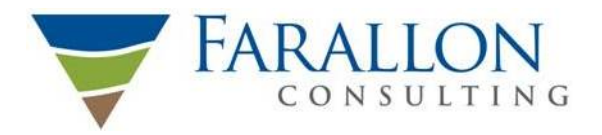

Washington Issaquah | Bellingham | Seattle

> Oregon Portland | Baker City

California Oakland | Folsom | Irvine

#### OPERATIONS AND MAINTENANCE MANUAL AIR SPARGE AND SOIL VAPOR EXTRACTION SYSTEM

CHS AUBURN SITE 238 8<sup>TH</sup> STREET SOUTHEAST AUBURN, WASHINGTON

Submitted by: Farallon Consulting, L.L.C. 975 5<sup>th</sup> Avenue Northwest Issaquah, Washington 98027

Farallon PN: 301-004

For: CHS Inc. 763 Willoughby Lane Stevensville, Montana 59870

November 25, 2019

Prepared by:

Russell Luiten, P.E. Project Engineer

Reviewed by:

Suzy Stumpf, P.E. Senior Engineer

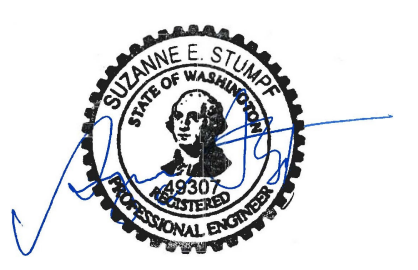

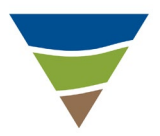

### **TABLE OF CONTENTS**

| 1.0 | INTI | RODUCTION                                    | 1-1    |
|-----|------|----------------------------------------------|--------|
| 2.0 | PRO  | DJECT CONTACT INFORMATION                    |        |
| 3.0 | SYS  | TEM DESCRIPTION                              |        |
|     | 3.1  | REMEDIATION SYSTEM CONSTRUCTION              |        |
|     |      | 3.1.1 Equipment                              |        |
|     |      | 3.1.2 Compressor                             |        |
|     |      | 3.1.3 Blower                                 |        |
|     |      | 3.1.4 Moisture Separator                     |        |
|     |      | 3.1.5 Remediation Building Ventilation       |        |
|     |      | 3.1.6 Electrical and Controls                |        |
|     |      | 3.1.7 Variable Frequency Drive               |        |
|     |      | 3.1.8 Telemetry System                       |        |
| 4.0 | STA  | RT-UP AND SHUT-DOWN PROCEDURES               |        |
|     | 4.1  | START-UP PROCEDURE                           |        |
|     | 4.2  | SHUT-DOWN PROCEDURE                          |        |
| 5.0 | ROU  | <b>JTINE MONITORING AND MAINTENANCE</b>      |        |
|     | 5.1  | SVE SYSTEM VACUUM AND FLOW                   |        |
|     | 5.2  | SVE WELL VACUUM AND FLOW RATES               |        |
|     | 5.3  | AS SYSTEM PRESSURE AND TEMPERATURE           |        |
|     | 5.4  | AS WELL PRESSURE AND FLOW RATES              |        |
|     | 5.5  | SYSTEM AIR EMISSION MONITORING               |        |
| 6.0 | TRO  | DUBLESHOOTING PROCEDURES                     | 6-1    |
|     | 6.1  | HIGH-WATER MOISTURE SEPARATOR SHUT-DOWN      |        |
|     | 6.2  | HIGH REMEDIATION BUILDING TEMPERATURE SHUT-D | OWN6-1 |
|     | 6.3  | VARIABLE FEQUENCY DRIVE MOTOR DRIVE FAULT    |        |
|     |      | SHUT-DOWN                                    |        |
| 7.0 | SITE | E SAFETY                                     |        |

### **APPENDICES**

| Appendix A | Remediation System As-Built Plans                        |
|------------|----------------------------------------------------------|
| Appendix B | Equipment Manuals and Component Specifications           |
| Appendix C | Control Panel As-Builts and Electrical Component Manuals |
| Appendix D | Field Forms                                              |
| Appendix E | Site Health and Safety Plan                              |
|            | •                                                        |

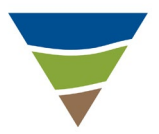

#### **1.0 INTRODUCTION**

This operations and maintenance (O&M) manual has been prepared for the air sparge (AS) and soil vapor extraction (SVE) remediation system at the CHS Auburn facility at 238 8th Street Southeast in Auburn, Washington (herein referred to as the CHS Auburn Facility) and contiguous areas where concentrations of petroleum hydrocarbons and related compounds in soil or groundwater from releases at the CHS Auburn Facility exceed applicable cleanup levels (herein collectively referred to as the Site). This O&M manual constitutes the O&M plan as required in Table 3, Cleanup Action Plan Schedule of Implementation of the Final Cleanup Action Plan, CHS Auburn Site, 238 8<sup>th</sup> Street Southeast and Contiguous Areas, Auburn, Washington dated May 8, 2018, prepared by the Washington State Department of Ecology (Ecology), as Exhibit B of Consent Decree No. 18-2-15430-8 between Ecology and CHS Inc. with an effective date of June 20, 2018. The remediation system has been constructed as part of the selected cleanup action designed by Farallon Consulting, L.L.C. (Farallon) as described in the Cleanup Action Plan .The existing AS and SVE system was expanded to enhance the remediation of petroleum hydrocarbons present in soil and groundwater at the Site. The cleanup action includes air sparging to treat the groundwater plume area and SVE to recover volatile organic compounds (VOCs) generated by the AS system and to provide vapor mitigation along the building foundation.

The purpose of this O&M manual is to describe normal O&M procedures for the remediation system and to assist in troubleshooting problems that may arise during typical operation. This O&M manual presents the operation, as-built plan set, material components, inspection and safety protocols, and maintenance of the system.

1-1

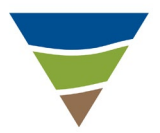

### 2.0 PROJECT CONTACT INFORMATION

The contacts for this project are as follows.

| Project Contacts:          | Javan Ruark, L.G., Associate Geologist<br>Farallon Consulting, L.L.C.<br>Phone: (425) 295-0827<br>Email: jrurak@farallonconsulting.com                                        |
|----------------------------|----------------------------------------------------------------------------------------------------|
|                            | Paul Grabau, L.G., L.H.G., Principal Geologist<br>Farallon Consulting, L.L.C.<br>Phone: (425) 295-0803<br>Email: <u>pgrabau@farallonconsulting.com</u>                        |
| Technical Contact:         | Russell Luiten, P.E., Project Engineer<br>Farallon Consulting, L.L.C.<br>Phone: (425) 394-4147<br>Email: <u>rluiten@farallonconsulting.com</u>                                |
| <u>Client Contact</u> :    | Jerry Eide<br>CHS Inc.<br>763 Willoughby Lane<br>Stevensville, Montana 59870<br>Phone: (406) 360-805<br>Email: jerry.eide@chsinc.com                                          |
| Property Contact:          | Mark Neville<br>CHS Inc.<br>238 8 <sup>th</sup> Street Southeast<br>Auburn, Washington 98002<br>Phone: (253) 351-6855                                                         |
| Regulation Agency Contact: | Jerome Cruz<br>Washington State Department of Ecology<br>3190 160 <sup>th</sup> Southeast<br>Bellevue, Washington 98008<br>Phone: (425) 649-7094<br>Email: jcru461@ecy.wa.gov |

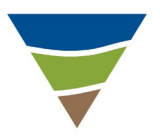

#### **3.0 SYSTEM DESCRIPTION**

The remediation system consists of two elements: air sparging combined with SVE. AS involves the injection of oxygen through the contaminated water-bearing zone. The injected oxygen removes volatile compounds from saturated soil by volatilizing the contaminants into the unsaturated zone for removal by SVE. Addition of oxygen to the subsurface also will promote biodegradation of dissolved-phase hydrocarbons in groundwater. The SVE system induces a vacuum, creating a pressure and concentration gradient in the subsurface to capture vapors from the unsaturated zone; and provides mitigation for the potential vapor intrusion pathway into the occupied buildings adjacent to the treatment area. A single compressor delivers air to the network of AS wells and a single blower applies a vacuum to the network of SVE wells. The compressor and blower equipment are located in the remediation building at 235 8<sup>th</sup> Street Southeast in Auburn, Washington.

Two AS/SVE systems are present on the Site. The Perimeter AS/SVE System currently is not operating and consists of a series of AS and SVE wells on the CHS Auburn Facility, south of 8<sup>th</sup> Street Southeast and west of C Street Southeast. The Central AS/SVE System consists of AS and SVE wells between 7<sup>th</sup> Street Southeast and 8<sup>th</sup> Street Southeast, on the parcels west-adjacent to Auburn Way South (Appendix A Sheet EN2.00). The modifications to the AS/SVE systems at the Site discussed herein only pertain to the Central AS/SVE System.

The Central AS System consists of 16 currently active AS wells, CAS-1 through CAS-5, CAS-7, CAS-12, and CAS-14 through CAS-22, that deliver oxygen across the impacted saturated soil zone. As part of the system modifications, AS wells CAS-14 through CAS-22 were installed (Appendix A Sheet EN2.00) in March 2019. The AS wells were constructed in accordance with the *Minimum Standards for Construction and Maintenance of Wells* as established in Chapter 173-160 of the Washington Administrative Code (WAC 173-160). The AS wells were constructed using 2-inch-diameter Schedule 40 polyvinyl chloride casing and 0.010-inch slotted screens. AS wells CAS 1 through CAS-5, CAS-7, CAS-12, and CAS-15 through 17 are screened from 45 to 50 feet below ground surface (bgs) and AS wells CAS-14 and CAS-18 through CAS-22 are screened from 38 to 44 feet bgs. A well schedule is provided in Sheet EN2.00 of Appendix A. Pressure is applied to each AS well by a compressor in the remediation building via buried 2-inch-diameter Schedule 40 polyvinyl chloride pipe or 0.75-inch cross-linked polyethylene pipe.

The Central SVE System consists of five currently active SVE wells, CSVE-1, CSVE-5, CSVE-7, CSVE-9, and CSVE-10, that extract soil vapors from unsaturated soil and collect vapors generated by the stripping of VOCs from saturated soil associated with the AS wells. As part of the system modification, SVE wells CSVE-9 and CSVE-10 were installed (Appendix A Sheet EN2.00) in March 2019. The SVE wells were constructed in accordance with the *Minimum Standards for Construction and Maintenance of Wells* as established in WAC 173-160. The SVE wells were constructed using 4-inch-diameter Schedule 40 polyvinyl chloride casing and 0.010-inch slotted screens. SVE wells CSVE-1, CSVE-5, and CSVE-7 are 2 inches in diameter and screened from 15 to 30 feet bgs, and SVE wells CSVE-9 and CSVE-10 are screened from 5 to 15 feet bgs. A well schedule is provided in Appendix A, Sheet EN2.00. A vacuum is applied to the

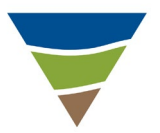

SVE wells, creating a pressure gradient in the subsurface to extract and recover volatile compounds that have desorbed from the soil. Vapors from each wellhead are drawn through a 2-inch-diameter polyvinyl chloride pipe to a common collection point at the remediation building. Extracted vapors pass through a moisture separator to remove free water and are then discharged to the atmosphere.

The Central AS/SVE System AS and SVE well locations and the underground piping locations are shown on the system as-built plans, which are provided in Appendix A and include the following:

- EN 0.00 Title Sheet, Site Location Map, and Drawing Index;
- EN 0.10 Legend, Symbols, and Abbreviations;
- 1 of 2 Existing Conditions, Survey Notes;
- 2 of 2 Existing Conditions, Survey;
- EN 2.00 Site Plan;
- EN 3.00 Details;
- EN 3.10 Details; and
- EN 4.00 Process and Instrumentation Diagram.

The construction of the expanded AS and SVE system is described in the following sections. The descriptions include a summary of the mechanical equipment, moisture separator, electrical components, and monitoring points.

#### **3.1 REMEDIATION SYSTEM CONSTRUCTION**

This section describes the equipment installed as part of the remediation system. The equipment specifications are provided in Appendix B.

#### 3.1.1 Equipment

The following major components compose the system:

- 1. AS System Compressor
  - Busch Mink 1144BP rotary claw compressor;
  - o 7.5-horsepower, 460-volt, three-phase motor;
  - 31.0 pounds per square inch (psi) maximum pressure, 57 standard cubic feet per minute (SCFM) open flow at 60 Hertz (Hz);
  - Full load amps of 11 amps; and
  - Inlet filter/silencer.
- 2. SVE System Blower
  - Rotron DR555K58 regenerative blower;

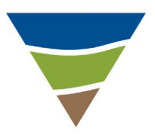

- 3.0-horsepower, 230-volt, three-phase motor;
- o 115 inches of water-column psi max vacuum, 190 SCFM open flow at 60 Hz;
- Full load amps of 5.6 amps; and
- o 8-inch Inlet and Outlet silencer, model no. 550888.
- 3. Moisture Separator
  - Ametek model MS350BD; and
  - 30-gallon storage capacity.
- 4. <u>Remediation Building Ventilation</u>
  - Thermostat Robertshaw 803A; and
  - Exhaust Fan Dayton 484X37, 115-volt, single-phase, 1/25-horsepower fan, 600 cubic feet per minute open flow.
- 5. Electrical
  - Teco Westinghouse F510-4008-C3-4, 460 VAC 3-Phase 8-horsepower variable speed drive system compressor control;
  - Teco Westinghouse F510-4005-C3-4, 460 VAC 3-Phase 5Hp variable speed drive system compressor control;
  - Temperature transmitter MAMAC Systems TE-205, building temperature sensor;
  - Temperature indicator Dwyer Instruments Love TS2-010, building temperature indicator and switch;
  - Control Panel HAND/OFF/AUTO blower enclosure fan and building exhaust fans controls;
  - Power available, high-water-level warning, high room temperature warning, power-loss warning lights;
  - ENM Electro-Mechanical Hour Meter T55B2A-115VAC, compressor and blower total hour meter; and
  - Sensaphone Sentinel Cellular Monitoring system.

Each component of the system is described in detail in the sections below.

#### 3.1.2 Compressor

The system compressor provides pressurized airflow to AS wells. The compressor is a Busch Mink 1144BP three-phase, 7.5 horsepower, 460-volt rotary claw compressor. The compressor is capable of providing a maximum total pressure of 31 psi to the AS system. Operating pressure is anticipated to range from 8 to 15 psi. The compressor is interlocked with the SVE system to shut off the AS compressor if the SVE blower is off. The compressor manual and performance curve are provided in Appendix B.

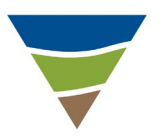

#### 3.1.3 Blower

The system blower provides vacuum to the SVE wells. The blower is a Rotron DR555K58 threephase, 3.0 horsepower, 230-volt regenerative blower. The blower is capable of providing a maximum total vacuum of 115 inches of water column to the system. The operating vacuum is anticipated to range from 10 to 30 inches of water column. The blower manual and performance curve are provided in Appendix B.

#### 3.1.4 Moisture Separator

The moisture separator separates entrained water from the air stream. As the water and air mixture flows into the moisture separator tank, water falls out and accumulates in the tank while the air passes through. A high-level shut-off float switch within the tank is interlocked with the SVE system blower to temporarily shut off when the tank is full. The moisture separator has a holding capacity of 30 gallons below the high-level shut-off float switch.

In the case of an alarm and blower shut-down condition, the monitoring system will notify preprogramed emails and phone numbers. The blower will require manual alarm reset after accumulated water is transferred to a holding drum. The moisture separator specifications are provided in Appendix B.

#### 3.1.5 Remediation Building Ventilation

The remediation building ventilation system consists of two wall-mounted 10-inch wall exhaust fans with automatic closing shutters, an adjustable thermostat, and a louvered vent. The temperature in the remediation building will increase from operating motorized equipment. The fans will exchange air in the remediation building with ambient air, cooling the building. A full remediation building air exchange will happen every 2 to 3 minutes with both fans operating. A thermostat in the remediation building controls both exhaust fans, with an anticipated fan operating set point of 70 degrees Fahrenheit. Indoor air temperature is monitored and data-logged by the monitoring system. An adjustable temperature switch, set at 90 degrees Fahrenheit, will shut down the AS and SVE system if remediation building temperature exceeds the set point, and the monitoring system will notify the pre-programmed emails and phone numbers. Exhaust fan and thermostat specifications are provided in Appendix B.

#### **3.1.6 Electrical and Controls**

The remediation building is served by a three-phase, 460-volt, 200-amp, 60-Hz electrical service. The remediation system control panel is equipped with Variable Frequency Drive (VFD) system blower control, VFD system compressor control, Hand/Off/Auto blower enclosure fan control, Hand/Off/Auto building exhaust fan control, a high-water-level warning light, a power failure warning light, a high remediation building temperature warning light, blower and compressor total runtime meters, a remediation building temperature indicator, and a telemetry monitoring system. Control panel as-built drawings and component product data are provided in Appendix C.

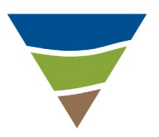

#### 3.1.7 Variable Frequency Drive

The VFDs are mounted on the control panel and allow for adjustments in blower and compressor speeds to manage system airflow rate, pressure, and vacuum. The VFD user manual is provided in Appendix C.

#### 3.1.8 Telemetry System

The system includes a Sensaphone Sentinel Cellular Monitoring system for remote monitoring and alarm notification. The monitoring system is programmed to interpret the electrical signals from switches and transmitters for the AS and SVE systems. The list and locations of switches and transmitters are provided on the process and instrumentation diagram provided in Appendix A. When an alarm detects an alert condition, the monitoring system will notify preprogrammed contacts by text message or email. System operational parameters and alarm conditions can be viewed through the internet-based dashboard. System parameters and alarms are also data-logged through the same service. The monitoring system manual is provided in Appendix C.

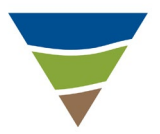

#### 4.0 START-UP AND SHUT-DOWN PROCEDURES

This section describes standard system start-up and shut-down procedures.

#### WARNING:

- **High Voltage** This treatment system is powered by a 3-phase, 460 volt, 200-amp electrical service. Contact with live wires or electric components can lead to serious injury or death. Motor control and electric service panels should be opened ONLY by electricians or other personnel who possess the specific training and knowledge to service this equipment safely.
- **High Pressures** The AS system operates under pressure. Caution should be exercised during maintenance operations to assure the AS system is shut off and the pressure has been bled from the system prior to performing maintenance.

#### 4.1 START-UP PROCEDURE

The following procedure applies to start-up of the remediation system:

- 1. **Power On** Check the control panel to ensure that the Main Power Disconnect Lever is in the "On" position. Push the System Power button to power the control cabinet.
- Check Warning Lights Ensure that the "Knockout Tank High Level Alarm," "Control Power Off or Previous Failure," "Blower/Compressor Room High Temp," "Compressor Drive Fault," and/or "Blower Drive Fault" lights are not illuminated. If the lights are illuminated, refer to Section 5, Routine Monitoring and Maintenance, for troubleshooting.
- 3. **Cooling Fans On** Set the "Blower Enc Fan Control" and "Bldg Exh Fan Control" to Auto position. Check the building temperature display and setpoint. The AS and SVE system will not start if building temperature is above the setpoint. The building temperature should not exceed 90 degrees Fahrenheit if the system is operating.
- 4. **Power Drives** Set the "Comp Drive Control" and "Blower Drive Control" to Auto position. This will provide power to the compressor and blower drives.
- 5. Check Drives Ensure that there are no errors or alarms associated with the compressor and blower. This can be done by looking at the VFD screens on the control panel.
- 6. **Turn SVE System On** Check the blower frequency setpoint on the VFD display and adjust the frequency to 30 Hz or the value specified by the Project Manager. Blower frequency can be adjusted by moving the indicator over the digit place and using the arrow keys to adjust the value. Once the value is selected, press the "Read/Enter" button on the VFD controller. Start the blower by pressing the green "Run" button. Adjust the blower frequency up to 60 Hz or value specified by the Project Manager. Decrease frequency if amperage is within 90 percent of the full load amps of 5.6 amps.

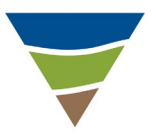

- 7. Turn AS System On Check the compressor frequency setpoint on the VFD display, and adjust the frequency to 30 Hz or the value specified by the Project Manager. Compressor frequency can be adjusted by moving the indicator over the digit place and using the arrow keys to adjust the value. Once the value is selected, press the "Read/Enter" button on the VFD controller. Start the compressor by pressing the green "Run" button. Adjust the compressor frequency up to 60 Hz or value specified by the Project Manager. Decrease frequency if amperage is within 90 percent of the full load amps of 11 amps.
- 8. **System On** Once the system is running, continue with O&M. Refer to Section 4, Start-Up and Shut-Down Procedures.

#### 4.2 SHUT-DOWN PROCEDURE

The following procedure applies to normal system shut-down.

- 1. **Power Down the Compressor** Press the red "Stop" button on the compressor VFD controller. Release pressure in AS conveyance piping and wells by slowly opening the air bleed valve on the AS manifold.
- 2. **Power Down the Blower** Press the red "Stop" button on the blower VFD controller.
- 3. **Power Off** If complete power shutoff is needed, push the red System Power "Off" button to power off the control panel and disengage the Main Power Disconnect Lever.
- 4. **Cooling Fans Off** If the building or blower enclosure fans need to be shut off, turn the Hand/Off/Auto switch on the control panel to the Off position.

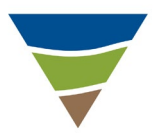

#### 5.0 ROUTINE MONITORING AND MAINTENANCE

Routine monitoring tasks will be performed monthly. Access to the well network and remediation system components should be maintained to facilitate routine monitoring and maintenance. Farallon is scheduled to visit the Site monthly and preform the following monitoring and maintenance tasks:

- 1. Recording the following operating parameters upon arrival (field forms are provided in Appendix D):
  - Compressor frequency, amperage, and total run time;
  - Blower frequency, amperage, and total run time;
  - SVE system total vacuum and flow rate;
  - SVE exhaust temperature;
  - SVE well air flow, vacuum, and vapor VOC concentration by photoionization detector;
  - AS system pressure and temperature pre- and post-cooling array; and
  - AS well airflow and pressure.
- 2. Balancing system flows, vacuums, and pressures to meet the following parameters:
  - Operation of AS wells at a flow rate of approximately 3 to 4 SCFM or as specified by Project Manager; and
  - Operation of SVE wells at settings to be determined by the Project Manager.
- 3. Recording the following parameters following remediation system balancing:
  - o System vacuum and pressure; and
  - Well airflow, vacuum, and pressure.
- 4. Performing the following system maintenance on the following schedule:

| Item<br>No | Description          | Enguaray  | Performed             | Domonika                                                              |
|------------|----------------------|-----------|-----------------------|-----------------------------------------------------------------------|
| 110.       | Description          | rrequency | Dy                    | <b>Nelliar KS</b>                                                     |
| 1.         | Knock-Out<br>Drum    | Monthly   | Service<br>Technician | Check water level in 55-gallon drum.<br>Inspect drains for any plugs. |
| 2.         | SVE Blower<br>Filter | Monthly   | Service<br>Technician | Inspect and clean filter as necessary.                                |
| 2          | AS                   | Monthly   | Service<br>Technician | Inspect and clean inlet air filter as necessary.                      |
| 5.         | Filter               | Annual    | Service<br>Technician | Replace inlet air filter.                                             |

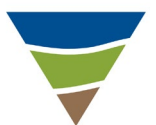

| 1  | AS                           | Quarterly    | Service<br>Technician | Shut down compressor and check gear oil in sight glass.                                           |
|----|------------------------------|--------------|-----------------------|---------------------------------------------------------------------------------------------------|
| 4. | Gear Oil                     | 20,000 hours | Service<br>Technician | Change gear oil (Busch 5-550 oil).                                                                |
| 5. | AS<br>Compressor<br>Cleaning | Semiannual   | Service<br>Technician | Inspect and clean housing, fan cowlings,<br>fan wheels, ventilation grilles, and<br>cooling fins. |

Additional information on specific maintenance tasks is provided in the following sections.

#### 5.1 SVE SYSTEM VACUUM AND FLOW

SVE system vacuum and flow values will be measured and recorded in accordance with the following procedures:

- Measure Vacuum and Pressure Differential Install an averaging pitot tube in the monitoring port. Use a Dwyer digital manometer with the appropriate operating range to measure static vacuum and pressure differential.
- **Convert Pressure Differential to Flow** Convert the pressure differential to flow rate and record.

#### 5.2 SVE WELL VACUUM AND FLOW RATES

SVE well control gate valves will be adjusted as required to meet desired system operating parameters, and final operating vacuum and flow rates will be recorded.

#### 5.3 AS SYSTEM PRESSURE AND TEMPERATURE

AS system pressure and temperature will be measure and recorded from pressure and temperature gauges. The temperature should not exceed 100 degrees Fahrenheit at the post-cooling array monitoring point.

#### 5.4 AS WELL PRESSURE AND FLOW RATES

AS well pressure and flow values will be measured and recorded by the AS well pressure gauges and rotameter. Flow measurements for the rotameters are measured from the bottom of the indicators shoulder (widest point). AS well control gate valves will be adjusted as required to meet desired system operating parameters, and final operating pressure and flow rates will be recorded. The rotameter specifications and manual are provided in Appendix B.

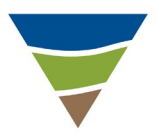

#### 5.5 SYSTEM AIR EMISSIONS MONITORING

In accordance with the *Performance Monitoring Plan, CHS Auburn Site, Auburn, Washington* dated February 15, 2019, prepared by Farallon, SVE system air emissions monitoring events will be conducted at start-up and on a quarterly basis for the first four quarters following the start-up of the AS/SVE system. Following the initial four quarters of monitoring, the sampling frequency will be semiannual until either the cleanup levels are achieved or for an additional 4 years, whichever comes first. The SVE system air emissions monitoring will include collecting effluent vapor (air) samples from the SVE system exhaust stack. The effluent vapor emission samples will be collected to establish a baseline for performance monitoring and to document concentrations of air petroleum hydrocarbons and benzene, toluene, ethylbenzene, and total xylenes (BTEX) emitted from the system. The effluent vapor samples will be collected for an adjust stack using a Tedlar bag or Summa canister and submitted for laboratory analysis for air petroleum hydrocarbons and BTEX by U.S. Environmental Protection Agency Method TO-15.

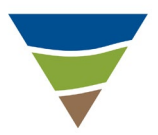

### 6.0 TROUBLESHOOTING PROCEDURES

This section provides detailed troubleshooting procedures to be followed in the event of an automatic shut-down of the remediation system for a high-water-level alarm, high remediation building temperature, and/or motor fault(s).

#### 6.1 HIGH-WATER MOISTURE SEPARATOR SHUT-DOWN

A high-water float switch is located in the moisture separator tank to prevent damage to the blower. When the water level in the moisture separator tank reaches approximately half-full, a float switch will shut down the SVE blower and the AS compressor through the interlock, and trigger an alarm callout through the telemetry system.

Following a high-water-level shut-down, a manual restart is required using the following procedures:

- 1. Empty water collected in the moisture separator to a holding tank.
- 2. Press the "Alarm Reset" button on the control panel to reset the alarm. The high-waterlevel warning light should turn off.
- 3. If the warning light remains illuminated, repeat steps 1 and 2.
- 4. Turn the Hand/Off/Auto Switches for both the AS compressor and SVE blower to Off.
- 5. Restart the system using the standard start-up procedure described in Section 4, Start-Up and Shut-Down Procedures.

#### 6.2 HIGH REMEDIATION BUILDING TEMPERATURE SHUT-DOWN

An adjustable temperature switch with transmitter located in the remediation building protects equipment from damage. If temperature in the remediation building exceeds the setpoint, the AS and SVE system will shut down and trigger an alarm callout through the telemetry system. Following a high remediation building temperature shut-down, a manual restart is required using the following procedures:

- 1. Press the "Alarm Reset" button on the control panel to reset the alarm. The high remediation building temperature warning light should turn off.
- 2. If the warning light remains illuminated, repeat step 1.
- 3. Restart the system using the standard start-up procedure described in Section 5, Start-Up and Shut-Down Procedures.

#### 6.3 VARIABLE FEQUENCY DRIVE MOTOR DRIVE FAULT SHUT-DOWN

VFD motor fault can occur for several reasons, causing the blower and/or compressor to shut down. If a VFD motor fault occurs, an alarm condition is triggered resulting in an alarm callout

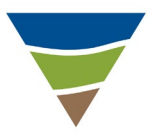

through the telemetry system. Attempts to restart the system from a VFD fault will be made using the following procedures:

- 1. Press the "Reset" button on the VFD motor control interface.
- 2. Press the "Alarm Resent" button on the control panel to reset the alarm.
- 3. Start the system using the standard system start-up procedure described in Section 5, Start-Up and Shut-Down Procedures.
- 4. If the blower or compressor do not restart and run under normal operational conditions, contact the local technical representative.

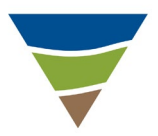

#### 7.0 SITE SAFETY

A Health and Safety Plan (HASP) has been developed for the Site, and will be maintained on the Site at all times. The HASP is provided in Appendix E. Any individual performing work at the Site should read and be familiar with the HASP. At a minimum, personal protective equipment, including earplugs, eye protection, and steel-toed boots, should be worn at all times when work is performed in the remediation building.

Directions to the nearest hospital and emergency contact numbers are included in the HASP. Workers should be familiar with the location of the nearest hospital prior to conducting field operations at the Site.

### APPENDIX A REMEDIATION SYSTEM AS-BUILT PLANS

OPERATIONS AND MAINTENANCE MANUAL AIR SPARGE AND SOIL VAPOR EXTRACTION SYSTEM CHS Auburn Facility 238 8<sup>th</sup> Street Southeast Auburn, Washington

Farallon PN: 301-004

# CHS AUBURN FACILITY AIR SPARGE AND SOIL VAPOR EXTRACTION SYSTEM DESIGN SET

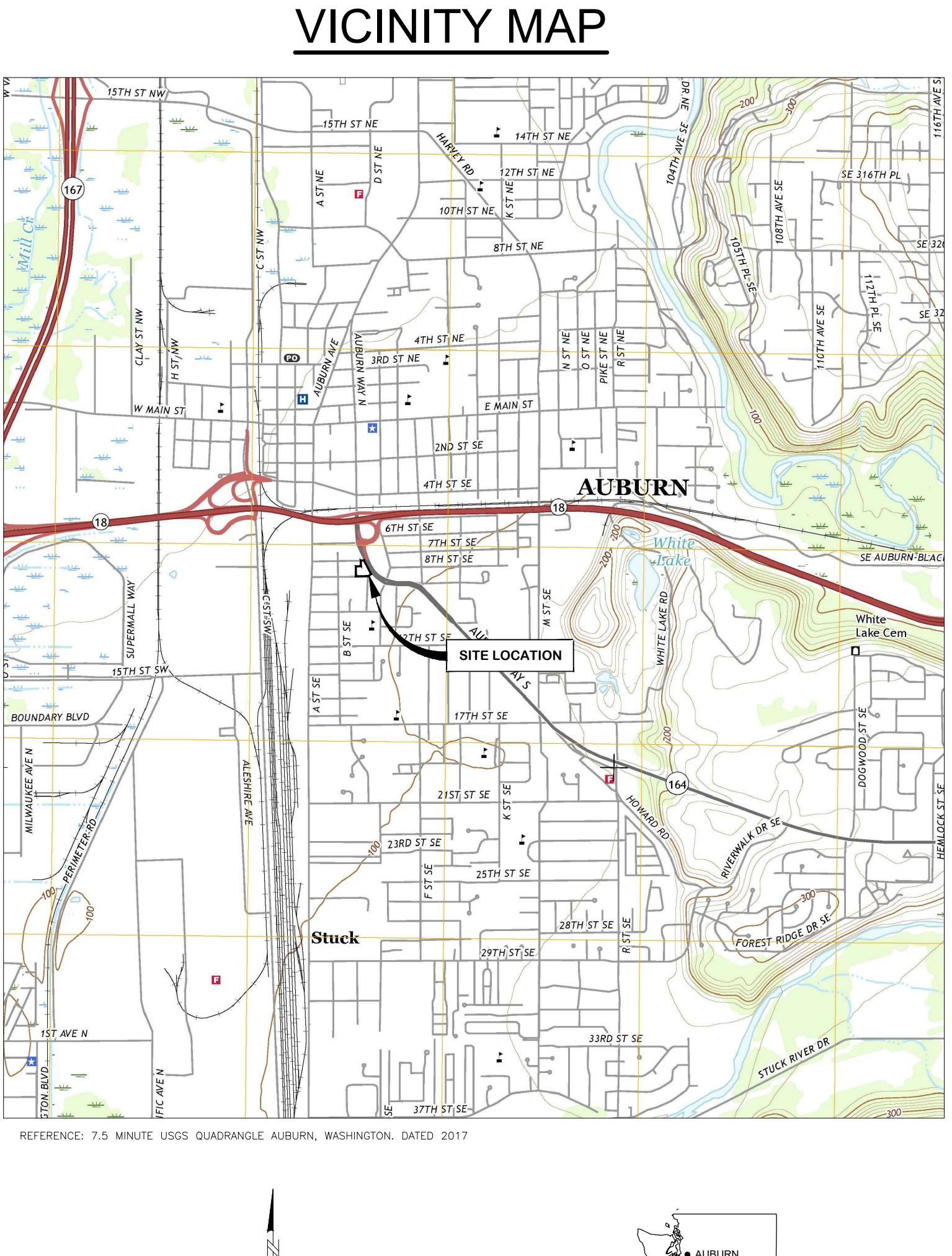

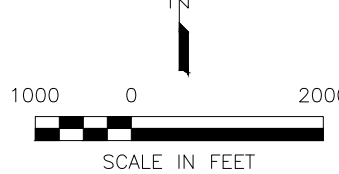

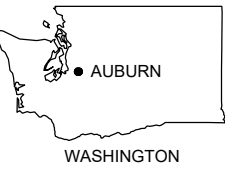

ts\301-004\CAD\Engineering-Drawing\Sheet Set\2019-06-20 As Bullts\301-004-EN0.00 Title Sheet.dwg, 6/26/2019 8.07:17 PM

238 8TH STREET SOUTHEAST AUBURN, WASHINGTON

## **DIRECTORY**

### ENVIRONMENTAL CONSULTANT

FARALLON CONSULTING, LLC 975 5TH AVENUE NORTHWEST ISSAQUAH, WASHINGTON 98027 PROJECT MANAGER: PAUL GRABAU, L.G., P.G. T: (425) 295-0803 E: PGRABAU@FARALLONCONSULTING.COM

PROJECT ENGINEER FARALLON CONSULTING, LLC 975 5TH AVENUE NORTHWEST ISSAQUAH, WASHINGTON 98027 PROJECT ENGINEER: RUSSELL LUITEN, P.E. T: (425) 394-4147 E: RLUITEN@FARALLONCONSULTING.COM

SURVEYOR NORTH PEAK ASSOCIATES 18520 23RD DRIVE SOUTHEAST KIRKLAND, WASHINGTON 98012 CONTACT: RICHARD VAN MOURIK T: (206) 601-4682 E: RICHV@NORTHPEAKASSOCIATES.COM

### OWNER

CHS, INC. 763 WILLOUGHBY LANE STEVENSVILLE, MONTANA 59780 CONTACT: JERRY EIDE

<u>CONTRACTOR</u> GLACIER ENVIRONMENTAL SERVICES. INC. 3415 121ST STREET SOUTHWEST LYNNWOOD, WASHINGTON 98087 SUPERINTENDENT: ALAN HALL T: (425) 355-2826

E: ALANH@GLACIERENVIRO.COM

## DRAWING INDEX

## **ENVIRONMENTAL**

| N0.00 | Τľ |
|-------|----|
| N0.10 | LE |
| OF 2  | Ε> |
| OF 2  | Ε> |
| N2.00 | SI |
| N3.00 | DE |
| N3.10 | DE |
| N4.00 | PF |
| N5.00 | SF |

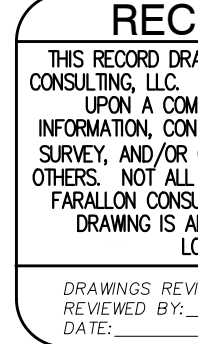

TITLE SHEET, SITE LOCATION MAP, AND DRAWING INDEX EGEND, SYMBOLS, AND ABBREVIATIONS EXISTING CONDITIONS, SURVEY NOTES EXISTING CONDITIONS, SURVEY SITE PLAN DETAILS DETAILS PROCESS AND INSTRUMENTATION DIAGRAM SPECIFICATIONS

|                                    |          |             |               |                                |                                                    |                          | LT SS R(                               | ROL SS CP                | BY CKD. API                                |
|------------------------------------|----------|-------------|---------------|--------------------------------|----------------------------------------------------|--------------------------|----------------------------------------|--------------------------|--------------------------------------------|
|                                    |          |             |               |                                |                                                    |                          | AS BUILTS                              | ISSUED FOR PERMIT REVIEW | <b>REVISION/DESCRIPTION</b>                |
|                                    |          |             |               |                                |                                                    |                          | 06.26.19                               | 11.12.18                 | DATE                                       |
| - man                              | RUO RUO  | STAPS STAPS | 11 00 A E O L | OI<br>W.<br>5428<br>VIST<br>NA | IN AST                                             | L. Kow                   | The West                               | A REAL                   |                                            |
| PREPARED BY:                       | FARALION |             | CONSULTING    |                                |                                                    | 975 51H AVENUE NORTHWEST | 133440411, VVA 80021<br>(425) 295-0800 | farallonconsulting.com   |                                            |
| PREPARED FOR:                      |          |             |               | CHS, INC.                      | 763 WILLOUGHBY LANE<br>STEVENSVILLE, MONTANA 59870 |                          |                                        |                          |                                            |
|                                    |          |             |               |                                |                                                    | ,<br>                    |                                        |                          |                                            |
| TITI E SHEET SITE LOCATION MAP AND |          |             |               |                                |                                                    | CHS AUBURN SITE          | AUBURN, WASHINGTON                     |                          | APN: 03141600800, 3141600810, & 0835000035 |
| TITIE SHEET SITE LOCATION MAP AND  |          |             |               | r's b                          |                                                    | CHS AUBURN SITE          | AUBURN, WASHINGTON                     | <b>]</b> .               | APN: 03141600800, 3141600810, & 0835000035 |
| TITIE SHEET SITE LOCATION MAP AND  |          |             |               | L's b<br>Defo<br>DC/           |                                                    |                          |                                        | <b>j.</b><br>,R):<br>-   | APN: 03141600800, 3141600810, & 0835000035 |
|                                    |          |             |               |                                | ATIC<br>HE N<br>N FI                               |                          |                                        | <b>j.</b><br>-,R):<br>   | APN: 03141600800, 3141600810, & 0835000035 |

| DRAWING HAS BEEN PREPARED BY FARALLON<br>C. INFORMATION PRESENTED HEREON IS BASED<br>COMBINATION OF APPROVED DESIGN PLAN<br>CONTRACTOR FIELD DRAWINGS, AS-BUILT FIELD<br>OR OTHER RECORD INFORMATION PROVIDED BY<br>ALL INFORMATION HAS BEEN FIELD VERIFIED BY<br>DNSULTING, LLC. ANY USER OF THIS RECORD<br>S ADVISED TO FIELD VERIFY ACTUAL FIELD<br>LOCATIONS AND CONDITIONS. |
|----------------------------------------------------------------------------------------------------|
| REVISED BY: LT                                                                                                    |
| BY: <u>ROL/SS</u><br>06/26/2019                                                                                                    |

| PROJECT REF: |  |
|--------------|--|
|--------------|--|

THESE PLANS ARE APPROVED FOR CONFORMANCE WITH THE CITY OF AUBURN'S ENGINEERING REQUIREMENTS.

DEV. REVIEW ENGINEER: \_\_ APPROVED BY: \_\_\_\_\_ DATE APPROVED: \_\_\_\_\_

| ELECTRICAL ABBREVIATIONS                                                                                                    | ST                                                                                                    | ANDARD ABBREVIATIONS                                                                                                    | PIPING, ELECTRICAL AND EQUI                                                                                                    | PMENT SYMBOLS                                                                                                    |
|----------------------------------------------------------------------------------------------------|----------------------------------------------------------------------------------------------------|----------------------------------------------------------------------------------------------------|----------------------------------------------------------------------------------------------------|----------------------------------------------------------------------------------------------------|
| A/AMP<br>AC<br>ALTERNATING CURRENT<br>BD<br>BUS DUCT<br>C<br>C<br>CURRENT<br>CB<br>CIRCUIT BREAKER<br>CLG<br>CEILING<br>DC<br>DIRECT CURRENT<br>DIS<br>DISCONNECT<br>DP<br>DOUBLE POLE<br>DT<br>DOUBLE THROW<br>EG<br>E(OH) ELECTRICAL (OVERHEAD)<br>ELOCTRICAL (UNDERGROUND)<br>EMER<br>EMERGENCY<br>EPO<br>EMERGENCY<br>EPO<br>EMERGENCY<br>EPO<br>EMERGENCY<br>POOSED<br>FBO<br>FURNISHED BY OTHERS<br>FLEX<br>FLEXIBLE METAL CONDUIT<br>FRN<br>DUAL ELEMENT FUSE<br>GEN<br>GENERATOR<br>GFIC<br>GROUND FAULT INTERRUPTER<br>GND<br>GRC<br>GALVANIZED RIGID CONDUIT<br>HOA<br>HAND-OFF-AUTO SWITCH<br>IRD<br>INFRARED DETECTOR<br>HP<br>HORSE POWER<br>HZ<br>CYCLES PER SECOND<br>JB<br>JUNCTION BOX<br>LFMC<br>LIQUID TIGHT FLEXIBLE<br>METAL CONDUIT<br>M<br>MOTOR/MOTOR STARTER COIL<br>MCC<br>NORMALLY CLOSED<br>NEC<br>NATIONAL ELECTRICAL<br>MANUFACTURERS ASSOCIATION<br>NF<br>NON-FUSED | AF     AIR FILTER     HORIZ       AC     ASGREGATE BASE     HORIZ       AC     ASPHALTIC CONCRETE     HP       APPROX     APPROXIMATELY     HR       AF     AIR FILTER     HS       AS     AIR SPARGE     HVD       BF     BLIND FLANGE     HOA       BCS.     BELOW GROUND SURFACE     IN       BDP     BOTTOM OF PIPE     IN       BV     BALL VALVE     INV       CAS     CENTRAL AREA AIR SPARGE     IPS       CONC     CONCRETE     JB       CPLG     COUPLING     JB       CSVE     CENTRAL AREA SOIL VAPOR EXTRACTION     KO       CV     CONTROL VALVE/CHECK VALVE     LSHH       Ø/DIA     DAMETER     MAX       DP     DUAL PHASE     MH       DPI     DIFFERENTIAL PRESSURE INDICATOR     MJ       EF     EACH FACE     MN       EL/ELEV     ELEVATION     MSCT       ELEC     ELETRICAL     MN       EV     EXP     EXPANSION       EW     EACH     NO       FO     FAL     MON.POE       EXISTING     NT     NT       FL     FLOW METER     NO       FO     FAL OPEN     NO <tr< th=""><th>HIGH DENSITY POLYETIMUENE     PRV     PRESSURE RELASE VALVE       HORKZONIAL     PSIA     POUNDS PER SQUARE INCH, dASOLUTE       HORSEPOWER/HIGH PRESSURE     PSIA     POUNDS PER SQUARE INCH, dASOLUTE       HOR     PTW     PRESSURE TREATMENT       HORZANT     PV     PRESSURE TREATMENT       HORANT     PV     POLESS VARIABLE       HISRE DAMETER     PR     PR       INSRE DAMETER     PR     PR       INSRE DAMETER     PR     RADUS/RISER       INSRE DAMETER     PR     RADUS/RISER       INSRE DAMETER     PR     RADUS/RISER       INSRE DAMETER     PR     RADUS/RISER       INVERT     R     RADUS/RISER       INVERT     R     RADUS/RISER       INVERT     R     RADUS/RISER       INVERT     R     RECENDALE       INVERT     RECENDALE     RECENDALE       INVERT     SCH     SCHEDULE       UNITION BOX     REF     STATION       MOTOR     STET     STATION       MARKOR     STET     STATION       MARKOR     STET     STATION       MARKOR     STET     STATION       MARKOR     STET     STATION       MARKOR     STET     STATION       MARO</th><th>GATE VALVE<br/>GLOBE VALVE<br/>BALL VALVE<br/>BALL VALVE<br/>BALL VALVE<br/>BALL VALVE<br/>BALL VALVE<br/>BALL VALVE<br/>CHECK VALVE<br/>CHECK VALVE</th><th>APTER<br/>GROUND ROD (3/4" COPPER WELD)<br/>WE<br/>R<br/>CO<br/>R<br/>CO<br/>R<br/>CO<br/>CO<br/>CO<br/>CO<br/>CO<br/>CO<br/>CO<br/>CO<br/>CO<br/>CO</th></tr<> | HIGH DENSITY POLYETIMUENE     PRV     PRESSURE RELASE VALVE       HORKZONIAL     PSIA     POUNDS PER SQUARE INCH, dASOLUTE       HORSEPOWER/HIGH PRESSURE     PSIA     POUNDS PER SQUARE INCH, dASOLUTE       HOR     PTW     PRESSURE TREATMENT       HORZANT     PV     PRESSURE TREATMENT       HORANT     PV     POLESS VARIABLE       HISRE DAMETER     PR     PR       INSRE DAMETER     PR     PR       INSRE DAMETER     PR     RADUS/RISER       INSRE DAMETER     PR     RADUS/RISER       INSRE DAMETER     PR     RADUS/RISER       INSRE DAMETER     PR     RADUS/RISER       INVERT     R     RADUS/RISER       INVERT     R     RADUS/RISER       INVERT     R     RADUS/RISER       INVERT     R     RECENDALE       INVERT     RECENDALE     RECENDALE       INVERT     SCH     SCHEDULE       UNITION BOX     REF     STATION       MOTOR     STET     STATION       MARKOR     STET     STATION       MARKOR     STET     STATION       MARKOR     STET     STATION       MARKOR     STET     STATION       MARKOR     STET     STATION       MARO                                                                                                    | GATE VALVE<br>GLOBE VALVE<br>BALL VALVE<br>BALL VALVE<br>BALL VALVE<br>BALL VALVE<br>BALL VALVE<br>BALL VALVE<br>CHECK VALVE<br>CHECK VALVE | APTER<br>GROUND ROD (3/4" COPPER WELD)<br>WE<br>R<br>CO<br>R<br>CO<br>R<br>CO<br>CO<br>CO<br>CO<br>CO<br>CO<br>CO<br>CO<br>CO<br>CO                                                                                                    |
| NONORMALLY OPENOLOVERLOADSPBSPUSHBUTTONPFPOWER FACTORPLPILOT LIGHTPLCPROGRAMMABLE LOGIC CONTROLLERRCRIGID CONDUITRCPTRECEPTACLESNSOLID NEUTRALSPSINGLE POLESTSINGLE THROWSWSWITCH                                                                                                    | LEGEND                                                                                                    | <ol> <li>READ ALL NOTES AND REVIEW ENTIRE PLAN SET PRIOR TO COMMENCEMENT OF WORK ACTIVITIES.</li> <li>ESTABLISH EXACT PROJECT BOUNDARIES PRIOR TO COMMENCEMENT OF WORK, AND RECONFIRM BOUNDARY LINES<br/>WHEN COORDINATING WITH NEIGHBORING PROPERTY OWNERS.</li> <li>VERIFY SITE CONTROL POINTS PROVIDED ON PLANS. VERIFY DIMENSIONS AND ORIENTATION PRIOR TO STAKING OF SITE<br/>POINTS</li> </ol>                                                                                                    | STRAINER   FUSED DISC FUSED DISC FUSED DISC G CAMLOCK C Ø DIAMETER VERTICAL P                                                                                                    | CONNECT                                                                                                    |
| /TRAN TRANSFORMER<br>UF UNDERFLOOR<br>UG UNDERGROUND                                                                                                    |                                                                                                    | <ul> <li>4. A COPY OF THE PROJECT DESIGN DRAWINGS AND SPECIFICATIONS SHALL BE MAINTAINED ON THE JOB SITE AT ALL TIMES.</li> <li>5. COPIES OF ALL PERMITS SHALL BE MAINTAINED ON THE JOB SITE AT ALL TIMES. THE CONTRACTOR SHALL COMPLY</li> </ul>                                                                                                    | INSTRUMENTATION ABBRE                                                                                                    | /IATIONS AND SYMBOLS                                                                                                    |
| V VOLTS<br>VFD VARIABLE FREQUENCY DRIVE<br>VP VAPOR PROOF                                                                                                    |                                                                                                    | <ul> <li>6. CONTRACTOR SHALL BE RESPONSIBLE FOR VERIFYING ALL LOCATIONS, DIMENSIONS AND QUANTITIES.</li> <li>7. UTILITIES SHOWN IN THIS DRAWING SET ARE BASED ON INFORMATION PROVIDED BY OTHERS. INFORMATION SHOWN<br/>SHALL BE CONSIDERED APPROXIMATE AND INCOMPLETE. CONTRACTOR SHALL VERIFY ALL UTILITY LOCATIONS PRIOR</li> </ul>                                                                                                    | INSTRUMENT LEGEND<br>FIRST LETTER SUCCEEDING LETTERS                                                                                                    |                                                                                                    |
| MH I WHITE<br>WP WEATHER PROOF<br>XP EXPLOSION PROOF<br>DETAIL OR SECTION NUMBER/LETTER<br>DETAIL SHEET NUMBER                                                                                                    |                                                                                                    | <ul> <li>8. THE CONTRACTOR SHALL HAVE A PRIVATE UTILITY LOCATE SERVICE VERIFY ALL UTILITIES AND/OR OTHERWISE FIELD VERIFY EXACT LOCATIONS AND MARK THEIR LOCATIONS ON THE GROUND PRIOR EXISTING UTILITIES AND THE PROJECT DESIGN.</li> <li>9. ENGINEER SHALL BE CONTACTED IMMEDIATELY IF A CONFLICT IS FOUND BETWEEN EXISTING UTILITIES AND THE PROJECT DESIGN.</li> <li>10. THE CONTRACTOR SHALL ASSUME RESPONSIBILITY FOR THE JOB SITE CONDITIONS AND AND ALTUAL SITE CONDITIONS.</li> <li>10. THE CONTRACTOR SHALL ASSUME RESPONSIBILITY FOR THE JOB SITE CONDITIONS AND ACTUAL SITE CONDITIONS.</li> <li>11. THE CONTRACTOR SHALL APPLY CONTINUOUSLY OVER THE DURATION OF ON SITE ACTIVITIES AND NOT BE LIMITED TO NORMAL WORKING HOURS.</li> <li>12. GENERAL CONTRACTOR AND, IF SUBCONTRACTED, THE DURATION OF ON SITE ACTIVITIES AND NOT BE LIMITED TO NORMAL WORKING HOURS.</li> <li>13. MAINTAIN FULL OPERATION OF PUBLIC ROADWAYS, KEEP CLEAN AND FREE OF DEBRIS, DIRT, AND OTHER PROJECT REQUIREMENTS SHOLD ON DERVICES. REPAIR ALL DAMAGE TO MATCH EXISTING CONDITIONS.</li> <li>13. GENERAL CONTRACTOR AND, IF SUBCONTRACTED, THE EARTHWORK SUBCONTRACTOR ARE RESPONSIBLE FOR ANY EARTHWORK QUANTITY ESTIMATES.</li> <li>14. REVIEW AND PROPERLY COORDINATE ALL DAMAGE TO MALTH EXISTING CONSTRUCTION, INCLUDING, BUT NOT UNITED TO, INFRACTION UNES SILAEYES, AND UTILITY CONDUITS.</li> <li>15. ALL EXCAVATIONS SHALL BE PERFORMED IN STRICT ACCORDANCE WITH APPLICABLE U.S. DEPARTMENT OF LABOR OCCUPATIONAL SAFETY AND HEALTH ADMINISTRATION (OSHA) AND THE WASHINGTON INDUSTRIAL SAFETY AND HEALTH ACT (WISHA) REGULATIONS. THE CONTRACTOR ASSUMES FULL RESPONSIBILITY FOR THE SAFETY OF ALL CONSTRUCTION, INCLUDING, BUT NOT UNITED TO, INFRACTION UNES, SLEVEYS, AND UTILITY CONDUITS.</li> <li>15. ALL EXCAVATIONS SHALL BE PERFORMED IN STRICT ACCORDANCE WITH APPLICABLE U.S. DEPARTMENT OF LABOR OCCUPATIONAL SAFETY AND HEALTH ADMINISTRATION (OSHA) AND THE WASHINGTON INDUSTRIAL SAFETY AND HEALTH ACT (WISHA) REGULATIONS. THE CONTRACTOR ASSUMES FULL RESPONSIBILITY FOR THE SAFETY OF ALL CONSTRU</li></ul> | A ANALYSIS ALARM<br>B BURNER<br>C CONDUCTIVITY CONTROL<br>D DENSITY DIFFERENTIAL<br>E POTENTIAL (VOLTS) PRIMARY ELEMENT<br>F FLOW RATE RATIO (FRACTION)<br>G FIRE ALARM GLASS (SIGHT GAUGE)<br>H HAND (MANUALLY) HIGH<br>I CURRENT (AMPERES) INDICATE<br>J POWER<br>K TIME<br>L LEVEL LEAK, LOW<br>M MOISTURE/HUMIDITY LIGHT (PILOT)<br>N EQUIPMENT STATUS<br>P PRESSURE/VACUUM POINT (TEST CONNECTION)<br>Q QUANTITY INTEGRATE (TOTALIZE)<br>R RECORD/PRINT<br>S SPEED SWITCH<br>T TEMPERATURE TRANSMIT<br>U MULTIVARIABLE MULTFUNCTION<br>V VIBRATION/VOLUME VALVE/DAMPER<br>W WEIGHT/FORCE/TORQUE<br>X UNCLASSIFIED UNCLASSIFIED<br>Y RELAY/COMPUTE<br>Z POSITION DRIVE/ACTUATE                                                                                                    | M MOTOR<br>HOA HAND-OFF-AUTO<br>SELECTOR SWITCH<br>LOCALLY MOUNTED<br>INSTRUMENT<br>CONTROL PANEL<br>MOUNTED INSTRUMENT<br>INTERLOCK<br>PLC SHUTDOWN ALARM                                                                                                    |
|                                                                                                    |                                                                                                    |                                                                                                    | RE<br>THIS RECORD<br>CONSULTING, L<br>UPON A<br>INFORMATION,<br>SURVEY, AND<br>OTHERS, NOT<br>FARALLON (<br>DRAWINGS<br>REVIEWED<br>DATE:                                                                                                    | ECORD DRAWING         D DRAWING HAS BEEN PREPARED BY FARALLON         LC. INFORMATION PRESENTED HEREON IS BASED         COMBINATION OF APPROVED DESIGN PLAN         COMBINATION OF APPROVED DESIGN PLAN         CONTRACTOR FIELD DRAWINGS, AS-BUILT FIELD         VOR OTHER RECORD INFORMATION PROMDED BY         ALL INFORMATION HAS BEEN FIELD VERIFIED BY         CONSULTING, LLC. ANY USER OF THIS RECORD         IS ADVISED TO FIELD VERIFY ACTUAL FIELD         LOCATIONS AND CONDITIONS.         REWISED BY:         LT         BY:         COMPONED BY:         OG/26/2019 |

### SITE NOTES

ADDRESS: 707 & 709 AUBURN WAY SOUTH AUBURN, WA 98002

PARCEL NOS.: 083500-0035, 314160-0810 AND 314160-0800.

ZONING AGENCY: CITY OF AUBURN 25 W MAIN STREET AUBURN, WA 98001 (253) 931–3000

<u>ZONING:</u> C3 HEAVY COMMERCIAL DISTRICT

#### FLOOD ZONE:

THIS SITE APPEARS ON NATIONAL FLOOD INSURANCE RATE MAP, DATED MAY 16, 1995, COMMUNITY PANEL NO. 53033C1261F, AND IS SITUATED IN ZONE "X", AREA DETERMINED TO BE OUTSIDE OF THE 500-YEAR FLOODPLAIN.

HORIZONTAL DATUM: CITY OF AUBURN - NAD 83/91

#### BASIS OF BEARINGS:

N89°54'37"W BETWEEN THE NORTHWEST CORNER AND THE NORTH QUARTER CORNER OF SECTION 19-21N-5E.

VERTICAL DATUM: NAVD88

#### VERTICAL BENCHMARK:

CITY OF AUBURN BENCHMARK: 809-004 4"X4" CONCRETE MONUMENT IN ALLEY BETWEEN 7TH AND 8TH STREET SE ELEVATION = 93.40'

#### <u>AREA:</u>

PARCEL A: SITE AREA AS SHOWN CONTAINS 9,111 SQUARE FEET OR 0.2092 ACRES, MORE OR LESS.

PARCEL B: SITE AREA AS SHOWN CONTAINS 13,201 SQUARE FEET OR 0.3031 ACRES, MORE OR LESS.

#### PARCEL C:

SITE AREA AS SHOWN CONTAINS 5,998 SQUARE FEET OR 0.1377 ACRES, MORE OR LESS.

TOTAL:

SITE AREA AS SHOWN CONTAINS 28,310 SQUARE FEET OR 0.6500 ACRES, MORE OR LESS.

#### SUBSTRUCTURES:

BURIED UTILITIES ARE SHOWN AS INDICATED ON RECORDS MAPS FURNISHED BY OTHERS AND VERIFIED WHERE POSSIBLE BY FEATURES LOCATED IN THE FIELD. WE ASSUME NO LIABILITY FOR THE ACCURACY OF THOSE RECORDS. FOR THE FINAL LOCATION OF EXISTING UTILITIES CRITICAL TO DESIGN, CONTACT THE UTILITY OWNER/AGENCY.

#### TELECOMMUNICATIONS/FIBER OPTIC DISCLAIMER:

RECORDS OF UNDERGROUND TELECOMMUNICATIONS AND/OR FIBER LINES ARE NOT ALWAYS AVAILABLE TO THE PUBLIC. NORTH PEAK ASSOCIATES LLC HAS NOT CONTACTED EACH OF THE MANY COMPANIES IN THE COURSE OF THIS SURVEY WHICH MAY HAVE UNDERGROUND LINES WITHIN THE ADJACENT RIGHTS-OF WAY. NORTH PEAK ASSOCIATES LLC, DOES NOT ACCEPT RESPONSIBILITY FOR THE EXISTENCE OF UNDERGROUND TELECOMMUNICATIONS/FIBER OPTIC LINES WHICH ARE NOT MADE PUBLIC RECORD WITH THE LOCAL JURISDICTION.

#### LEGAL DESCRIPTION:

PARCEL A:

LOT 1, BLOCK 2, BITZER'S ADDITION TO THE CITY OF AUBURN, ACCORDING TO THE PLAT THEREOF, RECORDED IN VOLUME 45 OF PLATS, PAGE 10, IN KING COUNTY, WASHINGTON;

TOGETHER WITH A PORTION DESCRIBED AS FOLLOWS:

BEGINNING AT THE INTERSECTION OF THE CENTER LINE OF "C" STREET SOUTHEAST IN THE CITY OF AUBURN (STATE ROAD NO. 5) AND THE SOUTH LINE OF SECTION 18, TOWNSHIP 21 NORTH, RANGE 5 EAST, WILLAMETTE MERIDIAN, SAID LINE BEING THE NORTH LINE OF THE ALLEY LYING BETWEEN 7TH AND 8TH STREET SOUTHEAST; THENCE SOUTH 89°23'19" WEST 55.86 FEET ALONG SAID SECTION LINE TO THE WESTERLY LINE OF "C" STREET SOUTHEAST AND THE TRUE POINT OF BEGINNING; THENCE CONTINUING SOUTH 89°23'19" WEST 62.20 FEET; THENCE NORTH 00°3641" WEST 124.80 FEET TO THE WESTERLY BOUNDARY OF "C" STREET SOUTHEAST; THENCE SOUTH 27°06'11" EAST 139.44 FEET ALONG THE WESTERLY BOUNDARY OF "C" STREET SOUTHEAST TO THE TRUE POINT OF BEGINNING;

EXCEPT THAT PORTION LYING WITHIN RIGHT OF WAY FOR 7TH STREET SOUTHEAST.

#### PARCEL B:

LOTS 13, 14 AND 15 IN BLOCK 8 OF HARTS FIRST ADDITION TO THE TOWN OF AUBURN, AS PER PLAT RECORDED IN VOLUME 29 OF PLATS, PAGE 23, RECORDS OF KING COUNTY.

TOGETHER WITH PORTION OF "C" STREET S.E. ADJOINING, AS VACATED UNDER CITY OF AUBURN ORDINANCE NO. 2600 AND ORDINANCE NO. 2658 UNDER RECORDING NOS. 7301120386 AND 7301120392 WHICH, UPON VACATION, ATTACHES TO SAID PROPERTY BY OPERATION OF LAW;

SITUATE IN CITY OF AUBURN, COUNTY OF KING, STATE OF WASHINGTON.

#### PARCEL C:

LOTS 11 AND 12 IN BLOCK 8 OF HARTS FIRST ADDITION TO THE TOWN OF AUBURN, AS PER PLAT RECORDED IN VOLUME 29 OF PLATS, PAGE 23, RECORDS OF KING COUNTY.

#### REFERENCES:

- 1. SR 164 CONSTRUCTION MONUMENT EXHIBIT MAP, ON FILE UNDER DRAWER 500, SEQUENCE 54, WASHINGTON STATE DEPARTMENT OF TRANSPORTATION.
- 2. RECORD OF SURVEY PERFORMED WARREN T. LAY, P.L.S., RECORDED UNDER KING COUNTY RECORDING NO. 8912139005.

#### <u>GENERAL NOTES:</u>

- 1. PRECISION OF CONTROL TRAVERSE IS AT HIGHER LEVEL THAN MINIMUM STANDARDS REQUIRED BY WAC 332-130-090.
- 2. FIELD SURVEY CONDUCTED USING A COMBINATION OF GPS USING THE WASHINGTON STATE REFERENCE NETWORK (WSRN) AND/OR A 5 SECOND DIRECT READING TOTAL STATION. METHOD: GPS, TRAVERSE AND RADIAL SURVEY.
- 3. THIS SURVEY WAS PERFORMED WITHOUT THE BENEFIT OF A TITLE REPORT AND DOES NOT PURPORT TO SHOW ALL ENCUMBRANCES OR EASEMENTS THAT MAY BURDEN THE SUBJECT PROPERTY.
- 4. ALL DISTANCES ARE IN FEET.
- 5. THIS SURVEY REPRESENTS VISIBLE PHYSICAL IMPROVEMENT CONDITIONS EXISTING ON SEPTEMBER 24, 2018. ALL SURVEY CONTROL INDICATED AS "FOUND" WAS RECOVERED FOR THIS PROJECT IN SEPTEMBER OF 2018.

| Date By               |                               |                                                              |                             |                                   |
|-----------------------|-------------------------------|--------------------------------------------------------------|-----------------------------|-----------------------------------|
| Revisions             |                               |                                                              |                             |                                   |
| No.                   |                               |                                                              |                             |                                   |
| Date 11/09/18         | Scale $N/A$                   | Drawn<br>SB                                                  | Designed                    | . Checked RvM                     |
| H PEAK ASSOCIATES LLC | OFESSIONAL LAND SURVEYORS     | KIRKLAND, WA 98034                                           | Phone (206) 601-4682        | File path & Name                  |
| NORT                  | PR                            |                                                              |                             |                                   |
| NORT                  | PR                            | BOLS<br>BOLS<br>BOLS<br>BOLS<br>BOLS<br>BOLS<br>BOLS<br>BROF |                             | Bloc/Po/II                        |
| AUBURN WAY            | Y & TOPOGRAPHIC SURVEY        | FOR<br>BUCK                                                  | ON CONSULTING. L.L.C.       | INTY WASHINGTON 11/09/2018        |
| AUBURN WAY            | BOUNDARY & TOPOGRAPHIC SURVEY | FOR<br>BOC                                                   | FARALLON CONSULTING, L.L.C. | KING COUNTY WASHINGTON 11/09/2018 |
|                       | BOUNDARY & TOPOGRAPHIC SURVEY | BOR<br>B-2                                                   | FARALLON CONSULTING. L.L.C. | KING COUNTY WASHINGTON            |

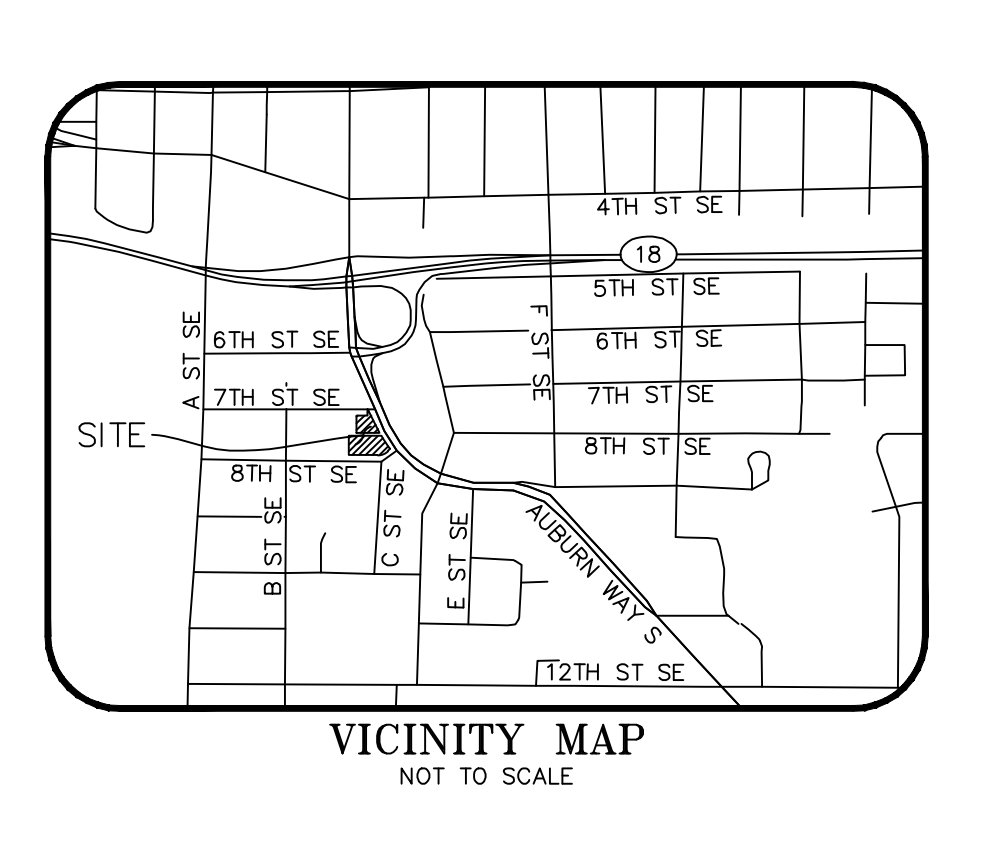

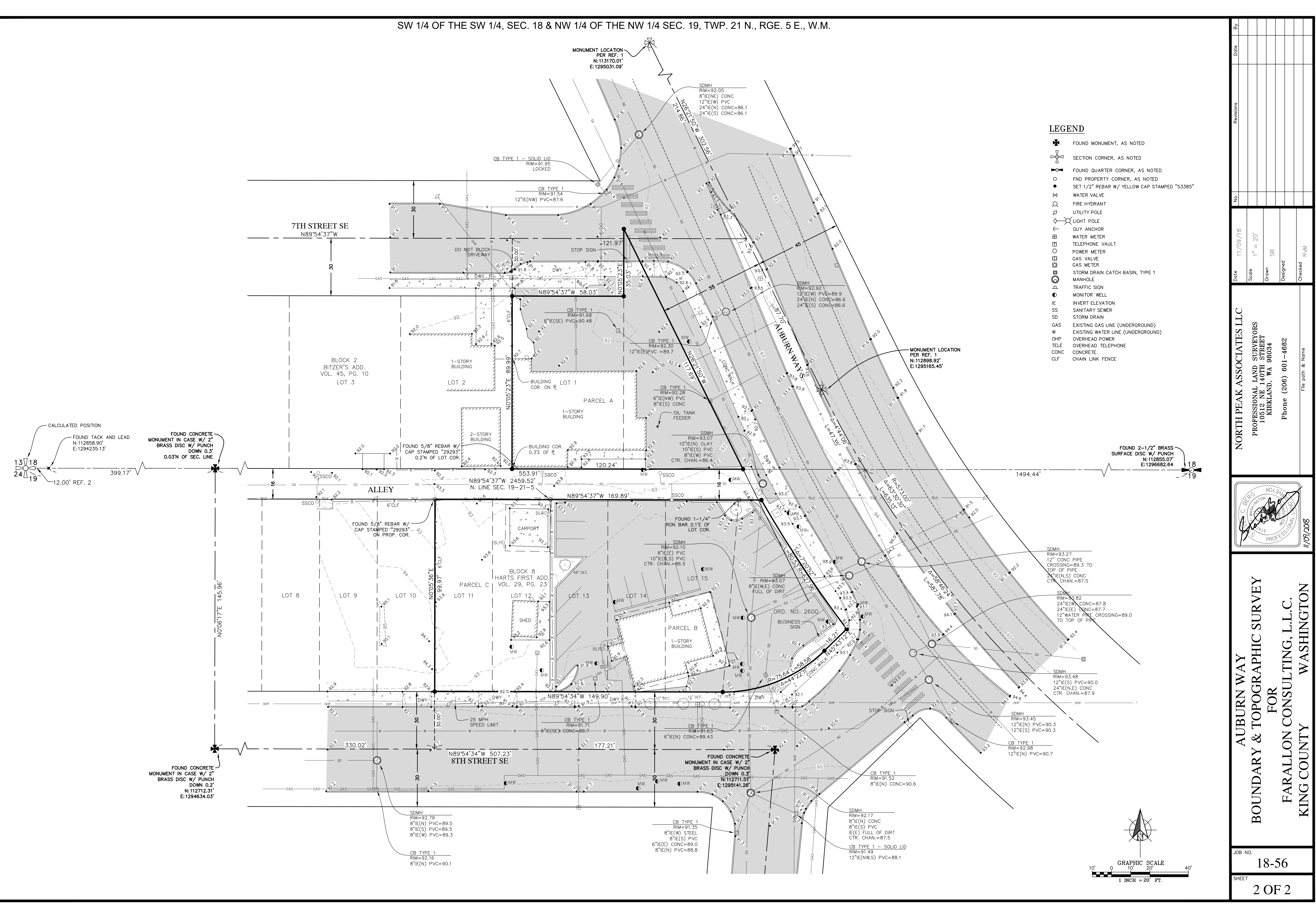

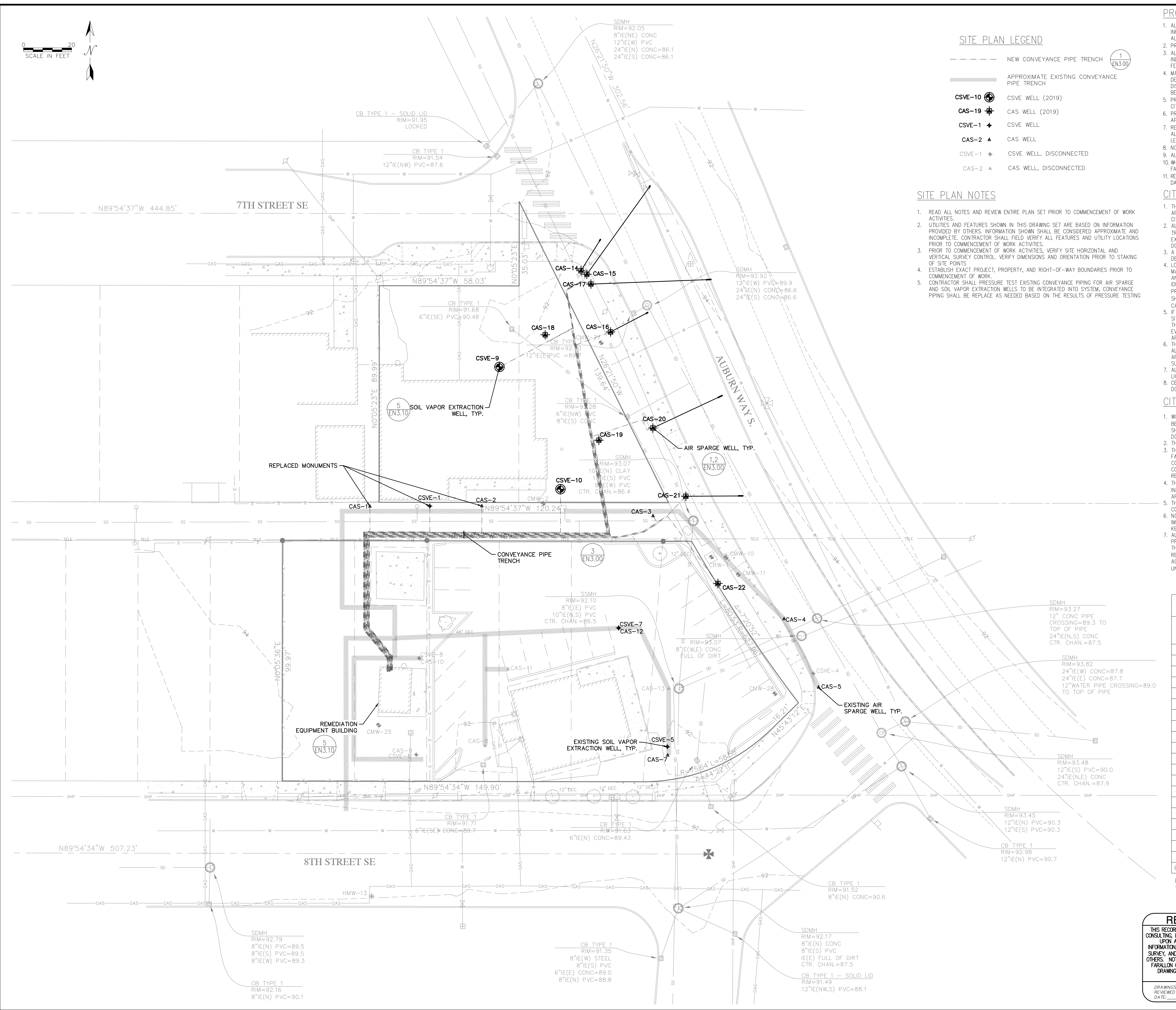

| UN-WORKED FOR MORE THAN TWO (2) DAYS SHAR           AS/SV           AS/SV           WELL ID         APPROXIMATE WELL HEAD<br>LOCATION           NORTHING         EASTING           CAS-1         112856.02*         1295000.55*           CAS-2         112856.16*         1295047.06*           CAS-3         112852.06         1295118.14           CAS-4         112809.26         1295146.88           CAS-5         112780.83         1295186.88           CAS-12         112805.53         1295103.96           CAS-7         112780.24         1295090.66           CAS-15         112952.39         1295090.66           CAS-16         112928.47         1295002.36           CAS-17         112948.38         1295092.36           CAS-18         112927.30         1295073.36           CAS-20         112883.50         1295095.67           CAS-21         112860.19         1295131.79           CAS-22         112756.14         1295103.84           CSVE-5         112756.14         1295103.84           CSVE-5         112863.14         1295079.72           EXISTING WELLS INDICATED BY GRAY TI<br>* DICTATES WELL NOT LOCATED DURING<br>A COMBINATON PROVED DESIGN PLAN<br>N, CONTACTOR FIELD PRAVINCS, A | E       WELL         DEPTH       A         (FEET BGS)       (         50       1         50       1         50       1         50       1         50       1         50       1         50       1         50       1         50       1         50       1         50       1         50       1         40       4         40       4         40       1         40       1         40       1         40       1         40       1         40       1         40       1         40       1         40       1         40       1         40       1         50       1         15       1         15       1         6       SURVEY, LO         PROJEC       THESE         CONFOR       ENGINEER         DEV. RE'       DEV. RE'                                                                                                    | SCHEDUL     SCHEDUL     S                                                                                                    | BER 1 TO APRIL 30 E<br>SED SOILS THAT WILL<br>APPROX. TOTAL<br>WELL LENGTH<br>(FEET)<br>50.0<br>50.0<br>50.0<br>50.0<br>50.0<br>50.0<br>50.0<br>43.0<br>64.0<br>43.0<br>64.0<br>49.0<br>71.0<br>40.0<br>53.0<br>45.0<br>45.0<br>45.0<br>44.0<br>30.0<br>53.0<br>15.0<br>15.0<br>15.0<br>TE | EARTHWORK<br>REMAIN<br>SCREEN<br>INTERVAL<br>(FEET TOC)<br>48–50<br>47.5–50<br>47.5–50<br>47.5–50<br>47.5–50<br>47.5–50<br>47.5–50<br>47.5–50<br>47.5–50<br>47.5–50<br>47.5–50<br>47.5–50<br>47.5–50<br>47.5–50<br>47.5–50<br>47.5–50<br>42.0–43.0<br>69.5–71.0<br>39.0–40.0<br>50.5–52.0<br>43.5–45.0<br>42.5–44.0<br>15–30<br>15–30<br>15–30<br>15–30<br>5–15<br>5–15                                                                                                    | Know wh<br>Cal<br>PROJECT<br>PORTION<br>SEC. 019 TW<br>JURISDI | STEVENSION<br>SUBJECT NO<br>SUBJECT NO | ₹ 2<br>APN: 03141600800, 3141600810, & 0835000035       |
|----------------------------------------------------------------------------------------------------|----------------------------------------------------------------------------------------------------|----------------------------------------------------------------------------------------------------|----------------------------------------------------------------------------------------------------|----------------------------------------------------------------------------------------------------|----------------------------------------------------------------|----------------------------------------------------------------------------------------------------|---------------------------------------------------------|
| UN-WORKED FOR MORE THAN TWO (2) DAYS SHAU           AS/SV           AS/SV           WELL ID         APPROXIMATE WELL HEAD<br>LOCATION           NOR THING         EASTING           CAS-1         112856.02*           1295000.55*         CAS-2           CAS-3         112852.06           CAS-4         112809.26           CAS-5         112780.83           CAS-7         112780.24           CAS-7         112950.394           CAS-7         112952.39           CAS-15         112952.39           CAS-16         112928.47           CAS-17         112948.38           CAS-18         112927.30           CAS-19         112883.50           CAS-20         112883.50           CAS-21         112860.19           CAS-22         112860.19           CAS-21         112860.19           CAS-22         112863.14           CAS-21         112863.14           CAS-22         112805.44*           CSVE-1         112863.14           CAS-22         112805.4900           CAS-23         129504.37           CAS-24         1295054.37           CSVE-5                                                                                                    | E       WELL         DEPTH       A         (FEET BGS)       (         50       1         50       1         50       1         50       1         50       1         50       1         50       1         50       1         50       1         50       1         50       1         40       1         40       1         40       1         40       1         40       1         40       1         40       1         40       1         40       1         40       1         50       1         50       1         50       1         50       1         50       1         50       1         50       1         50       1         50       1         50       1         50       1         50       1         50       1         50 </th <th>SOIL EXPOSURE. EXPO<br/>SOIL EXPOSURE. EXPO<br/>SOIL EXPO<br/>SOIL EXPOSURE. EXPO<br/>SOIL EXPO<br/>SOIL EXPO</th> <th>BER 1 TO APRIL 30 E<br/>SED SOILS THAT WILL<br/>APPROX. TOTAL<br/>WELL LENGTH<br/>(FEET)<br/>50.0<br/>50.0<br/>50.0<br/>50.0<br/>50.0<br/>50.0<br/>50.0<br/>50.</th> <th>SCREEN         INTERVAL         (FEET TOC)         48–50         47.5–50         47.5–50         47.5–50         47.5–50         47.5–50         47.5–50         47.5–50         47.5–50         47.5–50         47.5–50         47.5–50         47.5–50         47.5–50         47.5–50         47.5–50         47.5–50         47.5–50         47.5–50         47.5–50         47.5–50         47.5–50         47.5–50         47.5–50         47.5–50         47.5–50         42.0–43.0         69.5–71.0         39.0–40.0         50.5–52.0         43.5–45.0         42.5–44.0         15–30         15–30         5–15</th> <th>Know wh<br/>Cal<br/>PROJECT<br/>PORTION<br/>SEC. 019 TW<br/>JURISDI</th> <th>STEVENSION<br/>SUPPOSED AND<br/>SUPPOSED AND<br/>SUPPOSE</th> <th> ≅ <u></u><br/>APN: 03141600800, 3141600810, &amp; 0835000035</th> | SOIL EXPOSURE. EXPO<br>SOIL EXPOSURE. EXPO<br>SOIL EXPO<br>SOIL EXPOSURE. EXPO<br>SOIL EXPO<br>SOIL EXPO | BER 1 TO APRIL 30 E<br>SED SOILS THAT WILL<br>APPROX. TOTAL<br>WELL LENGTH<br>(FEET)<br>50.0<br>50.0<br>50.0<br>50.0<br>50.0<br>50.0<br>50.0<br>50.                                                                                                    | SCREEN         INTERVAL         (FEET TOC)         48–50         47.5–50         47.5–50         47.5–50         47.5–50         47.5–50         47.5–50         47.5–50         47.5–50         47.5–50         47.5–50         47.5–50         47.5–50         47.5–50         47.5–50         47.5–50         47.5–50         47.5–50         47.5–50         47.5–50         47.5–50         47.5–50         47.5–50         47.5–50         47.5–50         47.5–50         42.0–43.0         69.5–71.0         39.0–40.0         50.5–52.0         43.5–45.0         42.5–44.0         15–30         15–30         5–15                                                                                              | Know wh<br>Cal<br>PROJECT<br>PORTION<br>SEC. 019 TW<br>JURISDI | STEVENSION<br>SUPPOSED AND<br>SUPPOSED AND<br>SUPPOSE                                                                                    | ≅ <u></u><br>APN: 03141600800, 3141600810, & 0835000035 |
| UN-WORKED FOR MORE THAN TWO (2) DAYS SHARE           AS/SV           AS/SV           WELL ID         APPROXIMATE WELL HEAD<br>LOCATION         (1)           NORTHING         EASTING         (1)           CAS-1         112856.02*         1295000.55*           CAS-2         112856.16*         1295047.06*           CAS-3         112852.06         1295118.14           CAS-4         112809.26         1295172.55           CAS-5         112780.83         1295186.88           CAS-12         112805.53         1295103.96           CAS-14         112952.39         1295090.66           CAS-15         112952.39         1295090.66           CAS-16         112928.47         1295002.36           CAS-17         112948.38         1295092.36           CAS-18         112927.30         1295095.67           CAS-20         112883.50         1295095.67           CAS-21         112860.19         1295131.79           CAS-22         112823.94         1295145.12           CSVE-5         112756.14         1295025.44*           CSVE-5         112756.14         129504.37           CSVE-7         112805.4900         1295103.84                                                                        | ILL BE STABILIZED         DEPTH       A         CFEET BGS)       (         50       1         50       1         50       1         50       1         50       1         50       1         50       1         50       1         50       1         50       1         50       1         40       4         45       1         46       5         50       1         40       4         40       1         42       3         38       4         30       1         50       15         15       15         EXT IN THIS T         GSURVEY, LO                                                                                                    | SOLLEZPOSURE. EXPO<br>SOLLEZPOSURE. EXPO<br>MMEDIATELY.           SCHEDUL           APPROXIMATE WELL<br>ANGLE           (DEG FROM VERT.)           0.0           0.0           0.0           0.0           0.0           0.0           0.0           0.0           0.0           0.0           0.0           0.0           0.0           0.0           0.0           0.0           0.0           0.0           0.0           0.0           0.0           0.0           0.0           0.0           0.0           0.0           0.0           0.0           0.0           0.0           0.0           0.0           0.0           0.0           0.0           0.0           0.0           0.0           0.0           0.0           0.0           0.0           0.0           0.0           0.0           0.0                                                                                                    | BER 1 TO APRIL 30 E<br>SED SOILS THAT WILL<br>APPROX. TOTAL<br>WELL LENGTH<br>(FEET)<br>50.0<br>50.0<br>50.0<br>50.0<br>50.0<br>50.0<br>50.0<br>50.                                                                                                    | SCREEN         INTERVAL         (FEET TOC)         48–50         47.5–50         47.5–50         47.5–50         47.5–50         47.5–50         47.5–50         47.5–50         47.5–50         47.5–50         47.5–50         47.5–50         42.0–43.0         69.5–71.0         39.0–40.0         39.0–40.0         39.0–40.0         15–30         15–30         15–30         15–30         15–30         15–30         15–15                                                                                                    | Know wh<br>Cal<br>PROJECT<br>PORTION<br>SEC. 019 TW            | CTION FILE NO.:                                                                                                    | ≅                                                       |
| UN-WORKED FOR MORE THAN TWO (2) DAYS SHAR<br>AS / SV<br>AS / SV<br>WELL ID<br>NORTHING EASTING (<br>CAS-1 112856.02* 1295000.55*<br>CAS-2 112856.16* 1295047.06*<br>CAS-3 112852.06 1295118.14<br>CAS-4 112809.26 1295172.55<br>CAS-5 112780.83 1295186.88<br>CAS-12 112805.53 1295103.96<br>CAS-7 112780.24 1295124.63<br>CAS-7 112780.24 1295088.24<br>CAS-15 112952.39 1295090.66<br>CAS-16 112928.47 1295100.51<br>CAS-17 112948.38 1295092.36<br>CAS-18 112927.30 1295073.36<br>CAS-19 112883.50 1295095.67<br>CAS-20 112888.56 1295118.09<br>CAS-21 112860.19 1295131.79<br>CAS-22 112823.94 1295145.12<br>CSVE-1 112856.12* 1295025.44*<br>CSVE-5 112756.14 1295124.13<br>CSVE-7 112863.14 1295079.72<br>EXISTING WELLS INDICATED BY GRAY TR<br>* DICTATES WELL NOT LOCATED DURING                                                                                                    | E       WELL         DEPTH       A         (FEET BGS)       (         50       0         50       0         50       0         50       0         50       0         50       0         50       0         50       0         50       0         50       0         40       4         40       4         40       4         40       4         30       0         30       0         50       15         15       15         EXT IN THIS T       G                                                                                                    | SOIL EXPOSURE. EXPO     IMMEDIATELY.     SOIL EXPOSURE. EXPO     IMMEDIATELY.     SOIL EXPOSURE. EXPO     IMMEDIATELY.     SOIL EXPOSURE. EXPO     IMMEDIATELY.     SOIL EXPOSURE. EXPO     O.0     O.0                                                                                                    | BER 1 TO APRIL 30 E<br>SED SOILS THAT WILL<br>APPROX. TOTAL<br>WELL LENGTH<br>(FEET)<br>50.0<br>50.0<br>50.0<br>50.0<br>50.0<br>50.0<br>50.0<br>50.                                                                                                    | SCREEN         INTERVAL         (FEET TOC)         48-50         47.5-50         47.5-50         47.5-50         47.5-50         47.5-50         47.5-50         47.5-50         47.5-50         47.5-50         47.5-50         47.5-50         47.5-50         47.5-50         47.5-50         47.5-50         47.5-50         47.5-50         47.5-50         47.5-50         47.5-50         47.5-50         47.5-50         47.5-50         47.5-50         47.5-50         47.5-50         47.5-50         47.5-50         47.5-50         47.5-50         42.0-43.0         69.5-71.0         39.0-40.0         50.5-52.0         43.5-45.0         42.5-44.0         15-30         15-30         5-15         5-15 | AREPAN<br>SITE PLAN<br>Kuow mu<br>Cal<br>broject<br>bould      | CHS<br>CHS<br>CHS<br>CHS<br>CHS<br>CHS<br>CHS<br>CHS<br>CHS<br>CHS                                                                                                    | ੁੱਧ<br>APN: 03141600800, 3141600810, & 0835000035       |
| UN-WORKED FOR MORE THAN TWO (2) DAYS SHAR           AS/S/SV           WELL ID         APPROXIMATE WELL HEAD<br>LOCATION         (1)           NORTHING         EASTING         (1)           CAS-1         112856.02*         1295000.55*           CAS-2         112856.16*         1295047.06*           CAS-3         112852.06         1295118.14           CAS-4         112809.26         1295172.55           CAS-5         112780.83         1295103.96           CAS-12         112805.53         1295103.96           CAS-14         112952.39         1295090.66           CAS-15         112952.39         1295090.66           CAS-16         112928.47         1295100.51           CAS-17         112948.38         1295092.36           CAS-18         112927.30         1295092.36           CAS-19         112883.50         1295095.67           CAS-20         112883.50         1295095.67           CAS-21         112860.19         1295131.79           CAS-22         112856.12*         1295025.44*           CSVE-1         112856.12*         1295025.44*           CSVE-5         112756.14         1295103.84           CSVE-7         1128                                                       | E       WELL         DEPTH       A         GEET BGS)       (         50       1         50       1         50       1         50       1         50       1         50       1         50       1         50       1         50       1         50       1         50       1         50       1         40       4         46       1         50       1         40       1         42       3         38       1         44       3         30       1         50       1         50       1         50       1         50       1         50       1         50       1         50       1         50       1         50       1         50       1         50       1         50       1         50       1         50       1         50 <td>SOIL EXPOSURE. EXPO     SOIL EXPOSURE. EXPO     IMMEDIATELY.     SOIL EXPOSURE. EXPO     IMMEDIATELY.     SOIL EXPOSURE. EXPO     IMMEDIATELY.     SOIL EXPOSURE. EXPO     O.O     O.O</td> <td>BER 1 TO APRIL 30 E<br/>SED SOILS THAT WILL<br/>APPROX. TOTAL<br/>WELL LENGTH<br/>(FEET)<br/>50.0<br/>50.0<br/>50.0<br/>50.0<br/>50.0<br/>50.0<br/>50.0<br/>50.</td> <td>SCREEN         INTERVAL         (FEET TOC)         48–50         47.5–50         47.5–50         47.5–50         47.5–50         47.5–50         47.5–50         47.5–50         47.5–50         47.5–50         47.5–50         47.5–50         47.5–50         47.5–50         47.5–50         42.0–43.0         63.0–64.0         39.0–40.0         39.0–40.0         39.0–40.0         15–52.0         43.5–45.0         42.5–44.0         15–30         15–30         15–30         15–30         5–15</td> <td>PREPAR<br/>SITE PLAN<br/>Ruom And<br/>Call</td> <td>CHS<br/>CHS<br/>CHS<br/>MILLOU<br/>STEVENSVILLE,<br/>AUBURN, WASHINGTON<br/>AUBURN, WASHINGTON</td> <td>APN: 03141600800, 3141600810, &amp; 0835000035</td>                                                                                                    | SOIL EXPOSURE. EXPO     SOIL EXPOSURE. EXPO     IMMEDIATELY.     SOIL EXPOSURE. EXPO     IMMEDIATELY.     SOIL EXPOSURE. EXPO     IMMEDIATELY.     SOIL EXPOSURE. EXPO     O.O     O.O                                                                                                    | BER 1 TO APRIL 30 E<br>SED SOILS THAT WILL<br>APPROX. TOTAL<br>WELL LENGTH<br>(FEET)<br>50.0<br>50.0<br>50.0<br>50.0<br>50.0<br>50.0<br>50.0<br>50.                                                                                                    | SCREEN         INTERVAL         (FEET TOC)         48–50         47.5–50         47.5–50         47.5–50         47.5–50         47.5–50         47.5–50         47.5–50         47.5–50         47.5–50         47.5–50         47.5–50         47.5–50         47.5–50         47.5–50         42.0–43.0         63.0–64.0         39.0–40.0         39.0–40.0         39.0–40.0         15–52.0         43.5–45.0         42.5–44.0         15–30         15–30         15–30         15–30         5–15                                                                                                    | PREPAR<br>SITE PLAN<br>Ruom And<br>Call                        | CHS<br>CHS<br>CHS<br>MILLOU<br>STEVENSVILLE,<br>AUBURN, WASHINGTON<br>AUBURN, WASHINGTON                                                                                                    | APN: 03141600800, 3141600810, & 0835000035              |
| UN-WORKED FOR MORE THAN TWO (2) DAYS SHAR           AS/SV           APPROXIMATE WELL HEAD<br>LOCATION           WELL ID         APPROXIMATE VELL HEAD<br>LOCATION           NORTHING         EASTING           CAS-1         112856.02*           112856.16*         1295000.55*           CAS-2         112852.06           CAS-3         112852.06           CAS-4         112809.26           CAS-5         112780.83           CAS-6         1295172.55           CAS-7         112805.53           CAS-7         112780.24           CAS-7         112952.39           CAS-15         112952.39           CAS-16         112928.47           CAS-17         112948.38           CAS-18         112927.30           CAS-19         112883.50           CAS-20         112883.50           CAS-21         112860.19           CAS-22         112860.19           CAS-21         112860.19           CAS-22         112863.94           CAS-20         112883.50           CAS-21         112860.19           CAS-22         112860.12*           CAS-22         112856.12*                                                                                                    | E       WELL         DEPTH       A         (FEET BGS)       (         50       1         50       1         50       1         50       1         50       1         50       1         50       1         50       1         50       1         50       1         50       1         50       1         50       1         50       1         40       4         40       1         40       1         42       3         38       1         44       3         30       1         50       1                                                                                                    | SOLLEXPOSURE. EXPO<br>SOLLEXPOSURE. EXPO<br>SOL<br>SOL<br>SOL<br>SOL<br>SOL<br>SOL<br>SOL<br>SO                                                                                                    | BER 1 TO APRIL 30 E<br>SED SOILS THAT WILL<br>APPROX. TOTAL<br>WELL LENGTH<br>(FEET)<br>50.0<br>50.0<br>50.0<br>50.0<br>50.0<br>50.0<br>50.0<br>50.                                                                                                    | SCREEN         INTERVAL         (FEET TOC)         48-50         47.5-50         47.5-50         47.5-50         47.5-50         47.5-50         47.5-50         47.5-50         47.5-50         47.5-50         47.5-50         47.5-50         47.5-50         47.5-50         47.5-50         47.5-50         47.5-50         47.5-50         47.5-50         47.5-50         47.5-50         47.5-50         42.0-43.0         63.0-64.0         47.0-48.0         69.5-71.0         39.0-40.0         50.5-52.0         43.5-45.0         42.5-44.0         15-30         15-30         15-30         5-15                                                                                                    | SITE PLAN PREPAR                                               | CHS<br>CHS AUBURN SITE<br>AUBURN, WASHINGTON                                                                                                    | APN: 03141600800, 3141600810, & 0835000035              |
| UN-WORKED FOR MORE THAN TWO (2) DAYS SHAR           AS/S/SV           APPROXIMATE WELL HEAD<br>LOCATION           WELL ID         APPROXIMATE WELL HEAD<br>LOCATION           NORTHING         EASTING           CAS-1         112856.02*           112856.16*         1295047.06*           CAS-2         112852.06           CAS-3         112852.06           CAS-4         112809.26           1295172.55           CAS-5         112780.83           CAS-6         1295172.55           CAS-7         112805.53           CAS-12         112805.53           CAS-14         112953.94           1295088.24         2           CAS-15         112952.39           CAS-16         112928.47           CAS-17         112948.38           CAS-18         112927.30           CAS-19         112883.50           CAS-20         112883.50           CAS-21         112860.19           CAS-21         112860.19           CAS-21         112860.19           CAS-21         112860.19           CAS-21         112860.19           CAS-22         112823.94           CAS-21                                                                                                    | E WELL<br>DEPTH A<br>(FEET BGS) (<br>50 5<br>50 5<br>50 5<br>50 5<br>50 5<br>50 4<br>50 5<br>50 4<br>50 4                                                                                                    | SCHEDUL<br>SOIL EXPOSURE. EXPO<br>MMEDIATELY.<br>SOIL EXPOSURE. EXPO<br>MMEDIATELY.<br>SCHEDUL<br>ANGLE<br>(DEG FROM VERT.)<br>0.0<br>0.0<br>0.0<br>0.0<br>0.0<br>0.0<br>0.0<br>0                                                                                                    | BER 1 TO APRIL 30 E<br>SED SOILS THAT WILL<br>APPROX. TOTAL<br>WELL LENGTH<br>(FEET)<br>50.0<br>50.0<br>50.0<br>50.0<br>50.0<br>50.0<br>50.0<br>50.                                                                                                    | SCREEN         INTERVAL         (FEET TOC)         48-50         47.5-50         47.5-50         47.5-50         47.5-50         47.5-50         47.5-50         47.5-50         47.5-50         47.5-50         47.5-50         47.5-50         47.5-50         47.5-50         47.5-50         47.5-50         47.5-50         47.5-50         47.5-50         47.5-50         47.5-50         42.0-43.0         63.0-64.0         47.0-48.0         69.5-71.0         39.0-40.0         39.0-40.0         50.5-52.0         43.5-45.0         42.5-44.0         15-30         15-30                                                                                                    | SITE PLAN PREPAR                                               | CHS<br>CHS AUBURN SITE<br>AUBURN, WASHINGTON                                                                                                    | APN: 03141600800, 3141600810, & 0835000035              |
| UN-WORKED FOR MORE THAN TWO (2) DAYS SHAR<br>AS/SV<br>WELL ID<br>MORTHING<br>CAS-1 112856.02* 1295000.55*<br>CAS-2 112856.16* 1295047.06*<br>CAS-3 112852.06 1295118.14<br>CAS-4 112809.26 1295172.55<br>CAS-5 112780.83 1295186.88<br>CAS-12 112805.53 1295103.96<br>CAS-7 112780.24 1295124.63<br>CAS-14 112953.94 1295088.24<br>CAS-15 112952.39 1295090.66<br>CAS-16 112928.47 1295100.51<br>CAS-17 112948.38 1295092.36<br>CAS-18 112927.30 1295073.36<br>CAS-19 112883.50 1295095.67<br>CAS-20 112888.56 1295118.09<br>CAS-21 112860.19 1295131.79<br>CAS-22 112823.94 1295145.12                                                                                                    | E WELL DEPTH  (FEET BGS)  ( 50 50 50 50 50 50 50 50 40 40 45 46 50 40 40 45 46 50 40 42 38 44                                                                                                    | SOLLEXPOSURE. EXPO<br>SOLLEXPOSURE. EXPO<br>MMEDIATELY.<br>SCHEDUL<br>ANGLE<br>(DEG FROM VERT.)<br>0.0<br>0.0<br>0.0<br>0.0<br>0.0<br>0.0<br>0.0<br>0                                                                                                    | BER 1 TO APRIL 30 E<br>SED SOILS THAT WILL<br>APPROX. TOTAL<br>WELL LENGTH<br>(FEET)<br>50.0<br>50.0<br>50.0<br>50.0<br>50.0<br>50.0<br>50.0<br>50.                                                                                                    | SCREEN         INTERVAL         (FEET TOC)         48-50         47.5-50         47.5-50         47.5-50         47.5-50         47.5-50         47.5-50         47.5-50         47.5-50         47.5-50         47.5-50         47.5-50         47.5-50         47.5-50         47.5-50         47.5-50         47.5-50         47.5-50         47.5-50         47.5-50         47.5-50         47.5-50         47.5-50         47.5-50         47.5-50         47.5-50         47.5-50         47.5-50         47.5-50         47.5-50         47.5-50         47.5-50         47.0-48.0         69.5-71.0         39.0-40.0         50.5-52.0         43.5-45.0         42.5-44.0                                       | SITE PLAN PREPAR                                               | CHS<br>763 WILLOU<br>STEVENSVILLE,<br>AUBURN, WASHINGTON                                                                                                    | APN: 03141600800, 3141600810, & 0835000035              |
| UN-WORKED FOR MORE THAN TWO (2) DAYS SHARE           AS/SV           WELL ID           APPROXIMATE WELL HEAD<br>LOCATION           NORTHING           EAS-1           112856.02*           1295000.55*           CAS-2           112856.16*           1295047.06*           CAS-3           112852.06           1295172.55           CAS-4           112809.26           1295172.55           CAS-5           112780.83           1295186.88           CAS-12           112805.53           1295103.96           CAS-14           112953.94           1295088.24           CAS-15           112952.39           1295090.66           CAS-16           112928.47           1295092.36           CAS-17           112948.38           1295092.36           CAS-19           112883.50           1295095.67           CAS-20           112883.50           1295018.09                                                                                                    | E WELL<br>DEPTH<br>(FEET BGS)<br>50<br>50<br>50<br>50<br>50<br>50<br>50<br>50<br>50<br>50                                                                                                    | SOLLEXPOSURE. EXPO<br>SOLLEXPOSURE. EXPO<br>MEDIATELY.<br>SOLLEXPOSURE. EXPO<br>MEDIATELY.<br>SCHEDUL<br>ANGLE<br>(DEG FROM VERT.)<br>0.0<br>0.0<br>0.0<br>0.0<br>0.0<br>0.0<br>0.0<br>0.0<br>0.0<br>0                                                                                                    | BER 1 TO APRIL 30 E<br>SED SOILS THAT WILL<br>APPROX. TOTAL<br>WELL LENGTH<br>(FEET)<br>50.0<br>50.0<br>50.0<br>50.0<br>50.0<br>50.0<br>50.0<br>50.                                                                                                    | SCREEN         INTERVAL         (FEET TOC)         48-50         47.5-50         47.5-50         47.5-50         47.5-50         47.5-50         47.5-50         47.5-50         47.5-50         47.5-50         47.5-50         47.5-50         47.5-50         47.5-50         47.5-50         47.5-50         47.5-50         47.5-50         47.5-50         47.5-50         47.5-50         47.5-50         47.5-50         47.5-50         47.5-50         47.5-50         47.5-50         47.5-50         47.5-50         47.5-50         47.5-50         47.5-50         47.0-43.0         69.5-71.0         39.0-40.0         39.0-40.0         50.5-52.0         43.5                                            | SITE PLAN PREPAR                                               | CHS, 763 WILLOU<br>CHS AUBURN SITE<br>AUBURN, WASHINGTON                                                                                                    | APN: 03141600800, 3141600810, & 0835000035              |
| UN-WORKED FOR MORE THAN TWO (2) DAYS SHAR<br>AS/SV<br>WELL ID APPROXIMATE WELL HEAD<br>LOCATION (2)<br>NORTHING EASTING (2)<br>CAS-1 112856.02* 1295000.55*<br>CAS-2 112856.16* 1295047.06*<br>CAS-3 112852.06 1295118.14<br>CAS-4 112809.26 1295172.55<br>CAS-5 112780.83 1295186.88<br>CAS-12 112805.53 1295103.96<br>CAS-7 112780.24 1295124.63<br>CAS-14 112953.94 1295088.24<br>CAS-15 112952.39 1295090.66<br>CAS-16 112928.47 1295100.51<br>CAS-17 112948.38 1295092.36<br>CAS-18 112927.30 1295073.36<br>CAS-19 112883.50 1205025.67                                                                                                    | E WELL DEPTH  (FEET BGS)  ( 50 50 50 50 50 50 50 40 40 45 46 50 40 40 45                                                                                                    | SOLLEXPOSURE. EXPO<br>SOLLEXPOSURE. EXPO<br>MMEDIATELY.<br>SCHEDUL<br>APPROXIMATE WELL<br>ANGLE<br>(DEG FROM VERT.)<br>0.0<br>0.0<br>0.0<br>0.0<br>0.0<br>0.0<br>0.0<br>0                                                                                                    | BER 1 TO APRIL 30 E<br>SED SOILS THAT WILL<br>APPROX. TOTAL<br>WELL LENGTH<br>(FEET)<br>50.0<br>50.0<br>50.0<br>50.0<br>50.0<br>50.0<br>50.0<br>50.                                                                                                    | SCREEN         INTERVAL         (FEET TOC)         48-50         47.5-50         47.5-50         47.5-50         47.5-50         47.5-50         47.5-50         47.5-50         47.5-50         47.5-50         47.5-50         47.5-50         47.5-50         47.5-50         47.5-50         47.5-50         47.5-50         47.5-50         47.5-50         47.5-50         47.5-50         47.5-50         47.5-50         47.0-43.0         69.5-71.0         39.0-40.0                                                                                                    | SITE PLAN PREPAR                                               | CHS, 763 WILLOU<br>CHS AUBURN SITE<br>AUBURN, WASHINGTON                                                                                                    | : 03141600800, 3141600810, & 0835000035                 |
| UN-WORKED FOR MORE THAN TWO (2) DAYS SHAR<br>AS/SV<br>WELL ID APPROXIMATE WELL HEAD<br>LOCATION<br>WELL ID NORTHING EASTING (<br>CAS-1 112856.02* 1295000.55*<br>CAS-2 112856.16* 1295047.06*<br>CAS-3 112852.06 1295118.14<br>CAS-4 112809.26 1295172.55<br>CAS-5 112780.83 1295186.88<br>CAS-12 112805.53 1295103.96<br>CAS-7 112780.24 1295124.63<br>CAS-14 112953.94 1295088.24<br>CAS-15 112952.39 1295090.66<br>CAS-16 112928.47 1295100.51<br>CAS-17 112948 38 1295092.35                                                                                                    | E WELL DEPTH  (FEET BGS)  ( 50 50 50 50 50 50 50 50 40 40 45 46 50 50 50                                                                                                    | SOIL EXPOSURE. EXPO<br>SOIL EXPOSURE. EXPO<br>MMEDIATELY.<br>SCHEDUL<br>ANGLE<br>(DEG FROM VERT.)<br>0.0<br>0.0<br>0.0<br>0.0<br>0.0<br>0.0<br>0.0<br>0                                                                                                    | BER 1 TO APRIL 30 E<br>SED SOILS THAT WILL<br>APPROX. TOTAL<br>WELL LENGTH<br>(FEET)<br>50.0<br>50.0<br>50.0<br>50.0<br>50.0<br>50.0<br>50.0<br>50.                                                                                                    | SCREEN         INTERVAL         (FEET TOC)         48-50         47.5-50         47.5-50         47.5-50         47.5-50         47.5-50         47.5-50         47.5-50         47.5-50         47.5-50         47.5-50         47.5-50         47.5-50         47.5-50         47.5-50         47.5-50         47.5-50         47.5-50         47.5-50         47.5-50         47.5-50         47.5-50         47.5-50         47.5-50         47.5-50         47.5-50         47.5-50         47.5-50         47.5-50         47.5-50         47.5-50         47.5-50         47.5-50         47.0-48.0         69.5-71.0                                                                                               | SITE PLAN PREPAR                                               | CHS<br>763 WILLOU<br>STEVENSVILLE,<br>3UBURN, WASHINGTON                                                                                                    | 600800, 3141600810, & 0835000035                        |
| UN-WORKED FOR MORE THAN TWO (2) DAYS SHARE           AS/SV           WELL ID           APPROXIMATE WELL HEAD<br>LOCATION           NORTHING           EAS-1           112856.02*           1295000.55*           CAS-2           112856.16*           1295047.06*           CAS-3           112809.26           1295118.14           CAS-4           112809.26           1295172.55           CAS-5           112805.53           1295103.96           CAS-7           112953.94           1295088.24           CAS-15           112953.39           1295088.24                                                                                                    | E WELL<br>DEPTH A<br>(FEET BGS) (<br>50<br>50<br>50<br>50<br>50<br>50<br>50<br>50<br>50<br>50<br>50<br>50<br>50                                                                                                    | SCHEDUL<br>SCHEDUL<br>SCHEDUL<br>SCHEDUL<br>SPPROXIMATE WELL<br>ANGLE<br>(DEG FROM VERT.)<br>0.0<br>0.0<br>0.0<br>0.0<br>0.0<br>0.0<br>0.0<br>0.0<br>0.0<br>0                                                                                                    | BER 1 TO APRIL 30 E<br>SED SOILS THAT WILL<br>APPROX. TOTAL<br>WELL LENGTH<br>(FEET)<br>50.0<br>50.0<br>50.0<br>50.0<br>50.0<br>50.0<br>50.0<br>50.                                                                                                    | SCREEN         INTERVAL         (FEET TOC)         48-50         47.5-50         47.5-50         47.5-50         47.5-50         47.5-50         47.5-50         47.5-50         47.5-50         47.5-50         47.5-50         47.5-50         47.5-50         47.5-50         47.5-50         47.5-50         47.5-50         47.5-50         47.5-50                                                                                                    | TE PLAN PREPAR                                                 | CHS, 763 WILLOU<br>AUBURN SITE<br>N, WASHINGTON                                                                                                    | ۰, 3141600810, & 0835000035                             |
| UN-WORKED FOR MORE THAN TWO (2) DAYS SHAR<br>AS/SV<br>WELL ID<br>APPROXIMATE WELL HEAD<br>LOCATION<br>NORTHING<br>CAS-1 112856.02* 1295000.55*<br>CAS-2 112856.16* 1295047.06*<br>CAS-3 112852.06 1295118.14<br>CAS-4 112809.26 1295172.55<br>CAS-5 112780.83 1295186.88<br>CAS-12 112805.53 1295103.96<br>CAS-7 112780.24 1295124.63                                                                                                    | E WELL<br>DEPTH A<br>(FEET BGS) (<br>50<br>50<br>50<br>50<br>50<br>50<br>50<br>50<br>50<br>50<br>50<br>50<br>50                                                                                                    | SOLLEXPOSURE. EXPO<br>SOLLEXPOSURE. EXPO<br>MMEDIATELY.<br>SCHEDUL<br>APPROXIMATE WELL<br>ANGLE<br>(DEG FROM VERT.)<br>0.0<br>0.0<br>0.0<br>0.0<br>0.0<br>0.0<br>0.0<br>0.0                                                                                                    | BER 1 TO APRIL 30 E<br>SED SOILS THAT WILL<br>APPROX. TOTAL<br>WELL LENGTH<br>(FEET)<br>50.0<br>50.0<br>50.0<br>50.0<br>50.0<br>50.0<br>50.0<br>50.                                                                                                    | SCREEN<br>INTERVAL           (FEET TOC)           48-50           47.5-50           47.5-50           47.5-50           47.5-50           47.5-50           47.5-50           47.5-50           47.5-50           47.5-50           47.5-50                                                                                                    | LAN                                                            | CHS, 763 WILLOU<br>STEVENSVILLE, STEVENSVILLE,                                                                                                    | 300810, & 083500035                                     |
| UN-WORKED FOR MORE THAN TWO (2) DAYS SHAR<br>AS/SV<br>WELL ID<br>APPROXIMATE WELL HEAD<br>LOCATION<br>NORTHING<br>CAS-1 112856.02* 1295000.55*<br>CAS-2 112856.16* 1295047.06*<br>CAS-3 112852.06 1295118.14<br>CAS-4 112809.26 1295172.55<br>CAS-5 112780.83 1295186.88                                                                                                    | E WELL<br>DEPTH A<br>(FEET BGS) (<br>50<br>50<br>50<br>50<br>50                                                                                                    | SOIL EXPOSURE. EXPO<br>MMEDIATELY.<br>SCHEDUL<br>APPROXIMATE WELL<br>ANGLE<br>(DEG FROM VERT.)<br>0.0<br>0.0<br>0.0<br>0.0<br>0.0<br>0.0                                                                                                    | BER 1 TO APRIL 30 E<br>SED SOILS THAT WILL<br>APPROX. TOTAL<br>WELL LENGTH<br>(FEET)<br>50.0<br>50.0<br>50.0<br>50.0<br>50.0<br>50.0                                                                                                    | SCREEN           INTERVAL           (FEET TOC)           48-50           47.5-50           47.5-50           47.5-50           47.5-50           47.5-50                                                                                                    | l PREPAR                                                       | CHS, 763 WILLOU<br>STEVENSVILLE,<br>TON                                                                                                    | ), & 0835000035                                         |
| UN-WORKED FOR MORE THAN TWO (2) DAYS SHA<br>AS/SV<br>WELL ID APPROXIMATE WELL HEAD<br>LOCATION (<br>CAS-1 112856.02* 1295000.55*<br>CAS-2 112856.16* 1295047.06*<br>CAS-3 112852.06 1295118.14                                                                                                    | E WELL<br>DEPTH A<br>(FEET BGS) (<br>50<br>50                                                                                                    | SOIL EXPOSURE. EXPO<br>MMEDIATELY.<br>SCHEDUL<br>APPROXIMATE WELL<br>ANGLE<br>(DEG FROM VERT.)<br>0.0<br>0.0<br>0.0                                                                                                    | BER 1 TO APRIL 30 E<br>SED SOILS THAT WILL<br>APPROX. TOTAL<br>WELL LENGTH<br>(FEET)<br>50.0<br>50.0<br>50.0                                                                                                    | ARTHWORK<br>REMAIN<br>SCREEN<br>INTERVAL<br>(FEET TOC)<br>48–50<br>47.5–50<br>47.5–50                                                                                                    | PREPAR                                                         | CHS, 763 WILLOU<br>STEVENSVILLE,                                                                                                    | 3500035                                                 |
| UN-WORKED FOR MORE THAN TWO (2) DAYS SHAR<br>AS/SV<br>WELL ID APPROXIMATE WELL HEAD<br>LOCATION<br>NORTHING EASTING (<br>CAS-1 112856.02* 1295000.55*                                                                                                    | E WELL<br>DEPTH (FEET BGS) (                                                                                                    | SOIL EXPOSURE. EXPO<br>MMEDIATELY.<br>SCHEDUL<br>APPROXIMATE WELL<br>ANGLE<br>(DEG FROM VERT.)<br>0.0                                                                                                    | BER 1 TO APRIL 30 E<br>SED SOILS THAT WILL<br>                                                                                                    | SCREEN<br>INTERVAL<br>(FEET TOC)<br>48-50                                                                                                    | PREPAR                                                         | CHS,<br>763 WILLOU<br>STEVENSVILLE,                                                                                                    | 035                                                     |
| UN-WORKED FOR MORE THAN TWO (2) DAYS SHAU<br>AS/SV<br>WELL ID APPROXIMATE WELL HEAD<br>LOCATION                                                                                                    | E WELL DEPTH                                                                                                    | SCHEDUL<br>ANGLE                                                                                                    | BER 1 TO APRIL 30 E<br>SED SOILS THAT WILL<br>_E<br>APPROX. TOTAL<br>WELL LENGTH                                                                                                    | SCREEN<br>INTERVAL                                                                                                    | PREPAR                                                         | CHS,<br>763 WILLOU<br>STEVENSVILLE,                                                                                                    |                                                         |
| un-worked for more than two (2) days shale $AS/SV$                                                                                                    | E WELL                                                                                                    | SOIL EXPOSURE. EXPO                                                                                                    | BER 1 TO APRIL 30 E<br>SED SOILS THAT WILL                                                                                                    | EARTHWORK<br>REMAIN                                                                                                    | PREPAR                                                         | CHS,<br>763 WILLOU<br>STEVENSVILLE,                                                                                                    |                                                         |
| UN-WORKED FOR MORE THAN TWO (2) DAYS SHAI                                                                                                    | LL BE STABILIZED                                                                                                    | SOIL EXPOSURE. EXPO                                                                                                    | BER 1 TO APRIL 30 E<br>SED SOILS THAT WILL                                                                                                    | EARTHWORK<br>REMAIN                                                                                                    | PREPAR                                                         | CHS<br>763 WILLOU<br>EVENSVILLE,                                                                                                    |                                                         |
| THE CONTRACTOR WILL BE REQUIRED TO WATER THE CONTRACTOR WILL BE REQUIRED TO WATER THE CONSTRUCTION ACTIVITY.<br>NO TRACKING IN THE ROADWAY IS ALLOWED. IF SE<br>IMMEDIATELY CLEANED BY SHOVELING OR PICKUP<br>KEEP STREETS CLEAN AT ALL TIMES.<br>ALL AREAS OF ACTIVE EARTHWORK WHICH HAVE T<br>PROPERTIES, NATURAL DRAINAGE WAYS, OR THE E<br>THE FOLLOWING SCHEDULE: FROM MAY 1 TO SEPT<br>REMAIN UN-WORKED FOR MORE THAN SEVEN (7)<br>ACTIVITIES SHALL BE CONDUCTED IN STAGES IN O                                                                                                    | HE SITE, AS NEC<br>EDIMENT IS TRACI<br>SWEEPING. TRANS<br>THE POTENTIAL FO<br>EXISTING CITY STO<br>EMBER 30, AREA<br>DAYS SHALL BE<br>RDER TO MINIMUZI                                                                                                    | KEN ONTO THE ROAD, THE<br>RED ONTO THE ROAD, THE<br>SPORT SEDIMENT TO A C<br>OR EROSION AND SEDIME<br>DRM DRAINAGE SYSTEM I<br>S AT FINAL GRADE AND<br>STABILIZED FROM OCTO                                                                                                    | ST EMISSIONS AS A F<br>HE ROAD SHALL BE T<br>CONTROLLED SEDIMENT<br>ENTATION IMPACTS ON<br>MUST BE STABILIZED<br>THOSE THAT ARE SC                                                                                                    | RESULT OF<br>THOROUGHLY AND<br>DISPOSAL AREA.<br>I ADJACENT<br>ACCORDING TO<br>CHEDULE TO                                                                                                    | ED FOR:                                                        | INC.<br>GHBY LANE<br>MONTANA 59870                                                                                                    |                                                         |
| BE CONSTRUCTED AND IN OPERATION PRIOR TO LA<br>SHALL BE MAINTAINED AND UPGRADED, IF NECESS<br>DOES NOT IMPACT THE ADJACENT PROPERTIES, NA<br>THE SOURCES FOR ALL MATERIAL IMPORTED TO TH<br>THE STORM DRAINAGE DETENTION (RETENTION IF II<br>FACILITIES DEPICTED ON THE APPROVED DRAWINGS<br>CONDITIONS. ADDITIONAL DRAINAGE AND EROSION<br>CONSTRUCTION. THE IMPLEMENTATION, MAINTENANG<br>RESPONSIBILITY OF THE PERMITEE.<br>THE TEMPORARY EROSION CONTROL FACILITIES, ING<br>INFILTRATION SYSTEM IS USED), CONTROL PONDS,<br>AFTER CITY APPROVAL THE CONTRACTOR WILL BE                                                                                                    | AND CLEARING AI<br>SARY, TO INSURE<br>ATURAL DRAINAGE<br>HE SITE SHALL B<br>NFILTRATION SYS'<br>S ARE INTENDED<br>CONTROL FACILIT<br>CE, REPLACEMEN'<br>CLUDING ALL PER<br>SHALL REMAIN IN<br>TRESPONSIBLE F                                                                                                    | ND/OR OTHER CONSTRUC<br>THAT SEDIMENT-LADEN<br>E WAYS, OR THE EXISTIN<br>E APPROVED BY THE CI<br>TEM IS USED), SEDIMENT<br>TO BE MINIMUM REQUIRE<br>IES MAY BE REQUIRED A<br>I AND ADDITIONS TO THI<br>RIMETER CONTROLS AND<br>N PLACE UNTIL FINAL SI<br>OR REMOVING ALL TEMP                                                                                                    | CTION ACTIVITIES. THE<br>WATER AND STORM I<br>IG CITY STORM DRAIN<br>TY.<br>ATION AND EROSION<br>MENTS TO MEET ANT<br>AS SITUATIONS WARRA<br>ESE CONTROL SYSTEM<br>THE DETENTION (RETE<br>THE DETENTION (RETE<br>TE CONSTRUCTION IS<br>DRARY FACILITIES                                    | SE FACILITIES<br>DRAINAGE RUNOFF<br>AGE SYSTEM.<br>CONTROL<br>ICIPATED SITE<br>INT DURING<br>IS SHALL BE THE<br>ENTION IF<br>COMPLETED.                                                                                                    | PREPARE                                                        | 975 5TH AVENUE N<br>ISSAQUAH, W                                                                                                    | tarallonconsul                                          |
| TY OF AUBURN GRADING A<br>WITHIN THE CITY OF AUBURN, ALL REQUIRED SEDIM                                                                                                    | MD EROS                                                                                                    | EROSION CONTROL FACIL                                                                                                    | ITIES INDICATED ON T                                                                                                    | HE PLANS MUST                                                                                                    | ED BY:<br>ALL                                                  | NORTHW<br>VA 98027<br>0800                                                                                                    | lting.com                                               |
| ALL CONSTRUCTION SURVEYING FOR EXTENSIONS O<br>LICENSED LAND SURVEYOR OR A WASHINGTON LICI<br>CERTIFIED DRAWINGS ARE REQUIRED PRIOR TO PRO<br>DOCUMENT"H HANDOUT.                                                                                                    | DE PUBLIC FACILI<br>ENSED PROFESSIO<br>OJECT ACCEPTAN                                                                                                    | HES SHALL BE DONE UN<br>DNAL CIVIL ENGINEER.<br>CE. REFER TO THE CITY'                                                                                                    | IDER THE DIRECTION (<br>FS "GRECORD CONSTR                                                                                                    | DF A WASHINGTON<br>PUCTION                                                                                                    | ON                                                             | VEST                                                                                                    |                                                         |
| IHE CONTRACTOR SHALL BE RESPONSIBLE FOR PL<br>ALL METHODS AND EQUIPMENT USED FOR TRAFFIC<br>APPROVAL. CONTRACTORS AND THEIR SURETY SHA<br>SUFFERED BECAUSE OF CONTRACTORS OPERATION                                                                                                    | JBLIC SAFETY ON<br>CONTROL AND S<br>ALL BE LIABLE FO<br>S OR NEGLIGENCE                                                                                                    | AND AROUND THE PRO<br>STREET MAINTENANCE SH<br>OR INJURIES AND DAMAG<br>E CONNECTED WITH THEM                                                                                                    | JECT. PRIOR TO THE<br>HALL BE SUBMITTED T<br>SES TO PERSONS AND<br>M.                                                                                                    | START OF WORK,<br>O THE CITY FOR<br>PROPERTY                                                                                                    | CSSI CSSI                                                      | ONALENG                                                                                                    | ,<br>                                                   |
| A FINAL BE SUBMITTED TO THE CITY FOR APP<br>THE PROPOSED HAUL ROUTE WILL ADVERSELY IMP<br>EVALUATE THE IMPACTS AND DETERMINE MITIGATIC<br>APPROPRIATE OFF-PEAK HOURS OR ALTERNATIVE                                                                                                    | DL FLAND, A PRU<br>ROVAL PRIOR TO<br>ACT THE STREET<br>DN REQUIREMENTS<br>ROUTES, AS DET                                                                                                    | THE START OF CONSTRU-<br>NETWORK, A SEPA AME<br>BEFORE BEGINNING WO<br>ERMINED BY THE CITY.                                                                                                    | JUTION. IF THE CITY E<br>NDMENT MAY BE REQ<br>RK. HAULING MAY BE                                                                                                    | MATERIAL TO THE<br>BELIEVES THAT<br>WIRED TO<br>LIMITED TO                                                                                                    | A and a                                                        | SA289<br>EGISTERED                                                                                                    | A.                                                      |
| IDENTIFICATION, LOCATION, MARKING, AND RESPON<br>PROVISIONS OF CHAPTER 19.122 REVISED CODE OF<br>SHALL CALL ONE-CALL (811) FOR UTILITY LOCATIO<br>CABLE).                                                                                                    | SIBILITY FOR UND<br>F WASHINGTON (F<br>ONS (WATER, SAN                                                                                                    | REGROUND FACILITIES O<br>RCW). PRIOR TO STARTIN<br>NITARY SEWER, STORM SI                                                                                                    | R UTILITIES, IS GOVER<br>G CONSTRUCTION, TH<br>EWER, GAS, POWER, 1                                                                                                    | ENED BY THE<br>E CONTRACTOR<br>ELEPHONE, AND                                                                                                    | 1000 AU                                                        | L OLIN LUI<br>OF WASHING                                                                                                    | F                                                       |
| A PRE-CONSTRUCTION MEETING SHALL BE REQUIR<br>DEVELOPMENT & PUBLIC WORKS DEPARTMENT AT<br>LOCATIONS SHOWN FOR EXISTING UTILITIES ARE AF<br>MAY NOT BE SHOWN ON THE DRAWINGS. IT SHALL<br>AND LOCATIONS OF ALL UNDERGROUND UTILITIES                                                                                                    | ED PRIOR TO THE<br>253-931-3010,<br>PPROXIMATE. THE<br>BE THE CONTRA<br>AND THE EXTENT                                                                                                    | E START OF ALL CONSTR<br>TO SCHEDULE A MEETING<br>CONTRACTOR IS CAUTIO<br>ACTORFS RESPONSIBILITY<br>OF ANY HAZARD CPEAT                                                                                                    | RUCTION. CONTACT TH<br>S.<br>DNED THAT OVERHEAD<br>' TO DETERMINE THE<br>TED BY OVERHEAD UT                                                                                                    | E COMMUNITY<br>UTILITY LINES<br>TRUE ELEVATIONS<br>ULITY LINES                                                                                                    |                                                                | 06.26.19                                                                                                    | 11.12.18<br>DATE                                        |
| LITY.<br>ALL WORKMANSHIP AND MATERIALS SHALL CONFOR<br>TRANSPORTATION (WSDOT) STANDARD SPECIFICATIO<br>EXCEPT WHERE SUPPLEMENTED OR MODIFIED BY T<br>DOCUMENTS SHALL BE AVAILARI F AT THE LODE STA                                                                                                    | RM TO THE "GWA:<br>ONS FOR ROAD, I<br>HE CITYFS CONS<br>TE DURING CONST                                                                                                    | SHINGTON STATE DEPAR<br>BRIDGE, AND MUNICIPAL<br>TRUCTION STANDARDS M<br>IRUCTION.                                                                                                    | TMENT OF<br>CONSTRUCTION (CURF<br>IANUAL. COPIES OF TI                                                                                                    | RENT EDITION),"H<br>HE ABOVE                                                                                                    |                                                                |                                                                                                    |                                                         |
| TY OF AUBURN GENERAL N<br>THIS DEVELOPMENT PROJECT SHALL CONFORM TO<br>APPROVED PLANS. ANY CHANGES FROM THE APPF                                                                                                    | <u>IOTES</u><br>the city of au<br>roved plan will                                                                                                    | BURN'FS REQUIREMENTS<br>. REQUIRE APPROVAL FR                                                                                                    | AND BE IN ACCORDA<br>OM THE OWNER, ENGI                                                                                                    | NCE WITH THE<br>NEER, AND THE                                                                                                    |                                                                | ADJUSTE                                                                                                    |                                                         |
| NO TRASH OR OTHER MATERIALS, OTHER THAN AF<br>ALL SAWCUTS SHALL BE NEAT AND TRUE. CLEANU<br>WHEN SAWCUTTING CONCRETE, IF PROPOSED SAWCUT LIT<br>FARTHEST EXISTING CONCRETE JOINT, SHIFT SAWCUT LIN<br>REMOVE, SAVE AND PROTECT EXISTING STREET SIGNS IF<br>DAMAGED AS A RESULT OF THE WORK.                                                                                                    | PPROVED SOILS, S<br>JP SAWCUT DUST<br>NE IS CLOSER THA<br>NE TO THAT NEXT I<br>POSSIBLE. RE-IN                                                                                                    | SHALL BE DISPOSED OF<br>AND WASTEWATER.<br>N HALFWAY BETWEEN EXIST<br>FARTHEST EXISTING CONCRI<br>ISTALL WITH FINAL RESTOR                                                                                                    | ON SITE.<br>TING CONCRETE JOINTS<br>ETE JOINT.<br>ATION. REPLACE ANY                                                                                                    | TO THE NEXT<br>THAT ARE                                                                                                    |                                                                | AS BUIL                                                                                                    | SUED FOR PERI                                           |
| LLGAL DISFUSAL.                                                                                                    | OF ALL PROJECT<br>WS AND REGULAT                                                                                                    | WASTES, SPOILS, AND F<br>IONS. OBTAIN ALL PERI                                                                                                    | RUBBISH IN FULL COM<br>MITS NECESSARY FOR                                                                                                    | WITH<br>PLIANCE WITH<br>PROPER AND                                                                                                    |                                                                | TS<br>RENCH LOCA                                                                                                    | CRIPTION                                                |
| PROTECT EXISTING UNDERGROUND AND SURFACE U<br>APPROPRIATE FRANCHISE UTILITIES.<br>REMOVE FROM THE SITE AND PROPERLY DISPOSE<br>ALL APPLICABLE FEDERAL, STATE, AND LOCAL LAV                                                                                                    | JTILITIES TO BE R                                                                                                    |                                                                                                    |                                                                                                    |                                                                                                    |                                                                |                                                                                                    |                                                         |
| DEBRIS, DIRT, AND OTHER PROJECT RELATED THEM:<br>DISRUPTIONS TO TRAFFIC WITH THE CITY OF AUBU<br>BETTER THAN EXISTING CONDITIONS.<br>PROTECT EXISTING OVERHEAD UTILITIES, LIGHTS, AI<br>CITY OF AUBURN, WSDOT, AND APPROPRIATE FRAN<br>PROTECT EXISTING UNDERGROUND AND SURFACE U<br>APPROPRIATE FRANCHISE UTILITIES.<br>REMOVE FROM THE SITE AND PROPERLY DISPOSE<br>ALL APPLICABLE FEDERAL, STATE, AND LOCAL LAW                                                                                                    | S. SWEEP AS NE<br>RN AND, AS APP<br>ND SIGNALS TO E<br>NCHISE UTILITIES<br>JTILITIES TO BE R                                                                                                    | PROPRIATE, WSDOT. REP<br>BE RETAINED OR MOVED.                                                                                                    | AIR ALL DAMAGE TO                                                                                                    | MATCH OR<br>TIES WITH PSE,                                                                                                    |                                                                | S                                                                                                    |                                                         |
| ALL NOTES ON THIS PLAN SHALL BE CONSIDERED<br>NDICATED. THE CONTRACTOR SHALL BE RESPONS<br>"EATURES, WHETHER EXPLICITLY CALLED OUT OR N<br>MAINTAIN FULL OPERATION OF ADJACENT STREETS<br>DEBRIS, DIRT, AND OTHER PROJECT RELATED ITEM<br>DISRUPTIONS TO TRAFFIC WITH THE CITY OF AUBU<br>BETTER THAN EXISTING CONDITIONS.<br>PROTECT EXISTING OVERHEAD UTILITIES, LIGHTS, AI<br>CITY OF AUBURN, WSDOT, AND APPROPRIATE FRAN<br>PROTECT EXISTING UNDERGROUND AND SURFACE U<br>APPROPRIATE FRANCHISE UTILITIES.<br>REMOVE FROM THE SITE AND PROPERLY DISPOSE<br>ALL APPLICABLE FEDERAL, STATE, AND LOCAL LAW<br>ECAL DISPOSAL                                                                                                    | TYPICAL AND AP<br>SIBLE FOR COORD<br>NOT.<br>6, AND SIDEWALKS<br>S. SWEEP AS NE<br>RN AND, AS APP<br>ND SIGNALS TO E<br>NCHISE UTILITIES<br>JTILITIES TO BE R                                                                                                    | PLICABLE TO THE ENTIR<br>INATION OF ALL WORK F<br>S UNLESS OTHERWISE NC<br>EEDED TO MEET PROJEC<br>PROPRIATE, WSDOT. REP<br>BE RETAINED OR MOVED.                                                                                                    | E PROJECT AREA, UN<br>RELATED TO ALL UTILI<br>DTED. KEEP CLEAN A<br>T REQUIREMENTS. CC<br>PAIR ALL DAMAGE TO<br>COORDINATE ACTIVI                                                                                                    | LESS OTHERWISE<br>TIES AND<br>ND FREE OF<br>DORDINATE ALL<br>MATCH OR<br>TIES WITH PSE,                                                                                                    |                                                                | LT<br>ROL                                                                                                    | BY                                                      |
| ALL UTILITIES SHOWN IN THIS DRAWING SET ARE E<br>NFORMATION. INFORMATION SHOWN SHALL BE CO<br>ALL UTILITY LOCATIONS PRIOR TO COMMENCEMENT<br>PROTECT NEIGHBOR PROPERTY AND ITEMS FROM D<br>ALL NOTES ON THIS PLAN SHALL BE CONSIDERED<br>NDICATED. THE CONTRACTOR SHALL BE RESPONS<br>FEATURES, WHETHER EXPLICITLY CALLED OUT OR N<br>MAINTAIN FULL OPERATION OF ADJACENT STREETS<br>DEBRIS, DIRT, AND OTHER PROJECT RELATED ITEM:<br>DISRUPTIONS TO TRAFFIC WITH THE CITY OF AUBU<br>BETTER THAN EXISTING CONDITIONS.<br>PROTECT EXISTING OVERHEAD UTILITIES, LIGHTS, AI<br>CITY OF AUBURN, WSDOT, AND APPROPRIATE FRAN<br>PROPRIATE FRANCHISE UTILITIES.<br>REMOVE FROM THE SITE AND PROPERLY DISPOSE<br>ALL APPLICABLE FEDERAL, STATE, AND LOCAL LAW<br>ECAL DISPOSAL                                                                                                    | BASED ON INFORM<br>INSIDERED APPRO<br>OF WORK ACTIVI<br>DAMAGE DUE TO I<br>TYPICAL AND AP<br>SIBLE FOR COORD<br>NOT.<br>5, AND SIDEWALKS<br>S. SWEEP AS NE<br>RN AND, AS APP<br>ND SIGNALS TO E<br>NCHISE UTILITIES<br>JTILITIES TO BE R                                                                                                    | MATION PROVIDED BY OTH<br>XIMATE AND INCOMPLETE<br>TIES.<br>PROJECT RELATED ACTIV<br>PLICABLE TO THE ENTIR<br>INATION OF ALL WORK F<br>S UNLESS OTHERWISE NO<br>EEDED TO MEET PROJEC<br>PROPRIATE, WSDOT. REP<br>BE RETAINED OR MOVED.                                                                                                    | HERS, INCLUDING REC<br>E. CONTRACTOR SHA<br>ITIES.<br>E PROJECT AREA, UN<br>RELATED TO ALL UTILI<br>DTED. KEEP CLEAN A<br>T REQUIREMENTS. CC<br>PAIR ALL DAMAGE TO<br>COORDINATE ACTIVI                                                                                                    | ORD<br>LL FIELD VERIFY<br>LESS OTHERWISE<br>TIES AND<br>ND FREE OF<br>DORDINATE ALL<br>MATCH OR<br>TIES WITH PSE,                                                                                                    |                                                                | NS ROL CPK                                                                                                    | BY CKD.                                                 |

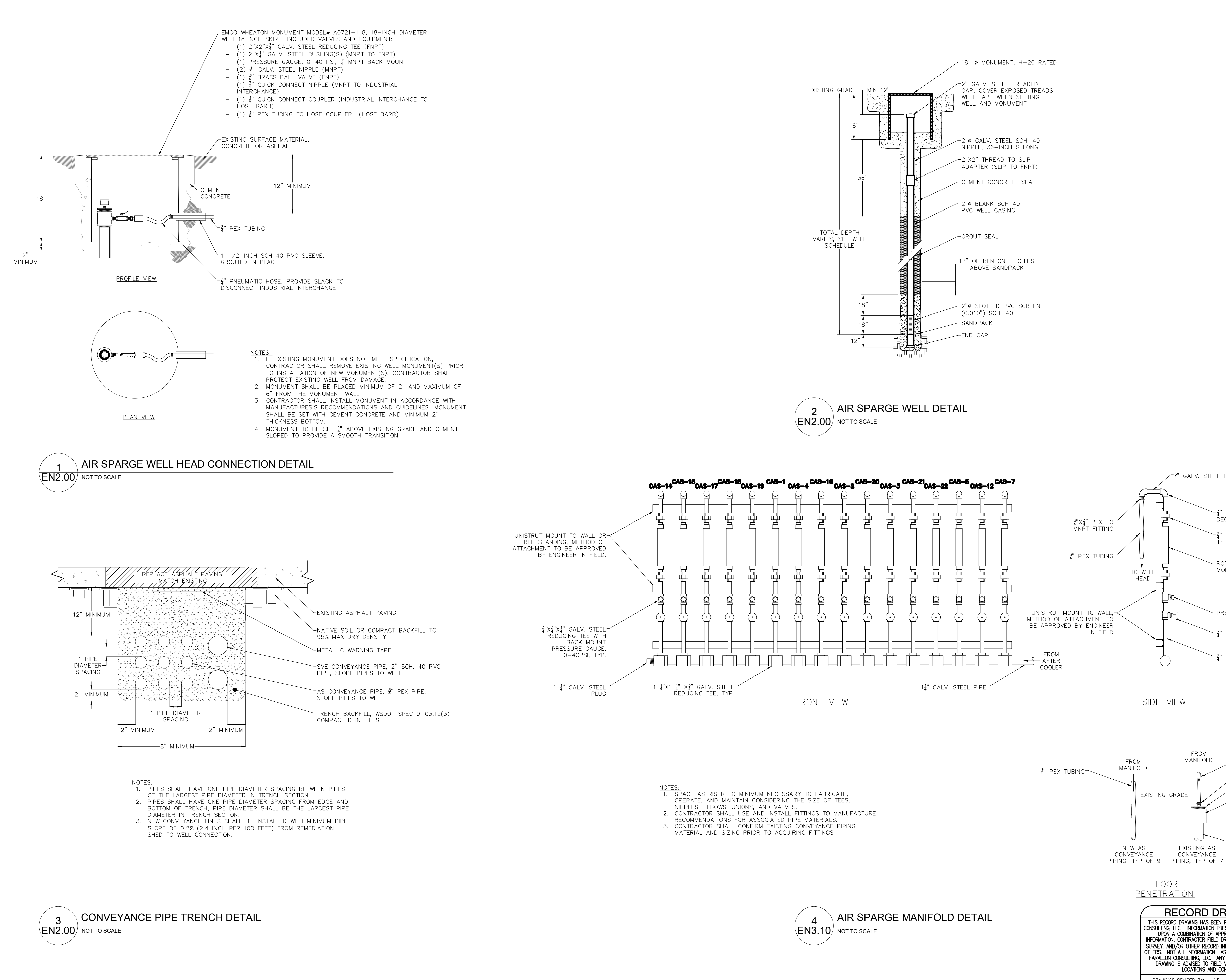

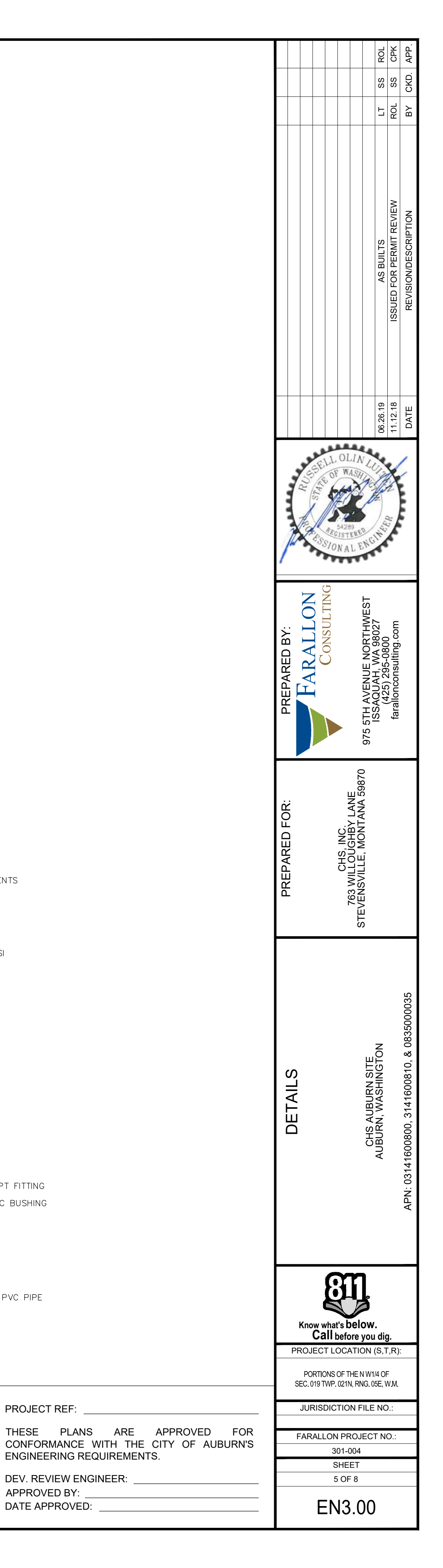

 $/ \frac{3}{4}$ " Galv. Steel Pipe

 $-\frac{3}{4}$ " Galv. Steel 90 DEG ELBOW, TYP OF 2  $-\frac{3}{4}$ " Galv. Steel Union, TYP OF 2 -ROTOMETER, KING INSTRUMENTS MODEL # 7510-2-1-7A01 ──PRESSURE GAUGE, 0-40 PSI  $-\frac{3}{4}$ " BRASS GATE VALVE  $-\frac{3}{4}$ " Galv. Steel Pipe

FROM <u>3</u>" PEX TUBING MANIFOLD ✓<sup>3</sup>/<sub>4</sub>"X<sup>3</sup>/<sub>4</sub>" PEX TO MNPT FITTING  $-2^{"}X_{4}^{3"}$  SCH 40 PVC BUSHING -2" SLIP TO MNPT COUPLER -EXISTING SCH 40 PVC PIPE EXISTING AS CONVEYANCE

RECORD DRAWING THIS RECORD DRAWING HAS BEEN PREPARED BY FARALLON CONSULTING, LLC. INFORMATION PRESENTED HEREON IS BASED UPON A COMBINATION OF APPROVED DESIGN PLAN INFORMATION, CONTRACTOR FIELD DRAWINGS, AS-BUILT FIELD PROJECT REF: SURVEY, AND/OR OTHER RECORD INFORMATION PROVIDED BY OTHERS. NOT ALL INFORMATION HAS BEEN FIELD VERIFIED BY FARALLON CONSULTING, LLC. ANY USER OF THIS RECORD DRAWING IS ADVISED TO FIELD VERIFY ACTUAL FIELD LOCATIONS AND CONDITIONS. ENGINEERING REQUIREMENTS. DEV. REVIEW ENGINEER: APPROVED BY: DRAWINGS REVISED BY: \_\_\_\_\_ REVIEWED BY: \_\_\_\_\_\_ ROL/SS DATE: \_\_\_\_\_\_ 06/26/2019 DATE APPROVED:

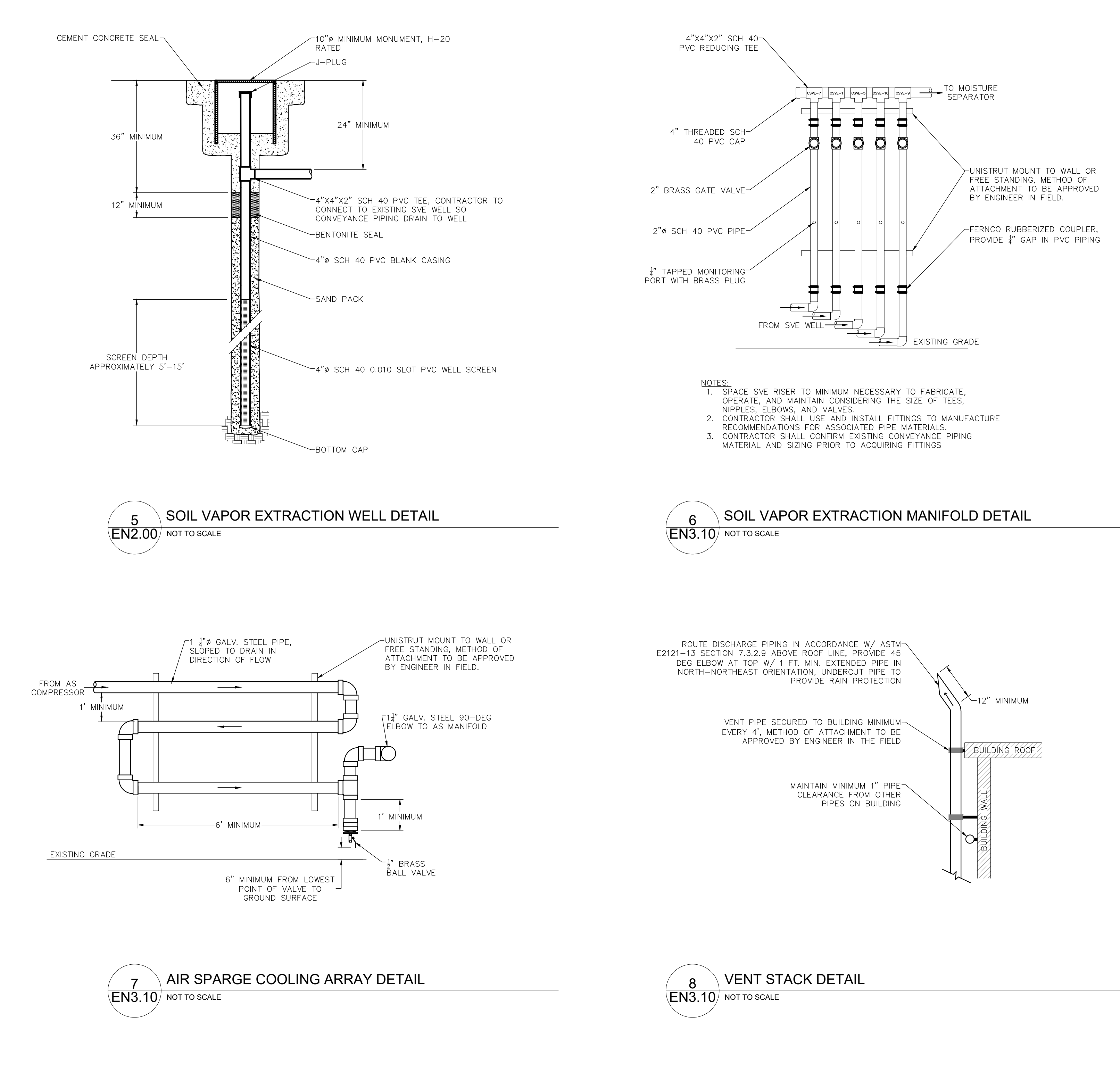

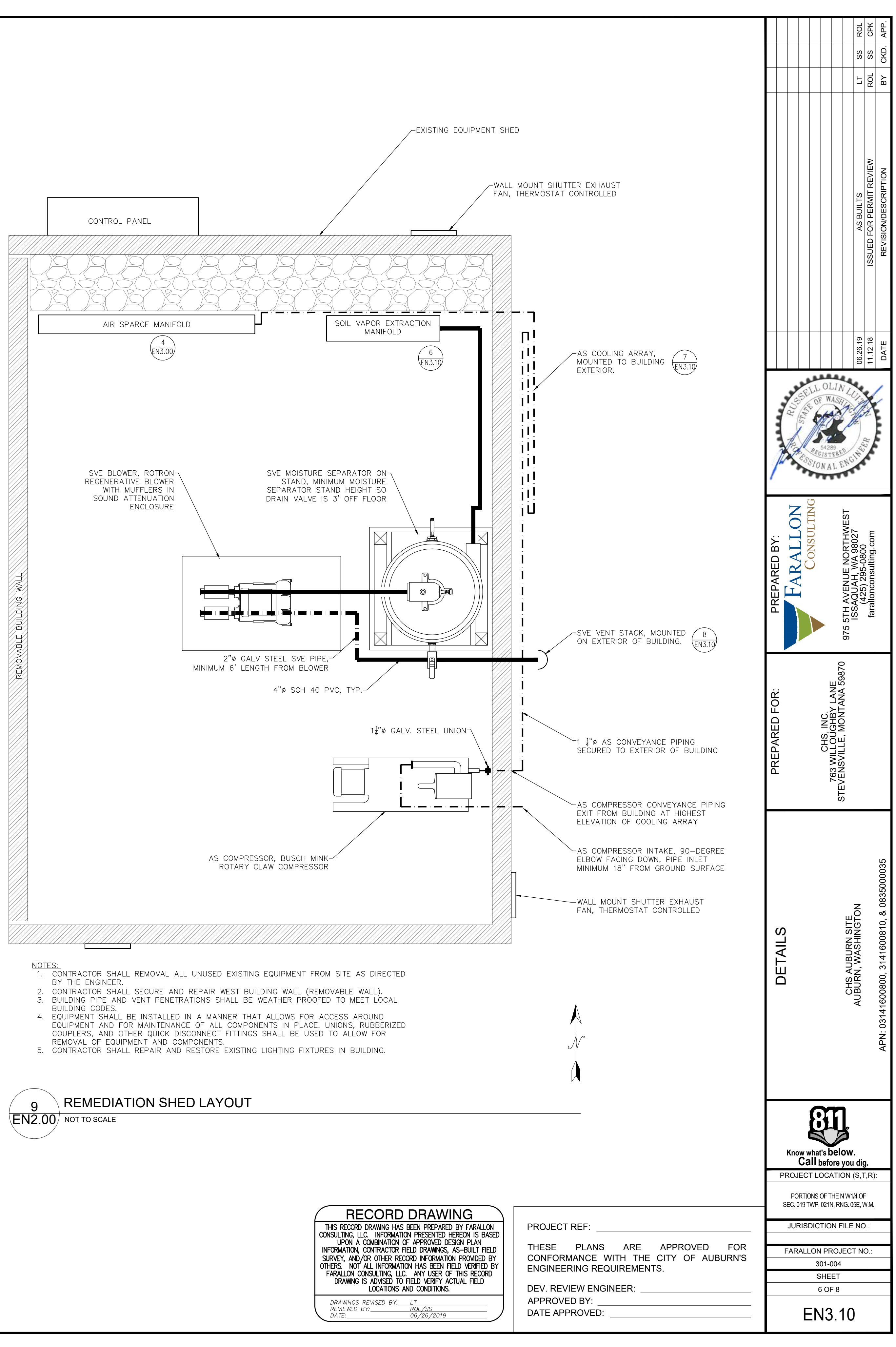

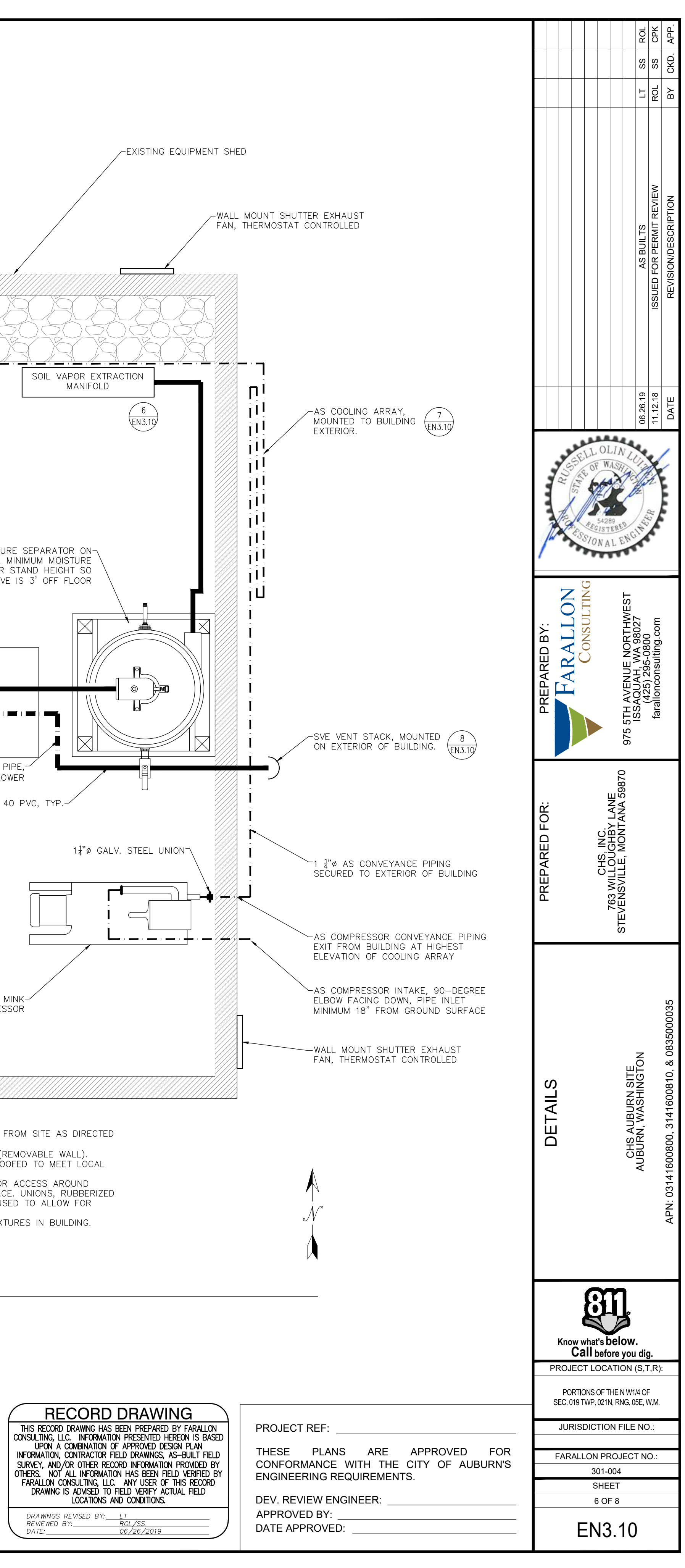

### EQUIPMENT LIST

<u>AF–1</u> INLINE AIR FILTER, BUSCH MINK

### <u>AF-2</u>

2"Ø FILTERED SILENCER AIR INLET SOLBERG MODEL NO. FS-231P-300 OR ENGINEER APPROVED EQUIVALENT WITH 2"Ø BRASS GATE VALVE.

4"Ø INLINE AIR FILTER, ROTRON MODEL NO. 516465 OR ENGINEER APPROVED EQUIVALENT.

<u>CP-101</u> BLOWER AND COMPRESSOR CONTROL PANEL. OWNER TO SUPPLY 200 AMP, THREE PHASE ELECTRICAL SERVICE. PROVIDE 7.1Hp AND 3.0Hp VFDs WITH AMPERAGE DISPLAYS. PLACE VFD DISPLAYS ON OUTSIDE OF CONTROL PANEL. PROVIDE ELAPSED TIME METER WITH DISPLAYS ON OUTSIDE OF CONTROL PANEL.

WALL MOUNTED SHUTTER EXHAUST FAN CAPABLE OF 600 CFM WITH EXTERIOR CLOSING SHUTTERS.

<u>FI-1</u> KING INSTRUMENTS ROTOMETER MODEL MO. 7511-2-1-7A02

<u>MS-101</u>

ROTRON CYCLONIC MOISTURE SEPARATOR MODEL NO. MS350BS EQUIPPED W/ SINGLE HIGH LEVEL SWITCH, VACUUM GAUGE, VACUUM RELIEF VALVE; ELEVATE UNIT 3' MINIMUM ABOVE CONCRETE FLOOR ON STAND TO BE APPROVED BY THE ENGINEER; PROVIDE FERNCO CONNECTIONS ON INLET AND DISCHARGE.

<u>PI-1</u> PRESSURE INDICATOR RANGE AND UNITS:0-60 PSI

<u>PT-1</u> PRESSURE TRANSDUCER RANGE AND UNITS: 0–100 PSI

RGB-101 ROTRON REGENERATIVE BLOWER, MODEL NO. DR555K58: 3.0 Hp, 1PH. PLACE BLOWER WITHIN SOUND ENCLOSURE WITH COOLING FAN. INSTALL WITH OVERLOAD PROTECTION.

<u>RC-101</u> BUSCH MINK ROTARY CLAW COMPRESSOR, MODEL NO. 1144BP: 7.1Hp, 3PH COMPRESSOR. INSTALL WITH OVERLOAD PROTECTION.

<u>S-101</u> DISCHARGE SILENCER, ROTRON MODEL NO. 550888 OR ENGINEER APPROVED EQUIVALENT.

T-101 PROVIDE A SENSAPHONE SENTINEL MONITORING TELEMETRY SYSTEM. THE TELEMETRY SYSTEM SHALL BE INSTALLED WITHIN THE MAIN CONTROL PANEL OR A NEMA 4 ENCLOSURE TO PROVIDE WEATHER PROTECTION. THE TELEMETRY SHALL BE PROGRAMMED WITH ALARM CONDITIONS AND TRANSDUCER DATA, SYSTEM TO NOTIFY THE OPERATOR IF AN ALARM CONDITION EXISTS.

 $\frac{TI-1}{TEMPERATURE INDICATOR RANGE AND UNITS: 50-500 °F$ 

TEMPERATURE TRANSMITTER RANGE AND UNITS: -30-140 °F

<u>VI-1</u> VACUUM INDICATOR RANGE AND UNITS: -100-0 IOW

<u>VT-1</u> VACUUM TRANSDUCER RANGE AND UNITS: -5-0 PSI

- MANUAL RESTART BY ALARM RESET BUTTON.

- AUTO-DIALER NOTIFICATION,

- AUTO-DIALER NOTIFICATION.

- SHUTDOWN BLOWER, INDICATE RED ALARM LED LIGHT WHEN POWER
- RESTORED.

- SHUTDOWN BLOWER.

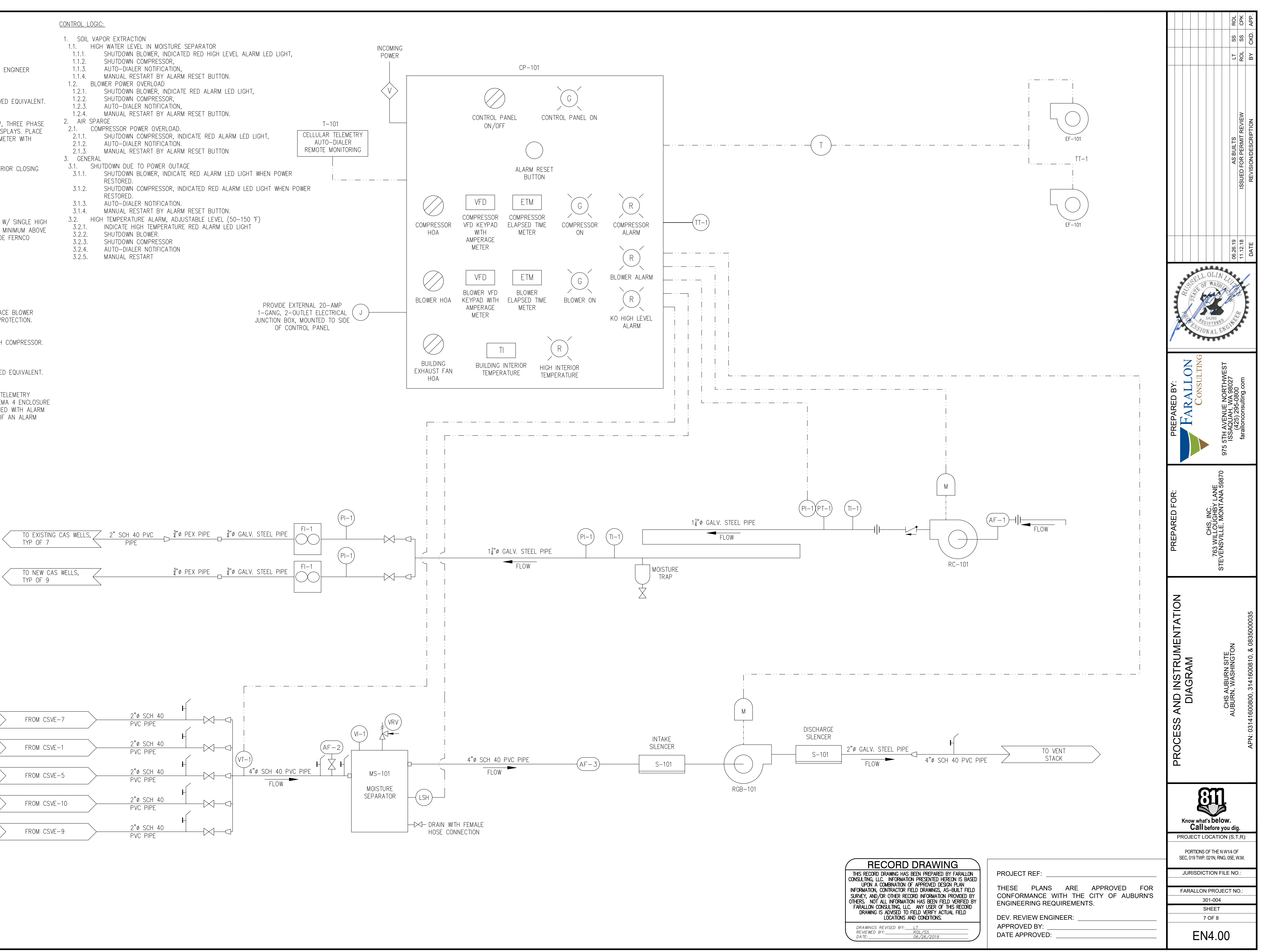

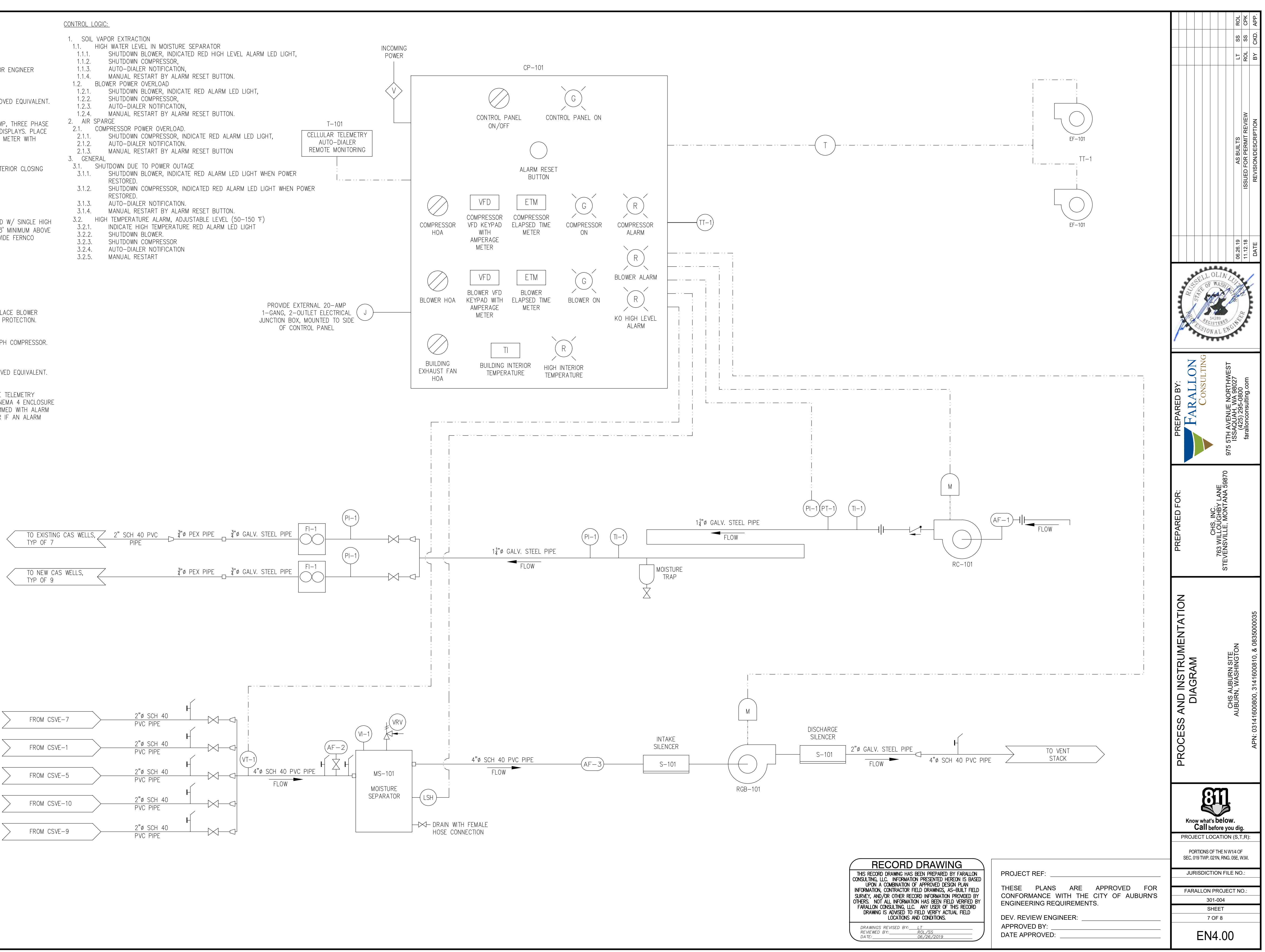

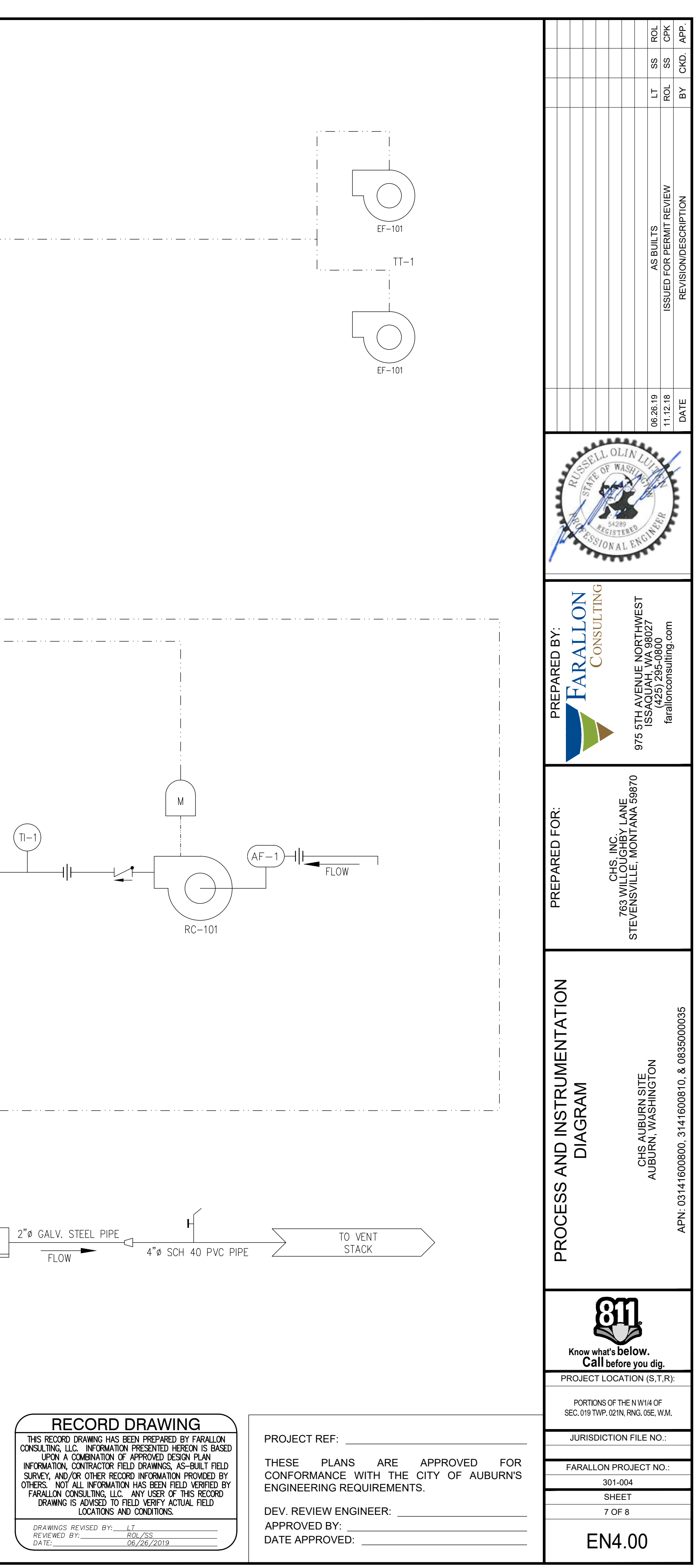

#### PART 1 GENERAL

#### SYSTEM DESCRIPTION

A. FURNISH, DELIVER, INSTALL, TEST, AND START-UP OF AS/SVE SYSTEM AND EQUIPMENT AS SHOWN ON THE DRAWINGS, AS SPECIFIED HEREIN, AND AS REQUIRED TO PROVIDE A COMPLETE AND FULLY FUNCTIONAL TREATMENT SYSTEM. MAJOR COMPONENTS INCLUDE THE SYSTEM BLOWER AND MOTOR, MOISTURE SEPARATOR, AIR COMPRESSOR, CONTROL PANEL, AIR FILTERS, ASSOCIATED PIPING, VACUUM/PRESSURE GAUGES, VALVES, FITTINGS, AND MONITORING PORTS.

#### SUBMITTALS

- A. SUBMIT DATA AND/OR MANUFACTURER CUT SHEETS TO DEMONSTRATE CONFORMANCE TO SPECIFICATION REQUIREMENTS
- B. PRODUCT DATA: SUBMIT MANUFACTURER'S PRODUCT DATA AND INSTALLATION INSTRUCTIONS FOR EACH MATERIAL, COMPONENT, AND/OR PRODUCT USED.
- C. OPERATION AND MAINTENANCE DATA: SUBMIT MANUFACTURER'S OPERATION AND MAINTENANCE INSTRUCTIONS, INCLUDING A MAINTENANCE SCHEDULE. D. SUBMIT FINAL AS-BUILT DRAWINGS.

### QUALIFICATIONS

A. TREATMENT EQUIPMENT FURNISHED UNDER THIS SECTION SHALL BE OF MANUFACTURERS WHO HAVE BEEN REGULARLY ENGAGED IN DESIGN AND MANUFACTURE OF THE MATERIAL AND EQUIPMENT FOR AT LEAST 5 YEARS.

#### **DELIVERY, STORAGE, AND HANDLING**

A. EQUIPMENT AND MATERIALS FURNISHED UNDER THIS SECTION SHALL BE PREPARED AND PROTECTED FOR SHIPMENT, SHIPPED, AND STORED UNTIL INSTALLATION PER MANUFACTURERS' INSTRUCTIONS.

QUALITY ASSURANCE

A. COMPLY WITH GOVERNING CODES AND REGULATIONS. PROVIDE PRODUCTS OF ACCEPTABLE MANUFACTURERS, WHICH HAVE BEEN IN SATISFACTORY USE IN SIMILAR SERVICE FOR THREE YEARS. USE EXPERIENCED INSTALLERS. DELIVER, HANDLE, AND STORE MATERIALS IN ACCORDANCE WITH MANUFACTURER'S INSTRUCTIONS.

#### **GUARANTEE AND WARRANTY**

- B. SUPPLIERS OF EQUIPMENT SHALL GUARANTEE PERFORMANCE AT DESIGN CONDITIONS.
- C. SUPPLIERS OF EQUIPMENT AND MATERIAL SHALL WARRANT THEM FREE OF DEFECTS IN MATERIAL AND WORKMANSHIP FOR AT LEAST 12 MONTHS FROM INITIAL ACCEPTANCE.

#### END OF SECTION

### **PART 2 EARTHWORK**

#### SUMMARY

PERFORM EXCAVATION, FILLING, COMPACTION, AND GRADING OPERATIONS AS REQUIRED FOR BELOW-GRADE IMPROVEMENTS. PROVIDE TRENCHING AND BACKFILL FOR UNDERGROUND WORK AND UTILITIES.

- A. PROVIDE SUBBASE MATERIALS, SELECT BACKFILL, COMMON BORROW, AND STRUCTURAL FILL MATERIALS FOR PAVEMENTS, AND RESTORATION AS INDICATED ON THE DRAWINGS. B. PROVIDE SUITABLE FILL FROM OFF-SITE IF ON-SITE QUANTITIES ARE INSUFFICIENT OR UNACCEPTABLE, AND LEGALLY
- DISPOSE OF EXCESS FILL OFF-SITE OR ON-SITE AREAS APPROVED BY THE OWNER.

#### SUBMITTALS

- A. PRODUCT DATA: SUBMIT MANUFACTURER'S PRODUCT DATA AND INSTALLATION INSTRUCTIONS FOR EACH MATERIAL AND
- PRODUCT USED. B. TEST REPORTS: SUBMIT FOR APPROVAL ALL TEST REPORTS, LISTS OF MATERIALS AND GRADATION PROPOSED FOR USE.

#### MATERIALS

- A. BORROW SOIL: SATISFACTORY ON-SITE SOIL OR SOIL IMPORTED FROM OFF-SITE FOR USE AS FILL OR BACKFILL PER WSDOT
- STANDARD SPECIFICATION 9-03.14(1) B. BACKFILL FOR PIPE ZONE BEDDING: IN ACCORDANCE WITH WSDOT STANDARD SPECIFICATION 9-03.12(3)
- C. CRUSHED SURFACING TOP COURSE (CSTC): IN ACCORDANCE WITH WSDOT STANDARD SPECIFICATION 9-03.9(3)
- D. HOT MIX ASPHALT (HMA) SHALL BE HMA CL. 1/2 IN. PG 64-22 OR AS APPROVED BY THE ENGINEER. HMA SHALL BE INSTALLED IN ACCORDANCE WITH WSDOT STANDARD SPECIFICATION SECTION 5-04.
- E. CONCRETE SHALL BE 3000 PSI OR AS APPROVED BY THE ENGINEER.

#### EXECUTION

- A. MAINTAIN STABILITY OF EXCAVATIONS: COORDINATE SHORING AND BRACING AS REQUIRED BY JURISDICTIONAL AUTHORITIES. PREVENT OR INHIBIT SURFACE AND SUBSURFACE WATER FROM ACCUMULATING IN EXCAVATIONS. STOCKPILE SATISFACTORY MATERIALS FOR REUSE AND ALLOW FOR PROPER DRAINAGE
- B. COMPACT MATERIALS AT THE OPTIMUM MOISTURE CONTENT AS DETERMINED BY ASTM D 1557 BY AERATION OR WETTING TO THE FOLLOWING PERCENTAGES OF MAXIMUM DRY DENSITY: 1. UNPAVED AREAS: TOP 6" OF SUBGRADE AND EACH FILL LAYER TO 90% MAXIMUM DRY DENSITY AS DETERMINED BY ASTM
- C. PLACE ACCEPTABLE MATERIALS IN LIFTS NO MORE THAN 8" FOR MATERIALS COMPACTED BY HEAVY EQUIPMENT AND NOT
- MORE THAN 4" DEEP FOR MATERIALS COMPACTED BY HAND EQUIPMENT TO SUBGRADES INDICATED AS FOLLOWS: 1. GRADE TO WITHIN <sup>1</sup>/<sub>2</sub>" ABOVE OR BELOW REQUIRED SUBGRADE AND WITHIN A TOLERANCE OF <sup>1</sup>/<sub>2</sub>" IN 10'. 2. PROTECT NEWLY GRADED AREAS FROM TRAFFIC AND EROSION. RECOMPACT AND REGRADE SETTLED, DISTURBED AND
- DAMAGED AREAS AS NECESSARY TO RESTORE QUALITY, APPEARANCE, AND CONDITION OF WORK. 3. CONTROL EROSION TO PREVENT RUNOFF INTO SEWERS OR DAMAGE TO SLOPED OR SURFACED AREAS IN COMPLIANCE
- WITH THE PROJECT TEMPORARY EROSION AND SEDIMENT CONTROL PLAN AND LOCAL REGULATIONS. 4. CONTROL DUST TO PREVENT HAZARDS TO ADJACENT PROPERTIES AND VEHICLES. IMMEDIATELY REPAIR OR REMEDY DAMAGE CAUSED BY DUST INCLUDING AIR FILTERS IN EQUIPMENT AND VEHICLES. CLEAN SOILED SURFACES. 5. DISPOSE OF WASTE AND UNSUITABLE MATERIALS OFF-SITE IN A LEGAL MANNER.
- D. ALL PIPING/TUBING SHALL BE SLOPED A MINIMUM OF  $\frac{1}{4}$ % (3"/100') DOWN TOWARDS EACH WELLHEAD FROM THE MINIMUM COVER DEPTH OF 12 INCHES AT REMEDIATION COMPOUND.
- E. SURROUND THE PIPE(S) WITH 6 TO 8 INCHES OF BACKFILL. BACKFILL SHALL BE FREE OF ROCKS WITH A PARTICLE SIZE OF  $\frac{1}{2}$ INCH OR LESS.

END OF SECTION

### GENERAL

SERVICE CONDITIONS

| LOCATIO  |
|----------|
| INSTALLA |
| AMBIENT  |
|          |

D. RELATIVE

- UNSERVICEABLE

## **SVE BLOWER**

### **MOISTURE SEPARATOR**

### AS COMPRESSOR

### PIPE, FITTINGS, AND SPECIALTIES

**a. PEX CRIMP FITTINGS** - PEX CRIMP FITTINGS FOR USE WITH COPPER CRIMP RINGS SHALL MEET THE **REQUIREMENTS OF ASTM F1807.** 

D. DURAPIPE

### PART 3 PRODUCTS

A. EQUIPMENT AND MATERIALS FURNISHED UNDER THIS SECTION SHALL BE NEW.

| l:                       | AUBURN, WASHINGTON            |
|--------------------------|-------------------------------|
| ΓΙΟΝ:                    | INDOORS/OUTDOORS              |
| AIR TEMPERATURE RANGE:   | 15 TO 100 DEGREES FAHRENHEIT. |
| HUMIDITY OF AMBIENT AIR: | 40 TO 100 PERCENT             |

#### PERFORMANCE REQUIREMENTS

A. MATERIAL AND EQUIPMENT SHALL MEET THE FOLLOWING PERFORMANCE REQUIREMENTS WHEN OPERATING AT SERVICE CONDITIONS LISTED IN THIS SECTION.

B. MATERIAL AND EQUIPMENT SHALL NOT CORRODE, DEFORM, CRACK, BECOME BRITTLE, OR OTHERWISE BECOME

C. MATERIAL AND EQUIPMENT SHALL NOT LEAK. D. MATERIAL AND EQUIPMENT SHALL BE CHEMICALLY RESISTANT FOR INTENDED USE.

#### EQUIPMENT AND SOUND ENCLOSURE

A. THE EQUIPMENT ENCLOSURE ROOM SHALL BE TEMPERATURE CONTROLLED TO MAINTAIN A TEMPERATURE ABOVE 50 DEGREES FAHRENHEIT AND BELOW 80 DEGREES FAHRENHEIT.

B. PROVIDE A SOUND ATTENUATING ENCLOSURE TO REDUCE NOISE GENERATED BY SVE BLOWER BY A MINIMUM OF 10 dBa. C. THE SOUND ATTENUATING ENCLOSURE SHALL HAVE VENTILATION FAN(S) AND LOUVER OPENINGS TO ALLOW FOR AIR EXCHANGE INSIDE ENCLOSURE. THE ENCLOSURE SHALL BE INSTALLED TO PROVIDE RECOMMENDED CLEARANCE FOR VENTILATION FROM OTHER EQUIPMENT PER MANUFACTURES SPECIFICATIONS.

D. THE SOUND ATTENUATION ENCLOSURE SHALL HAVE ACCESS PANELS TO ALLOW FOR MAINTENANCE OF BLOWER AND EQUIPMENT INSIDE OF ENCLOSURE. THE ENCLOSURE SHALL BE INSTALLED WITH ACCESS PANEL(S) UNBLOCKED BY OTHER EQUIPMENT

E. THE SOUND ATTENUATION ENCLOSURE SHALL BE MOUNTED TO THE FLOOR PER MANUFACTURES SPECIFICATIONS.

A. PROVIDE ONE (1) ROTRON REGENERATIVE BLOWER TYPE DR555, 3.0 HP BLOWER, TO PROVIDE APPROXIMATELY 150 SCFM AT 28 INCHES OF WATER COLUMN.

B. PROVIDE TWO (2) MUFFLERS AT THE INLET AND OUTLET OF THE BLOWER. MUFFLER INNER DIAMETER SHALL MATCH THE BLOWER INLET AND OUTLET DIAMETER.

C. THE BLOWER SHALL BE MOUNTED TO THE FLOOR PER MANUFACTURES SPECIFICATIONS.

A. PROVIDE ONE (1) MOISTURE SEPARATOR MODEL NUMBER MS350BS FROM ROTRON AMETEK TECHNICAL AND INDUSTRIAL PRODUCTS. SHALL HAVE HIGH WATER LEVEL SWITCH, CHEMICAL RESISTANCE FLOAT BALL, VACUUM RELIEF VALVE, VACUUM GAUGE (0 TO 100 INCHES OF WATER COLUMN), AND WITHSTAND 12 INCHES OF MERCURY VACUUM. B. THE MOISTURE SEPARATOR SHALL BE DESIGNED FOR THE SVE SYSTEM CAPABLE OF CONTINUOUS OPERATION WITH A PRESSURE DROP OF LESS THAN SIX INCHES OF WATER COLUMN AT THE RATED FLOW OF APPROXIMATELY 300 SCFM. IT MUST HAVE A LIQUID CAPACITY OF 40 GALLONS BELOW THE WATER LEVEL SHUTOFF SWITCH. C. THE MOISTURE SEPARATOR SHALL INCORPORATE CYCLONIC SEPARATION TO REMOVE ENTRAINED WATER

A. PROVIDE ONE(1) BUSCH MINK ROTARY CLAW COMPRESSOR MODEL 1144BP, 7.1 HP COMPRESSOR, TO PROVIDE APPROXIMATELY 50 SCFM AT 27 PSI.

B. THE COMPRESSOR AIR INTAKE SHALL INSTALLED TO DRAW AIR DIRECTLY FROM OUTSIDE THE BUILDING. C. THE COMPRESSOR SHALL BE MOUNTED TO THE FLOOR PER MANUFACTURES SPECIFICATIONS.

#### **ELECTRICAL CONTROL PANEL**

A. PROVIDE ONE (1) EQUIPMENT CONTROL PANEL WITH THE FOLLOWING: SYSTEM OPERATING LED LIGHT, CONTROL POWER ON/OFF SWITCH. BLOWER HOA SWITCH. COMPRESSOR HOA SWITCH. BLOWER ALARM LED LIGHT. COMPRESSOR ALARM LED, HIGH WATER KNOCKOUT ALARM LED LIGHT, BLOWER TOTAL RUN TIME ELAPSE METER, COMPRESSOR TOTAL RUN TIME ELAPSE METER, BLOWER VFD WITH AMPERAGE METER, COMPRESSOR VFD WITH AMPERAGE METER B. PROVIDE ONE BUILDING TEMPERATURE CONTROL PANEL WITH THE FOLLOWING: FAN HOA SWITCH, FAN ALARM LED LIGHT, ADJUSTABLE THERMOSTAT, AND BUILDING INTERIOR TEMPERATURE INDICATOR.

C. PROVIDE ONE (1) SENSAPHONE SENTINEL MONITORING TELEMETRY SYSTEM (AUTO-DIALER) WITH CELLULAR MODEM D. PROVIDE ONE (1) 2-GANG 120V 20 AMP ELECTRICAL OUTLET IN THE EQUIPMENT ROOM.

A. PVC PIPE - PIPE SHALL BE SCHEDULE 40, MINIMUM CELL CLASSIFICATION 12545-C, IN ACCORDANCE WITH THE PLANS AND CONFORMING TO ASTM D1785.

**1. PVC JOINTS** - THE PIPING SYSTEM SHALL BE JOINED PRIMARILY BY SOCKET-WELD CONNECTIONS, EXCEPT WHERE CONNECTING TO UNIONS, VALVES, AND EQUIPMENT WITH THREADED OR FLANGED CONNECTIONS THAT MAY REQUIRE FUTURE DISASSEMBLY. CONNECTIONS AT THOSE POINTS SHALL BE THREADED AND BACK-WELDED.

2. PVC FITTINGS - THE SCHEDULE RATING FOR THE FITTINGS SHALL NOT BE LESS THAN THAT FOR THE ASSOCIATED PIPE. FITTINGS SHALL BE ASTM D 1784, PVC CONFORMING TO THE REQUIREMENTS OF ASTM D 2466, SOCKET TYPE, OR ASTM D 2467, SOCKET TYPE, THE THREAD LUBRICANT PROPOSED BY THE CONTRACTOR SHALL BE PROVIDED TO THE ENGINEER FOR APPROVAL. ALL THREADED FITTINGS WILL SUBJECT TO ZERO-TOLERANCE FOR EVEN MINOR LEAKS, DUE TO THE NATURE OF THE PROCESS SYSTEM.

a. PVC SOLVENT CEMENT - SOCKET CONNECTIONS SHALL BE JOINED WITH PVC SOLVENT CEMENT CONFORMING TO ASTM D 2564. MANUFACTURE AND VISCOSITY SHALL BE AS RECOMMENDED BY THE PIPE AND FITTING MANUFACTURER TO ENSURE COMPATIBILITY. JOINTS SHALL BE PREPARED WITH PRIMERS CONFORMING TO ASTM F 656 PRIOR TO CEMENTING AND ASSEMBLY.

**B.** GALVANIZED STEEL PIPE - GALVANIZED STEEL PIPE SHALL BE SCHEDULE 40 IN ACCORDANCE WITH THE PLANS AND CONFORMING TO ASTM A-53 SPECIFICATIONS.

1. GALVANIZED STEEL FITTINGS - THE SCHEDULE RATING FOR FITTINGS SHALL NOT BE LESS THAN THAT FOR THE ASSOCIATED PIPE. FITTINGS SHALL BE THREADED AND MEET ASME B16.3 SPECIFICATIONS FOR GALVANIZED PIPE FITTINGS. THE TREAD LUBRICANT/SEALANT PROPOSED BY THE CONTRACTOR SHALL BE PROVIDED TO THE ENGINEER FOR APPROVAL. ALL THREADED FITTINGS WILL SUBJECT TO ZERO-TOLERANCE FOR MINOR LEAKS DUE TO THE NATURE OF THE PROCESS SYSTEM.

C. PEX PIPE - PEX PIPE SHALL BE IN ACCORDANCE WITH THE PLANS AND CONFORMING TO AWWA C900 SPECIFICATIONS. 1. PEX FITTINGS - PEX FITTINGS SHALL BE METAL INSERTS SHALL MEET THE REQUIREMENTS OF ASTM F1807.

**b. PEX COLD EXPANSION FITTINGS** - PEX COLD EXPANSION FITTING SHALL MEET THE REQUIREMENTS OF ASTM F1960 FOR PEX REINFORCEMENT RINGS AND ASTM 2080 FOR METAL COMPRESSION SLEEVES.

1. DURAPIPE FITTINGS - DURAPIPE FITTINGS SHALL MEET THE REQUIREMENTS OF BS 4346 PART 1.

#### PART 3 PRODUCTS (CONT'D)

#### E. VALVES

- - F. METERS, GAGES, INSTRUMENTS
  - INCREMENTS.

  - G. SUPPORT AND ANCHORS
  - PREVENT PIPE SAG.
  - MANUFACTURES SPECIFICATIONS.

### PART 4 EXECUTION

#### INSTALLATION

- B. CLEARLY LABEL AND TAG ALL COMPONENTS. C. RESTORE DAMAGED FINISHES. CLEAN AND PROTECT WORK FROM DAMAGE. D. SVE BLOWER
- REFERENCED CODES, THE DRAWINGS, AND AS SPECIFIED BELOW.
- E. WATER KNOCKOUT MOISTURE SEPARATOR 1. ELEVATED PER DRAWINGS AND SPECIFICATIONS.
- F. ELECTRICAL CONTROL PANELS

#### TESTING

A. FUNCTIONAL TESTS

- ENGINEER
- OF THE DESIGN ENGINEER.
- UNDER THE FOLLOWING CONDITIONS. PSIG IN 20 MINUTES.
- THAN 0.60 PSIG IN 20 MINUTES

#### **B. PERFORMANCE TESTS**

QUALIFIED ELECTRICIAN TO BE PRESENT DURING ALL TESTING.

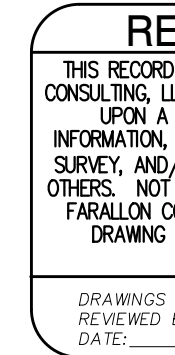

1. SVE AIR FLOW CONTROL VALVES SHALL BE MATCHING 2-INCH DIAMETER BRASS GATE VALVES. MOISTURE SEPARATOR DRAIN VALVE SHALL BE 1-INCH DIAMETER BRASS BALL VALVE.

3. AS AIR FLOW CONTROL VALVES SHALL BE MATCHING  $\frac{3}{4}$ -INCH DIAMETER BRASS GATE VALVES.

4. AS COOLING ARRAY DRAIN TRAP SHALL BE MINIMUM <sup>1</sup>/<sub>2</sub>-INCH DIAMETER BRASS BALL VALVE

1. ALL MONITORING PORTS SHALL BE  $\frac{1}{4}$ -INCH NPT BRASS BALL VALVE WITH BRASS THREAD TO BARBED TUBING ADAPTOR. 2. AS FLOW METERS SHALL HAVE A MINIMUM MEASURABLE FLOW RANGE OF 0.5 TO 8.0 SCFM WITH 0.2 SCFM

3. PRESSURE INDICATORS SHALL HAVE A MINIMUM RANGE OF 0 TO 40 PSIG WITH 0.5 PSIG INCREMENTS. 4. TEMPERATURE INDICATORS SHALL HAVE A MINIMUM RANGE OF 0 TO 200 DEGREE FAHRENHEIT WITH 5 DEGREE INCREMENTS, TEMPERATURE PROBE SHALL BE PLACED WITHIN PROCESS FLOW STREAM THOUGH THREADED FITTING. 5. VACUUM INDICATORS SHALL HAVE A MINIMUM RANGE OF 0 TO 100" WC WITH 4" WC INCREMENTS.

1. ABOVE GROUND PIPING SHALL BE SUPPORTED WITH UNISTRUT AND PIPE SUPPORTS AT ADEQUATE SPACING TO

2. THE BLOWER, COMPRESSOR, AND MOISTURE SEPARATOR MOUNT SHOULD BE MOUNTED AND ANCHORED PER

END OF SECTION

A. INSTALL MATERIALS AND SYSTEMS IN ACCORDANCE WITH MANUFACTURER'S INSTRUCTIONS AND APPROVED SUBMITTALS. INSTALL MATERIALS IN PROPER RELATION WITH ADJACENT CONSTRUCTION AND WITH UNIFORM APPEARANCE FOR EXPOSED WORK. COORDINATE WITH WORK OF OTHER SECTIONS. COMPLY WITH APPLICABLE REGULATIONS AND CODE REQUIREMENTS. PROVIDE PROPER CLEARANCES FOR SERVICING.

1. INSTALL THE BLOWER MOTOR ASSEMBLIES IN COMPLIANCE WITH THE MANUFACTURER'S RECOMMENDATIONS, THE

2. PROVIDE TWO (2) FERNCO RUBBER COUPLERS WITH STAINLESS STEEL SLEEVES AT THE INLET AND OUTLET.

1. ALL ELECTRICAL WIRING AND CONTROLS SHALL BE INSTALLED BY A LICENSED ELECTRICIAN QUALIFIED IN SYSTEM CONTROL WIRING. INSTALL IN ACCESSIBLE LOCATION. PROVIDE WIRING DIAGRAMS.

1. SVE BLOWER, AS COMPRESSOR, AND ALARM CONDITIONS SHALL BE STARTED AND TESTED IN THE PRESENCE OF THE

2. PERFORM EQUIPMENT FUNCTIONAL TESTS PER MANUFACTURER'S RECOMMENDED PROCEDURES IN THE PRESENCE

3. PRESSURE TEST ALL PIPING IN THE PRESENCE OF THE ENGINEER. ALL SYSTEM PIPING SHALL BE PRESSURE TESTED

a. VACUUM PIPING - PIPING FOR SVE SYSTEM SHALL MAINTAIN A VACUUM OF 6 PSIG AND LOOSE NO MORE THAN 0.10

b. PRESSURE PIPING - PIPING FOR THE AS SYSTEM SHALL MAINTAIN A PRESSURE OF 40 PSIG AND LOOSE NO MORE

c. EXISTING CONVEYANCE PIPE - PRIOR TO TRENCHING, CONDUCT PRESSURE TEST AS SPECIFIED IN THIS SECTION.

1. THE CONTRACTOR SHALL PERFORM A 48-HOUR COMPLETED SYSTEM PERFORMANCE TEST TO DEMONSTRATE INTEGRATED SYSTEM EQUIPMENT FUNCTIONS. PERFORM TEST IN ACCORDANCE WITH EQUIPMENT MANUFACTURER RECOMMENDATIONS AND IN ACCORDANCE WITH PLAN APPROVED BY THE ENGINEER. CONTRACTOR SHALL PROVIDE A

END OF SECTION

| DRAWING HAS BEEN PREPARED BY FARALLON<br>.C. INFORMATION PRESENTED HEREON IS BASED<br>COMBINATION OF APPROVED DESIGN PLAN<br>CONTRACTOR FIELD DRAWINGS, AS-BUILT FIELD<br>/OR OTHER RECORD INFORMATION PROVIDED BY<br>ALL INFORMATION HAS BEEN FIELD VERIFIED BY<br>ONSULTING, LLC. ANY USER OF THIS RECORD<br>IS ADVISED TO FIELD VERIFY ACTUAL FIELD<br>LOCATIONS AND CONDITIONS. |
|----------------------------------------------------------------------------------------------------|
| REVISED BY: <u>LT</u><br>BY: <u>ROL/SS</u>                                                                                                    |

| PROJECT | REF |
|---------|-----|
|         |     |

THESE PLANS ARE APPROVED FOR CONFORMANCE WITH THE CITY OF AUBURN'S ENGINEERING REQUIREMENTS.

DEV. REVIEW ENGINEER: APPROVED BY:

DATE APPROVED:

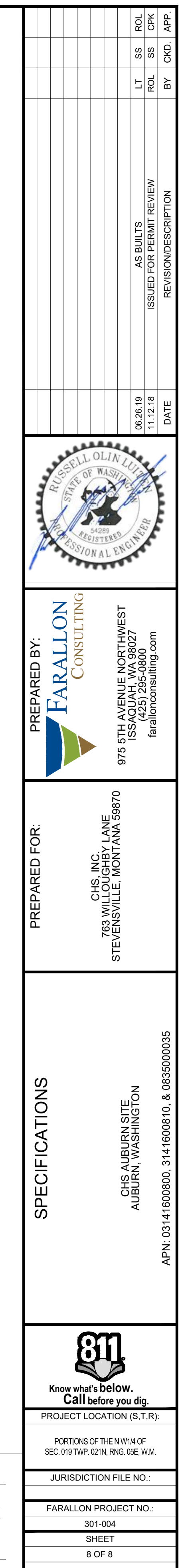

EN5.00

### APPENDIX B EQUIPMENT MANUALS AND COMPONENT SPECIFICATIONS

OPERATIONS AND MAINTENANCE MANUAL AIR SPARGE AND SOIL VAPOR EXTRACTION SYSTEM CHS Auburn Facility 238 8<sup>th</sup> Street Southeast Auburn, Washington

Farallon PN: 301-004

## 7510 / 7511 Series

## **Acrylic Tube**

Acrylic block construction with direct reading scales have white screen printed backs to enhance scale readability. Connections are in-line for easy installation.

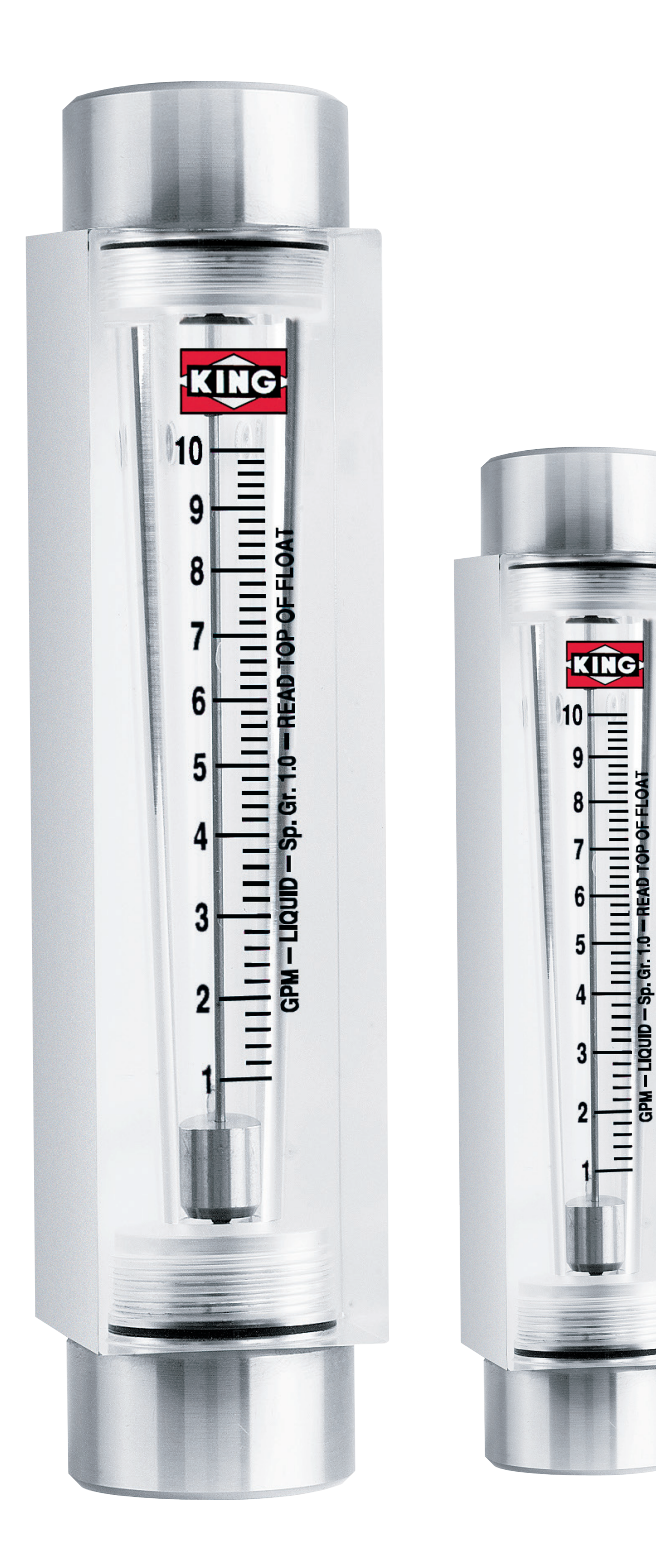

| DESCRIPTION           |                                                                                                    |
|-----------------------|----------------------------------------------------------------------------------------------------|
| Metering Tube         | Machined cast acrylic                                                                                                    |
| Internal Components   | 316L SS                                                                                                    |
| Fitting Material      | Standard: PVC<br>Optional: 316L SS, brass                                                                                                    |
| Inlet/Outlet Fittings | FNPT, vertical                                                                                                    |
| O-Ring                | Standard: EPR<br>Optional: Buna N, Viton                                                                                                    |
|                       |                                                                                                    |
| PERFORMANCE           |                                                                                                    |
| Capacities            | Water7 GPH to 20 GPMAir2.6 SCFH to 60 SCFM                                                                                                    |
| Scale                 | 50mm, 65mm, 100mm, 127mm,<br>250mm direct reading                                                                                                    |
| Accuracy              | $\pm$ 6% of full scale flow, 50mm scale<br>$\pm$ 5% of full scale flow, 65mm scale<br>$\pm$ 4% of full scale flow, 100mm scale<br>$\pm$ 3% of full scale flow, 127mm scale<br>$\pm$ 2% of full scale flow, 250mm scale |
| Turndown              | 10:1                                                                                                    |
| Repeatability         | 3%,         50 mm scale           2%,         75 mm scale           2%,         100 mm scale           2%,         127 mm scale           0.5%,         250 mm scale                                                   |
| Maximum Temperature   | Liquid 130° F (54° C)<br>Gases 100° F (38° C)                                                                                                    |
| Maximum Pressure      | Water 125 psig<br>Air 100 psig                                                                                                    |
| Ambient Temperature   | 33° F to 125° F (1° C to 52° C)                                                                                                    |

#### **OPTIONS**

| <b>Certified Calibrations</b> | Conform to ISA RP 16.6 |
|-------------------------------|------------------------|
| Scales                        | Any volumetric unit    |

#### FLOATS

Options for rotameter float materials and designs extend flow ranges for different fluids within a given rotameter tube design.

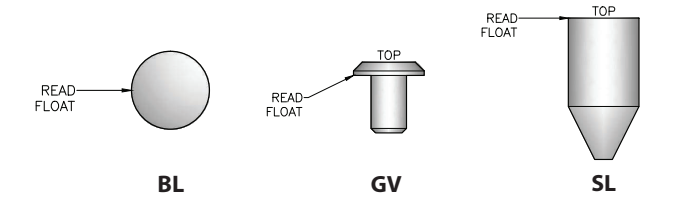

**CAUTION:** Meters used in gas service are designed to operate at 14.7 psia. Meters used in pressure gas service must be shielded using 3/8" polycarbonate to protect personnel and equipment in the event of tube failure.

## 7510 / 7511 Series Specifications

## **Acrylic Tube**

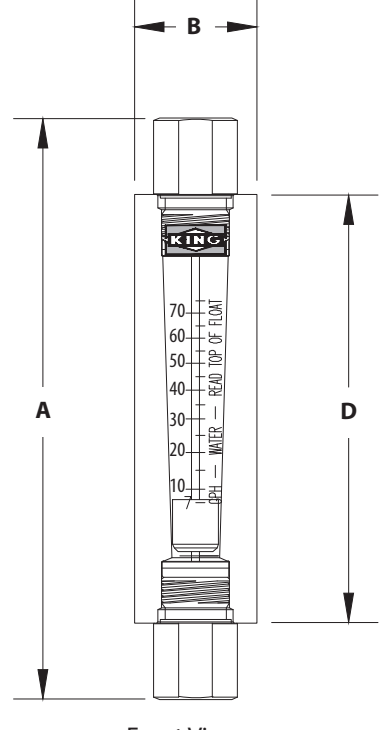

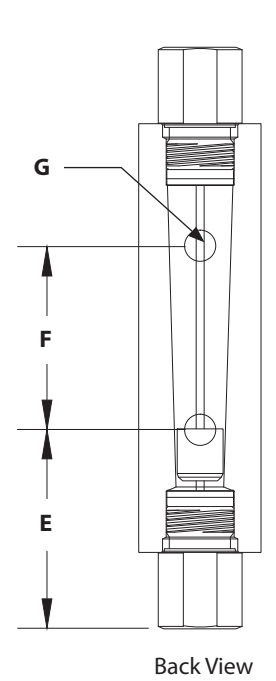

Front View

2B, 5B, 6A, and 7A Blocks

Side View

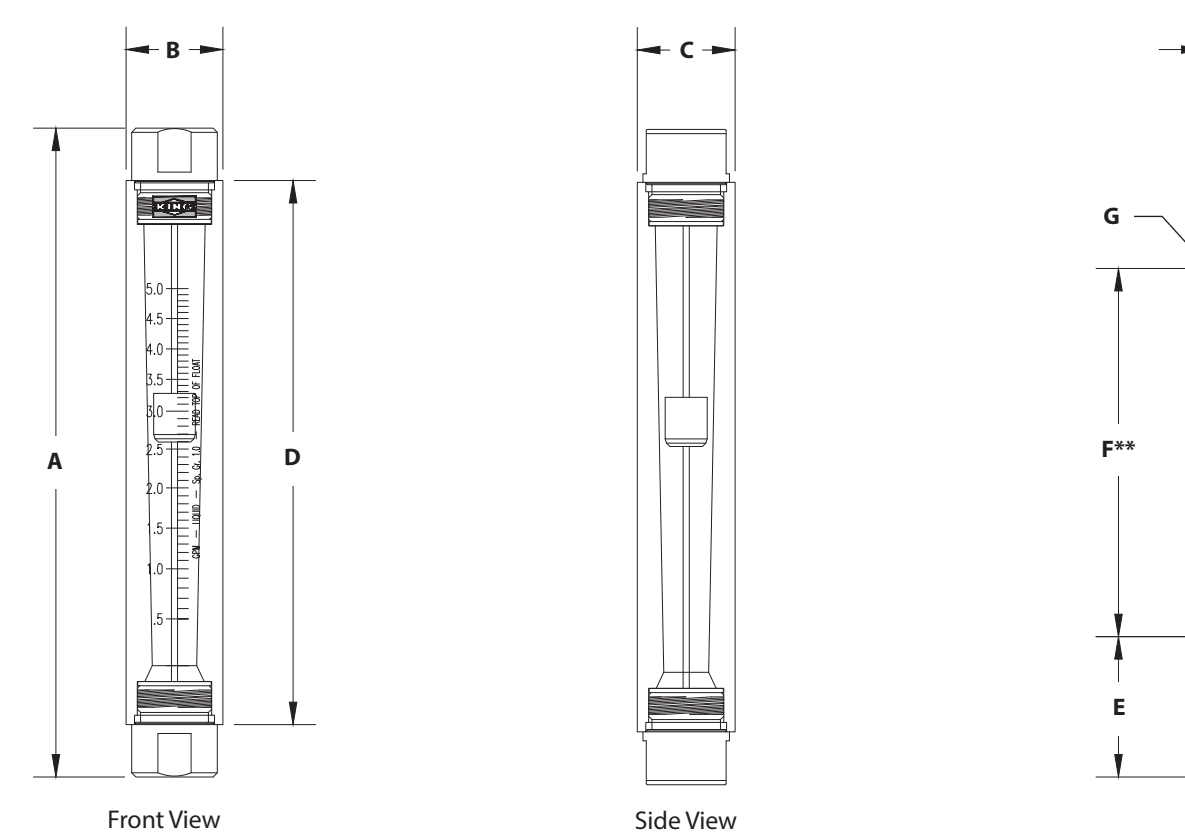

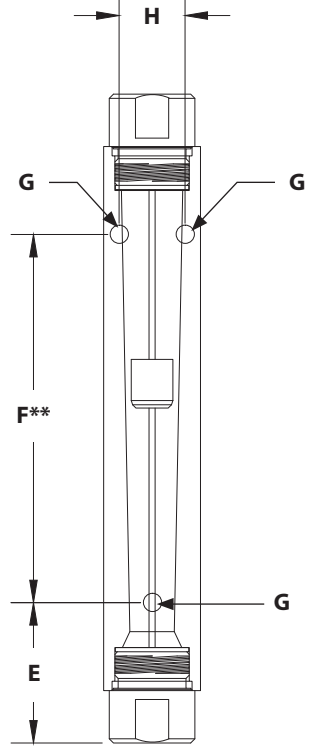

**Back View** 

#### **DIMENSION DIAGRAMS**

2A Blocks

## 7510 / 7511 Series Specifications

## **Acrylic Tube**

|                                  |                                 |       |       | Din         | nensions (In  | ches)   |      |       |      |                    |
|----------------------------------|---------------------------------|-------|-------|-------------|---------------|---------|------|-------|------|--------------------|
| Water Order<br>Number            | Air Order<br>Number             | A     | В     | c           | D             | E       | F    | G     | н    | Connection<br>Size |
|                                  |                                 |       | Blo   | ck #2A*, 50 | mm (2 Inch)   | Scale   |      |       |      |                    |
| 2A-02 - 2A-12                    | 2A-01 - 2A-17                   | 4.75  | 1     | 1.125       | 3.50          | 1       | 1.50 | 10-32 |      | 1/4" FNPT*         |
|                                  |                                 |       | Bloc  | k #2B, 65mr | n (2 1/2 Inch | ) Scale |      |       |      |                    |
| 2B-02 - 2B-08                    | 2B-01 - 2B-07                   | 6.50  | 1.375 | 1.375       | 5             | 1.25    | 2.50 | 10-32 | .937 | 1/2" FNPT          |
|                                  |                                 |       | Blo   | ck #5B, 127 | mm (5 Inch)   | Scale   |      |       |      |                    |
| 5B-02 - 5B-08                    | 5B-01 - 5B-07                   | 9.25  | 1.375 | 1.375       | 7.75          | 1.25    | 5.25 | 10-32 | .937 | 1/2" FNPT          |
|                                  | Block #6A, 100mm (4 Inch) Scale |       |       |             |               |         |      |       |      |                    |
| 6A-02 - 6A-06                    | 6A-01 - 6A-03                   | 8.375 | 1.78  | 1.812       | 6.625         | 1.312   | 4    | 10-32 | 1.25 | 1" FNPT            |
| Block #7A, 250mm (10 Inch) Scale |                                 |       |       |             |               |         |      |       |      |                    |
| 7A-02 - 7A-08                    | 7A-01- 7A-07                    | 14.78 | 1.78  | 1.812       | 13            | 2.50    | 8    | 10-32 | 1.25 | 3/4" FNPT          |

\*Block 2A has 1/4" FNPT with brass or stainless steel fitting, 1/4" MNPT with PVC fittings

\*\* 10-32 female thread (mounting screws not supplied)

| Order<br>Number | Float | Flow<br>Water | Order<br>Number | Float | Flow<br>Air |
|-----------------|-------|---------------|-----------------|-------|-------------|
|                 | Blo   | ock #2A, 50r  | mm (2 Inch)     | Scale |             |
| _               |       | _             | 2A-01*          | BL    | 2.6 SCFH    |
| _               |       | _             | 2A-03**         | BL    | 5 SCFH      |
| _               |       | —             | 2A-05*          | BL    | 10 SCFH     |
| —               |       | _             | 2A-07*          | BL    | 20 SCFH     |
| 2A-02           | SL    | 7 GPH         | 2A-09**         | BL    | 30 SCFH     |
| 2A-04           | SL    | 12 GPH        | 2A-11           | SL    | 70 SCFH     |
| 2A-06           | SL    | 22 GPH        | 2A-13           | SL    | 100 SCFH    |
| 2A-08           | SL    | 44 GPH        | 2A-15           | SL    | 180 SCFH    |
| 2A-10           | SL    | 60 GPH        | 2A-17           | SL    | 4 SCFM      |
| 2A-12           | SL    | 75 GPH        | _               |       | _           |

\*These meters have glass ball floats.

\*\*These meters have stainless steel ball floats.

| Order<br>Number | Float | Flow<br>Water | Order<br>Number | Float   | Flow<br>Air |
|-----------------|-------|---------------|-----------------|---------|-------------|
|                 | Bloc  | k #2B, 65mr   | n (2 1/2 Inch   | ) Scale |             |
| 2B-02           | GV    | 1 GPM         | 2B-01           | GV      | 4 SCFM      |
| 2B-04           | GV    | 2 GPM         | 2B-03           | GV      | 8 SCFM      |
| 2B-06           | SL    | 3.6 GPM       | 2B-05           | SL      | 15 SCFM     |
| 2B-08           | SL    | 5 GPM         | 2B-07           | SL      | 20 SCFM     |
|                 | Blo   | ock #5B, 127  | mm (5 Inch)     | Scale   |             |
| 5B-02           | GV    | 1 GPM         | 5B-01           | GV      | 4.2 SCFM    |
| 5B-04           | GV    | 2 GPM         | 5B-03           | GV      | 8.2 SCFM    |
| 5B-06           | SL    | 3.5 GPM       | 5B-05           | SL      | 15 SCFM     |
| 5B-08           | SL    | 5 GPM         | 5B-07           | SL      | 21 SCFM     |
|                 | Blo   | ock #6A, 100  | mm (4 Inch)     | Scale   |             |
| 6A-02           | SL    | 10 GPM        | 6A-01           | SL      | 40 SCFM     |
| 6A-04           | SL    | 15 GPM        | 6A-03           | SL      | 60 SCFM     |
| 6A-06           | SL    | 20 GPM        | —               |         | _           |
|                 | Blo   | ck #7A, 250n  | nm (10 lnch)    | Scale   |             |
| 7A-02           | GV    | 2 GPM         | 7A-01           | GV      | 8 SCFM      |
| 7A-04           | GV    | 3.5 GPM       | 7A-03           | GV      | 14.8 SCFM   |
| 7A-06           | GV    | 5 GPM         | 7A-05           | GV      | 20 SCFM     |
| 7A-08           | SL    | 10 GPM        | 7A-07           | SL      | 42 SCFM     |

#### **ORDERING:**

Use the following guide to determine the specific product number you require.

| 7 5 1             |                        |                         |                    |
|-------------------|------------------------|-------------------------|--------------------|
| Meter Series      | Fitting Material       | O-Ring Material         | Order Number       |
| 7510 - 2A, 6A, 7A | Brass - 1              | EPR - 1                 | See Specifications |
| 7511 - 2B, 5B     | PVC - 2<br>316L SS - 3 | Buna-N - 2<br>Viton - 3 |                    |

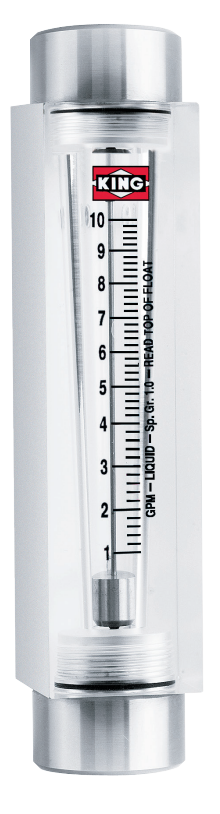

#### FLOW METER LIMITED WARRANTY

Meters are warranted against defects in materials and workmanship to the original user for a period of thirteen (13) months from the date of factory shipment, provided the meter is installed, operated and maintained in accordance with King Instrument Company's instructions and recommendations.

This warranty does not apply if failure is caused or contributed to by any of the following: improper handling, improper storage, abuse, unsuitable application of the product, lack of reasonable and necessary maintenance, use exceeding suggested pressure and temperature maximums, improper packaging for return, or repairs made or attempted to be made by anyone other than King Instrument Company, Inc.

KING INSTRUMENT COMPANY, INC. MAKES NO WARRANTY AS TO THE FITNESS OF ITS PRODUCTS FOR SPECIFIC APPLICATIONS.

This warranty is valid for the original end-user only and does not apply to products that have been damaged or modified. This warranty is non-transferrable and is limited to replacement or repair. The liability of King Instrument Company arising out of its supply of the products, or their use, shall not in any case exceed the cost of correcting defects in the products as set forth above.

THIS WARRANTY IS A LIMITED WARRANTY AND SHALL BE IN LIEU OF ANY OTHER WARRANTIES, EXPRESSED OR IMPLIED, INCLUDING BUT NOT LIMITED TO ANY IMPLIED WARRANTY OR MERCHANTABILITY OR FITNESS FOR A PARTICULAR PURPOSE. THERE ARE NO OTHER WARRANTIES WHICH EXIST BEYOND THE DESCRIPTION OR FACE HEREOF.

IN NO EVENT SHALL KING INSTRUMENT COMPANY BE LIABLE FOR LOSS OF PROFITS, INDIRECT, CONSEQUEN-TIAL OR INCIDENTAL DAMAGES.

Products should be returned, prepaid, to King Instrument Company, Inc. with proof of purchase. Call factory for Return Merchandise Authorization (RMA) number and return instructions.

#### THIS IS IMPORTANT INFORMATION. READ IT CAREFULLY BEFORE BEGINNING WORK.

1) Inspect meter for damage that may have occurred during shipping. Report any damage to the container to the freight carrier immediately.

2) Make sure your pressure, temperature, fluid and other requirements are compatible with the meter.

3) Select a suitable location for installation to prevent excess stress on the meter which may result from:

- a) Misaligned pipe.
- b) The weight of related plumbing.
- c) "Water Hammer" which is most likely to occur when flow is suddenly stopped as with quick closing solenoid operated valves. (If necessary, a surge chamber should be installed. This will also be useful in pressure start-up situations.)
- d) Thermal expansion of liquid in a stagnated or valve isolated system.
- e) Instantaneous pressurization which will stress the meter and could result in tube failure.

**NOTE:** In closed thermal transfer or cooling systems, install the meter in the cool side of the line to minimize meter expansion and contraction and possible fluid leaks at the threaded connections.

4) Handle the meter carefully during installation.

a) Use an appropriate amount of teflon tape on external pipe threads before making connections. Do not use paste or stick type thread sealing products.

- b) Extreme caution should be exercised when using PVC solvent cement around Acrylic. Acrylic cannot tolerate PVC solvent cement and/or pipe dope. The fumes can cause crazing or cracking of the acrylic. If flowmeters are to be installed in a glued pipe configuration, install flowmeter after all glued fittings are dried and lines are purged of all fumes.
- c) Over tightening of plastic connections may result in fitting damage.

5) Install the meter vertically with the inlet port at the bottom.

6) End fitting must be held secure when installing pipe. Failure to do so can cause damage to the meter itself.

7) Meters with plastic fittings must be installed so that fittings are not made to support any part of the associated plumbing. In addition, meter frame should be fastened to bulkhead, panel or column.

8) Meters used in gas service should have suitable valves plumbed in at the inlet and outlet of the meter. These valves should be no more than 1-1/2 pipe diameters from the meter ports. The valve at the outlet should be used to create back pressure as required to prevent float bounce. It should be set initially and then left alone. The inlet valve should be used for throttling purposes. Depending on the installation, valves may not be essential, but they are most useful in many installations. Remember: To get a correct reading of flow in gas service, it is necessary to know the pressure right at the outlet of the meter (before the valve).

9) Pressure and temperature maximums must never be exceeded.

## 7510 – 7511 Series

| Maximum Non-Shock Pressure and Temperature |             |          |  |  |  |
|--------------------------------------------|-------------|----------|--|--|--|
| Fluid                                      | Temperature | Pressure |  |  |  |
| Water                                      | 130° F      | 125 psig |  |  |  |
| Air                                        | 100° F      | 100 psig |  |  |  |
| Ambient Temp. 33° F -125° F                |             |          |  |  |  |

#### CAUTION

- 7510 / 7511 meters are not oxygen cleaned. Use with incompatible fluids may cause o-rings to swell and break.
- O-rings should be replaced if meter is disassembled after it has been in service.
- Extra caution must be exercised when meters are used in high pressure gas cylinder applications. Pressure regulators should be installed at the cylinder and at the inlet of the meter.
- Serious property damage and great personal injury could occur as the result of a meter misused or used in an unsuitable application.

#### CLEANING

Carefully remove the flowmeter from piping system. Remove the threaded outlet fitting and withdraw the float from the top. All necessary instrument components are now fully accessible for cleaning with a bottle brush and appropriate mild soap solution\*. Before the meter is reassembled, inspect all parts for damage. O-rings should be replaced during meter maintenance and cleaning.

To reassemble, carefully guide the float back into the tube. When installing float/guide assembly make certain that the end of the guide fully engages the inlet and/or outlet float stop. Reinstall and tighten fittings in appropriate ports. Reinstall the instrument into the plumbing system after removing the old teflon tape (with a wire brush) and replacing with fresh teflon tape.

\*Do not use cleaning agents that will damage float, tube or o-rings.

Meters should be cleaned with a mild soap solution. This will be an effective cleaner of rust stains. Caution must be used so that materials of construction are not damaged by cleaning solutions. Hard water deposits can be removed with 5% acetic acid solution (vinegar).

#### REPAIR

7510 / 7511 meters that require repair should be sent to the factory. Please call for a Return Merchandise Authorization (RMA) number and return instructions.

#### WARNING:

Pressure and temperature ratings are based on a study of the engineering data for particular materials used in construction and on the design of individual models. This information is supplemented by destructive test results. Meters with stainless enclosures must never be operated without shields securely in place. Meters exposed to difficult environments such as those created by certain chemicals, excessive vibration or other stress inducing factors could fail at or below the suggested maximums. Never operate meters above pressure and temperature maximums. It is strongly recommended that all meter installations utilize an appropriate pressure relief valve and/or rupture disc. The pressure settings and locations of these devices should be such that meters cannot be over pressurized. Meter failure could result in damage to equipment and serious personal injury. Always use suitable safety gear, including OSHA approved eye protection when working around meters in service. We are happy to pass along chemical compatibility information that has been published by the manufacturer's of raw materials used in our products; however, this information should not be construed as a recommendation made by King Instrument Company, Inc. for a specific application.

#### FLOAT TYPES AND ORIENTATIONS

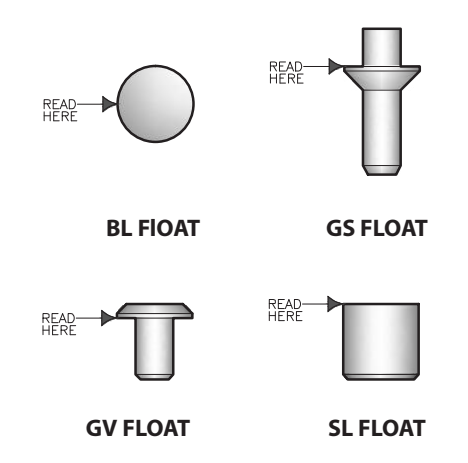

## 7510 – 7511 Series

## **Installation Instructions**

## 7510/7511 SERIES ASSEMBLY WITHOUT GUIDE ROD PARTS LIST:

- 1. End Fitting
- 2. End Fitting O-Ring
- 3. Outlet Float Stop
- 4. Float
- 5. Acrylic Meter Tube
- 6. Inlet Float Stop

#### 7510/7511 SERIES ASSEMBLY WITH GUIDE ROD PARTS LIST:

- 1. End Fitting
- 2. End Fitting O-Ring
- 3. Outlet Float Stop Guide Rod Assembly
- 4. Float
- 5. Acrylic Meter Tube
- 6. Inlet Float Stop

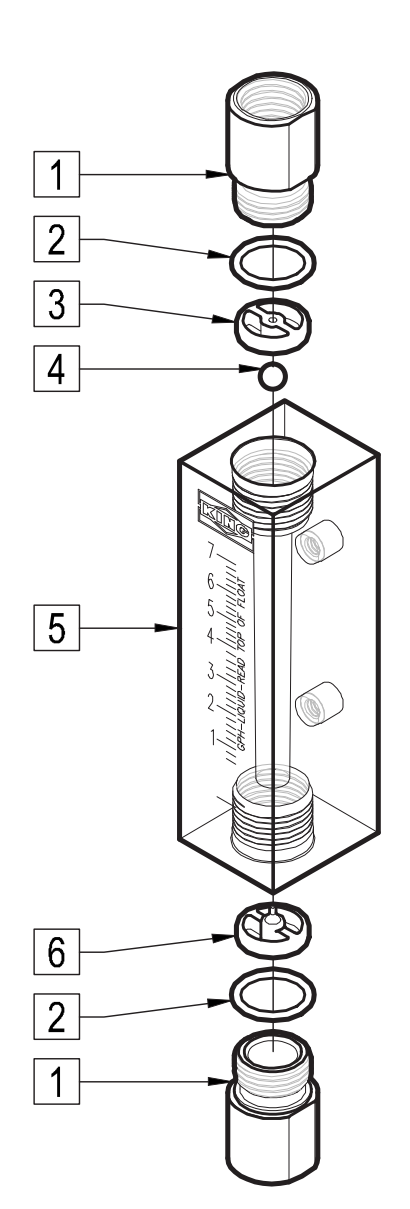

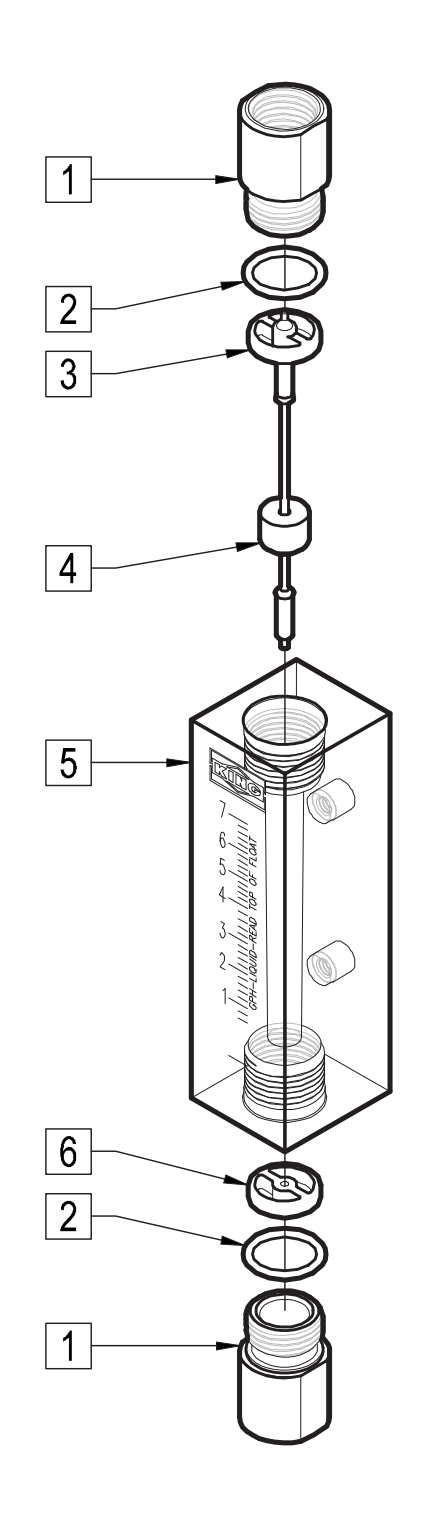

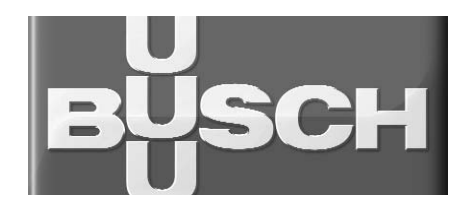

Installation and Operating Instructions

Pressure Pumps Mink MM 1104, 1144, 1102, 1142 BP

> Busch LLC 516 Viking Drive Virginia Beach, VA 23452 Phone: (757) 463-7800 Fax: (757) 463-7407

P/N 0872.918.119 / 1011

## Table of Contents

| Preface                                                  | . 2      |
|----------------------------------------------------------|----------|
| Product Description.                                     | . 3      |
| Use                                                      | . 3      |
| Principle of Operation                                   | . 3      |
| Cooling                                                  | . 4      |
| Start Controls                                           | . 4      |
| Safety                                                   | . 4      |
| Intended Use                                             | . 4      |
| Safety Notes                                             | . 4      |
|                                                          | . 4      |
| Transport                                                | . 4      |
|                                                          | . 4      |
|                                                          | . 4      |
| Storage                                                  | . 4      |
| Short-term Storage                                       | . 4      |
|                                                          | . 5      |
|                                                          | . 5      |
| Installation Prerequisites                               | . 5      |
| Mounting Position and Space                              | . 5      |
|                                                          | . 5      |
| Pressure Connection                                      | . 5      |
|                                                          | . 0      |
| Mounting a NFMA-Motor with BoWex-Coupling                | . 0      |
| Mounting                                                 | . 6      |
| Checking Synchronising Gear Oil                          | . 6      |
| Connecting Electrically                                  | . 6      |
| Connection Scheme Three-Phase Motor                      | . 6      |
| Connecting Lines/Pipes                                   | . 7      |
| Recording of Operational Parameters                      | . 7      |
| Operation Notes                                          | . 7      |
| Use                                                      | . 7      |
| Conveying Condensable Vapours                            | . 8      |
| Maintenance                                              | . 8      |
| Maintenance Schedule                                     | . 8      |
| Monthly:                                                 | . 8      |
| Every 3 Months:                                          | . 8      |
|                                                          | . ð      |
| Every 20000 Operating Hours At the Latest after 6 Vears: | . o<br>g |
| Changing Synchronising Gear Oil                          | . )      |
| Overhaul                                                 | . 9      |
| Domoval from Convice                                     | . ,      |
|                                                          | . 🤊      |
|                                                          | . 9<br>Q |
| Dismantling and Disposal                                 | . )      |
| Troubleshooting                                          | 10       |
| Continual Drawing                                        | 10       |
|                                                          | 13       |
|                                                          | 14       |
|                                                          | 14       |
| Oil                                                      | 14       |
| EC-Declaration of Conformity                             | 15       |
| Technical Data                                           | 19       |
| Busch – All over the World in Industry                   | 20       |

### Preface

Congratulations on your purchase of the Busch compressor. With watchful observation of the field's requirements, innovation and steady development Busch delivers modern vacuum and pressure solutions worldwide.

These operating instructions contain information for

- product description,
- safety,
- transport,
- storage,
- installation and commissioning,
- maintenance,
- overhaul,
- troubleshooting and
- spare parts
- of the compressor.

Version drive with integrated frequency inverter:

The drive with integrated frequency inverter is subject to a separate instruction manual.

For the purpose of these instructions, "handling" the compressor means the transport, storage, installation, commissioning, influence on operating conditions, maintenance, troubleshooting and overhaul of the compressor.

Prior to handling the compressor these operating instructions shall be read and understood. If anything remains to be clarified please contact your Busch representative!

Keep these operating instructions and, if applicable, other pertinent operating instructions available on site.
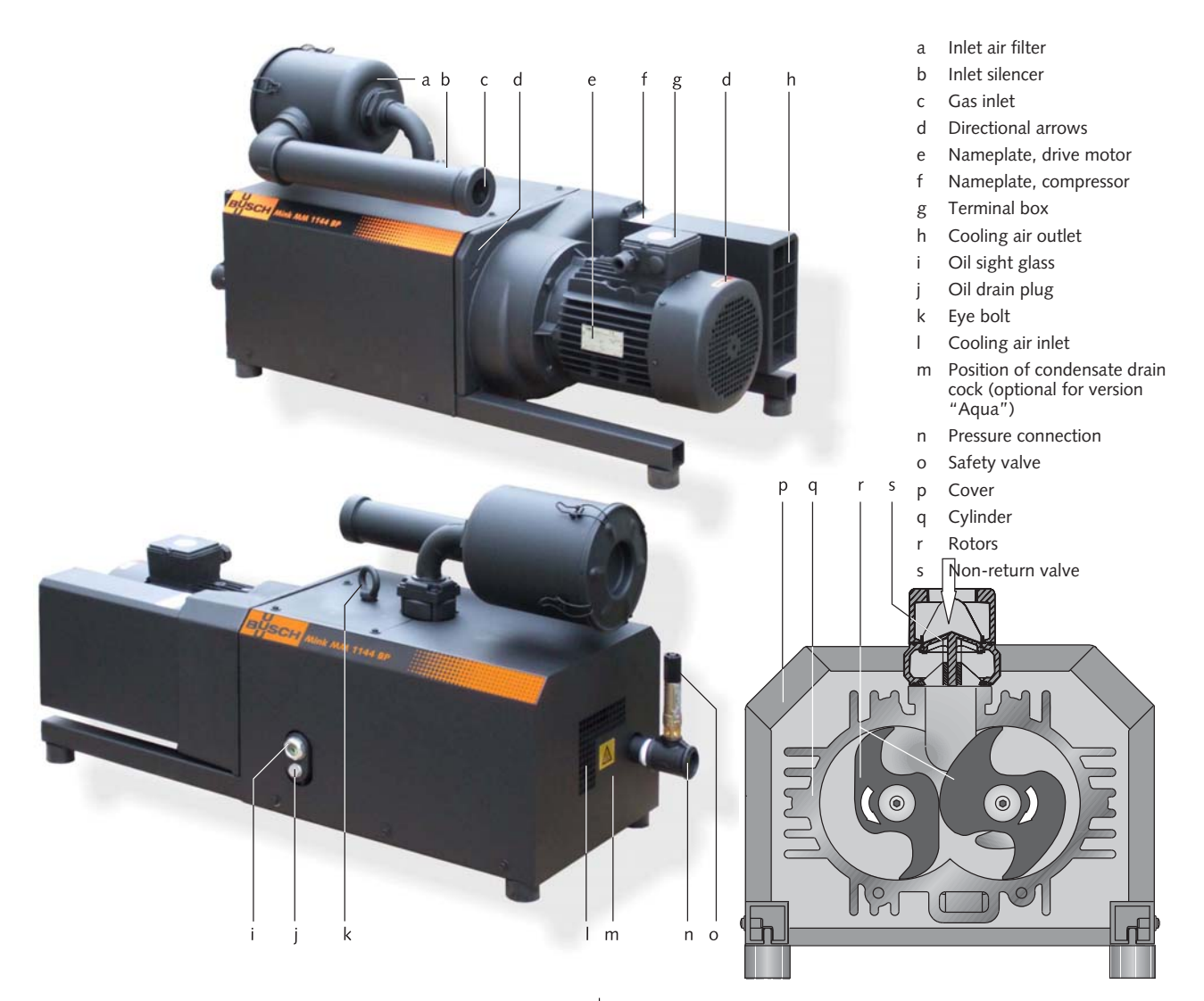

# Product Description

USC

The compressor is intended for

the compression

of

air and other dry, non-aggressive, non-toxic and non-explosive gases

Conveying media with a lower or higher density than air leads to an increased thermal and/or mechanical load on the compressor and is permissible only after prior consultation with Busch.

Max. allowed temperature of the inlet gas: 40 °C

#### Standard-version:

The gas shall be free from vapours that would condensate under the temperature and pressure conditions inside the compressor.

Version "Aqua":

The compressor features the corrosion protection coating CPC and is capable of conveying water vapour ( $\rightarrow$  page 8: Conveying Condensable Vapours). Conveyance of other vapours shall be agreed upon with Busch. Conveyance of water or other liquids in liquid phase increases the power consumption and shall therefore be avoided (risk of drive overload).

The compressor is intended for the placement in a non-potentially explosive environment.

The compressor is thermally suitable for continuous operation (100 percent duty).

Max. permissible number of startings per hour: 12

The maximum allowed pressure on the pressure connection (n) is 0.7 ... 2.0 barg (the nameplate of the compressor indicates the valid pressure). By means of process control and/or pressure relief valves it must be made sure that the maximum allowed pressure will not be exceeded.

As a rule ambient pressure must be present at the gas inlet. Deviations are indicated on the nameplate of the compressor.

The safety valve (o) on the compressor protects the compressor against overload only. It is **no** pressure limiting device in terms of EN 1012-1 for the pressure system. It is not designed for frequent use and must therefore not be used as a system pressure regulating valve.

## **Principle of Operation**

The compressor works on the claw principle.

The components are dimensioned such, that on the one hand there is never contact between the two claws or between a claw and the cylinder, on the other hand the gaps are small enough to keep the clearance loss between the chambers low.

In order to avoid the suction of dust, the compressor is equipped with an air filter (a) on the gas inlet.

In order to avoid the suction of solids, the compressor is equipped with a screen in the gas inlet.

In order to avoid reverse rotation after switching off, the compressor is equipped with a non-return valve (s).

The compressor compresses the inlet gas absolutely oil-free. A lubrication of the pump chamber is neither necessary nor allowed.

## Cooling

The compressor is cooled by

- radiation of heat from the surface of the compressor
- the air flow from the fan wheel of the drive motor
- the process gas
- the air flow from the fan wheel on the shaft of the compressor

### Start Controls

The compressor comes without start controls. The control of the compressor is to be provided in the course of installation.

## Safety Intended Use

**Definition**: For the purpose of these instructions, "handling" the compressor means the transport, storage, installation, commissioning, influence on operating conditions, maintenance, troubleshooting and overhaul of the compressor.

The compressor is intended for industrial use. It shall be handled only by qualified personnel.

The allowed media and operational limits ( $\rightarrow$  page 3: Product Description) and the installation prerequisites ( $\rightarrow$  page 5: Installation Prerequisites) of the compressor shall be observed both by the manufacturer of the machinery into which the compressor is to be incorporated and by the operator.

The maintenance instructions shall be observed.

Prior to handling the compressor these installation and operating instructions shall be read and understood. If anything remains to be clarified please contact your Busch representative!

## Safety Notes

The compressor has been designed and manufactured according to state-of-the-art methods. Nevertheless, residual risks may remain. These operating instructions highlight potential hazards where appropriate. Safety notes are tagged with one of the keywords DANGER, WARNING and CAUTION as follows:

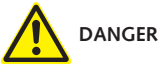

Disregard of this safety note will always lead to accidents with fatal or serious injuries.

### WARNING

Disregard of this safety note may lead to accidents with fatal or serious injuries.

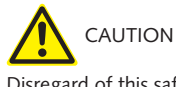

Disregard of this safety note may lead to accidents with minor injuries or property damage.

## Noise Emission

For the sound pressure level in free field according to EN ISO 2151  $\rightarrow$  page 19: Technical Data.

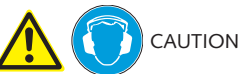

The compressor emits noise of high intensity in a narrow band.

Risk of damage to the hearing.

Persons staying in the vicinity of a non noise insulated compressor over extended periods shall wear ear protection.

## Transport

### Transport in Packaging

Packed on a pallet the compressor is to be transported with a forklift.

### **Transport without Packaging**

In case the compressor is packed in a cardboard box with inflated cushions:

• Remove the inflated cushions from the box

In case the compressor is in a cardboard box cushioned with rolled corrugated cardboard:

• Remove the corrugated cardboard from the box

In case the compressor is laid in foam:

Remove the foam

In case the compressor is bolted to a pallet or a base plate:

• Remove the bolting between the compressor and the pallet/base plate

In case the compressor is fastened to the pallet by means of tightening straps:

• Remove the tightening straps

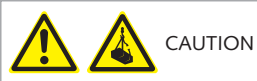

Do not walk, stand or work under suspended loads.

- Make sure that the eyebolts are in faultless condition (replace damaged, e.g. bent eyebolts with a new ones)
- Make sure that the eyebolts are fully screwed in and tightened by hand
- Attach lifting gear securely to the eyebolts on the synchronising gear (k) and on the drive motor

In case the drive motor comes without an eyebolt or the eyebolt on the drive motor is located at an unfavourable position:

- Loop a belt/rope with suitable length and strength around the flange of the drive motor
- Attach the lifting gear to a crane hook with safety latch
- Lift the compressor with a crane

In case the compressor was bolted to a pallet or a base plate:

Remove the stud bolts from the rubber feet

# Storage

### Short-term Storage

- Make sure that the gas inlet and the pressure connection are closed (leave the provided plugs in)
- Store the compressor
- if possible in original packaging,
- indoors,
- dry,
- dust free and
- vibration free

## Conservation

In case of adverse ambient conditions (e.g. aggressive atmosphere, frequent temperature changes) conserve the compressor immediately. In case of favourable ambient conditions conserve the compressor if a storage of more than 3 months is scheduled.

Make sure that all ports are firmly closed; seal all ports that are not sealed with PTFE-tape, gaskets or o-rings with adhesive tape

Note: VCI stands for "volatile corrosion inhibitor". VCI-products (film, paper, cardboard, foam) evaporate a substance that condenses in molecular thickness on the packed good and by its electro-chemical properties effectively suppresses corrosion on metallic surfaces. However, VCI-products may attack the surfaces of plastics and elastomers. Seek advice from your local packaging dealer! Busch uses CORTEC VCI 126 R film for the overseas packaging of large equipment.

- Wrap the compressor in VCI film
- Store the compressor
- if possible in original packing,
- indoors,
- dry,
- dust free and
- vibration free.

For commissioning after conservation:

- Make sure that all remains of adhesive tape are removed from the ports
- Commission the compressor as described in the chapter Installation and Commissioning ( $\rightarrow$  page 5)

## Installation and Commissioning

### Installation Prerequisites

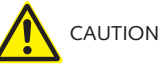

In case of non-compliance with the installation prerequisites, particularly in case of insufficient cooling:

Risk of damage or destruction of the compressor and adjoining plant components!

Risk of injury!

The installation prerequisites must be complied with.

Make sure that the integration of the compressor is carried out such that the essential safety requirements of the Machine Directive 2006/42/EC are complied with (in the responsibility of the designer of the machinery into which the compressor is to be incorporated;  $\rightarrow$  page 15: note in the EC-Declaration of Conformity)

### Mounting Position and Space

- Make sure that the environment of the compressor is not potentially explosive
- Make sure that the following ambient conditions will be complied with:
- ambient temperature: 0 ... 40 °C
- ambient pressure: atmospheric
- Make sure that the environmental conditions comply with the protection class of the drive motor (according to the nameplate)
- Make sure that the compressor will be placed or mounted horizontally
- Make sure that the base for placement / mounting base is even

- Make sure that in order to warrant a sufficient cooling there will be a clearance of minimum 1 m between the compressor and nearby walls
- Make sure that no heat sensitive parts (plastics, wood, cardboard, paper, electronics) will touch the surface of the compressor
- Make sure that the installation space or location is vented such that a sufficient cooling of the compressor is warranted

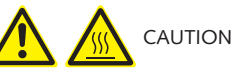

During operation the surface of the compressor may reach temperatures of more than 70 °C.

Risk of burns

- Make sure that the compressor will not be touched inadvertently during operation, provide a guard if appropriate
- Make sure that the sight glass (i, 76) of the synchronising gear will remain accessible

In case the synchronising gear oil change is planned to be carried out on location:

Make sure that the drain port (j, 80) and the filling port (72) of the synchronising gear will remain easily accessible

#### Gas Inlet

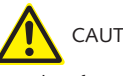

CAUTION

Intruding foreign objects or liquids can destroy the compressor.

In case the inlet gas can contain dust or other foreign solid particles:

Make sure that a suitable filter (5 micron or less) is installed upstream the compressor (included in scope of delivery)

The following guidelines for the suction line do not apply, if the air to be compressed is taken in right at the compressor.

- Make sure that the suction line fits to the gas inlet (c) of the compressor
- Make sure that the gas will be sucked through a vacuum-tight flexible hose or a pipe

In case of using a pipe:

- Make sure that the pipe will cause no stress on the compressor's connection, if necessary use an expansion joint
- Make sure that the line size of the suction line over the entire length is at least as large as the gas inlet (c) of the compressor

In case the length of the suction line exceeds 2 m it is prudent to use larger line sizes in order to avoid a loss of efficiency and an overload of the compressor. Seek advice from your Busch representative!

Version "Aqua", if very humid process gases and/or adverse operating cycles bear the risk, that condensates remain in the compressor:

- Provide a shut-off valve, a drip-leg and a drain cock in the suction line, so that condensates can be drained from the suction line
- Provide a valve for the unthrottled suction of ambient air (ambient air valve) between the shut-off valve and the compressor (in order to dry the compressor after process end).
- Make sure that the anti-pulsation chamber is equipped with a condensate drain cock (m) (optional; if the condensate drain cock is missing contact the Busch service)
- Make sure that the suction line does not contain foreign objects, e.g. welding scales

### Pressure Connection

- Make sure that the pressure line fits to the pressure connection (n) of the compressor
- Make sure that the pressure connection is connected to a pressure-tight flexible hose or a pipe

Make sure that the pressure line is designed for 2.0 barg and 250 °C

In case of using a pipe:

- Make sure that the pipe will cause no stress on the compressor's connection, if necessary use an expansion joint
- Make sure that the line size of the pressure line over the entire length is at least as large as the pressure connection (n) of the compressor

In case the length of the pressure line exceeds 2 m it is prudent to use larger line sizes in order to avoid a loss of efficiency and an overload of the compressor. Seek advice from your Busch representative!

Make sure that the pressure line either slopes away from the compressor or provide a liquid separator or a drip leg with a drain cock, so that no liquids can back up into the compressor

### Electrical Connection / Controls

- Make sure that the stipulations acc. to the EMC-Directive 2004/108/EC and Low-Voltage-Directive 2006/95/EC as well as the EN-standards, electrical and occupational safety directives and the local or national regulations, respectively, are complied with (this is the responsibility of the designer of the machinery into which the compressor is to be incorporated;  $\rightarrow$  page 15: note in the EC-Declaration of Conformity).
- Make sure that the power supply for the drive motor is compatible with the data on the nameplate of the drive motor
- Make sure that an overload protection according to EN 60204-1 is provided for the drive motor
- Make sure that the drive of the compressor will not be affected by electric or electromagnetic disturbance from the mains; if necessary seek advice from the Busch service

In case of mobile installation:

Provide the electrical connection with grommets that serve as strain-relief

### Installation

### Mounting a NEMA-Motor with BoWex-Coupling

For certain markets the compressor is available without motor, but with a NEMA-adaptor flange and a BoWex-coupling.

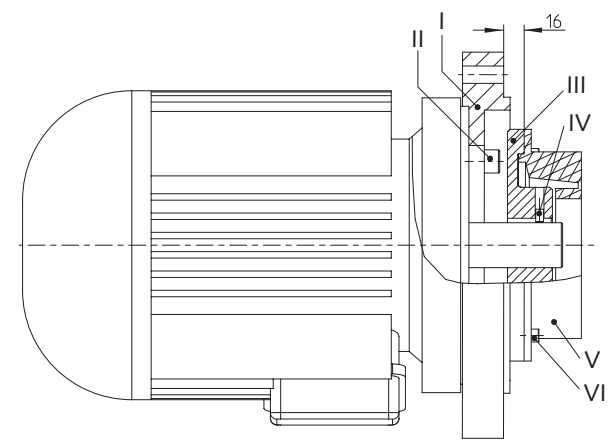

- Remove the NEMA-adaptor flange (I) from the compressor
- Pull the elastomer part (V) together with the hub (III) off the shaft of the compressor
- Mount the NEMA-adaptor flange (I) on the motor (the bolts (II) are not part of the Busch scope of delivery)
- Undo the cylinder screws (VI) and remove the elastomer part (V) from the hub (III)
- Make sure that the parallel key is inserted into the motor shaft

- Push the hub (III) onto the motor shaft such that the mounting face of the hub (III) will be located 16±1 mm before the mounting face of the NEMA-adaptor flange (I) (  $\rightarrow$  sketch)
- Fasten the hub (III) on the motor shaft using the set screw (IV)
- Apply thread locking agent on the threads of the cylinder screws (VI)
- Mount the elastomer part (V) on the hub (III) with the cylinder screws (VI) and tighten the cylinder screws with 14 Nm
- Mount the motor on the compressor

#### Mounting

- Make sure that the installation prerequisites ( $\rightarrow$  page 5) are complied with
- Set down or mount the compressor at its location

### Checking Synchronising Gear Oil

The compressor is delivered with oil filled synchronising gear.

The level shall be slightly above the middle of the sight glass (i, 76).

Check on the sight glass (i, 76) that the proper amount of oil is filled

### **Connecting Electrically**

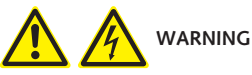

Risk of electrical shock, risk of damage to equipment.

Electrical installation work must only be executed by qualified personnel that knows and observes the following regulations:

- IEC 364 or CENELEC HD 384 or DIN VDE 0100, respectively,
- IEC-Report 664 or DIN VDE 0110,

- BGV A2 (VBG 4) or corresponding national accident prevention regulation.

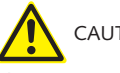

CAUTION

The connection schemes given below are typical. Depending on the specific order or for certain markets deviating connection schemes may apply.

Risk of damage to the drive motor!

The inside of the terminal box shall be checked for drive motor connection instructions/schemes.

Note: For the connection of a drive with integrated frequency inverter see the separate operating instructions!

- Electrically connect the drive motor
- Connect the protective earth conductor

#### **Connection Scheme Three-Phase Motor**

Delta connection (low voltage):

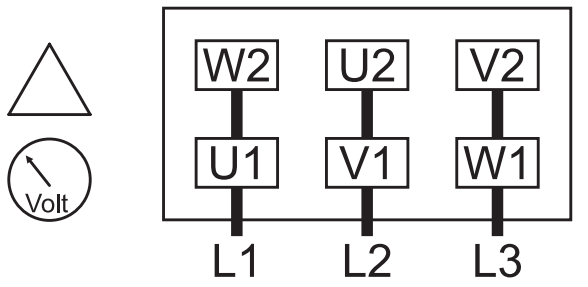

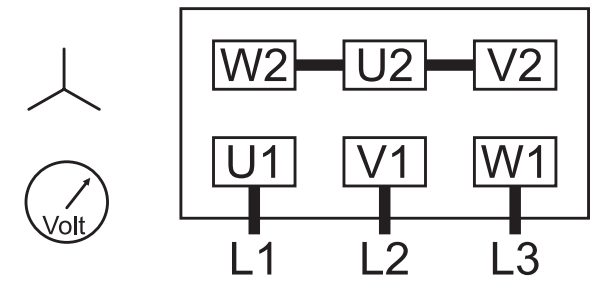

Double star connection, multi-voltage motor (low voltage):

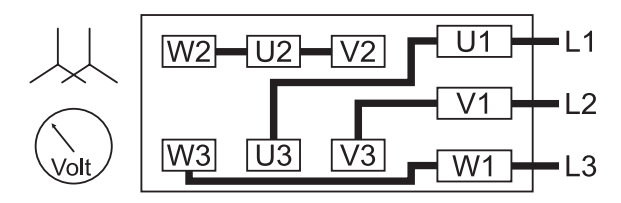

Star connection, multi-voltage motor (high voltage):

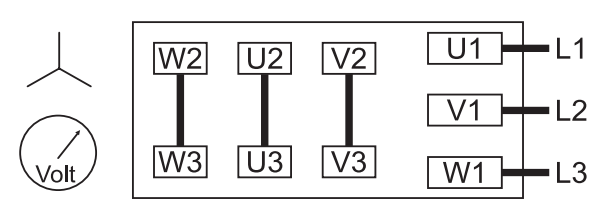

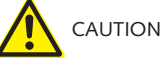

Operation in the wrong direction of rotation can destroy the compressor in short time.

Prior to starting-up it must be made sure that the compressor is operated in the proper direction (clockwise rotating field).

Version with three-phase motor:

- Determine the intended direction of rotation with the arrow (stuck on or cast)
- "Bump" the drive motor
- Watch the fan wheel of the drive motor and determine the direction of rotation just before the fan wheel stops

If the rotation must be changed:

• Switch any two of the drive motor wires (three-phase motor)

**Connecting Lines/Pipes** 

• Connect the suction line

Installation without suction line:

- Make sure that the gas inlet (c) is open
- Connect the pressure line
- Make sure that all provided covers, guards, hoods etc. are mounted
- Make sure that cooling air inlets and outlets are not covered or obstructed and that the cooling air flow is not affected adversely in any other way

### **Recording of Operational Parameters**

As soon as the compressor is operated under normal operating conditions:

• Measure the drive motor current and record it as reference for future maintenance and troubleshooting work

## **Operation Notes**

#### Use

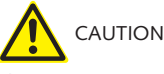

The compressor is designed for operation under the conditions described below.

In case of disregard risk of damage or destruction of the compressor and adjoining plant components!

Risk of injury!

The compressor must only be operated under the conditions described below.

The compressor is intended for

- the compression

of

air and other dry, non-aggressive, non-toxic and non-explosive gases

Conveying media with a lower or higher density than air leads to an increased thermal and/or mechanical load on the compressor and is permissible only after prior consultation with Busch.

Max. allowed temperature of the inlet gas: 40 °C

Standard-version:

The gas shall be free from vapours that would condensate under the temperature and pressure conditions inside the compressor.

Version "Aqua":

The compressor features the corrosion protection coating CPC and is capable of conveying water vapour ( $\rightarrow$  page 8: Conveying Condensable Vapours). Conveyance of other vapours shall be agreed upon with Busch. Conveyance of water or other liquids in liquid phase increases the power consumption and shall therefore be avoided (risk of drive overload).

The compressor is intended for the placement in a non-potentially explosive environment.

The compressor is thermally suitable for continuous operation (100 percent duty).

Max. permissible number of startings per hour: 12

The maximum allowed pressure on the pressure connection (n) is  $0.7 \dots 2.0$  barg (the nameplate of the compressor indicates the valid pressure). By means of process control and/or pressure relief valves it must be made sure that the maximum allowed pressure will not be exceeded.

As a rule ambient pressure must be present at the gas inlet. Deviations are indicated on the nameplate of the compressor.

The safety valve (o) on the compressor protects the compressor against overload only. It is **no** pressure limiting device in terms of EN 1012-1 for the pressure system. It is not designed for frequent use and must therefore not be used as a system pressure regulating valve.

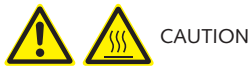

During operation the surface of the compressor may reach temperatures of more than 70  $^{\circ}\text{C}.$ 

Risk of burns!

The compressor shall be protected against contact during operation, it shall cool down prior to a required contact or heat protection gloves shall be worn.

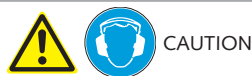

The compressor emits noise of high intensity in a narrow band.

Risk of damage to the hearing.

Persons staying in the vicinity of a non noise insulated compressor over extended periods shall wear ear protection.

- Make sure that all provided covers, guards, hoods etc. remain mounted
- Make sure that protective devices will not be disabled
- Make sure that cooling air inlets and outlets will not be covered or obstructed and that the cooling air flow will not be affected adversely in any other way
- Make sure that the installation prerequisites (→ page 5: Installation Prerequisites) are complied with and will remain complied with, particularly that a sufficient cooling will be ensured

### Conveying Condensable Vapours

Version "Aqua":

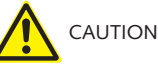

Due to the corrosion protection coating CPC the compressor is capable of conveying water vapour.

Very humid process gases and/or adverse operating cycles can lead to residual condensates, though, which cause corrosion.

If this is the case, it is necessary to counteract residual condensates by warming up the compressor, conveyance of ambient air after process end and regular draining of the anti-pulsation chamber (m).

- Close the shut-off valve in the suction line
- Warm up the compressor for approx. 10 minutes
- At process start:
- Open the shut-off valve in the suction line

At the process end:

- Close the shut-off valve in the suction line
- Open the ambient air valve
- Operate the compressor for another approx. 10 minutes
- Close the ambient air valve

During operation of the compressor the anti-pulsation chamber is under pressure.

Risk of injury when the condensate drain cock is opened!

Drain condensate only when the compressor is shut down and the pressure connection (n) is vented to atmospheric pressure.

 Regularly drain condensate from the anti-pulsation chamber (m)

## Maintenance

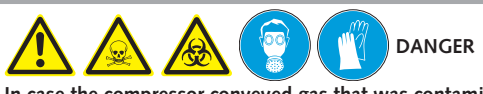

In case the compressor conveyed gas that was contaminated with foreign materials which are dangerous to health, harmful material can reside in filters.

Danger to health during inspection, cleaning or replacement of filters.

Danger to the environment.

Personal protective equipment must be worn during the handling of contaminated filters.

Contaminated filters are special waste and must be disposed of separately in compliance with applicable regulations.

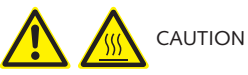

During operation the surface of the compressor may reach temperatures of more than 70 °C.

Risk of burns!

 Prior to disconnecting connections make sure that the connected pipes/lines are vented to atmospheric pressure

### **Maintenance Schedule**

**Note**: The maintenance intervals depend very much on the individual operating conditions. The intervals given below shall be considered as starting values which should be shortened or extended as appropriate. Particularly heavy duty operation, such like high dust loads in the environment or in the process gas, other contaminations or ingress of process material, can make it necessary to shorten the maintenance intervals significantly.

#### Monthly:

- Make sure that the compressor is shut down and locked against inadvertent start up
- Check the inlet air filter (a), if necessary replace
- In case of operation in a dusty environment:
  - Clean as described under  $\rightarrow$  page 8: Every 6 Months:

#### Every 3 Months:

- Make sure that the compressor is shut down
- Check the level of the synchronising gear oil

The level shall be slightly above the middle of the sight glass (i, 76).

The level of the synchronising gear should stay constant over the lifetime of the oil. If the level does fall, the gear is leaky and the compressor requires repair (Busch service).

#### Every 6 Months:

- Make sure that the housing is free from dust and dirt, clean if necessary
- Make sure that the compressor is shut down and locked against inadvertent start up
- Remove the acoustic enclosure

Note: Make sure that the foam mats do **not** get soaked with water

- Clean the fan cowlings, fan wheels, the ventilation grilles and cooling fins
- Mount the acoustic enclosure

#### **Every Year:**

- Make sure that the compressor is shut down and locked against inadvertent start up
- Replace the inlet air filter (a)

• Check the inlet screen, clean if necessary

**Note**: As there is an inlet air filter upstream the inlet screen, the inlet screen should not show soiling. A soiled inlet screen indicates that the filter is either broken through or improperly inserted.

## Every 20000 Operating Hours, At the Latest after 6 Years:

**Note**: The change interval of 20000 operating hours is valid for the gear oil Busch R 550 only. Other gear oils reduce the change interval.

• Change the synchronising gear oil

## Changing Synchronising Gear Oil

 Make sure that the compressor is shut down and locked against inadvertent start up

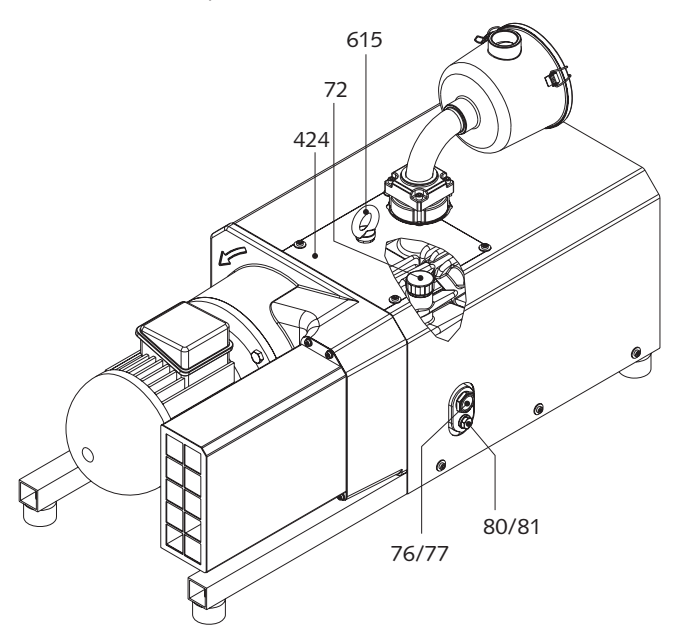

- Remove the eyebolt (k)
- Remove the lid (424)
- Undo the venting valve (72) for venting
- Place a drain tray underneath the drain plug (j, 80)
- Open the drain plug (j, 80) and drain the oil
- Make sure that the seal ring on the drain plug (j, 80) is serviceable, replace if necessary
- Firmly reinsert the drain plug (j, 80) together with the seal ring
- Remove the venting valve (72) completely
- Fill in new gear oil until the level is slightly above the middle of the sight glass (i, 76)
- Make sure that the seal ring on the venting valve (72) is undamaged, if necessary replace the venting valve (72)
- Firmly reinsert the venting valve (72) together with the seal ring
- Mount the lid (424)
- Reinsert the eyebolt (k)
- Dispose of the used oil in compliance with applicable regulations

## Overhaul

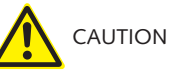

In order to achieve best efficiency and a long life the compressor was assembled and adjusted with precisely defined tolerances.

This adjustment will be lost during dismantling of the compressor.

It is therefore strictly recommended that any dismantling of the compressor that is beyond of what is described in this manual shall be done by Busch service.

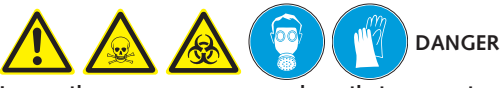

In case the compressor conveyed gas that was contaminated with foreign materials which are dangerous to health, harmful material can reside in pores, gaps and internal spaces of the compressor.

Danger to health during dismantling of the compressor.

Danger to the environment.

Prior to shipping the compressor shall be decontaminated as good as possible and the contamination status shall be stated in a "Declaration of Contamination" (form downloadable from www.busch-vacuum.com).

Busch service will only accept compressors that come with a completely filled in and legally binding signed "Declaration of Contamination" (form downloadable from www.busch-vacuum.com).

## Removal from Service

### **Temporary Removal from Service**

 Prior to disconnecting pipes/lines make sure that all pipes/lines are vented to atmospheric pressure

## Recommissioning

● Observe the chapter Installation and Commissioning (→ page 5)

## Dismantling and Disposal

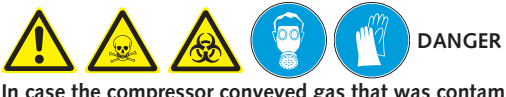

In case the compressor conveyed gas that was contaminated with foreign materials which are dangerous to health, harmful material can reside in pores, gaps and internal spaces of the compressor.

Danger to health during dismantling of the compressor.

Danger to the environment.

During dismantling of the compressor personal protective equipment must be worn.

The compressor must be decontaminated prior to disposal.

- Drain the oil
- Make sure that materials and components to be treated as special waste have been separated from the compressor
- Make sure that the compressor is not contaminated with harmful foreign material

According to the best knowledge at the time of printing of this manual the materials used for the manufacture of the compressor involve no risk.

- Dispose of the used oil in compliance with applicable regulations
- Dispose of the compressor as scrap metal

## Troubleshooting

Risk of electrical shock, risk of damage to equipment.

Electrical installation work must only be executed by qualified personnel that knows and observes the following regulations: - IEC 364 or CENELEC HD 384 or DIN VDE 0100, respectively,

- IEC 364 of CENELEC HD 384 of DIN VD - IEC-Report 664 or DIN VDE 0110,

- BGV A2 (VBG 4) or equivalent national accident prevention regulation.

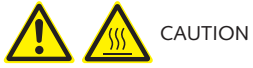

During operation the surface of the compressor may reach temperatures of more than 70 °C.

Risk of burns!

Let the compressor cool down prior to a required contact or wear heat protection gloves.

| Problem                                                                                                    | Possible Cause                                                                             | Remedy                                                                                                    |  |
|----------------------------------------------------------------------------------------------------|--------------------------------------------------------------------------------------------|----------------------------------------------------------------------------------------------------|--|
| The compressor does not reach the usual pres-<br>sure<br>The drive motor draws a too high current<br>(compare with initial value after commission-<br>ing)<br>Filling the system takes too long<br>Building up pressure in the system takes too<br>long | The pressure system or pressure line is not<br>leak-tight                                  | Check the hose or pipe connections for possible leak                                                                                                    |  |
|                                                                                                    | The pressure relief valve/regulating system is<br>misadjusted or defective                 | Adjust, repair or replace, respectively                                                                                                    |  |
|                                                                                                    | The screen in the gas inlet (c) is partially clogged                                       | Clean the screen<br>If cleaning is required too frequently install a<br>filter upstream                                                                                                    |  |
|                                                                                                    | The filter (a) on the gas inlet (c) is partially clogged                                   | Clean or replace the inlet air filter (a), respec-<br>tively                                                                                                    |  |
|                                                                                                    | Partial clogging in the suction, discharge or pressure line                                | Remove the clogging                                                                                                    |  |
|                                                                                                    | Long suction, discharge or pressure line with too small diameter                           | Use larger diameter                                                                                                    |  |
|                                                                                                    | The valve disk of the inlet non-return valve is stuck in closed or partially open position | Disassemble the inlet, clean the screen and the valve (s) as required and reassemble                                                                                                    |  |
|                                                                                                    | Internal parts are worn or damaged                                                         | Repair the compressor (Busch service)                                                                                                    |  |
| The compressor does not start                                                                                                    | The drive motor is not supplied with the cor-<br>rect voltage or is overloaded             | Supply the drive motor with the correct volt-<br>age                                                                                                    |  |
|                                                                                                    | The drive motor starter overload protection is too small or trip level is too low          | Compare the trip level of the drive motor<br>starter overload protection with the data on<br>the nameplate, correct if necessary<br>In case of high ambient temperature: set the<br>trip level of the drive motor starter overload<br>protection 5 percent above the nominal drive<br>motor current |  |
|                                                                                                    | One of the fuses has blown                                                                 | Check the fuses                                                                                                    |  |
|                                                                                                    | The connection cable is too small or too long causing a voltage drop at the compressor     | Use sufficiently dimensioned cable                                                                                                    |  |

|                                                                                                    | The compressor or the drive motor is blocked                                                                                                    | Make sure the drive motor is disconnected<br>from the power supply<br>Remove the fan cover<br>Try to turn the drive motor with the<br>compressor by hand<br>If the unit is still frozen: remove the drive mo-<br>tor and check the drive motor and the<br>compressor separately<br>If the compressor is blocked:<br>Repair the compressor (Busch service) |
|----------------------------------------------------------------------------------------------------|----------------------------------------------------------------------------------------------------|----------------------------------------------------------------------------------------------------|
|                                                                                                    | The drive motor is defective                                                                                                    | Replace the drive motor (Busch service)<br>(the proper function of the fan wheel requires<br>the precise adjustment of the coupling on the<br>motor shaft and on the pump shaft; therefore<br>the motor can be mounted by the Busch ser-<br>vice only)                                                                                                    |
| The compressor is blocked                                                                                                    | Solid foreign matter has entered the compressor                                                                                                    | Repair the compressor (Busch service)<br>Make sure the suction line is equipped with a<br>screen<br>If necessary additionally provide a filter                                                                                                    |
|                                                                                                    | Corrosion in the compressor from remaining condensate                                                                                                    | Repair the compressor (Busch service)<br>Check the process<br>Observe the chapter Conveying Condensable<br>Vapours (→ page 8)                                                                                                    |
|                                                                                                    | Version with three-phase motor:<br>The compressor was run in the wrong direc-<br>tion                                                                                                    | Repair the compressor (Busch service)<br>When connecting the compressor make sure<br>the compressor will run in the correct direction<br>(→ page 6: Installation)                                                                                                    |
| The drive motor is running, but the compressor stands still                                                                                                    | The coupling between the drive motor and the compressor is defective                                                                                                    | Replace the coupling element<br>(the proper function of the fan wheel requires<br>the precise adjustment of the coupling on the<br>motor shaft and on the pump shaft; therefore<br>the coupling element can be replaced by the<br>Busch service only)                                                                                                    |
| The compressor starts, but labours or runs<br>noisily or rattles<br>The drive motor draws a too high current<br>(compare with initial value after commission-<br>ing) | Loose connection(s) in the drive motor termi-<br>nal box<br>Version with three-phase-motor:<br>Not all drive motor coils are properly con-<br>nected<br>The drive motor operates on two phases only | Check the proper connection of the wires<br>against the connection diagram<br>(particularly on motors with six coils)<br>Tighten or replace loose connections                                                                                                    |
|                                                                                                    | Version with three-phase motor:<br>The compressor runs in the wrong direction                                                                                                    | Verification and rectification → page 5: Instal-<br>lation and Commissioning                                                                                                    |
|                                                                                                    | Foreign objects in the compressor<br>Stuck bearings                                                                                                    | Repair the compressor (Busch service)                                                                                                    |
| The compressor runs very noisily                                                                                                    | Defective bearings                                                                                                    | Repair the compressor (Busch service)                                                                                                    |
|                                                                                                    | Worn coupling element                                                                                                    | Replace the coupling element                                                                                                    |
|                                                                                                    | Low oil level in the synchronising gear                                                                                                    | The synchronising gear is leaky<br>Repair the compressor (Busch service)                                                                                                    |
|                                                                                                    | Synchronising gear damaged due to operation with low oil level                                                                                                    | Repair the compressor (Busch service)                                                                                                    |
| The compressor runs very hot                                                                                                    | Insufficient air ventilation                                                                                                    | Make sure that the cooling of the compressor<br>is not impeded by dust/dirt<br>Clean the fan cowlings, the fan wheels, the<br>ventilation grilles and the cooling fins<br>Install the compressor in a narrow space only<br>if sufficient ventilation is ensured                                                                                           |

| Ambient temperature too high                                                                             | Observe the permitted ambient temperatures           |
|----------------------------------------------------------------------------------------------------|------------------------------------------------------|
| Temperature of the inlet gas too high                                                                    | Observe the permitted temperatures for the inlet gas |
| Insufficient gas transfer                                                                                | Provide a pressure relief valve                      |
| Mains frequency or voltage outside tolerance range                                                       | Provide a more stable power supply                   |
| In case a pressure relief valve/regulating system is installed:                                          | Adjust, repair or replace, respectively              |
| The pressure relief valve/regulating system is<br>misadjusted or defective                               |                                                      |
| Partial clogging of filters or screens<br>Partial clogging in the suction, discharge or<br>pressure line | Remove the clogging                                  |
| Long suction, discharge or pressure line with too small diameter                                         | Use larger diameter                                  |

## Sectional Drawing

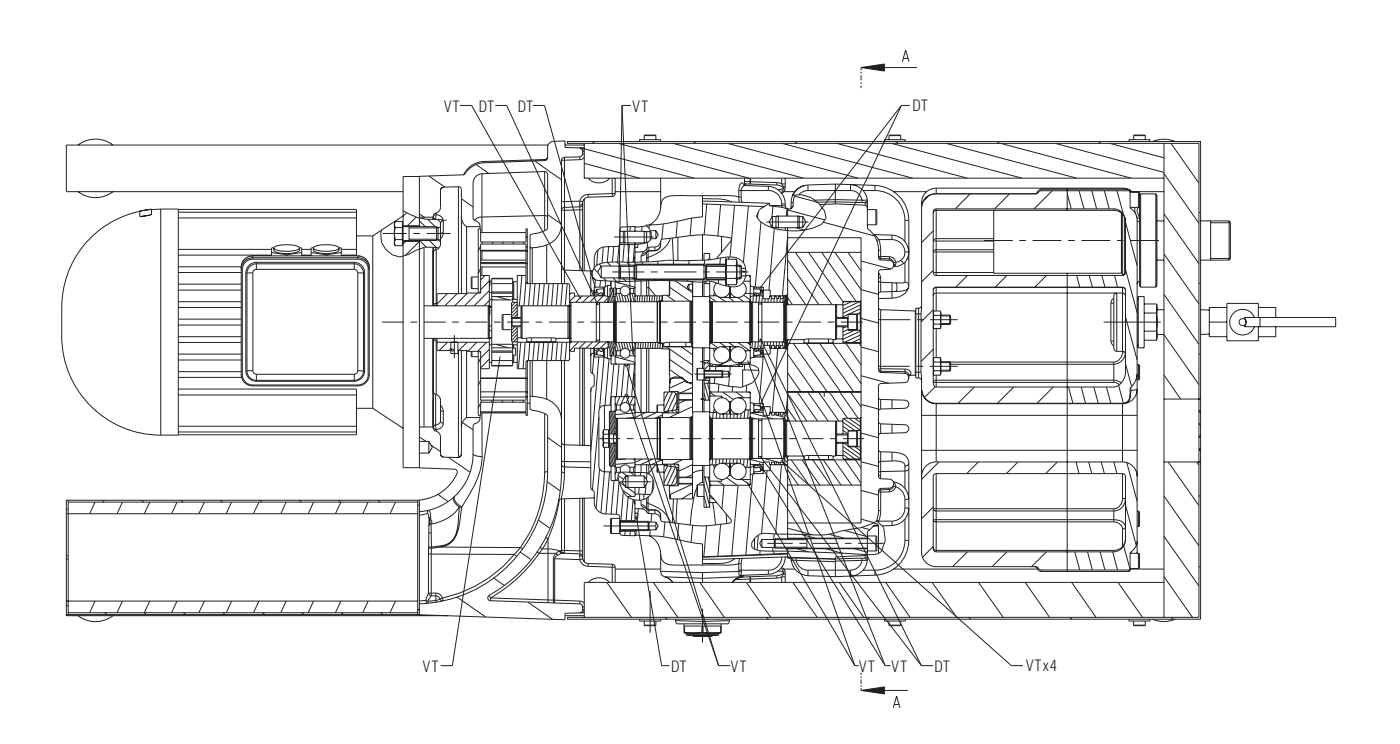

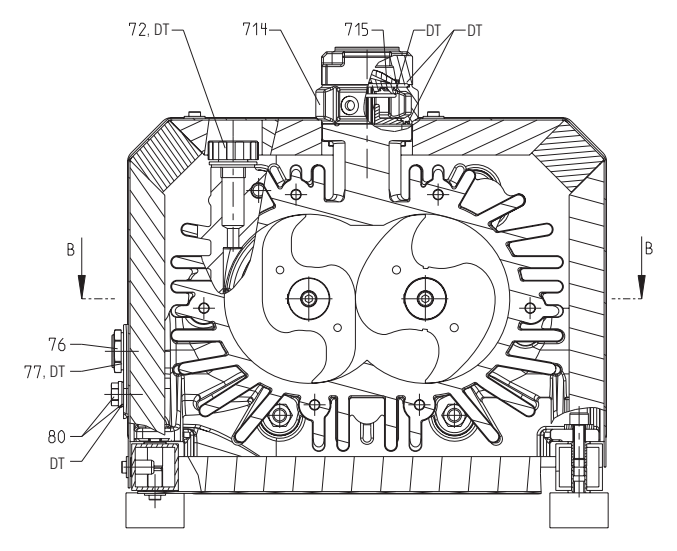

## **Spare Parts**

**Note**: When ordering spare parts or accessories acc. to the table below please always quote the type ("Type") and the serial no. ("No") of the compressor. This will allow Busch service to check if the compressor is compatible with a modified or improved part.

The exclusive use of genuine spare parts and consumables is a prerequisite for the proper function of the compressor and for the granting of warranty, guarantee or goodwill.

Your point of contact for service and spare parts in the United Kingdom:

Busch (UK) Ltd. Hortonwood 30-35 Telford Shropshire TF1 7YB Tel: 01952 677 432 Fax: 01952 677 423

Your point of contact for service and spare parts in Ireland:

Busch Ireland Ltd. A10-11 Howth Junction Business Centre Kilbarrack, Dublin 5 Tel: +353 (0)1 8321466 Fax: +353 (0)1 8321470

Your point of contact for service and spare parts in the USA:

Busch Inc. 516-B Viking Drive Virginia Beach, VA 23452 Tel: 1-800-USA-PUMP (872-7867)

Your point of contact for service and spare parts in Canada:

Busch Vacuum Technics Inc. 1740, Boulevard Lionel Bertrand Boisbriand (Montréal) Québec J7H 1N7 Tel: 450 435 6899 Fax: 450 430 5132

Your point of contact for service and spare parts in Australia:

 Busch Australia Pty. Ltd.

 30 Lakeside Drive

 Broadmeadows, Vic. 3047

 Tel:
 (03) 93 55 06 00

 Fax:
 (03) 93 55 06 99

Your point of contact for service and spare parts in New Zealand:

Busch New Zealand Ltd. Unit D, Arrenway Drive Albany, Auckland 1311 P O Box 302696 North Harbour, Auckland 1330 Tel: 0-9-414 7782 Fax: 0-9-414 7783

Find the list of Busch companies all over the world (by the time of the publication of these installation and operating instructions) on  $\rightarrow$  page 20 (rear cover page).

Find the up-to-date list of Busch companies and agencies all over the world on the internet at **www.busch-vacuum.com**.

| Pos. | Part                                               | Qty | Part no.     |
|------|----------------------------------------------------|-----|--------------|
| 72   | Venting valve (=oil fill plug)<br>with seal ring   | 1   | 0543 138 026 |
| 76   | Sight glass                                        | 1   | 0583 000 001 |
| 77   | Seal ring for sight glass                          | 1   | 0480 000 271 |
| 80   | Plug with magnet and seal ring                     | 1   | 0415 134 870 |
| 81   | Seal ring for plug with magnet                     | 1   | 0482 137 352 |
| 714  | Inlet flange, lower part, with<br>non-return valve | 1   | 0916 102 518 |

| 715 | Screen                                                                                  | 1 | 0534 000 018 |
|-----|-----------------------------------------------------------------------------------------|---|--------------|
| —   | Filter cartridge, paper, for inlet filter                                               | 1 | 0532 000 004 |
| —   | Safety valve (quote in your order also the ultimate working pressure of the compressor) | 1 | on request   |

## **Spare Parts Kits**

| Spare parts kit                                          | Part no.     |
|----------------------------------------------------------|--------------|
| Overhaul kit (incl. set of seals, marking "VT" and "DT") | 0993 138 031 |
| Set of seals (marking "DT")                              | 0990 138 032 |

## Oil

Denomination

Busch R 550

## **EC-Declaration of Conformity**

**Note**: This Declaration of Conformity and the  $\zeta \in$ -mark affixed to the nameplate are valid for the compressor within the Busch-scope of delivery. When this compressor is integrated into a superordinate machinery the manufacturer of the superordinate machinery (this can be the operating company, too) must conduct the conformity assessment process acc. to the Directive Machinery 2006/42/EC for the superordinate machine, issue the Declaration of Conformity for it and affix the  $\zeta \in$ -mark.

For maintenance of this Declaration of Conformity of Compressors without a drive may only be used a drive with a written consent of Busch.

We

Busch Produktions GmbH Schauinslandstr. 1 79689 Maulburg Germany

declare that compressors MM 1104, 1144, 1102, 1142 BP

in accordance with the European Directives:

- "Machinery" 2006/42/EC,
- "Electrical Equipment Designed for Use within Certain Voltage Limits" (so called "Low Voltage") 2006/95/EC,
- "Electromagnetic Compatibility" 2004/108/EC,

have been designed and manufactured to the following specifications:

| Standard                         | Title of the Standard                                                                                     |  |  |  |  |  |
|----------------------------------|----------------------------------------------------------------------------------------------------|--|--|--|--|--|
| Harmonised Standards             |                                                                                                    |  |  |  |  |  |
| EN ISO 12100-1<br>EN ISO 12100-2 | Safety of machinery - Basic concepts, general principles of design - Part 1 and 2                         |  |  |  |  |  |
| EN ISO 13857                     | Safety of machinery - Safety distances to prevent hazard zones being reached by the upper and lower limbs |  |  |  |  |  |
| EN 1012-1<br>EN 1012-2           | Compressors and vacuum pumps - Safety requirements - Part 1 and 2                                         |  |  |  |  |  |
| EN ISO 2151                      | Acoustics - Noise test code for compressors and vacuum pumps - Engineering method (grade 2)               |  |  |  |  |  |
| EN 60204-1                       | Safety of machinery - Electrical equipment of machines - Part 1: General requirements                     |  |  |  |  |  |
| EN 61000-6-1<br>EN 61000-6-2     | Electromagnetic compatibility (EMC) - Generic immunity standards                                          |  |  |  |  |  |
| EN 61000-6-3<br>EN 61000-6-4     | Electromagnetic compatibility (EMC) - Generic emission standards                                          |  |  |  |  |  |

| Manufacturer      | Person authorised to compile<br>the technical file |
|-------------------|----------------------------------------------------|
| al                | A. Rive                                            |
| DrIng. Karl Busch | Andrej Riwe                                        |
| General director  | Technical writer                                   |

## Technical Data

For motor connection parameters see nameplate

| /          |          |         |            | ure .   |            |                 | enceti        |         | /       |                   |                  |          |
|------------|----------|---------|------------|---------|------------|-----------------|---------------|---------|---------|-------------------|------------------|----------|
|            |          |         | e des      | atino   |            |                 | e it in bat s |         | ž       | u <sup>re</sup> e | ant .            | 24.15    |
|            | /        | . /     | NONHINE    | otor te | Seed       | and sure h      | N ×           | . /     | enget   | Nesule            | in <sup>80</sup> | ing work |
| -          | auer     | CT MA   | e el lin   |         | ist ine    | Ni ASS I        | A CALL        | her     | X° C    | vient ? m         |                  | N° et    |
| Туре       | 4 4 er a | 1) JUIL | 301 40r. 4 | AN HOLI | III JON 10 | 21 Contres Lead | 30- No. 14-89 | Prus is | 5°0/ 45 | nt shi i          | Strong           |          |
|            |          | 12      | 2.2        | -       |            |                 | ~185          | -       |         |                   |                  |          |
|            |          |         | 1.8        | -       |            |                 | ~190          | -       |         |                   |                  |          |
|            | 50       | 1.8     | 3.0        | 1500    | 62         | 71              | ~185          | -       |         |                   |                  |          |
|            |          |         | 3.0        | -       |            |                 | ~195          | -       |         |                   |                  |          |
| MM 1104 BP |          | 2.0     | 4.0        |         |            |                 | ~190<br>195   |         |         |                   |                  |          |
|            |          | 0.8     | 2.2        |         |            |                 | ~185          | -       |         |                   |                  |          |
|            | 60       | 1.4     | 3.4        | 1800    | 75         | 73              | ~190          |         |         |                   |                  |          |
|            |          | 2.0     | 4.2        | 1       |            |                 | ~195          | 1       | sric    |                   | 150              |          |
|            |          |         | 2.2        |         |            |                 | ~185          | . 40    | sphe    | 85                | R 5              |          |
|            |          | 0.8     | 3.0        | 1       |            |                 | ~190          | 0       | Som:    | Ö                 | Isch             |          |
|            | 50       |         | 3.0        | 4500    | 70         |                 | ~185          |         | at      |                   | B                |          |
|            | 50       | 1.4     | 4.0        | 1500    | 78         | 71              | ~195          |         |         |                   |                  |          |
| MM 1144 BP |          | 2.0     | 4.0        |         |            |                 | ~190          |         |         |                   |                  |          |
|            |          |         | 4.5        |         |            |                 | ~210          |         |         |                   |                  |          |
|            |          | 0.8     | 3.4        |         |            |                 | ~190          |         |         |                   |                  |          |
|            | 60       | 1.4     | 4.2        | 1800    | 96         | 73              | ~195          |         |         |                   |                  |          |
|            |          | 2.0     | 5.3        |         |            |                 | ~210          | 1       |         |                   |                  |          |
|            |          | 0.7     | 4.0        |         |            |                 | ~190          | 1       |         |                   |                  |          |
|            |          | 0.7     | 4.5        |         | 105        | 78              | ~210          |         |         |                   |                  |          |
|            | 50       | 50 1.4  | 5.5        | 3000    |            |                 | ~215          | 1       |         |                   |                  |          |
|            |          |         | 6.3        | 5000    |            |                 | ~240          | ]       |         |                   |                  |          |
| MM 1102 BP |          | 2.0     | 7.5        |         |            |                 | ~215          |         |         |                   |                  |          |
|            |          | 0.8     | 5.5        |         |            |                 | ~210          |         |         |                   |                  |          |
|            | 60       | 1.5     | 7.5        | 3600    | 135        | 81              |               | 1       |         |                   |                  |          |
|            |          | 2.0     | 9.6        | 1       |            |                 | ~240          |         |         |                   |                  |          |
|            |          |         | 5.5        |         |            |                 | ~220          | 1       |         |                   |                  |          |
|            |          | 0.8     | 6.3        | 1       |            |                 | ~235          | 1       |         |                   |                  |          |
|            | 50       | 1.5     | 7.5        | 3000    | 140        | 78              | ~215          |         |         |                   |                  |          |
| MM 1142 BP |          | 2.0     | 11.0       | -       |            |                 | ~235          |         |         |                   |                  |          |
|            |          | 2.0     | 7.5        |         |            |                 | ~245          | -       |         |                   |                  |          |
|            | 60       | 0.8     | 1.5        | 2600    | 175        | 01              | 0.05          |         |         |                   |                  |          |
|            | 60       | 1.2     | 9.6        | 3600    | 1/5        | 81              | ~235          |         |         |                   |                  |          |
|            |          | 2.0     | 12.6       |         |            |                 |               |         |         |                   |                  |          |

\*valid ultimate working pressure see nameplate

## Busch – All over the World in Industry

#### Australia

Busch Australia Pty. Ltd. 30 Lakeside Drive Broadmeadows, Vic. 3047 Tel: (03) 93 55 06 00 Fax: (03) 93 55 06 99

#### Austria

Busch Austria GmbH Industriepark Nord 2100 Korneuburg Tel: 02262 / 756 65-0 Fax: 02262 / 756 65-20

#### Belgium

Busch N.V./Busch SA Kruinstraat 7 9160 Lokeren Tel: (0)9 / 348 47 22 Fax: (0)9 / 348 65 35

#### Brazil

Busch do Brasil Ltda. Rod. Edgard Máximo Zambotto, Km 64 13240-000 Jarinú-SP Tel: (55) 11-4016 1400 Fax: (55) 11-4016 1077

#### Canada

Busch Vacuum Technics Inc. 1740, Boulevard Lionel Bertrand Boisbriand (Montréal) Québec J7H 1N7 Tel: 450 435 6899 Fax: 450 430 5132

#### China

Busch Vacuum (Shanghai) Co., Ltd 18 Bin Yang Road, Shanghai China 200235 Tel: +86 21 6436 1919 Fax: +86 21 5031 5766

#### **Czech Republic**

Busch Vakuum s.r.o. Pra ákova 10 619 00 Horní Heršpice Brno Tel.: +420 543 42 48 55 Fax: +420 543 42 48 56

#### Denmark

Busch Vakuumteknik A/S Parallelvej 11 8680 Ry Tel: +45 87 88 07 77 Fax: +45 87 88 07 88

#### Finland

Busch Vakuumteknik Oy Sinikellonpolku 3 01300 VANTAA Tel: 09 774 60 60 Fax: 09 774 60 666

#### France

Busch France S.A. Parc Technologique de Bois Chaland CE 2922 91029 Evry Cedex Tel: 01 69 89 89 Fax: 01 60 86 16 74

#### Germany

Dr.-Ing. K. Busch GmbH Schauinslandstr. 1 79689 Maulburg Tel: (0 76 22) 6 81-0 Fax: (0 76 22) 6 81-194 e-mail: sec.bu@busch.de

#### Dr.-Ing. K. Busch GmbH Niederlassung Nord

Ernst-Abbe-Str. 1-3 25451 Quickborn Tel: (0 41 06) 7 99 67-0 Fax: (0 41 06) 7 99 67-77

Dr.-Ing. K. Busch GmbH Niederlassung West Nordring 35 64807 Dieburg Tel: (0 60 71) 92 82-0 Fax: (0 60 71) 14 71

Dr.-Ing. K. Busch GmbH Niederlassung Süd-Ost Gewerbestraße 3 90579 Langenzenn Tel: (09 01) 90 25-0 Fax: (09 01) 90 25-25

Dr.-Ing. K. Busch GmbH Außenstelle Zella-Mehlis Am Rain 11 98544 Zella-Mehlis Tel: (0 36 82) 46 92 71 Fax: (0 36 82) 46 92 73

#### Ireland

Busch Ireland Ltd. A10-11 Howth Junction Business Centre Kilbarrack, Dublin 5 Tel: 00353 1 832 1466 Fax: 00353 1 832 1470

#### Italy

Busch Italia S.r.I. Via Ettore Majorana, 16 20054 Nova Milanese Tel: 0362 370 91 Fax: 0362 370 999

#### Japan

Nippon Busch K.K. 1-23-33, Megumigaoka Hiratsuka City, Kanagawa Japan 259-1220 Tel: 0463-50-4000 Fax: 0463-50-4004

#### Korea

Busch Korea Ltd. 392-1 Yangji-Ri, Yangji-Myun, Yongin-si, Kyunggi-Do Tel: 031) 321-8114 Fax: 031) 321 4330

#### Malaysia

Busch (Malaysia) Sdn Bhd. 6 Jalan Taboh 33/22 Shah Alam Technology Park Section 33 40400 Shah Alam Selangor D. E. Tel: 03 5122 2128 Fax: 03 5122 2108

#### Netherlands

Busch B.V. Pompmolenlaan 2 3447 GK Woerden Postbus 2091 3440 DB Woerden Tel: (0)348 - 462300 Fax: (0)348 - 422939

#### New Zealand

Busch New Zealand Ltd. Unit D, Arrenway Drive Albany, Auckland 1311 P O Box 302696 North Harbour, Auckland 1330 Tel: 0-9-414 7782 Fax: 0-9-414 7783

### www.busch-vacuum.com

#### Norway

Busch Vakuumteknikk AS Hestehagen 2 1440 Drøbak Tel: 64 98 98 50 Fax: 64 93 66 21

#### Poland

Busch Polska Sp. z o.o. UI. Chopina 27 87800 Wtoctawek Tel: (054) 2315400 Fax: (054) 2327076

#### Singapore

Busch Vacuum Singapore Pte Ltd 20 Shaw Road #01-03 Ching Shine Building Singapore 36 79 56 Tel: (65) 6 408 0866 Fax: (65) 6 288 0877

#### Spain

Busch Ibérica S.A. C/. Penedès, 47-49 08192 Sant Quirze del Vallès Tel: 93 721 77 77 Fax: 93 721 42 07

#### Sweden

Busch Vakuumteknik AB Bråta Industriområde 435 33 Mölnlycke Tel: 031 - 338 00 80 Fax: 031 - 338 00 89

#### Switzerland

Busch AG Waldweg 22 4312 Magden Tel: 061 / 845 90 90 Fax: 061 / 845 90 99

#### Taiwan

Busch Taiwan Corporation 8F, No.5, Lane 155, Sec. 3, Pei Shen Rd. Shen Keng Hsiang, Taipei Hsien, Taiwan (222), R.O.C Tel: (02) 2662 0775 Fax: (02) 2662 0796

#### **Turkey** VAKUTEK

VAKUTEK Emlak Kredi Ishani No: 179 81130 Üsküdar-Istanbul Tel: (216) 310 0573 Fax: (216) 343 5126

#### **United Kingdom**

Busch (UK) Ltd Hortonwood 30-35 Telford Shropshire TF1 7YB Tel: 01952 677 432 Fax: 01952 677 423

#### USA

Busch LLC 516 Viking Drive Virginia Beach, VA 23452 Tel: (757) 463-7800 Fax: (757) 463-7407

## Busch Vacuum Pumps and Systems

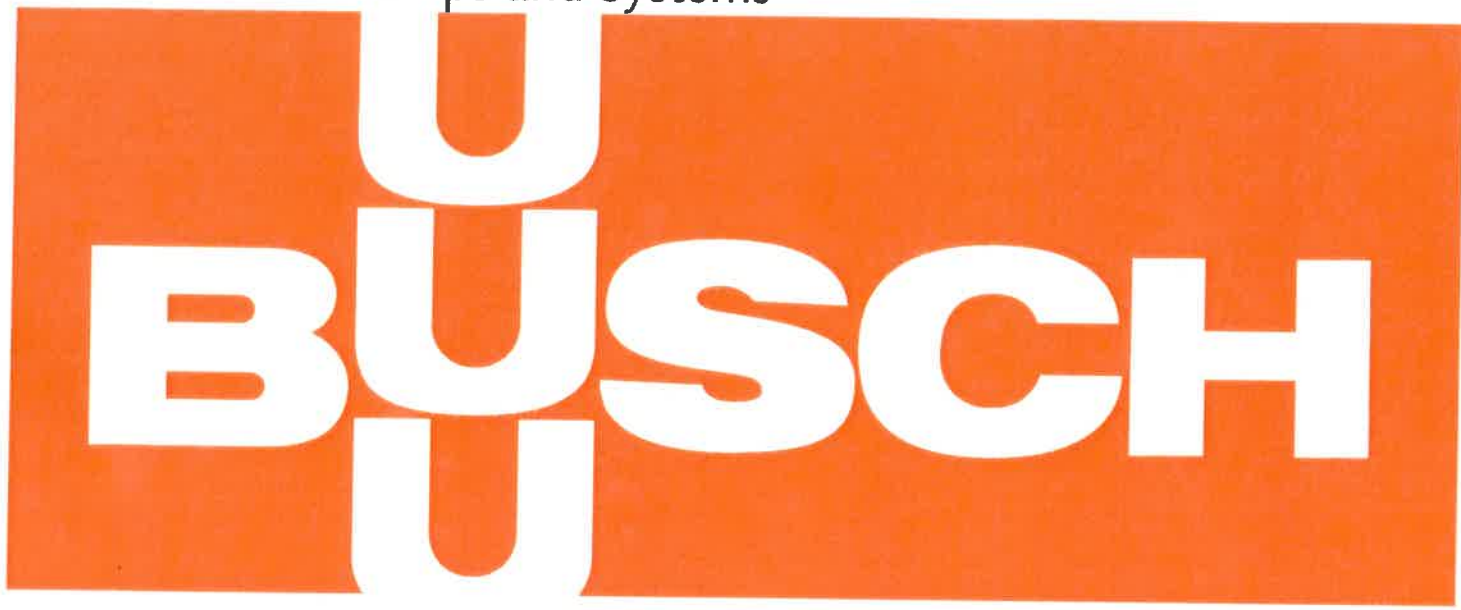

## Mink MM 1104 - 1142 BP

Mink claw compressors have been specially developed to provide reliable compression of air and other gases. Mink claw technology ensures efficient and constant supply of pressure up to 2.0 bar (g) for many industrial applications.

#### Clean compressed air

The gas is compressed in a non-contact and totally oil-free process due to the stateof-the-art claw technology. This dry compression means that the gas does not get contaminated and can be used in further processes without being filtered or cleaned.

#### Application-orientated

The performance of Mink claw compressors can be adapted between 0.7 and 2.0 bar (g) for each particular application through the drive selection. This enables an efficient generation of blast and compressed air.

#### Minimum maintenance effort

An additional benefit of claw technology is the virtually maintenance-free operation due to the oil-free, non-contact operating principle. The need for maintenance, such as the inspection or replacement of worn parts and operating fluids, is completely eliminated. Mink claw compressors are air-cooled.

The excellent reliability and long life cycle of Mink claw compressors are also a result of the oil-free and non-contacting compression. Volumetric flow and pressure remain consistently high throughout the life cycle of the compressor due to the wear-free operation. An ingenious silencing concept enables quiet operation.

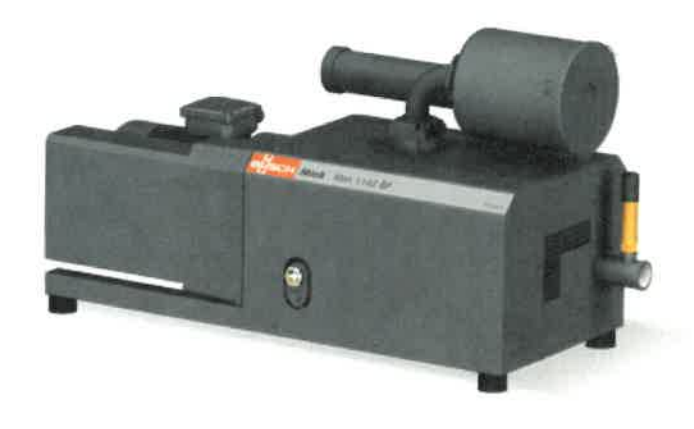

Would you like to know more? Contact us directly (Busch United States): +1 757 463 7800

**Technical specifications** 

With Mink compressors, two claw-shaped rotors turn in opposite directions inside the housing. Due to the shape of these claw rotors, the air or gas is sucked in, compressed and discharged. The claw rotors do not come into contact neither with

Mink MM 1104 - 1142 BP

Is there anything we can help you with?

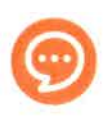

#### 3/7/2019

each other nor with the cylinder in which they are rotating. Tight clearances between the claw rotors and the housing optimize the internal seal and guarantee a consistently high volume flow. A synchronization gearbox ensures exact synchronization of the claw rotors. A directly flange-mounted asynchronous motor with an efficiency class IE2 / IE3 drives mink compressors. Mink claw compressors are fitted standard with an inlet filter and a pressure relief valve. There are a total of eight different sizes of Mink claw compressors to choose from ranging from 62 to 500 m<sup>3</sup>/h.

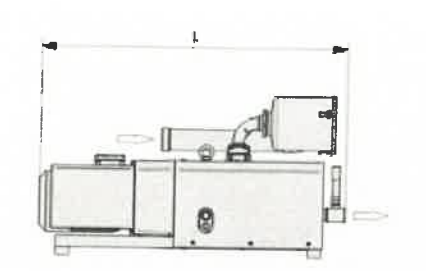

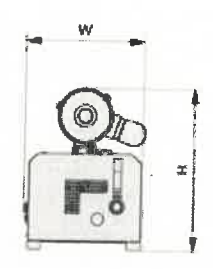

Volume flow Air at 70 °F. Tolerance: ± 10% ---- 60 Hz

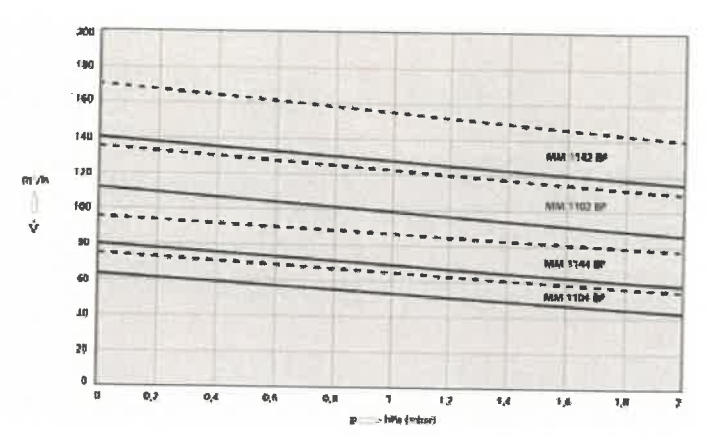

| All states and states and s |                    |       |                                                                                                    | V                                                                                                   |                                                                                                    | 03-001                                             |
|----------------------------------------------------------------------------------------------------|--------------------|-------|----------------------------------------------------------------------------------------------------|----------------------------------------------------------------------------------------------------|----------------------------------------------------------------------------------------------------|----------------------------------------------------|
| Technical data                                                                                                    |                    |       | Mink MM 1104 BP                                                                                    | Mink MM 1144 BP                                                                                     | Mink MM 1102 BP                                                                                    | Mink MM 1142 BP                                    |
| Max. flow                                                                                                    | SCFM               | 60 Hz | 44                                                                                                 | 57                                                                                                  | 79                                                                                                 | 103                                                |
| Weight approx. (without motor)                                                                                                    | Lbs.               |       | 388                                                                                                | 411                                                                                                 | 436                                                                                                | 456                                                |
| Max. pressure (BP)                                                                                                    | PSIG               | 60 Hz | 13.0 - 31.0                                                                                        | 13.0 - 31.0                                                                                         | 13.0 - 31.0                                                                                        | 13.0 - 31.0                                        |
| Nominal motor rating                                                                                                    | kW (HP)            | 60 Hz | 2.4 (3.2) - 4.2 (5.6)                                                                              | 3.4 (4.6) - 5.3 (7.1)                                                                               | 6.8 (9.1) - 9.5 (12.7)                                                                             | 9.5 (12.7) - 12.6 (16.9)                           |
| Nominal motor speed                                                                                                    | RPM                | 60 Hz | 1800                                                                                               | 1800                                                                                                | 3600                                                                                               | 3600                                               |
| Sound level (ISO 2151)                                                                                                    | dB(A)              | 60 Hz | 73                                                                                                 | 73                                                                                                  | 81                                                                                                 | 81*                                                |
| Dimensions (L x W x H)                                                                                                    | inches             |       | 42 <sup>1</sup> / <sub>2</sub> x 16 <sup>15</sup> / <sub>16</sub> x 23 <sup>1</sup> / <sub>4</sub> | 46 <sup>7</sup> / <sub>16</sub> x 16 <sup>15</sup> / <sub>16</sub> x 23 <sup>1</sup> / <sub>4</sub> | 46 <sup>1</sup> / <sub>4</sub> x 16 <sup>15</sup> / <sub>15</sub> x 23 <sup>1</sup> / <sub>4</sub> | 4/7/15 X 16 <sup>15</sup> /15 X 23 <sup>1</sup> /1 |
| Gas outlet                                                                                                    | NPT                |       | 1 1/4"                                                                                             | 1 1⁄4"                                                                                              | 1 1/4"                                                                                             | 1 1/4"                                             |
| complies with accuracy class 2 at operating                                                                                                    | point of 1.0 bar(g | )     |                                                                                                    |                                                                                                    |                                                                                                    |                                                    |

## Downloads

Mink MM 1104 - 1142 BP

Instruction Manual, ATEX version, gas tight english (3.8 MB pdf-File)

- Instruction Manual Gas tight english (491.8 kB pdf-File)
- Instruction Manual, for Vbelt drive english (293.3 kB pdf-File)
- Instruction Manual, english (1.7 MB pdf-File)

### **ROTRON**<sup>®</sup> Regenerative Blowers

## Filtration Accessories

#### Blower Connection Key

NPT – American National Standard Taper Pipe Thread (Male) NPSC – American National Standard Straight Pipe Thread for Coupling (Female) SO – Slip On (Smooth – No Threads)

### $\geq$ Inlet Filter (Single Connection)

Inlet Filters protect the blower and the air distribution system from dust, and other airborne particles and contaminants. Normally used in pressure systems.

#### SPECIFICATIONS:

HOUSING – Steel MEDIA – Polyester EFFICIENCY – 97-98% (8 to 10 micron particle size) FILTER ELEMENT – Replaceable (see filter elements) NOTE: "Z" MEDIA (1 to 3 micron particle size) available

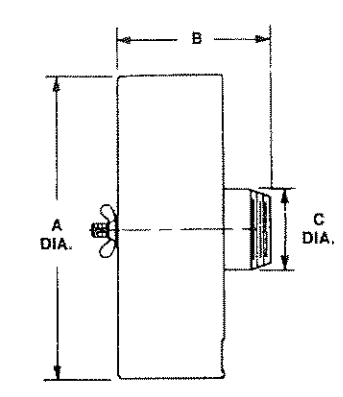

|     | Standard Media |                | Reference    | Connection | Di    | imensions (Inche | s)   | Z Media Filter |
|-----|----------------|----------------|--------------|------------|-------|------------------|------|----------------|
|     | Filter P/N     | Filter Element | Blower Model | Inlet      | Α     | В                | с    | Part Number    |
|     | 477411         | 271078         | A            | 2.00 SO    | 4.56  | 6,12             | 2.00 |                |
|     | 516466         | 515132         | В            | 1.00 NPT   | 6,00  | 6,50             | 1.00 | 517865         |
| . [ | 515122         | 515132         | C,D          | 1,50 NPT   | 6,00  | 6.50             | 1,50 | 517866         |
|     | 515123         | 515133         | E            | 2.00 NPT   | 7,75  | 7.25             | 2.00 | 517867         |
| , i | 515124         | 515134         | E            | 2.00 NPT   | 10.00 | 12,25            | 2.00 | 517868         |
|     | 515125         | 515134         | F            | 2.50 NPT   | 10.00 | 12.50            | 2.50 | 517869         |
|     | 515145         | 515134         | G            | 3.00 NPT   | 10.00 | 13.00            | 3.00 | 517870         |
| ľ   | 515151         | 515135         | Н            | 4.00 NPT   | 10.00 | 14.00            | 4.00 | 517871         |
| ľ   | 516511         | 516515         | Н            | 6.00 NPT   | 16.00 | 15.00            | 6.00 | 517872         |

## Inline Filter (Dual Connection)

Inline Filters protect the blower from harmful dust and other particles that may be drawn into the blower through the air distribution system. Normally used in vacuum systems.

#### SPECIFICATIONS:

Inline filter PN 271200 is a straight through design Inlet "C" is directly opposite of outlet "D"

HOUSING – Steel MEDIA – Polyester EFFICIENCY – 97-98% (8 to 10 micron particle size) FILTER ELEMENT – Replaceable (see filter elements) NOTE: "Z" MEDIA (1 to 3 micron particle size) available

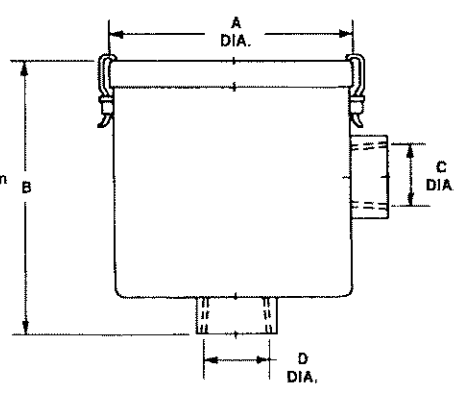

| Standard Media |                | Reference    | Connection Dimensions (Inches) |             |       | Dimensions (Inches) |      |      | Z Media Filter |
|----------------|----------------|--------------|--------------------------------|-------------|-------|---------------------|------|------|----------------|
| Filter P/N     | Filter Element | Blower Model | Inlet                          | Outlet      | Α     | В                   | С    | D    | Part Number    |
| 271200         | 271078         | A            | 1.75 SO                        | 2.00 SO     | 5.25  | 8.31                | 2,00 | 1.75 |                |
| 516461         | 516434         | В            | 1.00 NPSC-F                    | 1.00 NPSC-F | 7.25  | 6.50                | 1.00 | 1.00 | 517886         |
| 515254         | 516434         | C,D          | 1.50 NPSC-F                    | 1.50 NPSC-F | 7.00  | 6.50                | 1.50 | 1.50 | 517887         |
| 515255         | 516435         | E            | 2.00 NPSC-F                    | 2.00 NPSC-F | 8.00  | 10.25               | 2.00 | 2.00 | 517888         |
| 515256         | 516435         | F            | 2.50 NPSC-F                    | 2.50 NPSC-F | 8.00  | 10.25               | 2.50 | 2.50 | 517889         |
| 516463*        | 515135         | G            | 3.00 NPT-M                     | 3.00 NPT-M  | 14.00 | 26.50               | 3.00 | 3.00 | 517890         |
| 516465*        | 515135         | Н            | 4.00 NPT-M                     | 4.00 NPT-M  | 14.00 | 27.00               | 4.00 | 4.00 | 517891         |
| 517611*        | 516515         | н            | 6.00 NPT-M                     | 6.00 NPT-M  | 18.00 | 28.00               | 6.00 | 6.00 | 517892         |

\* Feature 1/4" threaded tap for gauge connection on inlet and outlet

Rev. 2/04

AMETEK Technical and Industrial Products, Kent, OH 44240 • e mail: rotronindustrial@ametek.com • internet: www.ametektmd.com

## "L" Style Vacuum Filters CSL Series 3"- 12" MPT, Flange

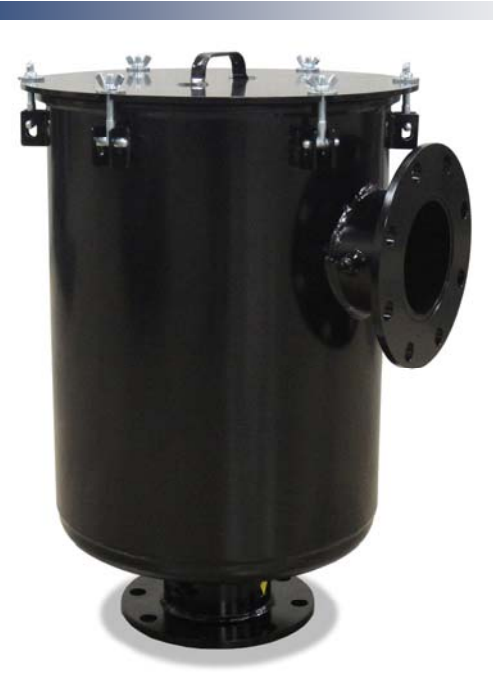

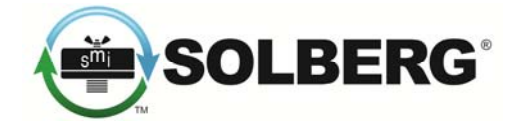

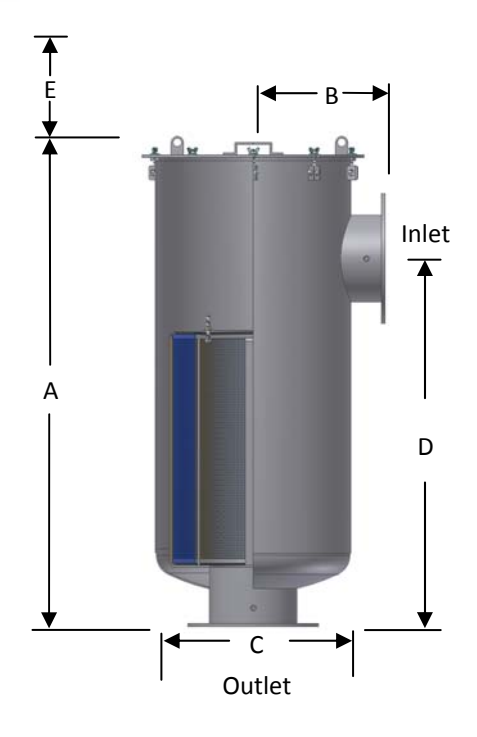

## **Features**

- Heavy duty T bolts for easy maintenance
- Rugged all steel construction w/baked enamel finish
- Positive engagement O-ring seal system
- Inlet & outlet 1/4" gauge taps

## **Technical Specifications**

- Vacuum Rating: Gas tight o-ring seal
- Hydrostatically tested to 0.5 bar pressure for vacuum seal
- Temp (continuous): min -15°F (-26°C) max 220°F (104°C)
- Filter change out differential: 15-20" H2O over initial  $\Delta$  P
- Polyester: 99%+ removal efficiency standard to 5 micron
- Paper: 99%+ removal efficiency standard to 2 micron

## **Benefits**

- Large dirty holding capacity and easy field cleaning, especially when mounted horizontally or inverted
- Low pressure drop construction

## **Options**

- Straight-through configurations
- Various filter media
- Material/Finishes: Stainless steel, Epoxy coating
- Custom connections
- Flange faces free of paint
- Internal surfaces free of paint
- Lifting lugs
- Brackets for optional support legs
- Nameplate bracket

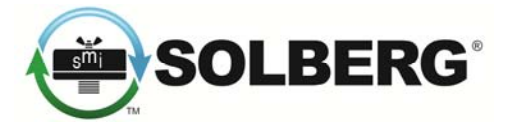

## "L" Style Vacuum Filters CSL Series 3"- 12" MPT, Flange

#### Flange Outlet Connections

| Flange  | Assembly |                    |                    |          |           |             | Suggested |             | Replac  | ement     | Element  |        |
|---------|----------|--------------------|--------------------|----------|-----------|-------------|-----------|-------------|---------|-----------|----------|--------|
| Inlet & | SCFM     | Assembly           | Part Number        |          | Dimensior | ns - inches |           | Service HT. | Approx. | Element   | Part No. | SCFM   |
| Outlet  | Rating   | Polyester          | Paper              | Α        | В         | с           | D         | E           | Wt. lbs | Polyester | Paper    | Rating |
| 4"      | 520      | CSL-235P-400F      | CSL-234P-400F      | 27 1/2   | 9         | 14          | 18 1/2    | 15          | 62      | 235P      | 234P     | 570    |
| 4"      | 520      | CSL-335P-400F      | CSL-334P-400F      | 27 1/2   | 9         | 14          | 18 1/2    | 20          | 64      | 335P      | 334P     | 800    |
| 5"      | 800      | CSL-245P-500F      | CSL-244P-500F      | 27 7/8   | 11        | 18 1/2      | 19 1/2    | 15          | 88      | 245P      | 244P     | 880    |
| 5"      | 800      | CSL-345P-500F      | CSL-344P-500F      | 27 7/8   | 11        | 18 1/2      | 19 1/2    | 20          | 90      | 345P      | 344P     | 1100   |
| 6"      | 1100     | CSL-275P-600F      | CSL-274P-600F      | 29 1/8   | 12        | 18 1/2      | 20 1/2    | 15          | 110     | 275P      | 274P     | 1100   |
| 6"      | 1100     | CSL-375P-600F      | CSL-374P-600F      | 29 1/8   | 12        | 18 1/2      | 20 1/2    | 20          | 113     | 375P      | 374P     | 1500   |
| 8"      | 1800     | CSL-377P-800F      | CSL-376P-800F      | 40       | 14        | 20 1/4      | 25 1/2    | 20          | 185     | 377P      | 376P     | 1825   |
| 10"     | 2900     | CSL-685P-1000F     | CSL-384P(2)-1000F* | 59 13/16 | 16        | 24 1/4      | 45        | 33          | 380     | 685P      | 384P (2) | 6600   |
| 12"     | 4950     | CSL-485P(2)-1200F* | CSL-484P(2)-1200F* | 70       | 16        | 24 1/4      | 57        | 25          | 465     | 485P (2)  | 484P (2) | 9410   |

See Vacuum Filter Technical Data section for sizing guidelines.

\* Denotes 2 elements stacked in housing.

| 125/150#    | Dim    | ensions - in | No. of | Flange |           |
|-------------|--------|--------------|--------|--------|-----------|
| Pattern Fig | O.D.   | B.C.         | B.H.   | Holes  | Thickness |
| 4"          | 9      | 7 1/2        | 0.75   | 8      | 0.38      |
| 5"          | 10     | 8 1/2        | 0.88   | 8      | 0.38      |
| 6"          | 11     | 9 1/2        | 0.88   | 8      | 0.38      |
| 8"          | 13 1/2 | 11 3/4       | 0.88   | 8      | 0.38      |
| 10"         | 16     | 14 1/4       | 1      | 12     | 0.5       |
| 12"         | 19     | 17           | 1      | 12     | 0.5       |

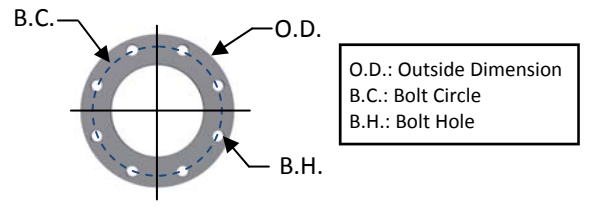

All flanges are orientated "split center".

#### **MPT Connections**

| MPT    | Assembly<br>SCEM             | Assembly     | Part Number  |        | Dimensio | ns - inche | s      | Suggested | Approx    | Replac<br>Element | ement<br>Part No | Element |
|--------|------------------------------|--------------|--------------|--------|----------|------------|--------|-----------|-----------|-------------------|------------------|---------|
| Outlet | itlet Rating Polyester Paner |              | Δ            | R      | <u> </u> | D          | F      | Wt. lbs   | Polyester | Paper             | Rating           |         |
| 3"     | 300                          | CSL-235P-300 | CSL-234P-300 | 27 1/4 | 9        | 14         | 18 1/2 | 10        | 47        | 235P              | 234P             | 570     |
| 3"     | 300                          | CSL-335P-300 | CSL-334P-300 | 27 1/4 | 9        | 14         | 18 1/2 | 15        | 50        | 335P              | 334P             | 800     |
| 4"     | 520                          | CSL-235P-400 | CSL-234P-400 | 27 1/4 | 9        | 14         | 18 1/2 | 10        | 52        | 235P              | 234P             | 570     |
| 4"     | 520                          | CSL-335P-400 | CSL-334P-400 | 27 1/4 | 9        | 14         | 18 1/2 | 15        | 55        | 335P              | 334P             | 800     |
| 5"     | 800                          | CSL-245P-500 | CSL-244P-500 | 27 7/8 | 11       | 19         | 19 1/2 | 10        | 82        | 245P              | 244P             | 880     |
| 5"     | 800                          | CSL-345P-500 | CSL-344P-500 | 27 7/8 | 11       | 19         | 19 1/2 | 15        | 88        | 345P              | 344P             | 1100    |
| 6"     | 1100                         | CSL-275P-600 | CSL-274P-600 | 29 1/8 | 12       | 19         | 20 1/2 | 10        | 95        | 275P              | 274P             | 1100    |
| 6"     | 1100                         | CSL-375P-600 | CSL-374P-600 | 29 1/8 | 12       | 19         | 20 1/2 | 15        | 97        | 375P              | 374P             | 1500    |

See Vacuum Filter Technical Data section for sizing guidelines.

Dimension tolerance  $\pm 1/4''$ 

Dimension tolerance  $\pm 1/4''$ 

Note: Model offerings and design parameters may change without notice. See www.solbergmfg.com for most current offering.

#### Accessories

### **Noise Reduction - Sound Attenuating Enclosure**

Frameless sound attenuating enclosures are a proven way to reduce regenerative blower mechanical noise when additional mufflers are just not enough. Additional enclosure options are available.

#### FEATURES:

LIFTING HOLE (PLUGGED) TWO (2) PER SIDE

(TOTAL 4)

Width

Height

w.ametektip.com

- Excellent noise reduction (~10 dBa)
- Resistance to elements and aesthetic appearance
- · Compact size for ease of installation
- · Easy access for routine maintenance (removable roof and sidewalls)

18" FAN

### SPECIFICATIONS:

- · Roof, floor and walls: Galvanized 16 ga. carbon steel sheet metal
- Louvers and/or hood: Riveted aluminum
- · Hardware: Chrome plated aluminum handles with stainless steel fasteners

**ROTRON<sup>®</sup>** 

- Latches: Over center galvanized with adjustable tension and padlock eye
- Sound attenuating material: 2" Rigid polyester foam with mylar facing (rated UL-94)
- Exterior finish: Polyurethane enamel
- Enclosure ventilation: 1/3 HP, 230/460V, 3-phase or 1-phase 50/60 Hz fan, TEFC or XP motors
- Fan guard: Nickel plated wire type

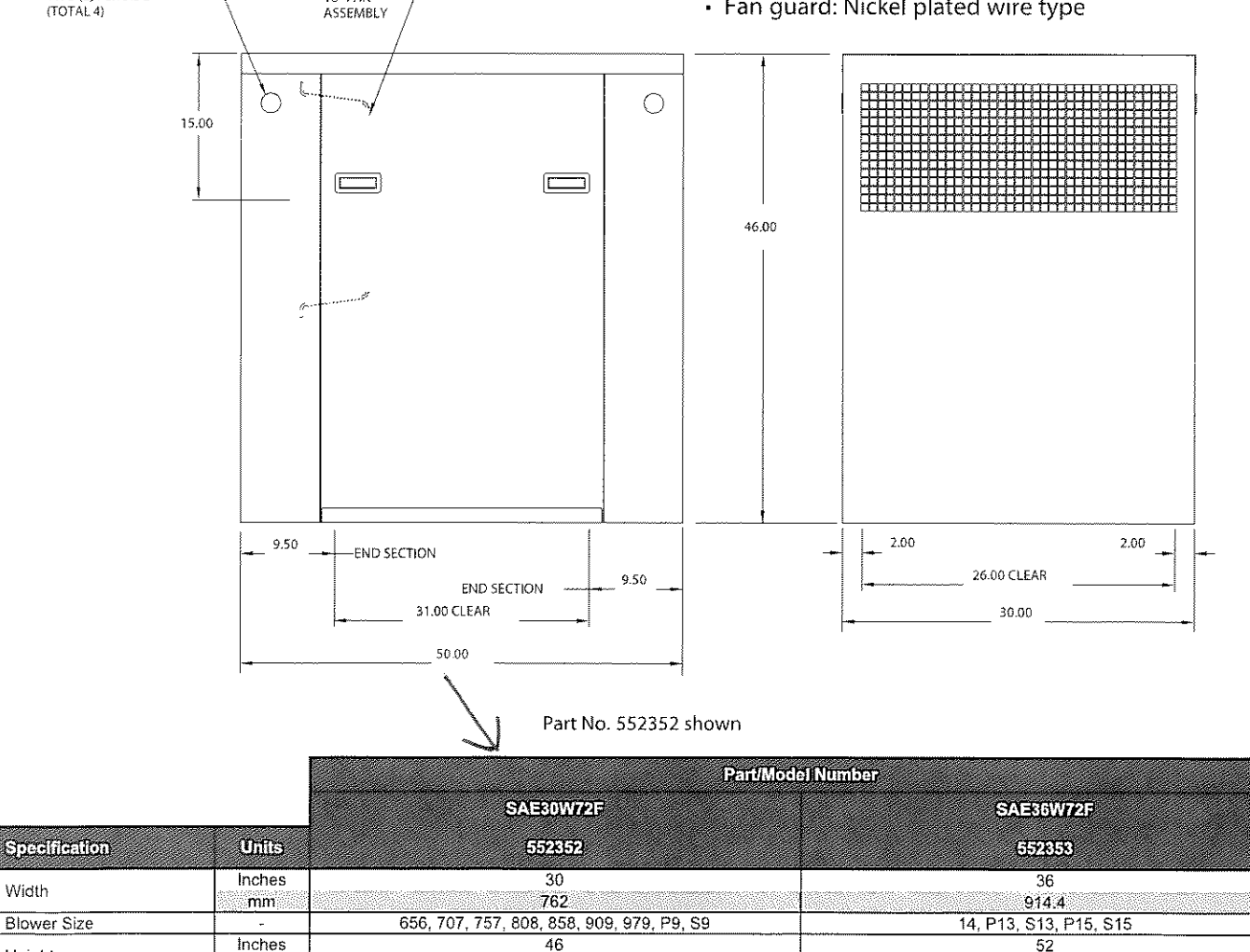

Length 1270 mm 1524

1168.4

50

This document is for informational purposes only and should not be considered as a binding description of the products or their performance in all applications. The performance data on this page depicts typical performance under controlled laboratory conditions. AMETEK is not responsible for blowers driven beyond factory specified specified sp

mm

Inches

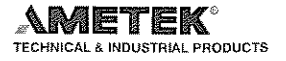

1320.8

60

#### Accessories

### Filtration - Moisture Separator

## **ROTRON<sup>®</sup>**

By separating and containing entrained liquids, ROTRON'STM moisture separator helps protect our regenerative blowers and the end treatment system from corrosion and mineralization damage. Recommended for all soil vacuum extraction applications,

SPECIFICATIONS: SPECIFICATIONS: SPARATION METHOD - High E. ciency Cyclonic RELIEF VALVE MATERAL - Brass & Scinless Steel R.OAT MATERAL - Copper R.OAT SWITCH - SPOT Explosion-proof NEMA 789, 5 Amp max.

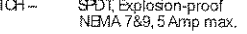

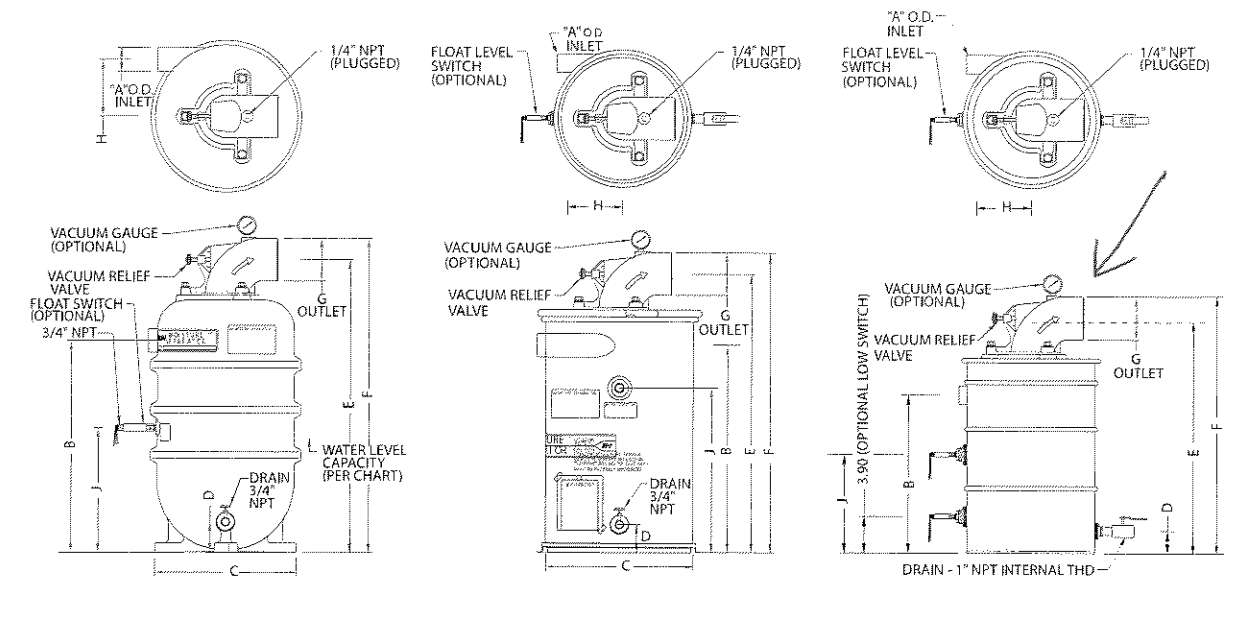

PLASTIC "P" DESIGN

METAL 'D' DESIGN

METAL "B" DESIGN

Models without Foat switch available. Metal MS200/ 300DS models are not the standard stocked, but are available.

|                    |        | ¥       |         |         |          |           |                                         |         |          |
|--------------------|--------|---------|---------|---------|----------|-----------|-----------------------------------------|---------|----------|
|                    |        |         |         |         | Part/Mod | el Number |                                         |         |          |
|                    |        | MS200PS | MS300PS | MS200DS | MS300DS  | MS350BS   | MS500BS                                 | MS600BS | MS1000BS |
| Specification      | Units  | 038519  | 038520  | 080086  | 080087   | 038357    | 080660                                  | 080659  | 038914   |
| Dimonsion A        | Inches | 2.38    | 2.88    | 2,00    | 2.50     | 3,25      | 3.25                                    | 4.00    | 6,00     |
| Dimension A        | mm     | 60.5    | 73.2    | 50.8    | 63.5     | 82.6      | 82.6                                    | 101.6   | 152.4    |
| CEM Max            | CFM    | 200     | 300     | 200     | 300      | 350       | 500                                     | 600     | 1000     |
|                    | m3/hr  | 340     | 510     | 340     | 510      | 595       | 850                                     | 1020    | 1700     |
| Dimension B        | Inches | 22.46   | 22.46   | 22.12   | 22.12    | 28.00     | 28.00                                   | 27.00   | 31.00    |
| Dimension D        | mm     | 570.5   | 570.5   | 561.8   | 561.8    | 711.2     | 711.2                                   | 685.8   | 787.4    |
| Dimension C        | Inches | 16.00   | 16.00   | 16.75   | 16.75    | 23.00     | 23.00                                   | 23.00   | 27.00    |
|                    | mm     | 406.4   | 406.4   | 425.5   | 425.5    | 584.2     | 584,2                                   | 584.2   | 685.8    |
| Dimension D        | Inches | 3.25    | 3.25    | 2.75    | 2.75     | 4.00      | 4.00                                    | 4.00    | 4,00     |
|                    | mm     | 82.6    | 82.6    | 69.9    | 69.9     | 101.6     | 101.6                                   | 101.6   | 101.6    |
| Dimension F        | Inches | 31.05   | 31,05   | 27.92   | 27.92    | 37.25     | 37.37                                   | 37.37   | 47.32    |
|                    | mm     | 788.7   | 788.7   | 709.2   | 709.2    | 946.2     | 949.2                                   | 949.2   | 1201.9   |
| Dimension F        | Inches | 33.30   | 33.30   | 30.17   | 30.17    | 39.50     | 54.50                                   | 54,50   | 51.70    |
| Dimension          | mm     | 845.8   | 845.8   | 766.3   | 766.3    | 1003.3    | 1384.3                                  | 1384,3  | 1313.2   |
| Dimension H        | Inches | 6       | 6.00    | 6.56    | 6.81     | 9.75      | 9.75                                    | 9.25    | 10.00    |
| Dimension          | mm     | 152.4   | 152.4   | 166.6   | 173      | 247.7     | 247,7                                   | 235     | 254      |
| Dimension C        | Inches | 4.50 OD | 4.50 D  | 4.50 D  | 4.50 OD  | 4.50 OD   | 6.63 ID                                 | 6.63 ID | 8.62 OD  |
| Dimension G        | mm     | 114.3   | 114.3   | 114.3   | 114.3    | 114.3     | 168,4                                   | 168.4   | 218.9    |
| Dimonsion I        | Inches | 13.25   | 13.25   | 12.62   | 12.62    | 17.50     | 17,50                                   | 17.50   | 19.88    |
| Dimension a        | mm     | 336,6   | 336.6   | 320.5   | 320.5    | 444.5     | 444.5                                   | 444.5   | 505      |
| Drain Internal Thd | -      | 3/4     | 3/4     | 3/4     | 3/4      | 1         | 1                                       | 1       | 1        |
| Chinning Walcht    | Lbs    | 42      | 42      | 42      | 42       | 82        | 95                                      | 96      | 150      |
| ombhitiñ weiður    | Ka     | 10.1    | 10 1    | 101     | 1001000  | 37.0      | 000000000000000000000000000000000000000 | AD ESSO | 20       |

This document is for informational purposes only and should not be considered as a binding description of the products or their performance in all applications. The performance data on this page depicts typical performance undar controlled laboratory conditions. AMETEK is not responsible for blowers driven beyond factory specified specified specified specified specified specified specified specified specified specified specified specified specified specified specified specified specified specified specified applications. AMETEK is not responsible for blowers driven beyond factory specified specified specifie

AMETEK TECHNICAL & INDUSTRIAL PRODUCTS 75 North Street, Saugerties, NY 12477 USA: +1 215-256-6601 - Europe: +44 (0) 845 366 9664 - Asia: +86 21 5763 1258 Customer Service Fax: +1 215.256,1338 www.ametektip.com

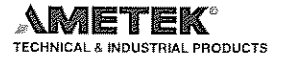

**ROTRON®** 

### 2.0 Moisture Separator<sup>™</sup> Specifications

#### 2.1 Duty

The moisture separator shall be designed for use in a soil vapor extraction system capable of continuous operation with a pressure drop of less than six inches of water at the rated flow of SCFM. The separator shall be capable of operation under various inlet conditions randing from a fine mist to slugs of water with high efficiency.

#### 2.2 Principle of Operation

The moisture separator shall incorporate cyclonic separation to remove entrained water. The separator must protect against an overflow by fail safe mechanical means. An electrical switch or contact(s) alone is not an acceptable means of protection against overflow, but is a good backup.

#### 2.3 Construction

The body of the moisture separator shall be constructed of heavy wall plastic or heavy gauge cold rolled steel. The steel interior and exterior shall be epoxy (powder) coated to resist abrasion, corrosion, and chipping that might expose the surface. The inletshall be tangentially located and welded to the body. The outlet port shall be constructed of PVC or cast aluminum alloy, flanged and sealed to the center of the top of the separator. The separator shall incorporate a non-sparking copper float ball and an adjustable relief valve to protect against overflow and overheating the blower.

#### 2.4 Capacity and Dimension

The moisture separator must have a liquid capacity of \_ gallons. The inlet shall be \_\_\_\_\_ inch OD slip-on type. The outlet shall be \_\_\_ \_ inch OD slip-on type.

#### 2.5 Pressure Drop

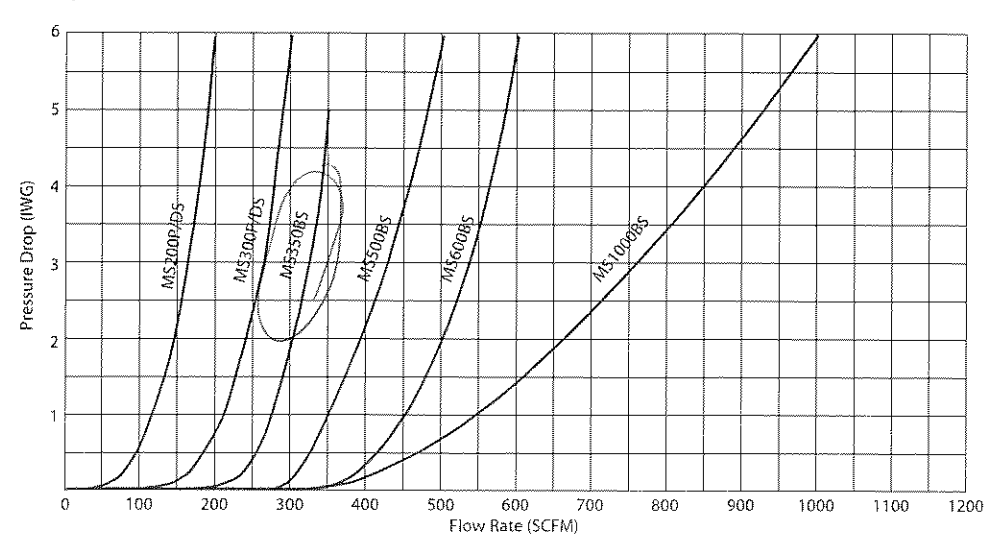

This document is for informational purposes only and should not be considered as a binding description of the products or their performance in all applications. The performance data on this page depicts typical performance under controlled laboratory conditions. AMETEK is not responsible for blowers driven beyond factory specified aspeed, temperature, pressure, flow or without proper alignment. Actual performance will vary depending on the operating environment and applications AMETEK products are not designed for and should not be used in medical life support applications. AMETEK reserves the right to revise its products without notification. The above characteristics represent standard products. For product designed to meet specific applications, contact AMETEK rectines & Industrial Products. Sales department.

AMETEK TECHNICAL & INDUSTRIAL PRODUCTS 75 North Street, Saugerlies, NY 12477 USA: +1 215-256-6601 - Europc: +44 (0) 845 366 9664 - Asia: +86 21 5763 1258 Customer Service Fax: +1 215.256.1338 www.ametektip.com

| For<br>DR/EN/CP<br>Blower<br>Model | Selector<br>Moisture<br>Separator<br>Model | Liquid-<br>holding<br>Capacity<br>(gallons) | Inlet<br>(OD) | Outlet  | Max<br>Vacuum<br>Allow<br>(IHG) |
|------------------------------------|--------------------------------------------|---------------------------------------------|---------------|---------|---------------------------------|
| 404<br>454<br>505<br>513           | MS200PS                                    | 7                                           | 2.38          |         | 12                              |
| 523<br>555<br>633<br>833           | MS200DS                                    | 10                                          | 2.0           | 4.5 OD  | 22                              |
| 656                                | MS300PS                                    | 7                                           | 2.88          |         | 12                              |
| <br>757                            | MS300D5                                    | 10                                          | 2.5           |         |                                 |
| 808                                | MS350BS                                    |                                             |               |         |                                 |
| 858<br>1233                        | MS500BS                                    | 40                                          | 3.25          | 6.63 ID | 22                              |
| 909                                | MS600BS                                    | l                                           | 4.0           |         |                                 |
| 979<br>14                          | MS1000BS                                   | 65                                          | 6.0           | 8.62 OD |                                 |

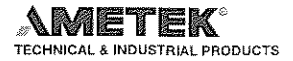

Date: 01/28/2019 Quote 19933 DR555K58

Glacier Environmental Phil Stellflug 3415 121st SW Lynnwood, WA 98087 United States

# WELCOME TO SOLUTION CITY<sup>™</sup>

T3M Equipment LLC -2737 SE Hill St Prineville, OR 97754 541 447 5660 t3m@crestviewcable.com ametekdfs.com

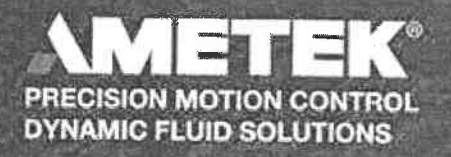

Ounkermotoren WHaydon kerk PITTMAN Windjammer Nautilair ROTRON

## Industrial / Chemical Processing Blowers

Model Number: 081098

AMETEK Dynamic Fluid Solutions' ROTRON brand has long been a world leader in regenerative blower technologies, bringing regenerative advantages to a new level, providing quiet, maintenance-free, oil-free operation.

Our industrial blowers include:

Rugged Cast aluminum housing, cover, impeller, and muffler tower Removable cast iron flanges bolted to a sheet metal manifold TEFC motos on single-ended models, ODP motors on all double-ended models Carbon steel shaft and zinc plated hardware Permanently sealed motor bearings for 20,000-25,000 hours life

#### Specific to Your Needs

AMETEK can assist you in finding the exact blower to fit your application, but if you are in need of customized solutions, we have engineers willing and ready to help you design

the blower that's right for your application.

Some models may use a general model number bulletin. In these situations, the performance data will remain the same, but some features listed may be different. If you have questions about a specific model, please send us a request using the links at the top of the page.

| Series      | Industrial / Chemical | Max Pressure IWG    | 115     |  |
|-------------|-----------------------|---------------------|---------|--|
|             | Processing Blowers    | Max Flow SCFM       | 190     |  |
| Model       | DR555K58              | Max Pressure Koa    | 78 61 2 |  |
| Horse Power | 3                     |                     | 20.012  |  |
| Motor       | TEEC                  | Max Pressure mbar   | 286.166 |  |
|             | iere                  | Max Flow litres/sec | 89.6211 |  |
| Voltage     | 115/230               | Max Flow m3/hour    | 317 11  |  |
| Phase       | Single                | Hax How moynour     | 517.11  |  |
| Hz          | 50/60                 |                     |         |  |

This document is for informational purposes only and should not be considered as a binding description of the products or their performance in all applications. The performance data on this page depicts typical performance under controlled laboratory conditions. AMETEK is not responsible for blowers driven beyond factory specified speed, temperature, pressure, flow or without proper alignment. Actual performance will vary depending on the operating environment and application. AMETEK products are not designed for and should not be used in medical life support applications. AMETEK reserves the right to revise its products without notification. The above characteristics represent standard products. For product designed to meet specific applications, contact AMETEK Dynamic Fluid Solutions Sales department.

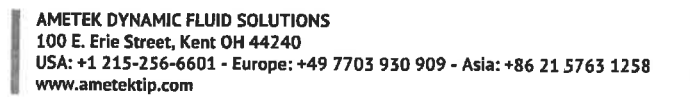

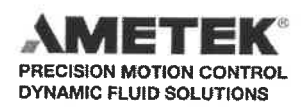

## Accessories

Model Number: 552939

Some models may use a general model number bulletin. In these situations, the performance data will remain the same, but some features listed may be different. If you have questions about a specific model, please send us a request using the links at the top of the page.

.

L

| Series | Accessories |
|--------|-------------|
| Model  | SAE26W58FOX |
| Motor  | ХР          |

This document is for informational purposes only and should not be considered as a binding description of the products or their performance in all applications. The performance data on this page depicts typical performance under controlled laboratory conditions. AMETEK is not responsible for blowers driven beyond factory specified speed, temperature, pressure, flow or without proper alignment. Actual performance will vary depending on the operating environment and applications. AMETEK products are not designed for and should not be used in medical life support applications. AMETEK reserves the right to revise its products without notification. The above characteristics represent standard products. For product designed to meet specific applications, contact AMETEK Dynamic Fluid Solutions Sales department.

AMETEK DYNAMIC FLUID SOLUTIONS 100 E. Erie Street, Kent OH 44240 USA: +1 215-256-6601 - Europe: +49 7703 930 909 - Asia: +86 21 5763 1258 www.ametektip.com

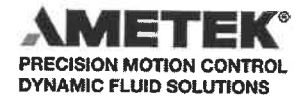

#### Industrial / Chemical Processing Blowers

# **ROTRON**<sup>®</sup>

DR 555 & CP 555

3.0 / 4.0 HP Regenerative Blower

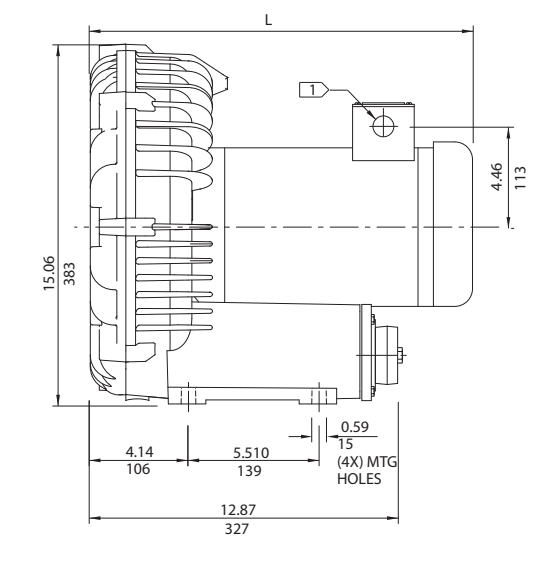

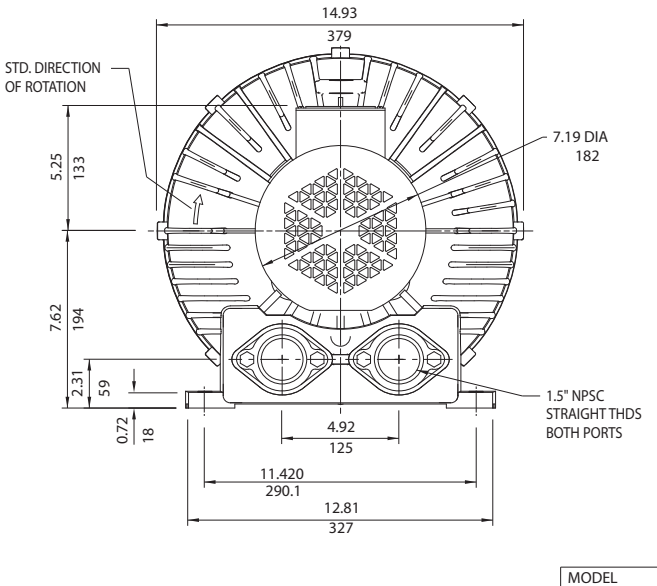

 $\frac{IN}{MM}$ 

NOTES

TERMINAL BOX CONNECTOR HOLE .88 (22) DIA.

2 DRAWING NOT TO SCALE, CONTACT FACTORY FOR SCALE CAD DRAWING.

3 CONTACT FACTORY FOR BLOWER MODEL LENGTHS NOT SHOWN.

| Part/ Model Number           |          |               |               |               |                |               |                |
|------------------------------|----------|---------------|---------------|---------------|----------------|---------------|----------------|
|                              |          | DR555CK72     | DR555CK86     | DR555K72      | DR555K58       | DR555K86      | CP555CS72MLR   |
| Specification                | Units    | 081100        | 081102        | 081099        | 081098         | 081101        | 038245         |
| Motor Enclosure - Shaft Mtl. | -        | TEFC - CS     | TEFC - CS     | TEFC - CS     | TEFC - CS      | TEFC - CS     | Chem TEFC - SS |
| Horsepower                   | -        | 4.0           | 4.0           | 3.0           | 3.0            | 3.0           | 3.0            |
| Voltage                      | AC       | 230/460       | 575           | 230/460       | 115/230        | 575           | 230/460        |
| Phase - Frequency            | -        | Three - 60 Hz | Three - 60 Hz | Three - 60 Hz | Single - 60 Hz | Three - 60 Hz | Three - 60 Hz  |
| Insulation Class             | -        | F             | F             | F             | F              | F             | F              |
| NEMA Rated Motor Amps        | Amps (A) | 10/5          | 4.1           | 7.6/3.8       | 25.6/12.8      | 3             | 7.6/3.8        |
| Service Factor               | -        | 1.15          | 1.15          | 1.15          | 1.0            | 1.0           | 1.15           |
| Max. Blower Amps             | Amps (A) | 13/6.5        | 4.2           | 8.8/4.4       | 28/14          | 3.4           | 8.8/4.4        |
| Locked Rotor Amps            | Amps (A) | 94/47         | 80            | 88/44         | 194/97         | 70            | 88/44          |
| NEMA Starter Size            | -        | 1/0           | 0             | 0/0           | 1.5/1          | 0             | 0/0            |
| Shipping Woight              | Lbs      | 113           | 137           | 96            | 91             | 90            | 90             |
|                              | Kg       | 51.3          | 62.1          | 43.5          | 41.3           | 40.8          | 40.8           |

Voltage - ROTRON motors are designed to handle a broad range of world voltages and power supply variations. Our dual voltage 3 phase motors are factory tested and certified to operate on both: 208-230/415-460 VAC-3 ph-60 Hz and 190-208/380-415 VAC-3 ph-50 Hz. Our dual voltage 1 phase motors are factory tested and certified to operate on both: 104-115/208-230 VAC-1 ph-60 Hz and 100-110/200-220 VAC-1 ph-50 Hz. All voltages above can handle a ±10% voltage fluctuation. Special wound motors can be ordered for voltages outside our certified range.

**Operating Temperatures** - Maximum operating temperature: Motor winding temperature (winding rise plus ambient) should not exceed 140°C for Class F rated motors or 120°C for Class B rated motors. Blower outlet air temperature should not exceed 140°C (air temperature rise plus inlet temperature). Performance curve maximum pressure and suction points are based on a 40°C inlet and ambient temperature. Consult factory for inlet or ambient temperatures above 40°C.

**Maximum Blower Amps** - Corresponds to the performance point at which the motor or blower temperature rise with a 40°C inlet and/or ambient temperature reaches the maximum operating temperature.

This document is for informational purposes only and should not be considered as a binding description of the products or their performance in all applications. The performance data on this page depicts typical performance under controlled laboratory conditions. AMETEK is not responsible for blowers driven beyond factory specified speed, temperature, pressure, flow or without proper alignment. Actual performance will vary depending on the operating environment and application. AMETEK products are not designed for and should not be used in medical life support applications. AMETEK reserves the right to revise its products without notification. The above characteristics represent standard products. For product designed to meet specific applications, contact AMETEK Technical & Industrial Products Sales department.

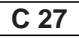

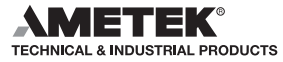

L (IN/MM)

17.44/443

16.12/409

17.38/441

DR555CK72

DR555K72

DR555K58

#### Industrial / Chemical Processing Blowers

#### DR 555 & CP 555

3.0 / 4.0 HP Regenerative Blower

#### **FEATURES**

- Manufactured in the USA ISO 9001 and NAFTA compliant
- CE compliant Declaration of Conformity on file
- Maximum flow: 190 SCFM
- Maximum pressure: 115 IWG
- Maximum vacuum: 92 IWG
- Standard motor: 4.0 HP, TEFC
- Cast aluminum blower housing, impeller & cover; cast iron flanges (threaded)
- UL & CSA approved motor with permanently sealed ball bearings
- Inlet & outlet internal muffling
- Quiet operation within OSHA standards

#### **MOTOR OPTIONS**

- International voltage & frequency (Hz)
- Chemical duty, high efficiency, inverter duty or industry-specific designs
- Various horsepowers for application-specific needs

#### **BLOWER OPTIONS**

- Corrosion resistant surface treatments & sealing options
- Remote drive (motorless) models
- Slip-on or face flanges for application-specific needs

#### ACCESSORIES

- Flowmeters reading in SCFM
- Filters & moisture separators
- Pressure gauges, vacuum gauges, & relief valves
- Switches air flow, pressure, vacuum, or temperature
- External mufflers for additional silencing
- Air knives (used on blow-off applications)
- Variable frequency drive package

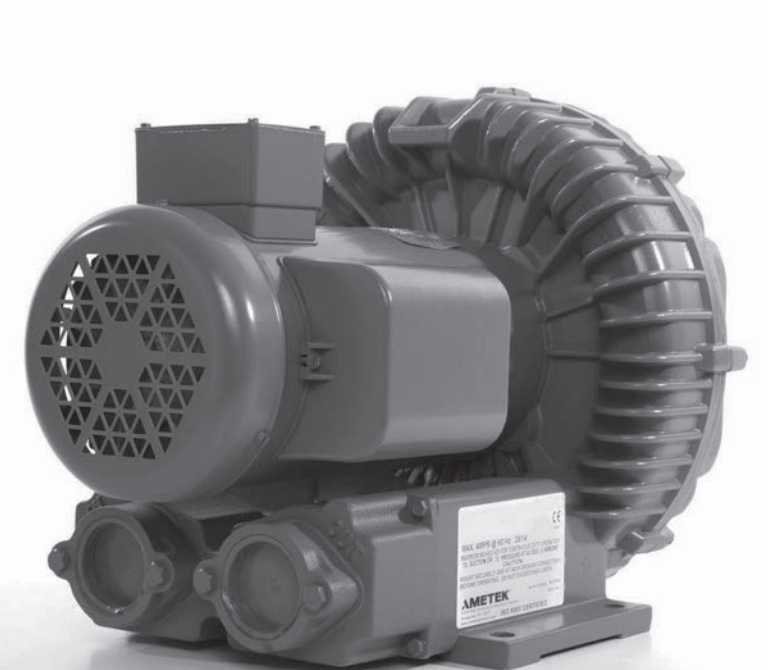

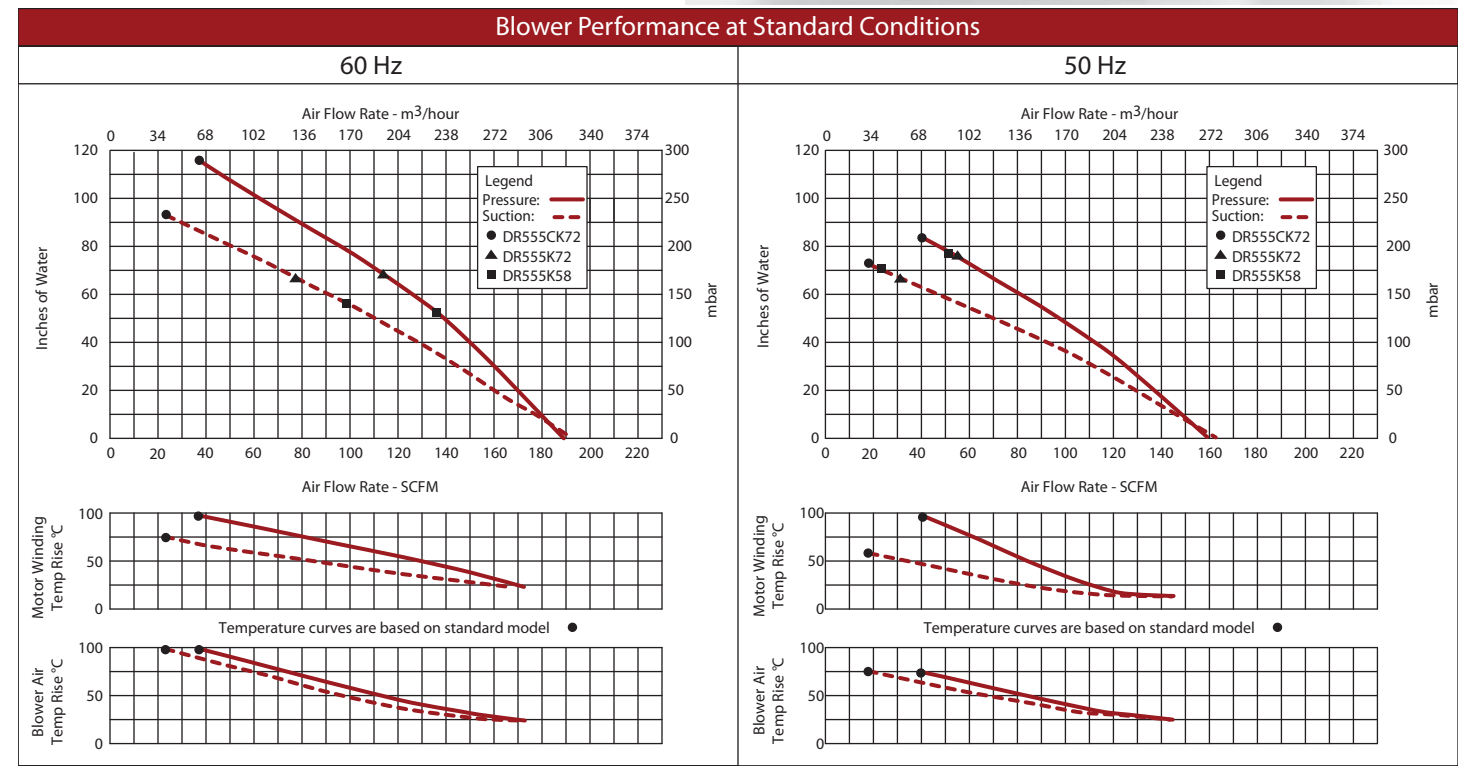

This document is for informational purposes only and should not be considered as a binding description of the products or their performance in all applications. The performance data on this page depicts typical performance under controlled laboratory conditions. AMETEK is not responsible for blowers driven beyond factory specified speed, temperature, pressure, flow or without proper alignment. Actual performance will vary depending on the operating environment and application. AMETEK products are not designed for and should not be used in medical life support applications. AMETEK reserves the right to revise its products without notification. The above characteristics represent standard products. For product designed to meet specific applications, contact AMETEK Technical & Industrial Products Sales department.

AMETEK TECHNICAL & INDUSTRIAL PRODUCTS 75 North Street, Saugerties, NY 12477 USA: +1 215-256-6601 - Europe: +44 (0) 845 366 9664 - Asia: +86 21 5763 1258 Customer Service Fax: +1 215.256.1338 www.ametektip.com

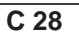

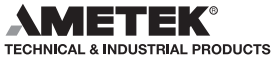

# **ROTRON**<sup>®</sup>

HVAC and Refrigeration > Ventilation Equipment and Supplies > Exhaust Fans > Shutter Mounted Exhaust Fans > 1/25 HP 10"-Dia. 115VACV Shutter Mount Exhaust Fan, 10-1/2" Square Opening Required >

🔁 Print Email

### DAYTON GRAINGERCHOICE 1/25 HP 10"-Dia. 115VACV Shutter Mount Exhaust Fan, 10-1/2" Square Opening Required

Item # 484X37 Mfr. Model # 484X37 Catalog Page # 2927 UNSPSC # 40101502

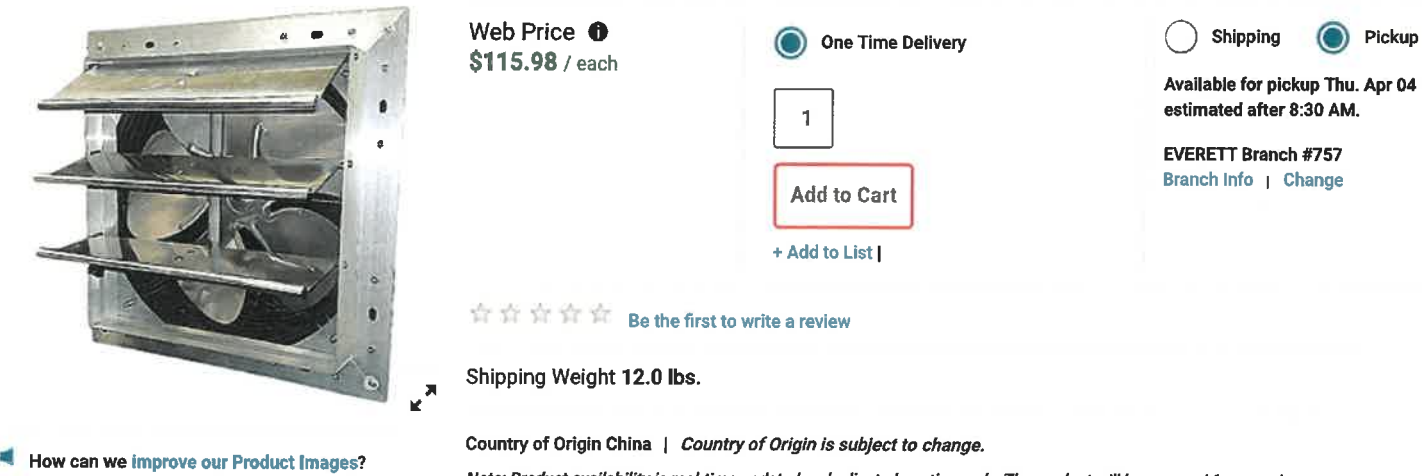

1

📴 Compare

Note: Product availability is real-time updated and adjusted continuously. The product will be reserved for you when you complete your order, More

### **Technical Specs**

| ltem                            | Shutter Mount Exhaust Fan | Motor Enclosure              | Totally Enclosed Air-Over                                                     |
|---------------------------------|---------------------------|------------------------------|-------------------------------------------------------------------------------|
| Blade Dia.                      | 10"                       | Motor Insulation             | Class B                                                                       |
| Number of Speeds                | Variable                  | Bearing Type                 | Bail                                                                          |
| Fan Voltage                     | 115VAC                    | Height                       | 13-1/8*                                                                       |
| CFM @ 0.000-In. SP              | 600                       | Width                        | 13-1/8"                                                                       |
| Exhaust/Supply Fan<br>Motor HP  | 1/25                      | Max. Depth                   | 8"                                                                            |
| Square Opening                  | 10-1/2"                   | Frame Material               | Steel                                                                         |
| Required                        |                           | Frame Finish                 | Aluminum                                                                      |
| Exhaust/Supply Fan<br>Item      | Exhaust Fan               | Blade Material               | Aluminum                                                                      |
| CFM @ 0.125-In. SP              | 355                       | Guard Material               | Steel                                                                         |
| CFM @ 0.250-In. SP              | 240                       | Wire Guard Finish            | Powder Coated                                                                 |
| Sones @ 0.000-In. SP @<br>5 Ft. | 6.19                      | Speed Control Item<br>Number | 48C172                                                                        |
| Motor RPM                       | 1550                      | Number of Blades             | 5                                                                             |
| Hz                              | 60                        | Thermal Protection           | Auto                                                                          |
| Phase                           | 1                         | Standards                    | UL and C-UL Listed.OSHA-compliant gray<br>polyester powder-coated wire guards |

| ~    | in | ^  | 10 | $\sim$ | 4 | ~  |  |
|------|----|----|----|--------|---|----|--|
| - 14 |    | n  | C. |        | ъ | u. |  |
|      | -  | ч. |    | v      |   | ~  |  |

| Full Load Amps     | 0.55          | Includes | Intake Guard |
|--------------------|---------------|----------|--------------|
| Max. Ambient Temp. | 104 Degrees F |          |              |
| Motor Type         | PSC           |          |              |

## APPENDIX C CONTROL PANEL AS-BUILTS AND ELECTRICAL COMPONENT MANUALS

OPERATIONS AND MAINTENANCE MANUAL AIR SPARGE AND SOIL VAPOR EXTRACTION SYSTEM CHS Auburn Facility 238 8<sup>th</sup> Street Southeast Auburn, Washington

Farallon PN: 301-004

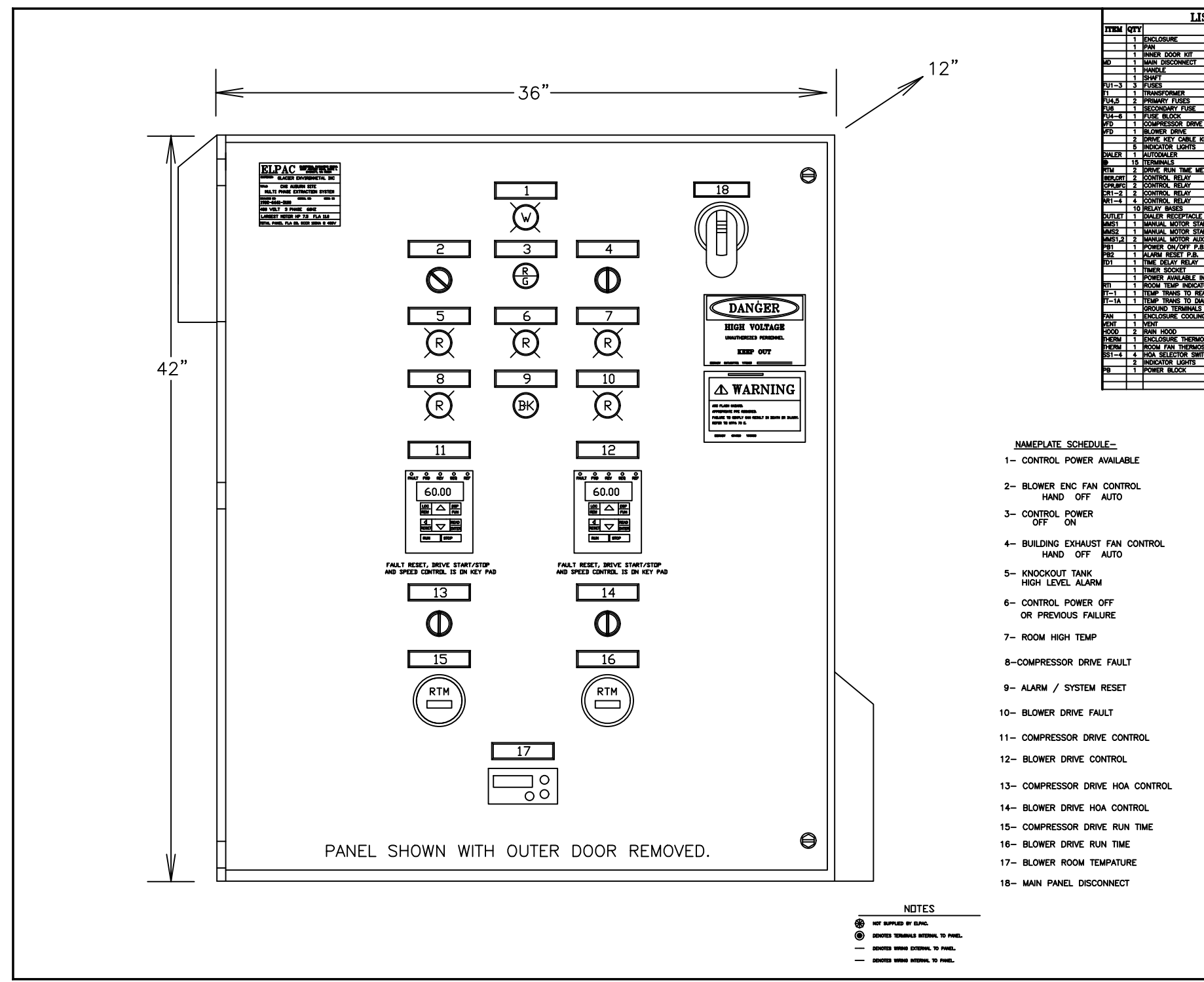

| 5T OI   | FM         | ATERIALS                                 |            |
|---------|------------|------------------------------------------|------------|
| DES     | CRIPT      | 10N                                      | MPGR.      |
|         |            | CSD423612                                | HOFFMAN    |
|         |            | CP4236                                   | HOFFMAN    |
|         |            | CSP4236                                  | HOFFMAN    |
|         | 30A        | OS30FACC12                               | ABB        |
|         |            | OHB65J6                                  | 488        |
|         | <u> </u>   | OXP6X210                                 | MBB        |
|         | 30A        | LPCC30                                   | IRUSS      |
|         | 500VA      | 9070TF500D1                              | SQUARE D   |
|         | 44         | FNOR-4                                   | AUSS       |
|         | 6A         | FNM-6                                    | RUSS       |
|         | 3P         | BCCMM603-3PQ                             | BUSS       |
|         |            | F510-4008-C3-U                           | TECO       |
|         |            | F510-4005-C3-U                           | ITECO      |
|         | <u> </u>   | LINS-CB-02M                              | TECO       |
|         | RED        | HW1P-1F0D-R-120V                         | INFC       |
|         | n          | SCD-1200-4G                              | SENSAPHONE |
|         |            | 1402-14                                  | LAR        |
| F#5     |            | 175582A-115VAC                           | FNU        |
|         | 3P         | RH3R-ULAC120V                            | INFC       |
| _       | 30         | PUTE-ULACI20V                            | INFC       |
|         | τ÷         | BUTR-III AC120V                          | LOEC .     |
| _       | 30         | DUTD-ULACI20V                            | IDEC .     |
|         | - <b>-</b> | 1000-00-00-00-00-00-00-00-00-00-00-00-00 | IDEC .     |
|         | <b>—</b>   |                                          | AN TEC     |
| 7696    | <b>—</b>   | DMRON                                    | PLIES D    |
| TOC     | <b></b>    | 012P10 (0-14) PML 0                      | DOUNDE D   |
| CONTACT | <b>—</b>   | GV2P10 (+-0.3) Aler 3                    | SUUME D    |
| CONINCI | <b>—</b>   | DWANT - B1151001-CP                      | Buunne u   |
|         | <b>—</b>   | HW/D-BITF1001-Gn                         | LOEG       |
|         | <b>—</b>   | HWIB-MIPUIB                              |            |
|         | i          | RIEPIArzu                                | DEC        |
| 100     |            | SR2PO6                                   | IDEC       |
|         | WHILE      | HW1P-1FQU-W-120v                         | DEC        |
| R.      | <u> </u>   | 152-010                                  | LOVE       |
|         | <u> </u>   | TE-205                                   | MAMAC      |
| ER      | <u> </u>   | FGD-0104                                 | SENSAPHONE |
|         | <u> </u>   | 1492 JG4                                 | NB         |
| FAN     | <u> </u>   | SK-3241.110                              | RITTAL     |
|         | <u> </u>   | SK-3240.200                              | RITTAL     |
|         | <u> </u>   | 3240.085                                 | RITTAL     |
| TAT     |            | SK3110000                                | RITTAL     |
| TAT     |            | 803A                                     | ROBERTSHAW |
| HÉS     | <u> </u>   | HW1S-3TF20                               | IDEC       |
|         | RED        | HW1P-1FQD-G-120V                         | IDEC       |
|         |            | 1423570                                  | BUSS       |
|         |            |                                          |            |
|         |            |                                          |            |

| GLACIER ENVIROMENTAL INC                                                                |            |                            |
|-----------------------------------------------------------------------------------------|------------|----------------------------|
| ELECTRICAL PACKAGING CO. INC.<br>11627 AIRPORT RD. SUITE L<br>EVERETT, WASHINGTON 98204 |            |                            |
| SCALE: NONE                                                                             | PREV. REV: | DRAWN BY: MJ               |
| DATE: 25FEB19                                                                           | PAGE:      | REVISED: 5APRIL19          |
| CHS AUBURN SITE<br>MULTI PHASE EXTRACTION SYSTEM                                        |            |                            |
| AUTO DIALER                                                                             | DIAGRAM    | DRAWING:<br>1902-6661 D100 |
| AUTO DIALER                                                                             | DIAGRAM    | 1902-6661 D100             |

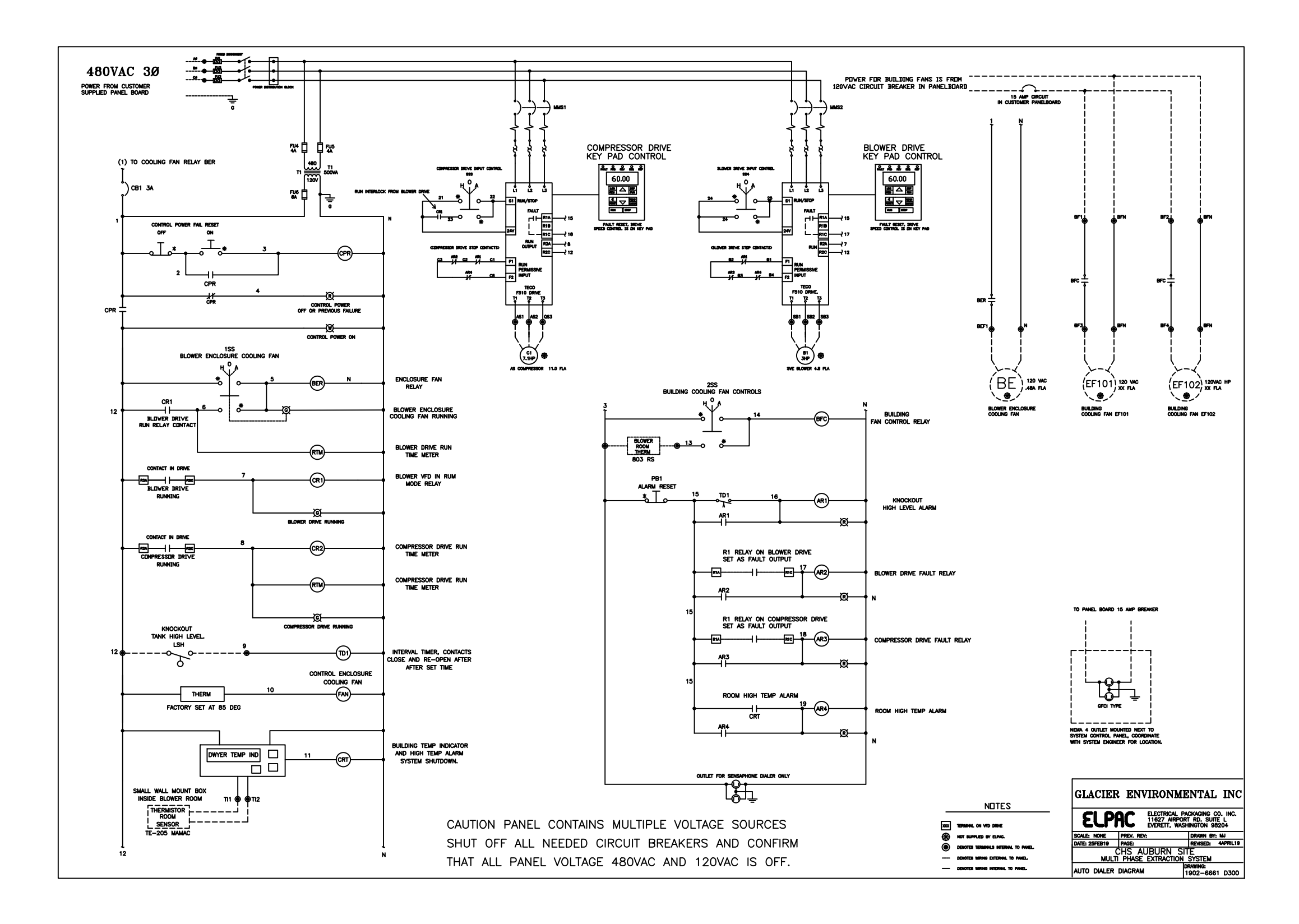
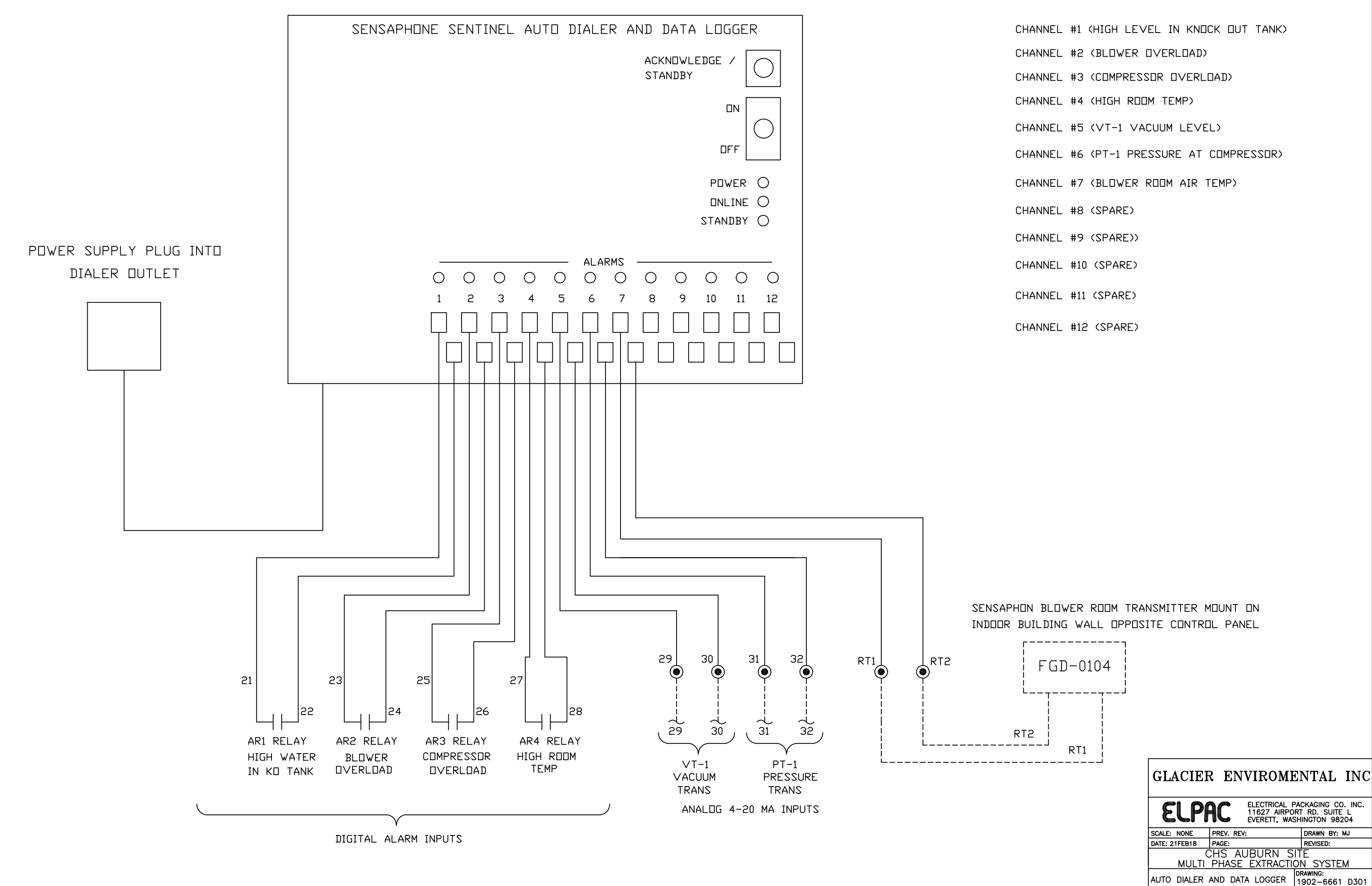

# **TEC** Westinghouse

## INVERTER

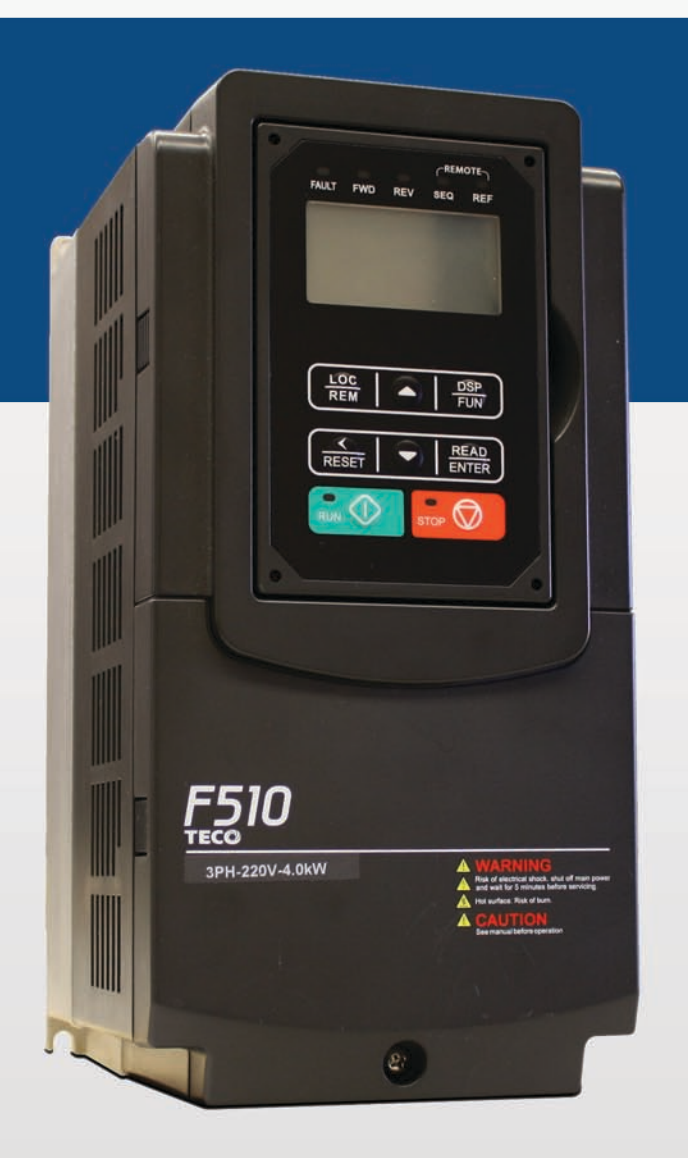

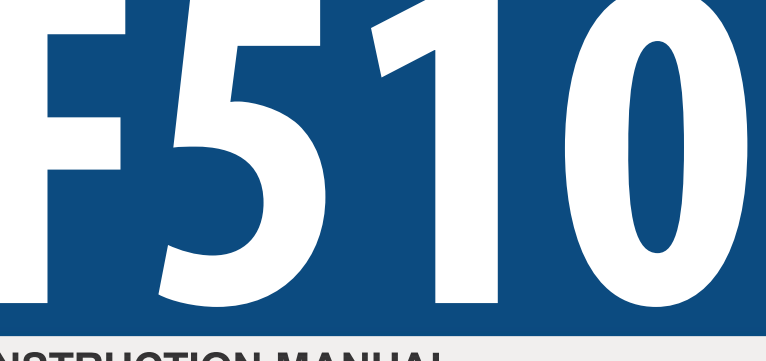

## **INSTRUCTION MANUAL**

| 230V Class 3~         |                            |
|-----------------------|----------------------------|
| Open Chassis / NEMA 1 | 3.7 - 132 kW<br>5 - 150 HP |
| 460V Class 3~         |                            |
| Open Chassis / NEMA 1 | 3.7 - 185 kW<br>5 - 250 HP |

Read all operating instructions before installing, connecting (wiring), operating, servicing, or inspecting the inverter.

- Ensure that this manual is made available to the end user of the inverter.
- Store this manual in a safe, convenient location.
- The manual is subject to change without prior notice.

## **Table of Contents**

| Preface                                                  | 0-1                     |
|----------------------------------------------------------|-------------------------|
| 1 Safety Processions                                     | 1_1                     |
| 1 1 Before Supplying Power to the Inverter               | 1-1                     |
| 1.2 Wiring                                               | ۱-۱<br>1 <sub>-</sub> 0 |
| 1.3 Before Operation                                     | ۲-۲<br>1-3              |
| 1 4 Parameters Setting                                   |                         |
| 1.5 Operation                                            | ۲-3<br>۱_۸              |
| 1.6 Maintenance, Inspection and Replacement              | ۲-4<br>1 <sub>-</sub> 5 |
| 1.7 Disposal of the Inverter                             |                         |
|                                                          |                         |
| 2 Model Description                                      | 2-1                     |
| 2.1 Nameplate Data                                       |                         |
| 2.2 Inverter Models – Motor Power Rating                 |                         |
| 3 Environment and Installation                           |                         |
| 3.1 Environment                                          |                         |
| 3.2 Installation                                         |                         |
| 3.3 External View                                        |                         |
| 3.4 Warning Labels                                       |                         |
| 3.5 Removing the Front Cover and Keypad                  |                         |
| 3.5.1 Standard type (IP00/IP20)                          |                         |
| 3.6 Wire Gauges and Tightening Torque                    | 3-11                    |
| 3.7 Wiring Peripheral Power Devices                      |                         |
| 3.8 General Wiring Diagram                               |                         |
| 3.9 User Terminals                                       |                         |
| 3.10 Power Terminals                                     |                         |
| 3.11 Input / Output Section Block Diagram                |                         |
| 3.11.1 Cooling Fan Supply Voltage Selection (460V class) |                         |
| 3.12 Inverter Wiring                                     |                         |
| 3.13 Input Power and Motor Cable Length                  |                         |
| 3.14 Cable Length vs, Carrier Frequency                  |                         |
| 3.15 Installing an AC Line Reactor                       |                         |
| 3.16 Power Input Wire Size, NFB and MCB Part Numbers     |                         |
| 3.17 Control Circuit Wiring                              |                         |
| 3.18 Inverter Specifications                             |                         |
| 3.19 General Specifications                              |                         |
| 3.20 Inverter Derating Based on Carrier Frequency        |                         |
| 3.21 Inverter Derating Based on Temperature              |                         |
| 3.22 Inverter Dimensions                                 |                         |

| 4. Keypad and Programming Functions                              | 4-1   |
|------------------------------------------------------------------|-------|
| 4.1 LCD Keypad                                                   | 4-1   |
| 4.1.1 Keypad Display and Keys                                    |       |
| 4.1.2 Keypad Menu Structure                                      |       |
| 4.2 Parameters                                                   |       |
| 4.3 Description of Parameters                                    | 4-49  |
| 5. Check Motor Rotation and Direction                            | 5-1   |
| 6. Speed Reference Command Configuration                         | 6-1   |
| 6.1 Reference from the Keypad                                    | 6-1   |
| 6.2 Reference from an Analog Signal (0-10V / 4-20mA) / Speed Pot | 6-2   |
| 6.3 Reference from Serial Communication RS485                    | 6-4   |
| 6.4 Reference from two Analog Inputs                             | 6-6   |
| 6.5 Change Frequency Unit from Hz to rpm                         | 6-6   |
| 7. Operation Method Configuration (Run / Stop)                   | 7-1   |
| 7.1 Run / Stop from the Keypad                                   | 7-1   |
| 7.2 Run / Stop from External Switch / Contact or Pushbutton      |       |
| 7.3 Run / Stop from Serial Communication RS485                   | 7-4   |
| 8. Motor and Application Specific Settings                       | 8-1   |
| 8.1 Set Motor Nameplate Data                                     | 8-1   |
| 8.2 Acceleration and Deceleration Time                           | 8-2   |
| 8.3 Automatic Energy Savings Functions                           | 8-3   |
| 8.4 Emergency Stop                                               | 8-5   |
| 8.5 Direct / Unattended Startup                                  | 8-6   |
| 8.6 Analog Output Setup                                          | 8-7   |
| 9. Using PID Control for Constant Flow / Pressure Applications   | 9-1   |
| 9.1 What is PID Control.                                         |       |
| 9.2 Connect Transducer Feedback Signal                           |       |
| 9.3 Engineering Units                                            |       |
| 9.4 Sleep / Wakeup Function                                      | 9-5   |
| 10 Troubleshooting and Fault Diagnostics                         |       |
| 10.1 General                                                     |       |
| 10.2 Fault Detection Function                                    | 10-1  |
| 10.3 Warning / Self-diagnosis Detection Function                 | 10-6  |
| 10.4 Auto-tuning Error                                           | 10-13 |
| 10.5 PM Motor Auto-tuning Error                                  | 10-14 |

| 11 Inverter Peripheral Devices and Option  | 11-1 |
|--------------------------------------------|------|
| 11.1 Braking Resistors and Braking Units   |      |
| 11.2 AC Line Reactors                      | 11-3 |
| 11.2.1 230V Class AC Reactor Dimensions    |      |
| 11.2.2 460V Class AC Reactor Dimensions    |      |
| 11.3 Input Noise Filters                   |      |
| 11.4 Input Current and Fuse Specifications |      |
| 11.5 Other options                         | 11-9 |
| 11.6 Communication options                 |      |
|                                            |      |
|                                            |      |

| Appendix A: Single and Multi-Pump Wiring. | A1 |
|-------------------------------------------|----|
| Appendix B: UL Instructions               | B1 |

## Preface

The F510 product is an inverter designed to control a three-phase induction motor. Please read this manual carefully to ensure correct operation and safety aspects to become familiar with the inverter functions.

The F510 inverter is an electrical / electronic product and must be installed and handled by qualified service personnel.

Improper handling may result in incorrect operation, shorter life cycle, or failure of this product as well as the motor.

All F510 documentation is subject to change without notice. Be sure to obtain the latest editions for use or visit our website at <u>www.tecowestinghouse.com</u>, for documentation in Spanish visit <u>www.tecowestinghouse.com.mx</u>

Read this Instruction Manual thoroughly before proceeding with installation, connections (wiring), operation, or maintenance and inspection.

Ensure you have thorough knowledge of the inverter and familiarize yourself with all safety information and precautions before proceeding to operate the inverter. Read the this Instruction Manual for detailed description on parameters.

svmbol.

Please pay close attention to the safety precautions indicated by the warning  $\checkmark$  and caution  $\checkmark$ 

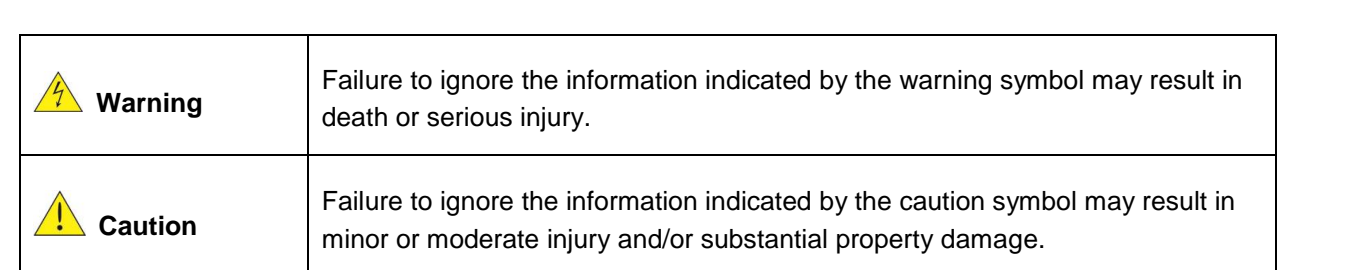

## **1. Safety Precautions**

#### 1.1 Before supplying Power to the Inverter

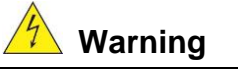

The main circuit must be correctly wired. For single phase supply use input terminals (R/L1, T/L3) and for three phase supply use input terminals (R/L1, S/L2, T/L3). Terminals U/T1, V/T2, W/T3 must only be used to connect the motor. Connecting the input supply to any of the U/T1, V/T2 or W/T3 terminals will cause damage to the inverter.

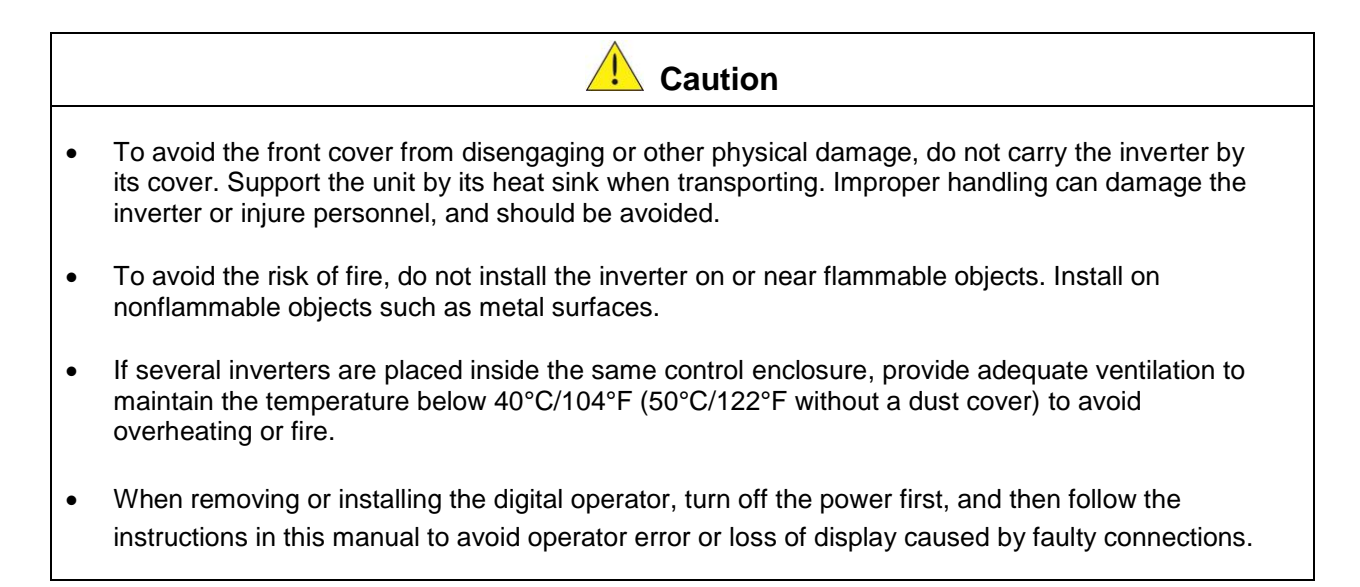

| Marning                                                                                             |
|----------------------------------------------------------------------------------------------------|
| This product is sold subject to IEC 61800-3. In a domestic environment this product may cause radio |
| interference in which case the user may need to apply corrective measures.                          |

#### 1.2 Wiring

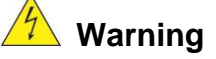

- Always turn OFF the power supply before attempting inverter installation and wiring of the user terminals.
- Wiring must be performed by a qualified personnel / certified electrician.
- Make sure the inverter is properly grounded. (230V Class: Grounding impedance shall be less than  $100\Omega$ . 460V Class: Grounding impedance shall be less than  $10\Omega$ .)
- Please check and test emergency stop circuits after wiring. (Installer is responsible for the correct wiring.)
- Never touch any of the input or output power lines directly or allow any input of output power lines to come in contact with the inverter case.
- Do not perform a dielectric voltage withstand test (megger) on the inverter this will result in inverter damage to the semiconductor components.

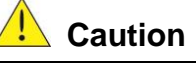

- The line voltage applied must comply with the inverter's specified input voltage. (See product nameplate section 2.1)
- Connect braking resistor and braking unit to the designated terminals. (See section 3.10)
- Do not connect a braking resistor directly to the DC terminals P(+) and N(-), otherwise fire may result.
- Use wire gauge recommendations and torque specifications. (See Wire Gauge and Torque Specification section 3.6)
- Never connect input power to the inverter output terminals U/T1, V/T2, W/T3.
- Do not connect a contactor or switch in series with the inverter and the motor.
- Do not connect a power factor correction capacitor or surge suppressor to the inverter output.
- Ensure the interference generated by the inverter and motor does not affect peripheral devices.

#### 1.3 Before Operation

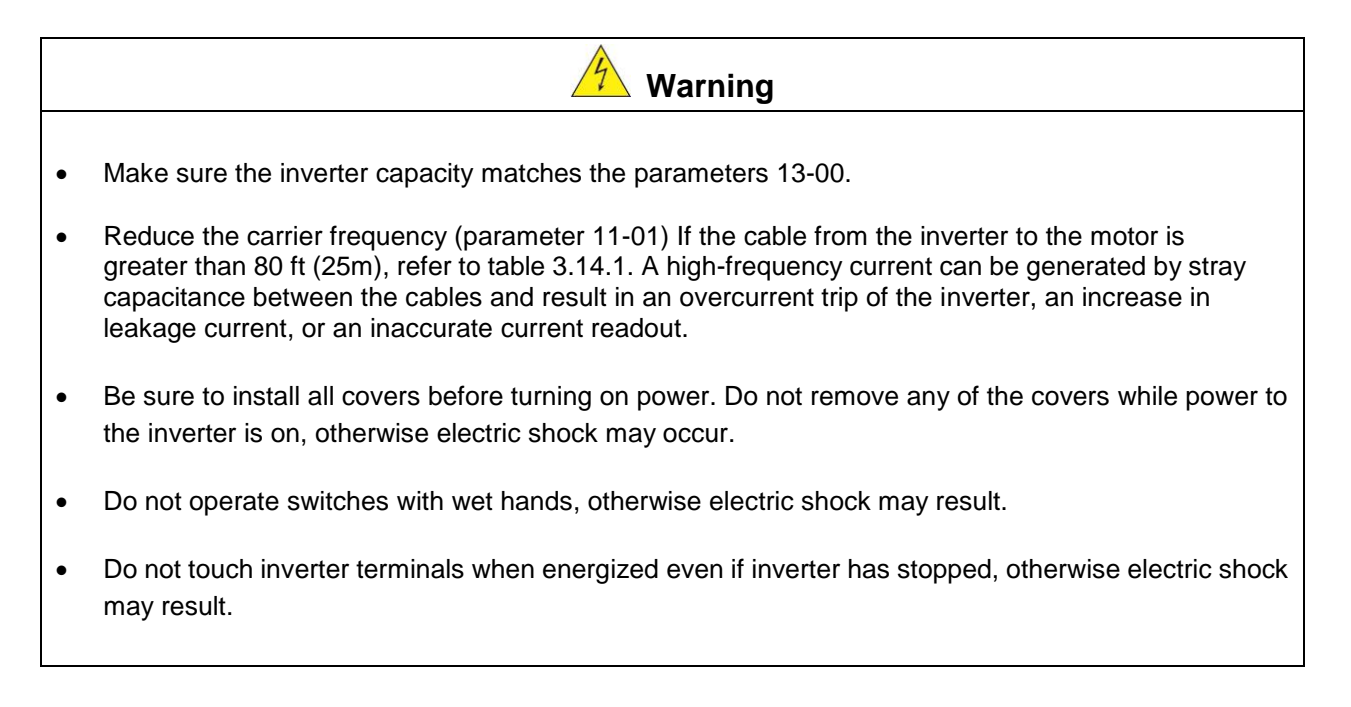

#### 1.4 Parameter Setting

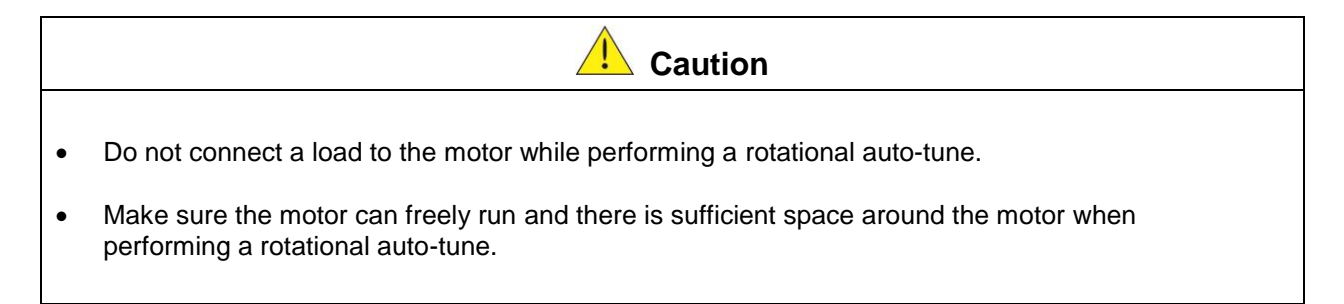

#### 1.5 Operation

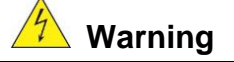

- Be sure to install all covers before turning on power. Do not remove any of the covers while power to the inverter is on, otherwise electric shock may occur.
- Do not connect or disconnect the motor during operation. This will cause the inverter to trip and may cause damage to the inverter.
- Operations may start suddenly if an alarm or fault is reset with a run command active. Confirm that no run command is active upon resetting the alarm or fault, otherwise accidents may occur.
- Do not operate switches with wet hands, otherwise electric shock may result.
- All F510 inverters have an independent external hardware emergency switch, which immediately shuts down the inverter output in the case of danger.
- If automatic restart after power recovery (parameter 07-00) is enabled, the inverter will start automatically after power is restored.
- Make sure it is safe to operate the inverter and motor before performing a rotational auto-tune.
- Do not touch inverter terminals when energized even if inverter has stopped, otherwise electric shock may result.
- Do not check signals on circuit boards while the inverter is running.
- After the power is turned off, the cooling fan may continue to run for some time.

|   | Caution                                                                                                    |
|---|----------------------------------------------------------------------------------------------------|
| • | Do not touch heat-generating components such as heat sinks and braking resistors.                                |
| • | Carefully check the performance of motor or machine before operating at high speed, otherwise Injury may result. |

- Note the parameter settings related to the braking unit when applicable.
- Do not use the inverter braking function for mechanical holding, otherwise injury may result.
- Do not check signals on circuit boards while the inverter is running.

#### **1.6 Maintenance, Inspection and Replacement**

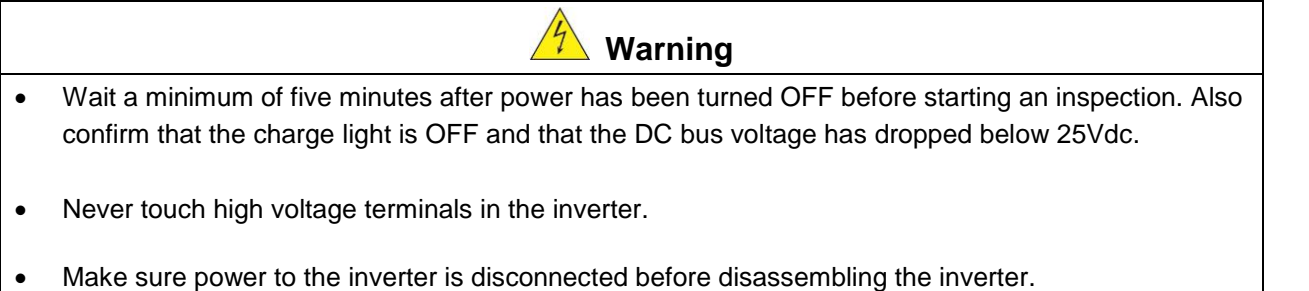

• Only authorized personnel should perform maintenance, inspection, and replacement operations. (Remove any metal jewelry such as watches and rings and use insulated tools.)

|   | <b>Caution</b>                                                                                                    |
|---|----------------------------------------------------------------------------------------------------|
| • | The Inverter can be used in an environment with a temperature range from 14° -104°F (-10-40°C) and relative humidity of 95% non-condensing. |
| • | The inverter must be operated in a dust, gas, mist and moisture free environment.                                                           |

#### 1.7 Disposal of the Inverter

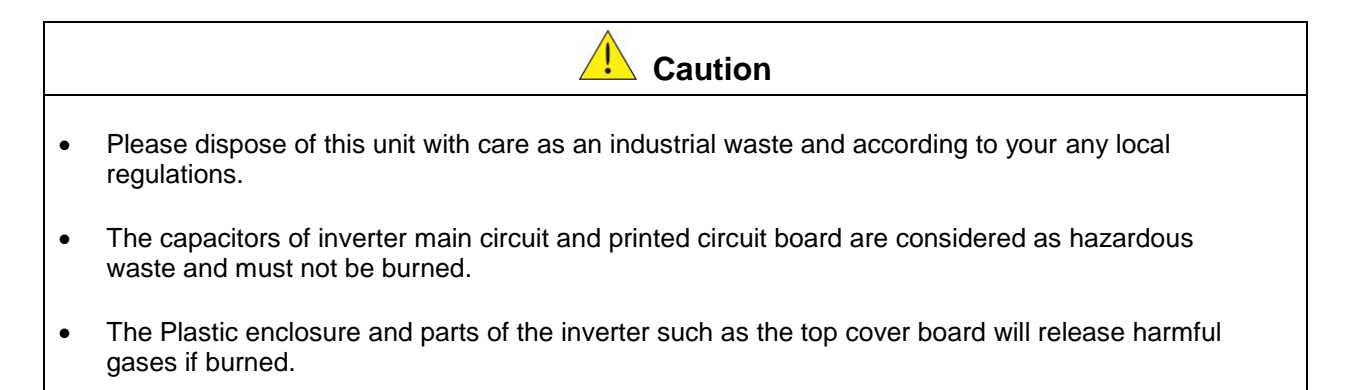

## 2. Model Description

#### 2.1 Nameplate Data

It is essential to verify the F510 inverter nameplate and make sure that the F510 inverter has the correct rating so it can be applied with the proper sized AC motor.

#### Unpack the F510 inverter and check the following:

- (1) The F510 inverter and instruction manual (this document) are contained in the package.
- (2) The F510 inverter has not been damaged during transportation there should be no dents or parts missing.
- (3) The F510 inverter is the correct ratings as ordered. Check the type and specifications on the main nameplate.
- (4) Check that the input voltage range meets the input power requirements.
- (5) Ensure that the motor full load amp rating matches the output rating of the inverter.

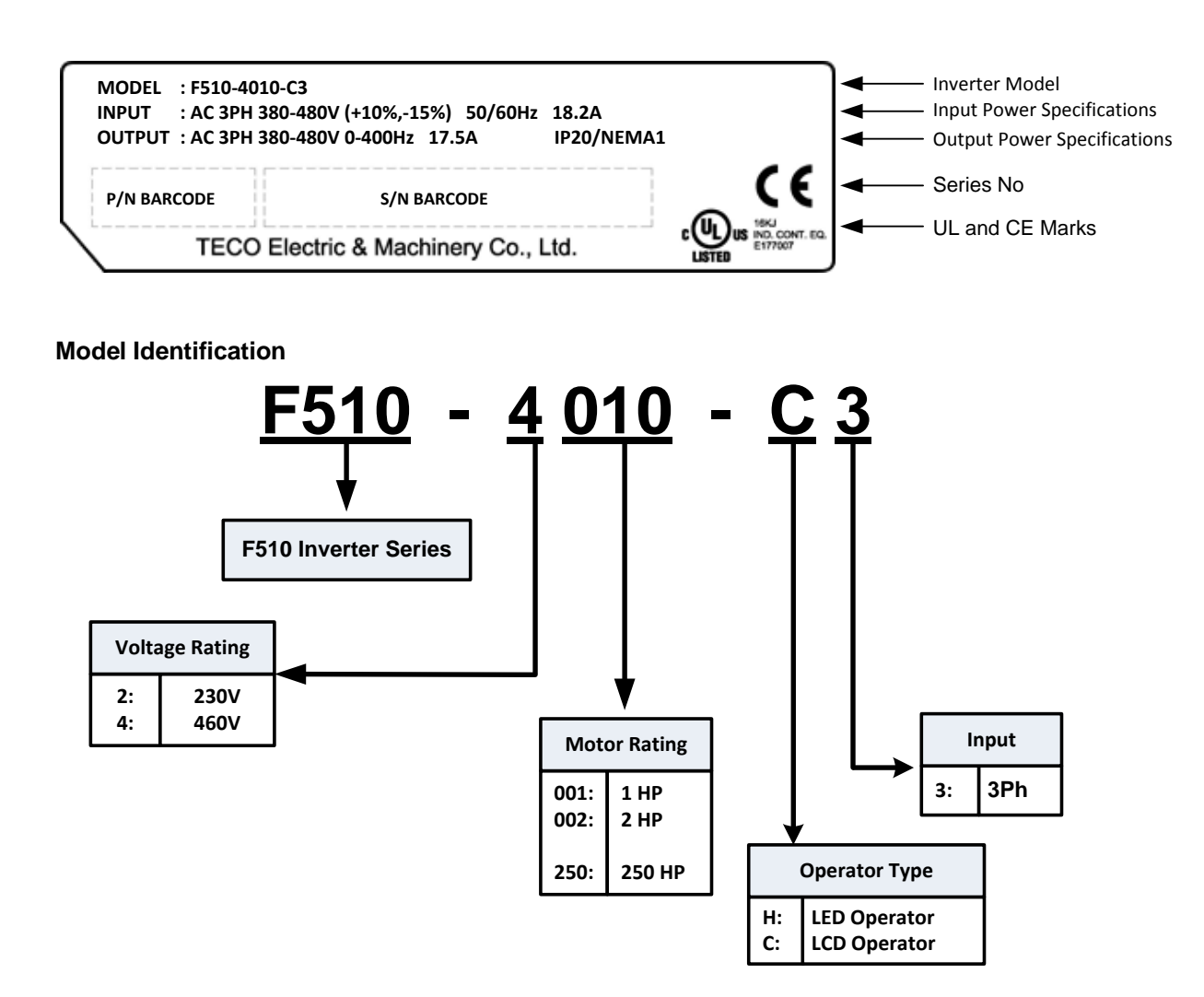

#### 2.2 Inverter Models – Motor Power Rating (ND – Normal Duty / Variable Torque)

#### 230V Class

| Voltage (Vac)                | oltage (Vac)<br>& F510 Model<br>equency (Hz) | Motor Dowor | Applied Motor<br>(kW) | Operator |     |
|------------------------------|----------------------------------------------|-------------|-----------------------|----------|-----|
| &<br>Frequency (Hz)          |                                              | (HP)        |                       | LED      | LCD |
|                              | F510-2005-C3                                 | 5           | 3.7                   |          | Ø   |
|                              | F510-2008-C3                                 | 7.5         | 5.5                   |          | Ø   |
|                              | F510-2010-C3                                 | 10          | 7.5                   |          | Ø   |
|                              | F510-2015-C3                                 | 15          | 11                    |          | Ø   |
|                              | F510-2020-C3                                 | 20          | 15                    |          | Ø   |
| 3ph<br>200~240V<br>+10%/-15% | F510-2025-C3                                 | 25          | 18.5                  |          | Ø   |
|                              | F510-2030-C3                                 | 30          | 22                    |          | O   |
|                              | F510-2040-C3                                 | 40          | 30                    |          | Ø   |
|                              | F510-2050-C3                                 | 50          | 37                    |          | Ø   |
| 30/00112                     | F510-2060-C3                                 | 60          | 45                    |          | Ø   |
|                              | F510-2075-C3                                 | 75          | 55                    |          | Ø   |
|                              | F510-2100-C3                                 | 100         | 75                    |          | Ø   |
|                              | F510-2125-C3                                 | 125         | 94                    |          | Ø   |
|                              | F510-2150-C3                                 | 150         | 112                   |          | Ø   |
|                              | F510-2175-C3                                 | 175         | 130                   |          | O   |

Shaded Section: Models currently under development

## 460V Class

| Voltage (Vac) / E510 Model |              | Motor Power | Applied Motor | Operator |     |
|----------------------------|--------------|-------------|---------------|----------|-----|
| Frequency (Hz)             | 1 510 Model  | (HP)        | (kW)          | LED      | LCD |
|                            | F510-4005-H3 | 5           | 3.7           | Ø        |     |
|                            | F510-4005-C3 | 5           | 3.7           |          | Ø   |
|                            | F510-4008-C3 | 7.5         | 5.5           |          | Ø   |
|                            | F510-4010-C3 | 10          | 7.5           |          | Ø   |
|                            | F510-4015-C3 | 15          | 11            |          | Ø   |
|                            | F510-4020-C3 | 20          | 15            |          | Ø   |
|                            | F510-4025-C3 | 25          | 18.5          |          | Ø   |
|                            | F510-4030-C3 | 30          | 22            |          | Ø   |
|                            | F510-4040-C3 | 40          | 30            |          | Ø   |
|                            | F510-4050-H3 | 50          | 37            | Ø        |     |
|                            | F510-4050-C3 | 50          | 37            |          | Ø   |
|                            | F510-4060-H3 | 60          | 45            | Ô        |     |
| 3ph                        | F510-4060-C3 | 60          | 45            |          | Ø   |
| 380~480V<br>+10%/-15%      | F510-4075-H3 | 75          | 55            | Ø        |     |
| 50/60Hz                    | F510-4075-C3 | 75          | 55            |          | Ø   |
|                            | F510-4100-H3 | 100         | 75            | Ø        |     |
|                            | F510-4100-C3 | 100         | 75            |          | Ø   |
|                            | F510-4125-H3 | 125         | 94            | Ø        |     |
|                            | F510-4125-C3 | 125         | 94            |          | Ø   |
|                            | F510-4150-H3 | 150         | 112           | Ø        |     |
|                            | F510-4150-C3 | 150         | 112           |          | Ø   |
|                            | F510-4175-H3 | 175         | 130           | Ø        |     |
|                            | F510-4175-C3 | 175         | 130           |          | Ø   |
|                            | F510-4215-H3 | 215         | 160           | Ø        |     |
|                            | F510-4215-C3 | 215         | 160           |          | Ø   |
|                            | F510-4250-H3 | 250         | 185           | Ø        |     |
|                            | F510-4250-C3 | 250         | 185           |          | Ø   |

#### 460V Class (Continued)

| Voltage (Vac) /      | EE10 Model   | Motor Power | Applied Motor | Oper | ator |
|----------------------|--------------|-------------|---------------|------|------|
| Frequency (Hz)       | F510 Model   | (HP)        | (kW)          | LED  | LCD  |
|                      | F510-4300-H3 | 300         | 220           | Ø    |      |
|                      | F510-4300-C3 | 300         | 220           |      | Ø    |
|                      | F510-4375-H3 | 375         | 280           | Ø    |      |
|                      | F510-4375-C3 | 375         | 280           |      | Ø    |
| 3nh                  | F510-4425-H3 | 425         | 317           | Ø    |      |
| 380~480V             | F510-4425-C3 | 425         | 317           |      | O    |
| +10%/-15%<br>50/60Hz | F510-4535-H3 | 535         | 400           | Ø    |      |
| 30/00112             | F510-4535-C3 | 535         | 400           |      | Ø    |
|                      | F510-4670-H3 | 670         | 500           | O    |      |
|                      | F510-4670-C3 | 670         | 500           |      | Ø    |
|                      | F510-4800-H3 | 800         | 600           | Ø    |      |
|                      | F510-4800-C3 | 800         | 600           |      | O    |

Shaded Section: Models currently under development.

## 3. Environment and Installation

## 3.1 Environment

The environment will directly affect the proper operation and the life span of the inverter. To ensure that the inverter will give maximum service life, please comply with the following environmental conditions:

| Protection                                                                |                                                                               |  |                                 |
|---------------------------------------------------------------------------|-------------------------------------------------------------------------------|--|---------------------------------|
| Destantian Olara                                                          | IP20 / NEMA 1 or IP00                                                         |  |                                 |
| Protection Class                                                          | NEMA 12                                                                       |  |                                 |
| <b>Operating</b> Ambient Temperature: (-10°C to +40°C (14 to 104 °F)      |                                                                               |  |                                 |
| Temperature                                                               | Without Cover: -10°C to +50°C (14 to 122 °F)                                  |  |                                 |
|                                                                           | If several inverters are placed in the same control panel, provide additional |  |                                 |
|                                                                           | cooling to maintain ambient temperatures below 40°C                           |  |                                 |
| Storage                                                                   | -20°C - +70°C (-4 to158 °E)                                                   |  |                                 |
| Temperature                                                               | -20 C - +70 C (-4 10156 F)                                                    |  |                                 |
| Humidity:95% non-condensingRelative humidity 5% to 95%, free of moisture. |                                                                               |  |                                 |
|                                                                           |                                                                               |  | (Follow IEC60068-2-78 standard) |
| Altitude:                                                                 | < 3,281 ft. (1000m)                                                           |  |                                 |
| Installation Site:                                                        | Avoid exposure to rain or moisture.                                           |  |                                 |
|                                                                           | Avoid direct sunlight.                                                        |  |                                 |
|                                                                           | Avoid oil mist and salinity.                                                  |  |                                 |
|                                                                           | Avoid corrosive liquid and gas.                                               |  |                                 |
|                                                                           | Avoid dust, lint fibers, and metal filings.                                   |  |                                 |
|                                                                           | Keep away from radioactive and flammable materials.                           |  |                                 |
|                                                                           | Avoid electromagnetic interference (soldering machines, power machines).      |  |                                 |
|                                                                           | Avoid vibration (stamping, punching machines etc.).                           |  |                                 |
|                                                                           | Add a vibration-proof pad if vibration cannot be avoided.                     |  |                                 |
|                                                                           | Maximum acceleration: 1.2G (12m/s <sup>2</sup> ), from 49.84 to 150 Hz        |  |                                 |
| Shock                                                                     | Displacement amplitude : 0.3mm (peak value), from 10 to 49.84 Hz              |  |                                 |
|                                                                           | (Follow IEC60068-2-6 standard)                                                |  |                                 |

## 3.2 Installation

When installing the inverter, ensure that inverter is installed in upright position (vertical direction) and there is adequate space around the unit to allow normal heat dissipation as per the following Fig. 3.2.1

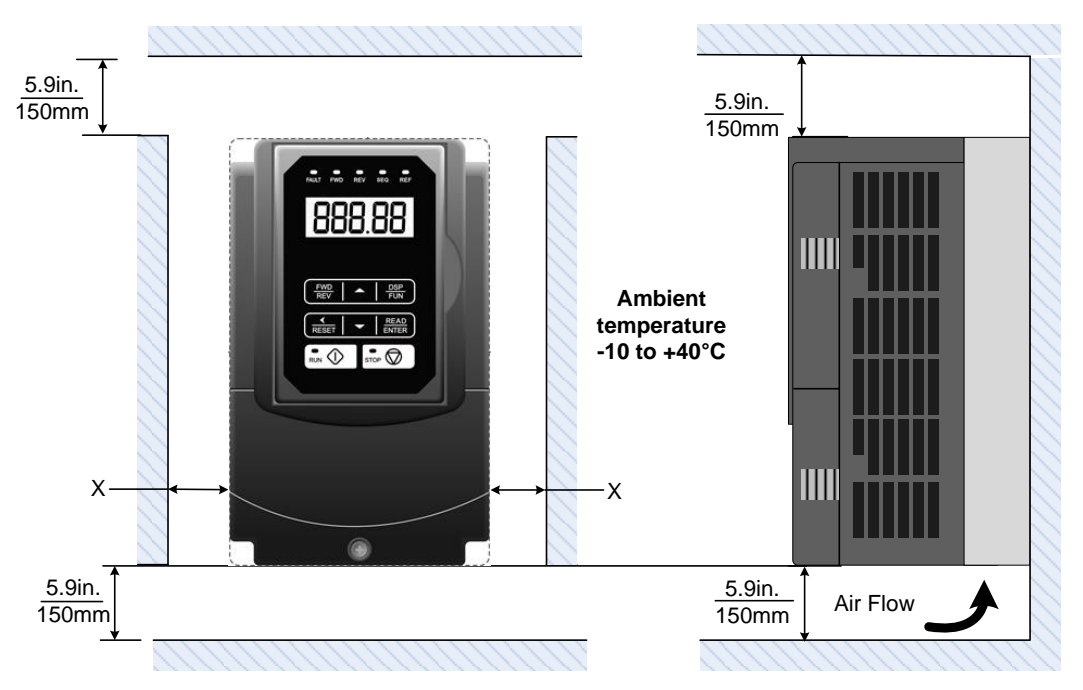

Fig 3.2.1: F510 Installation space

#### X = 1.18" (30mm) for inverter ratings up to 25HP X = 1.96" (50mm) for inverter ratings 30HP or higher

**Important Note:** The inverter heatsink temperature can reach up to 194°F / 90°C during operation; Use insulation material rated for this temperature.

#### 3.3 External View

#### (a) 230V 5-7.5HP/ 460V 5-10HP

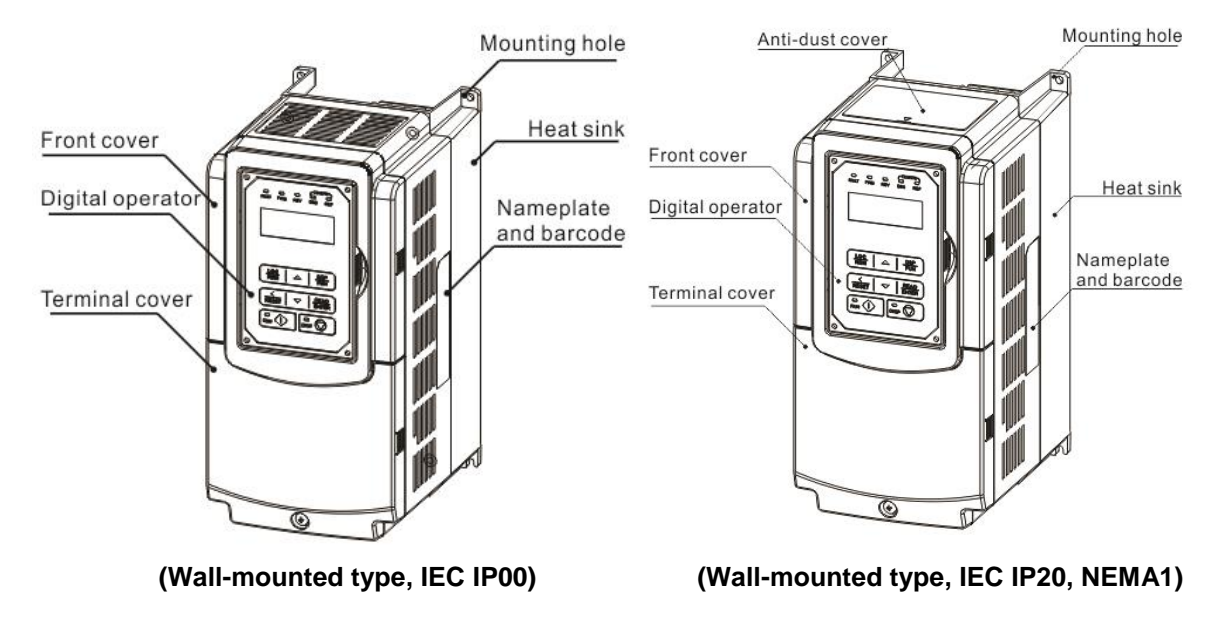

#### (b) 230V 10-30HP/ 460V 15-40HP

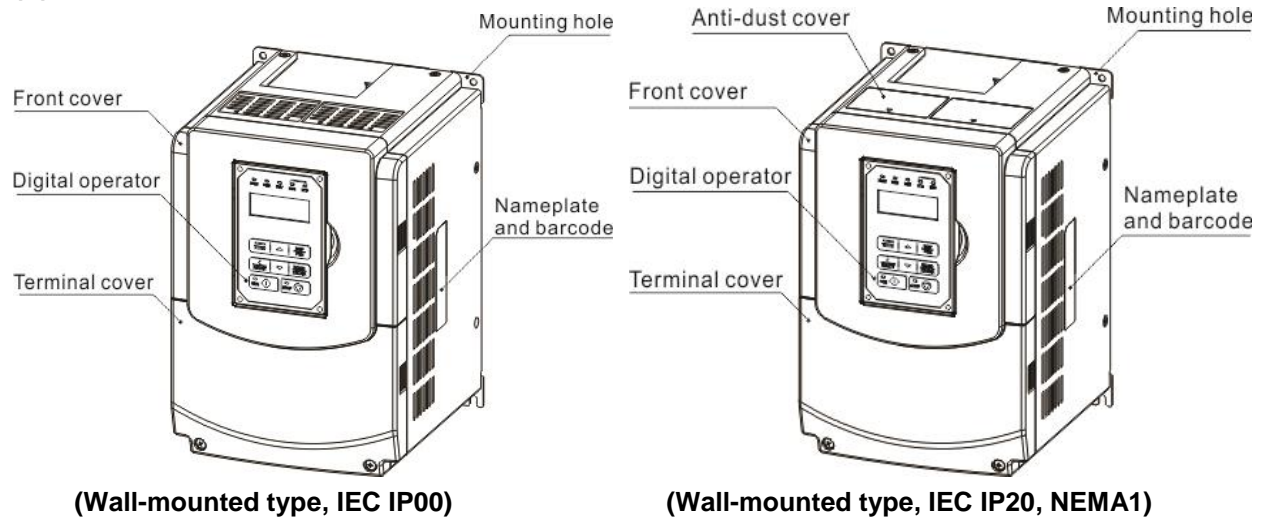

#### (c) 230V 40-50HP/ 460V 50-75HP

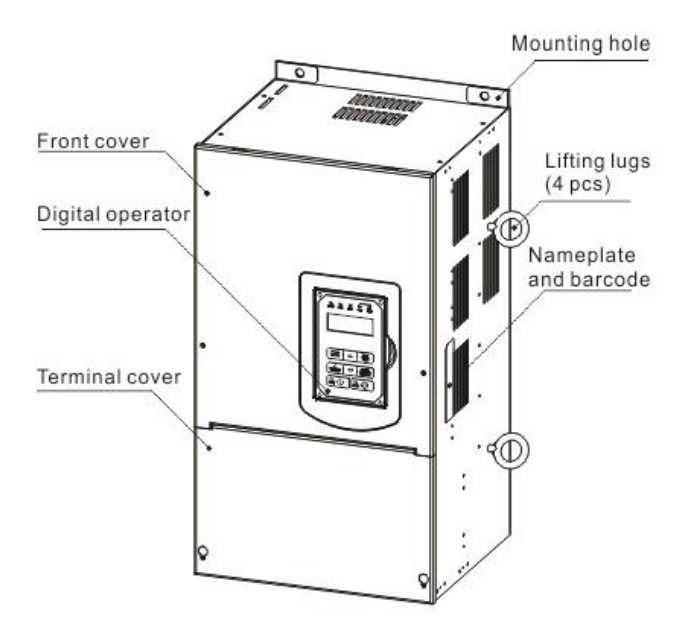

(Wall-mounted type, IEC IP20, NEMA1)

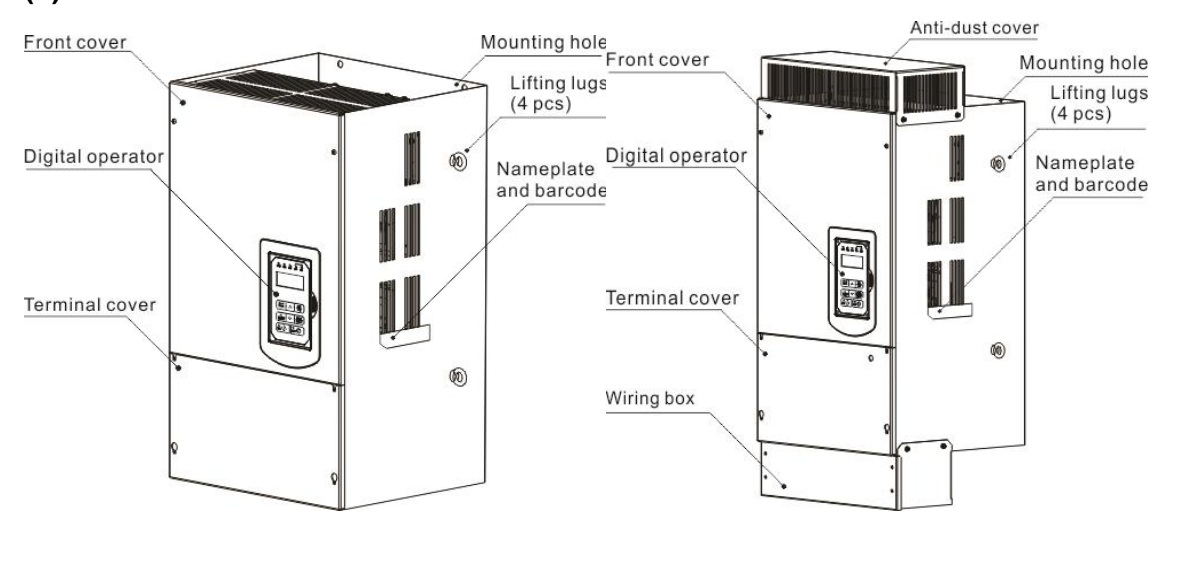

#### (d) 230V 60-125HP/ 460V 100-250HP

(Wall-mounted type, IEC IP00)

(Wall-mounted type, IEC IP20, NEMA1)

## 3.4 Warning Labels

Important: Warning information located on the front cover must be read upon installation of the inverter.

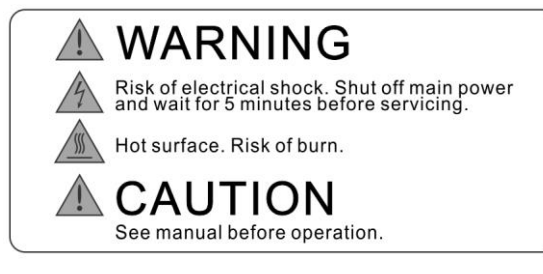

(a) 230V: 5 ~ 7.5HP / 460V: 5 ~ 10HP (IP20)

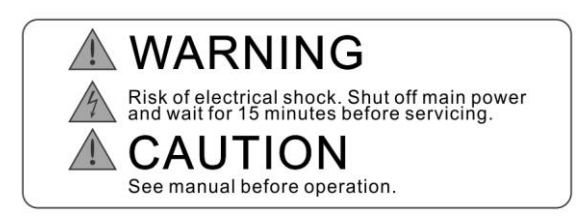

(c) 230V: 20 ~ 125HP / 460V: 20 ~ 250HP

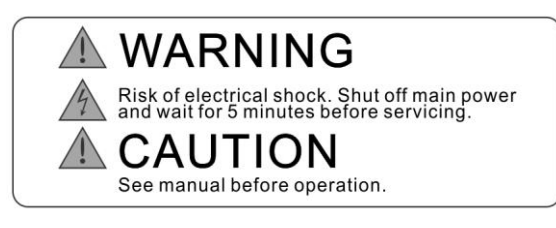

(b) 230V: 10 ~15HP / 460V: 15 ~ 20HP

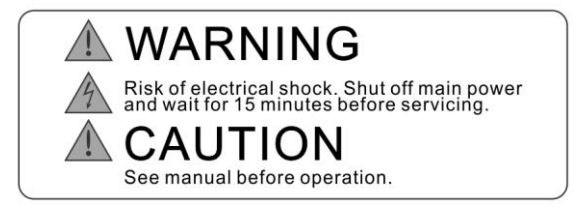

(d) 460V: 5 ~ 100HP / 460V: 5 ~ 100HP

## 3.5 Removing the Front Cover and Keypad

#### IP00 / IP20

|   | ▲ Caution                                                                                                    |
|---|----------------------------------------------------------------------------------------------------|
| • | Before making any wiring connections to the inverter the front cover needs to be removed.                                                                                                    |
| • | It is not required to remove the digital operator before making any wiring connections.                                                                                                    |
| • | Models 230V, 5 – 30 HP and 460V, 5 – 40 HP have a plastic cover. Loosen the screws and remove the cover to gain access to the terminals and make wiring connections. Place the plastic cover back and fasten screws when wiring connections have been made. |
| • | Models 230V, 40 -125 HP and 460V, 50 – 250 HP have a metal cover. Loosen the screws and remove the cover to gain access to the terminals and make wiring connections. Place the metal cover back and fasten screws when wiring connections have been made.  |

#### 3.5.1 Standard Type

## (a) 230V: 5 ~ 7.5 HP / 460V: 5 ~ 10 HP

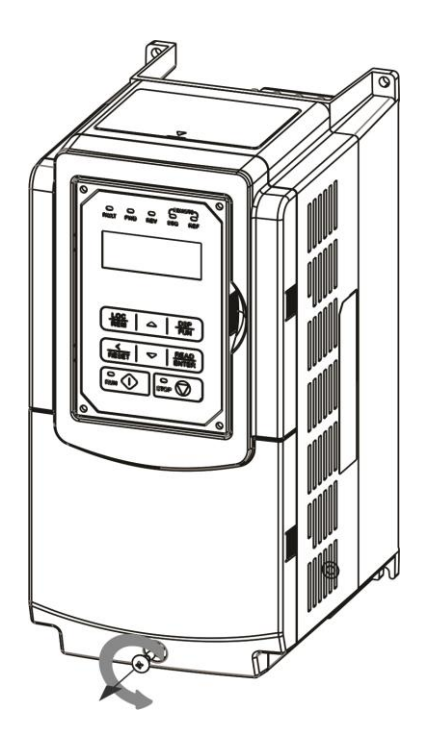

Step 1: Unscrew cover

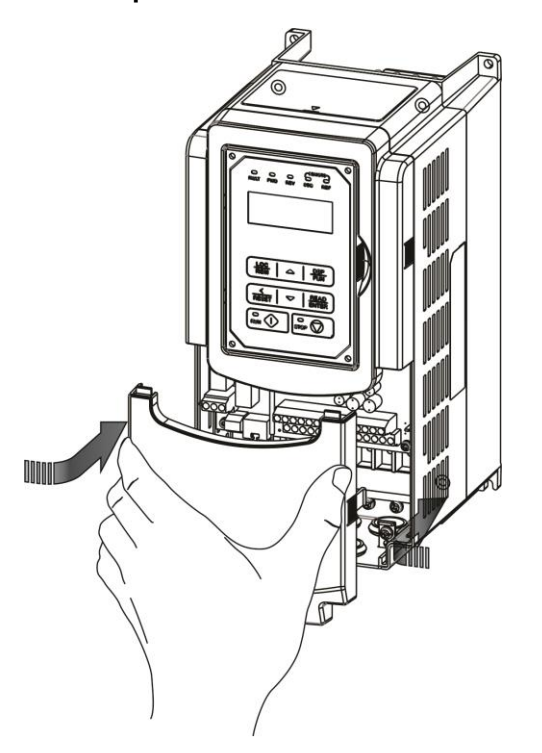

Step 3: Make wire connections and reinstall cover

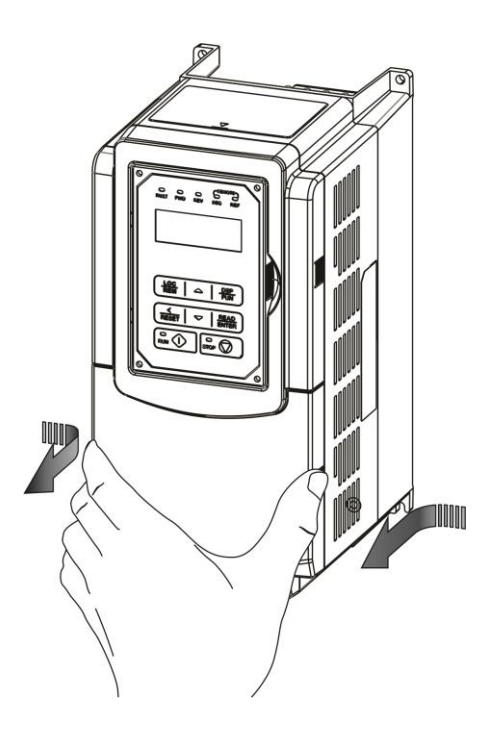

Step 2: Remove cover

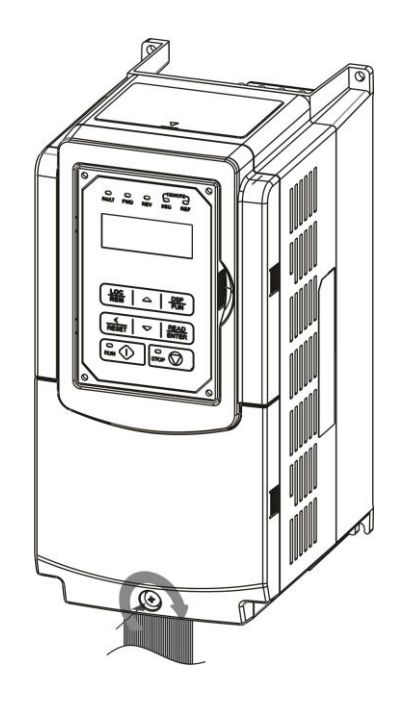

Step 4: Fasten screw

(b) 230V: 5 ~ 7.5 HP / 460V: 5 ~ 10 HP

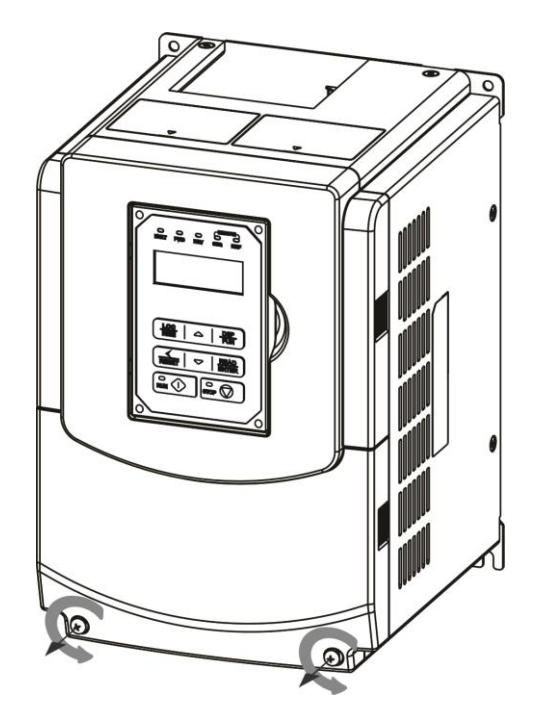

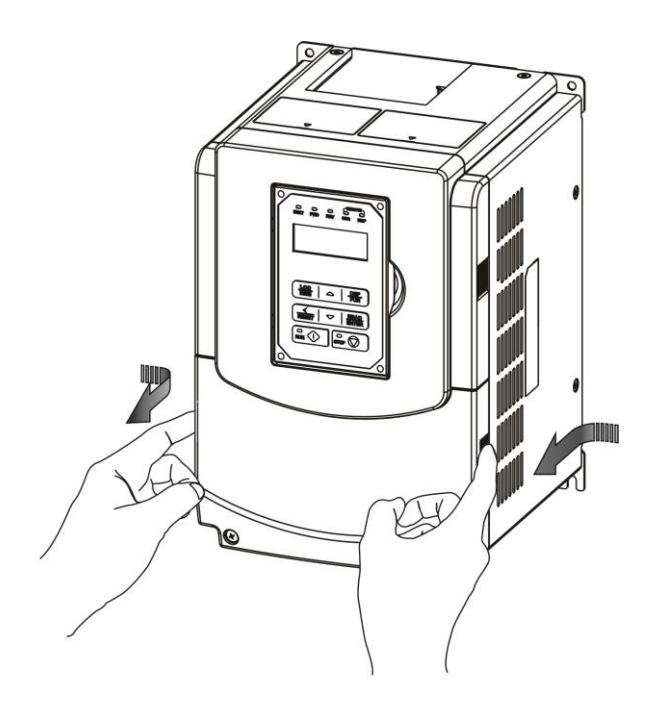

Step 1: Unscrew cover

Step 2: Remove cover

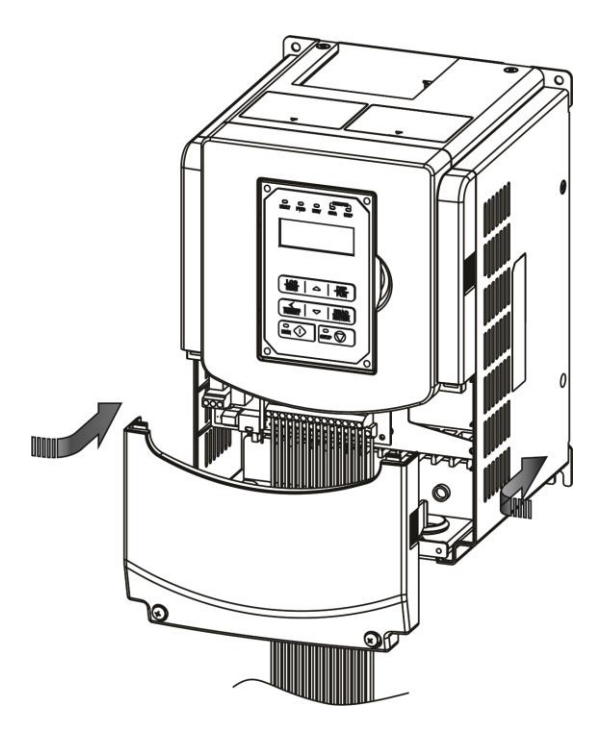

Step 3: Make wire connections and reinstall cover

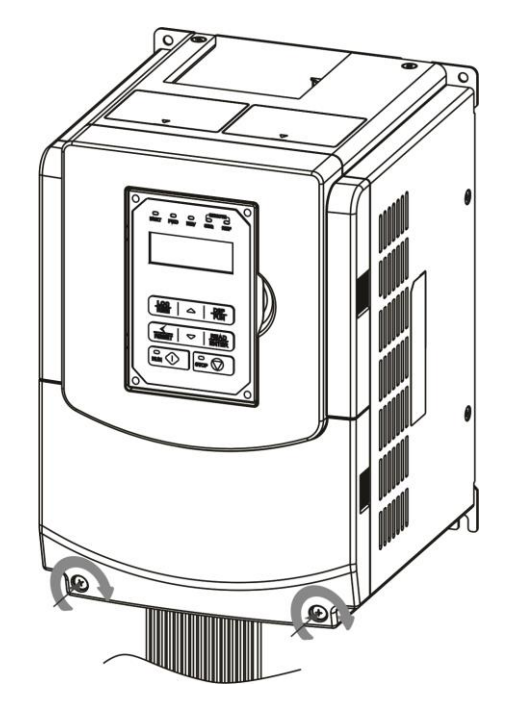

Step 4: Fasten screw

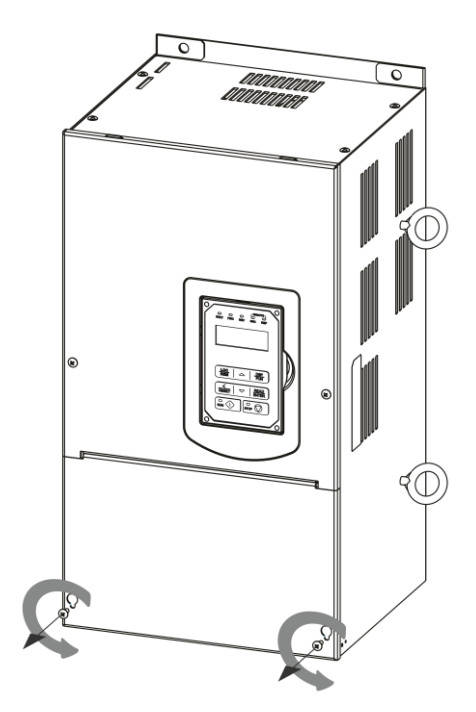

Step 1: Unfasten screw on cover

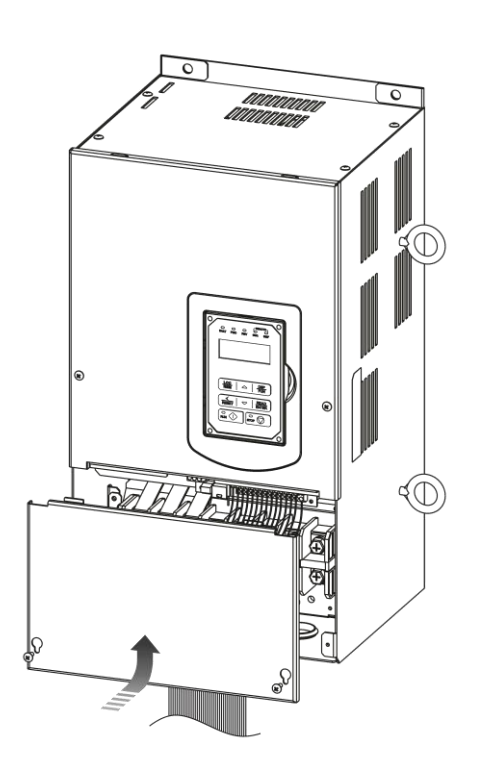

Step 3: Make wire connections and reinstall cover

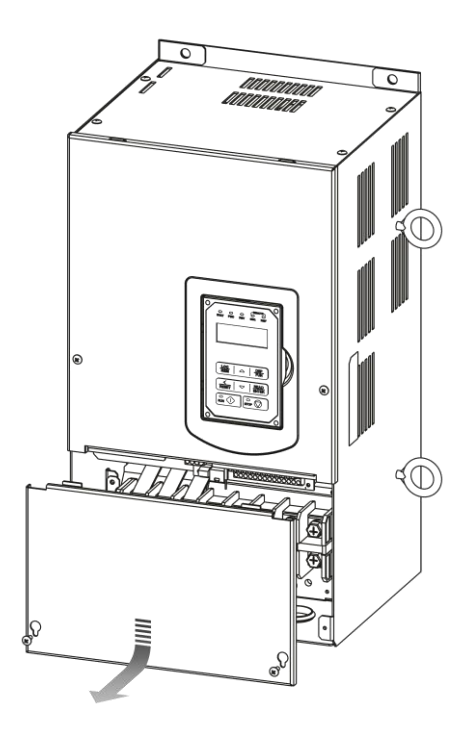

Step 2: Remove cover

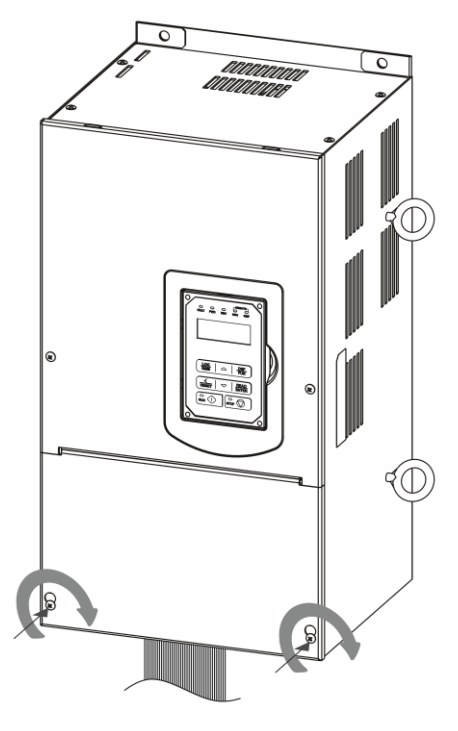

Step 4: Fasten screw

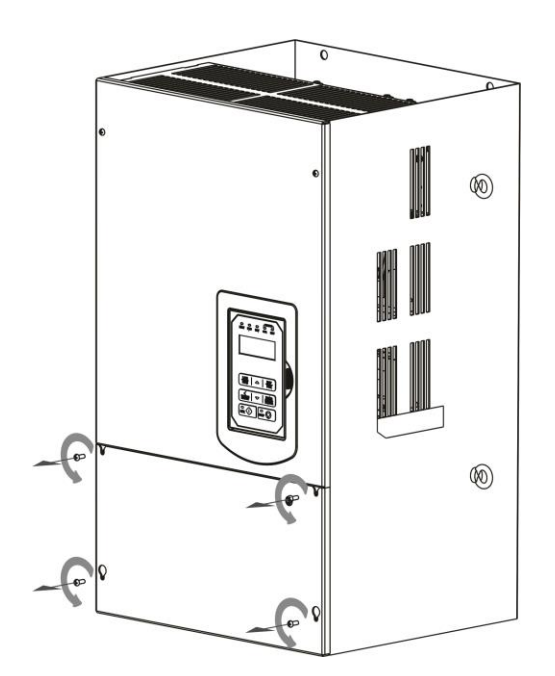

Step 1: Unfasten screw on cover

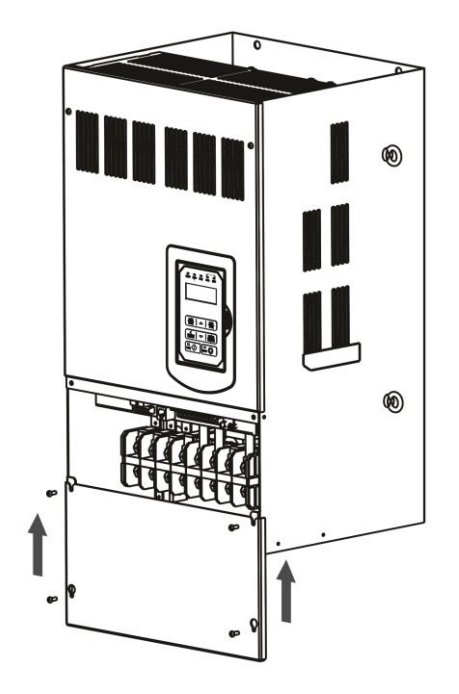

Step 3: Make wire connections and reinstall cover

Step 2: Remove cover

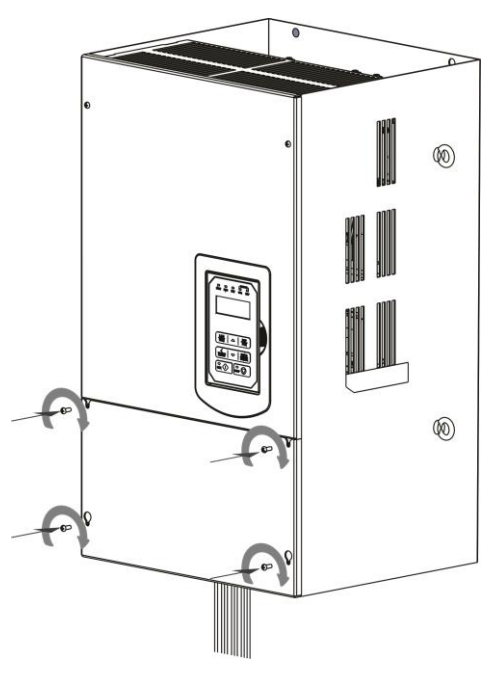

Step 4: Fasten screw

## 3.6 Wire Gauges and Tightening Torque

To comply with UL standards, use UL approved copper wires (rated 75° C) and round crimp terminals (UL Listed products) as shown in table below when connecting to the main circuit terminals. TECO recommends using crimp terminals manufactured by NICHIFU Terminal Industry Co., Ltd and the terminal crimping tool recommended by the manufacturer for crimping terminals and the insulating sleeve.

| Wire size<br>mm <sup>2</sup> (AWG) | Terminal<br>screw size | Model of the<br>round crimp<br>terminal | Fastening torque<br>in.lbs (kgf.cm) | Model of<br>insulating<br>sleeve | Model of<br>crimp tool |
|------------------------------------|------------------------|-----------------------------------------|-------------------------------------|----------------------------------|------------------------|
| 0.75 (40)                          | M3.5                   | R1.25-3.5                               | 8.2 to 10 (7.1 to 8.7)              | TIC 1.25                         | NH 1                   |
| 0.75 (18)                          | M4                     | R1.25-4                                 | 12.2 to 14 (10.4 to 12.1)           | TIC 1.25                         | NH 1                   |
| 4.05 (4.0)                         | M3.5                   | R1.25-3.5                               | 8.2 to 10 (7.1 to 8.7)              | TIC 1.25                         | NH 1                   |
| 1.25 (16)                          | M4                     | R1.25-4                                 | 12.2 to 14 (10.4 to 12.1)           | TIC 1.25                         | NH 1                   |
|                                    | M3.5                   | R2-3.5                                  | 8.2 to 10 (7.1 to 8.7)              | TIC 2                            | NH 1 / 9               |
| 0.(1.1)                            | M4                     | R2-4                                    | 10.4 to 12.1 (12.2 to 14)           | TIC 2                            | NH 1 / 9               |
| 2 (14)                             | M5                     | R2-5                                    | 17.7 to 20.8 (22.1 to 24)           | TIC 2                            | NH 1 / 9               |
|                                    | M6                     | R2-6                                    | 22.1 to 26.0 (25.5 to 30.0)         | TIC 2                            | NH 1 / 9               |
|                                    | M4                     | R5.5-4                                  | 10.4 to 12.1 (12.2 to 14)           | TIC 5.5                          | NH 1 / 9               |
|                                    | M5                     | R5.5-5                                  | 17.7 to 20.8 (20.4 to 24)           | TIC 5.5                          | NH 1 / 9               |
| 3.5/5.5 (12/10)                    | M6                     | R5.5-6                                  | 22.1 to 26.0 (25.5 to 30.0)         | TIC 5.5                          | NH 1 / 9               |
|                                    | M8                     | R5.5-8                                  | 53.0 to 57.2 (61.2 to 66.0)         | TIC 5.5                          | NH 1 / 9               |
|                                    | M4                     | R8-4                                    | 10.4 to 12.1 (12.2 to 14)           | TIC 8                            | NOP 60                 |
| 0.(0)                              | M5                     | R8-5                                    | 17.7 to 20.8 (20.4 to 24)           | TIC 8                            | NOP 60                 |
| 8 (8)                              | M6                     | R8-6                                    | 22.1 to 26.0 (25.5 to 30.0)         | TIC 8                            | NOP 60                 |
|                                    | M8                     | R8-8                                    | 53.0 to 57.2 (25.5 to 30.0)         | TIC 8                            | NOP 60                 |
|                                    | M4                     | R14-4                                   | 10.4 to 12.1 (12.2 to 14)           | TIC 14                           | NH 1 / 9               |
| 11(0)                              | M5                     | R14-5                                   | 17.7 to 20.8 (20.4 to 24)           | TIC 14                           | NH 1 / 9               |
| 14 (6)                             | M6                     | R14-6                                   | 22.1 to 26.0 (25.5 to 30.0)         | TIC 14                           | NH 1 / 9               |
|                                    | M8                     | R14-8                                   | 53.0 to 57.2 (61.2 to 66.0)         | TIC 14                           | NH 1 / 9               |
| 22 (4)                             | M6                     | R22-6                                   | 22.1 to 26.0 (25.5 to 30.0)         | TIC 22                           | NOP 60/ 150H           |
| 22 (4)                             | M8                     | R22-8                                   | 53.0 to 57.2 (61.2 to 66.0)         | TIC 22                           | NOP 60/ 150H           |
|                                    | M6                     | R38-6                                   | 22.1 to 26.0 (25.5 to 30.0)         | TIC 38                           | NOP 60/ 150H           |
| 30/38 (372)                        | M8                     | R38-8                                   | 53.0 to 57.2 (61.2 to 66.0)         | TIC 38                           | NOP 60/ 150H           |
| FO / CO /4/4/0)                    | M8                     | R60-8                                   | 53.0 to 57.2 (61.2 to 66.0)         | TIC 60                           | NOP 60/ 150H           |
| 50760 (1/1/0)                      | M10                    | R60-10                                  | 88.5 to 104 (102 to 120)            | TIC 60                           | NOP 150H               |
| 70 (2/0)                           | M8                     | R70-8                                   | 53.0 to 57.2 (61.2 to 66.0)         | TIC 60                           | NOP 150H               |
| 70 (2/0)                           | M10                    | R70-10                                  | 88.5 to 104 (102 to 120)            | TIC 60                           | NOP 150H               |
| 80 (2/0)                           | M10                    | R80-10                                  | 88.5 to 104 (102 to 120)            | TIC 80                           | NOP 150H               |
| 80 (3/0)                           | M16                    | R80-16                                  | 8.2 to 10 (7.1 to 8.7)              | TIC 80                           | NOP 150H               |
|                                    | M10                    | R100-10                                 | 12.2 to 14 (10.4 to 12.1)           | TIC 100                          | NOP 150H               |
| 100 (4/0)                          | M12                    | R100-12                                 | 8.2 to 10 (7.1 to 8.7)              | TIC 100                          | NOP 150H               |
|                                    | M16                    | R80-16                                  | 12.2 to 14 (10.4 to 12.1)           | TIC 80                           | NOP 150H               |

## 3.7 Wiring Peripheral Power Devices

|   | Caution                                                                                                    |
|---|----------------------------------------------------------------------------------------------------|
| • | After power is shut off to the inverter the capacitors will slowly discharge. Do NOT touch and of the inverter circuitry or replace any components until the "CHARGE" indicator is off. |
| • | Do NOT wire or connect/disconnect internal connectors of the inverter when the inverter is powered up or when powered off and the "CHARGE"" indicator is on.                            |
| • | Do NOT connect inverter output U, V and W to the supply power. This will result in damage to the inverter.                                                                              |
| • | The inverter must by properly grounded. Use terminal E to connect earth ground and comply with local standards.                                                                         |
| • | Do NOT perform a dielectric voltage withstand test (Megger) on the inverter this will result in inverter damage to the semiconductor components.                                        |
| • | Do NOT touch any of the components on the inverter control board to prevent damage to the inverter by static electricity.                                                               |

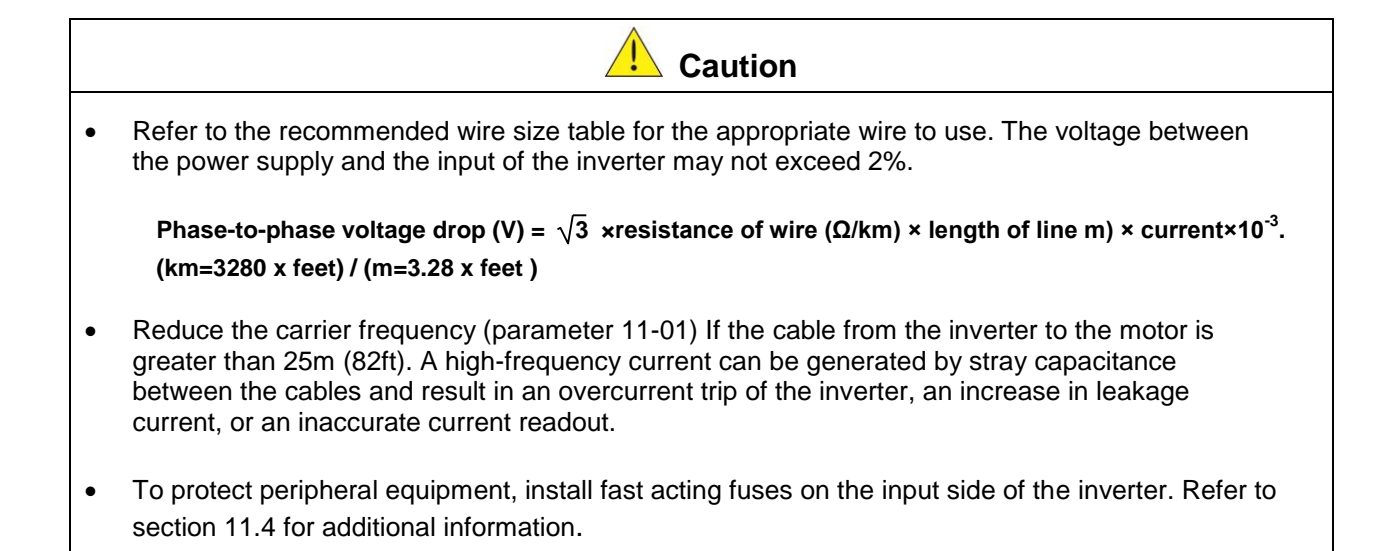

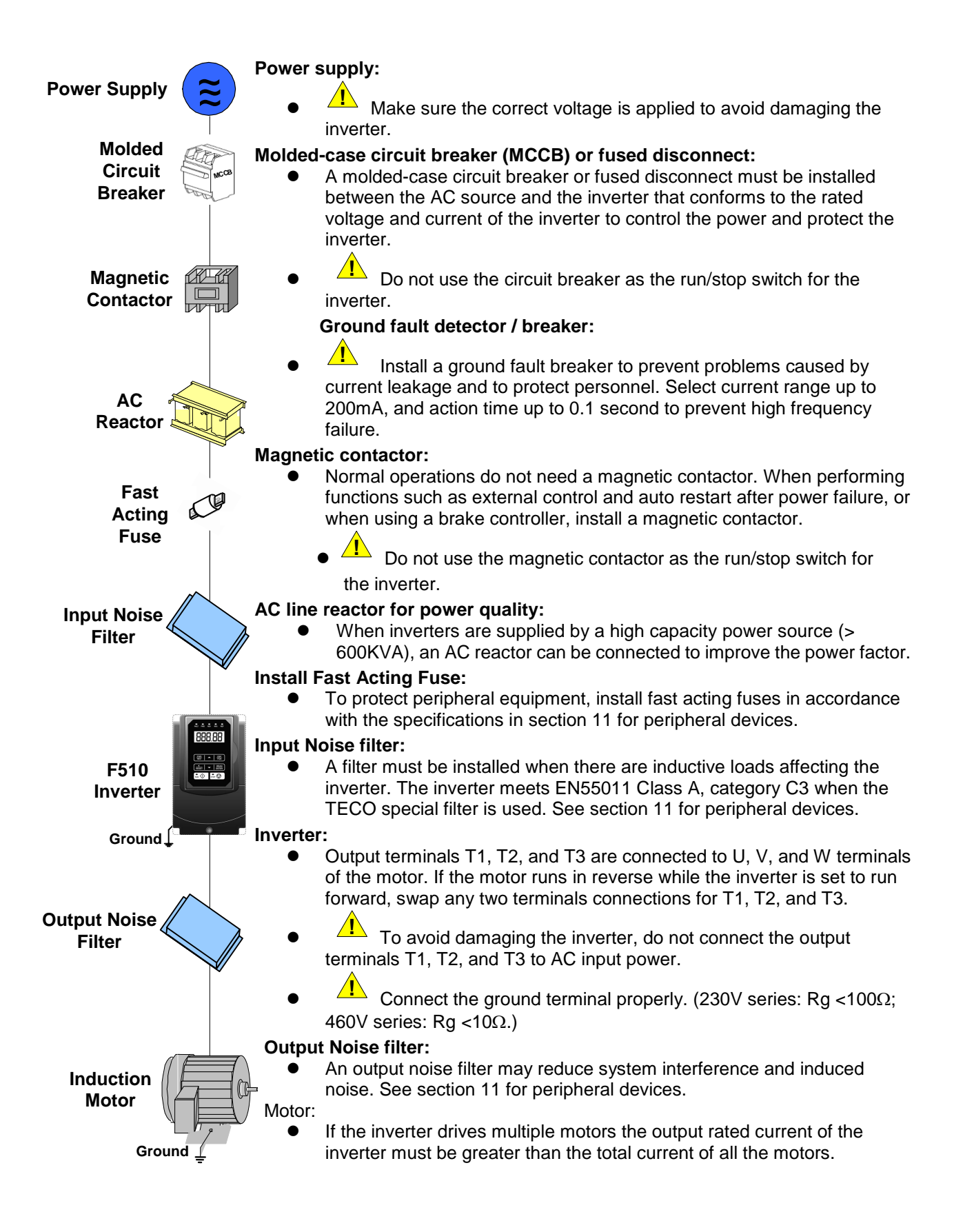

#### 3.8 General Wiring Diagram

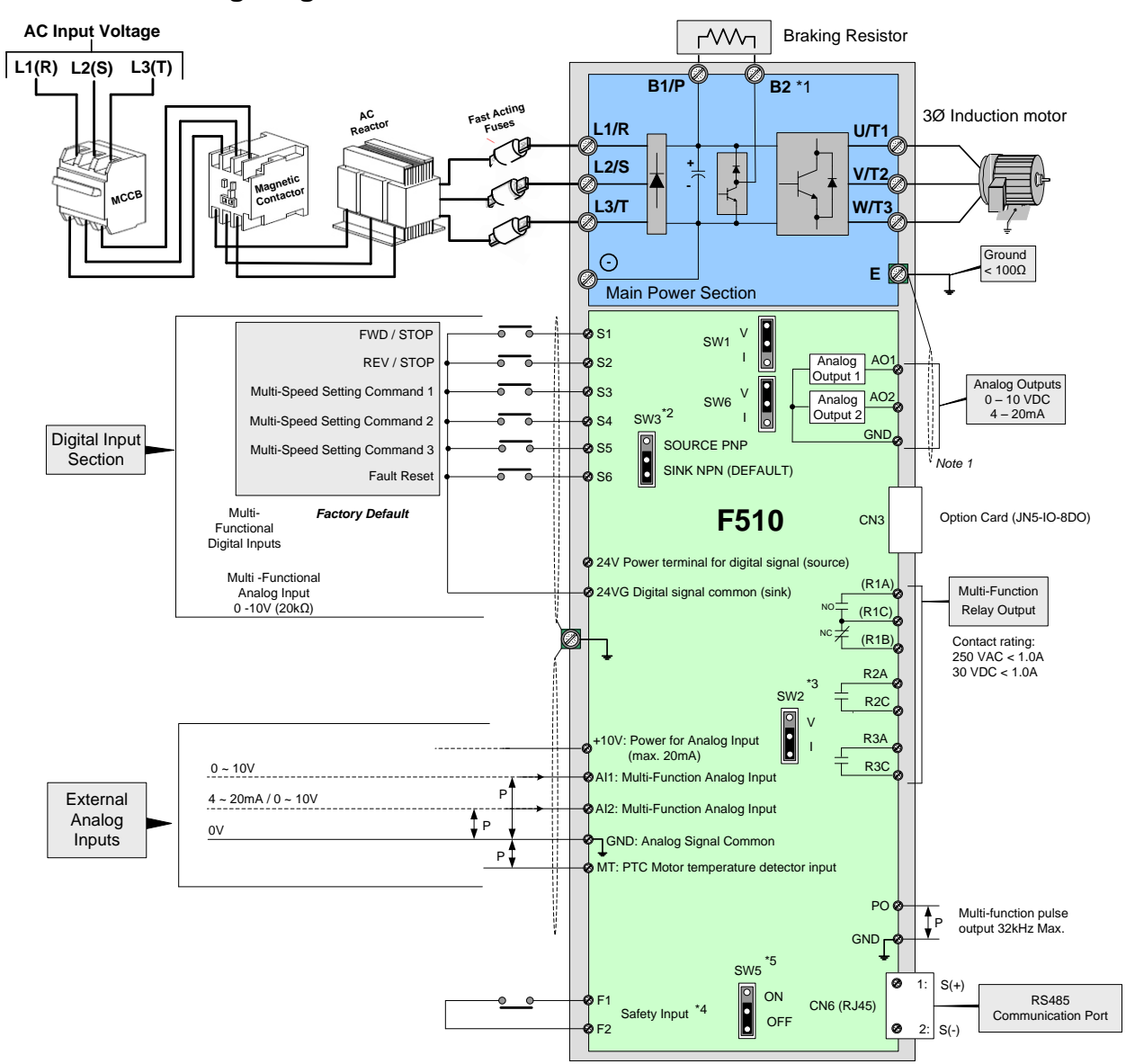

#### Notes:

\*1: Models IP20 230V 5 ~ 30HP, 460V 5 ~ 40HP have a built-in braking transistor. To use this braking transistor a braking resistor can be connected between B1 and B2.

\*2: Use SW3 to select between Sink (NPN, with 24VG common) or Source (PNP, with +24V common) for multi-function digital input terminals S1~S6.

\*3: Use SW2 to switch between voltage and current input for Multi-function analog input 2 (AI2).

\*4: Safety input F1 and F2 is a normally closed input. This input should be closed to enable the inverter output. To activate this input remove the jumper wire between F1 and F2.

\*5. Terminating resistor can be set to ON or bypass (Off). This is used when connecting multiple drives in an RS485 network.

## 3.9 User Terminals (Control Circuit Terminals)

## IP20 Type:

230V: 5 ~ 50 HP, 460V: 5~ 75HP

| S | (+) | S | (-) | S  | 1 | S | 3 | S | 5 | 24 | V | +1 | 0V | N | IT | G١ | ١D | G  | ١D | А  | 11 | A  | 12 |   |
|---|-----|---|-----|----|---|---|---|---|---|----|---|----|----|---|----|----|----|----|----|----|----|----|----|---|
|   | E   |   | 24  | VG | S | 2 | S | 4 | S | 6  | F | 1  | F  | 2 | Ρ  | 0  | Ρ  | I. | AC | D1 | AC | 02 | E  | Ξ |

| I | R1A |     | R | 1B | R  | 1C |    |     |
|---|-----|-----|---|----|----|----|----|-----|
|   |     | R2A |   | R2 | 2C | R  | 3A | R3C |

230V: 60 ~ 125 HP, 460V: 100 ~ 250HP

| S( | (+) | S | (-) | S  | 1 | S  | 3 | S  | 5 | 24 | ŧ۷ | +1 | 0V | N | IT | GN | ١D | GI | ١D | A  | 11 | А  | 12 |  |
|----|-----|---|-----|----|---|----|---|----|---|----|----|----|----|---|----|----|----|----|----|----|----|----|----|--|
|    | E   |   | 24  | VG | S | 52 | S | 64 | S | 6  | F  | 1  | F  | 2 | Ρ  | 0  | Ρ  | I  | AC | D1 | AC | 02 | E  |  |

| R1A | R1B | R1C | R2A | R2C | R3A | R3C |
|-----|-----|-----|-----|-----|-----|-----|
|     |     |     |     |     |     |     |

## **Description of User Terminals**

| Туре                   | Terminal | terminal function                                                                                              | Signal level / Information                                                                                 |
|------------------------|----------|----------------------------------------------------------------------------------------------------|----------------------------------------------------------------------------------------------------|
|                        | S1       | 2-Wire Forward Run - stop command (default),<br>multi-function input terminals * 1                             |                                                                                                    |
|                        | S2       | 2-Wire Reverse Run - stop command (default),<br>multi-function input terminals * 1                             | Signal Level 24 VDC                                                                                        |
| Digital input          | S3       | Multi-speed/ position setting command 1<br>(default) multi-function input terminals * 1                        | (opto isolated)<br>Maximum current: 8mA                                                                    |
| signal                 | S4       | Multi-speed/ position setting command 2<br>(default) multi-function input terminals * 1                        | Maximum voltage: 30 Vdc<br>Input impedance: 9.03kΩ                                                         |
|                        | S5       | Multi-speed/ position setting command 3<br>(default), multi-function input terminal* 1                         |                                                                                                    |
|                        | S6       | Fault reset input, multi-function input terminal * 1                                                           |                                                                                                    |
| 24V                    | 24V      | Digital signal SOURCE (SW3 switched to mode)                                                                   | ±15%,<br>Max. output current:                                                                              |
| Power<br>supply        | 24VG     | Common terminal for Digital signals<br>Common point for digital signal SINK ( SW3<br>switched to SINK )        | 250mA<br>(The sum of all loads<br>connected )                                                              |
|                        | +10V     | Power for external speed potentiometer                                                                         | ±5% (Max. current: 20mA)                                                                                   |
|                        | мт       | Motor temperature detector for eccternally connected PTC                                                       | 1330Ω Range, 550Ω return                                                                                   |
|                        | AI1      | Multi-function analog input for speed reference (0-10V input)                                                  | Range 0 to +10V<br>Input impedance: 20KΩ<br>Resolution: 12bit                                              |
| Analog<br>input signal | AI2      | Multi-function analog input terminals *2, SW2<br>switched between voltage or current input<br>(0~10V)/(4-20mA) | Range 0 to +10V<br>Input impedance: 20KΩ<br>Range 4 to 20 mA<br>Input impedance: 250Ω<br>Resolution: 12bit |
|                        | GND      | Analog signal ground terminal                                                                                  |                                                                                                    |
|                        | E        | Shielding wire connecting terminal (Ground)                                                                    |                                                                                                    |
| Analog                 | AO1      | Multi-function analog output terminals *3 (0~10V/<br>4-20mA output)                                            | Range 0 to 10V                                                                                             |
| output                 | AO2      | Multi-function analog output terminals *3 (0~10V/<br>4-20mA output)                                            | Max. current: 2mA<br>From 4 to 20 mA                                                                       |
| 5                      | GND      | Analog signals ground terminal                                                                                 |                                                                                                    |
| Туре                   | Terminal | terminal function                                                                                              | Signal level / Information                                                                                 |
| Pulse<br>output        | РО       | Pulse output, Bandwidth 32KHz                                                                                  | Max. Frequency: 32KHz<br>Open Collector output<br>(Load: 2.2kΩ)                                            |
| signal                 | GND      | Analog signals ground terminal                                                                                 |                                                                                                    |

| Pulse input<br>signal      | PI                   | Pulse command input, bandwidth is 32KHz                                                                                                    | L: from 0.0 to 0.5V<br>H: from 4.0 to 13.2V<br>Max. Frequency: 0 - 32KHz<br>Impedance: 3.89 KΩ |
|----------------------------|----------------------|----------------------------------------------------------------------------------------------------|------------------------------------------------------------------------------------------------|
| Palay                      | R1A-<br>R1B-<br>R1C- | Relay A contact (multi-function output terminal)<br>Relay B contact (multi-function output terminal)<br>Relay contact common terminal, please refer to<br>parameter group 03 in this manual for function<br>description. | Rating:<br>250Vac, 10 mA ~ 1A<br>30Vdc, 10 mA ~ 1A                                             |
| output                     | R2A-R2C              | Same functions as R1A/R1B/R1C                                                                                                    | Rating:<br>250Vac, 10 mA ~ 1A<br>30Vdc, 10 mA ~ 1A                                             |
|                            | R3A-R3C              | Same functions as R1A/R1B/R1C                                                                                                    | Rating:<br>250Vac, 10 mA ~ 1A<br>30Vdc, 10 mA ~ 1A                                             |
| Run<br>Permissive<br>Input | F1                   | On: normal operation.<br>Off: stop.<br>(Jumper wired between F1 and F2 has to be<br>removed by using external contact to stop.)                                                                                          | 24Vdc, 8mA, pull-up                                                                            |
| RS-485                     | F2<br>S (+)          | Safety command common terminal<br>RS485/MODBUS                                                                                                    | 24V Ground<br>Differential input and                                                           |
| Grounding                  | E (G)                | Grounding to earth<br>Shield the connecting terminal                                                                                                    |                                                                                                |

#### Notes:

\*1:Refer to:

- Group 03: External Terminals Digital Input / Output Function Group.

\*2:Refer to:

- Group 04 - External Terminal Analog Signal Input (Output) Function Group.

\*3:Refer to:

- Group 04 - External Terminal Analog Signal Input (Output) Function Group.

|   | Caution                                                                                                    |
|---|----------------------------------------------------------------------------------------------------|
| • | Maximum output current capacity for terminal 10V is 20mA.                                                                             |
| • | Multi-function analog output AO1 and AO2 are intended as analog output meter signals. Do not use them for feedback control.           |
| • | Control board's 24V and 10V are to be used for internal control only, Do not use the internal power-supply to power external devices. |

## 3.10 Power Terminals

#### IP00 / IP20 Type

| Terminal | 230V: 5 ~ 30HP<br>460V: 5 ~ 40HP      |               | 230V: 40 ~ 125HP<br>460V: 50 ~ 250HP        |
|----------|---------------------------------------|---------------|---------------------------------------------|
| R/L1     |                                       |               |                                             |
| S/L2     | Input Power Supply (For single        | e phase use   | terminals R/L1 and S/L2)                    |
| T/L3     |                                       |               |                                             |
| B1 / P   |                                       |               |                                             |
| B2       | • B1 / $P = \Theta$ : DC power supply | /<br>rocistor | -                                           |
| θ        | • BT / F – BZ. external braking       | resision      | • $\oplus$ - $\ominus$ : DC power supply or |
| $\oplus$ | -                                     |               | connect braking module                      |
| U/T1     |                                       |               |                                             |
| V/T2     | Inverter output                       |               |                                             |
| W/T3     |                                       |               |                                             |
| E        | Ground terminal                       |               |                                             |

\*1. All models 460V 25HP (18.5KW) or below have a built-in braking transistor.

\*2. Before connecting DC reactor, please remove factory supplied jumper between terminal  $\oplus 1$  and  $\oplus 2$ .

## IP20 Type

#### 230V: 5-7.5HP/ 460V: 5-10HP

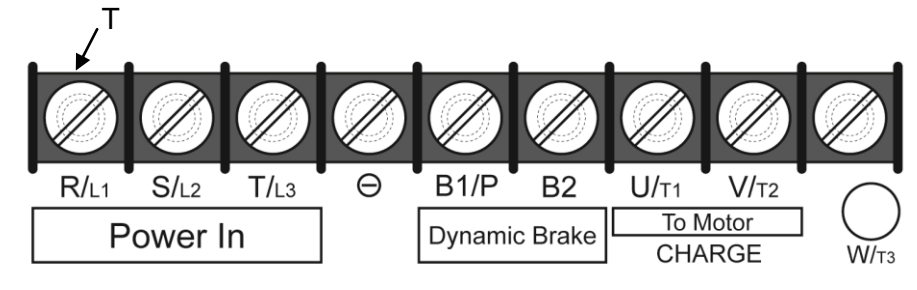

| Terminal screw size |    |  |  |  |  |  |  |
|---------------------|----|--|--|--|--|--|--|
| Т                   |    |  |  |  |  |  |  |
| M4                  | M4 |  |  |  |  |  |  |

#### 230V: 10-15HP/ 460V: 15- 20HP

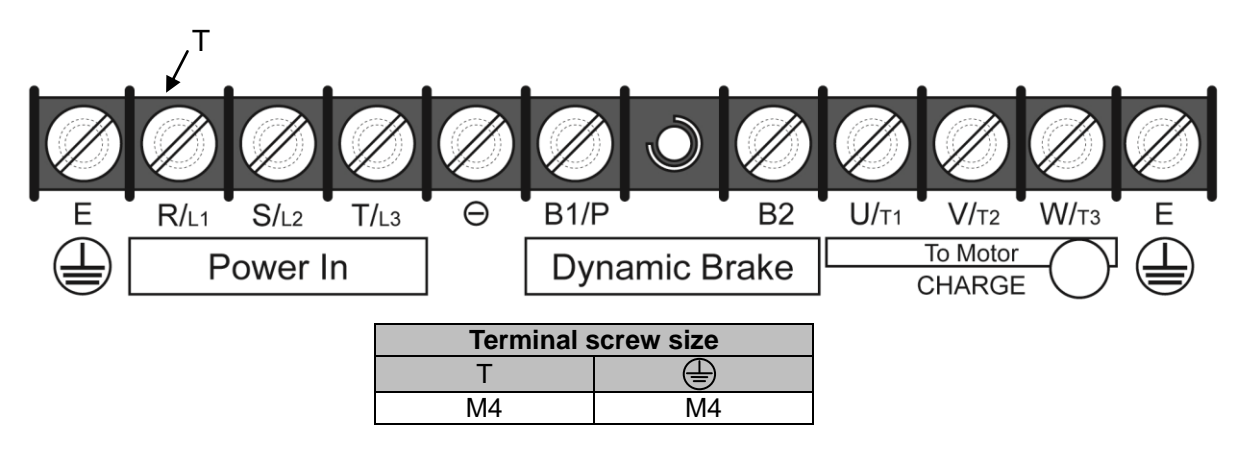

230V: 20-30HP/ 460V: 25-40HP

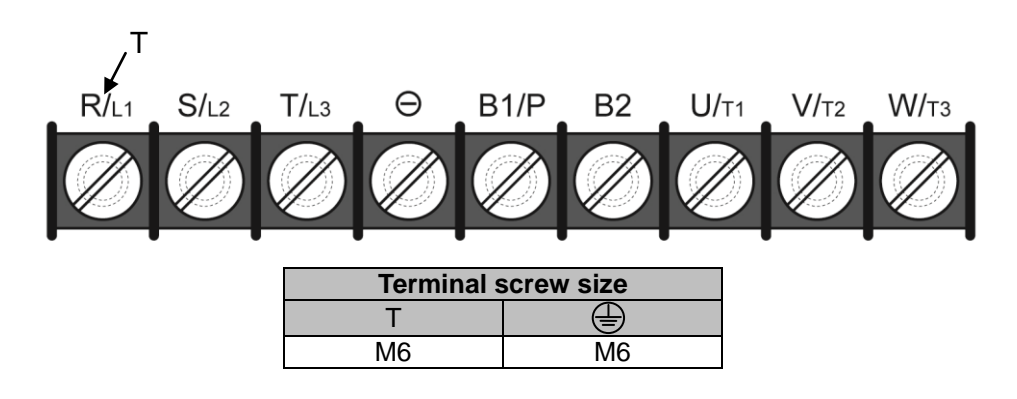

## 3.11 Input / Output Power Section Block Diagram

The following diagrams show the basic configuration for IP00/IP20 power sections for the range of horsepower and input voltages. This is shown for reference only and is not a detailed depiction.

## IP00/IP20 Type

1: 230V: 5 ~ 30 HP / 460V: 5 ~ 40 HP

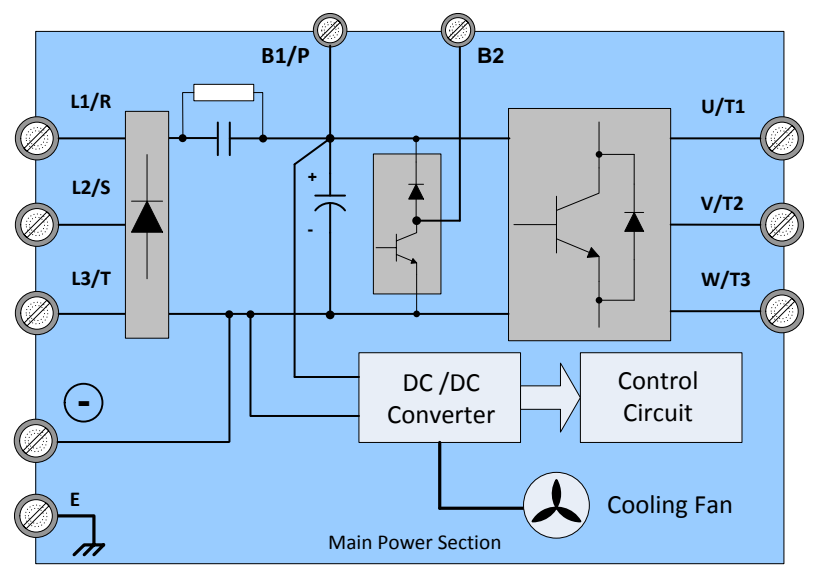

2: 230V: 40 ~ 50 HP / 460V: 50 ~ 76 HP

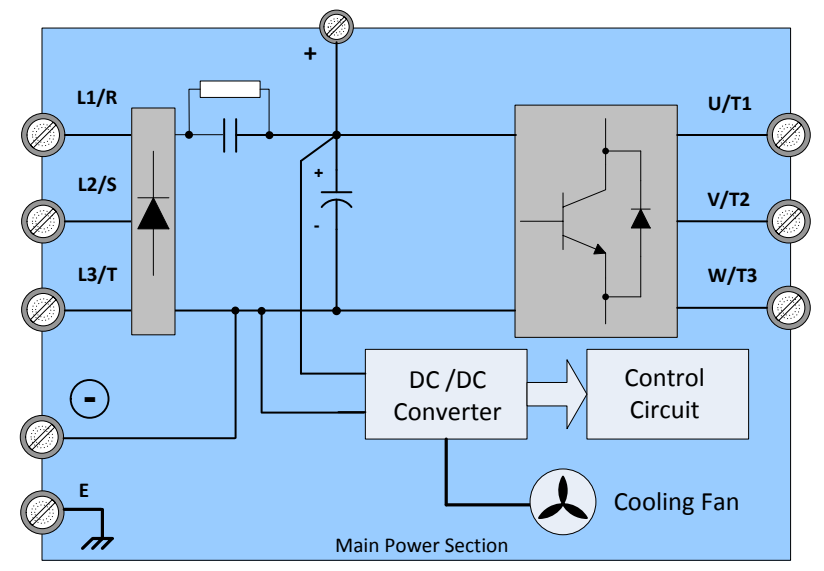

3: 230V: 60 ~ 75 HP / 460V: 100 ~ 125 HP

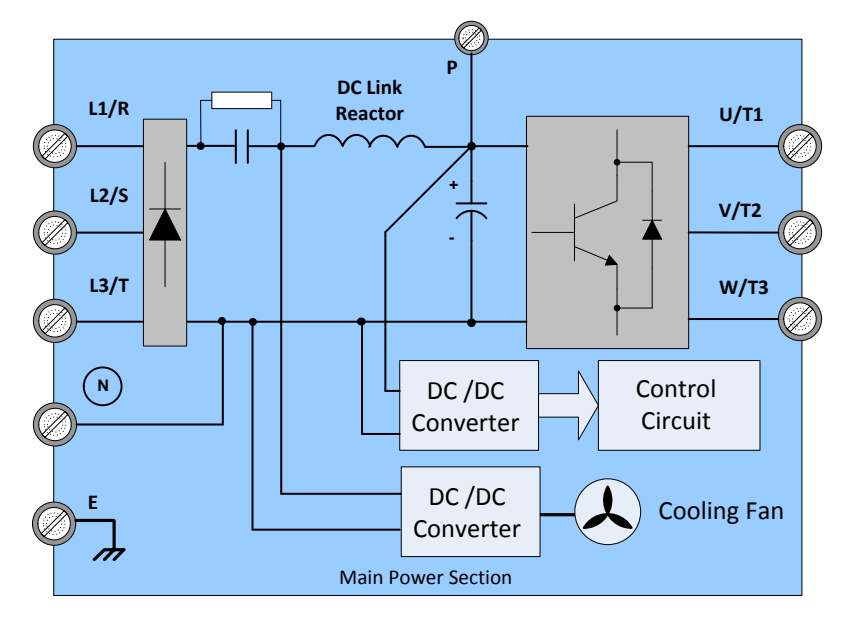

4: 230V: 100 ~ 125 HP

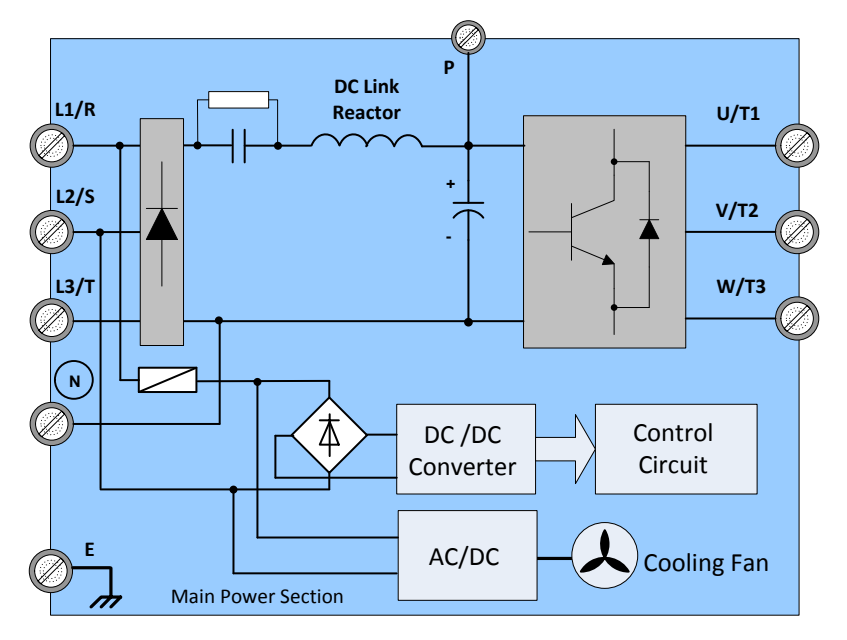
5: 460V: 150 ~ 250 HP

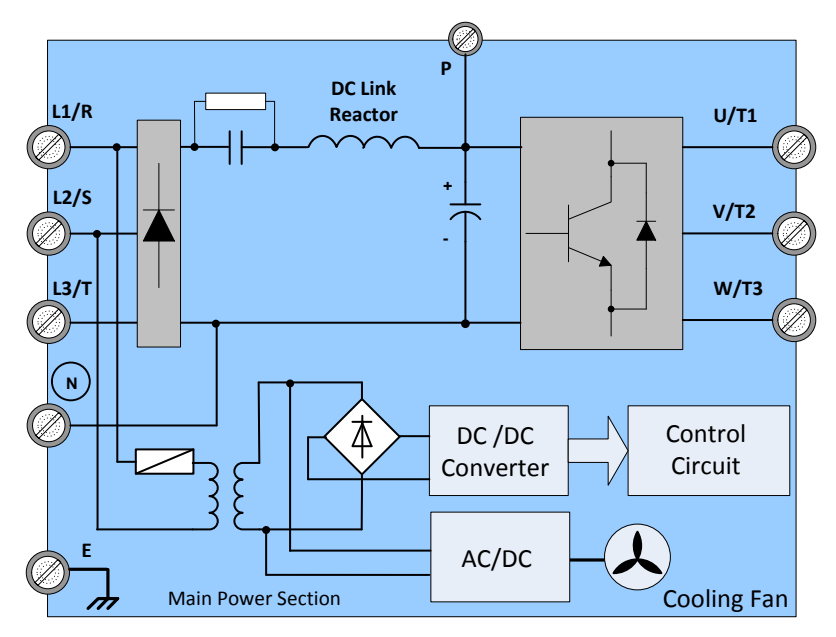

#### 3.11.1 Cooling Fan Supply Voltage Selection (460V class)

The inverter input voltage range of the F510 460V class models ranges from 380 to 480Vac. In these models the cooling fan is directly powered from the power supply. Inverter models F510-4125/ 4150/ 4175/ 4215/ 4250 requires the user to select the correct jumper position based on the inverter input voltage ("460V" is the default position for these models). Please select the correct position according to the input voltage. If the voltage setting is too low, the cooling fan will not provide adequate cooling for the inverter resulting in an over-heat error. If the input voltage is greater than 460Vac, select the "460V" position.

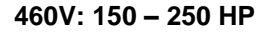

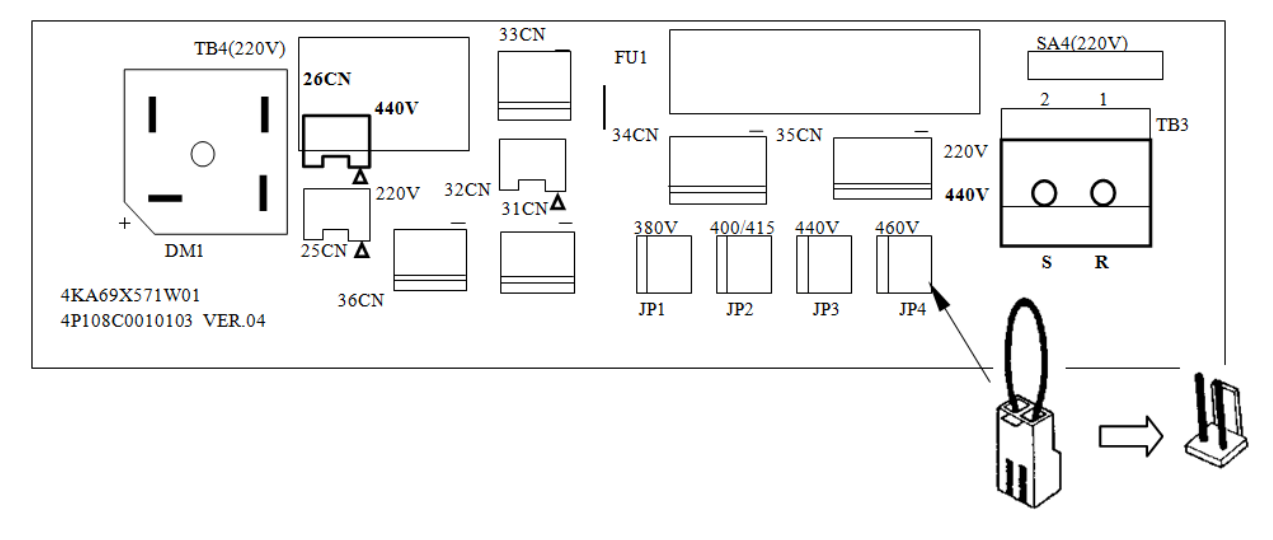

# 3.12 Inverter Wiring

#### Wiring Precautions

| Danger | • Do <b>NOT</b> remove any protective covers or attempt any wiring while input power is applied. Connect all wiring before applying input power. When making wiring changes after power up, remove input power and wait a minimum of five minutes after power has been turned off before starting. Also confirm that the charge lamp is off and that DC voltage between terminals B1/P or (+) and (-) does not exceed 25V, otherwise <b>electric shock may result</b> . |
|--------|----------------------------------------------------------------------------------------------------|
|        | • Only authorized personnel should work on the equipment. (Remove any metal jewelry such as watches and rings and use insulated tools.), otherwise <b>electric shock or injury may result.</b>                                                                                                    |

#### (A) Power input terminals

- 1. The Input power supply voltage can be connected in any phase sequence to power input terminals R/L1, S/L2, or T/L3 on the terminal block.
- 2. DO NOT connect the AC input power source to the output terminals U/T1, V/T2 and. W/T3.
- 3. Connect the output terminals U/T1, V/T2, W/T3 to motor lead wires U/T1, V/T2, and W/T3, respectively.
- 4. Check that the motor rotates forward with the forward run source. If it does not, swap any 2 of the output cables to change motor direction.
- 5. DO NOT connect phase correcting capacitors or LC/RC noise filter to the output circuit.

### (B) Grounding

- 1. Connect the ground terminal (E) to ground having a resistance of less than  $100\Omega$ .
- 2. Do not share the ground wire with other devices, such as welding machines or power tools.
- 3. Always use a ground wire that complies with the local codes and standards for electrical equipment and minimize the length of ground wire.
- 4. When using more than one inverter, be careful not to loop the ground wire. See exampled below in Fig. 3.12.1.

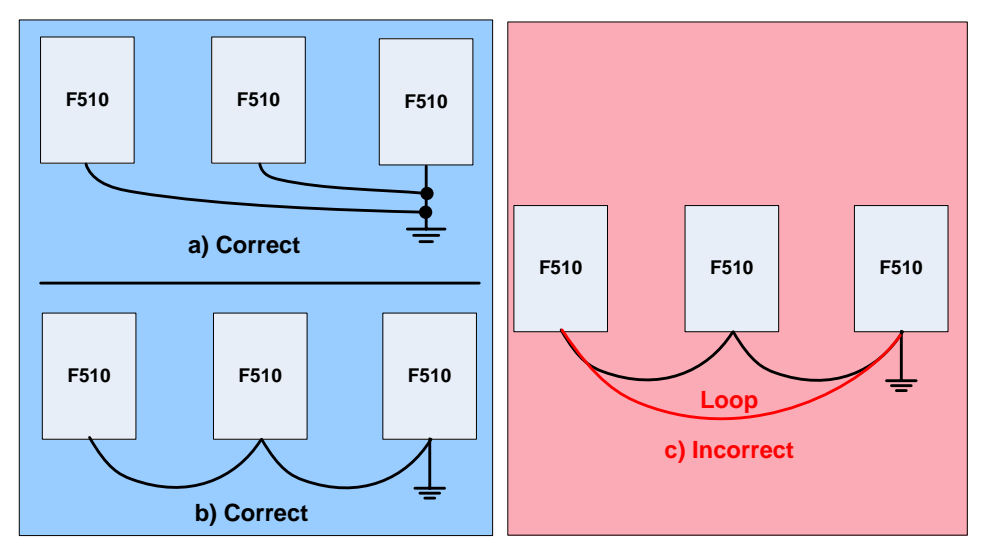

Fig. 3.12.1 Inverter Grounding

# 3.13 Input Power and Motor Cable Length

The length of the cables between the input power source and /or the motor and inverter can cause a significant phase to phase voltage reduction due to the voltage drop across the cables. The wire size shown in Tables 3.16.1 is based on a maximum voltage drop of 2%. If this value is exceeded, a wire size having larger diameter may be needed. To calculate phase to phase voltage drop, apply the following formula:

Phase-to-phase voltage drop (V) =  $\sqrt{3}$  ×resistance of wire ( $\Omega$ /km) × length of line m) × current×10<sup>-3</sup>.

(km=3280 x feet) (m=3.28 x feet )

## 3.14 Cable Length vs. Carrier Frequency

The allowable setting of the PWM carrier frequency is also determined by motor cable length and is specified in the following Table 3.14.1.

|                                                              | Cable Lengt    |                        | equency                 |                                       |
|--------------------------------------------------------------|----------------|------------------------|-------------------------|---------------------------------------|
| Cable length between<br>the inverter and<br>Motor in ft. (m) | <100<br>(< 30) | 100 – 165<br>(30 – 50) | 166 - 328<br>(50 – 100) | <u>&gt;</u> 329<br>( <u>&gt;</u> 100) |
| Recommended carrier<br>frequency allowed<br>Parameter 11-01  | 16kHz<br>(max) | 10 kHz<br>(max)        | 5 kHz<br>(max)          | 2 kHz<br>(max)                        |

 Table 3.14.1
 Cable Length vs. Carrier Frequency

# 3.15 Installing an AC Line Reactor

If the inverter is connected to a large-capacity power source (600kVA or more), install an AC reactor on the input side of the inverter. This also improves the power factor on the power supply side.

# 3.16 Power Input Wire Size, NFB and MCB Part Numbers

The following table shows the recommended wire size, molded case circuit breakers and magnetic contactors for each of the F510 models. It depends on the application whether or not to install a circuit breaker. The NFB must be installed between the input power supply and the inverter input (R/L1, S/L2, T/L3).

**Note:** When using ground protection make sure the current setting is above 200mA and trip delay time is 0.1 sec of higher.

|                 | F510 Mc             | odel         |                      | Wii                           | re size (mm       | <sup>2</sup> )             |                   |                  |
|-----------------|---------------------|--------------|----------------------|-------------------------------|-------------------|----------------------------|-------------------|------------------|
| Power<br>supply | Horse power<br>(HP) | Rated<br>KVA | Rated<br>current (A) | Main<br>circuit <sup>*1</sup> | Grounding<br>E(G) | Control line <sup>*2</sup> | NFB <sup>*3</sup> | MC <sup>*3</sup> |
|                 | 5HP                 | 5.5          | 14.5                 | 3.5~5.5                       | 3.5~5.5           | 0.5~2                      | TO-50EC(30A)      | CU-16            |
|                 | 7.5HP               | 8.0          | 22                   | 5.5                           | 5.5               | 0.5~2                      | TO-50EC(30A)      | CU-16            |
|                 | 10HP                | 11.4         | 30                   | 8                             | 5.5~8             | 0.5~2                      | TO-100S(50A)      | CU-18            |
|                 | 15HP                | 15           | 42                   | 8                             | 5.5~8             | 0.5~2                      | TO-100S(50A)      | CU-25            |
|                 | 20HP                | 21           | 56                   | 14                            | 8                 | 0.5~2                      | TO-100S(100A)     | CU-50            |
| 230V<br>3 Ø     | 25HP                | 26           | 69                   | 22                            | 8                 | 0.5~2                      | TO-100S(100A)     | CU-65            |
|                 | 30HP                | 30           | 80                   | 22                            | 14                | 0.5~2                      | TO-225S(100A)     | CU-80            |
| 3 Ø             | 40HP                | 42           | 110                  | 38                            | 14                | 0.5~2                      | TO-225S(150A)     | CN-100           |
|                 | 50HP                | 53           | 138                  | 60                            | 22                | 0.5~2                      | TO-225S(175A)     | CN-125           |
|                 | 60HP                | 64           | 169                  | 80                            | 22                | 0.5~2                      | TO-225S(200A)     | CN-150           |
|                 | 75HP                | 76           | 200                  | 100                           | 22                | 0.5~2                      | TO-225S(225A)     | CN-180           |
|                 | 100HP               | 95           | 250                  | 150                           | 22                | 0.5~2                      | TO-400S(300A)     | CN-300           |
|                 | 125HP               | 119          | 312                  | 200                           | 38                | 0.5~2                      | TO-400S(400A)     | CN-300           |
|                 | 150HP               | 152          | 400                  | 300                           | 38                | 0.5~2                      | TO-600S(600A)     | S-K400           |
|                 | 5HP                 | 7.0          | 9.2                  | 2~5.5                         | 3.5~5.5           | 0.5~2                      | TO-50EC(15A)      | CU-18            |
|                 | 7.5HP               | 8.5          | 12.1                 | 2~5.5                         | 3.5~5.5           | 0.5~2                      | TO-50EC(15A)      | CU-18            |
|                 | 10HP                | 13.3         | 17.5                 | 3~5.5                         | 3.5~5.5           | 0.5~2                      | TO-50EC(20A)      | CU-18            |
|                 | 15HP                | 18           | 23                   | 5.5                           | 5.5               | 0.5~2                      | TO-50EC(30A)      | CU-25            |
|                 | 20HP                | 24           | 31                   | 8                             | 8                 | 0.5~2                      | TO-100S(50A)      | CU-25            |
|                 | 25HP                | 29           | 38                   | 8                             | 8                 | 0.5~2                      | TO-100S(50A)      | CU-35            |
|                 | 30HP                | 34           | 44                   | 8                             | 8                 | 0.5~2                      | TO-100S(50A)      | CU-50            |
|                 | 40HP                | 41           | 58                   | 14                            | 8                 | 0.5~2                      | TO-100S(75A)      | CU-50            |
| 460V            | 50HP                | 55           | 73                   | 22                            | 8                 | 0.5~2                      | TO-100S(100A)     | CU-65            |
| 30              | 60HP                | 67           | 88                   | 22                            | 14                | 0.5~2                      | TO-100S(100A)     | CN-80            |
|                 | 75HP                | 79           | 103                  | 38                            | 14                | 0.5~2                      | TO-225S(150A)     | CN-100           |
|                 | 100HP               | 111          | 145                  | 60                            | 22                | 0.5~2                      | TO-225S(175A)     | CN-150           |
|                 | 125HP               | 126          | 168                  | 80                            | 22                | 0.5~2                      | TO-225S(225A)     | CN-150           |
|                 | 150HP               | 159          | 208                  | 150                           | 22                | 0.5~2                      | TO-400S(300A)     | CN-300           |
|                 | 175HP               | 191          | 250                  | 150                           | 22                | 0.5~2                      | TO-400S(300A)     | CN-300           |
|                 | 215HP               | 226          | 296                  | 200                           | 30                | 0.5~2                      | TO-400S(400A)     | CN-300           |
|                 | 250HP               | 250          | 328                  | 250                           | 30                | 0.5~2                      | TO-400S(400A)     | S-K400           |

Table 3.16.1 Wiring instrument for 230V/460V class (IP00/IP20)

- \*1. The main circuit terminals: R/L1, S/L2, T/L3, U/T1, V/T2, W/T3, B1 / P, B2,  $\ominus$ ,  $\oplus$ .
- \*2. Control line is the terminal wire on the control board.
- \*3. The NFB and MCB listed in the table are of TECO product numbers. Products with same rating from other manufacturers may be used. To reduce electrical noise interference, ensure that on RC surge absorber (R: 10Ω/ 5W, C: 0.1µf/1000VDC) is added to both sides of MCB coil.

|                 | F510 Mo             | del          |                         | W                             | /ire size(mm      | <sup>2</sup> )                |                   |                  |
|-----------------|---------------------|--------------|-------------------------|-------------------------------|-------------------|-------------------------------|-------------------|------------------|
| Power<br>supply | Horse<br>power (HP) | Rated<br>KVA | Rated<br>current<br>(A) | Main<br>circuit <sup>*1</sup> | Grounding<br>E(G) | Control<br>line <sup>*2</sup> | NFB <sup>*3</sup> | MC <sup>*3</sup> |
|                 | 5HP                 | 7.0          | 9.2                     | 2~5.5                         | 3.5~5.5           | 0.5~2                         | TO-50EC(15A)      | CU-18            |
|                 | 7.5HP               | 8.5          | 12.1                    | 2~5.5                         | 3.5~5.5           | 0.5~2                         | TO-50EC(15A)      | CU-18            |
|                 | 10HP                | 13.3         | 17.5                    | 3~5.5                         | 3.5~5.5           | 0.5~2                         | TO-50EC(20A)      | CU-18            |
|                 | 15HP                | 18           | 23                      | 5.5                           | 5.5               | 0.5~2                         | TO-50EC(30A)      | CU-25            |
|                 | 20HP                | 24           | 31                      | 8                             | 8                 | 0.5~2                         | TO-100S(50A)      | CU-25            |
| 460V            | 25HP                | 29           | 38                      | 8                             | 8                 | 0.5~2                         | TO-100S(50A)      | CU-35            |
| 3 Ø             | 30HP                | 34           | 44                      | 8                             | 8                 | 0.5~2                         | TO-100S(50A)      | CU-50            |
|                 | 40HP                | 41           | 58                      | 14                            | 8                 | 0.5~2                         | TO-100S(75A)      | CU-50            |
|                 | 50HP                | 55           | 73                      | 22                            | 8                 | 0.5~2                         | TO-100S(100A)     | CU-65            |
|                 | 60HP                | 67           | 88                      | 22                            | 14                | 0.5~2                         | TO-100S(100A)     | CN-80            |
|                 | 75HP                | 79           | 103                     | 38                            | 14                | 0.5~2                         | TO-225S(150A)     | CN-100           |
|                 | 100HP               | 111          | 145                     | 60                            | 22                | 0.5~2                         | TO-225S(175A)     | CN-150           |

Table 3.16.2 Wiring instrument for 230V/460V clas

- \*1. The main circuit terminals: R/L1, S/L2, T/L3, U/T1, V/T2, W/T3, B1/P, B2,  $\ominus$ ,  $\oplus$ .
- \*2. Control line is the terminal wire on the control board.
- \*3. The NFB and MCB listed in the table are of TECO product numbers. Products with same rating from other manufacturers may be used. To reduce electrical noise interference, ensure that on RC surge absorber (R: 10Ω/ 5W, C: 0.1µf/1000VDC) is added to both sides of MCB coil.

## 3.17 Control Circuit Wiring

- (1) Separate the wiring for control circuit terminals from main circuit wiring for terminals (R/L1, S/L2, T/L3, U/T1, V/T2, W/T3).
- (2) Separate the wiring for control circuit terminals R1A-R1B-R1C (or R2A, R2C) (Relay outputs) from wiring for terminals ① ⑧, A01, A02, GND, DO1, DO2, DOG, +12V, (-12V), Al1, Al2 and GND wiring.
- (3) Use shielded twisted-pair cables (#24 #14 AWG / 0.5 -2 mm<sup>2</sup>) shown in Fig. 3.17.1 for control circuits to minimize noise problems. The maximum wiring distance should not exceed 50m (165 ft).

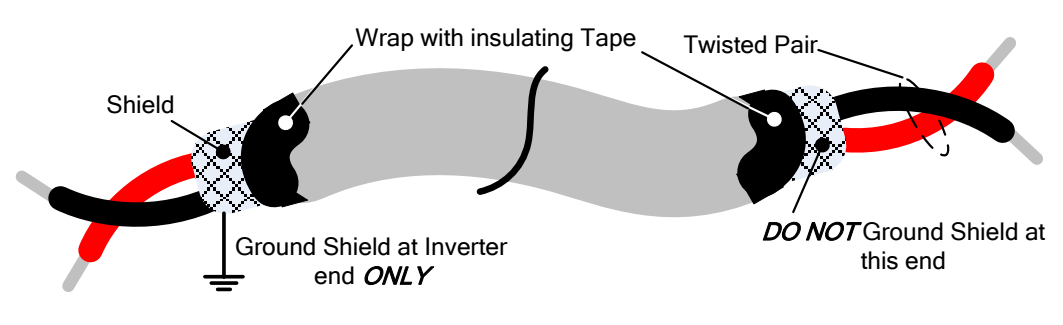

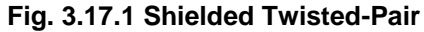

(4) In Section 3.8 the control boards referenced have a jumper SW3 that can select the digital input to terminals ① - ⑧ to be set for SINK or SOURCE. The following Fig. 3.17.2 (a.) – (d.) shows examples for the various SINK / Source interfaces.

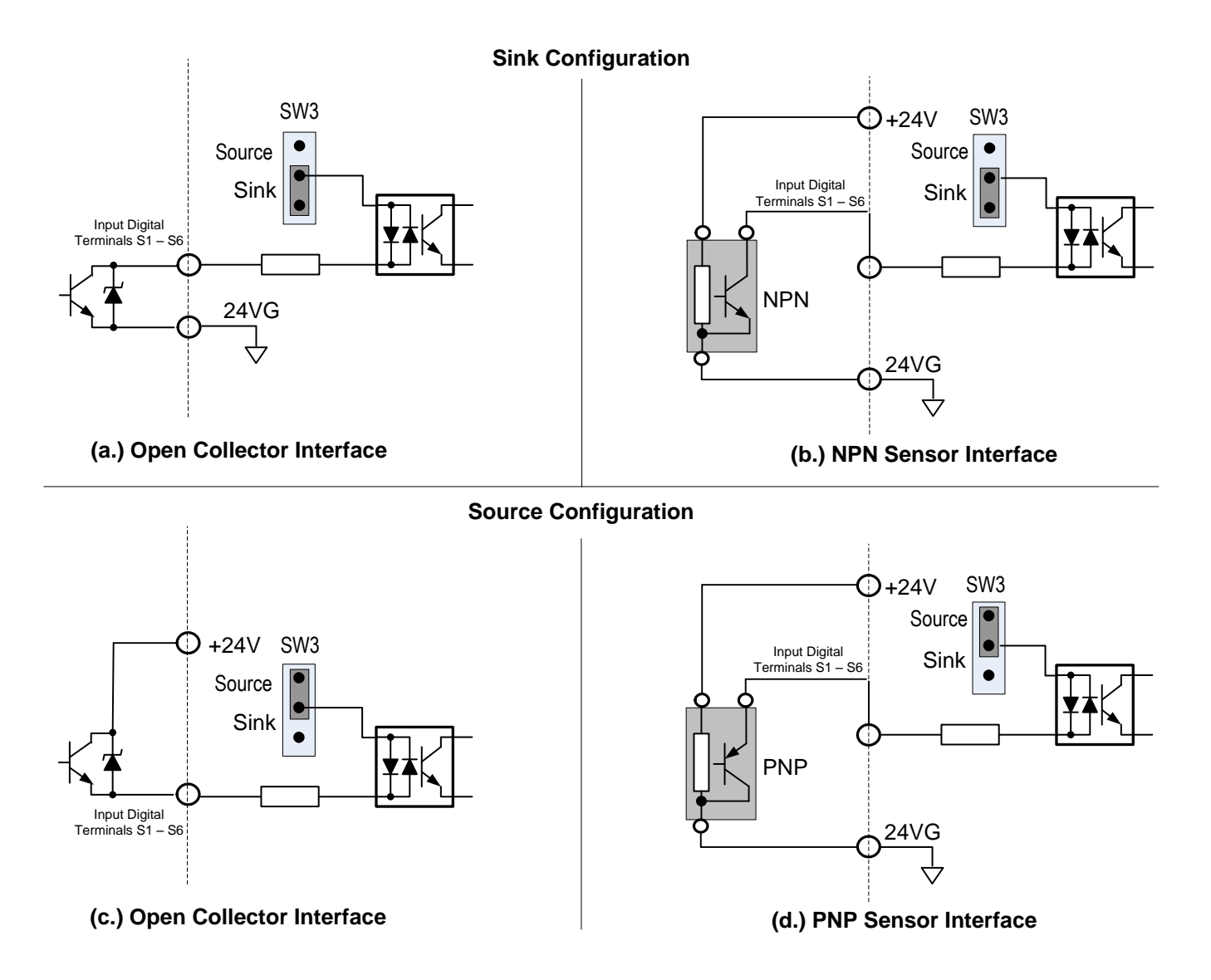

Fig. 3.17.2 Sink / Source Configurations

# 3.18 Inverter Specification

### **Basic Specifications 230V class**

| Inv     | erter capacity (HP)                               | 5          | 7.5                                                                                                    | 10         | 15      | 20    | 25   | 30 | 40   | 50   | 60   | 75   | 100  | 125   | 150 |
|---------|---------------------------------------------------|------------|----------------------------------------------------------------------------------------------------|------------|---------|-------|------|----|------|------|------|------|------|-------|-----|
|         | Rated Output Capacity<br>(KVA)                    | 5.5        | 8                                                                                                    | 11.4       | 15.2    | 21.3  | 26.2 | 30 | 41.9 | 52.5 | 64.3 | 76.2 | 95.2 | 118.8 | 152 |
| ted     | Rated Output Current<br>(A)                       | 14.5       | 22                                                                                                    | 30         | 42      | 56    | 69   | 80 | 110  | 138  | 169  | 200  | 250  | 312   | 400 |
| tput Ra | Maximum Applicable<br>Motor <sup>*1</sup> HP (KW) | 5<br>(3.7) | 5         7.5         10         15         20         25         30         40         50         60         75         100         125         150           (3.7)         (5.5)         (7.5)         (11)         (15)         (18.5)         (22)         (30)         (37)         (45)         (55)         (75)         (90)         150 |            |         |       |      |    |      |      |      |      |      |       |     |
| no      | Maximum Output<br>Voltage (V)                     | 3-phase 2  | 3-phase 230V~240V                                                                                                    |            |         |       |      |    |      |      |      |      |      |       |     |
|         | Maximum Output<br>Frequency (Hz)                  | Based on   | paramet                                                                                                    | er setting | 0.1~400 | .0 Hz |      |    |      |      |      |      |      |       |     |
| ply     | Rated Voltage,<br>Frequency                       | 3-phase 2  | 230V~240                                                                                                    | )V, 50/60  | Hz      |       |      |    |      |      |      |      |      |       |     |
| wer sup | Allowable Voltage<br>Fluctuation                  | -15% ~ +′  | -15% ~ +10%                                                                                                    |            |         |       |      |    |      |      |      |      |      |       |     |
| Po      | Allowable Frequency<br>Fluctuation                | ±5%        |                                                                                                    |            |         |       |      |    |      |      |      |      |      |       |     |

### **Basic Specifications 460V class**

| Inve    | erter capacity (HP)                               | 5          | 7.5               | 10          | 15         | 20         | 25           | 30         | 40         | 50         | 60         | 75         | 100         | 125         | 150          | 175          | 215          | 250          |
|---------|---------------------------------------------------|------------|-------------------|-------------|------------|------------|--------------|------------|------------|------------|------------|------------|-------------|-------------|--------------|--------------|--------------|--------------|
|         | Rated Output Capacity<br>(KVA)                    | 7.0        | 8.4               | 13.3        | 17.5       | 23.<br>6   | 28.9         | 33.5       | 41.1       | 54.8       | 67         | 78.4       | 110         | 125         | 158          | 190          | 225          | 250          |
| ted     | Rated Output Current<br>(A)                       | 9.2        | 12.1              | 17.5        | 23         | 31         | 38           | 44         | 58         | 73         | 88         | 103        | 145         | 168         | 208          | 250          | 296          | 328          |
| tput Ra | Maximum Applicable<br>Motor <sup>*1</sup> HP (KW) | 5<br>(3.7) | 7.5<br>(5.5)      | 10<br>(7.5) | 15<br>(11) | 20<br>(15) | 25<br>(18.5) | 30<br>(22) | 40<br>(30) | 50<br>(37) | 60<br>(45) | 75<br>(55) | 100<br>(75) | 125<br>(90) | 150<br>(110) | 175<br>(132) | 215<br>(160) | 250<br>(185) |
| no      | Maximum Output<br>Voltage (V)                     | 3-ph       | 3-phase 380V~480V |             |            |            |              |            |            |            |            |            |             |             |              |              |              |              |
|         | Maximum Output<br>Frequency (Hz)                  | Base       | ed on p           | arame       | eter sett  | ing        | 0.1~400.     | 0 Hz       |            |            |            |            |             |             |              |              |              |              |
| ply     | Rated Voltage,<br>Frequency                       | 3-ph       | ase 38            | 80V~48      | 30V, 5     | 0/60H      | Iz           |            |            |            |            |            |             |             |              |              |              |              |
| ver sup | Allowable Voltage<br>Fluctuation                  | -15%       | 15% ~ +10%        |             |            |            |              |            |            |            |            |            |             |             |              |              |              |              |
| Pov     | Allowable Frequency<br>Fluctuation                | ±5%        |                   |             |            |            |              |            |            |            |            |            |             |             |              |              |              |              |

\*1: Take standard 4-pole induction motor as the base.

\*2: F510 model is designed to be used in variable torque (VT) application with overload capability of 120% for 1 min.

### The following table shows the maximum output frequency for each control mode.

| Control mode | Other settings                                                          | Maximum<br>output<br>frequency |  |  |  |  |  |
|--------------|-------------------------------------------------------------------------|--------------------------------|--|--|--|--|--|
| V/F          | Unlimited                                                               | 400Hz                          |  |  |  |  |  |
|              | 230V 5~15HP, 460V 5~20HP                                                | 150Hz                          |  |  |  |  |  |
|              | 230V 20~30HP, 460V 25HP                                                 |                                |  |  |  |  |  |
| CL V         | 460V 30~40HP                                                            | 100Hz                          |  |  |  |  |  |
| SLV          | 230V 40~125HP, 460V 50~215HP, carrier (11-01) is set as 8K or below 8K. | 100Hz                          |  |  |  |  |  |
|              | 230V 40~125HP, 460V 50~215HP, carrier (11-01) is set as above 8K.       | 80Hz                           |  |  |  |  |  |
|              | 230V 150~175HP, 460V 250~800HP                                          | 100Hz                          |  |  |  |  |  |
| PMSLV        | Unlimited                                                               | 400Hz                          |  |  |  |  |  |

# 3.19 General Specifications

|        | Operation Modes                                                                   | LED keypad with seven-segment display *5 and LCD keypad (Optional HOA LCD keypad); all LCD keypad with parameter copy function                                                                                                    |
|--------|-----------------------------------------------------------------------------------|----------------------------------------------------------------------------------------------------|
|        | Control Modes                                                                     | V/F, SLV, PMSLV with space vector PWM mode                                                                                                    |
|        | Frequency Control<br>Range                                                        | 0.1Hz~400.0Hz                                                                                                    |
|        | Frequency Accuracy<br>(Temperature change)                                        | Digital references: $\pm 0.01\%$ (-10 to $\pm 40^{\circ}$ C), Analog references: $\pm 0.1\%$ ( $25^{\circ}$ C $\pm 10^{\circ}$ C)                                                                                                    |
|        | Speed Control<br>Accuracy                                                         | ±0.5% (Sensorless Vector Control Mode) <sup>*1</sup>                                                                                                    |
| tics   | Frequency Setting<br>Resolution                                                   | Digital references: 0.01Hz , Analog references: 0.06Hz/60Hz                                                                                                    |
| cteris | Output Frequency<br>Resolution                                                    | 0.01Hz                                                                                                    |
| rac    | Inverter Overload                                                                 | 120%/1 min                                                                                                    |
| Cha    | Frequency Setting<br>Signal                                                       | DC 0~+10V / 0~20mA or 4~20mA                                                                                                    |
| ltrol  | Acceleration/<br>Deceleration Time                                                | $0.0\!\sim\!6000.0$ seconds ( separately set acceleration and deceleration time )                                                                                                    |
| Cor    | Voltage, Frequency<br>Characteristics                                             | Custom V/F curve based on parameters                                                                                                    |
|        | Braking Torque                                                                    | About 20%                                                                                                    |
|        | Main Control<br>Functions                                                         | Auto tuning, Soft-PWM, Over voltage protection, Dynamic braking, Speed search, Restart upon momentary power loss, 2 sets of PID control, Slip Compensation, RS-485 communication standard, Simple PLC function, 2 sets of analog outputs, Safety switch                                                                                                    |
|        | Other Functions                                                                   | Accumulated power-on/ run time, 4 sets of fault history records and latest fault record state,<br>Energy-saving function setting, Phase loss protection, Smart braking, DC braking, Dwell , S curve<br>acceleration and deceleration, Up/Down operation, Modbus, BACnet MS/TP and Metasys N2<br>communication protocol, Display of multi-engineering unit, Local/ Remote switch, SINK/SOURCE input<br>interface selection, User parameter settings |
|        | Stall Prevention                                                                  | Current level can be setting (It can be set separately in acceleration or constant speed; it can be set with or without protection in deceleration)                                                                                                    |
|        | Instantaneous Over<br>Current (OC) and Output<br>Short-Circuit (SC)<br>Protection | Inverter stops when the output current exceeds 160% of the inverter rated current                                                                                                    |
|        | Inverter Overload<br>Protection (OL2)                                             | If inverter rated current 120%/1min is exceeded, inverter stops. The factory default carrier frequency is 2~4KHZ <sup>2</sup>                                                                                                    |
| tion   | Motor Overload<br>Protection (OL1)                                                | Electrical overload protection curve                                                                                                    |
| Func   | Over voltage (OV)<br>Protection                                                   | If the main circuit DC voltage rises over 410V (230V class)/ 820V (460V class), the motor stops running.                                                                                                    |
| ction  | Under voltage (UV)<br>Protection                                                  | If the main circuit DC voltage falls below 190V (230V class) /380V (460V class), the motor stops running.                                                                                                    |
| Prote  | Auto-Restart after<br>Momentary Power<br>Loss                                     | Power loss exceeds 15ms.<br>Auto-restart function available after momentary power loss in 2 sec.                                                                                                    |
|        | Overheat(OH)<br>Protection                                                        | Use temperature sensor for protection.                                                                                                    |
|        | Ground Fault (GF)<br>Protection                                                   | Use current sensor for protection.                                                                                                    |
|        | DC Bus Charge<br>Indicator                                                        | When main circuit DC voltage $\geq$ 50V, the CHARGE LED turns on.                                                                                                    |
|        | Output Phase Loss<br>(OPL) Protection                                             | If the OPL is detected, the motor stops automatically.                                                                                                    |

|                        | Installatio              | n Location          | Indoor (protected from corrosive gases and dust)                                                      |  |  |  |  |  |  |  |
|------------------------|--------------------------|---------------------|----------------------------------------------------------------------------------------------------|--|--|--|--|--|--|--|
| ent                    | Ambient 7                | Cemperature         | -10~+40°C(14°F~104°F) (IP20/NEMA1 or NEMA12), -10~+50°C(14°F~122°F) (IP00) without de-rating;         |  |  |  |  |  |  |  |
| atio                   | Ambient                  | emperature          | with de-rating, its maximum operation temperature is 60°C(140°F).                                     |  |  |  |  |  |  |  |
| /irol<br>cific         | Storage T                | emperature          | -20~+70°C(-4°F~+158°F)                                                                                |  |  |  |  |  |  |  |
| En<br>Spe              | Humidity                 |                     | 95%RH or less (no condensation)                                                                       |  |  |  |  |  |  |  |
|                        | Altitude a               | nd Vibration        | Altitude of 1000m (3181ft) or below, below 5.9m/s2(0.6G)                                              |  |  |  |  |  |  |  |
| Communication Function |                          |                     |                                                                                                    |  |  |  |  |  |  |  |
| PLC                    | Function                 |                     | 3uilt-in                                                                                              |  |  |  |  |  |  |  |
|                        |                          |                     | The built-in noise filter complies with EN61800-3 available for inverters 460V 75HP or below (IP20) / |  |  |  |  |  |  |  |
| EMI                    | Protection               | Ì                   | 460V 60HP or                                                                                          |  |  |  |  |  |  |  |
|                        |                          |                     | below                                                                                                 |  |  |  |  |  |  |  |
| EM                     | S Protectio              | n                   | in compliance with EN61800-3                                                                          |  |  |  |  |  |  |  |
| Safe                   | CE<br>Safety Declaration |                     | in compliance with EN61800-3 (CE & RE) and EN61800-5-1 (LVD, Low-Voltage Directive)                   |  |  |  |  |  |  |  |
| Cert                   | tification               | UL<br>Certification | UL508C                                                                                                |  |  |  |  |  |  |  |
| Acc                    | essories                 |                     | 1 to 8 Pump card, HOA keypad, Profibus card                                                           |  |  |  |  |  |  |  |

\*1: Speed control accuracy will be different from the installation conditions and motor types.

\*2: The factory default carrier frequency varies with each rating rating.

# 3.20 Inverter Derating Based on Carrier Frequency

### 230V Models

Note: Derating curve current of carrier frequency means inverter rated current.

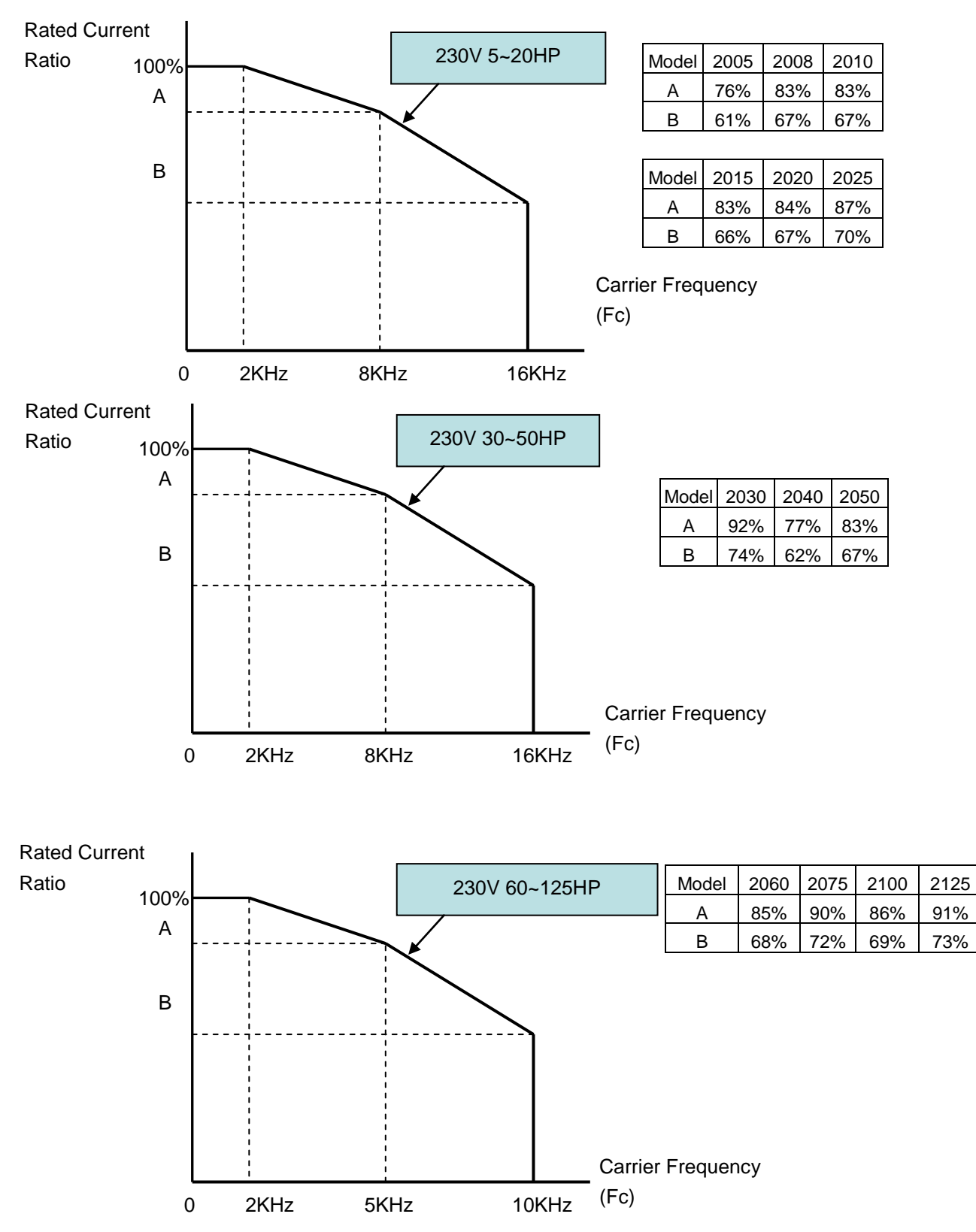

### 460V Models

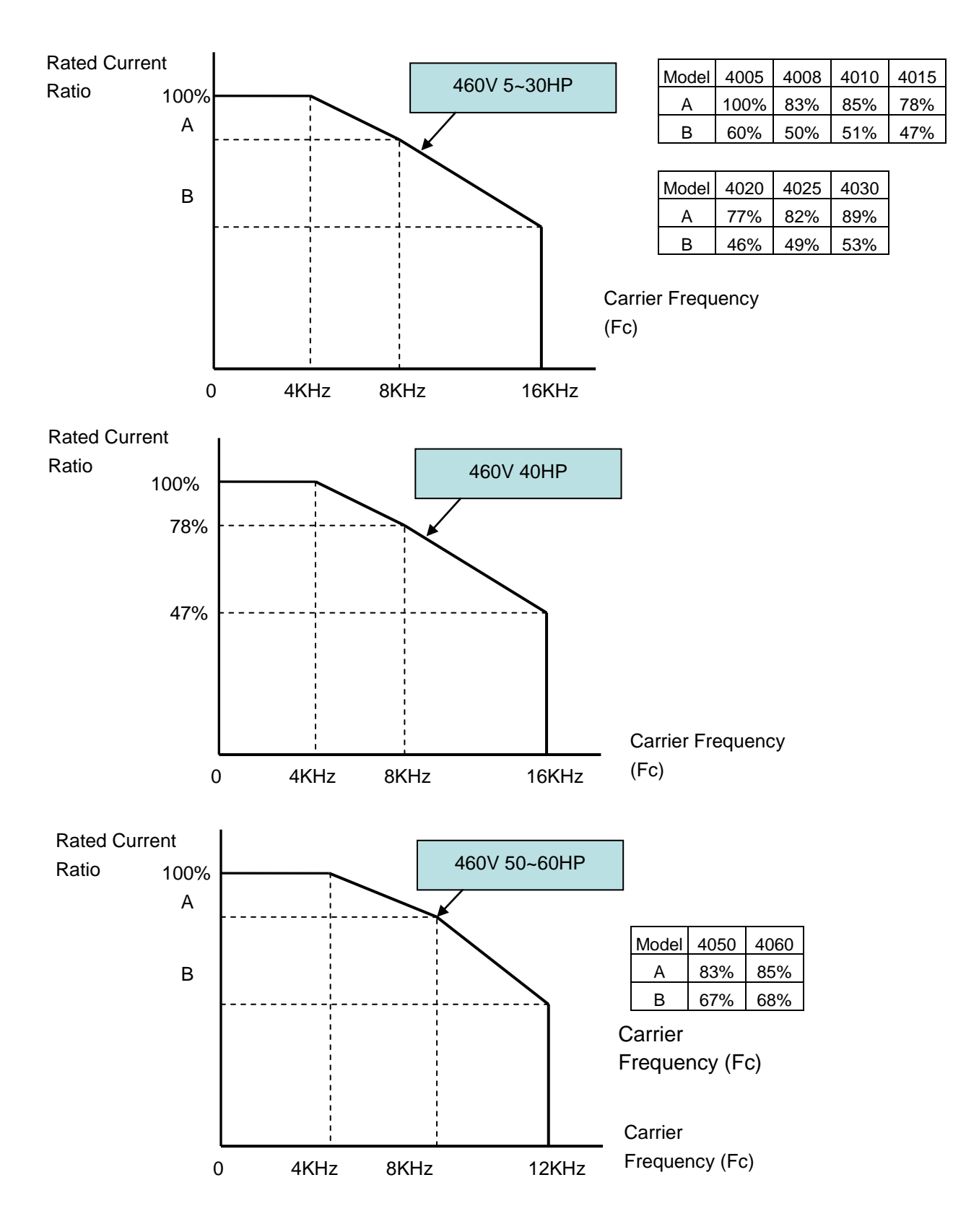

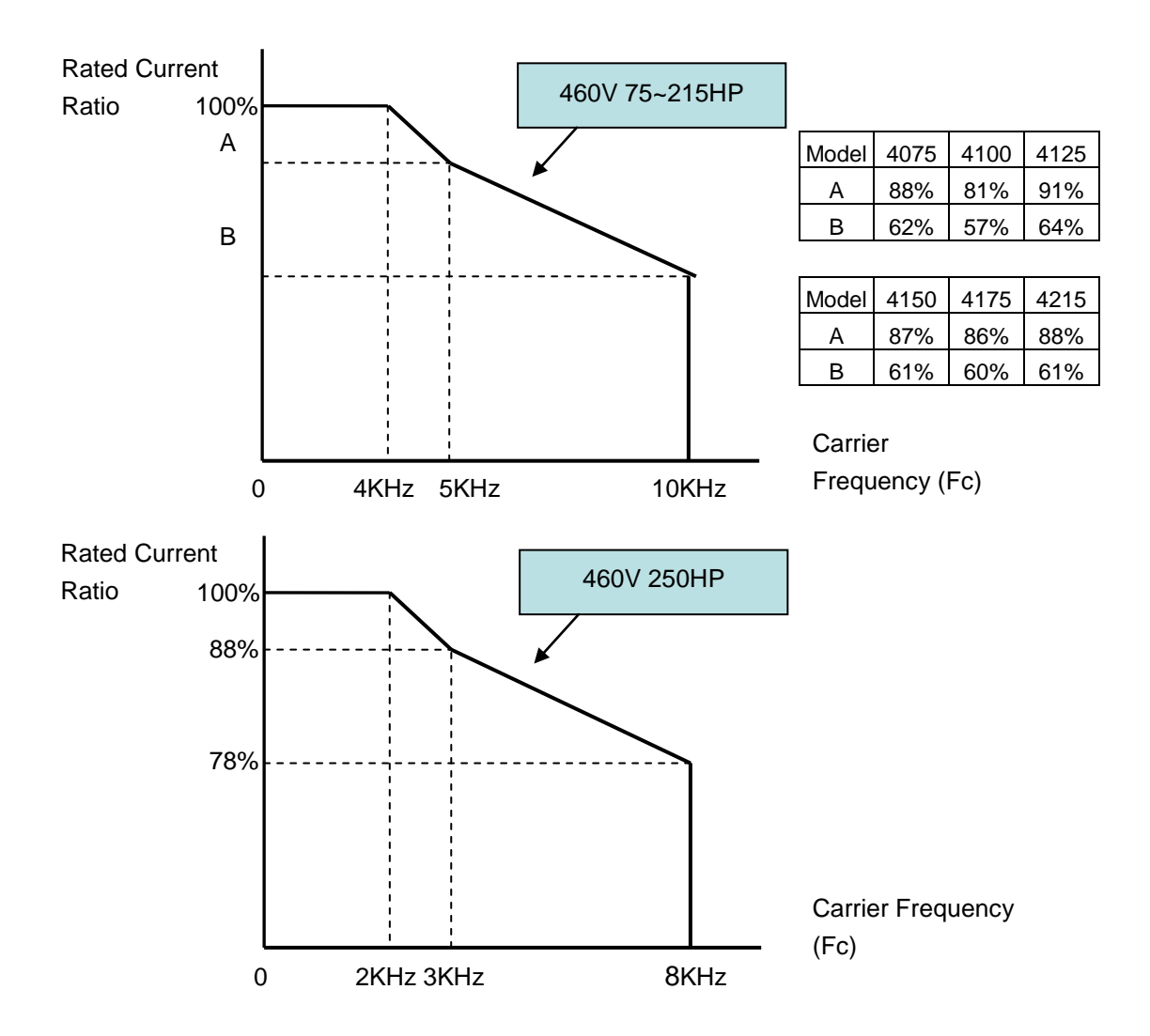

# 3.21 Inverter Derating Based on Temperature

Note: Adjust the inverter rated current for ambient temperature to ensure the appropriate application.

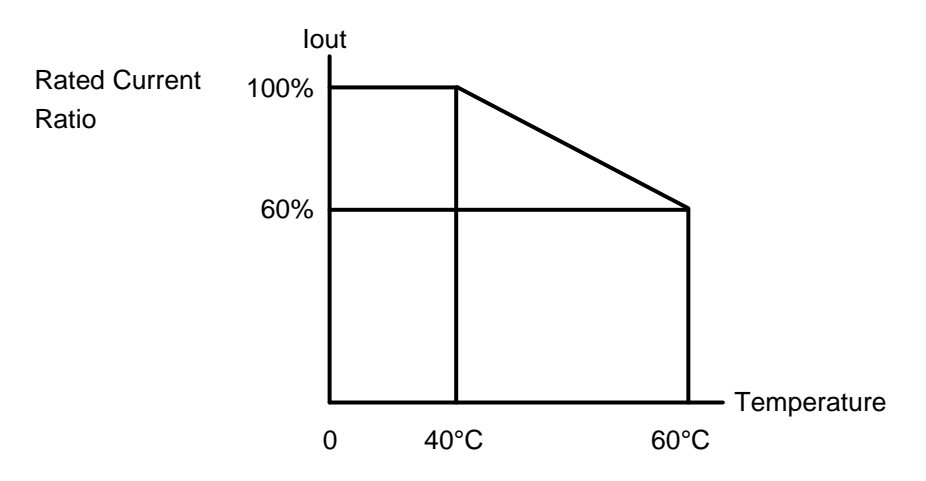

# 3.22 Inverter Dimensions (IP00 / IP20)

## (a) 230V: 5-7.5HP/ 460V: 5-10HP

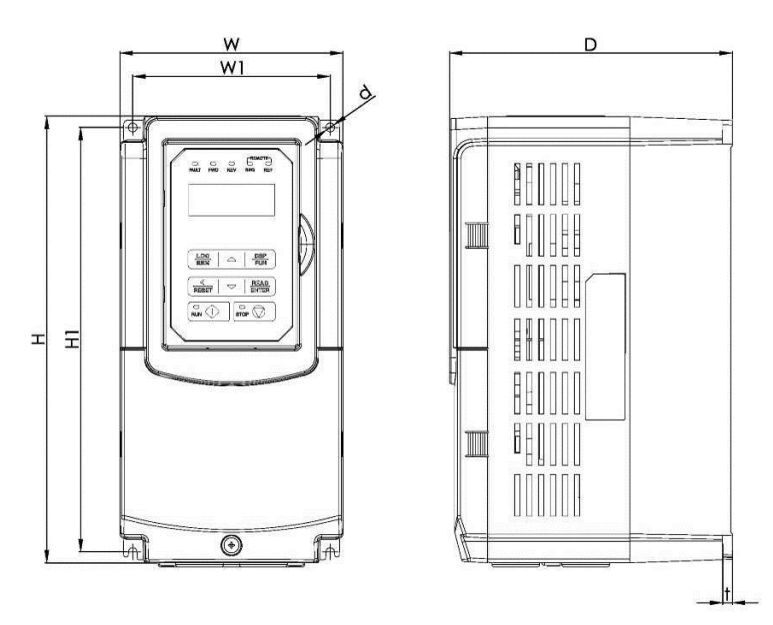

| Increase and the state |       | Dime  |       |       |       |      |      |                |
|------------------------|-------|-------|-------|-------|-------|------|------|----------------|
| Inverter Model         | W     | Н     | D     | W1    | H1    | t    | d    | NW in lbs (kg) |
| FE40 2005 C2           | 5.51  | 10.98 | 6.97  | 4.80  | 10.51 | 0.28 | МС   | 8.38           |
| F510-2005-C3           | (140) | (279) | (177) | (122) | (267) | (7)  | IVIO | (3.8)          |
| EE40 2009 C2           | 5.51  | 10.98 | 6.97  | 4.80  | 10.51 | 0.28 | МС   | 8.38           |
| F510-2008-C3           | (140) | (279) | (177) | (122) | (267) | (7)  |      | (3.8)          |
| EE10 4005 C2           | 5.51  | 10.98 | 6.97  | 4.80  | 10.51 | 0.28 | Мб   | 8.38           |
| F510-4005-C5           | (140) | (279) | (177) | (122) | (267) | (7)  |      | (3.8)          |
| E510 4009 C2           | 5.51  | 10.98 | 6.97  | 4.80  | 10.51 | 0.28 | МС   | 8.38           |
| F510-4008-C3           | (140) | (279) | (177) | (122) | (267) | (7)  |      | (3.8)          |
| E510 4010 C2           | 5.51  | 10.98 | 6.97  | 4.80  | 10.51 | 0.28 | MG   | 8.38           |
| F510-4010-C3           | (140) | (279) | (177) | (122) | (267) | (7)  |      | (3.8)          |

# (b) 230V: 10-30HP/ 460V: 15-40HP (IP20)

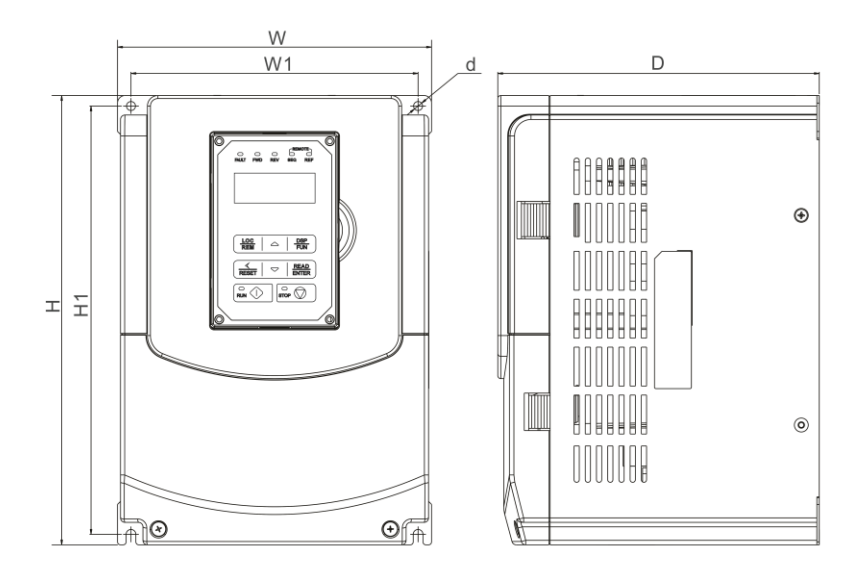

| lussenten Medel |       | Dime  | nsions in | inch (mr | n)    |       |       |                |
|-----------------|-------|-------|-----------|----------|-------|-------|-------|----------------|
| Inverter wodei  | W     | н     | D         | W1       | H1    | t     | d     | NW in lbs (kg) |
| FF40 0040 00    | 8.27  | 11.81 | 8.46      | 7.56     | 11.26 | 0.06  | MC    | 13.67          |
| F510-2010-C3    | (210) | (300) | (215)     | (192)    | (286) | (1.6) | INIO  | (6.2)          |
| EE40 204E C2    | 8.27  | 11.81 | 8.46      | 7.56     | 11.26 | 0.06  | MC    | 13.67          |
| F510-2015-C3    | (210) | (300) | (215)     | (192)    | (286) | (1.6) | IVI6  | (6.2)          |
| FE40 2020 C2    | 10.43 | 14.17 | 8.86      | 9.65     | 13.39 | 0.06  |       | 22.05          |
| F510-2020-C3    | (265) | (360) | (225)     | (245)    | (340) | (1.6) | 1118  | (10)           |
| EE40 2025 C2    | 10.43 | 14.17 | 8.86      | 9.65     | 13.39 | 0.06  | MO    | 22.05          |
| F310-2023-C3    | (265) | (360) | (225)     | (245)    | (340) | (1.6) | IVIO  | (10)           |
| EE40 2020 C2    | 10.43 | 14.17 | 8.86      | 9.65     | 13.39 | 0.06  | MO    | 22.05          |
| F510-2030-C3    | (265) | (360) | (225)     | (245)    | (340) | (1.6) | 1118  | (10)           |
| E510 4015 C2    | 8.27  | 11.81 | 8.46      | 7.56     | 11.26 | 0.06  | MG    | 13.67          |
| F510-4015-C5    | (210) | (300) | (215)     | (192)    | (286) | (1.6) | IVIO  | (6.2)          |
| E510 4020 C2    | 8.27  | 11.81 | 8.46      | 7.56     | 11.26 | 0.06  | MG    | 13.67          |
| F510-4020-C5    | (210) | (300) | (215)     | (192)    | (286) | (1.6) | INIO  | (6.2)          |
| EE10 4025 C2    | 10.43 | 14.17 | 8.86      | 9.65     | 13.39 | 0.06  | МО    | 22.05          |
| F510-4025-C5    | (265) | (360) | (225)     | (245)    | (340) | (1.6) | IVIO  | (10)           |
| EE10 4020 C2    | 10.43 | 14.17 | 8.86      | 9.65     | 13.39 | 0.06  | МО    | 22.05          |
| F510-4030-C3    | (265) | (360) | (225)     | (245)    | (340) | (1.6) | IVIO  | (10)           |
| EE10 4040 C2    | 10.43 | 14.17 | 8.86      | 9.65     | 13.39 | 0.06  | МО    | 22.05          |
| F310-4040-C3    | (265) | (360) | (225)     | (245)    | (340) | (1.6) | IVI 8 | (10)           |

# (c) 230V: 40-50HP/ 460V: 50-75HP (IP00)

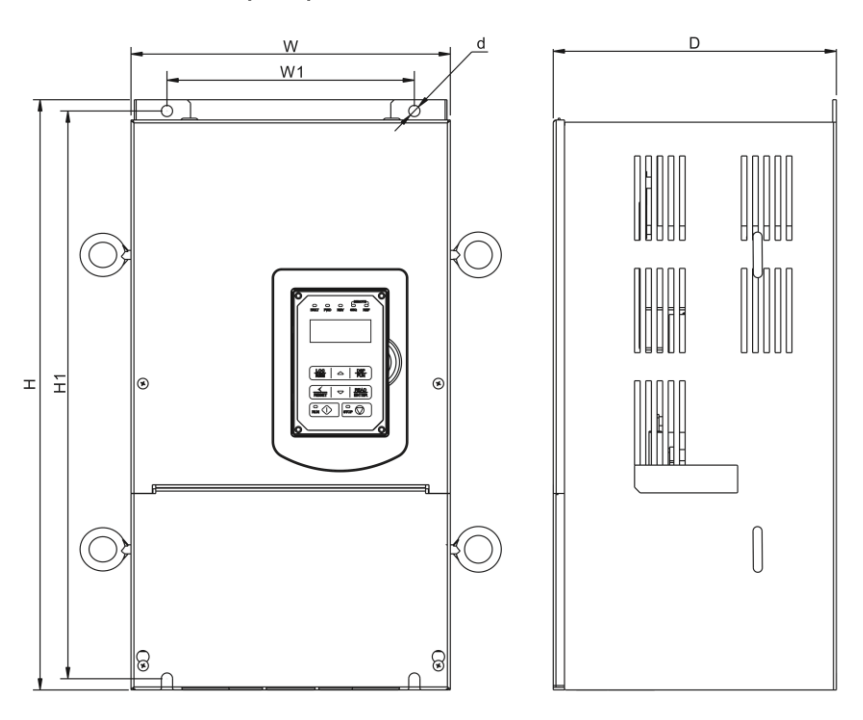

|                |       | Dime  |       |       |       |       |       |                |
|----------------|-------|-------|-------|-------|-------|-------|-------|----------------|
| Inverter Model | W     | н     | D     | W1    | H1    | t     | d     | NW in lbs (kg) |
| F510-2040-C3   | 11.18 | 20.67 | 9.92  | 8.66  | 19.88 | 0.06  | мо    | 66.14          |
|                | (284) | (525) | (252) | (220) | (505) | (1.6) | 1018  | (30)           |
| EE10 2050 C2   | 11.18 | 20.67 | 9.92  | 8.66  | 19.88 | 0.06  | мо    | 66.14          |
| F510-2050-C3   | (284) | (525) | (252) | (220) | (505) | (1.6) | NI O  | (30)           |
| EE40 4050 C2   | 11.18 | 20.67 | 9.92  | 8.66  | 19.88 | 0.06  | MO    | 66.14          |
| F510-4050-C3   | (284) | (525) | (252) | (220) | (505) | (1.6) | IVIO  | (30)           |
| EE40 4060 C2   | 11.18 | 20.67 | 9.92  | 8.66  | 19.88 | 0.06  | MO    | 66.14          |
| F310-4060-C3   | (284) | (525) | (252) | (220) | (505) | (1.6) | IVIO  | (30)           |
| EE40 407E C2   | 11.18 | 20.67 | 9.92  | 8.66  | 19.88 | 0.06  | MO    | 66.14          |
| F310-4075-C3   | (284) | (525) | (252) | (220) | (505) | (1.6) | 0 IVI | (30)           |

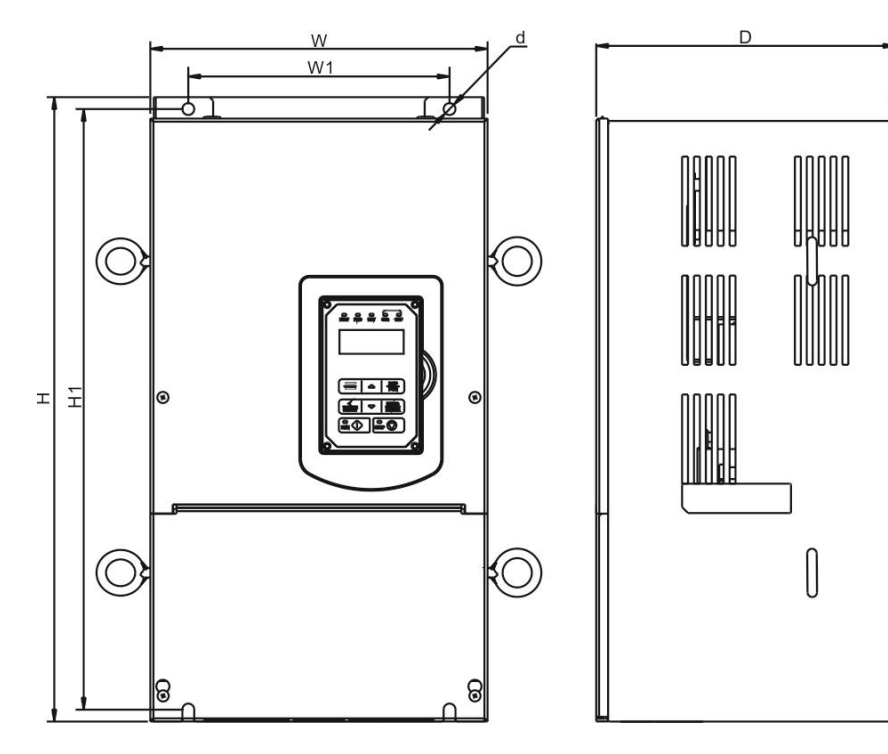

|              | Dimensions in inch (mm) |       |         |       |       |       |       |                |
|--------------|-------------------------|-------|---------|-------|-------|-------|-------|----------------|
|              | W                       | Н     | D       | W1    | H1    | t     | d     | NW in lbs (kg) |
|              | 13.54                   | 22.83 | 11.81   | 9.84  | 22.05 | 0.06  | M40   | 89.29          |
| F510-2060-C3 | (344)                   | (580) | (300)   | (250) | (560) | (1.6) | WITU  | (40.5)         |
|              | 13.54                   | 22.83 | 11.81   | 9.84  | 22.05 | 0.06  | M40   | 89.29          |
| F510-2075-C3 | (344)                   | (580) | (300)   | (250) | (560) | (1.6) | WITU  | (40.5)         |
|              | 18.07                   | 31.10 | 12.78   | 12.60 | 29.92 | 0.06  | M40   | 163.14         |
| F510-2100-C3 | (459)                   | (790) | (324.5) | (320) | (760) | (1.6) | WITU  | (74)           |
|              | 18.07                   | 31.10 | 12.78   | 12.60 | 29.92 | 0.06  | M40   | 163.14         |
| F510-2125-C3 | (459)                   | (790) | (324.5) | (320) | (760) | (1.6) | WITU  | (74)           |
|              | 13.54                   | 22.83 | 11.81   | 9.84  | 22.05 | 0.06  | M40   | 89.29          |
| F510-4100-C3 | (344)                   | (580) | (300)   | (250) | (560) | (1.6) | WITU  | (40.5)         |
|              | 13.54                   | 22.83 | 11.81   | 9.84  | 22.05 | 0.06  | M40   | 89.29          |
| F510-4125-C3 | (344)                   | (580) | (300)   | (250) | (560) | (1.6) | WITU  | (40.5)         |
|              | 18.07                   | 31.10 | 12.78   | 12.60 | 29.92 | 0.06  | M40   | 163.14         |
| F510-4150-C3 | (459)                   | (790) | (324.5) | (320) | (760) | (1.6) | WITU  | (74)           |
|              | 18.07                   | 31.10 | 12.78   | 12.60 | 29.92 | 0.06  | M40   | 163.14         |
| F510-4175-C3 | (459)                   | (790) | (324.5) | (320) | (760) | (1.6) | WITU  | (74)           |
|              | 18.07                   | 31.10 | 12.78   | 12.60 | 29.92 | 0.06  | M10   | 163.14         |
| F510-4215-C3 | (459)                   | (790) | (324.5) | (320) | (760) | (1.6) | IVITO | (74)           |
|              | 18.07                   | 31.10 | 12.78   | 12.60 | 29.92 | 0.06  | M40   | 163.14         |
| F510-4250-C3 | (459)                   | (790) | (324.5) | (320) | (760) | (1.6) | WITU  | (74)           |

### (e) 230V: 60-125HP/ 460V: 100-250HP (IP20)

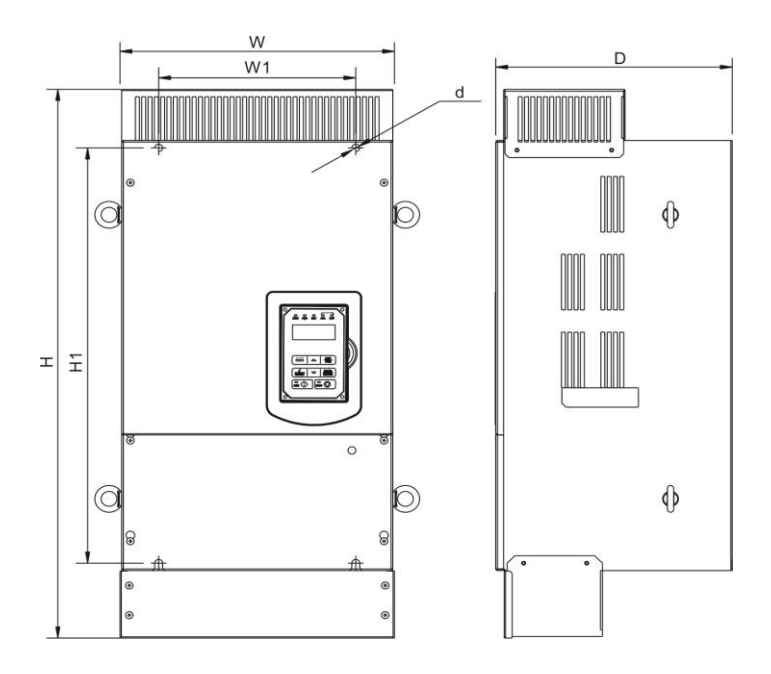

| lassantan Masial |         | Dimensions in inch (mm) |         |       |       |       |      |                |
|------------------|---------|-------------------------|---------|-------|-------|-------|------|----------------|
| Inverter Model   | w       | н                       | D       | W1    | H1    | t     | d    | NW in lbs (kg) |
| E510,2060,C2     | 13.72   | 29.13                   | 11.81   | 9.84  | 22.05 | 0.06  | M10  | 97.00          |
| F310-2000-C3     | (348.5) | (740)                   | (300)   | (250) | (560) | (1.6) | WITO | (44)           |
| EE40 2075 C2     | 13.72   | 29.13                   | 11.81   | 9.84  | 22.05 | 0.06  | M40  | 97.00          |
| F510-2075-C3     | (348.5) | (740)                   | (300)   | (250) | (560) | (1.6) | WITU | (44)           |
| EE40 2400 C2     | 18.25   | 43.50                   | 12.78   | 12.60 | 29.92 | 0.06  | M40  | 178.57         |
| F510-2100-C3     | (463.5) | (1105)                  | (324.5) | (320) | (760) | (1.6) | WITU | (81)           |
| EE10 2125 C2     | 18.25   | 43.50                   | 12.78   | 12.60 | 29.92 | 0.06  | M10  | 178.57         |
| F510-2125-C3     | (463.5) | (1105)                  | (324.5) | (320) | (760) | (1.6) | WITU | (81)           |
|                  | 27.17   | 39.37                   | 16.14   | 20.87 | 10.43 | 37.80 | M40  | 405.651        |
| F510-2150-C3     | (690)   | (1000)                  | (410)   | (530) | (265) | (960) | WITU | (184)          |
| FE40 4400 CD     | 13.72   | 29.13                   | 11.81   | 9.84  | 22.05 | 0.06  | MAO  | 97.00          |
| F510-4100-C3     | (348.5) | (740)                   | (300)   | (250) | (560) | (1.6) | WITU | (44)           |
| EE40 4425 C2     | 13.72   | 29.13                   | 11.81   | 9.84  | 22.05 | 0.06  | M40  | 97.00          |
| F510-4125-C3     | (348.5) | (740)                   | (300)   | (250) | (560) | (1.6) | WITU | (44)           |
| FE40 4450 CD     | 18.25   | 43.50                   | 12.78   | 12.60 | 29.92 | 0.06  | M40  | 178.57         |
| F510-4150-C3     | (463.5) | (1105)                  | (324.5) | (320) | (760) | (1.6) | MITU | (81)           |
| FE40 447E 00     | 18.25   | 43.50                   | 12.78   | 12.60 | 29.92 | 0.06  | MAO  | 178.57         |
| F510-4175-C3     | (463.5) | (1105)                  | (324.5) | (320) | (760) | (1.6) | WITU | (81)           |
| FE40 4045 CD     | 18.25   | 43.50                   | 12.78   | 12.60 | 29.92 | 0.06  | MAO  | 178.57         |
| F510-4215-C3     | (463.5) | (1105)                  | (324.5) | (320) | (760) | (1.6) | WITU | (81)           |
| FE40 4050 00     | 18.25   | 43.50                   | 12.78   | 12.60 | 29.92 | 0.06  | MAG  | 178.57         |
| F310-4250-C3     | (463.5) | (1105)                  | (324.5) | (320) | (760) | (1.6) | WITU | (81)           |

# 4. Keypad and Programming Functions

# 4.1 LCD Keypad

### 4.1.1 Keypad Display and Keys

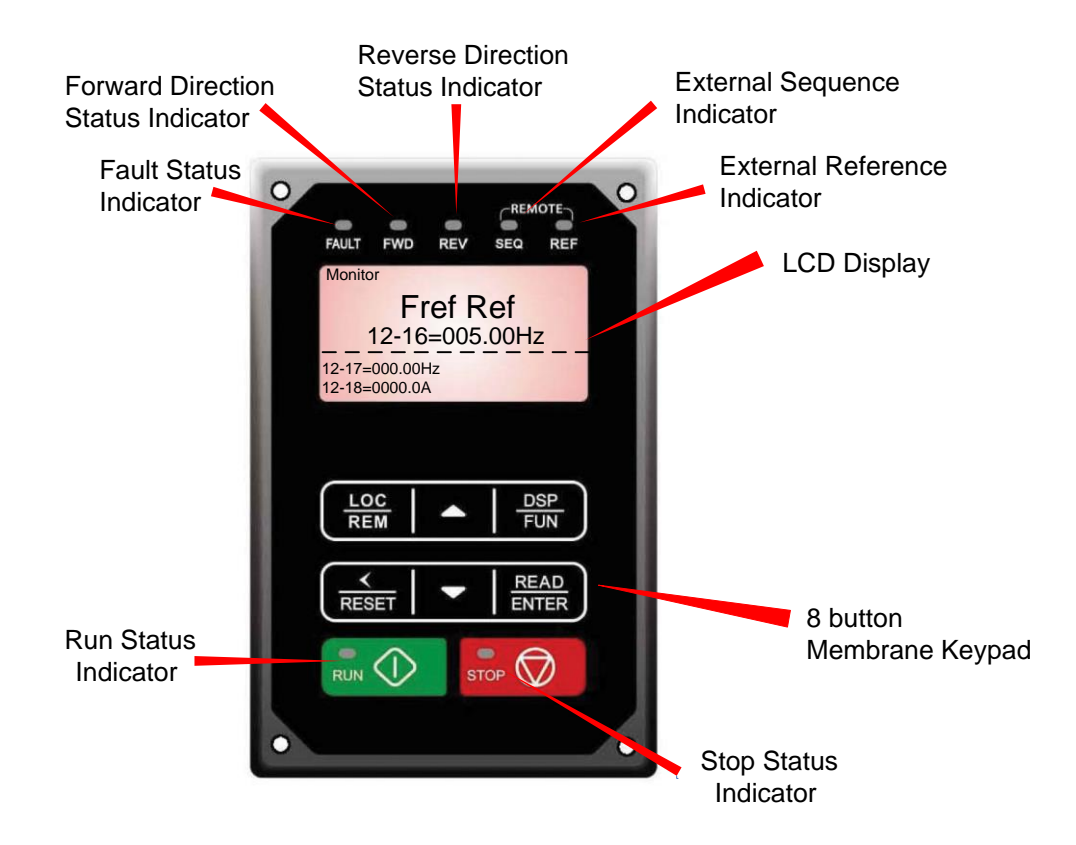

| DISPLAY        | Description                                                                                                 |  |  |  |  |  |  |  |
|----------------|----------------------------------------------------------------------------------------------------|--|--|--|--|--|--|--|
| LCD Display    | Monitor inverter signals, view / edit parameters, fault / alarm display.                                    |  |  |  |  |  |  |  |
| LED INDICATORS |                                                                                                    |  |  |  |  |  |  |  |
| FAULT          | LED ON when a fault or alarm is active.                                                                     |  |  |  |  |  |  |  |
| FWD            | LED ON when inverter is running in forward direction, flashing when stopping.                               |  |  |  |  |  |  |  |
| REV            | On when inverter is running in reverse direction, flashing when stopping.                                   |  |  |  |  |  |  |  |
| SEQ            | LED ON when RUN command is from the external control terminals or from serial communication                 |  |  |  |  |  |  |  |
| REF            | LED ON when Frequency Reference command is from the external control terminals or from serial communication |  |  |  |  |  |  |  |

| KEYS (8)                      | Description                                                                                     |
|-------------------------------|-------------------------------------------------------------------------------------------------|
| RUN                           | RUN Inverter in Local Mode                                                                      |
| STOP                          | STOP Inverter                                                                                   |
| <b>▲</b>                      | Parameter navigation Up, Increase parameter or reference value                                  |
| ▼                             | Parameter navigation Down, Decrease parameter or reference value                                |
| FWD/REV                       | Used to switch between Forward and Reverse direction                                            |
| DSP/FUN                       | Used to scroll to next screen<br>Frequency screen →Function selection→Monitor parameter         |
| <ul> <li>✓ / RESET</li> </ul> | Selects active seven segment digit for editing with the ▲ ▼ keys Used to reset fault condition. |
| READ / ENTER                  | Used to read and save the value of the active parameter                                         |

### Auto-Repeat Keys

Holding the  $\triangle$  UP or  $\forall$  DOWN key for a longer period of time will initiate the auto-repeat function resulting in the value of the selected digit to automatically increase or decrease.

Note: HOA LCD keypad is available as an option.

### 4.1.2 Keypad Menu Structure

#### Main Menu

The A510 inverter main menu consists of two main groups (modes). The DSP/FUN key is used to switch between the monitor mode and the parameter group mode.

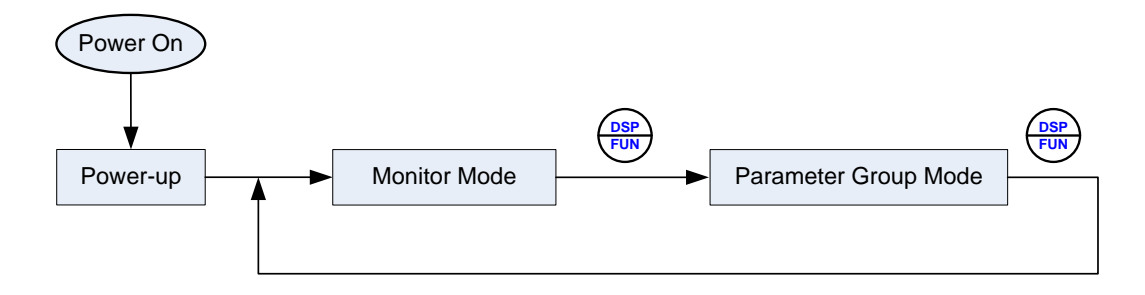

| Mode                 | Description                                   |
|----------------------|-----------------------------------------------|
| Monitor Mode         | View inverter status, signals and fault data. |
| Parameter Group Mode | Access to available parameter groups.         |

All the available parameter groups are listed in the Parameter Group Mode use the up and down keys to select a group and press Read/Enter key to access its parameters.

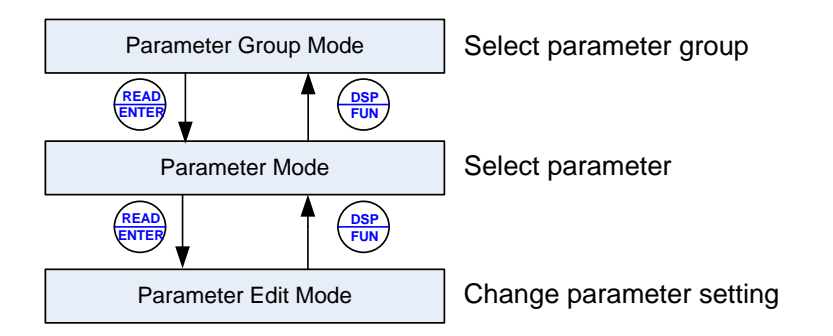

#### Fig. 4.1.2.1 Parameter Group Structure

#### Notes:

- Always perform an auto-tune on the motor before operating the inverter in vector control (sensorless vector. Auto-tuning mode will not be displayed when the inverter is running or when a fault is active.
- To scroll through the available modes, parameter groups or parameter list press and hold the up or down key.

### **Monitor Mode**

In monitor mode inverter signals can be monitored such as output frequency, output current and output voltage, etc...) as well as fault information and fault trace. See Fig 4.1.2.2 for keypad navigation.

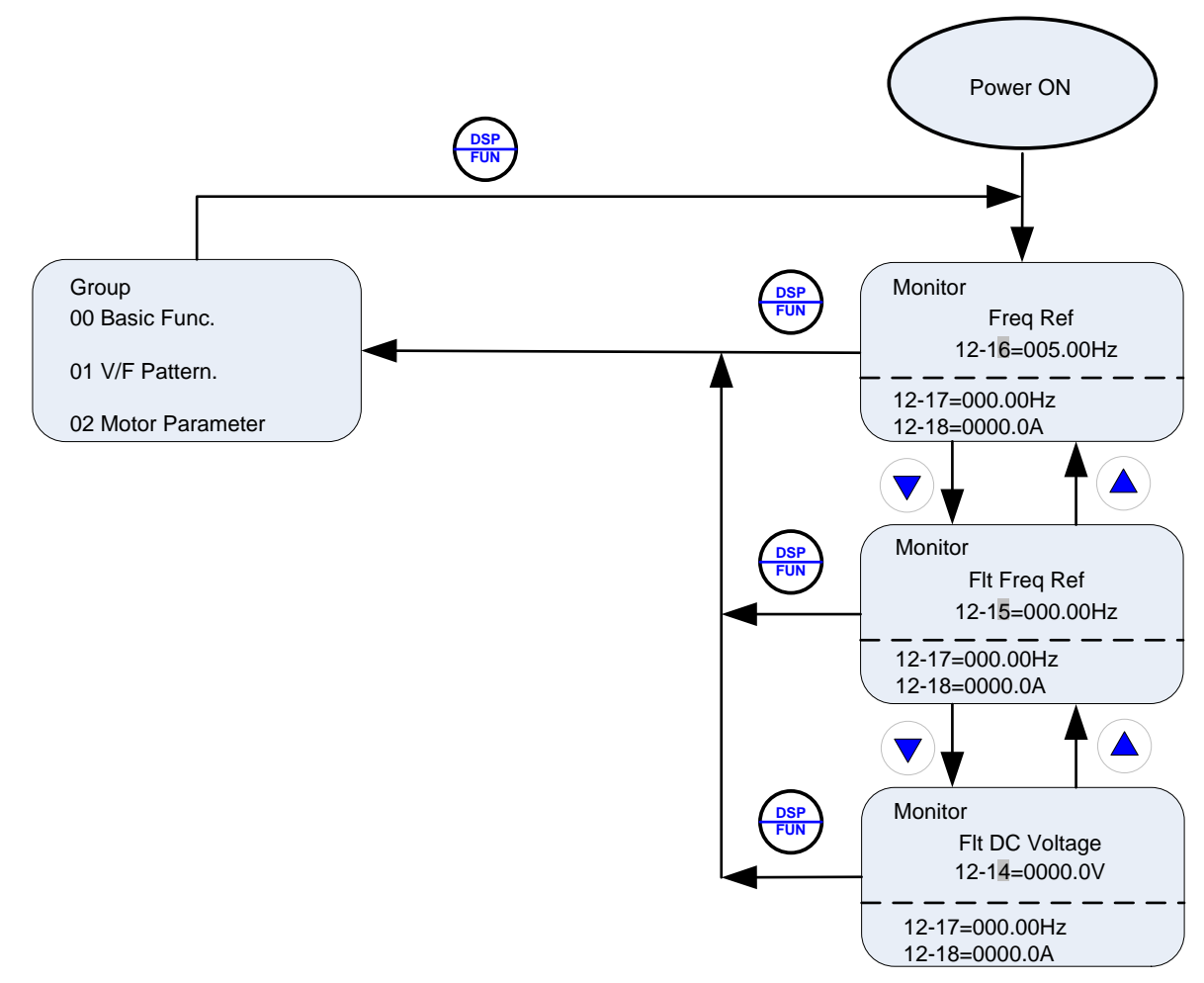

Fig 4.1.2.2 Monitor Mode

#### Notes:

- To scroll through the available monitor parameter list, press and hold the  $\blacktriangle$  (up) or  $\checkmark$  (down) key.

#### **Programming Mode**

In programming mode inverter parameters can be read or changed. See Fig 4.1.2.3 for keypad navigation.

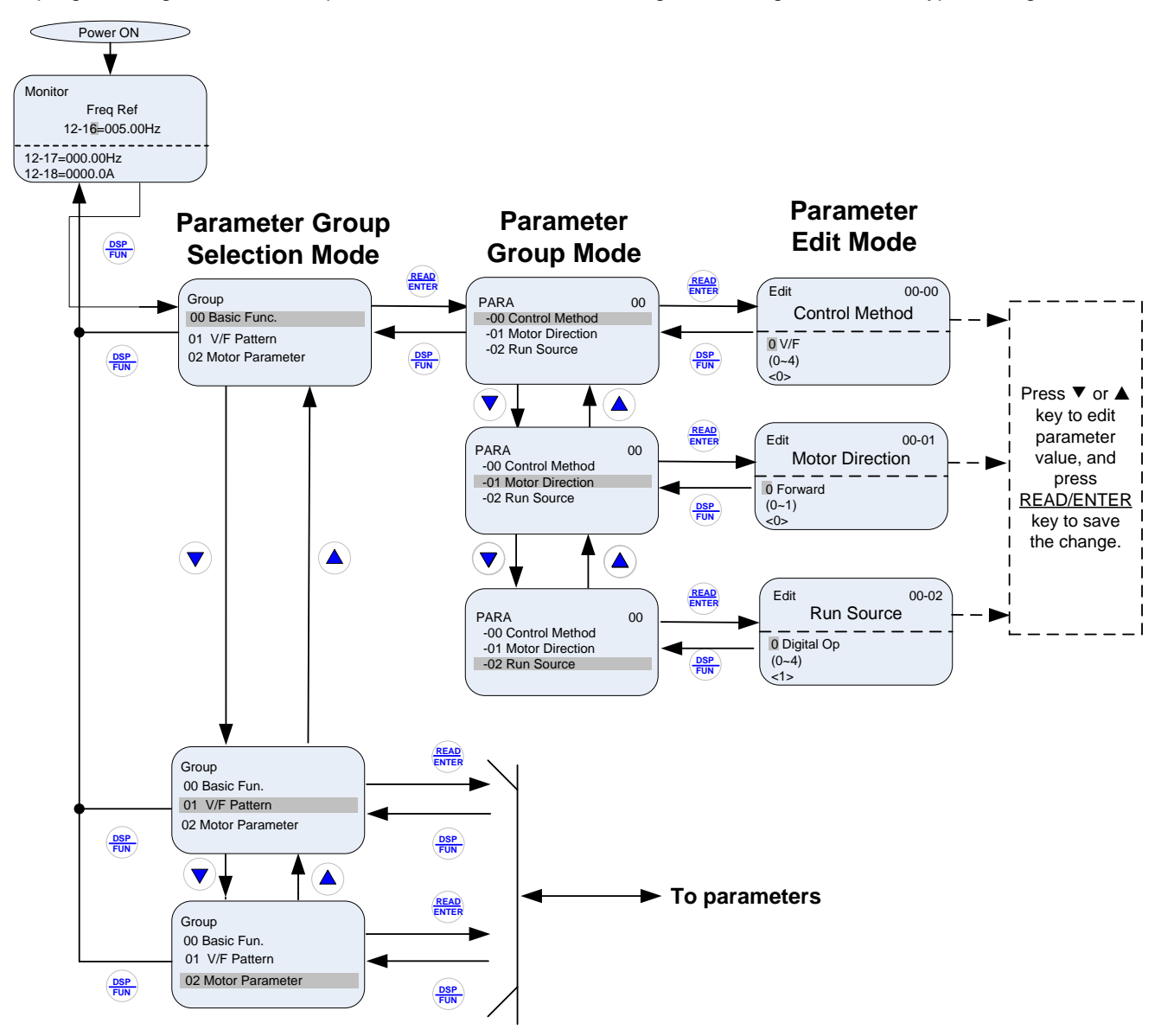

#### Fig 4.1.2.3 Programming Mode

#### Notes:

- The parameters values can be changed from the Edit screen with the up, down and < / RESET shift key.
- To save a parameter press the READ/ENTER key.
- Refer to section 4.3 for parameter details.
- Press the ▲ (up) or ▼ (down) key to scroll parameter groups or parameter list.

#### Auto-tuning Mode (Sensorless Vector Only)

In the auto-tuning mode motor parameters can be calculated and set automatically based on the selected control mode. See Fig 4.1.2.4 for keypad navigation.

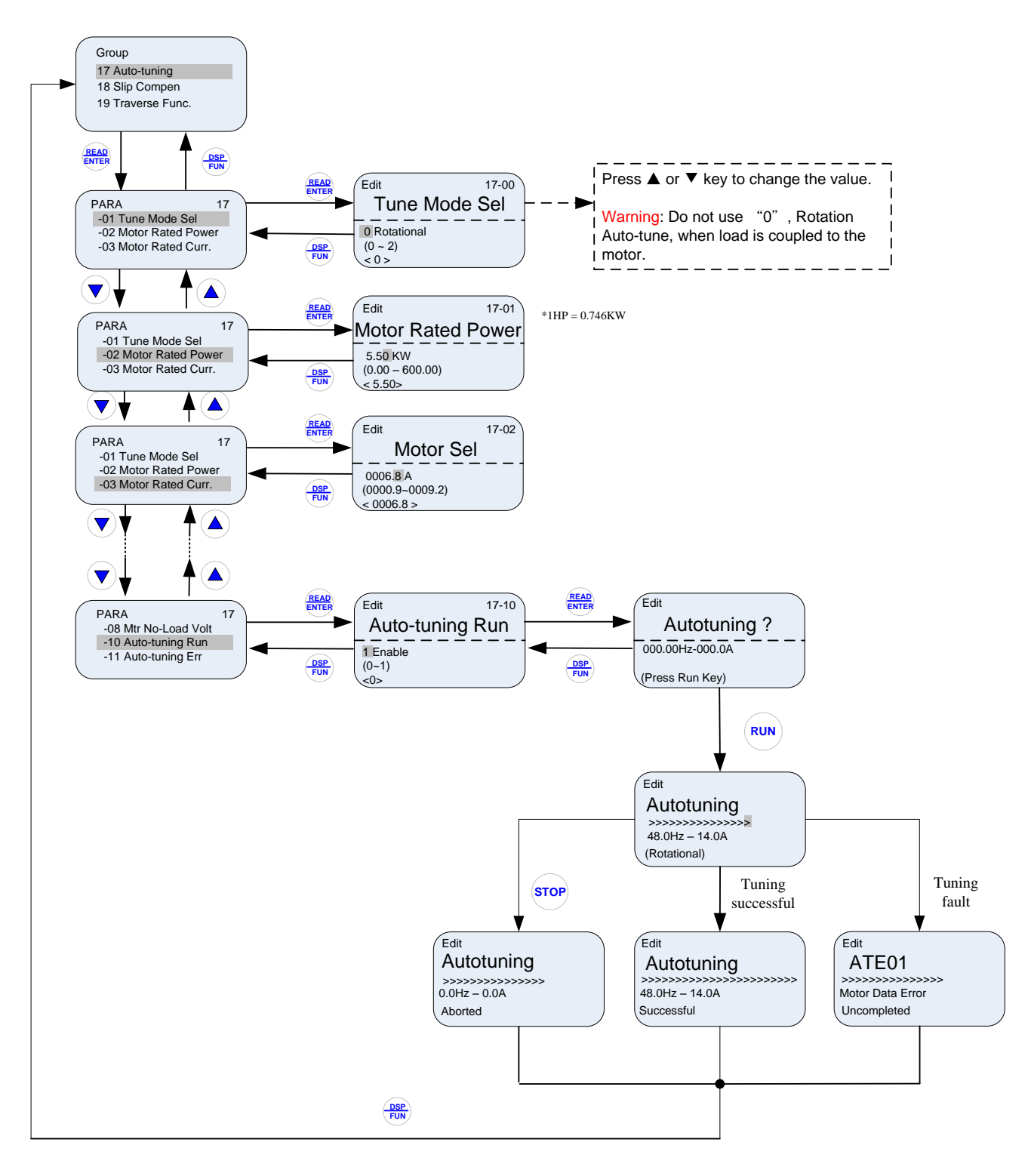

Fig 4.1.2.4 Auto-tuning Mode

#### Notes:

- Set correct motor parameters by referring to motor nameplate.
- Refer to section 4.3 for parameter details.

### Notes:

- Use the up and down keys to scroll though the auto-tuning parameter list. Depending on the selected control mode in parameter 00-00, some of the auto-tuning parameters will not be accessible. (Refer to the Auto-tuning Group 17 parameters).
- 2. After entering the motor nameplate rated output power (17-01), rated current (17-02), rated voltage (17-03), rated frequency (17-04), rated speed (17-05) and number of motor poles (17-06), select the automatic tuning mode and press the RUN key to perform the auto-tuning operation. When auto-tuning is successful the calculated motor parameters will be saved into parameter group 02 (motor parameters).
- 3. (a) "Rotational" will be displayed during rotational auto-tuning (17-00=0) and the motor will rotate during auto-tuning. Ensure that it is safe to operate the motor before pressing the RUN key.
   (b) "Otation on " will be displayed during station on output tuning (17-00=0) and the motor will rotate during auto-tuning.
  - (b) "Stationary" will be displayed during stationary auto-tuning (17-00=1); the motor shaft does not rotate.
  - (c) The RUN LED (in the upper left corner of the RUN key) will be lit during auto-tuning.
  - (d) The LCD display shows ">>>" or "Atund" during the auto-tuning process.
- 4. Press the STOP key on the keypad to abort the auto-tuning operation.
- 5. In case of an auto-tuning fault, a fault message and the uncompleted message are displayed on the keypad. The RUN LED will be flashing and the motor will coast to stop. (Refer to section 10.4 for the Auto-tuning Faults.) The auto-tuning fault can be cleared by pressing the RESET key after which the keypad displays the auto-tuning mode again.

All motor parameters (group 02 and group 17 parameters) will revert back to their factory settings if a fault occurs. The motor data must be re-entered before starting the auto-tuning function again. The keypad shows ">>>" during an auto-tuning fault.

6. Upon successful completion of an auto-tune, the RUN LED will turn off. Press the DSP/FUN key to return to the main menu to select the next operation. The auto-tuning procedure takes approximately 50 seconds.

# 4.2 Parameters

| Parameter group | Name                                         |
|-----------------|----------------------------------------------|
| Group 00        | Basic Parameters                             |
| Group 01        | V/F Control Parameters                       |
| Group 02        | IM Motor Parameters                          |
| Group 03        | External Digital Input and Output Parameters |
| Group 04        | External Analog Input and Output Parameters  |
| Group 05        | Multi-Speed Parameters                       |
| Group 06        | Automatic Program Operation Parameters       |
| Group 07        | Start /Stop Parameters                       |
| Group 08        | Protection Parameters                        |
| Group 09        | Communication Parameters                     |
| Group 10        | PID Parameters                               |
| Group 11        | Auxiliary Parameters                         |
| Group 12        | Monitoring Parameters                        |
| Group 13        | Maintenance Parameters                       |
| Group 14        | PLC Parameters                               |
| Group 15        | PLC Monitoring Parameters                    |
| Group 16        | LCD Parameters                               |
| Group 17        | Automatic Tuning Parameters                  |
| Group 18        | Slip Compensation Parameters                 |
| Group 19        | Wobble Frequency Parameters                  |
| Group 20        | Speed Control Parameters                     |
| Group 21        | Torque And Position Control Parameters       |
| Group 22        | PM Motor Parameters                          |
| Group 23        | Pump, HVAC and Compressor                    |
| Group 24        | Option Card Parameters                       |

| Group 00: Basic Parameters |                                |                                          |         |      |       |         |           |           |  |
|----------------------------|--------------------------------|------------------------------------------|---------|------|-------|---------|-----------|-----------|--|
|                            |                                |                                          |         |      | Cor   | ntrol M | ode       |           |  |
| Code                       | Parameter Name                 | Setting Range                            | Default | Unit | V/F   | SLV     | PM<br>SLV | Attribute |  |
|                            |                                | 0: V/F                                   |         |      |       |         |           |           |  |
| 00-00                      | Control Mode Selection         | 2: SLV                                   | 0       | -    | 0     | 0       | 0         | *3        |  |
|                            |                                | 5: PM SLV                                |         |      |       |         |           |           |  |
| 00.04                      |                                | 0: Forward                               | 0       |      | ~     | 0       | ~         | *4        |  |
| 00-01                      | Motor's Rotation Direction     | 1: Reverse                               | 0       | -    | 0     | 0       | 0         | ^1        |  |
|                            |                                | 0: Keypad                                |         |      |       |         |           |           |  |
|                            |                                | 1: External Terminal (Control Circuit)   |         |      |       |         |           |           |  |
| 00-02                      | Main Run Command Source        | 2: Communication Control (RS-485)        | 0       | -    | - 0 0 | 0       | 0         |           |  |
|                            | Selection                      | 3: PLC                                   |         |      |       |         |           |           |  |
|                            |                                | 4: RTC (Real-time Clock)                 |         |      |       |         |           |           |  |
|                            |                                | 0: Keypad                                |         |      |       |         |           |           |  |
|                            |                                | 1: External Terminal (Control Circuit)   |         |      |       |         |           |           |  |
| 00-03                      | Alternative Run Command        | 2: Communication Control (RS-485)        | 2       | -    | 0     | 0       | 0         |           |  |
|                            | Source Selection               | 3: PLC                                   |         |      |       |         |           |           |  |
|                            |                                | 4: RTC (Real-time Clock)                 |         |      |       |         |           |           |  |
|                            |                                | 0: English                               |         |      |       |         |           |           |  |
| 00-04                      | Language Selection             | 1: Simple Chinese                        | 0       | -    | 0     | 0       | 0         |           |  |
|                            |                                | 2. Traditional Chinese                   | Ū       |      | •     | Ū       | •         |           |  |
|                            |                                | 0. Keypad                                |         |      |       |         |           |           |  |
|                            |                                | 1: External Terminal (Analog Al1)        |         |      |       |         |           |           |  |
|                            | Main Frequency Command         | 2: Terminal Command LIP/ DOWN            |         |      |       |         |           |           |  |
| 00-05                      | Source Selection               | 3: Communication Control (RS-485)        | 0       | -    | 0     | 0       | 0         |           |  |
|                            |                                | 6: RTC                                   |         |      |       |         |           |           |  |
|                            |                                |                                          |         |      |       |         |           |           |  |
|                            |                                | 0: Keypad                                |         |      |       |         |           |           |  |
|                            |                                | 1: External Terminal (Analog Al1)        |         |      |       |         |           |           |  |
|                            | Alternative Frequency Command  | 2: Terminal Command LIP/ DOW/N           | -       |      |       |         |           |           |  |
| 00-06                      | Source Selection               | 2: Communication Control (PS-485)        | 3       | -    | 0     | 0       | 0         |           |  |
|                            |                                | 6: PTC                                   | -       |      |       |         |           |           |  |
|                            |                                |                                          |         |      |       |         |           |           |  |
|                            |                                | 0: Main Erequency                        |         |      |       |         |           |           |  |
| 00-07                      | Main and Alternative Frequency | 1: Main Frequency + Alternative          | 0       | _    | 0     | 0       | 0         |           |  |
| 00-07                      | Command Modes                  | Frequency                                | 0       | -    | 0     | U       | 0         |           |  |
|                            |                                |                                          |         |      |       |         |           |           |  |
| 00-08                      | Command Range                  | 0.00-400.00                              | 0.00    | Hz   | 0     | 0       | 0         |           |  |
|                            |                                | 0: Do not save when power is off         |         |      |       |         |           |           |  |
| 00-09                      | Command Memory Selection       | 1: Save when power is off                | 0       | -    | 0     | 0       | 0         |           |  |
|                            |                                | 0. DID is hourd to lower limit from any  |         |      |       |         |           |           |  |
|                            |                                | 0: PID is bound to lower limit frequency |         |      |       |         |           |           |  |
| 00-11                      | Selection of PID Lower Limit   | when inverter sleeps.                    | 0       | -    | 0     | 0       | 0         |           |  |
|                            | Frequency                      | 1: PID is bound to 0Hz when inverter     | -       |      | -     | -       | -         |           |  |
|                            |                                | sleeps.                                  |         |      |       |         |           |           |  |
| 00-12                      | Upper Limit Frequency          | 0.1~109.0                                | 100.0   | %    | 0     | 0       | 0         |           |  |
| 00-13                      | Lower Limit Frequency          | 0.0~109.0                                | 0.0     | %    | 0     | 0       | 0         |           |  |
| 00-14                      | Acceleration Time 1            | 0.1~6000.0                               | -       | S    | 0     | 0       | 0         | *1        |  |
| 00-15                      | Deceleration Time 1            | 0.1~6000.0                               | -       | S    | 0     | 0       | 0         | *1        |  |
| 00-16                      | Acceleration Time 2            | 0.1~6000.0                               | -       | S    | 0     | 0       | 0         | *1        |  |
| 00-17                      | Deceleration Time 2            | 0.1~6000.0                               | -       | S    | 0     | 0       | 0         | *1        |  |
| 00-18                      | Jog Frequency                  | 0.00~400.00                              | 6.00    | Hz   | 0     | 0       | 0         | *1        |  |
| 00-19                      | Jog Acceleration Time          | 0.1~0600.0                               | -       | S    | 0     | 0       | 0         | *1        |  |

| Parameter Name         Parameter Name         Paramet                                                                                                    | Group 00: Basic Parameters |                                                         |                                                                                                    |         |      |     |         |           |           |  |  |
|----------------------------------------------------------------------------------------------------|----------------------------|---------------------------------------------------------|----------------------------------------------------------------------------------------------------|---------|------|-----|---------|-----------|-----------|--|--|
| CodeParameter NameSetting RangeDefaulUnitVIIVIIVIIVIIIVIIIVIIIVIIIVIIIIVIIIIVIIIIVIIIIVIIIIIVIIIIIVIIIIIVIIIIIVIIIIIVIIIIIVIIIIIVIIIIIVIIIIIVIIIIIVIIIIIIVIIIIIIVIIIIIIVIIIIIIVIIIIIIVIIIIIIIVIIIIIIIIIIVIIIIIIIIIIIIIIIIIIIIIIIIIIIIIIIIIIII                                                                                                    |                            |                                                         |                                                                                                    |         |      | Cor | ntrol M | ode       |           |  |  |
| 00-20         Jog Deceleration Time         0.1-0600.0         -         s         0         0         0         1           00-21         Acceleration Time 3         0.1-6000.0         -         s         0         0         1           00-22         Deceleration Time 4         0.1-6000.0         -         s         0         0         1           00-23         Acceleration Time 4         0.1-6000.0         -         s         0         0         1           00-28         Seclechor Over Frequency of<br>Acc/Dec Time 1 and Time 4         0.1-6000.0         0.0         Hz         0         0         0         1           00-28         Seclechon of Master Frequency         0.10/4-20mA is corresponding to<br>0-100%)         0.0         G.         0         -         0         0         0         -           00-28         Selection of Master Frequency         1: Water Supply Pump         -         0         -         0         0         -         0         0         0         -         0         0         0         -         0         0         0         0         0         0         0         0         0         0         0         0         0         0                                                                                                    | Code                       | Parameter Name                                          | Setting Range                                                                                                    | Default | Unit | V/F | SLV     | PM<br>SLV | Attribute |  |  |
| 00-21         Acceleration Time 3         0.1-6000.0         -         s         0         0         0         *1           00-22         Deceleration Time 4         0.1-6000.0         -         s         0         0         0         *1           00-24         Deceleration Time 4         0.1-6000.0         -         s         0         0         *1           00-25         Scoleration Time 4         0.1-6000.0         -         s         0         0         *1           00-26         Emergency Stop Time         0.1-6000.0         5.0         s         0         0         0         *1           00-28         Selection of Master Frequency         0.1-6000.0         5.0         s         0         0         0         0         0         0         0         0         0         0         0         0         0         0         0         0         0         0         0         0         0         0         0         0         0         0         0         0         0         0         0         0         0         0         0         0         0         0         0         0         0         0         0                                                                                                    | 00-20                      | Jog Deceleration Time                                   | 0.1~0600.0                                                                                                    | -       | s    | 0   | 0       | 0         | *1        |  |  |
| 00-22         Deceleration Time 3         0.1-6000.0         -         s         0         0         0         1           00-23         Acceleration Time 4         0.1-6000.0         -         s         0         0         0         1           00-24         Deceleration Time 4         0.1-6000.0         -         s         0         0         0         1           00-25         Switch-Over Frequency of Aco/Dec Time 1 and Time 4         0.1-6000.0         0.0         Hz         0         0         0         0         0         0         0         0         0         0         0         0         0         0         0         0         0         0         0         0         0         0         0         0         0         0         0         0         0         0         0         0         0         0         0         0         0         0         0         0         0         0         0         0         0         0         0         0         0         0         0         0         0         0         0         0         0         0         0         0         0         0         0         0 </td <td>00-21</td> <td>Acceleration Time 3</td> <td>0.1~6000.0</td> <td>-</td> <td>S</td> <td>0</td> <td>0</td> <td>0</td> <td>*1</td>                                                                                                    | 00-21                      | Acceleration Time 3                                     | 0.1~6000.0                                                                                                    | -       | S    | 0   | 0       | 0         | *1        |  |  |
| 00-23 Acceleration Time 4         0.1-6000.0         -         s         0         0         1           00-24 Deceleration Time 4         0.1-6000.0         -         s         0         0         1           00-25 Switch-Over Frequency of<br>Acc/Dec Time 1 and Time 4         0.0-400.0         0.0         Hz         0         0         0         0         1           00-26 Emergency Stop Time         0.1-6000.0         5.0         s         0         0         0         0         0         0         0         0         0         0         0         0         0         0         0         0         0         0         0         0         0         0         0         0         0         0         0         0         0         0         0         0         0         0         0         0         0         0         0         0         0         0         0         0         0         0         0         0         0         0         0         0         0         0         0         0         0         0         0         0         0         0         0         0         0         0         0         0                                                                                                    | 00-22                      | Deceleration Time 3                                     | 0.1~6000.0                                                                                                    | -       | S    | 0   | 0       | 0         | *1        |  |  |
| 00-24 Deceiration Time 4         0.1-6000.0          s         0         0         *1           00-25 RccDec Time 1 and Time 4         0.0-400.0         0.0         Hz         0         0         0         0           00-26 RccDec Time 1 and Time 4         0.1-6000.0         5.0         s         0         0         0         0           00-28 Regrency Stop Time         0.1-6000.0         5.0         s         0         0         0         0         0         0         0         0         0         0         0         0         0         0         0         0         0         0         0         0         0         0         0         0         0         0         0         0         0         0         0         0         0         0         0         0         0         0         0         0         0         0         0         0         0         0         0         0         0         0         0         0         0         0         0         0         0         0         0         0         0         0         0         0         0         0         0         0         0                                                                                                    | 00-23                      | Acceleration Time 4                                     | 0.1~6000.0                                                                                                    | -       | S    | 0   | 0       | 0         | *1        |  |  |
| 00-25         Switch-Over Frequency of<br>Acc/Dec Time 1 and Time 4         0.0-400.0         0.0         Hz         0         0         0           00-26         Emergency Stop Time         0.1-6000.0         5.0         s         0         0         0           00-28         Emergency Stop Time         0.1-6000.0         5.0         s         0         0         0         0           00-28         Command Characteristic<br>(0-100%)         0.10/V4-20mA is corresponding to<br>100-0%)         0         -         0         -         0         0         0           00-32         Application Selection Presets         0         Default Value<br>1: Water Supply Pump<br>2: Reserved<br>2: Exhaust fan<br>3: HVAC         0         0         -         0         0         0         0           00-31         Modified Parameters<br>(only for LCD)         1: Disable         0         -         0         0         0         0           00-41         User Parameter 1         0         0         0         0         0         0         0         0         0         0         0           00-43         User Parameter 3         0: Enable         0         0         0         0         0         0         0         0                                                                                                    | 00-24                      | Deceleration Time 4                                     | 0.1~6000.0                                                                                                    | -       | s    | 0   | 0       | 0         | *1        |  |  |
| 00-26         Emergency Stop Time         0.1~6000.0         5.0         s         0         0         0           00-28         Command Characteristic<br>O-100%         0-100%/4-20mA is corresponding to<br>0-100%         0         -         0         0         0         0         0           00-28         Selection of Master Frequency         1: Negative Characteristic<br>(0-100%)         0         -         0         0         -         0         0         0         0         0         0         0         0         0         0         0         0         0         0         0         0         0         0         0         0         0         0         0         0         0         0         0         0         0         0         0         0         0         0         0         0         0         0         0         0         0         0         0         0         0         0         0         0         0         0         0         0         0         0         0         0         0         0         0         0         0         0         0         0         0         0         0         0         0         0                                                                                                    | 00-25                      | Switch-Over Frequency of<br>Acc/Dec Time 1 and Time 4   | 0.0~400.0                                                                                                    | 0.0     | Hz   | 0   | 0       | 0         |           |  |  |
| 00-28         Command Characteristic<br>Selection of Master Frequency         0-Positive Characteristic<br>(0-10V/4-20mA is corresponding to<br>100-0%)         0         -         0         -         0         -         0         0         0           00-32         Application Selection Presets         0         0-10V/4-20mA is corresponding to<br>100-0%)         0         0         0         0         0         0         0         0         0         0         0         0         0         0         0         0         0         0         0         0         0         0         0         0         0         0         0         0         0         0         0         0         0         0         0         0         0         0         0         0         0         0         0         0         0         0         0         0         0         0         0         0         0         0         0         0         0         0         0         0         0         0         0         0         0         0         0         0         0         0         0         0         0         0         0         0         0         0         0         0                                                                                                    | 00-26                      | Emergency Stop Time                                     | 0.1~6000.0                                                                                                    | 5.0     | S    | 0   | 0       | ο         |           |  |  |
| 00-32         Application Selection Presets         0: Default Value<br>1: Water Supply Pump<br>2: Reserved<br>2: Exhaust fan<br>3: HVAC         0         -         0         0         0         0         0         0         0         0         0         0         0         0         0         0         0         0         0         0         0         0         0         0         0         0         0         0         0         0         0         0         0         0         0         0         0         0         0         0         0         0         0         0         0         0         0         0         0         0         0         0         0         0         0         0         0         0         0         0         0         0         0         0         0         0         0         0         0         0         0         0         0         0         0         0         0         0         0         0         0         0         0         0         0         0         0         0         0         0         0         0         0         0         0         0         0         0         0                                                                                                    | 00-28                      | Command Characteristic<br>Selection of Master Frequency | <ul> <li>0: Positive Characteristic <ul> <li>(0~10V/4~20mA is corresponding to</li> <li>0~100%)</li> </ul> </li> <li>1: Negative Characteristic <ul> <li>(0~10V/4~20mA is corresponding to</li> <li>100~0%)</li> </ul> </li> </ul> | 0       | -    | 0   | 0       | 0         |           |  |  |
| 00-32         Application Selection Presets         1: Water Supply Pump<br>2: Reserved<br>2: Exhaust fan         0         -         0         0         0         0           00-32         Application Selection Presets         3: HVAC         0         -         0         0         0         0           4: Compressor         5: Reserved         -         6: Reserved         -         0         0         0           00-33         Modified Parameters<br>(only for LCD)         0: Enable         0         -         0         0         0           00-41         User Parameter 0         0: Enable         0         -         0         0         0           00-42         User Parameter 1         0         0         0         0         0         0           00-43         User Parameter 3         0         0         0         0         0         0         0         0         0         0         0         0         0         0         0         0         0         0         0         0         0         0         0         0         0         0         0         0         0         0         0         0         0         0         0 <t< td=""><td></td><td></td><td>0: Default Value</td><td></td><td></td><td></td><td></td><td></td><td></td></t<>                                                                                                    |                            |                                                         | 0: Default Value                                                                                                    |         |      |     |         |           |           |  |  |
| 00-32         Application Selection Presets         2: Reserved           2: Exhaust fan         0         -         0         0         0           3: HVAC         4: Compressor         5: Reserved         -         0         0         0           6: Reserved         6: Reserved         -         0         -         0         0         0           00-33         Modified Parameters<br>(only for LCD)         0: Enable         0         -         0         0         0           00-41         User Parameter 0         0: Enable         0         -         0         0         0           00-42         User Parameter 1         0         -         0         0         0         0           00-43         User Parameter 3         0         -         0         0         0         0           00-43         User Parameter 3         0         -         0         0         0         0           00-44         User Parameter 5         0         0         0         0         0         0           00-44         User Parameter 7         parameter.         0         0         0         0         0         0         0 <td></td> <td></td> <td>1: Water Supply Pump</td> <td></td> <td></td> <td></td> <td></td> <td></td> <td></td>                                                                                                    |                            |                                                         | 1: Water Supply Pump                                                                                                    |         |      |     |         |           |           |  |  |
| 00-32         Application Selection Presets         2: Exhaust fan         0         -         0         0         0           3: HVAC         -         -         0         0         0         0           6: Reserved         -         -         0         0         0         0           00-33         Modified Parameters<br>(only for LCD)         0: Enable         0         0         0         0         0           00-41         User Parameter 0         0: Enable         0         0         0         0         0           00-41         User Parameter 1         0         0         0         0         0         0           00-44         User Parameter 3         0         0         0         0         0         0         0         0         0         0         0         0         0         0         0         0         0         0         0         0         0         0         0         0         0         0         0         0         0         0         0         0         0         0         0         0         0         0         0         0         0         0         0         0                                                                                                    |                            |                                                         | 2: Reserved                                                                                                    |         |      |     |         |           |           |  |  |
| 00-32         Application Selection Presets         2: LArias rain           3: HVAC         0         -         0         0         0           4: Compressor         5: Reserved         -         0         0         0           6: Reserved         -         0         0         0         0           00-33         Modified Parameters<br>(only for LCD)         0: Enable         0         -         0         0         0           00-41         User Parameter 0         0: Enable         0         -         0         0         0           00-42         User Parameter 1         0         0         0         0         0         0           00-44         User Parameter 3         -         0         0         0         0           00-45         User Parameter 4         -         0         0         0         0           00-44         User Parameter 5         -         0         0         0         0           00-44         User Parameter 7         -         0         0         0         0           00-45         User Parameter 8         -         0         0         0         0           00-50<                                                                                                    |                            |                                                         | 2: Exhaust fan                                                                                                    | -       |      |     |         |           |           |  |  |
| 00-32       Approximation constraint resolution in resolution in resolution resolutina resolution in resolutin resolution in resol | 00-32                      | Application Selection Presets                           |                                                                                                    | 0       | -    | 0   | 0       | 0         |           |  |  |
| 4. Outpressor         5: Reserved           5: Reserved         6: Reserved           6: Reserved         7: Reserved           00-33         Modified Parameters<br>(only for LCD)         0: Enable         0         -         0         0           00-41         User Parameter 0         1: Disable         0         -         0         0         0           00-42         User Parameter 1         0         -         0         0         0         0           00-43         User Parameter 2         0         -         0         0         0         0           00-44         User Parameter 3         -         0         0         0         0           00-45         User Parameter 6         -         0         0         0         0           00-44         User Parameter 7         parameter.         -         0         0         0           00-47         User Parameter 8         Setting Range: 01-00 -24-06         -         0         0         0           00-48         User Parameter 10         -         0         0         0         -           00-51         User Parameter 11         -         0         0         0                                                                                                    | 00 02                      |                                                         | 4: Compressor                                                                                                    | Ŭ       |      | Ŭ   | Ŭ       | Ŭ         |           |  |  |
| Modified Parameters<br>(only for LCD)         0: Enable         0         -         0         0         0           00-33<br>(only for LCD)         0: Enable         0         -         0         0         0           00-41         User Parameter 0         1: Disable         -         0         0         0           00-42         User Parameter 1         -         0         0         0         0           00-43         User Parameter 2         -         0         0         0         0           00-44         User Parameter 3         -         0         0         0         0           00-44         User Parameter 3         -         0         0         0         0           00-44         User Parameter 4         -         0         0         0         0           00-45         User Parameter 5         -         0         0         0         0           00-44         User Parameter 7         parameter.         -         0         0         0           00-50         User Parameter 8         Setting Range: 01-00 -24-06         -         0         0         0           00-51         User Parameter 10         -                                                                                                    |                            |                                                         | F: Deserved                                                                                                    |         |      |     |         |           |           |  |  |
| B: Reserved         Nodified Parameters         O: Enable         O: Enable <td></td> <td></td> <td>S. Reserved</td> <td></td> <td></td> <td></td> <td rowspan="2"></td> <td></td> <td></td>                                                                                                    |                            |                                                         | S. Reserved                                                                                                    |         |      |     |         |           |           |  |  |
| Modified Parameters<br>(only for LCD)         0: Enable         0         -         0         0         0           00-33<br>(only for LCD)         1: Disable         0         -         0         0         0           00-41         User Parameter 0         -         0         0         0         0           00-42         User Parameter 1         -         0         0         0         0           00-43         User Parameter 2         -         0         0         0         0           00-44         User Parameter 3         -         0         0         0         0           00-45         User Parameter 5         -         0         0         0         0           00-46         User Parameter 5         -         0         0         0         0           00-47         User Parameter 7         parameter.         -         0         0         0           00-48         User Parameter 7         parameter.         -         0         0         0           00-50         User Parameter 9         -         0         0         0         0         -           00-51         User Parameter 12         0         <                                                                                                    |                            |                                                         |                                                                                                    |         |      |     |         |           |           |  |  |
| 00-33<br>(only for LCD)         0. Entrable         0         -         0         0         0         0           00-41         User Parameter 0         1: Disable         -         0         0         0         0           00-42         User Parameter 1         -         0         0         0         0         0           00-43         User Parameter 2         -         0         0         0         0         0         0         0         0         0         0         0         0         0         0         0         0         0         0         0         0         0         0         0         0         0         0         0         0         0         0         0         0         0         0         0         0         0         0         0         0         0         0         0         0         0         0         0         0         0         0         0         0         0         0         0         0         0         0         0         0         0         0         0         0         0         0         0         0         0         0         0         0                                                                                                    |                            | Modified Peremeters                                     | 7: Reserved                                                                                                    |         |      |     |         |           |           |  |  |
| 00-41       User Parameter 0       -       0       0       0         00-41       User Parameter 0       -       0       0       0         00-42       User Parameter 1       -       0       0       0         00-43       User Parameter 2       -       0       0       0       0         00-44       User Parameter 3       -       0       0       0       0         00-45       User Parameter 4       -       0       0       0       0         00-46       User Parameter 5       -       0       0       0       0         00-47       User Parameter 6       Set 13-06 = 1, and enable user       -       0       0       0         00-47       User Parameter 7       parameter.       -       0       0       0       0         00-48       User Parameter 8       Setting Range: 01-00 ~24-06       -       0       0       0       0         00-50       User Parameter 10       only used in LCD keypad)       -       0       0       0       0         00-51       User Parameter 12       -       0       0       0       0       0         00-53       User                                                                                                    | 00-33                      | (only for LCD)                                          |                                                                                                    | 0       | -    | 0   | 0       | 0         |           |  |  |
| 00-42       User Parameter 1         00-42       User Parameter 1         00-43       User Parameter 2         00-44       User Parameter 2         00-44       User Parameter 3         00-45       User Parameter 3         00-46       User Parameter 5         00-47       User Parameter 6         00-48       User Parameter 7         00-49       User Parameter 8         00-49       User Parameter 9         00-50       User Parameter 10         00-51       User Parameter 12         00-52       User Parameter 12         00-54       User Parameter 13         00-55       User Parameter 14         00-56       User Parameter 14                                                                                                    | 00-41                      | User Parameter 0                                        |                                                                                                    | _       |      | 0   | 0       | 0         |           |  |  |
| 00-43       User Parameter 2         00-44       User Parameter 2         00-44       User Parameter 3         00-45       User Parameter 4         00-46       User Parameter 5         00-47       User Parameter 6         00-48       User Parameter 6         00-49       User Parameter 7         00-49       User Parameter 8         00-50       User Parameter 9         00-51       User Parameter 10         00-52       User Parameter 11         00-53       User Parameter 12         00-54       User Parameter 13         00-55       User Parameter 14         00-56       User Parameter 15                                                                                                    | 00-42                      | User Parameter 1                                        |                                                                                                    | -       |      | 0   | 0       | 0         |           |  |  |
| 00-44       User Parameter 3         00-45       User Parameter 4         00-46       User Parameter 5         00-47       User Parameter 6         00-48       User Parameter 6         00-49       User Parameter 7         parameter 8       Setting Range: 01-00 ~24-06         00-50       User Parameter 9         00-51       User Parameter 10         00-52       User Parameter 11         00-53       User Parameter 12         00-54       User Parameter 13         00-55       User Parameter 14         00-56       User Parameter 15                                                                                                    | 00-43                      | User Parameter 2                                        |                                                                                                    | -       |      | 0   | 0       | 0         |           |  |  |
| 00-45       User Parameter 4         00-46       User Parameter 5         00-47       User Parameter 6         00-47       User Parameter 6         00-48       User Parameter 7         parameter.       -       0       0         00-49       User Parameter 8       Setting Range: 01-00 ~24-06       -       0       0       0         00-50       User Parameter 9       (only used in LCD keypad)       -       0       0       0         00-51       User Parameter 11       -       0       0       0       0         00-52       User Parameter 12       -       0       0       0       0         00-54       User Parameter 12       -       0       0       0       0         00-55       User Parameter 13       -       0       0       0       0         00-56       User Parameter 15       -       0       0       0       0                                                                                                    | 00-44                      | User Parameter 3                                        |                                                                                                    | -       |      | 0   | 0       | 0         |           |  |  |
| 00-46       User Parameter 5       -       0       0       0         00-47       User Parameter 6       Set 13-06 = 1, and enable user parameter.       -       0       0       0       0         00-48       User Parameter 7       parameter.       -       0       0       0       0         00-49       User Parameter 8       Setting Range: 01-00 ~24-06       -       0       0       0       0         00-50       User Parameter 9       (only used in LCD keypad)       -       0       0       0       0         00-51       User Parameter 10       -       0       0       0       0       0         00-52       User Parameter 11       -       0       0       0       0       0         00-53       User Parameter 12       -       0       0       0       0       0         00-54       User Parameter 13       -       0       0       0       0       0         00-55       User Parameter 14       -       0       0       0       0         00-56       User Parameter 15       -       0       0       0       0                                                                                                    | 00-45                      | User Parameter 4                                        | ]                                                                                                    | -       |      | 0   | 0       | 0         |           |  |  |
| 00-47       User Parameter 6       Set 13-06 = 1, and enable user parameter 7       -       0       0       0       0         00-48       User Parameter 7       parameter.       -       0       0       0       0         00-49       User Parameter 8       Setting Range: 01-00 ~24-06       -       0       0       0       0         00-50       User Parameter 9       (only used in LCD keypad)       -       0       0       0       0         00-51       User Parameter 10       -       0       0       0       0       0         00-52       User Parameter 11       -       0       0       0       0       0         00-53       User Parameter 12       -       0       0       0       0         00-54       User Parameter 13       -       0       0       0       0         00-55       User Parameter 14       -       0       0       0       0         00-56       User Parameter 15       -       0       0       0       0                                                                                                    | 00-46                      | User Parameter 5                                        | _                                                                                                    | -       |      | 0   | 0       | 0         |           |  |  |
| 00-48         User Parameter 7         parameter.         -         0         0         0           00-49         User Parameter 8         Setting Range: 01-00 ~24-06         -         0         0         0           00-50         User Parameter 9         (only used in LCD keypad)         -         0         0         0           00-51         User Parameter 10         -         0         0         0         -           00-52         User Parameter 11         -         0         0         0         -           00-53         User Parameter 12         -         0         0         0         -           00-54         User Parameter 13         -         0         0         0         -           00-55         User Parameter 14         -         0         0         0         -           00-56         User Parameter 15         -         0         0         0         -                                                                                                    | 00-47                      | User Parameter 6                                        | Set 13-06 = 1, and enable user                                                                                                    | -       |      | 0   | 0       | 0         |           |  |  |
| 00-49       User Parameter 8       Setting Range: 01-00 ~24-06       -       0       0       0         00-50       User Parameter 9       (only used in LCD keypad)       -       0       0       0         00-51       User Parameter 10       -       0       0       0       0         00-52       User Parameter 11       -       0       0       0       0         00-53       User Parameter 12       -       0       0       0       0         00-54       User Parameter 13       -       0       0       0       0         00-55       User Parameter 14       -       0       0       0       0         00-56       User Parameter 15       -       0       0       0       0                                                                                                    | 00-48                      | User Parameter 7                                        | parameter.                                                                                                    | -       |      | 0   | 0       | 0         |           |  |  |
| 00-50       User Parameter 9       (only used in LCD keypad)       -       O       O       O         00-51       User Parameter 10       -       O       O       O       O         00-52       User Parameter 11       -       O       O       O       O         00-53       User Parameter 12       -       O       O       O       O         00-54       User Parameter 13       -       O       O       O       O         00-55       User Parameter 14       -       O       O       O         00-56       User Parameter 15       -       O       O       O                                                                                                    | 00-49                      | User Parameter 8                                        | Setting Range: 01-00 ~24-06                                                                                                    | -       |      | 0   | 0       | 0         |           |  |  |
| 00-51       User Parameter 10       -       0       0       0         00-52       User Parameter 11       -       0       0       0         00-53       User Parameter 12       -       0       0       0         00-54       User Parameter 13       -       0       0       0         00-55       User Parameter 14       -       0       0       0         00-56       User Parameter 15       -       0       0       0                                                                                                    | 00-50                      | User Parameter 9                                        | (only used in LCD keypad)                                                                                                    | -       |      | 0   | 0       | 0         |           |  |  |
| 00-52       User Parameter 11       -       0       0       0         00-53       User Parameter 12       -       0       0       0         00-54       User Parameter 13       -       0       0       0         00-55       User Parameter 14       -       0       0       0         00-56       User Parameter 15       -       0       0       0                                                                                                    | 00-51                      | User Parameter 10                                       | -                                                                                                    | -       |      | 0   | 0       | 0         |           |  |  |
| 00-55     User Parameter 13       00-55     User Parameter 14       00-56     User Parameter 15                                                                                                    | 00-52                      | User Parameter 11                                       | 4                                                                                                    | -       |      |     |         | 0         |           |  |  |
| 00-54         User Parameter 14         -         0         0         0           00-55         User Parameter 14         -         0         0         0           00-56         User Parameter 15         -         0         0         0                                                                                                    | 00-53                      | User Parameter 12                                       | 4                                                                                                    | -       |      | 0   |         | 0         |           |  |  |
| 00-56 User Parameter 15 - 0 0 0                                                                                                    | 00-54                      | User Parameter 14                                       | 1                                                                                                    | -       |      | 0   | 0       | 0         |           |  |  |
|                                                                                                    | 00-56                      | User Parameter 15                                       | 1                                                                                                    | -       |      | 0   | ŏ       | 0         |           |  |  |

\*note1:

Default value is 1 in software V1.1 or the previous (external control); Default value is 0 in software V1.2 or the following (keypad).

| Group | 01: V/F Control Parameters |                               |         |      |     |            |           |           |
|-------|----------------------------|-------------------------------|---------|------|-----|------------|-----------|-----------|
|       |                            |                               |         |      | Cor | ntrol Mode |           |           |
| Code  | Parameter Name             | Setting Range                 | Default | Unit | V/F | SLV        | PM<br>SLV | Attribute |
| 01-00 | V/F Curve Selection        | 0~FF                          | 6       | -    | 0   | Х          | Х         | *3        |
| 01-02 | Maximum Output Frequency   | 20.0~400.0                    | 60.0    | Hz   | 0   | 0          | 0         |           |
| 01 02 | Maximum Output Voltago     | 230V: 0.1~255.0               | 230.0   | V    | 0   | v          | v         |           |
| 01-03 |                            | 460V: 0.2~510.0               | 460.0   | v    | 0   | ^          | ^         |           |
| 01-04 | Middle Output Frequency 2  | 0.0~400.0                     | 0.0     | Hz   | 0   | Х          | Х         |           |
| 01.05 |                            | 230V: 0.0~255.0               | 0.0     | V    | 0   | v          |           |           |
| 01-05 | Middle Output Voltage 2    | 460V: 0.0~510.0               | 0.0     | V    |     | ~          | Х         |           |
| 01-06 | Middle Output Frequency 1  | 0.0~400.0                     | 30      | Hz   | 0   | Х          | х         |           |
| 04.07 |                            | 230V: 0.0~255.0               | 40.2    |      | •   |            | X         |           |
| 01-07 | Middle Output Voltage 1    | 460V: 0.0~510.0               | 80.4    | V    | 0   | X          | X         |           |
| 01-08 | Minimum Output Frequency   | 0.0~400.0                     | 1.5     | Hz   | 0   | 0          | 0         |           |
|       |                            | 230V: 0.0~255.0               | 6.9     |      | •   | V          | X         |           |
| 01-09 | iviinimum Output voitage   | 460V: 0.0~510.0               | 13.8    | V    | 0   | X          | X         |           |
| 01-10 | Torque Compensation Gain   | 0.0~2.0                       | 0.5     | -    | 0   | Х          | Х         | *1        |
| 01-11 | Selection of Torque        | 0: Torque Compensation Mode 0 |         |      | 0   | v          | v         |           |
| 01-11 | Compensation Mode          | 1: Torque Compensation Mode 1 | 0       | -    | 0   | ^          | ^         |           |
| 01-12 | Base Frequency             | 10.0~400.0                    | 60.0    | Hz   | 0   | 0          | 0         |           |
| 04.40 |                            | 230V: 0.0~255.0               | 230.0   | V    | 0   | v          | v         |           |
| 01-13 | Base Output Voltage        | 460V: 0.0~510.0               | 460.0   | V    | 0   | X          | X         |           |
| 04.44 |                            | 230V: 155.0~255.0             | 230.0   |      | 0   | ~          | ~         |           |
| 01-14 | Input Voltage Setting      | 460V: 310.0~510.0             | 460.0   | V    | 0   | 0          | 0         |           |
| 01-15 | Torque Compensation Time   | 0~10000                       | 200     | ms   | 0   | Х          | Х         |           |

| Group 02: IM Motor Parameters |                               |                                                                                                    |                |      |     |        |           |           |  |
|-------------------------------|-------------------------------|----------------------------------------------------------------------------------------------------|----------------|------|-----|--------|-----------|-----------|--|
|                               |                               |                                                                                                    |                |      | Cor | trol M | ode       |           |  |
| Code                          | Parameter Name                | Setting Range                                                                                          | Default        | Unit | V/F | SLV    | PM<br>SLV | Attribute |  |
| 02-00                         | No-Load Current               | 0.01~600.00                                                                                            | KVA            | А    | 0   | Х      | Х         |           |  |
| 02-01                         | Rated Current                 | V/F mode is 10%~200% of inverter's rated current;<br>SLV mode is 25%~200% of inverter's rated current. | KVA            | A    | 0   | 0      | x         |           |  |
| 02-03                         | Rated Rotation Speed (RPM)    | 0~60000                                                                                                | KVA            | Rpm  | 0   | 0      | Х         |           |  |
| 02-04                         | Rated Voltage                 | 230V: 50.0~240.0<br>460V: 100.0~480.0                                                                  | 230.0<br>460.0 | V    | 0   | 0      | Х         |           |  |
| 02-05                         | Rated Power                   | 0.01~600.00                                                                                            | KVA            | kW   | 0   | 0      | Х         |           |  |
| 02-06                         | Rated Frequency               | 10.0~400.0                                                                                             | 60.0           | Hz   | 0   | 0      | Х         |           |  |
| 02-07                         | Poles                         | 2~16 (Even)                                                                                            | 4              | -    | 0   | 0      | Х         |           |  |
| 02-09                         | Excitation Current            | 15.0~70.0                                                                                              | KVA            | %    | Х   | 0      | Х         |           |  |
| 02-10                         | Core Saturation Coefficient 1 | 1~100                                                                                                  | KVA            | %    | Х   | 0      | Х         |           |  |
| 02-11                         | Core Saturation Coefficient 2 | 1~100                                                                                                  | KVA            | %    | Х   | 0      | Х         |           |  |
| 02-12                         | Core Saturation Coefficient 3 | 80~300                                                                                                 | KVA            | %    | Х   | 0      | Х         |           |  |
| 02-13                         | Core Loss                     | 0.0~15.0                                                                                               | KVA            | %    | 0   | Х      | Х         |           |  |
| 02-15                         | Resistance between Wires (R1) | 0.001~60.000                                                                                           | KVA            | Ω    | 0   | 0      | Х         |           |  |
| 02-19                         | No-Load Voltage               | 230V: 50~240                                                                                           | KVA            | V    | х   | 0      | х         |           |  |
| 02-19                         |                               | 460V: 100~480                                                                                          |                | v    |     |        |           |           |  |
| 02-33                         | Leakage Inductance Ratio      | 0.1~15.0                                                                                               | KVA            | %    | Х   | 0      | Х         |           |  |

| Group 02: IM Motor Parameters |                |               |         |      |              |     |           |           |  |
|-------------------------------|----------------|---------------|---------|------|--------------|-----|-----------|-----------|--|
|                               |                |               |         |      | Control Mode |     |           |           |  |
| Code                          | Parameter Name | Setting Range | Default | Unit | V/F          | SLV | PM<br>SLV | Attribute |  |
| 02-34                         | Slip Frequency | 0.10~20.00    | KVA     | Hz   | Х            | 0   | Х         |           |  |

| Group | 03: External Digital Input an               | d Output Parameters                                 |         |          |     |         |     |           |
|-------|---------------------------------------------|-----------------------------------------------------|---------|----------|-----|---------|-----|-----------|
|       |                                             |                                                     |         |          | Cor | ntrol M | ode |           |
| Code  | Parameter Name                              | Setting Range                                       | Default | Unit     | V/F | SLV     | PM  | Attribute |
|       | 1                                           |                                                     |         | <u> </u> |     |         | SLV |           |
|       |                                             | 0: 2-Wire Sequence                                  |         |          |     |         |     |           |
| 03-00 | Multi-function Terminal Function            | (ON: Forward Run Command)                           | 0       |          | 0   | 0       | 0   |           |
|       | Setting-S1                                  | 1: 2-Wire Sequence                                  |         |          |     |         |     |           |
|       |                                             | (ON: Reverse Run Command)                           |         |          |     |         |     |           |
|       | Multi-function Terminal Function            | 2: Multi-Speed Setting Command 1                    | -       |          | 0   | 0       | 0   |           |
| 03-01 | Setting-S2                                  | 3: Multi-Speed Setting Command 2                    | 1       |          | 0   | 0       | 0   |           |
|       |                                             | 4: Multi-Speed Setting Command 3                    |         |          | 0   | 0       | 0   |           |
| 03-02 | Multi-function Terminal Function            | 5: Multi-Speed Setting Command 4                    | 2       |          | 0   | 0       | 0   |           |
|       | Setting-S3                                  | 6: Forward Jog Run Command                          |         | -        | 0   | 0       | 0   |           |
| 03-03 | Multi-function Terminal Function            | 7: Reverse Jog Run Command                          | - 3     |          | 0   | 0       | 0   |           |
|       | Setting-S4                                  | 8: UP Frequency Increasing Command                  |         |          | 0   | 0       | 0   |           |
|       |                                             | 9: DOWN Frequency Decreasing<br>Command             |         |          | 0   | 0       | 0   |           |
| 03-04 | Multi-function Terminal Function Setting-S5 | 10: Acceleration/ Deceleration Setting<br>Command 1 | 4       |          | ο   | 0       | ο   |           |
|       |                                             | 11: Inhibit Acceleration/ Deceleration<br>Command   |         |          | 0   | 0       | 0   |           |
|       |                                             | 12: Main/Alternative Run command                    |         |          |     |         |     |           |
|       |                                             | Switching                                           | 1       |          |     |         |     |           |
|       |                                             | Command Switching                                   |         |          |     |         |     |           |
|       |                                             | 14: Emergency Stop                                  | -       |          |     |         |     |           |
|       |                                             | (Decelerate to Zero and Stop)                       |         | -        | 0   | 0       | 0   |           |
|       |                                             | 15: External Baseblock Command                      |         |          |     |         |     |           |
|       |                                             | (Rotation freely to Stop)                           |         |          |     |         |     |           |
|       |                                             | 16: PID Control Disable                             | 1       |          |     |         |     |           |
|       |                                             | 17: Fault Reset (RESET)                             |         |          |     |         |     |           |
|       |                                             | 18: Reserved                                        |         | -        | -   | -       | -   |           |
|       |                                             | 19: Speed Search 1(from the maximum frequency)      |         | -        | 0   | 0       | х   |           |
| 03-05 | Multi-function Terminal Function            | 20: Manual Energy Saving Function                   | 17      | -        | 0   | X       | х   |           |
| 00 00 | Setting-S6                                  | 21: PID Integral Reset                              |         | -        | 0   | 0       | 0   |           |
|       |                                             | 22~23: Reserved                                     |         | -        | -   | -       | -   |           |
|       |                                             | 24: PLC Input                                       |         |          |     |         |     |           |
|       |                                             | 25: External Fault                                  |         |          |     |         |     |           |
|       |                                             | 26: 3-Wire Sequence                                 | 1       |          |     |         |     |           |
|       |                                             | (Forward/ Reverse Command)                          |         |          |     |         |     |           |
|       |                                             | 27: Local/ Remote Selection                         |         | _        | 0   | 0       | 0   |           |
|       |                                             | 28: Remote Mode Selection                           |         | -        | 0   |         | 0   |           |
|       |                                             | 29: Jog Frequency Selection                         |         |          |     |         |     |           |
|       |                                             | 30: Acceleration/ Deceleration Setting              | 1       |          |     |         |     |           |
|       |                                             | Command 2                                           |         |          |     |         |     |           |
|       |                                             | 31: Inverter Overheating Warning                    | 1       |          |     |         |     |           |

| Group 03: External Digital Input and Output Parameters |                                                   |                                               |         |      |     |             |           |           |
|--------------------------------------------------------|---------------------------------------------------|-----------------------------------------------|---------|------|-----|-------------|-----------|-----------|
|                                                        |                                                   |                                               |         |      | Cor | ontrol Mode |           | -         |
| Code                                                   | Parameter Name                                    | Setting Range                                 | Default | Unit | V/F | SLV         | PM<br>SLV | Attribute |
|                                                        |                                                   | 32: Reserved                                  |         | -    | -   | -           | -         |           |
|                                                        |                                                   | 33: DC Braking                                |         | -    | 0   | Х           | Х         |           |
|                                                        |                                                   | 34: Speed Search 2                            |         |      | •   |             | _         |           |
|                                                        |                                                   | (from Frequency Command)                      |         | -    | 0   | X           | 0         |           |
|                                                        |                                                   | 35: Timing Function Input                     |         |      | •   | _           | _         |           |
|                                                        |                                                   | 36: PID Soft Start Disable                    |         | -    | 0   | 0           | 0         |           |
|                                                        |                                                   | 37~40: Reserved                               |         | -    | -   | -           | -         |           |
|                                                        |                                                   | 41: PID Sleep                                 |         | -    | 0   | 0           | 0         |           |
|                                                        |                                                   | 42~46: Reserved                               |         | -    | -   | -           | -         |           |
|                                                        |                                                   | 47: Fire Mode (Forced to Run Mode)            |         | -    | 0   | 0           | 0         |           |
|                                                        |                                                   | 48: KEB Acceleration                          |         | -    | 0   | X           | X         |           |
|                                                        |                                                   | 49: Parameters Writing Allowable              |         | -    | 0   | 0           | 0         |           |
|                                                        |                                                   | 50: Unattended Start Protection (USP)         |         | -    | 0   | 0           | 0         |           |
|                                                        |                                                   | 51~52: Reserved                               | -       | -    | -   | -           | _         |           |
|                                                        |                                                   | 53: 2-Wire Self Holding Mode (Stop            |         |      |     |             |           |           |
|                                                        |                                                   | Command)                                      |         |      |     |             |           |           |
|                                                        |                                                   | 54: Switch PID1 and PID2                      |         |      |     |             |           |           |
|                                                        |                                                   | 55: RTC Timer Switch                          |         | -    | 0   | 0           | 0         |           |
|                                                        |                                                   | 56: RTC Offset Switch                         |         |      | Ŭ   | Ŭ           | Ũ         |           |
|                                                        |                                                   | 57: Forced Frequency Run                      |         |      |     |             |           |           |
|                                                        |                                                   | 58: Run Permissive Function                   |         |      |     |             |           |           |
|                                                        |                                                   |                                               |         |      |     |             |           |           |
| 03-08                                                  | (S1~S6) DI Scan Time                              | 0: Scan Time 4ms<br>1: Scan Time 8ms          | 1       | -    | 0   | 0           | 0         |           |
|                                                        |                                                   | xxx0b:S1 A Contact                            |         |      | 0   | 0           | 0         |           |
|                                                        |                                                   | xxx1b:S1 B Contact                            |         |      |     |             |           |           |
|                                                        |                                                   | xx0xb:S2 A Contact                            |         |      |     |             |           |           |
| 03-00                                                  | Multi-Function Terminal (S1-S4<br>Type Selection) | xx1xb:S2 B Contact                            | 00006   | _    |     |             |           |           |
| 03-09                                                  |                                                   | x0xxb:S3 A Contact                            | 00000   | -    | 0   |             | 0         |           |
|                                                        |                                                   | x1xxb:S3 B Contact                            |         |      |     |             |           |           |
|                                                        |                                                   | 0xxxb:S4 A Contact                            |         |      |     |             |           |           |
|                                                        |                                                   | 1xxxb:S4 B Contact                            |         |      |     |             |           |           |
|                                                        |                                                   | xxx0b:S5 A Contact                            |         |      |     |             |           |           |
|                                                        |                                                   | xxx1b:S5 B Contact                            | _       |      |     |             |           |           |
|                                                        |                                                   | xx0xb:S6 A Contact                            |         |      |     |             | 0         |           |
| 03-10                                                  | Multi-Function Terminal (S5-S6                    | xx1xb:S6 B Contact                            | 0000b   | -    | 0   | 0           |           |           |
|                                                        | Type Selection)                                   | x0xxb: Reserved                               |         |      | •   |             | •         |           |
|                                                        |                                                   | x1xxb: Reserved                               |         |      |     |             |           |           |
|                                                        |                                                   | 0xxxb: Reserved                               |         |      |     |             |           |           |
|                                                        |                                                   | 1xxxb: Reserved                               |         |      |     |             |           |           |
| 03-11                                                  | Relay (R1A-R1C) Output                            | 0: During Running                             |         |      | ~   | о           | ο         |           |
|                                                        |                                                   | 1: Fault Contact Output                       | 0       | -    | 0   |             |           |           |
|                                                        |                                                   | 2: Frequency Agree                            |         |      |     |             |           |           |
| 03-12                                                  | Relay (R2A-R2C) Output                            | 3: Setting ⊢requency Agree<br>(03-13 ± 03-14) | 1       |      | 0   | 0           | 0         |           |
|                                                        |                                                   | 4: Frequency Detection 1                      |         |      | _   |             | ~         |           |
|                                                        |                                                   | (> 03-13, Hysteresis interval 03-14)          |         | -    | 0   | 0           | 0         |           |
|                                                        |                                                   | 5: Frequency Detection 2                      |         |      | 0   | 0           | 0         |           |
|                                                        |                                                   | (< 03-13, Hysteresis interval 03-14)          | -       |      | -   |             |           |           |
| L                                                      |                                                   | 6: Automatic Restart                          |         |      | 0   | 0           | 0         |           |

| Group 03: External Digital Input and Output Parameters |                                         |                                                          |         |      |     |             |           |           |
|--------------------------------------------------------|-----------------------------------------|----------------------------------------------------------|---------|------|-----|-------------|-----------|-----------|
|                                                        |                                         |                                                          |         |      | Cor | ontrol Mode |           | -         |
| Code                                                   | Parameter Name                          | Setting Range                                            | Default | Unit | V/F | SLV         | PM<br>SLV | Attribute |
|                                                        |                                         | 7~8: Reserved                                            |         |      | -   | -           | -         |           |
|                                                        |                                         | 9: Baseblock                                             |         |      | 0   | 0           | 0         |           |
|                                                        |                                         | 10~11: Reserved                                          |         |      | -   | -           | -         |           |
|                                                        |                                         | 12: Over-Torque Detection                                |         |      |     |             |           |           |
|                                                        |                                         | 13: Current Agree                                        |         |      | 0   | 0           | 0         |           |
|                                                        |                                         | 14~17: Reserved                                          |         |      | -   | -           | -         |           |
|                                                        |                                         | 18: PLC Status                                           | -       |      |     |             |           |           |
|                                                        |                                         | 19: PLC Control Contact                                  |         |      |     |             |           |           |
|                                                        |                                         | 20: Zero Speed                                           |         |      |     |             |           |           |
|                                                        |                                         | 21: Inverter Ready                                       | -       |      |     |             |           |           |
|                                                        |                                         | 22: Undervoltage Detection                               | -       |      |     |             |           |           |
|                                                        |                                         | 23: Source of Operation Command                          | -       |      | 0   | 0           | 0         |           |
|                                                        |                                         | 24: Source of Frequency Command                          | -       |      |     |             |           |           |
|                                                        |                                         | 25: Low Torque Detection                                 | -       |      |     |             |           |           |
|                                                        |                                         | 26: Erequency Reference Missing                          |         |      |     |             |           |           |
|                                                        |                                         | 27: Timing Function Output                               |         |      |     |             |           |           |
|                                                        |                                         | 28~31: Reserved                                          |         |      | -   | -           | -         |           |
|                                                        |                                         | 32: Communication Control Contacts                       |         |      |     |             |           |           |
|                                                        |                                         | 33: BTC Timer 1                                          |         |      |     |             |           |           |
|                                                        |                                         | 34: BTC Timer 2                                          | -       |      |     |             |           |           |
|                                                        |                                         | 35: BTC Timer 3                                          | -       |      | 0   | 0           | 0         |           |
|                                                        |                                         | 36: BTC Timer 4                                          |         |      |     |             |           |           |
|                                                        |                                         | 37: PID Feedback Loss                                    | -       |      |     |             |           |           |
|                                                        |                                         | 38: Brake Release                                        |         |      | Х   | 0           | Х         |           |
| 03-13                                                  | Frequency Detection Level               | 0.0~400.0                                                | 0.0     | Hz   | 0   | 0           | 0         |           |
| 03-14                                                  | Frequency Detection Width               | 0.1~25.5                                                 | 2.0     | Hz   | 0   | 0           | 0         |           |
| 03-15                                                  | Current Agree Level                     | 0.1~999.9                                                | 0.1     | A    | 0   | 0           | 0         |           |
| 03-16                                                  | Delay Time of Current Agree<br>Function | 0.1~10.0                                                 | 0.1     | s    | X   | 0           | X         |           |
|                                                        |                                         | xxx0b: R1 A Contact                                      |         |      |     |             |           |           |
|                                                        |                                         | xxx1b: R1 B Contact                                      |         |      |     |             |           |           |
| 02 10                                                  |                                         | xx0xb: R2 A Contact                                      | 00006   |      | 0   | 0           | 0         |           |
| 03-19                                                  | Relay(RTA-RSC)Type                      | xx1xb: R2 B Contact                                      | 00000   | -    | 0   | 0           | 0         |           |
|                                                        |                                         | x0xxb: R3 A Contact                                      |         |      |     |             |           |           |
|                                                        |                                         | x1xxb: R3 B Contact                                      |         |      |     |             |           |           |
|                                                        |                                         | 0: Hold Last Set Frequency when                          |         |      |     | 1           |           |           |
|                                                        |                                         | Stopped                                                  | -       |      |     |             |           |           |
| 03-27                                                  | UP/DOWN Frequency Hold/                 | 1: Set Frequency to 0 when Stopped                       | 0       | -    | 0   | 0           | 0         |           |
|                                                        | Adjust Selection                        | 2: Allow Speed Changes from Last Set                     | -       |      | -   | -           | -         |           |
|                                                        |                                         | Frequency when Stopped                                   | -       |      |     |             |           |           |
|                                                        |                                         | 3: Refresh frequency at acceleration.                    |         |      |     |             |           |           |
| 03-30                                                  | Pulse Input Selection                   | 0: Common Pulse Input<br>1: PWM (Pulse Width Modulation) | 0       | -    | 0   | 0           | 0         |           |
| 03-31                                                  | Pulse Input Scaling                     | 50~32000                                                 | 1000    | Hz   | 0   | 0           | 0         | *1        |
| 03-32                                                  | Pulse Input Gain                        | 0.0~1000.0                                               | 100     | %    | 0   | 0           | 0         | *1        |
| 03-33                                                  | Pulse Input Bias                        | -100.0~100.0                                             | 0.0     | %    | 0   | 0           | 0         | *1        |
| 03-34                                                  | Pulse Input Filter Time                 | 0.00~2.00                                                | 0.1     | Sec  | 0   | 0           | 0         | *1        |
| 03-37                                                  | Timer ON Delay (DI/DO)                  | 0.0~6000.0                                               | 0.0     | S    | 0   | 0           | 0         |           |
| 03-38                                                  | Timer OFF Delay (DI/DO)                 | 0.0~6000.0                                               | 0.0     | S    | 0   | 0           | 0         |           |
| 03-39                                                  | Relay (R3A-R3C) Output                  | Setting range and definition are the                     | 20      | -    | 0   | 0           | 0         |           |

| Group 03: External Digital Input and Output Parameters |                                                 |                                                                            |         |              |     |     |           |           |
|--------------------------------------------------------|-------------------------------------------------|----------------------------------------------------------------------------|---------|--------------|-----|-----|-----------|-----------|
|                                                        |                                                 |                                                                            |         | Control Mode |     |     |           |           |
| Code                                                   | Parameter Name                                  | Setting Range                                                              | Default | Unit         | V/F | SLV | PM<br>SLV | Attribute |
|                                                        |                                                 | same as those of 03-11 and 03-12.                                          |         |              |     |     |           |           |
| 03-40                                                  | Up/down Frequency Width<br>Setting              | 0.00~5.00                                                                  | 0.00    | Hz           | 0   | ο   | ο         |           |
| 03-41                                                  | Torque Detection Level                          | 0~300                                                                      | 10      | %            | Х   | 0   | Х         |           |
| 03-42                                                  | Delay Time of Braking Action                    | 0.00~65.00                                                                 | 0.00    | S            | Х   | 0   | Х         |           |
| 03-43                                                  | UP/DOWN Acceleration/<br>Deceleration Selection | 0: Acceleration/Deceleration Time 1<br>1: Acceleration/Deceleration Time 2 | 0       | -            | 0   | 0   | ο         |           |

| Group 04: External Analog Input and Output Parameters |                        |                                                              |          |      |     |         |           |           |
|-------------------------------------------------------|------------------------|--------------------------------------------------------------|----------|------|-----|---------|-----------|-----------|
|                                                       |                        |                                                              |          |      | Со  | ntrol M | ode       |           |
| Code                                                  | Parameter Name         | Setting Range                                                | Default  | Unit | V/F | SLV     | PM<br>SLV | Attribute |
| 04-00                                                 | Al2 Source Selection   | 0: AI2: 0~10V                                                | 1        | _    | 0   | 0       | 0         |           |
| 04-00                                                 |                        | 1: AI2: 4~20mA                                               | <b>'</b> | _    | 0   | 0       | Ŭ         |           |
| 04-01                                                 | AI1 Signal Filter Time | 0.00~2.00                                                    | 0.03     | S    | 0   | 0       | 0         |           |
| 04-02                                                 | AI1 Gain               | 0.0~1000.0                                                   | 100.0    | %    | 0   | 0       | 0         | *1        |
| 04-03                                                 | AI1 Bias               | -100.0~100.0                                                 | 0        | %    | 0   | 0       | 0         | *1        |
|                                                       |                        | 0: Auxiliary Frequency                                       |          |      | 0   | 0       | 0         |           |
|                                                       |                        | 1: Frequency Reference Gain                                  | _        |      | 0   | 0       | 0         |           |
|                                                       |                        | 2: Frequency Reference Bias                                  |          |      | 0   | 0       | 0         |           |
|                                                       |                        | 3: Output Voltage Bias                                       |          |      | 0   | Х       | 0         |           |
|                                                       |                        | 4: Coefficient of Acceleration and<br>Deceleration Reduction |          |      | 0   | ο       | 0         |           |
|                                                       |                        | 5: DC Braking Current                                        | 0        |      | 0   | 0       | Х         |           |
|                                                       |                        | 6: Over-Torque Detection Level                               |          |      | 0   | 0       | 0         |           |
|                                                       |                        | 7: Stall Prevention Level During                             |          |      |     |         |           |           |
| 04-05                                                 | AI2 Function Setting   | Running                                                      | 0        | -    | 0   | X       | Х         |           |
|                                                       |                        | 8: Frequency Lower Limit                                     |          |      | 0   | 0       | 0         |           |
|                                                       |                        | 9: Jump Frequency 4                                          | 0        |      | 0   | 0       | 0         |           |
|                                                       |                        | 10: Added to AI1                                             |          |      | 0   | 0       | 0         |           |
|                                                       |                        | 11: Positive Torque Limit                                    |          |      | Х   | 0       | 0         |           |
|                                                       |                        | 12: Negative Torque Limit                                    |          |      | Х   | 0       | 0         |           |
|                                                       |                        | 13: Regenerative Torque Limit                                |          |      | Х   | 0       | 0         |           |
|                                                       |                        | 14: Positive / Negative Torque Limit                         |          |      | Х   | 0       | 0         |           |
|                                                       |                        | 15: Reserved                                                 |          |      | -   | -       | -         |           |
|                                                       |                        | 16: Torque Compensation                                      |          |      | Х   | 0       | Х         |           |
| 04-06                                                 | AI2 Signal Filter Time | 0.00~2.00                                                    | 0.03     | s    | 0   | 0       | 0         |           |
| 04-07                                                 | AI2 Gain               | 0.0~1000.0                                                   | 100.0    | %    | 0   | 0       | 0         | *1        |
| 04-08                                                 | AI2 Bias               | -100.0~100.0                                                 | 0        | %    | 0   | 0       | 0         | *1        |
|                                                       |                        | 0: Output Frequency                                          |          |      | 0   | 0       | 0         |           |
|                                                       |                        | 1: Frequency Command                                         |          | -    | 0   | 0       | 0         |           |
| 04-11                                                 | AO1 Function Setting   | 2: Output Voltage                                            | 0        |      | 0   | 0       | 0         |           |
|                                                       |                        | 3: DC Voltage                                                |          |      | 0   | 0       | 0         |           |
|                                                       |                        | 4: Output Current                                            |          |      | 0   | 0       | 0         |           |

| Group 04: External Analog Input and Output Parameters |                               |                                                    |         |      |              |     |           |           |
|-------------------------------------------------------|-------------------------------|----------------------------------------------------|---------|------|--------------|-----|-----------|-----------|
|                                                       |                               |                                                    |         |      | Control Mode |     |           |           |
| Code                                                  | Parameter Name                | Setting Range                                      | Default | Unit | V/F          | SLV | PM<br>SLV | Attribute |
|                                                       |                               | 5: Output Power                                    | -       |      | 0            | 0   | 0         |           |
|                                                       |                               | 6: Motor Speed                                     |         |      | 0            | 0   | 0         |           |
|                                                       |                               | 7: Output Power Factor                             |         |      | 0            | 0   | 0         |           |
|                                                       |                               | 8: Al1 Input                                       |         |      | 0            | 0   | 0         |           |
|                                                       |                               | 9: Al2 Input                                       |         |      | 0            | 0   | 0         |           |
|                                                       |                               | 10: Torque Command                                 |         |      | Х            | 0   | 0         |           |
|                                                       |                               | 11: q-axis Current                                 |         |      | Х            | 0   | 0         |           |
|                                                       |                               | 12: d-axis Current                                 |         |      | Х            | 0   | 0         |           |
|                                                       |                               | 13: Speed deviation                                |         |      | Х            | Х   | 0         |           |
|                                                       |                               | 14: Reserved                                       |         |      | -            | -   | -         |           |
|                                                       |                               | 15: ASR Output                                     |         |      | Х            | Х   | 0         |           |
|                                                       |                               | 16: Reserved                                       |         |      | -            | -   | -         |           |
|                                                       |                               | 17: q-axis Voltage                                 |         |      | Х            | 0   | 0         |           |
|                                                       |                               | 18: d-axis Voltage                                 |         |      | Х            | 0   | 0         |           |
|                                                       |                               | 19~20: Reserved                                    |         |      | -            | -   | -         |           |
|                                                       |                               | 21: PID Input                                      |         |      | 0            | 0   | 0         |           |
|                                                       |                               | 22: PID Output                                     |         |      | 0            | 0   | 0         |           |
|                                                       |                               | 23: PID Target Value                               |         |      | 0            | 0   | 0         |           |
|                                                       |                               | 24: PID Feedback Value                             |         |      | 0            | 0   | 0         |           |
|                                                       |                               | 25: Output Frequency of the Soft<br>Starter        |         |      | 0            | ο   | 0         |           |
|                                                       |                               | 26~27: Reserved                                    | _       |      | -            | -   | -         |           |
|                                                       |                               | 28: Communication Control                          | _       |      | 0            | 0   | 0         |           |
| 04-12                                                 | AO1 Gain                      | 0.0~1000.0                                         | 100.0   | %    | 0            | 0   | 0         | *1        |
| 04-13                                                 | AO1 Bias                      | -100.0~100.0                                       | 0       | %    | 0            | 0   | 0         | *1        |
| 04-16                                                 | AO2 Function Setting          | Setting range and definition are the same as 04-11 | 3       | -    | 0            | ο   | 0         |           |
| 04-17                                                 | AO2 Gain                      | 0.0~1000.0                                         | 100.0   | %    | 0            | 0   | 0         | *1        |
| 04-18                                                 | AO2 Bias                      | -100.0~100.0                                       | 0       | %    | 0            | 0   | 0         | *1        |
|                                                       |                               | 0: AO1:0~10V AO2:0~10V                             |         | -    |              |     |           |           |
| 04-19                                                 |                               | 1: AO1:0~10V AO2:4~20mA                            | 0       |      | 0            | 0   | 0         |           |
|                                                       | AO Output Signal Type         | 2: AO1:4~20mA AO2:0~10V                            |         |      |              |     |           |           |
|                                                       |                               | 3: AO1:4~20mA AO2: 4~20mA                          |         |      |              |     |           |           |
| 04-20                                                 | Filter Time of AO Signal Scan | 0.00~0.50                                          | 0.00    | S    | 0            | 0   | 0         | *1        |
| Group 05: Multi-Speed Function Group |                                                           |                                                                                                    |         |      |     |         |           |           |  |
|--------------------------------------|-----------------------------------------------------------|----------------------------------------------------------------------------------------------------|---------|------|-----|---------|-----------|-----------|--|
|                                      |                                                           |                                                                                                    |         |      | Cor | ntrol M | ode       |           |  |
| Code                                 | Parameter Name                                            | Setting Range                                                                                                    | Default | Unit | V/F | SLV     | PM<br>SLV | Attribute |  |
| 05-00                                | Acceleration and Deceleration<br>Selection of Multi-Speed | <ul> <li>0: Acceleration and deceleration time<br/>are set by 00-14 ~ 00-24</li> <li>1: Acceleration and Deceleration Time<br/>are set by 05-17 ~ 05-48</li> </ul> | 0       | -    | 0   | 0       | 0         |           |  |
| 05-01                                | Frequency Setting of<br>Speed-Stage 0                     | 0.00~400.00                                                                                                    | 5.00    | Hz   | 0   | ο       | 0         | *1        |  |
| 05-02                                | Frequency Setting of Speed-<br>Stage 1                    | 0.00~400.00                                                                                                    | 5.00    | Hz   | 0   | 0       | 0         |           |  |
| 05-03                                | Frequency Setting of Speed-<br>Stage 2                    | 0.00~400.00                                                                                                    | 10.00   | Hz   | 0   | 0       | 0         |           |  |
| 05-04                                | Frequency Setting of Speed-<br>Stage 3                    | 0.00~400.00                                                                                                    | 20.00   | Hz   | 0   | 0       | 0         |           |  |
| 05-05                                | Frequency Setting of Speed-<br>Stage 4                    | 0.00~400.00                                                                                                    | 30.00   | Hz   | 0   | 0       | 0         |           |  |
| 05-06                                | Frequency Setting of Speed-<br>Stage 5                    | 0.00~400.00                                                                                                    | 40.00   | Hz   | 0   | 0       | 0         |           |  |
| 05-07                                | Frequency Setting of Speed-<br>Stage 6                    | 0.00~400.00                                                                                                    | 50.00   | Hz   | 0   | 0       | 0         |           |  |
| 05-08                                | Frequency Setting of Speed-<br>Stage 7                    | 0.00~400.00                                                                                                    | 50.00   | Hz   | 0   | 0       | 0         |           |  |
| 05-09                                | Frequency Setting of Speed-<br>Stage 8                    | 0.00~400.00                                                                                                    | 5.00    | Hz   | 0   | 0       | 0         |           |  |
| 05-10                                | Frequency Setting of Speed-<br>Stage 9                    | 0.00~400.00                                                                                                    | 5.00    | Hz   | 0   | 0       | 0         |           |  |
| 05-11                                | Frequency Setting of Speed-<br>Stage 10                   | 0.00~400.00                                                                                                    | 5.00    | Hz   | 0   | 0       | 0         |           |  |
| 05-12                                | Frequency Setting of Speed-<br>Stage 11                   | 0.00~400.00                                                                                                    | 5.00    | Hz   | 0   | 0       | 0         |           |  |
| 05-13                                | Frequency Setting of Speed-<br>Stage 12                   | 0.00~400.00                                                                                                    | 5.00    | Hz   | 0   | 0       | 0         |           |  |
| 05-14                                | Frequency Setting of Speed-<br>Stage 13                   | 0.00~400.00                                                                                                    | 5.00    | Hz   | 0   | 0       | 0         |           |  |
| 05-15                                | Frequency Setting of Speed-<br>Stage 14                   | 0.00~400.00                                                                                                    | 5.00    | Hz   | 0   | 0       | 0         |           |  |
| 05-16                                | Frequency Setting of Speed-<br>Stage 15                   | 0.00~400.00                                                                                                    | 5.00    | Hz   | 0   | 0       | 0         |           |  |
| 05-17                                | Acceleration Time Setting of<br>Multi Speed 0             | 0.1~6000.0                                                                                                    | 10.0    | s    | 0   | 0       | 0         |           |  |
| 05-18                                | Deceleration Time Setting of Multi Speed 0                | 0.1~6000.0                                                                                                    | 10.0    | S    | 0   | 0       | 0         |           |  |
| 05-19                                | Acceleration Time Setting of<br>Multi Speed 1             | 0.1~6000.0                                                                                                    | 10.0    | s    | 0   | 0       | 0         |           |  |
| 05-20                                | Deceleration Time Setting of<br>Multi Speed 1             | 0.1~6000.0                                                                                                    | 10.0    | s    | 0   | 0       | 0         |           |  |

| Group 05: Multi-Speed Function Group |                                                |               |         |      |     |         |           |           |
|--------------------------------------|------------------------------------------------|---------------|---------|------|-----|---------|-----------|-----------|
|                                      |                                                |               |         |      | Cor | ntrol M | ode       |           |
| Code                                 | Parameter Name                                 | Setting Range | Default | Unit | V/F | SLV     | PM<br>SLV | Attribute |
| 05-21                                | Acceleration Time Setting of<br>Multi Speed 2  | 0.1~6000.0    | 10.0    | S    | 0   | 0       | 0         |           |
| 05-22                                | Deceleration Time Setting of<br>Multi Speed 2  | 0.1~6000.0    | 10.0    | S    | 0   | 0       | 0         |           |
| 05-23                                | Acceleration Time Setting of<br>Multi Speed 3  | 0.1~6000.0    | 10.0    | S    | 0   | 0       | 0         |           |
| 05-24                                | Deceleration Time Setting of<br>Multi Speed 3  | 0.1~6000.0    | 10.0    | S    | 0   | 0       | 0         |           |
| 05-25                                | Acceleration Time Setting of<br>Multi Speed 4  | 0.1~6000.0    | 10.0    | S    | 0   | 0       | 0         |           |
| 05-26                                | Deceleration Time Setting of<br>Multi Speed 4  | 0.1~6000.0    | 10.0    | S    | 0   | 0       | 0         |           |
| 05-27                                | Acceleration Time Setting of<br>Multi Speed 5  | 0.1~6000.0    | 10.0    | S    | 0   | 0       | 0         |           |
| 05-28                                | Deceleration Time Setting of<br>Multi Speed 5  | 0.1~6000.0    | 10.0    | S    | 0   | 0       | 0         |           |
| 05-29                                | Acceleration Time Setting of<br>Multi Speed 6  | 0.1~6000.0    | 10.0    | S    | 0   | 0       | 0         |           |
| 05-30                                | Deceleration Time Setting of<br>Multi Speed 6  | 0.1~6000.0    | 10.0    | S    | 0   | 0       | 0         |           |
| 05-31                                | Acceleration Time Setting of<br>Multi Speed 7  | 0.1~6000.0    | 10.0    | S    | 0   | 0       | 0         |           |
| 05-32                                | Deceleration Time Setting of<br>Multi Speed 7  | 0.1~6000.0    | 10.0    | S    | 0   | 0       | 0         |           |
| 05-33                                | Acceleration Time Setting of<br>Multi Speed 8  | 0.1~6000.0    | 10.0    | S    | 0   | 0       | 0         |           |
| 05-34                                | Deceleration Time Setting of<br>Multi Speed 8  | 0.1~6000.0    | 10.0    | s    | 0   | 0       | 0         |           |
| 05-35                                | Acceleration Time Setting of<br>Multi Speed 9  | 0.1~6000.0    | 10.0    | s    | 0   | 0       | 0         |           |
| 05-36                                | Deceleration Time Setting of<br>Multi Speed 9  | 0.1~6000.0    | 10.0    | s    | 0   | 0       | 0         |           |
| 05-37                                | Acceleration Time Setting of<br>Multi Speed 10 | 0.1~6000.0    | 10.0    | s    | 0   | 0       | 0         |           |
| 05-38                                | Deceleration Time Setting of<br>Multi Speed 10 | 0.1~6000.0    | 10.0    | S    | 0   | 0       | 0         |           |
| 05-39                                | Acceleration Time Setting of<br>Multi Speed 11 | 0.1~6000.0    | 10.0    | S    | 0   | 0       | 0         |           |
| 05-40                                | Deceleration Time Setting of<br>Multi Speed 11 | 0.1~6000.0    | 10.0    | S    | 0   | 0       | 0         |           |
| 05-41                                | Acceleration Time Setting of<br>Multi Speed 12 | 0.1~6000.0    | 10.0    | S    | 0   | 0       | 0         |           |
| 05-42                                | Deceleration Time Setting of<br>Multi Speed 12 | 0.1~6000.0    | 10.0    | s    | 0   | 0       | 0         |           |

| Group | Group 05: Multi-Speed Function Group           |               |         |      |     |         |           |           |  |  |
|-------|------------------------------------------------|---------------|---------|------|-----|---------|-----------|-----------|--|--|
|       |                                                |               |         |      | Cor | ntrol M | ode       |           |  |  |
| Code  | Parameter Name                                 | Setting Range | Default | Unit | V/F | SLV     | PM<br>SLV | Attribute |  |  |
| 05-43 | Acceleration Time Setting of<br>Multi Speed 13 | 0.1~6000.0    | 10.0    | s    | 0   | 0       | 0         |           |  |  |
| 05-44 | Deceleration Time Setting of<br>Multi Speed 13 | 0.1~6000.0    | 10.0    | S    | 0   | 0       | 0         |           |  |  |
| 05-45 | Acceleration Time Setting of<br>Multi Speed 14 | 0.1~6000.0    | 10.0    | S    | 0   | 0       | 0         |           |  |  |
| 05-46 | Deceleration Time Setting of<br>Multi Speed 14 | 0.1~6000.0    | 10.0    | S    | 0   | 0       | 0         |           |  |  |
| 05-47 | Acceleration Time Setting of<br>Multi Speed 15 | 0.1~6000.0    | 10.0    | s    | 0   | 0       | 0         |           |  |  |
| 05-48 | Deceleration Time Setting of<br>Multi Speed 15 | 0.1~6000.0    | 10.0    | S    | 0   | 0       | 0         |           |  |  |

| Group 06: Automatic Program Operation Parameters |                                       |                                                                                                    |         |      |     |        |           |           |  |  |
|--------------------------------------------------|---------------------------------------|----------------------------------------------------------------------------------------------------|---------|------|-----|--------|-----------|-----------|--|--|
|                                                  |                                       |                                                                                                    |         |      | Con | trol M | ode       | Attribute |  |  |
| Code                                             | Parameter Name                        | Setting Range                                                                                                    | Default | Unit | V/F | SLV    | PM<br>SLV | Attribute |  |  |
| 06-00                                            | Automatic Operation Mode<br>Selection | <ol> <li>0: Disable</li> <li>1: Execute a single cycle operation<br/>mode. Restart speed is based on the<br/>previous stopped speed.</li> <li>2: Execute continuous cycle operation<br/>mode. Restart speed is based on the<br/>previous stopped speed.</li> <li>3: After the completion of a single<br/>cycle, the on-going operation speed<br/>is based on the speed of the last<br/>stage. Restart speed is based on the<br/>previous stopped speed.</li> <li>4: Execute a single cycle operation<br/>mode. Restart speed will be based<br/>on the speed of stage 1.</li> <li>5: Execute continuous cycle operation<br/>mode. Restart speed will be based<br/>on the speed of stage 1.</li> <li>6: After the completion of a single<br/>cycle, the on-going operation speed<br/>is based on the speed of the last</li> <li>6: After the completion of a single<br/>cycle, the on-going operation speed<br/>is based on the speed of the last</li> <li>6: After the completion of a single<br/>cycle, the on-going operation speed<br/>is based on the speed of the last</li> <li>6: After the completion of a single</li> <li>6: After the completion of a single</li> <li>6: After the completion of a single</li> <li>6: After the completion of a single</li> <li>6: After the completion of a single</li> <li>6: After the completion of a single</li> <li>6: After the completion of a single</li> <li>6: After the completion of a single</li> <li>6: After the completion of a single</li> <li>6: After the completion of a single</li> <li>6: After the completion of a single</li> </ol> | 0       | -    | Ο   | Ο      | x         |           |  |  |
| 06-01                                            | Frequency Setting of<br>Speed-Stage 1 | 0.00~400.00                                                                                                    | 5.00    | Hz   | 0   | 0      | ο         | *1        |  |  |

| Group 06: Automatic Program Operation Parameters |                                            |               |         |      |     |        |           |           |  |
|--------------------------------------------------|--------------------------------------------|---------------|---------|------|-----|--------|-----------|-----------|--|
|                                                  |                                            |               |         |      | Con | trol M | ode       |           |  |
| Code                                             | Parameter Name                             | Setting Range | Default | Unit | V/F | SLV    | PM<br>SLV | Attribute |  |
| 06-02                                            | Frequency Setting of<br>Speed-Stage 2      | 0.00~400.00   | 10.00   | Hz   | 0   | 0      | 0         | *1        |  |
| 06-03                                            | Frequency Setting of<br>Speed-Stage 3      | 0.00~400.00   | 20.00   | Hz   | 0   | 0      | 0         | *1        |  |
| 06-04                                            | Frequency Setting of<br>Speed-Stage 4      | 0.00~400.00   | 30.00   | Hz   | 0   | 0      | 0         | *1        |  |
| 06-05                                            | Frequency Setting of<br>Speed-Stage 5      | 0.00~400.00   | 40.00   | Hz   | 0   | 0      | 0         | *1        |  |
| 06-06                                            | Frequency Setting of<br>Speed-Stage 6      | 0.00~400.00   | 50.00   | Hz   | 0   | 0      | 0         | *1        |  |
| 06-07                                            | Frequency Setting of<br>Speed-Stage 7      | 0.00~400.00   | 50.00   | Hz   | 0   | 0      | 0         | *1        |  |
| 06-08                                            | Frequency Setting of<br>Speed-Stage 8      | 0.00~400.00   | 5.00    | Hz   | 0   | 0      | 0         | *1        |  |
| 06-09                                            | Frequency Setting of<br>Speed-Stage 9      | 0.00~400.00   | 5.00    | Hz   | 0   | 0      | 0         | *1        |  |
| 06-10                                            | Frequency Setting of<br>Speed-Stage 10     | 0.00~400.00   | 5.00    | Hz   | 0   | 0      | 0         | *1        |  |
| 06-11                                            | Frequency Setting of<br>Speed-Stage 11     | 0.00~400.00   | 5.00    | Hz   | 0   | 0      | 0         | *1        |  |
| 06-12                                            | Frequency Setting of<br>Speed-Stage 12     | 0.00~400.00   | 5.00    | Hz   | 0   | 0      | 0         | *1        |  |
| 06-13                                            | Frequency Setting of<br>Speed-Stage 13     | 0.00~400.00   | 5.00    | Hz   | 0   | 0      | 0         | *1        |  |
| 06-14                                            | Frequency Setting of<br>Speed-Stage 14     | 0.00~400.00   | 5.00    | Hz   | 0   | 0      | 0         | *1        |  |
| 06-15                                            | Frequency Setting of<br>Speed-Stage 15     | 0.00~400.00   | 5.00    | Hz   | 0   | 0      | 0         | *1        |  |
| 06-16                                            | Operation Time Setting of<br>Speed-Stage 0 | 0.0~6000.0    | 0.0     | S    | 0   | 0      | х         | *1        |  |
| 06-17                                            | Operation Time Setting of<br>Speed-Stage 1 | 0.0~6000.0    | 0.0     | s    | 0   | 0      | х         | *1        |  |
| 06-18                                            | Operation Time Setting of<br>Speed-Stage 2 | 0.0~6000.0    | 0.0     | s    | 0   | 0      | х         | *1        |  |
| 06-19                                            | Operation Time Setting of<br>Speed-Stage 3 | 0.0~6000.0    | 0.0     | s    | 0   | 0      | х         | *1        |  |
| 06-20                                            | Operation Time Setting of<br>Speed-Stage 4 | 0.0~6000.0    | 0.0     | s    | 0   | 0      | х         | *1        |  |
| 06-21                                            | Operation Time Setting of<br>Speed-Stage 5 | 0.0~6000.0    | 0.0     | s    | 0   | 0      | х         | *1        |  |
| 06-22                                            | Operation Time Setting of<br>Speed-Stage 6 | 0.0~6000.0    | 0.0     | s    | 0   | 0      | х         | *1        |  |
| 06-23                                            | Operation Time Setting of<br>Speed-Stage 7 | 0.0~6000.0    | 0.0     | s    | 0   | 0      | х         | *1        |  |

| Group 06: Automatic Program Operation Parameters |                                                    |                               |         |      |     |        |           |           |  |
|--------------------------------------------------|----------------------------------------------------|-------------------------------|---------|------|-----|--------|-----------|-----------|--|
|                                                  |                                                    |                               |         |      | Con | trol M | ode       |           |  |
| Code                                             | Parameter Name                                     | Setting Range                 | Default | Unit | V/F | SLV    | PM<br>SLV | Attribute |  |
| 06-24                                            | Operation Time Setting of<br>Speed-Stage 8         | 0.0~6000.0                    | 0.0     | s    | 0   | 0      | х         | *1        |  |
| 06-25                                            | Operation Time Setting of<br>Speed-Stage 9         | 0.0~6000.0                    | 0.0     | s    | 0   | 0      | х         | *1        |  |
| 06-26                                            | Operation Time Setting of<br>Speed-Stage 10        | 0.0~6000.0                    | 0.0     | S    | 0   | 0      | х         | *1        |  |
| 06-27                                            | Operation Time Setting of<br>Speed-Stage 11        | 0.0~6000.0                    | 0.0     | s    | 0   | 0      | х         | *1        |  |
| 06-28                                            | Operation Time Setting of<br>Speed-Stage 12        | 0.0~6000.0                    | 0.0     | S    | 0   | 0      | х         | *1        |  |
| 06-29                                            | Operation Time Setting of<br>Speed-Stage 13        | 0.0~6000.0                    | 0.0     | S    | 0   | 0      | х         | *1        |  |
| 06-30                                            | Operation Time Setting of<br>Speed-Stage 14        | 0.0~6000.0                    | 0.0     | S    | 0   | 0      | х         | *1        |  |
| 06-31                                            | Operation Time Setting of<br>Speed-Stage 15        | 0.0~6000.0                    | 0.0     | S    | 0   | 0      | х         | *1        |  |
| 06-32                                            | Operation Direction Selection of<br>Speed-Stage 0  | 0: Stop 1: Forward 2: Reverse | 0       | -    | 0   | 0      | х         |           |  |
| 06-33                                            | Operation Direction Selection of<br>Speed-Stage 1  | 0: Stop 1: Forward 2: Reverse | 0       | -    | 0   | 0      | х         |           |  |
| 06-34                                            | Operation Direction Selection of<br>Speed-Stage 2  | 0: Stop 1: Forward 2: Reverse | 0       | -    | 0   | 0      | х         |           |  |
| 06-35                                            | Operation Direction Selection of<br>Speed-Stage 3  | 0: Stop 1: Forward 2: Reverse | 0       | -    | 0   | 0      | х         |           |  |
| 06-36                                            | Operation Direction Selection of<br>Speed-Stage 4  | 0: Stop 1: Forward 2: Reverse | 0       | -    | 0   | 0      | х         |           |  |
| 06-37                                            | Operation Direction Selection of<br>Speed-Stage 5  | 0: Stop 1: Forward 2: Reverse | 0       | -    | 0   | 0      | х         |           |  |
| 06-38                                            | Operation Direction Selection of<br>Speed-Stage 6  | 0: Stop 1: Forward 2: Reverse | 0       | -    | 0   | 0      | х         |           |  |
| 06-39                                            | Operation Direction Selection of<br>Speed-Stage 7  | 0: Stop 1: Forward 2: Reverse | 0       | -    | 0   | 0      | х         |           |  |
| 06-40                                            | Operation Direction Selection of<br>Speed-Stage 8  | 0: Stop 1: Forward 2: Reverse | 0       | -    | 0   | 0      | х         |           |  |
| 06-41                                            | Operation Direction Selection of<br>Speed-Stage 9  | 0: Stop 1: Forward 2: Reverse | 0       | -    | 0   | 0      | х         |           |  |
| 06-42                                            | Operation Direction Selection of Speed-Stage 10    | 0: Stop 1: Forward 2: Reverse | 0       | -    | 0   | 0      | х         |           |  |
| 06-43                                            | Operation Direction Selection of Speed-Stage 11    | 0: Stop 1: Forward 2: Reverse | 0       | -    | 0   | 0      | х         |           |  |
| 06-44                                            | Operation Direction Selection of<br>Speed-Stage 12 | 0: Stop 1: Forward 2: Reverse | 0       | -    | 0   | 0      | х         |           |  |
| 06-45                                            | Operation Direction Selection of Speed-Stage 13    | 0: Stop 1: Forward 2: Reverse | 0       | -    | 0   | 0      | х         |           |  |

| Group | Group 06: Automatic Program Operation Parameters |                               |         |      |     |     |     |              |  |  |
|-------|--------------------------------------------------|-------------------------------|---------|------|-----|-----|-----|--------------|--|--|
|       |                                                  |                               |         |      |     |     | Cor | Control Mode |  |  |
| Code  | Parameter Name                                   | Setting Range                 | Default | Unit |     |     | PM  | Attribute    |  |  |
|       |                                                  |                               |         |      | V/F | SLV | SLV |              |  |  |
| 00.40 | Operation Direction Selection of                 | 0. Stop 1. Forward 2. Boyaraa | 0       |      | 0   | 0   | v   |              |  |  |
| 06-46 | Speed-Stage 14                                   | 0: Stop 1: Forward 2: Reverse | 0       | -    | 0   | 0   | ^   |              |  |  |
| 06-47 | Operation Direction Selection of                 |                               |         |      | 0   |     | V   |              |  |  |
|       | Speed-Stage 15                                   | 0: Stop 1: Forward 2: Reverse | 0       | -    | 0   | 0   | X   |              |  |  |

| Group 07: Start /Stop Parameters |                                                           |                             |         |      |     |         |           |           |  |  |
|----------------------------------|-----------------------------------------------------------|-----------------------------|---------|------|-----|---------|-----------|-----------|--|--|
|                                  |                                                           |                             |         |      | Со  | ntrol M | ode       |           |  |  |
| Code                             | Parameter Name                                            | Setting Range               | Default | Unit | V/F | SLV     | PM<br>SLV | Attribute |  |  |
| 07-00                            | Momentary Power Loss/ Fault                               | 0: Disable                  | 0       | -    | 0   | 0       | 0         |           |  |  |
|                                  | Restart Selection                                         | 1: Enable                   | Ŭ       |      | Ŭ   | Ŭ       | Ŭ         |           |  |  |
| 07-01                            | Fault Auto-Restart Time                                   | 0~7200                      | 0       | S    | 0   | 0       | 0         |           |  |  |
| 07-02                            | Number of Fault Auto-Restart<br>Attempts                  | 0~10                        | 0       | -    | 0   | ο       | 0         |           |  |  |
| 07.04                            | Direct Start at Down up                                   | 0:Enable                    |         |      |     | 0       | 0         |           |  |  |
| 07-04                            | Direct Start at Power up                                  | 1:Disable                   | I       | -    | 0   | 0       | 0         |           |  |  |
| 07-05                            | Delay Time of Direct Start                                | 1.0~300.0                   | 1.5     | Sec  | 0   | 0       | 0         |           |  |  |
| 07-06                            | DC Injection Braking Starting<br>Frequency                | 0.0~10.0                    | 0.5     | Hz   | 0   | 0       | х         |           |  |  |
| 07-07                            | DC Injection Braking Current                              | 0~100                       | 50      | %    | 0   | 0       | Х         |           |  |  |
| 07-08                            | DC Injection Braking Time at<br>Stop                      | 0.00~10.00                  | 0.50    | s    | 0   | ο       | х         |           |  |  |
|                                  |                                                           | 0: Deceleration to Stop     |         |      |     |         |           |           |  |  |
|                                  |                                                           | 1: Coast to Stop            |         |      | -   | _       |           |           |  |  |
| 07-09                            | Stop Mode Selection                                       | 2: DC Braking Stop          | 0       | -    | 0   | 0       | 0         |           |  |  |
|                                  |                                                           | 3: Coast to Stop with Timer |         |      |     |         |           |           |  |  |
| 07.40                            |                                                           | 230V: 150~300               | 190     |      |     |         |           |           |  |  |
| 07-13                            | Low Voltage Detection Level                               | 460V: 300~600               | 380     | V    | 0   | 0       | 0         |           |  |  |
| 07-14                            | Pre-excitation Time                                       | 0.00~10.00                  | 2.00    | s    | Х   | 0       | Х         |           |  |  |
| 07-15                            | Pre-excitation Level                                      | 50~200                      | 100     | %    | Х   | 0       | Х         |           |  |  |
| 07-16                            | DC Injection Braking Time at<br>Start                     | 0.00~100.00                 | 0.00    | s    | 0   | ο       | х         |           |  |  |
| 07-18                            | Minimum Base block Time                                   | 0.1~5.0                     | -       | Sec  | 0   | 0       | 0         |           |  |  |
| 07-19                            | Bi-Direction-Detection Speed<br>Search Operating Current  | 0~100                       | 50      | %    | 0   | 0       | х         |           |  |  |
| 07-20                            | One-Direction-Detection Speed<br>Search Operating Current | 0~100                       | 20      | %    | 0   | 0       | х         |           |  |  |
| 07-21                            | Integral Time of Speed<br>Searching                       | 0.1~10.0                    | 2.0     | Sec  | 0   | 0       | х         |           |  |  |
| 07-22                            | Delay Time of Speed Searching                             | 0.0~20.0                    | 0.2     | Sec  | 0   | 0       | x         |           |  |  |
| 07-23                            | Voltage Recovery Time                                     | 0.1~5.0                     | 2.0     | Sec  | 0   | 0       | х         |           |  |  |
| 07-24                            | Bi-Direction-Detection Speed                              | 0: Disable                  | 0       | -    | 0   | 0       | Х         |           |  |  |

| Group | Group 07: Start /Stop Parameters   |                               |         |      |     |         |     |           |  |  |
|-------|------------------------------------|-------------------------------|---------|------|-----|---------|-----|-----------|--|--|
|       |                                    |                               |         |      | Cor | ntrol M | ode |           |  |  |
| Code  | Parameter Name                     | Setting Range                 | Default | Unit |     | el V    | РМ  | Attribute |  |  |
|       |                                    |                               |         |      | V/F | SLV     | SLV |           |  |  |
|       | Search Selection                   | 1: Enable                     |         |      |     |         |     |           |  |  |
| 07-25 | Low voltage Detection Time         | 0.00~1.00                     | 0.00    | Sec  | 0   | 0       | 0   |           |  |  |
| 07.00 | Start Selection after Coast to     | 0: Start with Speed Search    | 0       |      | v   |         | v   |           |  |  |
| 07-26 | Stop During SLV mode               | 1: Normal Start               | 0       | -    | ~   | 0       | ~   |           |  |  |
| 07.07 | Start Selection after Fault during | 0: Start with Speed Search    | 0       |      | v   |         | ~   |           |  |  |
| 07-27 | SLV Mode                           | 1: Normal Start               | 0       | -    | X   | 0       | 0   |           |  |  |
| 07.00 | Start Selection after External     | 0: Start with Speed Search    |         |      | 0   |         | v   |           |  |  |
| 07-28 | Base Block                         | 1: Normal Start               | 0       | -    | 0   | 0       | X   |           |  |  |
|       |                                    | 0: Disable (Run Command isn't |         |      |     |         |     |           |  |  |
| 07.00 | Run Command Available During       | available until DC Braking is | 0       |      | ~   | v       | v   |           |  |  |
| 07-29 | DC Braking                         | completely done)              | 0       | -    | -   | 0       | X   | X         |  |  |
|       |                                    | 1: Enable                     |         |      |     |         |     |           |  |  |

| Group 08: Protection Parameters |                                                  |                                                                                                    |            |      |     |         |           |           |  |  |
|---------------------------------|--------------------------------------------------|----------------------------------------------------------------------------------------------------|------------|------|-----|---------|-----------|-----------|--|--|
|                                 |                                                  |                                                                                                    |            |      | Cor | ntrol M | ode       |           |  |  |
| Code                            | Parameter Name                                   | Setting Range                                                                                                    | Default    | Unit | V/F | SLV     | PM<br>SLV | Attribute |  |  |
| 08-00                           | Stall Prevention Function                        | <ul> <li>xxx0b: Stall prevention is enabled in acceleration.</li> <li>xxx1b: Stall prevention is disabled in acceleration.</li> <li>xx0xb: Stall prevention is enabled in deceleration.</li> <li>xx1xb: Stall prevention is disabled in deceleration.</li> <li>x0xxb: Stall prevention is enabled in operation.</li> <li>x1xxb: Stall prevention is disabled in operation</li> <li>x1xxb: Stall prevention is disabled in operation.</li> </ul> | 0000ь      | _    | Ο   | 0       | 0         |           |  |  |
|                                 |                                                  | decelerates based on<br>deceleration time 1<br>1xxxb: Stall prevention in operation<br>decelerates based on<br>deceleration time 2                                                                                                    |            |      |     |         |           |           |  |  |
| 08-01                           | Stall Prevention Level in<br>Acceleration        | 30~200                                                                                                    | 120        | %    | 0   | 0       | 0         |           |  |  |
| 08-02                           | Stall Prevention Level in<br>Deceleration        | 230V: 330~410<br>460V: 660~820                                                                                                    | 385<br>770 | V    | 0   | 0       | 0         |           |  |  |
| 08-03                           | Stall Prevention Level in<br>Operation           | 30~200                                                                                                    | 120        | %    | 0   | 0       | 0         |           |  |  |
| 08-05                           | Selection for Motor Overload<br>Protection (OL1) | xxx0b: Motor Overload Protection is<br>disabled<br>xxx1b: Motor Overload Protection is                                                                                                    | 0001b      | -    | 0   | 0       | 0         |           |  |  |

| Group 08: Protection Parameters |                                  |                                                       |         |      |     |         |           |           |
|---------------------------------|----------------------------------|-------------------------------------------------------|---------|------|-----|---------|-----------|-----------|
|                                 |                                  |                                                       |         |      | Cor | ntrol M | ode       |           |
| Code                            | Parameter Name                   | Setting Range                                         | Default | Unit | V/F | SLV     | PM<br>SLV | Attribute |
|                                 |                                  | enabled                                               |         |      |     |         |           |           |
|                                 |                                  | xx0xb: Cold Start of Motor Overload                   |         |      |     |         |           |           |
|                                 |                                  | xx1xb: Hot Start of Motor Overload                    |         |      |     |         |           |           |
|                                 |                                  | x0xxb: Standard Motor                                 |         |      |     |         |           |           |
|                                 |                                  | x1xxb: Inverter motor                                 |         |      |     |         |           |           |
|                                 |                                  | 0xxxb: Reserved                                       |         |      |     |         |           |           |
|                                 |                                  | 1xxxb: Reserved                                       |         |      |     |         |           |           |
|                                 | Start-up Mode of Overload        | 0: Stop Output after Overload<br>Protection           |         |      |     |         |           |           |
| 08-06                           | Protection Operation (OL1)       | 1: Continuous Operation after Overload<br>Protection. | 0       | -    | 0   | 0       | 0         |           |
| 00.00                           | Automatic Voltage Regulation     | 0: Enable                                             | _       |      | 0   |         |           |           |
| 08-08                           | (AVR)                            | 1: Disable                                            | 0       | -    | 0   | 0       | 0         |           |
|                                 | Selection of Input Phase Loss    | 0: Disable                                            |         |      | 0   |         |           |           |
| 08-09                           | Protection                       | 1: Enable                                             | 0       | -    | 0   | 0       | 0         |           |
| 00.40                           | Selection of Output Phase Loss   | 0: Disable                                            | _       |      | 0   |         | ~         |           |
| 08-10                           | Protection                       | 1: Enable                                             | 0       | -    | 0   | 0       | 0         |           |
|                                 |                                  | 0: Over-Torque Detection is Disabled.                 |         |      |     |         |           |           |
|                                 | Coloction of Over Torque         | 1: Start to Detect when Reaching the                  |         |      |     |         |           |           |
| 08-13                           | Selection of Over-Torque         | Set Frequency.                                        | 0       | -    | 0   | 0       | 0         |           |
|                                 | Detection                        | 2: Start to Detect when the Operation is Begun.       | 0       |      |     |         |           |           |
|                                 |                                  | 0: Deceleration to Stop when Over-                    |         |      |     |         |           |           |
|                                 |                                  | Torque is Detected.                                   |         |      |     |         |           |           |
| 09.14                           | Selection of Over-Torque         | 1: Display Warning when Over- Torque                  | 0       |      | 0   | 0       | 0         |           |
| 06-14                           | Operation                        | is Detected. Go on Operation.                         | 0       | -    | 0   | 0       | 0         |           |
|                                 |                                  | 2: Coast to Stop when Over Torque is<br>Detected      |         |      |     |         |           |           |
| 08-15                           | Level of Over-Torque Detection   | 0~300                                                 | 150     | %    | 0   | 0       | 0         |           |
| 08-16                           | Time of Over-Torque Detection    | 0.0~10.0                                              | 0.1     | Sec  | 0   | 0       | 0         |           |
|                                 |                                  | 0: Low-Torque Detection is Disabled.                  |         |      |     |         |           |           |
|                                 | Selection of Low Torque          | 1: Start to Detect when Reaching the                  |         |      |     |         |           |           |
| 08-17                           | Detection                        | Set Frequency.                                        | 0       | -    | 0   | 0       | 0         |           |
|                                 | Detection                        | 2: Start to Detect when the Operation is              |         |      |     |         |           |           |
|                                 |                                  | Begun.                                                |         |      |     |         |           |           |
|                                 |                                  | 0: Deceleration to Stop when Low-                     |         |      |     |         |           |           |
|                                 |                                  | Torque is Detected.                                   |         |      |     |         |           |           |
| 08-18                           | Selection of Low-Torque          | 1: Display Warning when Low- Torque                   | 0       | _    | 0   | 0       | 0         |           |
| 00 10                           | Operation                        | is Detected. Go on Operation.                         | Ŭ       |      | Ŭ   | Ŭ       | Ŭ         |           |
|                                 |                                  | 2: Coast to Stop when Low-Torque is                   |         |      |     |         |           |           |
|                                 |                                  | Detected                                              |         |      |     |         |           |           |
| 08-19                           | Level of Low-Torque Detection    | 0~300                                                 | 30      | %    | 0   | 0       | 0         |           |
| 08-20                           | Time of Low-Torque Detection     | 0.0~10.0                                              | 0.1     | Sec  | 0   | 0       | 0         |           |
| 08-21                           | Limit of Stall Prevention in Acc | 0~100                                                 | 50      | %    | 0   | 0       | 0         |           |

| Group 08: Protection Parameters |                                              |                                      |         |      |     |         |           |           |  |
|---------------------------------|----------------------------------------------|--------------------------------------|---------|------|-----|---------|-----------|-----------|--|
|                                 |                                              |                                      |         |      | Cor | ntrol M | ode       |           |  |
| Code                            | Parameter Name                               | Setting Range                        | Default | Unit | V/F | SLV     | PM<br>SLV | Attribute |  |
|                                 | over Base Speed                              |                                      |         |      |     |         |           |           |  |
| 08-22                           | Stall Prevention Detection Time in Operation | 2~100                                | 100     | ms   | 0   | 0       | 0         |           |  |
| 00.00                           |                                              | 0: Disable                           |         |      | 0   |         |           |           |  |
| 08-23                           | Ground Fault (GF) Selection                  | 1: Enable                            | 0       | -    | 0   | 0       | 0         |           |  |
|                                 | Future al Fault On anatian                   | 0: Deceleration to Stop              |         |      |     |         |           |           |  |
| 08-24                           | External Fault Operation                     | 1: Coast to Stop                     | 0       | -    | 0   | 0       | 0         |           |  |
|                                 | Selection                                    | 2: Continuous Operation              |         |      |     |         |           |           |  |
|                                 | Detection coloction of External              | 0: Immediately Detect when the Power |         |      |     |         |           |           |  |
| 08-25                           |                                              | is Supplied.                         | 0       | -    | 0   | 0       | 0         |           |  |
|                                 | rauit                                        | 1: Start to Detect during Operation  |         |      |     |         |           |           |  |
| 08.30                           | Run Permissive Operation                     | 0: Deceleration to Stop              |         |      | 0   | 0       | 0         |           |  |
| 00-30                           | Selection                                    | 1: Coast to Stop                     | 0       | -    | 0   | 0       | 0         |           |  |
|                                 | Matar Quarbaat Operation                     | 0: Disable                           |         |      |     |         |           |           |  |
| 08-35                           | Soloction                                    | 1: Deceleration to Stop              | 0       | -    | 0   | 0       | 0         |           |  |
|                                 | Selection                                    | 2: Coast to Stop                     |         |      |     |         |           |           |  |
| 08-36                           | PTC Filter Time                              | 0.00 ~ 5.00                          | 0.20    | Sec  | 0   | 0       | 0         |           |  |
|                                 |                                              | 0: Start During Operation            |         |      |     |         |           |           |  |
| 08-37                           | Fan Control Function                         | 1: Immediately Start when Power is   | 0       | _    | 0   | 0       | 0         |           |  |
| 00-37                           |                                              | Supplier                             | 0       | -    | 0   | 0       | 0         |           |  |
|                                 |                                              | 2: Start During High Temperature*    |         |      |     |         |           |           |  |
| 08-38                           | Delay Time for Fan Off                       | 0~600                                | 60      | Sec  | 0   | 0       | 0         |           |  |
| 08-39                           | Delay Time for Motor Overheat<br>Protection  | 1~300                                | 60      | Sec  | 0   | ο       | ο         |           |  |

\* Models of inverter ratings above 2040 and 4050 in IP20 enclosure do not have this function.

| Group | Group 09: Communication Parameters   |                             |         |      |     |         |           |           |  |
|-------|--------------------------------------|-----------------------------|---------|------|-----|---------|-----------|-----------|--|
|       |                                      |                             |         |      | Cor | ntrol M | ode       |           |  |
| Code  | Parameter Name                       | Setting Range               | Default | Unit | V/F | SLV     | PM<br>SLV | Attribute |  |
| 09-00 | INV Communication Station<br>Address | 1~31                        | 1       | -    | 0   | 0       | 0         | *2        |  |
|       |                                      | 0: MODBUS                   |         |      |     |         |           |           |  |
|       | O                                    | 1: BACNet                   | _       |      |     |         |           |           |  |
| 00.01 | Communication Mode                   | 2: METASYS                  | 0       |      | 0   | 0       | 0         |           |  |
| 09-01 | Selection                            | 3: Multi-Pump               | 0       | -    | 0   | 0       | 0         |           |  |
|       |                                      | 4: PROFIBUS (Available when |         |      |     |         |           |           |  |
|       |                                      | Connect to Profibus Card)   |         |      |     |         |           |           |  |
|       |                                      | 0:1200                      |         |      |     |         |           |           |  |
|       |                                      | 1:2400                      |         |      |     |         |           |           |  |
| 09-02 | Baud Rate Setting (bps)              | 2:4800                      | 3       | -    | 0   | 0       | 0         | *2        |  |
|       |                                      | 3:9600                      | -       |      |     |         |           |           |  |
|       |                                      | 4:19200                     |         |      |     |         |           |           |  |

| Group 09: Communication Parameters |                                       |                                                                                                    |         |      |     |         |           |           |  |  |
|------------------------------------|---------------------------------------|----------------------------------------------------------------------------------------------------|---------|------|-----|---------|-----------|-----------|--|--|
|                                    |                                       |                                                                                                    |         |      | Cor | ntrol M | ode       |           |  |  |
| Code                               | Parameter Name                        | Setting Range                                                                                                    | Default | Unit | V/F | SLV     | PM<br>SLV | Attribute |  |  |
|                                    |                                       | 5:38400                                                                                                    |         |      |     |         |           |           |  |  |
| 00.02                              | Ston Dit Solootion                    | 0:1 Stop Bit                                                                                                    | 0       |      | 0   | ~       | 0         | *0        |  |  |
| 09-03                              |                                       | 1: 2 Stop Bit                                                                                                    | 0       | -    | 0   | 0       | 0         | 2         |  |  |
|                                    |                                       | 0: No Parity                                                                                                    |         |      |     |         |           |           |  |  |
| 09-04                              | Parity Selection                      | 1: Even Bit                                                                                                    | 0       | -    | 0   | 0       | 0         | *2        |  |  |
|                                    |                                       | 2: Odd Bit                                                                                                    |         |      |     |         |           |           |  |  |
| 09-06                              | Communication Error Detection<br>Time | 0.0~25.5                                                                                                    | 0.0     | S    | 0   | 0       | 0         |           |  |  |
|                                    |                                       | <ul> <li>0: Deceleration to Stop Based on<br/>Deceleration Time 1 when<br/>Communication Fault Occurs.</li> <li>1: Coast to Stop when Communication</li> </ul> |         |      |     |         |           |           |  |  |
|                                    | Communication Fault Operation         | Fault Occurs.                                                                                                    |         |      |     |         |           |           |  |  |
| 09-07                              | Selection                             | 2: Deceleration to Stop Based on<br>Deceleration Time 2 when<br>Communication Fault Occurs.                                                                    | 3       | -    | 0   | 0       | 0         |           |  |  |
|                                    |                                       | 3: Keep Operating when<br>Communication Fault Occurs.                                                                                                    |         |      |     |         |           |           |  |  |
| 09-08                              | Comm. Fault Tolerance Count           | 1~20                                                                                                    | 1       | -    | 0   | 0       | 0         |           |  |  |
| 09-09                              | Waiting Time                          | 5~65                                                                                                    | 5       | ms   | 0   | 0       | 0         |           |  |  |
| 09-10                              | Device Instance Number                | 1 ~ 254                                                                                                    | 1       | -    | 0   | 0       | 0         |           |  |  |

| Group | Group 10: PID Parameters        |                                     |         |      |     |         |     |           |  |  |
|-------|---------------------------------|-------------------------------------|---------|------|-----|---------|-----|-----------|--|--|
|       |                                 |                                     |         |      | Со  | ntrol M | ode | Attribute |  |  |
| Code  | Parameter Name                  | Setting Range                       | Default | Unit | V/F | SI V    | PM  | Attribute |  |  |
|       |                                 |                                     |         |      | •// | 011     | SLV |           |  |  |
|       |                                 | 1: Al1 Terminal                     |         |      |     |         |     |           |  |  |
|       |                                 | 2: Al2 Terminal                     |         |      |     |         |     |           |  |  |
| 10.00 | DID Tarrat Value Course Cotting | 3: Reserved                         |         |      |     |         |     |           |  |  |
| 10-00 | PID Target value Source Setting | 4:10-02/12-38 Setting               | 4       | -    | 0   | 0       | 0   |           |  |  |
|       |                                 | 5: Reserved                         |         |      |     |         |     |           |  |  |
|       |                                 | 6: Refer to the setting of 00-05    |         |      |     |         |     |           |  |  |
|       |                                 | 1:Al1 Terminal                      |         |      |     |         |     |           |  |  |
| 10-01 | PID Feedback Value Source       | 2:AI2 Terminal                      | 2       | -    | 0   | 0       | 0   |           |  |  |
|       | Setting                         | 3: Reserved                         |         |      |     |         |     |           |  |  |
| 10-02 | PID Target Value                | 0.0~100.0                           | 0.0     | %    | 0   | 0       | 0   |           |  |  |
|       |                                 | xxx0b: PID Disable                  |         |      |     |         |     |           |  |  |
|       |                                 | xxx1b: PID Enable                   |         |      |     |         |     |           |  |  |
|       |                                 | xx0xb: PID Positive Characteristic  |         |      |     |         |     |           |  |  |
| 10-03 | PID Control Mode                | xx1xb: PID Negative Characteristic  | 0000b   | -    | 0   | 0       | 0   |           |  |  |
|       |                                 | x0xxb: PID Error Value of D Control |         |      |     |         |     |           |  |  |
|       |                                 | x1xxb: PID Feedback Value of D      |         |      |     |         |     |           |  |  |
|       |                                 | Control                             |         |      |     |         |     |           |  |  |

| Group 10: PID Parameters |                               |                                 |         |      |     |              |     |           |  |
|--------------------------|-------------------------------|---------------------------------|---------|------|-----|--------------|-----|-----------|--|
|                          |                               |                                 |         |      | Co  | ntrol M      | ode |           |  |
| Code                     | Parameter Name                | Setting Range                   | Default | Unit |     | <b>0</b> 1 Y | РМ  | Attribute |  |
|                          |                               |                                 |         |      | V/F | SLV          | SLV |           |  |
|                          |                               | 0xxxb: PID Output               |         |      |     |              |     |           |  |
|                          |                               | 1xxxb: PID Output + Frequency   |         |      |     |              |     |           |  |
|                          |                               | Command                         |         |      |     |              |     |           |  |
| 10-04                    | Feedback Gain                 | 0.01~10.00                      | 1.00    | -    | 0   | 0            | 0   | *1        |  |
| 10-05                    | Proportional Gain (P)         | 0.00~10.00                      | 3.00    | -    | 0   | 0            | 0   | *1        |  |
| 10-06                    | Integral Time (I)             | 0.00~100.00                     | 7.00    | s    | 0   | 0            | 0   | *1        |  |
| 10-07                    | Differential Time (D)         | 0.00~10.00                      | 0.00    | s    | 0   | 0            | 0   | *1        |  |
| 10-09                    | PID Bias                      | -100.0~100.0                    | 0       | %    | 0   | 0            | 0   | *1        |  |
| 10-10                    | PID Primary Delay Time        | 0.00~10.00                      | 0.00    | s    | 0   | 0            | 0   | *1        |  |
|                          |                               | 0: Disable                      |         |      |     |              |     |           |  |
| 10-11                    | PID Feedback Loss Detection   | 1: Warning                      | 0       | -    | 0   | 0            |     |           |  |
|                          | Selection                     | 2: Fault                        |         |      |     |              |     |           |  |
|                          | PID Feedback Loss Detection   |                                 |         |      |     |              |     |           |  |
| 10-12                    | Level                         | 0~100                           | 0       | %    | 0   | 0            | 0   |           |  |
|                          | PID Feedback Loss Detection   |                                 |         |      | _   | -            | _   |           |  |
| 10-13                    | Time                          | 0.0~10.0                        | 1.0     | S    | 0   | 0            | 0   |           |  |
| 10-14                    | PID Integral Limit            | 0.0~100.0                       | 100.0   | %    | 0   | 0            | 0   | *1        |  |
| 10-17                    | Start Frequency of PID Sleep  | 0.00~180.00                     | 30.00   | Hz   | 0   | 0            | 0   |           |  |
| 10-18                    | Delay Time of PID Sleep       | 0.0~255.5                       | 0.0     | s    | 0   | 0            | 0   |           |  |
| 10-19                    | Frequency of PID Waking up    | 0.00~180.00                     | 0.00    | Hz   | 0   | 0            | 0   |           |  |
| 10-20                    | Delay Time of PID Waking up   | 0.0~255.5                       | 0.0     | s    | 0   | 0            | 0   |           |  |
| 10-23                    | PID Limit                     | 0.00~100.0                      | 100.0   | %    | 0   | 0            | 0   | *1        |  |
| 10-24                    | PID Output Gain               | 0.0~25.0                        | 1.0     | -    | 0   | 0            | 0   |           |  |
|                          |                               | 0: Do not Allow Reversal Output |         |      |     |              |     |           |  |
| 10-25                    | PID Reversal Output Selection | 1: Allow Reversal Output        | 0       | -    | 0   | 0            | 0   |           |  |
|                          | PID Target Acceleration/      | •                               |         |      |     |              |     |           |  |
| 10-26                    | Deceleration Time             | 0.0~25.5                        | 0.0     | S    | 0   | 0            | 0   |           |  |
| 10-27                    | PID Feedback Display Bias     | -99.99~99.99                    | 0.00    | -    | 0   | 0            | 0   |           |  |
| 10-28                    | PID Feedback Display Gain     | 0.00~100.00                     | 100.00  | -    | 0   | 0            | 0   |           |  |
|                          |                               | 0: Disable                      |         |      |     |              |     |           |  |
| 10-29                    | PID Sleep Selection           | 1: Enable                       | 1       | -    | 0   | 0            | 0   |           |  |
|                          |                               | 2: Set by DI                    |         |      |     |              |     |           |  |
| 10-30                    | Upper Limit of PID Target     | 0.0 ~ 100.0                     | 100.0   | %    | 0   | 0            | 0   |           |  |
| 10-31                    | Lower Limit of PID Target     | 0.0 ~ 100.0                     | 0.0     | %    | 0   | 0            | 0   |           |  |
|                          |                               | 0: PID1                         |         |      |     |              |     |           |  |
|                          |                               | 1: PID2                         |         |      |     |              |     |           |  |
| 10-32                    | PID Switching Function        | 2: Switch to PID2 by DI         | 0       |      | 0   | 0            | 0   |           |  |
|                          |                               | 3: Switch to PID2 By RTC        |         |      |     |              |     |           |  |
| 10-33                    | PID Maximum Feedback Value    | 1~10000                         | 999     | -    | 0   | 0            | 0   |           |  |
| 10-34                    | Scaling of PID Setpoint       | 0~4                             | 1       | _    | 0   | 0            | 0   |           |  |
|                          |                               | 0: %                            |         | -    |     | Ť            | Ť   |           |  |
| 10-35                    | PID Unit                      | 1: FPM                          | 0       |      | 0   | 0            | 0   |           |  |
| 10 00                    |                               | 2: CFM                          | Ť       |      |     |              |     |           |  |

| Group 10: PID Parameters |                                             |               |         |      |     |         |           |           |  |
|--------------------------|---------------------------------------------|---------------|---------|------|-----|---------|-----------|-----------|--|
|                          |                                             |               |         |      | Со  | ntrol M | ode       |           |  |
| Code                     | Parameter Name                              | Setting Range | Default | Unit | V/F | SLV     | PM<br>SLV | Attribute |  |
|                          |                                             | 3: PSI        |         |      |     |         |           |           |  |
|                          |                                             | 4: GPH        |         |      |     |         |           |           |  |
|                          |                                             | 5: GPM        |         |      |     |         |           |           |  |
|                          |                                             | 6: IN         |         |      |     |         |           |           |  |
|                          |                                             | 7: FT         |         |      |     |         |           |           |  |
|                          |                                             | 8: /s         |         |      |     |         |           |           |  |
|                          |                                             | 9: /m         |         |      |     |         |           |           |  |
|                          |                                             | 10: /h        |         |      |     |         |           |           |  |
|                          |                                             | 11: °F        |         |      |     |         |           |           |  |
|                          |                                             | 12: inW       |         |      |     |         |           |           |  |
|                          |                                             | 13: HP        |         |      |     |         |           |           |  |
|                          |                                             | 14: m/s       |         |      |     |         |           |           |  |
|                          |                                             | 15: MPM       |         |      |     |         |           |           |  |
|                          |                                             | 16: CMM       |         |      |     |         |           |           |  |
|                          |                                             | 17: W         |         |      |     |         |           |           |  |
|                          |                                             | 18: KW        |         |      |     |         |           |           |  |
|                          |                                             | 19: m         |         |      |     |         |           |           |  |
|                          |                                             | 20: °C        |         |      |     |         |           |           |  |
|                          |                                             | 21: RPM       |         |      |     |         |           |           |  |
|                          |                                             | 22: Bar       |         |      |     |         |           |           |  |
|                          |                                             | 23: Pa        |         |      |     |         |           |           |  |
| 10-36                    | PID2 Proportional Gain (P)                  | 0.00~10.00    | 3.00    | -    | 0   | 0       | 0         | *1        |  |
| 10-37                    | PID2 Integral Time (I)                      | 0.0~100.0     | 0.50    | s    | 0   | 0       | 0         | *1        |  |
| 10-38                    | PID2 Differential Time (D)                  | 0.00~10.00    | 0.00    | s    | 0   | 0       | 0         | *1        |  |
| 10-39                    | Force Frequency During PID<br>Feedback Loss | 00.00~400.00  | 30.00   | Hz   | 0   | ο       | 0         |           |  |
| 10.40                    | Compensation Frequency of PID               | 0: Disable    |         |      |     |         |           |           |  |
| 10-40                    | Sleep Selection                             | 1: Enable     | U       |      | 0   | 0       | 0         |           |  |

| Group | Group 11: Auxiliary Parameters |                                       |         |      |     |         |     |           |  |  |
|-------|--------------------------------|---------------------------------------|---------|------|-----|---------|-----|-----------|--|--|
|       |                                |                                       |         |      | Cor | ntrol M | ode |           |  |  |
| Code  | Parameter Name                 | Setting Range                         | Default | Unit |     |         | РМ  | Attribute |  |  |
|       |                                |                                       |         |      | V/F | SLV     | SLV |           |  |  |
|       |                                | 0: Allow Forward and Reverse Rotation |         |      |     |         |     |           |  |  |
| 11-00 | Direction Lock Selection       | 1: Only Allow Forward Rotation        | 1       | -    | 0   | 0       | 0   |           |  |  |
|       |                                | 2: Only Allow Reverse Rotation        |         |      |     |         |     |           |  |  |
|       |                                | 0: Carrier Output Frequency Tuning    |         |      |     |         |     |           |  |  |
| 11-01 | Carrier Frequency              | 1: 1.5KHz                             |         | -    | 0   | 0       | 0   |           |  |  |
|       |                                | 2~16: 2~16KHz                         | KVA     |      |     |         |     |           |  |  |
| 44.00 |                                | 0: Disable                            | , *b    |      | 0   |         | 0   |           |  |  |
| 11-02 | Soft PWM Function Selection    | 1: Enable                             | 1       | -    | 0   | 0       | 0   |           |  |  |
| 11-03 | Automatic carrier lowering     | 0: Disable                            | 0       |      | 0   | v       | v   |           |  |  |
|       | selection                      | 1: Enable                             | 0       | -    | 0   | ~       | ~   |           |  |  |

| Group 11: Auxiliary Parameters |                                                       |                                                                                                    |                   |      |     |         |     |           |  |
|--------------------------------|-------------------------------------------------------|----------------------------------------------------------------------------------------------------|-------------------|------|-----|---------|-----|-----------|--|
|                                |                                                       |                                                                                                    |                   |      | Cor | ntrol M | ode |           |  |
| Code                           | Parameter Name                                        | Setting Range                                                                                                    | Default           | Unit | V/F | SLV     | PM  | Attribute |  |
|                                | Course Time Cotting at the                            |                                                                                                    |                   |      |     |         | SLV |           |  |
| 11-04                          | Start of Acceleration                                 | 0.00~2.50                                                                                                    | 0.20              | S    | 0   | 0       | 0   |           |  |
| 11-05                          | S-curve Time Setting at the<br>End of Acceleration    | 0.00~2.50                                                                                                    | 0.20              | s    | 0   | ο       | 0   |           |  |
| 11-06                          | S-curve Time Setting at the<br>Start of Deceleration  | 0.00~2.50                                                                                                    | 0.20              | s    | 0   | ο       | 0   |           |  |
| 11-07                          | S-curve Time Setting at the<br>End of Deceleration    | 0.00~2.50                                                                                                    | 0.20              | s    | 0   | ο       | 0   |           |  |
| 11-08                          | Jump Frequency 1                                      | 0.0~400.0                                                                                                    | 0.0               | Hz   | 0   | 0       | 0   |           |  |
| 11-09                          | Jump Frequency 2                                      | 0.0~400.0                                                                                                    | 0.0               | Hz   | 0   | 0       | 0   |           |  |
| 11-10                          | Jump Frequency 3                                      | 0.0~400.0                                                                                                    | 0.0               | Hz   | 0   | 0       | 0   |           |  |
| 11-11                          | Jump Frequency Width                                  | 0.0~25.5                                                                                                    | 1.0               | Hz   | 0   | 0       | 0   |           |  |
| 11-12                          | Manual Energy Saving Gain                             | 0~100                                                                                                    | 80                | %    | 0   | Х       | Х   |           |  |
| 11-13                          | Keypad Return Time                                    | 0~120                                                                                                    | 60                | Sec  | 0   | 0       | 0   |           |  |
| 11-18                          | Manual Energy Saving Frequency                        | 0.00~400.00                                                                                                    | 0.00              | Hz   | 0   | Х       | Х   |           |  |
| 11-19                          | Automatic Energy Saving<br>Function                   | 0: Automatic Energy Saving is<br>Disabled<br>1: Automatic Energy Saving is Enabled                                                                              | 0                 | -    | 0   | x       | х   |           |  |
| 11-20                          | Filter Time of Automatic Energy<br>Saving             | 0~200                                                                                                    | 140               | ms   | 0   | х       | х   |           |  |
| 11-21                          | Voltage Upper Limit of Energy<br>Saving Tuning        | 0~100                                                                                                    | 100               | %    | 0   | х       | х   |           |  |
| 11-22                          | Adjustment Time of Automatic<br>Energy Saving         | 0~5000                                                                                                    | 20                | ms   | 0   | х       | Х   | *1        |  |
| 11-23                          | Detection Level of Automatic<br>Energy Saving         | 0~100                                                                                                    | 10                | %    | 0   | х       | Х   |           |  |
| 11-24                          | Coefficient of Automatic Energy<br>Saving             | 0.00~655.35                                                                                                    | $KVA^{*a}$        | -    | 0   | х       | Х   |           |  |
| 11.00                          | Auto Do roting Coloction                              | 0: Disable                                                                                                    |                   |      | ~   | v       | V   |           |  |
| 11-29                          | Auto De-rating Selection                              | 1: Enable                                                                                                    | 0                 | -    | 0   | ^       | ^   |           |  |
| 11-30                          | Variable Carrier Frequency Max.<br>Limit              | 2~16                                                                                                    | $KVA^{^{*a}}$     | KHz  | 0   | х       | Х   |           |  |
| 11-31                          | Variable Carrier Frequency Min.<br>Limit              | 2~16                                                                                                    | KVA <sup>*a</sup> | KHz  | 0   | х       | Х   |           |  |
| 11-32                          | Variable Carrier Frequency<br>Proportional Gain       | 00~99                                                                                                    | 00                | -    | 0   | х       | х   |           |  |
| 11-41                          | Frequency Reference Loss<br>Operation Selection       | <ul> <li>0: Decelerate to Stop when Reference<br/>Frequency Disappears</li> <li>1: Operation is Set by 11-42 when<br/>Reference Frequency Disappears</li> </ul> | 0                 | -    | 0   | ο       | 0   |           |  |
| 11-42                          | Operation Frequency after<br>Frequency Reference Loss | 0.0~100.0                                                                                                    | 80.0              | %    | 0   | 0       | 0   |           |  |
| 11-43                          | Hold Frequency at Start                               | 0.0~400.0                                                                                                    | 0.0               | Hz   | 0   | 0       | 0   |           |  |
| 11-44                          | Frequency Hold Time at Start                          | 0.0~10.0                                                                                                    | 0.0               | s    | 0   | 0       | 0   |           |  |

| Group 11: Auxiliary Parameters |                                           |                                                                                                    |         |      |     |         |           |           |  |  |
|--------------------------------|-------------------------------------------|----------------------------------------------------------------------------------------------------|---------|------|-----|---------|-----------|-----------|--|--|
|                                |                                           |                                                                                                    |         |      | Cor | ntrol M | ode       |           |  |  |
| Code                           | Parameter Name                            | Setting Range                                                                                                    | Default | Unit | V/F | SLV     | PM<br>SLV | Attribute |  |  |
| 11-45                          | Hold Frequency at Stop                    | 0.0~400.0                                                                                                    | 0.0     | Hz   | 0   | 0       | 0         |           |  |  |
| 11-46                          | Frequency Hold Time at Stop               | 0.0~10.0                                                                                                    | 0.0     | S    | 0   | 0       | 0         |           |  |  |
| 11-47                          | KEB Deceleration Time                     | 0.0~25.5                                                                                                    | 0.0     | s    | 0   | Х       | Х         | *1        |  |  |
| 44 40                          |                                           | 230V: 190~210                                                                                                    | 200     | V    |     | v       | v         |           |  |  |
| 11-48                          | KEB Detection Level                       | 460V: 380~420                                                                                                    | 400     | V    | 0   | X       | X         |           |  |  |
| 44 54                          |                                           | 0: Disable                                                                                                    | 0       |      |     | v       | V         |           |  |  |
| 11-51                          | Braking Selection of Zero Speed           | 1: Enable                                                                                                    | 0       | -    | 0   | X       | Х         |           |  |  |
| 44.54                          |                                           | 0: Do not Clear Output KWH                                                                                                    | 0       |      |     |         | 0         | *4        |  |  |
| 11-54                          | Output KWH Initialization                 | 1: Clear Output KWH                                                                                                    | 0       | •    | 0   | 0       | 0         | ^1        |  |  |
| 11 55                          | STOD Key Selection                        | 0: Stop Key is Disabled when the<br>Operation Command is not Provided<br>by Keypad.                                                                                                    | 1       |      | 0   | 0       | 0         |           |  |  |
| 11-55                          | STOP Rey Selection                        | <ol> <li>Stop Key is Enabled when the<br/>Operation Command is not Provided<br/>by Keypad.</li> </ol>                                                                                                    | I       | -    | 0   | 0       | 0         |           |  |  |
| 11-56                          | UP/DOWN Selection                         | <ul> <li>0: When UP/DOWN in Keypad is</li> <li>Disabled, it will be Enabled if Press</li> <li>ENTER after Frequency</li> <li>Modification.</li> <li>1: When UP/DOWN in Keypad is</li> <li>Enabled, it will be Enabled after</li> <li>Frequency Modification.</li> </ul> | 0       | -    | ο   | ο       | 0         |           |  |  |
| 44 50                          |                                           | 0: Disable                                                                                                    | 0       |      |     |         | ~         | *4        |  |  |
| 11-58                          | Record Reference Frequency                | 1: Enable                                                                                                    | 0       | -    | 0   | 0       | 0         | ]         |  |  |
| 11-59                          | Anti-Hunting Protection Gain              | 0.01~2.50                                                                                                    | 0.01    |      | 0   | Х       | Х         |           |  |  |
| 11-60                          | Upper Limit of Anti-Hunting<br>Protection | 0~100                                                                                                    | 30      | %    | 0   | х       | Х         |           |  |  |
| 11-61                          | Filter Time of Anti-Hunting<br>Protection | 0~100                                                                                                    | 0       |      | 0   | х       | Х         |           |  |  |
| 11-62                          | Prevention of Oscillation Selection       | 0: Mode 1<br>1: Mode 2                                                                                                    | 1       |      | 0   | х       | Х         |           |  |  |
| 11-63                          | Flux-Enhancing Selection                  | 0: Disable<br>1: Enable                                                                                                    | 1       |      | х   | 0       | Х         |           |  |  |

\*a: KVA means the default value of this parameter depends on inverter rating.

\*b: Default value is 1 only for V/F mode.

| Grou  | Group 12: Monitoring Parameters                         |                                                                                                    |         |      |     |         |           |           |  |  |  |
|-------|---------------------------------------------------------|----------------------------------------------------------------------------------------------------|---------|------|-----|---------|-----------|-----------|--|--|--|
|       |                                                         |                                                                                                    |         |      | Cor | ntrol M | ode       |           |  |  |  |
| Code  | Parameter Name                                          | Setting Range                                                                                                    | Default | Unit | V/F | SLV     | PM<br>SLV | Attribute |  |  |  |
| 12-00 | Display Screen Selection<br>(LED)                       | 00000~77777<br>From the left most bit, it displays the<br>selected parameter. Press DSP key<br>successively.<br>0: No display<br>1: Output Current<br>2: Output Voltage<br>3: DC Bus Voltage<br>4: Heatsink Temperature<br>5: PID Feedback<br>6: Al1 Value<br>7: Al2 Value                                               | 00000   | -    | 0   | 0       | 0         | *5        |  |  |  |
| 12-01 | PID Feedback Display Mode<br>(LED)                      | <ul> <li>0: Display the Feedback Value by<br/>Integer (xxx)</li> <li>1: Display the Feedback Value by the<br/>Value with First Decimal Place (xx.x)</li> <li>2: Display the Feedback Value by the<br/>Value with Second Decimal Place<br/>(x.xx)</li> </ul>                                                              | 0       |      | 0   | 0       | 0         | *5        |  |  |  |
| 12-02 | PID Feedback Display Unit<br>Setting (LED)              | 0: xxxxx (no unit)<br>1: xxxPb (pressure)<br>2: xxxFL (flow)                                                                                                    | 0       |      | 0   | 0       | 0         | *5        |  |  |  |
| 12-03 | Line Speed Display (LED)                                | 0~65535                                                                                                    | 0       | RPM  | 0   | 0       | 0         | *5        |  |  |  |
| 12-04 | Line Speed Display Mode (LED)                           | <ul> <li>0: Display Inverter Output Frequency</li> <li>1: Line Speed Display at<br/>Integer.(xxxxx)</li> <li>2: Line Speed Display at One Decimal<br/>Place. (xxxx.x)</li> <li>3: Line Speed Display at Two Decimal<br/>Places. (xxx.xx)</li> <li>4: Line Speed Display at Three<br/>Decimal Places. (xx.xxx)</li> </ul> | 0       |      | 0   | 0       | 0         | *5        |  |  |  |
| 12-05 | Status display of digital input<br>terminal (LED / LCD) | LED display is shown as below<br>no input<br>correspondences to input and<br>output                                                                                                    | -       | -    | 0   | ο       | ο         |           |  |  |  |

| Group 12: Monitoring Parameters |                                       |                                                                                                    |         |      |     |         |           |           |  |
|---------------------------------|---------------------------------------|----------------------------------------------------------------------------------------------------|---------|------|-----|---------|-----------|-----------|--|
|                                 |                                       |                                                                                                    |         |      | Cor | ntrol M | ode       |           |  |
| Code                            | Parameter Name                        | Setting Range                                                                                                    | Default | Unit | V/F | SLV     | PM<br>SLV | Attribute |  |
|                                 |                                       | S1 S2 S3 S4S5 S6                                                                                                    |         |      |     |         |           |           |  |
|                                 |                                       | $\begin{array}{c} \hline \\ \hline \\ R1 \\ R2 \\ R3 \end{array}$                                                                                                    |         |      |     |         |           |           |  |
|                                 |                                       | LCD display is shown as below<br>0 0 0 0 0 0 0 0 0 1 : CLOSE<br>Input Terminal(S6)<br>Input Terminal(S3)<br>Input Terminal(S2)<br>Input Terminal(S1)<br>Output Terminal(R3)<br>Output Terminal(R2)<br>Output Terminal(R1)              |         |      |     |         |           |           |  |
| 12-11                           | Output Current of Current Fault       | Display the output current of current fault                                                                                                    | -       | A    | 0   | 0       | 0         |           |  |
| 12-12                           | Output Voltage of Current Fault       | Display the output voltage of current fault                                                                                                    | -       | V    | 0   | 0       | 0         |           |  |
| 12-13                           | Output Frequency of Current Fault     | Display the output frequency of current fault                                                                                                    | -       | Hz   | 0   | ο       | ο         |           |  |
| 12-14                           | DC Voltage of Current Fault           | Display the DC voltage of current fault                                                                                                    | -       | V    | 0   | 0       | 0         |           |  |
| 12-15                           | Frequency Command of Current<br>Fault | Display the frequency command of<br>current fault                                                                                                    | -       | Hz   | 0   | 0       | 0         |           |  |
| 12-16                           | Frequency Command                     | If set via keypad, it only allows monitoring frequency command.                                                                                                    | -       | Hz   | 0   | 0       | 0         |           |  |
| 12-17                           | Output Frequency                      | Display the current output frequency                                                                                                    | -       | Hz   | 0   | 0       | 0         |           |  |
| 12-18                           | Output Current                        | Display the current output current                                                                                                    | -       | А    | 0   | 0       | 0         |           |  |
| 12-19                           | Output Voltage                        | Display the current output voltage                                                                                                    | -       | V    | 0   | 0       | 0         |           |  |
| 12-20                           | DC Voltage                            | Display the current DC voltage                                                                                                    | -       | V    | 0   | 0       | 0         |           |  |
| 12-21                           | Output Power                          | Display the current output power                                                                                                    | -       | kW   | 0   | 0       | 0         |           |  |
| 12-22                           | Motor's Rotation Speed                | Display motor's current rotation speed<br>in VF/SLV mode<br>Motor's rotation speed = output<br>power x(120/motor's pole number)<br>In PG/SV mode, motor's rotation speed<br>is calculated by feedback frequency.<br>Max limit is 65535 | -       | rpm  | 0   | 0       | 0         |           |  |
| 12-23                           | Output Power Factor                   | Display the current output power factor                                                                                                    | -       | -    | 0   | 0       | 0         |           |  |
| 12-24                           | Control Mode                          | Display control mode<br>0 : VF<br>2 : SLV<br>5 : PM SLV                                                                                                    | -       | -    | 0   | ο       | ο         |           |  |

| Group 12: Monitoring Parameters |                                        |                                                                                                    |         |      |     |         |           |           |
|---------------------------------|----------------------------------------|----------------------------------------------------------------------------------------------------|---------|------|-----|---------|-----------|-----------|
|                                 |                                        |                                                                                                    |         |      | Cor | ntrol M | ode       |           |
| Code                            | Parameter Name                         | Setting Range                                                                                                    | Default | Unit | V/F | SLV     | PM<br>SLV | Attribute |
| 12-25                           | Al1 Input                              | Display the current Al1 input<br>(0V corresponds to 0%, 10V<br>corresponds to 100%,)                                                                                                    | -       | %    | 0   | 0       | 0         |           |
| 12-26                           | AI2 Input                              | Display the current Al2 input<br>(0V or 4mA corresponds to 0%, 10V or<br>20mA corresponds to 100%)                                                                                                    | -       | %    | 0   | 0       | 0         |           |
| 12-27                           | Torque Command                         | Display the current torque command (100% corresponds to motor torque )                                                                                                    | -       | %    | Х   | 0       | 0         |           |
| 12-28                           | Motor Torque Current (Iq)              | Display the current q-axis current                                                                                                    | -       | %    | Х   | 0       | 0         |           |
| 12-29                           | Motor Excitation Current (Id)          | Display the current d-axis current                                                                                                    | -       | %    | Х   | 0       | 0         |           |
| 12-36                           | PID Input                              | Display input error of the PID controller<br>(PID target value - PID feedback)<br>(100% corresponds to the maximum<br>frequency set by 01-02 or 01-16)                                                                                                    | 0.01    | %    | 0   | 0       | 0         |           |
| 12-37                           | PID Output                             | Display output of the PID controller<br>(100% corresponds to the maximum<br>frequency set by 01-02 or 01-16)                                                                                                    | -       | %    | 0   | 0       | 0         |           |
| 12-38                           | PID Setpoint                           | Display the target value of the PID<br>controller<br>(100% corresponds to the maximum<br>frequency set by 01-02 or 01-16)                                                                                                    | -       | %    | 0   | 0       | 0         |           |
| 12-39                           | PID Feedback                           | Display the feedback value of the PID<br>controller<br>(100% corresponds to the maximum<br>frequency set by 01-02 or 01-16)                                                                                                    | -       | %    | 0   | 0       | 0         |           |
| 12-41                           | Heatsink Temperature                   | Display the heatsink temperature of IGBT temperature.                                                                                                    | -       | °C   | 0   | 0       | 0         |           |
| 12-42                           | RS-485 Error Code                      | 0       0       0       0       0         1: Bass Errgr       Frighta Function Error         1: Parity Error       1: Overrun Error         1: Framing Error       1: Framing Error         1: Farity Error       1: Framing Error         1: Farity Error       1: Framing Error         Reserved       1: Framing Error | -       | -    | 0   | 0       | 0         |           |
| 12-43                           | Inverter Status                        | 0 0 0 0 0 0 0 0 0 0 0 0 0 0 0 0 0 0 0                                                                                                    | 101B    | _    | 0   | 0       | 0         |           |
| 12-45                           | Recent Fault Message                   | Display current fault message                                                                                                    | -       | -    | 0   | 0       | 0         |           |
| 12-46                           | Previous Fault Message                 | Display previous fault message                                                                                                    | -       | -    | 0   | 0       | 0         |           |
| 12-47                           | 2 <sup>nd</sup> Previous Fault Message | Displays 2 <sup>nd</sup> previous fault message                                                                                                    | -       | -    | 0   | 0       | 0         |           |
| 12-48                           | 3 <sup>rd</sup> Previous Fault Message | Displays 3 <sup>rd</sup> Previous Fault Message                                                                                                    | -       | -    | 0   | 0       | 0         |           |
| 12-49                           | 4 <sup>th</sup> Previous Fault Message | Displays 4 <sup>th</sup> Previous Fault Message                                                                                                    | -       | -    | 0   | 0       | 0         |           |
| 12-50                           | DIO Status of Current Fault            | Display the DI/DO status of current fault                                                                                                    | -       | -    | 0   | 0       | 0         |           |

| Group 12: Monitoring Parameters |                                             |                                                                                    |          |          |     |         |           |           |  |
|---------------------------------|---------------------------------------------|------------------------------------------------------------------------------------|----------|----------|-----|---------|-----------|-----------|--|
|                                 |                                             |                                                                                    |          |          | Cor | ntrol M | ode       |           |  |
| Code                            | Parameter Name                              | Setting Range                                                                      | Default  | Unit     | V/F | SLV     | PM<br>SLV | Attribute |  |
|                                 |                                             | Description is similar to 12-05                                                    |          |          |     |         |           |           |  |
| 12-51                           | Inverter Status of Current Fault            | Display the inverter status of current<br>fault<br>Description is similar to 12-43 | -        | -        | 0   | 0       | 0         |           |  |
| 12-52                           | Trip Time 1 of Current Fault                | Display the operation time of current                                              | -        | Hr       | 0   | 0       | 0         |           |  |
| 12-53                           | Trip Time 2 of Current Fault                | fault, 12-53 shows the days and 12-52 shows the hours.                             | -        | day      | 0   | 0       | 0         |           |  |
| 12-54                           | Frequency Command of Previous<br>Fault      | Display frequency command of previous fault                                        | -        | Hz       | 0   | 0       | 0         |           |  |
| 12-55                           | Output Frequency of Previous<br>Fault       | Display output frequency of previous fault                                         | -        | Hz       | 0   | 0       | 0         |           |  |
| 12-56                           | Output Current of Previous Fault            | Display output current of previous fault                                           | -        | А        | 0   | 0       | 0         |           |  |
| 12-57                           | Output Voltage of Previous Fault            | Display output voltage of previous fault                                           | -        | V        | 0   | 0       | 0         |           |  |
| 12-58                           | DC Voltage of Previous Fault                | Display DC voltage of previous fault                                               | -        | V        | 0   | 0       | 0         |           |  |
| 12-59                           | DIO Status of Previous Fault                | Display DI/DO status of previous fault<br>Description is similar to 12-05          | -        | -        | 0   | 0       | 0         |           |  |
| 12-60                           | Inverter Status of Previous Fault           | Display inverter status of previous<br>fault<br>Description is similar to 12-43    | -        | -        | 0   | 0       | 0         |           |  |
| 12-61                           | Trip time 1 of last fault                   | Display the operation time of last time's                                          | -        | Hr       | 0   | 0       | 0         |           |  |
| 12-62                           | Trip time 2 of last fault                   | fault, 12-62 shows the days and 12-61 shows the hours.                             | -        | day      | 0   | 0       | 0         |           |  |
| 12-63                           | Recent warning messages                     | Display the recent warning messages                                                | -        | -        | 0   | 0       | 0         |           |  |
| 12-64                           | Previous warning message                    | Display the previous warning message                                               | -        | -        | 0   | 0       | 0         |           |  |
| 12-67                           | Accumulative Energy (kWHr)                  | 0.0 ~ 999.9                                                                        |          | kWH<br>r | 0   | 0       | 0         |           |  |
| 12-68                           | Accumulative Energy (MWHr)                  | 0 ~ 60000                                                                          |          | MW<br>Hr | 0   | 0       | 0         |           |  |
| 12-69                           | Accumulative Electricity Price (\$)         | 0 ~ 9999                                                                           |          | \$       | 0   | 0       | 0         |           |  |
| 12-70                           | Accumulative Electricity Price<br>(10000\$) | 0 ~ 60000                                                                          |          | \$       | 0   | 0       | 0         |           |  |
| 12-71                           | Flow Meter Feedback                         | 1 ~ 50000                                                                          |          | GPM      | 0   | 0       | 0         |           |  |
| 12-72                           | RTC Date                                    | 12.01.01 ~ 99.12.31                                                                | 12.01.01 |          | 0   | 0       | 0         |           |  |
| 12-73                           | RTC Time                                    | 00:00 ~ 23:59                                                                      | 00:00    |          | 0   | 0       | 0         |           |  |
| 12-74                           | Operating Pressure Setting                  | 0.01 ~ 25.50                                                                       | 2.00     | PSI      | 0   | Х       | Х         |           |  |
| 12-75                           | Pressure Feedback Value                     | 0.01 ~ 25.50                                                                       | -        | PSI      | 0   | Х       | Х         |           |  |
| 12-76                           | No-Load Voltage                             | 0.0 ~ 600.0                                                                        | -        | V        | Х   | 0       | Х         |           |  |
| 12-77                           | Flow Meter Target Setting                   | 1 ~ 50000                                                                          | -        | GPM      | 0   | 0       | 0         |           |  |
| 12-79                           | Pulse Input Percentage                      | 0.0~100.0                                                                          | -        | %        | 0   | 0       | 0         |           |  |

\* Models of inverter ratings above 230V 50HP (including 50HP) and 460V 75HP (including 75HP) in IP20 enclosure do not include heatsink temperature display.

\* Maximum upper limit in motor speed (rpm) of parameter 12-22 is 65535.

| Group 13: Maintenance Function Group |                                   |                                        |         |      |     |              |          |           |  |
|--------------------------------------|-----------------------------------|----------------------------------------|---------|------|-----|--------------|----------|-----------|--|
|                                      |                                   |                                        |         |      | Со  | ntrol N      | lode     |           |  |
| Code                                 | Parameter Name                    | Setting Range                          | Default | Unit |     | <b>0</b> 1 V | РМ       | Attribute |  |
|                                      |                                   |                                        |         |      | V/F | 5LV          | SLV      |           |  |
| 13-00                                | Inverter Rating Selection         | 00H~FFH                                | -       | -    | 0   | 0            | 0        | *4        |  |
| 13-01                                | Software Version                  | 0.0-9.9                                | -       | -    | 0   | 0            | 0        | *4        |  |
| 13-03                                | Cumulative Operation Hours 1      | 0~23                                   | -       | hr   | 0   | 0            | 0        | *4        |  |
| 13-04                                | Cumulative Operation Hours 2      | 0~65535                                | -       | day  | 0   | 0            | 0        | *4        |  |
| 12.05                                | Selection of Cumulative Operation | 0: Cumulative time in power on         |         |      |     |              |          | *1        |  |
| 13-03                                | Time                              | 1: Cumulative time in operation        |         |      |     |              |          | 1         |  |
|                                      |                                   | 0: Parameters out of 13-06 are         |         |      |     |              |          |           |  |
| 13-06                                | Parameters Locked                 | read-only.                             |         |      |     |              |          | *1        |  |
|                                      |                                   | 2: All parameters are writable         |         |      |     |              |          |           |  |
| 13-07                                | Parameter Password Function       | 0~9999                                 | 0       | -    | 0   | 0            | 0        |           |  |
| 10 07                                |                                   | 0: No Initialization                   |         |      |     |              | 0        |           |  |
|                                      |                                   |                                        |         |      |     |              |          |           |  |
|                                      |                                   | (220/440)/(60Hz)                       |         |      |     |              | 0        |           |  |
|                                      |                                   | 2: 2 wire Initialization               |         |      |     |              |          |           |  |
|                                      |                                   |                                        |         |      |     |              |          |           |  |
|                                      |                                   | (220/440V, 80HZ)                       |         |      |     |              |          |           |  |
|                                      |                                   |                                        |         |      |     |              |          |           |  |
|                                      |                                   | (230/415V, 50HZ)                       |         |      |     |              |          |           |  |
|                                      |                                   |                                        |         |      |     |              |          |           |  |
| 40.00                                |                                   | (230/415V, 50HZ)                       |         |      |     |              | 0        |           |  |
| 13-08                                | Restore Factory Setting           |                                        | 0       | -    | 0   | 0            | 0        |           |  |
|                                      |                                   | (200/380V, 50Hz)                       |         |      |     |              |          |           |  |
|                                      |                                   | (200/280)( 50Uz)                       |         |      |     |              |          |           |  |
|                                      |                                   | (200/380V, 50HZ)                       |         |      |     |              |          |           |  |
|                                      |                                   | 8: PLC Initialization                  |         |      |     |              |          |           |  |
|                                      |                                   |                                        |         |      |     |              |          |           |  |
|                                      |                                   |                                        |         |      |     |              |          |           |  |
|                                      |                                   |                                        |         |      |     |              |          |           |  |
|                                      |                                   | (250 V/400 V, 001 12)                  |         |      |     |              |          |           |  |
|                                      | Foult History Clearance           | 0: Do not Cloor Foult History          |         |      |     |              |          |           |  |
| 13-09                                | Function                          | 1: Clear Fault History                 | 0       | -    | 0   | 0            | 0        | *1        |  |
| 13-10                                | Password Eunction 2               |                                        | 0       |      | 0   | 0            | 0        |           |  |
| 13-11                                |                                   | 0.00~9.99                              | 0.00    |      | 0   | 0            | 0        |           |  |
| 13-12                                | Option Card Id                    | 0~255                                  | 0.00    |      | 0   | 0            | 0        |           |  |
| 13-13                                | Option Card CPLD Ver              | 0.00~9.99                              | 0.00    |      | 0   | 0            | 0        |           |  |
| 10 10                                |                                   | 0: Auto Restart Fault Messages are not | 0.00    | l    |     |              | <u> </u> |           |  |
|                                      |                                   | saved in fault history during          |         |      |     |              |          |           |  |
|                                      |                                   | Auto-Restart                           |         |      |     |              |          |           |  |
| 13-14 F                              | Fault Storage Selection           | 1: Auto Restart Fault Messages are     | 0       |      | 0   | 0            | 0        |           |  |
|                                      |                                   | saved in fault history during          |         |      |     |              |          |           |  |
|                                      |                                   | Auto-Restart                           |         |      |     |              |          |           |  |
|                                      |                                   |                                        | I       |      | I   | 1            |          |           |  |

| Group 14: PLC Setting Parameters |                         |               |         |      |     |         |     |           |
|----------------------------------|-------------------------|---------------|---------|------|-----|---------|-----|-----------|
|                                  |                         |               |         |      | Cor | ntrol M | ode |           |
| Code                             | Parameter Name          | Setting Range | Default | Unit |     | el V    | РМ  | Attribute |
|                                  |                         |               |         |      | V/F | SLV     | SLV |           |
| 14-00                            | T1 Set Value 1          | 0~9999        | 0       | -    | 0   | 0       | 0   |           |
| 14-01                            | T1 Set Value 2 (Mode 7) | 0~9999        | 0       | -    | 0   | 0       | 0   |           |
| 14-02                            | T2 Set Value 1          | 0~9999        | 0       | -    | 0   | 0       | 0   |           |
| 14-03                            | T2 Set Value 2 (Mode 7) | 0~9999        | 0       | -    | 0   | 0       | 0   |           |
| 14-04                            | T3 Set Value 1          | 0~9999        | 0       | -    | 0   | 0       | 0   |           |
| 14-05                            | T3 Set Value 2 (Mode 7) | 0~9999        | 0       | -    | 0   | 0       | 0   |           |
| 14-06                            | T4 Set Value 1          | 0~9999        | 0       | -    | 0   | 0       | 0   |           |
| 14-07                            | T4 Set Value 2 (Mode 7) | 0~9999        | 0       | -    | 0   | 0       | 0   |           |
| 14-08                            | T5 Set Value 1          | 0~9999        | 0       | -    | 0   | 0       | 0   |           |
| 14-09                            | T5 Set Value 2 (Mode 7) | 0~9999        | 0       | -    | 0   | 0       | 0   |           |
| 14-10                            | T6 Set Value 1          | 0~9999        | 0       | -    | 0   | 0       | 0   |           |
| 14-11                            | T6 Set Value 2 (Mode 7) | 0~9999        | 0       | -    | 0   | 0       | 0   |           |
| 14-12                            | T7 Set Value 1          | 0~9999        | 0       | -    | 0   | 0       | 0   |           |
| 14-13                            | T7 Set Value 2 (Mode 7) | 0~9999        | 0       | -    | 0   | 0       | 0   |           |
| 14-14                            | T8 Set Value 1          | 0~9999        | 0       | -    | 0   | 0       | 0   |           |
| 14-15                            | T8 Set Value 2 (Mode 7) | 0~9999        | 0       | -    | 0   | 0       | 0   |           |
| 14-16                            | C1 Set Value            | 0~65535       | 0       | -    | 0   | 0       | 0   |           |
| 14-17                            | C2 Set Value            | 0~65535       | 0       | -    | 0   | 0       | 0   |           |
| 14-18                            | C3 Set Value            | 0~65535       | 0       | -    | 0   | 0       | 0   |           |
| 14-19                            | C4 Set Value            | 0~65535       | 0       | -    | 0   | 0       | 0   |           |
| 14-20                            | C5 Set Value            | 0~65535       | 0       | -    | 0   | 0       | 0   |           |
| 14-21                            | C6 Set Value            | 0~65535       | 0       | -    | 0   | 0       | 0   |           |
| 14-22                            | C7 Set Value            | 0~65535       | 0       | -    | 0   | 0       | 0   |           |
| 14-23                            | C8 Set Value            | 0~65535       | 0       | -    | 0   | 0       | 0   |           |
| 14-24                            | AS1 Set Value 1         | 0~65535       | 0       | -    | 0   | 0       | 0   |           |
| 14-25                            | AS1 Set Value 2         | 0~65535       | 0       | -    | 0   | 0       | 0   |           |
| 14-26                            | AS1 Set Value 3         | 0~65535       | 0       | -    | 0   | 0       | 0   |           |
| 14-27                            | AS2 Set Value 1         | 0~65535       | 0       | -    | 0   | 0       | 0   |           |
| 14-28                            | AS2 Set Value 2         | 0~65535       | 0       | -    | 0   | 0       | 0   |           |
| 14-29                            | AS2 Set Value 3         | 0~65535       | 0       | -    | 0   | 0       | 0   |           |
| 14-30                            | AS3 Set Value 1         | 0~65535       | 0       | -    | 0   | 0       | 0   |           |
| 14-31                            | AS3 Set Value 2         | 0~65535       | 0       | -    | 0   | 0       | 0   |           |
| 14-32                            | AS3 Set Value 3         | 0~65535       | 0       | -    | 0   | 0       | 0   |           |
| 14-33                            | AS4 Set Value 1         | 0~65535       | 0       | -    | 0   | 0       | 0   |           |
| 14-34                            | AS4 Set Value 2         | 0~65535       | 0       | -    | 0   | 0       | 0   |           |
| 14-35                            | AS4 Set Value 3         | 0~65535       | 0       | -    | 0   | 0       | 0   |           |
| 14-36                            | MD1 Set Value 1         | 0~65535       | 1       | -    | 0   | 0       | 0   |           |
| 14-37                            | MD1 Set Value 2         | 0~65535       | 1       | -    | 0   | 0       | 0   |           |
| 14-38                            | MD1 Set Value 3         | 0~65535       | 1       | -    | 0   | 0       | 0   |           |
| 14-39                            | MD2 Set Value 1         | 0~65535       | 1       | -    | 0   | 0       | 0   |           |
| 14-40                            | MD2 Set Value 2         | 0~65535       | 1       | -    | 0   | 0       | 0   |           |
| 14-41                            | MD2 Set Value 3         | 0~65535       | 1       | -    | 0   | 0       | 0   |           |
| 14-42                            | MD3 Set Value 1         | 0~65535       | 1       | -    | 0   | 0       | 0   |           |

| Group | Group 14: PLC Setting Parameters |               |         |      |     |             |     |           |  |  |
|-------|----------------------------------|---------------|---------|------|-----|-------------|-----|-----------|--|--|
|       |                                  |               |         |      | Сог | ntrol M     | ode |           |  |  |
| Code  | Parameter Name                   | Setting Range | Default | Unit |     | <b>0</b> 1V | РМ  | Attribute |  |  |
|       |                                  |               |         |      | V/F | SLV         | SLV |           |  |  |
| 14-43 | MD3 Set Value 2                  | 0~65535       | 1       | -    | 0   | 0           | 0   |           |  |  |
| 14-44 | MD3 Set Value 3                  | 0~65535       | 1       | -    | 0   | 0           | 0   |           |  |  |
| 14-45 | MD4 Set Value 1                  | 0~65535       | 1       | -    | 0   | 0           | 0   |           |  |  |
| 14-46 | MD4 Set Value 2                  | 0~65535       | 1       | -    | 0   | 0           | 0   |           |  |  |
| 14-47 | MD4 Set Value 3                  | 0~65535       | 1       | -    | 0   | 0           | 0   |           |  |  |

| Group 15: PLC Monitoring Parameters |                             |               |         |      |     |         |           |           |  |
|-------------------------------------|-----------------------------|---------------|---------|------|-----|---------|-----------|-----------|--|
|                                     |                             |               |         |      | Cor | ntrol M | ode       |           |  |
| Code                                | Parameter Name              | Setting Range | Default | Unit | V/F | SLV     | PM<br>SLV | Attribute |  |
| 15-00                               | T1 Current Value 1          | 0~9999        | 0       | _    | 0   | 0       | 0         |           |  |
| 15-01                               | T1 Current Value 2 (Mode 7) | 0~9999        | 0       | -    | 0   | 0       | 0         |           |  |
| 15-02                               | T2 Current Value 1          | 0~9999        | 0       | -    | 0   | 0       | 0         |           |  |
| 15-03                               | T2 Current Value 2 (Mode 7) | 0~9999        | 0       | -    | 0   | 0       | 0         |           |  |
| 15-04                               | T3 Current Value 1          | 0~9999        | 0       | -    | 0   | 0       | 0         |           |  |
| 15-05                               | T3 Current Value 2 (Mode 7) | 0~9999        | 0       | -    | 0   | 0       | 0         |           |  |
| 15-06                               | T4 Current Value 1          | 0~9999        | 0       | -    | 0   | 0       | 0         |           |  |
| 15-07                               | T4 Current Value 2 (Mode 7) | 0~9999        | 0       | -    | 0   | 0       | 0         |           |  |
| 15-08                               | T5 Current Value 1          | 0~9999        | 0       | -    | 0   | 0       | 0         |           |  |
| 15-09                               | T5 Current Value 2(Mode 7)  | 0~9999        | 0       | -    | 0   | 0       | 0         |           |  |
| 15-10                               | T6 Current Value 1          | 0~9999        | 0       | -    | 0   | 0       | 0         |           |  |
| 15-11                               | T6 Current Value 2(Mode 7)  | 0~9999        | 0       | -    | 0   | 0       | 0         |           |  |
| 15-12                               | T7 Current Value 1          | 0~9999        | 0       | -    | 0   | 0       | 0         |           |  |
| 15-13                               | T7 Current Value 2 (Mode 7) | 0~9999        | 0       | -    | 0   | 0       | 0         |           |  |
| 15-14                               | T8 Current Value 1          | 0~9999        | 0       | -    | 0   | 0       | 0         |           |  |
| 15-15                               | T8 Current Value 2 (Mode 7) | 0~9999        | 0       | -    | 0   | 0       | 0         |           |  |
| 15-16                               | C1 Current Value            | 0~65535       | 0       | -    | 0   | 0       | 0         |           |  |
| 15-17                               | C2 Current Value            | 0~65535       | 0       | -    | 0   | 0       | 0         |           |  |
| 15-18                               | C3 Current Value            | 0~65535       | 0       | -    | 0   | 0       | 0         |           |  |
| 15-19                               | C4 Current Value            | 0~65535       | 0       | -    | 0   | 0       | 0         |           |  |
| 15-20                               | C5 Current Value            | 0~65535       | 0       | -    | 0   | 0       | 0         |           |  |
| 15-21                               | C6 Current Value            | 0~65535       | 0       | -    | 0   | 0       | 0         |           |  |
| 15-22                               | C7 Current Value            | 0~65535       | 0       | -    | 0   | 0       | 0         |           |  |
| 15-23                               | C8 Current Value            | 0~65535       | 0       | -    | 0   | 0       | 0         |           |  |
| 15-24                               | AS1 Results                 | 0~65535       | 0       | -    | 0   | 0       | 0         |           |  |
| 15-25                               | AS2 Results                 | 0~65535       | 0       | -    | 0   | 0       | 0         |           |  |
| 15-26                               | AS3 Results                 | 0~65535       | 0       | -    | 0   | 0       | 0         |           |  |
| 15-27                               | AS4 Results                 | 0~65535       | 0       | -    | 0   | 0       | 0         |           |  |
| 15-28                               | MD1 Results                 | 0~65535       | 0       | -    | 0   | 0       | 0         |           |  |
| 15-29                               | MD2 Results                 | 0~65535       | 0       | -    | 0   | 0       | 0         |           |  |
| 15-30                               | MD3 Results                 | 0~65535       | 0       | -    | 0   | 0       | 0         |           |  |
| 15-31                               | MD4 Results                 | 0~65535       | 0       | -    | 0   | 0       | 0         |           |  |
| 15-32                               | TD Current Value            | 0~65535       | 0       | -    | 0   | 0       | 0         |           |  |

| Group 16: LCD Function Parameters |                               |                                                                                                    |         |      |     |         |           |           |  |
|-----------------------------------|-------------------------------|----------------------------------------------------------------------------------------------------|---------|------|-----|---------|-----------|-----------|--|
|                                   |                               |                                                                                                    |         |      | Cor | ntrol M | ode       |           |  |
| Code                              | Parameter Name                | Setting Range                                                                                                    | Default | Unit | V/F | SLV     | PM<br>SLV | Attribute |  |
| 16-00                             | Main Screen Monitoring        | <ul><li>5~79</li><li>When using LCD to operate, the monitored item displays in the first line. (default is frequency command)</li></ul>                                                                                                    | 16      | -    | 0   | ο       | 0         | *1        |  |
| 16-01                             | Sub-Screen Monitoring 1       | 5~79 (Parameter 12-05~12-79)<br>When using LCD to operate, the<br>monitored item displays in the second<br>line. (default is output frequency)                                                                                                    | 17      | -    | 0   | 0       | 0         | *1        |  |
| 16-02                             | Sub-Screen Monitoring 2       | 5~79 (Parameter 12-05~12-79)<br>when using LCD to operate, the<br>monitored item displays in the third<br>line. (default is output current)                                                                                                    | 18      | -    | ο   | 0       | ο         | *1        |  |
| 16-03                             | Selection of Display Unit     | 0~39999:<br>Determine the display way and unit of<br>frequency command<br>0: Frequency display unit is 0.01Hz<br>1: Frequency display unit 0.01%<br>2: Rpm display; motor rotation speed is<br>set by the control modes to select IM<br>(02-07)/ PM (22-03) motor poles to<br>calculate.<br>3~39: Reserved<br>40~9999:<br>Users specify the format; Input 0XXXX<br>represents the display of XXXX at<br>100%.<br>10001~19999:<br>Users specify the format; Input 1XXXX<br>represents the display of XXX.X at<br>100%.<br>20001~29999:<br>Users specify the format; Input 2XXXX<br>represents the display of XX.X at<br>100%.<br>30001~39999:<br>Users specify the format, Input<br>3XXXX represents the display of<br>X.XXX at 100%. | 0       | -    | 0   | 0       | 0         |           |  |
| 16-04                             | Selection of Engineering Unit | 0: No Unit<br>1: FPM<br>2: CFM<br>3: PSI<br>4: GPH<br>5: GPM<br>6: IN<br>7: FT<br>8: /s                                                                                                    | 0       | -    | 0   | 0       | 0         |           |  |

| Group | Group 16: LCD Function Parameters |                                       |          |      |     |         |           |           |  |  |
|-------|-----------------------------------|---------------------------------------|----------|------|-----|---------|-----------|-----------|--|--|
|       |                                   |                                       |          |      | Cor | ntrol M | ode       |           |  |  |
| Code  | Parameter Name                    | Setting Range                         | Default  | Unit | V/F | SLV     | PM Attrib | Attribute |  |  |
|       |                                   | 9: /m                                 |          |      |     |         |           |           |  |  |
|       |                                   | 10: /h                                |          |      |     |         |           |           |  |  |
|       |                                   | 11: °F                                |          |      |     |         |           |           |  |  |
|       |                                   | 12: inW                               |          |      |     |         |           |           |  |  |
|       |                                   | 13: HP                                |          |      |     |         |           |           |  |  |
|       |                                   | 14: m/s                               |          |      |     |         |           |           |  |  |
|       |                                   | 15: MPM                               |          |      |     |         |           |           |  |  |
|       |                                   | 16: CMM                               |          |      |     |         |           |           |  |  |
|       |                                   | 17: W                                 |          |      |     |         |           |           |  |  |
|       |                                   | 18: KW                                |          |      |     |         |           |           |  |  |
|       |                                   | 19: m                                 |          |      |     |         |           |           |  |  |
|       |                                   | 20: °C                                |          |      |     |         |           |           |  |  |
|       |                                   | 21: RPM                               |          |      |     |         |           |           |  |  |
|       |                                   | 22: Bar                               |          |      |     |         |           |           |  |  |
|       |                                   | 23: Pa                                |          |      |     |         |           |           |  |  |
| 16-05 | LCD Backlight                     | 0~7                                   | 5        | -    | 0   | 0       | 0         | *1        |  |  |
|       |                                   | 0: Disabled                           | _        |      |     |         |           |           |  |  |
|       |                                   | 1: Read inverter parameters and save  |          |      |     |         |           |           |  |  |
|       |                                   | to the operator.                      | 4        |      |     |         |           |           |  |  |
| 16-07 | Copy Function Selection           | 2: Write the operator parameters to   | 0        | -    | 0   | 0       | ) 0       |           |  |  |
|       |                                   | inverter.                             | -        |      |     |         |           |           |  |  |
|       |                                   | 3: Compare parameters of inverter and |          |      |     |         |           |           |  |  |
|       |                                   | operator.                             |          |      |     |         |           |           |  |  |
|       |                                   | 0: Do not allow to read inverter      |          |      |     |         |           |           |  |  |
| 16-08 | Operator Copy Function            | parameters and save to the operator.  | 0        | -    | 0   | 0       | 0         |           |  |  |
|       |                                   | 1: Allow to read inverter parameters  |          |      |     |         |           |           |  |  |
|       |                                   | and save to the operator.             |          |      |     |         |           |           |  |  |
|       | Operator Demoved (LCD)            | 0: Continue operating when LCD        |          |      |     |         |           |           |  |  |
| 16-09 | Selection                         | 1: Display fault and stop when LCD    | 0        | -    | 0   | 0       | 0         | *1        |  |  |
|       | Gelection                         | operator is removed                   |          |      |     |         |           |           |  |  |
|       |                                   | 0. Hide                               |          |      |     |         |           |           |  |  |
| 16-10 | RTC Function Selection            | 1: Display                            | 0        |      | 0   | 0       | 0         |           |  |  |
| 16-11 | RTC Date Setting                  | 12.01.01 ~ 99.12.31                   | 12.01.01 |      | 0   | 0       | 0         |           |  |  |
| 16-12 | RTC Time Setting                  | 00:00 ~ 23:59                         | 00:00    |      | 0   | 0       | 0         |           |  |  |
|       |                                   | 0: Disable                            |          |      |     | -       | -         |           |  |  |
| 16-13 | RTC Timer Function Selection      | 1: Enable                             | 0        |      | 0   | 0       | 0         |           |  |  |
|       |                                   | 2: Set by DI                          |          |      |     |         |           |           |  |  |
| 16-14 | P1 Start Time                     | 00:00 ~ 23:59                         | 08:00    |      | 0   | 0       | 0         |           |  |  |
| 16-15 | P1 Stop Time                      | 00:00 ~ 23:59                         | 18:00    |      | 0   | 0       | 0         |           |  |  |
| 16-16 | P1 Start Date                     | 1:Mon, 2:Tue, 3:Wed,                  | 1        |      | 0   | 0       | 0         |           |  |  |
| 40.47 | D4 Otars Date                     | 4:Thu,:5:Fri,:6:Sat,                  | _        |      |     |         |           |           |  |  |
| 16-17 | P1 Stop Date                      | 7:Sun                                 | 5        |      | 0   | 0       | 0         |           |  |  |
| 16-18 | P2 Start Time                     | 00:00 ~ 23:59                         | 08:00    |      | 0   | 0       | 0         |           |  |  |

| Group 16: LCD Function Parameters |                         |                               |         |      |     |         |           |           |  |
|-----------------------------------|-------------------------|-------------------------------|---------|------|-----|---------|-----------|-----------|--|
|                                   |                         |                               |         |      | Со  | ntrol M | ode       |           |  |
| Code                              | Parameter Name          | Setting Range                 | Default | Unit | V/F | SLV     | PM<br>SLV | Attribute |  |
| 16-19                             | P2 Stop Time            | 00:00 ~ 23:59                 | 18:00   |      | 0   | 0       | 0         |           |  |
| 16-20                             | P2 Start Date           | 1:Mon,2:Tue,3:Wed,            | 1       |      | 0   | 0       | 0         |           |  |
| 16-21                             | P2 Stop Date            | 4:Thu,:5:Fri,:6:Sat,<br>7:Sun | 5       |      | 0   | ο       | 0         |           |  |
| 16-22                             | P3 Start Time           | 00:00 ~ 23:59                 | 08:00   |      | 0   | 0       | 0         |           |  |
| 16-23                             | P3 Stop Time            | 00:00 ~ 23:59                 | 18:00   |      | 0   | 0       | 0         |           |  |
| 16-24                             | P3 Start Date           | 1:Mon,2:Tue,3:Wed,            | 1       |      | 0   | 0       | 0         |           |  |
| 16-25                             | P3 Stop Date            | 4:Thu,:5:Fri,:6:Sat,<br>7:Sun | 5       |      | 0   | ο       | 0         |           |  |
| 16-26                             | P4 Start Time           | 00:00 ~ 23:59                 | 08:00   |      | 0   | 0       | 0         |           |  |
| 16-27                             | P4 Stop Time            | 00:00 ~ 23:59                 | 18:00   |      | 0   | 0       | 0         |           |  |
| 16-28                             | P4 Start Date           | 1:Mon, 2:Tue, 3:Wed,          | 1       |      | 0   | 0       | 0         |           |  |
| 16-29                             | P4 Stop Date            | 4:Thu, 5:Fri, 6:Sat, 7:Sun    | 5       |      | 0   | 0       | 0         |           |  |
|                                   |                         | 0: Disable                    |         |      |     |         |           |           |  |
| 16-30                             | RTC Offset Selection    | 1: Enable                     | 0       |      | 0   | 0       | 0         |           |  |
|                                   |                         | 2: Set by DI                  |         |      |     |         |           |           |  |
| 16-31                             | RTC Offset Time Setting | 00:00 ~ 23:59                 | 00:00   | -    | 0   | 0       | 0         |           |  |
| 16-32                             | Source of Timer 1       | 0: None,1:P1,                 | 1       |      | 0   | 0       | 0         |           |  |
| 16-33                             | Source of Timer 2       | 2:P2,3:P1+P2                  | 2       |      | 0   | 0       | 0         |           |  |
| 16-34                             | Source of Timer 3       | 4:P3,5:P1+P3,                 | 4       |      | 0   | 0       | 0         |           |  |
|                                   |                         | 6:P2+P3,7:P1+P2+P3,           |         |      |     |         |           |           |  |
|                                   |                         | 8:P4,9:P1+P4,                 |         |      |     |         |           |           |  |
|                                   |                         | 10:P2+P4,                     |         |      |     |         |           |           |  |
|                                   |                         | 11:P1+P2+P4                   |         |      |     |         |           |           |  |
|                                   |                         | 12:P3+P4                      |         |      |     |         |           |           |  |
|                                   |                         | 13:P1+P3+P4,                  |         |      |     |         |           |           |  |
|                                   |                         | 14:P2+P3+P4                   |         |      |     |         |           |           |  |
|                                   |                         | 15:P1+P2+P3+P4,               |         |      |     |         |           |           |  |
|                                   |                         | 16:Off,17:Off+P1              |         |      |     |         |           |           |  |
|                                   |                         | 18:Off+P2,                    |         |      |     |         |           |           |  |
|                                   |                         | 19:Off+P1+P2                  |         |      |     |         |           |           |  |
| 16-35                             | Source of Timer 4       | 20:Off+P3,                    | 8       |      | 0   | 0       | 0         |           |  |
|                                   |                         | 21:Off+P1+P3                  |         |      |     |         |           |           |  |
|                                   |                         | 22:Off+P2+P3                  |         |      |     |         |           |           |  |
|                                   |                         | 23:Off+P1+P2+P3               |         |      |     |         |           |           |  |
|                                   |                         | 24:Off+P4                     |         |      |     |         |           |           |  |
|                                   |                         | 25:Off+P1+P4                  |         |      |     |         |           |           |  |
|                                   |                         | 26:011+P2+P4                  |         |      |     |         |           |           |  |
|                                   |                         | 27:UTT+P1+P2+P4               |         |      |     |         |           |           |  |
|                                   |                         | 28:011+P3+P4                  |         |      |     |         |           |           |  |
|                                   |                         | 29:011+P3+P4                  |         |      |     |         |           |           |  |
|                                   |                         | 30:0ff+P2+P3+P4               |         |      |     |         |           |           |  |
|                                   |                         | 31:011+P1+P2+P3+P4            |         |      | -   | -       | _         |           |  |
| 16-36                             | Selection of RTC Speed  | 0: Off                        | 0       |      | 0   | 0       | 0         |           |  |

| Group | Group 16: LCD Function Parameters |                                  |         |      |     |         |           |           |  |  |
|-------|-----------------------------------|----------------------------------|---------|------|-----|---------|-----------|-----------|--|--|
|       |                                   |                                  |         |      | Cor | ntrol M | ode       |           |  |  |
| Code  | Parameter Name                    | Setting Range                    | Default | Unit | V/F | SLV     | PM<br>SLV | Attribute |  |  |
|       |                                   | 1: By Timer 1                    |         |      |     |         |           |           |  |  |
|       |                                   | 2: By Timer 2                    |         |      |     |         |           |           |  |  |
|       |                                   | 3: By Timer 3                    |         |      |     |         |           |           |  |  |
|       |                                   | 4: By Timer 4                    |         |      |     |         |           |           |  |  |
|       |                                   | 5: By Timer 1+2                  |         |      |     |         |           |           |  |  |
|       |                                   | xxx0b: RTC Run1 Forward Rotation |         |      |     |         |           |           |  |  |
|       |                                   | xxx1b: RTC Run1 Reverse Rotation |         |      |     |         |           |           |  |  |
|       |                                   | xx0xb: RTC Run2 Forward Rotation |         |      |     |         |           |           |  |  |
| 40.07 | Due Direction of DTC Croad        | xx1xb: RTC Run2 Reverse Rotation |         |      | ~   | ~       | ~         |           |  |  |
| 16-37 | Run Direction of RTC Speed        | x0xxb: RTC Run3 Forward Rotation |         |      | 0   | 0       | 0         |           |  |  |
|       |                                   | x1xxb: RTC Run3 Reverse Rotation |         |      |     |         |           |           |  |  |
|       |                                   | 0xxxb: RTC Run4 Forward Rotation |         |      |     |         |           |           |  |  |
|       |                                   | 1xxxb: RTC Run4 Reverse Rotation |         |      |     |         |           |           |  |  |

| Group   | Group 17: IM Motor Automatic Tuning Parameters |                                      |                 |      |     |         |           |           |  |  |  |
|---------|------------------------------------------------|--------------------------------------|-----------------|------|-----|---------|-----------|-----------|--|--|--|
|         |                                                |                                      |                 |      | Cor | ntrol M | ode       |           |  |  |  |
| Code    | Parameter Name                                 | Setting Range                        | Default         | Unit | V/F | SLV     | PM<br>SLV | Attribute |  |  |  |
|         |                                                | 0: Rotation Auto-tune                |                 |      |     |         |           |           |  |  |  |
|         |                                                | 1: Static Auto-tune                  |                 |      |     |         |           |           |  |  |  |
|         |                                                | 2: Stator Resistance Measurement     |                 |      |     |         |           |           |  |  |  |
|         | Mode Selection of Automatic                    | 3: Reserved                          |                 |      |     |         |           |           |  |  |  |
| 17-00   |                                                | 4: Loop Adjust                       | 2 <sup>*c</sup> | -    | 0   | 0       | Х         |           |  |  |  |
|         | lanng                                          | 5: Rotation Auto-tune (Loop adjust + |                 |      |     |         |           |           |  |  |  |
|         |                                                | Stator Resistance + Rotation)        |                 |      |     |         |           |           |  |  |  |
|         |                                                | 6: Static Auto-tune (Loop adjust +   |                 |      |     |         |           |           |  |  |  |
|         |                                                | Stator Resistance + Static)          |                 |      |     |         |           |           |  |  |  |
| 17-01   | Motor Rated Output Power                       | 0.00~600.00                          | -               | KW   | 0   | 0       | Х         |           |  |  |  |
| 17-02   | Motor Rated Current                            | 0.1~1200.0                           | -               | А    | 0   | 0       | Х         |           |  |  |  |
| 17.02   | Motor Potod Voltago                            | 230V: 0.0~255.0                      | 230             | V    | 0   | 0       | v         |           |  |  |  |
| 17-03   | wotor Rated voltage                            | 460V:0.0~510.0                       | 460             | v    | 0   | 0       | ^         |           |  |  |  |
| 17-04   | Motor Rated Frequency                          | 10.0~400.0                           | 60.0            | Hz   | 0   | 0       | Х         |           |  |  |  |
| 17-05   | Motor Rated Speed                              | 0~24000                              | $KVA^{*a}$      | rpm  | 0   | 0       | Х         |           |  |  |  |
| 17-06   | Pole Number of Motor                           | 2~16 (Even)                          | 4               | Pole | 0   | 0       | Х         |           |  |  |  |
| 47.00   |                                                | 230V: 50~240                         |                 |      | 0   |         | V         |           |  |  |  |
| 17-08   | Motor No-load Voltage                          | 460V100~480                          | KVA -           | V    | 0   | 0       | X         |           |  |  |  |
| 17.00   |                                                | 0.01~600.00                          | 1/1 / A *a      | •    | (   |         | V         |           |  |  |  |
| 17-09   | Motor Excitation Current                       | (15%~70% motor rated current)        | KVA             | A    | 0   | 0       | X         |           |  |  |  |
| 47.40   | Automotic Trusical Otorit                      | 0: Disable                           |                 |      | 0   |         | V         |           |  |  |  |
| 17-10 A | Automatic Tuning Start                         | 1: Enable                            | 0               | -    | 0   | 0       | X         |           |  |  |  |
| 17-11 E |                                                | 0: No Error                          |                 |      |     |         |           |           |  |  |  |
|         | Error History of Automatic Tuning              | 1: Motor Data Error                  | 0               | -    | 0   | 0       | Х         |           |  |  |  |
|         |                                                | 2. Stator Resistance Tuning Error    | -               |      |     |         |           |           |  |  |  |

| Group | Group 17: IM Motor Automatic Tuning Parameters |                                   |         |      |              |      |     |           |  |  |
|-------|------------------------------------------------|-----------------------------------|---------|------|--------------|------|-----|-----------|--|--|
|       |                                                |                                   |         |      | Control Mode |      |     |           |  |  |
| Code  | Parameter Name                                 | Setting Range                     | Default | Unit |              | 0.11 | PM  | Attribute |  |  |
|       |                                                |                                   |         |      | V/F          | SLV  | SLV |           |  |  |
|       |                                                | 3. Leakage Induction Tuning Error |         |      |              |      |     |           |  |  |
| ĺ     |                                                | 4. Rotor Resistance Tuning Error  |         |      |              |      |     |           |  |  |
| 1     |                                                | 5. Mutual Induction Tuning Error  |         |      |              |      |     |           |  |  |
|       |                                                | 6. Reserved                       |         |      |              |      |     |           |  |  |
|       |                                                | 7. DT Error                       |         |      |              |      |     |           |  |  |
|       |                                                | 8. Motor Acceleration Error       |         |      |              |      |     |           |  |  |
|       |                                                | 9. Warning                        |         |      |              |      |     |           |  |  |
| 17-12 | Leakage Inductance Ratio                       | 0.1 ~ 15.0                        | 3.4     | %    | Х            | 0    | Х   |           |  |  |
| 17-13 | Slip Frequency                                 | 0.10 ~ 20.00                      | 1.00    | Hz   | Х            | 0    | Х   |           |  |  |

\*c: Default value is 2 in V/F mode while it is 0 in SLV mode.

\*a: KVA means the default value of this parameter will be changed by different capacities of inverter.

| Grou  | p 18: Slip Compensation Para                | meters                  |                    |      |     |        |           |           |
|-------|---------------------------------------------|-------------------------|--------------------|------|-----|--------|-----------|-----------|
|       |                                             |                         |                    |      | Con | trol M | ode       |           |
| Code  | Parameter Name                              | Setting Range           | Default            | Unit | V/F | SLV    | PM<br>SLV | Attribute |
| 18-00 | Slip Compensation Gain at Low<br>Speed      | 0.00~2.50               | 0.00 <sup>*d</sup> | -    | 0   | 0      | х         | *1        |
| 18-01 | Slip Compensation Gain at High<br>Speed     | -1.00~1.00              | 0.0                | -    | 0   | 0      | х         | *1        |
| 18-02 | Slip Compensation Limit                     | 0~250                   | 200                | %    | 0   | Х      | Х         |           |
| 18-03 | Slip Compensation Filter Time               | 0.0~10.0                | 1.0                | Sec  | 0   | Х      | Х         |           |
| 18-04 | Regenerative Slip Compensation<br>Selection | 0: Disable<br>1: Enable | 0                  | -    | 0   | х      | х         |           |
| 18-05 | FOC Delay Time                              | 1~1000                  | 100                | ms   | Х   | 0      | Х         |           |
| 18-06 | FOC Gain                                    | 0.00~2.00               | 0.1                | -    | Х   | 0      | Х         |           |

\*d: Default value is 0.00 in V/F mode while it is 1.0 in SLV mode.

| Grou  | Group 20 Speed Control Parameters* |                                          |                                  |      |     |         |           |           |  |  |
|-------|------------------------------------|------------------------------------------|----------------------------------|------|-----|---------|-----------|-----------|--|--|
|       |                                    |                                          |                                  |      | Con | trol Mo | ode       |           |  |  |
| Code  | Parameter Name                     | Setting Range                            | Default                          | Unit | V/F | SLV     | PM<br>SLV | Attribute |  |  |
| 20-00 | ASR Gain 1                         | 0.00~250.00                              | 3.00                             | -    | Х   | 0       | 0         | *1        |  |  |
| 20-01 | ASR Integral Time 1                | 0.001~10.000                             | SLV:<br>0.500<br>PMSLV:<br>0.08, | Sec  | х   | 0       | 0         | *1        |  |  |
| 20-02 | ASR Gain 2                         | 0.00~250.00                              | 3.00                             | -    | Х   | 0       | 0         | *1        |  |  |
| 20-03 | ASR Integral Time 2                | 0.001~10.000                             | SLV:<br>0.500<br>PMSLV:<br>0.08, | Sec  | х   | 0       | 0         | *1        |  |  |
| 20-04 | ASR Integral Time Limit            | 0~300                                    | 200                              | %    | Х   | 0       | 0         |           |  |  |
| 20-07 | Selection of Acceleration and      | 0: PI speed control will be enabled only | 1                                | -    | Х   | 0       | Х         |           |  |  |

| Grou  | oup 20 Speed Control Parameters*                     |                                                                                                    |         |      |     |         |           |           |
|-------|------------------------------------------------------|----------------------------------------------------------------------------------------------------|---------|------|-----|---------|-----------|-----------|
|       |                                                      |                                                                                                    |         |      | Con | trol Mo | ode       |           |
| Code  | Parameter Name                                       | Setting Range                                                                                                    | Default | Unit | V/F | SLV     | PM<br>SLV | Attribute |
|       | Deceleration of P/PI                                 | <ul> <li>in constant speed. For accel/decel,<br/>only use P control.</li> <li>1: Speed control is enabled either in<br/>constant speed or accel/decel.</li> </ul> |         |      |     |         |           |           |
| 20-08 | ASR Delay Time                                       | 0.000~0.500                                                                                                    | 0.004   | Sec  | Х   | 0       | Х         |           |
| 20-09 | Speed Observer Proportional (P)<br>Gain 1            | 0.00~2.55                                                                                                    | 0.61    | -    | х   | 0       | х         | *1        |
| 20-10 | Speed Observer Integral(I) Time 1                    | 0.01~10.00                                                                                                    | 0.05    | Sec  | Х   | 0       | х         | *1        |
| 20-11 | Speed Observer Proportional (P)<br>Gain 2            | 0.00~2.55                                                                                                    | 0.61    | -    | х   | 0       | х         | *1        |
| 20-12 | Speed Observer Integral(I) Time 2                    | 0.01~10.00                                                                                                    | 0.06    | Sec  | Х   | 0       | х         | *1        |
| 20-13 | Low-pass Filter Time Constant of<br>Speed Feedback 1 | 1~1000                                                                                                    | 4       | ms   | х   | 0       | х         |           |
| 20-14 | Low-pass Filter Time Constant of<br>Speed Feedback 2 | 1~1000                                                                                                    | 30      | ms   | х   | 0       | х         |           |
| 20-15 | ASR Gain Change Frequency 1                          | 0.0~400.0                                                                                                    | 4.0     | Hz   | Х   | 0       | 0         |           |
| 20-16 | ASR Gain Change Frequency 2                          | 0.0~400.0                                                                                                    | 8.0     | Hz   | Х   | 0       | 0         |           |
| 20-17 | Torque Compensation Gain at Low<br>Speed             | 0.00~2.50                                                                                                    | 1.00    | -    | х   | 0       | х         | *1        |
| 20-18 | Torque Compensation Gain at High<br>Speed            | -10~10                                                                                                    | 0       | %    | х   | 0       | х         | *1        |
| 20-33 | Constant Speed Detection Level                       | 0.1~5.0                                                                                                    | 1.0     |      | Х   | 0       | 0         |           |
| 20-34 | Compensation Gain During Speed<br>Drop               | 0~25600                                                                                                    | 0       |      | х   | 0       | х         |           |
| 20-35 | Compensation Time During Speed<br>Drop               | 0~30000                                                                                                    | 100     | ms   | х   | 0       | х         |           |

\*: This parameter group is enabled in SLV and PMSLV modes.

| Group | 21: Torque Control Paramete           | rs            |         |      |     |        |           |           |
|-------|---------------------------------------|---------------|---------|------|-----|--------|-----------|-----------|
|       |                                       |               |         |      | Con | trol M | ode       |           |
| Code  | Parameter Name                        | Setting Range | Default | Unit | V/F | SLV    | PM<br>SLV | Attribute |
| 21-05 | Positive Torque Limit                 | 0~160         | 160     | %    | Х   | 0      | 0         |           |
| 21-06 | Negative Torque Limit                 | 0~160         | 160     | %    | Х   | 0      | 0         |           |
| 21-07 | Forward Regenerative Torque<br>Limit  | 0~160         | 160     | %    | Х   | ο      | 0         |           |
| 21-08 | Reversal Regenerative Torque<br>Limit | 0~160         | 160     | %    | Х   | 0      | 0         |           |

| Grou  | p 22: PM Motor Parameters (P          | M Control Mode)                                                                                      |       |       |     |         |           |           |
|-------|---------------------------------------|----------------------------------------------------------------------------------------------------|-------|-------|-----|---------|-----------|-----------|
|       |                                       |                                                                                                    |       |       | Со  | ntrol M | ode       |           |
| Code  | Parameter Name                        | Setting Range Default                                                                                |       | Unit  | V/F | SLV     | PM<br>SLV | Attribute |
| 22-00 | Rated Power of PM Motor               | 0.00~600.00                                                                                          | KVA   | kW    | Х   | Х       | 0         |           |
| 22-02 | Rated Current of PM Motor             | 0.1~999.9                                                                                            | KVA   | А     | Х   | Х       | 0         |           |
| 22-03 | Pole Number of PM Motor               | 2~96                                                                                                 | 6     | poles | Х   | Х       | 0         |           |
| 22-04 | Rated Rotation Speed of PM Motor      | 1~60000<br>(22-04, 22-06, only need to set one of<br>them, the program will calculate the<br>other.) | 1500  | rpm   | Х   | x       | 0         |           |
| 22-05 | Maximum Rotation Speed of PM<br>Motor | 1~60000                                                                                              | 1500  | rpm   | Х   | х       | 0         |           |
| 22-06 | PM Motor Rated Frequency              | 0.0~400.0                                                                                            | 75.0  | Hz    | Х   | Х       | 0         |           |
| 22-10 | PM SLV Start Current                  | 0 ~ 120%<br>Motor Rated Current                                                                      | 50    | %     | Х   | х       | 0         |           |
| 22-11 | DC Injection Current Level            | 0 ~ 100%<br>Motor Rated Current                                                                      | 40    | %     | Х   | х       | 0         |           |
| 22-12 | Speed Observer kp Value               | 1~10000                                                                                              | 2000  | -     | Х   | Х       | 0         |           |
| 22-13 | Speed Observer kl Value               | 1~1024                                                                                               | 40    | -     | Х   | Х       | 0         |           |
| 22-14 | PM Motor stator Resistance            | 0.001 ~ 32.767                                                                                       | 1.000 | Ω     | Х   | Х       | 0         |           |
| 22-15 | PM Motor D-axis Inductance            | 0.001 ~ 32.767                                                                                       | 1.024 | mH    | Х   | Х       | 0         |           |
| 22-16 | PM Motor Q-axis Inductance            | 0.001 ~ 32.767                                                                                       | 1.024 | mH    | Х   | Х       | 0         |           |
| 22-18 | Flux-Weakening Control                | 0~100                                                                                                | 0     | %     | Х   | Х       | 0         |           |
| 22-21 | PM Motor Tuning                       | 0: Disable                                                                                           | 0     | -     | х   | х       | ο         |           |
|       |                                       | 1: Enable                                                                                            |       |       |     |         |           |           |
|       |                                       | 1~4 <sup>:</sup> Reserved                                                                            |       |       |     |         |           |           |
|       |                                       | 5: Circuit tuning time out.                                                                          | -     |       |     |         |           |           |
|       |                                       | 6: Reserved                                                                                          |       |       |     |         |           |           |
|       |                                       | 7: Other motor tuning errors                                                                         | -     |       |     |         |           |           |
| 22.22 | Foult History of IDM Mater Tuning     | 8: Reserved                                                                                          |       |       | v   | v       | ~         | * 1       |
| 22-22 | Fault History of IPM Motor Turning    | 9: Current Abnormity Occurs while                                                                    |       |       | ^   | ^       | 0         | *4        |
|       |                                       | Loop Adjustment.                                                                                     | -     |       |     |         |           |           |
|       |                                       | 10: Reserved                                                                                         | 4     |       |     |         |           |           |
|       |                                       | 11: Stator Resistance Measurement                                                                    |       |       |     |         |           |           |
|       |                                       | 12: Reserved                                                                                         | -     |       |     |         |           |           |

| Grou    | ıp 23: Pump & HVAC & Compre                 | essor Function Parameters         |         |              |     |        |           |           |  |
|---------|---------------------------------------------|-----------------------------------|---------|--------------|-----|--------|-----------|-----------|--|
|         |                                             |                                   |         |              | Con | trol M | ode       |           |  |
| Code    | Parameter Name                              | Setting Range                     | Default | Default Unit |     | SLV    | PM<br>SLV | Attribute |  |
|         |                                             | 0: Disable                        |         |              |     |        |           |           |  |
| <u></u> | Eurotian Calentian                          | 1: Pump                           |         |              | ~   | ~      | ~         |           |  |
| 23-00   | Function Selection                          | 2: HVAC                           | 0       | -            | 0   | 0      | 0         | 0         |  |
|         |                                             | 3: Compressor                     |         |              |     |        |           |           |  |
|         |                                             | 0: Single Pump                    |         |              |     |        |           |           |  |
|         | Dump Made Selection for Single /            | 1: Master                         |         |              |     |        |           |           |  |
| 23-01   | Multi-Pump system                           | 2: Slave 1                        | 0       |              | 0   | Х      | Х         |           |  |
|         | Multi-Fump system                           | 3: Slave 2                        |         |              |     |        |           |           |  |
|         |                                             | 4: Slave 3                        |         |              |     |        |           |           |  |
| 23-02   | Pump Setpoint                               | 0.01 ~ 650.00                     | 2.00    | PSI          | 0   | Х      | Х         |           |  |
| 23-03   | Maximum Pressure Setting                    | 0.01 ~ 650.00                     | 10.00   | PSI          | 0   | Х      | Х         |           |  |
| 22.04   | Rump Satagint Source                        | 0: From 23-02/12-74               |         | 0            | 0   | v      | v         |           |  |
| 23-04   |                                             | 1: From Al1                       | 0       | 0            | 0   | ^      | ^         |           |  |
|         |                                             | 0: Display of Target and Pressure |         |              |     |        |           |           |  |
| 22.05   | Display Mode Selection                      | Feedback *                        |         | %            | 0   | х      | х         |           |  |
| 23-05   | (LED)                                       | 1: Only Display Setpoint          | 0       |              | % U |        |           |           |  |
|         |                                             | 2: Only Display Feedback Pressure |         |              |     |        |           |           |  |
| 23-06   | Proportion Gain (P)                         | 0.00~10.00                        | 3.00    | -            | 0   | Х      | Х         |           |  |
| 23-07   | Integral Time (I)                           | 0.0~100.0                         | 7.00    | Sec          | 0   | Х      | Х         |           |  |
| 23-08   | Differential Time (D)                       | 0.00~10.00                        | 0.00    | Sec          | 0   | Х      | Х         |           |  |
| 23-09   | Detection Tolerance of Constant<br>Pressure | 0.10 ~ 650.00                     | 0.50    | PSI          | 0   | х      | х         |           |  |
| 23-10   | Sleep Frequency of Constant<br>Pressure     | 0.00 ~ 180.00                     | 30.00   | Hz           | 0   | х      | х         |           |  |
| 23-11   | Sleep Time of Constant Pressure             | 0.0 ~ 255.5                       | 0.0     | Sec          | 0   | Х      | Х         |           |  |
| 23-12   | High Pressure Level                         | 0.00 ~ 650.00                     | 5.00    | PSI          | 0   | Х      | Х         |           |  |
| 23-13   | Warning Time for High Pressure              | 0.0 ~ 600.0                       | 10.0    | Sec          | 0   | Х      | Х         |           |  |
| 23-14   | Stop Time for High Pressure                 | 0.0 ~ 600.0                       | 20.0    | Sec          | 0   | Х      | Х         |           |  |
| 23-15   | Low Pressure Level                          | 0.00 ~ 650.00                     | 0.50    | PSI          | 0   | Х      | Х         |           |  |
| 23-16   | Warning Time for Low Pressure               | 0.0 ~ 600.0                       | 10.0    | Sec          | 0   | Х      | Х         |           |  |
| 23-17   | Fault Time for Low Pressure                 | 0.0 ~ 600.0                       | 20.0    | Sec          | 0   | Х      | Х         |           |  |
| 23-18   | Detection Time of Loss Pressure             | 0.0 ~ 600.0                       | 0.0     | Sec          | 0   | Х      | Х         |           |  |
| 23-19   | Pressure Loss Level                         | 0 ~ 100                           | 0       | %            | 0   | Х      | Х         |           |  |
|         |                                             | 0: Pressure Unit Setting          |         |              |     |        |           |           |  |
| 23-20   | Percentage of Pressure Level                | 1: Pressure Percentage Setting    | 0       |              | 0   | Х      | Х         | *9        |  |
|         |                                             | 0: Upward Detection               |         |              |     | Х      | Х         |           |  |
| 23-23   | Water Usage Detection Function              | 1: Downward Detection             | 1       | -            | 0   | Х      | Х         |           |  |
| 23-24   | Water Usage Detection Bias                  | 0.0 ~ 65.00                       | 0.1     | PSI          | 0   | Х      | Х         |           |  |
| 23-25   | Water Usage Detection Time                  | 0.0 ~ 200.0                       | 20.0    | Sec          | 0   | Х      | Х         |           |  |
| 23-26   | Acceleration Time of Water Usage            | 0.1 ~ 6000.0                      | KVA     | Sec          | 0   | x      | х         |           |  |
| 23-27   | Deceleration Time of Water Usage            | 0.1 ~ 6000.0                      | KVA     | Sec          | 0   | x      | х         |           |  |
| 23-28   | Forced Frequency Command                    | 0.0 ~ 200                         | 0.0     | Hz-          | 0   | Х      | Х         |           |  |

| Grou  | up 23: Pump & HVAC & Compre       | essor Function Parameters                                                                                              |         |           |     |        |           |           |
|-------|-----------------------------------|----------------------------------------------------------------------------------------------------|---------|-----------|-----|--------|-----------|-----------|
|       |                                   |                                                                                                    |         |           | Cor | trol M | ode       |           |
| Code  | Parameter Name                    | Setting Range                                                                                                    | Default | ault Unit |     | SLV    | PM<br>SLV | Attribute |
| 23-29 | Time of Multi-Pump Switch Over    | 0 ~ 240                                                                                                    | 3       | Hr        | 0   | Х      | Х         |           |
| 23-30 | Detection Time of Multi-Pump      | 0.0 ~ 30.0                                                                                                    | 5.0     | Sec       | 0   | х      | х         |           |
| 23-31 | Multi-Pump Synchronous Selection  | 0: Disable<br>1: Pressure Setpoint and Run/Stop<br>2: Pressure Setpoint<br>3: Run/Stop                                 | - 0     |           | 0   | х      | Х         |           |
| 23-36 | Pump Unit Selection               | 0: PSI<br>1: inW<br>3: Bar<br>4: Pa                                                                                    | 0       | -         | 0   | x      | Х         |           |
| 23-37 | Leakage Detection Time            | 0.0~100.0                                                                                                    | 0.0     | Sec       | 0   | Х      | Х         |           |
| 23-38 | Leakage Detection Variation       | 0.01~65.00                                                                                                    | 0.1     | PSI       | 0   | Х      | Х         |           |
| 23-39 | Leakage Detection Wake up Level   | 0.01~65.00                                                                                                    | 0.5     | PSI       | 0   | Х      | Х         |           |
| 23-41 | Local/ Remote Key                 | 0: Disable<br>1: Enable                                                                                                | 1       |           | 0   | 0      | 0         |           |
| 23-42 | Energy Reset                      | 0: Disable (Energy Accumulating)<br>1: Enable                                                                          | 0       |           | 0   | 0      | 0         |           |
| 23-43 | Electricity Price per kWh         | 0.000 ~ 5.000                                                                                                    | 0.000   | \$        | 0   | 0      | 0         |           |
| 23-44 | Pulse Output Selection            | 0: Disable<br>1: Unit for 0.1kWh<br>2: Unit for 1kWh<br>3: Unit for 10kWh<br>4: Unit for 100kWh<br>5: Unit for 1000kWh | 0       |           | 0   | 0      | 0         |           |
| 23-45 | Flow Meter Type                   | 0: Disable<br>1: Analog Input<br>2: Pulse Input                                                                        | 1       |           | 0   | 0      | 0         |           |
| 23-46 | Maximum Rated Flow                | 1 ~ 50000                                                                                                    | 10000   | GPM       | 0   | 0      | 0         |           |
| 23-47 | HVAC Setpoint                     | 1 ~ 50000                                                                                                    | 5000    | GPM       | 0   | 0      | 0         |           |
| 23-48 | Over Flow Level                   | 0.01 ~ 99.00                                                                                                    | 80.00   | %         | 0   | 0      | 0         |           |
| 23-49 | Warning Time for Over Flow        | 0.0 ~ 255.0                                                                                                    | 3.0     | Sec       | 0   | 0      | 0         |           |
| 23-50 | Alarm Time for Over Flow          | 0.0 ~ 255.0                                                                                                    | 6.0     | Sec       | 0   | 0      | 0         |           |
| 23-51 | Low Flow Level                    | 0.01 ~ 99.00                                                                                                    | 10.00   | %         | 0   | 0      | 0         |           |
| 23-52 | Warning Time for Low Flow         | 0.0 ~ 255.0                                                                                                    | 3.0     | Sec       | 0   | 0      | 0         |           |
| 23-53 | Alarm Time for Low Flow           | 0.0 ~ 255.0                                                                                                    | 6.0     | Sec       | 0   | 0      | 0         |           |
| 23-54 | Detection Function of Low Suction | 0: Disable<br>1: PID Error<br>2: Current<br>3: Current and PID Error                                                   | 0       |           | 0   | 0      | 0         |           |
| 23-55 | Detection Time of Low Suction     | 0~30.0                                                                                                    | 10.0    | Sec       | 0   | 0      | 0         |           |
| 23-56 | PID Error Level of Low Suction    | 0 ~ 30                                                                                                    | 10      | %         | 0   | 0      | 0         |           |

| Grou  | up 23: Pump & HVAC & Compre                          | essor Function Parameters                                  |         |      |     |         |           |           |
|-------|------------------------------------------------------|------------------------------------------------------------|---------|------|-----|---------|-----------|-----------|
|       |                                                      |                                                            |         |      | Cor | ntrol M | lode      |           |
| Code  | Parameter Name                                       | Setting Range                                              | Default | Unit | V/F | SLV     | PM<br>SLV | Attribute |
| 23-57 | Current Level of Low Suction(Motor<br>Rated Current) | 0 ~ 100                                                    | 10      | %    | 0   | 0       | 0         |           |
| 23-58 | Reaction of Low Suction                              | 0: Disable<br>1: Warning<br>2: Fault<br>3: Fault & Restart | - 0     |      | ο   | 0       | ο         |           |
| 23-59 | HVAC Setpoint Source                                 | 0: From 23-47/12-77<br>1: From Al1                         | 0       |      | 0   | 0       | 0         |           |
| 23-60 | HVAC Unit Selection                                  | 0: GPM<br>1: FPM<br>3: CFM<br>4: GPH                       | - 0     | -    | 0   | x       | x         |           |
| 23-66 | Derating of Current Level                            | 10~200                                                     | 110     | %    | 0   | Х       | Х         |           |
| 23-67 | Derating Time                                        | 1.0~20.0                                                   | 10.0    | Sec  | 0   | X       | x         |           |
| 23-68 | Derating Gain                                        | 1~100                                                      | 90      | %    | 0   | Х       | Х         |           |
| 23-69 | OL4 Current Level                                    | 10~200                                                     | 120     | %    | 0   | Х       | Х         |           |
| 23-70 | OL4 Delay Time                                       | 0~20.0                                                     | 5.0     | Sec  | 0   | Х       | Х         |           |

\*Note: With LED keypad, setting of 23-03 needs to be lower than 9.9 PSI in the pump modes; 10-33 is lower than 1000 and 10-34=1 in

the PID modes.

| Gro   | up 24: Function of 1 to 8 Optio                                    | n Card                                  |         |      |          |         |          |           |
|-------|--------------------------------------------------------------------|-----------------------------------------|---------|------|----------|---------|----------|-----------|
|       |                                                                    |                                         |         |      | Cor      | ntrol M | ode      |           |
| Code  | Parameter Name                                                     | Setting Range                           | Default | Unit |          |         | РМ       | Attribute |
|       |                                                                    |                                         |         |      | V/F      | SLV     | SLV      |           |
|       |                                                                    | 0: Function of 1 to 8 Relay Card is     |         |      |          |         |          |           |
|       |                                                                    | Disabled                                |         |      |          |         |          |           |
|       |                                                                    | 1: Fixed Modes of Inverter Pump: First  |         |      |          |         |          |           |
|       |                                                                    | on and Last off; then Stop All.         | -       |      |          |         |          |           |
|       |                                                                    | 2: Fixed Modes of Inverter Pump: Only   |         |      |          |         |          |           |
|       |                                                                    | Stop Inverter Pump.                     |         |      |          |         |          |           |
|       |                                                                    | 3: Fixed Modes of Inverter Pump:        |         |      |          |         |          |           |
| 24-00 | Function Selection of Relay Card                                   | First on and First Off; then Stop All.  | 0       | -    | 0        | 0       | 0        |           |
|       |                                                                    | 4: Cycle Modes of Inverter Pump:        |         |      |          |         |          |           |
|       |                                                                    | First on and First Off; then Stop All.  | -       |      |          |         |          |           |
|       |                                                                    | 5: Cycle Modes of Inverter Pump: Only   |         |      |          |         |          |           |
|       |                                                                    | Stop Inverter Pump.                     | -       |      |          |         |          |           |
|       |                                                                    | 6: Cycle Modes of Inverter Pump by      |         |      |          |         |          |           |
|       |                                                                    | built-in Relay: First on and First off; |         |      |          |         |          |           |
|       |                                                                    | then Stop All                           |         |      |          |         |          |           |
|       |                                                                    | xxx0b: Reserved                         | -       |      |          |         |          |           |
|       |                                                                    | xxx1b: Reserved                         | -       |      |          |         |          |           |
|       |                                                                    | xx0xb: Relay 2 Disable                  | -       |      |          |         |          |           |
| 24-01 | Selection of Relay 2-4 Function                                    | xx1xb: Relay 2 Enable                   | 0000b   |      | 0        | 0       | 0        |           |
| 24-01 |                                                                    | x0xxb: Relay 3 Disable                  |         |      | 0        | Ŭ       |          |           |
|       |                                                                    | x1xxb: Relay 3 Enable                   | -       |      |          |         |          |           |
|       |                                                                    | 0xxxb: Relay 4 Disable                  | -       |      |          |         |          |           |
|       |                                                                    | 1xxxb: Relay 4 Enable                   |         |      |          |         |          |           |
|       |                                                                    | xxx0b: Relay 5 Disable                  |         |      |          |         |          |           |
|       |                                                                    | xxx1b: Relay 5 Enable                   |         |      |          |         |          |           |
|       |                                                                    | xx0xb: Relay 6 Disable                  |         |      |          |         |          |           |
| 24.02 | Selection of Dolov E. 9. Eurotion                                  | xx1xb: Relay 6 Enable                   | 00006   |      | 0        | ~       | 0        |           |
| 24-02 | Selection of Relay 5-8 Function                                    | x0xxb: Relay 7 Disable                  | 00000   |      | 0        | 0       | 0        |           |
|       |                                                                    | x1xxb: Relay 7 Enable                   |         |      |          |         |          |           |
|       |                                                                    | 0xxxb: Relay 8 Disable                  |         |      |          |         |          |           |
|       |                                                                    | 1xxxb: Relay 8 Enable                   |         |      |          |         |          |           |
| 24.00 | Detection Time on Fmax (Upper                                      | 1.0                                     | 200.0   | S    | <u> </u> |         | <u> </u> | *4        |
| 24-03 | Limit Frequency)                                                   | 1.0 ~ 600.0                             | 300.0   | Sec  | 0        | 0       | 0        |           |
| 24.04 | Detection Time on Fmin (Lower                                      | 1.0 600.0                               | 200.0   | 800  | 0        |         | 0        | *4        |
| 24-04 | Limit Frequency)                                                   | 1.0 ~ 000.0                             | 300.0   | Sec  | 0        | 0       | 0        |           |
| 21-05 | Switching Time of Magnetic                                         | 0.1 ~ 20.0                              | 1.00    | Sec  | 0        | 0       | 0        | *1        |
| 24-00 | Contactor                                                          | 0.1 ~ 20.0                              | 1.00    | 000  | 0        |         | 0        | I         |
| 24-06 | Allowable Bias of Pump Switch                                      | 0.0 ~ 20.0                              | 0.0     | %    | 0        | 0       | 0        | *1        |
| 24 07 | Pump Control Source Selection                                      | 0: Relay Card                           | 0       |      | 0        | 0       | 0        |           |
| 24-07 | 07 Pump Control Source Selection 1: Control Board (Built-in Relay) |                                         | 0       |      | 0        |         | 0        |           |

# 4.3 Description of Parameters

## Group 00: Basic Parameters

| 00-00 | Control Mode Selection |
|-------|------------------------|
|       | [0] : V/F              |
|       | 【1】: Reserved          |
| -     | [2] : SLV              |
| Range | 【3】: Reserved          |
|       | 【4】: Reserved          |
|       | [5]: PMSLV             |

#### 00-00=0: V/F Mode

Select the required V/F curve (01-00) based on your motor and application. Perform a stationary auto-tune (17-00=2). If the motor cable length is longer than 50m (165ft), see parameter 17-00 for details.

## 00-00=2: Sensorless Vector Control

Verify the inverter rating matches the motor rating. Perform rotational auto-tune to measure and store motor parameters for higher performance operation. Perform non-rotational auto-tune if it's not possible to rotate the motor during auto-tune. Refer to parameter group 17 for details on auto-tuning.

# 00-00=5: PM Sensorless Vector Control

Verify the inverter rating matches the motor rating. Set PM motor data in parameters 22-00 to 22-06. Refer to parameter 22-17 for details on PM Motor tuning. Stall prevention during deceleration is automatically disabled (08-00=xx1xb) when control mode is set to PMSLV. A braking resistor is recommended to be used to prevent the drive from tripping on over voltage due to regenerative energy. A braking module is required for Inverters ratings 230V 30HP, 460V/40HP or greater.

Note: Parameter 00-00 is not affected by drive initialization.

| 00-01  | Motor's Rotation Direction |
|--------|----------------------------|
| Pango  | 【0】: Forward               |
| Kalige | 【1】: Reverse               |

Use the FWD/REV key to change motor direction when Run Command Selection is set to keypad control (00-02 = 0). In keypad control motor direction is set by parameter 00-01. Motor direction is dependent on the motor direction lock selection parameter 11-00.

| 00-02 | Main Run Command Source Selection        |  |  |  |
|-------|------------------------------------------|--|--|--|
| 00-03 | Alternative Run Command Source Selection |  |  |  |
|       | [0] : Keypad control                     |  |  |  |
|       | [1] : External terminal control          |  |  |  |
| Range | [2] : Communication control              |  |  |  |
|       | [3] : PLC                                |  |  |  |
|       | 【4】: RTC                                 |  |  |  |

**Note**: To switch the command source between the setting of main (00-02) and alternative (00-03) assign one of the DI (S1 to S6) to be the "Run Command Switch Over" (03-00~03-05=12).

# 00-02=0: Keypad Control

Use the keypad to start and stop the inverter and set direction with the forward / reverse key. Refer to section 4-1 for details on the keypad.

# 00-02=1: External Terminal Control

External terminals are used to start and stop the inverter and select motor direction. There are three different types: 2-wire and 3-wire operation and 2-wire self holding (latching) mode.

## 2-wire operation

For 2-wire operation, set 03-00 (S1 terminal selection) to 0 and 03-01 (S2 terminal selection) to 1

| Terminal S1 | Terminal S2 | Operation                                    |
|-------------|-------------|----------------------------------------------|
| Open        | Open        | Stop Inverter                                |
| Closed      | Open        | Run Forward                                  |
| Open        | Closed      | Run Reverse                                  |
| Closed      | Closed      | Stop Inverter, Display EF9 Alarm after 500ms |

Parameter 13-08 to 2, 4 or 6 for 2-wire program initialization, multi-function input terminal S1 is set to forward, operation/ stop, and S2 is set for reverse, operation / stop.

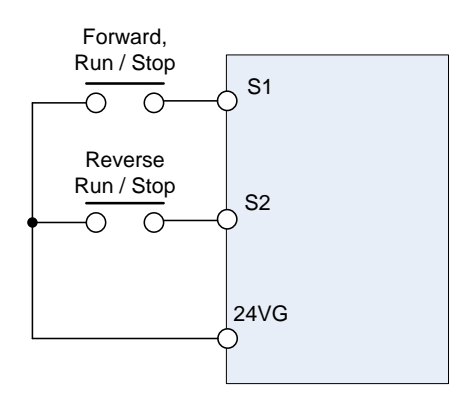

Figure 4.3.1 Wiring example of 2-wire

# ■ 3-wire operation

For 3-wire operation set any of parameters 03-02 to 03-05 (terminal S3 ~ S6) to 26 to enable 3-wire operation in combination with S1 and S2 terminals set to operation command and stop command.

Parameter 13-08 to 3, 5 or 7 for 3-wire program initialization, multi-function input terminal S1 is set to run operation, S2 for stop operation and S5 for forward/reverse command.

Note: Terminal S1 must be closed for a minimum of 50ms to activate operation.

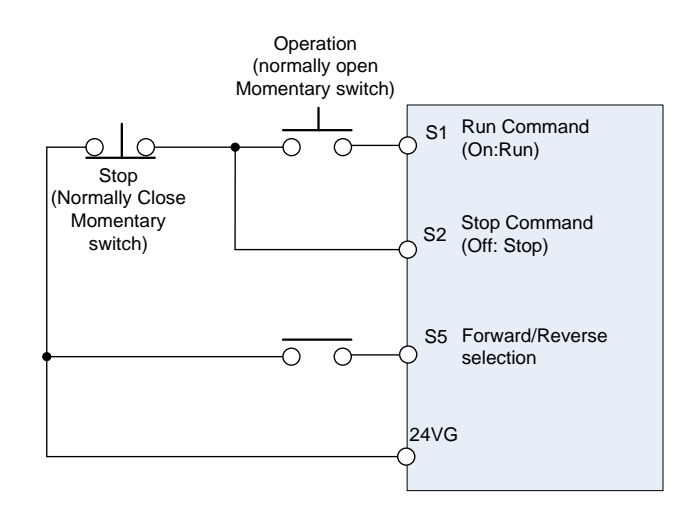

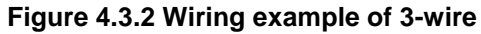

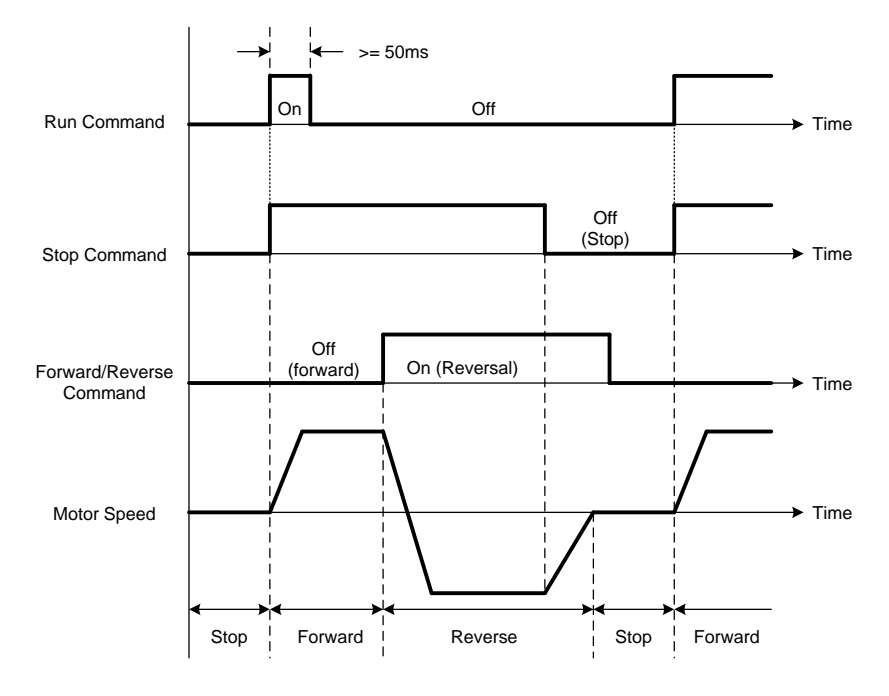

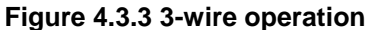

## ■ 2-wire self holding (latching) operation

Set one of parameters, 03-00 to 03-05 (terminal S1 ~ S6), to 53 in order to enable 2-wire self holding operation. After this mode is enabled, set terminal S1 (03-00=0) to forward and S2 (03-01=1) to reverse run command.

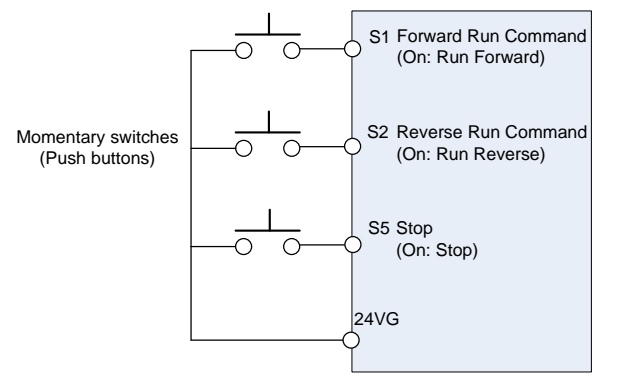

**Note:** Terminal S1, S2 and S5 must be closed for a minimum of 50ms to activate operation. The inverter will display SE2 error when input terminals S1-S6 is set to 53 and 26 simultaneously.

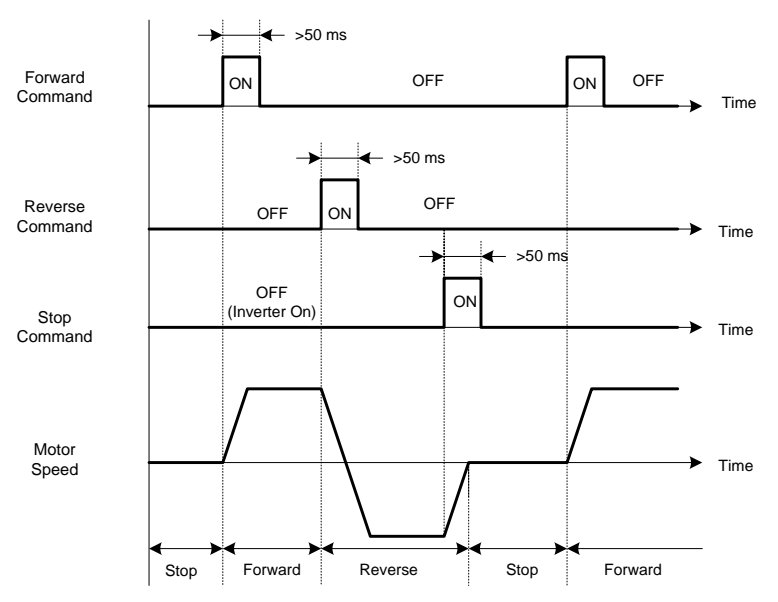

00-03=2: Communication control

The inverter is controlled by the RS-485 port. Refer to parameter group 9 for communication setup.

## 00-03=3: PLC control

The inverter is controlled by the inverter built-in PLC logic. Refer to section 4.3.

#### 00-03=4: RTC control

The inverter is controlled by RTC timer when run command is set to RTC. Refer to function group 16.

| 00-04 | Language Selection (for LCD only) |
|-------|-----------------------------------|
| _     | 【0】: English                      |
| Range | 1 : Simple Chinese                |
|       | [2] : Traditional Chinese         |

| 00-05 | Main Frequency Command Source Selection                                                                                                    |
|-------|----------------------------------------------------------------------------------------------------|
| 00-06 | Alternative Frequency Source Selection                                                                                                    |
| Range | <ul> <li>[0]: Keypad</li> <li>[1]: External control (Analog Al1)</li> <li>[2]: Terminal UP / DOWN</li> <li>[3]: Communication control</li> <li>[4]: Reserved</li> <li>[5]: Reserved</li> </ul> |
|       | [6] : RTC                                                                                                    |
|       | [7]: Al2 Auxiliary frequency                                                                                                    |

#### 00-05/00-06= 0: Keypad

Use the keypad to enter the frequency reference or by setting parameter 05-01 (frequency reference 1). Note that once the frequency command is switched to alternative frequency reference and 00-06 is set to 0, the frequency can be adjusted using parameter 05-01. Refer to section 4.1.4 for details.
#### 00-05/00-06= 1: External control (Analog Input)

When 04-05=0, give frequency reference command from control circuit terminal AI1 (voltage input). If auxiliary frequency is used, refer to the multi-speed functions.

When frequency reference command is controlled by either Al1 or Al2, the following setup is required:

0 00-05/ 00-06 are set individually to be 1 and 7.

② Set AI2 signal type in 04-00 (AI1 is always 0~10V).

③ Set 04-05=0 (Auxiliary frequency setting).

④ Set multi-function terminal to be 13, then frequency reference command can be switched to Al1 control or Al2 control.

When 04-05=1, frequency reference command from control circuit terminal AI1 (voltage input) or AI2 (current input, set by 04-00).

Use AI1 terminal when voltage input signal is the main frequency reference command.

Use AI2 terminal when current input signal (4-20mA) is the main frequency reference command.

Use analog reference from analog input Al1 or Al2 to set the frequency reference (as shown in Figure 4.3.4). Refer to parameter 04-00 to select the signal type.

|                         | Voltage<br>input | Current<br>input | 04-00 Setting<br>(Default = 1) | Dipswitch SW2<br>(Default 'V') | Remark<br>Default 04-05="10" |
|-------------------------|------------------|------------------|--------------------------------|--------------------------------|------------------------------|
| Al1 – Analog<br>Input 1 | 0 ~ 10V          |                  |                                |                                |                              |
| Al2 – Analog            | 0 ~ 10V          |                  | 0: AI2 0~10V                   | Set to 'V'                     | Set 04-05-"10" (Note)        |
| Input 2                 |                  | 4 ~ 20mA         | 1: AI2 4~20mA                  | Set to "I"                     |                              |

Note: Set parameter 04-05 to 10 to add frequency reference AI2 to AI1.

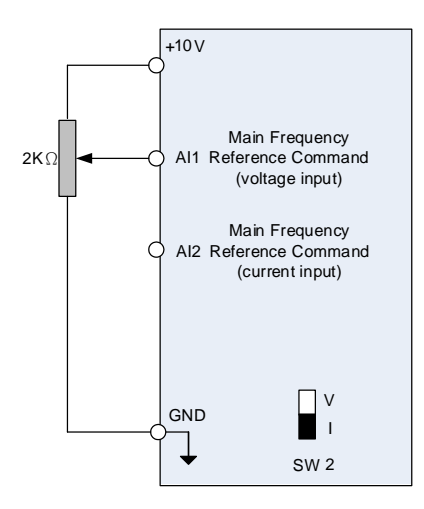

# Figure 4.3.4 Analog input as main frequency reference command

#### 00-05/00-06= 2: Terminal UP / DOWN

The inverter accelerates with the UP command closed and decelerates with the DOWN command closed. Please refer to parameter 03-00 ~ 03-05 for additional information.

Note: To use this function both the UP and DOWN command have to be set to any of the input terminals.

# 00-05/00-06= 3: Communication Control

The frequency reference command is set via the RS-485 communication port using the MODBUS RTU, BACnet or Metasys N2 protocol.

Refer to parameter group 9 for additional information.

## 00-05/00-06= 6: RTC (Real-time Clock)

Enables RTC control, reference frequency is controlled by the RTC function, refer to parameter group 16 for RTC setup.

#### 00-05/00-06=7: Al2 Auxiliary frequency

When 04-05 is set to 0 (auxiliary frequency), frequency command is set by multi-function analog input Al2. Maximum output frequency (01-02, Fmax) =100%; if 04-05 is not set to 0, the frequency is 0. Refer to page 4-84 for multi-speed operation.

| 00-07 | Main and Alternative Frequency Command Modes |
|-------|----------------------------------------------|
| Range | [0] : Main reference frequency               |
|       | [1] : Main frequency + alternative frequency |

When set to 0 the reference frequency is set by the main reference frequency selection of parameter 00-05. When set to 1 the reference frequency is sum of the main reference frequency (00-05) and alternative frequency (00-06).

**Note:** The inverter will display the SE1 error when 00-07 = 1 and parameter 00-05 and 00-06 are set to the same selection.

When parameter 00-06 is set to 0 (Keypad) the alternative frequency reference is set by parameter 05-01 (Frequency setting of speed-stage 0).

| 00-08 | Communication Frequency Command – READ ONLY |
|-------|---------------------------------------------|
| Range | 【0.00~400.00】Hz                             |

Display the frequency reference when 00-05 or 00-06 is set to communication control (3).

| 00-09 | Communication Frequency Command Memory                               |  |  |
|-------|----------------------------------------------------------------------|--|--|
| Range | [0] : Do not store the communication frequency command at power down |  |  |
|       | [1] : Store communication frequency reference at power down          |  |  |

Note: This parameter is only effective when frequency reference is set via communication (00-05 / 00-06 = 3).

| 00-11 | Selection of PID Lower Limit Frequency                                     |
|-------|----------------------------------------------------------------------------|
| Range | [0] : PID minimum frequency is lower limit frequency when inverter sleeps. |
|       | [1] : PID minimum frequency is 0Hz when inverter sleeps.                   |

00-11=0: PID minimum frequency is lower limit frequency (00-13).

#### 00-11=1: PID minimum frequency is 0Hz

**Note:** Refer to parameters 10-17~10-20 for description of the sleep mode function.

| 00-12 | Upper Limit Frequency |
|-------|-----------------------|
| Range | 【0.1~109.0】%          |

Set the maximum frequency reference as a percentage of the maximum output frequency. Maximum output frequency depends on motor selection.

Motor 1: Maximum frequency parameter 01-02.

Motor 2: Maximum frequency parameter 01-16.

| 00-13 | Lower Limit Frequency |
|-------|-----------------------|
| Range | 【0.0~109.0】 %         |

Set the minimum frequency reference as a percentage of the maximum output frequency. Maximum output frequency depends on motor selection. Motor 1: Maximum frequency is set by parameter 01-02 and Motor 2 Maximum frequency is set by parameter 01-16.

#### Notes:

- When the frequency lower limit is set to a value greater than 0 and the inverter is started the output frequency will accelerate to the frequency lower limit with a minimum frequency defined by parameter 01-08 for motor 1 and parameter 01-22 for motor 2.
- Frequency upper limit has to greater or equal to the frequency lower limit otherwise the inverter will display a SE01 (Set range error).
- Frequency upper and lower limit is active for all frequency reference modes.

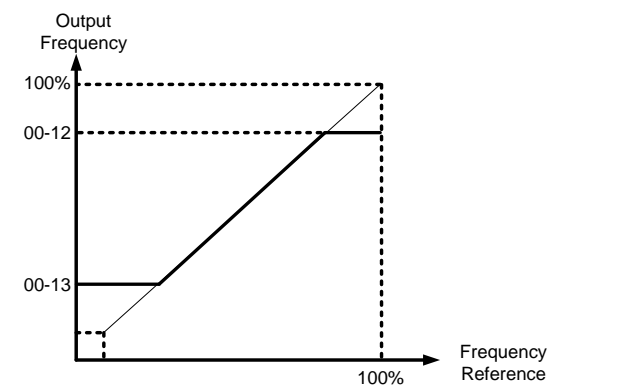

Figure 4.3.5 Frequency reference upper and lower limits

| 00-14 | Acceleration Time 1                                  |
|-------|------------------------------------------------------|
| Range | 【0.1~6000.0】 Sec                                     |
| 00-15 | Deceleration Time 1                                  |
| Range | 【0.1~6000.0】 Sec                                     |
| 00-16 | Acceleration Time 2                                  |
| Range | 【0.1~6000.0】 Sec                                     |
| 00-17 | Deceleration Time 2                                  |
| Range | 【0.1~6000.0】 Sec                                     |
| 00-21 | Acceleration Time 3                                  |
| Range | 【0.1~6000.0】 Sec                                     |
| 00-22 | Deceleration Time 3                                  |
| Range | 【0.1~6000.0】 Sec                                     |
| 00-23 | Acceleration Time 4                                  |
| Range | 【0.1~6000.0】 Sec                                     |
| 00-24 | Deceleration Time 4                                  |
| Range | 【0.1~6000.0】 Sec                                     |
| 00-25 | Switching Frequency of Acceleration and Deceleration |
| Bango | 【0.00~400.00】Hz                                      |
| капуе | 【0.0~1200.0】Hz (When 00-31 = 1)                      |

Acceleration time is the time required to accelerate from 0 to 100% of maximum output frequency. Deceleration time is the time required to decelerate from 100 to 0% of maximum output frequency. Motor 1: Maximum frequency is set by parameter 01-02 and Motor 2 Maximum frequency is set by parameter 01-16.

**Note:** Actual acceleration and deceleration times can be affected by the inverter driven load. The default values for the acceleration, deceleration times are dependent on the inverter size.

|    | S         | ize        | Acceleration / Deceleration |
|----|-----------|------------|-----------------------------|
| 23 | 30V Class | 460V Class | Default Value               |
|    | 5~15HP    | 5~20HP     | 10s                         |
| 2  | 20~30HP   | 25~40HP    | 15s                         |
| 4  | 0~175HP   | 50~800HP   | 20s                         |

# A: Select acceleration and deceleration time via the digital input terminals

The following table shows the acceleration / deceleration selected when the digital input function Accel/Decel time 1 (#10) and Accel/Decel time 2 1(#30) are used.

| Accel/decel time 2<br>(Set 03-00 ~ 03-05 = 30) | Accel/decel time 1<br>(Set 03-00 to 03-05 = 10) | Acceleration<br>time | Deceleration<br>time |
|------------------------------------------------|-------------------------------------------------|----------------------|----------------------|
| 0                                              | 0                                               | Taccc1 (00-14)       | Tdec1 (00-15)        |
| 0                                              | 1                                               | Taccc2 (00-16)       | Tdec2 (00-17)        |
| 1                                              | 0                                               | Taccc3 (00-21)       | Tdec3 (00-22)        |
| 1                                              | 1                                               | Taccc4 (00-23)       | Tdec4 (00-24)        |

0: OFF, 1: ON

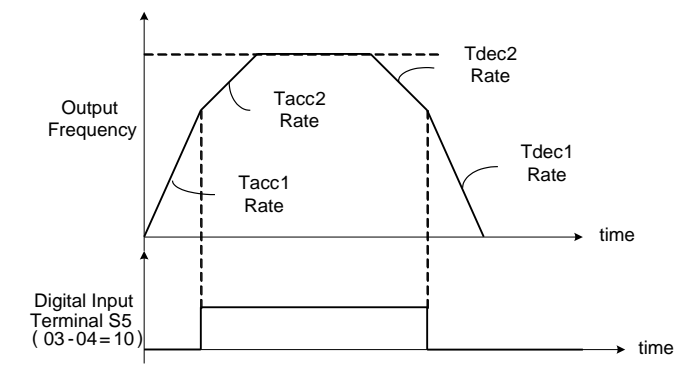

Figure 4.3.6: Terminal S5 switch between Tacc1/Tacc2 and Tdec1/Tdec2

# B. Automatically acceleration / deceleration time switch-over based on output frequency

Set acceleration / deceleration switch over frequency parameter 00-25 to a value greater than 0 to automatically switch between Tacc1 (00-14) / Tdec1 (00-23) and Tacc4 (00-24) / Tdec4 (00-15).

Tacc1 (00-14) / Tdec1 (00-23) are active when the output frequency < 00-25 and Tacc4 (00-24) / Tdec4 (00-15) are active when the output frequency  $\geq$  00-25. Refer to the Figure 4.3.7 for details.

**Note:** Multi-function input function #10 (Accel/Decel time 1) and #30 (Accel/Decel time 2) have a higher priority than switch over frequency parameter 00-25.

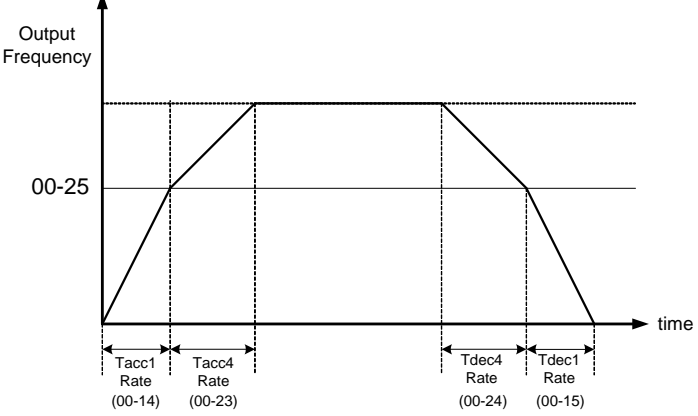

Figure 4.3.7 Automatic acceleration / deceleration time switch-over based on output frequency

| 00-18 | Jog Frequency                   |
|-------|---------------------------------|
| Donno | 【0.00~400.00】Hz                 |
| Kange | 【0.0~1200.0】Hz (When 00-31 = 1) |
| 00-19 | Jog Acceleration Time           |
| Range | 【0.1~0600.0】 Sec                |
| 00-20 | Jog Deceleration Time           |
| Range | 【0.1~0600.0】 Sec                |

Jog acceleration time (00-19) is the time required to accelerate from 0 to 100% of maximum output frequency. Jog deceleration time (00-20) is the time required to decelerate from 100 to 0% of maximum output frequency. Motor 1: Maximum frequency is set by parameter 01-02 and Motor 2 Maximum frequency is set by parameter 01-16.

The inverter uses the Jog frequency (00-18, default 6.0 Hz) as its frequency reference when jog is active.

| 00-26 | Emergency Stop Time |  |
|-------|---------------------|--|
| Range | 【0.0~6000.0】 Sec    |  |

The emergency stop time is used in combination with multi-function digital input function #14 (Emergency stop). When emergency stop input is activated the inverter will decelerate to a stop using the Emergency stop time (00-26) and display the [EM STOP] condition on the keypad.

**Note:** To cancel the emergency stop condition the run command has to be removed and emergency stop input deactivated.

Multi-function digital input terminals (03-00 ~ 03-05) are set to 14: When the emergency stop input is activated the inverter will decelerate to a stop using the time set in parameter 00-26.

**Note:** After an emergency stop command the run command and emergency stop command have to be removed before the inverter can be restarted. Please refer to Figure 4.3.8. The emergency stop function can be used to stop inverter in case of an external event.

Multi-function digital input terminals ( $03-00 \sim 03-05$ ) set to 15: When the base block input is activated the inverter output will turn off and the motor will coast to a stop.

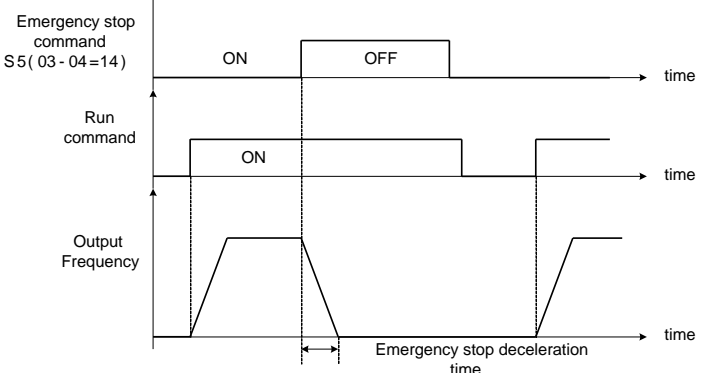

Figure 4.3.8 Emergency stop example

| 00-28  | Selection of Main Frequency Command Characteristic              |  |
|--------|-----------------------------------------------------------------|--|
| Bongo  | [0] : Positive characteristic (0~10V/4~20mA = 0~100%)           |  |
| Kalige | [1] : Negative / inverse characteristic (0~10V/4~20mA = 100~0%) |  |

**00-28= 0:** Positive reference curve, 0 - 10V / 4 - 20mA = 0 - 100% main frequency reference.

**00-28= 1:** Negative reference curve, 0 - 10V / 4 - 20mA = 100 - 0% main frequency reference.

Note: Selection applies to analog input Al1 and Al2.

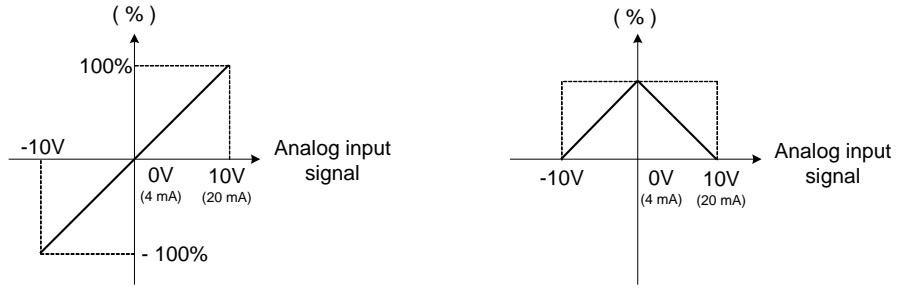

(a) Forward Characteristics

(b) Reverse Characteristics

Figure 4.3.9 Positive/negative analog input as main frequency reference command.

| 00-32 | Application            |  |
|-------|------------------------|--|
|       | [0] : Default Value    |  |
|       | 【1】: Water supply pump |  |
|       | [2] : Reserved         |  |
| Pango | 【3】: Exhaust fan       |  |
| Kange | 【4】: HVAC              |  |
|       | [5] : Compressor       |  |
|       | [6] : Reserved         |  |
|       | [7] : Reserved         |  |

Note: If the setting value is changed to 0 (off), it performs 2-wire initialization (60Hz) (200/460V).

# (1) Water supply pump

| Parameter                | Name                                 | Value                                                      |
|--------------------------|--------------------------------------|------------------------------------------------------------|
| 00-00                    | Control mode selection               | 0 : V/F                                                    |
| 11-00                    | Direction lock selection             | 1 : Forward direction only                                 |
| 07-00                    | Momentary stop and restart selection | 1 : Enable                                                 |
| 08-00                    | Stall prevention function            | xx0xb : Stall prevention is enabled during<br>deceleration |
| 23-00 Function Selection |                                      | 1: Pump                                                    |

# (3) Exhaust fan

| Parameter | Name                                 | Value                                                   |
|-----------|--------------------------------------|---------------------------------------------------------|
| 00-00     | Control mode selection               | 0 : V/F                                                 |
| 11-00     | Direction lock selection             | 1 : Forward direction only                              |
| 07-00     | Momentary stop and restart selection | 1 : Enable                                              |
| 08-00     | Stall prevention function            | xx0xb : Stall prevention is enabled during deceleration |

# (4) HVAC

| Parameter                                   | Name                                 | Value                      |
|---------------------------------------------|--------------------------------------|----------------------------|
| 00-00                                       | Control mode selection               | 0 : V/F                    |
| 11-00 Direction lock selection              |                                      | 1 : Forward direction only |
| 11-01                                       | Carrier frequency                    | 8.0kHz                     |
| 07-00                                       | Momentary stop and restart selection | 1 : Enable                 |
| 11-03 Automatic carrier frequency reduction |                                      | 1 : Enable                 |
| 23-00 Function Selection                    |                                      | 2: HVAC                    |

# (5) Compressor

| Parameter Name |                                      | Value                                       |
|----------------|--------------------------------------|---------------------------------------------|
| 00-00          | Control mode selection               | 0: V/F                                      |
| 11-00          | Direction lock selection             | 1: Forward direction only                   |
| 00-14          | Acceleration time 1                  | 5.0 sec                                     |
| 00-15          | Deceleration time 1                  | 5.0 sec                                     |
| 01-07          | Middle Output Voltage 1              | Half of the maximum voltage                 |
| 07-00          | Momentary stop and restart selection | 1: Enable                                   |
| 08-00          | Stall prevention function            | xx0xb: Stall prevention during deceleration |
| 23-00          | Function Selection                   | 3: Compressor                               |

| 00-33 | Modified Parameters (LCD Keypad Only) |
|-------|---------------------------------------|
| Bongo | [0] : Disable                         |
| Range | 【1】: Enable                           |

This parameter automatically lists all the modified parameters. When set to enable (1), all modified parameter in the advanced mode are shown and can be edited directly. To hide modified parameter overview set parameter 00-33 to 0. This function can display up to 250 modified parameters. If more than 250 parameters are modified only the first 250 will be displayed.

**Example:** Modify parameter 00-03 (Alternative Run Command Source Selection).

| Steps | LCD Display                                                                  | Descriptions                                                                                                    |
|-------|------------------------------------------------------------------------------|----------------------------------------------------------------------------------------------------|
| 1     | Group<br>00 Basic Func.<br>01 V/F Pattern<br>02 Motor Parameter              | The starting parameter group (00) in the setting modes of ▲ (Up)/<br>▼ (Down) selection groups.                       |
| 2     | PARA<br>00<br>-01. Motor Direction<br>-02. RUN Source<br>-03. Sub RUN Source | Press READ/ ENTER key and ▲ (Up)/ ▼ (Down) to select alternative run command source (00-03).                          |
| 3     | Edit<br>00-00<br>Sub RUN Source<br>Terminal<br>(0 ~4)<br><2>                 | Press READ/ ENTER key and adjust the value. The selected setting value will flash.                                    |
| 4     | PARA<br>00<br>-33. Modify parameter<br>-41. User P1<br>-42. User P2          | Press DSP/ FUN to select modified parameters (00-33).                                                                 |
| 5     | Edit<br>00-33<br>Modify parameter<br>■ Enable<br>(0 ~1)<br><0>               | Press READ/ ENTER key and value to 1 (Modified parameter overview is enabled.) The selected setting value will flash. |
| 6     | Modify<br>00<br>00-03. Sub RUN Source<br>00-33. Modify parameter             | Press DSP/ FUN back to the advanced modes.                                                                            |

■ User Parameter Setting (00-41 ~ 00-56) (LCD Keypad )

| 00-41 | User Parameter 0 Function Setting  |
|-------|------------------------------------|
| 00-42 | User Parameter 1 Function Setting  |
| 00-43 | User Parameter 2 Function Setting  |
| 00-44 | User Parameter 3 Function Setting  |
| 00-45 | User Parameter 4 Function Setting  |
| 00-46 | User Parameter 5 Function Setting  |
| 00-47 | User Parameter 6 Function Setting  |
| 00-48 | User Parameter 7 Function Setting  |
| 00-48 | User Parameter 8 Function Setting  |
| 00-50 | User Parameter 9 Function Setting  |
| 00-51 | User Parameter 10 Function Setting |
| 00-52 | User Parameter 11 Function Setting |
| 00-53 | User Parameter 12 Function Setting |
| 00-54 | User Parameter 13 Function Setting |
| 00-55 | User Parameter 14 Function Setting |
| 00-56 | User Parameter 15 Function Setting |

- User parameter (00-41 ~ 00-56) can be used to create a custom parameter list. Select up to 16 parameters from parameters 01-00 to 24-06.
- When the parameter 13-06 is set to 1 or 2, the custom parameter list 00-41 ~ 00-56 can be changed.
- The customer parameter list 00-41 ~ 00-56 can only be changed in the advanced modes while the drive is not running.
- To exit the user parameter menu, press RESET key followed by the DSP/FUN key to select parameter Group 13.

Example 1: Set 03-00 (Multi-function terminal Function Setting-S1) to user parameter 0 (00-41)

| Steps | LCD Display                                                                       | Descriptions                                                                                                    |
|-------|-----------------------------------------------------------------------------------|----------------------------------------------------------------------------------------------------|
| 1     | Group<br>00 Basic Func.<br>01 V/F Pattern<br>02 Motor Parameter                   | Select the start parameter group (00) in the advanced modes.                                                                                                    |
| 2     | PARA<br>00<br>-41. User P0<br>-42. User P1<br>-43. User P2                        | Press (READ/ ENTER) key and ▲ (Up) / ▼ (Down) to select user parameter 0 (00-41).                                                                                                    |
| 3     | Edit<br>00-41<br><u>User P0=00-41</u><br>00-41 User P0<br><00-01 - 24-07>         | Press (READ/ ENTER) key to edit parameter 00-41.<br>* The selected setting value will flash.                                                                                                    |
| 4     | Edit<br>00-41<br><u>User P0=00-41</u><br>03-00 S1 Function Sel<br><00-01 - 24-07> | Press ◀ (Left) / ► (Right) and ▲ (Up) / ▼ (Down) key to select parameter 03-00 ( Multi-function terminal Function Setting-S1)                                                                                                    |
| 5     | Edit<br>00-41<br>User P0= 03-00<br>03-00 S1 Function Sel<br><00-01 - 24-07>       | Press (READ/ ENTER) key to save parameter 00-41 set to 03-00. Digit stops flashing and displays shows <b>User P0 = 03-00</b> ; (Multi-function terminal Function Setting-S1) has now been added to the user parameter list (00-41).                                                  |
| 6     | Monitor<br>Freq Ref<br>12-16=000.00Hz<br><br>12-17=000.00Hz<br>12-18=0000.0A      | Press (DSP/ FUN) key to the display main screen.<br>If the BACK key is not pressed within one minute, the screen<br>will automatically revert back to the monitor mode as shown<br>here to the left. The time to revert back to the monitor mode can<br>be set with parameter 16-06. |

# Example 2: After one or more user parameters in 00-41 ~ 00-56 are set, user parameters settings are as follows.

| Step | LCD Display                                                              | Descriptions                                                                                                    |
|------|--------------------------------------------------------------------------|----------------------------------------------------------------------------------------------------|
| 1    | Group<br>13 Driver Status<br>14 PLC Setting<br>15 PLC Monitor            | Select the start parameter group (03) in the advanced mode.                                                                                                    |
| 2    | PARA<br>13<br>-06. Access Level<br>-07. Password 1<br>-08. Initialize    | Press (READ/ ENTER) and $\blacktriangle$ (Up) / $\blacktriangledown$ (Down) key to select access level parameter (13-06).                                                                                                    |
| 3    | Edit<br>13-06<br>Access Level<br>                                        | Press (READ/ ENTER) key to edit access level (13-06).<br>* The selected setting value will flash.                                                                                                    |
| 4    | -ADV- G01-02<br>Access Level<br>User Level<br>(0-2)<br>< 2 >             | <ul> <li>Press ▲ (Up) / ▼ (Down) key to change setting to 1 (13-06=1, user level) and press (READ/ ENTER) key to save the setting, After 13-06 has been set the digit stops flashing and the screen shows the modified value. A few seconds later, the selected digit will flash again.</li> <li>User level (13-06=1) displays one or more parameters set in the user parameters of 00-41 ~ 00-56. If no user parameters are set, 13-06 cannot be set to a value of 1.</li> <li>When user level is selected only group 00 User functions and the user parameter parameter parameter parameters are set.</li> </ul> |
| 5    | PARA<br>13<br>-06. Access Level                                          | Press (DSP/FUN) key exit edit mode.                                                                                                    |
| 6    | Group<br>00.User Function                                                | Press (DSP/FUN) key to go back to the parameter group selection. Use ▲ (Up) key to select Group 00 User Function.                                                                                                    |
| 7    | Monitor<br>Freq Ref<br>12-16=000.00Hz<br>12-17=000.00Hz<br>12-18=0000.0A | Press (DSP/ FUN) key to go back to the main screen. To exit<br>user parameter menu, press RESET key and DSP/FUN key to<br>select parameter Group 13.                                                                                                    |
| 8    | Group<br>00. User Function00 U<br>13.Driver Status                       | Only parameter 13-06 can be modified together with group 00 to edit user parameters.                                                                                                    |

| 9  | PARA 00<br>41. S1 Function Sel                                      | Press (READ/ ENTER) key and $\blacktriangle$ (Up) / $\blacktriangledown$ (Down) key to select user parameter 0 (00-41) display.                                                                                                    |
|----|---------------------------------------------------------------------|----------------------------------------------------------------------------------------------------|
| 10 | Edit<br>00-41<br>06 FJOG<br>(00~57)<br>< 00 > < 03-00 >             | <ul> <li>Press (READ/ ENTER) key to enter edit mode for parameter 00-41. *The selected setting value will flash.</li> <li>In this example, 03-00 (Multi-function terminal Function Setting S1) has been set as a user parameter (00-41). The original parameter group of the user parameter is shown on the display on the bottom right.</li> </ul> |
|    |                                                                     |                                                                                                    |
| 11 | Eait<br>00-41<br>00 2-Wire (FWD-RUN)<br>(00~57)<br>< 00 > < 03-00 > | <ul> <li>Press ▲ (Up) / ▼ (Down) key to change the value of parameter 03-00 to 2. Use (READ/ ENTER) key to save the new value to 0041 and 03-00.</li> <li>The new value stops flashing when the new value has been saved successfully.</li> </ul>                                                                                                   |

#### **User Parameter Run Mode Structure**

A. Parameters in Group 0~24 can be set as user parameters except parameter 00-00 and 00-41~00-56.

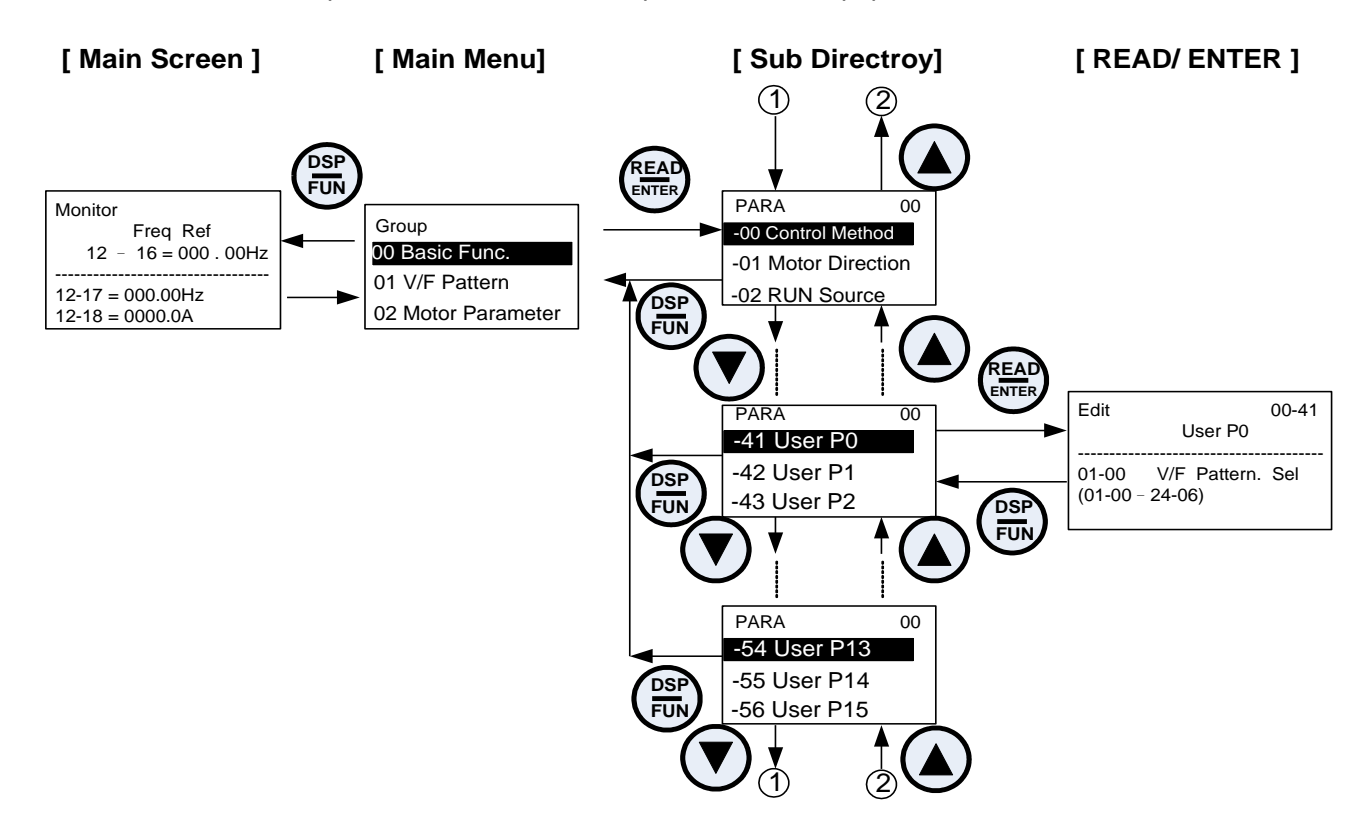

Note: When 13-06=1 (User level) only parameters defined by the user parameters of 00-41 ~ 00-56 are shown.

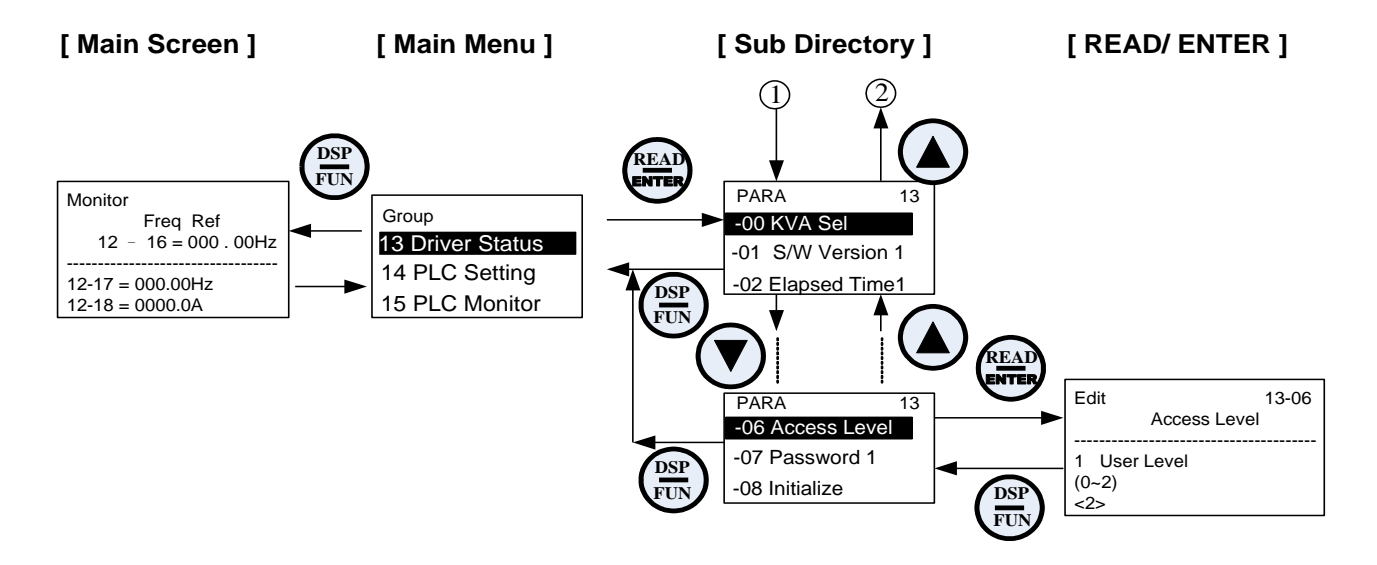

Group 01-V/F Control Parameters

| 01-00 | V/F Curve Selection |
|-------|---------------------|
| Range | 【0~FF】              |

The V/F curve selection is enabled for V/F mode. Make sure to set the inverter input voltage parameter 01-14.

There are three ways to set V/F curve:

(1) 01-00 = 0 to E: choose any of the 15 predefined curves (0 to E).
(2) 01-00 = 0F, use 01-02~01-09 and 01-12 ~ 01-13, with voltage limit.
(3) 01-00 = FF: use 01-02~01-09 and 01-12 ~ 01-13, without voltage limit.

The default parameters (01-02  $\sim$  01-09 and 01-12  $\sim$  01-13) are the same when 01-00 is set to F (default) and 01-00 is set to 1.

Parameters 01-02 ~ 01-13 are automatically set when any of the predefined V/F curves are selected.

This parameter will be affected to reset by the initialization parameter (13-08).

Consider the following items as the conditions for selecting a V/F pattern.

(1) The voltage and frequency characteristic of motor.

(2) The maximum speed of motor.

|                    | Table 4.3.2: 5 - 30HP V/F curve selection |                      |                     |                                                                                                    |                       |       |                            |                    |                                                              |
|--------------------|-------------------------------------------|----------------------|---------------------|----------------------------------------------------------------------------------------------------|-----------------------|-------|----------------------------|--------------------|--------------------------------------------------------------|
| Туре               | Spe                                       | cification           | 01-00               | V/F curve <sup>*1</sup>                                                                                                    | Туре                  | Spe   | cification                 | 01-00              | V/F *1                                                       |
|                    |                                           |                      |                     | 200                                                                                                    |                       |       | Low<br>Starting<br>Torque  | 8                  | 200 (V)                                                      |
| lrpose             | 50Hz                                      |                      | 0                   | (0)<br>14<br>7.5<br>0<br>1.3 2.5<br>50 (Hz)                                                                                                    | J Torque <sup>‡</sup> | 50Hz  | High<br>Starting<br>Torque | 9                  | (9)<br>15.2<br>14.6<br>7.7<br>7.6<br>0<br>1.3 2.5<br>50 (Hz) |
| alp                |                                           | 60H7                 | 1                   |                                                                                                    | rinç                  |       | Low                        |                    |                                                              |
| Genera             |                                           | Saturation           | F                   | (V)<br>200<br>(2)<br>(2)<br>(1),(F)<br>(1),(F | jh Sta                |       | Starting<br>Torque         | A                  | 200                                                          |
| 0                  | 60Hz                                      | 50Hz<br>Saturation   | 2                   |                                                                                                    | Hig                   | 60Hz  | High<br>Starting<br>Torque | В                  | (B)<br>15.2<br>14.6<br>7.7<br>7.6<br>0 1.5 3 60 (Hz)         |
|                    | 72Hz                                      |                      | 3                   | 200 (V)<br>(3)<br>14<br>7.5<br>0 1.5 3 60 72 (Hz)                                                                                                    | cer)                  |       | 90Hz                       | С                  | 200 (V)<br>(C)<br>14<br>7.5<br>0 1.5 3 60 90 (Hz)            |
| teris              |                                           | Variable<br>Torque 1 | 4                   | 200 (V)                                                                                                    | teduc                 | 120Hz |                            |                    | 200 A <sup>(V)</sup>                                         |
| ole Torque Charact | 50Hz                                      | Variable<br>Torque 2 | 5                   | 200<br>55<br>38.5<br>7.5<br>6.6<br>0 1.3 25 50 (Hz)                                                                                                    | ant-power torque(R    |       |                            | D                  | 200<br>(D)<br>14<br>7.5<br>0 1.5 3 60 120 (Hz)               |
| Varia              |                                           | Variable<br>Torque 3 | 6<br>(Def.<br>Val.) | 200 (V)                                                                                                    | Const                 |       |                            | 200 <sup>(V)</sup> |                                                              |
|                    | 60Hz                                      | Variable<br>Torque 4 | 7                   | 55<br>38.5<br>7.5<br>6.6<br>0<br>1.5<br>30<br>60<br>(Hz)                                                                                                    |                       |       | 180Hz                      | E                  | (E)<br>14<br>7.5<br>0 1.5 3 60 180 (Hz)                      |

- <sup>‡</sup>Select high starting torque only for the following conditions.
  (1) The power cable length is > 150m (492ft).
  (2) Voltage drop at startup is high.
  (3) An AC reactor is used on the input side or output side of the inverter.
  (4) Motor power lower than the inverter rated power.

| Туре                                       | Specification | 01-00 | V/F curve <sup>*1</sup>                                    |
|--------------------------------------------|---------------|-------|------------------------------------------------------------|
| Rated<br>Horsepower<br>Torque<br>(Reducer) | 1200Hz        | F     | 200 <sup>(V)</sup><br>55<br>7.5<br>0 1.5 200 800 1200 (Hz) |

\*1. Values shown are for 230V class inverters; double the values for 460V class inverters.

|                   | Table 4.3.3: 40HP and above V/F curve selection |                      |                     |                                                     |                       |      |                            |       |                                                              |
|-------------------|-------------------------------------------------|----------------------|---------------------|-----------------------------------------------------|-----------------------|------|----------------------------|-------|--------------------------------------------------------------|
| Туре              | Spee                                            | cification           | 01-00               | V/F curve <sup>1</sup>                              | Туре                  | Spe  | cification                 | 01-00 | V/F curve <sup>1</sup>                                       |
|                   | 5015                                            |                      |                     | 200                                                 |                       |      | Low<br>Starting<br>Torque  | 8     | 200 <sup>(V)</sup>                                           |
| ourpose           | 50Hz                                            |                      | 0                   | (0)<br>15<br>8.5<br>1.3 2.5 50 (Hz)                 | g Torque <sup>‡</sup> | 50Hz | High<br>Starting<br>Torque | 9     | (9)<br>16.0<br>15.3<br>9.0<br>8.5<br>0<br>1.3.2.5<br>50 (Hz) |
| ralp              |                                                 | 60Hz                 | 1                   |                                                     | aring                 |      | Low                        |       |                                                              |
| enel              |                                                 | Saturation           | F                   | 200                                                 | n Sta                 |      | Starting<br>Torque         | A     | 200 (V)                                                      |
| 0                 | 60Hz                                            | 50Hz<br>Saturation   | 2                   | (2)<br>15<br>0<br>1.5 3<br>50 60 (Hz                | Hig                   | 60Hz | High<br>Starting<br>Torque | В     | (B)<br>16.0<br>15.3<br>9.0<br>8.5<br>0 1.5 3<br>60 (Hz)      |
| istic             | 72Hz                                            |                      | 3                   | 200<br>(V)<br>15<br>8.5<br>0<br>1.5 3<br>60 72 (Hz) | ucer)                 | 90Hz |                            | С     | 200 <sup>(V)</sup><br>15<br>8.5<br>0 1.5 3 60 90 (Hz)        |
| acter             |                                                 | Variable             | 4                   | (V)                                                 | (Red                  |      |                            |       | (V)                                                          |
| able Torque Chara | 50Hz                                            | Variable<br>Torque 2 | 5                   | 57.5<br>40<br>8.5<br>0 1.3 25 50 (Hz                | tant-power torque     |      | 120Hz                      | D     | 200 (D)<br>15<br>8.5<br>0 1.5 3 60 120 (Hz)                  |
| Varia             |                                                 | Variable<br>Torque 3 | 6<br>(Def.<br>Val.) | 200 <sup>(V)</sup>                                  | Const                 |      |                            |       | 200                                                          |
|                   | 60Hz                                            | Variable<br>Torque 4 | 7                   | 57.5<br>40<br>8.5<br>0 1.5 30 60 (Hz                |                       |      | 180Hz                      | Е     | (E)<br>15<br>8.5<br>0 1.5 3 60 180 (Hz)                      |

\*1. Values shown are for 230V class inverters; double the values for 460V class inverters.

- <sup>‡</sup>Select high starting torque only for the following conditions.
  (1) The power cable length is > 150m (492ft).
  (2) Voltage drop at startup is high.
  (3) An AC reactor is used on the input side or output side of the inverter.
  (4) Motor power lower than the inverter rated power.

| 01-02 | Maximum Output Frequency                 |
|-------|------------------------------------------|
| Range | 【20.0~400.0】Hz                           |
| 01-03 | Maximum Output Voltage                   |
| Range | 230V: 【0.1~255.0】V<br>460V: 【0.2~510.0】V |
| 01-04 | Middle output frequency 2                |
| Range | 【0.0~400.0】Hz                            |
| 01-05 | Middle Output Voltage 2                  |
| Range | 230V: 【0.0~255.0】V<br>460V: 【0.0~510.0】V |
| 01-06 | Middle Output Frequency 1                |
| Range | 【0.0~400.0】Hz                            |
| 01-07 | Middle Output Voltage 1                  |
| Range | 230V: 【0.0~255.0】V<br>460V: 【0.0~510.0】V |
| 01-08 | Minimum Output Frequency                 |
| Range | 【0.0~400.0】Hz                            |
| 01-09 | Minimum Output Voltage                   |
| Range | 230V: 【0.0~255.0】V<br>460V: 【0.0~510.0】V |
| 01-12 | Base Frequency                           |
| Range | 【10.0~400.0】Hz                           |
| 01-13 | Base Output Voltage                      |
| Range | 230V: 【0.0~255.0】V<br>460V: 【0.0~510.0】V |

# V/F curve setting (01-02 ~ 01-09 and 01-12 ~ 01-13)

Select any of the predefined V/F curves setting '0' to 'E' that best matches your application and the load characteristic of your motor, choose a custom curve setting 'F' or 'FF' to set a custom curve.

# Important:

Improper V/F curve selection can result in low motor torque or increased current due to excitation.

For low torque or high speed applications, the motor may overheat. Make sure to provide adequate cooling when operating the motor under these conditions for a longer period of time.

If the automatic torque boost function is enabled (parameter 01-10), the applied motor voltage will automatically change to provide adequate motor torque during start or operating at low frequency.

#### Custom V/F Curve Setting:

A custom curve selection allows users to set parameters  $01-02 \sim 01-13$  whereas a predefined curve selection does not.

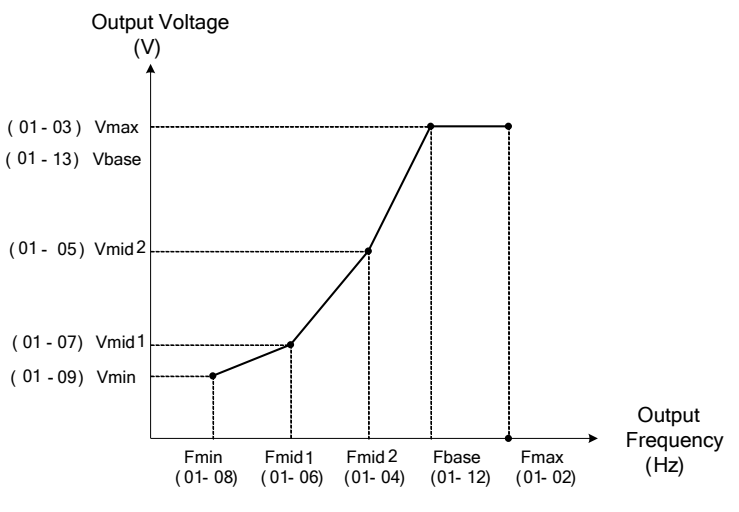

Figure 4.3.10 Custom V/F curve

When setting the frequency related parameters for a custom V/F curve values make sure that:

The 'SE03' V/F curve tuning error is displayed when the frequency values are set incorrectly.

When 01-04 and 01-05 (or 01-18 and 01-09) are set to 0, the inverter ignores the set values of Fmin2 and Vmin2.

When the control mode is changed parameter 00-00, 01-08 ( $F_{min}$ ) and 01-09 ( $V_{min}$ ) will automatically be changed to the default setting of the selected control mode.

# SLV (Sensorless vector control)

Enter the motor data in parameter group 17 for SV and SLV control mode (00-00) and perform auto-tuning.

In the SLV mode the V/F curve normally does not have to be re-adjusted after a successful auto-tune.

The maximum output frequency setting 01-02 (Fmax), base frequency 01-12 (Fbase) or minimum output frequency 01-08 (Fmin) can be adjusted but the voltage is automatically adjusted by the internal current controller.

Set the base frequency (01-12, Fbase) to the motor rated frequency on the motor nameplate.

Perform the auto-tuning procedure after adjusting parameters 02-19 or 17-04 to reduce the voltage at no-load operation.

Motor jitter can be reduced by lowering the no-load voltage. Please note that lowering the no-load voltage increases the current at no-load.

| 01-10 | Torque Compensation Gain |
|-------|--------------------------|
| Range | 【0.0~2.0】                |

In V/F mode the inverter automatically adjusts the output voltage to adjust the output torque during start or during load changes based on the calculated loss of motor voltage.

The rate of adjustment can be changed with the torque compensation gain parameter.

Refer to the torque compensation gain adjustment shown in Figure 4.3.11.

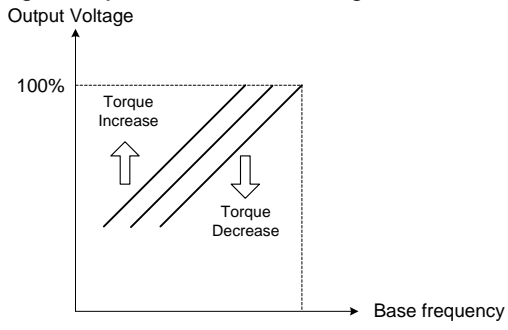

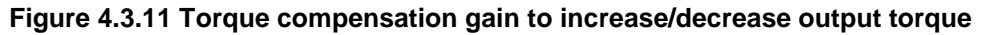

Increase value when:

- The wiring between the inverter and the motor is too long
- The motor size is smaller than the inverter size

**Note:** Gradually increase the torque compensation value and make sure the output current does not exceed inverter rated current.

Reduce value when:

• When experiencing motor vibration

#### Important:

Confirm that the output current at low speed does not exceed the rated output current of the inverter.

| 01-11 | Selection of Torque Compensation Mode |
|-------|---------------------------------------|
| Pango | 0: Torque Compensation Mode 0         |
| Kange | 1: Torque Compensation Mode 1         |

01-11=0: General torque compensation mode.

**01-11=1:** High-speed torque compensation mode (120~160Hz).

Torque compensation level decreases when the frequency increases. Compensation for range 0~120Hz is the same as torque compensation mode 0.

| 01-14  | Input Voltage Setting |
|--------|-----------------------|
| Pango  | 230V:【155.0~255.0】V   |
| Kalige | 460V:【310.0~510.0】V   |

Sets the inverter input voltage (E.g. 230V / 208V / 230V / 240V or 380V / 415V / 440V / 460V / 480V).

This parameter is used as a reference for predefined V/F curve calculation (01-00 = 0 to E), over-voltage protection level, stall prevention, etc...

| 01-15 | Torque Compensation Time |
|-------|--------------------------|
| Range | 【0~10000】ms              |

Sets the torque compensation delay time in milliseconds.

Only adjust in the following situations:

Increase value when:

• When experiencing motor vibration

Decrease value when:

• When motor torque response is too slow

#### Group 02: IM Motor Parameter

| 02-00 | No-load Current                                                                      |
|-------|--------------------------------------------------------------------------------------|
| Range | [0.01~600.00] A                                                                      |
| 02-01 | Rated Current                                                                        |
| Pango | V/F mode is 10%~200% of inverter's rated current. SLV mode is 25%~200% of inverter's |
| Kange | rated current.                                                                       |
| 02-03 | Rated Rotation Speed                                                                 |
| Range | 【0~60000】 rpm                                                                        |
| 02-04 | Rated Voltage                                                                        |
| Range | 230V:【50.0~240.0】V                                                                   |
|       | 460V: 【100.0~480.0】V                                                                 |
| 02-05 | Rated Power                                                                          |
| Range | 【0.01~600.00】KW                                                                      |
| 02-06 | Rated Frequency                                                                      |
| Range | 【10.0~400.0】Hz                                                                       |
| 02-07 | Poles                                                                                |
| Range | 【2~16】(Even)                                                                         |
| 02-09 | Excitation Current                                                                   |
| Range | 【15.0~70.0】%                                                                         |
| 02-10 | Core Saturation Coefficient 1                                                        |
| Range | 【1~100】%                                                                             |
| 02-11 | Core Saturation Coefficient 2                                                        |
| Range | 【1~100】%                                                                             |
| 02-12 | Core Saturation Coefficient 3                                                        |
| Range | 【80~300】%                                                                            |
| 02-13 | Core Loss                                                                            |
| Range | 【0.0~15.0】%                                                                          |
| 02-15 | Resistance between Wires                                                             |
| Range | 【0.001~60.000】Ω                                                                      |
| 02-19 | No-Load Voltage                                                                      |
| Pango | 230V: 【50~240】 V                                                                     |
| Kange | 460V:【100~480】V                                                                      |
| 02-33 | Leakage Inductance Ratio                                                             |
| Range | 【0.1~15.0】%                                                                          |
| 02-34 | Slip Frequency                                                                       |
| Range | 【0.1~20.0】Hz                                                                         |

In most case no adjustment is required after performing an auto-tune except when using the inverter in special applications (e.g. machine tool, positioning, etc...).

Please refer to parameter group 22 for permanent magnet motor parameters.

(1) Number of motor poles (02-07)

Set the number of motor pole according to the motor nameplate.

- (2) Motor rated power (02-05) Set the motor power according to the motor nameplate.
- (3) Motor rated current (02-01) Set the motor rated current according to the motor nameplate.
- (4) Motor rated voltage (02-04) Set the motor rated voltage according to the motor nameplate.
- (5) Rated frequency of motor (02-06) Set the motor rated frequency according to the motor nameplate.
- (6) Rated rotation speed of motor (02-03) Set the motor rpm according to the motor nameplate.
- (7) No-load motor voltage (02-19)

Parameter determines the rated flux during motor's rated rotation in SLV control mode. Set the value of this parameter to the same value as parameter 17-08 (02-19 for motor 2). A value of 10~50V below the input voltage level ensures that the motor is capable of providing adequate torque performance when operating at nominal speed (or higher speed). Setting the value to small can result in a reduction in no-load current, weakened motor flux and an increase in motor current while the motor is loaded.

- (8) Motor excitation current (02-09)
  - This parameter is automatically set via auto-tuning. It required manual adjustment without auto-tuning.
  - Start tunig from 33% when doing manual adjustment. If the output value of no-load voltage (12-67) is higher than the setting value of no-load voltage (17-08), the motor excitation current is adjusted downward; if the value (12-67) is lower than the value (17-08), the motor excitation current is adjusted upward.
  - Adjust the value of motor excitation current (02-09) will change the value of the motor leakage inductance (02-17) and motor mutual inductance (02-18).
- (9) Setting of motor core saturation coefficients 1, 2 and 3 (02-10, 02-11, 02-12)

These parameters are automatically set during auto-tune. No adjustment required. Parameters are set to 50% for 02-10, 75% for 02-11 and 137.5% for 02-12 to reduce the impact of core saturation. The motor core's saturation coefficient is defined as a percentage of the motor excitation current. When the motor flux reaches 137.5% level, the core's saturation coefficient shall be greater than 137.5%. When the motor flux is 50% or 75%, the core's saturation coefficient is required to be less than 50% and 75%.

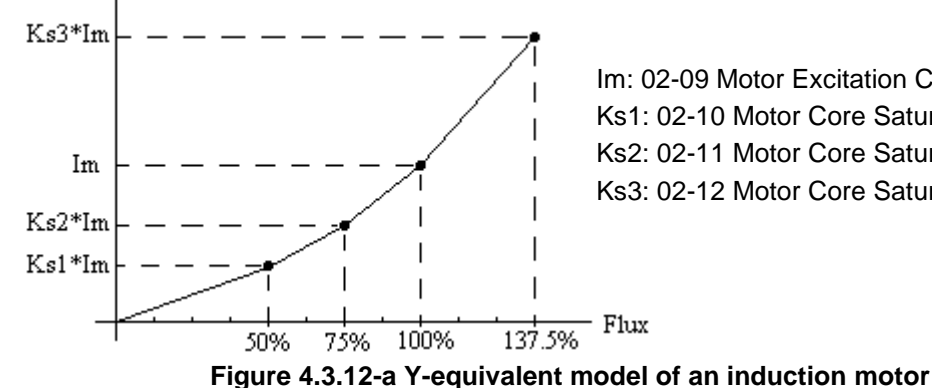

Im: 02-09 Motor Excitation Current Ks1: 02-10 Motor Core Saturation Coefficients 1 Ks2: 02-11 Motor Core Saturation Coefficients 2 Ks3: 02-12 Motor Core Saturation Coefficients 3

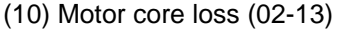

Set motor core loss as the percentage of the motor rated power.

3 × Motor core loss (watt)  $% W_{core} (02-13) =$ Motor rated power (watts, 02-05) × 100% Note: In V/F mode motor core loss (02-13) is used to for torque compensation.

(11) Motor line to line resistance (02-15)

(12) Motor no-load current (02-00).

Value is calculated based on the motor rated frequency (17-05) and motor rated current (17-03).

In V/F control mode, the output current is greater than the no-load current with slip compensation is enabled.

**Note:** The value of 02-01 needs to be greater than the value set in parameter 02-00, otherwise warning message "SE01" out of range error will be displayed.

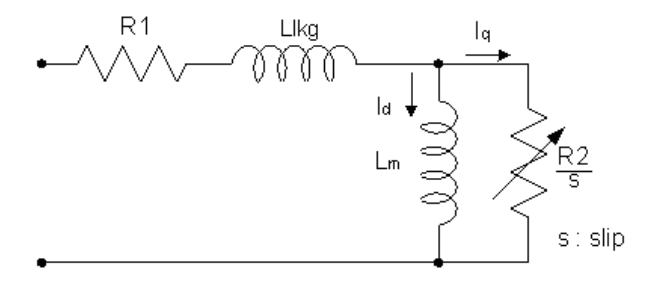

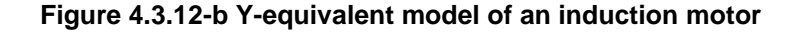

- (13) Motor Leakage Inductance Ratio (02-33)
  - This parameter is set by the conversion of manual adjustment function. This adjustment does not have the magnetic function. Normally, it does not require adjustment.
  - Definition of leakage inductance ratio is the ratio of leakage inductance to rotor inductance. If default setting is 3.4%, adjust this ratio changes the parameter of motor leakage inductance. The formula of this ratio is as follows:

$$\xi = \frac{LlKg}{Lr}$$

- •When the ratio of leakage inductance is too high or too low, it may cause the motor jittering with different sound and without operation. The general setting range is 3.0%~5.0% and 4.0% is the relatively common value for motor operation normally. The ratio of leakage inductance is adjusted depending on different motor types.
- (14) Motor Slip Frequency (02-34)
  - This parameter is set by the conversion of manual adjustment function. This adjustment does not have the magnetic function. Normally, it does not require adjustment.
  - The default setting is 1Hz and the value of motor slip frequency is obtained from motor nameplate. Take 4-pole motor with 60Hz for example,

Synchronous speed is  $N = \frac{120 \times Frequence}{Pole} = \frac{120 \times 60}{4} = 1800$  rpm and the rated speed in the motor nameplate is 1700 rpm, then  $Slip = \frac{1800 - 1700}{60} = 1.67 Hz$ .

**Note:** Adjusting the motor slip frequency changes the parameter of rotor resistance and the value of slip frequency is adjusted depending on different motor types.

# Group 03: External Digital Input and Output Parameters

| 03-00 | Multi-function terminal function setting – S1                           |
|-------|-------------------------------------------------------------------------|
| 03-01 | Multi-function terminal function setting – S2                           |
| 03-02 | Multi-function terminal function setting – S3                           |
| 03-03 | Multi-function terminal function setting – S4                           |
| 03-04 | Multi-function terminal function setting – S5                           |
| 03-05 | Multi-function terminal function setting – S6                           |
|       | [0] : 2-Wire Sequence (ON: Forward Run Command)                         |
|       | [1] : 2-Wire Sequence (ON: Reverse Run Command)                         |
|       | [2] : Multi-Speed Setting Command 1                                     |
|       | [3] : Multi-Speed Setting Command 2                                     |
|       | [4] : Multi-Speed Setting Command 3                                     |
|       | [5] : Multi-Speed Setting Command 4                                     |
|       | 【6】: Forward Jog Run Command                                            |
|       | 【7】: Reverse Jog Run Command                                            |
|       | [8] : UP Frequency Increasing Command                                   |
|       | [9] : DOWN Frequency Decreasing Command                                 |
|       | [10] : Acceleration/ Deceleration Setting Command 1                     |
|       | [11] : Inhibit Acceleration/ Deceleration Command                       |
|       | [12] : Main/Alternative Run command Switching                           |
|       | [13] : Main/Alternative Frequency Command Switching                     |
|       | [14] · Emergency Stop (Decelerate to Zero and Stop)                     |
|       | [15] External Baseblock Command (Rotation freely to Ston) <sup>*1</sup> |
|       | [16] · PID Control Disable                                              |
|       | [17] Equit Poset (PESET)                                                |
|       |                                                                         |
|       | <b>[10]</b> : Reserved                                                  |
|       | [19]: Speed Search I (from the maximum frequency)                       |
| Range | [20] : Manual Energy Saving Function                                    |
|       | [21] : PID Integral Reset                                               |
|       | [22] ~ [23] : Reserved                                                  |
|       | [24] : PLC Input                                                        |
|       | [25] : External Fault                                                   |
|       | [26] : 3-Wire Sequence (Forward/ Reverse Command)                       |
|       | [27] : Local/ Remote Selection                                          |
|       | [28] : Remote Mode Selection                                            |
|       | [29] : Jog Frequency Selection                                          |
|       | 【30】: Acceleration/ Deceleration Setting Command 2                      |
|       | 【31】: Inverter Overheating Warning                                      |
|       | 【32】:Reserved                                                           |
|       | 【33】: DC Braking <sup>*1</sup>                                          |
|       | 【34】: Speed Search 2 (from Frequency Command)* <sup>1</sup>             |
|       | 【35】:Timing Function Input                                              |
|       | 【36】: PID Soft Start Disable                                            |
|       | 【37】~【40】: Reserved                                                     |
|       | 【41】: PID Sleep                                                         |
|       | 【42】~【46】: Reserved                                                     |
|       | [47] : Fire Mode (Forced to Run Mode)                                   |
|       | [48] · KEB Acceleration                                                 |
|       | [49] · Parameters Writing Allowable                                     |

| 【50】: Unattended Start Protection (USP)       |
|-----------------------------------------------|
| 【51】~【52】: Reserved                           |
| [53]: 2-Wire Self Holding Mode (Stop Command) |
| 【54】: Switch PID1 and PID2                    |
| 【55】: RTC Time Enable                         |
| 【56】: RTC Offset Enable                       |
| 【57】: Forcing Frequency Run                   |
| [58] : Run Permissive Function                |

# \*1: Selections 15, 19, 33, and 34 are not available in PM motor control mode.

Refer to the multi-function digital input and related parameters in the following Fig. 4.3.13

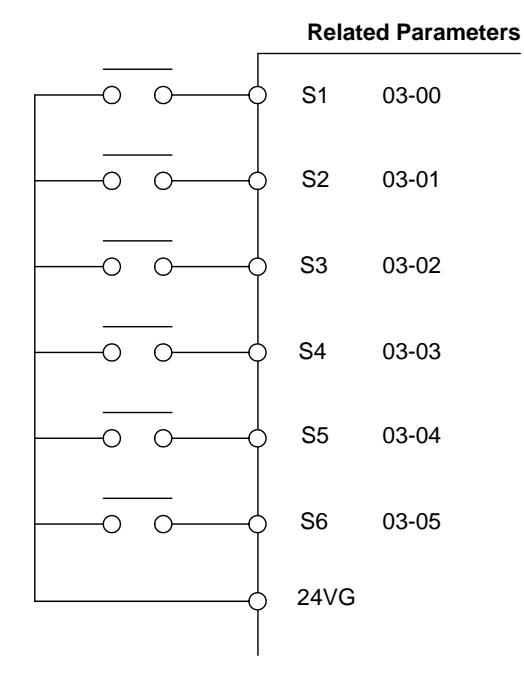

# Figure 4.3.13 Multi-function digital input and related parameters

|       | Function                                                   | <u> </u>                      | , Description                                                                            |   | Control mo |           |
|-------|------------------------------------------------------------|-------------------------------|------------------------------------------------------------------------------------------|---|------------|-----------|
| Value | Name                                                       | LCD Display                   |                                                                                          |   | SLV        | PM<br>SLV |
| 0     | 2-wire type (Forward<br>operation)                         | 2-Wire<br>(FWD-RUN)           | 2- wire (ON : Forward operation command).                                                |   | 0          | 0         |
| 1     | 2-wire type (Reverse<br>operation)                         | 2-Wire<br>(REV-RUN)           | 2- wire (ON : Reverse operation command).                                                |   | 0          | 0         |
| 2     | Multi-Speed Setting<br>Command 1                           | Muti-Spd Ref 1                | Multi-Speed Reference 1                                                                  | 0 | 0          | 0         |
| 3     | Multi-Speed Setting<br>Command 2                           | Muti-Spd Ref 2                | Multi-Speed Reference 2                                                                  | 0 | 0          | 0         |
| 4     | Multi-Speed Setting<br>Command 3                           | Muti-Spd Ref 3                | Multi-speed Reference 3                                                                  | 0 | 0          | 0         |
| 5     | Multi-Speed Setting<br>Command 4                           | Muti-Spd Ref 4                | Multi-speed Reference 4                                                                  | 0 | 0          | 0         |
| 6     | Forward Jog Run<br>Command                                 | FJOG                          | ON: Forward operation in jog mode (00-18)                                                | 0 | 0          | 0         |
| 7     | Reverse Jog Run<br>Command                                 | RJOG                          | ON: Reverse operation in jog mode<br>(00-18)                                             | 0 | 0          | 0         |
| 8     | UP Frequency Increasing<br>Command                         | UP command                    | ON: Command of output frequency<br>increasing (only used by support of<br>DOWN command). |   | 0          | 0         |
| 9     | DOWN Frequency<br>Decreasing Command                       | DOWN<br>command               | ON: Command of output frequency<br>decreasing (only used by support of<br>UP command).   |   | 0          | 0         |
| 10    | Acceleration/<br>Deceleration Setting<br>Command 1         | Acc/Decel Time<br>Selection 1 | Acceleration/deceleration time selection command1                                        |   | 0          | 0         |
| 11    | Inhibit Acceleration/<br>Deceleration Command              | ACC/DEC<br>Inhibit            | ON: Acceleration/deceleration prohibition                                                |   | 0          | 0         |
| 12    | Main/Alternative Run<br>command Switching                  | Run Change<br>Sel             | Run command source is set by alternative run command (00-03).                            |   | 0          | 0         |
| 13    | Main/Alternative<br>Frequency Command<br>Switching         | Freq Change<br>Sel            | Frequency command source is set by alternative frequency command (00-06).                |   | 0          | 0         |
| 14    | Emergency Stop<br>(Decelerate to Zero and<br>Stop)         | E-Stop                        | ON: Emergency stop input                                                                 |   | 0          | 0         |
| 15    | External Baseblock<br>Command (Rotation<br>freely to Stop) | Ext. BB                       | ON: Inverter base interdiction                                                           |   | 0          | 0         |
| 16    | PID Control Disable                                        | PID Disable                   | ON: PID control disable                                                                  |   | 0          | 0         |
| 17    | Fault Reset                                                | Fault Reset                   | Fault reset                                                                              |   | 0          | 0         |
| 18    | Reserved                                                   | Reserved                      | Reserved                                                                                 |   | -          | -         |
| 19    | Speed Search 1(from the maximum frequency)                 | Speed Search<br>1             | ON: Search the speed from the maximum<br>output frequency                                |   | 0          | 0         |
| 20    | Manual Energy Saving<br>Function                           | Energy saving                 | ON: Manual energy saving control is<br>based on the settings of 11-12 and<br>11-18.      |   | х          | 0         |
| 21    | PID Integral Reset                                         | PID I-Reset                   | ON: PID integral value reset                                                             | 0 | 0          | 0         |
| 22~23 | Reserved                                                   | Reserved                      | Reserved                                                                                 | - | -          | -         |
| 24    | PLC input                                                  | PLC Input                     | ON: Digital PLC input                                                                    | 0 | 0          | 0         |
| 25    | External fault                                             | Ext. Fault                    | ON: External fault alarm                                                                 |   | 0          | 0         |

Table 4.3.4 Multi-function digital input setting (03-00 ~ 03-05) ("O": Enable, "X": Disable)

|       | Function                                           |                     | Description                                                                                                    |   | Control m |           |
|-------|----------------------------------------------------|---------------------|----------------------------------------------------------------------------------------------------|---|-----------|-----------|
| Value | Name                                               | LCD Display         |                                                                                                    |   | SLV       | PM<br>SLV |
| 26    | 3-Wire Sequence<br>(Forward/ Reverse<br>Command)   | 3-Wire<br>(FWD/REV) | 3-wire control (forward/reverse<br>command). ON: Reverse; OFF: Forward.<br>When the parameter is set to 26, terminal<br>S1 and terminal will become operation<br>command and stop command<br>respectively, and their original functions |   | 0         | 0         |
| 27    | Local/ Remote Selection                            | Local/Remote        | <u>will be closed.</u><br>ON: Local mode (via the digital operator)<br>OFF: Frequency command and operation<br>command will be determined according to<br>the setting of parameter (00-02 and<br>00-05)                                 |   | 0         | 0         |
| 28    | Remote Mode Selection                              | Remote Mode<br>Sel  | ON: RS-485 communication<br>OFF: Control circuit terminal                                                                                                    | 0 | 0         | 0         |
| 29    | Jog Frequency Selection                            | JOG Freq Ref        | ON: Selection jog frequency command                                                                                                    | 0 | 0         | 0         |
| 30    | Acceleration/<br>Deceleration Setting<br>Command 2 |                     | Acceleration/deceleration time selection command2                                                                                                    | 0 | 0         | 0         |
| 31    | Inverter Overheating<br>Warning (OH2)              | Overheat Alarm      | ON: Inverter overheat alarm (OH2)<br>input( will display OH2)                                                                                                    | 0 | 0         | 0         |
| 32    | Reserved                                           | Reserved            | Reserved                                                                                                    |   | -         | -         |
| 33    | DC Braking                                         | DC Brake<br>Command | ON: Perform DC braking                                                                                                    |   | 0         | 0         |
| 34    | Speed Search 2<br>(from Frequency<br>Command)      | Speed Search<br>2   | ON: Search speed from set frequency                                                                                                    | 0 | 0         | 0         |
| 35    | Timing Function Input                              | Timer Input         | .Set the time function at 03-33, 03-34<br>.Set the time function output at 03-11,<br>03-12                                                                                                    |   | 0         | 0         |
| 36    | PID Soft Start Disable                             | PID SFS<br>Disable  | ON: PID slow-start off                                                                                                    |   | 0         | 0         |
| 37~40 | Reserved Reserved                                  |                     | Reserved                                                                                                    |   | -         | -         |
| 41    | PID Sleep PID Sleep                                |                     | ON: PID Sleep                                                                                                    |   | 0         | 0         |
| 42~46 | Reserved                                           | Reserved            | Reserved                                                                                                    |   | -         | -         |
| 47    | Fire Mode (Forced to Run<br>Mode)                  | Fire Mode           | ON: Turn off hardware and software fault<br>or alarm protection (a special application<br>of HVAC)                                                                                                    |   | 0         | 0         |
| 48    | KEB Acceleration                                   | KEB Accel.          | ON: KEB acceleration start                                                                                                    | 0 | Х         | Х         |
| 49    | Parameters Write-in<br>Allowed Write Enabled       |                     | ON: All parameters are writable.<br>OFF: Except reference frequency (00-05)<br>all parameters are write-protected.                                                                                                    |   | 0         | 0         |
| 50    | Unattended Start<br>Protection (USP)               |                     | <ul> <li>ON: After power is input, the inverter<br/>ignores the operation command</li> <li>OFF: After power is input, the inverter will<br/>return the operation status before<br/>power is cut off.</li> </ul>                         |   | 0         | 0         |
| 51~52 | Reserved                                           | Reserved            | Reserved                                                                                                    | - | -         | -         |
| 53    | 2-Wire Self Holding Mode<br>(Stop Command)         | 2-Wire (STOP)       | 2-Wire Self Holding Mode (ON: Stop Command).                                                                                                    | 0 | 0         | 0         |
| 54    | Switch PID1 and PID2 PID 2 Enable                  |                     | ON: PID1 enabled<br>OFF: PID2 enabled                                                                                                    | 0 | 0         | 0         |

| Value | Function                |                       | Description                                                                                                    |   | Control mode |           |  |
|-------|-------------------------|-----------------------|----------------------------------------------------------------------------------------------------|---|--------------|-----------|--|
|       | Name                    | LCD Display           |                                                                                                    |   | SLV          | PM<br>SLV |  |
| 55    | RTC Time Enable         | RTC Timer<br>Switch   | ON:RTC Time Function Enabled                                                                                                    | 0 | 0            | 0         |  |
| 56    | RTC Offset Enable       | Offset Time<br>Switch | ON:RTC Offset Enabled                                                                                                    | 0 | 0            | 0         |  |
| 57    | Forcing Frequency Run   | Force Freq<br>Cmd     | ON: Run on Forcing Frequency (23-28)<br>OFF: Determine frequency reference and<br>run command depending on the<br>setting of parameter (00-02 and<br>00-05) |   | 0            | 0         |  |
| 58    | Run Permissive Function | Safety Function       | ON: Stop on the setting of 08-30                                                                                                    | 0 | 0            | 0         |  |

03-0X =00: 2-wire control: forward operation

**03-0X =01:** 2-wire control: reverse operation. Refer to the 2-wire operation mode in Figure 4.3.1.

**03-0X =02:** Multi-speed setting command 1.

**03-0X =03:** Multi-speed setting command 2.

- **03-0X =04:** Multi-speed setting command 3.
- **03-0X =05:** Multi-speed setting command 4.
- **03-0X =29:** Jog frequency selection (setting =29).

Select frequency reference using the multi-function digital input.

|       |                        | Multi-functio | n digital inp |             |             |                                                                |
|-------|------------------------|---------------|---------------|-------------|-------------|----------------------------------------------------------------|
| Speed | Jog                    | Multi-speed   | Multi-speed   | Multi-speed | Multi-speed | Frequency selection                                            |
| opoou | frequency              | frequency     | frequency     | frequency   | frequency   |                                                                |
|       | reference              | 4             | 3             | 2           | 1           |                                                                |
| 1     | 0                      | 0             | 0             | 0           | 0           | Frequency command 1 (05-01) or main speed frequency            |
| 2     | 0                      | 0             | 0             | 0           | 1           | Auxiliary speed frequency or<br>frequency reference 2 ( 06-01) |
| 3     | 0                      | 0             | 0             | 1           | 0           | Frequency command 3 (06-02)                                    |
| 4     | 0                      | 0             | 0             | 1           | 1           | Frequency command 4 (06-03)                                    |
| 5     | 0                      | 0             | 1             | 0           | 0           | Frequency command 5 (06-04)                                    |
| 6     | 0                      | 0             | 1             | 0           | 1           | Frequency command 6 ( 06-05)                                   |
| 7     | 0                      | 0             | 1             | 1           | 0           | Frequency command 7 (06-06)                                    |
| 8     | 0                      | 0             | 1             | 1           | 1           | Frequency command 8 (06-07)                                    |
| 9     | 0                      | 1             | 0             | 0           | 0           | Frequency command 9 (06-08)                                    |
| 10    | 0                      | 1             | 0             | 0           | 1           | Frequency command 10 (06-09)                                   |
| 11    | 0                      | 1             | 0             | 1           | 0           | Frequency command 11( 06-10)                                   |
| 12    | 0                      | 1             | 0             | 1           | 1           | Frequency command 12 (06-11)                                   |
| 13    | 0                      | 1             | 1             | 0           | 0           | Frequency command 13 (06-12)                                   |
| 14    | 0                      | 1             | 1             | 0           | 1           | Frequency command 14(06-13)                                    |
| 15    | 0                      | 1             | 1             | 1           | 0           | Frequency command 15 (06-14)                                   |
| 16    | 0                      | 1             | 1             | 1           | 1           | Frequency command 16 (06-15)                                   |
| 17    | <b>1</b> <sup>*1</sup> | _             | _             | _           |             | Jog frequency command (00-18)                                  |

# Table 4.3.5 Multi-speed operation selection

# 0: OFF, 1: ON, -: Ignore

- \*1. Jog frequency terminal has a higher priority than multi-speed reference 1 to 4.
- \*2. When parameter 00-05=0 (frequency reference input = digital operator), multi-speed frequency 1 will be set by 05-01 frequency reference setting1). When parameter 00-05=1 (frequency reference input=control circuit terminal), multi-speed frequency command 1 is input through analog command terminal AI1 or AI2).
- \*3. Multi-speed operation is disabled when PID is enabled.

Wiring Example: Fig. 4.3.14 and 4.3.15 show an example of a 9-speed operation selection.

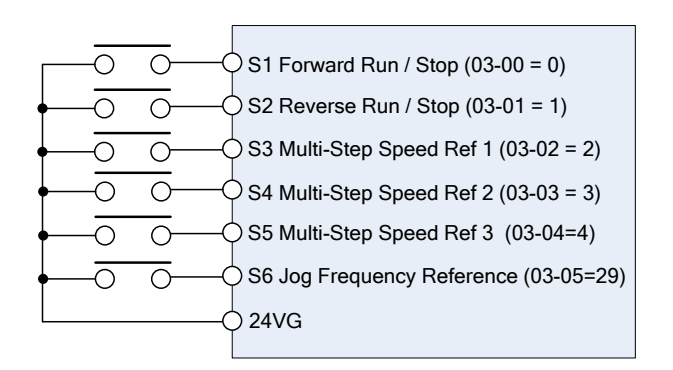

Figure 4.3.14 Control Terminal Wiring Example

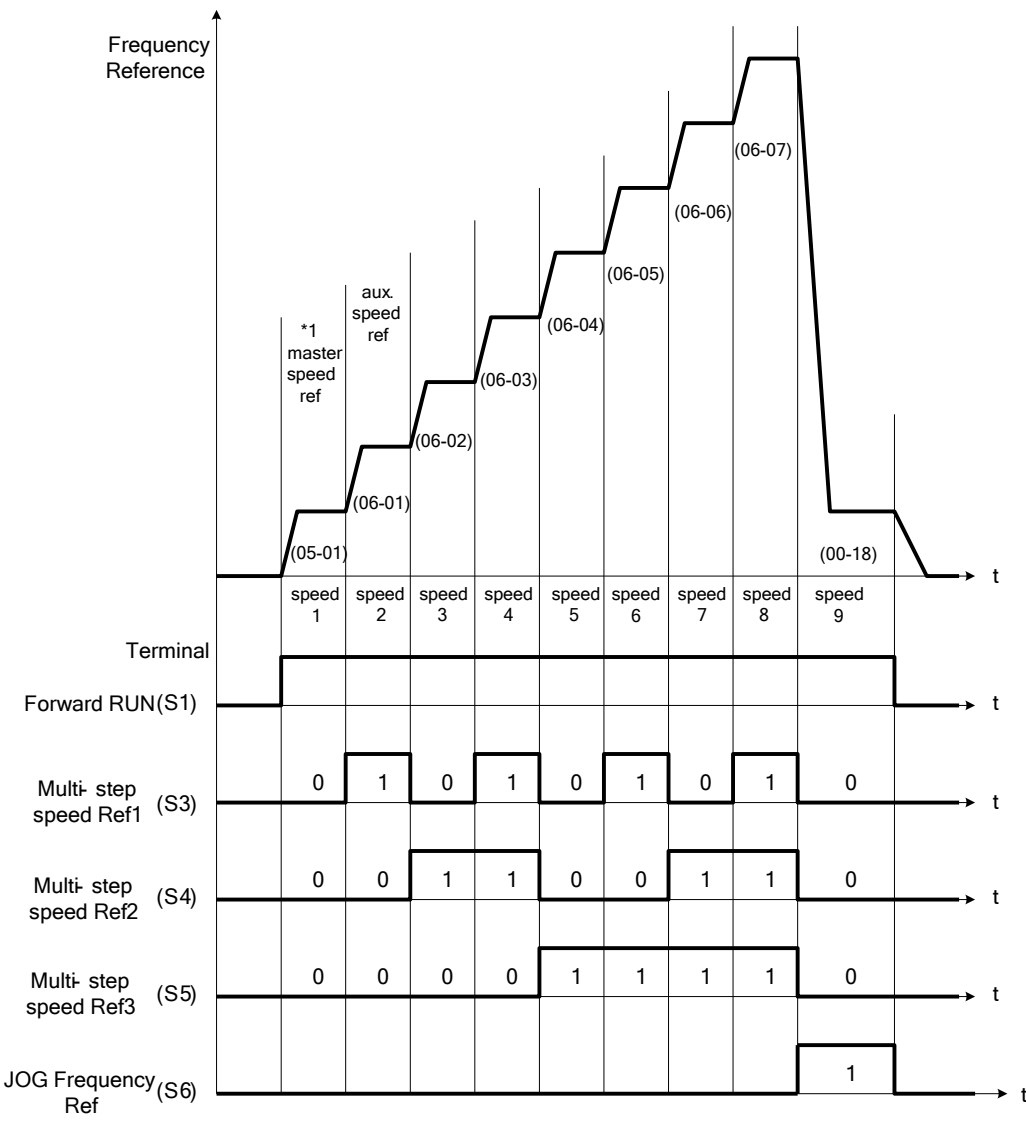

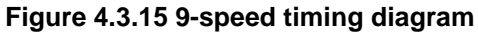

\*1. When 00-05=1, multi-speed frequency reference is set by analog input AI1 or AI2.

**03-0X =06:** Forward jog run command, uses jog frequency parameter 00-18.

Notes:

- Jog command has a higher priority than other frequency reference commands.
- Jog command uses stop mode set in parameter 07-09 when Jog command is active > 500ms.

**03-0X =07:** Reverse jog run command, uses jog frequency parameter 00-18.

#### Notes:

- Jog command has a higher priority than other frequency reference commands.
- Jog command uses stop mode set in parameter 07-09 when Jog command is active > 500ms.

**03-0X =08:** UP frequency command; set parameter 00-05 Frequency command to 2 to activate. Refer to parameter 11-56 for UP/DOWN mode.

**03-0X =09:** Down frequency command; set parameter 00-05 Frequency command to 2 to activate. Refer to parameter 11-56 for UP/DOWN mode.

**Note:** UP/DOWN frequency command follows standard acceleration and deceleration times Tacc1 / Tdec1 (00-14, 00-15) or Tacc2 / Tdec 2 (00-16, 00-17) and requires both UP and DOWN functions 08 and 09 to be programmed to the digital input terminals.

Note: SE02 DI terminal Error will be displayed when:

- When only the UP or DOWN command function is programmed to the digital inputs.
- When both UP and DOWN command are activated simultaneously.

For the examples of UP/DOWN control wiring and operation, please refer to Figure 4.3.16 and 4.3.17.

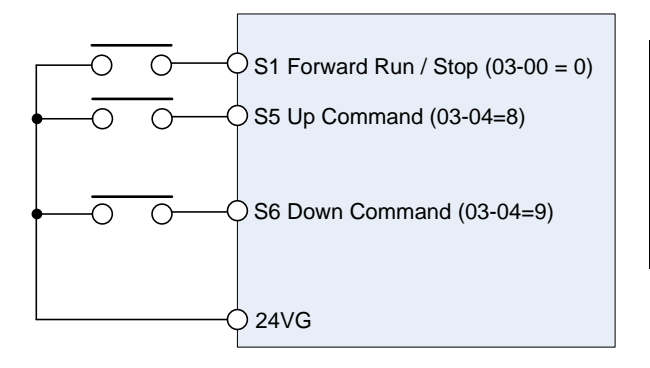

| <b>UP Command</b><br>(Terminal S5)   | 1             | 0              | 0                  | 1 |
|--------------------------------------|---------------|----------------|--------------------|---|
| <b>Down Command</b><br>(Terminal S6) | 0             | 1              | 0                  | 1 |
| Operation                            | Accel<br>(UP) | Decel<br>(DWN) | Decel<br>DWN) Hold |   |

Figure 4.3.16 UP/DOWN wiring and operation example

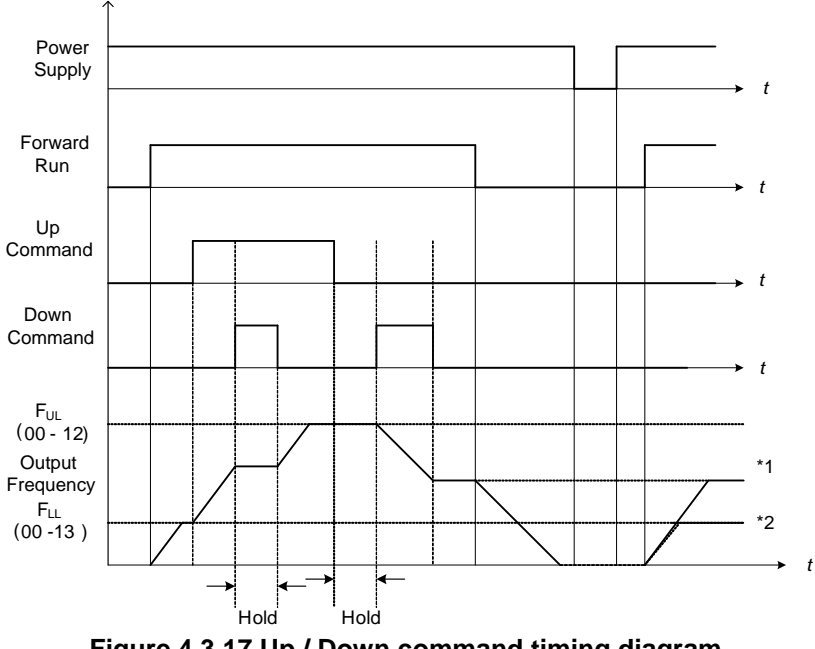

Figure 4.3.17 Up / Down command timing diagram

# **UP / DOWN Command Operation**

When the Forward Run command is active and the UP or Down command is momentarily activated the inverter will accelerate the motor up to the lower limit of the frequency reference (00-13).

When using the UP / Down command, the output frequency is limited to the upper limit of frequency reference (00-12) and the lower limit of frequency reference (00-13).

The UP / DOWN command uses acceleration 1 or 2 / deceleration time 1 or 2 for normal operation Tacc1 / Tdec1 (00-14, 00-15) or Tacc2 / Tdec 2 (00-16, 00-17).

Refer to 03-40 UP/ DOWN frequency width setting for using other functions of UP/ DOWN.

Frequency reference retention is active when parameter 11-58 is set to 1 and the frequency reference is saved when power is lost and retrieved when power is restored.

- (1). When 11-58 = 1 and the operation command is active, the output frequency will accelerate to the previously stored frequency command.
- (2). When 11-58 = 0 and the operation command is active, the output frequency will accelerate to the lower limit of frequency reference (00-13).

03-0X =10: Acceleration/deceleration 1 selection

03-0X =30: Acceleration/deceleration 2 selection

Refer to the "multi-function digital input terminals select acceleration/ deceleration time" in Table 4.3.1 and Figure 4.3.6.

03-0X =11: Inhibit acceleration/deceleration command (hold command)

When activated suspends the acceleration / deceleration operation and maintains the output frequency at current level.

If 11-58 = 1, the frequency reference value is saved when the acceleration/deceleration inhibit command is active. Deactivating the acceleration / deceleration inhibit command resumes acceleration / deceleration.

If 11-58 = 1, the frequency reference value is saved when the acceleration/deceleration inhibit command is active and even when powering down the inverter.

Refer to Fig.4.3.18. for example.

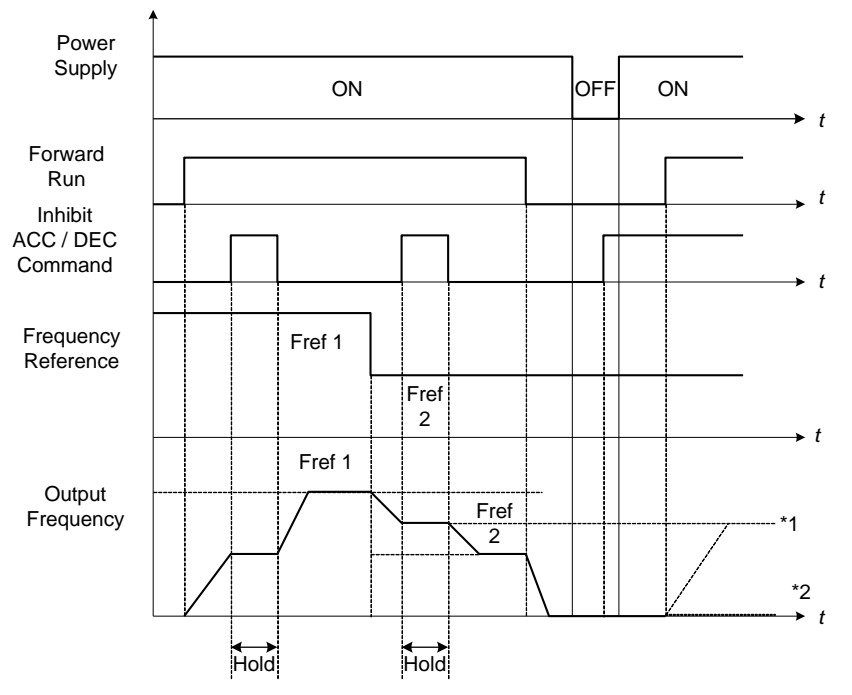

Figure 4.3.18 Inhibit acceleration / deceleration command operation

\*1. When 11-58 = 1, and acceleration / deceleration inhibit command is activated, the frequency reference is stored even when powering down the inverter. When a run command is given (e.g. run forward) and the acceleration / deceleration inhibit command is active, the inverter will accelerate to the previously stored frequency reference.

\*2. When 11-58 = 0, and a run command is and the acceleration / deceleration inhibit command is active, the frequency reference and output frequency will remain at zero.

#### 03-0X =12: Main/Alternative Run command Switching

Run command source is set by alternative run command (00-03) when function terminal is active. When function terminal is set to 27 (Local/ Remote control selection), the priority will higher than the switch of main/ alternative run command.

#### 03-0X =13: Main/Alternative Frequency Command Switching

Frequency command source is set by alternative frequency command (00-06) when function terminal is active. When function terminal is set to 27 (Local/ Remote control selection), the priority will higher than the switch of main/ alternative frequency command.

**03-0X =14:** Emergency stop (decelerate to zero and stop) Refer to the "deceleration time of emergency stop" of parameter 00-26.

03-0X =15: External Baseblock Command (coast to stop)

Execute the base block command by the use of ON / OFF way of multi-function digital input terminal, and prohibit the inverter output.

**During run:** When an external base block command is activated, the keypad displays "BBn BaseBlock (Sn)", indicating the inverter output is turned off (n indicates the digital input number 1 - 6). Upon removing the base block signal, the motor will run at the frequency reference. If speed search from frequency reference is active the inverter output frequency starts from the frequency reference and searches for the coasting motor speed and continue to operate. If speed search is not active the output frequency starts at 0Hz.

**During deceleration:** When an external base block command is activated, the keypad displays "BBn BaseBlock (Sn)", indicating the inverter output is turned off (n indicates the digital input number 1 - 6). Upon removing the base block signal, the motor is stopped or will coast to a stop and the inverter will remains in the stop condition.

**During acceleration:** When an external base block command is activated, the keypad displays "BBn BaseBlock (Sn)", indicating the inverter output is turned off (n indicates the digital input number 1 - 6). Upon removing the base block signal, the motor will run at the frequency reference. If speed search from frequency reference is active the inverter output frequency starts from the frequency reference and searches for the coasting motor speed and continue to operate. If speed search is not active the output frequency starts at 0Hz.

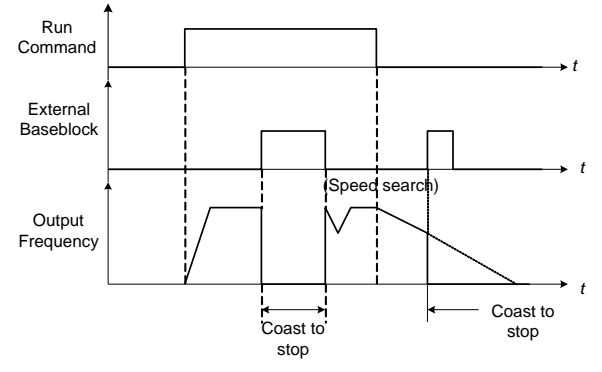

Figure 4.3.19 External base block operation

# **03-0X =16:** PID control disable.

#### 03-0X =17: Fault reset

The output becomes active when the inverter trips on a fault. Upon an inverter fault the inverter output will turn off (base block) and the keypad displays the dedicated fault message.

When fault occurs, the following actions can be used to reset the fault:

- 1. Program one of the multi-function digital inputs (03-00 to 03-05) to 17 (reset fault) and active input.\*
- 2. Press the reset key of the digital operator (RESET).\*
- 3. Recycle power to the inverter. *Important Note:* If a run command is active during power-up, the inverter will start running automatically.
- \* To reset an active fault the run command has to be removed.

**03-0X =19:** Speed Search 1 (from the maximum frequency).

**03-0X =34:** Speed Search 2 (from the frequency command).

Refer to the "speed search" function in the parameter group 7 (start/ stop control function).

**03-0X =20:** Energy saving enabled

Manual energy savings function is set with parameters 11-12 and 11-18. For the manual energy saving operation refer to Figure 4.3.78.

03-0X =21: PID integral reset

03-0X =25: External fault

Activating the external fault input will turn off the inverter output and the motor will coast to a stop. The keypad displays the external fault message "EFn Ext. Fault (Sn)", where n is the input terminal number.

#### 03-0X =27: Local / Remote control selection.

Switch between Local (keypad) or Remote (control circuit terminals or RS485) frequency reference. Use parameter 00-05 (Main frequency command source selection) and 00-02 (Run command selection) to select the input source. When PID is enabled (10-03=XXX1), parameter 10-00 (target value source) is used. If 23-00=1, make sure to set the value of parameter 23-04. If 23-00=2, make sure to set the value of parameter 00-02 and 23-59.

**Note:** In 3-wire operation terminal S1 and S2 are reserved for run/stop operation and the Local / Remote function can only be set to digital input terminals S3 to S6 (03-02 to 03-05).
Note: To switch between local and remote the inverter has to be stopped.

| Input | Mode   | Frequency Reference / Run/Stop Command Source                                                                                                    |
|-------|--------|----------------------------------------------------------------------------------------------------|
| ON    | Local  | <ul> <li>Frequency reference and Run-Stop from keypad.</li> <li>LEDs SEQ and REF are off.</li> <li>When PID is enabled, REF indicator OFF, PID target value is set by the keypad.</li> </ul>                                                                           |
| OFF   | Remote | <ul> <li>Frequency reference source selected by parameter 00-05 and<br/>Run-Stop source selected by parameter 00-02.</li> <li>LEDs SEQ and REF are on.</li> <li>When PID is enabled, REF indicator ON, PID target value is set by<br/>control terminal AI1.</li> </ul> |

#### **03-0X =28:** Remote mode selection

Switch between terminal source and communication (RS-422/RS-485) source for frequency reference and operation command.

In Remote mode, indicators of SEQ and REF are on; Use terminals Al1 and Al2 to control the frequency command and terminals S1, S2 or communication terminal RS-485 to control the operation command.

| Input | Mode          | Frequency Reference / Run/Stop Command Source                                                                      |
|-------|---------------|----------------------------------------------------------------------------------------------------|
| ON    | Communication | - Frequency reference and run/stop command control via communication (RS-422/RS-485).                              |
| OFF   | Terminal      | - Frequency reference source from AI1 / AI2 input (00-05=1) and Run-Stop command from terminals S1 / S2 (00-02=1). |

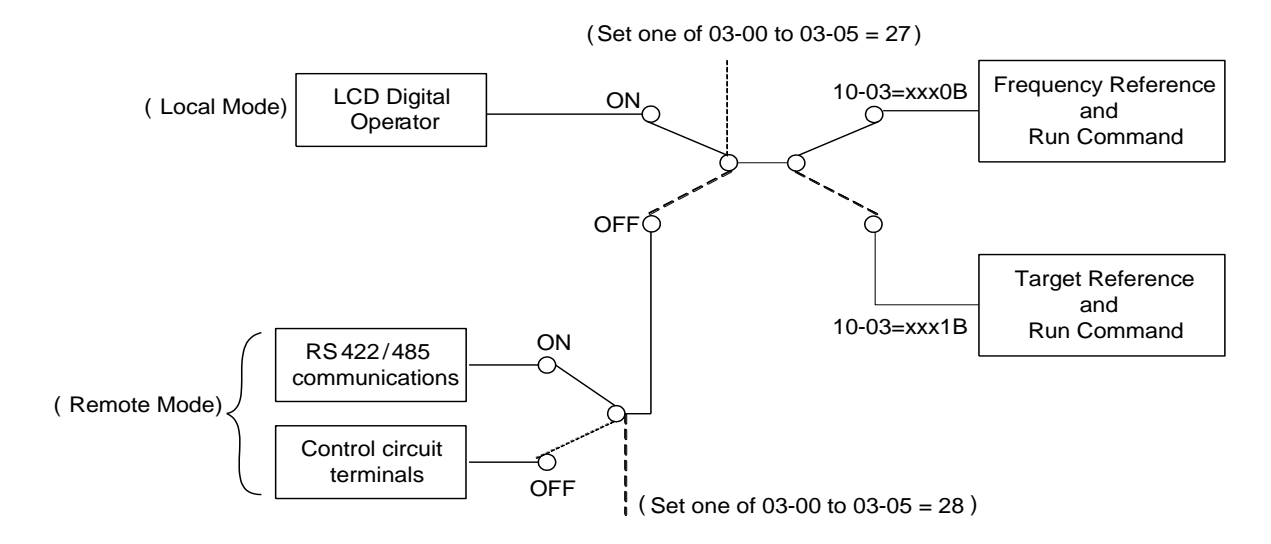

Figure 4.3.20 Remote mode operation selection

To switch the frequency reference and operation command input between communication RS-485 and control terminals the following parameters have to be set:

- 1. 00-05=1 (use control terminal AI1 or AI2 as reference frequency source)
- 2. 00-02=1 (use control terminal S1 or S2 for operation command)
- 3. Set one of the digital input terminals (03-02 to 03-05) to 28 (Operation selection of remote mode)

#### 03-0X =24: PLC Input

Input is used for the PLC ladder logic. Ladder diagram can be modified using the F510 TECO Link software.

03-0X =26: 3-Wire Sequence (Forward/ Reverse Command)

When the digital input terminals (S3~S6) is set to 26, terminal S1 and S2 will become the run command and stop command. Refer to Fig.4.3.2.

03-0X =29: Jog Frequency Selection

When 00-18 (Jog Frequency) is set up, the inverter depends on this frequency for command when it is ON.

03-0X =30: Acceleration/ Deceleration Setting Command 2

When it is ON, the inverter will be active depends on the acceleration time 2 of 00-16 and deceleration time 2 of 00-17.

#### 03-0X =31: Inverter overheat warning

When input is active the inverter displays warning message "OH2" and continues operation. Deactivating the input reverts back to the original display. Warning message does not require resetting the inverter.

#### 03-0X =33: DC braking

When input is active DC-Injection braking is enabled during start and stopping of the inverter.

DC Injection braking is disabled when a run or jog command is active. Refer to the DC braking time diagram in Fig.4.3.21.

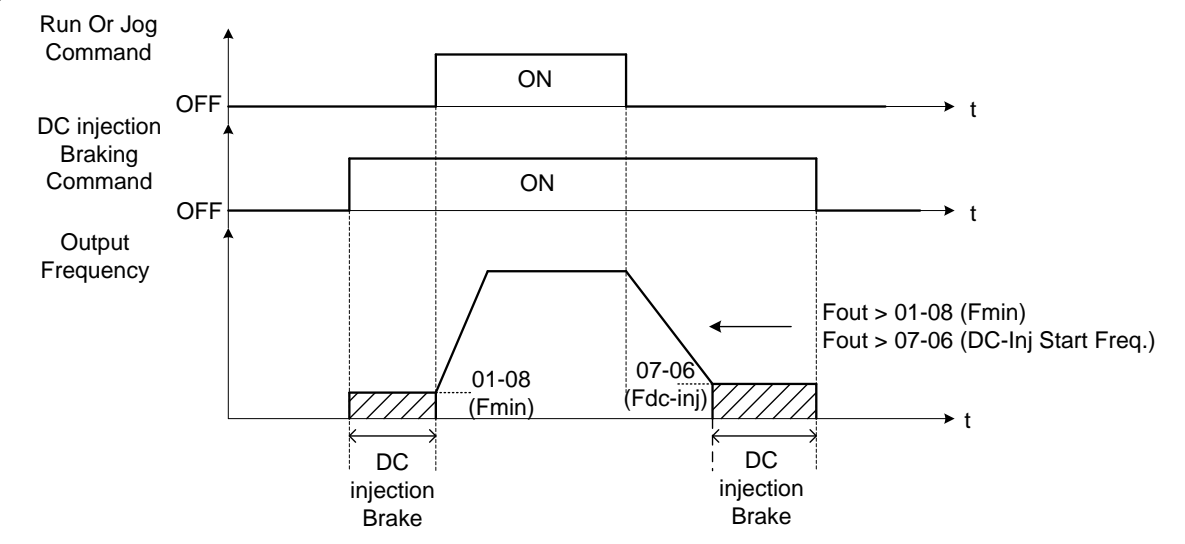

Figure 4.3.21 DC braking timing diagram

# **03-0X =35:** Timing function

Refer to the "time function" parameter 03-37 and 03-38.

#### 03-0X =36: PID Soft start disable

Refer to the "PID Control" function of PID function parameter group 10.

# 03-0X =47: Fire mode (Forced operation mode)

When input is active the inverter disables all warnings and hardware protection except SC. This function is commonly used in commercial applications where the inverter controls an exhaust fan and needs run until destruction in case of a fire.

# 03-0X =48: KEB acceleration

When input is active enables KEB (Kinetic Energy Braking) during acceleration. Refer to the parameter description of 11-47 and 11-48. Note: To enable set parameter 11-47 to a value greater than 0.

#### **03-0X =49:** Parameters write-in allowed

When input is active allows parameter to be changed.

**Note:** When none of the digital input terminals are set to function 49, parameter write-in protection is controlled by parameter 13-06.

| Input | Parameter Save             |
|-------|----------------------------|
| ON    | Parameters Write Enabled   |
| OFF   | Parameters Write Protected |

#### 03-0X =50: Unattended Start Protection (USP)

When input is active prevents inverter from starting automatically when a run command is present at time of power-up. Please refer to Fig.4.3.21a for more details.

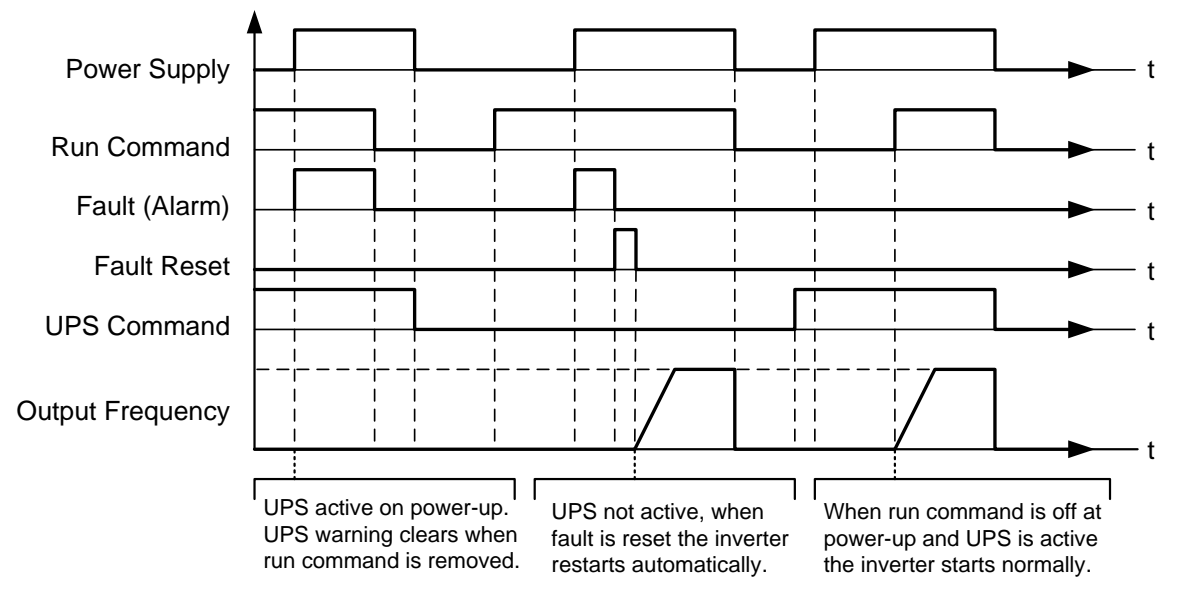

Figure 4.3.21a Unattended Start Protection

03-0X =53: 2-Wire Self Holding Mode (Stop Command).

Refer to the "2-wire operation with hold function" of parameter 00-02.

**03-0X =54:** Switch PID1 and PID2 Switch PID1 to PID2 when PID2 is active.

03-0X =55: RTC Time Enable

When input is active, enable RTC Timer.

Note: Parameter 16-13 (RTC timer function) has to be set to 2 (DI setting) for this input function to work.

03-0X =56: RTC Offset Enable

When input is active enables RTC Timer Offset set by parameter 16-31.

Note: Parameter 16-30 (RTC timer function) has to be set to 2 (DI setting) for this input function to work.

03-0X =57: Forced Frequency Run

When input is active and PID (10-03) is enabled forces the drive to run at a frequency reference set by parameter 23-28. This function is can be used for feedback loss detection.

#### **03-0X =58:** Run Permissive Function

When input is active, inverter will stop using the stop mode set in parameter 08-30.

| 03-08 | (S1~S6) DI Scan Time |
|-------|----------------------|
| Range | [0] Scan Time 4ms    |
|       | [1] Scan Time 8ms    |

Set the digital input CPU scan time. The digital input signal needs to be present for the minimum scan time to qualify as an enabled command.

Note: For noisy environments select scan time of 8ms (results in a slower response time).

| 03-09 | Multi-function Terminal S1-S4 Type Selection |                        |  |  |  |
|-------|----------------------------------------------|------------------------|--|--|--|
| Range | 【xxx0b】: S1 A contact                        | [xxx1b] : S1 B contact |  |  |  |
|       | 【xx0xb】: S2 A contact                        | [xx1xb] : S2 B contact |  |  |  |
|       | 【x0xxb】: S3 A contact                        | 【x1xxb】: S3 B contact  |  |  |  |
|       | 【0xxxb】: S4 A contact                        | 【1xxxb】: S4 B contact  |  |  |  |

| 03-10 | Multi-function Terminal S5-S6 Type Selection  |  |  |  |
|-------|-----------------------------------------------|--|--|--|
| Range | [xxx0b] : S5 A contact [xxx1b] : S5 B contact |  |  |  |
|       | [xx0xb] : S6 A contact [xx1xb] : S6 B contact |  |  |  |

Parameter 03-09 and 03-10 selects the digital input type between a normally open and a normally closed switch/contact.

| Each bi | t of (   | 03-09    | 9/03-          | 10 pres        | sents    | s an input:                                    |
|---------|----------|----------|----------------|----------------|----------|------------------------------------------------|
| 03-09=  | <u>0</u> | <u>0</u> | <u>0</u>       | <u>0</u>       | 0:       | normally open switch                           |
|         | s4       | s3       | s2             | s1             | 1:       | normally closed switch                         |
| 03-10=  | <u>x</u> | <u>x</u> | <u>0</u><br>s6 | <u>0</u><br>s5 | 0:<br>1: | normally open switch<br>normally closed switch |

**Example:** S1 and S2 wired to a normally closed contact / switch set 03-09=0011.

Do not set the operation command parameter 00-02 to terminal control before setting the digital input type. Failure to comply may cause death or serious injury.

| 03-11 | Relay (R1A-R1C) Output                                       |
|-------|--------------------------------------------------------------|
| 03-12 | Relay (R2A-R2C) Output                                       |
| 03-39 | Relay (R3A-R3C) Output                                       |
|       | 【0】: During Running                                          |
|       | 【1】: Fault Contact Output                                    |
|       | [2] : Frequency Agree                                        |
|       | [3] : Setting Frequency Agree (03-13±03-14)                  |
|       | [4] : Frequency Detection 1                                  |
|       | (> 03-13, Hysteresis interval is the setting value of 03-14) |
|       | [5] : Frequency Detection 2                                  |
|       | (< 03-13, Hysteresis interval is the setting value of 03-14) |
|       | [6] : Automatic Restart                                      |
|       | 【7】~【8】: Reserved                                            |
|       | [9] : Baseblock                                              |
|       | 【10】~【11】: Reserved                                          |
|       | [12] : Over-Torque Detection                                 |
|       | 【13】: Current Agree                                          |
|       | 【14】~【17】: Reserved                                          |
|       | [18] : PLC Status                                            |
| Range | [19] : PLC Control                                           |
|       | 【20】: Zero Speed                                             |
|       | [21] : Inverter Ready                                        |
|       | [22] : Undervoltage Detection                                |
|       | [23] : Source of Operation Command                           |
|       | [24] : Source of Frequency Command                           |
|       | [25] : Low Torque Detection                                  |
|       | [26] : Frequency Reference Missing                           |
|       | [27] : Timing Function Output                                |
|       | 【28】~【31】: Reserved                                          |
|       | [32] : Communication Control Contacts                        |
|       | 【33】: RTC Timer 1                                            |
|       | 【34】: RTC Timer 2                                            |
|       | 【35】: RTC Timer 3                                            |
|       | 【36】: RTC Timer 4                                            |
|       | [37] : Detection Output of PID Feedback Loss                 |
|       | [38] : Brake Release                                         |

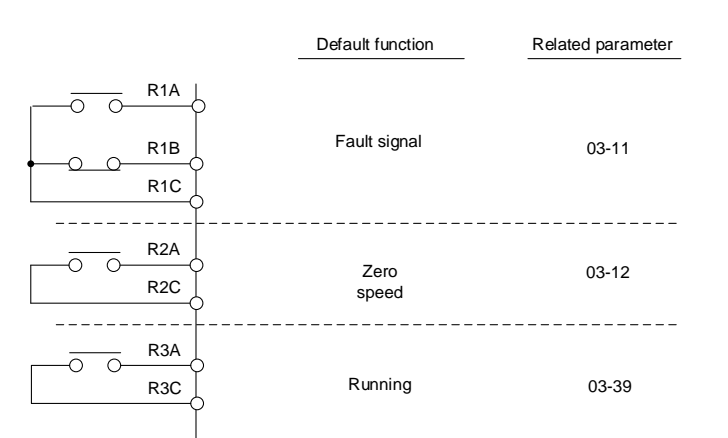

Figure 4.3.22 Multi-function digital output and related parameters

|       | Function                      |                       |                                                                                                    |   | Control Mode |           |  |
|-------|-------------------------------|-----------------------|----------------------------------------------------------------------------------------------------|---|--------------|-----------|--|
| Value | Name                          | LCD Display           | Description                                                                                                    |   | SLV          | PM<br>SLV |  |
| 0     | During Running                | Running               | ON: During running (Run Command is ON)                                                                                                    | 0 | 0            | 0         |  |
| 1     | Fault Contact<br>Output       | Fault                 | ON: Fault contact output (except CF00 and CF01)                                                                                                    | 0 | 0            | 0         |  |
| 2     | Frequency<br>Agree            | Freq. Agree           | ON: Frequency agree (frequency agree width detection is set by 03-14)                                                                                                    | 0 | 0            | 0         |  |
| 3     | Setting<br>Frequency<br>Agree | Setting Freq<br>Agree | ON: Output frequency = allowed frequency<br>detection level (03-13) ± frequency<br>bandwidth (03-14)                                                                                                    | 0 | 0            | 0         |  |
| 4     | Frequency<br>Detection 1      | Freq. Detect 1        | <ul> <li>ON: Output frequency &gt; 03-13,<br/>Hysteresis interval is the setting value of<br/>03-14</li> <li>ON: Output frequency&gt; 03-13,<br/>Hysteresis interval is the setting value of<br/>03-14</li> </ul> | 0 | 0            | 0         |  |
| 5     | Frequency<br>Detection 2      | Freq. Detect 2        | OFF: During acceleration:<br>Output frequency >= 03-13 + 03-14<br>ON: During deceleration:<br>Output frequency < 03-13                                                                                            | 0 | 0            | 0         |  |
| 6     | Automatic<br>Restart          | Auto Restart          | ON: the period of automatic restart                                                                                                    | 0 | 0            | 0         |  |
| 7~8   | Reserved                      | Reserved              | Reserved                                                                                                    | - | -            | -         |  |
| 9     | Baseblock                     | Baseblock             | ON: During baseblock                                                                                                    | 0 | 0            | 0         |  |
| 10~11 | Reserved                      | Reserved              | Reserved                                                                                                    | - | -            | -         |  |
| 12    | Over-Torque<br>Detection      | Over Torque           | ON: Over torque detection is ON                                                                                                    | 0 | 0            | 0         |  |
| 13    | Current Agree                 | Current Agree         | ON: Output current > 03-15                                                                                                    | 0 | 0            | 0         |  |
| 14~17 | Reserved                      | Reserved              | Reserved                                                                                                    | - | -            | -         |  |
| 18    | PLC Status                    | PLC<br>statement      | ON: when 00-02 is set to 3 (PLC operation<br>command source)                                                                                                    | 0 | 0            | 0         |  |
| 19    | PLC Control                   | Control From<br>PLC   | ON: Control from PLC                                                                                                    | 0 | 0            | 0         |  |

|       | Function                                    |                      |                                                                                                    |   | <b>Control Mode</b> |           |  |
|-------|---------------------------------------------|----------------------|----------------------------------------------------------------------------------------------------|---|---------------------|-----------|--|
| Value | Name                                        | LCD Display          | play                                                                                                    |   | SLV                 | PM<br>SLV |  |
| 20    | Zero Speed                                  | Zero Speed           | ON: Output frequency < Minimum output<br>frequency (Fmin)                                                            | 0 | ο                   | 0         |  |
| 21    | Inverter Ready                              | Ready                | ON: Inverter ready (after power on, no faults)                                                                       | 0 | 0                   | 0         |  |
| 22    | Undervoltage<br>Detection                   | Low Volt<br>Detected | ON: DC bus voltage = < Low-voltage warning detection level (07-13)                                                   | 0 | 0                   | 0         |  |
| 23    | Source of<br>Operation<br>Command           | Run Cmd<br>Status    | ON: Operation command from LED digital operator (local mode)                                                         | 0 | 0                   | 0         |  |
| 24    | Source of<br>Frequency<br>Command           | Freq Ref<br>Status   | ON: Reference frequency from LED digital operator (local mode)                                                       | 0 | ο                   | 0         |  |
| 25    | Low Torque<br>Detection                     | Under Torque         | ON: Low-torque detection is ON                                                                                       | 0 | 0                   | 0         |  |
| 26    | Frequency<br>Reference<br>Missing           | Ref. Loss.           | ON: Reference frequency loss                                                                                         | 0 | 0                   | ο         |  |
| 27    | Timing Function<br>Output                   | Timer Output         | Set time function parameter to 03-33 and 03-34, and the time function input is set by parameter from 03-00 and 03-05 | 0 | 0                   | 0         |  |
| 28~31 | Reserved                                    | Reserved             | Reserved                                                                                                    | - | -                   | -         |  |
| 32    | Communication<br>Control<br>Contacts        | Control<br>From Comm | ON: DO is set by communication control.                                                                              | 0 | 0                   | ο         |  |
| 33    | RTC Timer 1                                 | RTC Timer 1          | ON: 16-36 (RTC Speed Selection) selects<br>Timer 1 and 16-32 (Source of Timer 1) is<br>active in the set time.       | 0 | 0                   | 0         |  |
| 34    | RTC Timer 2                                 | RTC Timer 2          | ON: 16-36 (RTC Speed Selection) selects<br>Timer 2 and 16-33 (Source of Timer 2) is<br>active in the set time.       | 0 | 0                   | 0         |  |
| 35    | RTC Timer 3                                 | RTC Timer 3          | ON: 16-36 (RTC Speed Selection) selects<br>Timer 3 and 16-34 (Source of Timer 3) is<br>active in the set time.       | ο | 0                   | 0         |  |
| 36    | RTC Timer 4                                 | RTC Timer 4          | ON: 16-36 (RTC Speed Selection) selects<br>Timer 4 and 16-35 (Source of Timer 4) is<br>active in the set time.       | 0 | 0                   | 0         |  |
| 37    | Detection<br>Output of PID<br>Feedback Loss | PID Fbk Loss         | ON: PID Feedback Loss                                                                                                | 0 | 0                   | 0         |  |
| 38    | Brake Release                               | Brake Relase         | ON: Brake Release                                                                                                    | Х | 0                   | Х         |  |

# **03-1X=0:** During Running

| OFF | Run command is OFF and the inverter is stopped.          |
|-----|----------------------------------------------------------|
| ON  | Run command is ON or output frequency is greater than 0. |

# **03-1X=1:** Fault contact output

Output is active during fault condition. **Note:** Communication error (CF00, CF01) do not activate the fault contact.

#### 03-1X=2: Frequency Agree

Output is active when the output frequency falls within the frequency reference minus the frequency detection width (03-14).

03-1X=3: Setting Frequency Agree

Output is active when the output frequency falls within the frequency detection width (03-14) of the set frequency detection level (03-13).

03-1X=4: Frequency detected 1

Output is active when the output frequency rises above the frequency detection level (03-13) + frequency detection width (03-14) and deactivates when the output frequency falls below frequency detection level (03-13).

03-1X=5: Frequency detected 2

Output is active when the output frequency is below the frequency detection level (03-13) + frequency detection width (03-14) and turns off when the output frequency falls below frequency detection level.

03-1X=6: Automatic restart.

Output is active during an auto-restart operation.

#### **03-1X=9:** Baseblock (B.B.)

Output is active when the inverter output is turned off during a Baseblock command.

03-1X=12: Over torque detected (Normally Open)

Output is active during an over torque detection see parameters 08-13 ~ 08-16.

**03-1X=25:** Low torque detected (Normally Open)

Output is active during low torque detection see parameters 08-17 ~ 08-20.

# 03-1X=13: Current Agree

When the output current is larger than that in 03-15 and its duration is higher than that in 03-16, this function will be ON.

03-1X=18: PLC status (setting =18)

Output is c when operation command parameter (00-02) is set to 3: PLC Control.

03-1X=19: PLC control contact

Output is controlled by the PLC logic

# 03-1X=20: Zero-speed

Output is active during zero-speed

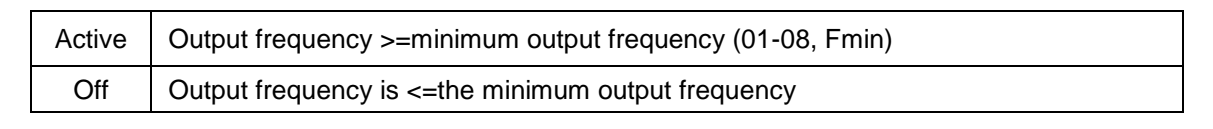

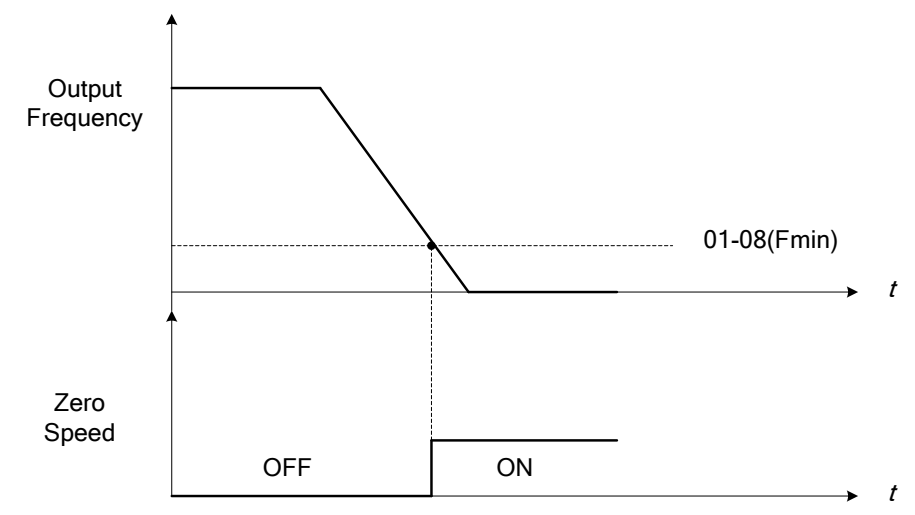

Figure 4.3.23 Zero-speed operation

03-1X=21: Inverter Ready

Output is active when no faults are active and the inverter is ready for operation.

03-1X=22: Undervoltage Detection

Output is active when the DC bus voltage falls below the low voltage detection level (07-13).

03-1X=23: Source of operation command

Output is active in local operation command.

| OFF | Remote mode:                                                                               |  |  |
|-----|--------------------------------------------------------------------------------------------|--|--|
|     | 00-02 = 1 or 2, or any one of the multi-function digital input terminals (S1 to S6) set to |  |  |
|     | function 5 (LOCAL / REMOTE control) is OFF.                                                |  |  |
|     | SEQ LED of the keypad is ON.                                                               |  |  |
|     | Local mode:                                                                                |  |  |
| ON  | 00-02 = 0, or any one of the multi-function digital input terminals (S1 to S6) set to      |  |  |
|     | function 5 (LOCAL / REMOTE control) is active.                                             |  |  |
|     | SEQ LED of the keypad is OFF.                                                              |  |  |

# 03-1X=24: Source of frequency command

Output is active in local frequency command.

| OFF | Remote mode:<br>00-05 = 1 or 2, or any one of the multi-function digital input terminals (S1 to S6) set to<br>function 5 (LOCAL / REMOTE control) is OFF. |  |  |
|-----|----------------------------------------------------------------------------------------------------|--|--|
|     | REF LED of the keypad is ON.                                                                                                    |  |  |
|     | Local mode:                                                                                                    |  |  |
| ON  | 00-05 = 0, or any one of the multi-function digital input terminals (S1 to S6) set to                                                                     |  |  |
| ON  | function 5 (LOCAL / REMOTE control) is active.                                                                                                    |  |  |
|     | REF LED of the keypad is OFF.                                                                                                    |  |  |

#### 03-1X=26: Frequency reference missing

Output is active when the frequency reference is lost. When parameter 11-41 is set to 0 the inverter will decelerate to a stop. When parameter 11-41 is set to 1 operation will continue at the value of parameter 11-42 times the last know frequency reference.

# 03-1X=27: Time function output

Output is controlled by timer function see parameter 03-37 and 03-38.

03-1X=32: Communication control contacts

Output is active when communication control is active.

#### 03-1X=37: Detection Output of PID Feedback Loss

When PID feedback loss occurs (refer to parameters setting 10-11~10-13), this function will be ON.

#### 03-1X=38: Brake Release

When this function is ON, Break release is enabled. Refer to parameters descriptions of 03-41~03-42.

| 03-13 | Frequency Detection Level         |  |  |
|-------|-----------------------------------|--|--|
| Range | 【0.0~400.0】 Hz                    |  |  |
|       | 【0.0~1200.0】 Hz ( when 00-31 = 1) |  |  |
| 03-14 | Frequency Detection Width         |  |  |
| Range | 【0.1~25.5】 Hz                     |  |  |

Frequency Detection Level: set the multi-function output terminals R1A-R1C, R2A-R2C or R3A-R3C to the desired detection level and bandwidth for use with multi-function output functions 2 to 5.

The time charts for the Frequency Agree Detection operation are shown in the following Table 4.3.7.

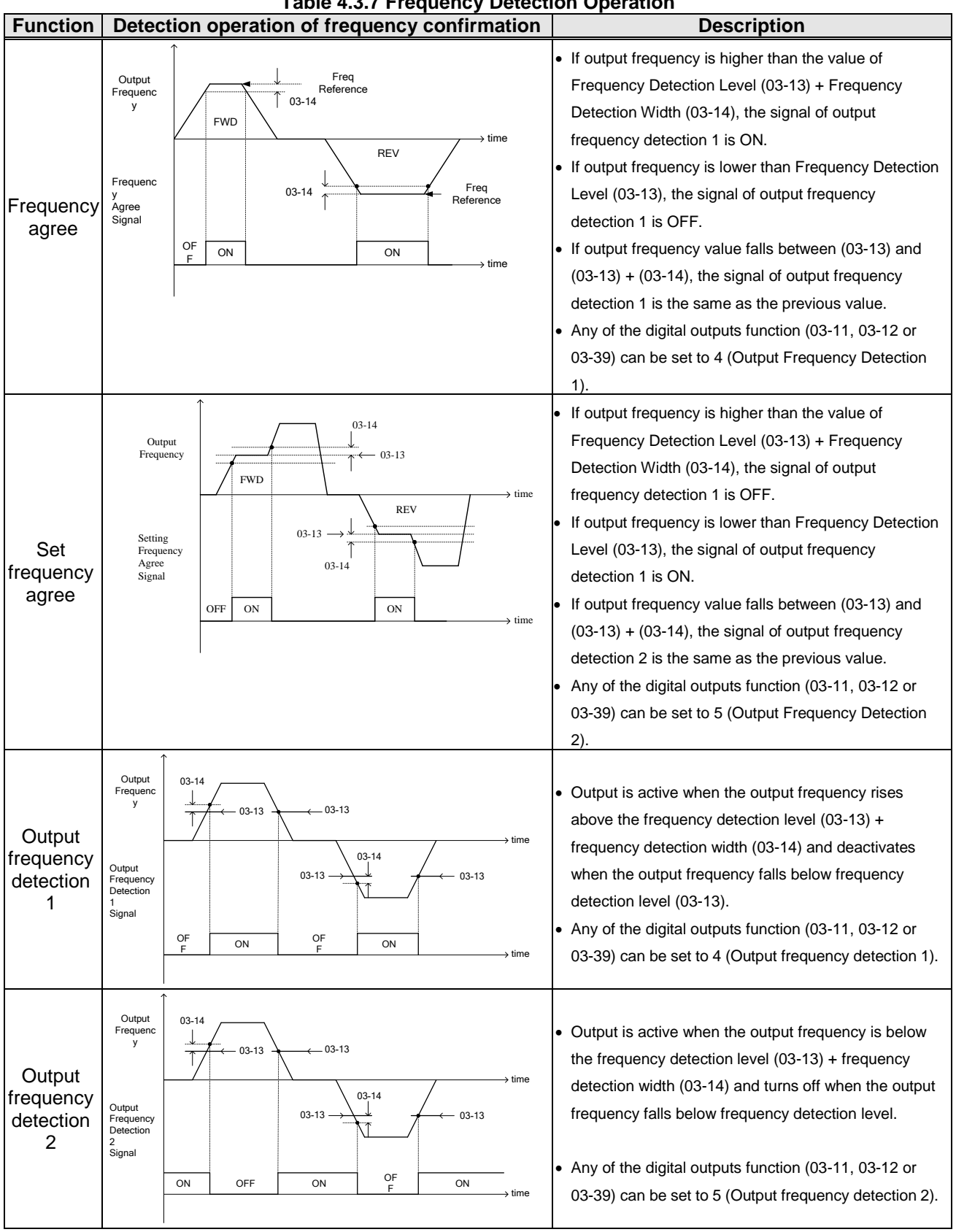

# **Table 4.3.7 Frequency Detection Operation**

| 03-15 | Current Agree Level                   |
|-------|---------------------------------------|
| Range | 【0.1~999.9】 A                         |
| 03-16 | Delay Time of Current Agree Detection |
| Range | [0.1~10.0] Sec                        |

- > 03-11=13 : Relay is active when output current is larger than that in 03-15.
- > 03-15 : The setting value (0.1~15.0) depends on motor rated current.
- 03-16 : The unit of the setting value (0.1~10.0) is second. The delay time of relay signal from ON to OFF is 100ms (constant).

Timing Diagram:

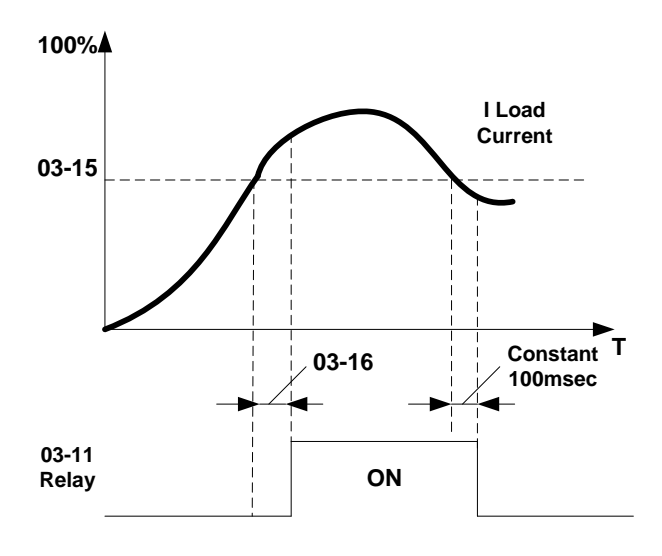

| 03-19 | Relay (R1A-R3C) Type  |                        |
|-------|-----------------------|------------------------|
|       | 【xxx0b】: R1 A contact | [xxx1b] : R1 B contact |
| Range | 【xx0xb】: R2 A contact | [xx1xb] : R2 B contact |
|       | 【x0xxb】: R3 A contact | [xx1xb] : R3 B contact |

Parameter 03-19 selects the digital output type between a normally open and a normally closed contact. Each bit of 03-19 presents an output:

| 03-19= | <u>0</u> | <u>0</u> | <u>0</u> | <u>0</u> | 0: normally open contact  |
|--------|----------|----------|----------|----------|---------------------------|
|        |          | R3       | R2       | R1       | 1: normally close contact |

Example: R1 normally closed and R2 normally open contact set 03-19=xx001.

| 03-27 | UP/DOWN Frequency Hold/ Adjust Selection     |  |  |  |
|-------|----------------------------------------------|--|--|--|
| Range | [0] : Keep UP/DOWN frequency when stopping.  |  |  |  |
|       | [1] : Clear UP/DOWN frequency when stopping. |  |  |  |
|       | [2] : Allow frequency UP/DOWN when stopping. |  |  |  |
|       | [3] : Refresh frequency at acceleration.     |  |  |  |

**03-27=0:** When the run command is removed the UP/DOWN frequency reference before deceleration is stored. The next time the run command is applied the output frequency will ramp up to the previously stored frequency reference.

**03-27=1:** When the run command is removed the UP/DOWN frequency reference command is cleared (set to 0). The next time the run command is applied the output frequency will start at 0.

**03-27=2:** UP/DOWN command is active when run command is not active.

**03-27=3:** Keep the state of frequency command not to be cleared. When Run Command re-sends, press UP/DOWN key before the run frequency reaches the frequency command, press UP/ DOWN key, then:

- When 03-40 = 0, Frequency Command is set by Run Frequency.
- When 03-40≠0, Frequency Command is set by the values of Run Frequency plus the setting frequency of 03-40.

| 03-30 | Pulse Input Selection             |  |  |
|-------|-----------------------------------|--|--|
| Range | [0] : Common Pulse Input          |  |  |
|       | 【1】: PWM (Pulse Width Modulation) |  |  |

There are two modes in pulse input selection:

# 03-30=0: Common Pulse Input

Pulse Input (PI) = the selected frequency divided by pulse input scaling (set by 03-31), corresponding to the maximum output frequency of motor 1 (01-02).

**Note:** Monitor parameter 12-79 (pulse input percentage) displays the proportional relationship between input signal and 03-31 (pulse input scaling).

03-30=1: PWM (Pulse Width Modulation)

It is required to input the correct frequency.

- PWM= positive edge pulse time divided by previous pulse time period, corresponding to the maximum output frequency of the motor 1 (01-02).
- **Note:** Monitor parameter 12-79 (pulse input percentage) displays the proportional relationship between the positive edge of input signal and time period.

Note: Tolerance range of pulse time period in PWM modes is ±12.5%. If it is over than the range, it is inactive.

# Pulse input selection diagram:

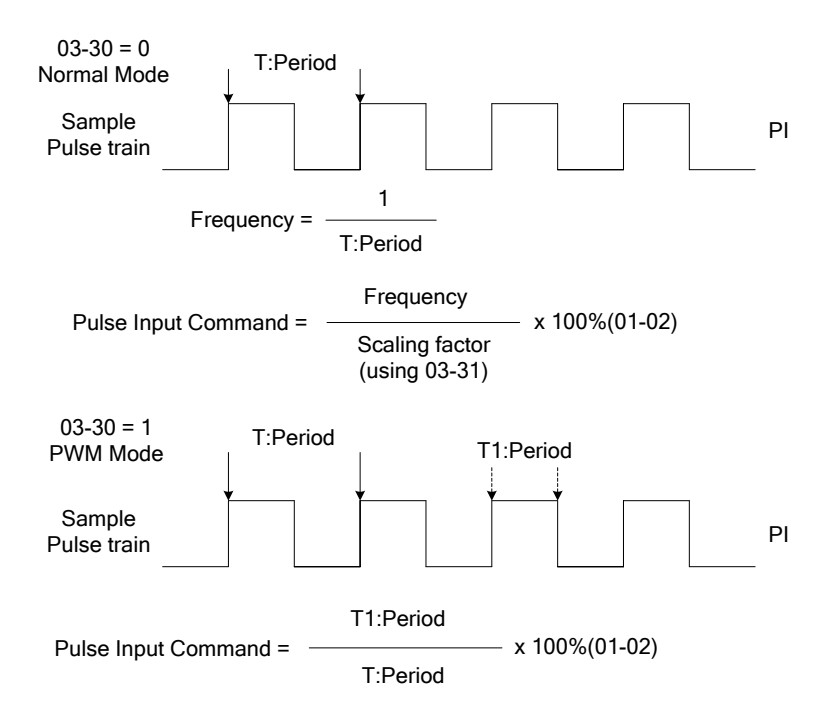

| 03-31 | Pulse Input Scaling |
|-------|---------------------|
| Range | 【50~32000】Hz        |

Pulse input scaling, 100% = Maximum pulse frequency.

| 03-32 | Pulse Input Gain |
|-------|------------------|
| Range | 【0.0~1000.0】%    |

Target value (03-03) in % = Pulse input frequency scaled to 100% based on maximum pulse frequency (03-31) times the gain (03-32) + bias (03-33).

| 03-33 | Pulse Input Bias |
|-------|------------------|
| Range | 【-100.0~100.0】%  |

Target value (03-03) in % = Pulse input frequency scaled to 100% based on maximum pulse frequency (03-31) times the gain (03-32) + bias (03-33).

| 03-34 | Pulse Input Filter Time |
|-------|-------------------------|
| Range | 【0.00~2.00】 Sec         |

\* Refer to Fig.4.3.24 for the pulse input specification.

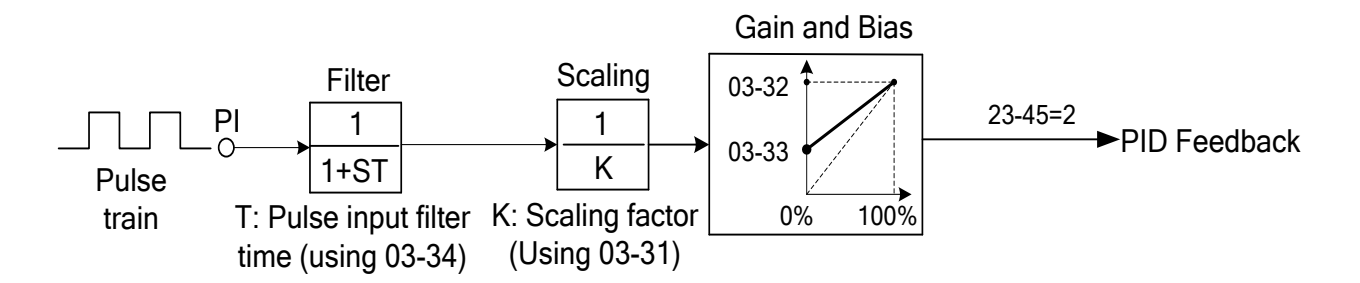

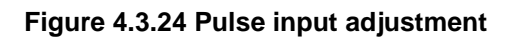

# Set Pulse Input Setup as Flow Meter Input

Set parameter 23-45 (Flow Meter Feedback) to 2 (Pulse Input) to use the pulse input terminal PI for a flow meter pulse input. Refer to the description of parameter group 23 for details. Next set the pulse input scaling (03-31), enter the pulse input frequency to match the maximum output frequency. Adjust the pulse input filter time (03-34) to compensate for interference or noise.

| 03-37 | Timer ON Delay (DI/DO)  |
|-------|-------------------------|
| Range | 【0.0~6000.0】 Sec        |
| 03-38 | Timer OFF Delay (DI/DO) |
| Range | 【0.0~6000.0】 Sec        |

Enable the timer function by setting one of multi-function input parameters 03-00~03-05 (S1 to S6) to 35 (timer function input) and one of multi-function output parameters 03-11, 03-12, 03-39 (R1A-R1C to R3A- R3C) to 27 (timer function output).

The timer function can be used to implement a timer relay. Use timing parameter 03-37 and 03-38 to set the timer ON / OFF delay.

Timer output is turned ON when the multi-function timer input is ON for the time specified in parameter 03-37.

Timer output is turned OFF after the multi-function timer input is OFF for the time specified in parameter 03-38.

# Timing example:

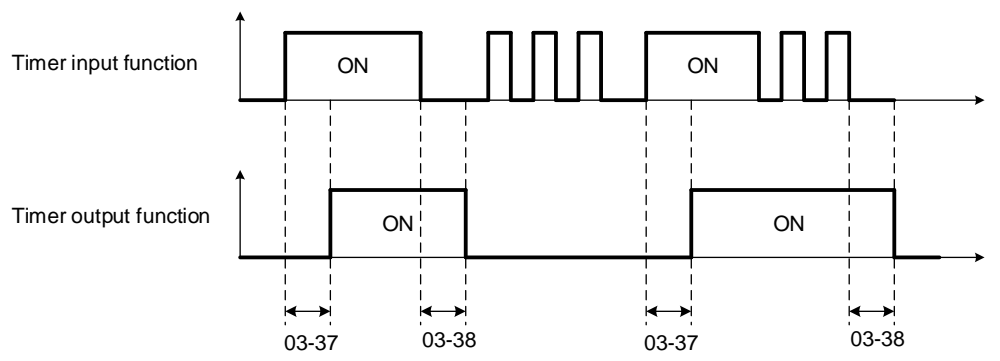

| 03-40 | Up/down Frequency Width Setting |
|-------|---------------------------------|
| Range | 【0.00~5.00】Hz                   |

# For example: Set terminal S1: 03-00= [8] (Up Frequency Increasing Command), S2: 03-01= [9] (DOWN Frequency Decreasing Command) and 03-40= [ $\triangle$ ] Hz.

Mode1: When 03-40 is set to 0Hz, the standard up/down function is active, as shown in Fig. 4.3.17. Mode2: When 03-40 is set to a value greater than 0Hz and terminal is active less than 2 sec. will result in a frequency change of  $\Delta$ Hz (setting frequency 03-40).

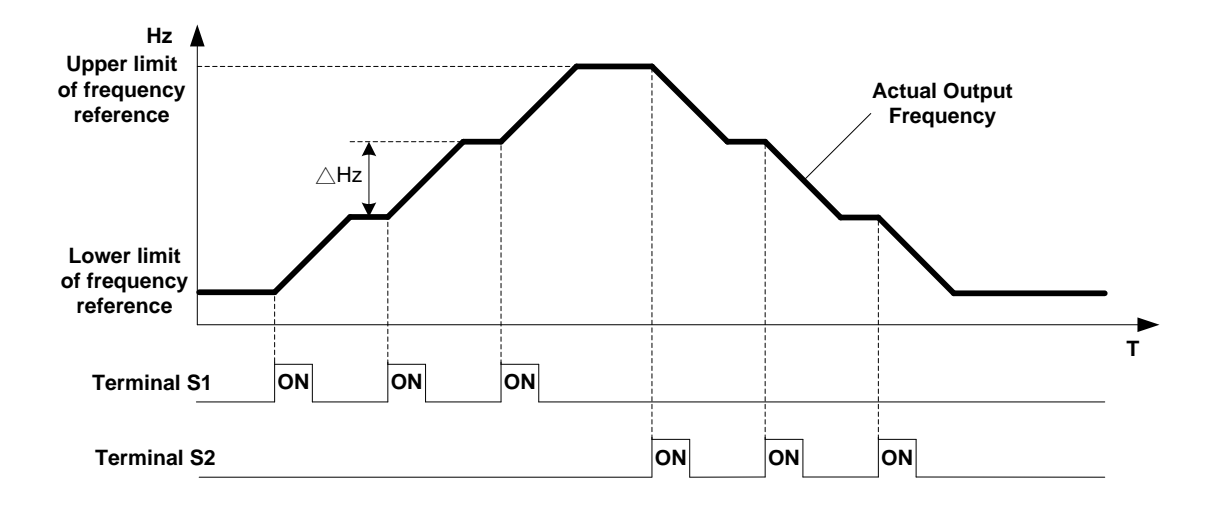

Mode3: When 03-40 greater than 0Hz and input terminal is active for more than 2 sec, frequency will ramp using the acceleration/ deceleration times.

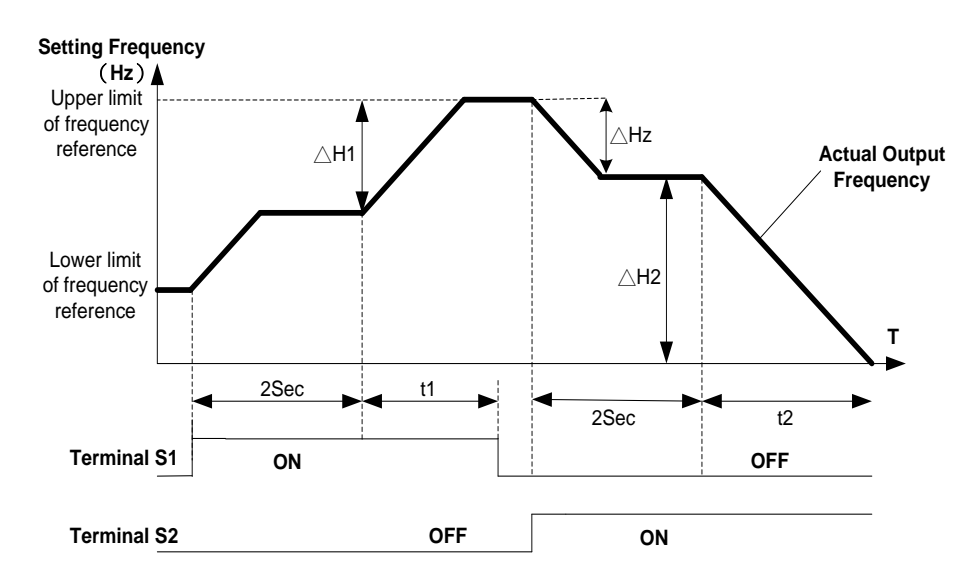

#### Notes:

 $\triangle$ H1: Increase frequency reference and accelerate to new frequency, t1: terminal active during acceleration.  $\triangle$ H2: Decrease frequency reference and decelerate to new frequency, t2: terminal active during deceleration.

 $\Delta H1 = \frac{\text{Upper Limit Frequency}}{\text{Acceleration Time}2} \times \text{Terminal Conduction Time}(t1)$ 

 $\Delta H2 = \frac{\text{Lower Limit Frequency}}{\text{Deceleration Time}2} \times \text{Terminal Conduction Time}(t2)$ 

| 03-41 | Torque Detection Level       |
|-------|------------------------------|
| Range | 【0~300】%                     |
| 03-42 | Delay Time of Braking Action |
| Range | 【0.00~65.00】 Sec             |

Brake Release Function:

The brake release function requires uses frequency agree as shown in the following figure.

When output frequency is greater than frequency detection level (03-13) and output torque is greater than torque detection level (03-41) for the time specified in 03-42 (delay braking action delay time) the brake will release.

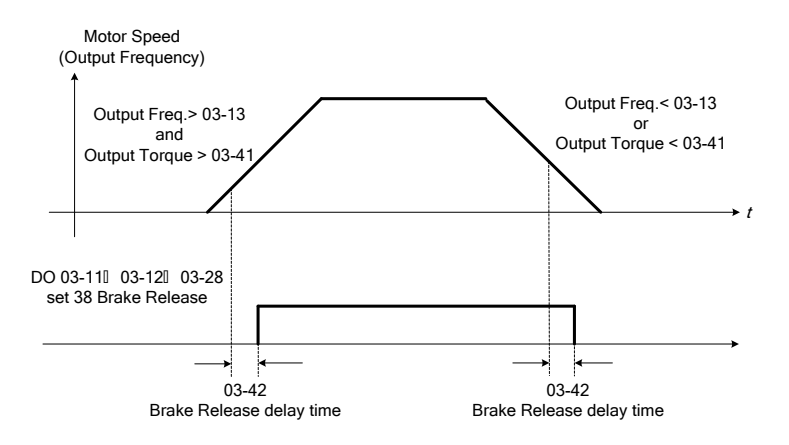

It is recommended to use the start and stop frequency lock function (11-43~11-46), as shown in the following figure:

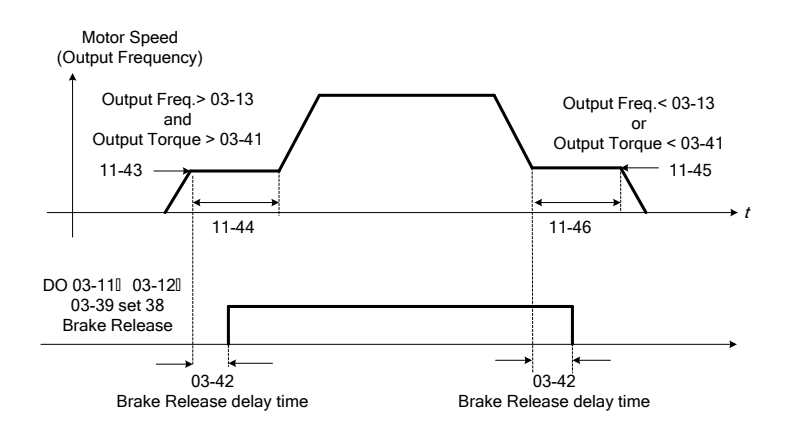

| 03-43 | UP/DOWN Acceleration/ Deceleration Selection |
|-------|----------------------------------------------|
| Range | [0] : Acceleration/Deceleration Time 1       |
|       | [1] : Acceleration/Deceleration Time 2       |

Select acceleration/ deceleration time for the UP/DOWN function. Example:  $\triangle$ H1 (set frequency increment at acceleration) and  $\triangle$ H2 (set frequency increment at deceleration).

# Group 04 External Analog Input and Output Parameters

| 04-00 | Al Input Source Selection                   |  |  |  |  |
|-------|---------------------------------------------|--|--|--|--|
| Banga | 【0】: AI2 0~10V                              |  |  |  |  |
| Kange | 【1】: Al2 4~20mA                             |  |  |  |  |
| 04-01 | Al1 Signal Filter Time                      |  |  |  |  |
| Range | 【0.00~2.00】 Sec                             |  |  |  |  |
| 04-02 | Al1 Gain                                    |  |  |  |  |
| Range | 【0.0~1000.0】%                               |  |  |  |  |
| 04-03 | Al1 Bias                                    |  |  |  |  |
| Range | 【-100~100.0】%                               |  |  |  |  |
| 04-05 | Al2 Function Setting                        |  |  |  |  |
|       | [0] : Auxiliary Frequency                   |  |  |  |  |
|       | [1] : Frequency Reference Gain              |  |  |  |  |
|       | [2] : Frequency Reference Bias              |  |  |  |  |
|       | [3] : Output Voltage Bias                   |  |  |  |  |
|       | [4] : Acceleration and Deceleration Scaling |  |  |  |  |
|       | [5] : DC Braking Current*                   |  |  |  |  |
|       | [6] : Over-Torque Level                     |  |  |  |  |
|       | [7] : Stall Prevention Level During Running |  |  |  |  |
| Range | [8] : Frequency Reference Lower Limit       |  |  |  |  |
|       | 【9】: Jump Frequency 4                       |  |  |  |  |
|       | 【10】: Added to Al1                          |  |  |  |  |
|       | 【11】: Positive Torque Limit                 |  |  |  |  |
|       | [12] : Negative Torque Limit                |  |  |  |  |
|       | 【13】: Regenerative Torque Limit             |  |  |  |  |
|       | 【14】: Positive / Negative Torque Limit      |  |  |  |  |
|       | 【15】: Reserved                              |  |  |  |  |
|       | [16] : Torque Compensation                  |  |  |  |  |
| 04-06 | Al2 Signal Filter Time                      |  |  |  |  |
| Range | 【0.00~2.00】 Sec                             |  |  |  |  |
| 04-07 | Al2 Gain                                    |  |  |  |  |
| Range | 【0.0~1000.0】%                               |  |  |  |  |
| 04-08 | Al2 Bias                                    |  |  |  |  |
| Range | 【-100.0~100.0】%                             |  |  |  |  |

Refer to the followings for the details of parameter 04-00 (AI input signal type)

 $\odot$  Al2=0~10V, Set 04-00=0, set SW2 on the control board to V.

② AI2=0~20mA, Set 04-00=0, set SW2 on the control board to I.

Al2=4~20mA, Set 04-00=1, set SW2 on the control board to I.

④ AI2=2~10V, Set 04-00=1 or 3, set SW2 on the control board to V.

# (1) Analog Input Level Adjustment Al1, Al2 (04-02, 04-03, 04-07, 04-08)

Each analog input Al1and Al2 has a separate gain and bias parameter associated with it.

Analog input signal AI1 can be adjusted with parameter 04-02 and 04-03; Analog input signal AI2 can be adjusted with parameter 04-07 and 04-08. Refer to Fig.4.3.25.

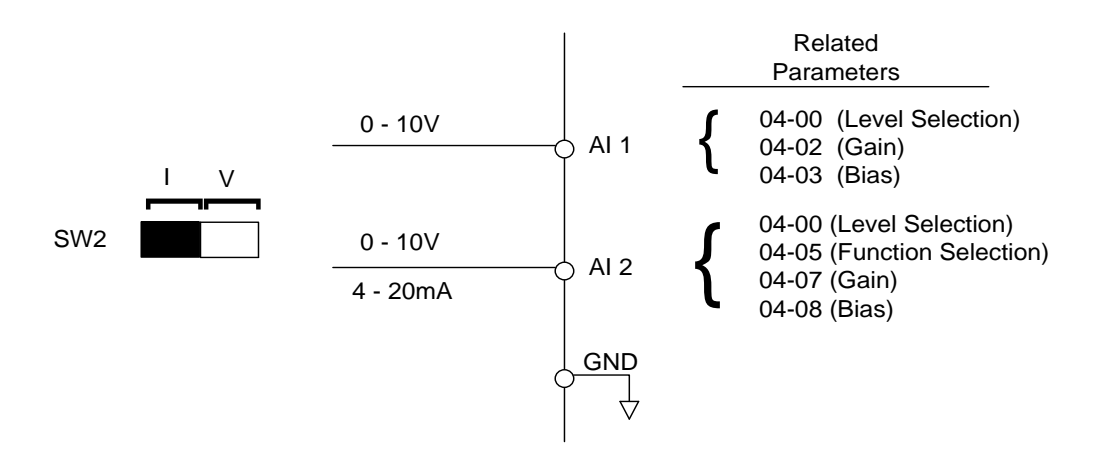

Figure 4.3.25 Analog inputs and related parameters

Gain setting: Sets the level in % that corresponds to a 10V or 20mA signal at the analog input.

Bias setting: Sets the level in % that corresponds to a 0V or 4mA signal at the analog input.

Use both gain and bias setting to scale the input signal.

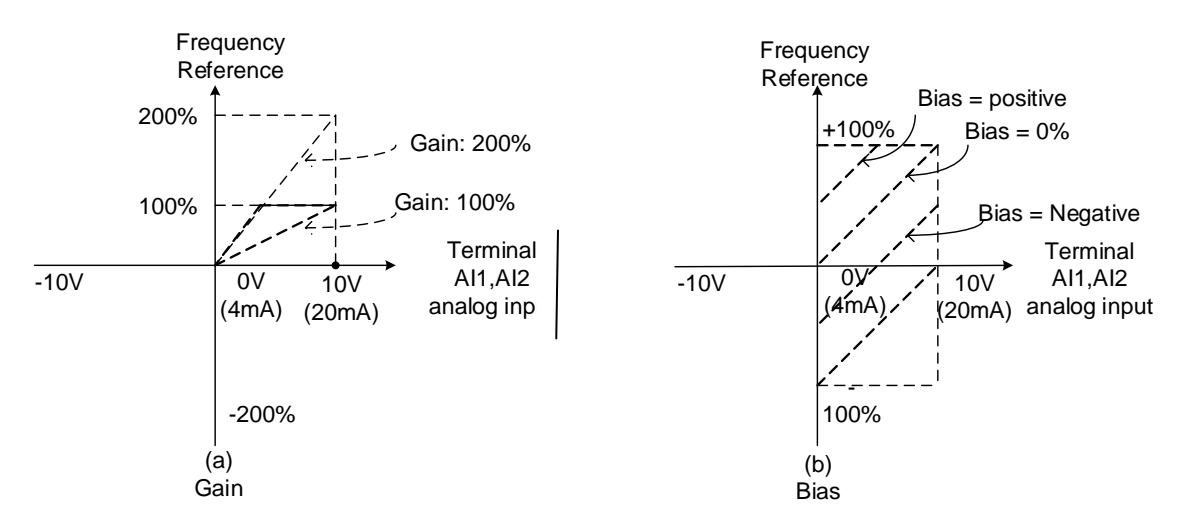

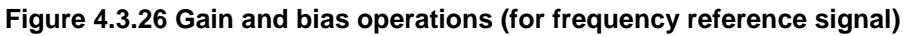

# (2) Al1 signal filtering time (04-01)

# (3) Al2 signal filtering time (04-06)

All analog inputs (Al1, Al2) have a 1<sup>st</sup> order programmable input filter that can be adjusted when noise is present on each of the incoming analog signal to prevent erratic drive control.

The filter time constant (range: 0.00 to 2.00 seconds) is defined as the time that the input step signal reaches 63% of its final value.

**Note:** Increasing the filter time causes the drive operation to become more stable but less responsive to change to the analog input.

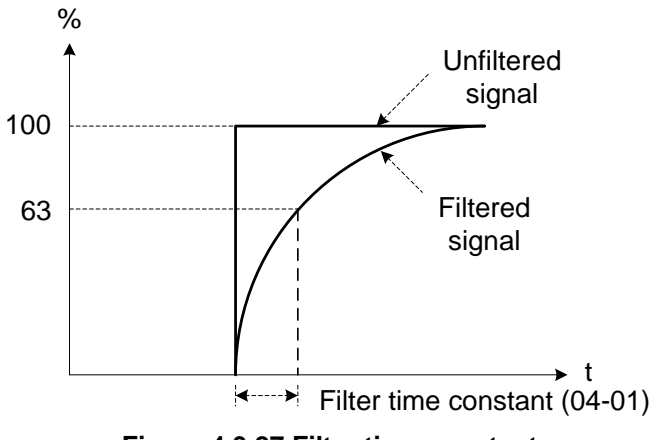

Figure 4.3.27 Filter time constant

# (4) Al2 function setting (04-05)

Al2 is multi-function analog input terminal function selection. Refer to Table 4.3.8 for function overview

| Malaa | Function                                                         |                   | Description                                                                                                    |   | Control mode |           |  |
|-------|------------------------------------------------------------------|-------------------|----------------------------------------------------------------------------------------------------|---|--------------|-----------|--|
| value | Name                                                             | LCD Display       | Description                                                                                                    |   | SLV          | PM<br>SLV |  |
| 0     | Auxiliary Frequency                                              | AUX.Freq Ref      | Max Output Frequency (01-02,<br>Fmax) =100%                                                                                                    | 0 | 0            | 0         |  |
| 1     | Frequency Reference Gain (FGAIN)                                 | Freq Ref Gain     | Aggregated gain=<br>AI1 = 04-02 * FGAIN                                                                                                    | 0 | 0            | 0         |  |
| 2     | Frequency Reference Bias<br>(FBIAS)                              | Freq Ref Bias     | Aggregated bias=<br>AI1 = 04-03 * FBIAS                                                                                                    | 0 | 0            | 0         |  |
| 3     | Output Voltage Bias<br>(VBIAS)                                   | Output Volt Bias  | Aggregate output voltage =V/F<br>curve voltage + VBIAS                                                                                                    | 0 | Х            | 0         |  |
| 4     | Coefficient of Acceleration<br>and Deceleration Reduction<br>(K) | Tacc/Tdec Scaling | Actual acceleration and<br>deceleration time = accel. and<br>decal. time / K                                                                                                    | 0 | 0            | 0         |  |
| 5     | DC Braking Current*                                              | DC Inj Current    | Adjust the DC braking current (0 ~<br>100%) based on analog input.<br>When the inverter rated current =<br>100%, DC braking current 07-07 is<br>disabled.                                                                                                    | 0 | 0            | 0         |  |
| 6     | Over-Torque Detection<br>Level                                   | Over Tq Level     | Change over-torque detection<br>level based on over-torque<br>detection level, at this time, 08-15<br>is disabled.                                                                                                    | 0 | 0            | 0         |  |
| 7     | Stall Prevention Level<br>During Running                         | Run Stall Level   | Adjust the action level (30% ~<br>200%) of stall prevention in<br>operation based on analog input.<br>The inverter rated current =100%                                                                                                    | 0 | х            | 0         |  |
| 8     | Frequency Lower Limit                                            | Ref. Low Bound    | Adjust the lower limit ( $0 \sim 100\%$ )<br>of frequency command based on<br>analog input, the maximum output<br>= 100%. The lower limit of<br>frequency command is the greater<br>one of the actual frequency<br>command's lower limit 00-13 or<br>the multi-function analog input. | 0 | 0            | 0         |  |
| 9     | Jump Frequency 4                                                 | Jump Freq 4       | Jump frequency 4.<br>100% = maximum output<br>frequency                                                                                                    | 0 | 0            | 0         |  |

| Table 4.3.8 Wulti-function analo | og input list | (04-05 setting) |
|----------------------------------|---------------|-----------------|

| Value | Function                            |                   | Description                                         |   | Control mode |           |  |
|-------|-------------------------------------|-------------------|-----------------------------------------------------|---|--------------|-----------|--|
|       | Name                                | LCD Display       | Description                                         |   | SLV          | PM<br>SLV |  |
| 10    | Added to AI1                        | Add to Al1        | Added to AI1.<br>100% = maximum output<br>frequency | 0 | 0            | 0         |  |
| 11    | Positive Torque Limit               | Positive Tq Limit | 100% = Motor's rated torque                         | Х | 0            | 0         |  |
| 12    | Negative Torque Limit               | Negative Tq Limit | 100% = Motor's rated torque                         | Х | 0            | 0         |  |
| 13    | Regenerative Torque Limit           | Regen. Tq Limit   | 100% = Motor's rated torque                         | Х | 0            | 0         |  |
| 14    | Positive / Negative Torque<br>Limit | +/- Tq Limit      | 100% = Motor's rated torque                         | Х | 0            | 0         |  |
| 15    | Torque Limit                        | Tq Limit          | 100% = Motor's rated torque                         | Х | Х            | Х         |  |
| 16    | Torque Compensation                 | Tq Compensation   | 100% = Motor's rated torque                         | Х | 0            | Х         |  |
| 17    | Reserved                            | No Function       | Reserved                                            | 0 | 0            | 0         |  |

# 04-05=0: Auxiliary frequency

When parameter 00-05 = 1 (main frequency from external control) the auxiliary speed reference frequency can be activated via the multi-speed input commands (see table 4.3.5). The auxiliary frequency command can be set via Al2. The maximum output frequency is set by 01-02, Fmax =100%.

# 04-05=1: Frequency Reference Gain (FGAIN)

Multi-function analog input Al2 can be used to adjust the frequency reference gain of analog input Al1. The total frequency reference gain of terminal Al1 is the internal gain set by parameter 04-02 times FGAIN. The maximum frequency reference for Al1 is 100%.

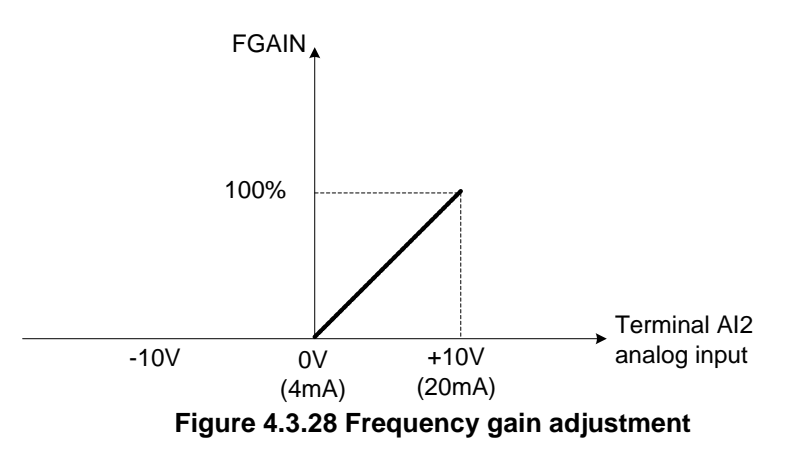

# Example:

When the internal gain of Al1 (04-02) is set to 100% and Al2 to 5V (for example FGAIN = 50%), the reference frequency of terminal Al1 will be 50%, as shown in Fig. 4.3.29.

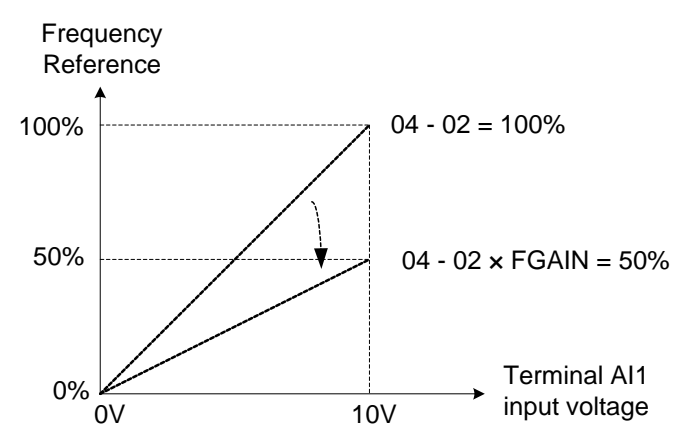

Figure 4.3.29 Frequency reference gain adjustment (example)

04-05=2: Frequency Reference bias (FBIAS)

Multi-function analog input terminal AI2 can be used to adjust the frequency reference bias of AI1.

The total frequency reference bias of terminal AI1 is the sum of internal bias set by parameter 04-03 and FBIAS. The maximum frequency reference for AI1 is 100%.

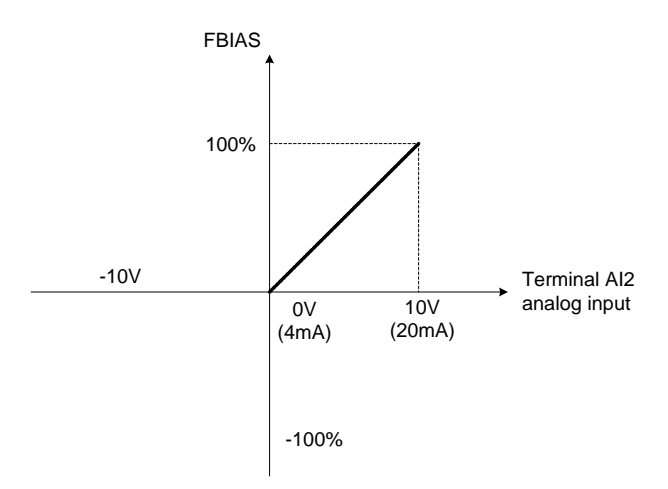

Figure 4.3.30 Bias adjustment

# Example:

Terminal Al1 input is 0V, 04-02 = 100% (Al1 gain), 04-03 = 0% (Al1 bias) and terminal Al2 input is 3V. The reference frequency will be 30% as shown in Fig.4.3.31.

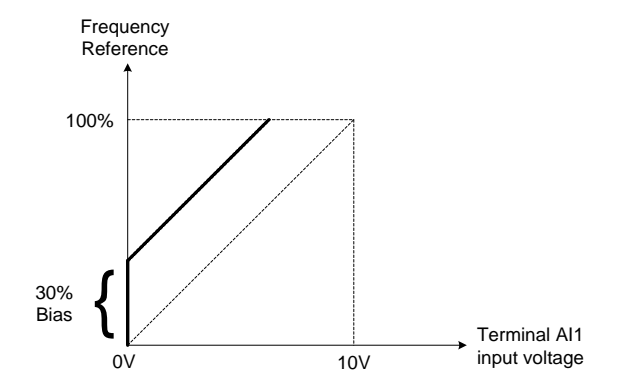

Figure 4.3.31 Frequency Reference bias adjustment (example)

#### 04-05=3: Output Voltage Bias (VBIAS)

Multi-function analog input Al2 can be used to adjust the output voltage. The total output voltage of inverter is the sum of output voltage based on the selected V/F curve and VBIAS.

The maximum output voltage is set by 01-03, Vmax = 100%.

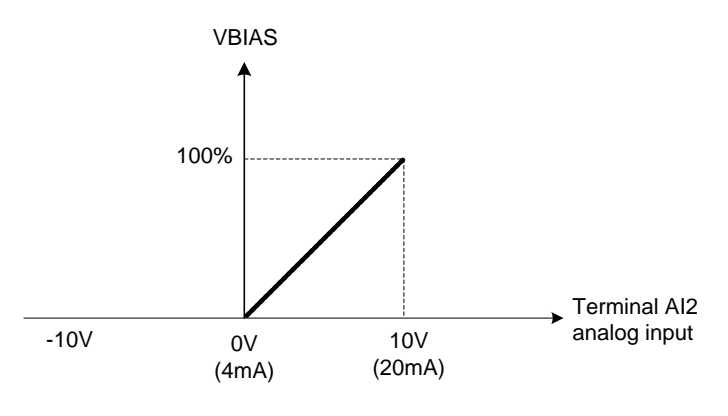

Figure 4.3.32 Bias adjustment

# 04-05=4: Acceleration and deceleration coefficient (K)

Multi-function analog input Al2 can be used to adjust the acceleration and deceleration time coefficient. The actual acceleration and deceleration time is calculated as follows:

Acceleration / Deceleration time (00-14 ~ 00-17, 00-21~ 00-24)

Κ

Actual accel /decel time =

Acceleration/ Deceleration time setting is 100% (00-14~00-17, 00-21~00-24).

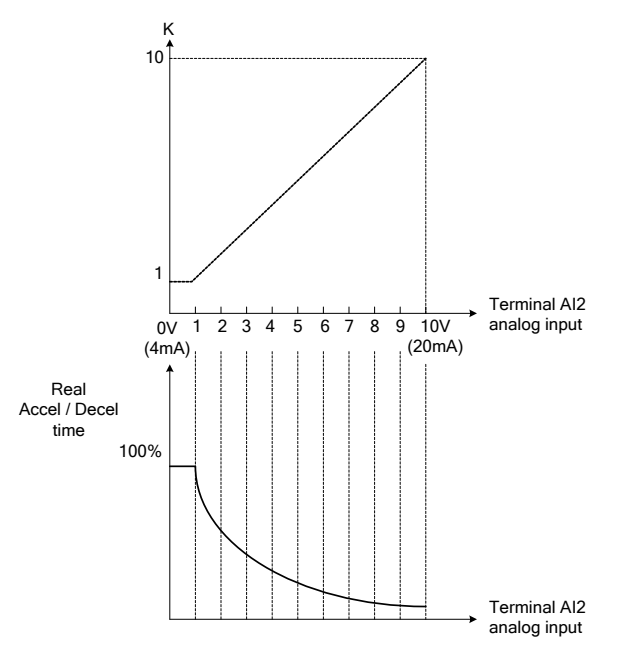

Figure 4.3.33 Acceleration / deceleration time reduction coefficient

# 04-05=5: DC braking current

Multi-function analog input Al2 can be used to adjust the DC Injection braking current. DC braking current parameter 07-07 setting should be set to 0% to use this function. The inverter rated current = 100%

Note: When using the permanent magnet (PM) motor, there will be no options of setting 5.

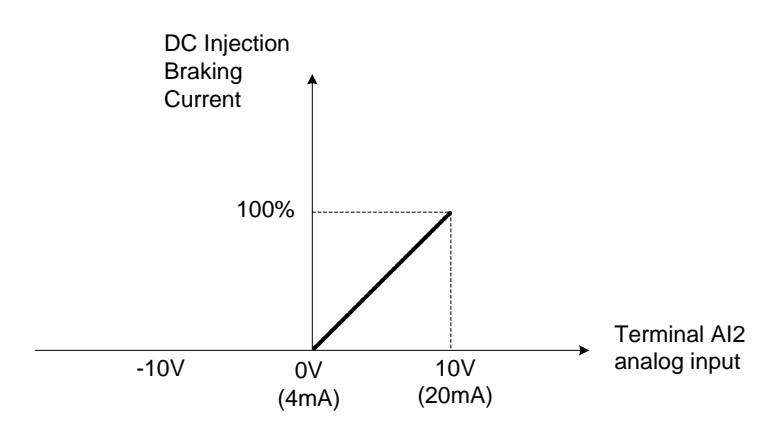

Figure 4.3.34 DC braking current adjustment

**04-05=6:** Over-torque detection level

Multi-function analog input AI2 can be used to adjust the over-torque detection level.

100% of inverter rated current (V/F control mode)

100% motor rated torque (SLV control mode)

If the multi-function analog input is used to adjust the over-torque level, the internal over-torque detection level (08-15) is disabled.

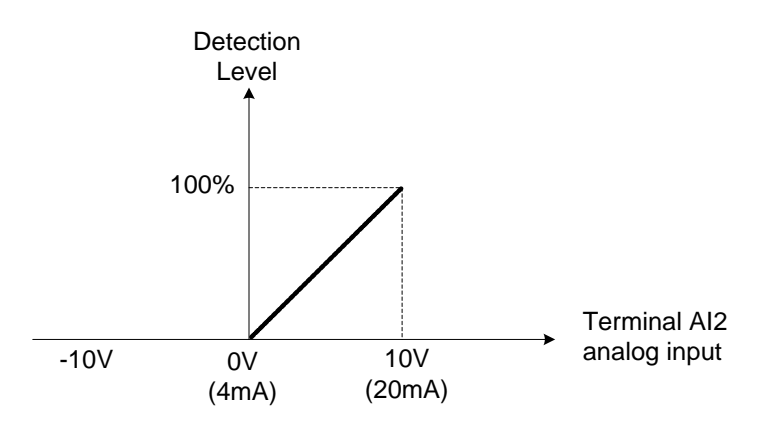

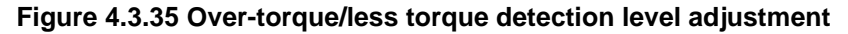

**4-05=7:** Stall prevention level during running

Multi-function analog input Al2 can be used to adjust the stall prevention level during operation. Inverter rated current = 100%. When Al2 is set to control stall prevention level (04-05 = 7) and parameter 08-03 (Stall prevention level during operation) is used, then the lesser of the two value becomes the active stall prevention level during operation. **Example:** If the motor power is less than that of the inverter, the operation and the stall prevention of the motor will be based on the factory settings, multi-function analog input Al2 can be used to reduce the stall prevention level during operation.

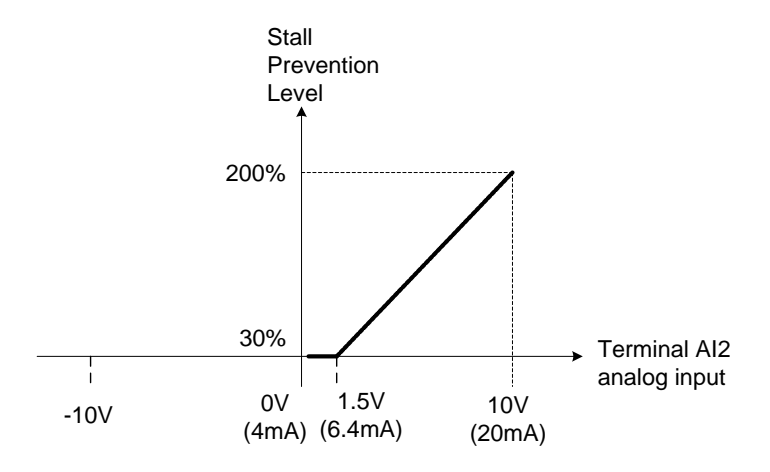

Figure 4.3.36 Stall prevention level adjustment during operation

# 04-05=8: Frequency lower limit

Multi-function analog input AI2 can be used to adjust the lower limit of frequency reference. Maximum output frequency (Fmax, 01-02) = 100%. The actual lower limit is determined by the maximum value of 00-13 (frequency lower limit) and level of the multi-function analog input AI2.

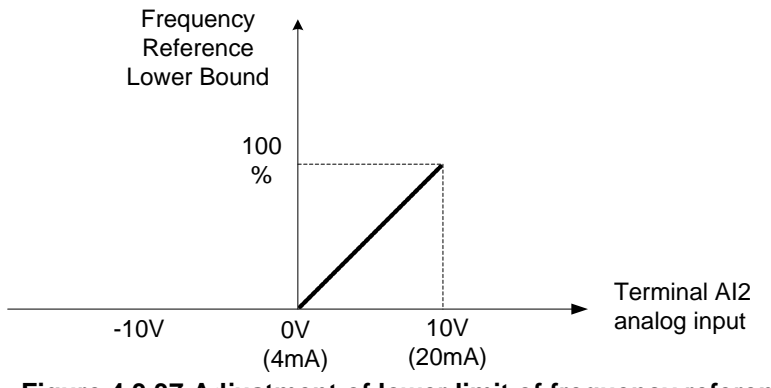

Figure 4.3.37 Adjustment of lower limit of frequency reference

#### 04-05=9: Jump frequency 4

Multi-function analog input AI2 can be used to adjust Jump frequency 4.

Maximum output frequency (01-02, Fmax) = 100%. Setting 11-08 ~ 11-10 to 0.0Hz turns of the Jump frequency function.

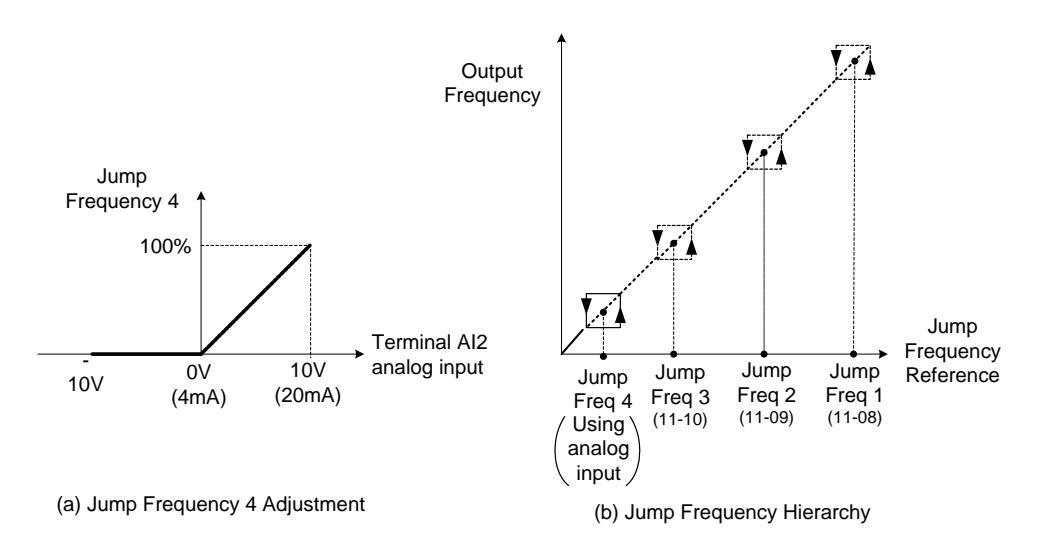

Figure 4.3.38 Jump frequency 4 setting operation

#### 04-05=10: Added to AI1

Multi-function analog input AI2 can be used as a bias level for analog input AI1.

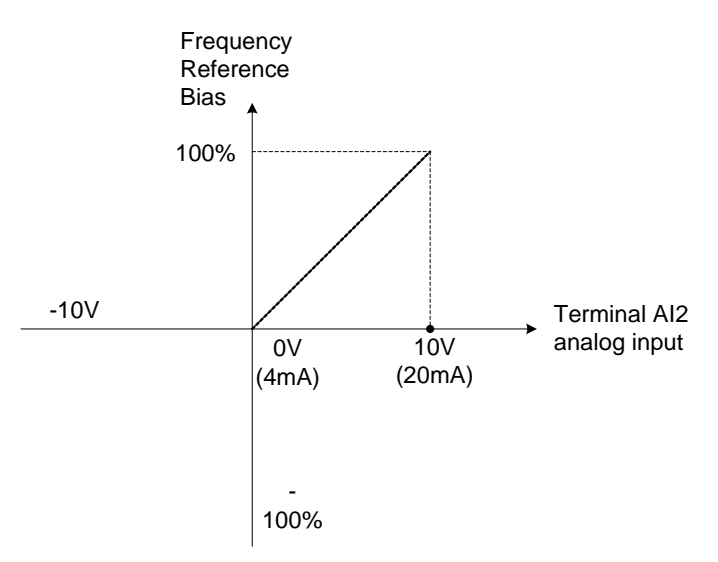

Figure 4.3.39 Added to Al1 as a bias operation

#### Example:

04-02 (Al1 gain) = 100%, 04-03 (Al2 gain) = 0%, and terminal Al2 level is 2V. If input terminal Al1 is 0V, the internal reference frequency of terminal Al1 will be 20 %

04-05=11: Positive torque limit

Multi-function analog input AI2 can be used to adjust the positive torque limit.

#### 04-05=12: Negative torque limit

Multi-function analog input AI2 can be used to adjust the negative torque limit.

**04-05=13:** Regenerative torque limit

Multi-function analog input AI2 can be used to adjust the regenerative torque limit.

04-05=14: Positive / negative torque limits

Multi-function analog input AI2 can be used to adjust both the positive and negative torque limit.

For more details on torque limits, please refer to parameter group 21 - torque control group.

04-05=15: Torque limit of speed control

Multi-function analog input AI2 can be used to adjust the torque limit in closed loop vector mode.

04-05=16: Torque compensation of speed control

Multi-function analog input AI2 can be used to adjust the torque compensation in closed loop vector mode.

For more details on the torque control functions, please refer to parameter group 21 - torque control group.

| 04-11 | AO1 Function Setting                       |
|-------|--------------------------------------------|
|       | [0] : Output Frequency                     |
|       | [1] : Frequency Reference                  |
|       | [2] : Output Voltage                       |
|       | 【3】: DC Voltage                            |
|       | 【4】: Output Current                        |
|       | 【5】: Output KW                             |
|       | [6] : Motor Speed                          |
|       | 【7】: Output PF (Power Factor)              |
|       | 【8】: Al1 Input                             |
|       | 【9】: Al2 Input                             |
|       | 【10】: Torque Command                       |
|       | 【11】: q-axis Current                       |
|       | 【12】: d-axis Current                       |
| Range | [13] : Speed Deviation                     |
| Range | 【14】: Reserved                             |
|       | 【15】: ASR Output                           |
|       | 【16】: Reserved                             |
|       | 【17】: q-axis Voltage                       |
|       | 【18】: d-axis Voltage                       |
|       | 【19】~【20】: Reserved                        |
|       | 【21】: PID Input                            |
|       | 【22】: PID Output                           |
|       | 【23】: PID Setpoint                         |
|       | 【24】: PID Feedback Value                   |
|       | 【25】: Output Frequency of the Soft Starter |
|       | 【26】:Reversed                              |
|       | [27]: Reversed                             |
|       | [28] : Communication Control               |
| 04-12 | AO1 Gain                                   |
| Range | 【0.0~1000.0】%                              |

| 04-13 | AO1 Bias                  |                                     |
|-------|---------------------------|-------------------------------------|
| Range | 【-100.0~100.0】%           |                                     |
| 04-16 | AO2 Function Setting      |                                     |
| Range | Setting range and definit | ion are the same as those of 04-11. |
| 04-17 | AO2 Gain                  |                                     |
| Range | 【0.0~1000.0】%             |                                     |
| 04-18 | AO2 Bias                  |                                     |
| Range | 【-100.0~100.0】%           |                                     |
| 04-19 | AO Output Source Type     | Selection                           |
|       | 【0】: AO1 0~10V            | AO2 0~10V                           |
| Range | 【1】: AO1 0~10V            | AO2 4~20mA                          |
|       | 【2】: AO1 4~20mA           | AO2 0~10V                           |
|       | 【3】: AO1 4~20mA           | AO2 4~20mA                          |

For the analog output and related parameters, refer to Fig.4.3.40.

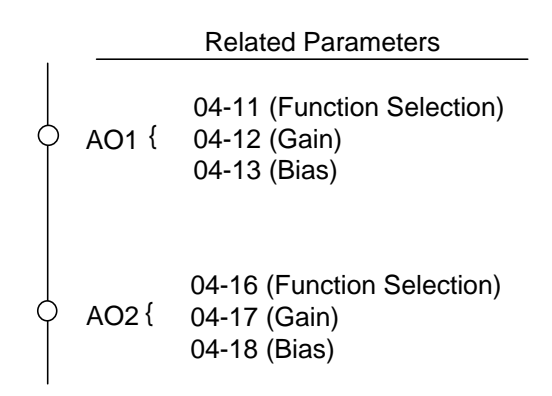

# Figure 4.3.40 Analog outputs and related parameters

#### Analog output AO1 and AO2 adjustment (04-12, 04-13 and 04-17, 04-18)

**Signal:** Use parameter 04-11 to select the analog output signal for AO1 and parameter 04-16 to select the analog output signal for AO2.

**Gain:** Use parameter 04-12 to adjust the gain for AO1 and parameter 04-17 to adjust the gain for AO2. Adjust the gain so that the analog output (10V/20mA) matches 100% of the selected analog output signal (04-11 for AO1 and 04-16 for AO2).

**Bias:** Use parameter 04-13 to adjust the bias for AO1 and parameter 04-18 to adjust the bias for AO2. Adjust the bias so that the analog output (0V/4mA) matches 0% of the selected analog output signal (04-11 for AO1 and 04-16 for AO2).

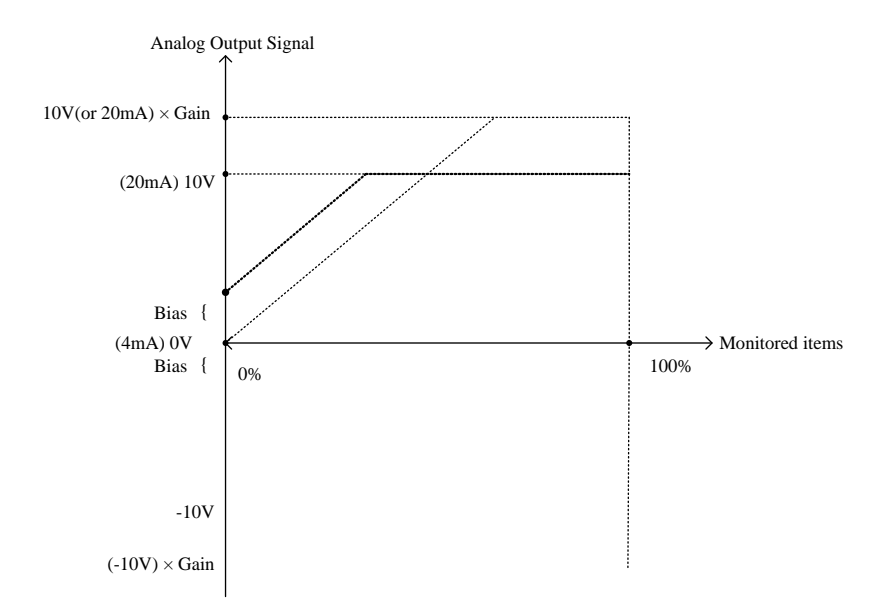

Figure 4.3.41 Analog output level adjustment

| Table 4.3.9 Selection of analog | a output terminals function | (04-11 and 04-16)    |
|---------------------------------|-----------------------------|----------------------|
|                                 | g output terminals function | (0 + 1) and $0 + 10$ |

| 04 11 04 16       | Eurotion          | Monitoring Parameters |    | Control Mode |           |  |  |
|-------------------|-------------------|-----------------------|----|--------------|-----------|--|--|
| Parameter setting | (Keypad display)  | Group 12              | VF | SLV          | PM<br>SLV |  |  |
| 0                 | Output Freq       | 12-17                 | 0  | 0            | 0         |  |  |
| 1                 | Freq Ref          | 12-16                 | 0  | 0            | 0         |  |  |
| 2                 | Output Voltage    | 12-19                 | 0  | 0            | 0         |  |  |
| 3                 | DC Voltage        | 12-20                 | 0  | 0            | 0         |  |  |
| 4                 | Output Current    | 12-18                 | 0  | 0            | 0         |  |  |
| 5                 | Output KW         | 12-21                 | 0  | 0            | 0         |  |  |
| 6                 | Motor Speed       | 12-22                 | 0  | 0            | 0         |  |  |
| 7                 | Output PF         | 12-23                 | 0  | 0            | 0         |  |  |
| 8                 | Al1 Input         | 12-25                 | 0  | 0            | 0         |  |  |
| 9                 | AI2 Input         | 12-26                 | 0  | 0            | 0         |  |  |
| 10                | Torque Ref        | 12-27                 | Х  | 0            | 0         |  |  |
| 11                | Current Iq        | 12-28                 | Х  | 0            | 0         |  |  |
| 12                | Current Id        | 12-29                 | Х  | 0            | 0         |  |  |
| 13                | Speed Deviation   | 12-30                 | Х  | 0            | 0         |  |  |
| 14                | Reserved          | -                     | Х  | Х            | Х         |  |  |
| 15                | ASR Output        | 12-32                 | Х  | Х            | Х         |  |  |
| 16                | Reserved          | -                     | Х  | Х            | Х         |  |  |
| 17                | Voltage Ref Vq    | -                     | Х  | 0            | 0         |  |  |
| 18                | Voltage Ref Vd    | -                     | Х  | 0            | 0         |  |  |
| 19~20             | Reserved          | -                     | Х  | Х            | Х         |  |  |
| 21                | PID Input         | 12-36                 | 0  | 0            | 0         |  |  |
| 22                | PID Output        | 12-37                 | 0  | 0            | 0         |  |  |
| 23                | PID Setpoint      | 12-38                 | 0  | 0            | 0         |  |  |
| 24                | PID Feedback      | 12-39                 | 0  | 0            | 0         |  |  |
| 25                | Output Freq (SFS) | -                     | 0  | 0            | 0         |  |  |

| 04-11 04-16       | Function         | Monitoring Parameters | Control Mode |     |           |
|-------------------|------------------|-----------------------|--------------|-----|-----------|
| Parameter setting | (Keypad display) | Group 12              | VF           | SLV | PM<br>SLV |
| 26~27             | Reserved         | -                     | Х            | Х   | Х         |
| 28                | Comm Control     | -                     | 0            | 0   | 0         |

| 04-20 | Filter Time of AO Signal |
|-------|--------------------------|
| Range | 【0.00~0.50】 Sec          |

This function is used for filtering out momentary change of analog output signal.

Note: When this function is added, it will decrease the system reaction but increase interference protection.

| Group 05: Multi-Speed Parameters   |  |
|------------------------------------|--|
| GIUUD VJ. MUILI-SDEEU FAIAIIIELEIS |  |

| 05-00 | Acceleration and Deceleration Selection of Multi-Speed                            |
|-------|-----------------------------------------------------------------------------------|
| Range | [0] : Acceleration and deceleration time are set by 00-14 ~ 00-24 (Tacc/Tdec 1~4) |
|       | [1] : Acceleration and Deceleration Time are set by 05-17 ~ 05-48 (Independent)   |

**05-00=0:** Standard Acceleration and deceleration times parameters 00-14 ~ 00-17 / 00-21 ~ 00-24 are used for multi-speed 0 ~ 15.

**05-00=1:** Each multi-speed uses a dedicated acceleration and deceleration time parameters  $05-17 \sim 05-48$ . There are two different modes for acceleration / deceleration timing when 05-00 is set to 1, see time example on the next page.

#### Acceleration time calculation formula

|                                        | Acceleration time x (set frequency - output frequency) |
|----------------------------------------|--------------------------------------------------------|
| Time it takes to reach set frequency = |                                                        |
|                                        | Maximum output frequency                               |

#### Deceleration time calculation formula

Time it takes to reach set frequency =

Deceleration time x (output frequency - set frequency)

Maximum output frequency

**Maximum output frequency:** Parameter 01-00=F, maximum output frequency set by 01-02, 01-00  $\neq$  F, maximum output frequency determined by V/F curve selected (50.0 / 60.0 / 90.0 / 120.0 / 180.0).

**Example:** 01-00=01 (50Hz (maximum output frequency), 05-02=10 Hz (multi-step speed 0), 05-17=5.0s (Acceleration time), 05-18=20.0 sec. (Deceleration time).

#### Acceleration time calculation formula

|                                        | 5.0 x 10 Hz |            |
|----------------------------------------|-------------|------------|
| Time it takes to reach set frequency = |             | = 1.0 sec. |
|                                        | 50 Hz       |            |

#### **Deceleration time calculation formula**

Time it takes to reach set frequency =  $\frac{20.0 \times 10 \text{ Hz}}{50 \text{ Hz}} = 4.0 \text{ sec.}$ 

**Example:** Acceleration / deceleration timing when 05-00 is set to 1. In this example the following parameters are set:

**00-02=1** (External Terminal Operation) **03-00=0** (Terminal S1: Forward /Stop) **03-01=1** (Terminal S2: Reversal /Stop) **03-02=2** (Terminal S3: Speed 1) **03-03=3** (Terminal S4: Speed 2) **03-03=4** (Terminal S5: Speed 3) **Note:** When multi-step speed control is recommended to set parameter 04-05 is set to 10 (Added to Al1. When multi-step speed control is used and parameter 04-05 is set to 0 the frequency reference becomes Al2.

#### Acceleration / Deceleration Calculation Mode 1:

If the run command is cycled on and off, acceleration and deceleration time (a  $\sim$  f) is calculated based on the active speed command as follows:

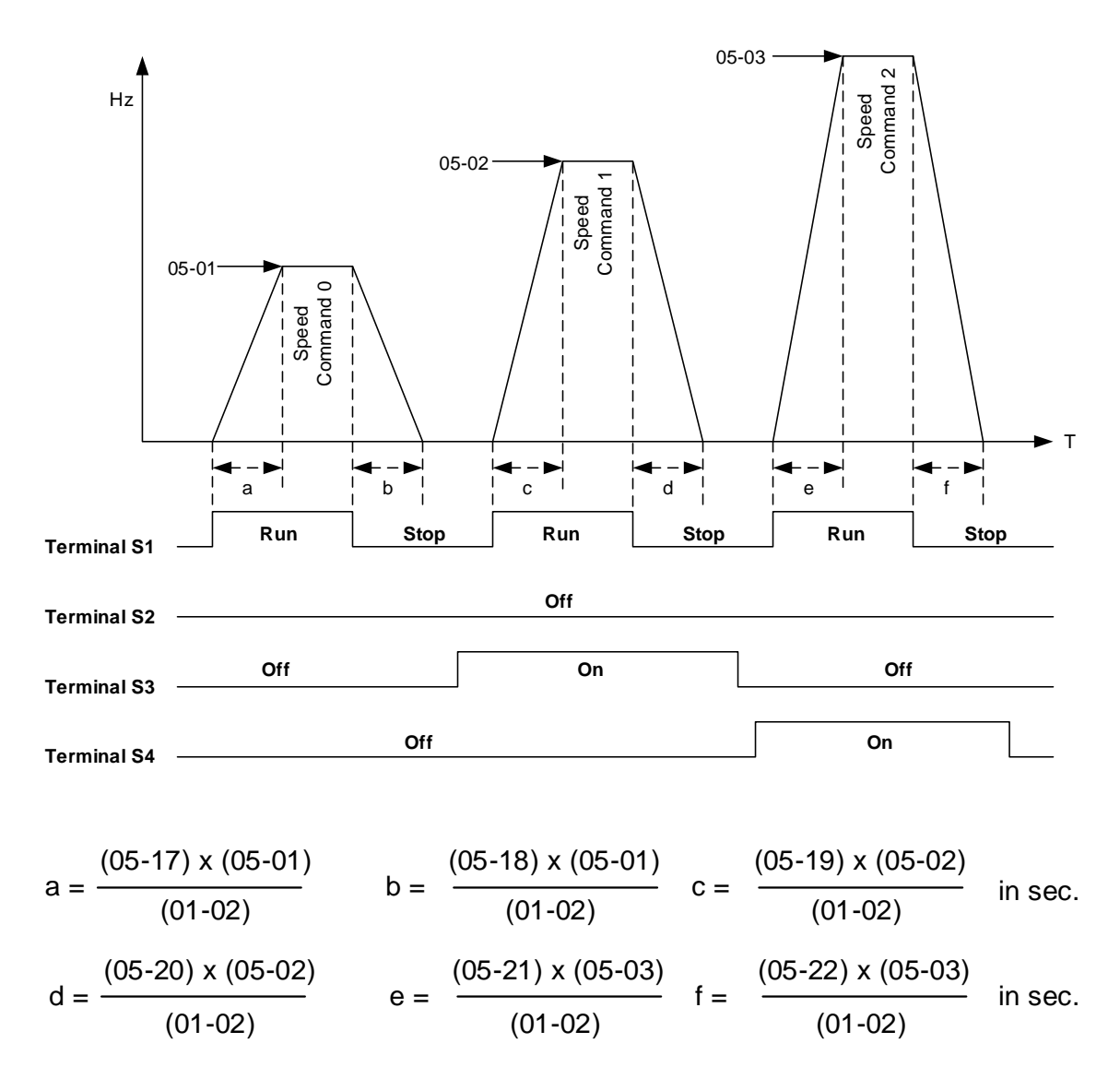

# Acceleration / Deceleration Calculation Mode 2:

If the run command is remains on, acceleration and deceleration time (a  $\sim$  f) is calculated based on the active speed command as follows:

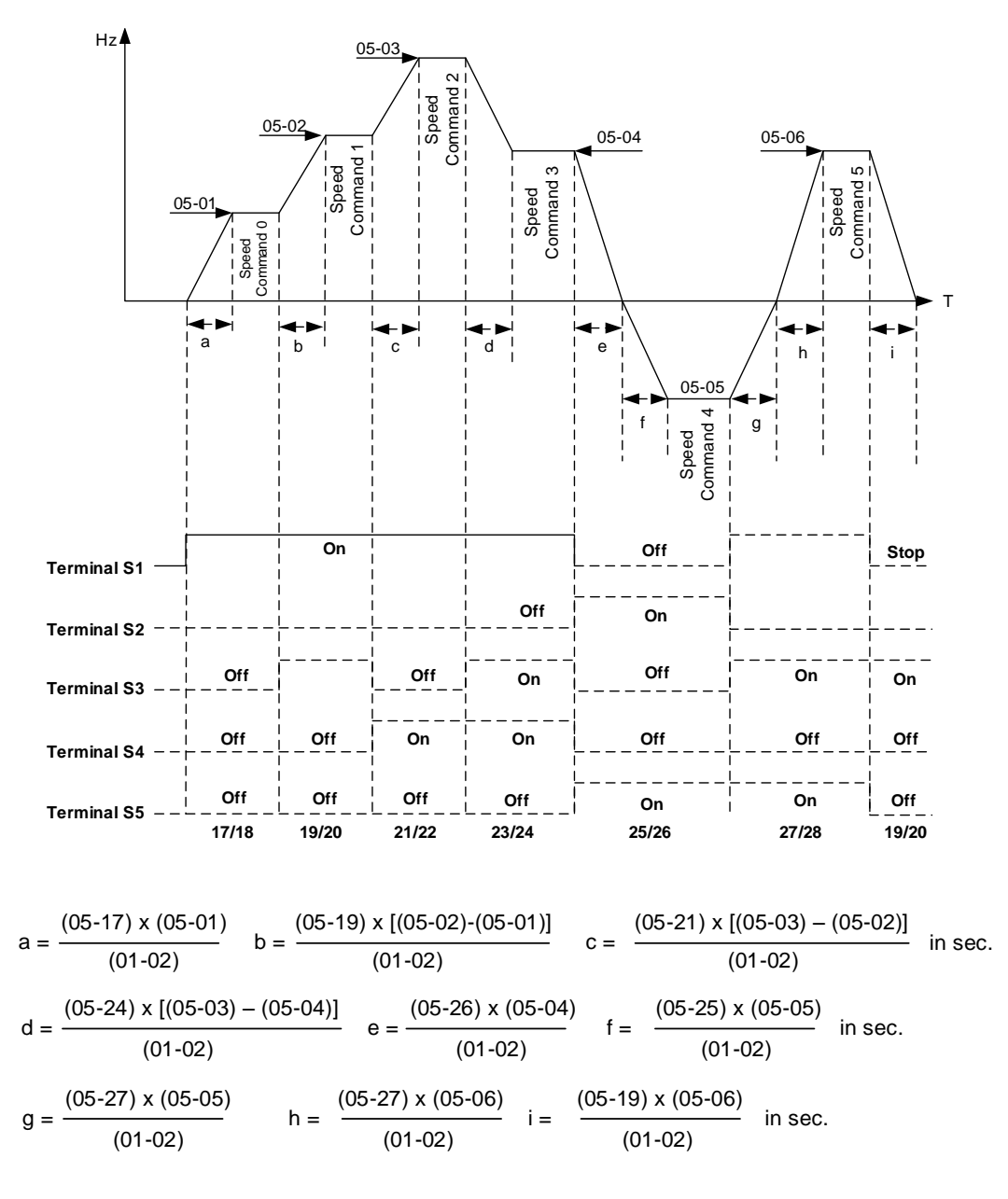

| 05-01 | Frequency Setting of Speed-Stage 0  |
|-------|-------------------------------------|
| 05-02 | Frequency Setting of Speed- Stage 1 |
| 05-03 | Frequency Setting of Speed- Stage 2 |
| 05-04 | Frequency Setting of Speed- Stage 3 |
| 05-05 | Frequency Setting of Speed- Stage 4 |
| 05-06 | Frequency Setting of Speed- Stage 5 |
| 05-07 | Frequency Setting of Speed- Stage 6 |
| 05-08 | Frequency Setting of Speed- Stage 7 |
| 05-09 | Frequency Setting of Speed- Stage 8 |
| 05-10 | Frequency Setting of Speed- Stage 9 |

| 05-11 | Frequency Setting of Speed- Stage 10 |
|-------|--------------------------------------|
| 05-12 | Frequency Setting of Speed- Stage 11 |
| 05-13 | Frequency Setting of Speed- Stage 12 |
| 05-14 | Frequency Setting of Speed- Stage 13 |
| 05-15 | Frequency Setting of Speed- Stage 14 |
| 05-16 | Frequency Setting of Speed- Stage 15 |
| Range | 【0.0~400.00】 Hz                      |

| 05-17 | Acceleration time setting for multi speed 0  |
|-------|----------------------------------------------|
| 05-18 | Deceleration time setting for multi speed 0  |
| 05-19 | Acceleration time setting for multi speed 1  |
| 05-20 | Deceleration time setting for multi speed 1  |
| 05-21 | Acceleration time setting for multi speed 2  |
| 05-22 | Deceleration time setting for multi speed 2  |
| 05-23 | Acceleration time setting for multi speed 3  |
| 05-24 | Deceleration time setting for multi speed 3  |
| 05-25 | Acceleration time setting for multi speed 4  |
| 05-26 | Deceleration time setting for multi speed 4  |
| 05-27 | Acceleration time setting for multi speed 5  |
| 05-28 | Deceleration time setting for multi speed 5  |
| 05-29 | Acceleration time setting for multi speed 6  |
| 05-30 | Deceleration time setting for multi speed 6  |
| 05-31 | Acceleration time setting for multi speed 7  |
| 05-32 | Deceleration time setting for multi speed 7  |
| 05-33 | Acceleration time setting for multi speed 8  |
| 05-34 | Deceleration time setting for multi speed 8  |
| 05-35 | Acceleration time setting for multi speed 9  |
| 05-36 | Deceleration time setting for multi speed 9  |
| 05-37 | Acceleration time setting for multi speed 10 |
| 05-38 | Deceleration time setting for multi speed 10 |
| 05-39 | Acceleration time setting for multi speed 11 |
| 05-40 | Deceleration time setting for multi speed 11 |
| 05-41 | Acceleration time setting for multi speed 12 |
| 05-42 | Deceleration time setting for multi speed 12 |
| 05-43 | Acceleration time setting for multi speed 13 |
| 05-44 | Deceleration time setting for multi speed 13 |
| 05-45 | Acceleration time setting for multi speed 14 |
| 05-46 | Deceleration time setting for multi speed 14 |
| 05-47 | Acceleration time setting for multi speed 15 |
| 05-48 | Deceleration time setting for multi speed 15 |
| Range | 【0.1~6000.0】 Sec                             |

**Group 06: Automatic Operation Parameters** 

| 06-00 | Automatic Operation Mode Selection                                                                |
|-------|---------------------------------------------------------------------------------------------------|
|       | [0] : Disable                                                                                     |
|       | [1, 4] : Execute a single cycle operation.                                                        |
|       | [2, 5] : Execute continuous cycle operation.                                                      |
|       | [3, 6] : After completion of a single cycle, the on-going operation speed is based on the         |
| Range | speed of the last stage.                                                                          |
|       | 1 to 3: After a stop the inverter will continue where it left off when run command is re-applied. |
|       | 4 to 6: After a stop the inverter will start at step 1 when run command is re-applied.            |

Automatic operation mode uses frequency reference parameters 05-01, 06-01-06-15, operation time parameters  $06-16 \sim 06-31$  and direction of operation parameters 06-32-06-47.

**Note:** The automatic operation mode is disabled when any of the following functions are enabled:

- Frequency wobbling function
- PID function
- Parameters 06-16 to 06-31 are set to 0.

#### Notes:

- When automatic operation mode is enabled multi-step speed reference command 1~4 (03-00~03-07=2~5) is disabled.
- Frequency of multi-step speed 0 is set by 05-01.
- Acceleration/deceleration time is set by parameter 00-14 and 00-15 in automatic operation mode.

| Automatic operation frequency reference settings |                                      |  |
|--------------------------------------------------|--------------------------------------|--|
| 06-01                                            | Frequency Setting of Speed-Stage 1   |  |
| 06-02                                            | Frequency Setting of Speed -Stage 2  |  |
| 06-03                                            | Frequency Setting of Speed -Stage 3  |  |
| 06-04                                            | Frequency Setting of Speed -Stage 4  |  |
| 06-05                                            | Frequency Setting of Speed -Stage 5  |  |
| 06-06                                            | Frequency Setting of Speed -Stage 6  |  |
| 06-07                                            | Frequency Setting of Speed -Stage 7  |  |
| 06-08                                            | Frequency Setting of Speed -Stage 8  |  |
| 06-09                                            | Frequency Setting of Speed -Stage 9  |  |
| 06-10                                            | Frequency Setting of Speed -Stage 10 |  |
| 06-11                                            | Frequency Setting of Speed -Stage 11 |  |
| 06-12                                            | Frequency Setting of Speed -Stage 12 |  |
| 06-13                                            | Frequency Setting of Speed -Stage 13 |  |
| 06-14                                            | Frequency Setting of Speed -Stage 14 |  |
| 06-15                                            | Frequency Setting of Speed -Stage 15 |  |
| Range                                            | 0.00~400.00 Hz                       |  |

| Automatic operation time settings |                                          |  |
|-----------------------------------|------------------------------------------|--|
| 06-16                             | Operation Time Setting of Speed-Stage 0  |  |
| 06-17                             | Operation Time Setting of Speed-Stage 1  |  |
| 06-18                             | Operation Time Setting of Speed-Stage 2  |  |
| 06-19                             | Operation Time Setting of Speed-Stage 3  |  |
| 06-20                             | Operation Time Setting of Speed-Stage 4  |  |
| 06-21                             | Operation Time Setting of Speed-Stage 5  |  |
| 06-22                             | Operation Time Setting of Speed-Stage 6  |  |
| 06-23                             | Operation Time Setting of Speed-Stage 7  |  |
| 06-24                             | Operation Time Setting of Speed-Stage 8  |  |
| 06-25                             | Operation Time Setting of Speed-Stage 9  |  |
| 06-26                             | Operation Time Setting of Speed-Stage 10 |  |
| 06-27                             | Operation Time Setting of Speed-Stage 11 |  |
| 06-28                             | Operation Time Setting of Speed-Stage 12 |  |
| 06-29                             | Operation Time Setting of Speed-Stage 13 |  |
| 06-30                             | Operation Time Setting of Speed-Stage 14 |  |
| 06-31                             | Operation Time Setting of Speed-Stage 15 |  |
| Range                             | 0.0~6000.0 Sec                           |  |

| Automatic operation direction settings |                                                 |
|----------------------------------------|-------------------------------------------------|
| 06-32                                  | Operation Direction Selection of Speed-Stage 0  |
| 06-33                                  | Operation Direction Selection of Speed-Stage 1  |
| 06-34                                  | Operation Direction Selection of Speed-Stage 2  |
| 06-35                                  | Operation Direction Selection of Speed-Stage 3  |
| 06-36                                  | Operation Direction Selection of Speed-Stage 4  |
| 06-37                                  | Operation Direction Selection of Speed-Stage 5  |
| 06-38                                  | Operation Direction Selection of Speed-Stage 6  |
| 06-39                                  | Operation Direction Selection of Speed-Stage 7  |
| 06-40                                  | Operation Direction Selection of Speed-Stage 8  |
| 06-41                                  | Operation Direction Selection of Speed-Stage 9  |
| 06-42                                  | Operation Direction Selection of Speed-Stage 10 |
| 06-43                                  | Operation Direction Selection of Speed-Stage 11 |
| 06-44                                  | Operation Direction Selection of Speed-Stage 12 |
| 06-45                                  | Operation Direction Selection of Speed-Stage 13 |
| 06-46                                  | Operation Direction Selection of Speed-Stage 14 |
| 06-47                                  | Operation Direction Selection of Speed-Stage 15 |
| Range                                  | 0: Stop, 1: Forward, 2: Reversal                |
### Example 1: Automatic operation mode - Single cycle

In this example the inverter executes a single cycle and then stops.

### **Parameter Settings:**

- 06-00 = 1 (Single cycle operation)  $06-32 \sim 06-34 = 1$  (Forward for operation stage 0 - 2) 06-47 = 2 (Reversal for operation stage 15)  $06-35\sim06-46 = 0$  (Stop for operation frequency stage 3 - 14) 05-01 = 15 Hz (Operation frequency stage 0: 15 Hz) 06-01 = 30 Hz (Operation frequency stage 1: 30 Hz) 06-02 = 50 Hz (Operation frequency stage 2: 50 Hz) 06-15 = 20 Hz (Operation frequency stage 15: 20 Hz) 06-16 = 20 sec (Operation time stage 0: 20 sec) 06-17 = 25 sec (Operation time stage 1: 25 sec) = 30 sec (Operation time stage 2: 30 sec) 06-18
- 06-31 = 40 sec (Operation time stage 15 :40 sec)

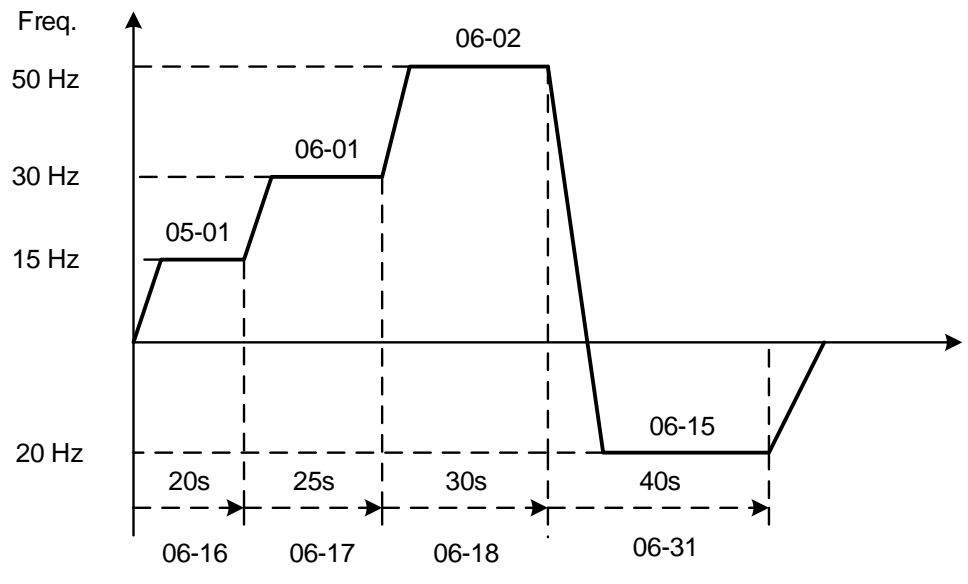

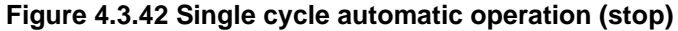

### Example 2: Automatic operation mode - Continuous cycle

In this example the inverter repeats the same cycle.

#### **Parameter Settings:**

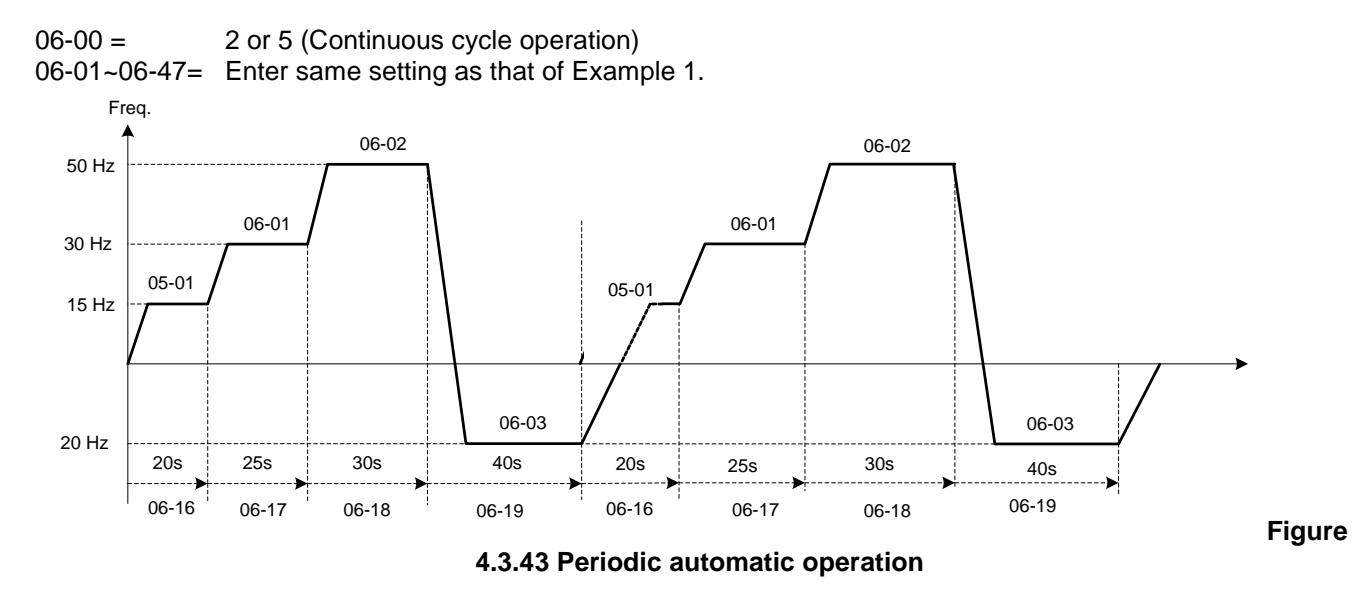

Example 3: Automatic operation mode - Single cycle and continue running at last speed of the cycle

In this example the inverter executes a single cycle and continue running at last speed of the cycle.

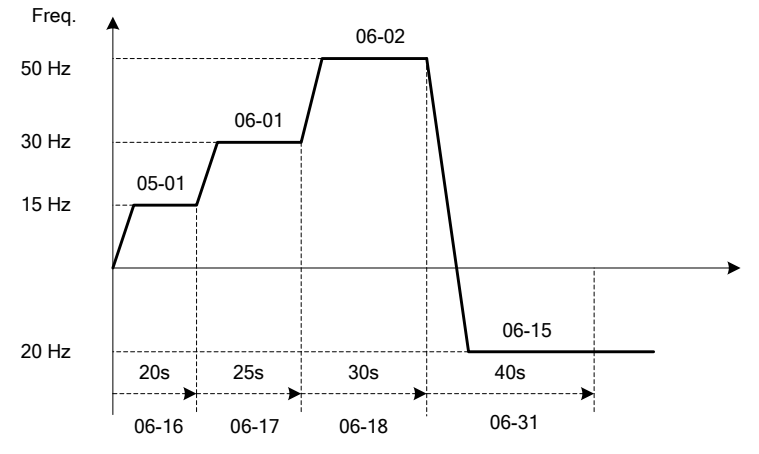

Figure 4.3.44 Single cycle automatic operation (continuous)

06-00= 1 to 3:

After a stop the inverter will start with the incomplete step when the run command is re-applied.

### 06-00= 4 to 6:

After a stop the inverter will start with the first step of the cycle when the run command is re-applied.

| 06-00     |                                             |         | to 3                                             | 06-00                        |                       |     |      | 4 to 6                 |
|-----------|---------------------------------------------|---------|--------------------------------------------------|------------------------------|-----------------------|-----|------|------------------------|
| Frequency | Operation<br>Command<br>Output<br>Frequency | RUN STO | P RUN<br>Continue with<br>incompleted step cycle | Opera<br>Comn<br>Ou<br>Frequ | ation<br>hand<br>tput | RUN | STOP | RUN<br>Start new cycle |
| Output I  |                                             | //      |                                                  | 1104                         | <b>A</b>              | /   | 1    |                        |

## Notes:

- Acceleration/ deceleration time is set with parameters 00-14 and 00-15 in automatic operation mode.
  If the setting value of parameters 06-16~06-31 is 0, automatic operation mode is not active.

| Group 07: Start /Stop Parameters |  |
|----------------------------------|--|

| 07-00 | Momentary Power Loss/Fault Restart Selection |  |
|-------|----------------------------------------------|--|
| Pango | [0] : Disable                                |  |
| Kange | [1] : Enable                                 |  |

**07-00=0**: Inverter trips on "UV" fault if power loss time is greater than 8ms.

**07-00=1**: Inverter restarts after restarting the power at the momentary power loss.

**Note:** When 07-00=1, inverter restores motor operation when is re-applied even if momentary power loss has occurred.

| 07-01 | Fault Auto-Restart Time |
|-------|-------------------------|
| Range | 【0~7200】 Sec            |

07-01 = 0 sec.: Automatic restart time interval is set by minimum baseblock time (07-18).

07-01 <07-18: Automatic restart time interval is set by minimum baseblock time (07-18).

07-01> 07-18: Automatic restart time interval is set by fault reset time (07-01).

### Note:

Automatic restart time interval is defined by time set in 07-18 plus 07-01 and the speed search delay time (07-22).

Refer to Fig.4.3.45 for setting automatic restart interval.

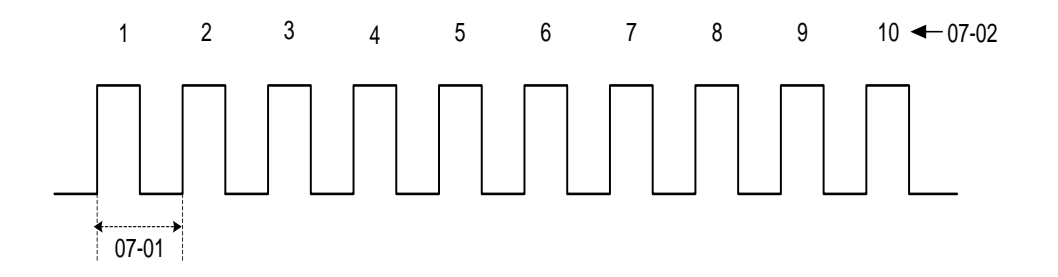

#### Figure 4.3.45 Automatic restart operation

| 07-02 | Number of Fault Auto-Restart Attempts |
|-------|---------------------------------------|
| Range | 【0~10】                                |

When the automatic restart function is enabled the internal automatic restart attempt counter is reset based on the following actions:

- a) No fault occurs in 10 minutes or longer after the automatic restart
- b) Reset command to clear fault via input terminal or using the keypad (ex: press reset/ < key)
- c) Power to the inverter is turned off and back on again

### Note:

Multi-function digital output R1A-R1C, R2A-R2C, R3A-R3C can be programmed to activate during an automatic reset attempt, refer to parameter 03-11, 03-12 and 03-39.

### Automatic restart operation:

a) Fault is detected. The inverter turn off the output, displays the fault on the keypad and waits for the minimum

baseblock time parameter 07-18 to expire before accepting another run / automatic restart command.

- b) After the minimum baseblock time (07-18) has expired, the active fault is reset and a speed search operation is performed. The time between each fault restart attempt is set by parameter 07-01.
- c) When the total numbers of restart attempts exceed the number of automatic restart attempts set in parameter 07-02, the inverter will turn off the output and the fault contact is activated.

Please refer to Figure 4.3.46 for the automatic restart operation.

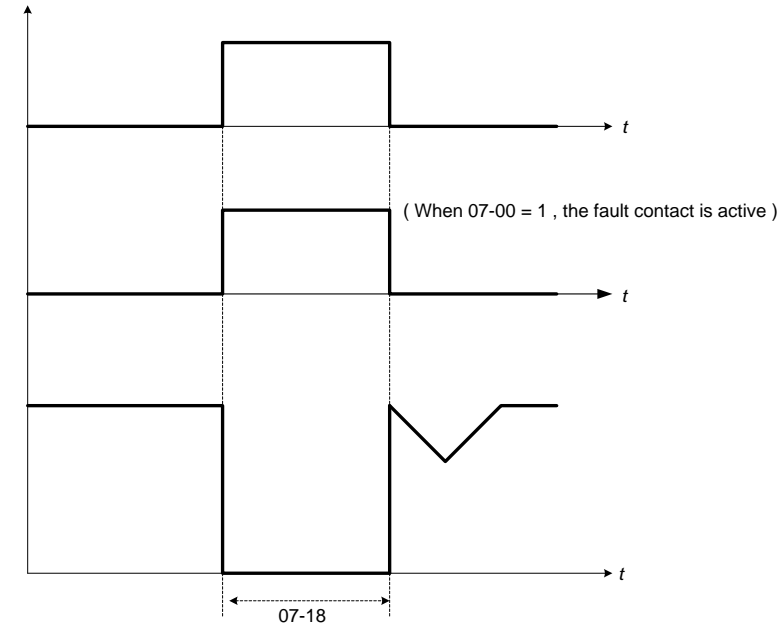

Figure 4.3.46 Auto-restart operation

The automatic restart function is active for the following faults. Please note that when the fault is not listed in the table the inverter will not attempt an automatic restart.

| Parameter<br>Name | Fai                                                                                                    | Numbers of<br>Restart                                                                                |                                  |
|-------------------|----------------------------------------------------------------------------------------------------|----------------------------------------------------------------------------------------------------|----------------------------------|
| 07-00             | UV (under voltage)                                                                                                    |                                                                                                    | Unlimited                        |
| 07-01<br>07-02    | OC (over current)<br>OL1 (motor overload)<br>UT (Under torque detection)<br>IPL (input phase loss)<br>GF (ground failure) | OV (overvoltage)<br>OL2 (Inverter overload)<br>OT (Over-torque detection)<br>OPL (Output phase loss) | Depends on<br>parameter<br>07-02 |

## Notes:

- 1. Fault restart function contains momentary power loss restart and auto reset restart.
- 2. Refer to chapter 10 for troubleshooting and fault diagnostics.
- 3. Refer to speed search function (07-19~07-24) for information on the available speed search modes.

## Note:

Automatic restart function is only active in the state of no harm to the safety or to the application devices.

## Warning - Excessively use of the automatic restart function can damage the inverter.

| 07-04  | Direct Start at Power Up                                            |
|--------|---------------------------------------------------------------------|
| Pango  | [0] : Enable (Start inverter when run signal is active at power-up) |
| Kalige | [1] : Disable                                                       |

### 07-04 = 0:

Starts inverter (run motor) when signal run is present at power-up.

### 07-04 =1:

Inverter will not start when run signal is active at power-up (STP1 will flash). To run the inverter remove the run command signal and re-apply run command again.

| 07-05 | Delay Time of Direct Start |
|-------|----------------------------|
| Range | 【1.0~300.0】 Sec            |

When 07-04 = 0, the inverter (run motor) will start when signal run is present at power-up after timer specified by parameter 07-05 has expired.

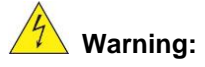

When run signal is active, 07-04 = 0 and run command source is set to external control (00- 02/00- 03 = 1) it is recommended to remove run command at power down to prevent damage to the drive and injury to the user.

| 07-06 | DC Injection Braking Starting Frequency |
|-------|-----------------------------------------|
| Range | 【0.0~10.0】Hz                            |

DC injection braking start frequency is the level the output frequency has to reach before DC braking injection function is activated.

| 07-07 | DC Injection Braking Current |
|-------|------------------------------|
| Range | 【0~100】%                     |

DC Injection braking current as percentage of the inverter rated current. Increasing this level will increase the amount of heat generated by the motor windings. Do not set this parameter higher than the level necessary to hold the motor shaft.

| 07-08 | DC Injection Braking Time at Stop |
|-------|-----------------------------------|
| Range | 【0.00~10.00】 Sec                  |

Duration of DC injection braking is during a stop operation. DC injection braking at stop is disabled when parameter 07-08 is set to 0 sec.

| 07-16 | DC Injection Braking Time at Start |
|-------|------------------------------------|
| Range | 【0.00~100.00】 Sec                  |

Duration of DC injection braking is during a start operation. DC injection braking at start is disabled when parameter 07-16 is set to 0 sec.

## **DC Injection Braking Operation**

When DC Injection braking is active DC voltage is applied to the motor, increasing the braking current and resulting in an increase in the strength of the magnetic field trying to lock the motor shaft.

To enable DC injection braking during a start operation set the DC injection braking current (07-07) and the DC injection braking time (07-16) at start to a value greater than 0. DC injection braking at start can be used to prevent "wind milling effect" in fan applications.

To enable DC injection braking during a stop operation set the DC injection braking current (07-07) and the DC injection braking time at stop (07-08) to a value greater than 0.

# Notes:

- When parameter 07-16 is set to 0 sec. the inverter will start from the minimum output frequency.
- Increasing the DC braking time (07-08, 07-16) can reduce the motor stop time.
- Increasing the DC braking current (07-07) can reduce the motor stop time.
- During stop operation: If the DC braking start frequency < minimum output frequency (01-08), DC braking is activated when the output frequency reaches the minimum output frequency level.
- DC Injection braking cannot be used in sensor vector control (SV).

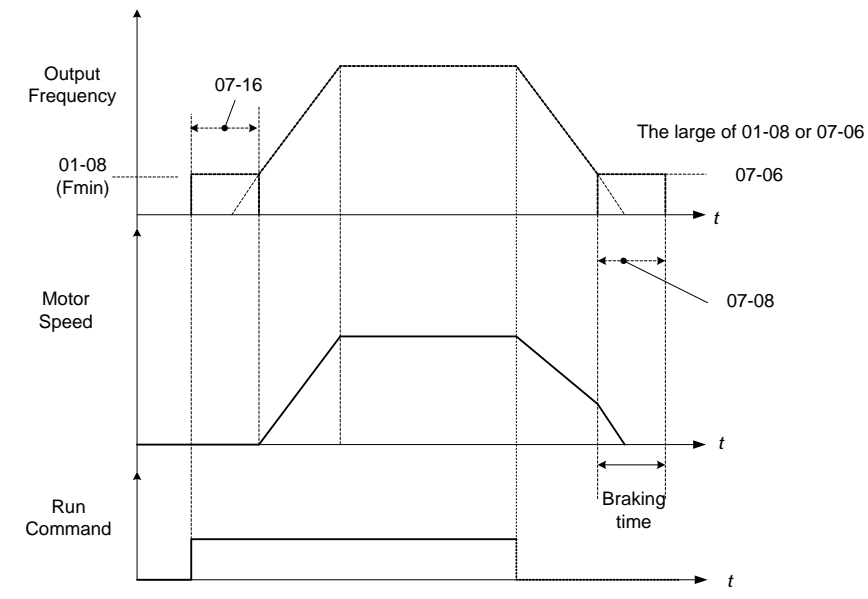

Figure 4.3.47 DC braking operation

DC braking operation can be controlled via any one of the multi-function input terminals (03-00 to 05) function 33. Refer to Fig. 4.3.47 for DC braking operation.

DC braking current can be controlled via the multi-function analog input (04-05) function 5. Refer to Fig. 4.3.34.

| 07-09 | Stop Mode Selection            |
|-------|--------------------------------|
| Range | [0] : Deceleration to Stop     |
|       | [1] : Coast to Stop            |
|       | [2] : DC Braking Stop          |
|       | [3] : Coast to Stop with Timer |

When a stop command is issued the inverter stops according to the stop mode selected. There are four types of stop modes,

Note: When using the permanent magnet motor, only the option of deceleration to stop mode is available.

### 07-09=0: Deceleration to stop

When a stop command is issued, the motor will decelerate to the minimum output frequency (01-08) Fmin and then stop. Deceleration rate depends on the deceleration time (factory default: 00-15).

When the output frequency reaches the DC braking stop frequency (07-06) or the minimum output frequency (01-08), DC injection braking is activated and the motor stops.

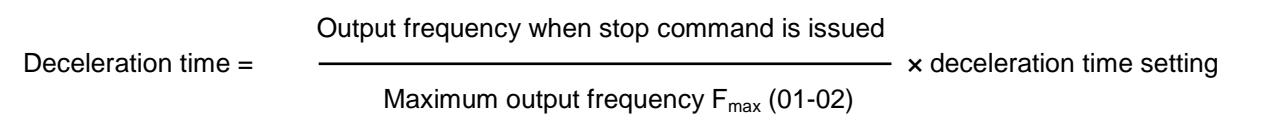

Note: S curve setting will add to the overall stop time

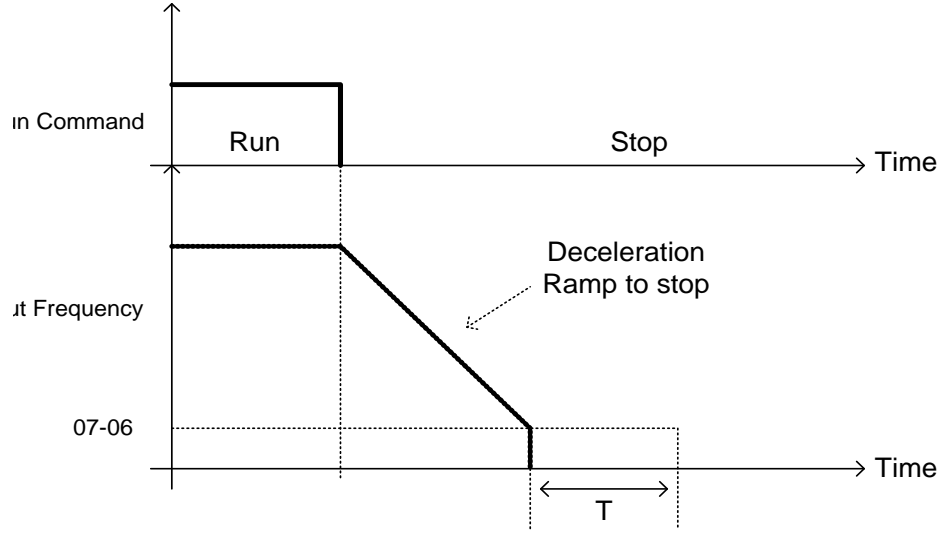

T: DC Braking Time at stop (07-08)

Figure 4.3.48 Deceleration to stop

07-09=1: Coast to stop

When a stop command is issued, the motor will coast to a stop. Stop time depends on motor load and friction of the system.

The inverter waits for the time set in the minimum baseblock time (07-18) before accepting the next run command.

In SLV mode (00-00=2) the speed search function is automatically enabled upon the next run command.

Note: When using a mechanical brake set parameter 07-26 to 1.

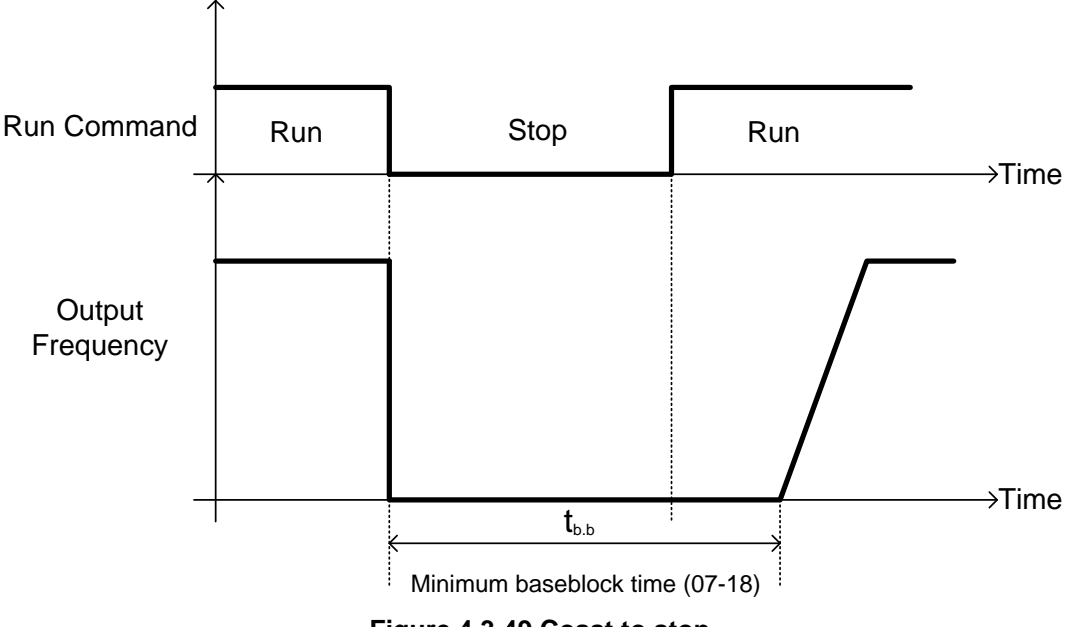

Figure 4.3.49 Coast to stop

07-09=2: DC braking to stop

When a stop command is issued, the inverter will turn off the output (Baseblock) and after the minimum Baseblock time (07-18) has expired activate DC braking (07-07). Refer to Fig.4.3.50.

The DC braking time (tDCDB) of Figure 4.3.50 is determined by the value of 07-08 (DC Braking start time) and the output frequency at the time the stop command was issued.

 $t_{DCDB} = \frac{(07-08) \times 10 \times \text{output frequency}}{Fmax (01-02)}$ 

Note: Increase the minimum Baseblock time (07-18) in case an Overcurrent trip occurs during the DC braking.

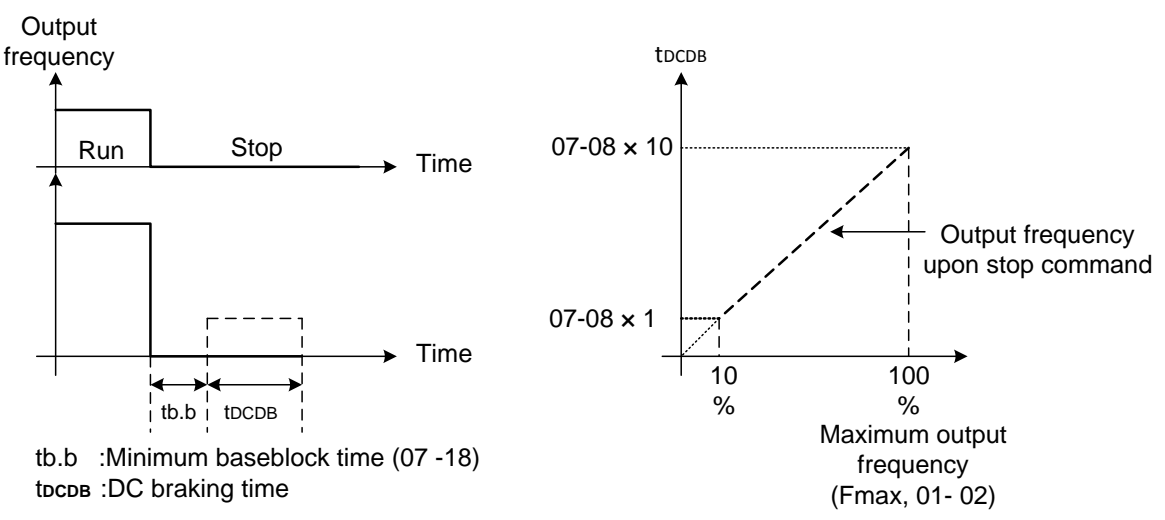

Figure 4.3.50 DC braking to stop

07-09=3: Coast to stop with timer

When a stop command is issued the motor will coast to a stop after the minimum Baseblock time (07-18) has expired. The inverter ignores the run command until the total time of the timer has expired.

The total time of the timer is determined by the deceleration time (00-15, 17, 22 or 24) and the output frequency upon stop. Refer to Fig.4.3.51

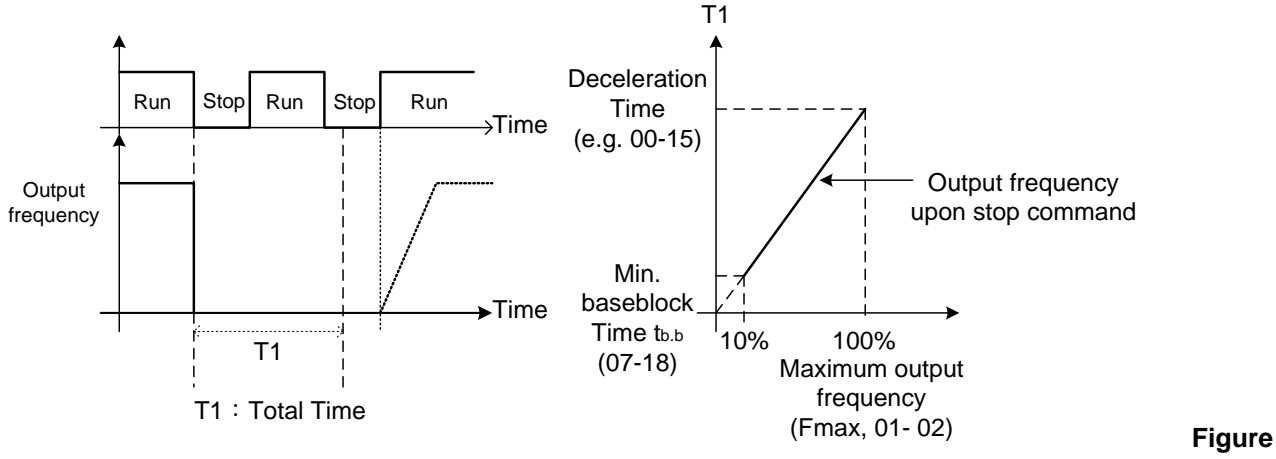

4.3.51 Coast to stop with timer

 07-13
 Low Voltage Detection Level

 Range
 [230V] : 150~300V

 [460V] : 300~600V

 07-25
 Low voltage Detection Time

 Range
 [0.00~1.00] Sec

Adjust the 07-13 voltage level from 150 to 300 Vdc (for 230V series) or from 300 to 600 Vdc (for 460V series).

When the AC input voltage is lower than the 07-13 value (07-13/ 1.414 = AC voltage detection level) for the time specified in 07-25 the low-voltage error "UV" will displayed. If 07-25 = 0.00 sec., the UV error will be displayed immediately.

Set preventive measures:

- The inverter input voltage will limit the output voltage. If the input voltage drops excessively, or if the load is too big, the motor may stall.
- If the input voltage drops below the value set in 07-13 then the output is turned off momentarily. The inverter will not automatically start when power is restored.

| 07-14 | Pre-excitation Time  |
|-------|----------------------|
| Range | 【0.00~10.00】 Sec     |
| 07-15 | Pre-excitation Level |
| Range | 【50~200】%            |

If a high starting torque is required for the application, especially for a large horsepower motors, the pre-excitation operation can be used to pre-flux (magnetize) the motor.

## 07-14: Pre-excitation time

When an operation command (forward or reverse) is activated, the inverter will automatically start pre-excitation based on the time set in parameter 07-14.

The time for the flux to reach 100% is a function value of motor's electrical time constant (See figure 4.3.52).

Electrical time constant (quadratic by-pass circuit time constant) can be calculated by motor parameter setting (group 02)

Electrical time constant T2= Motor leakage inductance (02-17) + motor mutual inductance (02-18) Motor rotor resistance (02-16)

Set the pre-excitation time (07-14) based on the electrical time constant T2

### 07-15: Pre-excitation initial level

Use the pre-excitation initial level (07-15) to provide a higher excitation current during the pre-excitation time (07-14), which will increase the speed and stability for motors.

In order to quickly magnetize the motor, reduce the pre-excitation time (07-14) and set the pre-excitation level (07-15) to a high level.

If 07-15 is set greater than 100%, providing a high excitation current during the pre-excitation time (07-14), motor's magnetization time is shorted. When the setting reaches 200%, magnetization is reduced by roughly half.

A high pre-excitation level (07-15) might result in excessive motor sound during pre-excitation.

When the flux reaches 100%, pre-excitation current reverts back to 100% and pre-excitation is completed.

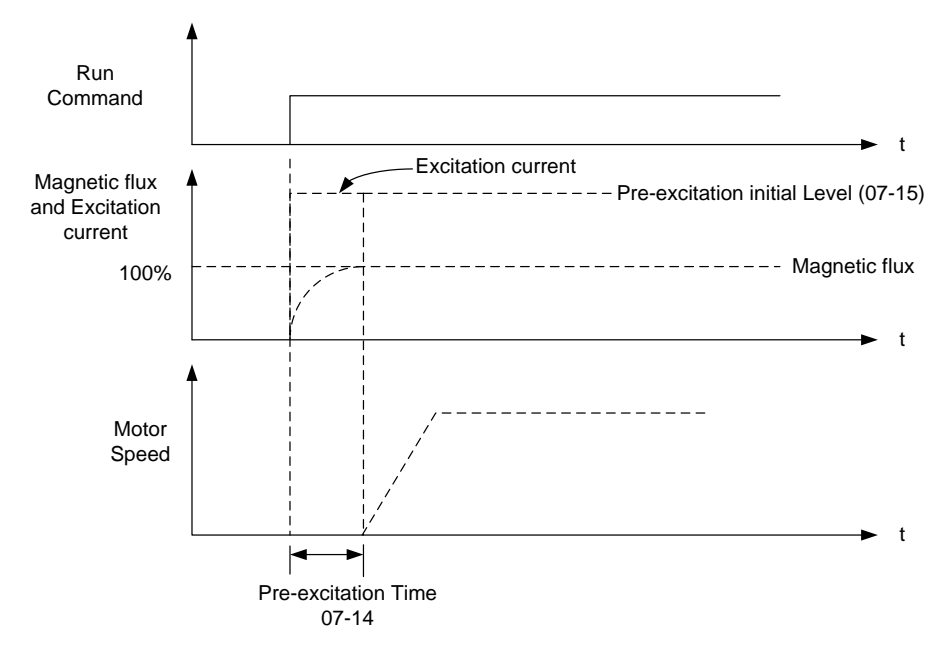

Figure 4.3.52 Pre-excitation operation

| 07-18 | Minimum Base block Time |
|-------|-------------------------|
| Range | 【0.1~5.0】 Sec           |

In case of a momentary power failure, the inverter continues to operate after the power has been restored when parameter 07-00 is set to 1. Once the momentary power failure is detected; the inverter will automatically shut down the output and maintain B.B for a set time (07-18).

It is expected that after the minimum base block time has expired the residual voltage to be almost zero.

When the momentary power failure time exceeds the minimum base block time (07-18), the inverter will automatically perform a speed search upon return of power. Refer to the following figure 4.3.53.

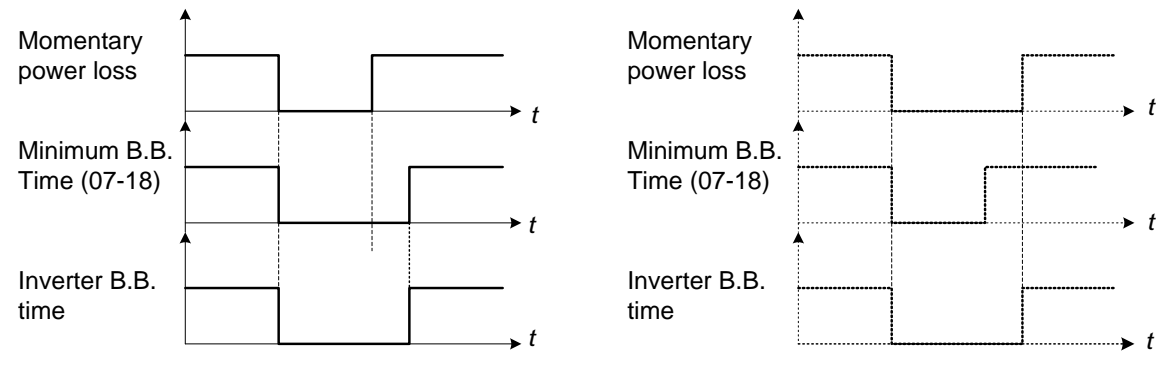

(a) Minimum baseblock time (07-18) greater than momentary power loss time

(b) Minimum baseblock time (07-18) is shorter than momentary power loss time

### Figure 4.3.53 Minimum B.B time and momentary power loss time

Minimum base block time (07-18) is also used to for the DC braking function in combination with speed search as follows:

- Set the minimum base block time required (07-18).
- Execute speed search or DC braking function.
- Increase minimum Baseblock time if over-current "OC" condition occurs.
- After speed search is completed, normal operation continues.

| 07-19 | Bi-Direction-Detection Speed Search Operating Current  |
|-------|--------------------------------------------------------|
| Range | 【0~100】%                                               |
| 07-20 | One Direction-Detection Speed Search Operating Current |
| Range | 【0~100】%                                               |
| 07-21 | Integral Time of Speed Searching                       |
| Range | [0.1~10.0] Sec                                         |
| 07-22 | Delay Time of Speed Search                             |
| Range | [0.0~20.0] Sec                                         |
| 07-23 | Voltage Recovery Time                                  |
| Range | 【0.1~5.0】 Sec                                          |

| 07-24  | Bi-Direction-Detection Speed Search Selection       |
|--------|-----------------------------------------------------|
| Range  | [0] : Disable                                       |
|        |                                                     |
| 07-26  | Start Selection after Coast to Stop during SLV mode |
| Range  | [0] : Speed search start                            |
| Range  | [1] : Normal Start                                  |
| 07-27  | Start Selection after Fault during SLV Mode         |
| Range  | [0] : Speed search start                            |
| Kalige | [1] : Normal Start                                  |
| 07-28  | Start after External Base Block                     |
| Range  | [0] : Speed search start                            |
|        | [1] : Normal Start                                  |

Speed search function is used to find the speed of a coasting motor and continue operation from that point. The speed search function is active after a momentary power loss.

## Speed Search from Multi-function digital inputs

Set the multi-function digital input to external speed search command 1 or 2. External speed search command 1 (value = 19) and 2 (value = 34) cannot be set at the same time, otherwise "SE02" (digital input terminal error) warning occurs.

Speed search function must be enabled before applying the run command to ensure proper operation. See relay logic in Fig. 4.3.54.

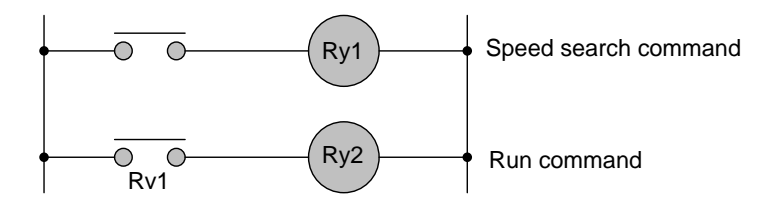

Figure 4.3.54 Speed search and operation commands

## **Notes: Speed Search Operation**

- The speed search cannot be used when the motor rated power is greater than the inverter rated power.
- The speed search cannot be used when the motor rated power is two inverter sizes smaller than the inverter currently used.
- The speed search cannot be used in combination with a high-speed motor.
- In V/F mode, it is necessary to perform a static auto-tune.
- In SLV mode, it is necessary to perform a rotational auto-tune. Perform a static auto-tune when using long motor leads.

Speed search uses current detecting. Use parameter 07-24 to select detection direction.

## 07-19: Speed Direction Search Operating Current

- Used in bidirectional speed search only (07-24 = 1).
- Set bidirectional current level.

- Increase value if speed search is not successful at low speeds (above 5Hz) **Note:** If value is too high may cause DC braking effect.

# 07-20: Speed Search Operating Current

- Can be used for bidirectional (07-24 = 1) or unidirectional (07-24 = 0) speed search.
- Sets speed search current Level.
- The set value must be lower than the excitation current (02-09) and must equal to the no-load current. If the no-load current is unknown it is recommended to set value at 20%.
- Excessive speed search current will cause inverter output to saturate.
- It is recommended to use speed search in case of a momentary power loss. Increase the minimum base block time (07-18) in case of an over-current condition.

## 07-21: Integral time of speed searching

- Can be used for bidirectional (07-24 = 1) or unidirectional (07-24 = 0) speed search.
- Set the integral time during speed search.
- If OV occurs, increase the set value to increase the speed search time. Decrease the value if a quick start is required

## 07-22: Delay time of speed search

- Use delay time when using a contactor on the inverter output side.
- The inverter speed search starts after the delay time expires.
- Speed search delay time is disabled when set to 0.0 sec. (07-22 = 0.0)

## 07-23: Voltage recovery time

- Sets the voltage recovery time.
- Sets the time for the inverter to restore the output voltage from 0V to the specified V/f level after speed search function is completed.

## 07-24: Direction-Detection Speed Search Selection

## 07-24=0: Disable Direction-Detection Speed Search

Speed search is executed using speed search operating current defined in parameter 07-20. In case speed search is not successful (e.g. motor speed is too low) a speed search time-out warning is displayed. Set 07-19 to value greater than 0 to enable DC braking at speed search if a time-out occurs frequently.

## 07-24=1: Enable Direction-Detection Speed Search

At start the current controller will send a step current to the motor (07-19) to determine the motor direction. Once direction is determined the current controller will perform a speed search using speed search operating current defined in parameter 07-20. Speed search is executed after a momentary power loss (external speed search command 2, 03-00 to 03-05 = 34) or from max. frequency (external speed search command 1, 03-00 to 03-05 = 19). Speed search direction will follow the speed command.

## 07-26: SLV Speed Search Function

- In SLV mode (00-00 = 2) set the stop mode to the coast stop (07-09 = 1) or to the coast to stop with timer (07-09 = 3). After a stop command is issued (coast to stop or coast to stop with times) the speed search function is automatically activated for the next start.

## 07-26=0: Speed search start (No mechanical brake is installed)

07-26=1: Normal Start (Mechanical brake is installed)

## 07-27: Start Selection after fault during SLV mode

07-27=0: Speed search start: Speed search is executed after a fault in SLV mode.

07-27=1: Normal start: Speed search is not enabled.

**Note:** Set the parameter to 1 (normal start) after a fault has occurred and a mechanical brake is used to stop the motor.

### 07-28: Start after external Baseblock

07-28=0: Speed search start: Speed search is executed after base block is removed.

07-28=1: Normal start: Speed search is not enabled.

## Notes:

- Set parameter to 1 for the control mode of SLV mode (00-00 = 2) when the external base block active time is longer than the time the motor needs to come to a complete stop. After the external base block command is removed the inverter will accelerate from min. frequency.
- The inverter has no choices but can only normally start when using permanent magnetic motor.

## Speed search based on current detection

(a) Speed search at starting

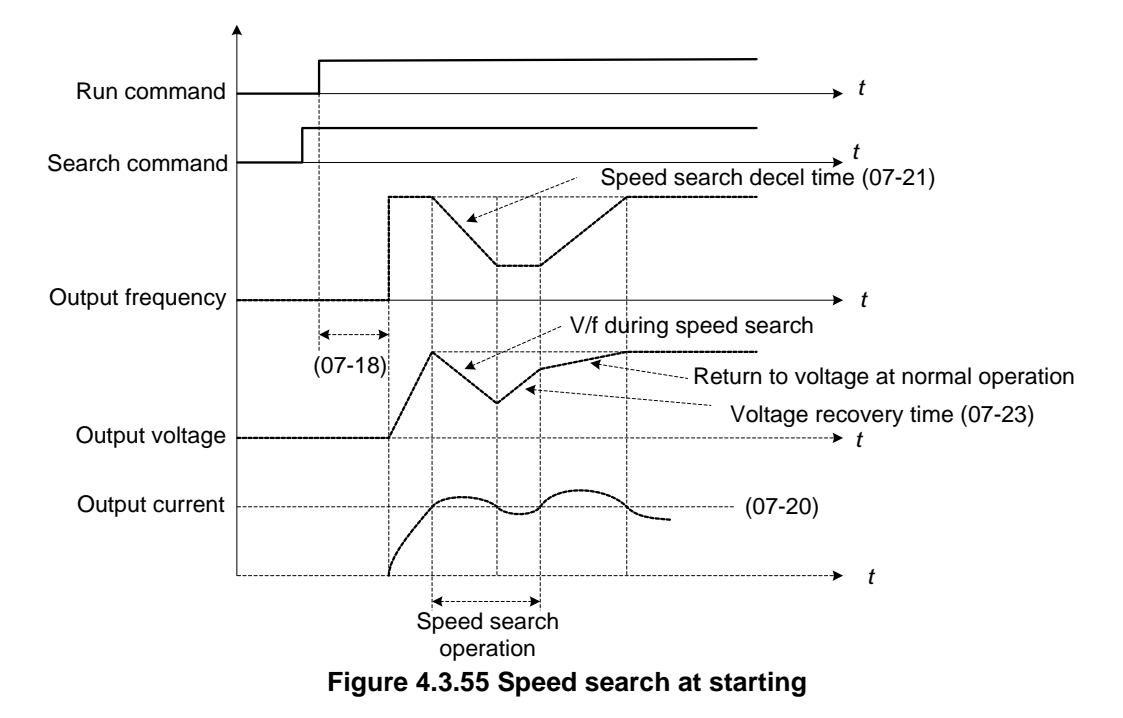

(b) Speed search in recovery period of momentary power failure

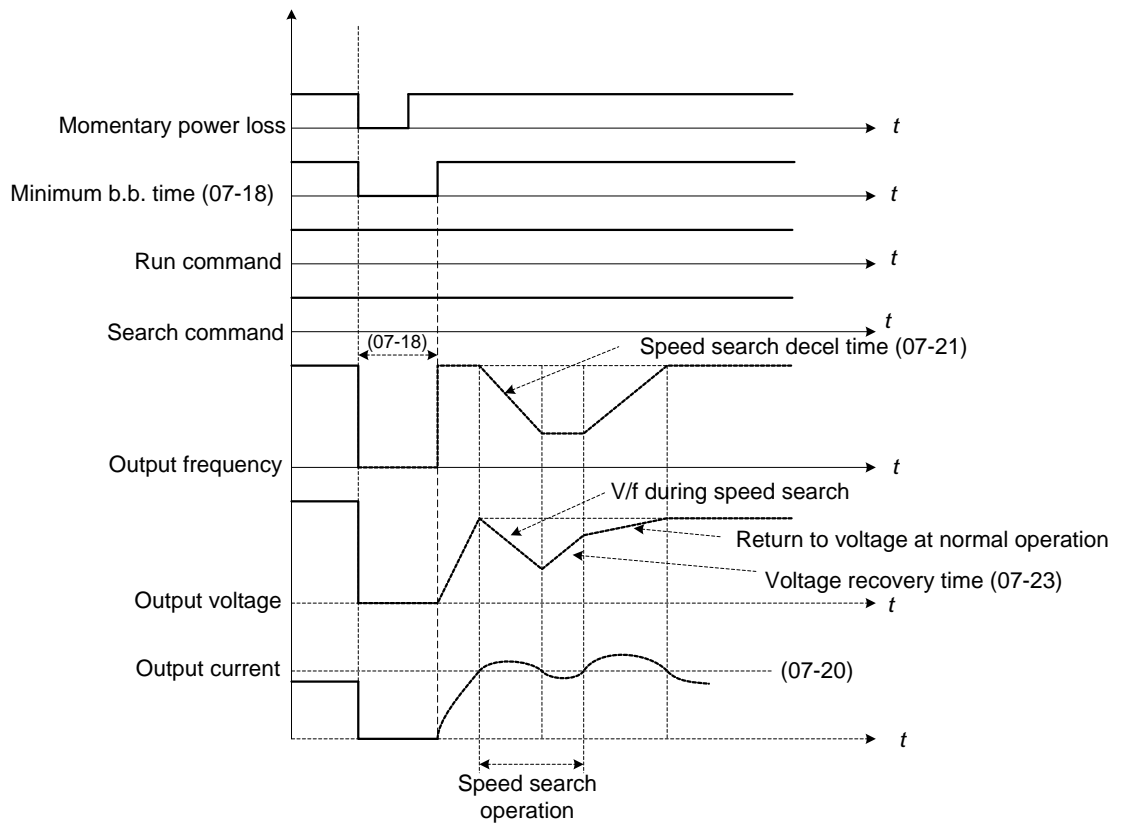

Figure 4.3.56 Speed search in recovery period of momentary power failure

### Notes:

- If the minimum base block time (07-18) is longer than the momentary power failure time, the speed search starts operation after the minimum base block time (07-18).
- If the minimum base block time (07-18) is too short, the speed search operation begins immediately after power has been restored.

| 07-29 | Run Command Available During DC Braking                                      |
|-------|------------------------------------------------------------------------------|
| Range | [0] : Disable (Run command is disregarded until the DC braking is completed) |
|       | [1]: Enable                                                                  |

When 07-29 is set to 0 the run command input is ignored until DC braking is completed.

When 07-29 is set to 1 the run command input overrides the DC braking function.

Group 08: Protection Parameters

| 08-00 | Stall Prevention Function                                                        |
|-------|----------------------------------------------------------------------------------|
|       | [xxx0b] : Stall prevention is enabled in acceleration.                           |
|       | [xxx1b] : Stall prevention is disabled in acceleration.                          |
|       | [xx0xb] : Stall prevention is enabled in deceleration.                           |
| Range | [xx1xb] : Stall prevention is disabled in deceleration.                          |
| Kange | [x0xxb] : Stall prevention is enabled in operation.                              |
|       | [x1xxb] : Stall prevention is disabled in operation.                             |
|       | [0xxxb] : Stall prevention in operation decelerates based on deceleration time 1 |
|       | [1xxxb] : Stall prevention in operation decelerates based on deceleration time 2 |
| 08-01 | Stall Prevention Level in Acceleration                                           |
| Range | 【30~200】%                                                                        |
| 08-02 | Stall Prevention Level in Deceleration                                           |
| Range | 【330~410】V:230V                                                                  |
| Range | 【660~820】V:460V                                                                  |
| 08-03 | Stall Prevention Level in Operation                                              |
| Range | 【30~200】%                                                                        |
| 08-21 | Limit of Stall Prevention in Acc over Base Speed                                 |
| Range | 【0~100】%                                                                         |
| 08-22 | Stall Prevention Detection Time in Operation                                     |
| Range | [2~100] msec                                                                     |

## Stall prevention during acceleration (08-00=xxx0b)

Prevents the inverter from faulting (Overcurrent, Motor overload, Inverter overload) when accelerating with heavy loads.

When the inverter output current reaches the level set in parameter 08-01 minus 15% the acceleration rate starts to decrease. When the inverter output current reaches the level set in parameter 08-01 the motor stops accelerating. Refer to Fig.4.3.57 for more information.

### Notes:

- Reduce stall prevention level during acceleration (08-01) in case the motor stalls (when the motor power is smaller than the inverter rating.
- The inverter rated output current should be set to 100%.

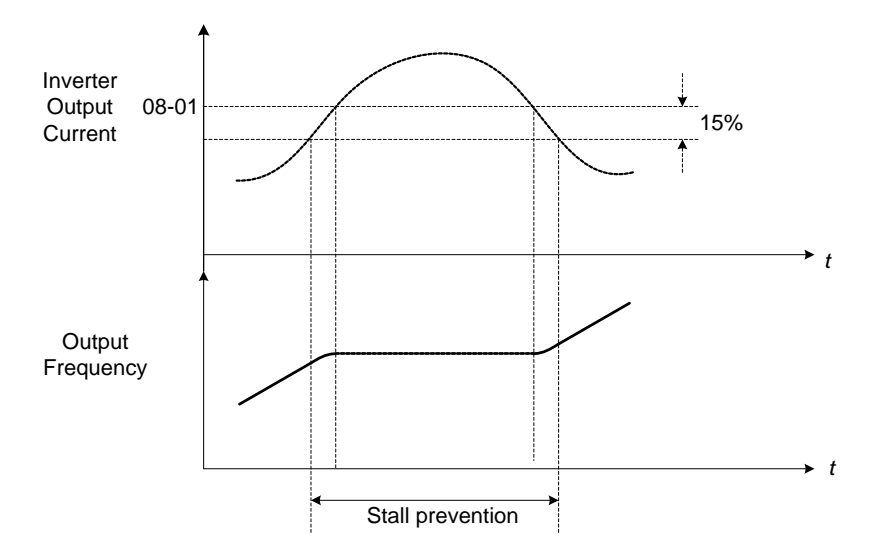

Figure 4.3.57 Stall prevention during acceleration

If the motor is used in the constant power (CH) region, the stall prevention level (08-01) is automatically reduced to prevent the stall.

Stall prevention level during acceleration (Constant horsepower)

Stall Prev. Lev. Acceleration (CH) = <u>Stall prevention level in acceleration (08-01) x Fbase (01-12)</u> Output frequency

Parameter 08-21 is the stall prevention limit value in Constant Horsepower region. Refer to Fig.4.3.58.

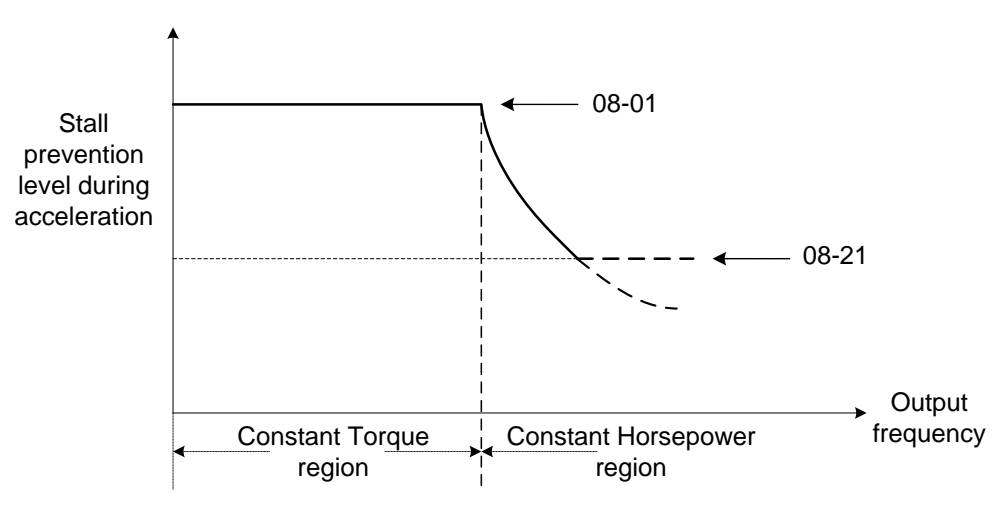

Figure 4.3.58 Stall prevention level and limit in acceleration

# Stall prevention selection during deceleration (08-00=xx0xb)

Stall prevention during deceleration automatically increases the deceleration time according based on the DC-bus voltage to prevent over-voltage during deceleration. Refer to Fig.4.3.59 for stall prevention during deceleration

When the DC-bus voltage exceeds the stall prevention level deceleration will stop and the inverter will wait for the DC-bus voltage to fall below the stall prevention level before continuing deceleration. Stall prevention level can be set by 08-02, see Table 4.3.10.

| Inverter model | 08-02 default value |
|----------------|---------------------|
| 230V class     | 385VDC              |
| 460V class     | 770VDC              |

Table 4.3.10 Stall prevention level

**Note:** When using external braking (braking resistor or braking module) disable stall prevention during deceleration (08-00 to xx1xb).

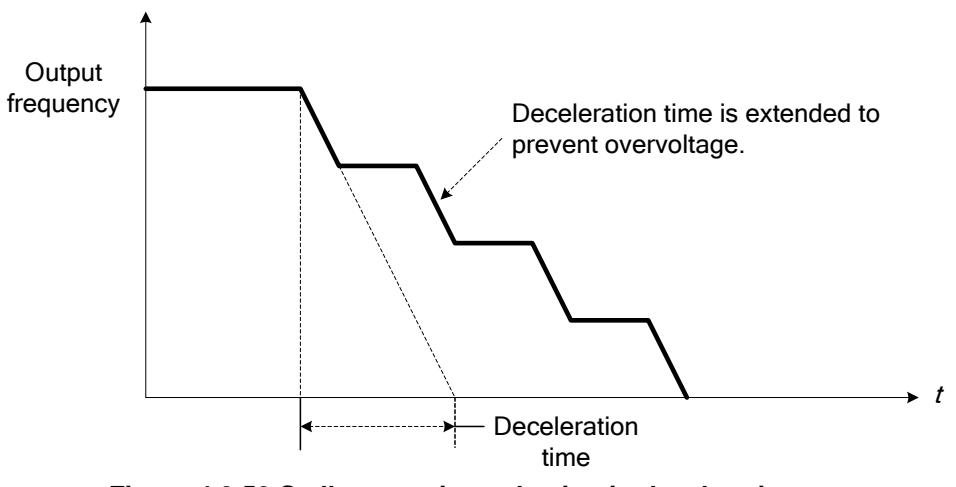

Figure 4.3.59 Stall prevention selection in deceleration

# Stall prevention selection during run (08-00=x0xxb)

Stall prevention during run can only be used in V/F or SLV control mode.

This function prevents the motor from stalling by automatically reducing the output frequency during run.

If the inverter output current rises above the level set in parameter 08-03 for the time specified in parameter 08-22, the inverter output frequency is automatically decreased following deceleration time 1 (00-15) or deceleration time 2 (00-17).

When the inverter output current falls below the level set in parameter (08-03) minus 2%, normal operation continues and the output frequency increases to the frequency reference using the acceleration time 1 or acceleration time 2. Refer to the following Fig.4.3.60.

Note: The stall prevention level during run can be set by using multi-function analog input AI2 (04-05=7).

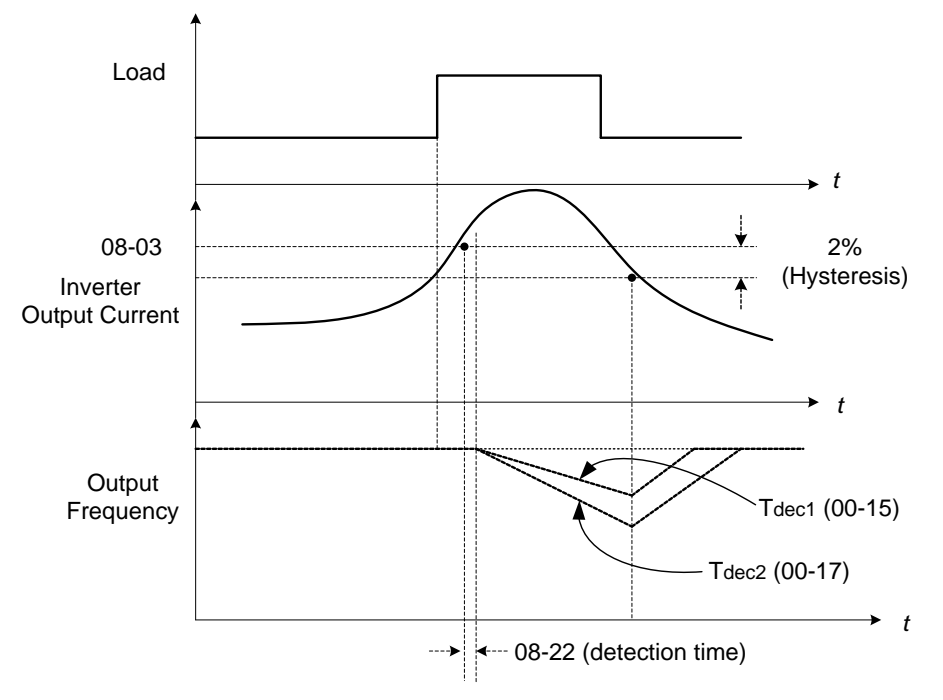

Figure 4.3.60 Stall prevention selection in operation

| 08-05 | Selection for Motor Overload Protection (OL1)    |
|-------|--------------------------------------------------|
| Range | [xxx0b] : Motor Overload Protection is disabled. |
|       | [xxx1b] : Motor Overload Protection is enabled.  |
|       | 【xx0xb】: Cold Start of Motor Overload            |
|       | 【xx1xb】: Hot Start of Motor Overload             |
|       | 【x0xxb】: Standard Motor                          |
|       | 【x1xxb】: Special motor                           |
|       | 【0xxxb】: Reserved                                |
|       | 【1xxxb】: Reserved                                |

The motor overload protection function estimates the motor overload level based on the output current, output frequency, motor characteristics and time. The motor overload trip time depends on the motor rated current when the output frequency is higher than 60Hz.

On inverter power-up the motor overload protection internal thermal accumulation register is automatically reset.

To use the built-in motor overload protection function parameter 02-01 (motor rated current) has to match the motor rated current on the motor nameplate.

Turn off the motor overload protection when using two or more motors connected to the inverter (set 08-05 = xxx0b), and provide external overload protection for each motor (e.g. thermal overload switch).

With cold start enabled (08-05 = xx0xb), motor overload protection occurs in 5 and a half minutes when operating the motor at 150% of the motor rated current at an output frequency greater than 60Hz.

With hot start enabled (08-05 = xx1xb), motor overload protection occurs in 3 and a half minutes when operating

the motor at 150% of the motor rated current at an output frequency greater than 60Hz.

Refer to the following Fig.4.3.61 for an example of motor overload protection standard curve.

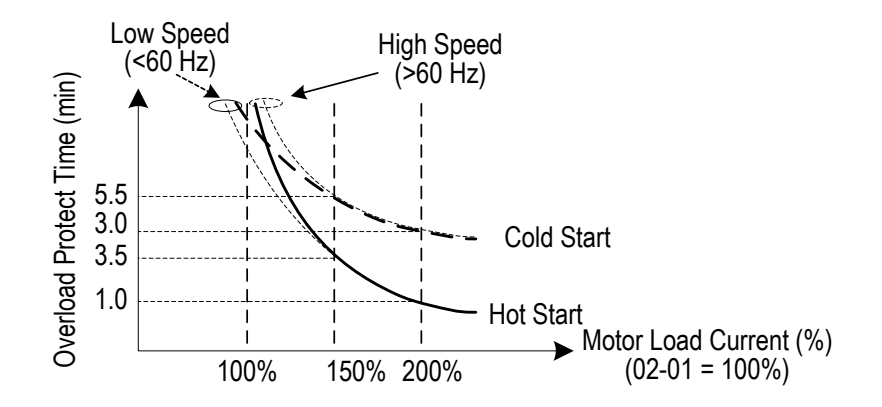

Figure 4.3.61 Motor overload protection curve (example: standard motor)

When using force cooled motors (Special inverter motor), thermal characteristics are independent of the motor speed, set 08-05 = x1xxb.

When 08-05 = x1xxb, overload protection function is based on motor rated current for output frequencies between 6 and 60Hz. If the output frequency is lower than 1Hz, the overload protection function uses 83% of the motor rated current to determine an overload condition.

When 08-05 = x0xxb, overload protection function is based on 70% of the motor rated current for an output frequency of 20Hz. If the output frequency is lower than 1Hz, the overload protection function uses 40% of the motor rated current to determine an overload condition.

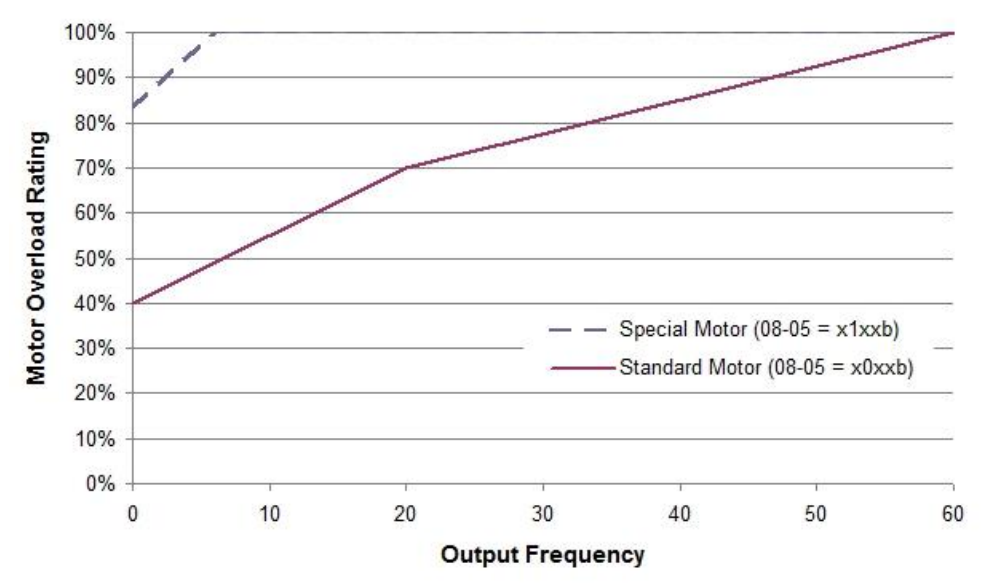

Refer to Fig.4.3.62 for motor overload rating at different output frequencies.

Figure 4.3.62 Motor overload rating at different output frequencies

| 08-06 | Start-up mode of overload protection operation (OL1)  |
|-------|-------------------------------------------------------|
| Range | [0] : Stop Output after Overload Protection           |
|       | [1] : Continuous Operation after Overload Protection. |

**08-06=0:** When the inverter detects a motor overload the inverter output is turned off and the OL1 fault message will flash on the keypad. Press RESET button on the keypad or activate the reset function through the multi-function inputs to reset the OL1 fault.

**08-06=1:** When the inverter detects a motor overload the inverter will continue running and the OL1 alarm message will flash on the keypad until the motor current falls within the normal operating range.

| 08-08 | Automatic Voltage Regulation (AVR) |
|-------|------------------------------------|
| Range | [0] : AVR is enabled               |
|       | [1] : AVR is disabled              |

Automatic voltage regulation stabilizes the motor voltage independent of fluctuation to the input voltage.

**08-08=0:** Automatic voltage regulation is active.

**08-08=1:** Automatic voltage regulation is not active, motor voltage follows the input voltage fluctuation.

| 08-09 | Selection of Input Phase Loss Protection |
|-------|------------------------------------------|
| Range | [0] : Disable                            |
|       | [1] : Enable                             |

**08-09=0:** Input phase loss detection is disabled.

**08-09=1:** Input phase loss detection is enabled. Keypad shows "IPL input Phase Loss" (IPL), when an input phase loss is detected the inverter output is turned off and the fault contact is activated.

**Note:** The input phase loss detection is disabled when the output current is less than 30% of the inverter rated current.

| 08-10 | Selection of Output Phase Loss Protection |
|-------|-------------------------------------------|
| Range | [0] : Disable                             |
|       | 【1】: Enable                               |

**08-10=0:** Output phase loss detection is disabled.

**08-10=1:** Output phase loss detection is enabled. Keypad shows "OPL Output Phase Loss" (OPL), when an output phase loss is detected the inverter output is turned off and the fault contact is activated.

**Note:** The output phase loss detection is disabled when the output current is less than 10% of the inverter rated current.

| 08-13 | Selection of Over-Torque Detection                                   |
|-------|----------------------------------------------------------------------|
|       | [0] : Over-Torque Detection is Disabled.                             |
| Range | [1] : Start to Detect when Reaching the Set Frequency.               |
|       | [2] : Start to Detect when the Operation is Begun.                   |
| 08-14 | Selection of Over-Torque Operation                                   |
|       | [0] : Deceleration to Stop when Over- Torque is Detected.            |
| Range | 【1】: Display Warning when Over- Torque is Detected. Go on Operation. |
|       | [2] : Coast to Stop when Over Torque is Detected.                    |
| 08-15 | Level of Over-Torque Detection                                       |
| Range | 【0~300】%                                                             |
| 08-16 | Time of Over-Torque Detection                                        |
| Range | 【0.0~10.0】 Sec                                                       |
| 08-17 | Selection of Low-Torque Detection                                    |
|       | [0] : Low-Torque Detection is Disabled.                              |
| Range | [1] : Start to Detect when Reaching the Set Frequency.               |
|       | [2] : Start to Detect when the Operation is Begun.                   |
| 08-18 | Selection of Low-Torque Operation                                    |
|       | [0] : Deceleration to Stop when Low- Torque is Detected.             |
| Range | [1] : Display Warning when Low- Torque is Detected. Go on Operation. |
|       | [2] : Coast to Stop when Low-Torque is Detected.                     |
| 08-19 | Level of Low-Torque Detection                                        |
| Range | 【0~300】%                                                             |
| 08-20 | Time of Low-Torque Detection                                         |
| Range | 【0.0~10.0】 Sec                                                       |

The over torque detection function monitor the inverter output current or motor torque and can be used to detect increase in inverter current or motor torque (e.g. heavy load).

The low torque detection function monitor the inverter output current or motor torque and can be used to detect a decrease in inverter current or motor torque (e.g. belt break).

The torque detection levels (08-15, 08-19) are based on the inverter rated output current (100% = inverter rated output current) when operating the inverter in V/F control mode and motor output torque (100% = motor rated torque) when operating the inverter in SLV control mode.

### Over-torque detection

Parameter 08-13 selects over-torque detection function. An over-torque condition is detected when the output current / torque rises above the level set in parameter 08-15 (Over-torque detection level) for the time specified in parameter 08-06 (Over-torque detection time).

**08-13=0:** Over-torque detection is disabled.

**08-13=1:** Over-torque detection is enabled when the output frequency reaches the set frequency.

**08-13=2:** Over-torque detection is enabled during running.

Parameter 08-14 selects the way the inverter acts when an over-torque condition is detected.

**08-14=0:** When an over-torque condition is detected the inverter displays and over-torque detection fault and the motor decelerates to a stop.

**08-14=1:** When an over-torque condition is detected the inverter displays an over-torque detection alarm and continues to run.

**08-14=2:** When an over-torque condition is detected the inverter displays and over-torque detection fault and the motor coasts to a stop.

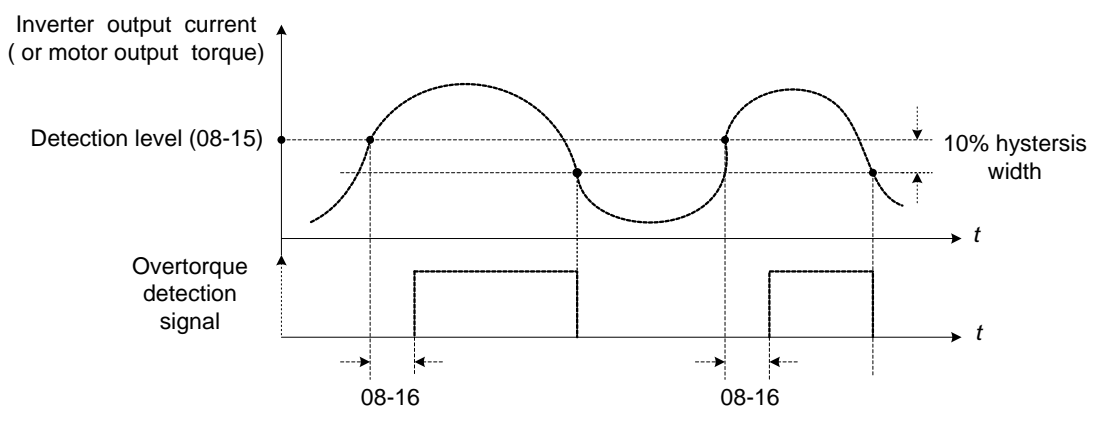

Figure 4.3.63 Over-torque detection operation

### Low-torque detection

Parameter 08-18 selects low-torque detection function. An low-torque condition is detected when the output current / torque falls below the level set in parameter 08-19 (low-torque detection level) for the time specified in parameter 08-20 (Low-torque detection time).

**08-17=0:** Low-torque detection is disabled.

**08-17=1:** Low-torque detection is enabled when the output frequency reaches the set frequency.

**08-17=2:** Low-torque detection is enabled during running.

Parameter 08-18 selects the way the inverter acts when an over-torque condition is detected.

**08-18=0:** When a low-torque condition is detected the inverter displays and low-torque detection fault and the motor decelerates to a stop.

**08-18=1:** When a low-torque condition is detected the inverter displays a low-torque detection alarm and continues to run.

**08-18=2:** When a low-torque condition is detected the inverter displays and low-torque detection fault and the motor coasts to a stop.

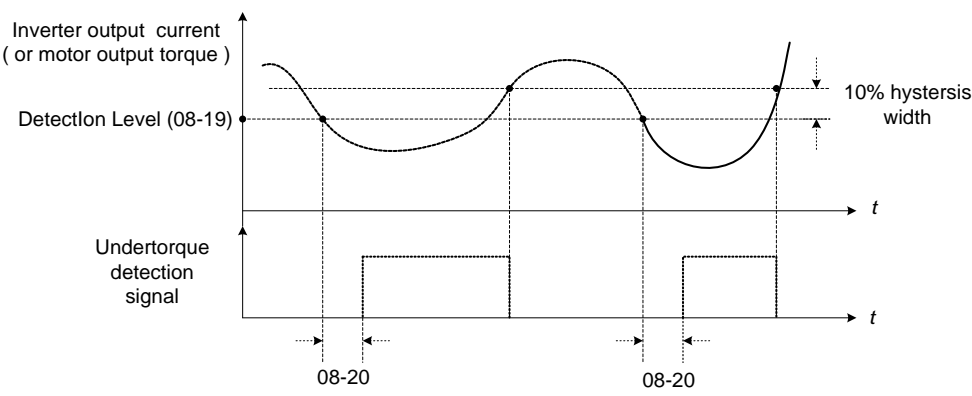

Figure 4.3.64 Low torque detection operation

Over and low torque detection condition can be output to the multi-function digital outputs (R1A-R1C, R2A-R2C, R3A-R3C) by setting parameters 03-11, 03-12 and 03-39 to 12 or 25. Refer to Fig. 4.3.65 for more information.

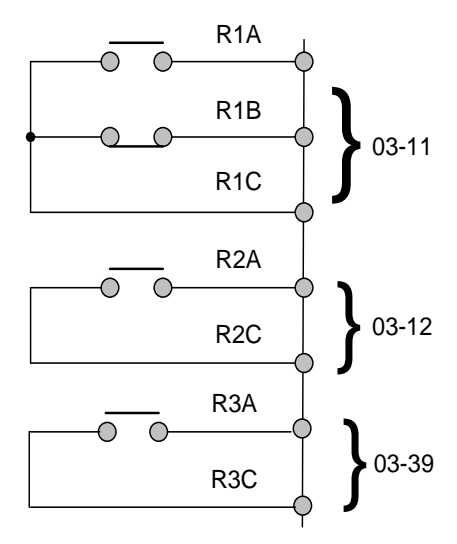

## Figure 4.3.65 Over-torque / low torque detection multi-function digital output terminal

| 08-23 | Ground Fault (GF) Selection |
|-------|-----------------------------|
| Range | [0] : Disable               |
|       | [1] : Enable                |

If the inverter leakage current is greater than 50% of inverter rated current and the ground fault function is enabled (08-23), the keypad will display a "GF Ground Fault" (GF), motor will coast to a stop and fault contact is activated.

| 08-24 | External Fault Operation Selection |
|-------|------------------------------------|
|       | [0] : Deceleration to Stop         |
| Range | [1] : Coast to Stop                |
|       | [2] : Continuous Operation         |

When multi-function digital input terminal is set to 25 (the external fault) and this terminal signal is triggered off, parameter 08-24 (Operation Selection of External Fault) can be selected to stop it. The selection of stop modes is the same as 07-09.

| 08-25 | Detection selection of External Fault               |
|-------|-----------------------------------------------------|
| Range | [0] : Immediately Detect when the Power is Supplied |
|       | [1] : Start to Detect during Operation              |

The reason for the detection of external faults is determined by parameter 08-25.

• When 08-25=0, faults are immediately detected at power up.

• When 08-25=1, faults are detected when the inverter is running.

| 08-30 | Safety Function Operation Selection |
|-------|-------------------------------------|
| Range | [0] : Deceleration to Stop          |
|       | 【1】: Coast to Stop                  |

If multi-function digital input terminal is set to 58 (Safety Function), inverter will stop based parameter 08-30 stop method selection.

| 08-37 | Fan Control Function                           |
|-------|------------------------------------------------|
|       | [0] : Start During Operation                   |
| Range | [1] : Immediately Start when Power is supplied |
|       | [2] : Start During High Temperature            |
| 08-38 | Delay Time of Fan Off                          |
| Range | [0~600] Sec                                    |

## **08-37=0:** Start at Operation

Fan is on when inverter is running. When the inverter stops the fan will stop after the delay time specified in 08-38 has expired.

## **08-37=1:** Permanent Start

When the inverter is at power on, fan will start permanently.

## 08-37=2: Start at High Temperature

If the heatsink temperature is higher than that of internal temperature setting the fan will start immediately. If the temperature is lower than internal temperature value or the delay time Fan Off (08-38) has expired the fan will be turned off.

Note: Fan control function is disabled for models of 40HP or the above (230V) and 50HP or the above (460V) for IP20 series

| 08-35 | Motor Overheat Operation Selection      |
|-------|-----------------------------------------|
|       | [0] : Disable                           |
| Range | [1] : Deceleration to Stop              |
|       | [2] : Coast to Stop                     |
| 08-36 | PTC Filter Time                         |
| Range | 【0.00 ~ 5.00】                           |
| 08-39 | Delay Time of Motor Overheat Protection |
| Range | 【1~300】 Sec                             |

Motor overheat protection can be detected by using a PTC (positive temperature coefficient) thermistor.

PTC Thermistor connects to terminals MT and GND. If the motor is overheating, the keypad displays error code OH4.

**08-35=0:** Motor overheat fault selection is disabled.

08-35=1, 2: When motor overheats the inverter will trip and the motor will stop running.

Motor overheating is detected when PTC value rises above  $1330\Omega$  and the time specified by 08-38 has expired. The keypad will display an "OH4 Motor overheat" and fault output is activated.

When the value of thermistor of PTC is  $R_T < 550\Omega$  display (OH4) is reset.

**Note:** The stop mode of the inverter fault is set by 08-35. 08-35=1: Deceleration to stop when the inverter fault occurs. 08-35=2: Coast to stop when the inverter fault occurs

Notes:

- If no PTC thermistor is connected to MT and GND, the keypad will display an "OH4 Motor overheat."
  The value of the external PTC thermistor is in compliance with British National Standard.
- When Tr is 150°C in class F and 180°C in class H,
- a. Tr  $-5^{\circ}C$  RT<= 550 $\Omega$
- b. Tr  $+5^{\circ}C$ : RT>=1330 $\Omega$

Refer to Fig. 4.3.66 for the connecting between the corresponding temperature of thermistor of PTC and terminals.

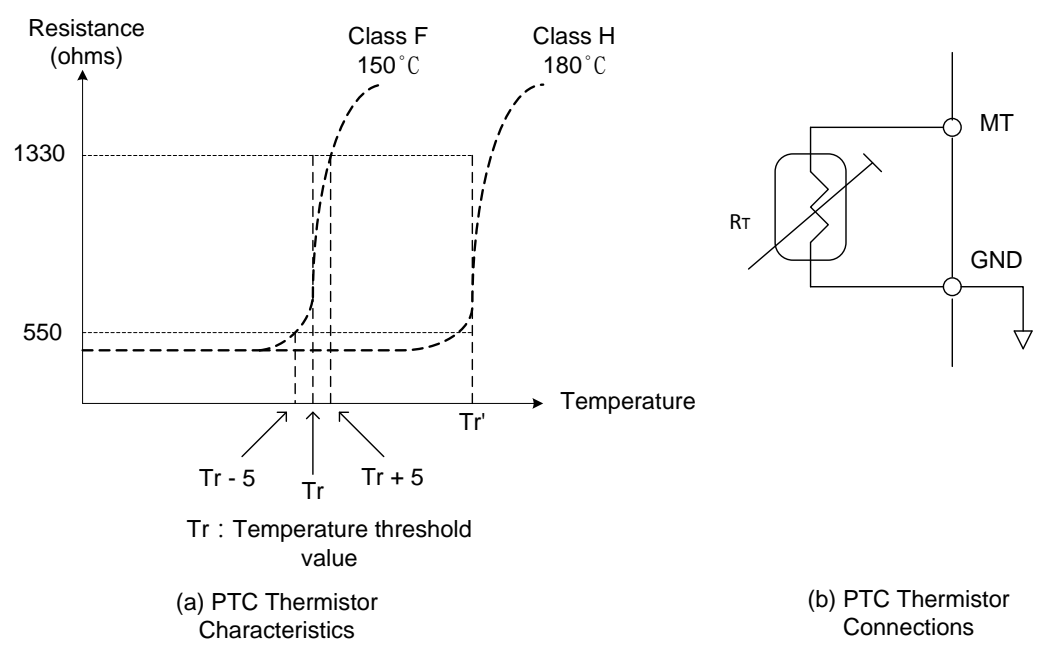

Figure 4.3.66 Protection of motor overheating

**Group 09: Communication Parameters** 

| 09-00  | INV Communication Station Address                       |  |
|--------|---------------------------------------------------------|--|
| Range  | 【1~31】                                                  |  |
| 09-01  | Communication Mode Selection                            |  |
| Range  | [0] : MODBUS                                            |  |
|        | 【1】: BACnet                                             |  |
|        | [2] : Metasys                                           |  |
| _      | 【3】: Multi PUMP                                         |  |
|        | 【4】: PROFIBUS                                           |  |
| 09-02  | Baud Rate Setting (bps)                                 |  |
|        | [0]:1200                                                |  |
|        | 【1】: 2400                                               |  |
| Damma  | 【2】: 4800                                               |  |
| Range  | 【3】:9600                                                |  |
|        | 【4】:19200                                               |  |
|        | 【5】: 38400                                              |  |
| 09-03  | Stop Bit Selection                                      |  |
| Banga  | [0] : 1 Stop Bit                                        |  |
| Kange  | [1]: 2 Stop Bits                                        |  |
| 09-04  | Parity Selection                                        |  |
|        | 【0】: No Parity                                          |  |
| Range  | 【1】: Even Bit                                           |  |
|        | 【2】: Odd Bit                                            |  |
| 09-06  | Communication Error Detection Time                      |  |
| Range  | 【0.0~25.5】 Sec                                          |  |
| 09-07  | Fault Stop Selection                                    |  |
|        | [0] : Deceleration to Stop Based on Deceleration Time 1 |  |
| Range  | [1] : Coast to Stop when Communication Fault Occurs.    |  |
| itango | [2] : Deceleration to Stop Based on Deceleration Time 2 |  |
|        | [3] : Keep Operating when Communication Fault Occurs.   |  |
| 09-08  | Comm. Fault Tolerance Count                             |  |
| Range  |                                                         |  |
| 09-09  | Waiting Time                                            |  |
| Range  | [5~65] msec                                             |  |
| 09-10  | Device Instance Number                                  |  |
| Range  | 1~254                                                   |  |

The Modbus communication port RJ45 (S+, S-) can be used to monitor, control, program and trouble-shoot the inverter. The built-in RS-485 can support the following communication protocol:

- Modbus communication protocol
- •BACnet communication protocol (Refer to section 4.6 for more details)
- Metasys communication protocol (Refer to section 4.7 for more details)
- Pump in Parallel Connection (Refer to parameter group 23 for more details)
- Profibus communication protocol (Refer to section 11.7 Profibus communication option card for more details and this function is required to install Profibus card to be enabled.

Modbus communication can perform the following operations, independent of the frequency command selection (00-05) setting and operation command selection (00-02) setting:

- Monitor inverter signals
- Read and write parameters.
- Reset fault
- Control multi-function inputs

### Modbus (RS-485) communication specification:

| Items                    | Specification                                                                                                    |
|--------------------------|----------------------------------------------------------------------------------------------------|
| Interface                | RS-485                                                                                                    |
| Communication type       | Asynchronous (start - stop synchronization)                                                                                                    |
| Communication parameters | Baud rate: 1200, 2400, 4800, 9600, 19200 and 38400 bps<br>Data Length: 8 bits (Fixed)<br>Parity: options of none, even and odd bit.<br>For even and odd selection stop bit is fixed at 1 bit. |
| Communication protocol   | Modbus RTU / ASCII                                                                                                    |
| Number of inverters      | Maximum 31 units                                                                                                    |

### Communication wiring and setup

- (1) Turn off power to the inverter.
- (2) Connect communication lines of the controller to the inverter (RJ45).
- (3) Turn power on.
- (4) Set the required communication parameters (09-00) via the keypad.
- (5) Turn off power to the inverter and wait until keypad is completely off.
- (6) Turn power on
- (7) Start communication between controller and inverter.

### Modbus (485) communication architecture

(1) Modbus communication configuration uses a master controller (PC, PLC), communicating to a maximum of 31 inverters.

(2) The master controller is directly connected to the inverter via the RS-485 interface. If the master controller has a RS-232, a converter must be installed to convert signals to RS-485 to connect the master controller to the

inverter.

(3) A maximum 31 inverters can be connected to a network, following the Modbus communication standard.

### **Communication Parameters:**

09-00: Inverter station addresses: Range 1-31

09-02: RS-485 communication baud rate setting

- = 0: 1200 bps (bits / second)
- = 1: 2400 bps
- = 2: 4800 bps
- = 3: 9600 bps
- = 4: 19200 bps
- = 5: 38400 bps

### **09-03:** Stop bit selection

- = 0: 1 stop bit
- = 1: 2 stop bits

09-04: Parity selection of RS-485 communication

- = 0: No parity.
- = 1: even parity.
- = 2: odd parity.

09-06: RS-485 communication error detection time

09-07: Stop selection of RS-485 communication failure

- = 0: Deceleration to stop by deceleration time 00-15
- = 1: Coast to stop
- = 2: Deceleration to stop using the deceleration time of 00-26 (emergency stop time)
- = 3: Continue to operate (only shows a warning message, press the stop button to stop operation)

## 09-08: Comm. fault tolerance count

When the number of communication errors exceeds the value set in parameter 09-08 the inverter will display the comm. Fault alarm.

## 09-09: Wait time of inverter transmission

Sets the inverter response delay time. This is the time between the controller message and the start of the inverter response message. Refer to Fig. 4.3.67. Set the controller receive time-out to a greater value than the wait time parameter (09-09).

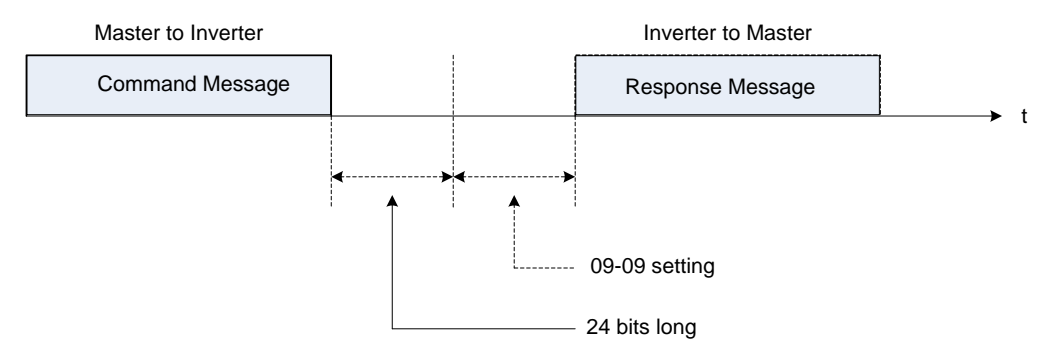

Figure 4.3.67 Communication Message Timing

Group 10: PID Parameters

| 10-00 | PID Target Value Source Setting     |
|-------|-------------------------------------|
| Range | 【1】: Al1 Input                      |
|       | 【2】: Al2 Input                      |
|       | [3] : Reserved                      |
|       | 【4】: 10-02/12-38 Value              |
|       | [5]: Reserved                       |
|       | [6] : Refer to the Setting of 00-05 |

Operation Pressure Setting (23-02) or Target Value of Flow Meters (PUMP or HVAC function selection) can be set as PID's target value only when 10-00=0 and 23-00=1 or 2.

When 10-00=1 or 2, signal source proportional is corresponding to PID target via analog input terminal. For example,  $0\sim10V$  is corresponding to the target of  $0\sim100\%$  so 2V is equivalent with the target value of 20%.

For normal use of PID, set 10-00 to 4 and set PID target value in parameter 10-02.

When 10-00=4, in addition to the percentage setting of 10-02 (PID target value), it allows PID setting (12-38) in the main screen monitor. The maximum target value is set via parameter 10-33 (PID maximum feedback value), the decimals are set via parameter 10-34 (PID decimal width) and the unit is set via parameter 10-35 (PID unit). For example:

When 10-33 = 999, 10-34 = 1, 10-35 = 3 and 10-02 = 10%, then 12-38 = 9.9 PSI displayed in the main screen monitor. User can also modify the value of 12-38 in the main screen monitor but the maximum value is 99.9 PSI (depending on the setting value of 10-33).

When 10-00=6, active frequency command (main frequency command) is used for the PID setpoint.

| 10-01 | PID Feedback Value Source Setting |
|-------|-----------------------------------|
|       | 【1】: Al1 Input                    |
| Range | [2] : Al2 Input                   |
|       | [3] : Reserved                    |

**Note:** Parameter 10-00 and 10-01 cannot be set to the same source. If both parameters are set to the same source the keypad will show a SE05 alarm.

| 10-02 | PID Target Value                         |
|-------|------------------------------------------|
| Range | 【0.0~100.0】%                             |
| 10-03 | PID Control Mode                         |
| Range | [xxx0b] : PID Disable                    |
|       | 【xxx1b】: PID Enable                      |
|       | [xx0xb] : PID Positive Characteristic    |
|       | [xx1xb] : PID Negative Characteristic    |
|       | [x0xxb] : PID Error Value of D Control   |
|       | 【x1xxb】: PID Feedback Value of D Control |
|       | 【0xxxb】: PID Output                      |
|       | 【1xxxb】: PID Output +Frequency Command   |

When 10-03 is set to xxx 0b, PID will is disabled; if it is set to xxx1b, PID is enabled. Note:

- LCD keypad will be switched automatically (16-00).
- Main Screen Monitoring will be changed to PID Setting (12-38).
- Sub-Screen Monitoring 1 will be changed to PID Feedback (12-39).
- Sub-Screen Monitoring 2 will be changed to Output Frequency (12-17).

At this time, if the setting is disabled, it will be switched automatically back to frequency command as the main page. When switching to PID setting in the LED keypad, it displays the modes selection of parameter 23-05. **Note**: when 23-05=0, set the value in the conditions of 10-33 < 1000 and 10-34=1, or the inverter will display the signal of PID setting error (SE05).

When 10-03 is set to xx0xb, PID output occurs forward; if it is set to xx1xb, PID output occurs reversely. If PID feedback value is lower than the target value when PID output is set to be reverse, the output frequency is lower.

When 10-03 is set to x1xxb, PID control for feedback differential value is enabled; if it is set to x0xxb, basic PID control is enabled. Refer to Fig.4.3.69 and Fig.4.3.70.

When 10-03 is set to 0xxxb, PID output is enabled and it is corresponding to the frequency of 01-02 at 100%.

When 10-03 is set to 1xxxb, PID output and frequency command are enabled. The frequency command percentage (01-02) is added to the PID output during run.

| 10-04 | Feedback Gain                              |
|-------|--------------------------------------------|
| Range | 【0.01~10.00】                               |
| 10-05 | Proportional Gain (P)                      |
| Range | 【0.00~10.00】                               |
| 10-06 | Integral Time (I)                          |
| Range | 【0.0~100.0】 Sec                            |
| 10-07 | Differential Time (D)                      |
| Range | 【0.00~10.00】 Sec                           |
| 10-09 | PID Bias                                   |
| Range | 【-100~100】%                                |
| 10-10 | PID Primary Delay Time                     |
| Range | 【0.00~10.00】%                              |
| 10-14 | PID Integral Limit                         |
| Range | 【0.0~100.0】%                               |
| 10-23 | PID Limit                                  |
| Range | 【0.00~100.0】%                              |
| 10-24 | PID Output Gain                            |
| Range | 【0.0~25.0】                                 |
| 10-25 | PID Reversal Output Selection              |
| Range | [0] : Do not Allow Reversal Output         |
|       | [1] : Allow Reversal Output                |
| 10-26 | PID Target Acceleration/ Deceleration Time |
| Range | 【0.0~25.5】 Sec                             |

### **PID Adjustments**

**Gain control:** The error signal (deviation) between the input command (set value) and the actual control value (feedback). This error signal or deviation is amplified by the proportional gain (P) to control the offset between the set value and the feedback value.

**Integral control:** The output of this control is the integral of the error signal (difference between set value and feedback value) and is used to minimize the offset signal that is left over from the gain control. When the integral time (I) is increased, the system response becomes slower.

**Differential control:** This control is the inverse from integral control and tries to estimate the behavior of the error signal by multiplying the error with the differential time. The result is added to the PID input. Differential control slows down the PID controller response and may reduce system oscillation. **Note:** Most applications that PID control (fan and pump) do not require differential control.

Refer to Fig. 4.3.68 for PID control operation

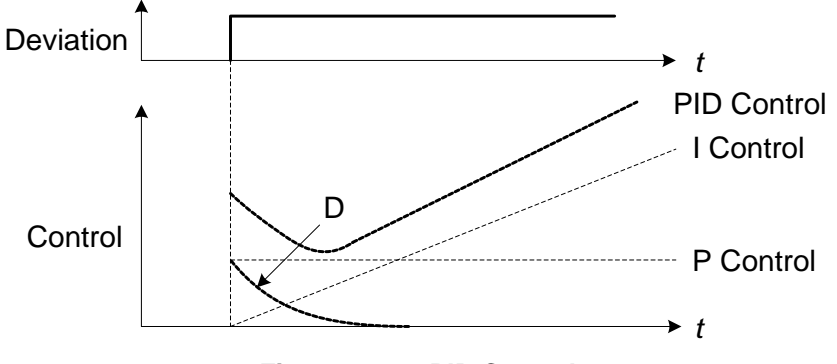

Figure 4.3.68 PID Control

## **PID Control Type**

The inverter offers two types of PID control:

## (a) PID control with differential feedback: (10-03 = x1xxb)

Make sure to adjust the PID parameters without causing system instability. Refer to Fig. 4.3.69 for PID control for feedback value differential.

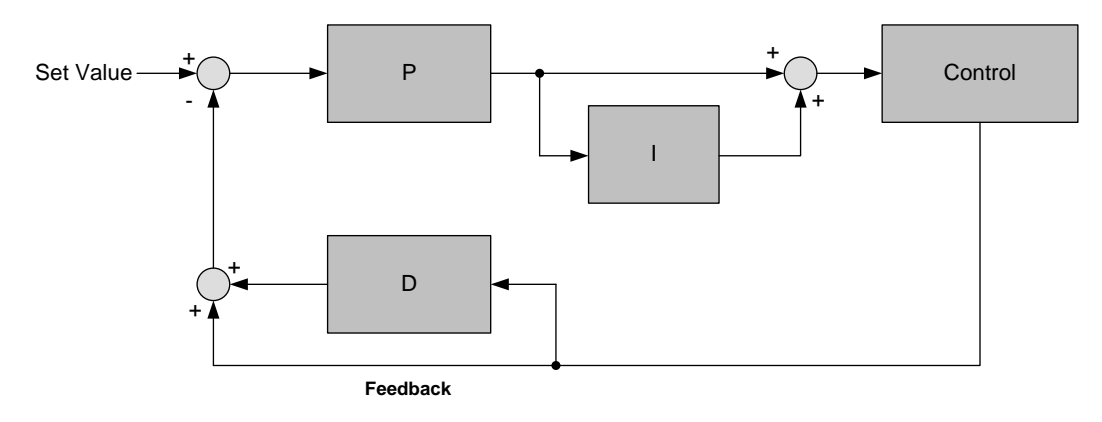

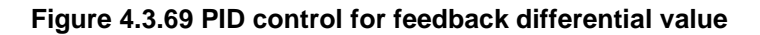

## (b) Basic PID control: (10-03 = x0xxb)

This is the basic type of PID control. Refer to the Fig. 4.3.70.

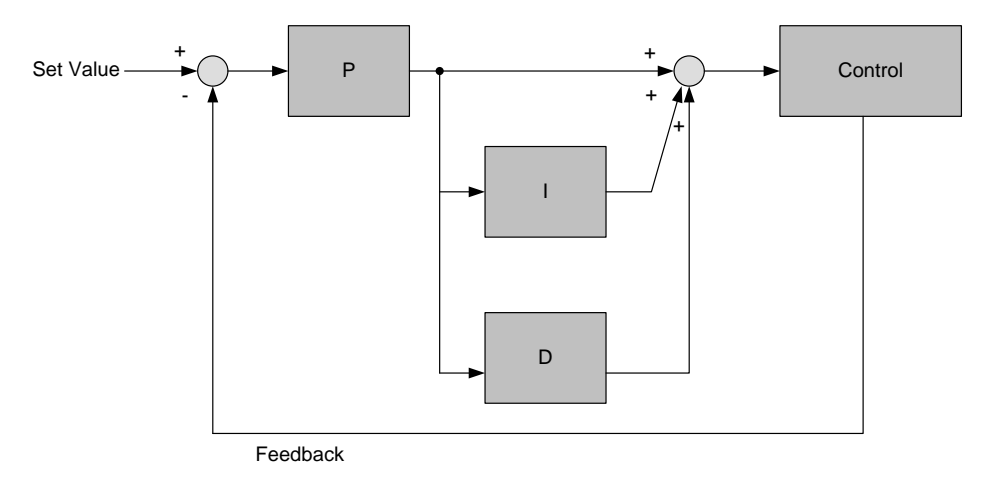

Figure 4.3.70 Basic PID control

## **PID Setup**

Enable PID control by setting parameter 10-03, PID target value (10-00) and PID feedback value (10-01).

To use PID control set frequency command selection 00-05 to 4.

### 10-00: PID target value

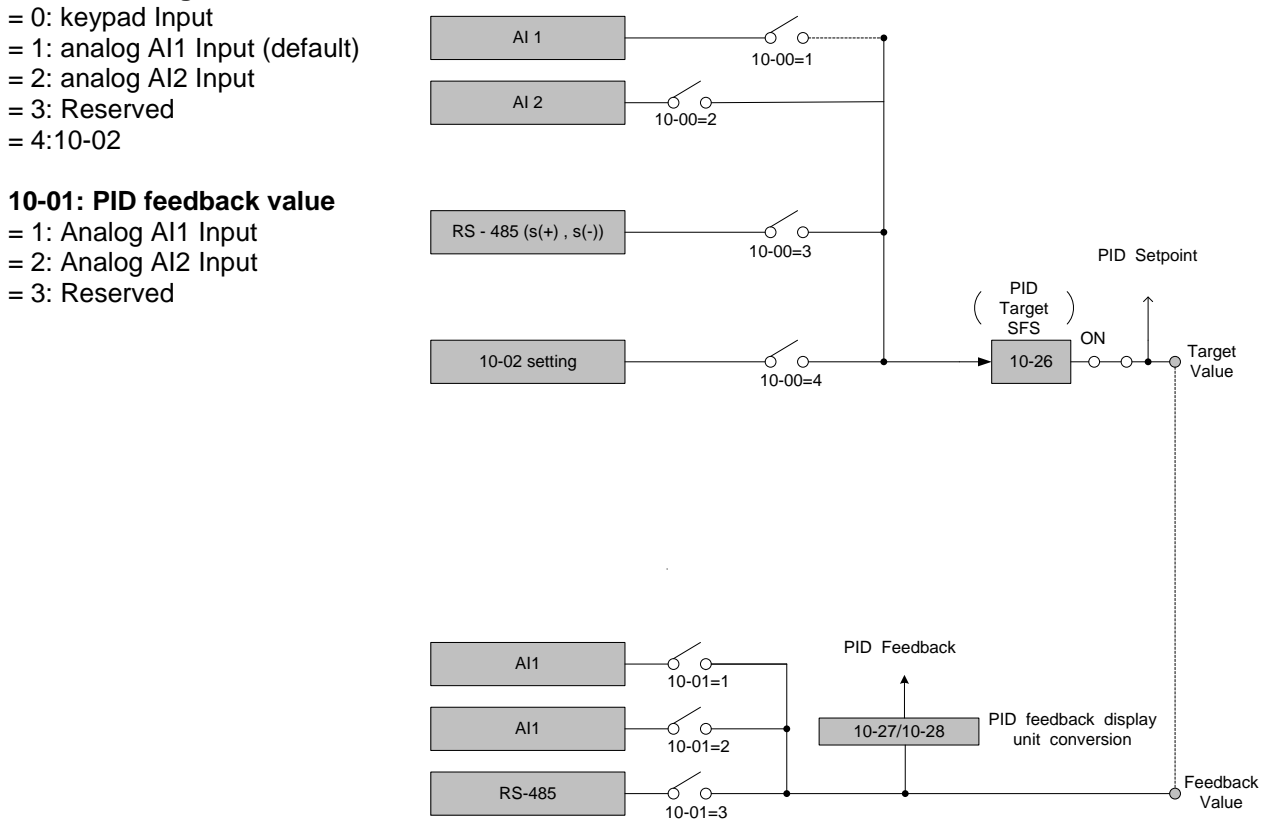

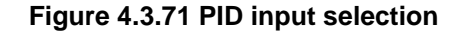

# **PID Control Setting**

PID control block diagram.

The following figure shows the PID control block diagram.

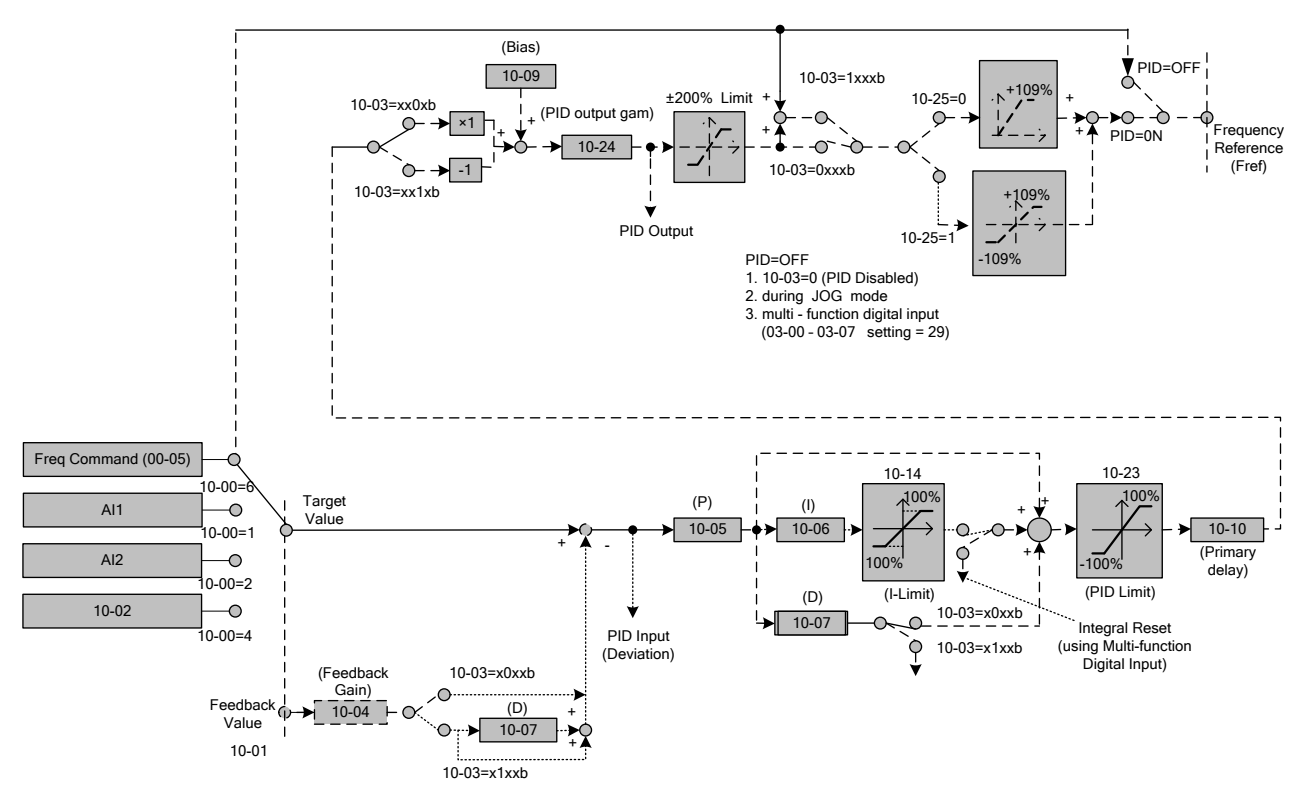

Figure 4.3.72 PID control block diagram
# **PID Tuning**

Use the following procedures to start PID control,

(1) Enable PID control (set 10-03 to a value greater than "xxx0b").

- (2) Increase the proportional gain (10-05) to 1.0
- (3) Decrease the integral time (10-06) to 10.0
- (4) Increase the differential time (10-07) to 0.0
- (5) Check system response.

The PID control serves to maintain a given process within certain limits whether it is pressure, flow etc. To do this the feedback signal (e.g. pressure transducer) is compared to the set value and the difference becomes the error signal for the PID control.

The PID control then responds by trying to minimize this error. The error is multiplied times the value of the proportional gain set by parameter **10-05**. An increased gain value results in a larger error. However, in any system as the gain is increased there is a point that the system will become unstable (oscillate).

To correct this instability, the response time of the system may be slowed down by increasing the **Integral time** set by parameter **10-06**. However slowing the system down too much may be unsatisfactory for the process.

The end result is that these two parameters in conjunction with the acceleration time (**01-14**) and deceleration (**01-15**) times require to be adjusted to achieve optimum performance for a particular application.

PID output polarity can be selected with parameter 10-03 (setting = xx0xb: PID output forward, setting = xx1xb: PID output reversal). When the PID output is set for reverse operation the output frequency decreased when the PID target value increases.

PID feedback value can be adjusted using parameter 10-04 (PID feedback gain) as well as with the analog input gain and bias for terminal AI1 or AI2.

**10-14: PID integral limit:** Used to limit the integral output to prevent motor stall or damage to the system in case of a rapid change in the feedback signal. Reduce the value of 10-14 to increase the inverter response.

**10-23: PID limit:** Used to limit the output of the PID control. Maximum output frequency is 100%.

**10-10: Primary delay time:** Low pass filter situated after the PID limit block that can be used to prevent PID output resonance. Increase the time constant to a value greater than the resonance frequency cycle and reduce time constant to increase the inverter response.

**10-09: PID bias:** Used to adjust the offset of the PID control. The offset value is added to the frequency reference as compensation. Use parameter **10-24** (PID output gain) to control the amount of compensation.

In case the PID control output value goes negative, parameter 10-25 (PID reversal output selection) can be used to reverse the motor direction.

Note: The PID output remains at zero when reverse operation is disabled.

**10-26: PID target SFS:** Sets the PID target value acceleration and deceleration ramp time. The PID target SFS can be disabled by setting the multi-function digital inputs 03-00 ~ 03-05 to 36 (PID target SFS is off). Reduce the acceleration / deceleration time in case load resonance or system instability is encountered.

# **PID Fine Tuning**

All PID control parameters are related to each other and require to be adjusted to the appropriate values. Therefore, the procedure achieving the minimum steady-state is shown as following:

- (1) Increase or decrease the proportion (P) gain until the system is stable using the smallest possible control change.
- (2) The integral (I) reduces the system stability which is similar to increasing the gain. Adjust the integral time so that the highest possible proportional gain value can be used without affecting the system stability. An increase in the integral time reduces system response.
- (3) Adjust the differential time if necessary to reduce overshoot on startup. The acceleration / deceleration time can also be used for the same purpose.

Fine-tuning PID control parameters:

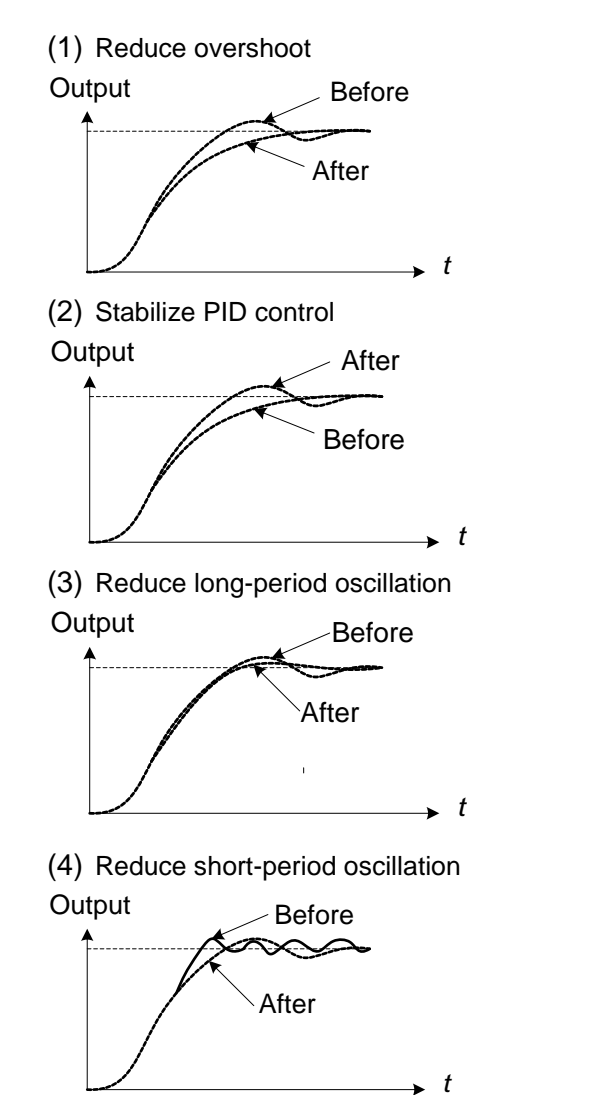

In case overshoot occurs, reduce the derivative time (D) and increase the integral time (I).

To quickly stabilize the PID control, reduce the integral time (I) and increase the differential time (D) in case overshoot occurs.

Adjust the integral time (I) in case of long-periodical system oscillation.

Adjusting the differential time (D) and proportional (P) gain when experiencing short-periodical oscillation.

| 10-11 | PID Feedback Loss Detection Selection |  |
|-------|---------------------------------------|--|
|       | [0] : Disable                         |  |
| Range | [1]: Warning                          |  |
|       | [2] : Fault                           |  |
| 10-12 | PID Feedback Loss Detection Level     |  |
| Range | 【0~100】 %                             |  |
| 10-13 | PID Feedback Loss Detection Time      |  |
| Range | [0.0~10.0] Sec                        |  |

The PID control function provides closed-loop system control. In case PID feedback is lost, the inverter output frequency may be increase to the maximum output frequency.

It is recommended to enable to the PID feedback loss when the PID function is used.

#### PID feedback loss detection

#### 10-11=0: Disable

#### 10-11=1: Warning

A feedback loss condition is detected when the PID feedback value falls below the value set in parameter 10-12 (PID feedback loss detection level) for the time set in parameter 10-13 (PID feedback loss detection time). PID feedback loss warning message "Pb" will be displayed on the keypad and the inverter will continue to operate.

#### 10-11=2: Fault

A feedback loss condition is detected when the PID feedback value falls below the value set in parameter 10-12 (PID feedback loss detection level) for the time set in parameter 10-13 (PID feedback loss detection time). PID feedback loss fault message "Fb" will be displayed on the keypad, the inverter stops and the fault contact is activated.

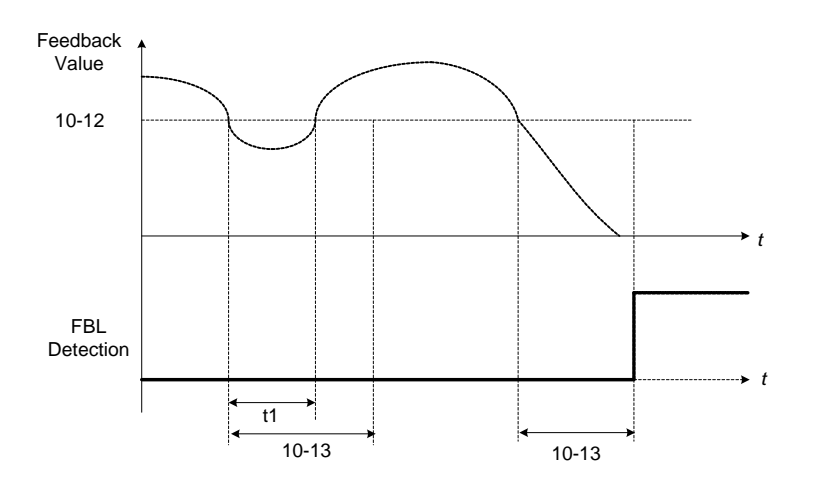

Figure 4.3.73 PID feedback loss detection

| 10-17 | Start Frequency of PID Sleep                  |  |
|-------|-----------------------------------------------|--|
| Range | 【0.00~180.00】Hz                               |  |
| 10-18 | Delay Time of PID Sleep                       |  |
| Range | 【0.0~255.5】 Sec                               |  |
| 10-19 | Frequency of PID Waking up                    |  |
| Range | 【0.00~180.00】Hz                               |  |
| 10-20 | Delay Time of PID Waking up                   |  |
| Range | 【0.0~255.5】 Sec                               |  |
| 10-29 | PID Sleep Selection                           |  |
|       | [0] : Disable                                 |  |
| Range | 【1】: Enable                                   |  |
|       | [2] : Set by DI                               |  |
| 10-40 | Compensation Frequency of PID Sleep Selection |  |
| Banga | [0] : Disable                                 |  |
| капде | 【1】: Enable                                   |  |

The PID Sleep function is used to stop the inverter when the PID output falls below the PID sleep level (10-17) for the time specified in the PID sleep delay time parameter (10-18).

The inverter wakes up from a sleep condition when the PID output (Reference frequency) rises above the PID wake-up frequency (10-19) for the time specified in the PID wake-up delay time (10-20).

Use parameter 10-29 to enable / disable PID sleep function.

**10-29 =0:** PID Sleep function is disabled.

**10-29 =1:** PID sleep operation is based on parameters of 10-17 and 10-18.

10-29 =2: PID sleep mode is enabled by multi-function digital input

Refer to Fig.4.3.74 (a) and (b) for PID sleep / wakeup operation.

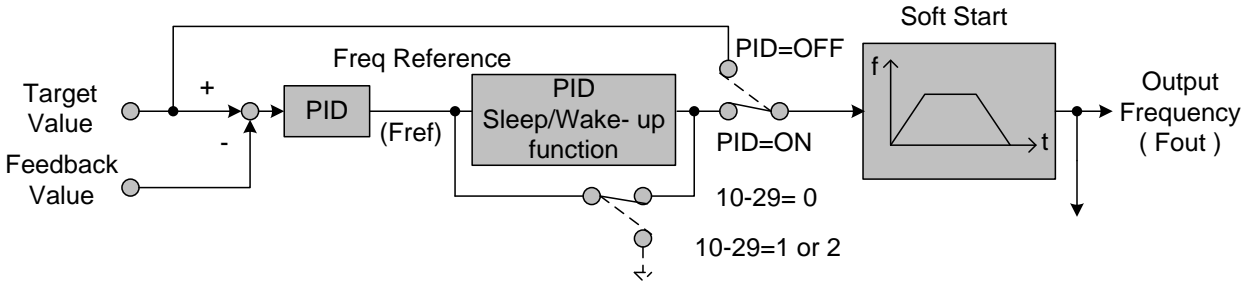

Figure 4.3.74: (a) PID control bock diagram

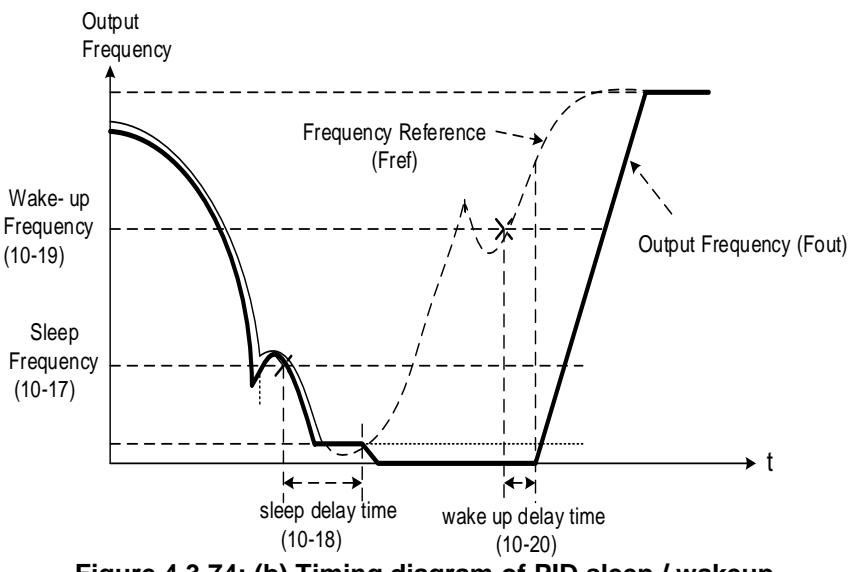

Figure 4.3.74: (b) Timing diagram of PID sleep / wakeup

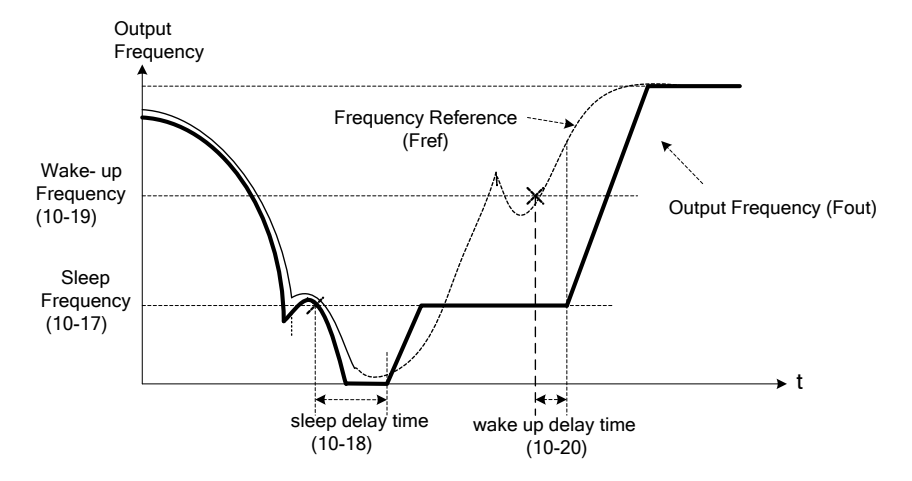

Figure 4.3.74: (c) Timing diagram of PID sleep frequency/ wakeup

# When PID enters sleep mode the output frequency will directly go to 0Hz.

#### Notes:

- Refer to Fig. 4.3.74: (b) for parameter 10-40=0. The PID sleep timer is enabled when the output frequency (Fout) falls below the PID sleep frequency (10-17). When the sleep timer reaches the set PID sleep delay time (10-18) the inverter will decelerate to a stop and enter the sleep mode.
- Refer to Fig.4.3.74: (c) for parameter 10-40=1. The PID sleep timer is enabled when the output frequency (Fout) falls below the PID sleep frequency (10-17). When the sleep timer reaches the set PID sleep delay time (10-18), the motor will gradually run to PID sleep frequency set by 10-17. (Only applies when using a fixed frequency.)
- While sleep mode is active and the motor has stopped, the internal PID control is still in operating. When the
  reference frequency increases and exceeds the wakeup frequency parameter 10-19 for the time
  specified in the wakeup delay time parameter 10-20, the inverter will restart and the output frequency will
  ramp up to the reference frequency.
- Parameter 10-00 and 10-01 cannot be set to the same source. If both parameters are set to the same source the keypad will show a SE05 alarm.

| 10-27                        | PID Feedback Display Bias |
|------------------------------|---------------------------|
| Range                        | 【-99.99~99.99】            |
| 10-28                        | PID Feedback Display Gain |
| Range                        | 【0.00~100.00】             |
| PID Foodbook Display Sooling |                           |

#### PID Feedback Display Scaling

The PID feedback signal can be scaled to represent actual engineering units. Use parameter 10-28 to set the feedback signal gain for the feedback signal range maximum and parameter 10-27 to the feedback signal minimum.

# Example:

Feedback signal is a pressure transducer (4-20mA) with a range of 0 - 200 PSI 4mA = 0 PSI, 20mA = 200 PSI.

Set parameter 10-27 to 0.0 minimum of transducer range (0%). Set parameter 10-28 to 2.0 maximum of transducer range (100%).

Refer to the Fig.4.3.75 for displaying the unit conversion.

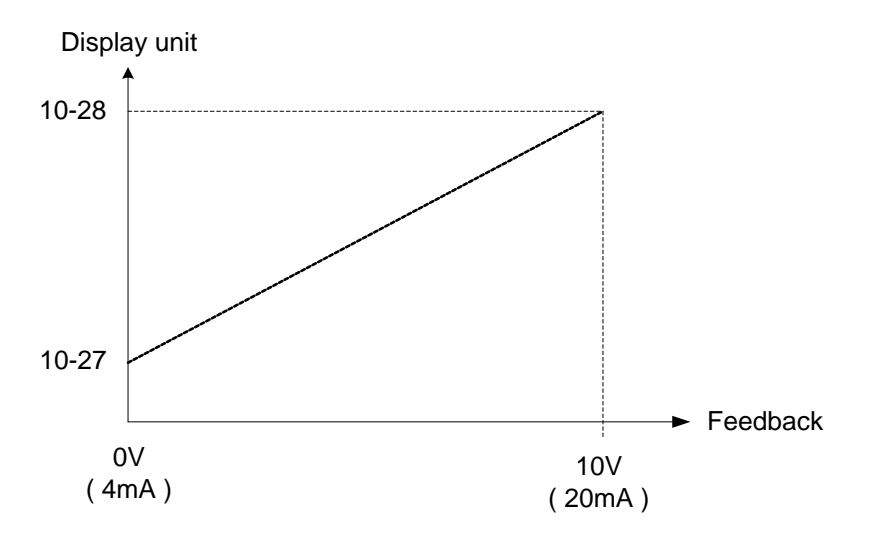

| Figure 4.3 | 3.75 F | Feedback | signal | scaling |
|------------|--------|----------|--------|---------|
|------------|--------|----------|--------|---------|

| 10-30 | Upper Limit of PID Target |
|-------|---------------------------|
| Range | 【0~100】%                  |
| 10-31 | Lower Limit of PID Target |
| Range | 【0~100】%                  |

PID target value will be limited to the upper and lower limit range of PID target.

| 10-32 | PID Switching Function      |
|-------|-----------------------------|
| Range | 【0】: PID1                   |
|       | 【1】: PID2                   |
|       | [2] : Switch to PID2 by DI  |
|       | [3] : Switch to PID2 by RTC |

**10-32=0**: PID 1 function is enabled.

PID target value is set by 10-02 and proportional gain, integral time and differential time are set by 10-05, 10-06 and 10-07.

# **10-32=1**: PID 2 function is enabled.

PID target value is set by 10-02 and proportional gain, integral time and differential time are set by 10-36, 10-37 and 10-38.

# 10-32=2: Set by Digital Input

If the digital input terminal is enabled (digital multi-function terminal is set to 54), PID1 will switch to PID2.

#### 10-32=3: Set by RTC

When RTC timer is enabled, PID1 will switch to PID2.

| 10-33 | PID Maximum Feedback Value |
|-------|----------------------------|
| Range | 【1~10000】                  |

Function of PID maximum feedback value is the 100% corresponding value of 10-02.

| 10-34 | PID Scaling |
|-------|-------------|
| Range | 【0~4】       |

Function of PID decimal width enables the user to set the decimal point.

For example, if it is set to 1, the keypad displays the first decimal place XXX.X. If it is set to 2, the keypad displays the second decimal place XX.XX.

| 10-35 | PID Unit |
|-------|----------|
| Range | 【0~23】   |

PID unit enables the user to select the unit for PID target value.

When 10-35=0, parameter of 12-38 will be used by the unit of %.

| 10-36 | PID2 Proportional Gain (P) |
|-------|----------------------------|
| Range | 【0.00~10.00】               |
| 10-37 | PID2 Integral Time (I)     |
| Range | 【0.0~100.0】 Sec            |
| 10-38 | PID2 Differential Time (D) |
| Range | 【0.00~10.00】 Sec           |

Refer to the PID function for more details of PID2 description.

| 10-39 | Force Frequency During PID Feedback Loss |
|-------|------------------------------------------|
| Range | 【0~400】Hz                                |

When the warning of PID feedback disconnection occurs, frequency command output depends on the parameter 10-39. When the disconnection warning is removed, PID control restores.

# **Group 11: Auxiliary Parameters**

| 11-00 | Direction Lock Selection                 |
|-------|------------------------------------------|
| Range | [0] : Allow Forward and Reverse Rotation |
|       | [2] : Only Allow Reverse Rotation        |

If motor operation direction is set to 1 or 2, the motor can only operate in that specific direction. Run command in opposite direction is disabled.

Forward or reverse commands can be issued via the control terminals or keypad when 11-00 is set to 0.

**Note:** The reverse rotation selection can be used in fan and pump application where reverse rotation is prohibited.

| 11-01 | Carrier Frequency                     |
|-------|---------------------------------------|
|       | [0] : Carrier Output Frequency Tuning |
| Range | 【1】: 1.5 KHz                          |
|       | 【2~16】2~16 KHz                        |

#### Notes:

- (1) Value 1 to 16 represents KHz.
- (2) When 11-01=0, variable carrier frequency is used see parameter 11-30~11-32.
- (3) For SLV mode, the minimum value of 11-01 is 4 kHz.
- (4) Setting range is determined by the inverter rating (13-00).
- (5) Refer to section 3 inverter derating based on carrier frequency.
- (6) A low carrier frequency increases motor noise but reduces motor losses and temperature.
- (7) A low carrier frequency decreases RFI, EMI interference and motor leakage current.

Refer to the carrier frequency Table 4.3.11.

| Carrier frequency (11-01=1 to 16)) | 1.5KHz6K10K16KHz |  |                     |
|------------------------------------|------------------|--|---------------------|
| Motor noise                        | High             |  | low                 |
| Output current waveform            | Non-sinusoidal   |  | sinusoidal (better) |
| Noise interference                 | Low              |  | high                |
| Leakage current                    | Low              |  | high                |

#### Table 4.3.11 Carrier frequency settings

If wire length between the inverter and the motor is too long, the high-frequency leakage current will cause an increase in inverter output current, which might affect peripheral devices. Adjust the carrier frequency to avoid this as shown in Table 4.3.12.

| Wire length       | < 30 Meter (98ft) | up to 50 Meter<br>(164 ft) | up to 100 Meter<br>(328ft) | > 100 Meter<br>> 328ft |
|-------------------|-------------------|----------------------------|----------------------------|------------------------|
| Carrier frequency | Max. value 16KHz  | Max. value 10KHz           | Maxi. value 5KHz           | Max. value 2KHz        |
| (11-01 value)     | (11-01=14KHz)     | (11-01=10KHz)              | (11-01=5KHz)               | (11-01=2KHz)           |

#### Table 4.3.12 Wire length and carrier frequency

# Notes:

- Reduce the carrier frequency if the torque does not match the speed.

- In V/F control mode, the carrier frequency is determined by parameters 11-30 (Carrier frequency max. limit),
  - 11-31 (Carrier frequency lower limit) and 11-32 (Carrier frequency proportional gain).

| 11-02 | Soft PWM Function Selection |
|-------|-----------------------------|
| Range | [0] : Disable               |
|       | 【1】: Enable                 |

**11-02=0:** Soft-PWM control disabled.

**11-02=1:** Soft-PWM control enabled. Soft-PWM control can improve audible noise produced by the motor. Soft-PWM also limits RFI noise to a minimum level. The default setting of Soft-PWM control is disabled. When Soft-PWM is enabled, the maximum carrier frequency is limited to 8 kHz.

| 11-03 | Automatic Carrier Lowering Selection |
|-------|--------------------------------------|
| Range | [0] : Disable                        |
|       | [1] : Enable                         |

**11-03=0:** Automatic carrier frequency reduction during an overheat condition is disabled.

**11-03=1:** Carrier frequency is automatically lowered in case the inverter heatsink overheats and returns to carrier frequency set in parameter 11-01 when the inverter temperature returns to normal. See section 3.5 for more information.

| 11-04 | S-curve Time Setting at the Start of Acceleration |
|-------|---------------------------------------------------|
| 11-05 | S-curve Time Setting at the End of Acceleration   |
| 11-06 | S-curve Time Setting at the Start of Deceleration |
| 11-07 | S-curve Time Setting at the End of Deceleration   |
| Range | 【0.00~2.50】 Sec                                   |

The S curve function for acceleration / deceleration is used to reduce mechanical impact caused by the load during momentary starting and stopping of the inverter. To use the S curve function set the time for acceleration start point (11-04), acceleration end point (11-05), deceleration start point (11-06) and deceleration end point (11-07). Refer to Fig.4.3.76 for more information.

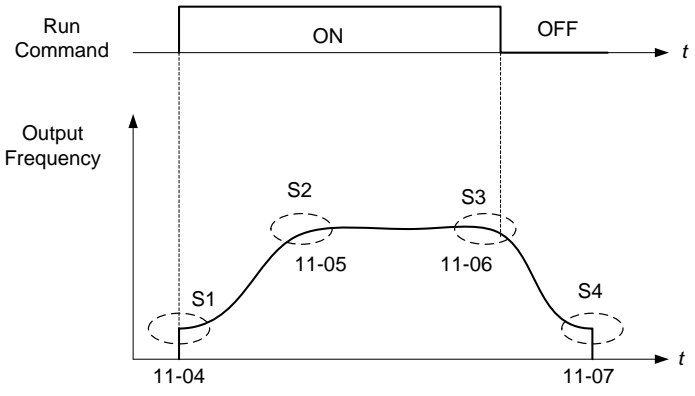

Figure 4.3.76 S curve characteristic

Total acceleration and deceleration time when the S curve is used:

Accelerating time = Accelerating time 1 (or 2) + (11-04) + (11-05)2 Deceleration time = Deceleration time 1 (or 2) + (11-06) + (11-07)2

| 11-08 | Jump Frequency 1     |
|-------|----------------------|
| 11-09 | Jump Frequency 2     |
| 11-10 | Jump Frequency 3     |
| Range | 【0.0~400.0】Hz        |
| 11-11 | Jump Frequency Width |
| Range | 【0.0~25.5】Hz         |

These parameters allow "jumping over" of certain frequencies that can cause unstable operation due to resonance within certain applications.

**Note:** Prohibit any operation within the jump frequency range. During acceleration and deceleration the frequency is continuous without skipping the jump frequency.

To enable jump frequency 1 - 3 (11-08 – 11-10) set the frequency to a value greater than 0.0 Hz.

Use the jump frequency width (11-11) to create a jump frequency range. Refer to Fig.4.3.77.

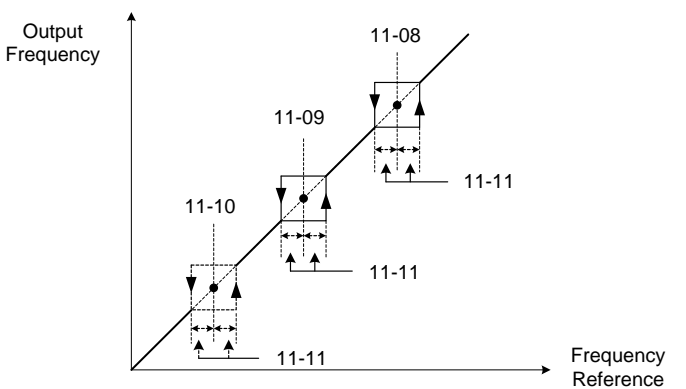

Figure 4.3.77 Jump frequency operation

#### Jump frequency via Analog Input.

Set parameter 04-05 (Al2 function selection) to 9 (frequency jump setting 4) to control the jump frequency via analog input Al2. Refer to Fig. 4.3.38.

**Note:** When jump frequency overlap the sum of the overlapped jump frequencies will be used as the jump frequency range. Refer to Fig.4.3.78.

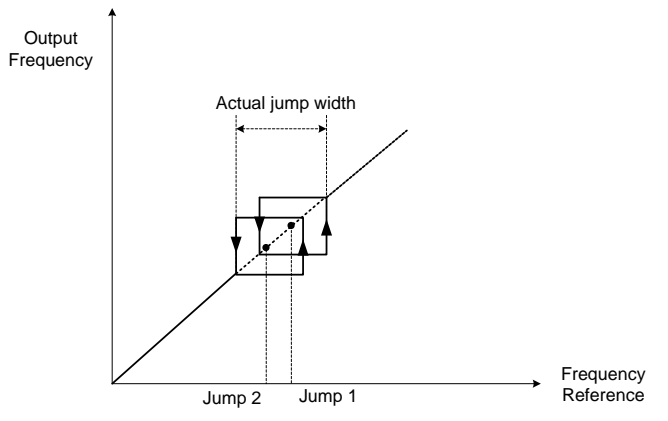

Figure 4.3.78 Jump frequency overlap

| 11-13 | Keypad Return Time |
|-------|--------------------|
| Range | 【0~120】Sec         |

If the keypad is not pressed within the time set by 11-13, it will automatically return to the mode screen.

When it is set to 0, function of automatic return key is off. Press the return key to return to the previous directory.

| 11-12 | Manual Energy Saving Gain      |
|-------|--------------------------------|
| Range | 【0~100】%                       |
| 11-18 | Manual Energy Saving Frequency |
| Range | 【0.00~400.00】Hz                |

Manual energy savings reduces the output voltage to save energy.

To enable manual energy savings set one of the multi-function digital input (03-00 to 03-05) to 20 and activate the input or use parameter 11-18 to set the manual energy savings activation frequency.

When the output frequency rises above the value set in parameter 11-18 manual energy savings function is enabled. Setting parameter 11-18 manual energy savings frequency to 0.0 Hz disables the manual energy savings frequency activation function. Refer to figure 4.3.88 for more information.

Note: Only use manual energy savings functions in combination with variable torque loads (e.g. Fans, pumps).

Manual energy saving gain (11-12) determines the output voltage of the inverter when manual energy savings is enabled. Output voltage is percentage gain times the V/F voltage.

Manual energy saving control uses the voltage recovery time (07-23) to change the output voltage

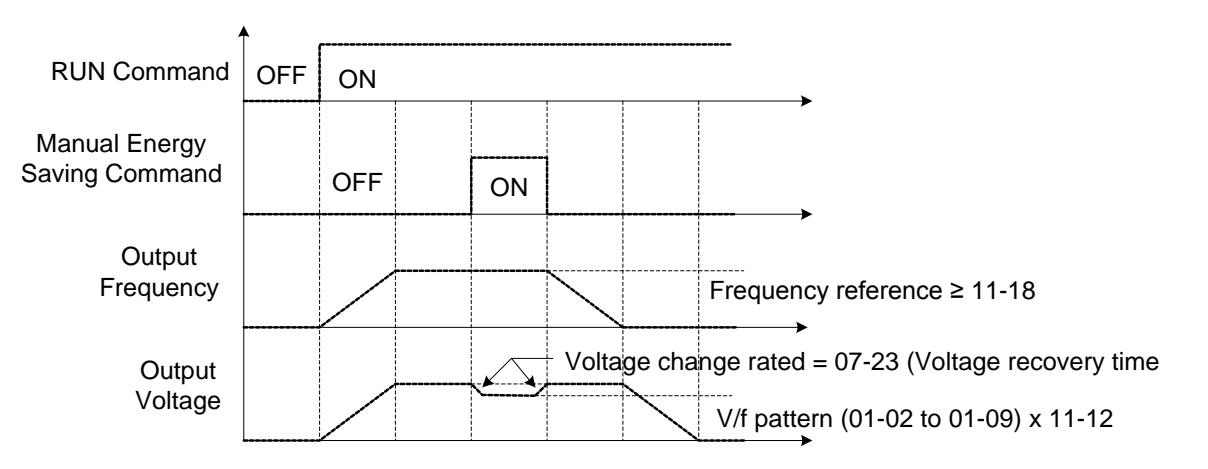

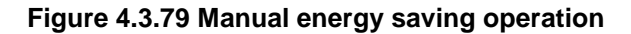

| 11-19 | Automatic Energy Saving Function            |
|-------|---------------------------------------------|
| Range | [0] : Automatic Energy Saving is Disabled.  |
|       | [1] : Automatic Energy Saving is Enabled.   |
| 11-20 | Filter Time of Automatic Energy Saving      |
| Range | 【0~200】 msec                                |
| 11-21 | Voltage Upper Limit of Energy Saving Tuning |
| Range | 【0~100】%                                    |
| 11-22 | Adjustment Time of Automatic Energy Saving  |
| Range | 【0~5000】msec                                |
| 11-23 | Detection Level of Automatic Energy Saving  |
| Range | 【0~100】%                                    |
| 11-24 | Coefficient of Automatic Energy Saving      |
| Range | 【0.00~655.35】                               |

In the V/F control mode the automatic energy saving (AES) function automatically adjusts the output voltage and reduces the output current of the inverter to optimize energy savings based on the load.

The output power changes proportional to the motor load. Energy savings is minimal when the load exceeds 70% of the output power and savings become greater when the load decreases.

The parameter of automatic energy saving function has been set at the factory before shipment. In general, it is no need to adjust. If the motor characteristic has significant difference from the TECO standard, please adjust the following parameters:

#### **Enable Automatic Energy Savings Function**

- (1) To enable automatic energy saving function set 11-19 to 1.
- (2) Filter time of automatic energy saving (11-20)
- (3) Commissioning parameter of energy saving (11-21 to 11-22)

In AES mode, the optimum voltage value is calculated based on the load power requirement but is also affected by motor temperature and motor characteristic.

In certain applications the optimum AES voltage needs to be adjusted in order to achieve optimum energy savings. Use the following AES parameters for manual adjustment:

11-21: Voltage limit value of AES commissioning operation

Sets the voltage upper limit during automatic energy saving. 100% corresponds to the settings of parameter 01-03 (Maximum Output Voltage) depending on the inverter class used. Refer to the Fig.4.3.80.

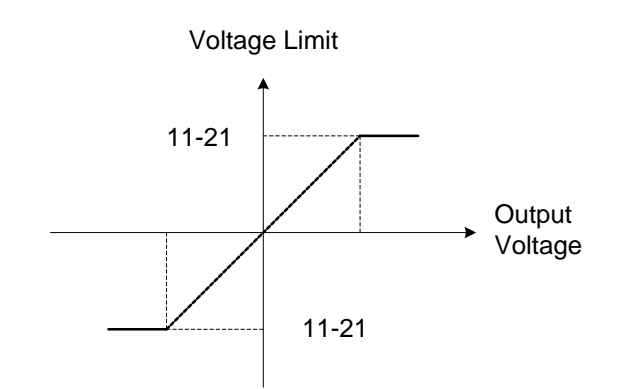

# Figure 4.3.80 Voltage limit value of commissioning operation

**11-22:** Adjustment time of automatic energy saving

Set sample time constant for measuring output power.

Reduce the value of 11-22 to increase response when the load changes.

Note: If the value of 11-22 is too low and the load is reduced the motor may become unstable.

**11-23:** Detection level of automatic energy saving

Set the automatic energy saving output power detection level.

# 11-24: Coefficient of automatic energy saving

The coefficient is used to tune the automatic energy saving. Adjust the coefficient while running the inverter on light load while monitoring the output power. A lower setting means lower output voltage.

# Notes:

- If the coefficient is set to low the motor may stall.
- Coefficient default value is based on the inverter rating. Set parameter 13-00. If the motor power does not match the inverter rating.

| 11-29 | Auto De-rating Selection |
|-------|--------------------------|
| Range | [0] : Disable            |
|       | 【1】: Enable              |

The automatic de-rating function automatically reduces the output frequency by 30% of the nominal motor speed when the inverter detects an overheat condition.

Automatic de-rating function depends on the automatic carried frequency reduction selection (11-03).

If automatic carrier frequency reduction is disabled (11-03=0), the output frequency is reduced by 30% of the nominal motor speed when an overheat condition is detected.

If automatic carrier frequency reduction is enabled (11-03=1), the output frequency is reduced by 30% of the nominal motor speed when the carrier frequency is at its minimum setting.

**11-29=0:** Auto de-rating selection disabled, carrier frequency is based on 11-01 or 11-03.

**11-29=1:** Auto de-rating selection is enabled.

| 11-30 | Variable Carrier Frequency Max. Limit |
|-------|---------------------------------------|
| Range | 【0~16】KHz                             |
| 11-31 | Variable Carrier Frequency Min. Limit |
| Range | 【0~16】KHz                             |

| 11-32 | Variable Carrier Frequency Proportional Gain |
|-------|----------------------------------------------|
| Range | 【00~99】                                      |

Carrier frequency method depends on the selected control mode.

| Control Mode | Variable Carrier Frequency<br>(11-01 = 0) | Fixed Carrier Frequency<br>(11-01 = 2-16 kHz) |
|--------------|-------------------------------------------|-----------------------------------------------|
| V/F          | Available                                 | Available                                     |
| SLV          | Not available                             | Available                                     |

Variable carrier frequency can be adjust with parameter 11-30 ~ 11-32.

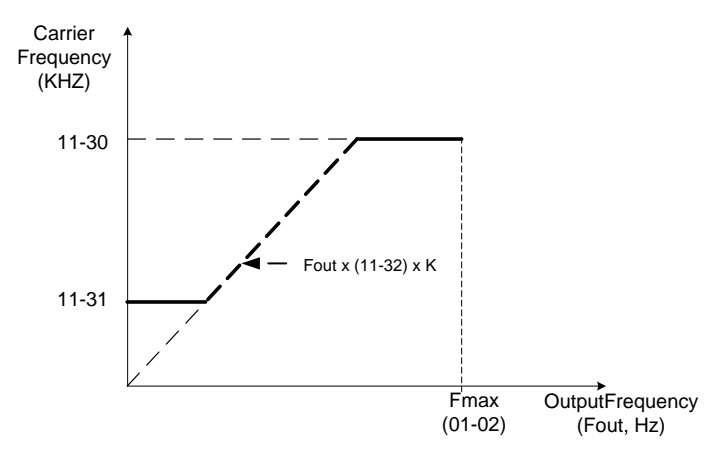

K is a coefficient; the value of K is based on the following based on the maximum carrier frequency:

K=1: when 11-30 < 5 KHz K=2: when 10 KHz > 11-30 ≥ 5 KHz K=3: when 11-30 ≥ 10KHz

# Notes:

- In V/F control mode if the speed and torque are constant, the variable carrier frequency mode (11-01=0) can be selected to reduce the carrier frequency based on output frequency.
- If the carrier frequency proportional gain (11-32) > 6 and 11-30 < 11-31, error message "SE01" out of range will appear on the keypad.
- If the minimum limit (11-31) is set higher than the maximum limit (11-30), the minimum limit will be ignored and the carrier frequency will be set at the highest limit (11-30).
- In fixed carrier frequency mode (11-01 = 2-16) parameters 11-30, 11-31 and 11-32 are not used.
- In SLV control mode, the maximum limit of the carrier frequency is fixed at 11-30.

| 11-41 | Frequency Reference Loss Operation Selection                        |
|-------|---------------------------------------------------------------------|
| Range | [0] : Decelerate to Stop when Reference Frequency Disappears        |
|       | [1] : Operation is Set by 11-42 when Reference Frequency Disappears |
| 11-42 | Operation Frequency after Frequency Reference Loss                  |
| Range | 【0.0~100.0】%                                                        |

A reference frequency loss is detected when the frequency command falls 90% within 360ms.

When 11-41=1, main frequency command is compared to the previous value during the 360ms.

When the frequency loss occurs, inverter will operate depending on the following estimated frequency command.

Reference frequency command = the frequency command prior to frequency loss  $\times$  the level set in parameter 11-42

Descriptions of frequency loss function:

- 1) When inverter is on operation and source of selected analog command disappears, the command acts depending on the setting of parameter 11-42.
- 2) When reference command restores to the level prior to frequency loss, inverter will restore to the previous state.

#### Notes:

- 1. Frequency command (11-42) is corresponding to the maximum output frequency of motor 1 (01-02) when reference frequency disappears.
- 2. The frequency reference loss can only be used for analog signals (1: AI1; 7:AI2) set by the main frequency source (00-05).

Refer to Fig.4.3.81 for the operation of multi-function digital output (03-11~03-12) when a frequency reference loss occurs.

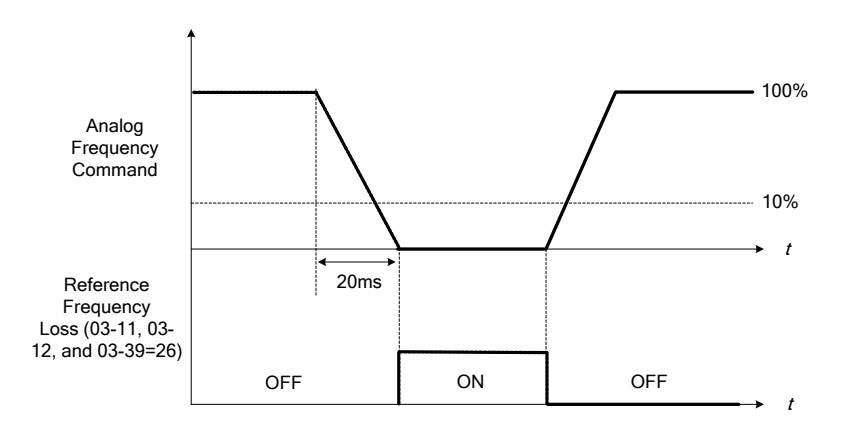

Figure 4.3.81 Operation for reference frequency loss

| 11-43 | Hold Frequency at Start      |
|-------|------------------------------|
| Range | 【0.0~400.0】Hz                |
| 11-44 | Frequency Hold Time at Start |
| Range | 【0.0~10.0】 Sec               |
| 11-45 | Hold Frequency at Stop       |
| Range | 【0.0~400.0】Hz                |
| 11-46 | Frequency Hold Time at Stop  |
| Range | 【0.0~10.0】 Sec               |

The hold function is used to temporarily hold the reference frequency in order to prevent stalling the motor or preventing an over current condition during starting or stopping due to load conditions.

During start the inverter will operate at the hold frequency at start for the time specified in the parameter 11-44 in order to establish the magnetic flux.

Note: Acceleration and deceleration time do not include the start and stop hold time. Refer to the Fig. 4.3.82.

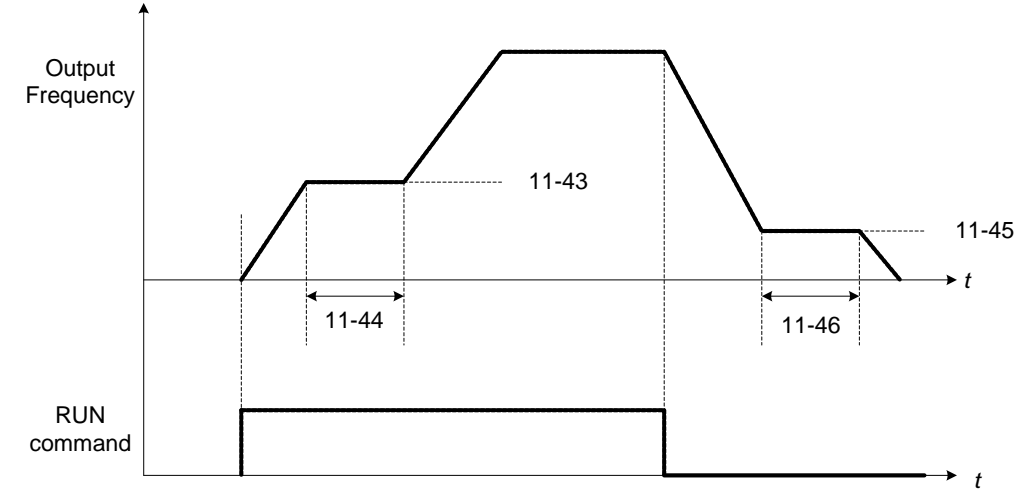

Figure 4.3.82 Reserved function

When the inverter is in stop mode, this function can also be used to prevent wind milling. In addition, it can be used for the purpose of braking using the motor to consume the braking energy resulting in a better controlled stop. Refer to the DC brake parameter 07-16 for DC braking during start.

# Notes:

- The hold function at start is inactive when the hold frequency at start (11-43) is set to a value less than Fmin (01-08).
- The hold function at stop is inactive when the hold frequency at stop (11-45) is set to a value less than Fmin (01-08).

| 11-47 | KEB Deceleration Time |
|-------|-----------------------|
| Range | [0.0~25.5] Sec        |
| 11-48 | KEB Detection Level   |
| Range | 【190~210】V:230V       |
|       | 【380~420】V:460V       |

KEB function can be used to keep the inverter from tripping on a under voltage condition due to a momentary power-loss. To enable the KEB function set parameter 11-47 to a value greater than 0.0 sec.

Upon detection of a power-loss the inverter uses the KEB deceleration time (11-47) to decelerate the motor and using the regenerative energy from the motor to maintain the DC-bus at a nominal level.

#### 11-48: KEB detection level

If the DC-bus voltage falls below the value set in 11-48, the KEB is activated and the inverter starts decelerating according to the value set in 11-47.

To accelerate back to the original output frequency one of the digital inputs (03-00 to 03-05) set for 48 (KEB acceleration) has to be activated and the DC voltage has to rise above 11-48 + delta V (Delta V = +10V for 230V series, Delta V = +20 V for 460V series).

Refer to the example in Fig.4.3.83.

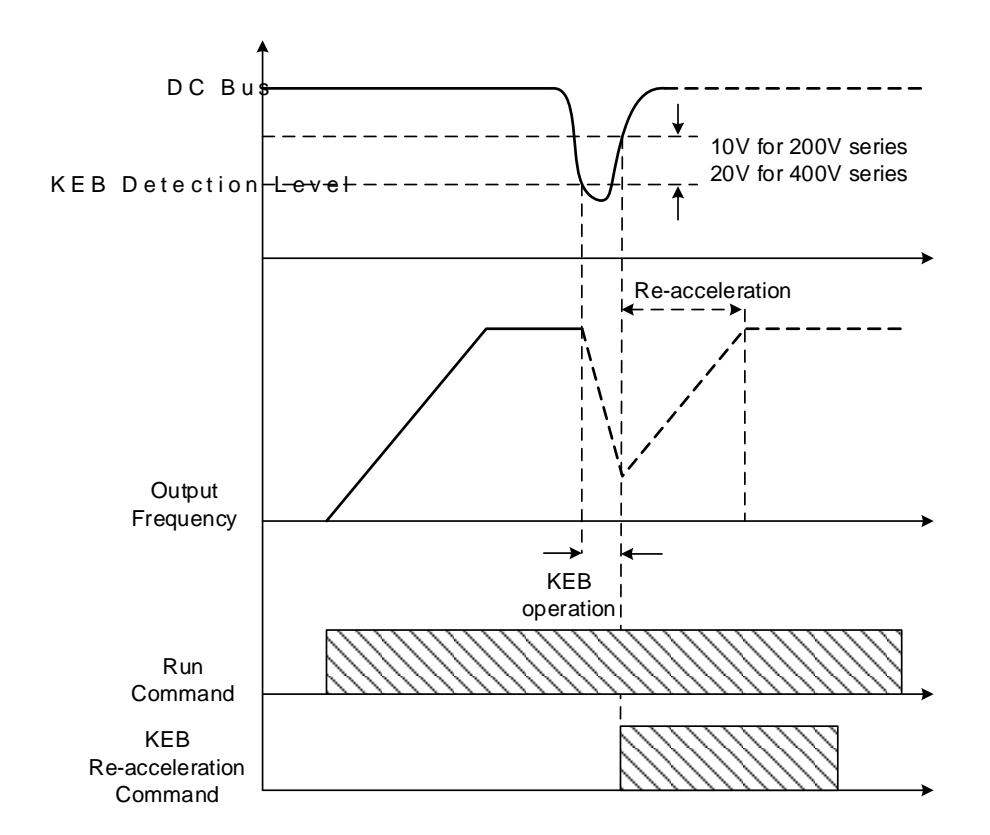

# Figure 4.3.83 KEB operation

| 11-51 | Braking Selection of Zero Speed |
|-------|---------------------------------|
| Range | [0] : Disable                   |
|       | 【1】: Enable                     |

11-51: Operation selection of zero-speed braking

In V/F control mode, the DC braking operation can be used to hold the motor shaft. Set 11-51 to select zero-speed braking operation to 1 to enable this function.

To use DC braking operation set parameter 00-02 (operation command selection) to 1 and parameter 00-05 (frequency reference selection) to 1, the operation command and frequency reference are now set for external control. When the frequency reference is 0V (or less than 4mA), and the operation command is turned on, the zero-speed 'DC' braking operation is activated and holding torque is generated using DC braking.

Refer to Fig.4.3.84 for more information on zero-speed DC braking operation.

**Note:** DC braking 07-07 is limited to 20% of the inverter rated current.

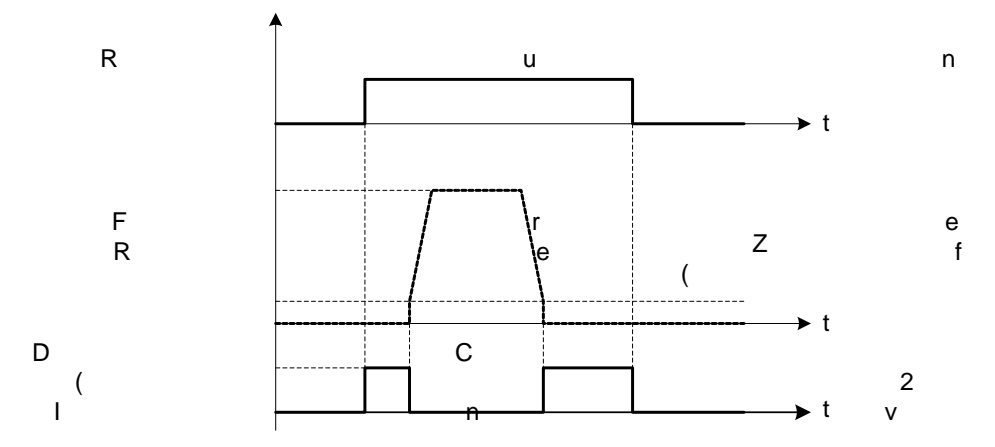

Figure 4.3.84 Zero-speed braking operation

| 11-54 | Output kwh Initialization     |
|-------|-------------------------------|
| Range | [0] : Do not Clear Output KWH |
|       | 【1】: Clear Output KWH         |

Reset the cumulative energy (KWHr) (12-67) and the cumulative energy (MWHr) (12-68) via parameter 11-54.

| 11-55 | STOP Key Selection                                                               |
|-------|----------------------------------------------------------------------------------|
| Range | [0] : Stop Key is Disabled when the Operation Command is not Provided by Keypad. |
|       | [1] : Stop Key is Enabled when the Operation Command is not Provided by Keypad.  |

**11-55= 0**: Stop button disabled when operation command is set for terminals (00-02=1) or communication (00-02=3).

11-55= 1: Stop button enabled.

| 11-56 | UP/DOWN Selection                                                                                   |
|-------|----------------------------------------------------------------------------------------------------|
| Range | [0] : When UP/DOWN on Keypad is Disabled, ENTER must be pressed after changing                      |
|       | the Frequency Reference.<br>[1]: When UP/DOWN on Keypad is Enabled, Frequency Reference will change |
|       | immediately upon pressing the UP or Down key.                                                       |

- **11-56= 0**: Changing the reference frequency on the keypad in UP/DOWN control requires the ENTER button to be pressed for the inverter to accept the modified reference frequency.
- **11-56= 1**: Changing the reference frequency on the keypad in UP/DOWN control immediately changes the reference frequency and there for the output frequency.

**Note:** The reference frequency can be changed (up or down) via the keypad or by setting one of multi-functional digital input terminals (03-00 to 03-05) to 8 and 9. Refer to instructions of (03-00 to 03-05 = 8 or 9).

| 11-58 | Record Reference Frequency |
|-------|----------------------------|
| Range | [0] : Disable              |
|       | 【1】: Enable                |

This function is enabled only when one of multi-function digital input terminals (03-00 to 03-05) is set to 11 (ACC / DEC disabled) or two MFIT are set to 8 and 9 (up / down). Refer to the figure 4.3.18 to disable acceleration / deceleration, and figure 4.3.17 for up / down operation.

| 11-59 | Anti-hunting Protection Gain |
|-------|------------------------------|
| Range | 【0.01~2.50】                  |

Gradually increase the setting value with the unit of 0.01 when the motor is driven leading to the occurrence of oscillation under the state of normal duty.

| 11-60 | Upper Limit of Anti-hunting Protection |
|-------|----------------------------------------|
| Range | 【0~100】%                               |

Function of prevention of oscillation upper limit is required to be within the setting value.

| 11-61 | Filter Time of Anti-hunting Protection |
|-------|----------------------------------------|
| Range | 【0~100】                                |

Adjust the response of oscillation function. That is, adjust once delay time parameter of prevention oscillation function.

| 11-62 | Prevention of Oscillation Selection |
|-------|-------------------------------------|
| Range | 【0】: Mode 1                         |
|       | 【1】: Mode 2                         |

**11-62 =0**: The response to prevention oscillation is slower. **11-62= 1**: The response to prevention oscillation is faster.

| 11-63 | Flux-Enhancing Selection |
|-------|--------------------------|
| Range | [0] : Disable            |
|       | [1] : Enable             |

11-63=0: Flux-enhancing disabled.

**11-63=1**: Flux-enhancing enabled.

Group 12: Monitoring Parameters

| 12-00 | Display Screen Selection (LED)                                             |                      |  |
|-------|----------------------------------------------------------------------------|----------------------|--|
|       | Highest bit => <u>0000</u> <= lowest bit                                   |                      |  |
|       | The value range of each bit is 0~7 from the highest bit to the lowest bit, |                      |  |
| Panga | 【0】: No display                                                            | [1] : Output Current |  |
| Kange | 【2】: Output Voltage                                                        | 【3】: DC Bus Voltage  |  |
|       | 【4】: heatsink Temperature                                                  | 【5】: PID Feedback    |  |
|       | [6]: Al1 Value                                                             | 【7】: Al2 Value       |  |

**Note:** The highest bit is used for power-up monitor. The 4 least significant bits can be used to customize the display sequence see section 4.1.3.

| 12-01 | PID Feedback Display Mode (LED)                                                 |
|-------|---------------------------------------------------------------------------------|
| Range | [0] : Display the Feedback Value by Integer (xxx)                               |
|       | [1] : Display the Feedback Value by the Value with First Decimal Place (xx.x)   |
|       | [2] : Display the Feedback Value by the Value with Second Decimal Places (x.xx) |
| 12-02 | PID Feedback Display Unit Setting (LED)                                         |
| Range | 【0】: xxxxx(no unit)                                                             |
|       | 【1】: xxxPb(pressure)                                                            |
|       | 【2】: xxxFL(flow)                                                                |

| 12-03 | Line Speed Display (LED)                                   |
|-------|------------------------------------------------------------|
| Range | 【0~65535】RPM                                               |
| 12-04 | Line Speed Display Mode (LED)                              |
| Range | [0] : Display Inverter Output Frequency                    |
|       | [1] : Line Speed Display at Integer.(xxxxx)                |
|       | [2] : Line Speed Display at One Decimal Place. (xxxx.x)    |
|       | [3] : Line Speed Display at Two Decimal Places. (xxx.xx)   |
|       | [4] : Line Speed Display at Three Decimal Places. (xx.xxx) |

# 12-04=0

Inverter displays the line speed at stop, operation or the modification of frequency.

# **12-04≠0**

12-03 is set to the maximum line speed and corresponds to the maximum output frequency.

For example, if the line speed display of 12-03 is 1800, the keypad display is 900 when frequency output is 30Hz.

| 12-05 | Status Display of Digital Input Terminal (LED/LCD) |
|-------|----------------------------------------------------|
| Range | Read-only                                          |

Terminals S1-S6 are represented using two segments of each digit. Segment turns on when input is active. The bottom segments of each of the first three digits are used to represent the digital outputs (R1, R2, R3). Segments turn on when output is active.

When operation command is changed to PLC, press RUN key and it will light up.

Example1: S1~S6, R1, R2 and R3 are ON

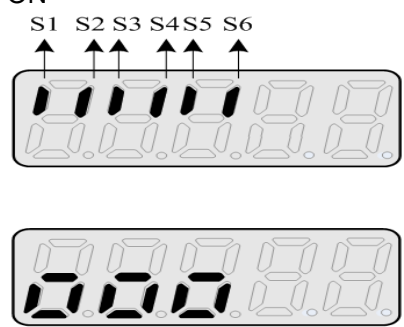

Example2: S1~S6, R1, R2 and R3 are OFF

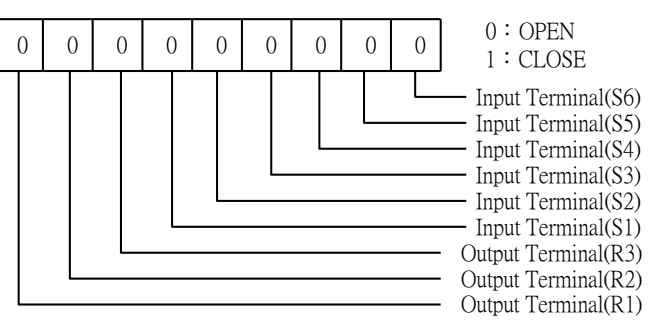

| R3

↑ R2

 $\dot{\mathbf{R}}\mathbf{1}$ 

Note: Refer to section 4.3 for other monitor parameters 12-11~12-79.

Monitor parameters 12-67 (KWHr) and 12-68 (MWHr) is the display of accumulative energy.

Note: Parameter 11-54 can clear the monitor parameter.

Monitor parameter 12-76 (No-load voltage) is required to refer to the descriptions of parameter 02-09(Motor 1 excitation current) and 17-09 (Motor excitation current).

**Group 13 Maintenance Function Group** 

| 13-00       | Inverter Rati | ng Selection  |                |               |
|-------------|---------------|---------------|----------------|---------------|
| Range       | 00H~FFH       |               |                |               |
|             | ÷             |               |                |               |
| Inverter mo | odel          | 13-00 display | Inverter model | 13-00 display |
| F510-2005-2 | XXX           | 205           | F510-4005-XXX  | 405           |
| F510-2008-2 | XXX           | 208           | F510-4008-XXX  | 408           |
| F510-2010-2 | XXX           | 210           | F510-4010-XXX  | 410           |
| F510-2015-2 | XXX           | 215           | F510-4015-XXX  | 415           |
| F510-2020-2 | XXX           | 220           | F510-4020-XXX  | 420           |
| F510-2025-2 | XXX           | 225           | F510-4025-XXX  | 425           |
| F510-2030-2 | XXX           | 230           | F510-4030-XXX  | 430           |
| F510-2040-2 | XXX           | 240           | F510-4040-XXX  | 440           |
| F510-2050-2 | XXX           | 250           | F510-4050-XXX  | 450           |
| F510-2060-2 | XXX           | 260           | F510-4060-XXX  | 460           |
| F510-2075-2 | XXX           | 275           | F510-4075-XXX  | 475           |
| F510-2100-2 | XXX           | 2100          | F510-4100-XXX  | 4100          |
| F510-2125-2 | XXX           | 2125          | F510-4125-XXX  | 4125          |
| F510-2150-2 | XXX           | 2150          | F510-4150-XXX  | 4150          |
| F510-2175-2 | XXX           | 2175          | F510-4175-XXX  | 4175          |
|             |               |               | F510-4215-XXX  | 4215          |
|             |               |               | F510-4250-XXX  | 4250          |

| 13-01 | Software Version |
|-------|------------------|
| Range | 0.0-9.9          |

| 13-03 | Cumulative Operation Hours 1           |
|-------|----------------------------------------|
| Range | 【0~23】hours                            |
| 13-04 | Cumulative Operation Hours 2           |
| Range | 【0~65535】days                          |
| 13-05 | Selection of Cumulative Operation Time |
| Range | [0] : Cumulative time at power on      |
|       | [1] : Cumulative time during operation |

**13-05= 0**: Inverter logs the time while the inverter is powered-up.

**13-05= 1**: Inverter logs the time when the inverter is running.

| 13-06 | Parameters Locked                               |
|-------|-------------------------------------------------|
| Range | [0] : Parameters other then 13-06 are read-only |
|       | [1] : Only user parameter are enabled.          |
|       | [2] : All parameters are writable.              |
| 13-07 | Parameter Password Function                     |
| Range | Reserved                                        |
| 13-08 | Restore Factory Setting                         |
|       | [0] : No Initialization                         |
|       | [1] : Reserved                                  |
|       | [2] : 2 Wire Initialization (220/440V, 60Hz)    |
|       | [3] : 3 Wire Initialization (220/440V, 60Hz)    |
|       | [4] : 2 Wire Initialization (230/415V, 50Hz)    |
| Banga | [5] : 3 Wire Initialization (230/415V, 50Hz)    |
| Kange | [6] : 2 Wire Initialization (200/380V, 50Hz)    |
|       | [7]: 3 Wire Initialization (200/380V, 50Hz)     |
|       | [8] : PLC Initialization                        |
|       | [9] : 2 Wire Initialization (230V/460V, 60Hz)   |
|       | 【10】: 3 Wire Initialization (230V/460V, 60Hz)   |
|       | 【Others】: Reserved                              |

Use parameter 13-08 to initialize the inverter to factory default. It is recommended to write down the modified parameters before initializing the inverter. After initialization, the value of 13-08 will return to zero automatically.

13-08=2: 2-wire initialization (220V/440V)

Multi-function digital input terminal S1 controls forward operation / stop command, and S2 controls reverse operation / stop command. Refer to Fig.4.3.1.

Inverter input voltage (01-14) is automatically set to 220V (230V class) or 440V (460V class).

Inverter maximum frequency (01-12) is automatically set to 60Hz.

**13-08=3:** 3-wire initialization (220V/440V)

Multi-function digital input terminal S5 controls the forward / reverse direction, terminal S1 (Start Command) and S2 (Normally Closed Stop Command) are set for 3-wire start/stop. Refer to Figure 4.3.2 and Figure 4.3.3 for 3-wire type operation mode.

Inverter input voltage (01-14) is automatically set to 220V (230V class) or 440V (460V class).

Inverter maximum frequency (01-12) is automatically set to 60Hz.

13-08=4: 2-wire initialization (230V/415V)

Multi-function digital input terminal S1 controls forward operation / stop command, and S2 controls reverse operation / stop command. Refer to Fig.4.3.1.

Inverter input voltage (01-14) is automatically set to 230V (230V class) or 415V (460V class).

Inverter maximum frequency (01-12) is automatically set to 50Hz.

**13-08=5:** 3-wire initialization (230V/415V)

Multi-function digital input terminal S5 controls the forward / reverse direction, terminal S1 (Start Command) and S2 (Normally Closed Stop Command) are set for 3-wire start/stop.

Inverter input voltage (01-14) is automatically set to 230V (230V class) or 415V (460V class).

Inverter maximum frequency (01-12) is automatically set to 50Hz.

**13-08=6:** 2-wire initialization (230V/380V)

Multi-function digital input terminal S1 controls forward operation / stop command, and S2 controls reverse operation / stop command. Refer to Fig.4.3.1.

Inverter input voltage (01-14) is automatically set to 230V (230V class) or 380V (460V class).

Inverter maximum frequency (01-12) is automatically set to 50Hz.

**13-08=7:** 3-wire initialization (230V/380V)

Multi-function digital input terminal S5 controls the forward / reverse direction, terminal S1 (Start Command) and S2 (Normally Closed Stop Command) are set for 3-wire start/stop.

Inverter input voltage (01-14) is automatically set to 230V (230V class) or 380V (460V class).

Inverter maximum frequency (01-12) is automatically set to 50Hz.

**13-08=8:** PLC initialization

Clear built-in PLC ladder logic and related values.

13-08=9: 2 wire initialization (230V/460V, 60Hz)

Setting similar to 2 wire Initialization (13-08=2). The input voltage (01-14) is set to 230V (230V class) or 460V (460V class) automatically and the maximum frequency of 01-12 is set to 60Hz.

13-08=10: 3 wire initialization (230V/460V, 60Hz)

It is the same as 3 wire Initialization (13-08=3). The input voltage (01-14) will be set to 230V (230V class) or 460V (460V class) automatically and the maximum frequency of 01-12 will be set to 60Hz automatically.

Note: The default value of 13-08 is 9 (230V/460V, 60Hz) for F510 Filter Model (IP20).

| 13-09 | Fault History Clearance Function |
|-------|----------------------------------|
| Range | [0] : Do not Clear Fault History |
|       | [1] : Clear Fault History        |

**13-09=1:** Clear inverter fault history including (12-11~12-15/12-45~12-64)

| 13-10 | Password Function 2 |
|-------|---------------------|
| Range | 0 ~ 9999            |

| 13-11 | C/B CPLD Ver. |
|-------|---------------|
| Range | 【0.00~9.99】   |

This parameter displays CPLD version on the control board.

| 13-12 | Option Card Id |
|-------|----------------|
| Range | 【0~255】        |

Displays option card ID code:

[0] : None
[1] : PG-L
[2] : PG-O
[3] : PG-PM
[4] : PG-PMS
[5] : PG-PMR
[6] : CM-P
[7] : CM-C
[8] : IO-8DO

| 13-13 | Option Card CPLD Ver. |
|-------|-----------------------|
| Range | 【0.00~9.99】           |

This parameter displays option card CPLD version.

| 13-14 | Fault Storage Selection                                                                      |
|-------|----------------------------------------------------------------------------------------------|
| Range | <b>(0)</b> : Auto Restart Fault Messages are not saved in fault history during Auto-Restart. |
|       | [1]: Auto Restart Fault Messages are saved in fault history during Auto-Restart.             |

# **13-14=0**,

Fault messages are not saved in fault history (12-46~12-49) while the auto restart function is active.

# 13-14=1,

Fault messages are saved in fault history (12-46~12-49) while the auto restart function is active.

# Group 14: PLC Setting Parameters

| 14-00 | T1 Set Value 1          |
|-------|-------------------------|
| 14-01 | T1 Set Value 2 (Mode 7) |
| 14-02 | T2 Set Value 1          |
| 14-03 | T2 Set Value 2 (Mode 7) |
| 14-04 | T3 Set Value 1          |
| 14-05 | T3 Set Value 2 (Mode 7) |
| 14-06 | T4 Set Value 1          |
| 14-07 | T4 Set Value 2 (Mode 7) |
| 14-08 | T5 Set Value 1          |
| 14-09 | T5 Set Value 2 (Mode 7) |
| 14-10 | T6 Set Value 1          |
| 14-11 | T6 Set Value 2 (Mode 7) |
| 14-12 | T7 Set Value 1          |
| 14-13 | T7 Set Value 2 (Mode 7) |
| 14-14 | T8 Set Value 1          |
| 14-15 | T8 Set Value 2 (Mode 7) |
| Range | 【0~9999】                |

| 14-16 | C1 Set Value |
|-------|--------------|
| 14-17 | C2 Set Value |
| 14-18 | C3 Set Value |
| 14-19 | C4 Set Value |
| 14-20 | C5 Set Value |
| 14-21 | C6 Set Value |
| 14-22 | C7 Set Value |
| 14-23 | C8 Set Value |
| Range | 【0~65535】    |

| 14-24 | AS1 Set Value 1 |
|-------|-----------------|
| 14-25 | AS1 Set Value 2 |
| 14-26 | AS1 Set Value 3 |
| 14-27 | AS2 Set Value 1 |
| 14-28 | AS2 Set Value 2 |
| 14-29 | AS2 Set Value 3 |
| 14-30 | AS3 Set Value 1 |
| 14-31 | AS3 Set Value 2 |
| 14-32 | AS3 Set Value 3 |
| 14-33 | AS4 Set Value 1 |
| 14-34 | AS4 Set Value 2 |
| 14-35 | AS4 Set Value 3 |
| Range | 【0~65535】       |

| 14-36 | MD1 Set Value 1 |
|-------|-----------------|
| 14-37 | MD1 Set Value 2 |
| 14-38 | MD1 Set Value 3 |
| 14-39 | MD2 Set Value 1 |
| 14-40 | MD2 Set Value 2 |
| 14-41 | MD2 Set Value 3 |
| 14-42 | MD3 Set Value 1 |
| 14-43 | MD3 Set Value 2 |
| 14-44 | MD3 Set Value 3 |
| 14-45 | MD4 Set Value 1 |
| 14-46 | MD4 Set Value 2 |
| 14-47 | MD4 Set Value 3 |
| Range | 【0~65535】       |

Please refer to section 4.5 for more details of built-in PLC function.

# Group 15: PLC Monitoring Parameters

| 15-00 | T1 Current Value 1          |
|-------|-----------------------------|
| 15-01 | T1 Current Value 2 (Mode 7) |
| 15-02 | T2 Current Value 1          |
| 15-03 | T2 Current Value 2 (Mode 7) |
| 15-04 | T3 Current Value 1          |
| 15-05 | T3 Current Value 2 (Mode 7) |
| 15-06 | T4 Current Value 1          |
| 15-07 | T4 Current Value 2 (Mode 7) |
| 15-08 | T5 Current Value 1          |
| 15-09 | T5 Current Value 2 (Mode 7) |
| 15-10 | T6 Current Value 1          |
| 15-11 | T6 Current Value 2 (Mode 7) |
| 15-12 | T7 Current Value 1          |
| 15-13 | T7 Current Value 2 (Mode 7) |
| 15-14 | T8 Current Value 1          |
| 15-15 | T8 Current Value 2 (Mode 7) |
| Range | 【0~9999】                    |

| 15-16 | C1 Current Value |
|-------|------------------|
| 15-17 | C2 Current Value |
| 15-18 | C3 Current Value |
| 15-19 | C4 Current Value |
| 15-20 | C5 Current Value |
| 15-21 | C6 Current Value |
| 15-22 | C7 Current Value |
| 15-23 | C8 Current Value |
| Range | 【0~65535】        |

| 15-24 | AS1 Results      |
|-------|------------------|
| 15-25 | AS2 Results      |
| 15-26 | AS3 Results      |
| 15-27 | AS4 Results      |
| 15-28 | MD1 Results      |
| 15-29 | MD2 Results      |
| 15-30 | MD3 Results      |
| 15-31 | MD4 Results      |
| 15-32 | TD Current Value |
| Range | 【0~65535】        |

# Group 16: LCD Function Parameters

| 16-00 | Main Screen Monitoring  |
|-------|-------------------------|
| Range | 【5~79】                  |
| 16-01 | Sub-Screen Monitoring 1 |
| Range | 【5~79】                  |
| 16-02 | Sub-Screen Monitoring 2 |
| Range | 【5~79】                  |

At power-up the inverter shows two monitor section on the display, main monitor section and t two sub-screen monitor sections (smaller font).

Choose the monitor signal to be displayed on the main-screen monitor screen using parameter 16-00, and the monitor signals to be displayed on the sub-screen monitor with parameters 16-01 and 16-02, similar to monitor parameters  $12-5 \sim 12-79$ .

**Note**: The setting value of 16-00, 16-01 and 16-02 can be modified, except in PID mode (refer to the setting description of parameter 10-03) and PUMP modes (refer to the setting description of parameter 23-00).

| 16-03 | Selection of Display Unit                                                             |  |  |  |
|-------|---------------------------------------------------------------------------------------|--|--|--|
|       | 【0】: Display unit is Hz (Resolution is 0.01Hz)                                        |  |  |  |
|       | 【1】: Display unit is % (Resolution is 0.01%)                                          |  |  |  |
|       | [2] : Rpm display; to calculate motor poles for V/f and SLV are set by 02-07, PM mode |  |  |  |
| Pango | is by 22-03                                                                           |  |  |  |
| Kange | 【40~9999】:100% is XXXX with no decimals (integer only)                                |  |  |  |
|       | 【10001~19999】:100% is XXX.X with 1 decimal                                            |  |  |  |
|       | 【20001~29999】:100% is XX.XX with 2 decimals                                           |  |  |  |
|       | 【30001~39999】:100% is X.XXX with 3 decimals                                           |  |  |  |
| 16-04 | Selection of Engineering Unit                                                         |  |  |  |
|       | 【0】:No Unit                                                                           |  |  |  |
|       | 【1】:FPM                                                                               |  |  |  |
|       | 【2】: CFM                                                                              |  |  |  |
|       | 【3】: PSI                                                                              |  |  |  |
|       | 【4】: GPH                                                                              |  |  |  |
|       | 【5】: GPM                                                                              |  |  |  |
|       | 【6】:IN                                                                                |  |  |  |
|       | 【7】: FT                                                                               |  |  |  |
|       | 【8】: /s                                                                               |  |  |  |
| Pango | 【9】: /m                                                                               |  |  |  |
| Kange | 【10】: /h                                                                              |  |  |  |
|       | 【11】:°F                                                                               |  |  |  |
|       | 【12】: inW                                                                             |  |  |  |
|       | 【13】: HP                                                                              |  |  |  |
|       | 【14】: m/s                                                                             |  |  |  |
|       | 【15】: MPM                                                                             |  |  |  |
|       | 【16】: CMM                                                                             |  |  |  |
|       | 【17】: W                                                                               |  |  |  |
|       | 【18】: KW                                                                              |  |  |  |
|       | 【19】:m                                                                                |  |  |  |

| 【20】: °C  |  |
|-----------|--|
| 【21】: RPM |  |
| 【21】: RPM |  |
| 【22】: Bar |  |
| 【23】: Pa  |  |

16-03: Display unit of digital operator

Set the units of the following items to be displayed, the frequency reference (05-01, 00-18, 06-01~06-15) and the monitoring frequency 12-16, 12-17 (Output frequency)

**16-04:** Display unit of engineering

When 16-03 = 00040-39999, engineering units are enabled. The displayed set range and the frequency range of unit (05-01, 06-01~06-15) as well as the monitoring frequency (12-16, 12-17) are changed by parameters 16-04 and 16-03.

| 16-03                |                                                                                                    | Set / displayed contents                                                                                                    |               |                                                                                                    |
|----------------------|----------------------------------------------------------------------------------------------------|----------------------------------------------------------------------------------------------------|---------------|----------------------------------------------------------------------------------------------------|
| 0                    | 0.01 Hz                                                                                                    |                                                                                                    |               |                                                                                                    |
| 1                    | 0.01 % (ma                                                                                                    | 0.01 % (maximum output frequency 01-02=100%)                                                                                                    |               |                                                                                                    |
| 2                    | RPM (RPM<br>set by 02-0                                                                                                    | RPM (RPM = 120 x reference frequency / numbers of motor pole. The numbers of motor pole is set by 02-07 for control modes of V/F or SLV and is set by 22-03 in PMSLV.) |               |                                                                                                    |
|                      | Set the decimal point by using the fifth place.<br>i.eSets full display scaling excluding decimals<br>Set the number of decimal places<br>00040 - 09999 : (Integer only e.g. 1000)<br>10001 - 19999 : (1 decimal place e.g. 10.0)<br>20001 - 29999 : (2 decimal places, e.g. 10.00)<br>30001 - 39999 : (3 decimal places, e.g. 10.000)<br><example></example> |                                                                                                    |               |                                                                                                    |
|                      | 16-03                                                                                                    | Display                                                                                                    | Display unit  | Display example                                                                                                    |
| 00040<br>-<br>399999 | 00040                                                                                                    |                                                                                                    |               | Example: 100 % speed is 0200<br>> set 16-03=00200 (from 05-01, 06-01 to 06-15, set<br>range from 0040 to 9999).<br>> set 16-04=0 (no unit)                                           |
|                      | 10001<br>                                                                                                    |                                                                                                    | use           | Example: 100 % speed is 200.0 CFM<br>> set 16-03=12000 (05-01, 06-01 to 06-15, set range<br>from 0000 to 9999).<br>> set 16-04=2 (CFM)<br>> 60% speed will be displayed as 120.0 CFM |
|                      | 20001<br><br>299999                                                                                                    |                                                                                                    | 16-04 setting | Example: 100 % speed is 65.00°C<br>> set 16-03=26500 (05-01, 06-01 to 06-15, set range<br>from 0000 to 9999)<br>> set 16-04=20 (°C)<br>> 60% of speed is displayed as 39.00 °C       |
|                      | 30001<br>-<br>39999                                                                                                    | 0.000                                                                                                    |               | Example: 100 % speed is 2.555 m/s<br>> set 16-03=32555<br>> set 16-04=14 (m/s)<br>> 60% speed is displayed as 1.533 m/s                                                              |

| 16-05 | LCD Backlight |
|-------|---------------|
| Range | 【0~7】         |

Adjust the screen contrast of the digital operator. If it is set to 0, the screen backlight is turned off.

| 16-07 | Copy Function Selection                                                           |  |  |
|-------|-----------------------------------------------------------------------------------|--|--|
| Range | 【0】: Disable (Do not copy parameters)                                             |  |  |
|       | [1] : Read (read inverter parameters and save to the operator)                    |  |  |
|       | [2] : Write (write the operator parameters to inverter)                           |  |  |
|       | [3] : Verify (Compare parameters of inverter and operator)                        |  |  |
| 16-08 | Selection of Allowing Reading                                                     |  |  |
| Range | [0] : Disable (Do not allow to read inverter parameters and save to the operator) |  |  |
|       | [1] : Enable (Allow to read inverter parameters and save to the operator)         |  |  |

LCD digital operator with built-in memory (EEPROM) can be used to store and retrieve parameters:

(1) Read: Save inverter parameters to the digital operator (INV  $\rightarrow$  OP).

(2) Write: Write the parameters from the digital operator to the inverter and save (OP  $\rightarrow$  INV).

(3) Verify: Compare the inverter parameters against the parameters in the digital operator.

16-07=0: No action

**16-07=1**: Read (all parameters are copied from the inverter to the keypad).

16-07=2: Write (all parameter are copied from the keypad to the inverter).

16-07=3: Verify (Compare the set value of the inverter to the parameter of the digital operator).

Set 16-08 = 0, to prevent the saved parameter data stored in the digital operator from accidentally being overwritten.

When parameter 16-08=0 and the read operation is executed (16-07=1) a warning message of "RDP Read Prohibited" will be displayed on the keypad and the read operation is cancelled.

Refer to the following steps for copy function operation.

For the write-in operation requires the following items to match.

- (1) Software version
- (2) Control method
- (3) Inverter type
- (4) Inverter rated capacity and voltage

Set one of the parameters 03-00 to 03-05 (multi-function digital input selection) to 49 (Enable the parameter write-in function) to enable or disable the parameter write-in function.

When terminal is active, parameters can be copied from the digital operator to the inverter. When the terminal is not active inverter parameters are prohibited from write-in, excluding the reference frequency (00-05).

Note: Set parameter 16-11 (RTC date setting) and 16-12 (RTC time setting) after parameters are copied from the operator to the inverter (OP→INV).

# ■ READ: Copy inverter parameters to the keypad

| Steps | LCD Display (English)                                                                                                    | Description                                                                                                    |
|-------|----------------------------------------------------------------------------------------------------|----------------------------------------------------------------------------------------------------|
| 1     | Group<br>14 PLC Setting<br>15 PLC Monitor<br>16 LCD Keypad Func.                                                              | Select the copy function group (16) from the group menu.                                                                                                    |
| 2     | PARA         16           -07 : Copy Sel         -08 : READ Sel           -09 : Keypad Loss Sel         -09 : Keypad Loss Sel | Press the Read / Enter key and select parameter (16-07) copy sel.                                                                                                    |
| 3     | Edit 16-07<br>Copy Sel<br>Normal<br>(0 - 3)<br>< 0 >                                                                          | Press the Read / Enter key to display the data setting / read screen (LCD display is inversed).                                                                                                    |
| 4     | Edit 16-07<br>Copy Sel<br>READ<br>(0 - 3)<br>< 0 >                                                                            | Change the set value to 1 (read) by using the up arrow key.                                                                                                    |
| 5     | -ADV-<br>READ<br>INV → OP                                                                                                    | <ul> <li>Use Read / Enter key to enable the read operation, the display is shown as the left.</li> <li>The bottom of LCD display will show a bar to indicate the read progress s.</li> </ul>                                                                  |
|       | -ADV-<br>READ<br>COMPLETE                                                                                                    | "READ COMPLETE" will be displayed on the keypad when reading was successful.                                                                                                    |
| 0     | RDP<br>Read Prohibited                                                                                                    | <ul> <li>The error message of "RDP Read Prohibited" may occur on the keypad when reading parameters from the inverter is prohibited.</li> <li>If the error is displayed, press any key to remove the error message and go back to parameter 16-07.</li> </ul> |
| 7     | Edit 16-07<br>Copy Sel<br>READ<br>(0 - 3)<br>< 0 >                                                                            | When DSP/FUN key is pressed, the display returns to parameter 16-07.                                                                                                    |

# ■ WRITE: Copy Keypad parameters to the Inverter

| Steps | LCD Display (English)                                            | Description                                                                                                    |
|-------|------------------------------------------------------------------|----------------------------------------------------------------------------------------------------|
| 1     | Group<br>14 PLC Setting<br>15 PLC Monitor<br>16 LCD Keypad Func. | Select the copy function group (16) from the group menu.                                                                                                    |
| 2     | PARA         16           -07 : Copy Sel                         | Press the Read / Enter key and select parameter (16-07) copy sel.                                                                                                    |
| 3     | Edit 16-07<br>Copy Sel<br>Normal<br>(0 - 3)<br>< 0 >             | Press the Read / Enter key to display the data setting / read screen (LCD display is inversed).                                                                                                    |
| 4     | Edit 16-07<br>Copy Sel<br>WRITE<br>(0 - 3)<br><0>                | Change the set value to 2 (write) by using the up arrow key.                                                                                                    |
| 5     | -ADV-<br>WRITE<br>INV → OP                                       | <ul> <li>Use Read / Enter key to enable the read operation, the display is shown as the left.</li> <li>The bottom of LCD display will show a bar to indicate the read progress.</li> </ul>                                                               |
|       | -ADV-<br>WRITE<br>COMPLETE                                       | "WRITE COMPLETE" will be displayed on the keypad when writing was successful.                                                                                                    |
| 6     | WRE<br>Write Error                                               | <ul> <li>The error message of "WRE Write Error " may occur on the keypad when writing parameters to the inverter is prohibited.</li> <li>If the error is displayed, press any key to remove the error message and go back to parameter 16-07.</li> </ul> |
| 7     | Edit 16-07<br>Copy Sel<br>WRITE<br>(0 - 3)<br>< 0 >              | When DSP/FUN key is pressed, the display returns to parameter 16-07.                                                                                                    |

■ Verify: Compare Inverter Parameters against Keypad Parameters.

| Steps | LCD Display (English)                                            | Description                                                                                                    |
|-------|------------------------------------------------------------------|----------------------------------------------------------------------------------------------------|
| 1     | Group<br>14 PLC Setting<br>15 PLC Monitor<br>16 LCD Keypad Func. | Select the copy function group (16) from the group menu.                                                                                                    |
| 2     | PARA         16           -07 : Copy Sel                         | Press the Read / Enter key and select parameter (16-07) copy sel.                                                                                                    |
| 3     | Edit 16-07<br>Copy Sel<br>Normal<br>(0 - 3)<br>< 0 >             | Press the Read / Enter key to display the data setting / read screen (LCD display is inversed).                                                                                                    |
| 4     | Edit 16-07<br>Copy Sel                                           | Change the set value to 3 (verify) by using the up arrow key.                                                                                                    |
| 5     | -ADV-<br>VERIFY<br>INV → OP                                      | <ul> <li>Use Read / Enter key to enable the read operation, the display is shown as the left.</li> <li>The bottom of LCD display will show a bar to indicate the read progress.</li> </ul>                                                                 |
|       | -ADV-<br>VERIFY<br>COMPLETE                                      | "VERIFY COMPLETE" will be displayed on the keypad when writing was successful.                                                                                                    |
| 6     | VERY<br>Verify Error                                             | <ul> <li>The error message of "VERY Verify Error " may occur on the keypad when writing parameters to the inverter is prohibited.</li> <li>If the error is displayed, press any key to remove the error message and go back to parameter 16-07.</li> </ul> |
| 7     | Edit 16-07<br>Copy Sel<br>VERIFY<br>(0 - 3)<br>< 0 >             | When DSP/FUN key is pressed, the display returns to parameter 16-07.                                                                                                    |

| 16-09 | Selection of Operator Removed (LCD) |  |  |
|-------|-------------------------------------|--|--|
| Range | 【0】:Keep Running<br>【1】:Stop        |  |  |

**16-09=0:** Continue operating when keypad is removed.

**16-09=1:** Trip inverter when keypad is removed while operating in local mode.

| 16-10 | RTC Function Selection |  |
|-------|------------------------|--|
| Bongo | 【0】: Hide              |  |
| Range | 【1】: Show              |  |
| 16-11 | RTC Set Date           |  |
| Range | 【12.01.01 ~ 99.12.31】  |  |
| 16-12 | RTC Set Time           |  |
| Range | 【00:00 ~ 23:59】        |  |

Set the internal clock before using the function of Real Time Clock (RTC).

RTC date setting is determined by parameter 16-11 and RTC time setting is determined by parameter 16-12.

RTC is displayed in the top of the keypad and refer to Fig.4.3.85 for the selection of RTC time display (16-10) is set to 1.

| Monitor<br>12- | 00:00<br>Freq Ref<br>16 = 000.00 Hz |
|----------------|-------------------------------------|
| 12-17 =        | 000.00 Hz                           |
| 12-18 =        | 0000.0A                             |

# Figure 4.3.85 RTC Time Display (Example)

#### Notes:

- RTC is disabled if the keypad is removed from the inverter.
- The RTC continues to run regardless of the RTC function being displayed using parameter 16-10 (RTC Time Display Setting).

Users can apply the parameters 12-72 and 12-73 to monitor the specific RTC date and time.

The Real-time Clock has the following functions:

- Four times per day
- Four weeks
- Timer offset function (preset time)
- Timer enable via multi-function digital input
- Selection for constant time and speed
- Timer enabled multi-function digital output

| 16-13 | RTC Timer Function Selection |
|-------|------------------------------|
|       | [0] : Disable                |
| Range | [1] : Enable                 |
|       | [2] : Enable by DI           |

| 16-14 | P1 Start Time                                                                                                    |
|-------|----------------------------------------------------------------------------------------------------|
| 16-15 | P1 Stop Time                                                                                                    |
| 16-18 | P2 Start Time                                                                                                    |
| 16-19 | P2 Stop Time                                                                                                    |
| 16-22 | P3 Start Time                                                                                                    |
| 16-23 | P3 Stop Time                                                                                                    |
| 16-26 | P4 Start Time                                                                                                    |
| 16-27 | P4 Stop Time                                                                                                    |
| Range | 【00:00 ~ 23:59】                                                                                                    |
| 16-16 | P1 Start Date                                                                                                    |
| 16-17 | P1 Stop Date                                                                                                    |
| 16-20 | P2 Start Date                                                                                                    |
| 16-21 | P2 Stop Date                                                                                                    |
| 16-24 | P3 Start Date                                                                                                    |
| 16-25 | P3 Stop Date                                                                                                    |
| 16-28 | P4 Start Date                                                                                                    |
| 16-29 | P4 Stop Date                                                                                                    |
| Range | <ul> <li>[2] : Tuesday</li> <li>[3] : Wednesday</li> <li>[4] : Thursday</li> <li>[5] : Friday</li> <li>[6] : Saturday</li> <li>[7] : Sunday</li> </ul>      |
| 16-30 | RTC Offset Selection                                                                                                    |
| Range | <ul> <li>[0] : Disable</li> <li>[1] : Enable</li> <li>[2] : Set by DI</li> </ul>                                                                            |
| 16-31 | RTC Offset Time Setting                                                                                                    |
| Range | 【00:00 ~ 23:59】                                                                                                    |
| 16-32 | Source of Timer 1                                                                                                    |
| 16-33 | Source of Timer 2                                                                                                    |
| 16-34 | Source of Timer 3                                                                                                    |
| 16-35 | Source of Timer 4                                                                                                    |
| Range | [0~31] : Refer to Table 4.3.13                                                                                                    |
| 16-36 | Selection of RTC Speed                                                                                                    |
| Range | <ul> <li>[0]: Off</li> <li>[1]: By Timer 1</li> <li>[2]: By Timer 2</li> <li>[3]: By Timer 3</li> <li>[4]: By Timer 4</li> <li>[5]: By Timer 1+2</li> </ul> |
| 16-37 | Run Direction of RTC Speed           |                                      |
|-------|--------------------------------------|--------------------------------------|
| Range | 【xxx0 B】: RTC Run1 Forward Rotation  | 【xxx1 B】: RTC Run1 Reverse Rotation  |
|       | [xx0x B] : RTC Run2 Forward Rotation | [xx1x B] : RTC Run2 Reverse Rotation |
|       | 【x0xx B】: RTC Run3 Forward Rotation  | [x1xx B] : RTC Run3 Reverse Rotation |
|       | 【0xxx B】: RTC Run4 Forward Rotation  | 【1xxx B】: RTC Run4 Reverse Rotation  |

Source of timer can be selected to link multiple time periods and one time period can be set to multiple timers.

Timer is set by the following steps:

### ① Start the timer:

Timer starts via the setting of RTC timer function (16-13).

### ② Set the time period:

Set the start, stop time and date. If the start time is equal to the stop time the timer is disabled.

### ③ Enable timer:

Set time period for the specific timer (16-32~16-35).

### **④** Link to parameters:

The timer can be linked to the relay output. Only one relay output can be linked to one timer (e.g. 03-11, 03-12 and 03-39, 16-36).

Note: If the stop time is set to 12:00, Motor stops at from 12:01.

Refer to Fig.4.3.86 for RTC parameter structure.

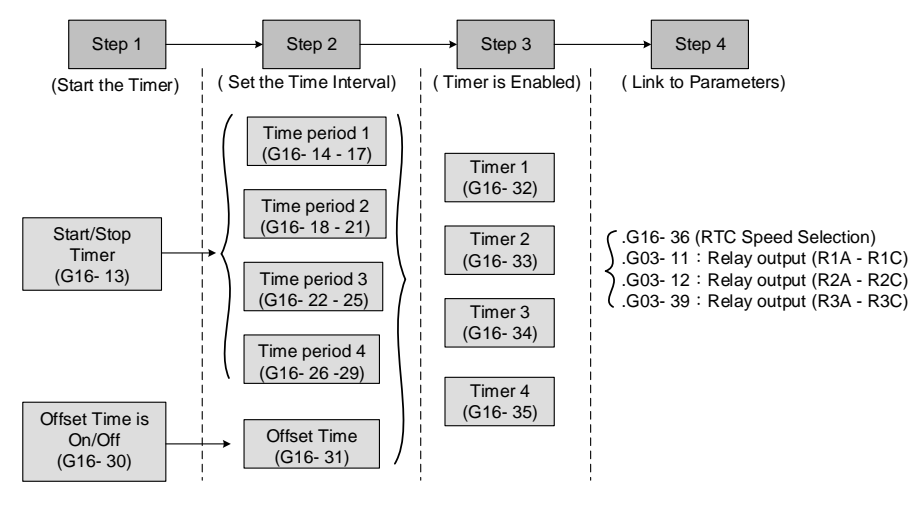

Figure 4.3.86 RTC structure

Refer to the following Table 4.3.13 for the selection of timer operation cycle.

| 16-32 |   |    |    |    |    |                                      |               |
|-------|---|----|----|----|----|--------------------------------------|---------------|
| ~     | 0 | P4 | P3 | P2 | P1 | Timer Function                       | Display       |
| 16-35 |   |    |    |    |    |                                      |               |
| 0     | 0 | 0  | 0  | 0  | 0  | Without the selection of timer       | None          |
| 1     | 0 | 0  | 0  | 0  | 1  | Time Period 1                        | P1            |
| 2     | 0 | 0  | 0  | 1  | 0  | Time Period 2                        | P2            |
| 3     | 0 | 0  | 0  | 1  | 1  | Time Period 1 and 2                  | P1+P2         |
| 4     | 0 | 0  | 1  | 0  | 0  | Time Period 3                        | P3            |
| 5     | 0 | 0  | 1  | 0  | 1  | Time Period 1 and 3                  | P1+P3         |
| 6     | 0 | 0  | 1  | 1  | 0  | Time Period 2 and 3                  | P2+P3         |
| 7     | 0 | 0  | 1  | 1  | 1  | Time Period 1 , 2 and 3              | P1+P2+P3      |
| 8     | 0 | 1  | 0  | 0  | 0  | Time Period 4                        | P4            |
| 9     | 0 | 1  | 0  | 0  | 1  | Time Period 1 and 4                  | P1+P4         |
| 10    | 0 | 1  | 0  | 1  | 0  | Time Period 2 and 4                  | P2+P4         |
| 11    | 0 | 1  | 0  | 1  | 1  | Time Period 1 , 2 and 4              | P1+P2+P4      |
| 12    | 0 | 1  | 1  | 0  | 0  | Time Period 3 and 4                  | P3+P4         |
| 13    | 0 | 1  | 1  | 0  | 1  | Time Period 1 , 3 and 4              | P1+P3+P4      |
| 14    | 0 | 1  | 1  | 1  | 0  | Time Period 2 , 3 and 4              | P2+P3+P4      |
| 15    | 0 | 1  | 1  | 1  | 1  | Time Period 1 , 2 , 3 and 4          | P1+P2+P3+P4   |
| 16    | 1 | 0  | 0  | 0  | 0  | Offset selection                     | Offset (O)    |
| 17    | 1 | 0  | 0  | 0  | 1  | Offset and time period 1             | O+P1          |
| 18    | 1 | 0  | 0  | 1  | 0  | Offset and time period 2             | O+P2          |
| 19    | 1 | 0  | 0  | 1  | 1  | Offset and time period 1 and 2       | O+P1+P2       |
| 20    | 1 | 0  | 1  | 0  | 0  | Offset and time period 3             | O+P3          |
| 21    | 1 | 0  | 1  | 0  | 1  | Offset and time period 1 and 3       | O+P1+P3       |
| 22    | 1 | 0  | 1  | 1  | 0  | Offset and time period 2 and 3       | O+P2+P3       |
| 23    | 1 | 0  | 1  | 1  | 1  | Offset and time period 1, 2 and 3    | O+P1+P2+P3    |
| 24    | 1 | 1  | 0  | 0  | 0  | Offset and time period 4             | O+P4          |
| 25    | 1 | 1  | 0  | 0  | 1  | Offset and time period 1 and 4       | O+P1+P4       |
| 26    | 1 | 1  | 0  | 1  | 0  | Offset and time period 2 and 4       | O+P2+P4       |
| 27    | 1 | 1  | 0  | 1  | 1  | Offset and time period 1, 2 an 4     | O+P1+P2+P4    |
| 28    | 1 | 1  | 1  | 0  | 0  | Offset and time period 3 and 4       | O+P3+P4       |
| 29    | 1 | 1  | 1  | 0  | 1  | Offset and time period 1, 3 and 4    | O+P1+P3+P4    |
| 30    | 1 | 1  | 1  | 1  | 0  | Offset and time period 2, 3 and 4    | O+P2+P3+P4    |
| 31    | 1 | 1  | 1  | 1  | 1  | Offset and time period 1, 2, 3 and 4 | O+P1+P2+P3+P4 |

Table 4.3.13 Set Time period for timer function

Reference frequency and motor rotation direction are controlled by RTC function.

16-36=0: RTC speed selection is disabled.

16-36=1: Timer 1 is enabled.

Reference frequency = Frequency Setting of Speed-Stage 0 (05-01)

16-36=2: Timer 2 is enabled.

Reference frequency = Frequency Setting of Speed-Stage 0 (05-01)

16-36=3: Timer 3 is enabled.

Reference frequency = Frequency Setting of Speed-Stage 0 (05-01)

16-36=4: Timer 4 is enabled.

Reference frequency = Frequency Setting of Speed-Stage 0 (05-01)

**16-36=4:** Timer 1 and 2 are enabled.

Frequency reference is controlled by the simultaneous operation of timer 1 and 2.

## Notes:

- The inverter runs using the start of a specific timer without being affected by other timers.
- The RTC speed setting (16-36) is affected by timer period 1 to 4 (P1~P4) using RTC rotation direction (16-37).

## Example:

When the selection of RTC speed is set to 5 (timer 1+2), source of run command (00-02) and source of frequency command (00-05) are required to be set to RTC to have the frequency reference be controlled by RTC timer 1 and 2.

Refer to Table 4.3.14 for more information.

Note: Selection of RTC Rotation Direction (16-37) depends on Motor Direction Lock Selection(11-00).

| Timer 1 | Timer 2 | Main Frequency Command<br>Source Selection (00-05) | Source of frequency setting                       | Selection of rotation direction |
|---------|---------|----------------------------------------------------|---------------------------------------------------|---------------------------------|
| 0       | 0       | 6(RTC)                                             | Set by frequency setting of speed-stage 0 (05-01) | By RTC 1 (16-37)                |
| 1       | 0       | 6(RTC)                                             | Set by frequency setting of speed-stage 1 (06-01) | By RTC 2 (16-37)                |
| 0       | 1       | 6(RTC)                                             | Set by frequency setting of speed-stage 2 (06-02) | By RTC 3 (16-37)                |
| 1       | 1       | 6(RTC)                                             | Set by frequency setting of speed-stage 3 (06-03) | By RTC 4 (16-37)                |

### Table 4.3.14 Reference frequency is determined by timer 1 and 2

RTC function is disabled when:

- Multi-function terminal (03-00~03-05) is set to fire mode.
- KEB function is enabled
  - Source of main frequency of RTC function is according to Table 4.3.14 and also can refer to main and alternative frequency command modes (00-07).
  - If main run command source selection (00-02) is set to 0~3 (0: keypad, 1: external terminal, 2: communication control, 3: PLC), refer to Table 4.3.15 for the relationship between main run command and RTC timer status.

| Main run command<br>00-02 | RTC timer x status | Inverter status                                               |
|---------------------------|--------------------|---------------------------------------------------------------|
| 0~3                       | 0                  | Inverter cannot run (without run command)                     |
| 0~3                       | 1                  | Inverter cannot run (without run command)                     |
| 4                         | 0                  | Inverter cannot run (RTC timer is disabled)                   |
| 4                         | 1                  | Inverter runs and rotates depending on the function of 16-37. |

## **RTC timer example:**

Inverter running on Monday between 6:00 AM to 10:00 PM. Inverter running on Tuesday to Friday between 8:00 AM to 8:00 PM. Inverter running on Saturday between 8:00 AM to 6:00 PM. Inverter running on Sunday between 8:00 AM to 12:00 PM. Motor running on weekdays (Mon. to Fri.) at speed 1 and on weekends at speed 2.

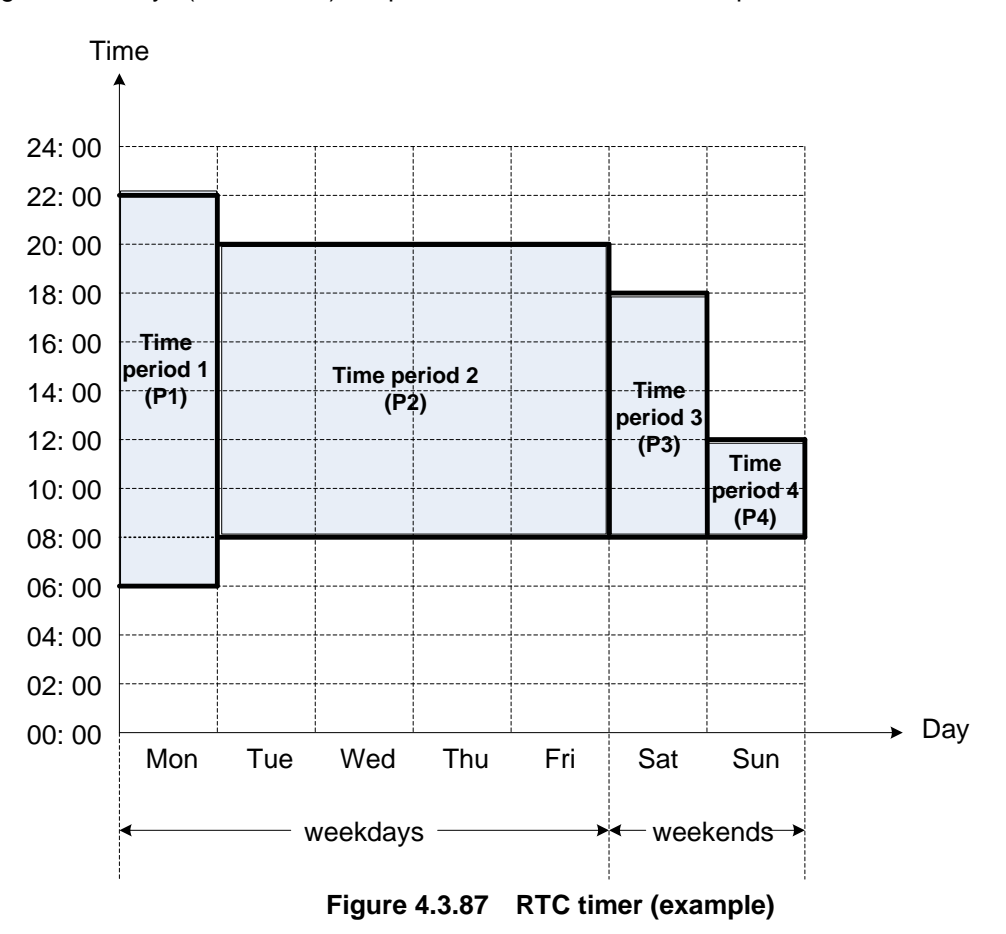

① Start up the timer in the parameter group 16 (Set the internal time first to enable this function). Set the correct date and time in the parameters 16-11 and 16-12 and set parameter 16-13 to 1(enable RTC timer function).

### ② Set time period 1 (P1)

Start time 1: 16-14 = 06:00:00 (6:00 AM) Stop time 1: 16-15 = 22:00:00 (10:00 PM) Start date 1: 16-16 = 1 (Monday) Stop date 1: 16-17 = 1 (Monday)

### **③ Set time period 2 (P2)**

Start time 2: 16-18 = 08:00:00 (8:00 AM) Stop time 2: 16-19 = 20:00:00 (8:00 PM) Start date 2: 16-20 = 2 (Tuesday) Stop date 2: 16-21 = 5 (Friday)

### ④ Set time period 3 (P3)

Start time 3: 16-22 = 08:00:00 (8:00 AM) Stop time 3: 16-23 = 18:00:00 (6:00 PM) Start date 3: 16-24 = 6 (Saturday) Stop date 3: 16-25 = 6 (Saturday)

### **⑤** Set time period 4 (P4)

Start time 4: 16-26 = 08:00:00 (8:00 AM) Stop time 4: 16-27 = 12:00:00 (12:00 AM) Start date 4: 16-28 = 7 (Sunday) Stop date 4: 16-29 = 7 (Sunday)

© Timer 1 is enabled to set all the time periods (P1, P2, P3, P4)

16-32 = 15: Source of timer 1 = P1 + P2 + P3 + P4)

## $\ensuremath{ \heartsuit}$ Selection of RTC speed is determined by timer 1

16-36 = 1: Timer 1 is enabled.Frequency setting is speed-stage 0 (05-01).Rotation direction (16-37) is set to 0000b.Then, the rotation direction of time period 1~4 (P1~P4) is corresponding to the setting of 16-37.

### <sup>®</sup> Choose two constant speeds (speed 1 & speed 2)

16-36 = 5: Timer 1+2 is enabled.When timer 1 is enabled, frequency setting is speed-stage 1; while timer 2 is enabled, frequency setting is speed-stage 2.Rotation direction (16-37) is set to 0000b.Then, when timer 1 and timer 2 are active, direction of motor rotation is forward rotation.

**Note:** Select RTC offset (16-30) and set RTC offset time (16-31) to enable the offset time. Inverter runs depending on the arranging time period to timer function. Refer to the following Fig.4.3.88.

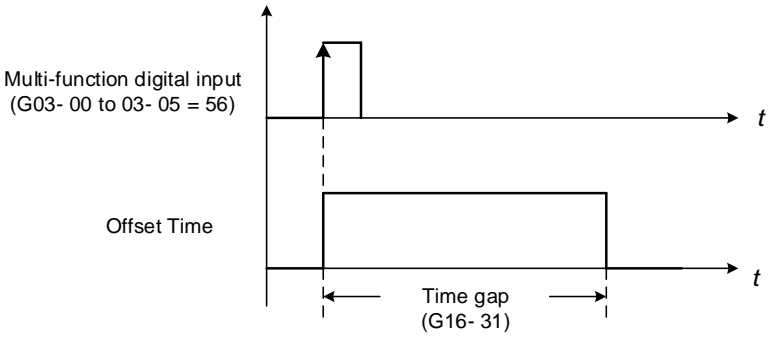

Figure 4.3.88 Operation of offset time

### Example:

### Inverter runs at the time period defined by P1:

When 16-36=1 (selection of RTC speed is set to timer 1) and 16-32=17 (offset + PI), RTC offset (16-30) is controlled by DI and the offset time is set via 16-31. Activate the DI and RTC will immediately turn on.

If the timer source is set to 15 (P1+P2+P3+P4), press "STOP" key at the time period 1 (P1). Normally the RTC will start automatically at the beginning of the next time period (P2) but it can be setup to start via a DI (16-30 = 2). The inverter and RTC start running again when activating the DI.

### Notes:

If the "STOP" key is pressed within the time period the inverter can be re-started by:

- Setting the RTC offset selection (16-30) to 2 (set by DI) and set DI to 56 (RTC Offset Enable).
- Setting the RTC offset (16-30) to enabled.

### Note:

RTC Accuracy:

| Temperature             | Deviation      |
|-------------------------|----------------|
| +25 °C (77 °F)          | +/-3 sec./ day |
| -20 / +50°C (-4/ 122°F) | +/-6 sec./ day |

# Group 17: IM Motor Automatic Tuning Parameters

| 17-00  | Mode Selection of Automatic Tuning                                           |
|--------|------------------------------------------------------------------------------|
|        | [0] : Rotation Auto-Tune                                                     |
| Range  | 【1】: Static Auto-Tune                                                        |
|        | [2] : R1 Tuning (Stator Resistance Measurement)                              |
|        | 【4】: Loop Adjust (Current Loop PID Adjustment)                               |
|        | [5] : Rotation Auto-Tune (with Loop Adjust, Stator Resistance, and Rotation) |
|        | [6] : Static Auto-Tuning (with Loop Adjust, Stator Resistance, and Static)   |
| 17-01  | Motor Rated Output Power                                                     |
| Range  | 【0.00~600.00】KW                                                              |
| 17-02  | Motor Rated Current                                                          |
| Pango  | 10%~200% of the inverter rated current in V/F control mode                   |
| Kalige | 25%~200% of the inverter rated current in SLV control mode                   |
| 17-03  | Motor Rated Voltage <sup>*1</sup>                                            |
| Danga  | 【0.0~255.0】V: 230V                                                           |
| Range  | 【0.0~510.0】V: 460V                                                           |
| 17-04  | Motor Rated Frequency <sup>*2</sup>                                          |
| Range  | 【10.0~400.0】Hz                                                               |
| 17-05  | Motor Rated Speed                                                            |
| Range  | [0~24000] rpm                                                                |
| 17-06  | Pole Number of Motor                                                         |
| Range  | 【2~16】pole (Even)                                                            |
| 17-08  | Motor No-load Voltage                                                        |
| Denne  | [50~240] V: 220V                                                             |
| Range  | 【100~480】V: 440V                                                             |
| 17-09  | Motor Excitation Current                                                     |
| Range  | 【0.01~600.00】 A (15%~70% motor rated current)                                |
| 17-10  | Automatic Tuning Start                                                       |
| Danga  | [0] : Disable                                                                |
| Range  | 【1】: Enable                                                                  |
| 17-11  | Error History of Automatic Tuning                                            |
|        | [0] : No Error                                                               |
|        | 【1】: Motor Data Error                                                        |
|        | [2] : Stator Resistance Tuning Error                                         |
|        | [3] : Leakage Induction Tuning Error                                         |
| Danga  | 【4】: Rotor Resistance Tuning Error                                           |
| Range  | [5] : Mutual Induction Tuning Error                                          |
|        | [6] : Reserved                                                               |
|        | 【7】: DT Error                                                                |
|        | [8] : Motor Acceleration Error                                               |
|        | 【9】: Warning                                                                 |
| 17-12  | Leakage Inductance Ratio                                                     |
| Range  | 【0.1~15.0】%                                                                  |
| 17-13  | Slip Frequency                                                               |
| Range  | [0.10~20.00] Hz                                                              |

\*1. Values of motor rated voltage are for 230V class, double the values for 460V class.

## \*2. The setting range of motor rated frequency is 0.0 to 400.0 Hz.

### Auto-tuning

Based on the motor nameplate set the motor rated output power (17-01), motor output rated current (17-02), motor rated voltage (17-03), motor rated frequency (17-04), motor rated speed (17-05) and number of motor poles (17-06) to perform an auto-tune.

Automatic tuning mode selection (17-00)

**17-00=0:** Perform rotational auto-tune (High performance auto-tune)

**17-00=1:** Perform a static non-rotational auto-tune Motor does not rotate during auto-tuning and this tuning causes lower power at low speed.

**17-00=2:** Perform stator resistance non-rotational auto-tune (V/F mode) when using long motor leads. This tuning causes lower power at low speed.

17-00=3: Reserved

17-00=4: Performance improvement (speed and torque regulation) in vector control mode

- Motor rated output power (17-01) Set by inverter capacity (13-00)
- Motor rated current (17-02)
   Set by inverter capacity (13-00)
   Set the range to 10 %~200 % of the inverter rated current.
- Motor rated voltage (17-03)
- Motor rated frequency (17-04)
- Motor rated speed (17-05)

When tuning a special motor (e.g. constant power motor, high-speed spindle motor), with a motor rated voltage or rated motor frequency that is lower than a standard AC motor, it is necessary to confirm the motor nameplate information or the motor test report.

Prevent the inverter output voltage from saturation when the motor rated voltage is higher than the inverter input voltage (see Example 1).

**Example 1:** Motor rated voltage (440V/60Hz) is higher than the inverter input voltage (380V/50 Hz).

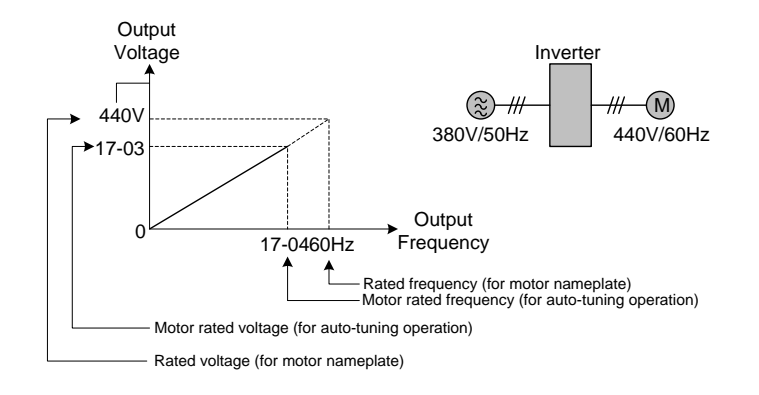

## Figure 4.3.89 Rated voltage and frequency settings

Step 1: Set motor rated voltage, 17-03=440V.

Step 2: Set no-load voltage, 17-08=360V, lower the input voltage by 20V when operating in torque control.

Step 3: Set motor rated frequency:

17-04 = (Rated frequency of motor nameplate) X  $\frac{(\text{Inverter input power voltage})}{(\text{Rated frequency of motor nameplate})} = 60\text{Hz}$  X  $\frac{380\text{V}}{440\text{V}} = 51.8\text{Hz}$ 

## Step 4: Automatically tuning

Parameter 01-12 (Fbase) is automatically set during auto-tuning. Parameter 01-12 (Fbase) is set to the motor rated frequency.

Step 5: Set the 01-12 (Fbase) to the motor rated frequency on the motor nameplate. If the maximum output frequency (01-02, Fmax) and base frequency (01-12, Fbase) are different, set the maximum output frequency when the auto- tuning (01-02, Fmax) is completed.

When the inverter input voltage (or frequency) is higher than the motor rated voltage (or frequency), set the motor rated voltage (17-03) and the motor rated frequency (17-04) to the rated frequency on the motor nameplate.

**Example 2:** The inverter input voltage and frequency (440V/50Hz) are higher than the motor rated voltage and frequency (380V/33Hz), set 17-03 to 380V (rated motor voltage) and 17-04 to 33Hz (motor rated frequency).

Number of poles (17-06)

Set the motor pole number with its range is 2, 4, 6, 8 and 16 poles.

- Motor no-load voltage (17-08)
  - a) Motor no-load voltage is mainly used in SLV mode, set to value 10~50V lower than the input voltage to ensure good torque performance at the motor rated frequency.
  - b) Set to 85 ~ 95% of the motor rated voltage. In general, the no-load voltage can be closer to the motor rated voltage for larger motors, but cannot exceed the motor rated voltage.
  - c) The motor no-load voltage can be set to a value greater than the actual input voltage. In this case the motor can only operates under relatively low frequency. If the motor operates at the rated frequency an over voltage condition may occur.
  - d) The higher the motor power the higher the no-load voltage is.
  - e) A smaller no-load voltage will reduce the no-load current.
  - f) When load is applied the magnetic flux is weakened and the motor current increases.
  - g) A higher no-load voltage results in a higher no-load current.
  - h) When load is applied the magnetic flux weakens and the motor current increases. Increasing the magnetic flux generates back EMF and results in poor torque control.
- Motor excitation current (17-09)
  - a) Only the static-type or stator resistance measurement auto-tuning (17-00=1 or 17-00=2) can be set. This data can be obtained by manual tuning. Normally, it does not require adjusting.
  - b) Motor excitation current is used for non-rotational auto-tuning.
  - c) The setting range of motor excitation current is 15%~70% of the motor rated current.
  - d) If this parameter is not set, the inverter calculates the motor related parameters.
- Automatic tuning start (17-10)
   Set parameter 17-10 to 1 and press ENTER the inverter will display "Atrdy" for Auto-tune ready. Next, press

RUN key to start the auto-tune procedure. During auto-tuning the keypad will display "Atune "for Auto-tune in progress. When the motor is successfully tuned, the keypad shows "AtEnd".

Error history of automatic tuning (17-11)

If auto-tuning fails the keypad will display the AtErr" message and the auto-tune cause is shown in parameter 17-11. Refer to section 5 for troubleshooting and possible automatic tuning error causes.

- **Note:** The motor tuning error history (17-11) shows the tuning result of the last auto-tune. No error is displayed when auto-tune is aborted or when the last auto-tune was successful.
- Motor Leakage Inductance Ratio (17-12)
  - a) Only stator resistance measurement auto-tuning (17-00=2) can be set. Data can be obtained by manual tuning. Normally, it does not require adjustment.
  - b) Mainly used during non-rotational auto-tuning. The default setting is 3.4%. It is required to perform an auto tune to save the adjusted value into parameter 02-33.
  - c) If this parameter is not set, the inverter automatically calculates the motor related parameters.
- Motor Slip Frequency (17-13)
  - a) Only stator resistance measurement auto-tuning (17-00=2) can be set. Data can be obtained by manual tuning. Normally, it does not require adjustment.
  - b) Mainly used for non-rotational auto-tuning. The default setting is 1Hz. It is required to perform an auto tune to save the adjusted value into parameter 02-34.
  - c) If this parameter is not set, the inverter automatically calculates the motor related parameters.

## Notes:

- Perform the "Stator resistance measurement" (17-00=2) auto-tune if the inverter/motor leads are longer than 167ft (50m).
- For the best performance in vector control mode perform the rotary-type automatic tune (17-00=0) first (using short motor leads between the inverter and motor) and a "Stator resistance measurement" (17-00=2) next.
- If a rotary auto-tune (17-00=0) cannot be performed, manually enter the mutual induction (02-18), excitation current (02-09), core saturation compensation factor 1 3 (02-11 02-13).
- Perform the "Stator resistance measurement" (17-00=2) in V/F control when inverter/motor leads are longer than 167ft (50m).

Group 18: Slip Compensation Parameters

| 18-00 | Slip Compensation Gain at Low Speed      |
|-------|------------------------------------------|
| Range | 【0.00~2.50】                              |
| 18-01 | Slip Compensation Gain at High Speed     |
| Range | 【-1.00~1.00】                             |
| 18-02 | Slip Compensation Limit                  |
| Range | 【0~250】%                                 |
| 18-03 | Slip Compensation Filter Time            |
| Range | [0.0~10.0] sec                           |
| 18-04 | Regenerative Slip Compensation Selection |
| Bango | [0] : Disable                            |
| Range | [1] : Enable                             |
| 18-05 | FOC Delay Time                           |
| Range | 【1~1000】 msec                            |
| 18-06 | FOC Gain                                 |
| Range | 【0.00~2.00】                              |

Slip compensation automatically adjusts the output frequency based on the motor load to improve the speed accuracy of the motor mainly in V/F mode.

The slip compensation function compensates for the motor slip to match the actual motor speed to the reference frequency.

## Slip compensation adjustment in V/F mode

18-00: Slip compensation gain at low speed

The adjustment of slip compensation gain at low speed follows the below procedure:

- 1. Set the rated slip and the motor no-load current (02-00).
- 2. Set the slip compensation (18-00) to1.0 (factory default setting is 0.0 in V / F control mode)
- 3. For the operation with a load attached, measure the speed and adjust the slip gain (18-00) accordingly (increase in steps of 0.1).

- If the motor speed is lower than frequency reference, increase the value of 18-00.

- If the motor speed is higher than frequency reference, decrease the value of 18-00.

When the output current is greater than the no-load current (02-00), the slip compensation is enabled and the output frequency increases from f1 to f2. Refer to Fig.4.3.90., the slip compensation value is calculated as follows:

Slip compensation value = Motor rated sync induction rotation difference X

[Output current (12-08) - motor no-load current (02-00)]

[Motor output rated current (02-01) -motor no-load current (02-00)]

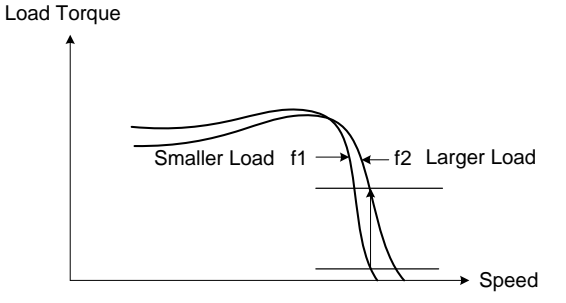

Figure 4.3.90 Slip compensation output frequency

### **18-02:** Slip compensation limit

Sets slip compensation limit in constant torque and the constant power operation (Fig.4.3.91). If 18-02 is 0%, the slip compensation limit is disabled.

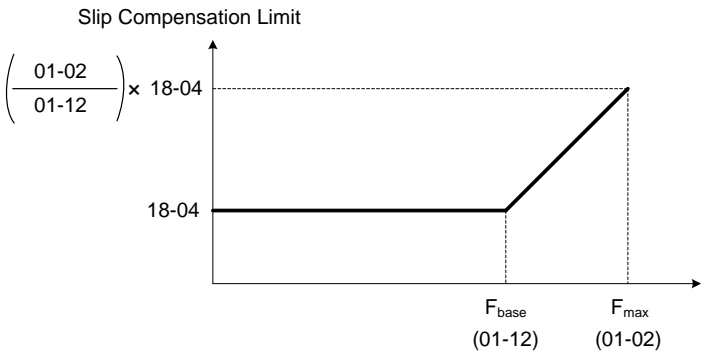

Figure 4.3.91 Slip compensation limit

When the slip compensation gain 18-00 at low speed is adjusted, and the actual motor speed is still lower than the reference frequency, the motor may be limited by the slip compensation limit.

Note: Make sure that the slip compensation limit 18-02 does not exceed the maximum allowed system limit.

18-03: Slip compensation filter

Set slip compensation filter time in V/F mode

18-04: Regenerating slip compensation selection

The selections to enable or disable the slip compensation function during regeneration.

To enable slip compensation during regeneration caused by deceleration (SLV mode), set 18-04 to 1 in case speed accuracy is required. When the slip compensation function is used regenerative energy might increase temporarily (18-04= 1) therefore a braking module might be required.

### SLV mode adjustment

18-00: Slip compensation gain

- a) Slip compensation can be used to control the full rang speed accuracy under load condition.
- b) If the speed is lower than 2 Hz and the motor speed decreases, increase the value of 18-00.
- c) If the speed is lower than 2 Hz and the motor speed increases, reduce the value of 18-00.

Slip compensation gain uses a single value for the whole speed range. As a result the slip compensation accuracy at low speed is high but slight inaccuracies might occur at high speeds.

Adjust parameter 18-02 together with the compensation value or continue to adjust 18-00 if the speed accuracy at higher speed is not acceptable. Please note adjusting these parameters might impact the accuracy at lower speeds.

The impact of 18-00 on the torque and the speed are shown in Fig.4.3.92.

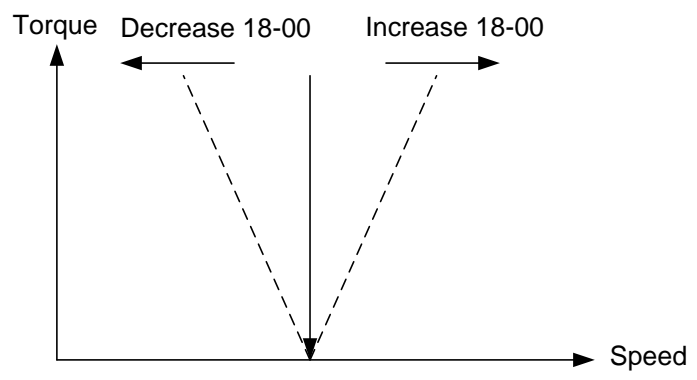

Figure 4.3.92 18-00 Effect on the torque and speed

18-01: Slip compensation gain at high speed

It is not required to adjust the Slip compensation gain at high speed if the motor is loaded. After adjusting parameter 18-00 it is recommended to increase the reference frequency and check the motor speed. In case of a speed error increase the value of 18-01 to adjust the compensation. Increase the motor rated frequency (01-12 base frequency) and increase the value of 18-01 to reduce the speed error. If the speed accuracy becomes worse due to an increase in motor temperature it is recommended to use a combination of 18-00 and 18-01 for adjustment.

Compared to 18-00, 18-01 serves as a variable gain for the full speed range. Parameter 18-01 determines the slip compensation at the motor rated speed and is calculated follows:

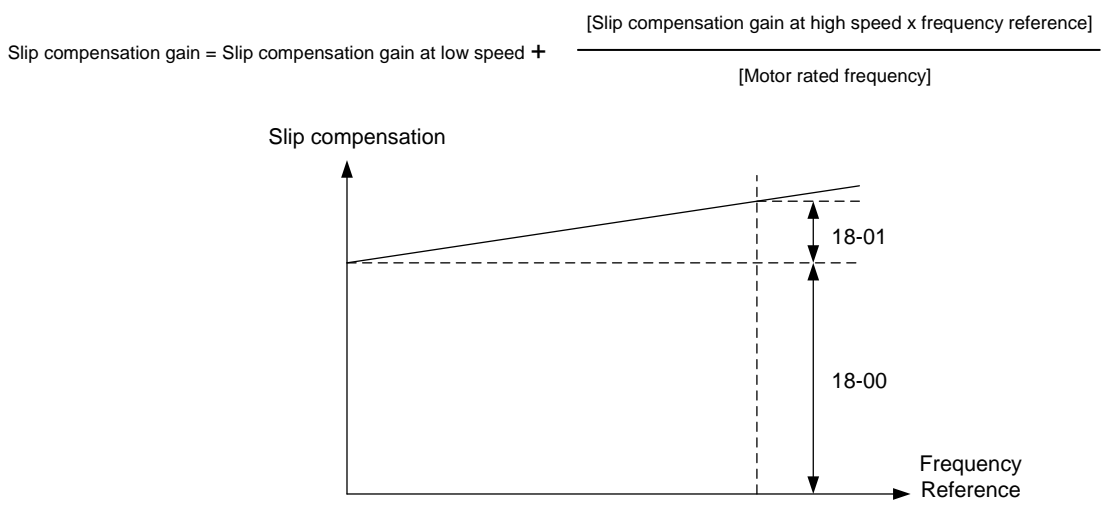

Figure 4.3.93 18-00/18-01 Slip compensation gain versus frequency reference

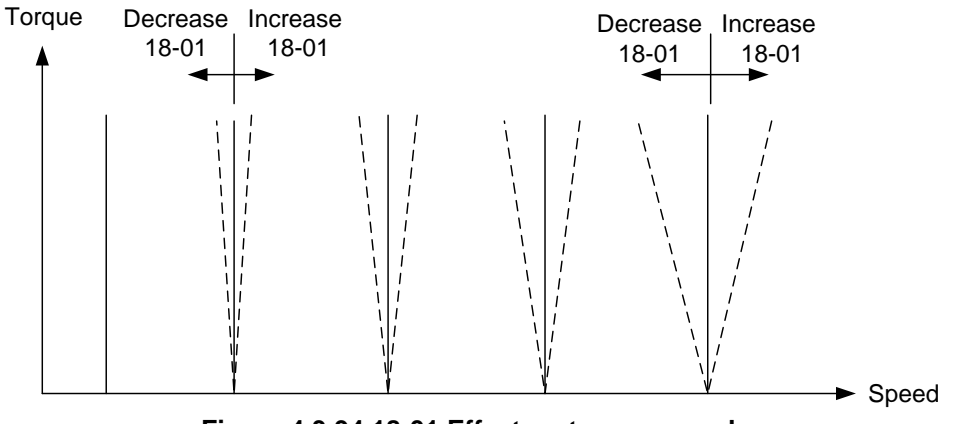

Figure 4.3.94 18-01 Effect on torque speed curve

18-05: FOC (Flux Orient Control) delay time

In the SLV mode, the slip compensation of the magnetic flux depends on the torque current and excitation current. If the motor load rises above 100% while running at the motor rated frequency, the motor voltage and resistance drops sharply, which may cause the inverter output to saturate and current jitter occur. The magnetic flux slip compensation will independently control the torque current and the excitation current to prevent increasing and decreasing of the current (jitter). For slow speed or fixed speed operation, 18-05 may be increased. For fast operation adjust 18-06.

18-06: Slip compensation gain

If the motor is jittering at the rated frequency under full load, the value of 18-06 may gradually be reduced to zero to reduce current jitter.

Group 20 Speed Control Parameters

| 20-00 | ASR Gain 1                                                                              |
|-------|-----------------------------------------------------------------------------------------|
| Range | 【0.00~250.00】                                                                           |
| 20-01 | ASR Integral Time 1                                                                     |
| Range | 【0.001~10.000】 Sec                                                                      |
| 20-02 | ASR Gain 2                                                                              |
| Range | 【0.00~250.00】                                                                           |
| 20-03 | ASR Integral Time 2                                                                     |
| Range | 【0.001~10.000】 Sec                                                                      |
| 20-04 | ASR Integral Time Limit                                                                 |
| Range | 【0~300】%                                                                                |
| 20-07 | Selection of Acceleration and Deceleration of P/PI                                      |
|       | [0]: PI speed control will be enabled only in constant speed. For accel/decel, only use |
| Range | P control.                                                                              |
|       | [1] : Speed control is enabled either in constant speed or accel/decal.                 |
| 20-08 | ASR Delay Time                                                                          |
| Range | 【0.000~0.500 】 Sec                                                                      |
| 20-09 | Speed Observer Proportional (P) Gain 1                                                  |
| Range | 【0.00~2.55】                                                                             |
| 20-10 | Speed Observer Integral(I) Time 1                                                       |
| Range | 【0.01~10.00】 Sec                                                                        |
| 20-11 | Speed Observer Proportional (P) Gain 2                                                  |
| Range | 【0.00~2.55】                                                                             |
| 20-12 | Speed Observer Integral(I) Time 2                                                       |
| Range | 【0.01~10.00】 Sec                                                                        |
| 20-13 | Low-pass Filter Time Constant of Speed Feedback 1                                       |
| Range | 【1~1000】 mSec                                                                           |
| 20-14 | Low-pass Filter Time Constant of Speed Feedback 2                                       |
| Range | 【1~1000】 mSec                                                                           |
| 20-15 | ASR Gain Change Frequency 1                                                             |
| Range | 【0.0~400.0】Hz                                                                           |
| 20-16 | ASR Gain Change Frequency 2                                                             |
|       | 【0.0~400.0】Hz                                                                           |
| 20-17 | Torque Compensation Gain at Low Speed                                                   |
| Range | 【0.00~2.50】                                                                             |
| 20-18 | Torque Compensation Gain at High Speed                                                  |
| Range | 【-10~10】%                                                                               |
| 20-33 | Constant Speed Detection Level                                                          |
| Range | 【0.1~5.0】%                                                                              |

The following figure an overview of the automatic speed regulator (ASR) block.

## SLV control mode:

The ASR function adjusts the output frequency to control the motor speed to minimize the difference between the frequency reference and actual motor speed.

The ASR controller in SLV mode uses a speed estimator to estimate the motor speed. In order to reduce speed feedback signal interference, a low-pass filter and speed feedback compensator can be enabled.

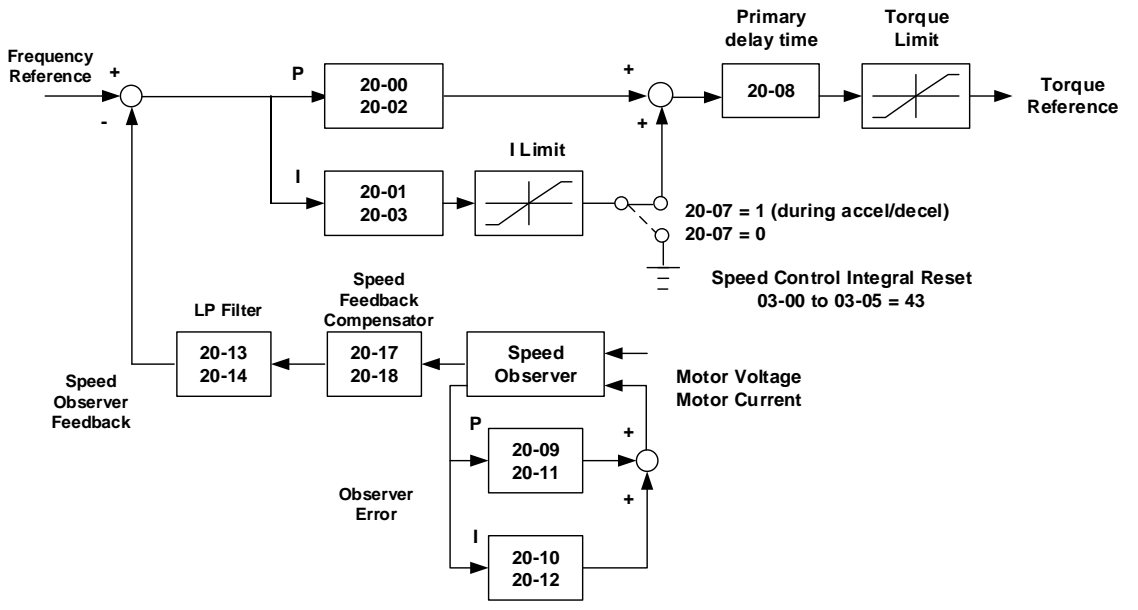

The ASR integrator output can be disabled or limited. The ASR output is passed through a low-pass filter.

Figure 4.3.95 ASR block diagram (SLV mode)

### ASR setting (SLV control mode)

In SLV mode the ASR gain is divided into a high-speed and low-speed section. The speed controller has a high-speed gain 20-00/20-01 and a low-speed gain 20-02/20-03 that can be set independently.

- a) The high/low switch frequency can be set with parameter 20-15 and 20-16. Similar to the ASR gain, the speed estimator has a high-speed gain 20-09/20-10 and a low-speed gain 20-11/20-12.
- b) The speed estimator has a low-pass filter to reduce the speed feedback interference, parameter 20-13 and 20-14 are active at high speed as well as low speed. The switch between the high-speed and the low-speed is set by parameter 20-15 and 20-16.
- c) 20-17 sets the low-speed compensation gain of the speed feedback.
- d) 20-18 sets the high-speed compensation gain of the speed feedback.
- e) When the frequency reference is rises above the value set in 20-16, the ASR gain used is set by parameters 20-00 and 20-01.
- f) When the frequency reference falls below the value set in 20-15, the ASR gain used is set by parameters 20-02 and 20-03.
- g) Gain time constant is adjusted linearly when the speed command falls within the range of 20-15 to 20-16, for a smooth operation.

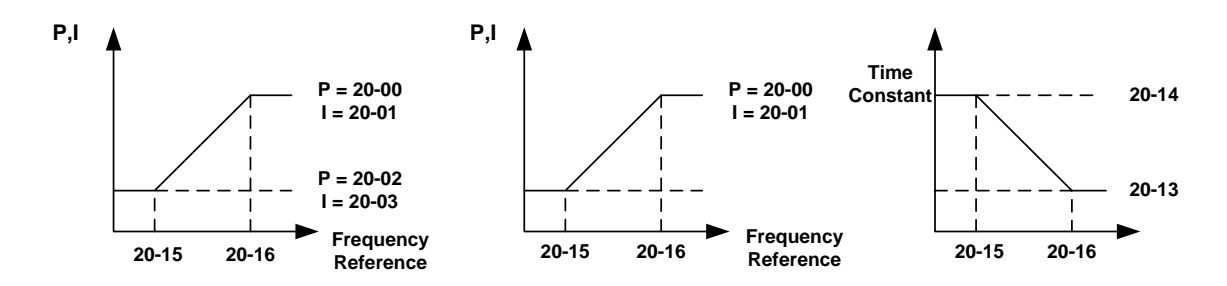

Figure 4.3.96 ASR gain setting (SLV mode)

## Tuning the speed control gain

a. Gain adjustment at minimum output frequency

- Motor is running minimum output frequency (Fmin, 01-08).
- Adjust the Maximum ASR proportional gain 2 (20-02) without causing instability.
- Adjust the Minimum ASR integration time 2 (20-03) without causing instability.
- Ensure the output current is lower than 50% of inverter rated current. If the output current is more than 50% of inverter rated current, decrease the setting value of parameter 20-02 and increase the value of 20-03.
- b. Gain adjustment at maximum output frequency
  - Motor is running at maximum output frequency (Fmax, 01-02).
  - Adjust the Maximum ASR proportional gain1 (20-00) without causing instability.
  - Adjust the Minimum ASR integration time 1 (20-02) without causing instability.
- c. Gain adjustment of accel./ decel. integral control
  - When 20-07=1, enabled for automatic speed regulation at constant speed and during acceleration / deceleration.
  - Integral control makes the motor speed react as possible reach to the target speed but may cause instability. Refer to Fig. 4.3.97 & Fig.4.3.98.

When 20-07=1, Enable ASR Proportion (P) and Integer (I) control during accel/ decel. / constant speed operation.

When 20-07=0, Enable ASR Proportion (P) and Integer (I) control only during constant speed operation and ASR P control during acceleration / deceleration.

Parameter 20-33 (Constant Speed Detection Level) is used to set a constant speed detection bandwidth active only when 20-07 is set 0 and frequency command source is set to analog input. Adjust the value of parameter 20-33 to compensate for noise during constant speed operation.

During ASR gain tuning, the multi-function analog output (AO1 and AO2 terminal) can be used to monitor the output frequency and motor speed (as shown in Fig.4.3.96).

**SLV mode gain tuning** (20-00~20-03, 20-09~20-18)

- a) Complete the parameter tuning in normal operation.
- b) Increase ASR proportional gain 1 (20-00), ASR proportional gain 2 (20-02), carefully monitor system stability.

Use parameter 20-00 and 20-02 to adjust the speed response for each cycle. Tuning the settings of 20-00, 20-02 can increase system response, but may cause system instability. See Fig.4.3.97.

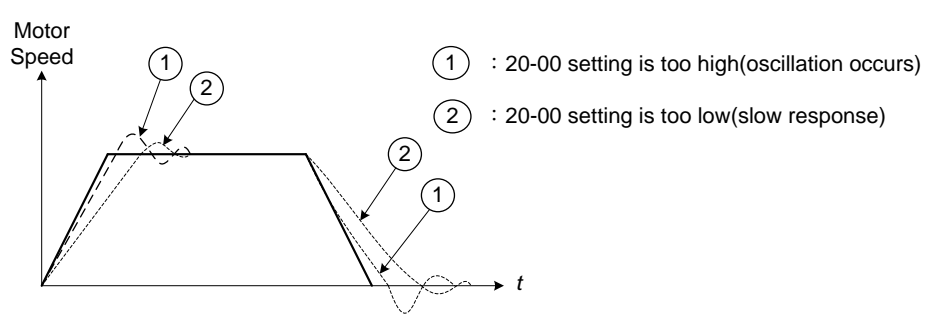

Figure 4.3.97 System response of ASR proportion gain

- a) Reduce ASR integral time 1(20-01), ASR integral time 2 (20-02) and carefully monitor system stability.
   1. A long integral time will result in poor system response.
  - 2. If the integral time setting is too short, the system may become unstable Refer to the following figure.

While tuning ASR P and I gain the system may overshoot and an over voltage condition can occur. A braking unit (braking resistor) can be used to avoid an over voltage condition.

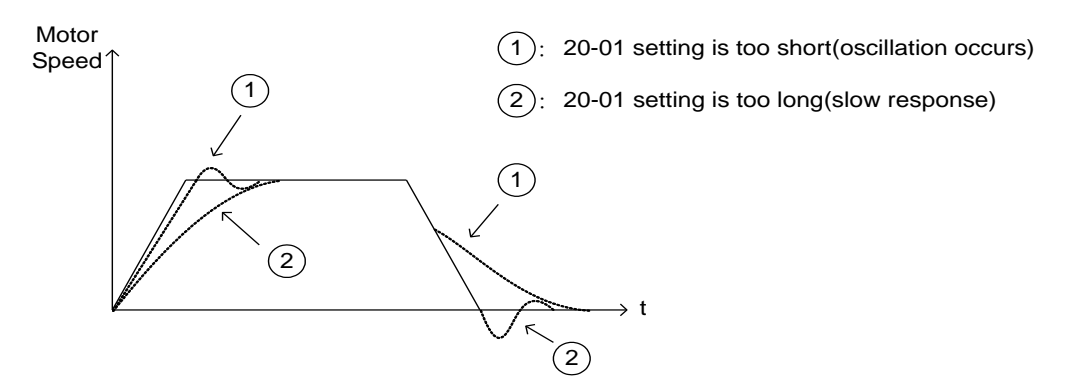

Figure 4.3.98 The response of ASR integral time

Both low-speed ASR gain and the high-speed gain can be set to the same values and only require to be adjusted in case of system instability.

In case tuning of the ASR P and I gain 20-00~20-03 does not improve the system response, reduce the low-pass filter time constant 20-13~20-14 to increase the bandwidth of the feedback system and re-tune the ASR gain.

- Tune low-speed low-pass filter time constant 20-14, make sure the reference frequency is below parameter 20-15 value.
- Tune high-speed low-pass filter time constant 20-13 at frequency reference, make sure the reference frequency is above parameter 20-16 value.
- Increasing the low-pass filter time constant can limit the bandwidth of the speed feedback system and may reduce the system response. Increasing the low-pass time reduces the speed feedback signal interference but may results in sluggish system response when the load suddenly changes. Adjust the low-pass filter time if the load stays fairly constant during normal operation. The low bandwidth of the speed feedback must be supported by the low gain of ASR to ensure the stable operation.
- Decreasing the low-pass filter time constant may increase the bandwidth of the speed feedback and the system response. Decreasing the low-pass time may increase the speed feedback interference resulting in system instability when the load suddenly changes. Decrease the low-pass filter time is a quick system response is required for rapidly changing loads. The high bandwidth of the speed feedback allows for a relative high ASR gain.

- In case tuning 20-00 ~ 20-03 and the low-pass filter time constant 20-13 do not improve the system response time, tuning the PI gain 20-09 ~ 20-12 of the speed estimator may be required.
- Setting a high gain for the speed estimator (high proportion (P) gain and small integral (I) time) increases the bandwidth of the speed feedback, but may cause speed feedback interference resulting in system instability.
- Setting a low gain for the speed estimator (small proportion (P) gain and high integral (I) time) decreases the bandwidth of the speed feedback, may improve speed feedback interference resulting in a more stable system.
- The default values for the ASR can be used in most applications, no adjustment is required. Adjusting the low-pass filter time and speed estimator gains requires a good understanding of the overall system.
- Parameter 20-15 sets the gain switch frequency at low-speed and parameter 20-16 sets the gain switch frequency at high-speed.
- Operating at a speed below 20-15 will result in a larger excitation current for low-speed operation accuracy. When the frequency reference rises above 20-16, the inverter will output the rated excitation current at the no-load voltage (02-19).
- For general purpose applications parameter 20-15 should be set to a value of 5 ~ 50% of the motor base frequency.
- If this value is too high, the inverter output may saturate. Parameter 20-16 should be set to a value of 4Hz or more above the value of 20-08.
- When experiencing speed jitter at high speed and stable operation during mid-range speed while operating a heavy load (>100%), it is recommended to reduce the no-load voltage (02-19) or tune the FOC parameters (18-05 ~ 18-06).
- Parameter 20-17 and 20-18 are for compensating speed feedback at low speed and high speed.
- Use parameter 20-17 to adjust the torque compensation gain for the low speed range. By tuning 20-17an offset is added to the torque-speed curve. Increase 20-17 when the no-load speed is lower than the frequency reference. Decrease 20-17 when the no-load speed is higher than the frequency reference. The effect on the torque-speed curve from 20-17 is shown as the following figure:

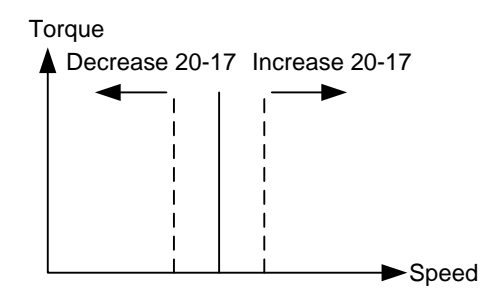

Figure 4.3.99 Effect on the torque-speed curve from 20-17

Use parameter 20-18 to adjust the torque compensation gain for middle to high speed range. For most general purpose applications it is not necessary to adjust the 20-18. By tuning 20-18an offset is added to the torque-speed curve. Increase 20-18 when the no-load speed is lower than the frequency reference. Decrease 20-18 when the no-load speed is higher than the frequency reference. The effect on the torque-speed curve from 20-18 is shown as the following Fig.4.3.100.

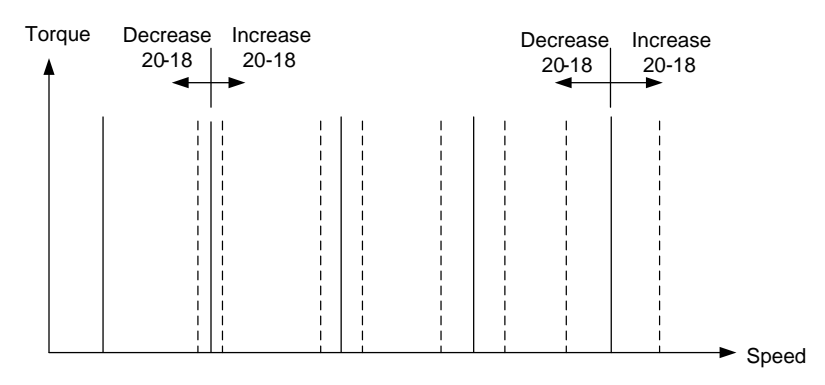

Figure 4.3.100 Effect on the torque-speed curve from 20-17

- ASR main delay time (20-08).
  - a) Does not required to be adjusted for general purpose applications
  - b) When the set value of 20-08 is set high, the speed response and therefore system response will decrease improving system stability.
- a. ASR Integral Time Limit (20-04)
  - a) Setting a small value may prevent system response when the load suddenly changes.

## Note:

- Specification for no-load speed circuit bandwidth in vector control:
  - 1. 50 Hz is for control modes of SV / PMSV.
  - 2. 10 Hz is for control modes of SLV / PMSLV.
- Speed response is affected by kp adjustment, inertia, load and motor temperature and the bandwidth will decrease slightly while controlling the application.

| 20-34 | Compensation Gain During Speed Drop |
|-------|-------------------------------------|
| Range | 【0.00~25600】                        |
| 20-35 | Compensation Time During Speed Drop |
| Range | 【0~30000】mSec                       |

Decreasing the torque compensation value can reduce the response of the ASR during a momentary change in load. Refer to Fig. 4.3.97 & Fig. 4.3.98.

## 20-34 Compensation Gain During Speed Drop:

The effect of the Compensation Gain During Speed Drop is the same as the proportional gain of ASR (20-00, 20-02) but active only during the Compensation Time During Speed Drop (20-35) for large speed fluctuation to prevent the system instability.

## 20-35 Compensation Time During Speed Drop:

This time constant used to prevent system instability cause by parameter 20-34. Note increased compensation time can lead to a slower output response which is can affect derating compensation in negative way.

The recommended setting value of 20-34 is 30~50 and that of 20-35 is 50~100ms.

### **Group 21 Torque Control Parameters**

| 21-05 | Positive Torque Limit              |
|-------|------------------------------------|
| Range | 【0~160】%                           |
| 21-06 | Negative Torque Limit              |
| Range | 【0~160】%                           |
| 21-07 | Forward Regenerative Torque Limit  |
| Range | 【0~160】%                           |
| 21-08 | Reversal Regenerative Torque Limit |
| Range | 【0~160】%                           |

Torque limit can be set in two ways:

- Use torque limit parameters (21-05 to 21-08) to set a fixed torque limit.

- Set the torque limit by using the multi-function analog input (Al2).

There are four torque limits that can be set separately, one for each quadrant:

(I) Positive torque limit in forward direction (21-05 positive torque limit)

(II) Positive torque limit of reverse direction (21-08 negative torque limit)

(III) Negative torque limit in reverse direction (21-06 forward regenerating torque limit)

(IV) Negative torque limit in forward direction (21-07 reversal regenerating torque limit)

Refer to Fig.4.3.101.

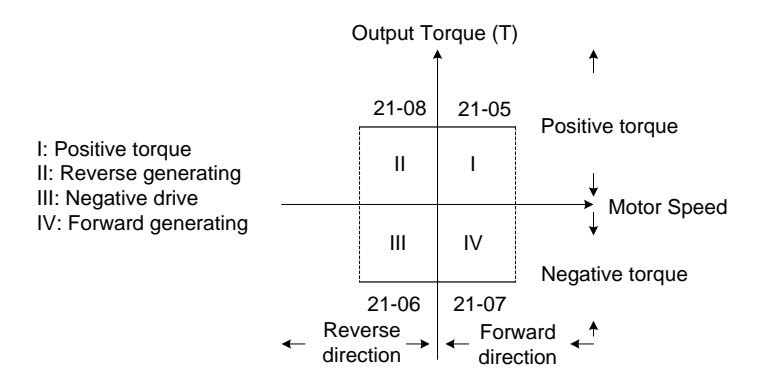

Figure 4.3.101 Torque limit setting

Torque limit setting by using multi-function analog input Al2 (04-05)

| Table 4.3.16 To | orque limit | analog | input |
|-----------------|-------------|--------|-------|
|-----------------|-------------|--------|-------|

| 04-05 (AI2) | Function                                                                      |  |
|-------------|-------------------------------------------------------------------------------|--|
| 11          | Positive torque limit                                                         |  |
| 12          | Negative torque limit                                                         |  |
| 13          | Regenerative torque limit (for both forward and reversal directions).         |  |
| 14          | Positive/negative torque limit (positive and negative detection torque limit) |  |

Set the analog input terminal (Al2) signal level (04-00), gain (04-07) and bias (04-08)

The default setting for the analog input AI2 is 0 -10V representing 0 – 100% of the motor rated torque).

Fig.4.3.102 shows the relationship between the output torque and the torque limit.

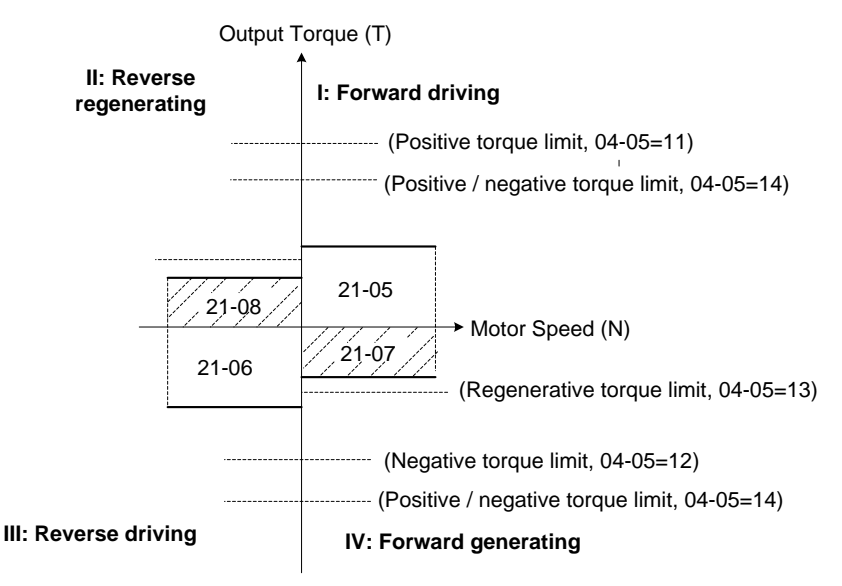

Figure 4.3.102 Analog input torque limit (Al2)

When the analog input is set to positive torque limit (value = 11) the torque limit is active in the third and fourth quadrant.in the reverse direction (regenerative torque in the second quadrant).

When the analog input is set to negative torque limit (value = 12) the torque limit is active in the third and fourth quadrant.

When the analog input is set to regenerative torque limit (value = 13) the torque limit is active in the second and fourth quadrant can be controlled.

When the analog input is set to positive/negative torque limit (value = 14) the torque limit is active in all four quadrants.

When the analog input is at maximum (10V or 20mA), the torque limit is 100% of the motor rated torque. In order to increase the torque limit above 100% the analog input gain (04-07) has to set to a value greater than 100%. For example: 160.0% of the gain will result in the torque limit of 160% of motor rated torque at 10V (20mA) analog input level.

| Group 22 | PM Motor | Parameters  | (PM    | Control Mode | <b>-)</b> |
|----------|----------|-------------|--------|--------------|-----------|
|          |          | i arameters | (1 141 |              | ~ /       |

| 22-00 | Rated Power of PM Motor              |
|-------|--------------------------------------|
| Range | 【0.00~600.00】 Kw                     |
| 22-02 | Rated Current of PM Motor            |
| Range | 25%~200% of inverter's rated current |
| 22-03 | Pole Number of PM Motor              |
| Range | [2~96] Poles                         |
| 22-04 | Rated RPM of PM Motor                |
| Range | 【1~60000】 rpm                        |
| 22-05 | Maximum RPM of PM Motor              |
| Range | 【1~60000】 rpm                        |
| 22-06 | PM Motor Rated Frequency             |
| Range | 【0.0~400.0】Hz                        |
| 22-10 | PM SLV Start Current                 |
| Range | 【0.0~120.0】%                         |
| 22-11 | DC Injection Current Level           |
| Range | 【0.0~100.0】%                         |
| 22-12 | Speed Observer kp Value              |
| Range | 【1~10000】                            |
| 22-13 | Speed Observer kl Value              |
| Range | 【1~1024】                             |
| 22-14 | PM Motor Stator Resistance           |
| Range | 【0.001 ~ 30.000】Ω                    |
| 22-15 | PM Motor D-axis Inductance           |
| Range | 【0.01~300.00】mH                      |
| 22-16 | PM Motor Q-axis Inductance           |
| Range | 【0.01 ~ 300.00】 mH                   |
| 22-18 | Flux-Weakening Control               |
| Range | 【0 ~ 100】 %                          |

The PM parameter group can be restored to factory default be initializing the inverter (13-08).

## PM motor rated power (22-00)

Set the motor power according to the motor nameplate.

## PM motor rated current (22-02)

Set the motor full load according to the motor nameplate.

## PM motor pole number (22-03)

Set the number of motor poles according to the motor nameplate.

## PM motor rated speed (22-04)

Set parameter 22-04 or 22-06, the inverter will automatically calculate one or the other.

Set the motor rated speed in rpm according to the motor nameplate.

## Note:

Only set parameter 22-04 or 22-06, the inverter will automatically calculate the other one.

Formula: n (22-04) = 120\*f (22-06) / P(22-03)

## PM motor maximum rotation speed (22-05)

Set the maximum motor rated speed in rpm according to the motor nameplate.

## PM motor rated frequency (22-06)

Set the motor rated frequency according to the motor nameplate.

## PM SLV Start Current (22-10)

Set the torque current at start up as % of motor rated current.

## DC Injection Current (22-11)

Set the auto-tuning DC injection current of the permanent magnet (PM) motor as % of motor rated current.

## Speed Estimation kp Value (22-12) & Speed Estimation kl Value (22-13)

Performance of speed response adjustment:

The higher the setting value is, the faster the motor response becomes; may result in instability of the motor load.

The lower the setting value is, the larger the speed deviation becomes. So, please adjust the proper setting value depending on the field apparatus.

## PM Armature Resistance (22-14)

Set the motor resistance per phase in unit of  $0.001\Omega$ . This parameter is automatically set during motor auto-tuning (22-21).

Note: The motor resistance is different from the line resistance.

## PM Motor D-axis Inductance (22-15)

Set motor D-axis inductance in unit of 0.01mH. This parameter is automatically set during motor auto-tuning (22-21).

## PM Motor Q-axis Inductance (22-16)

Set motor Q-axis inductance in unit of 0.01mH. This parameter is automatically set during motor auto-tuning (22-21).

## Flux-Weakening Control (22-18)

If motor maximum rotation speed (22-05) is greater than motor rated rotation speed (22-04), the inverter automatically uses flux-weakening control. Parameter value is maximum flux-weakening level in percentage of the motor rated current.

| 22-21 | PM Motor Tuning                                      |  |
|-------|------------------------------------------------------|--|
| Pango | [0] : Disable                                        |  |
| Kange | 【1】: Enable                                          |  |
| 22-22 | Fault History of IPM Motor Tuning                    |  |
|       | 【0】: No Error                                        |  |
|       | [5] : Circuit tuning time out                        |  |
|       | [6] : Reserved                                       |  |
|       | [7]: Other motor tuning errors                       |  |
| Range | [8] : Reserved                                       |  |
|       | [9] : Current Abnormity Occurs while Loop Adjustment |  |
|       | 【10】: Reserved                                       |  |
|       | [11] : Stator Resistance Measurement is Timeout      |  |
|       | 【12】: Reserved                                       |  |

## SLV PM Motor Tuning (22-21)

### WARNING!

Sudden start: The inverter and motor may start unexpectedly during Auto-Tuning, which could result in death or serious injury. Make sure the area surrounding of the motor and load are clear before proceeding with Auto-Tuning.

### WARNING! Electric Shock Hazard

High voltage is applied to the motor when performing an auto-tune, even when the motor is stopped, which could result in death or serious injury. Do not touch the motor before performing the auto-tuning procedure is completed.

### WARNING! Holding Brake

Do not perform an auto-tuning procedure when the motor is connected to a brake this may result in incorrect motor data calculation. Disconnect the motor and the load and confirm that the motor can freely run.

- a) Use parameter 22-21 to select tuning mode.
- b) Next press the enter key to go to the PM motor tuning screen. The keypad will display the message of "IPrdy" (Ready to Tune).
- c) Press run to start the PM motor tuning. The keypad will display the "IPtun" message during auto-tune.
- d) If the motor is successfully tuned, the message of "IPEnd " will be displayed. If auto-tune is aborted with the stop key, the operator will display the message of " IPbrd " (PM motor tuning aborted).

## Fault History of SLV PM Motor Tuning (22-22)

Parameter 22-22 shows the PM motor tuning fault history. If PM motor tuning has failed, the "IPErr" message is shown on the keypad (PM motor tuning failure). Refer to section 10 for the possible error causes and trouble shooting.

PM motor tuning fault history (22-22) only stores the result of the last auto-tune performed .If auto-tuning was successful or aborted no error will be displayed.

Group 23: Pump & HVAC & Compressor Function Parameters

| 23-00 | Function Selection |
|-------|--------------------|
| Range | [0] : Disable      |
|       | 【1】: Pump          |
|       | [2] : HVAC         |
|       | [3] : Compressor   |

Dedicated Pump and HVAC modes are available. To use these modes the PID function has to be enabled beforehand (10-03=xxx1b). Each application has their own parameter group these groups become available after the application settings is enabled. Parameters 23-01 to 23-39 are used for a Pump application; 23-45 to 23-58 are for HVAC and 23-66 to 23-70 are for a compressor application.

The main screen (16-00, 16-01, and 16-02) of LCD keypad automatically changes based on the application function selected as shown in the table below:

|       | Pump mode        | HVAC mode        | Compressor          |
|-------|------------------|------------------|---------------------|
|       | 23-00=1          | 23-00=2          | 23-00=3             |
| 16-00 | Pump setpoint    | HVAC setpoint    | Frequency reference |
|       | 12-74            | 12-77            | 12-16               |
| 16-01 | Pump feedback    | HVAC feedback    | Output frequency    |
|       | 12-75            | 12-71            | 12-17               |
| 16-02 | Output frequency | Output frequency | Output current      |
|       | 12-17            | 12-17            | 12-18               |

## Notes:

- Enable PID (10-03 = xxx1b) before using Pump and HVAC function
- Parameter 10-03 will automatically be set to xxx1b after 23-00 is set to 1 or 2; and will return to xxx0b when 23-00 is set 0.
- In Compressor mode, the frequency command, 00-05 is automatically set to 1 (refer to AI1) and can't be set to 5 (PID). The middle output voltage (01-07) is automatically set to half of the maximum output voltage and parameter 01-00 will be hidden.

| 23-01 | Pump mode selection for single / multi pump system |  |
|-------|----------------------------------------------------|--|
|       | [0] : Single Pump                                  |  |
|       | 【1】: Master                                        |  |
| Range | 【2】: Follower 1                                    |  |
| _     | 【3】: Follower 2                                    |  |
|       | 【4】: Follower 3                                    |  |

Parameter changes become active after restarting the drive. For wiring and parameter configuration please refer to chapter 3.3.4. Refer to fig. 4.3.111 for example of multi-pump application.

| 23-02  | Pump setpoint            |
|--------|--------------------------|
| Range  | 【0.10 ~ 650.00】 PSI      |
| 23-03  | Maximum Pressure Setting |
| Range  | 【0.10~650.00】PSI         |
| 23-04  | Pump Setpoint Source     |
| Pango  | 【0】: From 23-02/12-74    |
| Nalige | 【1】: From Al1            |

The maximum pressure value depends on the pressure transducer used by the pump system. Parameter 23-02 is limited based on the maximum pressure setting (23-03). Pressure setpoint is selected by parameter 23-04. Note: Refer to Appendix A for a detailed wiring of the system.

| 23-05 | Display Mode Selection (for LED keypad)      |
|-------|----------------------------------------------|
|       | [0] : Display Setpoint and Pressure Feedback |
| Range | 【1】: Only Display Setpoint                   |
|       | [2] : Only Display Feedback Pressure         |

Both setpoint and feedback pressure can be displayed separately.

① When 23-05=0000: Led keypad displays pressure setting value and pressure feedback value.

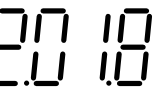

The most left two digits is the setpoint value and the two right most digits is the pressure feedback value on the LED keypad.

**Note:** When 23-00=2 (HVAC), the value shown on the display is the actual divided by 10000. Example: Display value is 5.0 means 5000GPM.

② when 23-05=0001: Led keypad only displays the setpoint value.

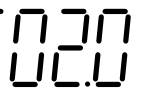

③ when 23-05=0002: Led keypad only displays the pressure feedback value.

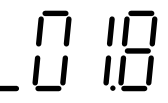

## Note:

When the setpoint value is greater than 10, the setpoint value is displayed an "integer" number instead of a decimal number for 10-33 set to a value less than 1000 and 10-34=1 in PID mode.

| 23-06 | Proportion Gain (P)   |
|-------|-----------------------|
| Range | 【0.00~10.00】          |
| 23-07 | Integral Time (I)     |
| Range | 【0.0~100.0】 Sec       |
| 23-08 | Differential Time (D) |
| Range | 【0.0~100.0】Sec        |

- PID parameters can be changed while the inverter is running.

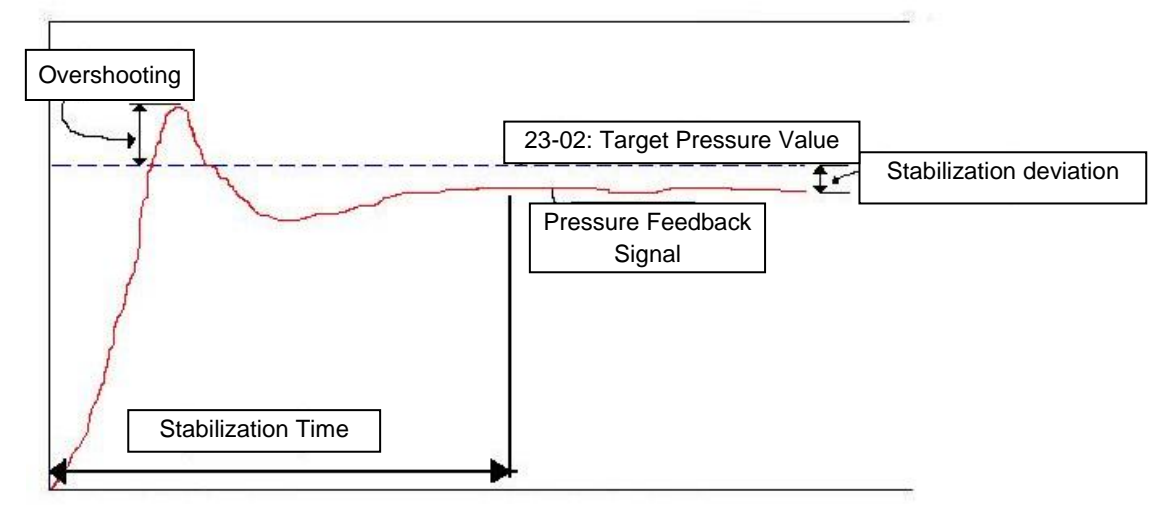

Figure 4.3.103 Response of pressure feedback signal

|                          |              | Increase Setting<br>Value                      | Decrease Setting<br>Value      | Note          |
|--------------------------|--------------|------------------------------------------------|--------------------------------|---------------|
| Broportional             | Advantage    | Improve response<br>time                       | Reduce oscillation             | Improve the   |
| Gain (P)                 | Disadvantage | Pressure may<br>become<br>unstable/oscillation | Slow down the response         | settling time |
| Integral<br>Time (I)     | Advantage    | Improve the feedback<br>variation              | Fast response                  | Improve the   |
|                          | Disadvantage | Slow down response                             | System easily gets<br>unstable | deviation     |
| Differential<br>Time (D) | Advantage    | Avoid overshoot                                | More stable                    | Improve the   |
|                          | Disadvantage | System easily gets<br>unstable                 | Large Overshoot                | overshoot     |

| Table 4.3.17 PID | parameter ad | justment guidelines |
|------------------|--------------|---------------------|
|------------------|--------------|---------------------|

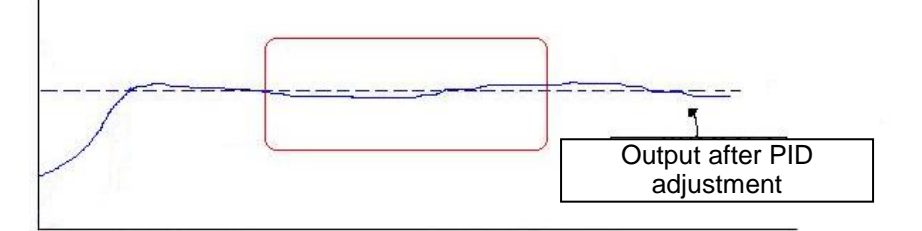

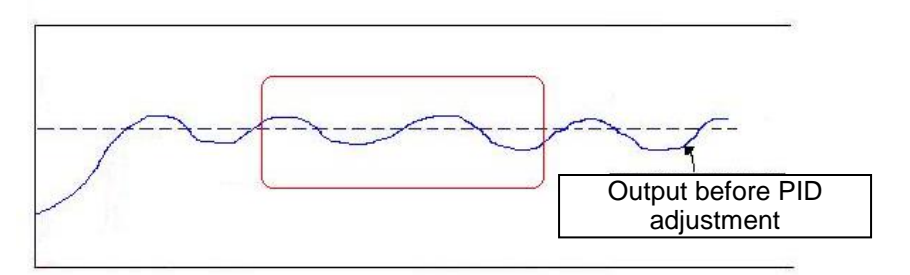

Figure 4.3.104 Response of feedback signal before/after PID adjustment

| 23-09 | Constant Pressure Detection Tolerance |
|-------|---------------------------------------|
| Range | 【0.10~650.00】PSI                      |
| 23-10 | Sleep Frequency of Constant Pressure  |
| Range | 【0.0~180.0】Hz                         |
| 23-11 | Sleep Time of Constant Pressure       |
| Range | [0.0~255.5] Sec                       |

Inverter output frequency will decrease down to the sleep frequency when the pressure feedback value is greater than the Pump setpoint. Inverter output frequency increases when the pressure feedback value is smaller than (23-02) - (23-09).

The inverter will go to sleep (decelerate to zero) when the output frequency stays at the level defined by the Sleep Frequency of Constant Pressure (23-10) for the time specified by the Sleep Time of Constant Pressure (23-11).

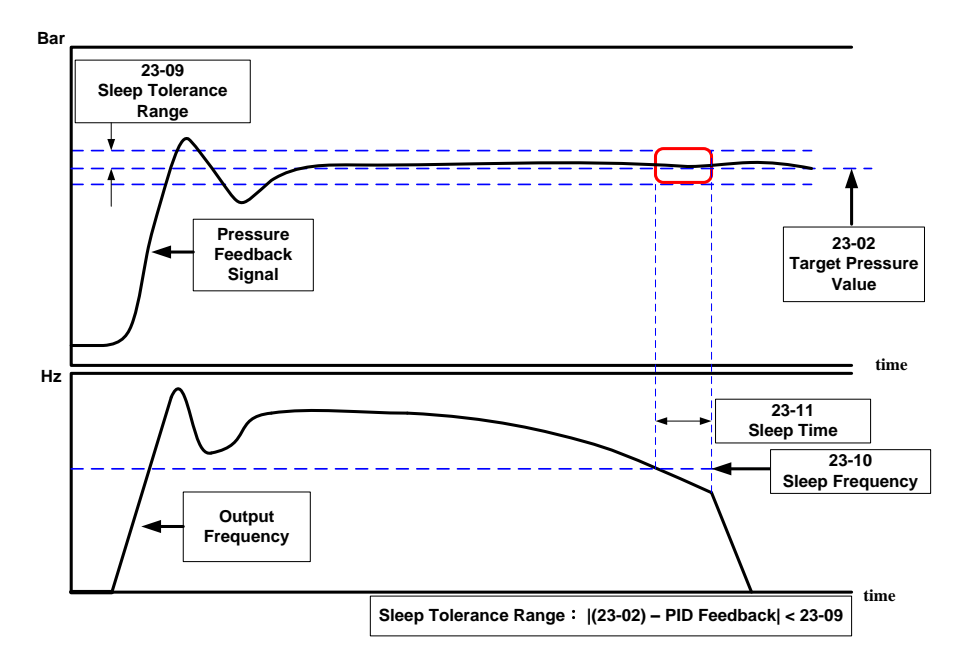

Figure 4.3.105 System response of constant pressure

| 23-12 | High Pressure Level            |
|-------|--------------------------------|
| Range | 【0.10 ~ 650.00】PSI             |
| 23-13 | Warning Time for High Pressure |
| Range | 【0.1 ~ 255.0】Sec               |
| 23-14 | Fault Time for High Pressure   |
| Range | 【0.1 ~ 255.0】 Sec              |

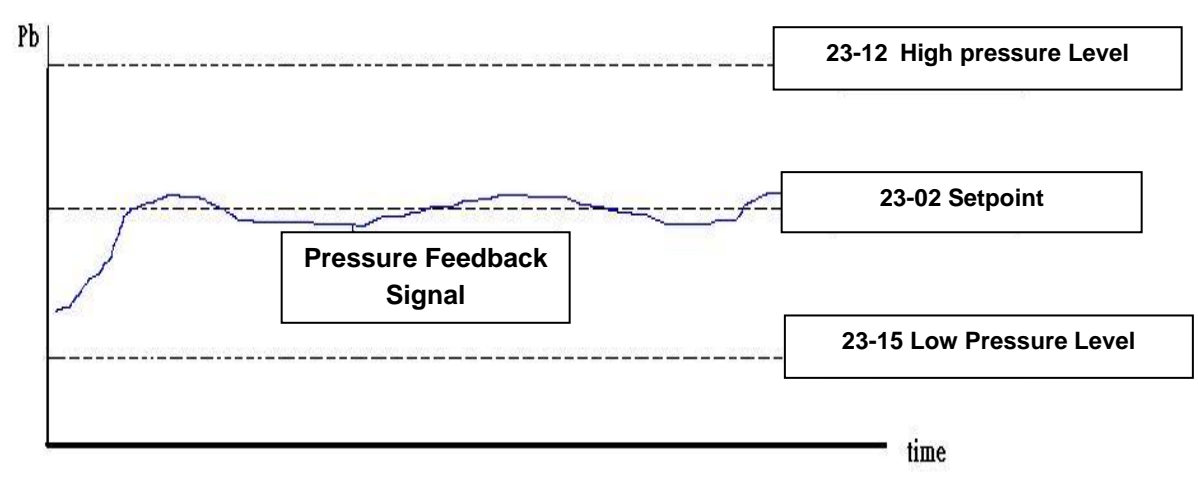

Figure 4.3.106 General situation for feedback signal

The inverter will trip on a High Pressure Fault (OPbFt) when the pressure feedback signal is greater than the High Pressure Level (23-12) for the time specified in Fault Time for High Pressure (23-14). A High Pressure warning (HIPb) is shown on the keypad when the High Pressure timer exceeds the time specified in Warning Time for High Pressure (23-13). The High Pressure Fault timer will reset when the pressure feedback falls below High Pressure Level (23-12) and start again from 0 when the feedback increases above the High Pressure Level (23-12).

Note: If 23-13=0, high-pressure protection function will be disabled.

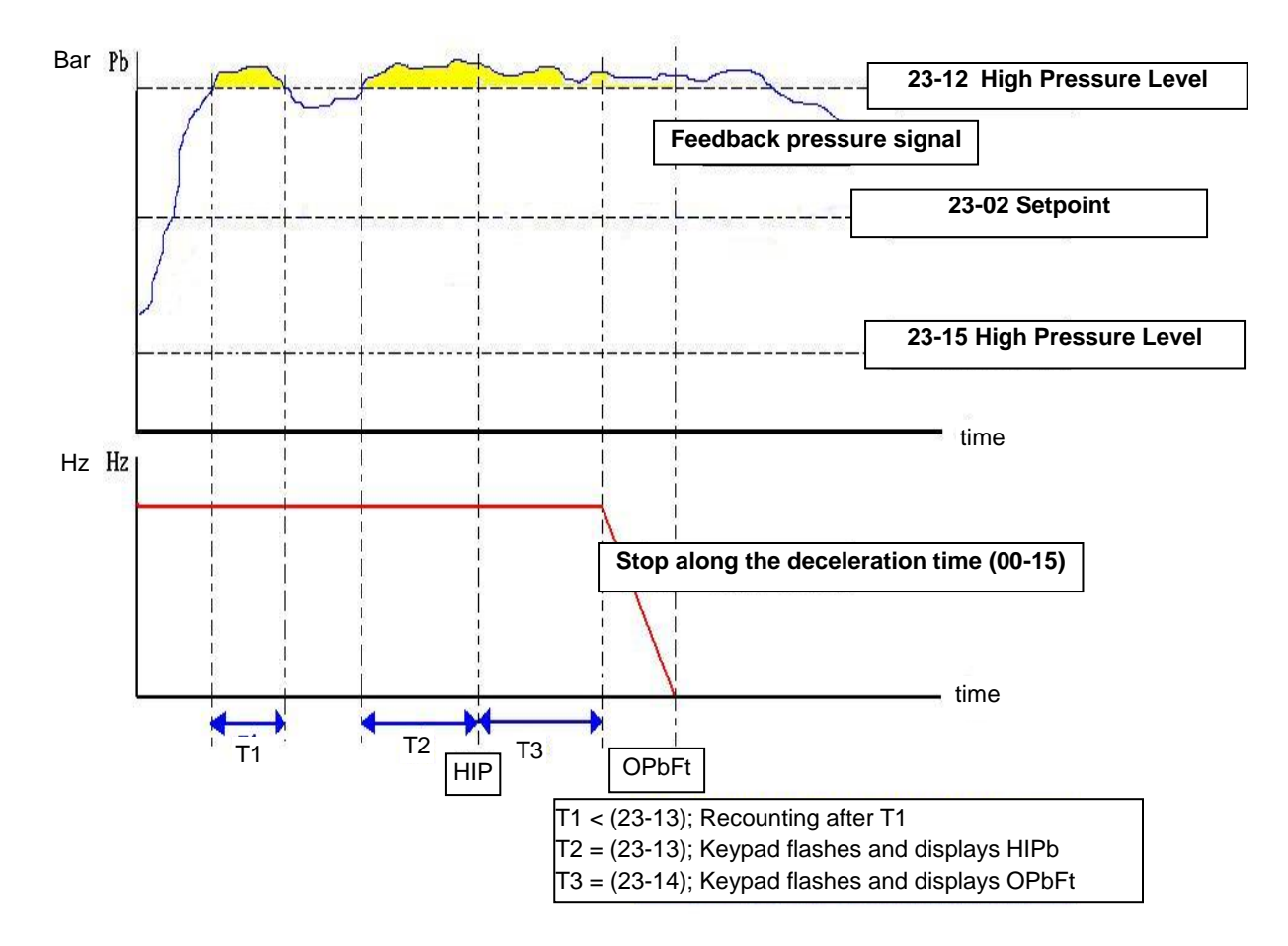

Figure 4.3.107 Process of warning and alarm when feedback higher than 23-12

| 23-15 | Low Pressure Level            |
|-------|-------------------------------|
| Range | 【0.10 ~650.00】 PSI            |
| 23-16 | Warning Time for Low Pressure |
| Range | 【0.1 ~ 255.0】 Sec             |
| 23-17 | Fault Time for Low Pressure   |
| Range | 【0.0 ~ 600.0】 Sec             |

The inverter will trip on a Low Pressure Fault (LPbFt) when the pressure feedback signal falls below the Low Pressure Level (23-15) for the time specified in Fault Time for Low Pressure (23-17). A Low Pressure warning (LoPb) is shown on the keypad when the Low Pressure timer exceeds the time specified in Warning Time for Low Pressure (23-16). The Low Pressure Fault timer will reset when the pressure feedback rises above the Low Pressure Level (23-15) and start again from 0 when the feedback falls below the Low Pressure Level (23-15).

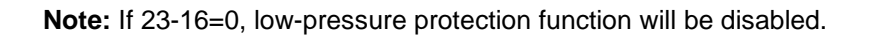

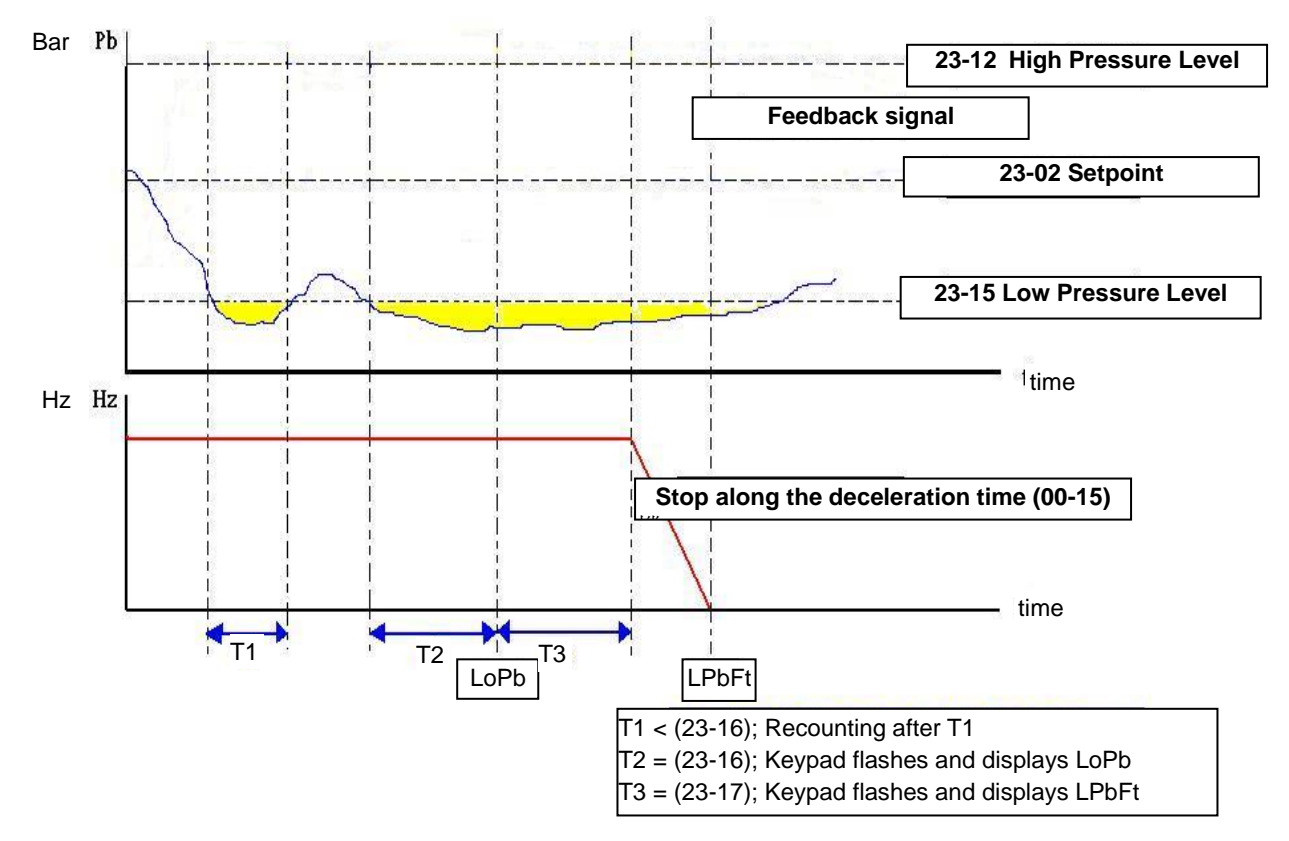

Figure 4.3.108 Process of warning and alarm when feedback lowers than 23-15.

| 23-18 | Detection Time of Pressure Loss |
|-------|---------------------------------|
| Range | 【0.0~600.0】Sec                  |
| 23-19 | Pressure Loss Level             |
| Range | 【0~100.0】%                      |

**23-19 = 0:** Disable feedback pressure signal loss.

**23-19 > 0:** If the feedback pressure value falls below the value of  $(setpoint) \times (23-19)$  for the time specified in detection time (23-18), the inverter faults on a FBLSS fault.

**Note:** This function is similar to the PID feedback loss, 10-11; Use function 10-11 if the inverter is required to keep running when feedback pressure is lost.

| 23-20 | Percentage of Pressure Level | *1 |
|-------|------------------------------|----|
| Range | [0] Pressure Unit            |    |
|       | [1] Percentage Unit          |    |

\*1: Available in firmware V1.1.

## 23-20=0:

Engineering units for parameters 23-09, 23-12, 23-15, 23-24, 23-38 and 23-39 defined by 23-36.

## 23-20=1:

Engineering units for parameters 23-09, 23-12, 23-15, 23-24, 23-38 and 23-39 change to percentage (%). 100% scaling is equal to the maximum pressure setting (23-03). Example, 23-03=60 Psi, 23-12=80%, means that high pressure level is 48 PSI (60 x 0.8=48).

| 23-23 | Water Usage Detection function             |
|-------|--------------------------------------------|
| Range | [0] : Upward Detection                     |
|       | [1] : Downward Detection                   |
| 23-24 | Water Usage Detection Bias                 |
| Range | 【0.0 ~ 65.00】 PSI                          |
| 23-25 | Water Usage Detection Time                 |
| Range | [0.0 ~ 200.0] Sec                          |
| 23-26 | Acceleration Time of Water Usage Detection |
| Range | 【0.0 ~ 600.0】 Sec                          |
| 23-27 | Deceleration Time of Water Usage Detection |
| Range | 【0.0 ~ 600.0】 Sec                          |

Acceleration time of water usage detection (23-26) and deceleration time of water usage detection (23-27) use e acceleration time 2 (00-16) and the deceleration time 2 (00-17). Setting 23-26 changes the setting of 00-16 and 23-27 changes the value of 00-17. Do not use multi acc/dec function while pump application function is active.

23-25 = 0.0 (sec) disables the water usage detection function. The water usage detection function can be used to shorten the time it takes for the inverter to go sleep during limited or no water usage.

Extend the water detection time 23-25 when the water usage duty cycle increases, to avoid cycling in and out of sleep mode resulting in unstable system pressure.

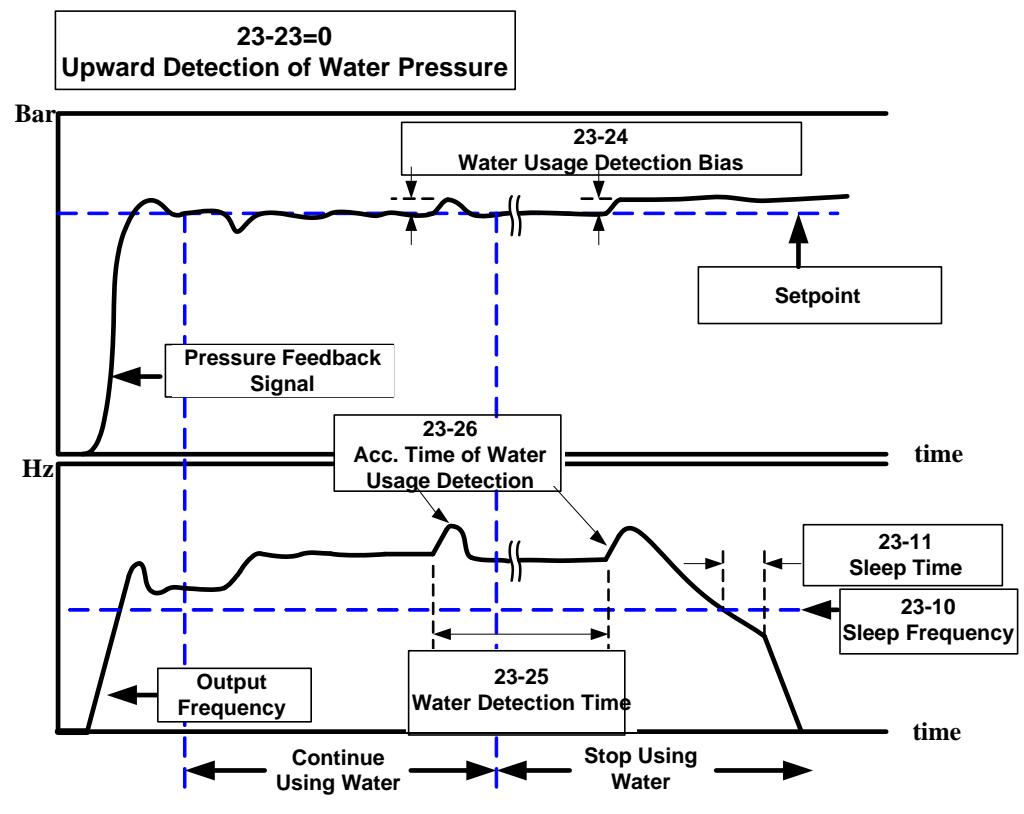

Figure 4.3.109 Process of upward detection of water pressure

For the water usage detection using upward detection mode, the output frequency is increased using the Acceleration Time of Water Usage Detection (23-26) until the pressure reaches a value of setpoint + 23-24.

The inverter will go to sleep if during the water usage detection cycle (23-25) the system pressure level stays above the setpoint; otherwise the PID function will decrease the output frequency (motor speed) to decrease the system pressure.

Reduce Water Usage Detection Bias (23-24) to reduce pressure instability during continued water usage. Please note that reducing the Water Usage Detection Bias (23-24) will extend the time it takes before the inverter detects a sleep condition when water usage is minimal or shutoff.

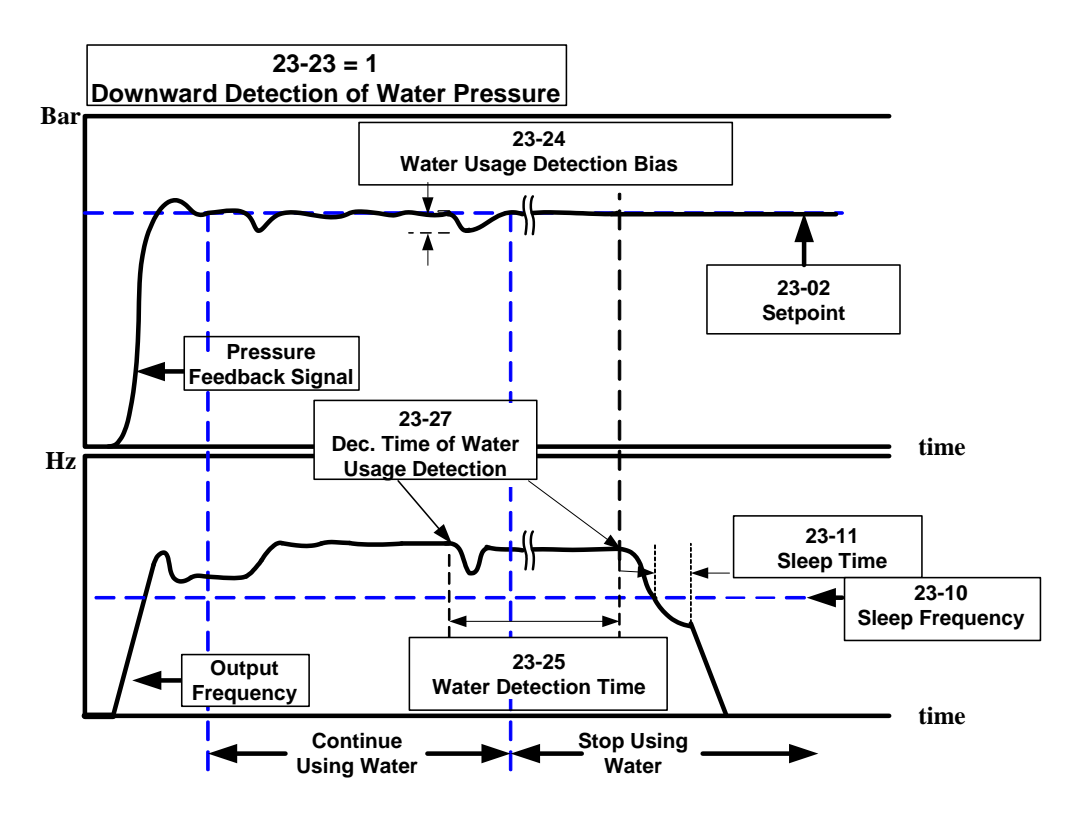

Figure 4.3.110 Process of downward detection of water pressure

For the water usage detection using downward detection mode, the output frequency is decreased using the Deceleration Time of Water Usage Detection (23-27) until the pressure reaches setpoint + 23-24.

The inverter will go to sleep if during this cycle (23-25) the system pressure is maintained; otherwise the PID function will increase the output frequency (motor speed) to increase the system pressure.

Increase 23-25 to improve system pressure oscillation caused by the water usage detection function.

**Example:** The system goes to sleep when it has a small leak and the pressure decreases during deceleration. For the inverter to re-accelerate depends on whether it reaches the sleep frequency first or if the pressure reaches the setpoint - 23-24 first.

|                       | Advantage                                                                                                    | Disadvantage                                                                                                    |
|-----------------------|----------------------------------------------------------------------------------------------------|----------------------------------------------------------------------------------------------------|
| Upward<br>detection   | <ul> <li>Keep the pressure above the target pressure during this process.</li> <li>For strict and precise applications</li> </ul>                                                                                                    | <ul> <li>Using standard sleep mode the system<br/>will hardly go to sleep when water is<br/>shut-off or only a small amount of water<br/>is used.</li> <li>In the multi-pump mode, followers<br/>hardly go into sleep mode.</li> </ul> |
| Downward<br>detection | <ul> <li>Goes into sleep mode quickly in a situation where water is turned off or a small amount of water is used.</li> <li>In the multi-pump mode, regulate the pumps to provide optimum operation for the purpose of energy saving.</li> <li>In multi-pump mode, the order of startup is Master, Follower 1, Follower 2, and Follower 3. The process of going to sleep mode is to turn off Follower3, Follower 2, Follower 1 and the Master. After the switching time 23-29 expires the system alternates Master and Follower (lag pump) inverters to increase pump life expectancy.</li> </ul> | <ul> <li>Pressure fluctuations may occur during<br/>this process if user inappropriately<br/>regulates 23-24 and 23-27.</li> </ul>                                                                                                    |

Table 4.3.18 Guide for comparison of water pressure detection direction

| 23-28 | Forced Frequency Command |
|-------|--------------------------|
| Range | 【0.0 ~ 200.0】Hz          |

This function is available when PID mode (10-03) is enabled. Configure one of the multi-function digital inputs to be 16 (PID disable), and one set one to be 57 (forced frequency command). Turn ON the DI while PID is disabled, the inverter output frequency uses setting of 12-16; next turn-on the DI using the forced frequency command function, the frequency will follow the value set in 23-28.

This function is available in Pump, HVAC, and PID mode. It can be used to detect a pressure signal loss (disconnect) condition. **Note**: When the inverter operated in this mode it cannot be stopped by pressing the stop button.

| 23-29 | Time of Multi-Pump Switch Over        |
|-------|---------------------------------------|
| Range | 【0~240】hour                           |
| 23-30 | Detection Time of Multi-Pump          |
| Range | 【0.0 ~ 30.0】 Sec                      |
| 23-31 | Multi-Pump Synchronous Function       |
| Range | [0] : Disable                         |
|       | [1] : Pressure Setpoint and Run/ Stop |
|       | [2] : Pressure Setpoint               |
|       | 【3】: Run/Stop                         |

In multi-pump mode, the Master, Follower 1, Follower 2, and Follower 3 will automatically alternate to the next available one in sequence after all the drives have entered sleep mode for the time specified in 23-29.

When parameter 23-31 is set to 1 or 3, Detection Time of Multi-Pump (23-30) becomes active. If the system pressure is unable to meet the pressure setpoint - 23-09 within the time specified in 23-30, the Master will turn-on the next available follower (Lag pump).

### 23-31=0: Disabled.

## 23-31=1: Setpoint and Run/ Stop

Setpoint and Run/Stop command are modified and controlled by Master; Followers (Lag pumps) follow Master's command. Stop button on Followers (Lag Pumps) is still available, and can be used as an emergency stop.

### 23-31=2: Setpoint

Setpoint is modified / controlled by Master; Followers (Lag pumps) follow Master's setpoint.

### 23-31=3: Run/Stop

Run/ Stop command is controlled by Master, Followers (Lag pumps) follow Master's command. Stop button on Followers (Lag pump) is still available and can be used as an emergency stop.

**Note:** To change the setpoint on the Master requires pressing ENTER key to modify the pressure setting of all the followers (Lag pumps).

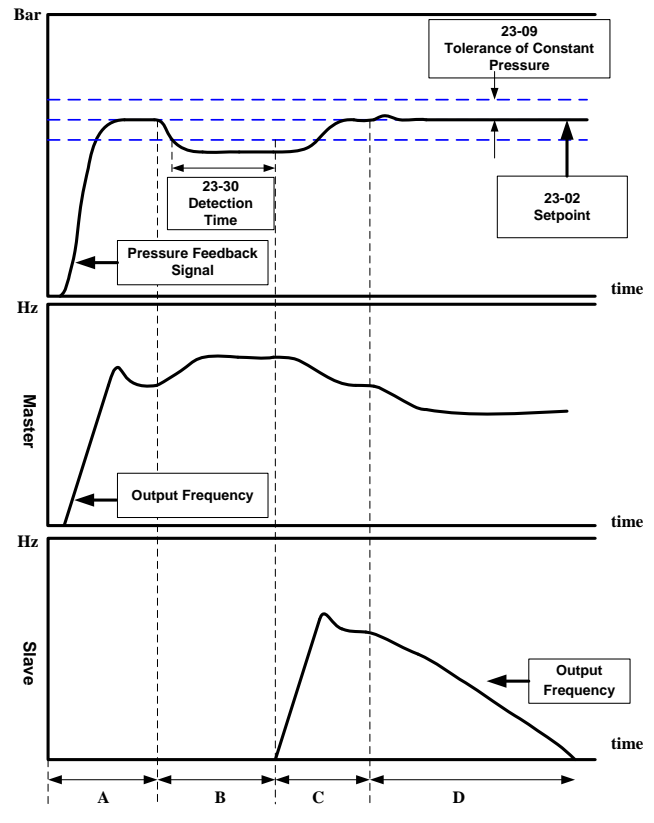

Figure 4.3.111 Dual pumps start up process

- A: Master start running first and follower (Lag pump) is waiting.
- B: The pressure drops, but the time specified in 23-30 has not yet expired, Follower (Lag pump) is waiting to come online.
- C: Master wakes up the next available Follower (Lag pump) to start running after the time specified in 23-30 has expired to increase the system pressure.
- D: The output frequency of both Master and Follower (Lag pump) decrease when pressure falls within the specified bandwidth (23-09). The Follower (Lag pump) will go into sleep before the master.

### Notes:

- When both inverters are in sleep mode for the time specified in switching time (23-29), the master and Follower (Lag pump) will alternate.
- In multi-pump mode only one of the inverters can be set as the master (23-01 = 1).

| 23-36 | Pump Unit Selection |
|-------|---------------------|
|       | <b>(0)</b> : PSI    |
| Denne | 【1】: inW            |
| Kange | <b>【3】:</b> Bar     |
|       | <b>【4】</b> : Pa     |

Engineering unit for parameters 23-02, 23-09, 23-12, 23-15, 23-24, 23-38 and 23-39 are set by parameter (23-36).

| 23-37 | Leakage Detection Time          |
|-------|---------------------------------|
| Range | 【0.0~100.0】                     |
| 23-38 | Leakage Detection Variation     |
| Range | 【0.01~65.00】                    |
| 23-39 | Leakage Detection Wake up Level |
| Range | 【0.01~65.00】                    |

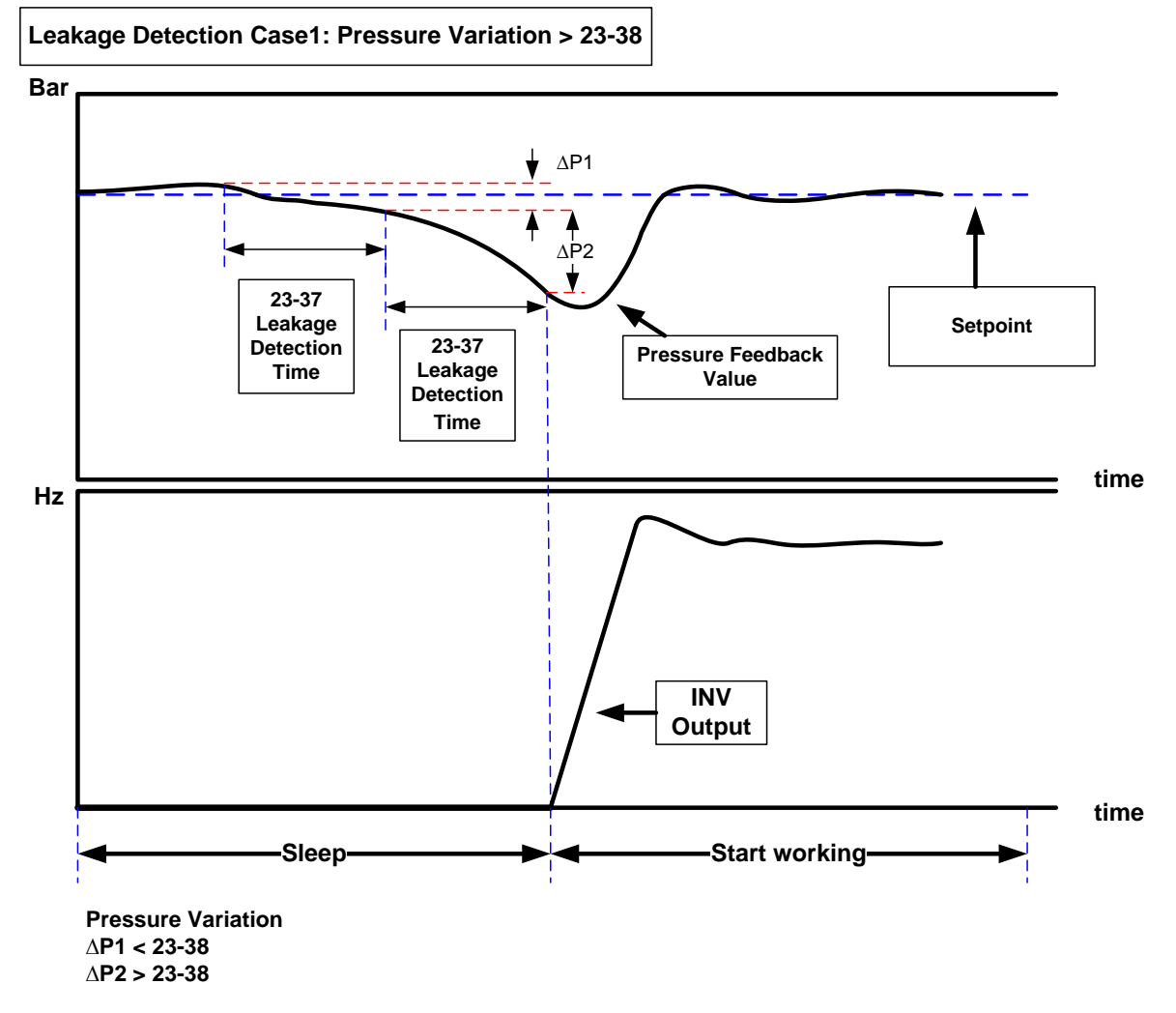

### Notes:

- When 23-37 = 0.0 (sec), function is disabled.
- When the inverter is in sleep mode, pressure may drop over time due to a leak. The inverter will start when pressure variation is greater than the value set in parameter 23-38 for the time specified in 23-37.

- Leakage detection is available only in single pump mode.

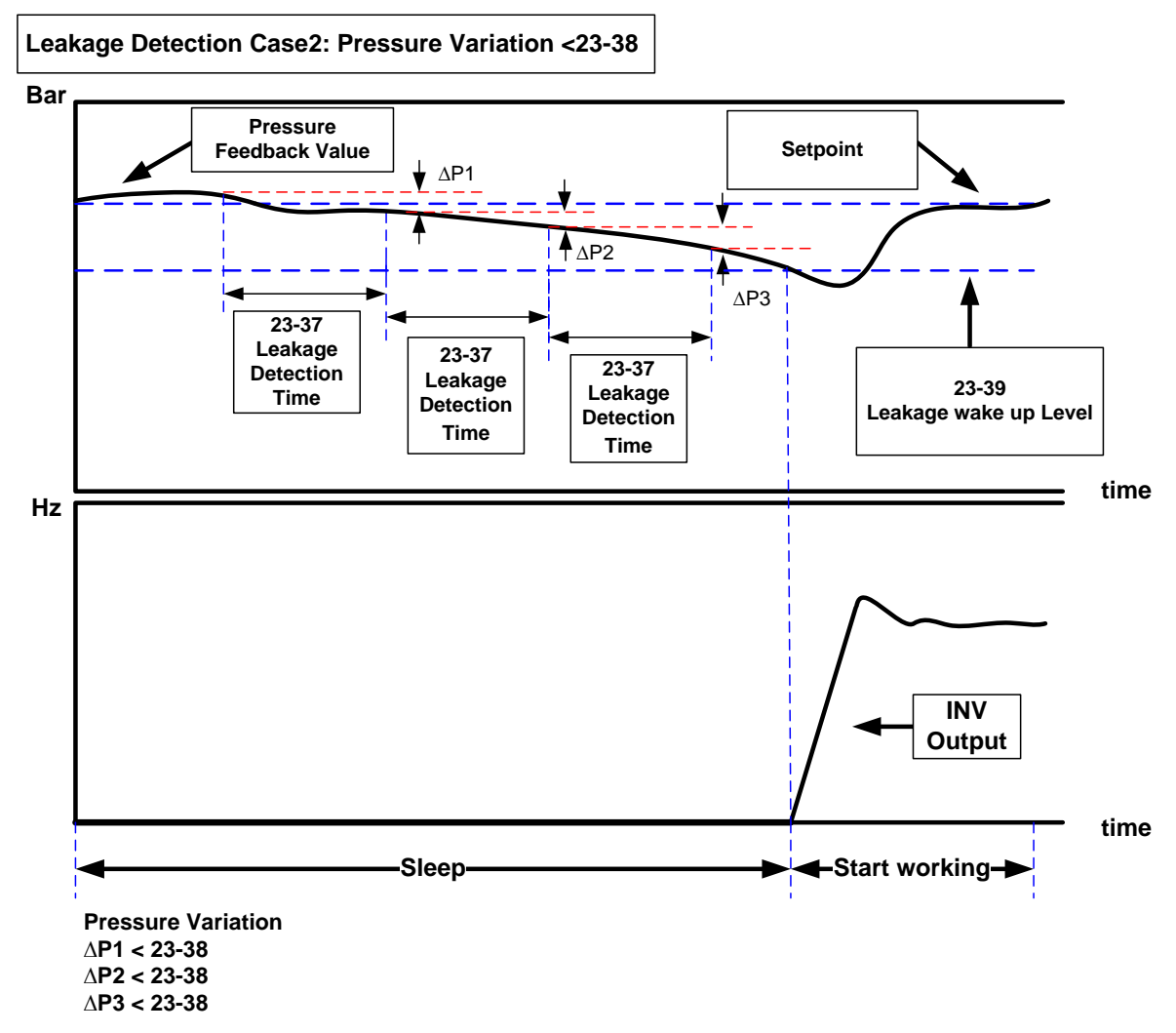

### Notes:

- When 23-37 = 0.0 (sec), function is disabled.
- When the inverter is in sleep mode, pressure may drop over time due to a leak. The inverter will start when pressure drops below he value set in parameter 23-38 for the time specified in 23-37. The inverter starts if pressure variation is smaller than that of 23-38 or pressure falls outside the bandwidth specified by parameter 23-39 during the detection time.
- Properly adjust the leakage detection parameters 23-37, 23-38 and 23-39 to prevent system from cycling on and off caused by leak.
- Leakage detection is available only in single pump mode.

| 23-41 | Local/ Remote Key |
|-------|-------------------|
| Range | [0] : Disable     |
|       | 【1】:Enable        |

When enabled allows user to switch between local and remote operation.

Input source selection is determined by the source of frequency command (00-05) and the operation modes (00-02).

### 23-41=0: Disable

Frequency command is controlled by terminal Al1 and Al2 and run command is controlled by terminal S1, S2 or RS485. SEQ and REF lights are on.

#### 23-41=1: Enable

User can use the FWD/REV key to switch between Local and Remote operation.

Frequency command is controlled by the keypad when SEQ and REF signal light are off.

Note: Local mode is controlled by the keypad and remote mode is controlled by control circuit terminals or RS485 connection.

| 23-42 | Energy Reset                        |
|-------|-------------------------------------|
| Denge | [0] : Disable (Energy Accumulating) |
| Kange | 【1】: Enable                         |
| 23-43 | Energy Price per KWH (\$ / kWhr)    |
| Range | 【0.000~5.000】                       |
| 23-44 | Pulse Output Selection              |
|       | [0] : Disable                       |
|       | 【1】: Per 0.1kWh                     |
| Bongo | 【2】: Per 1kWh                       |
| Range | 【3】: Per 10kWh                      |
|       | 【4】: Per 100kWh                     |
|       | 【5】: Per 1000kWh                    |

When inverter starts up, user can view energy usage in parameter 12-67 (unit: kWHr) and 12-68 (unit: MWHr). Reset energy usage by setting parameter 23-42 to 1.

Set the price per kWh in parameter 23-43 and view total cost in parameter 12-69 and 12-70.

The pulse output (23-44) can be set to output a pulse based on energy usage in kWh. The pulse output signal on condition lasts for 200ms independent of the selection in 23-44.

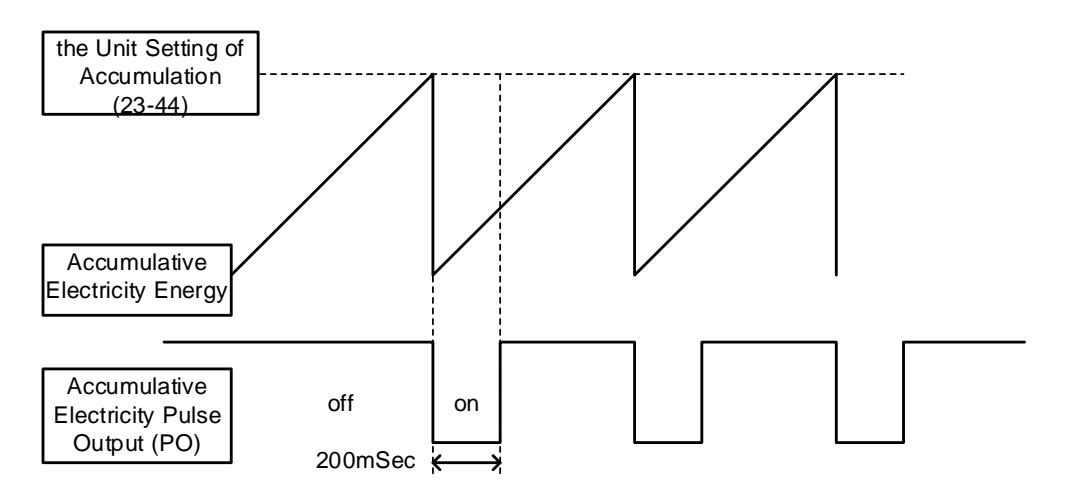

Figure 4.3.112 Accumulative electricity pulse output

| 23-45 | Flow Meter Type         |
|-------|-------------------------|
|       | 【0】: None               |
| Range | 【1】: Analog Input       |
|       | [2] : Pulse Train Input |
| 23-46 | Maximum rated Flow      |
| Range | 【1~10000】GPM            |
| 23-47 | HVAC Setpoint           |
| Range | 【1~10000】GPM            |
| 23-59 | HVAC Setpoint Source    |
| Range | 【0】: From 23-47/12-77   |
|       | 【1】: From Al1           |

The value of maximum rated flow (23-46) depends on the flow meter used in the system. Parameter 23-47 range depends on the maximum flow rate set in parameter 23-46. The signal type of the flow meter is selected by 23-04.

Note: HVAC mode works when PID mode is enabled (10-03=xxx1b) and 23-00=2.

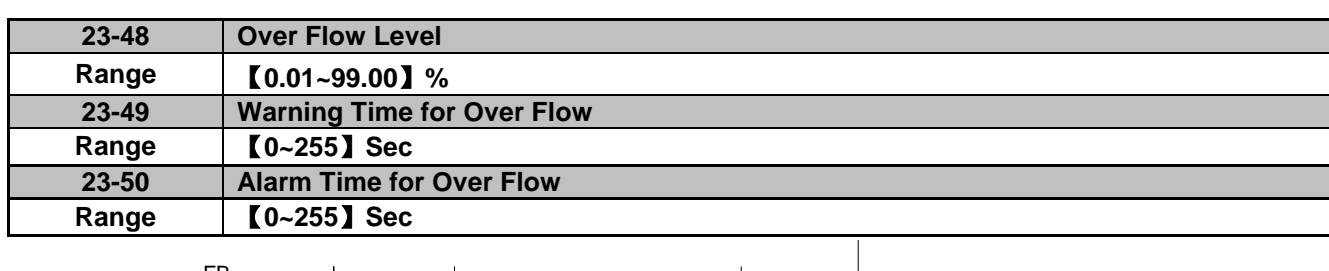

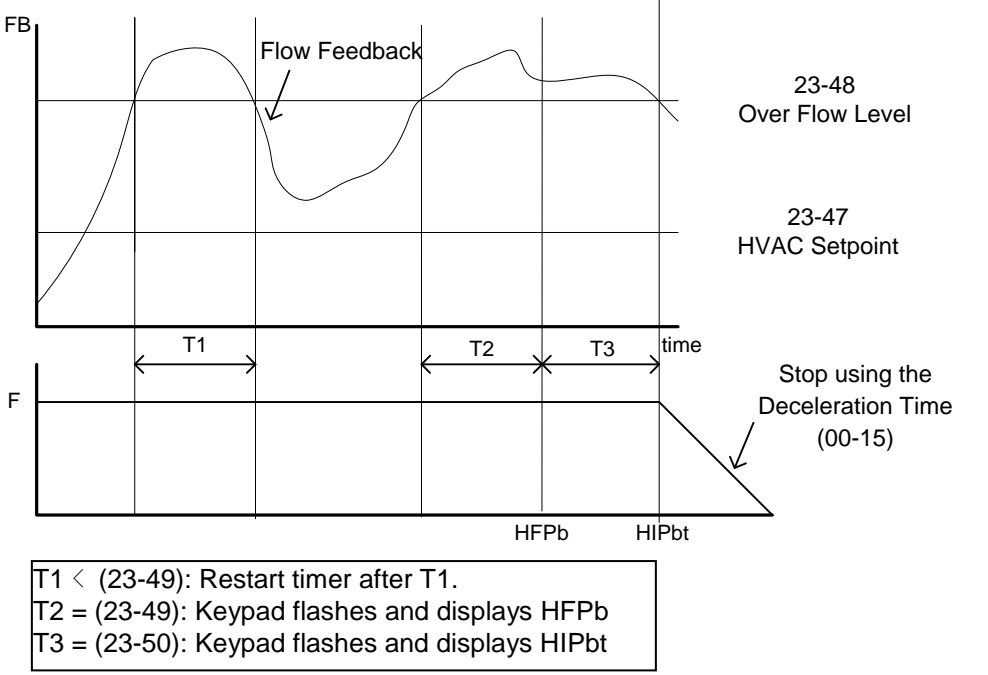

Figure 4.3.113 Over flow warning / stop

When flow level feedback is higher than the over flow level specified in parameter 23-48 for a time specified in 23-50 the inverter will trip on a HIPbt fault. The inverter displays a warning (HFPb) on the keypad when the flow level feedback is higher than the over flow level specified in parameter 23-48 for a time specified in 23-49. The internal timers for fault and alarm are reset to 0 when the flow level falls below the over flow level (23-48).

| 23-51 | Low Flow Level            |
|-------|---------------------------|
| Range | 【0.01~99.00】%             |
| 23-52 | Warning Time for Low Flow |
| Range | [0~255] Sec               |
| 23-53 | Alarm Time for Low Flow   |
| Range | [0~255] Sec               |

**Note:** Set parameter 23-50 to 0 to disable over flow protection.

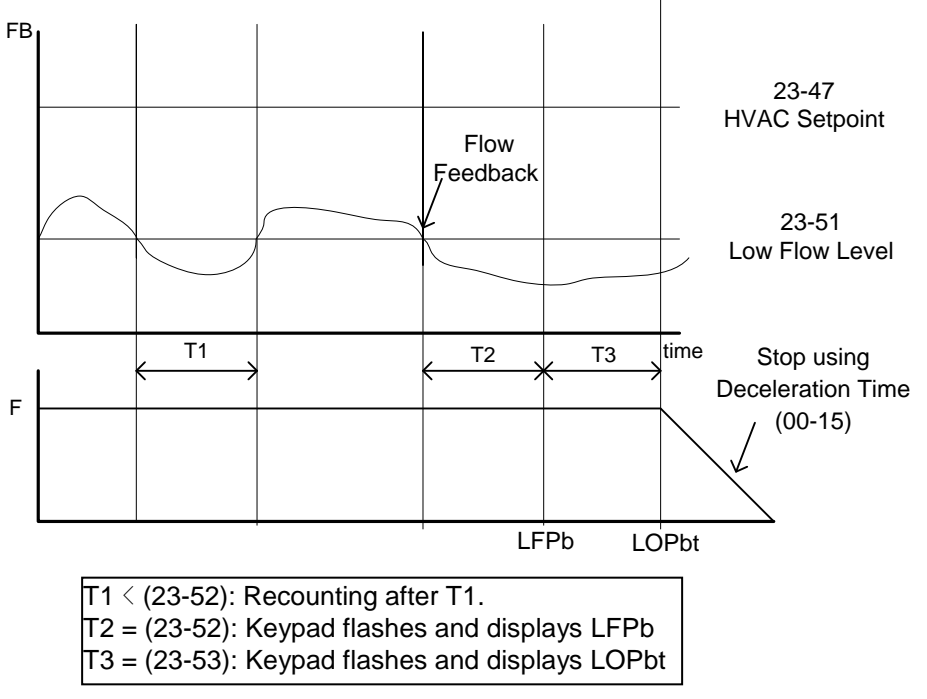

Figure 4.3.114 Low flow warning / stop

When flow level feedback falls below the low flow level specified in parameter 23-51 for a time specified in 23-53 the inverter will trip on a LOPbt fault. The inverter displays a warning (LFPb) on the keypad when the flow level feedback falls below the low flow level specified in parameter 23-51 for a time specified in 23-52. The internal timers for fault and alarm are reset to 0 when the flow level rises above the low flow level (23-51).

Note: Set parameter 23-52 to 0 to disable over flow protection.

| 23-54 | Detection Function of Low Suction                  |
|-------|----------------------------------------------------|
|       | [0] : Disable                                      |
| Pango | [1] : PID Error                                    |
| Kange | [2] : Current                                      |
|       | [3] : PID Error and Current                        |
| 23-55 | Detection Time of Low Suction                      |
| Range | [0~30.0] Sec                                       |
| 23-56 | PID Error Level of Low Suction                     |
| Range | [0~30] %                                           |
| 23-57 | Current Level of Low Suction (Motor Rated Current) |
| Range | 【0~100】%                                           |
| 23-58 | Action of Low Suction                              |
|       | [0] : Disable                                      |
| Range | [1] : Warning                                      |
|       | [2] : Fault                                        |
|       | [3] : Fault & Restart                              |

Low suction detection can be used to detect for example a condition where there is insufficient water in the supply tank. Use parameter 23-58 to set the inverter action when a low suction condition is detected. Set low suction signal in parameter 23-54. Refer to Fig.4.3.115 for low suction block diagram.

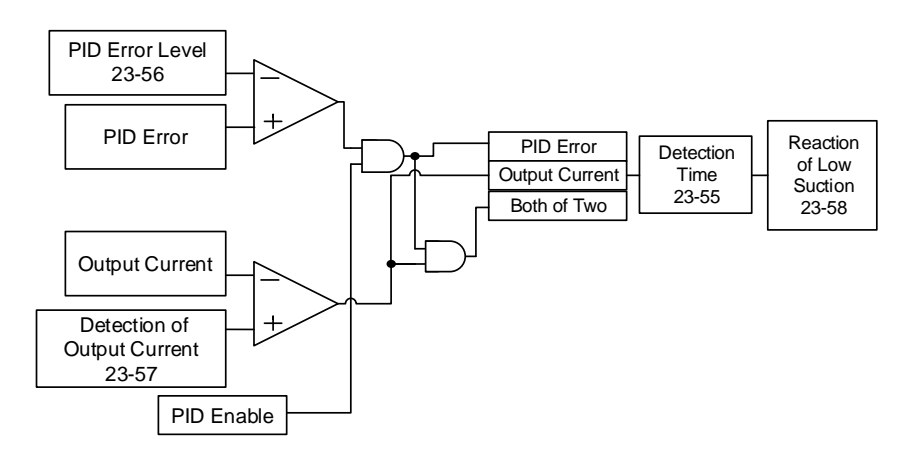

### Figure 4.3.115 Function block of low suction protection

|       | 0                |                |
|-------|------------------|----------------|
| 23-54 | Detection Signal |                |
|       | PID Error        | Output Current |
| 1     | 1                | 0              |
| 2     | 0                | 1              |
| 3     | 1                | 1              |

#### Table 4.3.19 the detection logic of low suction

- When 23-Detection Function of Low Suction is set to =1, (Detect PID Error), PID Error is used for low suction detection.
- When 23-54 Detection Function of Low Suction is set to =2, (Detect Current), output current is used for low suction detection.
- When 23-54 Detection Function of Low Suction is set to =3, both PID Error and Output Current are used for low suction detection.

Table 4.3.20 shows messages on the keypad during a low suction detection

| 23-58 | Inverter Status  | Keypad Signal | Error Signal                                 |
|-------|------------------|---------------|----------------------------------------------|
| 0     | Running          | None          | None                                         |
| 1     | Running          | LSCFT(Flash)  | Warning of Low Suction                       |
| 2     | Stop             | LSCFT         | Jump to Error for Low<br>Suction             |
| 3     | Stop and Restart | LSCFT         | Jump to Error for Low<br>Suction and Restart |

**Note:** Low suction state is detected if signal is higher than PID error level or lower than output current.

| 23-60 | HVAC Unit Selection |
|-------|---------------------|
|       | (O): GPM            |
| Damas | 【1】: FPM            |
| Kange | 【3】: CFM            |
|       | 【4】: GPH            |

Engineering unit for parameters 12-7, 12-77, 23-46 and 23-47 is set by parameter 23-60.

| 23-66 | Derating of Current Level |
|-------|---------------------------|
| Range | 【10~200】%                 |
| 23-67 | Derating Time             |
| Range | 【1.0 ~ 20.0】 Sec          |
| 23-68 | Derating Gain             |
| Range | 【1~100】%                  |
| 23-69 | OL4 Current Level         |
| Range | 【10~200】%                 |
| 23-70 | OL4 Delay Time            |
| Range | [0.0 ~ 20.0] Sec          |

In water-cooled chiller application operating the compressor at rated current for 1 to 2 minutes can easily cause damage to compressor, the inverter therefor incorporates a two- stage protection function to protect the compressor.

# First Stage Protection:

When the inverter is at constant speed and the current is higher than the derating level (23-66) (percentage of rated current of the compressor), for the time specified in 23-67 the inverter will reduce the frequency reference command to reduce the current load. The new frequency reference is derating gain (23-68) x frequency reference. When the current falls below the derating of current level (23-66), output frequency will be restored to the original frequency reference. When the derating cycle repeats more than 3 times the output frequency will be set to the last known derating frequency until the current is falls below the derating level (23-66).

### Example:

Set 23-66=80%, 23-67=10sec, 23-68=90%, frequency command is 60Hz and the rated current of compressor is 30A.

When the output current=27A, greater than 24A (30A\*80%), 10 sec (derating time) passes, and the output frequency decreases to 54 Hz (frequency command 60Hz\*90%)

Next the output current decreases to 25A, but is still higher than 24A; another 10 sec passes, the adjust frequency reference now becomes 48.6 Hz (60Hz \* 90% x 90%)

Next the output current decreases to 23A lower than 24A, therefor the output frequency is restored to 60Hz and the current rises back to 27A. When cycle repeat more than three times, the output frequency will stop at 48.6Hz and the output current decreases to 23A.

#### Protection of second stage:

When the current reaches the over load detection level (23-69) for the time specified in 23-70 the inverter will decelerate to a stop and display an OL4 fault (Compressor Overload).

Note: It is recommended that the rated current of compressor is required to be lower than that of inverter.

### Group 24: Function of 1 to 8 Option Card

| 24-00 | Functional Selection of Relay Card                                            |
|-------|-------------------------------------------------------------------------------|
|       | [0] : Disabled.                                                               |
|       | [1] : Fixed Modes of Inverter Pump: First on and Last off; then Stop All.     |
|       | [2] : Fixed Modes of Inverter Pump: Only Stop Inverter Pump.                  |
| Pango | [3] : Fixed Modes of Inverter Pump: First on and First Off; then Stop All.    |
| Kange | [4] : Cycle Modes of Inverter Pump: First on and First Off; then Stop All.    |
|       | [5] : Cycle Modes of Inverter Pump: Only Stop Inverter Pump.                  |
|       | [6] : Cycle modes of Inverter Pump by built-in Relay: First on and First off; |
|       | then Stop All.                                                                |

The inverter with built-in PID controller in combination with a programmable logic controller (PLC) is commonly used in the pumping industry. The 1 to 8 pump option card can be used for constant pressure pumping systems without the need of an external controller. The inverter offers optimum pressure regulation using the built-in PID controller.

There are two basic operation modes for 1 to 8 relay card, and one mode using the relays on the inverter control board:

### ① Fixed modes of inverter pump:

In this mode, the inverter directly controls one pump; the other pumps are switched across the line and controlled by the inverter's 1 to 8 relay option card. Pumps 2 - 8 (Lag Pumps) are added when demand is required. See Fig 4.3.126 for the wiring diagram.

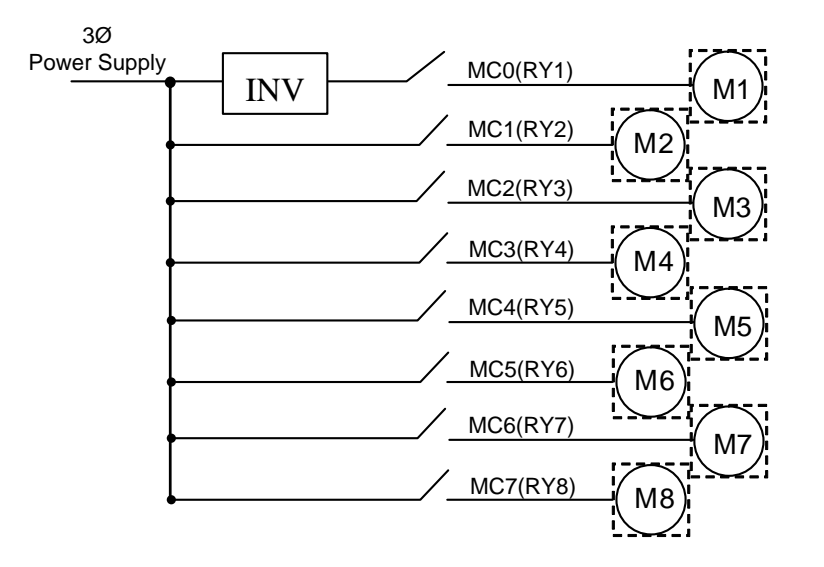

Figure 4.3.116 Fixed modes of inverter pump

### **②** Cycle modes of inverter pump:

Up to 4 pumps are controlled sequentially by a single inverter. See fig 4.3.127 for the wiring diagram.

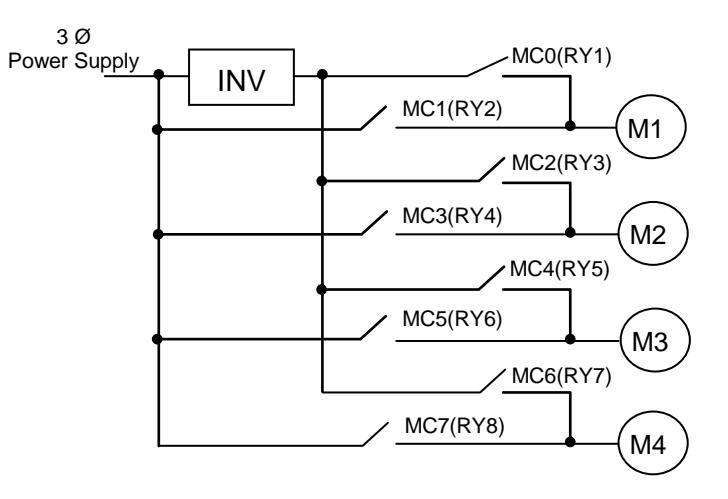

Figure 4.3.117 Cycle modes of inverter pump

### **③** Cycle modes of inverter pump using built-in relays:

Up to 3 pumps can be controlled using the three relays on the inverter control board to perform the cycle mode control without the need of the 1 to 8 relay card. See fig 4.3.128 for the wiring diagram.

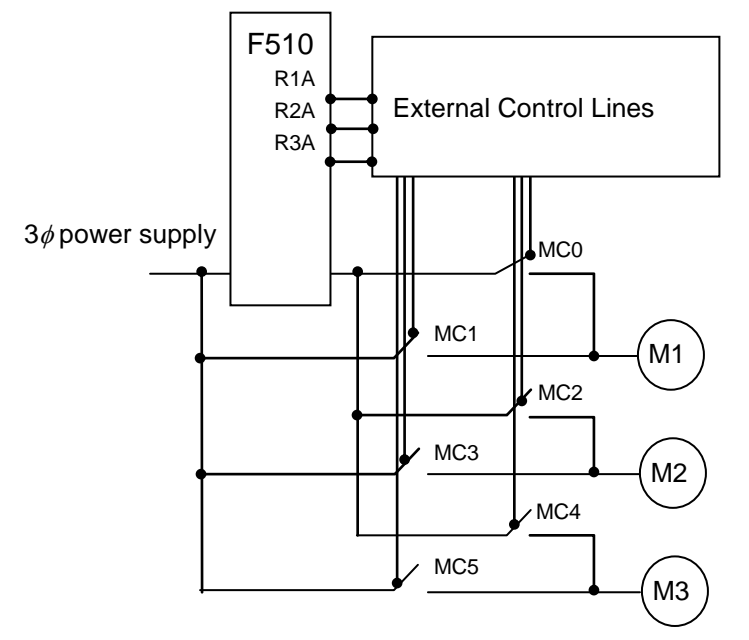

Figure 4.3.118 Cycle modes of inverter pump by built-in relay

### 24-00=0: 1 to 8 relay card is disabled.

### 24-00 = 1: Fixed modes of inverter pump, first on and last off; then stop all.

When the system pressure matches the setpoint for the time specified in 24-03, the auxiliary lag pumps turn off in order of first on last off. This mode can be used for motors with different ratings. See the timing chart in fig 4.3.120 and 4.3.121.

### 24-00=2: Fixed modes of inverter pump only stop inverter pump.

This mode works similar to mode 1, 24-00=1, except when inverter is stopped the auxiliary lag pumps that are running stay running (Relays stay ON).

#### 24-00=3: Fixed modes of inverter pump, first on and first off; then stop all.

When the system pressure matches the setpoint for the time specified in 24-03, the auxiliary lag pumps turn off in order of first on first off. This mode can be used for motors with equal ratings.

#### 24-00=4: Cycle modes of inverter pump, first on and first off; then stop all.

Motors are controlled by the inverter in sequence and turn off in order of first on first off. See the timing chart in fig 4.3.122 and 4.3.123.

#### 24-00=5: Cycle modes of inverter pump, only stop the Inverter pump.

This mode works similar to mode 4, 24-00=4, except when inverter is stopped the auxiliary lag pumps that are running stay running (Relays stay ON).

### 24-00=6: Cycle modes of inverter pump by built-in relay: first on and first off; then stop all.

This mode is only active when 24-07=1, and works similar to mode 4, 24-00=4 except this mode uses the built-in relays on the inverter control card. See the timing chart in fig 4.3.124 and 4.3.125

# Notes:

- If the 1 to 8 pump card is not installed, parameter 24-00 cannot be set (default 0).
- Set 24-07=1 first, before 24-00 can be changed even without installing the 1 to 8 pump card.
- PID function has to be enabled before performing group 24:
- PID function is enabled by setting parameter 10-03 PID control mode (10-03) to xxx1b (PID enable). Set PID setpoint source (10-00) to 4 and the setpoint in parameter 10-02. If the feedback signal source (10-01) is set to 2 (AI2) and the AI input signal type (04-00) is set to 0 (AI2: 0~10V) requires SW2 to be set to position V on the control board.
- PID disable (03-00~03-05 = 16) and Force Frequency Command (03-00~03-05 = 57) by DI are disabled when using function group 24.

| 24-01  | Selection of Relay 2-4 Function     |                          |  |  |  |  |  |  |
|--------|-------------------------------------|--------------------------|--|--|--|--|--|--|
|        | 【xxx0b】: Reserved                   | [xxx1b] : Reserved       |  |  |  |  |  |  |
| Bango  | <pre>【xx0xb】: Relay 2 Disable</pre> | 【xx1xb】: Relay 2 Enable  |  |  |  |  |  |  |
| Kaliye | 【x0xxb】: Relay 3 Disable            | 【x1xxb】: Relay 3 Enable  |  |  |  |  |  |  |
|        | 【0xxxb】: Relay 4 Disable            | 【1xxxb】: Relay 4 Enable  |  |  |  |  |  |  |
| 24-02  | Selection of Relay 5-8 Function     |                          |  |  |  |  |  |  |
| Range  | 【xxx0b】: Relay 5 Disable            | [xxx1b] : Relay 5 Enable |  |  |  |  |  |  |
|        | 【xx0xb】: Relay 6 Disable            | [xx1xb] : Relay 6 Enable |  |  |  |  |  |  |
|        | 【x0xxb】: Relay 7 Disable            | [x1xxb] : Relay 7 Enable |  |  |  |  |  |  |
|        | 【0xxxb】: Relay 8 Disable            | 【1xxxb】: Relay 8 Enable  |  |  |  |  |  |  |

# • Fixed modes of inverter pump:

In the fixed modes of inverter pump, RY1 is always used and RY2~RY8 can be used when required.

Inverter decelerates to the lower limit frequency (00-13\*01-02) when relays switch ON, PID function is temporarily disabled until the frequency reaches the lower limit, and vice versa; inverter accelerates to upper limit frequency (00-12\*01-02) when relays switch OFF, PID function is temporarily disabled until the frequency reaches the upper limit.

# • Cycle modes of inverter pump:

In the cycle modes, two relays make a pair (RY1/RY2, RY3/RY4, RY5/RY6, RY7/RY8), up to 4 pairs. Both relays in one pair have to be enabled otherwise the relay pair does not work.

Inverter stops output, switches output to control the next motor and switches supply power to the previous motor (by turning ON relay, RY2, RY4, RY6 or RY8) when the pump system requires more pumps to maintain the pressure. When pressure is stable, then inverter keeps running and turns off the relays (pumps) as needed. Note: set switching time for magnetic contactor (24-05), time needed to switch motor from inverter to across the line.

# • Cycle modes of inverter pump by built-in relay:

In this mode RY1 is always used and RY2~RY3 is used when required. 24-01 can only be set 0xxx (Relay 4 cannot be set.) and 24-02 is not visible.

| 24-03 | Detection Time on Fmax (Upper Limit Frequency) |
|-------|------------------------------------------------|
| Range | 【1.0~600.0】Sec                                 |

The inverter turns on the next pump (relay/motor) when the inverter output frequency is equal to the upper limit frequency ( $00-12 \times 01-02$ ) for the time specified in 24-03. This value depends on the response of the system. Note: When the value of the Detection Time on Fmax is set too low may result in the system to become unstable.

| 24-04 | Detection Time on Fmin (Lower Limit Frequency) |
|-------|------------------------------------------------|
| Range | 【1.0~600.0】Sec                                 |

The inverter turns off the last pump (relay/motor) when the inverter output frequency is equal to the lower limit frequency (00-13 x 01-02) for the time specified in 24-04. This value depends on the response of the system. Note: When the value of the Detection Time on Fmin is set too low may result in the system to become unstable.

| 24-05 | Switching Time of Magnetic Contactor |
|-------|--------------------------------------|
| Range | 【0.1~2.00】 Sec                       |

When a motor originally controller by the inverter is switched over to commercial AC power supply or when the motor is originally driven by the commercial AC power supply is switched by the inverter, parameter 24-05 is used to prevent the condition that both the inverter and commercial AC power are connected together resulting in a short circuit between the inverter output and AC power supply.

Generally, the off-to-on time of magnetic contactor is longer than the on-to-off time. So 24-05 should be set to a value greater than the turn-on time of the relay on relay card plus the turn-on time of magnetic contactor.

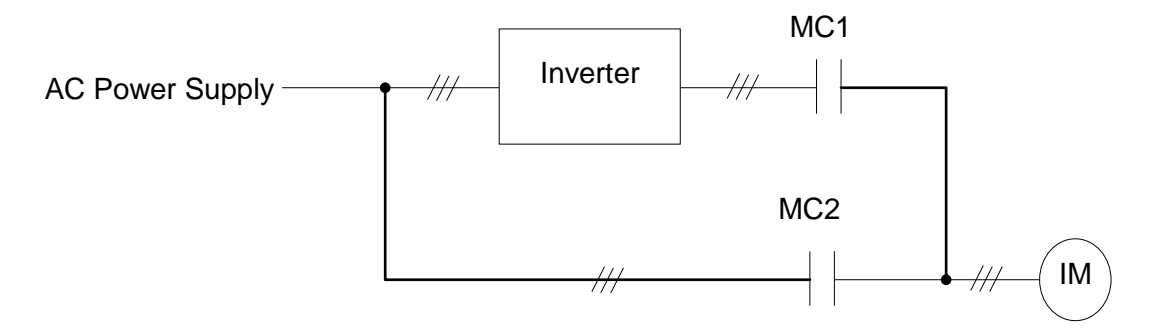

Figure 4.3.119 Diagram of a single cycle mode inverter pump

| 24-06 | Relay Frequency Bias |
|-------|----------------------|
| Range | 【0.0~20.0】%          |

Parameter 24-06 allows the system to switch the relays on 1 to 8 relay card on or off quicker. Example, 00-12 = 80%, and 00-13 = 20%, then:

- If 24-06 = 0%, the output frequency needs to reach 80% of the maximum frequency to turn the relay on; the output frequency needs to reach 20% of the minimum frequency to turn the relay off.
- If 24-06 = 5%, the output frequency needs to reach 75% of the maximum frequency to turn the relay on; the output frequency needs to reach 25% of the minimum frequency to turn the relay off.

| 24-07 | Pump Control Source Selection |
|-------|-------------------------------|
| Range | 【0】: Relay card               |
|       | [1] : Control board           |

### 24-07 = 0: Use 1 to 8 relay option card

#### 24-07 = 1: Use built-in relays on control board

If 1 to 8 relay card is unavailable:

- ① 24-00 range is 1~3 and 6.
- 2 24-01 is set to 0xxx (Relay 4 is disabled).
- 3 24-02 is set to 0000 (Relay 5~8 are disabled).

Note: Set 24-00, 24-01, 24-02 and 24-07 as described above to avoid programming errors.

Refer to the following table for controlling the maximum number of pumps for different settings of 24-00 and 24-07.

| Setting value<br>of 24-00 | Inverter pump<br>Modes | No. of relay<br>required by<br>one pump | 24-07=0<br>(Relay in 1 to 8 pump<br>card) | 24-07=1<br>(Relay in the control<br>board) |
|---------------------------|------------------------|-----------------------------------------|-------------------------------------------|--------------------------------------------|
| 1-3                       | Fixed Modes            | 1                                       | 8 PUMP                                    | 3 PUMP                                     |
| 4,5                       | Cycle Modes            | 2                                       | 4 PUMP                                    | None                                       |
| 6                         | Cycle Modes            | 1                                       | None                                      | 3 PUMP                                     |

- Function for R1A becomes Relay1 and parameter 03-11 is not used.
- Function for R2A becomes Relay2 and parameter 03-12 is not used.
- Function for R3A becomes Relay3 and parameter 03-39 is not used.

- The following examples are the timing chart for switching ON/OFF relays in fixed mode. Set 24-00=1, 24-06=0, enable the PID function and Relay1 to Relay 4 on the 1 to 8 relay card. Motor 1 is connected to inverter and motor 2~4 are connected to AC power supply. MC of AC power supply is controlled by the external circuit control. Wiring diagram refer to Fig. 4.3.126.
- Output frequency (Fout) reaches Fmax (00-12\*01-02) for the time specified in 24-03, Relay 2 turns on, motor 2 starts running. Motor 1 decelerates to Fmin (00-13\*01-02) after relay 2 turns on; when Fmin is reached PID control turns on again.

| Fout                    | Mot          | or 1 | Motor    | 2 / Motor 3                   | B Motor 4          |
|-------------------------|--------------|------|----------|-------------------------------|--------------------|
| Start                   |              |      |          |                               |                    |
| Relay 1                 | <br>Inverter |      |          |                               |                    |
| Relay 2                 |              |      | AC Power |                               |                    |
| Relay 3                 |              |      | Supply   | AC Power                      |                    |
| Relay 4                 |              |      |          | Supply                        | AC Power<br>Supply |
| Motor 1 Inverter        | <br>         |      |          |                               |                    |
| Motor 2 AC Power Supply |              |      |          |                               |                    |
| Motor 3 AC Power Supply |              |      |          |                               |                    |
| Motor 4 AC Power Supply |              |      |          |                               |                    |
|                         | <br>         |      |          |                               |                    |
| Motor 1 Frequency       |              |      |          |                               |                    |
| Motor 2 Frequency       |              |      |          |                               |                    |
| Motor 3 Frequency       |              |      |          |                               |                    |
| Motor 4 Frequency       |              |      |          |                               |                    |
|                         |              | F1   | 1        | T1 = 24-03 Durat<br>Frequency | ion of Upper Limit |

Figure 4.3.120 Timing chart of switching ON relays in fixed mode

Output frequency (Fout) decreases to the Fmin (00-13\*01-02) for the time specified in 24-04, relay 4 turns off and motor 4 coasts to stop. Motor 1 accelerates to Fmax (00-12\*01-02) after relay 4 turns off; when Fmax is reached PID control turns on again.

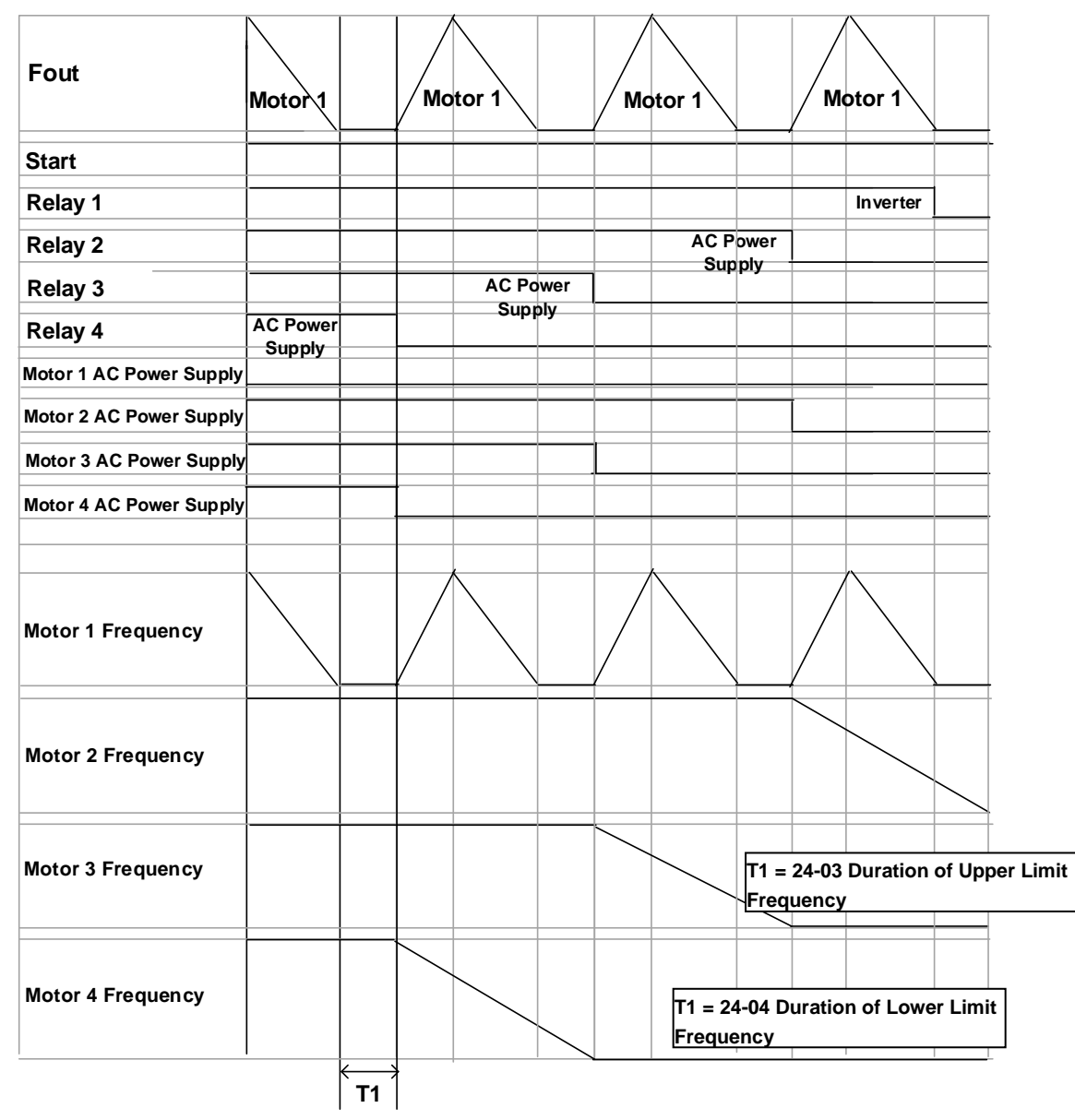

Figure 4.3.121 Timing chart of switching OFF relays in fixed mode

- The following examples are the timing chart of switching relays on and off in cycle modes. Set 24-00=1, 24-06=0, enable the PID function and Relay 1 to Relay 4 on the 1 to 8 pump card. Fig 4.3.119 is the timing diagram of cycle mode operation; please refer to Appendix A for a detailed wiring of the system.
- Output frequency (Fout) reaches Fmax (00-12\*01-02) for the time specified in Fmax (24-03), relay 1 turns off and inverter output turns off.
- Relay 1 and Relay 2 turn on and the inverter starts running after the MC switching time, 24-05 has expired.

| Fout                    | <br>Mo | tor 1     |      | Mot           | or 2             |                                    |                                |                              |                      |      |
|-------------------------|--------|-----------|------|---------------|------------------|------------------------------------|--------------------------------|------------------------------|----------------------|------|
| Start                   |        |           |      |               |                  |                                    |                                |                              |                      |      |
| Relay 1                 | Inve   | rter      |      |               |                  |                                    |                                |                              |                      |      |
| Relay 2                 |        |           |      | AC Po<br>Supr | wer<br>Iv        |                                    |                                |                              |                      |      |
| Relay 3                 |        |           |      |               | Inve             | rter                               |                                |                              |                      |      |
| Relay 4                 |        |           |      |               |                  |                                    |                                |                              |                      |      |
| Motor 1 Inverter        |        |           |      |               |                  |                                    |                                |                              |                      |      |
| Motor 1 AC Power Supply |        |           |      |               |                  |                                    |                                |                              |                      |      |
| Motor 2 Inverter        |        |           |      |               |                  |                                    |                                |                              |                      |      |
| Motor 2 AC Power Supply |        |           |      |               |                  |                                    |                                |                              |                      |      |
| Motor 1 Frequency       |        |           |      |               |                  |                                    |                                |                              |                      |      |
| Motor 2 Frequency       |        |           |      |               | T1 = 2<br>T2 = 2 | 24-03 Dura<br>24-05 Swite<br>Conta | tion of<br>ching T<br>actor (l | Upper Li<br>Time of M<br>MC) | mit Frequ<br>agnetic | ency |
|                         |        | <b>T1</b> | * T2 |               |                  |                                    |                                |                              |                      |      |

Figure 4.3.122 Timing chart of switching ON relays in cycle mode

Output frequency (Fout) reaches Fmin (00-13\*01-02) for the time specified in 24-04, relay 2 turns off and the inverter accelerates to Fmax (00-12\*01-02). When Fmax is reached PID control is turned on again. If the feedback is still higher than the setpoint motor 2 will decelerate to Fmin again.

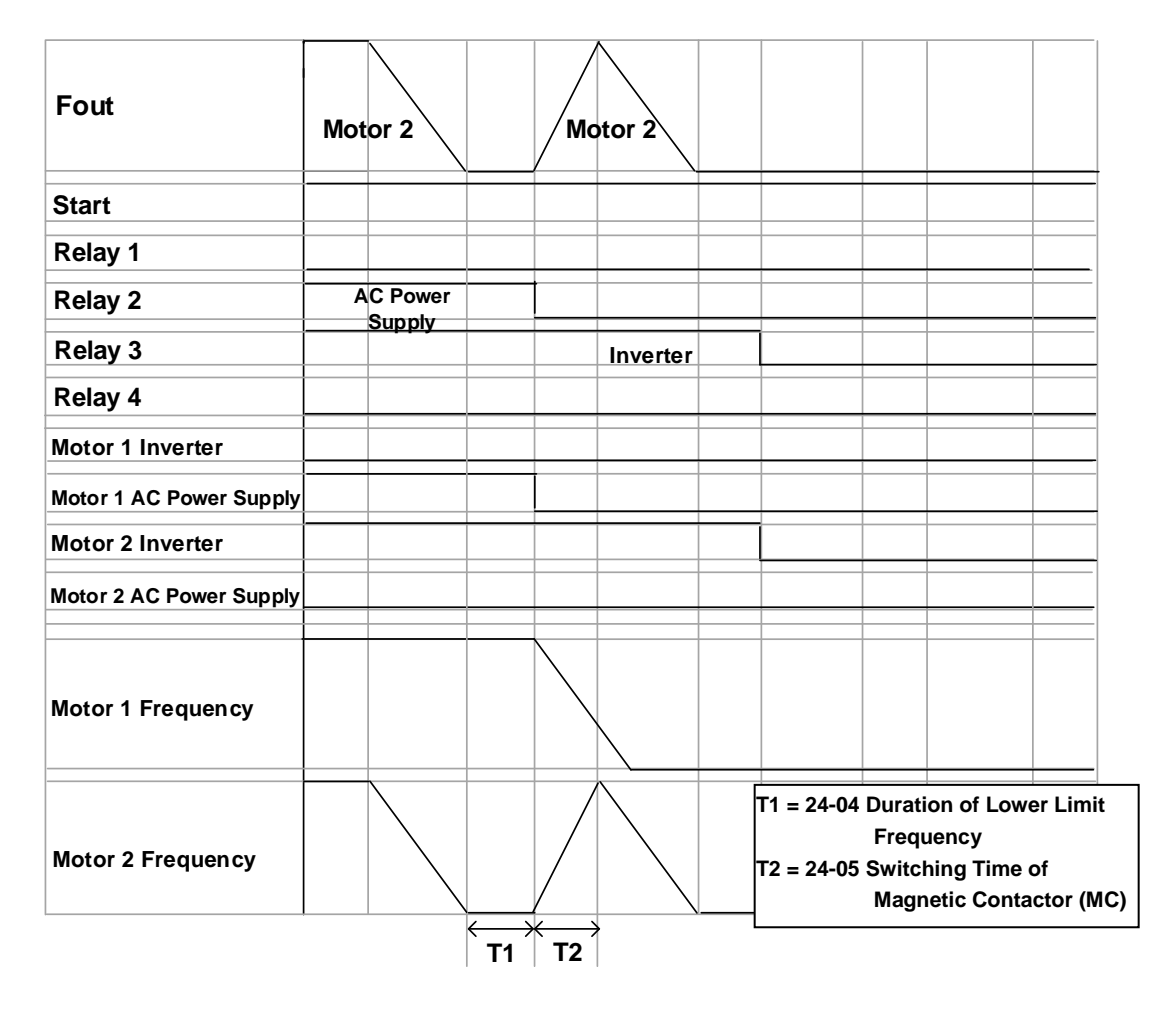

Figure 4.3.123 Timing chart of switching OFF the relays in cycle mode

- The following examples are the timing charts for switching relays on and off in cycle mode using the built-in relays. Set 24-00=1, 24-06=0, enable the PID function. Relay1 to Relay3 are now set to operate as R1A to R3A. Fig 4.3.118 is the timing diagram of this mode; please refer to Appendix A for a detailed wiring diagram of the system.
- Output frequency (Fout) reaches the upper limit frequency (00-12) for the detection time specified in 24-03, relay 1 turns off and the inverter output turns off.
- Although relay 2 turns on in advance, the inverter does not start and relay 1 does not turn on until twice the MC switching time (24-05) has expired.

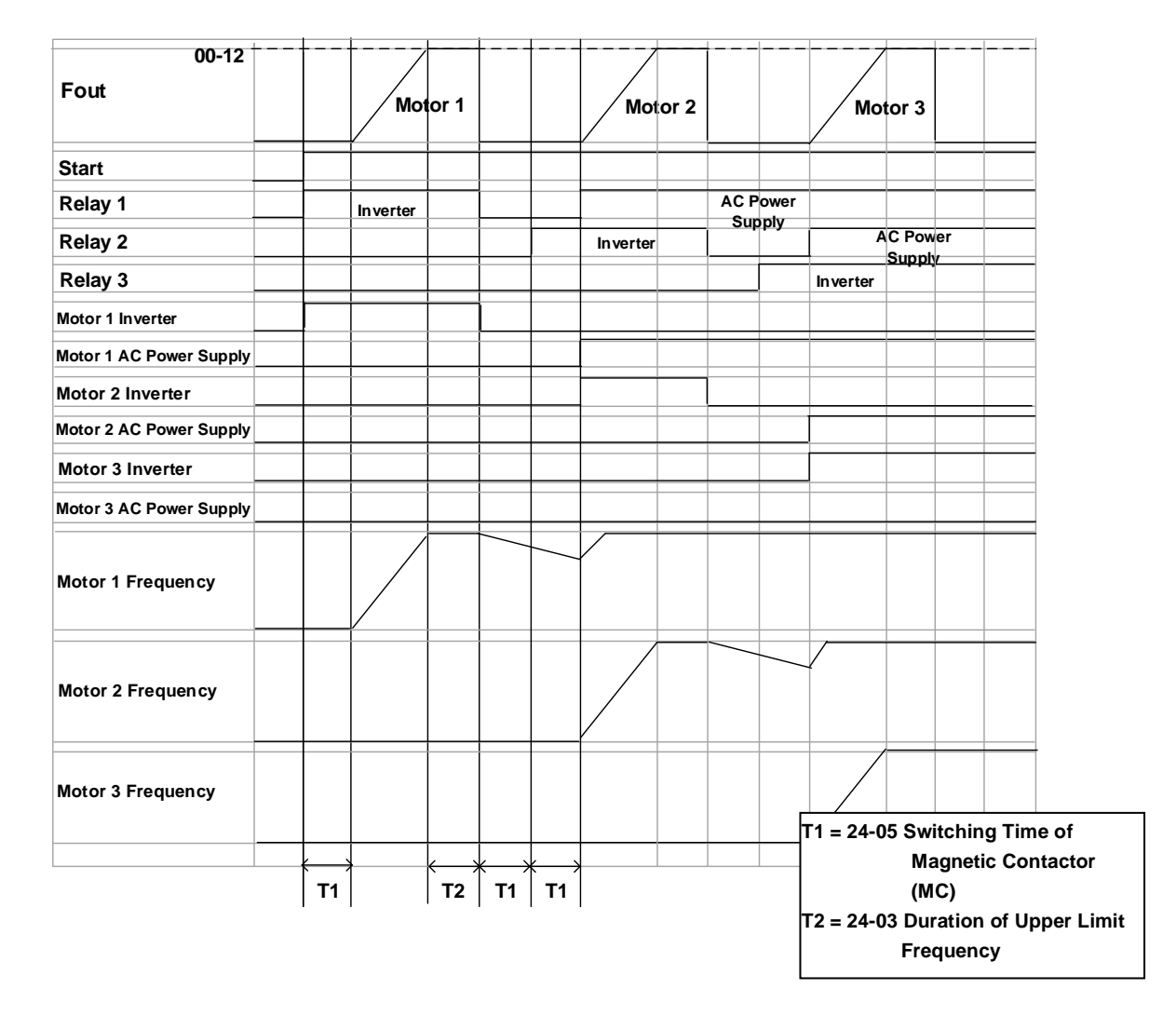

Figure 4.3.124 Timing chart for switching ON/OFF relays using the built-in relays

When pressure feedback signal is higher than the setpoint, output frequency (Fout) starts decreasing. Relay 1 turns off when the output frequency reaches the lower limit frequency (00-13\*01-02) for the time specified in 24-04.

| Fout<br>00-13           | Motor 3  | N | lotor 3  | M | otor 3 |                 |               |            |
|-------------------------|----------|---|----------|---|--------|-----------------|---------------|------------|
| Start                   |          |   |          |   |        |                 |               |            |
| Relay 1                 | AC Power |   |          |   |        |                 |               |            |
| Relay 2                 | Supply   |   | AC Power |   |        |                 |               |            |
| Relay 3                 |          |   | Inverter |   |        |                 |               |            |
| Motor 1 Inverter        |          |   |          |   |        |                 |               |            |
| Motor 1 AC Power Supply |          |   |          |   |        |                 |               |            |
| Motor 2 Inverter        |          |   |          |   |        |                 |               |            |
| Motor 2 AC Power Supply |          |   |          |   |        |                 |               |            |
| Motor 3 Inverter        |          |   |          |   |        |                 |               |            |
| Motor 3 AC Power Supply |          |   |          |   |        |                 |               |            |
| Motor 1 Frequency       |          |   |          |   |        |                 |               |            |
| Motor 2 Frequency       |          |   |          |   |        |                 |               |            |
| Motor 3 Frequency       |          |   |          |   | T1 =   | = 24 -04 D<br>L | uration of Lo | owe<br>icy |

Figure 4.3.125 Timing using relays on the control card

Wiring for 1 to 8 Pump Card and 1 to 3 Relay Modes

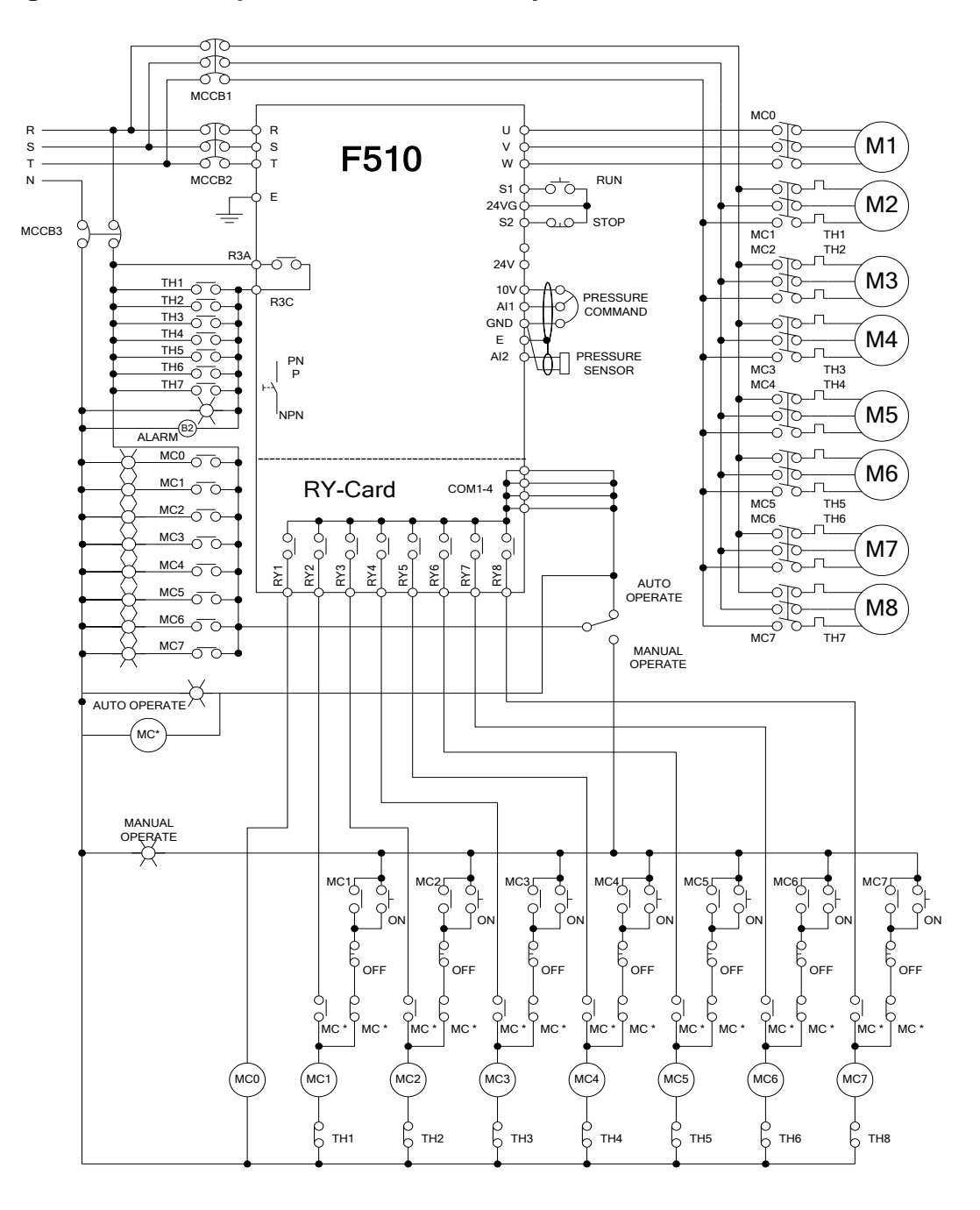

Figure 4.3.126 Fixed mode inverter pump wiring using 1 to 8 option card

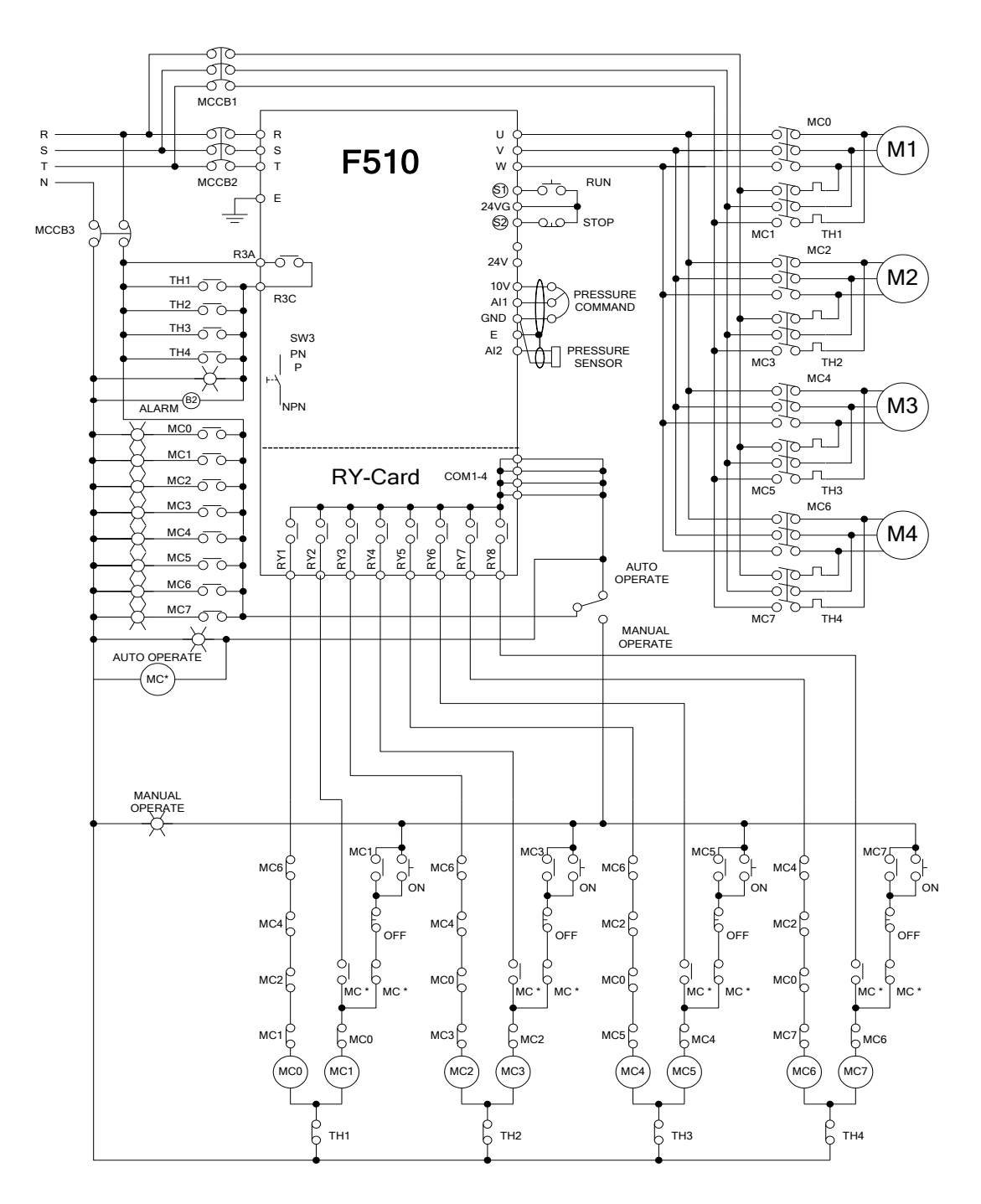

Figure 4.3.127 Cycle mode inverter pump wiring using 1 to 8 option card

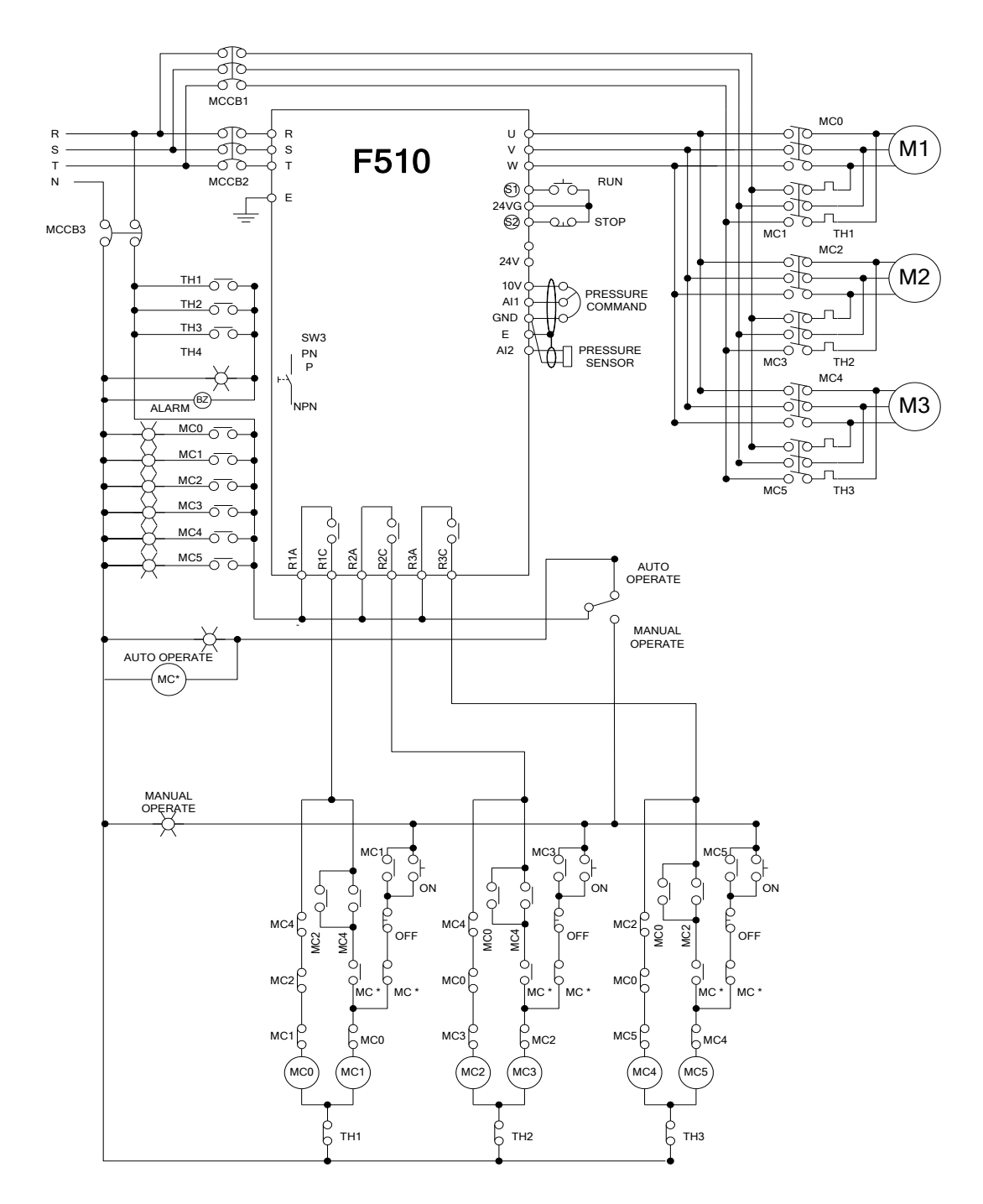

Figure 4.3.128: Cycle mode inverter pump wiring using relays on the control card

# 5. Check motor rotation and direction

This test is to be performed solely from the inverter keypad. Apply power to the inverter after all the electrical connections have been made and protective covers have been re-attached. At this point, **DO NOT RUN THE MOTOR**, the keypad should display as shown below in Fig. 5.1 and the speed reference 12-16=00**5.00Hz** should be blinking at the parameter code "12-16".

Important: Motor rotation and direction only applies to standard AC motors with a base frequency of 60Hz. For 50Hz or other frequency AC motors please set the max frequency and base frequency in group 01 accordingly before running the motors.

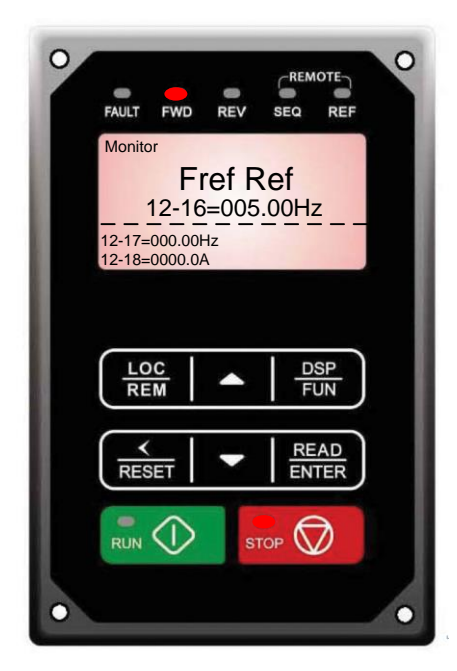

Fig 5.1: Keypad (Stopped)

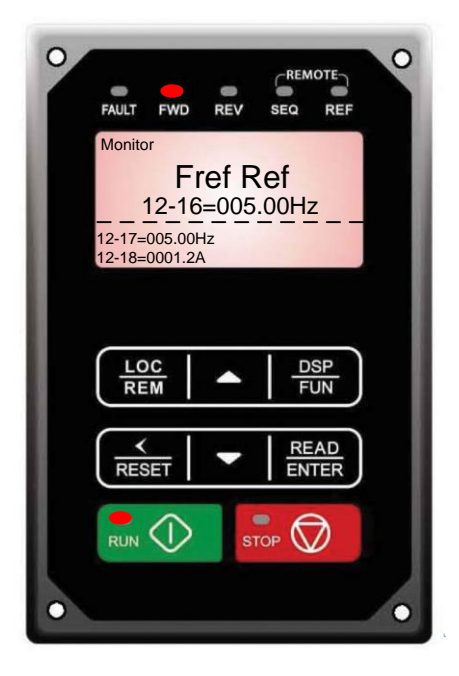

Fig 5.2: Keypad (Running)

Next press the **RUN** key, see Fig 5.2. The motor should now be operating at low speed running in forward (clockwise) direction. The parameter code 12-17 shown at the bottom left corner of the screen will change from 12-17=000.00Hz to 12-17=005.00Hz. Next press **STOP** key to stop the motor.

# If the motor rotation is incorrect, power down the inverter.

After the power has been turned OFF, wait <u>at least ten minutes</u> until the charge indicator extinguishes <u>completely</u> before touching any wiring, circuit boards or components.

Using Safety precaution, and referring to section 3.8 exchange any two of the three output leads to the motor (U/T1, V/T2 and W/T3). After the wiring change, repeat this step and recheck motor direction.

# 6. Speed Reference Command Configuration

The inverter offers users several choices to set the speed reference source. The most commonly used methods are described in the next sections.

Frequency reference command is selected with parameter 00-05.

### 00-05: Main Frequency Command (Frequency Source)

This function sets the frequency command source.

### Setting Range: 0 to 7

To set parameter 00-05:

- After power-up press the **DSP/FUN** key
- Select 00 Basic Fun
- Press READ/ ENTER key
- Select parameter -05 with the UP/DOWN ▲ and ▼ keys and press the READ/ ENTER key.

In the parameter list move cursor to 00-05 with the UP/DOWN keys and press READ/ ENTER key to select.

| 00-05 | Main Frequency Command Source Selection |
|-------|-----------------------------------------|
|       | 0: Keypad                               |
|       | 1: External control (analog)            |
| Range | 2: Terminal UP / DOWN                   |
| Kange | 3: Communication control                |
|       | 6: RTC                                  |
|       | 7: Al2 Auxiliary Frequency              |

# 6.1 Reference from Keypad

Speed reference from the keypad is the default setting. Press the **READ/ ENTER** key first and use the </RESET, ▲ and ▼ keys to change the speed reference.

# 6.2 Reference from External Analog Signal (0-10V / 4-20mA)

Analog Reference: 0 – 10 V (Setting 00-05 = 1)

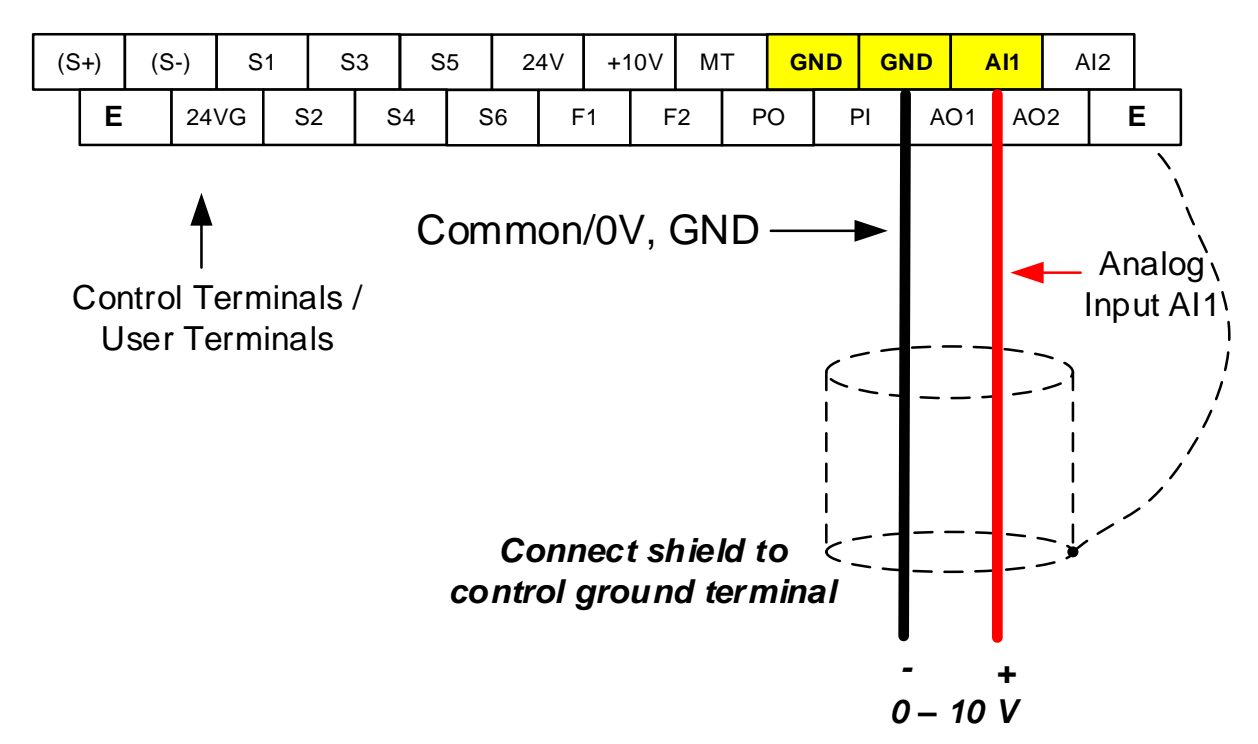

Analog Reference: Potentiometer / Speed Pot (Setting 00-05 = 1)

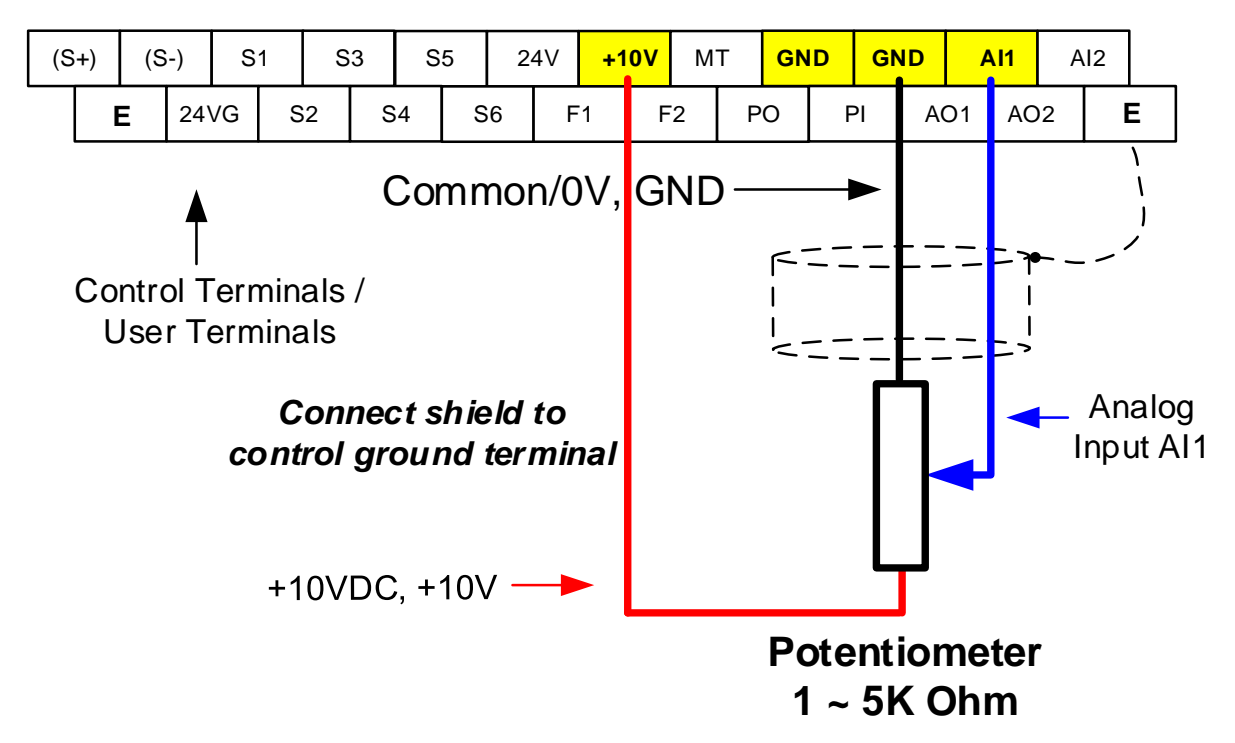

### Analog Reference: 4 – 20mA (Setting 00-05 = 1)

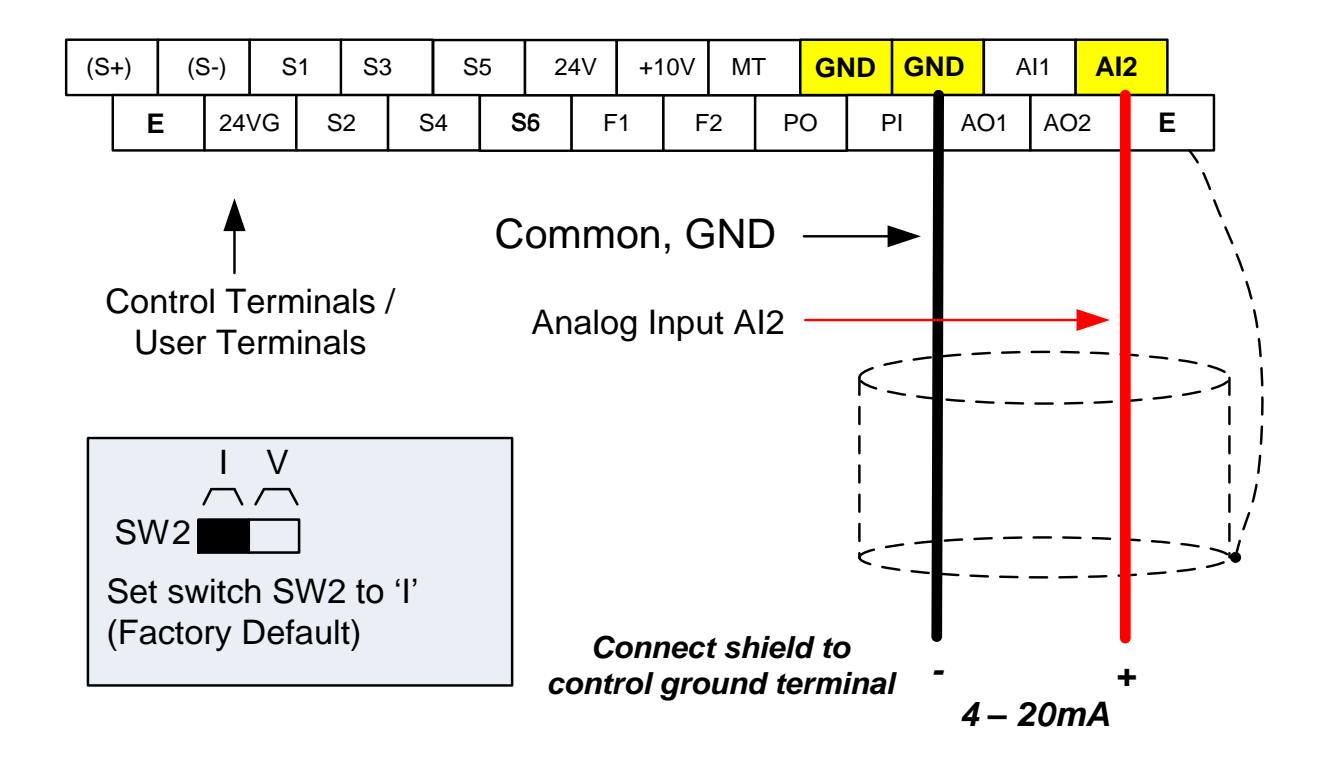

# 6.3 Reference from Serial Communication RS485 (00-05=3)

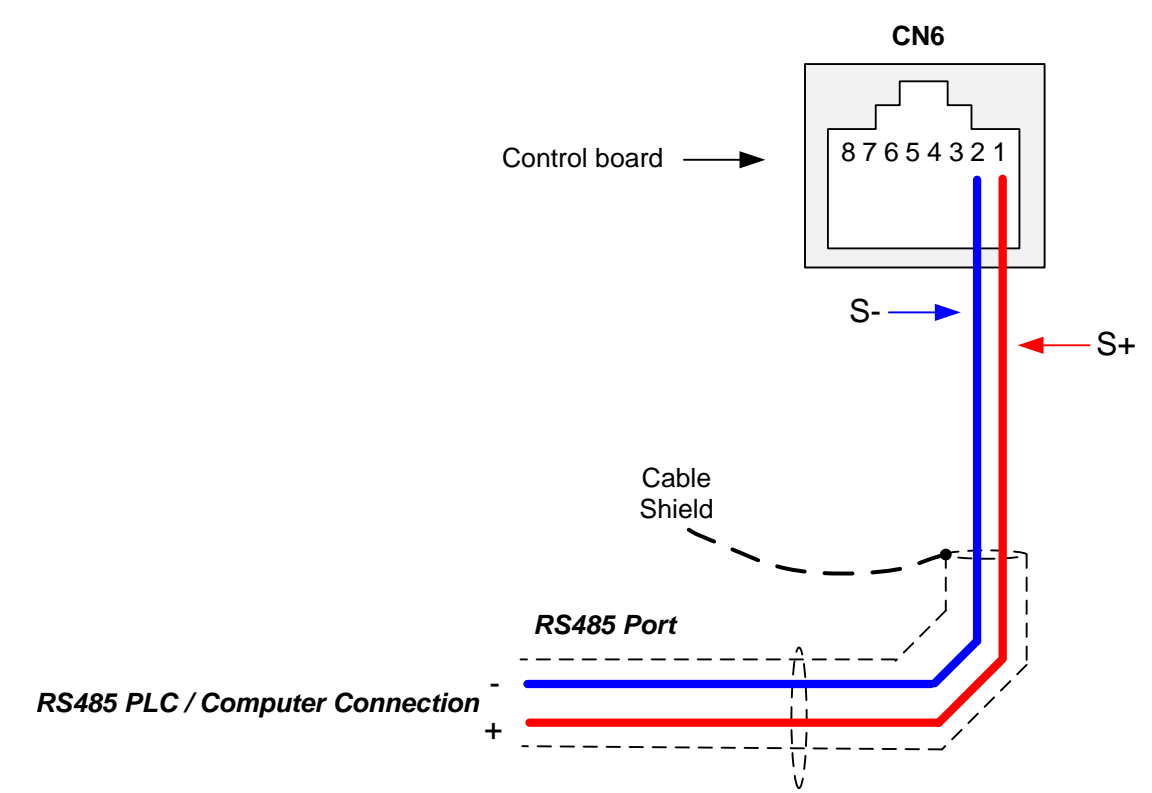

To set the speed reference for the inverter via serial communication parameter 00-05 has be set to "3" for frequency command via serial communication.

### Default Communication Setting is: Address "1", 9600 Bits/sec, 1 Start Bit, 1 Stop Bit, and No Parity

The serial communication link function uses RS485 Modbus RTU protocol and allows for:

1) Monitoring (data monitoring, function data check).

2) Frequency setting.

3) Operation command (FWD, REV, and other commands for digital input).

4) Write function data.

### **Frequency Reference Command Register**

Inverter Frequency Reference Register: 2502 (Hexadecimal) - Bit 0 - Bit 15: 0.00 ~ 400.00 Hz

### Examples:

### Frequency Reference Command: 10.00 Hz (Inverter Node Address: 01)

Command String (hexadecimal): 01 06 25 02 03 E8 23 B8

To set the frequency reference to 10.00, a value of '1000' (03E8h) has to be send to the inverter.

### Frequency Reference Command: 30.00 Hz (Inverter Node Address: 01)

Command String (hexadecimal): 01 06 25 02 0B B8 24 44

To set the frequency reference to 30.00, a value of '3000' (0BB8h) has to be send to the inverter.

### Frequency Reference Command: 60.00 Hz (Inverter Node Address: 01)

Command String (hexadecimal): 01 06 25 02 17 70 2D 12

To set the frequency reference to 60.00, a value of '6000' (1770h) has to be send to the inverter

**Note:** The last 2 bytes of the command strings consist of a CRC16 checksum, please refer to section 4.5 of the instruction manual for additional information.

# 6.4 Reference from two Analog Inputs

Analog input AI1 is used as master frequency reference and analog input AI2 is used as auxiliary frequency reference.

# Analog Reference Al1: 0 - 10 V (Setting 00-05 = 1) Analog Reference Al2: 0 - 10 V (Setting 00-06 = 7)

| Al1 – Analog Input 1 | Al2 – Analog Input 2 | 04-00 Setting<br>(Default = 1) | Dipswitch SW2<br>(Default 'V') |
|----------------------|----------------------|--------------------------------|--------------------------------|
| 0 ~ 10V              | 0 ~ 10V              | 0                              | Set to 'V'                     |
| 0 ~ 10V              | 4 ~ 20mA             | 1                              | Set to 'l'                     |

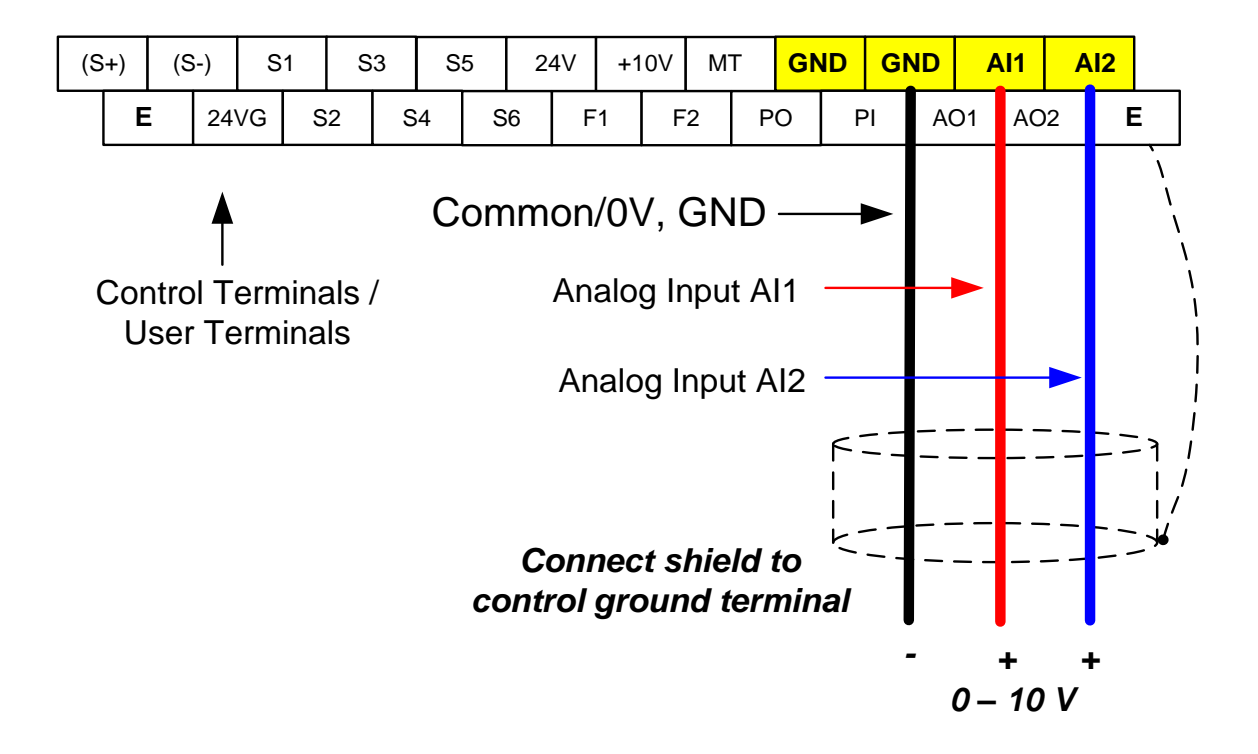

# 6.5 Change Frequency Unit from Hz to rpm

Enter the number of motor poles in 16-03 to change the display units from Hz to rpm.

| 16-03 | Display unit                                                      |  |
|-------|-------------------------------------------------------------------|--|
|       | <b>0:</b> Display unit is Hz (Resolution is 0.01Hz)               |  |
|       | 1: Display unit is % (Resolution is 0.01%)                        |  |
|       | 2~39: Display unit rpm, (uses number of motor poles to calculate) |  |
| Range | ge 40~9999: 100% is XXXX with no decimals (integer only)          |  |
|       | 10001~19999: 100% is XXX.X with 1 decimal                         |  |
|       | 20001~29999: 100% is XX.XX with 2 decimals                        |  |
|       | 30001~39999: 100% is X.XXX with 3 decimals                        |  |

**Example:** Motor poles 4, 16-03 = 4.

# 7. Operation Method Configuration (Run / Stop)

The inverter offers users several choices to run and stop from different sources. The most commonly used methods are described in the next sections.

Operation command is selected with parameter 00-02.

### 00-02: Run Command Selection

This function sets the frequency command source.

### Setting Range: 0 to 4

To set parameter 00-01:

- After power-up press the **DSP/FUN** key
- Select 00 Basic Fun
- Press READ/ ENTER key
- Select parameter -01 with the UP/DOWN ▲ and ▼ keys and press the READ/ ENTER key.

In the parameter list move cursor to 00-01 with the UP/DOWN keys and press READ/ ENTER key to select.

| 00-02 | Run Command Selection                                                                   |
|-------|-----------------------------------------------------------------------------------------|
| Range | 0: Keypad control<br>1: External terminal control<br>2: Communication control<br>3: PLC |
|       | 4: RTC                                                                                  |

# 7.1 Run/Stop from the Keypad (00-02=0) - Default Setting

Use the **RUN** key to run the drive in forward direction and the **FWD/REV** key to change the motor direction. (Note: to disable reverse direction set parameter 11-01 to 1)

Press **STOP** key to stop the inverter. (Note: Stop method can be set with parameter 07-09, default is **deceleration to stop)**.

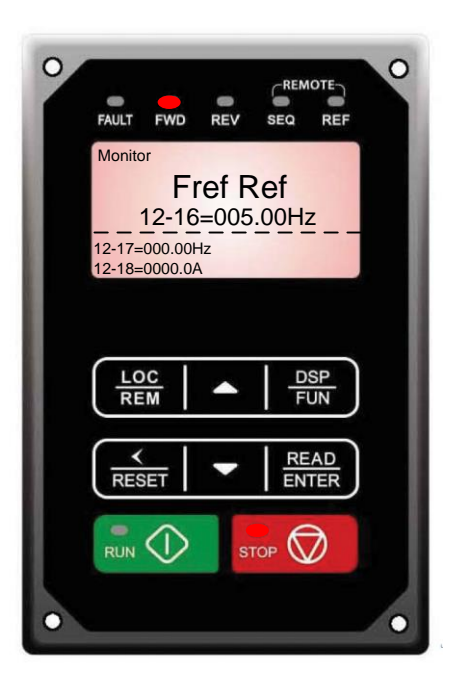

# 7.2 Run/Stop from External Switch / Contact or Pushbutton (00-02=1)

Use an external contact or switch to Run and Stop the inverter.

# Permanent Switch / Contact

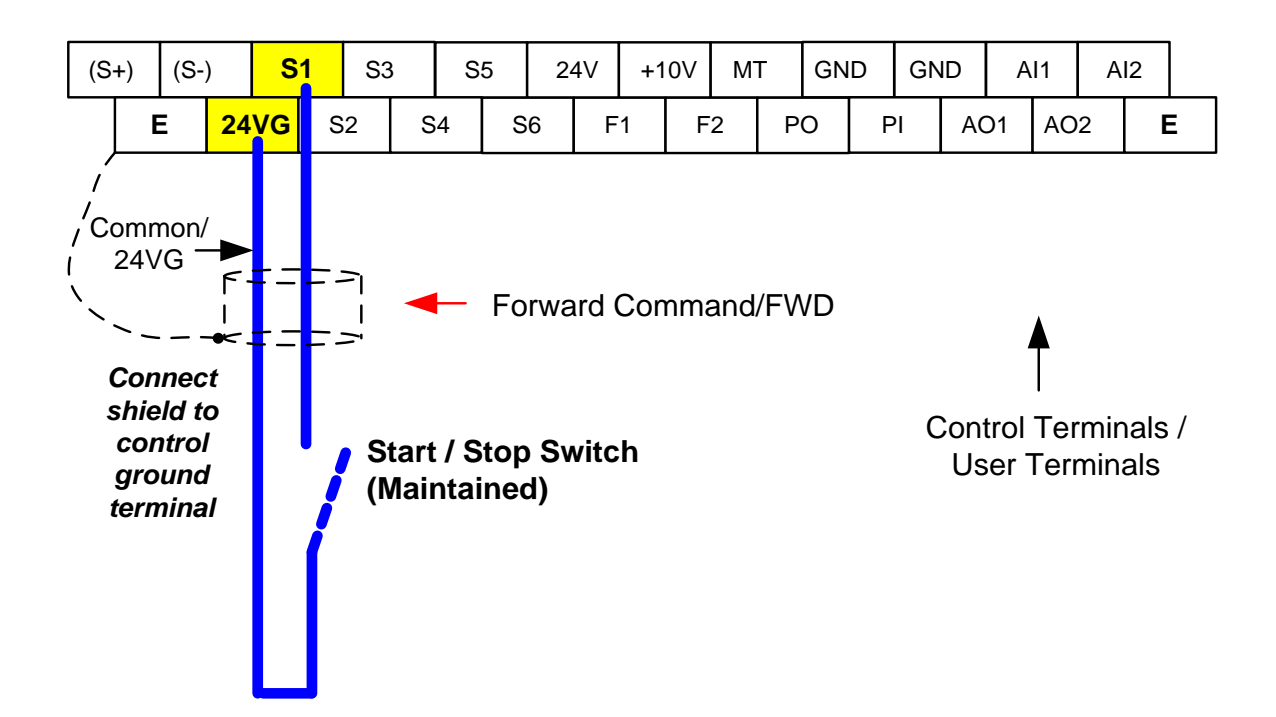

### **Momentary Contacts (Push Buttons)**

Use push button / momentary switch to Run and Stop the inverter.

Set parameter 13-08 to 3, 5 or 7 for 3-wire program initialization, multi-function input terminal S1 is set to run operation, S2 for stop operation and S5 for forward/reverse command.

### 00-01 Operation Method = 1 03-05 Terminal S5 Function = 26

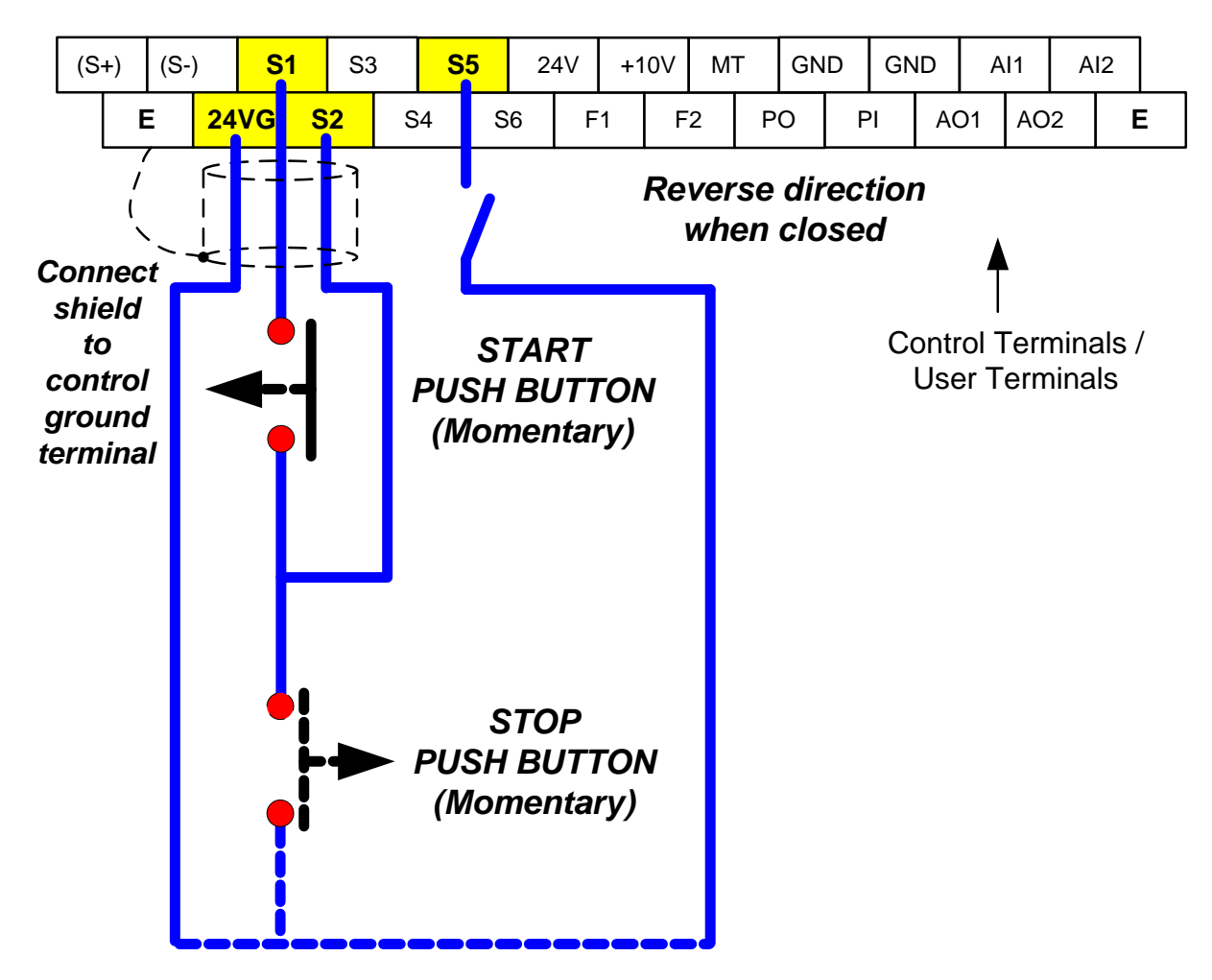

Note: Stop mode selection can be set with parameter 07-09, default is deceleration to stop.

# 7.3 Run/Stop from Serial Communication RS485 (00-02=3)

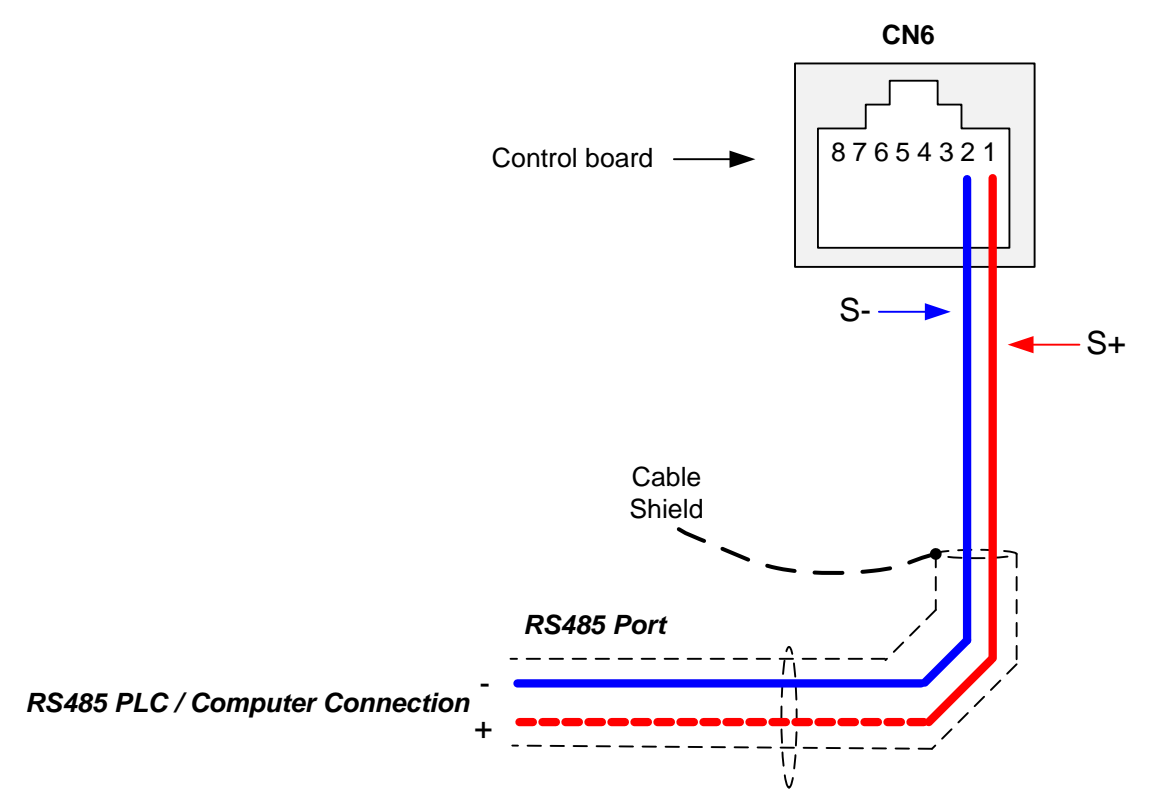

To control (Run/Stop) the inverter via serial communication parameter 00-02 has be set to either a "3" for communication control.

Default Communication Setting is: Address "1", 9600 Bits/sec, 1 Start Bit, 1 Stop Bit, and No Parity

The serial communication link function uses RS485 Modbus RTU protocol and allows for:

1) Monitoring (data monitoring, function data check).

2) Frequency setting.

3) Operation command (FWD, REV, and other commands for digital input).

4) Write function data.

### **Command Register**

Inverter Command Register: 2501 (Hexadecimal)

Bit 0: Run Forward Bit 1: Run Reverse Bit 2 ~ Bit 15: Refer to the chapter XX of this manual

### Examples:

# Run Forward Command (Inverter Node Address: 01)

Command String (hexadecimal): 01 06 25 01 00 01 12 C6

### Run Reverse Command (Inverter Node Address: 01)

Command String (hexadecimal): 01 06 25 01 00 03 93 07

### Stop Command (Inverter Node Address: 01)

Command String (hexadecimal): 01 06 25 01 00 00 D3 06

**Note:** The last 2 bytes of the command strings consist of a CRC16 checksum, please refer to section 4.5 of the instruction manual for additional information.

# 8. Motor and Application Specific Settings

It is essential that before running the motor, the motor nameplate data matches the motor data in the inverter.

# 8.1 Set Motor Nameplate Data (02-01, 02-05)

### 02-05 Rated power of motor 1

The nominal motor rated capacity is set at the factory. Please verify that the motor name plate data matches the motor rated capacity shown in parameter 02-05. The setting should only be changed when driving a motor with a different capacity.

Range: 0.00 to 600.00 kW (1HP = 0.746 kW)

To set parameter 02-05:

- After power-up press the **DSP/FUN** key
- Select 02 Motor Parameter
- Press READ/ ENTER key
- Select parameter -01 with the **UP/DOWN** ▲ and ▼ keys and press the **READ/ ENTER** key.

Default values vary based on the inverter model.

#### 02-01 Rated current of motor 1

The motor rated current is set at the factory based on the inverter model. Enter the motor rated current from the motor nameplate if it does not match the value shown in parameter 02-01.

Setting range: 0.01 to 600.00A

To set parameter 02-01:

- After power-up press the DSP/FUN key
- Select 02 Motor Parameter
- Press READ/ ENTER key
- Select parameter -01 with the UP/DOWN ▲ and ▼ keys and press the READ/ ENTER key.
### 8.2 Acceleration and Deceleration Time (00-14, 00-15)

Acceleration and Deceleration times directly control the system dynamic response. In general, the longer the acceleration and deceleration time, the slower the system response, and the shorter time, the faster the response. An excessive amount of time can result in sluggish system performance while too short of a time may result in system instability.

The default values suggested normally result in good system performance for the majority of general purpose applications. If the values need to be adjusted, caution should be exercised, and the changes should be in small increments to avoid system instability.

### 00-14 Acceleration time 1 00-15 Deceleration time 1

These parameters set the acceleration and deceleration times of the output frequency from 0 to maximum frequency and from maximum frequency to 0.

To set parameter 00-14 or 00-15:

- After power-up press the DSP/FUN key
- Select 00 Basic Fun
- Press READ/ ENTER key
- Select parameter -14 or -15 with the UP/DOWN ▲ and ▼ keys and press the READ/ ENTER key.

Acceleration and deceleration times are represented by the three most significant (high order) digits. Set acceleration and deceleration times with respect to maximum frequency. The relationship between the set frequency value and acceleration/deceleration times is as follows:

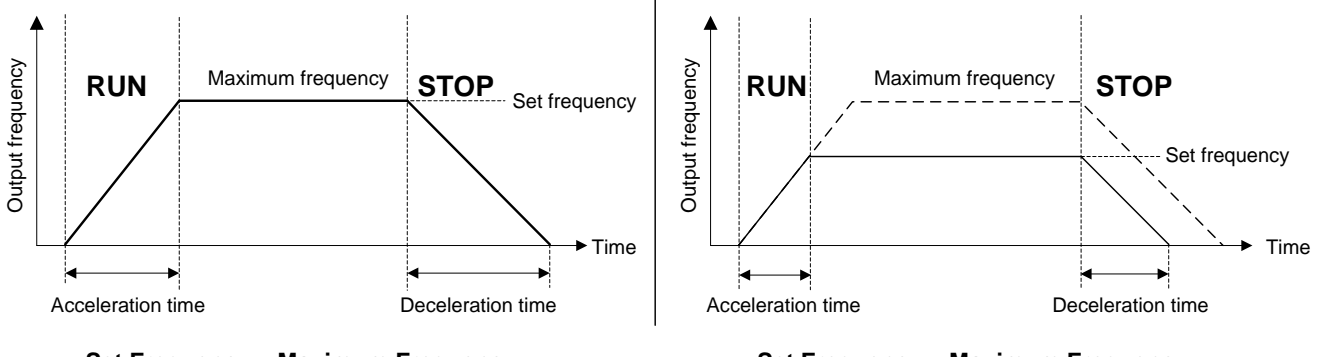

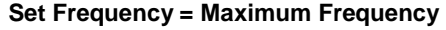

Set Frequency < Maximum Frequency

**Note:** If the set acceleration and deceleration times are set too low, the torque limiting function or stall prevention function can become activated if the load torque and or inertia are relatively high. This will prolong the acceleration and or deceleration times and not allow the set times to be followed. In this case the acceleration and or the deceleration times should be adjusted.

### 8.3 Automatic Energy Savings Function (11-19)

In the V/F control mode the automatic energy saving (AES) function automatically adjusts the output voltage and reduces the output current of the inverter to optimize energy savings based on the load.

The output power changes proportional to the motor load. Energy savings is minimal when the load exceeds 70% of the output power and savings become greater when the load decreases.

The parameter of automatic energy saving function has been set at the factory before shipment. In general, it is no need to adjust. If the motor characteristic has significant difference from TECO standard, please refer to the following commands for adjusting parameters:

#### **Enable Automatic Energy Savings Function**

To set parameters 11-19 to 11-24:

- After power-up press the DSP/FUN key
- Select 11 Auxiliary Function Group
- Press READ/ ENTER key
- Select parameter -19 to -24 with the **UP/DOWN** ▲ and ▼ keys and press the **READ/ ENTER** key.
- (1) To enable automatic energy saving function set 11-19 to 1.
- (2) Filter time of automatic energy saving (11-20)
- (3) Commissioning parameter of energy saving (11-21 to 11-22)

In AES mode, the optimum voltage value is calculated based on the load power requirement but is also affected by motor temperature and motor characteristic.

In certain applications the optimum AES voltage needs to be adjusted in order to achieve optimum energy savings. Use the following AES parameters for manual adjustment:

**11-21:** Voltage limit value of AES commissioning operation

Sets the voltage upper limit during automatic energy saving. 100% corresponds to 230V or 460V depending on the inverter class used.

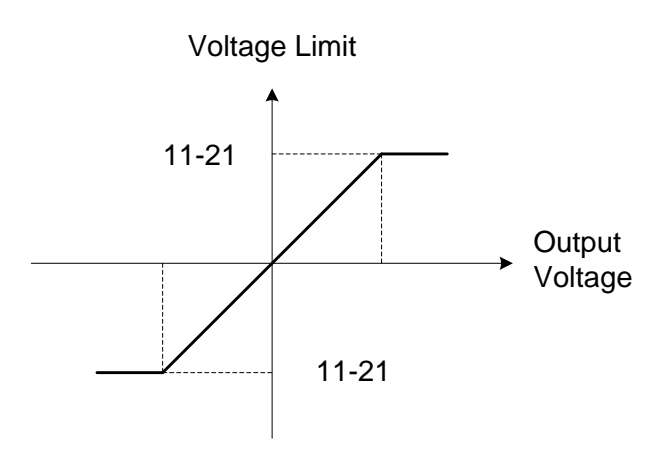

#### Voltage limit value of commissioning operation

11-22: Adjustment time of automatic energy saving

Sets sample time constant for measuring output power.

Reduce the value of 11-22 to increase response when the load changes.

Note: If the value of 11-22 is too low and the load is reduced the motor may become unstable.

11-23: Detection level of automatic energy saving

Sets the automatic energy saving output power detection level.

11-24: Coefficient of automatic energy saving

The coefficient is used to tune the automatic energy saving. Adjust the coefficient while running the inverter on light load while monitoring the output power. A lower setting means lower output voltage.

### Notes:

- If the coefficient is set to low the motor may stall.
- Coefficient default value is based on the inverter rating. Set parameter 13-00. If the motor power does not match the inverter rating.

# 8.4 Emergency Stop

The emergency stop time is used in combination with multi-function digital input function #14 (Emergency stop). When emergency stop input is activated the inverter will decelerate to a stop using the Emergency stop time (00-26) and display the [EM STOP] condition on the keypad.

**Note:** To cancel the emergency stop condition the run command has to be removed and emergency stop input deactivated.

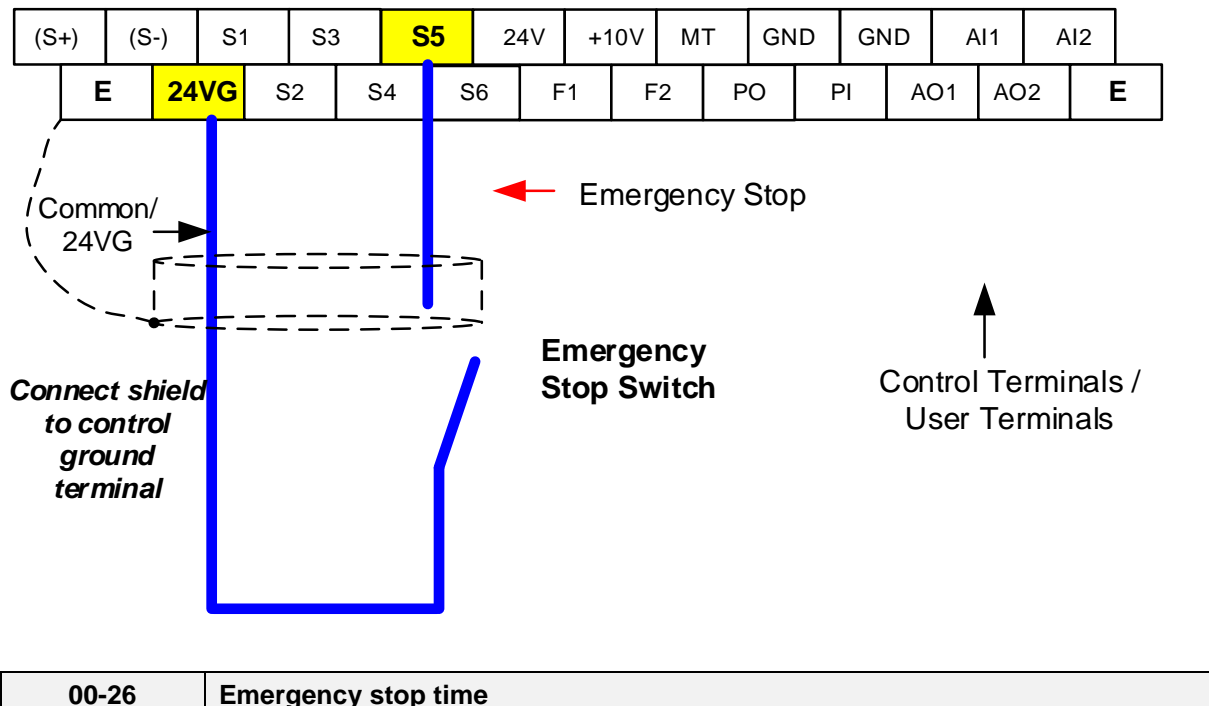

Example: Emergency Stop Switch set for input terminal S5 (03-04 = 14).

| 00-26 | Emergency stop time |
|-------|---------------------|
| Range | 0.0~6000.0 Sec      |

# 8.5 Direct / Unattended Startup

The unattended startup function prevents the inverter from starting automatically when a run command is present at time of power-up. To use USP command set one of the multi-function digital input functions to #50 (USP Startup).

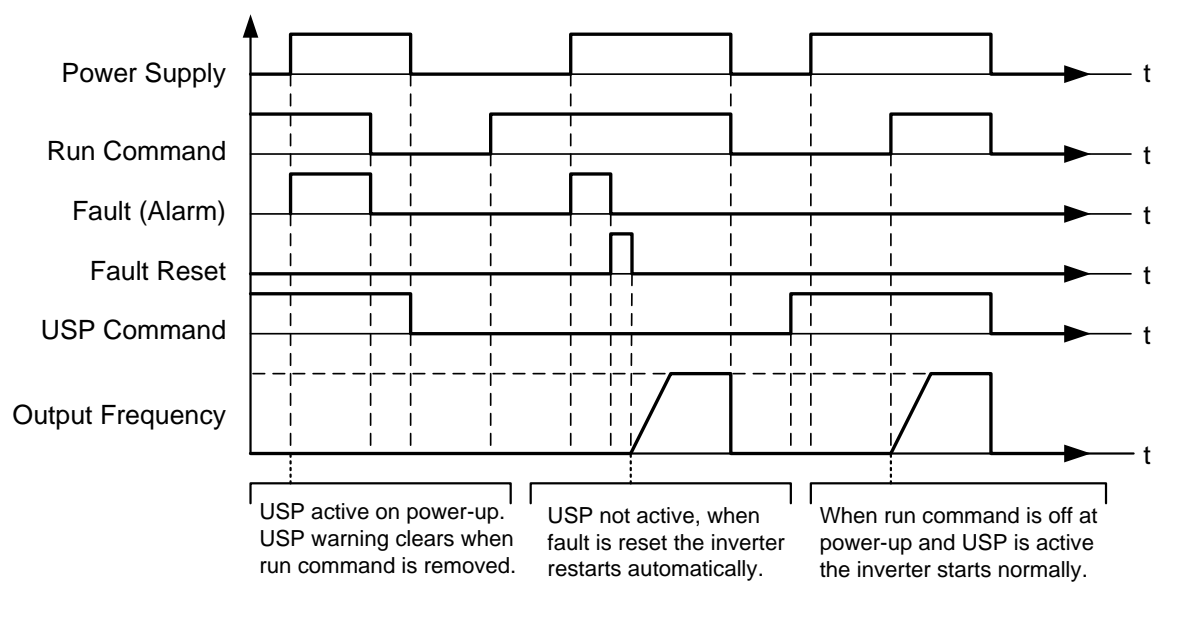

**Unattended Startup Protection** 

# 8.6 Analog Output Setup

**Signal:** Use parameter 04-11 to select the analog output signal for AO1 and parameter 04-16 to select the analog output signal for AO2.

**Gain:** Use parameter 04-12 to adjust the gain for AO1 and parameter 04-17 to adjust the gain for AO2. Adjust the gain so that the analog output (10V/20mA) matches 100% of the selected analog output signal (04-11 for AO1 and 04-16 for AO2).

**Bias:** Use parameter 04-13 to adjust the bias for AO1 and parameter 04-18 to adjust the bias for AO2. Adjust the bias so that the analog output (0V/4mA) matches 0% of the selected analog output signal (04-11 for AO1 and 04-16 for AO2).

### **Example: Analog Output 1 Wiring**

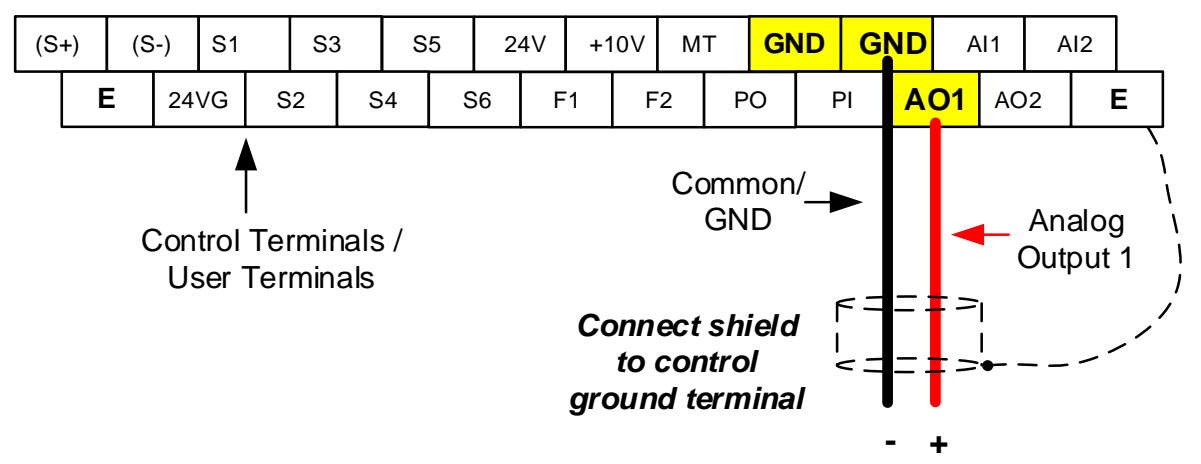

| 04-11 | AO1 function Setting       |                                          |
|-------|----------------------------|------------------------------------------|
|       | <b>0:</b> Output frequency | 14: Reserved                             |
|       | 1: Frequency command       | 15: ASR output                           |
|       | 2: Output voltage          | 16: Reserved                             |
|       | 3: DC voltage              | 17: q-axis voltage                       |
|       | 4: Output current          | 18: d-axis voltage                       |
|       | 5: Output power            | 19: Reserved                             |
| Range | 6: Motor speed             | 20: Reserved                             |
|       | 7: Output power factor     | 21: PID input                            |
|       | 8: Al1 input               | 22: PID output                           |
|       | 9: Al2 input               | 23: PID target value                     |
|       | 10: Torque command         | 24: PID feedback value                   |
|       | 11: q -axis current        | 25: Output frequency of the soft starter |
|       | 12: d-axis current         | 26: Reserved                             |
|       | 13: Speed deviation        | 27: Reserved                             |

| 04-12 | AO1 gain value         |  |
|-------|------------------------|--|
| Range | 0.0~1000.0%            |  |
|       |                        |  |
| 04-13 | AO1 bias-voltage value |  |
| Range | -100.0~100.0%          |  |
|       |                        |  |
| 04-16 | AO2 function Setting   |  |
| Range | See parameter 04-11    |  |
|       |                        |  |
| 04-17 | AO2 gain value         |  |
| Range | 0.0~1000.0%            |  |

| 04-18 | AO2 bias-voltage value |
|-------|------------------------|
| Range | -100.0~100.0%          |

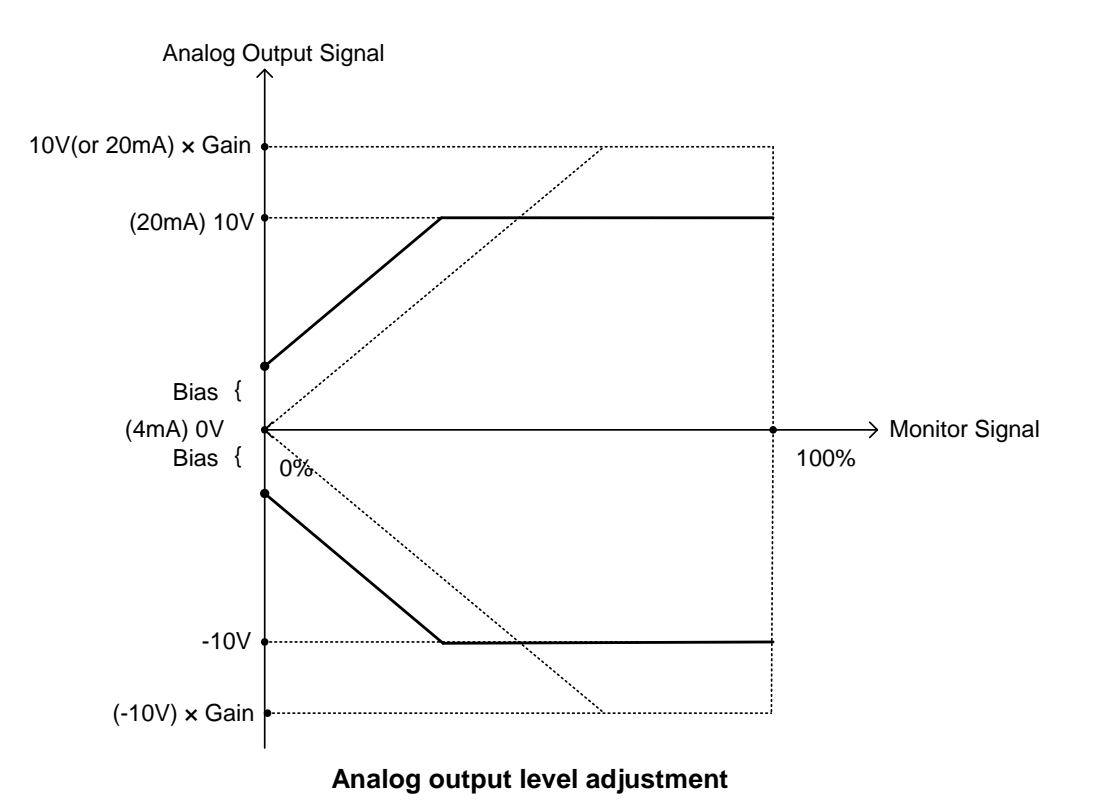

# 9. Using PID Control for Constant Flow / Pressure Applications

### 9.1 What is PID Control?

The PID function in the inverter can be used to maintain a constant process variable such as pressure, flow, temperature by regulating the output frequency (motor speed). A feedback device (transducer) signal is used to compare the actual process variable to a specified setpoint. The difference between the set-point and feedback signal is called the error signal.

The PID control tries to minimize this error to maintain a constant process variable by regulating the output frequency (motor speed).

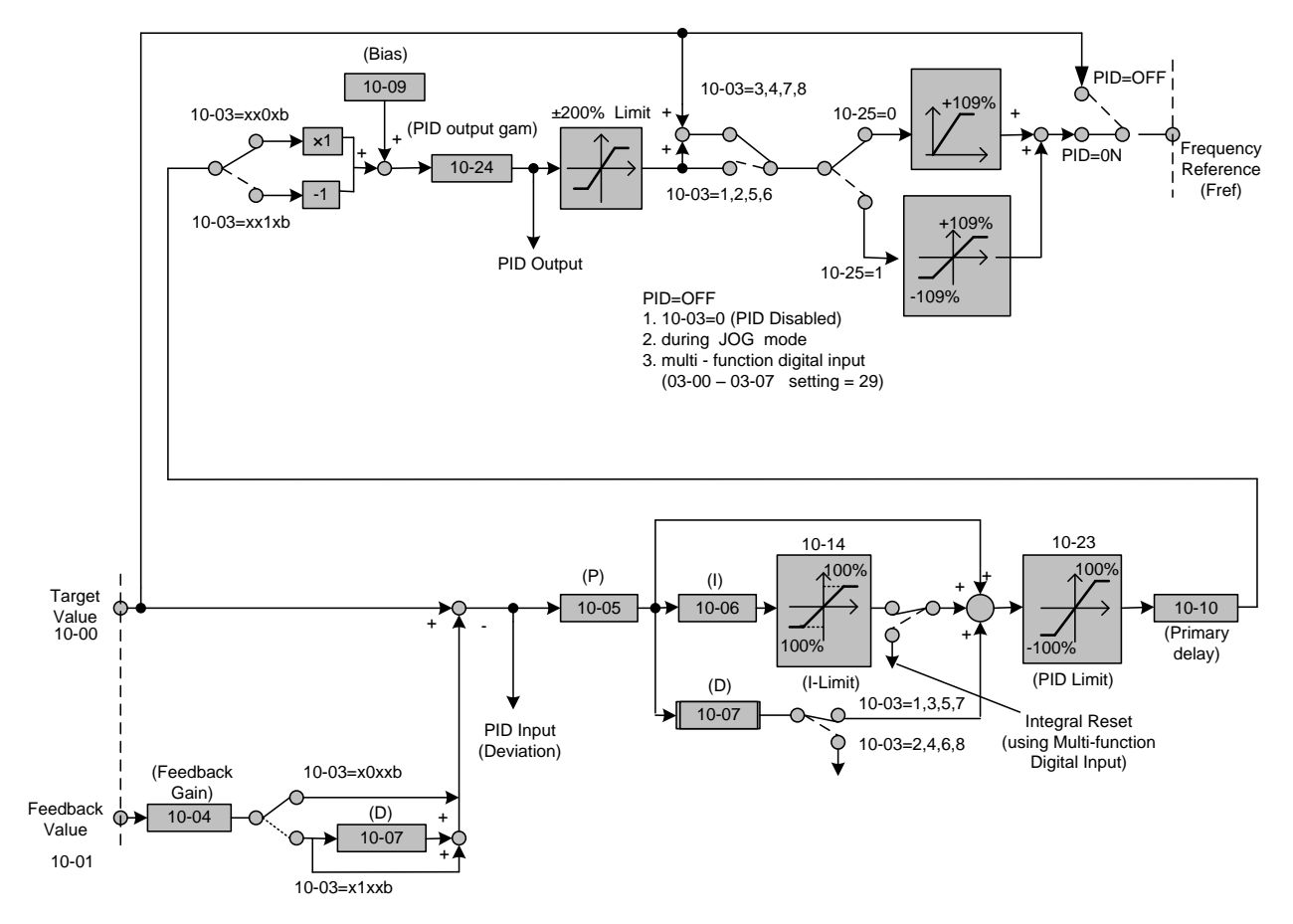

The amplitude of the error can be adjusted with the Proportional Gain parameter 10-05 and is directly related to the output of the PID controller, so the larger gain the larger the output correction.

| Example 1:                        | Example 2:                        |
|-----------------------------------|-----------------------------------|
| Gain = 1.0                        | Gain = 2.0                        |
| Set-Point = 80%                   | Set-Point = 80%                   |
| Feedback = 78%                    | Feedback = 78%                    |
| Error = Set-point - Feedback = 2% | Error = Set-point - Feedback = 2% |
| Control Error = Gain x Error = 2% | Control Error = Gain x Error = 4% |

Please note that an excessive gain can make the system unstable and oscillation may occur.

The response time of the system can be adjusted with the Integral Gain set by parameter 10-06. Increasing the Integral Time will make the system less responsive and decreasing the Integral Gain Time will increase response but may result in instability of the total system.

Slowing the system down too much may be unsatisfactory for the process. The end result is that these two parameters in conjunction with the acceleration (00-14) and deceleration (00-15) times are adjusted to achieve optimum performance for a particular application.

For typical fan and pump applications a Proportional Gain (10-05) of 2.0 and an Integral Time (10-06) of 5.0 sec is recommended.

#### 10-03 PID control mode

PID control can be enabled by setting parameter 10-03 to 'xxx1b'

| 10-03 | PID control mode                       |  |
|-------|----------------------------------------|--|
|       | xxx0b: PID disable                     |  |
|       | xxx1b: PID enable                      |  |
|       | xx0xb: PID positive characteristic     |  |
| Pango | xx1xb: PID negative characteristic     |  |
| Kange | x0xxb: PID error value of D control    |  |
|       | x1xxb: PID feedback value of D control |  |
|       | 0xxxb: PID output                      |  |
|       | 1xxxb: PID output +target value        |  |

### **Commonly used PID control modes**

**0001b:** Forward operation: PID operation enabled, motor speeds increases when feedback signal is smaller than set-point (most fan and pump applications)

**0011b:** Reverse operation: PID operation enabled, motor slows down when feedback signal is smaller than set-point (e.g. level control applications)

To set parameter 10-03:

- After power-up press the DSP/FUN key
- Select 10 PID Control
- Press READ/ ENTER key
- Select parameter -03 with the **UP/DOWN** ▲ and ▼ keys and press the **READ/ ENTER** key.

**Important:** To use the PID function parameter 00-05 (Main Frequency Command Source Selection) has to be set to 5 for PID reference.

### 9.2 Connect Transducer Feedback Signal (10-01)

The PID function in the inverter

Depending on the type of feedback transducer used, the inverter can be setup for either 0-10V or a 4-20mA feedback transducer.

#### Feedback Signal 4 – 20mA (10-01 = 2) – SW2 = I

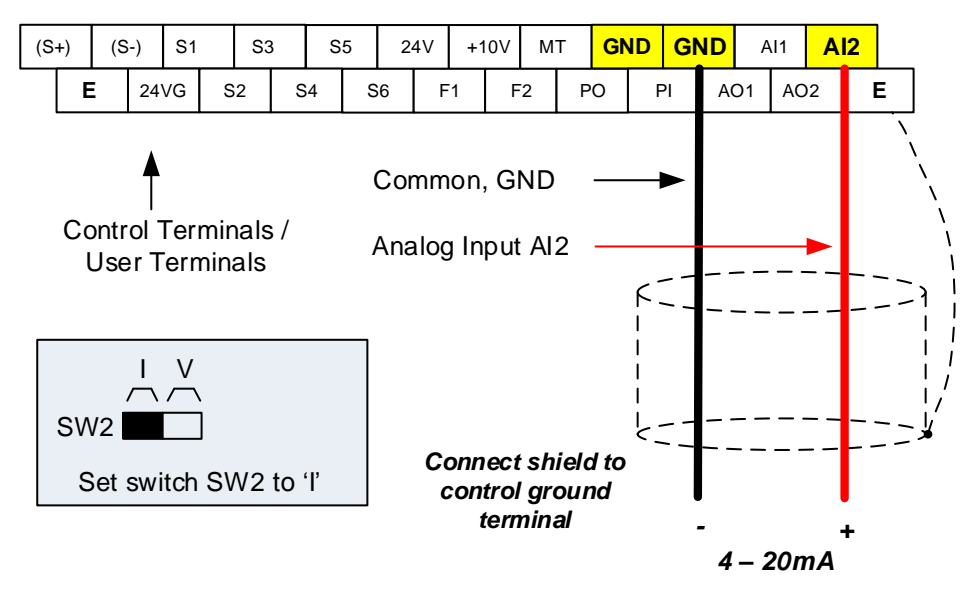

#### Feedback Signal 0 – 10V (10-01 = 1) – SW2 = V

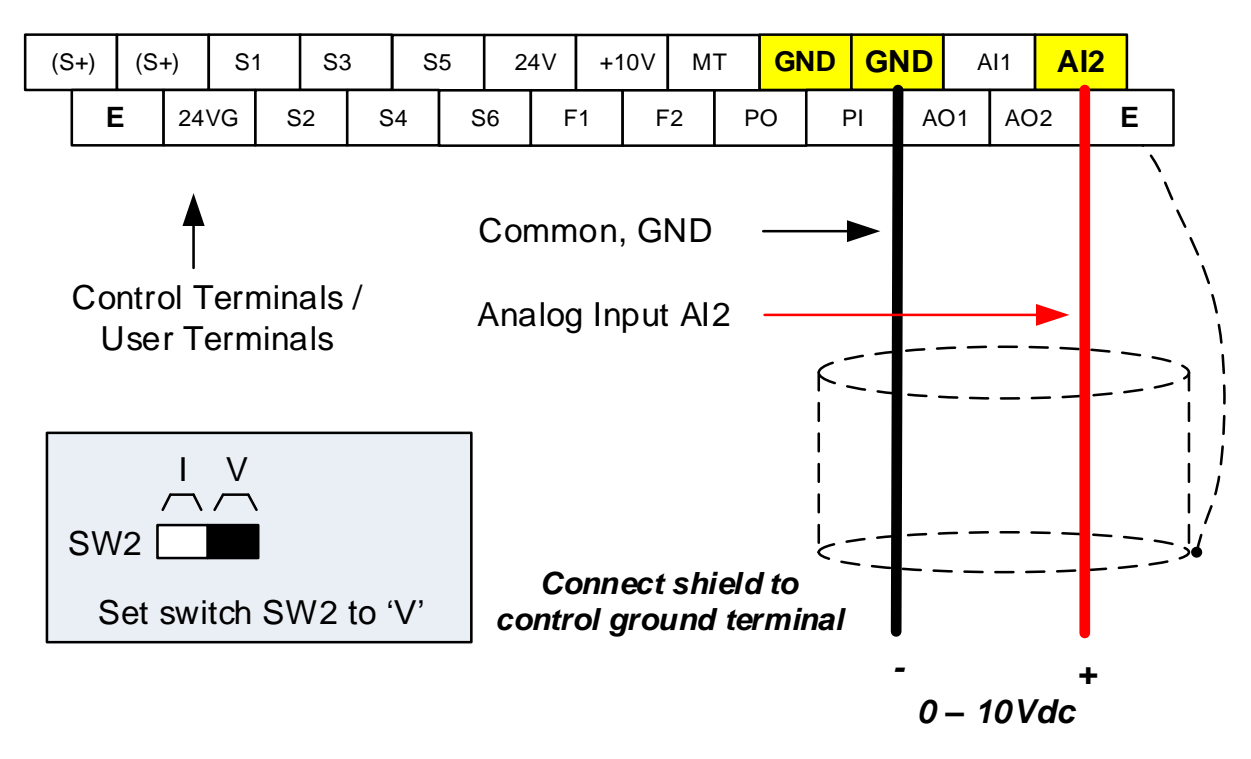

### 9.3 Engineering Units

The PID setpoint scaling can be selected with parameter 16-03 and 16-04.

Example: 0 - 200.0 PSI Setpoint, set 16-03 to 12000 (1 decimal, range 0 - 200) and 16-04 to 2 (PSI).

### 9.4 Sleep / Wakeup Function

The PID Sleep function can be used to prevent a system from running at low speeds and is frequently used in pumping application. The PID Sleep function is turned on by parameter 10-29 set to 1. The inverter output turns off when the PID output falls below the PID sleep level (10-17) for the time specified in the PID sleep delay time parameter (10-18).

The inverter wakes up from a sleep condition when the PID output (Reference frequency) rises above the PID wake-up frequency (10-19) for the time specified in the PID wake-up delay time (10-20).

**10-29 =0:** PID Sleep function is disabled.

10-29 =1: PID sleep operation is based on parameters of 10-17 and 10-18.

10-29 =2: PID sleep mode is enabled by multi-function digital input

Refer to figure 4.3.74 (a) and (b) for PID sleep / wakeup operation.

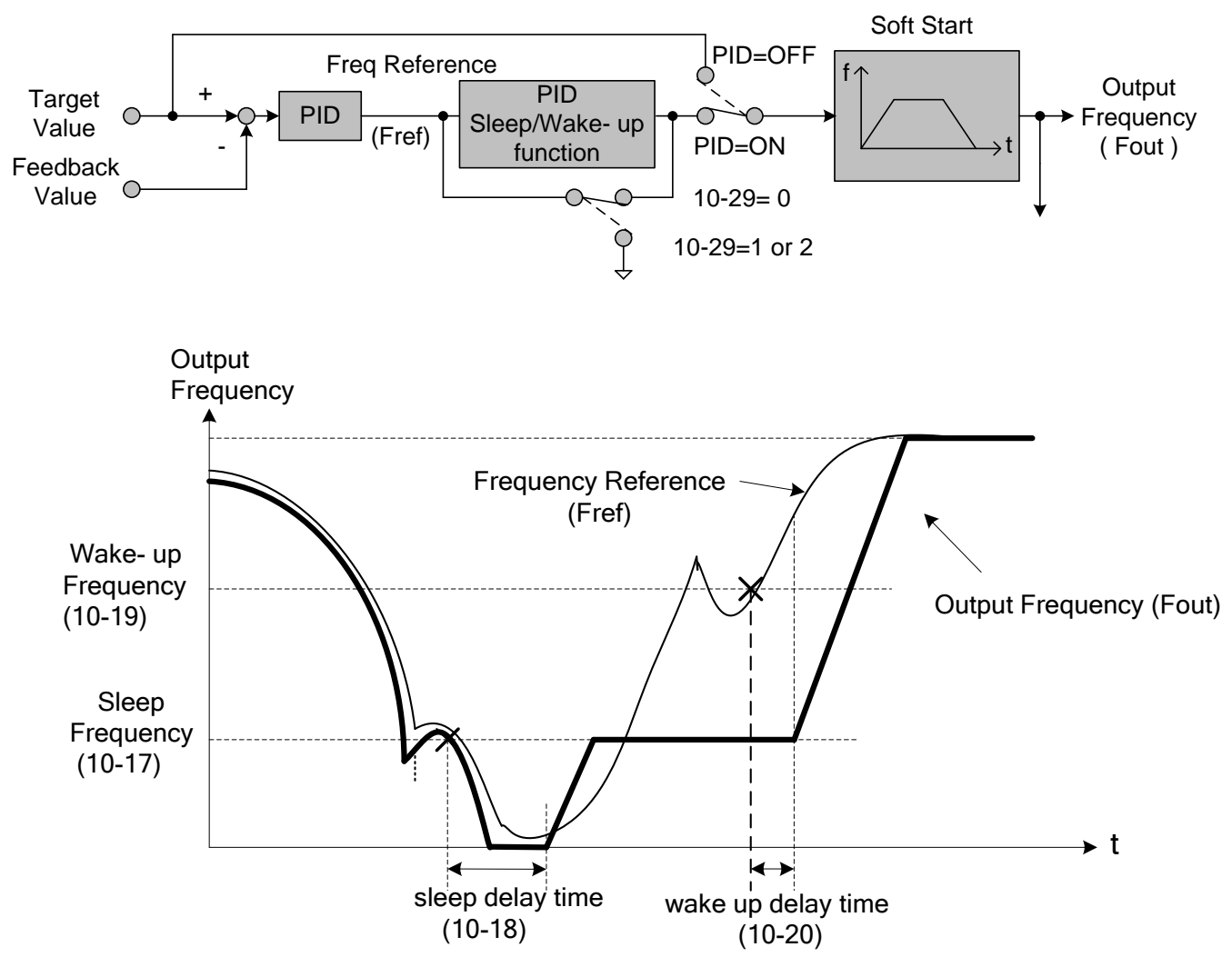

**PID Sleep Function** 

# **10. Troubleshooting and Fault Diagnostics**

# 10.1 General

Inverter fault detection and early warning / self-diagnosis function. When the inverter detects a fault, a fault message is displayed on the keypad. The fault contact output energizes and the motor will coast to stop (The stop method can be selected for specific faults).

When the inverter detects a warning / self-diagnostics error, the digital operator will display a warning or self-diagnostic code, the fault output does not energize in this case. Once the warning is removed, the system will automatically return to its original state.

# **10.2 Fault Detection Function**

When a fault occurs, please refer to Table 10.2.1 for possible causes and take appropriate measures.

Use one of the following methods to restart:

- 1. Set one of multi-function digital input terminals (03-00, 03-07) to 17 (Fault reset); activate input
- 2. Press the reset button on the keypad.
- 3. Power down inverter wait until keypad goes blank and power-up the inverter again.

When a fault occurs, the fault message is stored in the fault history (see group 12 parameters).

| LED display         | Description                                                                                    | Cause                                                                                                    | Possible solutions                                                                                                    |
|---------------------|------------------------------------------------------------------------------------------------|----------------------------------------------------------------------------------------------------|----------------------------------------------------------------------------------------------------|
| OC<br>over current  | The inverter output current exceeds the                                                        | <ul> <li>Acceleration / Deceleration time is too short.</li> <li>Contactor at the inverter output side.</li> </ul>                         | Extend acceleration /<br>deceleration time.                                                                                                    |
| DC                  | overcurrent level<br>(200% of the inverter<br>rated current).                                  | <ul><li>A special motor or applicable capacity is greater than the inverter rated value.</li><li>Short circuit or ground fault.</li></ul>  | <ul> <li>Check the motor wiring.</li> <li>Disconnect motor and try running inverter.</li> </ul>                                                               |
| SC<br>short circuit | Inverter output short circuit or ground fault.                                                 | <ul> <li>Short circuit or ground fault (08-23 = 1).</li> <li>Motor damaged (insulation).</li> <li>Wire damage or deterioration.</li> </ul> | <ul> <li>Check the motor wiring.</li> <li>Disconnect motor and try running inverter.</li> </ul>                                                               |
| GF<br>Ground fault  | The current to ground<br>exceeds 50% of the<br>inverter rated output<br>current (08-23 = 1, GF | <ul> <li>Motor damaged (insulation).</li> <li>Wire damage or deterioration.</li> <li>Inverter DCCT sensors defect.</li> </ul>              | <ul> <li>Replace motor.</li> <li>Check the motor wiring.</li> <li>Disconnect motor and try<br/>running inverter.</li> <li>Check resistance between</li> </ul> |
|                     | function is enabled).                                                                          |                                                                                                    | <ul><li>cables and ground.</li><li>Reduce carrier frequency.</li></ul>                                                                                        |

#### Table 10.2.1 Fault information and possible solutions

| LED display                 | Description                                                                                                    | Cause                                                                                                    | Possible solutions                                                                                                    |
|-----------------------------|----------------------------------------------------------------------------------------------------|----------------------------------------------------------------------------------------------------|----------------------------------------------------------------------------------------------------|
| OV<br>Over voltage          | DC bus voltage                                                                                                    |                                                                                                    | <ul> <li>Increase deceleration time</li> <li>Reduce input voltage to<br/>comply with the input voltage</li> </ul>                                                                                                    |
| ۵IJ                         | exceeds the OV<br>detection level:<br>410Vdc: 230V class<br>20Vdc: 460V class<br>(For 440V class, if<br>input voltage 01-14 is<br>set lower than 460V,<br>the OV detection value<br>will is decreased to<br>700Vdc). | <ul> <li>Deceleration time set too short, resulting in regenerative energy flowing back from motor to the inverter.</li> <li>The inverter input voltage is too high.</li> <li>Use of power factor correction capacitors.</li> <li>Excessive braking load.</li> <li>Braking transistor or resistor defective.</li> <li>Speed search parameters set incorrectly.</li> </ul> | <ul> <li>requirements or install an AC<br/>line reactor to lower the input<br/>voltage.</li> <li>Remove the power factor<br/>correction capacitor.</li> <li>Use dynamic braking unit.</li> <li>Replace braking transistor or<br/>resistor.</li> <li>Adjust speed search<br/>parameters.</li> </ul> |
| UV<br>Under<br>voltage      | DC bus voltage is<br>lower than the UV<br>detection level or the                                                                                                    | <ul> <li>The input voltage is too low.</li> </ul>                                                                                                    | <ul> <li>Check the input voltage.</li> </ul>                                                                                                    |
| uU                          | pre-charge contactor is<br>not active while the<br>inverter is running.<br>190Vdc: 230V class;<br>380Vdc: 460V class<br>(The detection value<br>can be adjusted by<br>07-13).                                        | <ul> <li>Input phase loss.</li> <li>Acceleration time set too short.</li> <li>Input voltage fluctuation.</li> <li>Pre-charge contactor damaged.</li> <li>DC bus voltage feedback signal value not incorrect.</li> </ul>                                                                                                    | <ul> <li>Check input wiring.</li> <li>Increase acceleration time.</li> <li>Check power source</li> <li>Replace pre-charge contactor</li> <li>Replace control board or<br/>complete inverter.</li> </ul>                                                                                            |
| IPL input<br>phase loss     | Phase loss at the input<br>side of the inverter or<br>input voltage<br>imbalance, active when<br>08-09 = 1 (enabled).                                                                                                | <ul> <li>Wiring loose in inverter input terminal.</li> <li>Momentary power loss.</li> <li>Input voltage imbalance.</li> </ul>                                                                                                    | <ul> <li>Check input wiring / faster screws.</li> <li>Check power supply.</li> </ul>                                                                                                    |
| OPL output<br>phase loss    | Phase loss at the<br>output side of the<br>inverter, active when<br>08-10 = 1 (enabled).                                                                                                    | <ul> <li>Wiring loose in inverter output terminal.</li> <li>Motor rated current is less than 10% of the inverter rated current.</li> </ul>                                                                                                    | <ul> <li>Check output wiring / faster screws.</li> <li>Check motor &amp; inverter rating.</li> </ul>                                                                                                    |
| OH1<br>Heatsink<br>overheat | The temperature of the<br>heat sink is too high.<br>Note: when OH1 fault<br>occurs three times<br>within five minutes, it is<br>required to wait 10<br>minutes before<br>resetting the fault.                        | <ul> <li>Ambient temperature too high.</li> <li>cooling fan failed</li> <li>Carrier frequency set too high.</li> <li>Load too heavy.</li> </ul>                                                                                                    | <ul> <li>Install fan or AC to cool<br/>surroundings.</li> <li>Replace cooling fan.</li> <li>Reduce carrier frequency.</li> <li>Reduce load / Measure output<br/>current</li> </ul>                                                                                                    |
| OL1<br>Motor<br>overload    | Internal motor overload<br>protection tripped,<br>active when protection<br>curve 08-05 = xxx1.                                                                                                    | <ul> <li>Voltage setting V/F mode too high, resulting in over-excitation of the motor.</li> <li>Motor rated current (02-01) set incorrectly.</li> <li>Load too heavy.</li> </ul>                                                                                                    | <ul> <li>Check V/f curve.</li> <li>Check motor rated current</li> <li>Check and reduce motor load,<br/>check and operation duty<br/>cycle.</li> </ul>                                                                                                    |

| LED display                        | Description                                                                                                    | Cause                                                                                                    | Possible solutions                                                                                                    |
|------------------------------------|----------------------------------------------------------------------------------------------------|----------------------------------------------------------------------------------------------------|----------------------------------------------------------------------------------------------------|
| OL2<br>Inverter<br>overload        | Inverter thermal<br>overload protection<br>tripped.<br>If an inverter overload<br>occurs 4 times in five<br>minutes, it is required<br>to wait 4 minutes<br>before resetting the<br>fault.                                 | <ul> <li>Voltage setting V/F mode too high, resulting in over-excitation of the motor.</li> <li>Inverter rating too small.</li> <li>Load too heavy.</li> </ul> | <ul> <li>Check V/f curve.</li> <li>Replace inverter with larger rating.</li> <li>Check and reduce motor load, check and operation duty cycle.</li> </ul>      |
| OT<br>Over torque<br>detection     | Inverter output torque<br>is higher than $08-15$<br>(over torque detection<br>level) for the time<br>specified in $08-16$ .<br>Parameter $08-14 = 0$ to<br>activate.                                                       | <ul> <li>Load too heavy.</li> </ul>                                                                                                    | <ul> <li>Check over torque detection<br/>parameters (08-15 / 08-16).</li> <li>Check and reduce motor<br/>load, check and operation<br/>duty cycle.</li> </ul> |
| UT<br>Under<br>torque<br>detection | Inverter output torque<br>is lower than 08-19<br>(under torque detection<br>level) for the time<br>specified in 08-20.<br>Parameter 08-18 = 0 to<br>activate.                                                              | <ul> <li>Sudden drop in load.</li> <li>Belt break.</li> </ul>                                                                                                  | <ul> <li>Check under torque detection<br/>parameters (08-19 / 08-20).</li> <li>Check load / application.</li> </ul>                                           |
| CE<br>communicati<br>on error      | No Modbus<br>communication<br>received in for the time<br>specified in 09-06<br>(communication error<br>detection time).<br>Active when 09-07(= 0<br>to 2).                                                                | <ul> <li>Connection lost or wire broken.</li> <li>Host stopped communicating.</li> </ul>                                                                       | <ul> <li>Check connection</li> <li>Check host computer / software.</li> </ul>                                                                                 |
| FB<br>PID feedback<br>loss         | PID feedback signal<br>falls below level<br>specified in 10-12 (PID<br>feedback loss<br>detection level) for the<br>time specified in 10-13<br>(Feedback loss<br>detection time). Active<br>when parameter (10-11<br>= 2). | <ul> <li>Feedback signal wire broken</li> <li>Feedback sensor broken.</li> </ul>                                                                               | <ul> <li>Check feedback wiring</li> <li>Replace feedback sensor.</li> </ul>                                                                                   |
| STO<br>Safety switch               | Inverter safety<br>switches open.                                                                                                    | <ul> <li>Terminal board Input F1 and F2 are not connected</li> <li>08-30 is set to 1: Coast to stop and digital input (58) is active.</li> </ul>               | Check F1 and F2 connection                                                                                                    |

| LED display                    | Description                                                                                                    | Possible causes                                                                                         | Corrective action                                                                                                    |
|--------------------------------|----------------------------------------------------------------------------------------------------|----------------------------------------------------------------------------------------------------|----------------------------------------------------------------------------------------------------|
| DEV<br>Speed<br>deviation      | Inverter safety<br>switches open.                                                                                                    | <ul> <li>When 08-30 is set to 0: Deceleration to stop,<br/>and digital input (58) is active.</li> </ul> | <ul> <li>Check if digital terminal (58) is active.</li> </ul>                                                             |
| EF1<br>External fault<br>(S1)  | External fault (Terminal<br>S1) Active when<br>03-00= 25, and Inverter<br>external fault selection<br>08-24=0 or 1.<br>External fault (Terminal |                                                                                                    |                                                                                                    |
| External fault<br>(S2)<br>EF3  | S2) Active when<br>03-01= 25, and Inverter<br>external fault selection<br>08-24=0 or 1.<br>External fault (Terminal                             |                                                                                                    | <ul> <li>Multi-function input function set incorrectly.</li> <li>Check wiring</li> </ul>                                  |
| External fault<br>(S3)         | S3) Active when<br>03-02= 25, and Inverter<br>external fault selection<br>08-24=0 or 1.                                                         |                                                                                                    |                                                                                                    |
| EF4<br>External fault<br>(S4)  | External fault (Terminal S4) Active when                                                                                                    | <ul> <li>Multifunction digital input external fault active.</li> </ul>                                  |                                                                                                    |
| EF4                            | external fault selection<br>08-24=0 or 1.                                                                                                    |                                                                                                    |                                                                                                    |
| EF5<br>External fault<br>(S5)  | External fault (Terminal S5) Active when                                                                                                    |                                                                                                    |                                                                                                    |
| EFS                            | external fault selection<br>08-24=0 or 1.                                                                                                    |                                                                                                    |                                                                                                    |
| EF6<br>External fault<br>(S6)  | External fault (Terminal<br>S6) Active when<br>03-05= 25, and Inverter<br>external fault selection<br>08-24=0 or 1.                             |                                                                                                    |                                                                                                    |
| CF07<br>Motor control<br>fault | Motor control fault                                                                                                    | <ul> <li>SLV mode unable to run motor.</li> </ul>                                                       | <ul> <li>Perform rotational or<br/>stationary auto-tune</li> <li>Increase minimum output<br/>frequency (01-08)</li> </ul> |
| FU<br>fuse open                | DC bus fuse blown<br>DC fuse (Models 230V<br>50HP and above, 460V<br>75HP and above) open<br>circuit.                                           | <ul><li>IGBT damaged.</li><li>Short circuit output terminals.</li></ul>                                 | <ul> <li>Check IGBTs</li> <li>Check for short circuit at inverter output.</li> <li>Replace inverter.</li> </ul>           |

| LED display                                                          | Description                                           | Possible causes                                                                                                    | Corrective action                                                                                                    |
|----------------------------------------------------------------------|-------------------------------------------------------|----------------------------------------------------------------------------------------------------|----------------------------------------------------------------------------------------------------|
| LOPBT<br>Low flow<br>fault                                           | Low flow fault                                        | <ul><li>The feedback signal is disconnected.</li><li>Feedback value is lower than minimum flow limit.</li></ul>                                                    | <ul> <li>Check feedback signal connection.</li> <li>Check if feedback value is lower than minimum flow limit (23-51).</li> </ul> |
| HIPBT<br>High flow fault                                             | High flow fault                                       | <ul> <li>Feedback value is greater than maximum<br/>flow value.</li> </ul>                                                                                         | <ul> <li>Check feedback value</li> <li>Check if feedback value is<br/>lower than maximum flow<br/>limit (23-48).</li> </ul>      |
| LPBFT<br>Low pressure<br>fault                                       | Low pressure fault                                    | <ul> <li>The feedback signal is not connected.</li> <li>Feedback value is lower than minimum feedback value.</li> </ul>                                            | <ul> <li>Check feedback signal connection.</li> <li>Check if feedback value is lower than minimum limit (23-15).</li> </ul>      |
| OPBFT<br>High pressure<br>fault                                      | High pressure fault                                   | <ul> <li>Feedback value is greater than maximum<br/>feedback value.</li> </ul>                                                                                     | <ul> <li>Check feedback signal connection.</li> <li>Check if feedback value is greater than maximum limit (23-12).</li> </ul>    |
| LSCFT<br>Low suction<br>fault                                        | Low suction fault                                     | <ul> <li>Low water flow or not enough suction</li> <li>Difference between setpoint and feedback value is too high.</li> <li>Output current is too lowl.</li> </ul> | <ul><li>Check water flow</li><li>Check feedback value</li><li>Check output current</li></ul>                                     |
| CF00<br>Operator<br>Communication<br>Error<br>LCD display<br>only*   | LCD keypad data communication fault                   | <ul> <li>No communication between LCD keypad and<br/>inverter for more than 5 seconds after power<br/>up.</li> </ul>                                               | <ul> <li>Disconnect the keypad and<br/>then reconnect.</li> <li>Replace the control board</li> <li>Check keypad cable</li> </ul> |
| CF01<br>Operator<br>Communication<br>Error 2<br>LCD display<br>only* | LCD keypad data communication fault                   | <ul> <li>Communication errors between LCD keypad<br/>and inverter for more than 2 seconds.</li> </ul>                                                              | <ul> <li>Disconnect the keypad and<br/>then reconnect.</li> <li>Replace the control board</li> <li>Check keypad cable</li> </ul> |
| CT Fault                                                             | Input voltage fault                                   | <ul> <li>Abnormal input voltage, too much noise or malfunctioning control board.</li> </ul>                                                                        | <ul> <li>Check input voltage signal<br/>and the voltage on the<br/>control board.</li> </ul>                                     |
| Double<br>Communication<br>Error                                     | Both Profibus and<br>Modbus communication<br>selected | <ul> <li>Two communication protocols are active simultaneously.</li> </ul>                                                                                         | Select only one communication protocol.                                                                                          |

# 10.3 Warning / Self-diagnosis Detection Function

When the inverter detects a warning, the keypad displays a warning code (flash).

**Note:** The fault contact output does not energize on a warning and the inverter continues operation. When the warning is no longer active the keypad will return to its original state.

When the inverter detected a programming error (for example two parameters contradict each other of are set to an invalid setting), the keypad displays a self-diagnostics code.

**Note:** The fault contact output does not energize on a self-diagnostics error. While a self-diagnostics code is active the inverter does not accept a run command until the programming error is corrected.

**Note:** When a warning or self- diagnostic error is active the warning or error code will flash on the keypad. When the RESET key is pressed, the warning message (flash) disappears and returns after 5 sec. If the warning or self-diagnostic error still exists.

Refer to Table 10.3.1 for and overview, cause and corrective action for inverter warnings and self-diagnostic errors.

| LED<br>display                                        | Description                                                                                                    | Possible causes                                                                                                    | Corrective action                                                                                                    |
|-------------------------------------------------------|----------------------------------------------------------------------------------------------------|----------------------------------------------------------------------------------------------------|----------------------------------------------------------------------------------------------------|
| display<br>OV<br>(flash)<br>Over<br>voltage           | DC bus voltage exceeds<br>the OV detection level:<br>410Vdc: 230V class<br>820Vdc: 460V class<br>(for 440V class, if input<br>voltage 01-14 is set lower<br>than 460V, the OV<br>detection value will is<br>decreased to 700Vdc) | <ul> <li>Possible causes</li> <li>Deceleration time set too short,<br/>resulting in regenerative energy<br/>flowing back from motor to the<br/>inverter.</li> <li>The inverter input voltage is too<br/>high.</li> <li>Use of power factor correction<br/>capacitors.</li> <li>Excessive braking load.</li> <li>Braking transistor or resistor<br/>defective.</li> </ul> | <ul> <li>Increase deceleration time</li> <li>Reduce input voltage to<br/>comply with the input voltage<br/>requirements or install an AC<br/>line reactor to lower the input<br/>voltage.</li> <li>Remove the power factor<br/>correction capacitor.</li> <li>Use dynamic braking unit.</li> <li>Replace braking transistor or<br/>resistor.</li> </ul> |
|                                                       |                                                                                                    | <ul> <li>Speed search parameters set<br/>incorrectly.</li> </ul>                                                                                                    | <ul> <li>Adjust speed search<br/>parameters.</li> </ul>                                                                                                    |
| UV<br>(flash)<br>under<br>voltage                     | DC bus voltage is lower<br>than the UV detection level<br>or the pre-charge contactor                                                                                                    | <ul><li>The input voltage is too low.</li><li>Input phase loss.</li></ul>                                                                                                    | <ul><li>Check the input voltage.</li><li>Check input wiring.</li></ul>                                                                                                    |
| ▲♥♪<br>⊔∐                                             | is not active while the<br>inverter is running.<br>190Vdc: 230V class;<br>380Vdc: 460V class<br>(the detection value can be<br>adjusted by 07-13)                                                                                | <ul> <li>Acceleration time set too short.</li> <li>Input voltage fluctuation.</li> <li>Pre-charge contactor damaged.</li> <li>DC bus voltage feedback signal value not incorrect.</li> </ul>                                                                                                    | <ul> <li>Increase acceleration time.</li> <li>Check power source</li> <li>Replace pre-charge contactor</li> <li>Replace control board or<br/>complete inverter.</li> </ul>                                                                                                    |
| OH2<br>(flash)<br>Inverter over<br>heating<br>warning | Inverter overheat warning<br>Multi-function digital input<br>set to 32. (Terminal S1 ~<br>S8) Active when 03-00 ~<br>03-07 = 31).                                                                                                | <ul> <li>Multifunction digital input overheat<br/>warning active.</li> </ul>                                                                                                    | <ul><li>Multi-function input function set incorrectly.</li><li>Check wiring</li></ul>                                                                                                    |

Table 10.3.1 warning / self-diagnosis and corrective actions

| LED<br>display                                         | Description                                                                                                    | Possible causes                                            | Corrective action                                                                                                    |
|--------------------------------------------------------|----------------------------------------------------------------------------------------------------|------------------------------------------------------------|----------------------------------------------------------------------------------------------------|
|                                                        |                                                                                                    |                                                            |                                                                                                    |
| OT<br>(flash)<br>over torque<br>detection              | Inverter output torque is<br>higher than $08-15$ (over<br>torque detection level) for<br>the time specified in $08-16$ .<br>Parameter $08-14 = 0$ to<br>activate. | <ul> <li>Load too heavy.</li> </ul>                        | <ul> <li>Check over torque detection<br/>parameters (08-15 / 08-16).</li> <li>Check and reduce motor<br/>load, check and operation<br/>duty cycle.</li> </ul> |
| UT<br>(flash)<br>under<br>torque<br>detection          | Inverter output torque is<br>lower than 08-19 (under<br>torque detection level) for<br>the time specified in 08-20.<br>Parameter 08-18 = 0 to<br>activate.        | <ul><li>Sudden drop in load.</li><li>Belt break.</li></ul> | <ul> <li>Check under torque detection<br/>parameters (08-19 / 08-20).</li> <li>Check load / application.</li> </ul>                                           |
| bb1<br>(flash)<br>External<br>baseblock<br>↓↓↓↓<br>↓↓↓ | External base block<br>(Terminal S1)                                                                                                    |                                                            |                                                                                                    |
| bb2<br>(flash)<br>External<br>baseblock                | External base block<br>(Terminal S2)                                                                                                    | <ul> <li>Multifunction digital input external</li> </ul>   | Multi-function input function                                                                                                    |
| Bb3<br>(flash)<br>External<br>baseblock                | External base block<br>(Terminal S3)                                                                                                    | baseblock active.                                          | <ul> <li>Check wiring</li> </ul>                                                                                                    |
| Bb4<br>(flash)<br>External<br>baseblock                | External base block<br>(Terminal S4)                                                                                                    |                                                            |                                                                                                    |

| LED<br>display                               | Description                                                                                                    | Possible causes                                                                                                    | Corrective action                                                                                                    |
|----------------------------------------------|----------------------------------------------------------------------------------------------------|----------------------------------------------------------------------------------------------------|----------------------------------------------------------------------------------------------------|
| bb5<br>(flash)<br>External<br>baseblock      | External base block<br>(Terminal S5)                                                                                                    |                                                                                                    |                                                                                                    |
| bb6<br>(flash)<br>External<br>baseblock      | External base block<br>(Terminal S6)                                                                                                    | <ul> <li>Multifunction digital input external<br/>baseblock active.</li> </ul>                                                                                                   | <ul> <li>Multi-function input function set incorrectly.</li> <li>Check wiring</li> </ul>                                                                |
| OL1<br>Motor<br>overload                     | Internal motor overload<br>protection tripped, active<br>when protection curve<br>08-05 = xxx1.                                                                                      | <ul> <li>Voltage setting V/F mode too high, resulting in over-excitation of the motor.</li> <li>Motor rated current (02-01) set incorrectly.</li> <li>Load too heavy.</li> </ul> | <ul> <li>Check V/f curve.</li> <li>Check motor rated current</li> <li>Check and reduce motor<br/>load, check and operation<br/>duty cycle.</li> </ul>   |
| OL2<br>Inverter<br>overload                  | Inverter thermal overload<br>protection tripped.<br>If an inverter overload<br>occurs 4 times in five<br>minutes, it is required to<br>wait 4 minutes before<br>resetting the fault. | <ul> <li>Voltage setting V/F mode too high, resulting in over-excitation of the motor.</li> <li>Inverter rating too small.</li> <li>Load too heavy.</li> </ul>                   | <ul> <li>Check V/f curve.</li> <li>Replace inverter with larger rating.</li> <li>Check and reduce motor load, check and operation duty cycle</li> </ul> |
| CE<br>(flash)<br>communicat<br>ion error     | No Modbus<br>communication received<br>for 2 sec.<br>Active when 09-07=3.                                                                                                    | <ul> <li>Connection lost or wire broken.</li> <li>Host stopped communicating.</li> </ul>                                                                                         | <ul> <li>Check connection</li> <li>Check host computer / software.</li> </ul>                                                                           |
| CLB<br>over current<br>protection<br>level B | Inverter current reaches<br>the current protection level<br>B.                                                                                                    | <ul> <li>Inverter current too high.</li> <li>Load too heavy.</li> </ul>                                                                                                    | <ul> <li>Check load and duty cycle<br/>operation.</li> </ul>                                                                                            |

| LED<br>display                                | Description                                                                                                 | Possible causes                                                                                                    | Corrective action                                                                        |
|-----------------------------------------------|----------------------------------------------------------------------------------------------------|----------------------------------------------------------------------------------------------------|------------------------------------------------------------------------------------------|
| Retry<br>(flash)<br>retry<br>▲▼▼▼▼▲<br>□□□□□□ | Automatic reset activated,<br>warning is displayed until<br>restart delay time set<br>(07-01) expires.      | <ul> <li>Parameter 07-01 set to a value greater than 0.</li> <li>Parameter 07-02 set to a value greater than 0.</li> </ul> | <ul> <li>Warning disappears after<br/>automatic reset.</li> </ul>                        |
| F1 ( flash )<br>External<br>fault (S1)        | External fault (Terminal<br>S1) Active when 03-00=<br>25, and Inverter external<br>fault selection 08-24=2. |                                                                                                    |                                                                                          |
| EF2 (flash)<br>External<br>fault (S2)         | External fault (Terminal<br>S2) Active when 03-01=<br>25, and Inverter external<br>fault selection 08-24=2. |                                                                                                    |                                                                                          |
| EF3 (flash)<br>External<br>fault (S3)         | External fault (Terminal<br>S3) Active when 03-02=<br>25, and Inverter external<br>fault selection 08-24=2. | <ul> <li>Multifunction digital input external<br/>fault active and parameter 08, 24 –</li> </ul>                           | <ul> <li>Multi-function input function set incorrectly.</li> <li>Check wiring</li> </ul> |
| EF4 (flash)<br>External<br>fault (S4)         | External fault (Terminal<br>S4) Active when 03-03=<br>25, and Inverter external<br>fault selection 08-24=2. | 2 for operation to continue.                                                                                               | <ul><li>Multi-function input function set incorrectly.</li><li>Check wiring</li></ul>    |
| EF5 ( flash )<br>External<br>fault (S5)       | External fault (Terminal<br>S5) Active when 03-04=<br>25, and Inverter external<br>fault selection 08-24=2. |                                                                                                    |                                                                                          |
| EF6 ( flash )<br>External<br>fault (S6)       | External fault (Terminal<br>S6) Active when 03-05=<br>25, and Inverter external<br>fault selection 08-24=2. |                                                                                                    |                                                                                          |

| LED<br>display                                           | Description                                                                                                    | Possible causes                                                                                                    | Corrective action                                       |
|----------------------------------------------------------|----------------------------------------------------------------------------------------------------|----------------------------------------------------------------------------------------------------|---------------------------------------------------------|
| EF9 (flash)<br>error of<br>forward/reve<br>rsal rotation | Forward run and reverse<br>run are active within 0.5<br>sec of each other. Stop<br>method set by parameter<br>07-09. | <ul> <li>Forward run and reverse run active<br/>(see 2-wire control).</li> </ul>                                                                                                    | Check run command wiring                                |
| SE01<br>Rang setting<br>error                            | Parameter setting falls outside the allowed range.                                                                   | <ul> <li>Some parameter ranges are<br/>determined by other inverter<br/>parameters which could cause an<br/>out of range warning when the<br/>dependency parameter is adjusted.</li> <li>Example: 02-00 &gt; 02-01, 02-20 &gt;<br/>02-21, 00-12 &gt; 00-13 etc).</li> </ul>                                                                                                    | Check parameter setting.                                |
| SE02<br>Digital input<br>terminal<br>error               | Multi-function input setting<br>error.                                                                               | <ul> <li>Multi-function digital input terminals<br/>(03-00 to 03-07) are set to the<br/>same function (not including ext.<br/>fault and not used.) or ①UP/DOWN<br/>commands are not set at the same<br/>time( they must be used together).</li> <li>②UP/DOWN commands (08 and<br/>09) and ACC/DEC commands (11)<br/>are set at the same time. ③Speed<br/>search 1(19, maximum frequency)<br/>and Speed search 2 (34, from the<br/>set frequency) are set at the same<br/>time</li> </ul> | <ul> <li>Check multi-function input setting.</li> </ul> |
| SE03<br>V/f curve<br>error                               | V/f curve setting error.                                                                                             | <ul> <li>V/F curve setting error.</li> <li>01-02 &gt; 01-12 &gt; 01-06 &gt; 01-08;</li> <li>(Fmax) (Fbase) (Fmid1) (Fmin)</li> <li>01-16 &gt; 01-24 &gt; 01-20 &gt; 01-22;</li> <li>(Fmax2) (Fbase2)(Fmid1) (Fmin2)</li> </ul>                                                                                                    | Check V/F parameters                                    |
| SE05<br>PID<br>selection<br>error                        | PID selection error.                                                                                                 | <ul> <li>10-00 and 10-01are set to the same<br/>analog input 1 (AI1) or 2 (AI2)</li> </ul>                                                                                                    | • Check parameters 10-00 and 10-01.                     |

| LED display                                         | Description                                                                                                    | Possible causes                                                                                                    | Corrective action                                                                                                    |
|-----------------------------------------------------|----------------------------------------------------------------------------------------------------|----------------------------------------------------------------------------------------------------|----------------------------------------------------------------------------------------------------|
| HPErr                                               |                                                                                                    |                                                                                                    |                                                                                                    |
| Model                                               | Inverter capacity setting                                                                                                    |                                                                                                    |                                                                                                    |
| selection                                           | error:                                                                                                    |                                                                                                    | Charle inverter conseitur                                                                                                    |
| error                                               | Inverter capacity setting                                                                                                    | <ul> <li>Inverter capacity setting does not<br/>match voltage class (13-00).</li> </ul>                                                                                                    | <ul> <li>Check inventer capacity<br/>setting 13-00.</li> </ul>                                                                                                    |
|                                                     | 13-00 does not match the                                                                                                    |                                                                                                    |                                                                                                    |
| HPErr                                               | rated voltage.                                                                                                    |                                                                                                    |                                                                                                    |
| SE09                                                |                                                                                                    |                                                                                                    |                                                                                                    |
| PI setting                                          |                                                                                                    | <ul> <li>Inverter pulse input selection</li> </ul>                                                                                                    | <ul> <li>Check pulse input selection</li> </ul>                                                                                                    |
| error                                               | Inverter PI setting error                                                                                                    | (03-30) selection conflicts with PID                                                                                                    | (03-30) and PID source                                                                                                    |
| ŠEOŚ                                                |                                                                                                    | source (10-00 and 10-01).                                                                                                    | (10-00 and 10-01).                                                                                                    |
| FB<br>(flash)<br>PID<br>feedback<br>breaking        | PID feedback signal falls<br>below level specified in<br>10-12 (PID feedback loss<br>detection level) for the time<br>specified in 10-13<br>(Feedback loss detection<br>time). Active when<br>parameter (10-11 = 1). | <ul> <li>Feedback signal wire broken</li> <li>Feedback sensor broken.</li> </ul>                                                                                                    | <ul> <li>Check feedback wiring</li> <li>Replace feedback sensor.</li> </ul>                                                                                                    |
| USP<br>(flash)<br>Unattended<br>Start<br>Protection | Unattended Start<br>Protection (USP) is<br>enabled (enabled at<br>power-up.)                                                                                                    | <ul> <li>USP at power-up (activated by multi-function digital input) is enabled. The inverter will not accept a run command.</li> <li>While the warning is active the inverter does not accept a run command. (See parameter 03-00 - 03-08 = 50).</li> </ul> | <ul> <li>Remove run command or reset inverter via multi-function digital input (03-00 to 03-07 = 17) or use the RESET key on the keypad to reset inverter.</li> <li>Activate USP input and re-apply the power.</li> </ul> |
| LFPB<br>Low flow<br>error                           | Low flow error                                                                                                    | <ul> <li>The feedback signal is not connected.</li> <li>Due to HVAC feedback value is lower than limit of minimum flow.</li> </ul>                                                                                                    | <ul> <li>Check feedback signal is<br/>correct and with right<br/>connection.</li> <li>Check if feedback value is<br/>lower than limit of minimum<br/>flow.</li> </ul>                                                     |
| HFPB<br>High flow error                             | High flow error                                                                                                    | Due to HVAC feedback value is     lower than limit of maximum flow.                                                                                                    | <ul> <li>Check feedback signal is correct.</li> <li>Check if feedback value is lower than limit of maximum flow.</li> </ul>                                                                                               |
| LPBFT<br>Low pressure<br>error                      | Low pressure error                                                                                                    | <ul> <li>The feedback signal is not connected.</li> <li>Due to feedback value of pump pressure is lower than limit of minimum flow.</li> </ul>                                                                                                    | <ul> <li>Check feedback signal is<br/>correct and with connection.</li> <li>Check if feedback value of<br/>pressure is lower than limit of<br/>minimum pressure.</li> </ul>                                               |

| LED display                                          | Description                                                                                          | Possible causes                                                                                                    | Corrective action                                                                                                    |
|------------------------------------------------------|----------------------------------------------------------------------------------------------------|----------------------------------------------------------------------------------------------------|----------------------------------------------------------------------------------------------------|
| OPBFT<br>High<br>pressure<br>error                   | High pressure error                                                                                  | <ul> <li>Due to feedback value of pump<br/>pressure is lower than limit of<br/>maximum flow.</li> </ul>                                                                                          | <ul> <li>Check feedback signal is correct.</li> <li>Check if feedback value of pressure is lower than limit of maximum pressure.</li> </ul>                                                                        |
| LSCFT<br>Low suction<br>error                        | Inadequate suction error                                                                             | <ul> <li>Insufficient water of supply tank<br/>leads to insufficient suction.</li> <li>PID difference is higher than its<br/>level or current is lower than<br/>output current level.</li> </ul> | <ul> <li>Check if water of supply tank<br/>is enough, and water supply<br/>is regular.</li> <li>Check PID difference is<br/>higher than its level or current<br/>is lower than output current<br/>level</li> </ul> |
| FIRE<br>Fire override<br>mode                        | Fire override mode                                                                                   | Fire override mode is active                                                                                                    | <ul> <li>None</li> <li>(Fire override mode is not a kind of warning).</li> </ul>                                                                                                    |
| SE10<br>PUMP/HVAC<br>Setting error                   | PUMP/HVAC settings of inverter error                                                                 | <ul> <li>PUMP selection of inverter<br/>(23-02)&gt; (23-03).</li> <li>HVAC selection of inverter<br/>(23-46)&gt; (23-47).</li> </ul>                                                             | <ul> <li>Check pump selection of<br/>inverter (23-02) and (23-03)<br/>settings.</li> <li>Check HVAC selection of<br/>inverter (23-02) and (23-03)<br/>settings.</li> </ul>                                         |
| COPUP<br>PUMP<br>communicatio<br>n breaking<br>error | Breaking error of multiple pumps communication                                                       | <ul> <li>Communication breaking or<br/>disconnection of pump cascade<br/>control.</li> </ul>                                                                                                    | <ul> <li>Check if it has setting issue<br/>or is not properly connected.</li> </ul>                                                                                                    |
| Parameter<br>Setting Error                           | Parameter setting error                                                                              | Error of Parameter setting occurs.                                                                                                    | Refer to the instruction manual or this parameter is selected to be disabled.                                                                                                    |
| Warning of<br>Direct Start                           | When 07-04 is set to 1,<br>the inverter cannot start<br>directly but displays the<br>warning signal. | <ul> <li>Set the digital input terminal<br/>(S1~S6) to run and<br/>simultaneously set 07-04=1.</li> </ul>                                                                                        | <ul> <li>Check the digital input<br/>terminal and disconnect it.</li> <li>Then reconnect the DI<br/>terminal after the setting<br/>delay time (07-05) ends.</li> </ul>                                             |

# **10.4 Auto-tuning Error**

When a fault occurs during auto-tuning of a standard AC motor, the display will show the "AtErr" fault and the motor stops. The fault information is displayed in parameter 17-11.

**Note:** The fault contact output does not energize with an auto-tuning fault. Refer to Table 10.4.1, for fault information during tuning, cause and corrective action.

| Error | Description                                                        | Cause                                                                                                    | Corrective action                                                                                              |
|-------|--------------------------------------------------------------------|----------------------------------------------------------------------------------------------------|----------------------------------------------------------------------------------------------------|
| 01    | Motor data input error.                                            | <ul> <li>Motor Input data error during<br/>auto-tuning.</li> <li>Inverter output current does not<br/>match motor rated current.</li> </ul>                            | <ul> <li>Check the motor tuning data (17-00 to 17-09).</li> <li>Check inverter capacity</li> </ul>             |
| 02    | Motor lead to lead<br>resistance R1 tuning<br>error.               |                                                                                                    |                                                                                                    |
| 03    | Motor leakage<br>inductance tuning<br>error.                       | <ul> <li>Auto-tuning is not completed<br/>within the specified time</li> </ul>                                                                                         | <ul> <li>Check the motor tuning data<br/>(17-00 to 17-09).</li> <li>Check mater connection</li> </ul>          |
| 04    | Motor rotor resistance<br>R2 tuning error.                         | Auto-tuning results fall outside     parameter setting range.                                                                                                    | <ul> <li>Check motor connection.</li> <li>Disconnect motor load.</li> <li>Check invester surrent.</li> </ul>   |
| 05    | Motor mutual<br>inductance Lm tuning<br>error.                     | <ul><li>Motor rated current exceeded.</li><li>Motor was disconnected.</li></ul>                                                                                        | <ul> <li>Check inverter current<br/>detection circuit and DCCTs.</li> <li>Check motor installation.</li> </ul> |
| 07    | Deadtime<br>compensation<br>detection error                        |                                                                                                    |                                                                                                    |
| 06    | Motor encoder error                                                | PG feedback noise                                                                                                    | <ul><li>Check motor rated current.</li><li>Check PG card grounding.</li></ul>                                  |
| 08    | Motor acceleration<br>error (Rotational type<br>auto-tuning only). | <ul> <li>Motor fails to accelerate in the<br/>specified time (00-14= 20sec).</li> </ul>                                                                                | <ul> <li>Increase acceleration time<br/>(00-14).</li> <li>Disconnect motor load.</li> </ul>                    |
| 09    | Other                                                              | <ul> <li>No load current is higher than<br/>70% of the motor rated current.</li> <li>Torque reference exceeds 100%.</li> <li>Errors other than ATE01~ATE08.</li> </ul> | <ul> <li>Check the motor tuning data (17-00 to 17-09).</li> <li>Check motor connection.</li> </ul>             |

Table 10.4.1 Auto-tuning fault and corrective actions

# **10.5 PM Motor Auto-tuning Error**

When a fault occurs during auto-tuning of a PM motor, the display will show the "IPErr" fault and the motor stops. The fault information is displayed in parameter 22-18.

**Note:** The fault contact output does not energize with an auto-tuning fault. Refer to Table 10.5.1, for fault information during tuning, cause and corrective action.

| Бинен   | Description                                            | Course                                                                        | Corrective extien                                                                                                    |
|---------|--------------------------------------------------------|-------------------------------------------------------------------------------|----------------------------------------------------------------------------------------------------|
| Error   | Description                                            | Cause                                                                         | Corrective action                                                                                                    |
| 01      | Magnetic pole<br>alignment tuning<br>failure (static). | <ul> <li>Inverter output current does not<br/>match motor current.</li> </ul> | <ul> <li>Check the motor tuning data<br/>(22-02).</li> <li>Check inverter capacity</li> </ul>                                                                               |
| 02 - 04 | Reserved                                               |                                                                               |                                                                                                    |
| 05      | Circuit tuning time out.                               | <ul> <li>System abnormality during circuit<br/>tuning.</li> </ul>             | <ul> <li>Check for active protection<br/>functions preventing<br/>auto-tuning.</li> </ul>                                                                                   |
| 06      | Encoder error                                          | PG feedback noise                                                             | <ul><li>Check motor rated current.</li><li>Check PG card grounding.</li></ul>                                                                                               |
| 07      | Other motor tuning errors.                             | • Other tuning errors.                                                        | <ul> <li>Check the motor tuning data<br/>(22-02).</li> <li>Check motor connection.</li> </ul>                                                                               |
| 08      | Reserved                                               |                                                                               |                                                                                                    |
| 09      | Current out of range during circuit tuning.            | <ul> <li>Inverter output current does not<br/>match motor current.</li> </ul> | <ul> <li>Check the motor tuning data<br/>(22-02).</li> <li>Check inverter capacity</li> </ul>                                                                               |
| 10      | Reserved                                               |                                                                               |                                                                                                    |
| 11      | Parameter tuning time out.                             | <ul> <li>Error relationship between<br/>voltage and current.</li> </ul>       | <ul> <li>Check if value for parameter<br/>22-11 is set too low, value<br/>cannot exceed 100% of the<br/>inverter rated current.</li> <li>Check motor connection.</li> </ul> |

Table 10.5.1 Auto-tuning fault and corrective actions for PM motor

# **11. Inverter Peripheral devices and Options**

### 11.1 Braking Resistors and Braking Units

Inverters ratings 230V 5 ~ 30HP / 460V 5 ~ 40HP \*IP20) have a built-in braking transistor. For applications requiring more braking torque an external braking resistor can be connected to terminals B1 / P and B2; for inverter ratings above 230V 40HP / 460V 50HP (IP20), an external braking unit (connected to  $\oplus$  -  $\oplus$  of the inverter) and a braking resistor (connected to two ends of the detection module B-P0) is required.

| I          | Inver                                                                                                    | ter                                                                                                    | Braking u | nit         | В              | raking resistor           |                                                                                                    |                                 | Braking     | Minimum resistance |      |
|------------|----------------------------------------------------------------------------------------------------|----------------------------------------------------------------------------------------------------|-----------|-------------|----------------|---------------------------|----------------------------------------------------------------------------------------------------|---------------------------------|-------------|--------------------|------|
| v          | HP                                                                                                    | Rated<br>Current<br>(A)                                                                                                    | Model     | Qty<br>Req  | Part Number    | Resistor<br>specification | or         Resistor<br>dimensions<br>(L+W+H)mm         Brakin<br>torque<br>(Peak<br>Continu           1         395*34*78         126%,109           1         400*40*100         114%,109           1         400*40*100         126%,109           1         400*40*100         126%,109           1         400*40*100         126%,109           1         400*40*100         126%,109           1         535*50*110<br>(*2 pcs)         126%, 109           1         535*50*110<br>(*4 pcs)         126%, 109           1         535*50*110<br>(*4 pcs)         126%, 109           2         615*50*110<br>(*4 pcs)         126%, 109           2         615*50*110<br>(*4 pcs)         126%, 109           2         535*50*110<br>(*4 pcs)         126%, 109           2         2         535*50*110<br>(*4 pcs)         126%, 109           2         2         535*50*110<br>(*4 pcs)         126%, 109           2         2         535*50*110<br>(*12 pcs)         124%, 109           3         535*50*110<br>(*12 pcs)         124%, 109           2         3         535*50*110<br>(*12 pcs)         116%, 109           3         535*50*110<br>(*12 pcs)         116%, 109           4         535*50*110<br>(*16 p | torque<br>(Peak /<br>Continues) | (Ω)         | (W)                |      |
|            | 5                                                                                                    | 14.5                                                                                                    | -         | -           | JNBR-390W40    | 390W/40Ω                  | 1                                                                                                    | 395*34*78                       | 126%,10%ED  | 25                 | 680  |
|            | 7.5                                                                                                    | Rated<br>Current         Mod<br>Mod<br>Mod<br>(A)           14.5         -           21         -           230         -           40         -           5         21           30         -           5         40           5         69           6         110           79         -           70         138           71         138           70         169           70         169 | -         | -           | JNBR-520W30    | 520W/30Ω                  | 1                                                                                                    | 400*40*100                      | 114%,10%ED  | 21                 | 800  |
|            | Rated<br>Current<br>(A)         Brakin           Frace<br>Current<br>(A)         Model<br>Model<br>(A)           5         14.5           5         14.5           7.5         21           10         30           15         40           15         40           20         56           20         56           20         569           30         79           40         110           30         79           40         110           50         138           30         JNTBU-2           60         169           30         JNTBU-2           100         250           312         JNTBU-2 | -                                                                                                    | -         | JNBR-780W20 | 780W/20Ω       | 1                         | 400*40*100                                                                                                    | 126%,10%ED                      | 18          | 900                |      |
|            | 15                                                                                                    | 40                                                                                                    | -         | -           | JNBR-2R4KW13R6 | 2400W/13.6Ω               | 1                                                                                                    | 535*50*110<br>(*2 pcs)          | 124%, 10%ED | 11                 | 1500 |
|            | 20                                                                                                    | 56                                                                                                    | -         | -           | JNBR-3KW10     | 3000W/10Ω                 | 1                                                                                                    | 615*50*110<br>(*2 pcs)          | 126%, 10%ED | 9.5                | 1800 |
| 3¢         | 25                                                                                                    | 69                                                                                                    | -         | -           | JNBR-4R8KW8    | 4800W/8Ω                  | V/8Ω 1 535*50*110<br>(*4 pcs)                                                                                                    |                                 | 126%, 10%ED | 7.2                | 2400 |
|            | 30                                                                                                    | 79                                                                                                    | -         | -           | JNBR-4R8KW6R8  | 4800W/6.8Ω                | 1                                                                                                    | 535*50*110<br>(*4 pcs)          | 124%, 10%ED | 6.5                | 2400 |
|            | 40                                                                                                    | 110                                                                                                    | JNTBU-230 | 2           | JNBR-3KW10     | 3000W/10Ω                 | 2                                                                                                    | 615*50*110<br>(*4 pcs)          | 126%, 10%ED | 2.7                | 3000 |
| 230V       | 50                                                                                                    | 138                                                                                                    | JNTBU-230 | 2           | JNBR-3KW10     | 3000W/10Ω                 | 2                                                                                                    | 615*50*110<br>(*4 pcs)          | 105%, 10%ED | 2.7                | 3000 |
| 3¢<br>230V | 60                                                                                                    | 169                                                                                                    | JNTBU-230 | 2           | JNBR-4R8KW6R8  | 4800W/6.8Ω                | 2                                                                                                    | 535*50*110<br>(*8 pcs)          | 124%, 10%ED | *no                | ote1 |
|            | 75                                                                                                    | 200                                                                                                    | JNTBU-230 | 3           | JNBR-4R8KW8    | 4800W/8Ω                  | 3                                                                                                    | 535*50*110<br>(*12 pcs)         | 124%, 10%ED | *no                | ote1 |
|            | 100                                                                                                    | 250                                                                                                    | JNTBU-230 | 3           | JNBR-4R8KW6R8  | 4800W/6.8Ω                | 3                                                                                                    | 535*50*110<br>(*12 pcs)         | 116%, 10%ED | *no                | ote1 |
|            | 125                                                                                                    | 312                                                                                                    | JNTBU-230 | 4           | JNBR-4R8KW6R8  | 4800W/6.8Ω                | 4                                                                                                    | 535*50*110<br>(*16 pcs)         | 119%,10%ED  | *n0                | ote1 |
|            | 150                                                                                                    | 400                                                                                                    | JNTBU-230 | 5           | JNBR-4R8KW6R8  | 4800W/6.8Ω                | 4                                                                                                    | 535*50*110<br>(*16 pcs)         | 108%,10%ED  | *no                | ote1 |

### Table 11.1 List of braking resistors and braking units (IP20)

| Inverter   |     | ter                                                                                                    | Braking unit |                        | Braking resistor |                                                                          |                                 |                         | Braking     | Mini<br>resis | imum<br>stance |
|------------|-----|----------------------------------------------------------------------------------------------------|--------------|------------------------|------------------|--------------------------------------------------------------------------|---------------------------------|-------------------------|-------------|---------------|----------------|
| v          | HP  | Verter         Braking unit         Qty<br>Req         Part Number           IP         Rated<br>(A)         Model         Qty<br>Req         Part Number           5         9.2         -         -         JNBR-400W15           .5         11.1         -         -         JNBR-600W13           0         17.5         -         -         JNBR-600W13           0         17.5         -         -         JNBR-600W13           0         31         -         -         JNBR-600W13           0         31         -         -         JNBR-600W13           0         31         -         -         JNBR-800W10           5         23         -         -         JNBR-1R6KW23           0         31         -         -         JNBR-1R5KW4           0         44         -         -         JNBR-4R8KW27           0         54         -         -         JNBR-6KW20           0         72         JNTBU-430         2         JNBR-4R8KW27           0         88         JNTBU-430         2         JNBR-6KW20 | Part Number  | Resistor specification | Qty<br>Req.      | Resistor<br>dimensions<br>(L*W*H)mm                                      | torque<br>(Peak /<br>Continues) | (Ω)                     | (W)         |               |                |
|            | 5   | 9.2                                                                                                    | -            | -                      | JNBR-400W150     | 400W/150Ω                                                                | 1                               | 395*34*78               | 133%, 10%ED | 60            | 1200           |
|            | 7.5 | 11.1                                                                                                    | -            | -                      | JNBR-600W130     | 600W/130Ω                                                                | 1                               | 400*40*100              | 107% ,10%ED | 60            | 1200           |
|            | 10  | 17.5                                                                                                    | -            | -                      | JNBR-800W100     | 800W/100Ω                                                                | 1                               | 535*50*110              | 105%,10%ED  | 43            | 1600           |
|            | 15  | 23                                                                                                    | -            | -                      | JNBR-1R6KW50     | 1600W/50Ω                                                                | 1                               | 615*50*110              | 133%, 10%ED | 43            | 1600           |
|            | 20  | 31                                                                                                    | -            | -                      | JNBR-1R5KW40     | 1500W/40Ω                                                                | 1                               | 615*50*110              | 126%, 10%ED | 39            | 1600           |
|            | 25  | 38                                                                                                    | -            | -                      | JNBR-4R8KW32     | 4800W/32Ω 1 535*50<br>(*4 p)<br>4800W/27.2Ω 1 535*50<br>(*4 p)<br>(*4 p) |                                 | 535*50*110<br>(*4 pcs)  | 126%, 10%ED | 22            | 3000           |
|            | 30  | 44                                                                                                    | -            | -                      | JNBR-4R8KW27R2   |                                                                          |                                 | 535*50*110<br>(*4 pcs)  | 124%, 10%ED | 13.5          | 4800           |
|            | 40  | 54                                                                                                    | -            | -                      | JNBR-6KW20       | 6000W/20Ω 1                                                              |                                 | 615*50*110<br>(*4 pcs)  | 124%, 10%ED | 13.5          | 4800           |
|            | 50  | 72                                                                                                    | JNTBU-430    | 2                      | JNBR-4R8KW32     | 4800W/32Ω 2                                                              |                                 | 535*50*110<br>(*8 pcs)  | 126%, 10%ED | 11            | 3000           |
| 3¢<br>460∨ | 60  | 88                                                                                                    | JNTBU-430    | 2                      | JNBR-4R8KW27R2   | 4800W/27.2Ω 2 535*50*11<br>(*8 pcs)                                      |                                 | 535*50*110<br>(*8 pcs)  | 124%, 10%ED | 11            | 3000           |
|            | 75  | 103                                                                                                    | JNTBU-430    | 2                      | JNBR-6KW20       | 6000W/20Ω                                                                | 2                               | 615*50*110<br>(*8 pcs)  | 133%, 10%ED | 11            | 3000           |
|            | 100 | 145                                                                                                    | JNTBU-430    | 3                      | JNBR-4R8KW27R2   | 4800W/27.2Ω                                                              | 3                               | 535*50*110<br>(*12 pcs) | 113%, 10%ED | *no           | ote1           |
|            | 125 | 165                                                                                                    | JNTBU-430    | 3                      | JNBR-6KW20       | 6000W/20Ω                                                                | 3                               | 615*50*110<br>(*12 pcs) | 121%, 10%ED | *no           | ote1           |
|            | 150 | 208                                                                                                    | JNTBU-430    | 3                      | JNBR-6KW20       | 6000W/20Ω                                                                | 3                               | 615*50*110<br>(*12 pcs) | 104%, 10%ED | *no           | ote1           |
|            | 175 | 250                                                                                                    | JNTBU-430    | 5                      | JNBR-4R8KW27R2   | 4800W/27.2Ω                                                              | 5                               | 535*50*110<br>(*20 pcs) | 109%, 10%ED | *no           | ote1           |
|            | 215 | 296                                                                                                    | JNTBU-430    | 6                      | JNBR-4R8KW27R2   | 4800W/27.2Ω                                                              | 6                               | 535*50*110<br>(*24 pcs) | 107%, 10%ED | *no           | ote1           |
|            | 250 | 328                                                                                                    | JNTBU-430    | 5                      | JNBR-6KW20       | 6000W/20Ω                                                                | 5                               | 615*50*110<br>(*20 pcs) | 105%,10%ED  | *no           | ote1           |

\*1: Minimum resistance is the acceptable minimum value of the braking resistor for a single braking unit.

Note: Keep sufficient space between inverter, braking unit and braking resistor and ensure proper cooling is provided for.

#### 11.2 AC Line Reactors

An AC line reactor can be used for any of the following:

- Capacity of power system is much larger than the inverter rating.
- Inverter mounted close to the power system (in 33ft / 10 meters).
- Reduce harmonic contribution (improve power factor) back to the power line.
- Protect inverter input diode front-end by reducing short-circuit current.
- Minimize overvoltage trips due to voltage transients.

Please select the AC line reactor based on the inverter rating according to the following table.

| M           | odel    | AC reactor           Part Number         Inductance Value (mH)         Rated Current           JNACL0P71M15A2         0.71mH         15A           JNACL0P53M20A2         0.53mH         20A           JNACL0P53M30A2         0.35mH         30A           JNACL0P265M40A2         0.265mH         40A           JNACL0P18M60A2         0.18mH         60A           JNACL0P13M80A2         0.13mH         80A           JNACL0P13M80A2         0.12mH         90A           JNACL0P09M120A2         0.009mH         120A           JNACL0P09M120A2         0.07mH         160A           JNACL0P07M160A2         0.05mH         200A           JNACL0P044M240A2         0.044mH         240A           JNACL0P044M240A2         0.038mH         280A           JNACL0P064M360A2         0.026mH         360A |                       |                   |
|-------------|---------|----------------------------------------------------------------------------------------------------|-----------------------|-------------------|
| Voltage     | HP      | Part Number                                                                                                    | Inductance Value (mH) | Rated Current (A) |
|             | 5       | JNACL0P71M15A2                                                                                                    | 0.71mH                | 15A               |
|             | 7.5     | JNACL0P53M20A2                                                                                                    | 0.53mH                | 20A               |
|             | 10      | JNACL0P35M30A2                                                                                                    | 0.35mH                | 30A               |
|             | 15      | JNACL0P265M40A2                                                                                                    | 0.265mH               | 40A               |
|             | 20      | JNACL0P18M60A2                                                                                                    | 0.18mH                | 60A               |
|             | 25      | JNACL0P13M80A2                                                                                                    | 0.13mH                | 80A               |
| $3\phi$     | 30      | JNACL0P12M90A2                                                                                                    | 0.12mH                | 90A               |
| 2300        | 40      | JNACL0P09M120A2                                                                                                    | 0.09mH                | 120A              |
|             | 50      | JNACL0P07M160A2                                                                                                    | 0.07mH                | 160A              |
|             | 60      | JNACL0P05M200A2                                                                                                    | 0.05mH                | 200A              |
|             | 75      | JNACL0P044M240A2                                                                                                    | 0.044mH               | 240A              |
|             | 100     | JNACL0P038M280A2                                                                                                    | 0.038mH               | 280A              |
|             | 125     | JNACL0P026M360A2                                                                                                    | 0.026mH               | 360A              |
|             | 5/7.5   | JNACL2P2M10A4                                                                                                    | 2.2mH                 | 10A               |
|             | 10      | JNACL1P42M15A4                                                                                                    | 1.42mH                | 15A               |
|             | 15      | JNACL1P06M20A4                                                                                                    | 1.06mH                | 20A               |
|             | 20      | JNACL0P7M30A4                                                                                                    | 0.7mH                 | 30A               |
|             | 25      | JNACL0P53M40A4                                                                                                    | 0.53mH                | 40A               |
|             | 30      | JNACL0P42M50A4                                                                                                    | 0.42mH                | 50A               |
| <b>0</b> /  | 40      | JNACL0P36M60A4                                                                                                    | 0.36mH                | 60A               |
| 3φ<br>460\/ | 50      | JNACL0P26M80A4                                                                                                    | 0.26mH                | 80A               |
| 400 V       | 60      | JNACL0P24M90A4                                                                                                    | 0.24mH                | 90A               |
|             | 75      | JNACL0P18M120A4                                                                                                    | 0.18mH                | 120A              |
|             | 100     | JNACL0P15M150A4                                                                                                    | 0.15mH                | 150A              |
|             | 125     | JNACL0P11M200A4                                                                                                    | 0.11mH                | 200A              |
|             | 150     | JNACL0P09M250A4                                                                                                    | 0.09mH                | 250A              |
|             | 175/215 | JNACL0P06M330A4                                                                                                    | 0.06mH                | 330A              |
|             | 250     | JNACL0P05M400A4                                                                                                    | 0.05mH                | 400A              |

Table11.2.1 List of AC Line Reactors

**Note:** AC reactors listed in this table can only be used for the inverter input side. Do not connect AC reactor to the inverter output side. Both 230V class  $60HP \sim 125HP$  (IP20) and 460V class  $100HP \sim 425HP$  (IP20) have built-in DC reactors. If required by the application an AC reactor may be added.

### 11.2.1 AC Line Reactors Dimensions (230V)

- 1. Standard: In Compliance with JEC-2210 (Ver. 1990)
- 2. Insulation Level: H Level
- 3. Phase: 3-phase
- 4. Voltage: 200~240V
- 5. Insulation Resistance: below 0.2~1.1KV AC 4000V/1Min
- 6. Type: MR-DL (for input terminal)
- 7. Dimensions:

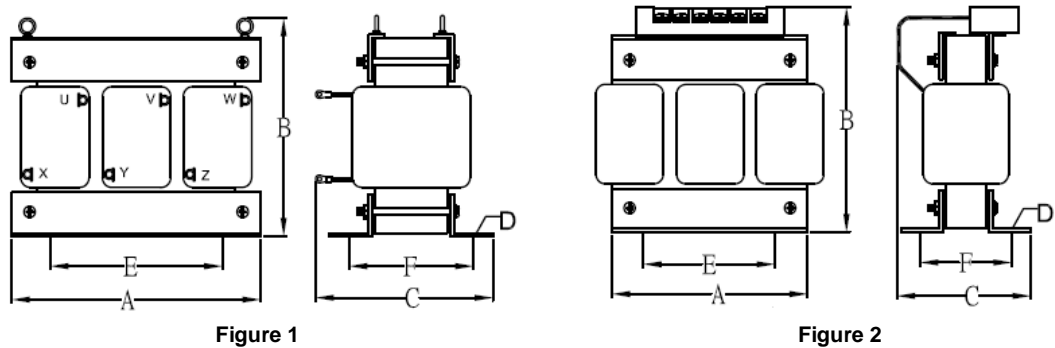

Figure 2

| Voltage    | Inductance | Rated Current |     | Di  | Figuro | NW |     |     |          |      |
|------------|------------|---------------|-----|-----|--------|----|-----|-----|----------|------|
| (V)        | Value (mH) | (A)           | Α   | В   | С      | D  | Е   | F   | Figure   | (Kg) |
|            | 0.71mH     | 15A           | 150 | 145 | 85     | 6  | 60  | 65  | Figure 2 | 3.5  |
|            | 0.53mH     | 20A           | 150 | 145 | 85     | 6  | 60  | 65  | Figure 2 | 3.5  |
|            | 0.35mH     | 30A           | 150 | 125 | 120    | 6  | 60  | 65  | Figure 1 | 3.5  |
|            | 0.265mH    | 40A           | 150 | 125 | 130    | 6  | 60  | 75  | Figure 1 | 4.5  |
|            | 0.18mH     | 60A           | 150 | 125 | 130    | 6  | 60  | 75  | Figure 1 | 4.5  |
|            | 0.13mH     | 80A           | 180 | 150 | 150    | 6  | 90  | 75  | Figure 1 | 7    |
| 3 <i>ø</i> | 0.12mH     | 90A           | 180 | 150 | 150    | 6  | 90  | 75  | Figure 1 | 7    |
| 230V       | 0.09mH     | 120A          | 180 | 150 | 160    | 6  | 90  | 85  | Figure 1 | 8    |
|            | 0.07mH     | 160A          | 230 | 180 | 170    | 10 | 160 | 90  | Figure 1 | 16   |
|            | 0.05mH     | 200A          | 230 | 180 | 180    | 10 | 160 | 100 | Figure 1 | 18   |
|            | 0.044mH    | 240A          | 230 | 180 | 190    | 10 | 160 | 110 | Figure 1 | 23   |
|            | 0.038mH    | 280A          | 230 | 180 | 200    | 10 | 160 | 120 | Figure 1 | 25   |
|            | 0.026mH    | 360A          | 280 | 250 | 230    | 10 | 160 | 135 | Figure 1 | 30   |

### 11.2.2 AC Line Reactors Dimensions (460V)

- 1. Standard: In Compliance with JEC-2210 (Ver. 1990)
- 2. Insulation Level: H Level
- 3. Phase: 3-phase
- 4. Voltage: 380~600V
- 5. Insulation Resistance: below 0.2~1.1KVAC 4000V/1Min
- 6. Type: MR-DL (for input terminal)
- 7. Dimensions

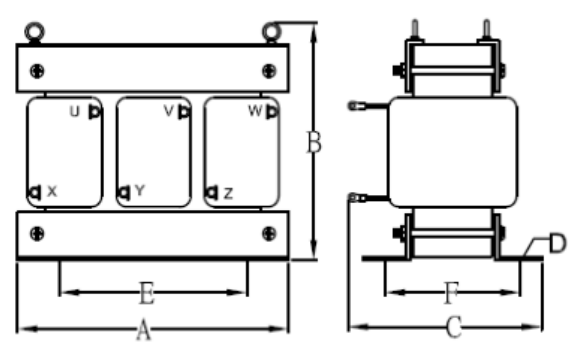

Figure 1

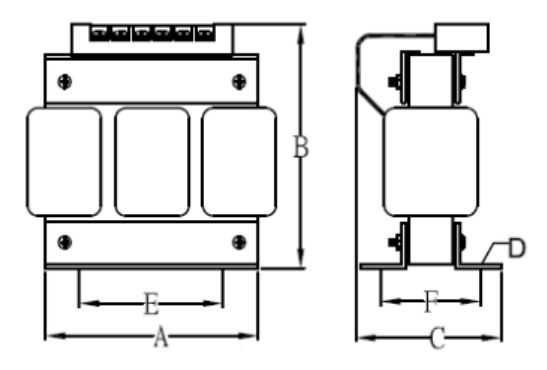

Figure 2

| Voltago (V) | Inductance Rated Current |      | Dimensions (mm) |     |     |    |     | Figuro | NW       |      |
|-------------|--------------------------|------|-----------------|-----|-----|----|-----|--------|----------|------|
| voltage (v) | Value (mH)               | (A)  | Α               | В   | С   | D  | Е   | F      | (Kg      | (Kg) |
|             | 2.2mH                    | 10A  | 150             | 145 | 85  | 6  | 60  | 65     | Figure 2 | 3.5  |
|             | 1.42mH                   | 15A  | 150             | 145 | 85  | 6  | 60  | 65     | Figure 2 | 3.5  |
|             | 1.06mH                   | 20A  | 150             | 145 | 95  | 6  | 60  | 75     | Figure 2 | 4.5  |
|             | 0.7mH                    | 30A  | 150             | 125 | 130 | 6  | 60  | 75     | Figure 1 | 4.5  |
|             | 0.53mH                   | 40A  | 180             | 150 | 150 | 6  | 90  | 75     | Figure 1 | 7    |
|             | 0.42mH                   | 50A  | 180             | 150 | 160 | 6  | 90  | 85     | Figure 1 | 8    |
| - /         | 0.36mH                   | 60A  | 180             | 150 | 160 | 6  | 90  | 85     | Figure 1 | 8.5  |
| $3\phi$     | 0.26mH                   | 80A  | 230             | 190 | 170 | 8  | 160 | 85     | Figure 1 | 12   |
| 400 V       | 0.24mH                   | 90A  | 230             | 190 | 180 | 8  | 160 | 95     | Figure 1 | 15   |
|             | 0.18mH                   | 120A | 230             | 190 | 190 | 8  | 160 | 105    | Figure 1 | 18   |
|             | 0.15mH                   | 150A | 230             | 180 | 200 | 10 | 160 | 120    | Figure 1 | 25   |
|             | 0.11mH                   | 200A | 280             | 250 | 230 | 10 | 160 | 135    | Figure 1 | 30   |
|             | 0.09mH                   | 250A | 280             | 250 | 230 | 10 | 160 | 135    | Figure 1 | 33   |
|             | 0.06mH                   | 330A | 320             | 260 | 240 | 10 | 170 | 140    | Figure 1 | 42   |
|             | 0.05mH                   | 400A | 320             | 260 | 240 | 10 | 170 | 140    | Figure 1 | 45   |

#### 11.3 Input Noise Filters

Install a noise filter on power supply side to eliminate noise transmitted between the power line and the inverter. The inverter noise filter shown in table 11.3.1 and 11.3.2 below meets the EN61800-3 class A specification. 460V inverter class models can be ordered with integrated noise filter.

| Inverter size |                         | Noise filter   |               |                   |               |  |
|---------------|-------------------------|----------------|---------------|-------------------|---------------|--|
| Input voltage | HP                      | Model          | Rated current | Dimension         | Part Number   |  |
|               | 1HP/2HP                 | FS32125-11-99  | 11            | 263.8*45*70       | 4KA53X079T01  |  |
|               | 3HP/5HP                 | FS32124-23-99  | 23            | 290*50*85         | 4KA53X080T01  |  |
|               | 7.5HP/10HP              | FS32123-42-99  | 42            | 330*85*90         | 4KA53X081T01  |  |
| 3ø            | 15HP                    | FS32125-61-99  | 61            | 318*80*135        | 4KA53X082T01  |  |
| 230V          | 20HP/25HP               | FS32125-86-99  | 86            | 360*95*90         | 4KA53X083T01  |  |
|               | 30HP/40HP               | FS32125-150-99 | 150           | 320*226.5*86      | 4KA53X084T01  |  |
|               | 50HP/60HP               | FS32125-232-99 | 232           | 320*226.5*86      | 4KA53X095T01  |  |
|               | 75HP/100HP              | FS32125-343-99 | 343           | 320*226.5*86      | 4KA53X096T01  |  |
|               | 1HP/2HP/3HP             | FS32128-8-99   | 8             | 63.5*130*92       | 4KA53X085T01  |  |
| 3¢<br>460∨    | 5HP/7.5HP               | FS32127-19-99  | 19            | 85.5*140*91.2     | 4KA53X086T01  |  |
|               | 10HP/15HP               | FS32126-33-99  | 33            | 100.7*210*101     | 4KA53X087T01  |  |
|               | 20HP/25HP/30HP          | FS32126-63-99  | 63            | 138.3*256.2*129.3 | 4KA53X088T11  |  |
|               | 40HP/50HP/60HP          | FS32126-112-99 | 112           | 150*283*125.8     | 4KA53X089T11  |  |
|               | 75HP/100HP              | FS32126-181-99 | 181           | 320*226.5*86      | 4KA53X097T01  |  |
|               | 125HP/150HP/175HP/215HP | FS32126-361-99 | 361           | 320*226.5*86      | 4KA53X098T01  |  |
|               | 250HP/300HP/375HP/425HP | FS6101-800-99  | 800           | C/F               | 4H000D1910004 |  |

Table 11.3.1 Input Noise Filter Specifications and Ratings (IP20)

### B. Input or Output Noise Filter (EMI Suppression Zero Phase Core)

- Part Number: 4H000D0250001
- Select a matched ferrite core to suppress EMI noise according to the required power rating and wire size.
- The ferrite core can attenuate high frequencies in the range of 100 kHz to 50 MHz, as shown in figure 11.4.1 below, and therefore should minimize the RFI generated by the inverter.
- The zero-sequence noise ferrite core can be installed either on the input side or on the output side. The wire around the core for each phase should be wound by following the same convention and in one direction. The more turns without resulting in saturation the better the attenuation. If the wire size is too large to be wound, all the wiring can be grouped and put through several cores together in one direction.

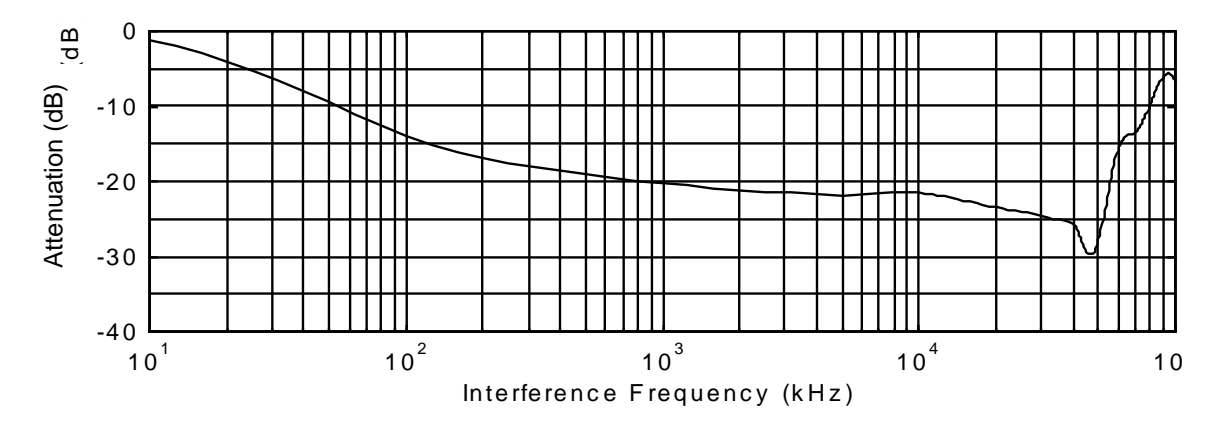

Fig. 11.4.1 Frequency attenuation characteristics (10 windings case)

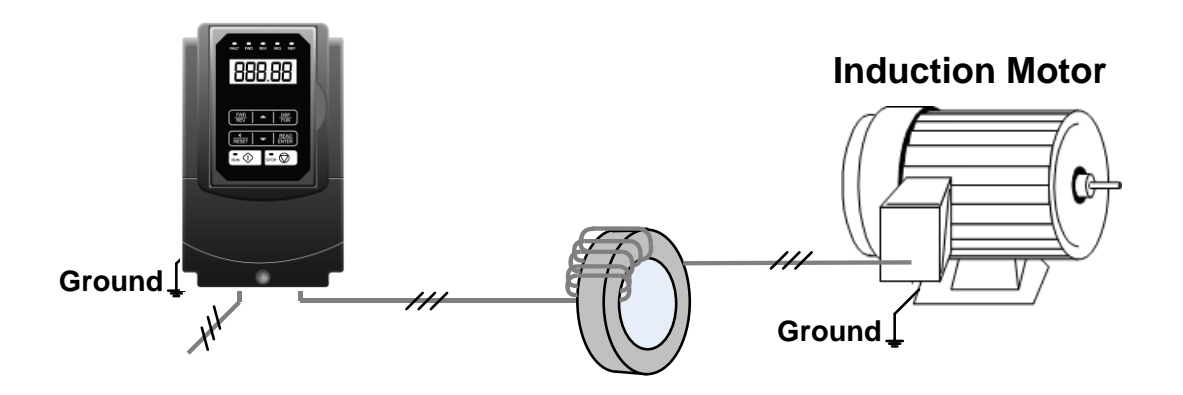

Fig. 11.4.2 Example of EMI Suppression Zero Phase Core Application

Note: All the wiring of phases U/T1, V/T2, W/T3 must pass through the same zero-phase core without crossing over.

### 11.4 Input Current and Fuse Specifications

| Model        | Horse<br>power | KVA  | 100% of rated<br>output current | Rated input<br>current | Fuse rating |
|--------------|----------------|------|---------------------------------|------------------------|-------------|
| F510-2005-C3 | 5              | 5.5  | 14.5                            | 16                     | 30          |
| F510-2008-C3 | 7.5            | 8.0  | 21                              | 22.3                   | 45          |
| F510-2010-C3 | 10             | 11.4 | 30                              | 31.6                   | 60          |
| F510-2015-C3 | 15             | 15   | 40                              | 41.7                   | 80          |
| F510-2020-C3 | 20             | 21   | 56                              | 60.9                   | 125         |
| F510-2025-C3 | 25             | 26   | 69                              | 75                     | 150         |
| F510-2030-C3 | 30             | 30   | 79                              | 85.9                   | 175         |
| F510-2040-C3 | 40             | 42   | 110                             | 119.6                  | 225         |
| F510-2050-C3 | 50             | 53   | 138                             | 150                    | 275         |
| F510-2060-C3 | 60             | 64   | 169                             | 186                    | 325         |
| F510-2075-C3 | 75             | 76   | 200                             | 232                    | 400         |
| F510-2100-C3 | 100            | 95   | 250                             | 275                    | 500         |
| F510-2125-C3 | 125            | 119  | 312                             | 343                    | 600         |
| F510-2150-C3 | 150            | 152  | 400                             | 440                    | 800         |

### 230V class (IP20)

### 460V class (IP20)

| Model        | Horse<br>power | KVA  | 100% of rated output<br>current | Rated input<br>current | Fuse rating |
|--------------|----------------|------|---------------------------------|------------------------|-------------|
| F510-4005-C3 | 5              | 7.0  | 9.2                             | 9.6                    | 20          |
| F510-4008-C3 | 7.5            | 8.5  | 11.1                            | 11.6                   | 20          |
| F510-4010-C3 | 10             | 13.3 | 17.5                            | 18.2                   | 30          |
| F510-4015-C3 | 15             | 18   | 23                              | 24                     | 40          |
| F510-4020-C3 | 20             | 24   | 31                              | 32.3                   | 50          |
| F510-4025-C3 | 25             | 29   | 38                              | 41.3                   | 70          |
| F510-4030-C3 | 30             | 34   | 44                              | 47.8                   | 80          |
| F510-4040-C3 | 40             | 41   | 54                              | 58.7                   | 100         |
| F510-4050-C3 | 50             | 55   | 72                              | 75                     | 125         |
| F510-4060-C3 | 60             | 67   | 88                              | 95.7                   | 150         |
| F510-4075-C3 | 75             | 79   | 103                             | 112                    | 200         |
| F510-4100-C3 | 100            | 111  | 145                             | 141                    | 250         |
| F510-4125-C3 | 125            | 126  | 165                             | 181                    | 300         |
| F510-4150-C3 | 150            | 159  | 208                             | 229                    | 350         |
| F510-4175-C3 | 175            | 191  | 250                             | 275                    | 500         |
| F510-4215-C3 | 215            | 226  | 296                             | 325                    | 600         |
| F510-4250-C3 | 250            | 250  | 328                             | 360                    | 700         |

#### 11.5 Other Options

### A. Blank cover and keypad extension cable

When used for remote control purposes, the keypad can be removed and remotely connected with an extension cable. Extension cables are available in the following lengths: 1m (3.3ft), 2m (6.6ft), 3m (10ft), and 5m (16.4ft).

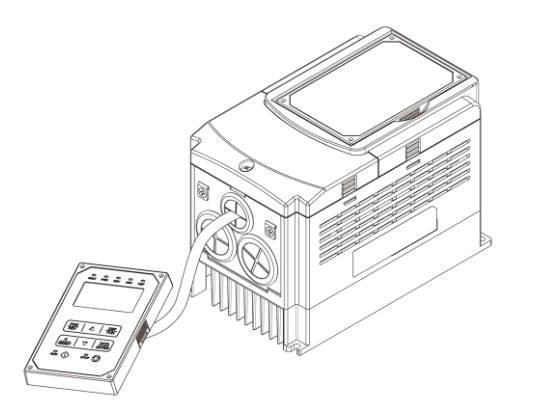

| Name                      | Model      | specification |
|---------------------------|------------|---------------|
| LED digital operator wire | JN5-CB-01M | 1m (3.3ft)    |
|                           | JN5-CB-02M | 2m (6.6ft)    |
|                           | JN5-CB-03M | 3m (10ft)     |
|                           | JN5-CB-05M | 5m (16.4ft)   |

When using a remote mount keypad a blank cover can be installed in place of the original keypad to prevent dust and debris from entering the inverter.

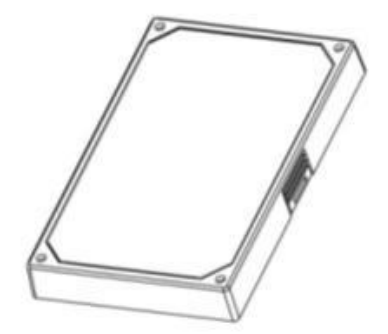

| Name        | Model      | specification |  |
|-------------|------------|---------------|--|
| Blank cover | JN5-OP-A03 | Blank cover   |  |

Blank keypad cover

### B. 1 to 8 Pump Card

Refer to instruction manual of the option card on how to install.

JN5-IO-8DO Card: 8 Relay Output Card.

Terminals of JN5-IO-8DO:

| Terminal | Description                 |  |  |
|----------|-----------------------------|--|--|
| RY1~RY8  | Relay1~Relay8 Form A output |  |  |
| CM1~CM4  | Common terminal output      |  |  |

Wiring of JN5-IO-8DO (Example):

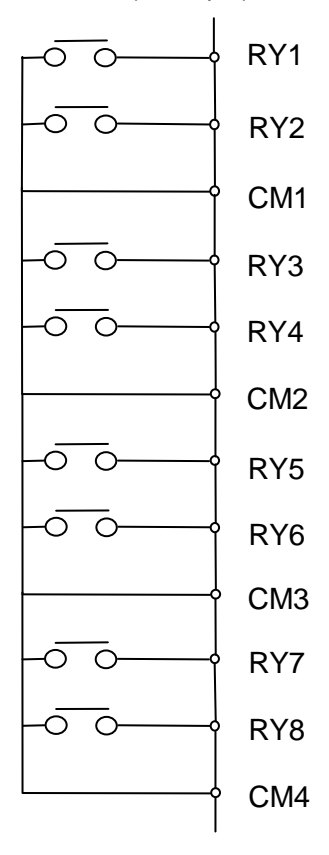

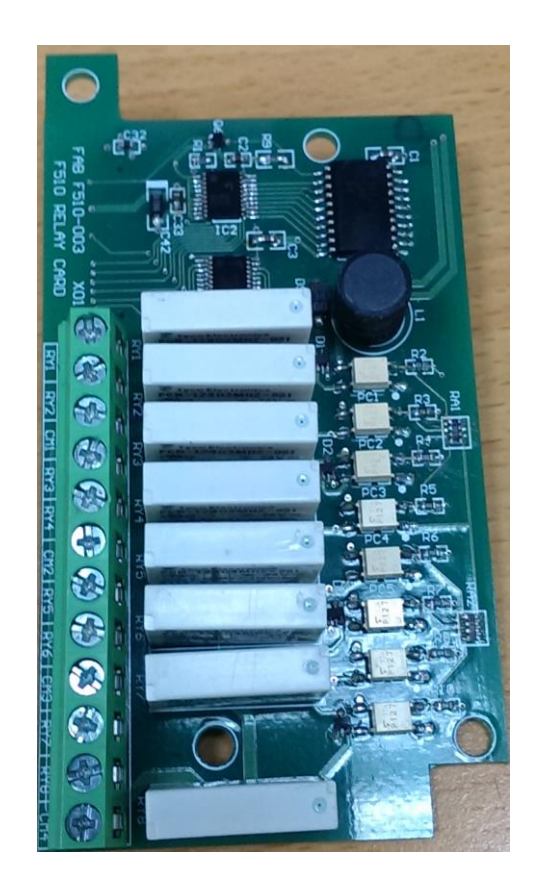
#### C. Copy Unit (JN5-CU)

The copy unit is used to copy an inverter parameter setup to another inverter. The copy unit saves time in applications with multiple inverters requiring the same parameter setup.

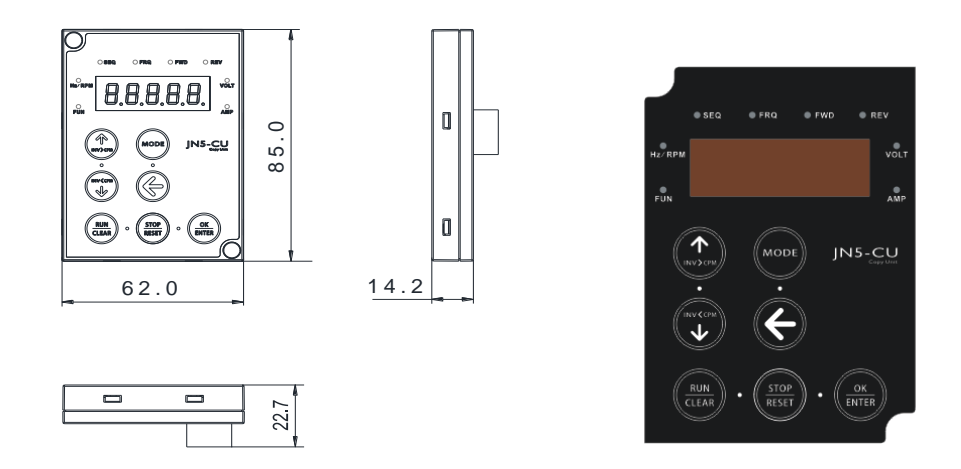

Copy Unit (JN5-CU) dimensions

#### D. Copy Module (JN5-CU-M)

The copy module is used to copy up to 128 parameters from one inverter to another inverter.

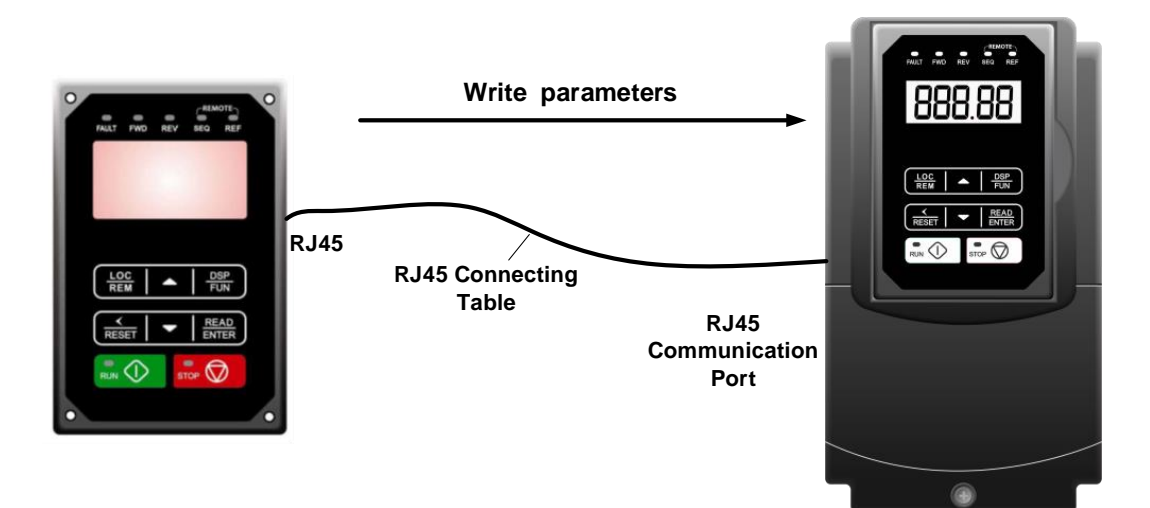

#### E. RJ45 to USB Communication Cable (6ft / 1.8m) (JN5-CM-USB)

The communication cable is used to communicate with the TECO Link software directly to the inverter using the PC USB port.

Cable:

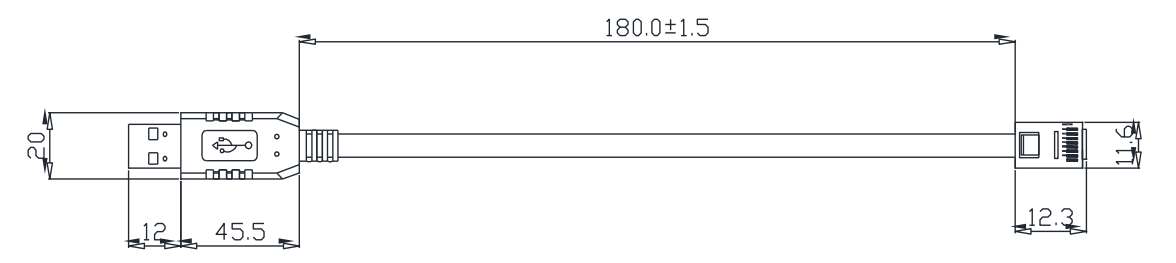

• Connect to the RS45 port:

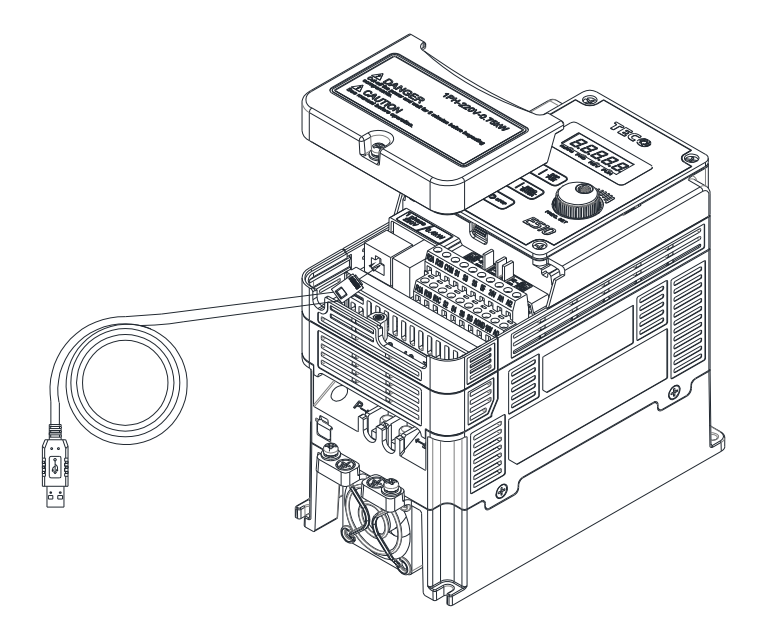

#### 11.6 Communication options

#### (a) PROFIBUS communication interface module (JN5-CM-PDP)

For wiring example and communication setup refer to JN5-CM-PDP communication option manual.

#### (b) DEVICENET communication interface module (JN5-CM-DNET)

For wiring example and communication setup refer to JN5-CM-DNET communication option manual.

#### (c) CANopen communication interface module (JN5-CM-CAN)

For wiring example and communication setup refer to JN5-CM-VAN communication option manual.

#### (d) TCP-IP communication interface module (JN5-CM-TCPIP)

For wiring example and communication setup refer to JN5-CM-TCPIP communication option manual.

#### Appendix A: Single and Multi-Pump Wiring

PUMP Wiring Diagram for Pressure Sensor of Voltage Type

#### Single Pump:

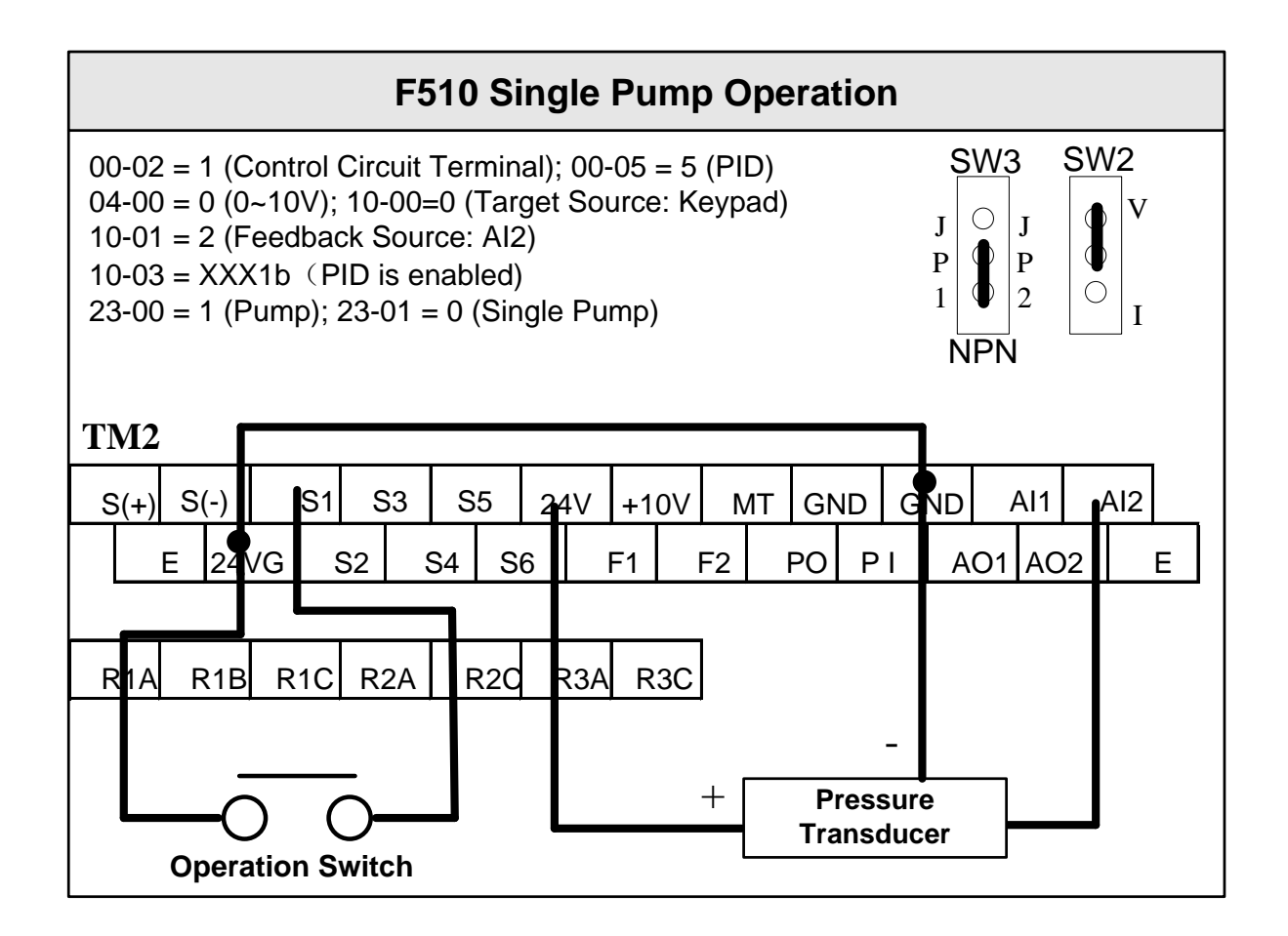

#### **Multi-Pump:**

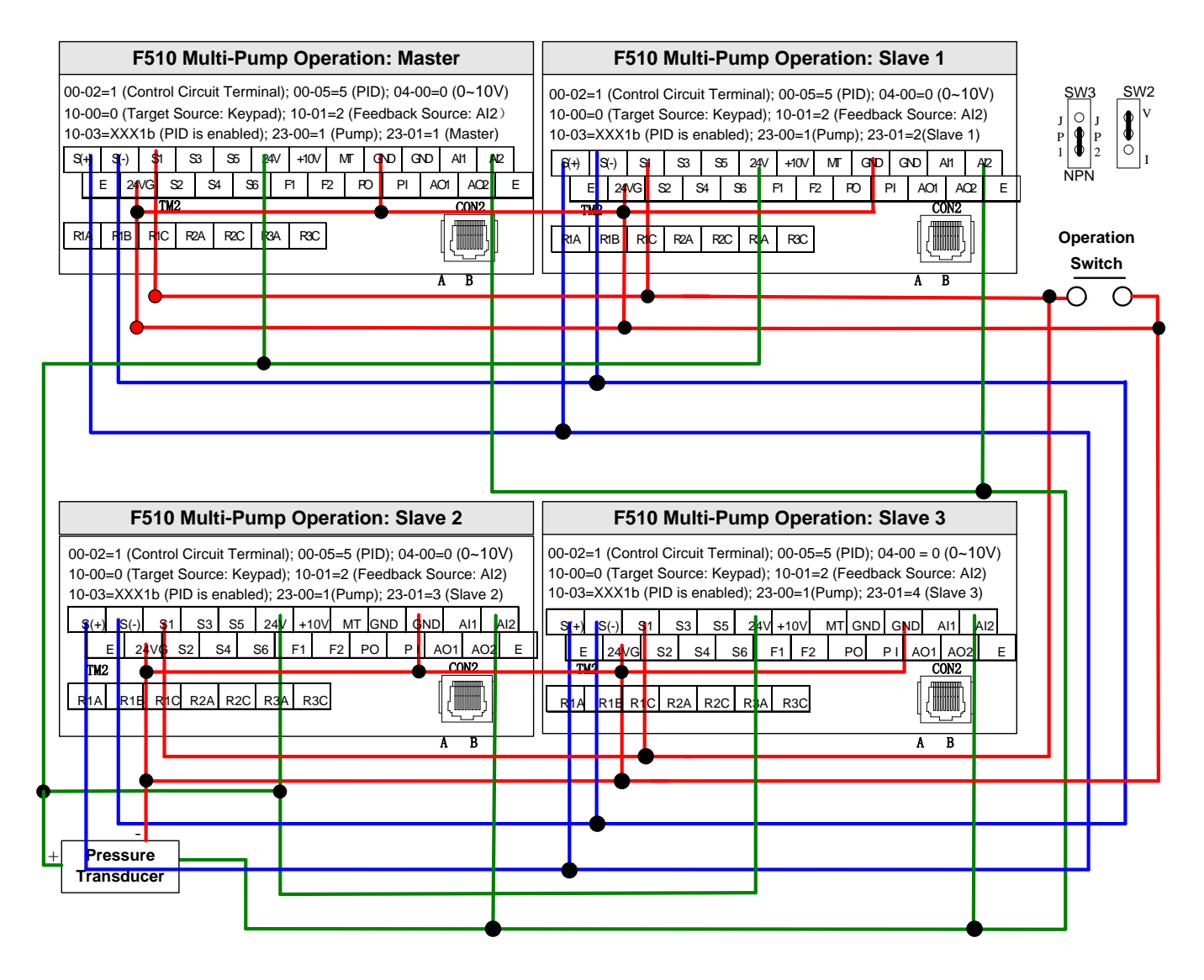

PUMP Wiring Diagram for Pressure Sensor of Current Type

Single Pump:

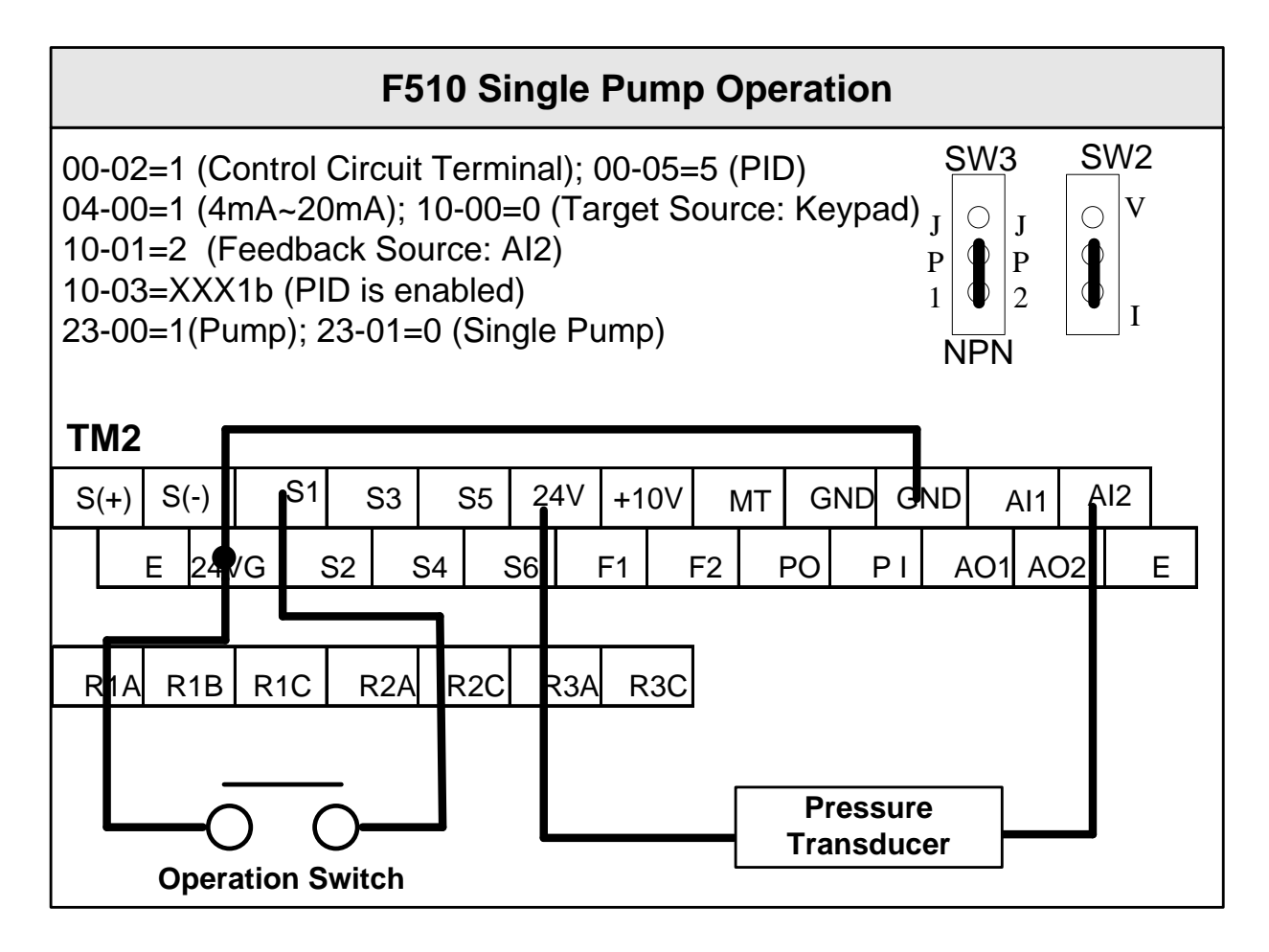

#### **Multi-Pump:**

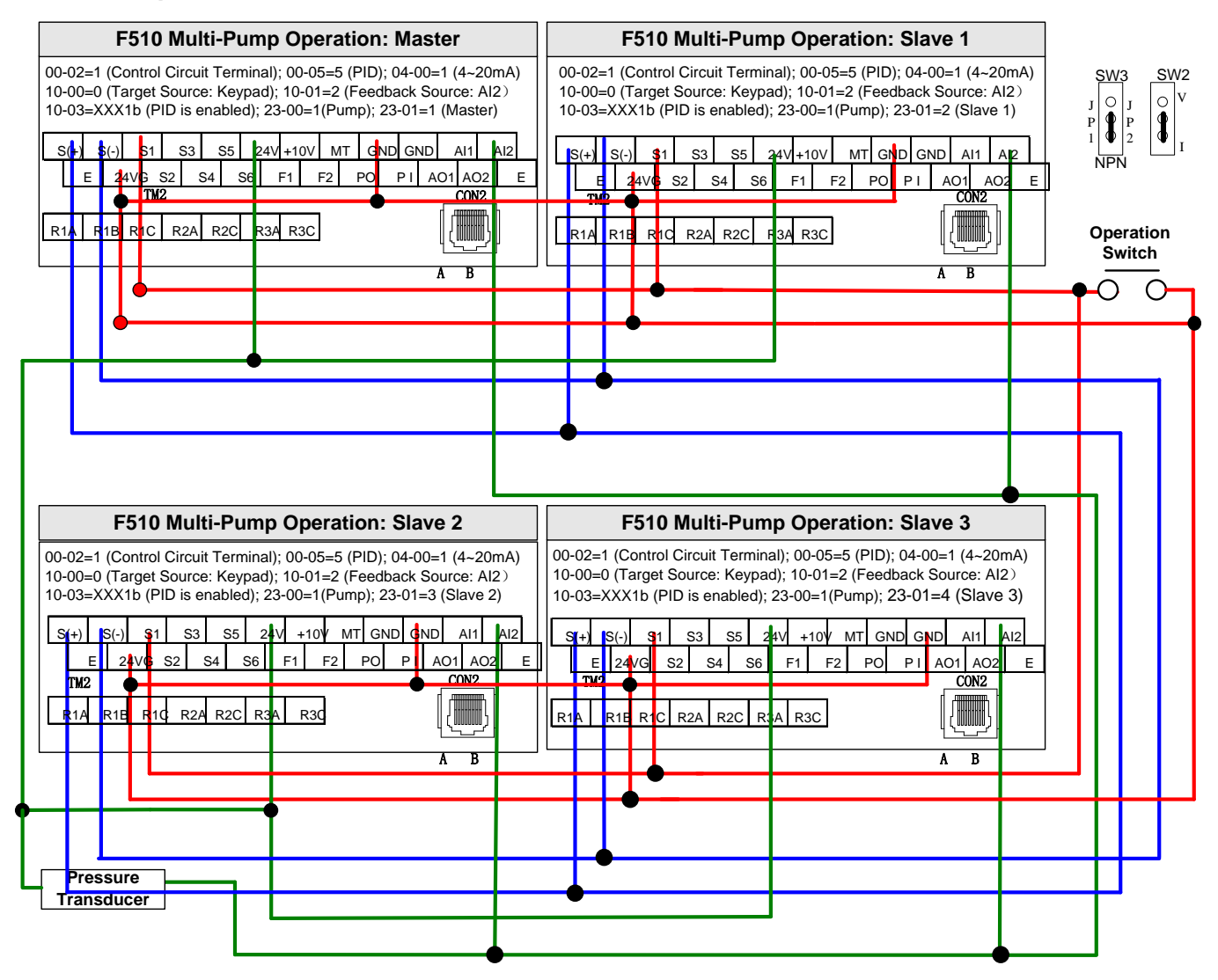

#### Notes:

- 1. Check position of dip switch SW2 and SW3.
- 2. It is required to reconnect after setting Master/ Follower.
- 3. 24VG and GND have to be connected together.
- 4. When the communication mode is selected for multiple pumps in parallel connection (09-01=3), baud rate settings (09-02) of both Master and Follower have to be the same. Refer to parameter 23-31.
- 5. When wiring pressure sensor to multi-pump units make sure to set Follower parameter 04-07(Al2 Gain) =252.0% and 04-08(Al1 Bias) =25.0%.

## **Appendix B: UL Instructions**

## Danger

## **Electric Shock Hazard**

Do not connect or disconnect wiring while the power is on. Failure to comply will result in death or serious injury.

## Warning

### **Electric Shock Hazard**

#### Do not operate equipment with covers removed.

Failure to comply could result in death or serious injury.

The diagrams in this section may show inverters without covers or safety shields to show details. Be sure to reinstall covers or shields before operating the inverters and run the inverters according to the instructions described in this manual.

#### Always ground the motor-side grounding terminal.

Improper equipment grounding could result in death or serious injury by contacting the motor case.

#### Do not touch any terminals before the capacitors have fully discharged.

Failure to comply could result in death or serious injury.

Before wiring terminals, disconnect all power to the equipment. The internal capacitor remains charged even after the power supply is turned off. After shutting off the power, wait for at least the amount of time specified on the inverter before touching any components.

#### Do not allow unqualified personnel to perform work on the inverter.

Failure to comply could result in death or serious injury.

Installation, maintenance, inspection, and servicing must be performed only by authorized personnel familiar with installation, adjustment, and maintenance of inverters.

#### Do not perform work on the inverter while wearing loose clothing, jewelry, or lack of eye protection.

Failure to comply could result in death or serious injury.

Remove all metal objects such as watches and rings, secure loose clothing, and wear eye protection before beginning work on the inverter.

#### Do not remove covers or touch circuit boards while the power is on.

Failure to comply could result in death or serious injury.

## Warning

### **Fire Hazard**

#### Tighten all terminal screws to the specified tightening torque.

Loose electrical connections could result in death or serious injury by fire due to overheating of electrical connections.

#### Do not use an improper voltage source.

Failure to comply could result in death or serious injury by fire. Verify that the rated voltage of the inverter matches the voltage of the incoming power supply before applying power.

#### Do not use improper combustible materials.

Failure to comply could result in death or serious injury by fire. Attach the inverter to metal or other noncombustible material.

## NOTICE

## Observe proper electrostatic discharge procedures (ESD) when handling the inverter and circuit boards.

Failure to comply may result in ESD damage to the inverter circuitry.

Never connect or disconnect the motor from the inverter while the inverter is outputting voltage. Improper equipment sequencing could result in damage to the inverter.

#### Do not use unshielded cable for control wiring.

Failure to comply may cause electrical interference resulting in poor system performance. Use shielded twisted-pair wires and ground the shield to the ground terminal of the inverter.

#### Do not modify the inverter circuitry.

Failure to comply could result in damage to the inverter and will void warranty. TECO is not responsible for any modification of the product made by the user. This product must not be modified.

## Check all the wiring to ensure that all connections are correct after installing the inverter and connecting any other devices.

Failure to comply could result in damage to the inverter.

#### \* UL Standards

The UL/cUL mark applies to products in the United States and Canada and it means that UL has performed product testing and evaluation and determined that their stringent standards for product safety have been met. For a product to receive UL certification, all components inside that product must also receive UL certification.

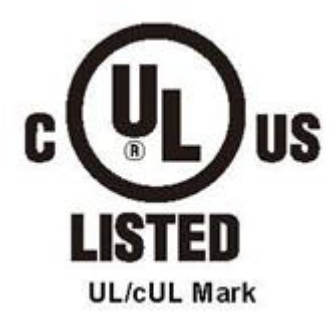

#### \* UL Standards Compliance

This inverter is tested in accordance with UL standard UL508C and complies with UL requirements. To ensure continued compliance when using this inverter in combination with other equipment, meet the following conditions:

#### Installation Area

Do not install the inverter to an area greater than pollution severity 2 (UL standard).

#### Main Circuit Terminal Wiring

UL approval requires crimp terminals when wiring the inverter's main circuit terminals. Use crimping tools as specified by the crimp terminal manufacturer. TECO recommends crimp terminals made by NICHIFU for the insulation cap.

The table below matches inverter models with crimp terminals and insulation caps. Orders can be placed with a TECO representative or directly with the TECO sales department.

| Drive Model | Wire Gauge<br>mm2 , (AWG) |                     | Terminal | Crimp<br>Terminal | ΤοοΙ                     | Insulation Cap |
|-------------|---------------------------|---------------------|----------|-------------------|--------------------------|----------------|
| F510        | R/L1, S/L2,<br>T/L3       | U/T1, V/T2,<br>W/T3 | Screws   | Model No.         | Machine No.              | Model No.      |
| 2008        | 5.5 (10)                  |                     | M4       | R5.5-4            | Nichifu NH 1 / 9         | TIC 5.5        |
| 2015        | 14 (6)                    |                     | M4       | R14-6             | Nichifu NOP 60           | TIC 8          |
| 2030        | 38 (2)                    |                     | M6       | R38-6             | Nichifu NOP 60<br>/ 150H | TIC 22         |
| 2050        | 80 (3/0)                  |                     | M8       | R80-8             | Nichifu NOP 60<br>/ 150H | TIC 60         |
| 2075        | 150 (4/0)                 |                     | M8       | R150-8            | Nichifu NOP<br>150H      | TIC 80         |
| 2125        | 300 (4/0)*2               |                     | M10      | R150-10           | Nichifu NOP<br>150H      | TIC 100        |
| 4010        | 5.5 (10)                  |                     | M4       | R5.5-4            | Nichifu NH               | 9-Jan          |
| 4020        | 8 (8)                     |                     | M6       | R8-6              | Nichifu NOP 60           | TIC 8          |
| 4040        | 22 (6)                    |                     | M6       | R22-6             | Nichifu NOP 60<br>/ 150H | TIC 14         |
| 4075        | 60 (2)                    |                     | M8       | R60-8             | Nichifu NOP 60<br>/ 150H | TIC 38         |
| 4125        | 150 (3/0)                 |                     | M8       | R150-8            | Nichifu NOP<br>150H      | TIC 80         |
| 4250        | 300 (4/0)*2               |                     | M10      | R150-10           | Nichifu NOP<br>150H      | TIC 100        |

#### **Closed-Loop Crimp Terminal Size**

#### Type 1

During installation, all conduit hole plugs shall be removed, and all conduit holes shall be used.

Note: Contact TECO for inverter ratings 2125 - 2150 and 4250 - 4425.

#### 230V Class

|                        | Fuse Type                               |                        |  |  |  |
|------------------------|-----------------------------------------|------------------------|--|--|--|
| Drive<br>Model<br>F510 | Manufacturer: Bussmann / FERRAZ SHAWMUT |                        |  |  |  |
|                        | Model                                   | Fuse Ampere Rating (A) |  |  |  |
|                        | 200 V Class Three-Phase Drives          |                        |  |  |  |
| 2005                   | Bussmann 50FE                           | 690V 50A               |  |  |  |
| 2008                   | Bussmann 50FE                           | 690V 50A               |  |  |  |
| 2010                   | Bussmann 63FE                           | 690V 63A               |  |  |  |
| 2015                   | FERRAZ SHAWMUT A50QS100-4               | 500V 100A              |  |  |  |
| 2020                   | Bussmann 120FEE / FERRAZ A50QS150-4     | 690V 120A / 500V 150A  |  |  |  |
| 2025                   | FERRAZ SHAWMUT A50QS150-4               | 500V 150A              |  |  |  |
| 2030                   | FERRAZ SHAWMUT A50QS200-4               | 500V 200A              |  |  |  |
| 2040                   | FERRAZ SHAWMUT A50QS250-4               | 500V 250A              |  |  |  |
| 2050                   | FERRAZ SHAWMUT A50QS300-4               | 500V 300A              |  |  |  |
| 2060                   | FERRAZ SHAWMUT A50QS400-4               | 500V 400A              |  |  |  |
| 2075                   | FERRAZ SHAWMUT A50QS500-4               | 500V 500A              |  |  |  |
| 2100                   | FERRAZ SHAWMUT A50QS600-4               | 500V 600A              |  |  |  |
| 2125                   | FERRAZ SHAWMUT A50QS700-4               | 500V 700A              |  |  |  |

#### 460V Class

|                        |                                         | Fuse Type              |  |  |
|------------------------|-----------------------------------------|------------------------|--|--|
| Drive<br>Model<br>F510 | Manufacturer: Bussmann / FERRAZ SHAWMUT |                        |  |  |
|                        | Model                                   | Fuse Ampere Rating (A) |  |  |
|                        | 400 V Clas                              | ss Three-Phase Drives  |  |  |
| 4005                   | Bussmann 16CT                           | 690V 16A               |  |  |
| 4008                   | Bussmann 25ET                           | 690V 25A               |  |  |
| 4010                   | Bussmann 40FE                           | 690V 40A               |  |  |
| 4015                   | Bussmann 50FE                           | 690V 50A               |  |  |
| 4020                   | Bussmann 63FE                           | 690V 63A               |  |  |
| 4025                   | Bussmann 80FE                           | 500V 80A               |  |  |
| 4030                   | Bussmann 100FE / FERRAZ A50QS100-4      | 690V 100A/500V 100A    |  |  |
| 4040                   | Bussmann 120FEE                         | 500V 120A              |  |  |
| 4050                   | FERRAZ SHAWMUT A50QS150-4               | 500V 15A               |  |  |
| 4060                   | FERRAZ SHAWMUT A50QS200-4               | 500V 200A              |  |  |
| 4075                   | FERRAZ SHAWMUT A50QS250-4               | 500V 250A              |  |  |
| 4100                   | FERRAZ SHAWMUT A50QS300-4               | 500V 300A              |  |  |
| 4125                   | FERRAZ SHAWMUT A50QS400-4               | 500V 400A              |  |  |
| 4150                   | FERRAZ SHAWMUT A50QS500-4               | 500V 500A              |  |  |
| 4175                   | FERRAZ SHAWMUT A50QS600-4               | 500V 600A              |  |  |
| 4215                   | FERRAZ SHAWMUT A50QS700-4               | 500V 700A              |  |  |
| 4250                   | FERRAZ SHAWMUT A50QS700-4               | 500V 700A              |  |  |

#### \* Motor Over Temperature Protection

Motor over temperature protection shall be provided in the end use application.

#### Field Wiring Terminals

All input and output field wiring terminals not located within the motor circuit shall be marked to indicate the proper connections that are to be made to each terminal and indicate that copper conductors, rated 75°C are to be used.

#### Inverter Short-Circuit Rating

This inverter has undergone the UL short-circuit test, which certifies that during a short circuit in the power supply the current flow will not rise above value. Please see electrical ratings for maximum voltage and table below for current.

• The MCCB and breaker protection and fuse ratings (refer to the preceding table) shall be equal to or greater than the short-circuit tolerance of the power supply being used.

• Suitable for use on a circuit capable of delivering not more than (A) RMS symmetrical amperes for.DiJ2.IHp in 240 / 480 V class drives motor overload protection.

| Horse Power ( Hp ) | Current (A) | Voltage (V) |
|--------------------|-------------|-------------|
| 1 - 50             | 5,000       | 240 / 480   |
| 51 - 200           | 10,000      | 240 / 480   |
| 201 - 400          | 18,000      | 240 / 480   |
| 401 - 600          | 30,000      | 240 / 480   |

#### Inverter Motor Overload Protection

Set parameter 02-01 (motor rated current) to the appropriate value to enable motor overload protection. The internal motor overload protection is UL listed and in accordance with the NEC and CEC.

#### 02-01 Motor Rated Current

Setting Range Model Dependent Factory Default: Model Dependent

The motor rated current parameter (02-01) protects the motor and allows for proper vector control when using open loop vector or flux vector control methods (00-00 = 2 or 3). The motor protection parameter 08-05 is set as factory default. Set 02-01 to the full load amps (FLA) stamped on the nameplate of the motor. The operator must enter the rated current of the motor (17-02) in the menu during auto-tuning. If the auto-tuning operation completes successfully (17-00 = 0), the value entered into 17-02 will automatically write into 02-01.

#### 08-05 Motor Overload Protection Selection

The inverter has an electronic overload protection function (OL1) based on time, output current, and output frequency, which protects the motor from overheating. The electronic thermal overload function is UL-recognized, so it does not require an external thermal overload relay for single motor operation. This parameter selects the motor overload curve used according to the type of motor applied.

| 08-05 | Selection for motor overload protection (OL1) |
|-------|-----------------------------------------------|
| Pango | xxx0b: Motor overload is disabled             |
|       | xxx1b: Motor overload is enabled              |
|       | xx0xb: Cold start of motor overload           |
| Kange | xx1xb: Hot start of motor overload            |
|       | x0xxb: Standard motor                         |
|       | x1xxb: Special motor                          |

Sets the motor overload protection function in 08-05 according to the applicable motor.

**08-05 = ---OB:** Disables the motor overload protection function when two or more motors are connected to a single inverter. Use an alternative method to provide separate overload protection for each motor such as connecting a thermal overload relay to 1he power line of each motor.

**08-05 = --1-B:** The motor overload protection function should be set to hot start protection characteristic curve when the power supply is turned on and off frequently, because the thermal values are reset each time when the power is turned off.

**08-05 = -0—B:** For motors without a forced cooling fan (general purpose standard motor), the heat dissipation capability is lower when in low speed operation.

**08-05 = -1—B:** For motors with a forced cooling fan (inverter duty or VIF motor), the heat dissipation capability is not dependent upon the rotating speed.

To protect the motor from overload by using electronic overload protection, be sure to set parameter 02-01 according to the rated current value shown on the motor nameplate.

Refer to the following "Motor Overload Protection Time" for the standard motor overload protection curve example: Setting 08-05 = -0--B.

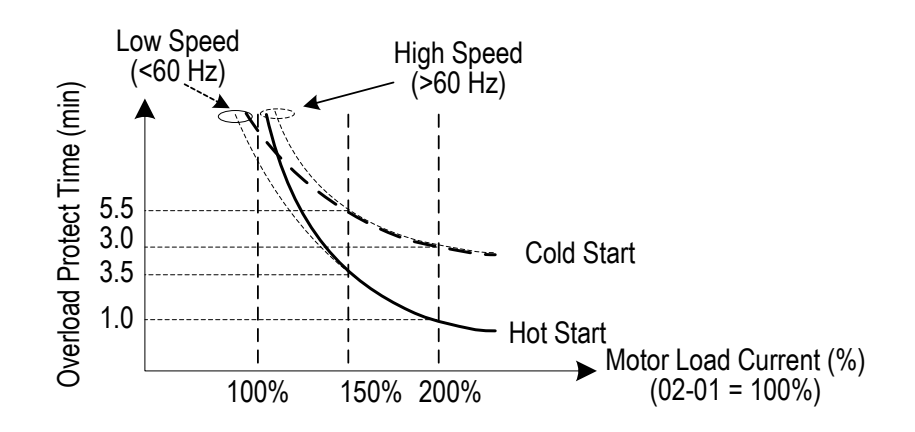

#### 08-06 Motor Overload Operation Selection

| 08-06 | Start-up mode of overload protection operation (OL1) |
|-------|------------------------------------------------------|
| Range | 0: Stop output after overload protection             |
|       | 1: Continuous operation after overload protection.   |

**08-06=0:** When the inverter detects a motor overload the inverter output is turned off and the OL1 fault message will flash on the keypad. Press RESET button on the keypad or activate the reset function through the multi-function inputs to reset the OL1 fault.

**08-06=1:** When the inverter detects a motor overload the inverter will continue running and the OL1 alarm message will flash on the keypad until the motor current falls within the normal operating range.

#### **UL- Additional Data**

| Drive Model | Wire Gauge<br>mm2 (AWG) |                     | Terminal | Crimp<br>Terminal | ΤοοΙ             | Insulation<br>Cap |
|-------------|-------------------------|---------------------|----------|-------------------|------------------|-------------------|
| F510        | R/L1, S/L2,<br>T/L3     | U/T1, V/T2,<br>W/T3 | Screws   | Model No.         | Machine No.      | Model No.         |
| 2175        | 152 (3                  | 300)*2              | M12      | R150-12*2         | Nichifu NOP 150H | TIC 150           |
| 4300        | 203 (400)*2             |                     | M12      | R200-12S*2        | Nichifu NOH 300K | TIC 200           |
| 4375        | 253 (500)*2             |                     | M12      | R325-12S*2        | Nichifu NOH 300K | TIC 325           |
| 4425        | 253 (500)*2             |                     | M12      | R325-12S*2        | Nichifu NOH 300K | TIC 325           |

#### Closed-Loop Crimp Terminal Size

#### Type 1

During installation, all conduit hole plugs shall be removed, and all conduit holes shall be used

#### **Recommended Input Fuse Selection**

|                  | Fuse Type                               |                        |  |  |
|------------------|-----------------------------------------|------------------------|--|--|
| Drive Model F510 | Manufacturer: Bussmann / FERRAZ SHAWMUT |                        |  |  |
|                  | Model                                   | Fuse Ampere Rating (A) |  |  |
|                  | 200 V Class Three-Phas                  | e Drives               |  |  |
| 2150             | Bussmann 170M5464                       | 690V 800A              |  |  |
| 2175             | Bussmann 170M5464                       | 690V 800A              |  |  |

|                                | Fuse Type                               |                        |  |  |
|--------------------------------|-----------------------------------------|------------------------|--|--|
| Drive Model F510               | Manufacturer: Bussmann / FERRAZ SHAWMUT |                        |  |  |
|                                | Model                                   | Fuse Ampere Rating (A) |  |  |
| 400 V Class Three-Phase Drives |                                         |                        |  |  |
| 4300                           | Bussmann 170M5464                       | 690V 800A              |  |  |
| 4375                           | Bussmann 170M5464                       | 690V 800A              |  |  |
| 4425                           | Bussmann 170M5466                       | 690V 1000A             |  |  |
| 4425                           | Bussmann 170M5466                       | 690V 1000A             |  |  |

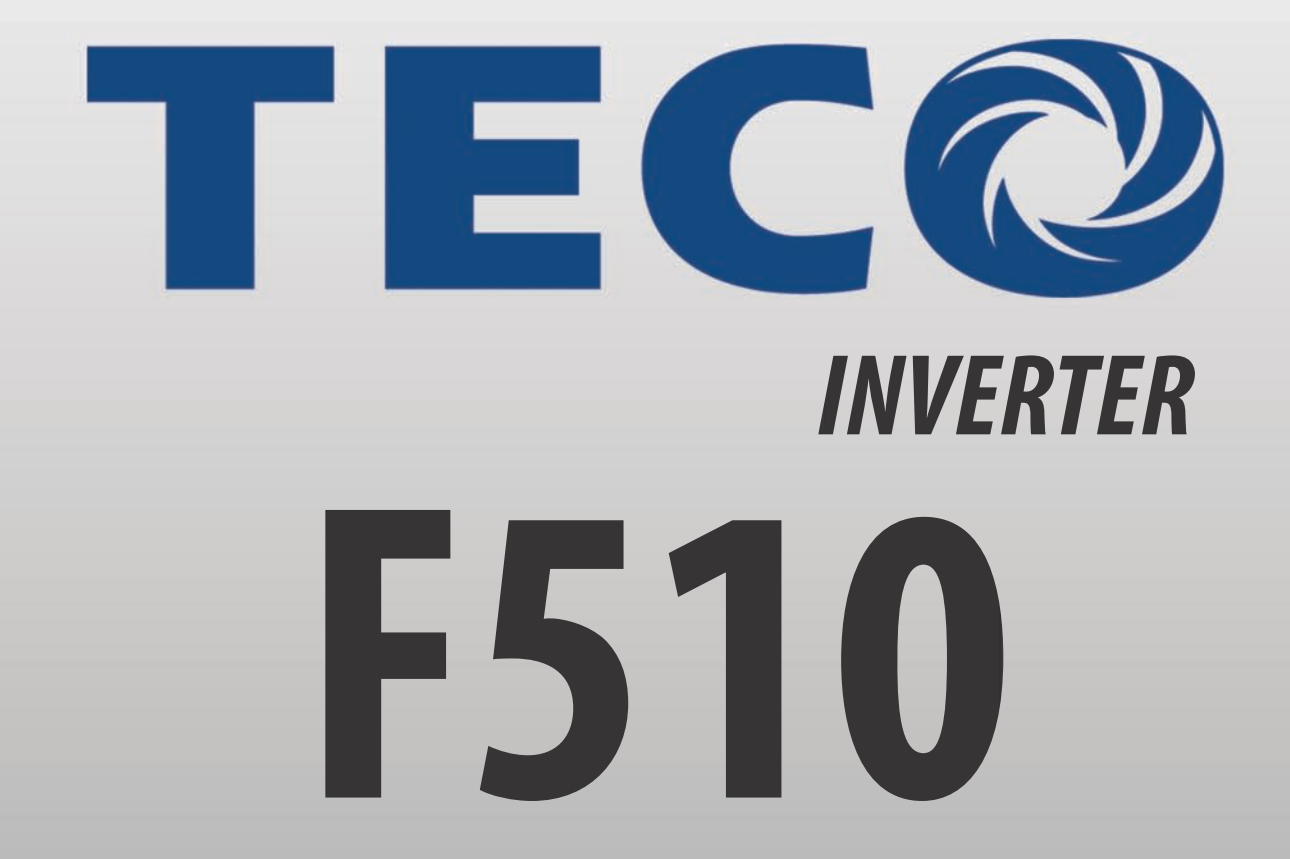

Teco-Westinghouse Motor Company 5100 N. IH-35 Round Rock, Texas 78681 1-800-279-4007 www.tecowestinghouse.com

TECO Electric & Machinery Co., Ltd. 10F., No.3-1, Yuancyu St., Nangang District, Taipei City 115, Taiwan Tel: +886-2-6615-9111 Fax: +886-2-6615-0933 www.teco.com.tw **Distributor** 

Ver 01: 2014.07

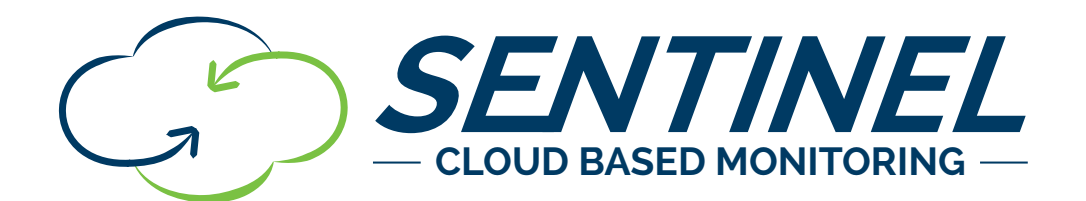

## INSTALLATION AND SETUP GUIDE VERSION 2.3

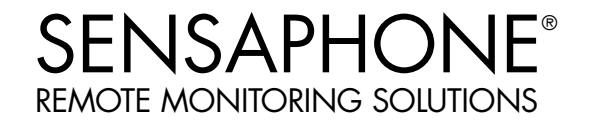

Sentinel Installation and Setup Guide

Every effort has been made to ensure that the information in this document is complete, accurate and up-to-date. Sensaphone assumes no responsibility for the results of errors beyond its control. Sensaphone also cannot guarantee that changes in equipment made by other manufacturers, and referred to in this manual, will not affect the applicability of the information in this manual.

Copyright © 2015 by SENSAPHONE® First Edition, version 2.2, May 2017 Written and produced by SENSAPHONE®. Please address comments on this publication to:

SENSAPHONE® 901 Tryens Road Aston, PA 19014

## **Important Safety Instructions**

Your Sentinel has been carefully designed to give you years of safe, reliable performance. As with all electrical equipment, however, there are a few basic precautions you should take to avoid hurting yourself or damaging the unit:

- Read the installation and operating instructions in this guide carefully. Be sure to save it for future reference.
- Read and follow all warning and instruction labels on the product itself.
- To protect the Sentinel from overheating, make sure all openings on the unit are not blocked. Do not place on or near a heat source, such as a radiator or heat register.
- Do not use your Sentinel near water, or spill liquid of any kind into it.
- Be certain that your power source matches the rating in the specifications of this manual. If you're not sure of the type of power supply to your facility, consult your dealer or local power company.
- Do not allow anything to rest on the power cord. Do not locate this product where the cord will be abused by persons walking on it.
- Do not overload wall outlets and extension cords, as this can result in the risk of fire or electric shock.
- Never push objects of any kind into this product through ventilation holes as they may touch dangerous voltage points or short out parts that could result in a risk of fire or electric shock.
- To reduce the risk of electric shock, do not disassemble this product, but return it to Sensaphone Customer Service, or another approved repair facility, when any service or repair work is required. Opening or removing covers may expose you to dangerous voltages or other risks. Incorrect reassembly can cause electric shock when the unit is subsequently used.
- If anything happens that indicates that your Sentinel is not working properly or has been damaged, unplug it immediately and follow the procedures in the manual for having it serviced. Return the unit for servicing under the following conditions:
  - 1. The power cord or plug is frayed or damaged.
  - 2. Liquid has been spilled into the product or it has been exposed to water.
  - 3. The unit has been dropped, or the enclosure is damaged.
  - 4. The unit doesn't function normally when you're following the operating instructions.
- To reduce the risk of fire or injury to persons, read and follow these instructions:

1. Use only the specified type and size battery.

2. Do not dispose of the battery in a fire. The cell may explode. Check with local codes for possible special disposal instructions.

3. Do not open or mutilate batteries. Released electrolyte is corrosive and may cause damage to the eyes or skin. It may be toxic if swallowed.

4. Exercise care in handling batteries in order not to short the battery with conducting materials such as rings, bracelets, and keys. The battery or conductor may overheat and cause burns.

5. Remove main power connections before replacing the battery.

#### Sentinel Installation and Setup Guide

#### **FCC Requirements**

Part 15: This equipment has been tested and found to comply with the limits for a Class A digital device, pursuant to Part 15 of the FCC Rules. These limits are designed to provide reasonable protection against harmful interference when the equipment is operated in a commercial environment. This equipment generates, uses and can radiate radio frequency energy and, if not installed and used in accordance with the instructions, may cause harmful interference to radio communications. Operation of this equipment in a residential area is likely to cause harmful interference in which case the user will be required to correct the interference at his own expense.

#### **2 YEAR LIMITED WARRANTY**

PLEASE READ THIS WARRANTY CAREFULLY BEFORE USING THE PRODUCT.

THIS LIMITED WARRANTY CONTAINS SENSAPHONE'S STANDARD TERMS AND CONDITIONS. WHERE PERMITTED BY THE APPLICABLE LAW, BY KEEPING YOUR SENSAPHONE PRODUCT BEYOND THIRTY (30) DAYS AFTER THE DATE OF DELIVERY, YOU FULLY ACCEPT THE TERMS AND CONDITIONS SET FORTH IN THIS LIMITED WARRANTY.

IN ADDITION, WHERE PERMITTED BY THE APPLICABLE LAW, YOUR INSTALLATION AND/OR USE OF THE PRODUCT CONSTITUTES FULL ACCEPTANCE OF THE TERMS AND CONDITIONS OF THIS LIMITED WARRANTY (HEREINAFTER REFERRED TO AS "LIMITED WARRANTY OR WARRANTY"). IF YOU DO NOT AGREE TO THE TERMS AND CONDITIONS THIS WARRANTY, INCLUDING ANY LIMITATIONS OF WARRANTY, INDEMNIFICATION TERMS OR LIMITATION OF LIABILITY, THEN YOU SHOULD NOT USE THE PRODUCT AND SHOULD RETURN IT TO THE SELLER FOR A REFUND OF THE PURCHASE PRICE. THE LAW MAY VARY BY JURISDICTION AS TO THE APPLICABILITY OF YOUR INSTALLATION OR USE ACTUALLY CONSTITUTING ACCEPTANCE OF THE TERMS AND CONDITIONS HEREIN AND AS TO THE APPLICABILITY OF ANY LIMITATION OF WARRANTY, INDEMNIFICATION TERMS OR LIMITATIONS OF LIABILITY.

1. WARRANTOR: IN THIS WARRANTY, WARRANTOR SHALL MEAN "DEALER, DISTRIBUTOR, AND/OR MANUFACTURER."

2. **ELEMENTS OF WARRANTY**: THIS PRODUCT IS WARRANTED TO BE FREE FROM DEFECTS IN MATERIALS AND CRAFTSMANSHIP WITH ONLY THE LIMITATIONS AND EXCLUSIONS SET OUT BELOW.

3. **WARRANTY AND REMEDY**: TWO-YEAR WARRANTY — IN THE EVENT THAT THE PRODUCT DOES NOT CONFORM TO THIS WARRANTY AT ANY TIME DURING THE TIME OF TWO YEARS FROM ORIGINAL PURCHASE, WARRANTOR WILL REPAIR THE DEFECT AND RETURN IT TO YOU AT NO CHARGE.

THIS WARRANTY SHALL TERMINATE AND BE OF NO FURTHER EFFECT AT THE TIME THE PRODUCT IS: (1) DAMAGED BY EXTRANEOUS CAUSE SUCH AS FIRE, WATER, LIGHTNING, ETC. OR NOT MAINTAINED AS REASONABLE AND NECESSARY; OR (2) MODIFIED; OR (3) IMPROPERLY INSTALLED; OR (4) MISUSED; OR (5) REPAIRED OR SERVICED BY SOMEONE OTHER THAN WARRANTORS' AUTHORIZED PERSONNEL OR SOMEONE EXPRESSLY AUTHORIZED BY WARRANTOR'S TO MAKE SUCH SERVICE OR REPAIRS; (6) USED IN A MANNER OR PURPOSE FOR WHICH THE PRODUCT WAS NOT INTENDED; OR (7) SOLD BY ORIGINAL PURCHASER.

LIMITED WARRANTY, LIMITATION OF DAMAGES AND DISCLAIMER OF LIABILITY FOR DAMAGES: THE WARRANTOR'S OBLIGATION UNDER THIS WARRANTY IS LIMITED TO REPAIR OR REPLACEMENT OF THE PRODUCT, AT THE WARRANTOR'S OPTION AS TO REPAIR OR REPLACEMENT. IN NO EVENT SHALL WARRANTORS BE LIABLE OR RESPONSIBLE FOR PAYMENT OF ANY INCIDENTAL, CONSEQUENTIAL, SPECIAL AND/OR PUNITIVE DAMAGES OF ANY KIND, INCLUDING BUT NOT LIMITED TO ANY LABOR COSTS, PRODUCT COSTS, LOST REVENUE, BUSINESS INTERRUPTION LOSSES, LOST PROFITS, LOSS OF BUSINESS, LOSS OF DATA OR INFORMATION, OR FINANCIAL LOSS, FOR CLAIMS OF ANY NATURE, INCLUDING BUT NOT LIMITED TO CLAIMS IN CONTRACT, BREACH OF WARRANTY OR TORT, AND WHETHER OR NOT CAUSED BY WARRANTORS' NEGLIGENCE. IN THE EVENT THAT IT IS DETERMINED IN ANY ADJUDICATION THAT THE LIMITED WARRANTIES OF REPAIR OR REPLACEMENT ARE INAPPLICABLE, THEN THE PURCHASER'S SOLE REMEDY SHALL BE PAYMENT TO THE PURCHASER OF THE ORIGINAL COST OF THE PRODUCT, AND IN NO EVENT SHALL WARRANTORS BE LIABLE OR RESPONSIBLE FOR PAYMENT OF ANY INCIDENTAL, CONSEQUENTIAL, SPECIAL AND/OR PUNITIVE DAMAGES OF ANY KIND, INCLUDING BUT NOT LIMITED TO ANY LOST REVENUE, BUSINESS INTERRUPTION LOSSES, LOST PROFITS, LOSS OF BUSINESS, LOSS OF DATA OR INFORMATION, OR FINANCIAL LOSS, FOR CLAIMS OF ANY NATURE, INCLUDING BUT NOT LIMITED TO CLAIMS IN CONTRACT, BREACH OF WARRANTY OR TORT, AND WHETHER OR NOT CAUSED BY

#### WARRANTORS' NEGLIGENCE.

WITHOUT WAIVING ANY PROVISION IN THIS LIMITED WARRANTY, IF A CIRCUMSTANCE ARISES WHERE WARRANTORS ARE FOUND TO BE LIABLE FOR ANY LOSS OR DAMAGE ARISING OUT OF MISTAKES, NEGLIGENCE, OMISSIONS, INTERRUPTIONS, DELAYS, ERRORS OR DEFECTS IN WARRANTORS' PRODUCTS OR SERVICES, SUCH LIABILITY SHALL NOT EXCEED THE TOTAL AMOUNT PAID BY THE CUSTOMER FOR WARRANTORS' PRODUCT AND SERVICES OR \$250.00, WHICHEVER IS GREATER. YOU HEREBY RELEASE WARRANTORS FROM ANY AND ALL OBLIGATIONS, LIABILITIES AND CLAIMS IN EXCESS OF THIS LIMITATION.

INDEMNIFICATION AND COVENANT NOT TO SUE: YOU WILL INDEMNIFY, DEFEND AND HOLD HARMLESS WARRANTORS, THEIR OWNERS, DIRECTORS, OFFICERS, EMPLOYEES, AGENTS, SUPPLIERS OR AFFILIATED COMPANIES, AGAINST ANY AND ALL CLAIMS, DEMANDS OR ACTIONS BASED UPON ANY LOSSES, LIABILITIES, DAMAGES OR COSTS, INCLUDING BUT NOT LIMITED TO DAMAGES THAT ARE DIRECT OR INDIRECT, INCIDENTAL, SPECIAL OR CONSEQUENTIAL, AND INCLUDING ATTORNEYS FEES AND LEGAL COSTS, THAT MAY RESULT FROM THE INSTALLATION, OPERATION, USE OF, OR INABILITY TO USE WARRANTORS' PRODUCTS AND SERVICES, OR FROM THE FAILURE OF THE WARRANTORS' SYSTEM TO REPORT A GIVEN EVENT OR CONDITION, WHETHER OR NOT CAUSED BY WARRANTORS' NEGLIGENCE.

YOU AGREE TO RELEASE, WAIVE, DISCHARGE AND COVENANT NOT TO SUE WARRANTORS, THEIR OWNERS, DIRECTORS, OFFICERS, EMPLOYEES, AGENTS, SUPPLIERS OR AFFILIATED COMPANIES, FOR ANY AND ALL LIABILITIES POTENTIALLY ARISING FROM ANY CLAIM, DEMAND OR ACTION BASED UPON ANY LOSSES, LIABILITIES, DAMAGES OR COSTS, INCLUDING BUT NOT LIMITED TO DAMAGES THAT ARE DIRECT OR INDIRECT, INCIDENTAL, SPECIAL OR CONSEQUENTIAL, AND INCLUDING ATTORNEYS FEES AND LEGAL COSTS, THAT MAY RESULT FROM THE INSTALLATION, OPERATION, USE OF, OR INABILITY TO USE WARRANTORS' PRODUCTS AND SERVICES, OR FROM THE FAILURE OF THE WARRANTORS' SYSTEM TO REPORT A GIVEN EVENT OR CONDITION, WHETHER OR NOT CAUSED BY WARRANTORS' NEGLIGENCE, EXCEPT AS NECESSARY TO ENFORCE THE EXPRESS TERMS OF THIS LIMITED WARRANTY.

EXCLUSIVE WARRANTY: THE LIMITED WARRANTY OR WARRANTIES DESCRIBED HEREIN CONSTITUTE THE SOLE WARRANTY OR WARRANTIES TO THE PURCHASER. ALL IMPLIED WARRANTIES ARE EXPRESSLY DISCLAIMED, INCLUDING: THE WARRANTY OF MERCHANTABILITY AND THE WARRANTY OF FITNESS FOR A PARTICULAR USE AND THE WARRANTY OF FITNESS FOR A

PARTICULAR PURPOSE AND THE WARRANTY OF NON-INFRINGEMENT AND/OR ANY WARRANTY ARISING FROM A COURSE OF DEALING, USAGE, OR TRADE PRACTICE.

IT MUST BE CLEAR THAT THE WARRANTORS ARE NOT INSURING YOUR PREMISES OR BUSINESS OR GUARANTEEING THAT THERE WILL NOT BE DAMAGE TO YOUR PERSON OR PROPERTY OR BUSINESS IF YOU USE THIS PRODUCT. YOU SHOULD MAINTAIN INSURANCE COVERAGE SUFFICIENT TO PROVIDE COMPENSATION FOR ANY LOSS, DAMAGE, OR EXPENSE THAT MAY ARISE IN CONNECTION WITH THE USE OF PRODUCTS OR SERVICES, EVEN IF CAUSED BY WARRANTORS' NEGLIGENCE. THE WARRANTORS ASSUME NO LIABILITY FOR INSTALLATION OF THE PRODUCT AND/OR INTERRUPTIONS OF THE SERVICE DUE TO STRIKES, RIOTS, FLOODS, FIRE, AND/OR ANY CAUSE BEYOND SELLER'S CONTROL, FURTHER SUBJECT TO THE LIMITATIONS EXPRESSED IN ANY LICENSE AGREEMENT OR OTHER AGREEMENT PROVIDED BY WARRANTORS TO PURCHASER.

THE AGREEMENT BETWEEN THE WARRANTORS AND THE PURCHASER, INCLUDING BUT NOT LIMITED TO THE TERMS AND CONDITIONS HEREIN SHALL NOT BE GOVERNED BY THE CONVENTION FOR THE INTERNATIONAL SALE OF GOODS. WHERE APPLICABLE, THE UNIFORM COMMERCIAL CODE AS ADOPTED BY THE STATE OF DELAWARE SHALL APPLY.

4. **PROCEDURE FOR OBTAINING PERFORMANCE OF WARRANTY**: IN THE EVENT THAT THE PRODUCT DOES NOT CONFORM TO THIS WARRANTY, THE PRODUCT SHOULD BE SHIPPED OR DELIVERED FREIGHT PREPAID TO A WARRANTOR WITH EVIDENCE OF ORIGINAL PURCHASE.

5. **LEGAL REMEDIES AND DISCLAIMER**: SOME JURISDICTIONS MAY NOT ALLOW, OR MAY PLACE LIMITS UPON, THE EXCLUSION AND/OR LIMITATION OF IMPLIED WARRANTIES, INCIDENTAL DAMAGES AND/OR CONSEQUENTIAL DAMAGES FOR SOME TYPES OF GOODS OR PRODUCTS SOLD TO CONSUMERS AND/OR THE USE OF INDEMNIFICATION TERMS. THUS, THE EXCLUSIONS, INDEMNIFICATION TERMS AND LIMITATIONS SET OUT ABOVE MAY NOT APPLY, OR MAY BE LIMITED IN THEIR APPLICATION, TO YOU. IF THE IMPLIED WARRANTIES CAN NOT BE EXCLUDED, AND THE APPLICABLE LAW PERMITS LIMITING THE DURATION OF IMPLIED WARRANTIES, THEN THE IMPLIED WARRANTIES HEREIN ARE TO BE LIMITED TO THE SAME DURATION AS THE APPLICABLE WRITTEN WARRANTY OR WARRANTIES HEREIN. THE WARRANTY OR WARRANTIES HEREIN MAY GIVE YOU SPECIFIC LEGAL RIGHTS THAT WILL DEPEND UPON THE APPLICABLE LAW. YOU MAY ALSO HAVE OTHER LEGAL RIGHTS DEPENDING UPON THE LAW IN YOUR JURISDICTION.

6. **CHOICE OF FORUM AND CHOICE OF LAW**: IN THE EVENT THAT A DISPUTE ARISES OUT OF OR IN CONNECTION WITH THIS LIMITED WARRANTY, THEN ANY CLAIMS OR SUITS OF ANY KIND CONCERNING SUCH DISPUTES SHALL ONLY AND EXCLUSIVELY BE BROUGHT IN EITHER THE COURT OF COMMON PLEAS OF DELAWARE COUNTY, PENNSYLVANIA OR THE UNITED STATES DISTRICT COURT FOR THE EASTERN DISTRICT OF PENNSYLVANIA.

REGARDLESS OF THE PLACE OF CONTRACTING OR PERFORMANCE, THIS LIMITED WARRANTY AND ALL QUESTIONS RELATING TO ITS VALIDITY, INTERPRETATION, PERFORMANCE AND ENFORCEMENT SHALL BE GOVERNED BY AND CONSTRUED IN ACCORDANCE WITH THE LAWS OF THE STATE OF DELAWARE, WITHOUT REGARD TO THE PRINCIPLES OF CONFLICTS OF LAW.

Effective date 02/25/2015 PHONETICS, INC. d.b.a. SENSAPHONE

901 Tryens Road

Aston, PA 19014 Phone: 610.558.2700 Fax: 610.558.0222 www.sensaphone.com

# TABLE OF CONTENTS

| CHAPTER 1: INSTALLATION                            |                                                                                                    |
|----------------------------------------------------|----------------------------------------------------------------------------------------------------|
|                                                    |                                                                                                    |
| FEATURES                                           |                                                                                                    |
|                                                    |                                                                                                    |
|                                                    |                                                                                                    |
|                                                    |                                                                                                    |
| PHYSICAL DESCRIPTION                               |                                                                                                    |
|                                                    |                                                                                                    |
| RJ-45 10/100BASE-T ETHERNET PORT.                  |                                                                                                    |
| SENSOR INPUTS                                      |                                                                                                    |
| POWER ON LED (GREEN)                               |                                                                                                    |
| ALARM LEDS (RED)                                   |                                                                                                    |
| ONLINE LED (GREEN)                                 |                                                                                                    |
| STANDBY LED (YELLOW)                               |                                                                                                    |
| ACKNOWLEDGE/ STANDBY BUTTON                        |                                                                                                    |
|                                                    |                                                                                                    |
| PARTS REQUIRED                                     |                                                                                                    |
| OPERATING ENVIRONMENT                              |                                                                                                    |
| POWER                                              |                                                                                                    |
| NETWORK CONFIGURATION                              |                                                                                                    |
| WALL MOUNT INSTALLATION                            |                                                                                                    |
|                                                    |                                                                                                    |
| GENERAL WIRING CONSIDERATIONS                      |                                                                                                    |
| NORMALLY OPEN / NORMALLY CLOSED DRY CONTACTS       |                                                                                                    |
| 2.8K/10K TEMPERATURE SENSORS                       |                                                                                                    |
| 4-20MA CURRENT LOOP TRANSDUCERS                    |                                                                                                    |
| RELAY OUTPUT WIRING                                |                                                                                                    |
| BATTERY BACKUP                                     |                                                                                                    |
| MEMORY/CLOCK BATTERY                               |                                                                                                    |
| RESETTING THE SENTINEL TO FACTORY DEFAULT SETTINGS |                                                                                                    |
| CHADTED 2. SET LID                                 | 17                                                                                                    |
|                                                    |                                                                                                    |
|                                                    | · · · · · · · · · · · · · · · · · · ·                                                                                                    |
|                                                    | //                                                                                                    |
|                                                    | ۱۵                                                                                                    |
|                                                    | ۱۵                                                                                                    |
|                                                    | <ol> <li></li> <li></li> <li><!--</td--></li></ol> |
|                                                    |                                                                                                    |
|                                                    |                                                                                                    |
|                                                    |                                                                                                    |
| IOGS                                               |                                                                                                    |
| DEVICE MANAGEMENT                                  |                                                                                                    |
| DEVICE GROUPS                                      |                                                                                                    |

Sentinel Installation and Setup Guide

| CHAPTER 3: CONFIGURING THE RELAY OUTPUT                                                                                                    | <b>27</b> |
|----------------------------------------------------------------------------------------------------|-----------|
| APPENDIX A: WEEKLY TESTING PROCEDURE                                                                                                    |           |
| APPENDIX B: ACCESSORIES                                                                                                    |           |
| APPENDIX C: SPECIFICATIONS                                                                                                    | 31        |
| ALERT ZONES .<br>RELAY OUTPUT .<br>DATA LOGGING .<br>COMMUNICATION TYPE:<br>POWER SUPPLY .<br>BATTERY BACKUP .<br>ENVIRONMENTAL .<br>PHYSICAL |           |
| APPENDIX D: THERMISTORS         2.8K THERMISTOR DATA         10K THERMISTOR DATA                                                              |           |
| APPENDIX E: RETURNING THE UNIT FOR REPAIR                                                                                                    |           |
|                                                                                                    |           |

# **CHAPTER 1: INSTALLATION**

## INTRODUCTION

Congratulations on your purchase of the Sentinel Monitoring System. The system is designed to be an easy, cost–effective, cloud– based monitoring and data logging system to notify you when equipment or conditions go awry. The internet browser–based programming makes the device easy to use from any computer or tablet. Monitored conditions can include temperature, humidity levels, pressure, flow, leak detection, UPS systems, and more. The system allows multiple users to be notified immediately of any detected problems. Notification can occur via voice call, e–mail or SMS (text message), however voice calls and text messages require a premium subscription plan. The internal battery backup system insures the unit will continue to run if main power fails.

## FEATURES

The Sentinel includes the following key features:

- Twelve sensor inputs to monitor environmental conditions and/or alarm contacts from other equipment.
- 10/100BASE-T Ethernet port.
- Battery backup for uninterrupted performance.
- Compact design allows wall-mount or weatherproof installation.
- Notification via e-mail, text message (optional) and voice call (optional).
- Relay output capable of automatic or manual control.
- Cloud-based user interface for programming, data storage, and alarm delivery.
- Available in optional weatherproof NEMA 4X enclosure
- Available with cellular modem in weatherproof NEMA 4X enclosure

## **TECHNICAL SUPPORT**

If any questions arise upon installation or operation of the Sentinel, please contact the Sensaphone Technical Service Department at 610.558.2700 and have the following information available:

- Date of purchase \_\_\_\_\_\_
- Serial number \_\_\_\_\_

Technical support is available from 8:00 AM to 5:00 PM, M-F, eastern time.

## ABOUT THIS MANUAL

This manual comprises the instructions necessary to install and setup the Sentinel. You should thoroughly read this manual to establish a basic understanding of the system and keep it as a reference.

## INSTALLATION AND CONFIGURATION

## PHYSICAL DESCRIPTION

The Sentinel is housed in a 5.5" x 5.5" x 1.5" enclosure, which can be easily mounted on a wall or back panel.

## LAYOUT

The Sentinel has connections for twelve sensor inputs, an Ethernet port, and 12VDC power. See figure below:

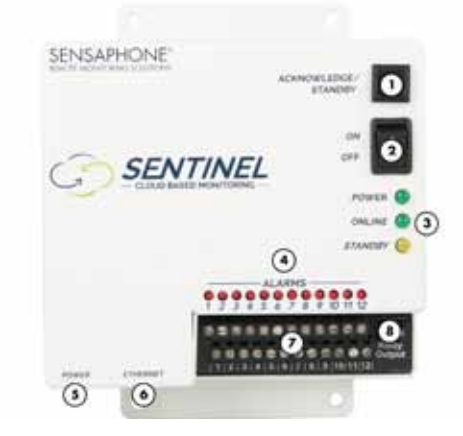

Figure 1: Front Panel Layout of the Sentinel

- 1) Acknowledge/Standby Button
- 2) On/Off Switch
- 3) Power, Online, Standby LEDs
- 4) Alarm LEDs

- 5) Power Jack
- 6) Ethernet Jack
- 7) Sensor Input Terminal Strip
- 8) Relay Output Input

## RJ-45 10/100BASE-T ETHERNET PORT

This jack is for connecting to your network so that the device can communicate with the Sentinel servers. Two LEDs indicate when the Sentinel has a valid link (green) and transmitted/received data (yellow).

## SENSOR INPUTS

The sensor inputs labeled zones 1-12 are designed to interface with normally open/normally closed devices, 2.8K or 10K temperature sensors and 4-20mA transducers.

## **POWER ON LED (GREEN)**

This light indicates that the Sentinel unit is powered and operational.

## ALARM LEDS (RED)

The Alarm LEDs indicate if an alarm exists.

## **ONLINE LED (GREEN)**

This light indicates that the Sentinel unit is communicating with the Sentinel servers.

## **STANDBY LED (YELLOW)**

This light indicates that the Sentinel unit is in standby mode.

## **ACKNOWLEDGE/ STANDBY BUTTON**

When an unacknowledged alarm exists (as indicated by a blinking red alarm LED), briefly press the button and the alarm LED will stop blinking, indicating that the alarm is acknowledged. To enter Standby mode, press and hold the button for at least 5 seconds until the Standby LED lights up, then release. To exit from Standby mode, hold the button down for 5 seconds until the Standby LED turns off.

## **INSTALLATION**

This section provides information on:

- Operating environment
- Installation
- Connecting sensors
- Network Configuration

### PARTS REQUIRED

- Screwdriver and #8 screws
- Network Hub, Switch, or Router that supports 10 or 100 BASE-T with Internet access
- Computer w/Internet Connection

## **OPERATING ENVIRONMENT**

Before you install the Sentinel be sure that your operating environment meets the physical requirements of the equipment.

| Operating Temperature: | 32° – 122° Fahrenheit (0° – 50° C) |
|------------------------|------------------------------------|
| Humidity:              | 5-90 %RH, non-condensing           |
| Power:                 | 115VAC 50/60 Hz outlet within 6'   |

#### POWER

Connect the included DC power supply to the power jack on the Sentinel and then plug the power adapter into a 115V AC power outlet.

## **NETWORK CONFIGURATION**

The Sentinel requires an Internet connection to operate. Using the included network cable, connect the Sentinel to your 10/100 network hub, switch, or router. Note that your network must support DHCP for initial configuration. You can change it to a Static IP later if required (see chapter 2). The green ONLINE LED should light up within a few minutes indicating that the device has connected to the Sensaphone.net servers.

Technical Info: The Sentinel communicates over port 443 (the standard TCP port that is used for websites which use SSL encryption), so this must be open for outbound communication. The device also makes use of port 123 for clock synchronization (NTP), so this must be open for UDP outbound.

Sentinel Installation and Setup Guide

### WALL MOUNT INSTALLATION

The Sentinel can be wall mounted using dry wall anchors and (4) #8 screws. Follow the steps below:

- 1) Install four drywall anchors (if necessary). Attach the Sentinel using four #8 tapping screws. See Figure 2 for dimensions.
- 2) Attach sensors to the zone terminals.
- 3) Plug the power adaptor into a 115VAC 50/60Hz outlet.
- 4) Connect a CAT5 cable to the Ethernet port and connect to a 10/100 network hub, switch or router.

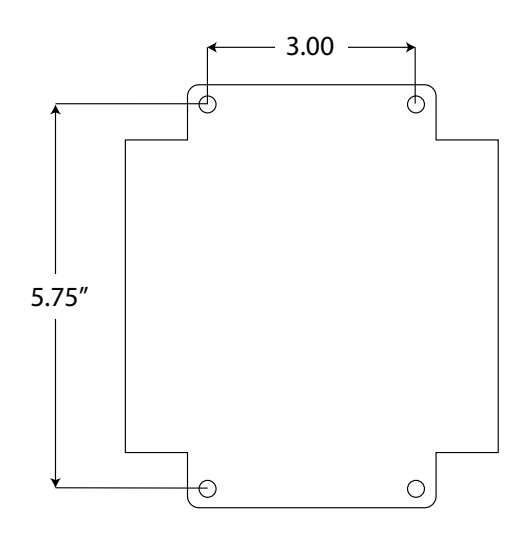

Figure 2: Sentinel mounting dimensions

## **CONNECTING SENSORS**

The Sentinel is compatible with a wide variety of sensors including normally open/normally closed contacts, 2.8K and 10K temperature sensors, and 4–20mA current sources. Compatible sensors and accessories are shown on the Sentinel website. Sensors may be connected while the device is powered on or off. A proper size screwdriver is provided for your convenience. Contact Sensaphone or your Sensaphone reseller for assistance in selecting sensors for your monitoring requirements. A list of sensors and accessories is shown in Appendix B. Follow the instructions below to properly wire and configure the inputs for each type of electrical signal.

**Warning**: The inputs are designed to work with low voltage signals. DO NOT connect voltages greater than 3.3V to the inputs. DO NOT connect 120VAC to the inputs.

#### **GENERAL WIRING CONSIDERATIONS**

Most dry contact sensors can be connected to the Sentinel using inexpensive 2-conductor twisted-pair cable as small as #24 AWG. For temperature and 4–20mA sensors, use the wire chart below as a reference for selecting the appropriate wire gauge. Note that if the sensor is located far from the unit or if you are running cable in an electrically noisy environment, you should seriously consider using shielded cable. This will shield the signal from electrical interference, thereby preventing false readings and/or damage to the unit. For your convenience, Sensaphone has 22 gauge shielded cable available in 50' lengths (part number FGD-0010). To minimize electrical noise coupling between sensor wires and other wiring, follow the guidelines listed below:

- Route the power supply and network cables to the unit by a separate path then the wiring to the sensor inputs. Where paths must cross, their intersection should be perpendicular.
- Do not run sensor wiring and AC power in the same conduit.
- Segregate wiring by signal type. Bundle wiring with similar electrical characteristics together.
- If shielded cable is used, tie the shield to the input ground terminal.

| Wiring          | Minimum           |  |
|-----------------|-------------------|--|
| <u>Distance</u> | <u>Wire Gauge</u> |  |
| 700'            | #24 AWG           |  |
| 1500'           | #22 AWG           |  |
| 2500'           | #20 AWG           |  |

The zone terminal strip has an upper and lower level for connecting up to 12 sensors. The lower level terminals are all "ground" and are electrically connected together. The upper terminal strip is the positive connection for each sensor. See illustration below.

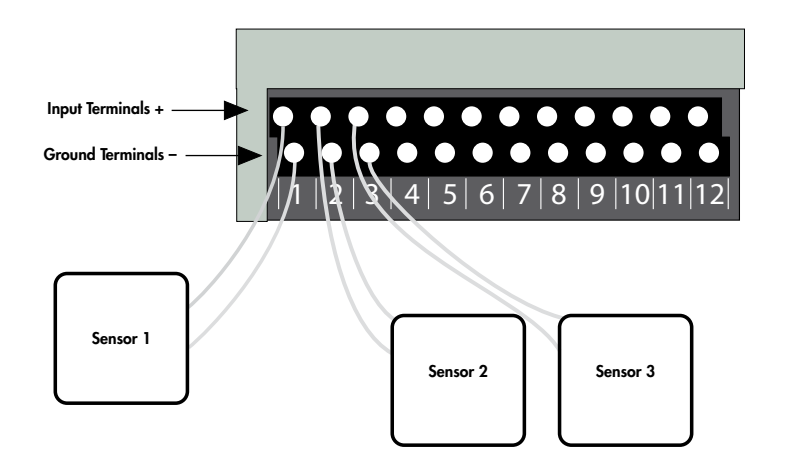

## NORMALLY OPEN / NORMALLY CLOSED DRY CONTACTS

Dry contact sources consist of alarm relays or switches that are isolated and have no external voltage applied. These devices can be connected directly to the zone terminals without regard for polarity. Choose a zone and connect the wires to the corresponding screw terminals for that zone. The following figure shows how to connect a dry contact sensor:

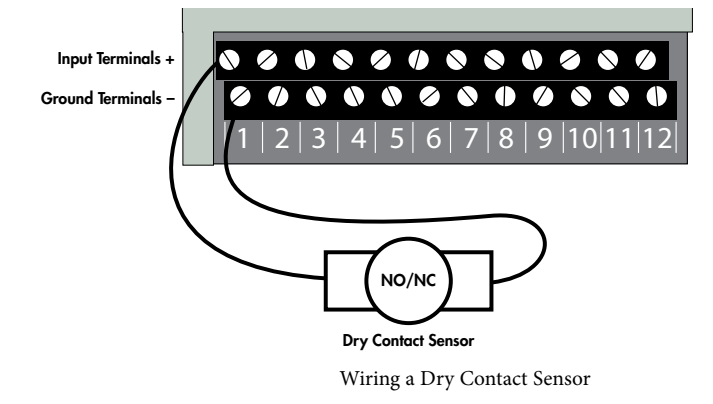

## 2.8K/10K TEMPERATURE SENSORS

The Sentinel is compatible with 2.8K/10K temperature sensors that match the curve data listed in the tables in Appendix D. The monitoring temperature range of the 2.8K thermistor is -109 to 115°F (-85° to 57°C) and the 10K thermistor is -87° to 168°F (-66° to 76°C). Temperature sensors can be connected directly to the zone terminals without regard for polarity. Choose an alarm input and connect the wires to the corresponding screw terminals for that zone. 2.8K and 10K temperature sensors are available from Sensaphone. See Appendix B for part numbers. The figure below shows how to connect a temperature sensor:

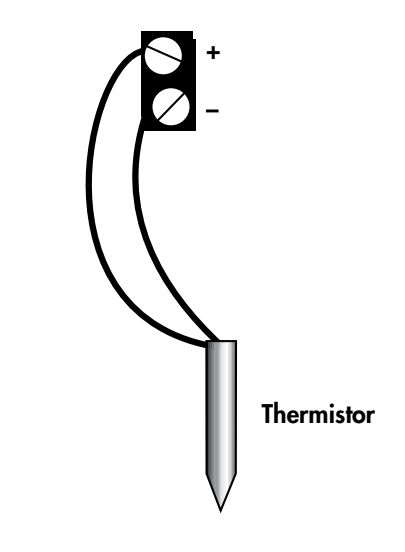

Wiring a Temperature Sensor

#### **4–20MA CURRENT LOOP TRANSDUCERS**

The inputs on the Sentinel are compatible with transducers that produce an analog output current of 4 to 20mA. Such transducers are available to measure tank and well levels, extreme temperatures, air pressure, water pressure, flow, voltage, current, rotational speed, etc. Contact our technical support department for assistance regarding your monitoring requirements (877-373-2700 or support@sensaphone.com). Follow the wiring diagrams below for connecting a 4–20mA device:

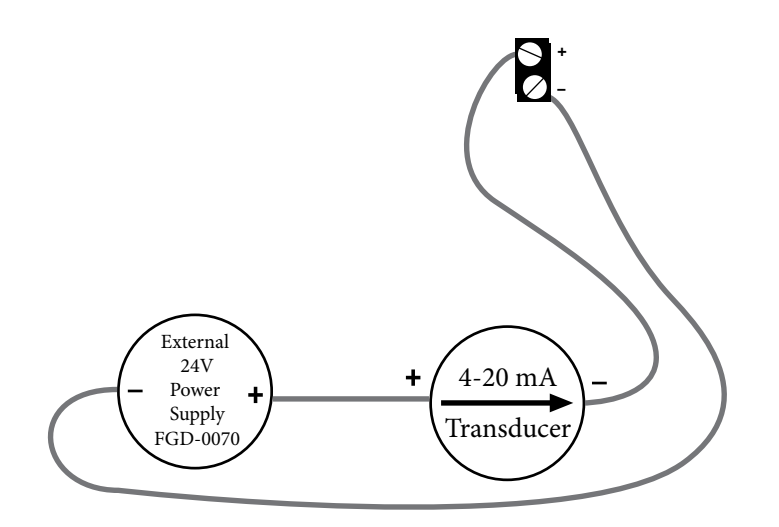

Wiring a 4-20mA device using an external 24 VDC supply.

#### **RELAY OUTPUT WIRING**

The Sentinel includes a relay output (switch) that can be used to turn on a light, siren, or other device whenever an alarm occurs. The output is a normally-open (i.e. off) dry contact that can be used for low voltage switching. The relay is rated for up to 30VAC/VDC 1 Amp. A sample wiring diagram is shown below:

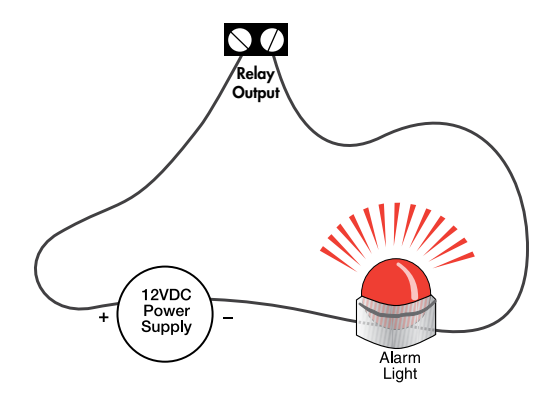

The relay can be controlled manually (via the website or App) or automatically based on specific inputs or alarms. See chapter 3 for details.

#### BATTERY BACKUP

The Sentinel has an internal rechargeable battery backup pack (part #BAT-0032) which will provide up to 8 hours of backup time in the event of a power failure. The unit will charge the battery and monitor its charge level. The percent charge can be viewed on the website. The Sentinel contains circuitry to protect the battery from deep discharge damage and will disconnect the battery when all of its available energy has been expended. The battery backup module should last 4 to 5 years.

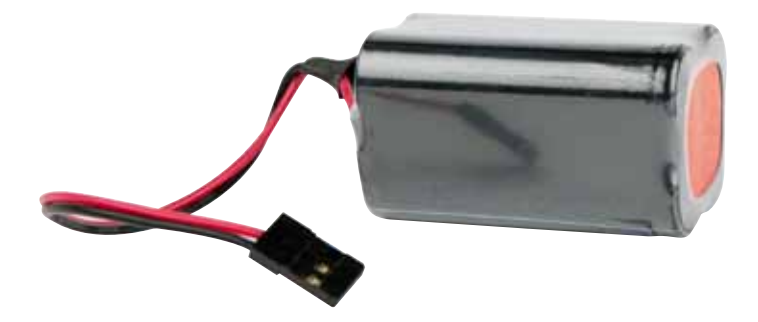

#### **MEMORY/CLOCK BATTERY**

The Sentinel contains a CR2 lithium battery to backup certain values in SRAM memory as well as the real-time clock. This battery should last between 5-10 years depending on how much time the device is powered off. {Note: Units manufactured prior to May 2016 contain a CR2032 lithium coin cell which has an estimated life of 2 - 5 yrs}.

## **RESETTING THE SENTINEL TO FACTORY DEFAULT SETTINGS**

In the event that you can no longer connect to your Sentinel, you can reset the unit to factory defaults. On the bottom of the unit is a small hole. Beneath the hole is a push button. Insert a paper clip or similar item into the hole and push the button for 5 seconds while the device is powered on. The Sentinel will erase all of its programming and then reboot automatically. Alternatively you can also reset the device to defaults from the Sensaphone.net website. Go to the Manage Devices page, under the Admin menu. Select the device, choose Reset to Default Values from the drop down, and click Submit.

# **CHAPTER 2: SET UP**

When your Sentinel "Online" LED is lit you can continue with the following website section.

- 1. Open an internet browser and go to www.sensaphone.net.
- 2. Fill in the form to create a new account.

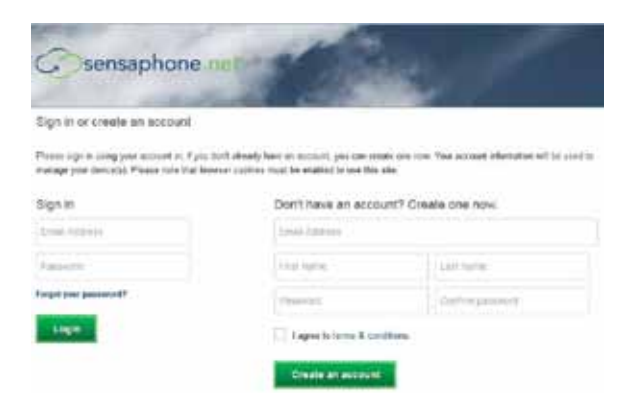

3. Once you are logged in, click *Admin*, then *Manage Devices*. In the "Add a Device" section, enter the Serial Number of your Sentinel and enter a device name. Click the *Add Device* button when finished.

| Cosensaphone not I manage devices                                                       |               |                          |  |
|-----------------------------------------------------------------------------------------|---------------|--------------------------|--|
| Deltors Uses * Alon *                                                                   | 0100          |                          |  |
| Manage Devices                                                                          |               |                          |  |
| Your Devices                                                                            | Add a Device  |                          |  |
| There are no devices on this account.<br>For out the form on the right to add a device. | Savial Number | the last tip day and the |  |
|                                                                                         | Dening Rame   | Takhory Goller           |  |
|                                                                                         | Add Denote    |                          |  |

Your Sentinel is now online with the Sensaphone.net website. Read the section below to learn how to view status and program your device.

## **DESCRIPTION OF WEB PAGES**

## DASHBOARD

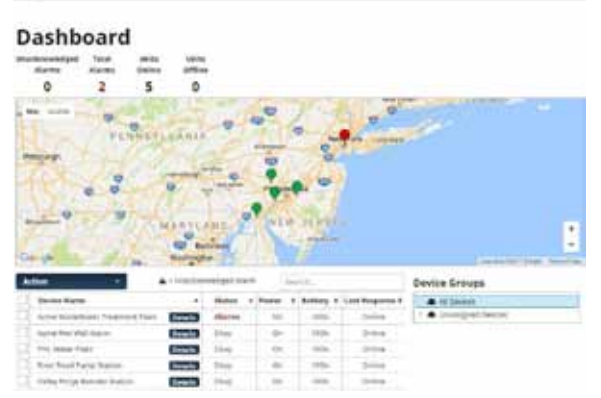

The dashboard will list all of the devices on your account. This page is automatically updated with the most current information available.

The numbers at the top will show how many Unacknowledged Alarms, Current Alarms, Units Online, and Units Offline that currently exist for all devices on your account.

The map will show the location of any device on your account that has an address or GPS location listed. You can hover over the icon to see the device name and status. If the icon for the device is green, your device status is OK. If it is red, your device has alarms. You can click on the icon to show the zones for the selected device.
The device table will display all devices on your account. Click on the *Details* button to display and configure the zones for that device. You can also use the search box above the table to search through the table, or click on the table column headers to sort the data.

Device Name - The name of the device

**Status** – The current status of the device (Okay, Alarms, Offline, or Standby) If the device has any unacknowledged alarms, a symbol will be displayed in this column

Power - Displays if the device is On or Off (--- will display if the device is offline)

Battery - The current percentage of the device battery (--- will display if the device is offline)

Last Response – The time that the device last connected to the server

### STANDBY MODE

Standby mode puts the Sentinel in a temporary state such that no alarms will be detected, allowing onsite personnel to perform maintenance or other tasks that may have triggered an alarm otherwise. Standby mode can be entered using the Action drop down on the Dashboard page or via the pushbutton on the front of the unit. Standby mode will persist for the duration of time entered on the Device Configure screen and will automatically exit once the time expires. When using the pushbutton you must depress the button for 5 seconds. The Standby LED will light up to indicate that the device is in Standby mode. You can also exit Standby mode using the same methods.

Standby - Allows you to put the selected devices into Standby mode

Enter - Put the Sentinel in Standby mode for the length of time that is set on the Device Configure page

Enter (Untimed) - Put the Sentinel in Standby mode until you disable it

Exit - Take the device out of Standby mode

### **DEVICE DETAILS**

The device details page displays the sensor values for your Sentinel. This page is automatically updated with the most current information available. At the top of the page are buttons to access the *Configuration, Alarm Delivery* and *Logs*.

| State of the local division in which the local division in the local division in the loc | termedant                                                                                                    | Concentration According Concentration |            |        |  |
|----------------------------------------------------------------------------------------------------|----------------------------------------------------------------------------------------------------|---------------------------------------|------------|--------|--|
| Onldand                                                                                                    | Annual State of Contract States                                                                                                    | Okey                                  |            | • •    |  |
| 0 0                                                                                                    | 2mm                                                                                                    | 244                                   | 100.0      | lana . |  |
| containing the local                                                                                                    | 200                                                                                                    | Pine                                  | 18.        | -      |  |
|                                                                                                    | - Channel - Channel - Chan | dates.                                | 1075       |        |  |
|                                                                                                    | ing bearing                                                                                                    | manual) (con-                         |            | -      |  |
| 857                                                                                                    | Paulan                                                                                                    | 4.000                                 | 3138.44    |        |  |
|                                                                                                    | Contract Internation                                                                                                    | 110 Terrest 7                         | 1.4        |        |  |
|                                                                                                    | Texpendiate                                                                                                    | 1.004                                 | 34110134   | -      |  |
| Mar Rowsell                                                                                                    | (Arrest) for                                                                                                    | Particle Field                        | 18         | -      |  |
|                                                                                                    | Class Beerly                                                                                                    | represently Travel                    | 100        | 38     |  |
|                                                                                                    | 20 Pager                                                                                                    | indical.                              | 27.000 mg/ |        |  |
|                                                                                                    | 1.04                                                                                                    | 10.0000                               | 625        |        |  |
|                                                                                                    | Deleteration -                                                                                                    | 4.004                                 | 30101-000  | -      |  |
|                                                                                                    | C Dates                                                                                                    | 4.000                                 | 46.01 per  |        |  |
| -                                                                                                    | C. Complex                                                                                                    | 1.04                                  | 10.05-44   |        |  |
|                                                                                                    | China In 1                                                                                                    | Marriedt, State-                      |            |        |  |

At the top of the page, you will see the device name, description, address and alarm status.

You will also see all of the zones for your device in the table.

Zone – The name of the zone

Value - The current value of the zone

Status - The current status of the zone

Min/Max - Displays the highest and lowest values recorded

If the device has any unacknowledged alarms, a symbol will be displayed in the status column

The Action dropdown menu provides options that allow you to interact with your device, such as acknowledging alarms, resetting pulse count, runtime and min/max values, and putting the device into standby mode.

### **CONFIGURE DEVICE**

At the top of the dashboard, click Configure Device to go to the device and zone programming screens.

The box on the left will display all of your configureable zones, as well as Device (for general device settings), Power, Battery and Relay Output. As you select an option, the form on the right will change to display the appropriate data. Complete the address so that the Sentinel icon will be displayed at the appropriate location on the dashboard map.

This page also contains settings for the *Device Offline* alarm and for *Standby Mode*. The *Device Offline* alarm will notify you if your devices stops communicating with the sensaphone.net servers for the programmed time duration.

Once you have completed your programming, click on the Save Settings button at the bottom of the page.

| Seale Seals Confige                                     | Dentes Delasti dares fellery Dente lage                                                                                                    | artistet de |
|---------------------------------------------------------|----------------------------------------------------------------------------------------------------|-------------|
| Done                                                    | Section Deeper Office Renn Selvery                                                                                                    |             |
| Foren<br>Garrang<br>1.) skyn Surry Lovel<br>2. Row Kans | lenet therefore the department of the department of the department |             |
| a General Parlanet<br>6 General Parlanet                | Device Information                                                                                                    |             |
| to Security Door<br>to Case Docime                      | Name Service Device                                                                                                    |             |
| F (194                                                  | Description (April Total Sector System)                                                                                                    |             |
| E Onterland Diggers                                     | much spring or according to a constraint of                                                                                                    |             |
| 0.5atros                                                | around ity Grouph                                                                                                    |             |
| 11, Testolity                                           | Address Law 7 (2001 W Parahing Rd                                                                                                    |             |
| Balant.                                                 | Address Like 1 - Address Cont 2                                                                                                    |             |
|                                                         | Eay Starts                                                                                                    |             |
|                                                         | Research and Advances (2010-11                                                                                                    |             |
|                                                         | Pusial Cola UTIDA                                                                                                    |             |
|                                                         | Example (Joine Durine                                                                                                    |             |
|                                                         | Totante Control time +                                                                                                    |             |
|                                                         | 295 Candidates Latitude Latitude Latitude                                                                                                    |             |
|                                                         | Device Settings                                                                                                    |             |
|                                                         | Transfer Trans. 1. Lateration *                                                                                                    |             |
|                                                         | Diffue Formert 11 mount                                                                                                    |             |
|                                                         | New Other count will write our star the decay being pell concerning with the court S                                                                                                    | here bein   |
|                                                         | IP Settings<br>Z Inco                                                                                                    |             |
|                                                         | A last states of Auror addition of Auror 19                                                                                                    |             |

#### **Configuring a Static IP Address**

If you would like to assign your device a Static IP address, go to the Configure Device page and scroll down to the IP Settings section. Uncheck the DHCP box and the network settings will appear so that you can enter a Static IP address, Gateway, etc... Click Save to have the new settings take effect.

| IP Settings |               |
|-------------|---------------|
| Mode        | Ethernet      |
| Address     | 10.1.2.100    |
| DNS         | 10.1.2.80     |
| Gateway     | 10.1.2.1      |
| Netmask     | 255.255.255.0 |

#### **Zone Programming**

Select the zone you would like to configure from the box from the left. A sample screen for a temperature sensor is shown below.

|                                      |                  | Aust State OFF                                                                                                    |
|--------------------------------------|------------------|----------------------------------------------------------------------------------------------------|
| Care a                               | Artest Torpine   | *                                                                                                    |
| Beley                                | 12000            | and the second second se |
| High Dang Speet                      | Dest trape-      | · carse _ carse                                                                                                    |
| Andrest Temperature                  | Convert Malari   | 7L#                                                                                                    |
| Contrada Tarli (mil)<br>Receive Dati | Serve Name       | -Holows Million Auto                                                                                                    |
| Last Deboics                         | Annual Special   | 1.m.7++++++                                                                                                    |
| d1                                   | Callinia         | a a                                                                                                    |
| Development<br>Development           | domine.          | * *                                                                                                    |
| Long L                               | 10.53250         |                                                                                                    |
| Date                                 | Same Tight       |                                                                                                    |
|                                      | Kam Subary       | Classe C Chairs                                                                                                    |
|                                      |                  | Alarm Delivery Setting                                                                                                    |
|                                      | A                | a Barris Barris & Barris                                                                                                    |
|                                      |                  | · El la El la                                                                                                    |
|                                      | Alam MM New      | · Elment . Elment                                                                                                    |
|                                      | future To Rental | 🗇 daates 🕷 Cheates                                                                                                    |
|                                      | Alase South      | # thete ○ there                                                                                                    |
|                                      |                  | 0 Black 0 Blacks                                                                                                    |
|                                      |                  | Dutalog Settings                                                                                                    |
|                                      | Sec.             | · Carltonet () Sills a Nare () Duried                                                                                                    |
|                                      | diam bismail     | a Bran = Basan                                                                                                    |
|                                      |                  | The second second second second second second second second second second second second second second second se                                                                                                    |
|                                      | Annual Second    | * [2]mark = [2]marks                                                                                                    |

### ZONE PARAMETER DEFINITIONS

**Enable/Disable:** This setting determines if the Zone is being used (Enabled) or not (Disabled). Selecting Disabled will remove the gauge from the Summary screen.

Name: Enter a name for the sensor you are monitoring which describes its purpose and/or location. The name will appear on the Device Details screen as well as on alarm messages.

Type: Choose the type of sensor you are connecting to the Zone input. For temperature sensors choose either degrees F or C.

Units: The Units field is used to describe the units of measure for the value being monitored. When Temperature is selected the Units field will automatically display F (Fahrenheit) or C (Celsius). When a 4-20mA type is selected you can enter the appropriate text for the monitored condition (e.g. %RH, PSI, GPM, RPM,...). When you select Normally Open (NO) or Normally Closed (NC) you can choose from several preset descriptions for the Open and Closed state of the input. The first word always describes the Open state of the contact and the second the Closed state. If you choose Custom you can enter your own text for the Open and Closed states. To do this simply type the words into the lower Units field and separate them with a slash (/). For example, "Slow/Fast", "Safe/Danger", "Dry/Wet".

Calibration: This field can be used to offset the Zone value either positive or negative if there is some error in the reading.

Alarm Low: This is used to determine the low level at which a temperature or 4–20mA Zone has reached the alarm threshold. The value must fall below the Alarm Limit to trip an alarm.

Alarm High: This is used to determine the high level at which a temperature or 4–20mA Zone has reached the alarm threshold. The value must exceed the Alarm Limit to trip an alarm.

Table Low: The Table Low value is used to define the lower range (4mA) of your 4-20mA sensor.

Table High: The Table High value is used to define the upper range (20mA) of your 4-20mA sensor.

Alarm Delivery Enable/Disable: When Enabled, alarm messages will be delivered, if set to Disabled alarm messages will not be delivered.

**Recognition Time**: This is the length of time that an alarm condition must be present before a valid alarm exists and message delivery is started.

Alarm Hold Time: When an alarm occurs, the *Alarm Hold Time* will latch the alarm condition for the programmed time period, thus preventing redundant alarms from sending additional notification messages. This is useful for alarms that are likely to trip several times within a short time period, such as motion detectors.

**Return to Normal Enable/Disable**: This feature instructs the Sentinel to send a message when a zone input has changed from an alarm condition back to a normal condition. Anyone who received the original alarm message will also be sent the Return-to-Normal message.

Alarm Reset Enable/Disable: This setting enables or disables the Alarm Reset Feature. The Alarm Reset feature is used to re-send alarm messages in the event that a fault condition is not corrected in a timely fashion. If an alarm continues to exist for the duration of the programmed Reset Time (see below) the alarm will reset (reactivate) and the alarm message delivery process will begin all over again. This is an optional feature.

Alarm Reset Time: This is the time allowed for an alarm's fault condition to be corrected before the Sentinel resets (reactivates) the alarm and begins the message delivery process all over again. It is recommended that this be set to no lower than 30 minutes to prevent numerous messages from being sent.

**Datalogging Mode**: The Sentinel has two modes of data logging for each zone: Continuous or While In Alarm. In Continuous mode the unit will log the value of the input on a fixed time interval all the time. The Normal Interval sets the logging rate while the value is within the normal range. The Alarm Interval sets the logging rate while the value is an alarm condition. By choosing the While In Alarm mode you can choose to have the unit only log values when it exceeds the alarm limits.

Alarm Datalog Interval: This is the interval that data will be logged while the input is beyond the programmed alarm limits. (Note: this is regardless of the programmed Alarm Recognition Time).

**Normal Datalog Interval**: This is the interval that data will be logged while the input is within the programmed alarm limits. To maximize the available memory for datalogging, set the Datalog Interval for each zone to multiples of each other. For example, Zone 1 can be set to 10 minutes, Zone 2 to 30 minutes, Zone 3 to 60 minutes, etc...

# **MANAGE USERS**

The sensaphone.net website allows you to set up users that will be linked to your account. Each user can be configured to have their own login for website access and/or be contacted for alarms. In addition, you can choose to give alarm acknowl-edgement capability to each user.

There are several levels of permissions that can be assigned to each user. You can also enter contact information for alarm delivery purposes. From the main menu, select *Users*, then *Manage Users*. To add a new user, click on the *Add User* button. The example below shows a user setup as an administrator with four contact destinations.

| 1000 11000         | * Statis () Statis                                                                                                    |                                               |                                                                                                    |                                                |          |  |
|--------------------|----------------------------------------------------------------------------------------------------|-----------------------------------------------|----------------------------------------------------------------------------------------------------|------------------------------------------------|----------|--|
| Site fairner       | Advenue *                                                                                                    |                                               |                                                                                                    |                                                |          |  |
| Alarm Dathenig     | encalshi salariperar                                                                                                    |                                               |                                                                                                    |                                                |          |  |
| User Inform        | ation                                                                                                    |                                               |                                                                                                    |                                                |          |  |
| the planter        | A REAL PROPERTY AND IN CONTRACTOR OF A DESCRIPTION OF A DESCRIPTION OF A DESCRIPANTA DESCRIPTION OF A DESCRIPTION OF A DESCRI | carsely like with                             | statistic decision in the sales for a                                                                                       |                                                |          |  |
| free Same*         | the fair any                                                                                                    |                                               |                                                                                                    |                                                |          |  |
| Normal Property of | without his photocompletion                                                                                                    |                                               |                                                                                                    |                                                |          |  |
|                    | ALC: NOT THE OWNER                                                                                                    | transfer for the first                        | 100                                                                                                    |                                                |          |  |
| Address (10.0 7    | THE CAR MINH                                                                                                    |                                               | -                                                                                                    |                                                |          |  |
| Address Love 3     | 40-01-04                                                                                                    |                                               |                                                                                                    |                                                |          |  |
| ive.               | his begreen.                                                                                                    |                                               | -                                                                                                    |                                                |          |  |
| here/fachdisisie   | - 25.                                                                                                    |                                               | 4                                                                                                    |                                                |          |  |
| Puese Cade         | weet B                                                                                                    |                                               |                                                                                                    |                                                |          |  |
| Criamy             | 104                                                                                                    |                                               | 8                                                                                                    |                                                |          |  |
| C                  |                                                                                                    |                                               |                                                                                                    |                                                | Des Line |  |
| Contact Det        | alls 0 Ald Contact                                                                                                    |                                               |                                                                                                    |                                                |          |  |
| Contact Det        | alls O Add Constant                                                                                                    | lger                                          |                                                                                                    | . Saulie                                       |          |  |
| Contact Det        | alls O Add Consult                                                                                                    | Type<br>Journe *                              | Bedraulas *                                                                                                    | Saatia<br>100 Y                                | -        |  |
| Contact Det        | alls O Add Consult<br>Securities                                                                                                    | Iger<br>Journ V<br>Tana P                     | Bedratter*                                                                                                    | 5 100 1<br>100 1<br>100 1                      |          |  |
| Contact Det        | alls O Add Contact<br>Insciption                                                                                                    | Spe<br>Para *<br>Sati *                       | Bedrastie *<br>(Fellow Cox<br>186 (Fr. 202)<br>(Fr. (Hill-Mater                                                             | 2000 *<br>2000 *<br>2000 *                     |          |  |
| Contact Det        | ells O Ald Constant<br>Investeries                                                                                                    | Aper<br>Journ -<br>Das -<br>Das -<br>Das -    | Designaling *<br>(1988) 1994 - 2014<br>(1988) 1994 - 2014<br>(1997) 1988 - 2014<br>(1997) 1988 - 2014<br>(1997) 1988 - 2014 | 2000 4<br>2000 4<br>2000 4<br>2000 4<br>2000 4 |          |  |
| Contact Det        | alla O Mal Constant<br>Inne plan                                                                                                    | Terre *<br>Terre *<br>Terre *<br>Stail *      | Badawalan *<br>Inditina cita<br>Ian ito atau<br>Ian ito atau<br>Ito ito atau<br>Ito ito atau<br>Ito ito atau                | 2000 4<br>2000 4<br>2000 4<br>2000 4           |          |  |
| Contact Det        | ells G Add Contaets<br>Brown photo<br>and                                                                                                    | Type<br>Paras *<br>Tan: *<br>Tan: *<br>Tan: * | Beinneiter*<br>(1980/1973)<br>1883/1973/22<br>(1973/1980/2014)<br>1993/1980/2014/2014<br>(1993/2014/2014/2014)              | 5 mile<br>(00.4<br>(00.4)<br>(00.4)<br>(00.4)  |          |  |

The following defines the various permission levels:

Administrator - Full site access, all devices on your account

**Supervisor** – Gives the user access to the Dashboard, device-specific pages (for example, Device Details), Manage Users, and Manage User Groups, but for only the devices you choose for them (chosen under the Device Groups section of the form). Supervisors will have the ability to create new users, but they can only give the users Supervisor access or lower.

**User** – Gives the user access to the Dashboard, but only shows the devices you choose for them (chosen under the Device Groups section of the form)

None - No access to the website

Alarm Delivery - Choose whether you would like the user to be able to receive alarm notifications or not.

Disabled - No alarm delivery

Inform Only - User is notified about the alarm, but cannot acknowledge it

Allow Acknowledgement - User is notified about the alarm and is able to acknowledge it

#### **User Information**

Next, enter details about this user. The user's name is the only required information.

#### **Contact Details**

The *Contact Details* section is where you enter the telephone numbers, text numbers, and email addresses to send alarm messages. {*Note that phone calls and text messages require a Premium Ethernet or Cellular subscription. Email alarm delivery is free*}. A '1' in the beginning of the telephone number is not required. To add additional contacts click "Add Contact". Be sure to add all of your possible contact methods in this section. You can choose which ones get used on the *Default Alarm Delivery Schedule or Zone Alarm Delivery Schedule*.

You can also create a time schedule to limit when you'll receive alarm messages. There is an overall *User Schedule* as well as individual Schedules for each contact. The default setting for all schedules is enabled, 24/7. In the sample screen below, the highlighted section shows the times when this user will be contacted for alarms:

| User               | Schedul                                                                       | e                     |                         |                         |          |            |                 |
|--------------------|-------------------------------------------------------------------------------|-----------------------|-------------------------|-------------------------|----------|------------|-----------------|
| C. C Black         | a ma ilmen                                                                    | 2                     |                         |                         |          |            |                 |
| Usertine           | Mchenty.                                                                      |                       |                         |                         |          |            |                 |
| Arrowed 1          | finemer Tot                                                                   | tern Time             |                         |                         |          |            |                 |
| Para               | Fairmenne                                                                     | mare sharing which so | *****                   | enantifie to teacher an |          |            |                 |
| Available          | 111111110<br>E                                                                |                       |                         |                         |          |            |                 |
| C JAT              | en tine førg                                                                  | 0                     |                         |                         |          |            |                 |
| Feb. 25.0          | and they have                                                                 |                       | ge. Cité an entirity n  | the range is exit to    |          |            | Clear Scheilube |
| NANAN Gra          | nday<br>unday<br>enday<br>enday<br>enrenday<br>unstay<br>enrenday<br>enrenday |                       | for lifter<br>for 230pr | •                       |          |            |                 |
| 12am<br>Uan<br>2am | Surray                                                                        | North P               | Torottay                | Releasing               | Thursday | Pag.       | particular.     |
| 444                |                                                                               |                       |                         |                         |          |            |                 |
| 549                |                                                                               | See Sear              | Time Breat              | See See                 | Tou bear | Tria Array | -               |
| 7419               |                                                                               |                       |                         |                         |          |            |                 |

\*Note that if you configure both a User Schedule and individual Contact Schedules, there must be overlap in order for alarm messages to be delivered.

#### **Login Details**

Users will login with an email address and password. Enter this information in the *Login Details* section. In the event that a user forgets his/her password they can use the reset password feature on the main login page.

#### **Device Access**

For accounts with multiple users and/or devices, you can choose to limit a user's access to selected devices. In the *Device Access* section, choose which units this User can access. See sample screen below:

| Device Access                                         |  |
|-------------------------------------------------------|--|
| Administrators have access to all devices and groups. |  |
| 🖾 🖨 Acme Wet Well Alarm                               |  |
| 🕑 🔂 PHL Water Plant                                   |  |
| 🖸 🖨 River Road Pump Station                           |  |
| C 🖨 Valley Forge Booster Station                      |  |
| C CA Acrise WasteWater Treatment Plant                |  |

Click on 'Save Changes' once you are finished.

## **MANAGE USER GROUPS**

Allows you to set up groups of users that can be used on other site pages.

Select the group you wish to edit from the dropdown menu, or select Create New Group to make a new group.

Make sure to give each group a unique, descriptive name so they can be easily referenced.

Click on the plus icon to add users to the group. A pop up modal window will show that will list all the alarm users you have added to your account from the Manage Users page (see that page description for more information).

You can select an entire user (all destinations listed under that user at the time of the alarm will be notified) or individual destinations of the user.

Click on the red X icon to remove that user from the group.

Once you are finished adding and removing users, click on the Save Group button at the bottom of the page.

### ALARM DELIVERY

The Alarm Delivery section is where you configure the people that will be contacted when an alarm occurs. You can setup a *Default Alarm Delivery Schedule* (i.e. contact list) for each device or you can create a separate *Zone Alarm Delivery Schedule* for each individual zone. A combination of both can also be used (e.g. some zones use the default schedule and others use a custom schedule). The first step is to configure your Users and Contacts as described in the *Manage Users* section. If you haven't completed that step please do it first.

#### **Default Alarm Delivery Schedule**

To get started select a device from the Dashboard and click *Details*. Next click the *Default Alarm Delivery* button. Click the *Add Destination* button to select people from your User list. You can select all of the User contacts or just a few if desired. See sample screen below:

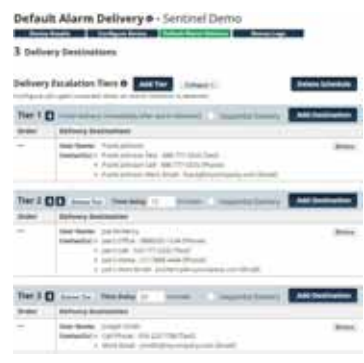

Continue clicking the *Add Destination* button to add additional User's to the list. If you would like to insert a delay between the first User (or group of Users) and the next User, click the *Add Tier* button and enter the delay time. Users in this Tier will not be contacted until the delay time expires. Click *Save Changes* when your schedule is complete.

\*Note that the Tier Delay timer starts at the time the alarm occurs. If the alarm is acknowledged before the delay time expires then Users in the 2nd Tier (and beyond) will not receive the alarm message. See sample programming screen below:

| Default Alarm                                                                                                    | Delivery e - S                                                                                                    | Ser | tinel Demo            |        |
|----------------------------------------------------------------------------------------------------|----------------------------------------------------------------------------------------------------|-----|-----------------------|--------|
| Device Desails                                                                                                    | Cantigura Denite                                                                                                    |     | Alarm Dalinery Device | lage   |
| Add Delivery Destin                                                                                                    | ations to Tier 1                                                                                                    |     |                       |        |
| Quick add Destinations:<br>Oxidig and a destination for a                                                                                                    | and the with part of the                                                                                             |     | livery ties. 0        |        |
| Description                                                                                                    | Type                                                                                                    |     | bertination.          |        |
| Description                                                                                                    | 1016                                                                                                    | +   | Fechilis 588 1134     | Access |
| (contrasterior)                                                                                                    |                                                                                                    |     |                       |        |
| Conservation     Conservation     Conservation | 886-777-888 (Fer)<br>486-777-858 (Phone)<br>Food - pool (Physics)<br>85-1234 (Phone)<br>2222 (Phon)<br>44887 (Phone) | -   | er (net)              |        |
| · E Assentation                                                                                                    |                                                                                                    |     |                       |        |
| Hi Call Phone - \$55.32                                                                                                    | JANE ( Mark)                                                                                                    |     |                       |        |
| E Workhard - produc                                                                                                    | bryometry can drive                                                                                                  | 8   |                       |        |
| I Sata Marshall                                                                                                    |                                                                                                    |     |                       |        |

#### **Zone Alarm Delivery Schedule**

A Zone Alarm Delivery Schedule is an alarm contact list that only applies to one specific zone. You can create a separate Zone Alarm Delivery Schedule for each individual zone if required. To configure a *Zone Alarm Delivery Schedule* select a Zone from the *Device Details* page. Then click the *Zone Alarm Delivery* tab on the right. Select *Custom* to configure a contact list for the selected zone. Follow the steps as described above to complete the schedule.

#### **Quick-Add Destinations**

Quick-Add Destinations are those that can be easily entered to the notification list without creating a User Account. Note, however, that destinations added here will be inform-only (e.g. **cannot acknowledge alarms**). This entry method is useful for sending messages to people who do not require a user account in the system but may want to be informed when a particular alarm occurs.

#### **Alarm Acknowledgment**

Alarms can be acknowledged from the dashboard page by selecting a device using the checkboxes next to each device, and then clicking the "Action" drop-down at the top of the screen. You can acknowledge both Device Offline alarms or Zone alarms. Devices with 'Unacknowledged' alarms are identified with an exclamation point within a triangle. Once the alarm is acknowledged this symbol will disappear. You can acknowledge multiple alarms on multiple devices at the same time. Alarms can also be acknowledged during telephone calls by entering 555 when prompted, or by replying to alarm messages sent via email, or by replying to a text message with the letters "Ack".

# LOGS

The Sentinel includes an Alarm Log and Data Log. The Alarm Log lists all alarm activity for the selected device. You can narrow down the messages by individual zones or you can select multiple zones. The Data Log contains the recorded values for each zone based on the parameters you set up on the Zone Configuration screens. You can display the values on the screen as well as graph them. There is also an option to Save the data to a file. To get to the Device Logs section, click the *Details* button from the Dashboard for the device you would like to view, then click the *Device Logs* button.

Alarm Log - Shows the history of all alarm notifications that were sent for the device

Data Log - Show the history of all logged zone values and statuses for the device

**Export Data** - Allows you to save selected Alarm Log or Data Log records in either CSV or pdf format. Note that CSV formatted files can be opened in Microsoft Excel.

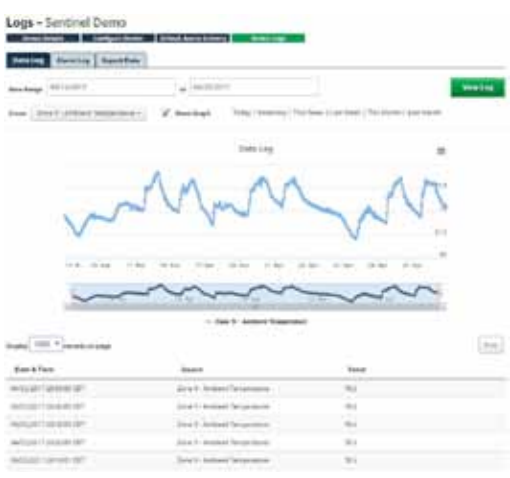

Note that for Normally Open and Normally Closed zone types, the Sentinel will record a "0" when the input is presented with an open circuit and a "1" when the input has a closed circuit. Depending on your sensor and programming, this may represent either a normal or alarm condition.

# **DEVICE MANAGEMENT**

You can add, modify, and remove Sentinel devices from your account on the Manage Devices screen. From the main menu select Admin, then Manage Devices. Listed below are the device-related actions that can be done.

Adding Devices - To add a new device to your account, enter the device serial number (located on the bottom of the unit in the format 00:07:F9:00:00:00) and give the device a name, then click *Add Device*.

**Reboot Device** - To reboot your device, select it from the list to the left and then choose Reboot Device from the drop down box at the bottom of the page, then click Submit. Your Sentinel will reboot and then reconnect within a few minutes. Your Sentinelgramming will remain intact.

**Remove From Account** - To remove a device from your account, select it from the list to the left and then choose Remove from Account from the drop-down box at the bottom of the page. Then click *Submit*.

**Reset to Default Values** - To reset a device to default settings, select it from the list to the left and then choose *Reset to Default Values* from the drop-down box at the bottom of the page. Then click *Submit*. Allow several minutes for your device to complete the reset process.

| Manage                | Devices                                                      |                |               |                   |  |
|-----------------------|--------------------------------------------------------------|----------------|---------------|-------------------|--|
| Your Device           | :5                                                           |                | Add a Devic   | e                 |  |
| Acme W                | et Well Alarm - 00-07-F9-00-<br>er Plant - 00-07-F9-00-71-88 | -70-81         | Serial Number | 18-07-99-00-11-22 |  |
| River Ro              | ad Pump Station - 00-07-F9                                   | -00-71-80      | Device Name   | My Device         |  |
| WasteW                | ater Treatment Plant - 00-0                                  | 17-F9-00-82-F9 | Add Device    |                   |  |
| With Selected.        | Reset to Default Values                                      |                | -             |                   |  |
| Submit                |                                                              |                |               |                   |  |
| and the second second |                                                              |                |               |                   |  |

## **DEVICE GROUPS**

In cases where you have many devices and many users it may be desirable to create Device Groups. These can make it easier to assign device permissions to specified Users. From the main menu select Admin, then Device Groups. In the main window, you will see a list of all your devices and any groups you may have already created. Devices are shown with a green device icon and groups are shown with a black icon. You can have multiple groups, and you can even have groups within a group. If a device icon is lined up on the left-most side of the window, they are not in a group.

To add a new group, click on the Add Group button at the top of the page. A 'New Group' icon will appear in the list. You can rename the group by right clicking on it and selecting Rename. To move a device into a group, click on the device and drag it into the group. Continue adding devices until you're finished, then click Save Groups.

The blue number shown on the group icon shows how many devices are within that group. To remove a group, right click on the group and select Delete. Any devices in that group will be moved up one level. For example, if a group that had two devices was deleted, the two devices would be shifted to the left and would no longer be in any group. You can also click and drag a device or group to reorder them. To search through your devices click on Filters. You can choose to hide any device or group that does not match your search, and you can choose to only search through your devices and not your groups. Once you are finished editing your groups, click on the Save Groups button at the bottom of the page.

# CHAPTER 3: CONFIGURING THE RELAY OUTPUT

The Sentinel includes a relay output that can be used to control a light, siren, or other low voltage device. The output can be configured to switch either manually or automatically when a zone changes state or exceeds the alarm limits. To program the output click *Output* from the *Device Details* or *Configure Device* screen. The following configuration page will appear:

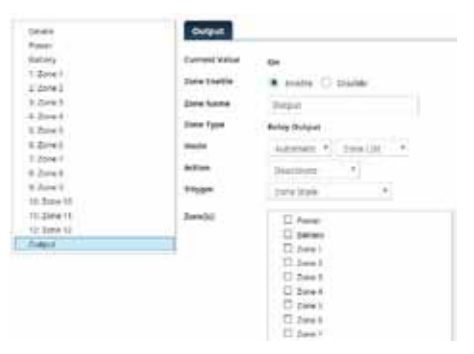

Enter a Name so that you'll know what the Output will be controlling. The Output can operate in Manual mode or Automatic mode. In manual mode you can turn the relay ON or OFF through the web page or the mobile App. To manually switch the relay output, click in the State field and select either ON or OFF, then click *Save Changes*. The change request will be sent to the Sentinel and the *Current Value* will update after the output change has successfully completed.

In Automatic mode the relay can be programmed to turn-on automatically when certain conditions are met. Listed below is a description of the parameters that apply to the automatic modes.

**Input Selection** - Next to the Automatic mode selection box is another drop-down that allows you to select which zones will control the output. There are four options (Zone List, Type List, All Inputs, and Limit: Zones).

Zone List: This option allows you to individually select which zones will cause the output to switch. Check the boxes next to the desired zones.

Type List: This option allows you select zones based on the zone Type. For example, you could have all of the zones configured for Temperature control the output.

All Inputs: This option selects all of the inputs (zones).

Limit: Zones: This option allows you to independently control the output based on the value of one or two zones using greater-than, less-than, or equal-to comparison statements. A separate Output-On and Output-Off instruction can be configured with its own comparison value. See sample below:

| Current Value | en<br>E Imihia () | Disable         |       |  |  |  |
|---------------|-------------------|-----------------|-------|--|--|--|
| Zone Name     | Output            | Output          |       |  |  |  |
| Хоне Туре     | Reley Output      | Reley Output    |       |  |  |  |
| Mode          | Automatic *       | Limit: Jones .* |       |  |  |  |
|               | Source            | Comparison      | Value |  |  |  |
| Orr           | Zone 1 *          | Less Than       | • 35  |  |  |  |
| ott           | 2one1 *           | Greater Than    | • 63  |  |  |  |

Action - This setting determines what the Output will do when the selected zone (or zones) exceeds the alarm limits. You can have the relay Activate (turn-on), Deactivate (turn-off), or Cycle (ON under normal conditions, momentarily OFF for 10 seconds when an alarm condition occurs, then back ON).

**Trigger** - The trigger determines what will cause the output to change state. There are 3 options to choose from which are described below:

**Unacknowledged Alarms**: Choosing this option will make the Output change to the setting defined by the Action for as long as an Unacknowledged Alarm persists on the selected zones. Once the alarm is acknowledged the Output will revert back to its normal position.

Alarm Condition: Choosing this option will make the Output change to the setting defined by the *Action* for as long as the selected input(s) remain in Alarm, regardless of acknowledgement. Once the selected zones return to their normal state the Output will revert back to its normal position.

**Zone State**: Choosing this option will make the output change to the setting defined by the *Action* as soon as the selected zones exceed the alarm limits. In other words, the alarm recognition time is not enforced, and the Output will change instantly. Once the selected zones return to their normal state the Output will revert back to its normal position.

### **Relay Output Wiring**

The relay output can be used to turn on a light, siren, or other low voltage device. The relay is rated for up to 30VAC/VDC 1 Amp. A sample wiring diagram is shown below:

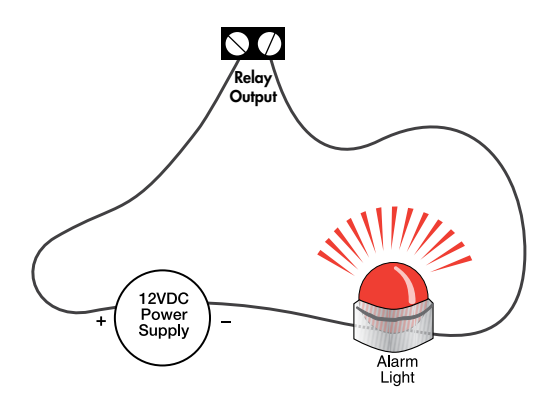

# APPENDIX A: WEEKLY TESTING PROCEDURE

We recommend that you test your Sensaphone weekly to be sure it is functioning properly. This will ensure that when a problem arises the Sensaphone will be ready to alert the appropriate personnel.

There are several tests that can be performed:

1.) Create an alarm on each zone by tripping all connected sensors.

Temperature sensors: Heat or cool the sensor.

Motion sensors: Have someone walk in front of the sensor.

Door/window sensors: open the door/window.

Water sensors: Apply a small amount of water beneath the sensor or use a wet towel and touch it to the sensor probes.

Humidity sensors: Raise the humidity around the sensor by holding a cup of very hot water beneath the sensor.

2.) Allow the unit to contact all programmed users. This will make sure that the Sensaphone is programmed properly. It will also prepare personnel to respond appropriately when they receive a message from the Sensaphone.

3.) Test the battery (if installed) by unplugging the AC adapter and making sure that the Sensaphone continues to function. Keep the AC adapter unplugged so that a Power Failure alarm occurs. Plug in the AC adapter after the unit has finished.

4.) Keep a log of your tests, noting the date and whether the Sentinel passed in each category tested. An example of such a log is shown below. (See "Test Log" at the end of this manual.)

| WEB      | 600 T     | est l | og        |      |           |      |         |
|----------|-----------|-------|-----------|------|-----------|------|---------|
| Date     | Inp       | uts   | Āla       | rm   | Batt      | ery  |         |
| 07/19/09 | Pass<br>X | Fail  | Pass<br>X | Fail | Pass<br>X | Fail | B06 H   |
| 08/20/09 | Pass      | Fail  | Pass<br>X | Fail | Pass<br>X | Fail | Alex G. |
| 09/19/09 | Pass      | Fail  | Pass      | Fail | Pass<br>X | Fail | B06 H.  |
|          | Pass      | Fail  | Pass      | Fail | Pass      | Fail |         |
|          | Pass      | Fail  | Pass      | Fail | Pass      | Fail |         |
|          |           |       |           |      |           |      |         |
|          |           |       |           |      |           |      |         |

If you require assistance, call Sensaphone Technical Support at 610-558-2700.

# **APPENDIX B: ACCESSORIES**

The sensors listed below are available from Sensaphone, and represent the most commonly used zone devices. Other dry contact sensors, designed for more specialized applications, may also be used. Commercial or industrial electrical supply houses can provide devices to monitor virtually any condition. For further information, contact Sensaphone Customer Service at 610-558-2700.

| Part #   | Description                   | Part #   | Sensor/Switch        |
|----------|-------------------------------|----------|----------------------|
| BAT-0032 | Sentinel Battery              | FGD-0100 | 2.8k Remote          |
|          |                               |          | Temperature Sensor   |
| FGD-0006 | Magnetic Reed Switch          | FGD-0101 | 2.8k Weatherproof    |
|          |                               |          | Temperature Probe    |
| FGD-0007 | Passive Infra-Red Detector    | FGD-0102 | 10k Weatherproof     |
|          |                               |          | Temperature Probe    |
| FGD-0010 | 50' two-conductor #22AWG      | FGD-0103 | 10k Indoor Decorator |
|          | shielded Cable                |          |                      |
| FGD-0013 | Spot Water Detector           | FGD-0104 | 10k Outdoor Air      |
|          |                               |          | Weatherproof         |
| FGD-0022 | Temp° Alert                   | FGD-0205 | Multi-Point Wireless |
|          |                               |          | I/O System           |
| FGD-0027 | Humidistat                    | FGD-0301 | Pressure Sensor      |
| FGD-0049 | Smoke Detector with Built-in  | FGD-0303 | Vibration Sensor     |
|          | Relay                         |          |                      |
| FGD-0052 | Humidity 4-20mA               |          |                      |
|          | Transmitter                   |          |                      |
| FGD-0053 | 24VDC Power Supply            |          |                      |
| FGD-0054 | Power-Out Alert               |          |                      |
| FGD-0056 | Zone Water Detector w/Water   |          |                      |
|          | Rope                          |          |                      |
| FGD-0063 | Additional 10' Water Rope for |          |                      |
|          | FGD-0056                      |          |                      |
|          |                               |          |                      |
| FGD-0065 | Carbon Monoxide Sensor        |          |                      |
| FGD-0066 | Air Quality Sensor            |          |                      |
| FGD-0067 | Surge Suppressor              |          |                      |
| FGD-0070 | Power supply with battery     |          |                      |
|          | backup                        |          |                      |

# **APPENDIX C: SPECIFICATIONS**

# **ALERT ZONES**

Number of Zones: 12

Zone Connector: terminal block

Zone Types: N.O./N.C. contact, 2.8K Thermistor ( -109° to 115°F, -85° to 57°C ) And 10K Thermistor (-87° to 168°F; -66° to 76°C), and 4-20mA (-80,000.0 to 80,000.0

Zone Characteristics: 28.7KΩ to 3.3V (temperature/contact) or 250 Ohms to ground (4-20mA)

A/D Converter Resolution: 12 bits ±2 LSB

Zone Protection: 5.5VDC Metal Oxide Varistor with fast acting diode clamps.

Pulse Counting: 1ms minimum duration, 1 pulse-per-second maximum rate

# **RELAY OUTPUT**

Rated for 1A 30VAC/ 1A 30VDC Maximum

# DATA LOGGING

1 minute to 24 hour sampling rate User programmable channel selection Zones 1 – 12 Battery Input Power

# LED INDICATORS

Power: On steady when the unit is powered on.

Alarm: Off when no alarm exists.

Ethernet Link and Activity LEDs

Online

Standby

# **COMMUNICATION TYPE:**

10/100 BASE-T Ethernet with SSL encryption

# **POWER SUPPLY**

Power Supply: 120VAC/12VDC 50/60Hz 6W wall plug-in transformer w/6' cord.

Power Consumption: 2 Watts

Power Protection: Metal Oxide Varistor

### BATTERY BACKUP

Rechargeable Battery: Internal 8 Hr NiMH Battery Pack (Part # BAT-0032). Memory/Clock Battery: Internal 5-10 yr CR2 lithium (Part # BAT-0033).

### **ENVIRONMENTAL**

Operating Temperature: 32–122° F (0–50° C) Operating Humidity: 0–90% RH non-condensing Storage Temperature: 32°–140° F (0–60° C)

### PHYSICAL

SCD-1200

Enclosure: Powder-coated aluminum enclosure with tabs for wall or panel mounting

Physical Dimensions: 5.5" x 5.5" x 1.5" (140 mm x 140 mm x 38 mm)

Weight: 1 lb. (0.45 kg)

\_\_\_\_\_

SCD-1200-CD, -SD (Weatherproof)

Enclosure: High impact polycarbonate, UL Type 4X/6P (IP66/68)

Physical Dimensions: 9.5" x 11.1" x 3.5" (241 mm x 282 mm x 89 mm)

Weight: 6 lb. (2.72 kg)

\_\_\_\_\_

SCD-1200-4Gxxxx (Weatherproof w/Cellular Modem)
Enclosure: High impact polycarbonate, UL Type 4X (IP66)
Physical Dimensions: 12.0" x 13.7" x 7.4" (305 mm x 348 mm x 188 mm)
Weight: 14 lb. (6.35 kg)

# **APPENDIX D: THERMISTORS**

# 2.8K THERMISTOR DATA

| Degrees Celsius | Resistance (Ohms) |
|-----------------|-------------------|
| -50             | 187,625           |
| -40             | 94,206            |
| -30             | 49,549            |
| -20             | 27,180            |
| -10             | 15,491            |
| 0               | 9,142             |
| 10              | 5,572             |
| 20              | 3,498             |
| 30              | 2,256             |
| 40              | 1,491             |
| 50              | 1,009             |
| 60              | 697               |
| 70              | 490               |
| 80              | 351               |

# **10K THERMISTOR DATA**

| Degrees Celsius | Resistance (Ohms) |
|-----------------|-------------------|
| -50             | 441.3K            |
| -40             | 239.8K            |
| -30             | 135.2K            |
| -20             | 78.91K            |
| -10             | 47.54K            |
| 0               | 29.49K            |
| 10              | 18.79K            |
| 20              | 12.25K            |
| 30              | 8,194K            |
| 40              | 5,592             |
| 50              | 3,893             |
| 60              | 2,760             |
| 70              | 1,990             |
| 80              | 1,458             |
| 90              | 1,084             |
| 100             | 816.8             |
| 120             | 481.8             |
| 130             | 376.4             |
| 140             | 297.2             |
| 150             | 237.0             |

# APPENDIX E: RETURNING THE UNIT FOR REPAIR

In the event that the Sentinel does not function properly, we suggest that you do the following:

1) Record your observations regarding the Sentinel's malfunction.

2) Call the Technical Service Department at 610-558-2700 prior to sending the unit to Sensaphone for repair.

If the unit must be sent to Sensaphone for Servicing, please do the following:

1) Unplug the AC power supply from the wall outlet and disconnect all sensors from the alert zones.

2) Carefully pack the unit to avoid damage in transit. Use the original container (if available) or a sturdy shipping box.

3) You must include the following information to avoid shipping delays:

a) Your name, address and telephone number.

b) A note explaining the problem.

4) Ship your package to the address below:

SERVICE DEPARTMENT

SENSAPHONE

901 Tryens Road

Aston, PA 19014

5) Ship prepaid and insured via UPS or US Mail to ensure a traceable shipment with recourse for damage or replacement.

# **APPENDIX F: TEST LOG**

| Date | Inp  | outs | Ala  | rms  | Bat  | tery |      |      |      |      | Tested By |
|------|------|------|------|------|------|------|------|------|------|------|-----------|
|      | Pass | Fail | Pass | Fail | Pass | Fail | Pass | Fail | Pass | Fail |           |
|      | Pass | Fail | Pass | Fail | Pass | Fail | Pass | Fail | Pass | Fail |           |
|      | Pass | Fail | Pass | Fail | Pass | Fail | Pass | Fail | Pass | Fail |           |
|      | Pass | Fail | Pass | Fail | Pass | Fail | Pass | Fail | Pass | Fail |           |
|      | Pass | Fail | Pass | Fail | Pass | Fail | Pass | Fail | Pass | Fail |           |
|      | Pass | Fail | Pass | Fail | Pass | Fail | Pass | Fail | Pass | Fail |           |
|      | Pass | Fail | Pass | Fail | Pass | Fail | Pass | Fail | Pass | Fail |           |
|      | Pass | Fail | Pass | Fail | Pass | Fail | Pass | Fail | Pass | Fail |           |
|      | Pass | Fail | Pass | Fail | Pass | Fail | Pass | Fail | Pass | Fail |           |
|      | Pass | Fail | Pass | Fail | Pass | Fail | Pass | Fail | Pass | Fail |           |
|      | Pass | Fail | Pass | Fail | Pass | Fail | Pass | Fail | Pass | Fail |           |
|      | Pass | Fail | Pass | Fail | Pass | Fail | Pass | Fail | Pass | Fail |           |
|      | Pass | Fail | Pass | Fail | Pass | Fail | Pass | Fail | Pass | Fail |           |
|      | Pass | Fail | Pass | Fail | Pass | Fail | Pass | Fail | Pass | Fail |           |
|      | Pass | Fail | Pass | Fail | Pass | Fail | Pass | Fail | Pass | Fail |           |
|      | Pass | Fail | Pass | Fail | Pass | Fail | Pass | Fail | Pass | Fail |           |
|      | Pass | Fail | Pass | Fail | Pass | Fail | Pass | Fail | Pass | Fail |           |
|      | Pass | Fail | Pass | Fail | Pass | Fail | Pass | Fail | Pass | Fail |           |
|      | Pass | Fail | Pass | Fail | Pass | Fail | Pass | Fail | Pass | Fail |           |
|      | Pass | Fail | Pass | Fail | Pass | Fail | Pass | Fail | Pass | Fail |           |
|      | Pass | Fail | Pass | Fail | Pass | Fail | Pass | Fail | Pass | Fail |           |
|      | Pass | Fail | Pass | Fail | Pass | Fail | Pass | Fail | Pass | Fail |           |

| Date | Inp  | outs     | Ala  | irms | Bat  | tery |      |      |      |      | Tested By |
|------|------|----------|------|------|------|------|------|------|------|------|-----------|
|      | Pass | Fail     | Pass | Fail | Pass | Fail | Pass | Fail | Pass | Fail |           |
|      | Pass | Fail     | Pass | Fail | Pass | Fail | Pass | Fail | Pass | Fail |           |
|      | Pass | Fail     | Pass | Fail | Pass | Fail | Pass | Fail | Pass | Fail |           |
|      | Pass | Fail     | Pass | Fail | Pass | Fail | Pass | Fail | Pass | Fail |           |
|      | Pass | Fail     | Pass | Fail | Pass | Fail | Pass | Fail | Pass | Fail |           |
|      | Pass | Fail     | Pass | Fail | Pass | Fail | Pass | Fail | Pass | Fail |           |
|      | Pass | Fail     | Pass | Fail | Pass | Fail | Pass | Fail | Pass | Fail |           |
|      | Pass | Fail     | Pass | Fail | Pass | Fail | Pass | Fail | Pass | Fail |           |
|      | Pass | Fail     | Pass | Fail | Pass | Fail | Pass | Fail | Pass | Fail |           |
|      | Pass | Fail     | Pass | Fail | Pass | Fail | Pass | Fail | Pass | Fail |           |
|      | Pass | Fail     | Pass | Fail | Pass | Fail | Pass | Fail | Pass | Fail |           |
|      | Pass | Fail     | Pass | Fail | Pass | Fail | Pass | Fail | Pass | Fail |           |
|      | Pass | Fail     | Pass | Fail | Pass | Fail | Pass | Fail | Pass | Fail |           |
|      | Pass | Fail     | Pass | Fail | Pass | Fail | Pass | Fail | Pass | Fail |           |
|      | Pass | Fail     | Pass | Fail | Pass | Fail | Pass | Fail | Pass | Fail |           |
|      | Pass | Fail     | Pass | Fail | Pass | Fail | Pass | Fail | Pass | Fail |           |
|      | Pass | Fail     | Pass | Fail | Pass | Fail | Pass | Fail | Pass | Fail |           |
|      | Pass | Fail     | Pass | Fail | Pass | Fail | Pass | Fail | Pass | Fail |           |
|      | Pass | Fail     | Pass | Fail | Pass | Fail | Pass | Fail | Pass | Fail |           |
|      | Pass | Fail     | Pass | Fail | Pass | Fail | Pass | Fail | Pass | Fail |           |
|      | Pass | Fail     | Pass | Fail | Pass | Fail | Pass | Fail | Pass | Fail |           |
|      | Pass | <br>Fail | Pass | Fail | Pass | Fail | Pass | Fail | Pass | Fail |           |

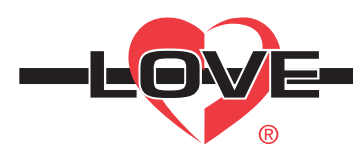

## Series TS2 Digital Temperature Switch

#### **Specifications - Installation and Operating Instructions**

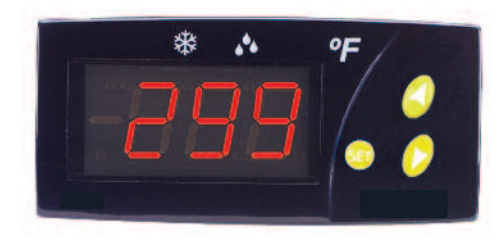

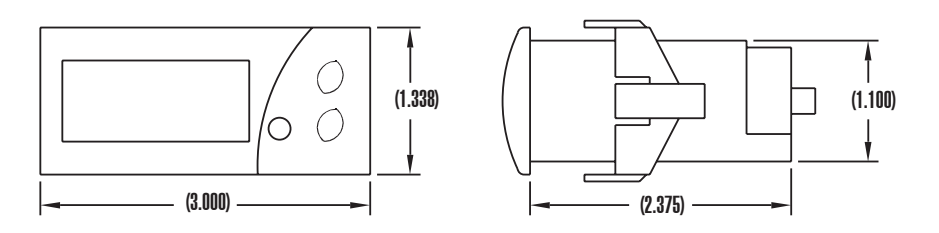

#### DESCRIPTION

Monitor and control temperature for heating and cooling applications with the Series TS2 Digital Temperature Switch. The Series TS2 offers twelve programmable functions to customize the unit to fit application requirements. Use the 16 Amp SPDT relay output to drive a motor, compressor, or fan. Designed with the OEM in mind, the TS2 offers the ability to configure multiple units with the touch of a button.

Programming multiple units is quick and easy. Simply program one switch with the desired parameter settings and connect the configuration key (sold separately) to the back of the unit. Press the button on the configuration key and download the parameter settings. Connect the key to the other switches to upload the stored settings with the push of a button.

The TS2 features set point adjustments, static defrost timing, compressor mean time, hysteresis, and ambient probe adjustment. Security protection is offered using a password code. The Series TS2 Digital Temperature Switches are designed to operate with PTC (1000 $\Omega$  @ 25°C) probes sold separately.

#### INSTALLATION

The thermostat must be installed by authorized professionals. It should be located in a place free of vibrations, impacts, water and corrosive gases.

A hole measuring 71 x 29 mm must be cut in the panel where the thermostat is to be fitted (apply silicone to make it leaktight). Then, the fixing cups must be fitted, sliding them onto the thermostat until secure. Do not force tightening of the screw if the U-brackets are used. The connections must be covered with the rear cover for this.

#### WIRING INSTRUCTIONS

Avoid installing the probe's cables in proximity with any power cable. If the length of the probe cables measures more than 100 meters, a recalibration adjustment must be made (parameter P1).

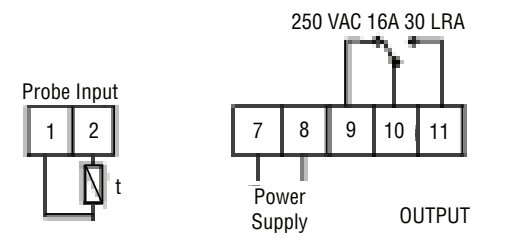

#### SPECIFICATIONS

Probe Range: -58 to  $302^{\circ}F$  (-50° to  $150^{\circ}C$ ). Input: PTC thermistor  $1000\Omega$  @ 25°C. Output: SPDT relay rated 16A @ 240 VAC resistive. Horsepower Rating (HP): 1 HP. Control Type: ON/OFF. Power Requirements: 115 VAC, 230 VAC, 12 VAC/VDC or 24 VAC/VDC (depending on model). Accuracy:  $\pm 1^{\circ}C$ . Display: 3-digit, Red, 1/2'' digits. Resolution:  $\pm 1$  digit. Memory Backup: Nonvolatile memory. Ambient Operating Temperature: 14 to  $158^{\circ}F$  (-10 to  $70^{\circ}C$ ). Storage Temperature: -4 to  $176^{\circ}F$  (-20° to  $80^{\circ}C$ ). Weight: 2.3 oz (65 g). Agency Approvals: CE, cUR, UR.

# FRONT OPERATION PUSH BUTTONS

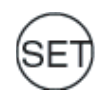

Pushing SET once gives access to the SP. Pushing for 8 seconds gives way to the requested code. After entering the correct code, all parameters are accessible. This button alternates between text parameters and their value. It validates the modified parameters. When pressed with DOWN, it exits parameter programming.

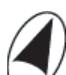

Pressing this arrow allows the user to go to the next parameter or increase the value viewed on the display. When pressed for 8 seconds, it activates or deactivates defrosting.

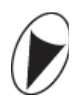

Pressing this arrow allows the user to go to the previous parameter or decreases the value viewed on the display. When pressed for 8 seconds, it activates or deactivates the continuous cooling cycle. When pressed simultaneously with SET, it exits the programming mode.

# LOVE CONTROLS DIVISION

DWYER INSTRUMENTS INC. P.O. BOX 338 - MICHIGAN CITY, INDIANA 46360, U.S.A.

#### **PROGRAMMING PARAMETERS**

Access only to Set Point SP (without code protection):

- · Press and release SET. SP text appears on the display.
- Press SET again. The real value is shown on the display.
- Modify the value using the UP and DOWN keys.
- Press SET to store the new SP value.
- Press SET and DOWN to quit programming, or wait 1 minute for the controller to TIMEOUT.
- Access to all parameters (code protected):
- Press SET for 8 seconds. The access code value 00 is shown on the display.
- Using the UP and DOWN buttons, select the code (factory-set code is 00).
- Press SET to enter the code. If it is correct, the first parameter label will be shown on the display (SP).
- · Move to the desired parameter with the UP and DOWN keys.
- Press SET to see the value.
- Modify the value with the UP and DOWN keys.
- Press SET to enter it, and exit to next parameter.
- Press SET and DOWN to quit programming, or wait 1 minute for the controller to TIMEOUT.

#### SETTING THE KEYBOARD CODE TO ZERO

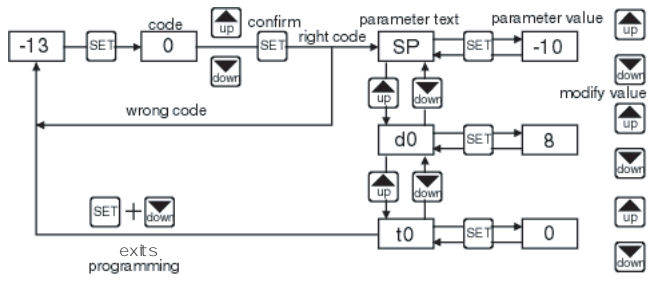

The keyboard code can be set to zero by holding the SET key and turning the controller off then on again.

#### LED INDICATIONS

Out: This indicates that the compressor is connected. It waits the programmed minimum stop time of the compressor. Def: This indicates that defrosting is activated.

#### MESSAGES DISPLAY

In normal operation, the probe temperature will be shown. In case of alarm or error, the following messages will be shown:

Er- Memory error.

-- Short-circuited probe error.

• oo- Open probe error.

|    | Description                      | Units   | Range        |
|----|----------------------------------|---------|--------------|
| SP | Set point                        | degrees | r1 to r2     |
| r0 | Differential or hysteresis       | degrees | 1 to 20°     |
| r1 | Lower value for set point        | degrees | -50 to 150°C |
|    |                                  |         | -58 to 302°F |
| r2 | Higher value for set point       | degrees | -50 to 150°C |
|    |                                  |         | -58 to 302°F |
| d0 | Heating or cooling control       | option  | Ht/Co        |
| d2 | Time for defrosting              | minutes | 0 to 59′     |
| d8 | Interval time between defrosting | hours   | 0 to 24      |
| c0 | Minimum stop time for compressor | minutes | 0 to 59′     |
| c1 | Continuous cycle time            | hours   | 0 to 24      |
| c2 | ON time of fault cycle           | minutes | 0 to 999     |
| c3 | OFF time of fault cycle          | minutes | 0 to 999     |
| P1 | Ambient probe adjustment         | degrees | -10° to 10°  |
| P4 | Decimal point                    | option  | yes/no       |
| H5 | Parameter access code            | numeric | 0 to 255     |
| H6 | Ambient probe type               | option  | ptc/ntc      |
| t0 | Maximum temperature on display   | degrees | -50 to 150°C |
|    |                                  |         | -58 to 302°F |

©Copyright 2014 Dwyer Instruments, Inc.

#### PARAMETERS

#### PARAMETER DESCRIPTIONS

**SP = Set Point.** Temperature wished to regulate the machine. Can vary from r1 to r2.

#### r0 = Differential

For heating control if temperature is > SP then output is OFF. When the temperature drops to  $\langle$ SP - r0 the output is ON. For cooling control if temperature is  $\langle$ SP then output is OFF. When the temperature increases to > SP + r0 the output is ON.

r1 = Lower Set Point Limit

r2 = Higher Set Point Limit

d0 = Heat or Cooling Control. Ht = heating control, Co = cooling control.

**d2 = Defrosting Time Remaining**, in minutes. If d2 = 0, defrosting will not start.

d8 = Interval Between Two Defrostings, in hours.

**c0 = Minimum time for compressor to be OFF.** Minimum time from when the compressor stops till it connects again.

**c1 = Continuous Cycle Time.** The remaining time for a continuous cold cycle.

c2 = ON time of fault cycle, during probe error.

c3 = OFF time of fault cycle, during probe error.

**P1 = Ambient Probe Calibration.** Offsets degrees to adjust the ambient probe.

**P4 = Decimal Point.** Display decimal point in normal operation. Always present in parameter menus.

H5 = Access Code to Parameters. Factory-set as 00.

**H6 = Ambient Probe Type.** Sets probe type to be NTC or PTC.

**t0 = Temperature Display Limit.** Maximum temperature shown on the display, although the real temperature can be greater.

#### **OPERATION IN CASE OF ERROR**

If the probe or thermostat memory should fail, the compressor will be connected for 5 minutes ON then 5 minutes OFF.

#### MAINTENANCE

#### CLEANING

Clean the surface of the display controller with a soft, damp cloth. Never use abrasive detergents, petrol, alcohol or solvents.

#### REPAIRS

After final installation of the TS Series Digital Temperature Switch, no routine maintenance is required. A periodic check of system calibration is recommended. The devices are not field repairable and should be returned to the factory if recalibration or other service is required. After first obtaining a Returned Goods Authorization (RGA) number, send the material, freight prepaid, to the following address. Please include a clear description of the problem plus any application information available.

Dwyer Instruments,Inc. Attn: Repair Department 102 Highway 212 Michigan City, IN 46360 U.S.A

P.O. BOX 338 - MICHIGAN CITY, INDIANA 46360, U.S.A.

FR# R0-443771-00 Rev. 4

Phone: 219/879-8000 www.love-controls.com Fax: 219/872-9057 e-mail:love@love-controls.com

# **OUTDOOR AIR TEMPERATURE SENSOR**

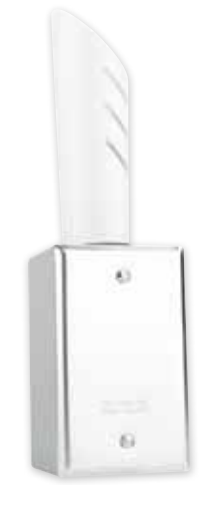

# Minimize radiant energy effects

The 10K Outdoor Air Weatherproof Temperature sensor is a sensitive temperature element with a stainless steel tube sheathe. It is mounted inside a ventilated, treated weather–resistant PVC shield to minimize radiant energy effects and mounted on a weatherproof outlet box for easy outdoor installation. Accurate to  $\pm 0.36^{\circ}$ F (0.2°C) with a sensing range of -30° to 140°F. 8' of 24AWG wire included

# TECH SPECS

10K

Series

| Name                     | Outdoor Air Temperature Sensor            |
|--------------------------|-------------------------------------------|
| Sensor Temperature Range | -30° to 140°F   -34° to 60°C              |
| Accuracy                 | ±.36°F   ±.2°C                            |
| Connection               | Hardwired                                 |
| Housing                  | PVC Shield, Weatherproof Metal Outlet Box |
| Dimensions               | 9 x 3 x 2"   228 x 76 x 51mm              |
| Sensor Series            | 10K Series                                |

All specifications subject to change without notice

| Product Name                     |                                          | Part Number |
|----------------------------------|------------------------------------------|-------------|
| 10K Type Outdoor Air Temperature | e Sensor                                 |             |
|                                  | MADE N<br>USA                            |             |
| Fam                              | ily owned and made in the USA since 1985 |             |
| 901 Tryens Road                  | Phone: 877-373-2700                      |             |
| Aston, PA 19301                  | Web: sensaphone.com                      | T C Tube    |

# **Pr**Sense SPTD25 Series Pressure Transmitters

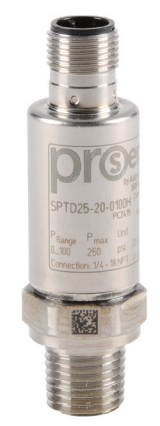

Part No. SPTD25-20-0100H

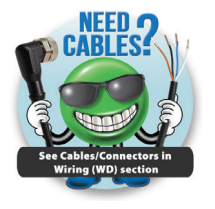

The ProSense SPTD25 pressure transmitter series is engineered to meet many industrial, commercial, and OEM pressure measurement applications. The all-stainless steel thin film sensing element provides very fast response time and can be used to sense any compatible media. With a robust design resistant to vibration, shock, and EMI/RFI, the SPTD25 series provides high accuracy over a wide compensated temperature range. Pressure sensing ranges from 100 to 5000 psig are available with a <sup>1</sup>/<sub>4</sub> inch NPT male threaded process connection and a linear 4-20 mA output with an M12 quick-disconnect electrical connection.

# Applications

- Process control & automation
- Pump & compressor control
- Hydraulic systems
- Pneumatic systems
- Engine monitoring
- Presses
- Machine tools

### **Features**

- All-stainless steel sensing element
- Fast response time
- Pressure ranges from 100 to 5000 psig
- 1/4 inch NPT male threaded process connection
- 4-20 mA output
- M12 guick-disconnect electrical connection
- UL508 listed, CE marked
- 3-year warranty

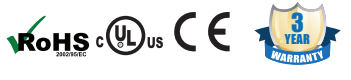

Note: Check the chemical compatibility of the sensor's wetted parts with the medium to be measured.

| ProSense SPTD25 Series Pressure Transmitters |                                                                                                  |         |         |          |  |  |  |  |
|----------------------------------------------|--------------------------------------------------------------------------------------------------|---------|---------|----------|--|--|--|--|
| Part Number                                  | Description                                                                                      | Pcs/Pkg | Wt (lb) | Price    |  |  |  |  |
| SPTD25-20-0100H                              | Pressure transmitter, 4 to 20 mA output, 0 to 100 psig range, 1/4" NPT male port, M12 connector  | 1       | 0.1     | \$100.00 |  |  |  |  |
| SPTD25-20-0200H                              | Pressure transmitter, 4 to 20 mA output, 0 to 200 psig range, 1/4" NPT male port, M12 connector  | 1       | 0.1     | \$100.00 |  |  |  |  |
| SPTD25-20-0300H                              | Pressure transmitter, 4 to 20 mA output, 0 to 300 psig range, 1/4" NPT male port, M12 connector  | 1       | 0.1     | \$100.00 |  |  |  |  |
| SPTD25-20-0500H                              | Pressure transmitter, 4 to 20 mA output, 0 to 500 psig range, 1/4" NPT male port, M12 connector  | 1       | 0.1     | \$100.00 |  |  |  |  |
| SPTD25-20-1000H                              | Pressure transmitter, 4 to 20 mA output, 0 to 1000 psig range, 1/4" NPT male port, M12 connector | 1       | 0.1     | \$100.00 |  |  |  |  |
| SPTD25-20-3000H                              | Pressure transmitter, 4 to 20 mA output, 0 to 3000 psig range, 1/4" NPT male port, M12 connector | 1       | 0.1     | \$100.00 |  |  |  |  |
| SPTD25-20-5000H                              | Pressure transmitter, 4 to 20 mA output, 0 to 5000 psig range, 1/4" NPT male port, M12 connector | 1       | 0.1     | \$100.00 |  |  |  |  |

| ProSense SPTD25 Series General Specifications                                                           |                                                                       |  |  |  |  |  |
|----------------------------------------------------------------------------------------------------|-----------------------------------------------------------------------|--|--|--|--|--|
| Housing Material Stainless steel 316L (DIN 1.4404); Stainless steel 17-4PH (DIN 1.4542); Polyamide (PA) |                                                                       |  |  |  |  |  |
| Materials (wetted parts)* Stainless steel 17-4PH (DIN 1.4542)                                           |                                                                       |  |  |  |  |  |
| <b>Operating Temperature</b> -40 to 194°F (-40 to 90°C)                                                 |                                                                       |  |  |  |  |  |
| Medium Temperature -40 to 194°F (-40 to 90°C)                                                           |                                                                       |  |  |  |  |  |
| Storage Temperature                                                                                     | -40 to 212°F (-40 to 100°C)                                           |  |  |  |  |  |
| Protection                                                                                              | IP 67 / IP 69K                                                        |  |  |  |  |  |
| Accuracy <sup>1</sup>                                                                                   | $< \pm 0.5\%$ of full range                                           |  |  |  |  |  |
| Linearity <sup>2</sup>                                                                                  | < ± 0.1% (BFSL) / < ± 0.2% (LS)                                       |  |  |  |  |  |
| Hysteresis                                                                                              | < ±0.2%                                                               |  |  |  |  |  |
| Repeatability <sup>3</sup>                                                                              | < ± 0.05%                                                             |  |  |  |  |  |
| Long-Term Stability <sup>4</sup>                                                                        | < ± 0.1%                                                              |  |  |  |  |  |
| * Not cleaned for oxygen service                                                                        |                                                                       |  |  |  |  |  |
| <sup>1</sup> Zero point and span error, non-linearity, hysteresis                                       |                                                                       |  |  |  |  |  |
| <sup>2</sup> BFSL = Best fit straight line / LS = limit valu                                            | <sup>2</sup> BFSL = Best fit straight line / LS = limit value setting |  |  |  |  |  |
| <sup>3</sup> With temperature fluctuations <10°C                                                        |                                                                       |  |  |  |  |  |
| 4 In % of the span / 6 months                                                                           |                                                                       |  |  |  |  |  |

# **Pr**Sense SPTD25 Series Pressure Transmitters

| ProSense SPTD25 Series General Specifications Continued |                                                                                                    |  |  |  |  |  |
|---------------------------------------------------------|----------------------------------------------------------------------------------------------------|--|--|--|--|--|
| Operating Voltage                                       | 8.5 to 36 VDC*                                                                                     |  |  |  |  |  |
| Analog Output                                           | 4 to 20 mA                                                                                         |  |  |  |  |  |
| Maximum Load                                            | [(supply voltage - 8.5) / 21.5 mA] $\Omega$   For example: [(24VDC - 8.5) / 0.0215] = 720 $\Omega$ |  |  |  |  |  |
| IEC Protection Class                                    | Class III (III)                                                                                    |  |  |  |  |  |
| Step Response Time Analog Output                        | 1 ms                                                                                               |  |  |  |  |  |
| Short-Circuit Proof                                     | yes                                                                                                |  |  |  |  |  |
| Overload Protection                                     | yes                                                                                                |  |  |  |  |  |
| Reverse Polarity Protection                             | yes                                                                                                |  |  |  |  |  |
| Insulation Resistance                                   | > 100 MΩ: (500 VDC)                                                                                |  |  |  |  |  |
| Shock Resistance                                        | 50g (DIN 60068-2-27, 11ms)                                                                         |  |  |  |  |  |
| Vibration Resistance                                    | 20g (DIN 60068-2-6, 10 - 2000 Hz)                                                                  |  |  |  |  |  |
| EN 61000-4-2 ESD                                        | 4 KV / 8 KV AD                                                                                     |  |  |  |  |  |
| EN 61000-4-3 HF Radiated                                | 30 V/m                                                                                             |  |  |  |  |  |
| EN 61000-4-4 Burst                                      | 2kV                                                                                                |  |  |  |  |  |
| EN 61000-4-6 HF Conducted                               | 10V                                                                                                |  |  |  |  |  |
| EC Pressure Equipment Directive<br>97/23/EC             | Article 3, section 3: Group 2 Non-Hazardous, Non-flammable, Non-oxidizing                          |  |  |  |  |  |
| ЕМС                                                     | DIN EN 61000-6-2; DIN EN 61000-6-3                                                                 |  |  |  |  |  |
| MTTF (Years)                                            | 784                                                                                                |  |  |  |  |  |
| Min. Pressure Cycles                                    | 60 million lifetime (at 1.2 times the nominal pressure)                                            |  |  |  |  |  |
| Agency Approvals                                        | cULus (E320431), CE, RoHS                                                                          |  |  |  |  |  |
| * ner EN50178. SELV. PELV                               |                                                                                                    |  |  |  |  |  |

WARNING! AVOID STATIC AND DYNAMIC OVERPRESSURE EXCEEDING THE GIVEN OVERLOAD PRESSURE.

EXCEEDING THE BURSTING PRESSURE FOR EVEN A SHORT TIME CAN CAUSE DESTRUCTION OF THE UNIT AND POSSIBLE INJURIES!

# Dimensions

## mm [inches]

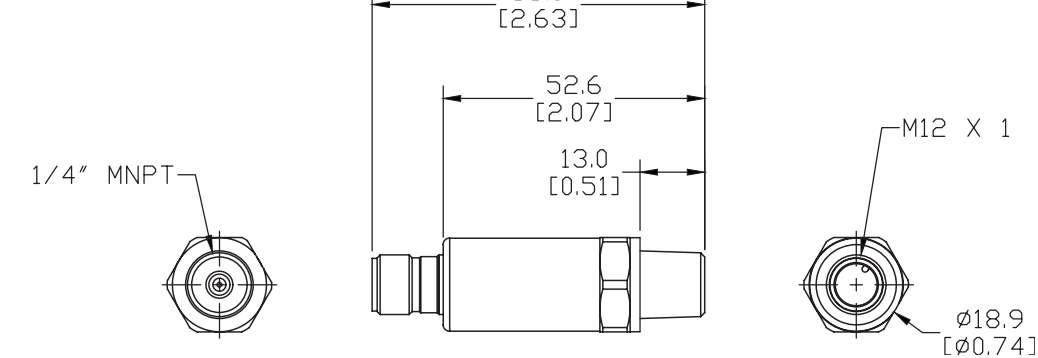

66.9

See our website www.AutomationDirect.com for complete Engineering drawings.

# **Pr**Sense SPTD25 Series Pressure Transmitters

# **Pressure Ratings**

| (Type of Press  | Applications<br>(Type of Pressure: Gauge Pressure, Liquids and Gases) |                                                                          |                      |  |  |  |  |  |  |
|-----------------|-----------------------------------------------------------------------|--------------------------------------------------------------------------|----------------------|--|--|--|--|--|--|
| Part Number     | Final Value<br>of the<br>Measuring<br>Range                           | Static Proof<br>Pressure<br>Resistance (Max.<br>Permissible<br>Pressure) | Bursting<br>Pressure |  |  |  |  |  |  |
|                 | Psig                                                                  | Psig                                                                     | Psig                 |  |  |  |  |  |  |
| SPTD25-20-0100H | 100                                                                   | 250                                                                      | 2900                 |  |  |  |  |  |  |
| SPTD25-20-0200H | 200                                                                   | 580                                                                      | 6525                 |  |  |  |  |  |  |
| SPTD25-20-0300H | 300                                                                   | 940                                                                      | 8700                 |  |  |  |  |  |  |
| SPTD25-20-0500H | 500                                                                   | 1450                                                                     | 11600                |  |  |  |  |  |  |
| SPTD25-20-1000H | 1000                                                                  | 2500                                                                     | 13050                |  |  |  |  |  |  |
| SPTD25-20-3000H | 3000                                                                  | 7250                                                                     | 14500                |  |  |  |  |  |  |
| SPTD25-20-5000H | 5000                                                                  | 14500                                                                    | 24650                |  |  |  |  |  |  |

# Current Output 4-20 mA

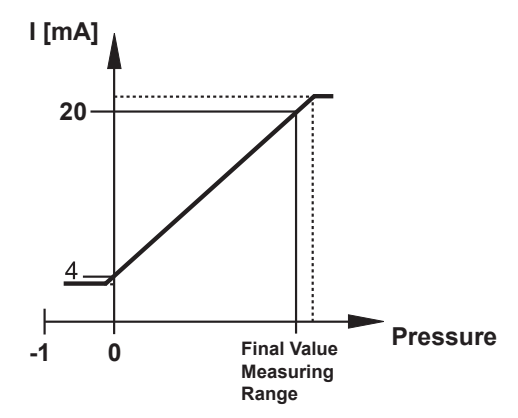

In the measuring range the output signal is between 4 and 20mA. If the system pressure is above or below the measuring range, the analog output performs as follows:

System pressure above the measuring range: 20...25mA non-linear

System pressure below the measuring range: 4...3mA non-linear

All SPTD25 series transmitters can withstand vacuum down to -14.5 psig

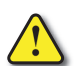

WARNING! AVOID STATIC AND DYNAMIC OVERPRESSURE EXCEEDING THE GIVEN OVERLOAD PRESSURE.

Exceeding the bursting pressure for even a short time can cause destruction of the unit and possible injuries!

# SPTD25-20 Wiring Diagrams

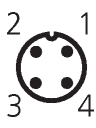

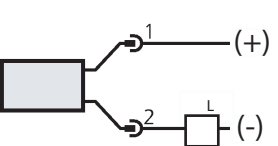

Cable Assembly Wiring Colors: Pin 1 - Brown + Pin 2 - White - Out Pin 3 - Blue, not used Pin 4 - Black, not used

See Proximity Sensor section for cable specs

Note: Wiring colors are based on AutomationDirect CD12L and CD12M 4-pole cable assemblies.

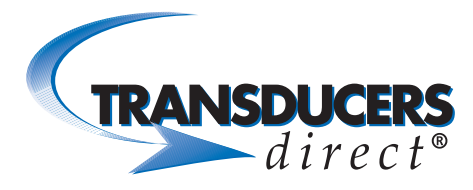

# INNOVATIVE SENSORS FOR INDUSTRIAL AND HOME AUTOMATION

# The TDH41 Series Low Cost OEM Vacuum and Compound Range **Pressure Transducer**

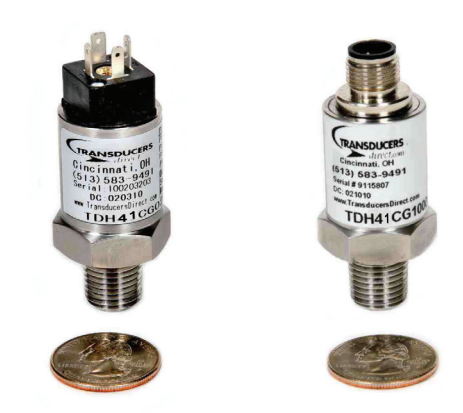

## APPLICATIONS

- Hydraulic / Mobile Hydraulic
- Pneumatic Systems
- Food and Beverage Industry
- Pumps and Compressors
- Energy and water management
- Construction and Agricultural Equipment

# DESCRIPTION

SERIES: TDH41

The TDH41 Series Pressure Transducer utilizes piezoresistance technology in an all stainless steel body. It is compact in size, has long term stability, ease of installation and is very economical as well as reliable.

The TDH41 sets a new price-performance standard for low cost, high volume commercial and industrial applications.

## **FEATURES**

- Vacuum to 85 psi Ranges
- Various Outputs
- Compact Design
- 316 Stainless steel Housing

#### Low Cost

- Industrial 1% Accuracy
- Custom Outputs and Ranges Available
- OEM Tested and Approved
- Low power consumption

# ELECTRICAL CONNECTIONS

| Signal | Function                    | Co               | lor            | Pin         | Electrical Connector |
|--------|-----------------------------|------------------|----------------|-------------|----------------------|
| 0-5V   | Supply V +<br>Com<br>Output | Rec<br>Bla<br>Wh | d<br>ck<br>ite | 1<br>2<br>3 | DIN 4 pin (9.4)      |
|        |                             |                  |                |             | 3                    |
|        |                             |                  |                |             |                      |
|        |                             |                  |                |             | 4<br>not used        |
| 4-20mA | Supply V +<br>Output        | Red<br>Black     |                | 1<br>2      |                      |
| Signal | Function                    | Color            | Pin            |             | M12 4 not            |
|        | Supply V +                  | Brown            | 1              | 1           |                      |
| 0-5V   | Output +                    | White 2          |                |             |                      |
|        | Com                         | Blue             | 3              |             |                      |
| 4-20mA | Supply V +                  | Brown            | 1              | 1           |                      |
| 2011A  | Output                      | Blue             | 3              |             | 2                    |

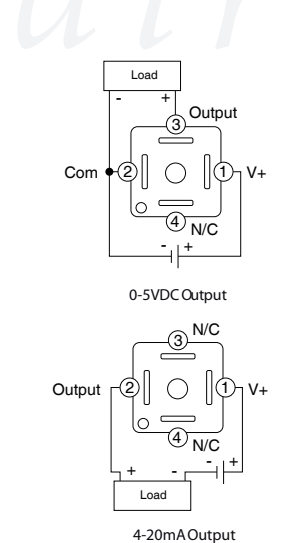

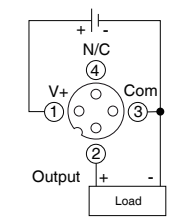

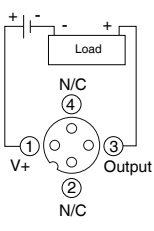

0-5VDC Output

4-20mA Output

4 not used

3

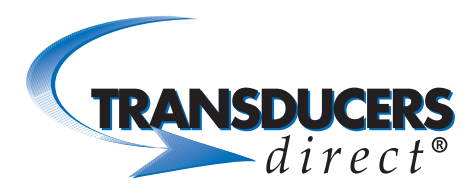

# INNOVATIVE SENSORS FOR INDUSTRIAL AND HOME AUTOMATION

### DIMENSIONS

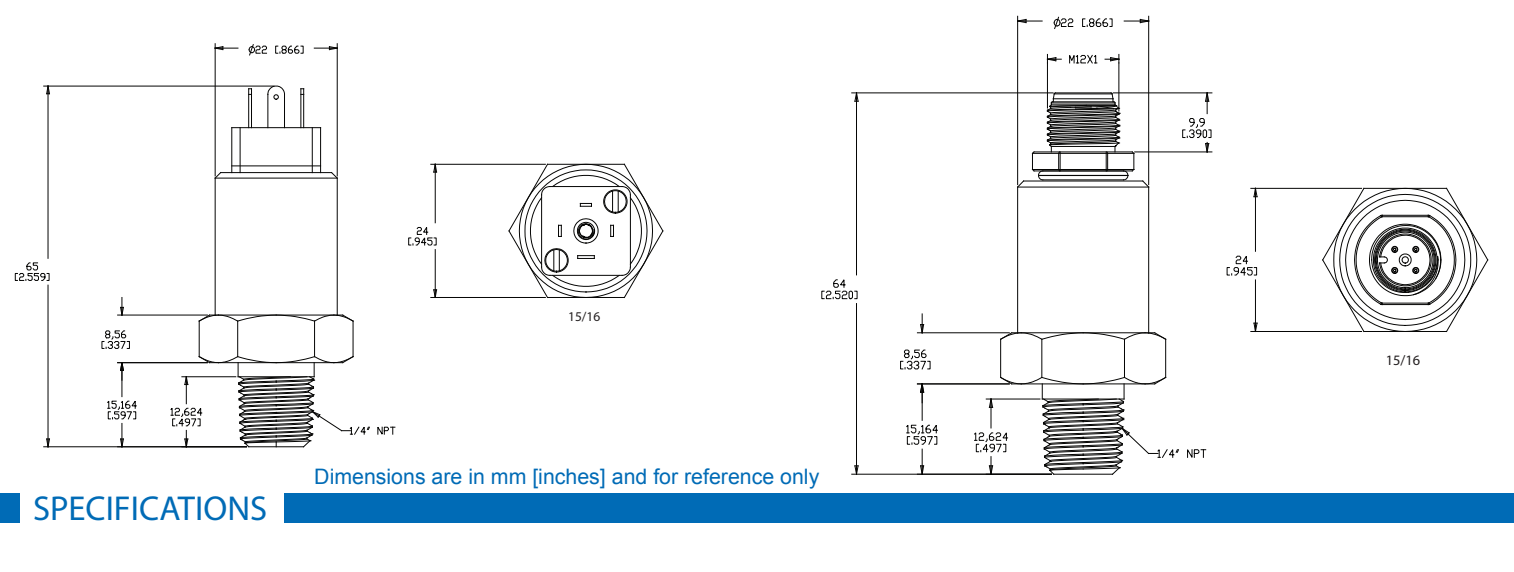

Performance @ 25°C (77 °F) Accuracy Stability Thermal Error Compensated Temperatures Operating Temperatures Current Consumption

Zero and Span Offset Tolerance Shock Vibration Reverse Polarity Protection

Mechanical Configuration Pressure Port Electrical Connection Ingress Rating Housing Diaphragm Material Sealing Material Approvals 1% FS, BFSL 0.2% FS 1% FS -10 to 75 ° C (14 to 167 ° F) -20 to 80 ° C (-4 to 176 ° F) Approx 4mA for 0-5 & 0.5-4.5 voltage output, 11mA for 0-10 voltage output, 23mA for current output (4-20mA) 1.5% 50g, 11ms, 1/2 sign 11g peak from 10 to 400 Hz Yes

1/4 NPT (standard) \* 9.4 mini DIN, 3 pin Packard \* IP65 with T-Direct standard 9.4 DIN cable 316 stainless steel 316 SS - Vac-0, Vac-15, Vac-45 Ceramic - Vac-85 Neoprene CE Input Supply Voltage / (Output)

Pressure Range Proof Pressure Burst Pressure Fatigue Life 8-28 VDC (0-5V, 4-20mA) 5 VDC (0.5-4.5V) 12-36 VDC (0-10V) Vacuum to 85 psig\* 1.5 x full scale 3 x full scale More than 4 million cycles

For best performance use shielded cables.

- Mating connectors and cable assemblies sold separately.
- \* Consult factory for further OEM options.

| ORDERIN         | G                                     |                     |                                                             |                        |                                    |               |
|-----------------|---------------------------------------|---------------------|-------------------------------------------------------------|------------------------|------------------------------------|---------------|
| Series<br>TDH41 | Output                                | PressureType<br>G — | Pressure Range<br>V000<br>(psi)                             | Pressure Port 03       | Electrical Connection              | Accuracy<br>5 |
|                 | B = 4-20mA<br>C = 0-5V (3 wire)<br>** | G = Gauge           | Vac-0= V000<br>Vac-15= V015<br>Vac-45= V045<br>Vac-85= V085 | 03= 1/4"NPT Male<br>** | D00= 4 pin 9.4 DIN<br>Q= M12<br>** | 5=0.4%        |

\*\*= Consult factory for further OEM options

Pressure ranges and outputs listed above are quick ship versions

Specifications may change without notice. The information we supply is believed to be accurate and reliable as of this printing. However, we assume no responsibility for its use. While we provide application assistance personally, through our literature and the Transducers Direct web site, it is up to the customer to determine the suitability of the product in the application.

WWW.TRANSDUCERSDIRECT.COM

FAX 513-583-9476

REV: 11.17

# APPENDIX D FIELD FORMS

# OPERATIONS AND MAINTENANCE MANUAL AIR SPARGE AND SOIL VAPOR EXTRACTION SYSTEM CHS AUBURN FACILITY 238 8<sup>TH</sup> Street Southeast Auburn, Washington

Farallon PN: 301-004

# SVE AND AS SYSTEM MONITORING FORM

| System Running              | YES/NO |       |
|-----------------------------|--------|-------|
| Visual Inspection of System | YES/NO |       |
| <b>Building Temperature</b> |        | deg F |

| AS System                      |       |
|--------------------------------|-------|
| Compressor Run Time            | hours |
| Compressor Running Amps        | amps  |
| Compressor Frequency           | Hz    |
| Pre-Cooling Array Temperature  | deg F |
| Post-Cooling Array Temperature | deg F |
| System Pressure                | psi   |

# SVE System

| Blower Run Time         | hours   |
|-------------------------|---------|
| Blower Running Amps     | amps    |
| Blower Frequency        | Hz      |
| System Vacuum (Pre KO)  | iowc    |
| System Vacuum (Post KO) | iowc    |
| System Flow             | dp      |
| System Flow             | scfm    |
| Discharge VOC           | ppm     |
| Blower Effluent Temp    | deg F   |
| KO Level                | gallons |
| KO Storage Tank         | % full  |

| SVE Wall | Vacuum | dp     | Flowrate | PID   |
|----------|--------|--------|----------|-------|
| SVE Well | (iowc) | (iowc) | (scfm)   | (ppm) |
| CSVE-1   |        |        |          |       |
| CSVE-5   |        |        |          |       |
| CSVE-7   |        |        |          |       |
| CSVE-9   |        |        |          |       |
| CSVE-10  |        |        |          |       |

| <b>Maintenance Schedule</b> |           |                  |  |
|-----------------------------|-----------|------------------|--|
|                             | Conducted |                  |  |
|                             | Last      | Frequency        |  |
| Inline Blower               |           | Monthly          |  |
| Filter Inspection           |           | Monuny           |  |
| <b>Compressor Filter</b>    |           | Man 41, 1-1      |  |
| Inspection                  |           | Monthly          |  |
| <b>Compressor Filter</b>    |           | A                |  |
| Replacement                 |           | Annually         |  |
| Compressor Oil              |           | 0 + 1            |  |
| Check                       |           | Quarterly        |  |
| Compressor Oil              |           | 20,000           |  |
| Change                      |           | Hours            |  |
| Compressor                  |           | $\mathbf{O}$ (1) |  |
| Surface Cleaning            |           | Quarterly        |  |

| AS Wells | Pressure | Flowrate |
|----------|----------|----------|
|          | (psi)    | (scfm)   |
| CAS-1    |          |          |
| CAS-2    |          |          |
| CAS-3    |          |          |
| CAS-4    |          |          |
| CAS-5    |          |          |
| CAS-7    |          |          |
| CAS-14   |          |          |
| CAS-15   |          |          |
| CAS-16   |          |          |
| CAS-17   |          |          |
| CAS-18   |          |          |
| CAS-19   |          |          |
| CAS-20   |          |          |
| CAS-21   |          |          |
| CAS-22   |          |          |
|          | Total:   |          |

# APPENDIX E SITE HEALTH AND SAFETY PLAN

OPERATIONS AND MAINTENANCE MANUAL AIR SPARGE AND SOIL VAPOR EXTRACTION SYSTEM CHS Auburn Facility 238 8<sup>TH</sup> Street Southeast Auburn, Washington

Farallon PN: 301-004

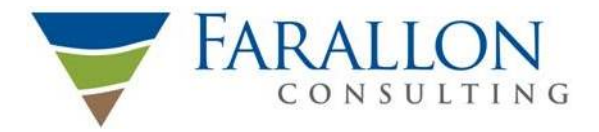

Washington Issaquah | Bellingham | Seattle

Oregon Portland | Bend | Baker City California

Oakland | Folsom | Irvine

# HEALTH AND SAFETY PLAN

# FIELD ACTIVITIES CHS AUBURN FACILITY 238 8<sup>TH</sup> STREET SOUTHEAST AUBURN, WASHINTON

Submitted by: Farallon Consulting, L.L.C. 975 5<sup>th</sup> Avenue Northwest Issaquah, Washington 98027

Farallon PN: 301-004

For: CHS, Inc. 763 Willoughby Lane Stevensville, Montana 59870

March 6, 2019

Quality Service for Environmental Solutions | farallonconsulting.com

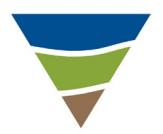

# HEALTH AND SAFETY PLAN REVIEW AND APPROVAL

Client: CHS, Inc.Facility Name: CHS Auburn FacilityType of Work: Various Field ActivitiesProject Number: 301-004Start Date: March 11, 2019End Date: September 11, 2019

**Plan Expiration Date**: <u>September 11, 2019</u> (Last day of expected field work or no longer than 6 months)

#### **APPROVED BY:**

| <u>Javan Ruark</u><br>Project Manager                 | Janua Henne<br>Signature | March 6, 2019<br>Date |
|-------------------------------------------------------|--------------------------|-----------------------|
| <u>Joseph Rounds</u><br>Health and Safety Coordinator | Shuss                    | March 6, 2019         |
|                                                       | Signuiure                | Duie                  |
| <u>Paul Grabau</u><br>Principal-in-Charge             | Parlada                  | March 6, 2019         |
|                                                       | Signature                | Date                  |

This Health and Safety Plan (HASP) was written for the use of Farallon Consulting, L.L.C. (Farallon) and its employees. It may be used also by trained and experienced Farallon subcontractors as a guidance document. However, Farallon does not guarantee the health or safety of any person entering this site.

Due to the potentially hazardous nature of the site and the activities occurring thereon, it is not possible to discover, evaluate, or provide protection for all possible hazards that may be encountered. Strict adherence to the health and safety guidelines set forth herein will reduce, but does not eliminate, the potential for injury. The health and safety guidelines in this HASP were prepared specifically for this site, its conditions, purposes, dates of field work, and personnel, and must be amended if conditions change.

Farallon claims no responsibility for the use of this HASP by others. This HASP will provide useful information to subcontractors and will assist them in developing their own HASP, but it should not be construed as a substitute for their own HASP. Subcontractors should sign this HASP (see Attachment 1, *Health and Safety Plan Acknowledgment and Agreement Form*) as an acknowledgement of hazard information and as notice that this HASP does not satisfy their requirement to develop their own HASP.

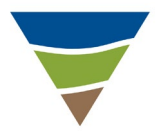

# **CONTENTS**

| 1.0 | SITE | S-SPECIFIC INFORMATION                         | 1-1     |
|-----|------|------------------------------------------------|---------|
|     | 1.1  | BACKGROUND INFORMATION                         | 1-1     |
|     | 1.2  | SCOPE OF WORK                                  | 1-1     |
|     | 1.3  | SITE-SPECIFIC SAFETY CONCERNS                  |         |
| 2.0 | DRU  | G AND ALCOHOL POLICY                           | 2-1     |
| 3.0 | WEA  | PONS POLICY                                    | 3-1     |
| 4.0 | INCI | DENT PREPAREDNESS AND RESPONSE                 | 4-1     |
|     | 4.1  | HEALTH AND SAFETY PREPAREDNESS                 | 4-1     |
|     | 4.2  | INJURY OR ILLNESS                              | 4-1     |
|     | 4.3  | REPORTING PROCEDURES FOR MINOR CUTS, SCRATCHE  | S,      |
|     | 1 1  | DRUISES, ETC.                                  |         |
|     | 4.4  | MEDICAL INCIDENTS NOT DECLIDING AMDUL ANCE     |         |
|     | 4.3  | SEDVICE                                        | 1 2     |
|     | 46   | EMERGENCY CASES REQUIRING AMBLII ANCE SERVICE  |         |
|     | 4.0  | EMPLOYEE DEATH OR HOSPITALIZATION OF ONE       | ······  |
|     | 1.7  | OR MORE EMPLOYEES                              | 4-4     |
|     | 4.8  | RESPONSE TO SPILLS OR UTILITY BREACHES         | 4-4     |
|     | 4.9  | NOTIFICATIONS                                  |         |
|     | 4.10 | SHUTOFF VALVES AND/OR SWITCHES FOR UTILITIES A | ND      |
|     |      | PRODUCTS                                       |         |
| 5.0 | EME  | RGENCY RESPONSE AND EVACUATION PLAN            | 5-1     |
| 6.0 | LOC  | AL EMERGENCY CONTACT NAMES AND                 |         |
| 0.0 | TEL  | EPHONE NUMBERS                                 | 6-1     |
| 70  | PRO  | IFCT PERSONNEL AND RELEVANT INFORMATION        | 7_1     |
| 7.0 | 7.1  | PROJECT PERSONNEL CONTACT INFORMATION          | 7-1     |
|     | ,    |                                                |         |
| 8.0 | POT  | ENTIAL CHEMICAL EXPOSURE                       | 8-1     |
| 9.0 | POT  | ENTIAL SITE HAZARDS AND APPROPRIATE PRECAUTIO  | DNS 9-1 |
|     | 9.1  | ENVIRONMENTAL DRILLING                         |         |
|     | 9.2  | EXCAVATION ACTIVITIES                          |         |
|     | 9.3  | MONITORING WELL SAMPLING/GAUGING               | 9-14    |
|     | 9.4  | GROUNDWATER EXTRACTION AND/OR SOIL VAPOR       |         |
|     |      | EXTRACTION SYSTEM INSTALLATION                 |         |

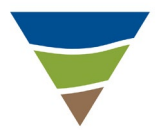

|      | 9.5   | AIR SPARGING/SOIL VAPOR EXTRACTION SYSTEM<br>OPERATION AND MAINTENANCE |  |
|------|-------|------------------------------------------------------------------------|--|
| 10.0 | WAST  | E CHARACTERISTICS                                                      |  |
| 11.0 | TRAFI | FIC CONTROL                                                            |  |

# ATTACHMENTS

| Attachment 1  | Health and Safety Plan Acknowledgement and Agreement Form |
|---------------|-----------------------------------------------------------|
| Attachment 2  | Directions to Hospital                                    |
| Attachment 3  | Potential Topics for Daily Health and Safety Meeting      |
| Attachment 4  | Daily Health and Safety Briefing Log                      |
| Attachment 5  | Incident Report Form                                      |
| Attachment 6  | Near Miss and Safety Observation Report                   |
| Attachment 7  | Utility Clearance Logs                                    |
| Attachment 8  | Farallon Field Personnel Training Dates                   |
| Attachment 9  | Air Monitoring Table and Forms                            |
| Attachment 10 | Traffic Control Plan                                      |

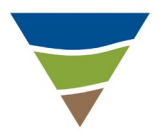

# **1.0 SITE-SPECIFIC INFORMATION**

Information specifically pertaining to the project site, the scope of work for the project, and related safety concerns are discussed in this section.

## **1.1 BACKGROUND INFORMATION**

Farallon Consulting, L.L.C. (Farallon) has prepared this Health and Safety Plan (HASP) for the property at 238 8<sup>th</sup> Street Southeast in Auburn, Washington (herein referred to as the Site). The Site is occupied by a CHS facility, which operates as a retail store and warehouse with retail fuel sales, with five operational underground storage tanks. The Site formerly operated as a retail and wholesale outlet for bulk petroleum products, pesticides, herbicides, fertilizer products, and other retail merchandise. Bulk fuel transfer and transportation operations also were formerly conducted at the Site. In 1994, there were reportedly 15 underground storage tanks (USTs), 12 aboveground storage tanks, and 3 multipump fueling stations located on the CHS (former Cenex Marketing and Supply, Inc.) property. Environmental investigations and remedial activities have been conducted at and around the Site since 1994 following the discovery of petroleum hydrocarbons impacts to soil and groundwater on an adjacent property.

### **1.2** SCOPE OF WORK

This HASP was prepared for the use of Farallon personnel while performing the following tasks at the Site in accordance with the Farallon's Standard Operating Procedures (SOPs):

- Subsurface investigation activities to further evaluate subsurface conditions in soil and groundwater at the Site, including:
  - Observation of the advancement of borings and installation of groundwater monitoring or remediation wells;
  - Logging of subsurface soil conditions according to Farallon field procedures and standards;
  - o Collection of subsurface soil or reconnaissance groundwater samples; and
  - Observation of safe work practices.
- Construction observation activities during the installation and/or modification of remediation equipment at the Site, including:
  - Observation of remediation system equipment installation or modification;
  - Direction of subcontractors during system installation or modification;
  - Measurement and verification of construction design specifications;
  - Conducting an air sparge pilot test; and
  - Observation of safe work practices.

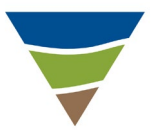

• Periodic groundwater monitoring and sampling activities at new or existing permanent groundwater monitoring wells.

The tasks will be conducted in a manner consistent with the methods and assumptions outlined in the SOPs.

## **1.3** SITE-SPECIFIC SAFETY CONCERNS

This phase of the project involves boring and monitoring well installation, construction observation, system operations and maintenance activities, and groundwater sampling activities. Specific hazards that the field employee(s) will encounter on this project include, but are not limited to:

- Working around heavy equipment;
- Working with hand tools and small mechanical equipment;
- Pedestrian traffic;
- Truck traffic;
- Pinch points;
- Work exclusion zone safety;
- Slips, trips, and falls;
- Loud noise;
- Chemical exposure related to contaminated soil, groundwater, and windblown dust; and
- Environmental hazards, including exposure to sun, heat, and cold.
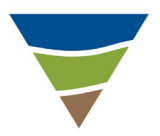

# 2.0 DRUG AND ALCOHOL POLICY

It is Farallon's policy to maintain a drug-free workplace. Farallon has a responsibility to all of its staff members to provide a safe and inoffensive work environment, and a responsibility to its clients to provide accurate and consistent service. For these reasons, Farallon prohibits the following behavior by staff members in the field:

- Use of tobacco in any form by any person at any time in sensitive or hazardous areas that may pose a health and safety or environmental risk. The Site Health and Safety Officer (SHSO) may designate an area away from hazards that is safe for tobacco use.
- Possession or consumption of alcohol and/or marijuana, or being under the influence of alcohol and/or marijuana during field activities.
- Abuse of prescription and/or over-the-counter drugs in such a manner as to negatively impact performance or field safety.
- Possession, use, sale, or being under the influence of illicit drugs while in the field or during any work hours.

Violation of any of the above codes of conduct is grounds for immediate removal from the project Site and discipline in accordance with Farallon company policy. If an incident occurs as a result of an employee's actions, drug and alcohol testing will be performed in accordance with Farallon company policy.

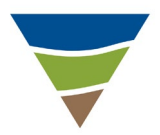

# 3.0 WEAPONS POLICY

Farallon employees, contractors, subcontractors, and their employees working at the Site are to ensure that they do not bring weapons onto the work site. Weapons include but are not limited to guns, knives, and explosives. Tools that are used during the course of field events, including but not limited to box knives, are exempt from this weapons policy. All vehicles and persons can be subjected to search while working at the property.

Failure to comply with the weapons policy can result in disciplinary action for the individual(s) involved in accordance with Farallon company policy.

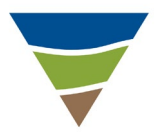

# 4.0 INCIDENT PREPAREDNESS AND RESPONSE

Farallon employees and subcontractors working at the Site must be prepared to respond appropriately to an incident involving injury, illness, death, spills, or utility breaches. This section outlines the degree of preparedness required for employees at a work site, and describes the actions to be taken in the event of a health and safety incident.

### 4.1 HEALTH AND SAFETY PREPAREDNESS

All individuals working at the Site are required to be familiar with the contents of this HASP. Additionally, the items on the following health and safety preparedness list should be reviewed prior to the commencement of work and during daily health and safety meetings:

- The directions to the hospital (provided in Attachment 2);
- The locations of first aid kits, personal eye washes, and fire extinguishers (located in Site vehicles);
- The locations of the keys to Site vehicles; and
- Hand sign language providing for the immediate stoppage of work (such as a horizontal hand movement in front of the neck).

Additional topics for daily health and safety meetings are included in Attachment 3, Potential Topics for Daily Health and Safety Meeting. Participation in daily health and safety meetings should be documented in Attachment 4, Daily Health and Safety Briefing Log.

### 4.2 INJURY OR ILLNESS

If an injury or illness occurs, the following actions should be taken, regardless of the severity of the injury or illness:

- Stop work.
- Determine whether emergency response staff (e.g., fire, ambulance) are necessary. If so, dial 911 on a cell phone or the closest available telephone. Describe the location of the injured person and provide other details as requested. If an individual requires non-emergency medical care at a hospital, follow the directions to the nearest hospital, which are provided in Attachment 2. IF EMERGENCY MEDICAL CARE IS NEEDED, CALL 911.
- Administer first aid to the individual immediately, using the first aid kit provided in the Site vehicle. Use the bloodborne pathogens kit and personal eyewash, as needed.
- Notify the SHSO immediately. The SHSO is responsible for preparing and submitting an Incident Report form to Farallon's Health and Safety Coordinator (HSC) within 24 hours of the incident, and for notifying the employee's supervisor and the Principal-in-Charge. The Incident Report form is provided in Attachment 5.

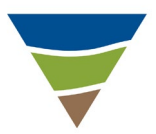

- All incidents must be reported to the HSC within 24 hours; however, the actual investigation need not be completed within 24 hours. A telephone message that includes the date, time, and general incident circumstances should be left at one of the following numbers if the HSC cannot be reached directly:
  - HSC work phone: (425) 295-0800
  - HSC cell phone: (206) 484-2748
  - If the HSC cannot be located, contact the Principal-in-Charge
- The SHSO will assume responsibility during a medical emergency until emergency response personnel arrive at the Site.

### 4.3 **REPORTING PROCEDURES FOR MINOR CUTS, SCRATCHES, BRUISES, ETC.**

Every occupational illness or injury is to be reported immediately by the employee to the SHSO. The SHSO is to complete the Incident Report form provided in Attachment 5, and report the incident to the HSC.

### 4.4 NEAR MISSES

A near miss is defined as an incident in which no personal injury is sustained and no property damage is incurred, but in which injury and/or property damage could have occurred under slightly different timing or location.

In the event of a near miss, the following actions are to be taken:

- Stop work if there is immediate danger of injury or property damage;
- Report the near miss to the SHSO as soon as practicable;
- Resume work upon satisfactory resolution of the near-miss condition, if work was stopped, and document the corrective action(s) taken by the SHSO; and
- Complete and submit the Near Miss Report and Safety Observation Report form in Attachment 6 to the HSC within 2 business days.

### 4.5 MEDICAL INCIDENTS NOT REQUIRING AMBULANCE SERVICE

Medical incidents not requiring ambulance services include injuries and conditions such as minor lacerations and sprains. In the event of an injury, an illness, or a condition that does not require ambulance service, the following actions are to be taken:

- Stop work.
- Administer first aid as necessary to stabilize the individual for transport to the hospital.
- The SHSO is to facilitate prompt transportation of the individual to the hospital. Directions to the nearest hospital are provided in Attachment 2.

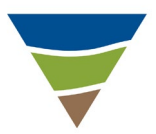

- A representative of Farallon or the subcontractor is to drive the individual to the medical facility and remain at the facility until the individual is able to return to the work site, or arrangements for further care have been established.
- If the driver is not familiar with the route to the hospital, a second person who is familiar with the route is to accompany the driver and the injured employee to the hospital.
- If it is necessary for the SHSO to accompany the injured employee to a medical facility, provisions must be made for another employee who is trained and certified in first aid to act as the temporary SHSO before work at the work site can resume.
- If the injured employee is able to return to the work site the same day, he/she is to bring a statement from the doctor that provides the following information:
  - Date of incident
  - Employee's name
  - o Diagnosis
  - Date he/she is able to return to work, and whether regular or light duty
  - Date he/she is to return to the doctor for a follow-up appointment, if necessary
  - Signature and address of doctor
- The SHSO is to complete the Incident Report form provided in Attachment 5, and report the incident to the HSC.
- If the injured employee is unable to return to the work site the same day, the employee who transported him/her should bring the statement from the doctor back to the work site. The information on this statement should be reported to the HSC immediately.

### 4.6 EMERGENCY CASES REQUIRING AMBULANCE SERVICE

In the event of an injury or illness that requires emergency response and transport to a hospital by ambulance the following actions should be taken:

- **Dial 911** to request ambulance service;
- Notify the SHSO;
- Administer first aid until the ambulance service arrives;
- One designated company representative should accompany the injured employee to the medical facility and remain there until final diagnosis, treatment plan, and other relevant information has been obtained; and
- The SHSO is to complete the Incident Report form provided in Attachment 5, and report the incident to the HSC immediately.

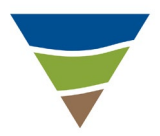

# 4.7 EMPLOYEE DEATH, OR HOSPITALIZATION OF ONE OR MORE EMPLOYEES

The procedures outlined in Section 6.2 should be followed in the event of an employee injury or illness. If an employee fatality occurs, the HSC, local emergency personnel, and the coroner must be notified <u>immediately</u>. The HSC will initiate the required State of Washington Department of Labor and Industries and Occupational Safety and Health Administration (OSHA) notifications within 8 hours of a fatality or the hospitalization of one or more employees.

### 4.8 **RESPONSE TO SPILLS OR UTILITY BREACHES**

The location of underground utilities (e.g., product, sewer, telephone, fiber optic) and facilities (e.g., underground storage tanks, septic tanks, utility vaults) is to be noted prior to commencement of intrusive subsurface work activities. Use the public and private locate services as required and complete the Utility Clearance Log (Attachment 7). If a utility line or tank is breached or a spill or release occurs, the event is to be documented on the Incident Report form provided in Attachment 5 as soon as possible. The date, time, name of the person(s) involved, actions taken, and discussions with other affected parties are to be included. The SHSO, Project Manager (PM), and client are to be notified immediately. The PM is to notify the regulatory authority and/or utility company, as necessary.

In the event of a spill or release, the following actions should be taken:

- Stay upwind of the spill or release.
- Don appropriate personal protective equipment (PPE).
- Turn off equipment and other sources of ignition.
- Turn off pumps and shut valves to stop the flow or leak.
- Plug the leak or collect drippings, if possible.
- Use sorbent pads to collect the product and impede its flow, if possible.
- Dial 911 or telephone the local fire department immediately if a fire or another emergency situation develops.
- Inform the Farallon PM of the situation.
- Determine whether the client would like Farallon to repair the damage or would rather use an emergency repair contractor.
- Advise the client of spill discharge notification requirements, and establish who will complete and submit the required forms. *Do not report or submit information to an agency without the client's consent*. Document each interaction with the client and regulators, and note in writing names, titles, authorizations, refusals, decisions, and commitments to any action.

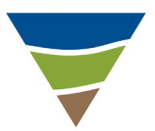

- Do not transport or approve transportation of contaminated soils or product until proper manifests have been completed and approved. Be aware that soil and/or product may meet criteria for hazardous waste.
- Do not sign manifests as a generator of wastes. Contact the PM to discuss waste transportation.

### 4.9 NOTIFICATIONS

A spill or release requires completion of an Incident Report form (provided in Attachment 5) per Farallon's Health and Safety program. The PM must involve the client and/or generator in the incident reporting process. The client and/or generator is under obligation to report the incident to the appropriate government agency(ies). If the spill extends into waterways, the Coast Guard and the National Response Center must be notified immediately by the client or with client permission (1-800-424-8802).

### 4.10 SHUTOFF VALVES AND/OR SWITCHES FOR UTILITIES AND PRODUCTS

Before starting work, locate, discuss, and list on the Daily Health and Safety Briefing Log the locations of utility and product line shutoff valves and switches on the work site. Review the location of shutoff valves and switches with other field personnel before beginning work.

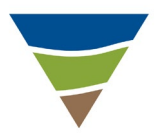

# 5.0 EMERGENCY RESPONSE AND EVACUATION PLAN

Farallon personnel and subcontractors working on the Site are to be aware of Site-specific emergency and evacuation procedures, including alarm systems and evacuation plans and routes. If an incident occurs that requires emergency response, such as a fire or spill, **CALL 911 and request assistance**. Farallon staff, subcontractors, and/or others working in an area where an emergency occurs are to evacuate to a safe location away from the incident area, preferably upwind, and take attendance.

# For this project, the emergency evacuation gathering location is the northwestern corner of the Site as indicated by the star below.

If the emergency causes the route to be obstructed, Farallon personnel and subcontractors are to move to an open area upwind of the hazard area, and remain there until instructed by emergency response personnel (e.g., police, fire, ambulance personnel, paramedics) to do otherwise.

Subcontractors have the responsibility to account for their own employees and provide requested information to emergency response personnel immediately upon request. Farallon staff, subcontractors, and/or contractors may not reenter the scene of the emergency without specific approval from emergency response personnel.

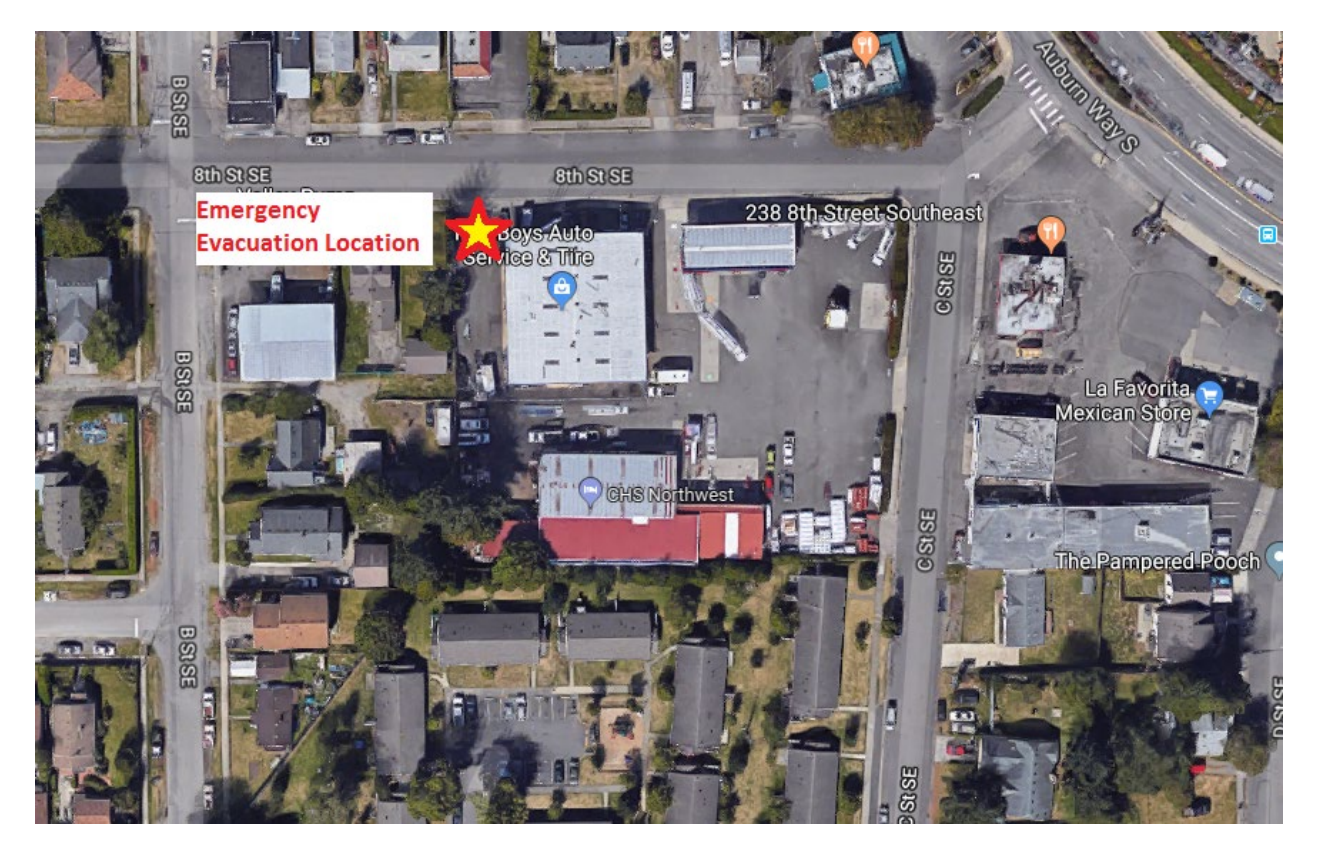

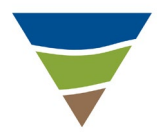

### 6.0 LOCAL EMERGENCY CONTACT NAMES AND TELEPHONE NUMBERS

Local emergency response personnel can be contacted at the following numbers. Directions and a map to the hospital are included in Attachment 2.

| Emergency Contact                         | Name and Location                                                                        | Telephone No.                   |
|-------------------------------------------|------------------------------------------------------------------------------------------|---------------------------------|
| Hospital                                  | Multicare Auburn Medical Center<br>202 North Division Street<br>Auburn, Washington 98001 | (253) 833-7711                  |
| Police                                    | Auburn Police Department<br>340 East Main Street, Suite 201<br>Auburn, Washington 98002  | <b>911</b> or<br>(253) 288-2121 |
| Fire                                      | Valley Regional Fire Authority<br>1101 D Street Northeast<br>Auburn, Washington 98002    | <b>911</b> or<br>(253) 288-5900 |
| National Response Center                  |                                                                                          | 1-800-424-8802                  |
| Washington State<br>Department of Ecology |                                                                                          | (360) 407-6300                  |
| Poison Control                            |                                                                                          | 1-800-222-1222                  |

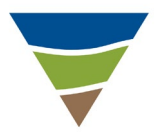

### 7.0 PROJECT PERSONNEL AND RELEVANT INFORMATION

The following section provides contact information for the project and the HSC and client-specific health and safety requirements. Farallon field personnel training and medical surveillance dates are included in Attachment 8.

### 7.1 PROJECT PERSONNEL CONTACT INFORMATION

Questions about this project that are posed by neighbors, the press, or other interested parties should be directed to the Principal-in-Charge at Farallon: (425) 295-0803.

| PERSONNEL TITLE<br>PERSONNEL NAME<br>PERSONNEL CONTACT<br>INFORMATION                            | GENERAL PROJECT RESPONSIBILITIES                                                                                                    |
|--------------------------------------------------------------------------------------------------|----------------------------------------------------------------------------------------------------|
| Health and Safety Coordinator<br>Joseph Rounds<br>Office: (425) 295-0800<br>Cell: (206) 484-2748 | Provide support in implementing HASP. Provide immediate support upon notice of any incident.                                                                                                    |
| <b>Principal-in-Charge</b><br>Paul Grabau<br>Office: (425) 295-0803<br>Cell: (360) 319-9257      | Provide immediate support upon notice of any incident.                                                                                                    |
| <b>Project Manager</b><br>Javan Ruark<br>Office: (425) 295-0827<br>Cell: (425) 765-1898          | Provide immediate support upon notice of any incident.                                                                                                    |
| <b>Client Contact</b><br>Office: (406) 777-0114<br>Cell: (651) 261-2153                          | Provide known analytical data from work performed by others. Provide<br>notice of Site hazards. Provide access to Site. Provide information<br>regarding available emergency supplies at the Site. |

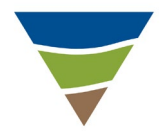

### 8.0 POTENTIAL CHEMICAL EXPOSURE

Farallon employees working at the Site may become exposed to the chemicals listed in the table below. These chemicals are present either due to current Site activities or due to the presence of contamination. This table should be reviewed prior to the start of work and questions directed to the SHSO. Air monitoring may be required at the Site based on the scope of work for the project. The Farallon Project Manager and SHSO will let the Farallon Field Scientists know if air monitoring will be required for the scope of work.

The air monitoring table and forms are included in Attachment 9.

| POTENTIAL AIRBORNE CHEMICALS ON SITE FOR THIS PROJECT<br>REVIEW THIS TABLE AND CONTACT THE SHSO WITH ANY QUESTION |                                                    |                                                                                |                                                                     |                                                      |                                                                                                    |                                                                          |
|----------------------------------------------------------------------------------------------------|----------------------------------------------------|--------------------------------------------------------------------------------|---------------------------------------------------------------------|------------------------------------------------------|----------------------------------------------------------------------------------------------------|--------------------------------------------------------------------------|
| Chemical<br>(or Class)                                                                                            | OSHA PEL<br>ACGIH TLV                              | Other Pertinent<br>Limits                                                      | Properties                                                          | Routes of<br>Exposure or<br>Irritation               | Acute Health<br>Effects                                                                              | Chronic<br>Health Effects/<br>Target Organs                              |
| Methyl<br>tertiary-butyl ether<br>(MTBE)                                                                          | No PEL established.<br>TLV – 40 ppm                | AIHA WEEL – 100 ppm                                                            | Flammable<br>liquid with a<br>distinctive,<br>disagreeable<br>odor. | Inhalation;<br>dermal;<br>ingestion.                 | Irritated nose, throat;<br>headache; dizziness; nausea;<br>sleepiness.                               | CNS, liver, kidney,<br>gastrointestinal damage;<br>potential carcinogen. |
| Toluene                                                                                                    | PEL – 200 ppm<br>TLV – 50 ppm                      | NIOSH REL – 100 ppm<br>TWA; 150 ppm STEL<br>ILDH – 500 ppm                     | Sweet, pungent,<br>benzene-like<br>odor.                            | Eye contact.                                         | Skin (dermatitis); eye,<br>respiratory tract irritant;<br>headache; dizziness;<br>weakness; fatigue. | CNS; liver; kidneys; skin.                                               |
| Benzene                                                                                                    | PEL – 1 ppm<br>TLV – 0.5 ppm (skin)                | PEL STEL – 5 ppm<br>IDLH – 500 ppm                                             | Characteristic<br>benzene odor.                                     | Inhalation;<br>dermal;<br>ingestion; eye<br>contact. | Skin (dermatitis); eye,<br>respiratory tract irritant;<br>headache; dizziness; nausea.               | Carcinogen; CNS; eye<br>damage; bone marrow;<br>blood; skin; leukemia.   |
| Naphthalene                                                                                                    | PEL – <sup>10</sup> ppm<br>TLV – <sup>10 ppm</sup> | TLV STEL – 15 ppm<br>NIOSH REL – 10 ppm<br>REL STEL – 15 ppm<br>IDLH – 250 ppm | Mothball-like<br>odor.                                              | Inhalation;<br>dermal;<br>ingestion; eye<br>contact. | Skin, eye, mucous membrane irritan <sub>t</sub> ;<br>nausea.                                         | Eyes; blood; skin; liver; kidneys, RBC;<br>CNS                           |

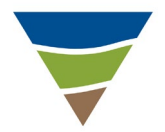

### POTENTIAL AIRBORNE CHEMICALS ON SITE FOR THIS PROJECT REVIEW THIS TABLE AND CONTACT THE SHSO WITH ANY QUESTION

| Chemical<br>(or Class) | OSHA PEL<br>ACGIH TLV          | Other Pertinent<br>Limits                                                                               | Properties                 | Routes of<br>Exposure or<br>Irritation               | Acute Health<br>Effects                                                          | Chronic<br>Health Effects/<br>Target Organs                           |
|------------------------|--------------------------------|----------------------------------------------------------------------------------------------------|----------------------------|------------------------------------------------------|----------------------------------------------------------------------------------|-----------------------------------------------------------------------|
| Xylenes                | PEL – 100 ppm<br>TLV – 100 ppm | TLV STEL – 500 ppm<br>NIOSH REL – 100 ppm<br>NIOSH REL STEL –<br>100 ppm<br>IDLH – 900 ppm              | Aromatic odor.             | Inhalation;<br>dermal;<br>ingestion; eye<br>contact. | Throat, skin irritant<br>(dermatitis); headache;<br>nausea; drowsiness; fatigue. | CNS, liver, kidneys, skin,<br>gastrointestinal damage;<br>eye damage. |
| Ethylbenzene           | PEL – 100 ppm<br>TLV – 100 ppm | PEL STEL – 125 ppm<br>TLV STEL – 125 ppm<br>NIOSH REL – 100 ppm<br>REL STEL – 125 ppm<br>IDLH – 800 ppm | Pungent,<br>aromatic odor. | Inhalation;<br>dermal;<br>ingestion; eye<br>contact. | Skin, eye, mucous membrane<br>irritant; headache; dizziness;<br>drowsiness.      | Eyes; respiratory tract;<br>skin; CNS; blood; kidneys;<br>liver.      |

NOTES:

°F = degrees Fahrenheit

ACGIH = American Conference of Governmental Industrial Hygienists

AIHA = American Industrial Hygiene Association

AIHA WEEL = AIHA-set workplace environmental exposure limits

C = ceiling limit

CNS = central nervous system

CVS = cardiovascular system

IDLH = immediately dangerous to life or health

mg/m3 = milligrams per cubic meter

NIOSH = National Institute for Occupation Safety and Health

OSHA = Occupation Safety and Health Administration

PEL = permissible exposure limit

ppm = parts per million

RBC = red blood cells

REL = recommended exposure limit set by NIOSH

Skin = skin absorption

STEL = short-term exposure limit TLV = threshold limit value set by ACGIH

TWA = time-weighted average

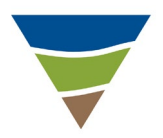

### 9.0 POTENTIAL SITE HAZARDS AND APPROPRIATE PRECAUTIONS

Activities listed may be associated with work performed by others. The information contained in this section is for the use of Farallon personnel and not intended for use by others. The following tables list potential hazards and appropriate precautions associated with planned field work.

The following are a few basic guidelines to remember while performing field work at the Site:

- No eating, drinking, or smoking on the Site;
- No wearing contact lenses on the Site;
- No facial hair that will interfere with proper respirator fit when respirators are required; and
- A safety meeting will be held every day, even if only one person is working on the project on a given day.

### 9.1 ENVIRONMENTAL DRILLING

| Job Steps                 | Personal Protective Equipment                                                                                    | <b>Potential Hazards</b>                                                                                                    | Critical Actions                                                                                                    |
|---------------------------|----------------------------------------------------------------------------------------------------|----------------------------------------------------------------------------------------------------|----------------------------------------------------------------------------------------------------|
| Clear drilling locations. | Reflective vest, steel-toed and -shank<br>shoes, hard hat, safety glasses with side<br>shields, and work gloves. | Traffic hazards.<br>Overhead or underground<br>installations.<br>Product releases.<br>Property damage.<br>Occupant inconvenience. | <ul> <li>Refer to Utility Clearance Log (Attachment 7).</li> <li>Coordinate with Site Manger (or designee) to minimize potential conflicts.</li> <li>Review proposed locations against available construction drawings and known utilities, tanks, product lines, etc.</li> <li>Mark out the proposed borehole locations.</li> <li>Call underground utility locating service for public line location clearance and obtain a list of utilities being contacted. If necessary, coordinate private line locator for private property.</li> <li>Develop a traffic control plan with the client and local agencies, as applicable, which may include use of cones, barrier tape, jersey barriers, etc.</li> </ul> |

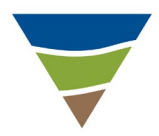

| Job Steps                                                     | Personal Protective Equipment                                                                                    | Potential Hazards                                                                                                    | Critical Actions                                                                                                    |
|---------------------------------------------------------------|----------------------------------------------------------------------------------------------------|----------------------------------------------------------------------------------------------------|----------------------------------------------------------------------------------------------------|
| Mobilize with<br>equipment/supplies<br>suitable for drilling. | Reflective vest, steel-toed and -shank<br>shoes, hard hat, safety glasses with side<br>shields, and work gloves. | Vehicle accident.<br>Lifting hazards.<br>Delay or improper<br>performance of work due to<br>improper equipment on Site.                                                                      | <ul> <li>Begin each work day with tailgate safety meeting.</li> <li>Follow safe driving procedures.</li> <li>Employ safe lifting procedures.</li> <li>Verify that subcontractors are aware of their responsibilities for labor, equipment, and supplies.</li> <li>Review permit conditions.</li> </ul>                                                                                                    |
| Visually clear proposed drilling locations.                   | Reflective vest, steel-toed and -shank<br>shoes, hard hat, safety glasses with side<br>shields, and work gloves. | Underground or overhead installations.                                                                                                    | • Complete Utilities and Structures checklist on the Utility Clearance Log (provided in <b>Attachment 7</b> ) and adjust drilling locations as necessary.                                                                                                    |
| Set up necessary traffic control.                             | Reflective vest, steel-toed and -shank<br>shoes, hard hat, safety glasses with side<br>shields, and work gloves. | Struck by vehicle during<br>placement.<br>Vehicle accident resulting<br>from improper placement of<br>traffic control equipment.                                                             | • Use buddy system for implementing traffic control plan, such as setting out cones and tape to define the safety area.                                                                                                    |
| Assist with setup of rig.                                     | Reflective vest, steel-toed and -shank<br>shoes, hard hat, safety glasses with side<br>shields, and work gloves. | Vehicle accident during rig<br>movement.<br>Damage caused by rig while<br>accessing set-up location.<br>Contact with overhead<br>installations.<br>Soft terrain.<br>Unexpected rig movement. | <ul> <li>All staff should know the location of the kill switch for the drilling rig.</li> <li>Verify a clear pathway to the drilling location and clearance for raising mast.</li> <li>Provide hand signals and guidance to the driver, as needed, to place rig.</li> <li>Visually inspect rig (e.g., fire extinguisher on board, no oil or other fluid leaks, cabling and associated equipment in good condition, pressurized hoses secured with whip-checks or adequate substitute, jacks in good condition).</li> <li>Use wooden blocks under jacks to spread load, if necessary. Chock wheels.</li> </ul> |

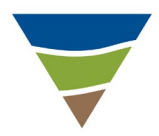

| Job Steps                                                                                               | Personal Protective Equipment                                                                                                    | Potential Hazards                                                                                            | Critical Actions                                                                                                    |
|----------------------------------------------------------------------------------------------------|----------------------------------------------------------------------------------------------------|----------------------------------------------------------------------------------------------------|----------------------------------------------------------------------------------------------------|
| Set up exclusion zone(s)<br>and work stations<br>(drilling and logging<br>and/or sample<br>collection). | Reflective vest, steel-toed and -shank<br>shoes, hard hat, safety glasses with side<br>shields, and work gloves.                                                                                                    | Struck by vehicle during<br>setup.<br>Slip or fall hazards.                                                  | • Implement exclusion zone setup. Set up work stations with clear walking paths to and from rig. Use safety tape and cone(s).                                                                                                    |
| Clear upper 5 feet of<br>drilling location using<br>post-hole digger or hand<br>auger.                  | Reflective vest, steel-toed and -shank<br>shoes, hard hat, safety glasses with side<br>shields, ear plugs or muffs, and work<br>gloves.<br>Respirator with organic vapor cartridges,<br>chemical-resistant gloves, and chemical-<br>resistant apron as required. | Back strain.<br>Exposure to chemical<br>hazards.<br>Hitting an underground<br>utility.<br>Repetitive motion. | <ul> <li>Keep full-face respirator with organic vapor cartridges readily accessible.</li> <li>Initiate air quality monitoring in accordance with the air monitoring protocol presented in Attachment 9.</li> <li>Stand upwind to avoid exposure when possible.</li> <li>Use the organic vapor monitor aggressively to track the airborne concentration of contaminants close to potential sources such as the core when it is raised from the hole, the core when opened, etc.</li> <li>Evaluate any soil samples inside a resealable plastic bag at arm's length. DO NOT EVALUATE THE SAMPLE IN THE OPEN, IN ORDER TO AVOID UNNECESSARY EXPOSURE.</li> <li>Use correct lifting techniques and tools.</li> <li>Complete the Pre-Drilling section of the Borehole Clearance Review form.</li> </ul> |

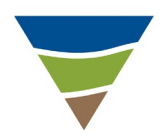

| Job Steps                                               | Personal Protective Equipment                                                                                                    | Potential Hazards                                                                                                    | Critical Actions                                                                                                    |
|---------------------------------------------------------|----------------------------------------------------------------------------------------------------|----------------------------------------------------------------------------------------------------|----------------------------------------------------------------------------------------------------|
| Drilling.                                               | Reflective vest, steel-toed and -shank<br>shoes, hard hat, safety glasses with side<br>shields, ear plugs or muffs, work gloves.<br>Respirator with organic vapor cartridges,<br>chemical-resistant gloves, chemical-<br>resistant apron as required. | Back strain.         Heat or cold.         Eye injury.         Noise.         Exposure to chemical hazards.         Breaching an underground utility.         Trip or fall.         Equipment failure. | <ul> <li>Stand clear of operating equipment.</li> <li>Use correct lifting techniques.</li> <li>Monitor air quality in accordance with the air monitoring protocol presented in Attachment 9.</li> <li>Monitor drilling progress.</li> <li>Keep work area clear of tripping or slipping hazards.</li> <li>Perform periodic visual inspections of drill rig.</li> </ul> |
| Collect samples in<br>accordance with<br>sampling plan. | Reflective vest, steel-toed and -shank<br>shoes, hard hat, safety glasses with side<br>shields, ear plugs or muffs, work gloves.<br>Respirator with organic vapor cartridges,<br>chemical-resistant gloves, chemical-<br>resistant apron as required. | Back strain.<br>Heat or cold.<br>Eye injury.<br>Noise.<br>Exposure to chemical<br>hazards.<br>Breaching an underground<br>utility.<br>Trip or fall.<br>Equipment failure.                              | <ul> <li>Stand clear of operating equipment.</li> <li>Use correct lifting techniques.</li> <li>Monitor air quality in accordance with the air monitoring protocol presented in Attachment 9.</li> <li>Monitor drilling progress.</li> <li>Keep work area clear of tripping or slipping hazards.</li> <li>Perform periodic visual inspections of drill rig.</li> </ul> |

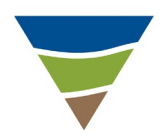

| Job Steps          | Personal Protective Equipment                                                                                                    | Potential Hazards                                                                                                    | Critical Actions                                                                                                    |
|--------------------|----------------------------------------------------------------------------------------------------|----------------------------------------------------------------------------------------------------|----------------------------------------------------------------------------------------------------|
| Manage cuttings.   | Reflective vest, steel-toed and -shank<br>shoes, hard hat, safety glasses with side<br>shields, ear plugs or muffs, work gloves.<br>Respirator with organic vapor cartridges,<br>chemical-resistant gloves, chemical-<br>resistant apron as required. | Back strain.<br>Heat or cold.<br>Eye injury.<br>Noise.<br>Exposure to chemical<br>hazards.<br>Breaching an underground<br>utility.<br>Trip or fall.<br>Equipment failure.        | <ul> <li>Stand clear of operating equipment.</li> <li>Use correct lifting techniques.</li> <li>Monitor air quality in accordance with the air monitoring protocol presented in Attachment 9.</li> <li>Monitor drilling progress.</li> <li>Keep work area clear of tripping or slipping hazards.</li> <li>Perform periodic visual inspections of drill rig.</li> </ul> |
| Backfill borehole. | Reflective vest, steel-toed and -shank<br>shoes, hard hat, safety glasses with side<br>shields, ear plugs or muffs, work gloves.<br>Respirator with organic vapor cartridges,<br>chemical-resistant gloves, chemical-<br>resistant apron as required. | Back strain.<br>Trip hazards.<br>Eye injury from splashing or<br>release of pressurized grout.                                                                                   | <ul> <li>Mix grout to specification and completely fill the hole.</li> <li>Use proper lifting techniques.</li> <li>Keep work area clear of tripping hazards.</li> <li>Verify presence of and/or authorization by required grouting inspectors.</li> </ul>                                                                                                    |
| Develop well.      | Reflective vest, steel-toed and -shank<br>shoes, hard hat, safety glasses with side<br>shields, ear plugs or muffs, work gloves.<br>Respirator with organic vapor cartridges,<br>chemical-resistant gloves, chemical-<br>resistant apron as required. | <ul><li>Physical injury from<br/>mechanical failure, drill rig,<br/>or air compressor.</li><li>Trip hazards.</li><li>Exposure to contaminants.</li><li>Electric shock.</li></ul> | <ul> <li>Verify that equipment is in good working order<br/>and that pressurized hoses are whip-checked.</li> <li>Keep full-face respirator with organic cartridges<br/>readily accessible.</li> <li>Keep work area orderly.</li> <li>Any generators must be equipped with a ground<br/>fault circuit interrupter (GFCI).</li> </ul>                                  |

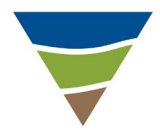

|                                                                            |                                                                                                    | -                                                                                                    |                                                                                                    |
|----------------------------------------------------------------------------|----------------------------------------------------------------------------------------------------|----------------------------------------------------------------------------------------------------|----------------------------------------------------------------------------------------------------|
| Job Steps                                                                  | Personal Protective Equipment                                                                                                    | Potential Hazards                                                                                                    | <b>Critical Actions</b>                                                                                                    |
| Gauge water levels and<br>product thickness in<br>wells, where applicable. | Reflective vest, steel-toed and -shank<br>shoes, hard hat, safety glasses with side<br>shields, ear plugs or muffs, work gloves.<br>Respirator with organic vapor cartridges,<br>chemical-resistant gloves, chemical-<br>resistant apron as required. | Back strain.<br>Inhalation or dermal<br>exposure to chemical<br>hazards.<br>Repetitive motion.                                                                                                    | <ul> <li>Have full-face respirator with organic cartridges readily accessible.</li> <li>Conduct air quality monitoring in accordance with the protocol presented in Attachment 9.</li> <li>Maintain a safe distance from the well head.</li> <li>Bend at knees rather than at the waist.</li> </ul>                                                                                                    |
| Purge well(s) and collect purge water.                                     | Reflective vest, steel-toed and -shank<br>shoes, hard hat, safety glasses with side<br>shields, ear plugs or muffs, work gloves.<br>Respirator with organic vapor cartridges,<br>chemical-resistant gloves, chemical-<br>resistant apron as required. | Back strain.<br>Inhalation or dermal<br>exposure to chemical<br>hazards.<br>Slip or fall.<br>Contaminated water spill.                                                                                                    | <ul> <li>Use proper lifting techniques.</li> <li>Use PPE, and adhere to air monitoring guidelines<br/>as presented in Attachment 9.</li> <li>Keep work area clear of tripping or slipping<br/>hazards.</li> <li>Store purge water in appropriate containers.</li> </ul>                                                                                                    |
| Collect groundwater<br>samples in accordance<br>with sampling plan.        | Reflective vest, steel-toed and -shank<br>shoes, hard hat, safety glasses with side<br>shields, ear plugs or muffs, work gloves.<br>Respirator with organic vapor cartridges,<br>chemical-resistant gloves, chemical-<br>resistant apron as required. | Cross-contamination.<br>Back strain.<br>Inhalation or dermal<br>exposure to chemical<br>hazards.<br>Slip or fall.<br>Improper labeling or storage<br>of samples.<br>Injury from broken sample<br>bottle (cuts or acid burns). | <ul> <li>Decontaminate sampling equipment between each well (unless disposable).</li> <li>Use proper lifting techniques.</li> <li>Have full-face respirator with organic cartridges within 3 to 5 feet of working location, and readily accessible.</li> <li>Label samples in accordance with sampling plan.</li> <li>Keep samples stored in appropriate containers, at correct temperature, and away from work area.</li> <li>Handle bottles carefully.</li> </ul> |

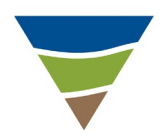

|                                                     | 1                                                                                                    |                                                                        | 1                                                                                                    |
|-----------------------------------------------------|----------------------------------------------------------------------------------------------------|------------------------------------------------------------------------|----------------------------------------------------------------------------------------------------|
| Job Steps                                           | Personal Protective Equipment                                                                                                    | Potential Hazards                                                      | Critical Actions                                                                                                    |
| Dispose of or store any<br>purge water on the Site. | Reflective vest, steel-toed and -shank<br>shoes, hard hat, safety glasses with side<br>shields, ear plugs or muffs, work gloves.<br>Respirator with organic vapor cartridges,<br>chemical-resistant gloves, chemical-<br>resistant apron as required.       | Back strain.<br>Exposure to contaminants.                              | <ul> <li>Use suitable equipment to transport water (e.g., pumps, drum dollies).</li> <li>Have full-face respirator with organic cartridges within 3 to 5 feet of working location, and readily accessible.</li> <li>Label storage containers properly, and locate in an isolated area away from traffic and other Site functions.</li> <li>Coordinate off-Site disposal (where applicable).</li> </ul> |
| Clean the Site;<br>demobilize.                      | Reflective vest, steel-toed and -shank<br>shoes, hard hat, safety glasses with side<br>shields, ear plugs or muffs, work gloves.<br>Respirator with organic vapor cartridges,<br>chemical-resistant gloves, chemical-<br>resistant apron as required.       | Traffic.<br>Lifting hazards.                                           | <ul> <li>Use buddy system to remove traffic control, as necessary.</li> <li>Leave the Site clear of refuse and debris.</li> <li>Clearly mark or barricade any borings that need topping off or curing at a later time.</li> <li>Notify Site personnel of departure, final well locations, and any cuttings and/or purge water left on the Site.</li> <li>Use proper lifting techniques.</li> </ul>     |
| Package and deliver samples to laboratory.          |                                                                                                    | Back strain.<br>Traffic accidents.                                     | <ul> <li>Handle and pack bottles carefully (e.g., bubble wrap bags).</li> <li>Use proper lifting techniques.</li> <li>Apply safe driving practices.</li> </ul>                                                                                                    |
| Typical work.                                       | Steel-toed and -shank shoes, hard hat,<br>safety glasses with side shields, hearing<br>protection, reflective safety vest, leather<br>gloves for non-chemical aspects of work.<br>Chemical-resistant gloves and apron if<br>chemical exposure is suspected. | Weather-related incidents:<br>automobile accidents, slips<br>or falls. | <ul> <li>Check weather reports daily. Project visits are not to be performed during inclement weather. Sampling may be performed during light rain mist. Wear raincoats.</li> <li>Drive at speed limit or less, as needed, to keep a safe distance from vehicle in front. Avoid short stops.</li> </ul>                                                                                                |

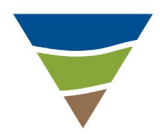

|               |                               | -                 |                                                                                                    |
|---------------|-------------------------------|-------------------|----------------------------------------------------------------------------------------------------|
| Job Steps     | Personal Protective Equipment | Potential Hazards | <b>Critical Actions</b>                                                                                                    |
| Typical work. |                               | Cold stress.      | <ul> <li>For temperatures below 40°F, adequate insulating clothing must be worn. If the temperature is below 20°F, workers will be allowed to enter a heated shelter at regular intervals. Warm, sweet drinks should be available. Coffee intake should be limited.</li> <li>No one should begin work or return to work from a heated shelter with wet clothes.</li> <li>Workers should be aware of signs of cold stress, such as heavy shivering, pain in fingers or toes, drowsiness, or irritability. Onset of any of these signs is an indication that immediate return to a heated shelter is needed.</li> <li>Refer to ACGIH TLV Booklet for the section on Cold Stress.</li> </ul> |
| Typical work. |                               | Heat stress.      | <ul> <li>Discuss health effects and symptoms during daily health and safety meetings.</li> <li>Drink water regularly (at least one cup every 20 to 30 minutes, depending upon level of effort and the PPE worn).</li> <li>Refer to ACGIH TLV booklet for heat stress guidance, especially regarding PPE, type of work, and frequency of breaks.</li> <li>Breaks should be taken in an area cooler than the work area.</li> <li>Monitor temperature and relative humidity using a wetbulb globe temperature (WBGT) meter.</li> </ul>                                                                                                    |

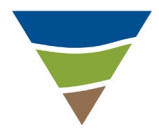

| Job Steps                                                                                                    | Personal Protective Equipment | Potential Hazards | <b>Critical Actions</b>                                                                                                    |
|----------------------------------------------------------------------------------------------------|-------------------------------|-------------------|----------------------------------------------------------------------------------------------------|
| A safety meeting will be<br>held every day, even if<br>only one person is<br>working on the project<br>on a given day. |                               |                   | <ul> <li>Topics are to always include the work scheduled for the day and restatement of hazards and the means to avoid them. Other topics may include sampling in general, and advances in technology and how they may be applied to the project.</li> <li>Use the <i>Daily Health and Safety Briefing Log</i> in Attachment 4 to log the topics discussed.</li> </ul> |

# 9.2 EXCAVATION ACTIVITIES

| Job Steps                         | Personal Protective Equipment                                                                                                    | <b>Potential Hazard</b>                                                                                                    | <b>Critical Actions</b>                                                                                                    |
|-----------------------------------|----------------------------------------------------------------------------------------------------|----------------------------------------------------------------------------------------------------|----------------------------------------------------------------------------------------------------|
| Clear excavation<br>locations.    | Reflective vest, steel-toed and -shank<br>shoes, hard hat, safety glasses with side<br>shields, ear plugs or muffs, work gloves. | Traffic hazards.<br>Overhead and underground<br>installations.<br>Product releases.<br>Property damage.<br>Dealer inconvenience.    | <ul> <li>Refer to Utility Clearance Log.</li> <li>Coordinate with facility contact (or designee) to minimize potential conflicts.</li> <li>Review proposed locations against available construction drawings and known utilities, tanks, product lines, etc.</li> <li>Mark out the proposed excavation locations.</li> <li>Call the underground utility locating service for public line location clearance. Obtain a list of utilities being contacted. If necessary, coordinate private line locator for private property.</li> </ul> |
| Set up necessary traffic control. | Reflective vest, steel-toed and -shank<br>shoes, hard hat, safety glasses with side<br>shields, ear plugs or muffs, work gloves. | Being struck by vehicle<br>during placement.<br>Vehicle accident as a result<br>of improper traffic control<br>equipment placement. | <ul><li>Use buddy system to place traffic control.</li><li>Implement traffic control plan as required.</li></ul>                                                                                                    |

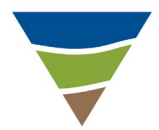

| Job Steps                                                            | Personal Protective Equipment                                                                                                    | <b>Potential Hazard</b>                                                   | <b>Critical Actions</b>                                                                                                    |
|----------------------------------------------------------------------|----------------------------------------------------------------------------------------------------|---------------------------------------------------------------------------|----------------------------------------------------------------------------------------------------|
| Set up exclusion zone(s)<br>and stockpile area and                   | Reflective vest, steel-toed and -shank<br>shoes, hard hat, safety glasses with side                                              | Injury or exposure to public or other Site personnel.                     | <ul><li>Implement exclusion zone set-up instructions.</li><li>Establish clear walking paths between work</li></ul>                                                                                                    |
| establish work<br>areas/heavy equipment                              | shields, ear plugs or muffs, work gloves.                                                                                        | Slip or fall hazards.                                                     | stations.                                                                                                    |
| pathways.                                                            |                                                                                                    | On-Site vehicular accident with heavy equipment.                          |                                                                                                    |
| Hand digging/post-holing<br>where necessary to<br>expose and protect | Reflective vest, steel-toed and -shank<br>shoes, hard hat, safety glasses with side<br>shields, ear plugs or muffs, work gloves. | Damage to lines and<br>associated physical hazards<br>or property damage. | <ul> <li>Use hand tools whenever possible.</li> <li>Use proper lifting techniques.</li> <li>Barricade or cover holes until job has been</li> </ul>                                                                                                    |
| underground installations<br>as needed.                              | Respirator with organic vapor<br>cartridges, chemical-resistant gloves,<br>chemical-resistant apron as required.                 | Back strain.                                                              | completed.                                                                                                    |
| as needed.                                                           |                                                                                                    | Injury or vehicle damage from falling into a hole.                        |                                                                                                    |
| Assist with set up of heavy equipment.                               | Reflective vest, steel-toed and -shank<br>shoes, hard hat, safety glasses with side<br>shields, ear plugs or muffs, work gloves. | Damage caused by heavy<br>equipment while accessing<br>set-up location.   | <ul> <li>Verify a clear pathway to excavation and stockpiling locations.</li> <li>Provide hand signals and guidance to driver as</li> </ul>                                                                                                    |
|                                                                      |                                                                                                    | Being struck by equipment.                                                | <ul> <li>needed to place rig.</li> <li>Visually inspect equipment (e.g., fire extinguisher<br/>on board, no oil or other fluid leaks, cabling and<br/>associated equipment in good condition,<br/>pressurized hoses secured with whip-checks or<br/>adequate substitute, jacks in good condition).</li> <li>Maintain eve contact with operator.</li> </ul> |

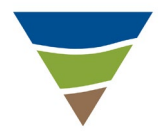

| Job Steps                                               | Personal Protective Equipment                                                                                                    | Potential Hazard                                                                                                    | Critical Actions                                                                                                    |
|---------------------------------------------------------|----------------------------------------------------------------------------------------------------|----------------------------------------------------------------------------------------------------|----------------------------------------------------------------------------------------------------|
| Commence excavation.                                    | Reflective vest, steel-toed and -shank<br>shoes, hard hat, safety glasses with side<br>shields, ear plugs or muffs, work gloves.<br>Respirator with organic vapor<br>cartridges, chemical-resistant gloves,<br>chemical-resistant apron as required. | Heat or cold exposure.<br>Exposure to chemical<br>hazards.<br>Hitting an underground or<br>overhead utility.<br>Flammable or oxygen-<br>deficient atmosphere from<br>accumulated vapors.<br>Trip or fall.<br>Side wall cave-in.<br>Equipment failure.<br>Noise. | <ul> <li>Monitor weather conditions and take breaks as needed for cold or hot weather.</li> <li>Conduct air monitoring as presented in Attachment 9. Include Lower Explosive Limit (LEL) and oxygen (O<sub>2</sub>) monitoring. If &gt;10% LEL or O<sub>2</sub> &lt;19.5%, discontinue work or ventilate area with explosion-proof equipment.</li> <li>Maintain required excavation set-backs for workers and equipment.</li> <li>Monitor condition of side walls and surrounding ground conditions.</li> <li>Keep work area clear of tripping or slipping hazards. Perform periodic visual inspections of heavy equipment and keep equipment a minimum of 5 feet from excavation edge, or 1 foot away from the edge for every foot of depth, if greater than 5 feet deep.</li> <li>Perform necessary soil classification. Slope or bench walls, or shore excavation to prevent cavein. Keep all spoils more than 2 feet from excavation edge. Keep excavation entry controlled and equipped with required ladders and crosswalks.</li> </ul> |
| Collect samples in<br>accordance with<br>sampling plan. | Reflective vest, steel-toed and -shank<br>shoes, hard hat, safety glasses with side<br>shields, ear plugs or muffs, work gloves.<br>Respirator with organic vapor<br>cartridges, chemical-resistant gloves,<br>chemical-resistant apron as required. | Cave-in of side wall if<br>entering excavation.<br>Injury from heavy<br>equipment.<br>Exposure to Site<br>contaminants.                                                                                                    | <ul> <li>Stay out of excavation whenever possible (collect samples from backhoe bucket).</li> <li>Use agreed-upon hand signals with heavy equipment operators.</li> <li>Monitor air around excavation in accordance with the protocol presented in Attachment 9.</li> </ul>                                                                                                    |

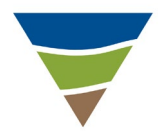

| Job Steps                                                                | <b>Personal Protective Equipment</b>                                                                                                    | Potential Hazard                                                                                                    | Critical Actions                                                                                                    |
|--------------------------------------------------------------------------|----------------------------------------------------------------------------------------------------|----------------------------------------------------------------------------------------------------|----------------------------------------------------------------------------------------------------|
| Store excavated materials<br>according to Site-specific<br>requirements. | Reflective vest, steel-toed and -shank<br>shoes, hard hat, safety glasses with side<br>shields, ear plugs or muffs, work gloves.<br>Respirator with organic vapor<br>cartridges, chemical-resistant gloves,<br>chemical-resistant apron as required. | Exposure to public.<br>Traffic hazard, obstruction,<br>or inconvenience to business<br>operation.<br>Improper storage or disposal. | <ul> <li>Have necessary storage containment and labeling available on the Site.</li> <li>Place materials in isolated location away from traffic and other Site functions.</li> <li>Stockpile excavated materials on suitable plastic or in appropriately designed container. Cover with plastic, and barricade access to waste in accordance with local regulations.</li> <li>Coordinate proper disposal off the Site, where applicable.</li> </ul> |
| Backfill excavation.                                                     | Reflective vest, steel-toed and -shank<br>shoes, hard hat, safety glasses with side<br>shields, ear plugs or muffs, work gloves.<br>Respirator with organic vapor<br>cartridges, chemical-resistant gloves,<br>chemical-resistant apron as required. | Being struck by heavy<br>equipment.<br>Side wall collapse.<br>Damage or accidents<br>resulting from subsequent<br>subsidence.      | <ul> <li>Use agreed-upon hand signals with heavy equipment operators.</li> <li>Compact soils to meet specifications.</li> <li>Maintain eye contact with equipment operators.</li> </ul>                                                                                                    |
| Clean the Site;<br>demobilize.                                           | Reflective vest, steel-toed and -shank<br>shoes, hard hat, safety glasses with side<br>shields, ear plugs or muffs, work gloves.                                                                                                    | Traffic.<br>Safety hazard left on the<br>Site.<br>Lifting hazards.                                                                 | <ul> <li>Use buddy system to remove traffic control, as necessary.</li> <li>Leave Site clear of refuse and debris.</li> <li>Notify business personnel of departure.</li> <li>Use proper lifting techniques or use mechanical assistance.</li> </ul>                                                                                                    |
| Package and deliver samples to laboratory.                               |                                                                                                    | Back strain.<br>Traffic accidents.                                                                                                 | <ul> <li>Handle and pack bottles carefully (e.g., bubble wrap bags).</li> <li>Use proper lifting techniques.</li> <li>Apply safe driving practices.</li> </ul>                                                                                                    |

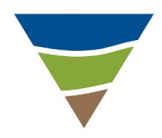

| Job Steps                                                                                                    | Personal Protective Equipment                                                                                                    | <b>Potential Hazard</b>                                                | Critical Actions                                                                                                    |
|----------------------------------------------------------------------------------------------------|----------------------------------------------------------------------------------------------------|------------------------------------------------------------------------|----------------------------------------------------------------------------------------------------|
| General                                                                                                    |                                                                                                    |                                                                        |                                                                                                    |
| Typical work.                                                                                                    | Steel-toed and -shank shoes, hard hat,<br>safety glasses with side shields, hearing<br>protection, reflective safety vest, and<br>leather gloves for non-chemical aspects<br>of the work.<br>If equipment contamination is suspected,<br>wear chemical-resistant gloves during<br>decontamination of equipment. | Weather-related incidents:<br>automobile accidents, slips<br>or falls. | <ul> <li>Check weather reports daily. Project visits are not to be performed during inclement weather. Sampling may be performed during light rain mist. Wear raincoats.</li> <li>Drive at the speed limit or less as needed to keep safe distance from vehicle in front. Avoid short stops.</li> </ul>                                                                           |
| A safety meeting will be<br>held each day, even if<br>only one person is<br>working on the project on<br>any given day. |                                                                                                    |                                                                        | <ul> <li>Topics are always to include the work scheduled for that day, and restatement of hazards and the means to avoid them. Other topics may include sampling in general, and advances in technology and how they may be applied to the project.</li> <li>Use the <i>Daily Health and Safety Briefing Log</i> provided in Attachment 4 to log the topics discussed.</li> </ul> |

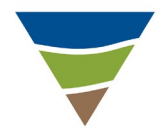

|                                                                             | 1                                                                                                    |                                                                                                    |                                                                                                    |
|-----------------------------------------------------------------------------|----------------------------------------------------------------------------------------------------|----------------------------------------------------------------------------------------------------|----------------------------------------------------------------------------------------------------|
| Job Steps                                                                   | Personal Protective Equipment                                                                                                    | <b>Potential Hazard</b>                                                                                                    | Critical Actions                                                                                                    |
| Mobilize with<br>equipment/supplies<br>suitable for sampling.               | Reflective vest, steel-toed and -shank<br>shoes, hard hat, safety glasses with side<br>shields, ear plugs or muffs, work gloves.                                                                                                    | Vehicle accident.<br>Lifting hazards.<br>Delay or unsafe performance<br>of work due to lack of<br>necessary equipment on Site.<br>Cross-contamination of<br>wells. | <ul> <li>Follow safe driving procedures.</li> <li>Use proper lifting techniques.</li> <li>Review work plan to determine equipment/supply needs.</li> <li>Verify that all sampling/gauging equipment has been decontaminated.</li> <li>Bring ice for sample storage.</li> <li>Review the HASP.</li> <li>Gather the necessary PPE.</li> </ul> |
| Set up necessary traffic control.                                           | Reflective vest, steel-toed and -shank<br>shoes, hard hat, safety glasses with side<br>shields, ear plugs or muffs, work gloves.                                                                                                    | Struck by vehicle during<br>placement.<br>Vehicle accident as a result<br>of improper traffic-control<br>equipment placement.                                      | • Use buddy system for placing traffic control. Refer<br>to the traffic control plan section of the HASP<br>(which may include specific requirements based<br>on encroachment permit).                                                                                                    |
| Set up exclusion zone(s).                                                   | Reflective vest, steel-toed and -shank<br>shoes, hard hat, safety glasses with side<br>shields, ear plugs or muffs, work gloves.                                                                                                    | Struck by vehicle.<br>Slip or fall hazards to<br>workers.                                                                                                    | <ul> <li>Face incoming traffic.</li> <li>Implement exclusion zone setup instructions of the HASP (e.g., barricades, caution tape, cones).</li> <li>Set up work area free of trip hazards.</li> </ul>                                                                                                    |
| Gauge water levels and<br>product thickness (where<br>applicable) in wells. | Reflective vest, steel-toed and -shank<br>shoes, hard hat, safety glasses with side<br>shields, ear plugs or muffs, work gloves.<br>Respirator with organic vapor<br>cartridges, chemical-resistant gloves,<br>chemical-resistant apron as required. | Back strain.<br>Inhalation of, or dermal<br>exposure to, chemical<br>hazards.<br>Repetitive motion.                                                                | <ul> <li>Wear required PPE.</li> <li>Initiate air quality monitoring in accordance with the HASP.</li> <li>Maintain a safe distance from wellhead.</li> <li>Bend at knees rather than at waist.</li> </ul>                                                                                                    |

### 9.3 MONITORING WELL SAMPLING/GAUGING

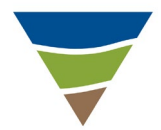

| Job Steps                                               | Personal Protective Equipment                                                                                                    | Potential Hazard                                                                                                    | Critical Actions                                                                                                    |
|---------------------------------------------------------|----------------------------------------------------------------------------------------------------|----------------------------------------------------------------------------------------------------|----------------------------------------------------------------------------------------------------|
| Purge well(s) and collect<br>purge water.               | Reflective vest, steel-toed and -shank<br>shoes, hard hat, safety glasses with side<br>shields, ear plugs or muffs, work gloves.<br>Respirator with organic vapor<br>cartridges, chemical-resistant gloves,<br>chemical-resistant apron as required. | Cross-contamination.<br>Back strain.<br>Inhalation of, or dermal<br>exposure to, chemical<br>hazards.<br>Slip or fall.<br>Contaminated water spill.                                                                      | <ul> <li>Decontaminate purging equipment between each sampling location.</li> <li>Use proper lifting techniques.</li> <li>Use PPE and conduct monitoring in accordance with the HASP.</li> <li>Keep work area clear of tripping or slipping hazards.</li> <li>Store purge water in appropriate containers.</li> </ul>                                                                                     |
| Collect samples in<br>accordance with<br>sampling plan. | Reflective vest, steel-toed and -shank<br>shoes, hard hat, safety glasses with side<br>shields, ear plugs or muffs, work gloves.<br>Respirator with organic vapor<br>cartridges, chemical-resistant gloves,<br>chemical-resistant apron as required. | Cross-contamination.<br>Back strain.<br>Inhalation of, or dermal<br>exposure to, chemical<br>hazards.<br>Slip or fall.<br>Improper labeling or storage.<br>Injury from broken sample<br>bottle (e.g., cut or acid burn). | <ul> <li>Decontaminate sampling equipment between each well (unless disposable equipment).</li> <li>Use proper lifting techniques.</li> <li>Use PPE in accordance with the HASP.</li> <li>Label samples in accordance with sampling plan.</li> <li>Keep samples stored in suitable containers, at correct temperature, and away from work area.</li> <li>Handle bottles carefully.</li> </ul>             |
| Dispose of or store purge<br>water on the Site.         | Reflective vest, steel-toed and -shank<br>shoes, hard hat, safety glasses with side<br>shields, ear plugs or muffs, work gloves.<br>Respirator with organic vapor<br>cartridges, chemical-resistant gloves,<br>chemical-resistant apron as required. | Back strain.<br>Exposure to contaminants.<br>Damage or injury from<br>improper use of on-Site<br>treatment system equipment.<br>Improper storage or disposal.                                                            | <ul> <li>Use suitable equipment to transport water (e.g., pumps, drum dollies).</li> <li>Wear PPE in accordance with the HASP.</li> <li>Review any necessary instructions for use of on-Site treatment systems.</li> <li>Label storage containers properly and locate in an isolated area away from traffic and other Site functions.</li> <li>Coordinate off-Site disposal, where applicable.</li> </ul> |

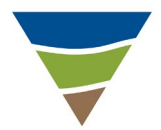

| Job Steps                                  | Personal Protective Equipment                                                                                                    | <b>Potential Hazard</b>                                           | Critical Actions                                                                                                    |
|--------------------------------------------|----------------------------------------------------------------------------------------------------|-------------------------------------------------------------------|----------------------------------------------------------------------------------------------------|
| Clean the Site;<br>demobilize.             | Reflective vest, steel-toed and -shank<br>shoes, hard hat, safety glasses with side<br>shields, ear plugs or muffs, work gloves. | Traffic.<br>Safety hazard left on the<br>Site.<br>Lifting hazard. | <ul> <li>Use buddy system to remove traffic control, as necessary.</li> <li>Leave the Site clear of refuse and debris.</li> <li>Notify business personnel of departure, and of any purge water left on the Site.</li> <li>Use proper lifting techniques.</li> </ul> |
| Package and deliver samples to laboratory. |                                                                                                    | Bottle breakage.<br>Back strain.                                  | <ul> <li>Handle and pack bottles carefully (e.g., bubble wrap bags).</li> <li>Use proper lifting techniques.</li> </ul>                                                                                                    |

# 9.4 GROUNDWATER EXTRACTION AND/OR SOIL VAPOR EXTRACTION SYSTEM INSTALLATION

| Job Steps                                                                                                    | Personal Protective Equipment                                                                                                    | <b>Potential Hazard</b>                                                                                                    | Critical Actions                                                                                                    |
|----------------------------------------------------------------------------------------------------|----------------------------------------------------------------------------------------------------|----------------------------------------------------------------------------------------------------|----------------------------------------------------------------------------------------------------|
| Mark out the proposed<br>trenching and<br>aboveground structure<br>locations. Call utility<br>service clearance.<br>Coordinate private line<br>locator for private<br>property. | Reflective vest, steel-toed and -shank<br>shoes, hard hat, safety glasses with side<br>shields, ear plugs or muffs, work gloves. | Traffic hazards.<br>Overhead and underground<br>lines and installations.<br>Electrocution.<br>Explosion.<br>Product release.<br>Property damage.<br>Interruption of utility services. | <ul> <li>Review proposed location map before arriving on the Site.</li> <li>Refer to Borehole Clearance Review form and coordinate with Site Manager (or designee) to minimize potential conflicts.</li> <li>Contact utility service at least two full working days before drilling and/or digging.</li> <li>Identify utilities to be contacted. Review proposed locations against available construction drawings and known utilities, tanks, product lines, etc.</li> <li>Perform preliminary Site visit, where possible.</li> </ul> |

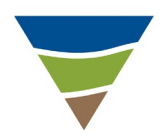

| Job Steps                                                        | Personal Protective Equipment                                                                                                    | Potential Hazard                                                                                                    | Critical Actions                                                                                                    |
|------------------------------------------------------------------|----------------------------------------------------------------------------------------------------|----------------------------------------------------------------------------------------------------|----------------------------------------------------------------------------------------------------|
| Cut pavement.                                                    | Reflective vest, steel-toed and -shank<br>shoes, hard hat, safety glasses with side<br>shields, ear plugs or muffs, work gloves. | Traffic hazard.<br>Contact with utilities.<br>Eye injury from flying<br>debris.<br>Back strain when moving<br>equipment.<br>Noise.<br>Underground lines.                                                                                                    | <ul> <li>Identify and barricade work area.</li> <li>Avoid underground installations.</li> <li>Wear eye and hearing protection.</li> <li>Use proper lifting techniques and assistance when moving equipment (lift gate on truck may be necessary).</li> <li>Watch traffic.</li> </ul>                                                                                                    |
| Excavate trench and<br>equipment pad footprint,<br>as necessary. | Reflective vest, steel-toed and -shank<br>shoes, hard hat, safety glasses with side<br>shields, ear plugs or muffs, work gloves. | Injury or accident from<br>heavy equipment.<br>Injury from damaging<br>underground lines.<br>Back strain.<br>Collapse of trench onto<br>workers.<br>Vehicle or foot traffic<br>hazards.<br>Falling into open trench.<br>Tripping hazards.<br>Being struck by equipment.<br>Noise.<br>Potential chemical hazards. | <ul> <li>Maintain a line of sight with vehicle operator. Use agreed-upon hand signals and work paths with operators.</li> <li>Hand-excavate and protect underground lines that are in immediate path of trench.</li> <li>Use proper lifting techniques, and back support when hand digging.</li> <li>Use shoring/benching/sloping of trench walls if workers will have head and shoulders below top of trench (always for more than 5 feet deep, but may be required for less than 5 feet).</li> <li>Maintain adequate access/egress locations for workers in trench.</li> <li>Keep trench covered in non-active work areas and between work shifts.</li> <li>Heed vehicle backup alarm and establish eye contact with operator.</li> <li>Keep work area tidy.</li> </ul> |

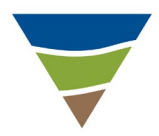

| Job Steps                                                                                   | Personal Protective Equipment                                                                                                    | <b>Potential Hazard</b>                                                                                                    | Critical Actions                                                                                                    |
|---------------------------------------------------------------------------------------------|----------------------------------------------------------------------------------------------------|----------------------------------------------------------------------------------------------------|----------------------------------------------------------------------------------------------------|
| Install groundwater<br>extraction and/or soil<br>vapor extraction (SVE)<br>hose and piping. | Reflective vest, steel-toed and -shank<br>shoes, hard hat, safety glasses with side<br>shields, ear plugs or muffs, work gloves. | Collapse of trench onto<br>workers.<br>Vehicle or foot traffic<br>hazards.<br>Falling into open trench.<br>Tripping hazards.<br>Lifting hazards.<br>Power tool hazards. | <ul> <li>Use shoring/benching/sloping of trench walls if<br/>workers will have head and shoulders below top of<br/>trench (always for more than 5 feet deep, but may<br/>be required for less than 5 feet).</li> <li>Maintain adequate access/egress locations for<br/>workers in trench.</li> <li>Keep trench covered in non-active work areas and<br/>between work shifts.</li> <li>Use proper lifting techniques.</li> <li>Keep work area tidy.</li> <li>Watch for traffic.</li> </ul> |
| Pressure test piping<br>(primary and secondary<br>conduit, as required).                    | Reflective vest, steel-toed and -shank<br>shoes, hard hat, safety glasses with side<br>shields, ear plugs or muffs, work gloves. | Eye injury.<br>Flying and loose debris.<br>Noise.                                                                                                    | <ul> <li>Don't over pressurize piping (usually less than 10 pounds per square inch).</li> <li>Verify security of end caps.</li> <li>Watch for traffic.</li> </ul>                                                                                                    |
| Install electrical line and conduit to well heads.                                          | Reflective vest, steel-toed and -shank<br>shoes, hard hat, safety glasses with side<br>shields, ear plugs or muffs, work gloves. | Collapse of trench onto<br>workers.<br>Vehicle or foot traffic.<br>Falling into open trench.<br>Trip hazards.<br>Lifting hazards.<br>Power tool hazards.                | <ul> <li>Use shoring/benching/sloping of trench walls if<br/>workers will have head and shoulders below top of<br/>trench (always for more than 5 feet deep, but may<br/>be required for less than 5 feet).</li> <li>Maintain adequate access/egress locations for<br/>workers in trench.</li> <li>Keep trench covered in non-active work areas and<br/>between work shifts.</li> <li>Use proper lifting techniques.</li> <li>Keep work area tidy.</li> <li>Watch for traffic.</li> </ul> |

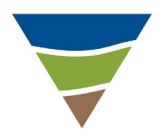

| Job Steps                                       | Personal Protective Equipment                                                                                                    | Potential Hazard                                                                                                    | Critical Actions                                                                                                    |
|-------------------------------------------------|----------------------------------------------------------------------------------------------------|----------------------------------------------------------------------------------------------------|----------------------------------------------------------------------------------------------------|
| Backfill and pave trench.                       | Reflective vest, steel-toed and -shank<br>shoes, hard hat, safety glasses with side<br>shields, ear plugs or muffs, work gloves. | Injury from heavy<br>equipment.<br>Leg or foot injury from<br>compaction equipment.<br>Accident or damage<br>resulting from future<br>subsidence.<br>Traffic hazards.<br>Noise. | <ul> <li>Maintain a line of sight with equipment operators.<br/>Use agreed-upon hand signals.</li> <li>Wear suitable PPE during compaction.</li> <li>Perform compaction of backfill according to specifications.</li> <li>Watch for traffic.</li> </ul> |
| Construct treatment<br>equipment pad.           | Reflective vest, steel-toed and -shank<br>shoes, hard hat, safety glasses with side<br>shields, ear plugs or muffs, work gloves. | Damage from heavy<br>equipment.<br>Trip hazards.<br>Body position/lifting<br>hazards.<br>Traffic hazards.<br>Noise.                                                             | <ul> <li>Use agreed-upon hand signals with truck operator.</li> <li>Keep work area free of debris.</li> <li>Keep supplies orderly.</li> <li>Watch for traffic.</li> </ul>                                                                               |
| Place and attach major<br>equipment components. | Reflective vest, steel-toed and -shank<br>shoes, hard hat, safety glasses with side<br>shields, ear plugs or muffs, work gloves. | Injury from transport<br>equipment.<br>Back strain when moving<br>equipment.<br>Injury from power tool use.<br>Traffic.                                                         | <ul> <li>Keep clear of equipment when large components are being set in place.</li> <li>Use mechanical assistance as needed to position equipment.</li> <li>Wear suitable PPE when bolting equipment to pad.</li> <li>Watch for traffic.</li> </ul>     |

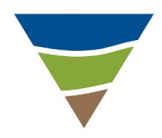

| Job Steps                                                                                     | Personal Protective Equipment                                                                                                    | Potential Hazard                                                                                                    | Critical Actions                                                                                                    |
|-----------------------------------------------------------------------------------------------|----------------------------------------------------------------------------------------------------|----------------------------------------------------------------------------------------------------|----------------------------------------------------------------------------------------------------|
| Connect groundwater<br>extraction and/or SVE<br>hose and piping and<br>associated valves,     | Reflective vest, steel-toed and -shank<br>shoes, hard hat, safety glasses with side<br>shields, ear plugs or muffs, work gloves. | Eye or other injury from<br>hand tool use.<br>Body position/lifting<br>hazards.                                                                            | <ul> <li>Wear standard PPE.</li> <li>Use proper lifting techniques.</li> <li>Watch for traffic.</li> </ul>                                                                                                    |
| sampling ports, and gauges.                                                                   |                                                                                                    | Injury from power tool use.<br>Traffic.                                                                                                    |                                                                                                    |
| Install electrical control<br>panel, equipment wiring<br>and conduit, and system<br>controls. | Reflective vest, steel-toed and -shank<br>shoes, hard hat, safety glasses with side<br>shields, ear plugs or muffs, work gloves. | Electrical<br>shock/electrocution.<br>Fire from faulty wiring.<br>Back strain when lifting<br>panel into place.<br>Injury from power tool use.<br>Traffic. | <ul> <li>Use lock-out/tag-out procedures to isolate main<br/>power supply.</li> <li>Do not perform electrical work in rain. Keep work<br/>surfaces dry, especially in standing locations.</li> <li>Use proper lifting techniques.</li> <li>Wear standard PPE.</li> <li>Watch for traffic.</li> </ul> |
| Install fencing or other system enclosure.                                                    | Reflective vest, steel-toed and -shank<br>shoes, hard hat, safety glasses with side<br>shields, ear plugs or muffs, work gloves. | Back strain.<br>Injury from power tool use.<br>Tripping hazards.<br>Traffic.                                                                               | <ul> <li>Use proper lifting techniques. Obtain assistance, as needed.</li> <li>Wear standard PPE.</li> <li>Keep fencing and other materials neatly stacked until ready for installation.</li> <li>Watch for traffic.</li> </ul>                                                                      |
| Place required labeling<br>and signage.                                                       | Reflective vest, steel-toed and -shank<br>shoes, hard hat, safety glasses with side<br>shields, ear plugs or muffs, work gloves. | Emergencies from fire, or<br>from rupture of piping or<br>other containment structures.<br>Traffic.                                                        | <ul> <li>Indicate emergency contact and telephone number.</li> <li>Clearly label emergency shut-off switch(es).</li> <li>Properly label any hazardous materials (e.g., H2O2, petroleum-collection containers).</li> <li>Watch for traffic.</li> </ul>                                                |

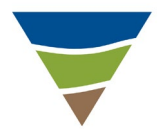

| Job Steps                                            | Personal Protective Equipment                                                                                                    | Potential Hazard                                                                       | Critical Actions                                                                                                    |
|------------------------------------------------------|----------------------------------------------------------------------------------------------------|----------------------------------------------------------------------------------------|----------------------------------------------------------------------------------------------------|
| Clean the Site,<br>demobilize, and secure<br>system. | Reflective vest, steel-toed and -shank<br>shoes, hard hat, safety glasses with side<br>shields, ear plugs or muffs, work gloves. | Traffic hazards.<br>Nuisance or safety hazard<br>left on the Site.<br>Lifting hazards. | <ul> <li>Use proper lifting techniques.</li> <li>Watch for traffic.</li> <li>Leave the Site clean of refuse and debris.</li> <li>Notify business personnel of departure.</li> </ul> |

### 9.5 AIR SPARGING/SOIL VAPOR EXTRACTION SYSTEM OPERATION AND MAINTENANCE

| Job Steps                                                                             | <b>Personal Protective Equipment</b>                                                                 | Potential Hazard                                                                                                    | Critical Actions                                                                                                    |  |
|---------------------------------------------------------------------------------------|----------------------------------------------------------------------------------------------------|----------------------------------------------------------------------------------------------------|----------------------------------------------------------------------------------------------------|--|
| Mobilize with proper<br>equipment/supplies for<br>operation and maintenance<br>(O&M). | Safety glasses or goggles, hard hat, steel-<br>toed and -shank boots, hearing<br>protection, gloves. | Vehicle accident.<br>Lifting hazards.<br>Delay or improper<br>performance of work due to<br>improper equipment on Site.       | <ul> <li>Follow safe driving procedures.</li> <li>Employ safe lifting procedures.</li> <li>Make sure subcontractors are aware of their responsibilities for labor, equipment, and supplies.</li> <li>Review HASP and permit conditions and gather necessary PPE.</li> </ul> |  |
| Set up necessary traffic control.                                                     | Safety glasses or goggles, hard hat, steel-<br>toed and -shank boots, hearing<br>protection, gloves. | Struck by vehicle during<br>placement.<br>Vehicle accident as a result of<br>improper traffic control<br>equipment placement. | • Use buddy system for placing traffic control, if necessary. Reference traffic control plan section of HASP (may include specific requirements based on permits).                                                                                                    |  |

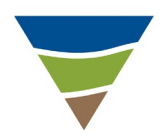

| Job Steps                                                          | Personal Protective Equipment                                                                        | Potential Hazard                                                                                                    | Critical Actions                                                                                                    |  |
|--------------------------------------------------------------------|----------------------------------------------------------------------------------------------------|----------------------------------------------------------------------------------------------------|----------------------------------------------------------------------------------------------------|--|
| Unload and set up test<br>equipment.                               | Safety glasses or goggles, hard hat, steel-<br>toed and -shank boots, hearing<br>protection, gloves. | Struck by vehicle.<br>Trip hazards.<br>Accident when maneuvering<br>equipment.<br>Lifting hazard.<br>Electrical hazard.<br>Adverse impacts to station<br>sales.                                    | <ul> <li>Place equipment away from pump islands or other high traffic areas.</li> <li>Store hoses and electrical cords neatly and protect with traffic control equipment (e.g., cones, barricades).</li> <li>Provide hand signals and guidance to driver, as needed, when placing testing equipment trailers or other large equipment.</li> <li>Visually inspect equipment (e.g., fire extinguisher on board/available on the Site, no damaged hoses or electrical lines, pressurized hoses secured with whip-checks or adequate substitute, all vapor and/or water hoses firmly connected, equipment grounded).</li> <li>Use proper lifting techniques.</li> <li>Use GFCI on generators or other electrical equipment.</li> </ul> |  |
| Set up exclusion zone(s)<br>and work station.                      | Safety glasses or goggles, hard hat, steel-<br>toed and -shank boots, hearing<br>protection, gloves. | Struck by vehicle during<br>setup.<br>Slip/fall hazards.                                                                                                    | <ul> <li>Implement exclusion zone setup instructions of HASP.</li> <li>Set up work station with clear walking paths to all testing locations.</li> <li>Face oncoming traffic.</li> </ul>                                                                                                    |  |
| Gauge water levels and<br>product thickness (where<br>applicable). | Safety glasses or goggles, hard hat, steel-<br>toed and -shank boots, hearing<br>protection, gloves. | <ul><li>Back strain, inhalation, or<br/>dermal exposure to chemical<br/>hazards.</li><li>Repetitive motion.</li><li>Eye injury from back pressure<br/>in wells.</li><li>Traffic hazards.</li></ul> | <ul> <li>Wear any additional PPE and initiate air quality monitoring in accordance with HASP.</li> <li>Maintain safe distance from wellheads.</li> <li>Bend at knees, rather than waist.</li> <li>Decontaminate equipment between measurements.</li> <li>Face oncoming traffic.</li> </ul>                                                                                                    |  |

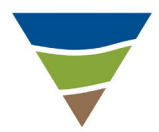

| Job Steps                   | Personal Protective Equipment                                                                        | Potential Hazard                                                                                                    | Critical Actions                                                                                                    |
|-----------------------------|----------------------------------------------------------------------------------------------------|----------------------------------------------------------------------------------------------------|----------------------------------------------------------------------------------------------------|
| Commence performing<br>O&M. | Safety glasses or goggles, hard hat, steel-<br>toed and -shank boots, hearing<br>protection, gloves. | <ul> <li>Explosion or fire.</li> <li>Trip hazards.</li> <li>Unauthorized release of contaminants.</li> <li>Eye injury from pressurized air or shrapnel from burst piping.</li> <li>Burn from heated piping or motors.</li> <li>Clothing caught on turning vanes on compressor and shaft.</li> <li>Exposure to contaminants (e.g., inhalation, dermal contact).</li> <li>Noise.</li> <li>Electrical hazards.</li> </ul> | <ul> <li>Follow equipment-specific operation<br/>instructions.</li> <li>Ensure that connections with barbed fittings on<br/>pressure gauges are secure.</li> <li>Be conscious of amount of torque placed on<br/>PVC connections to avoid breaking.</li> <li>Monitor pressure conditions; do not exceed<br/>pressure ratings for any component involved.</li> <li>Watch proximity to heated piping and contact<br/>with mufflers, motors, manifolds.</li> <li>Monitor influent vapor and oxygen<br/>concentrations, if applicable.</li> <li>Keep work area tidy and free of loose<br/>equipment.</li> <li>Monitor treatment system and collect data to<br/>ensure discharge is within permit parameters<br/>and capacity of any storage containers (e.g.,<br/>concentrations, flow rates).</li> <li>Wear PPE in accordance with HASP (including<br/>ear protection, as necessary).</li> <li>Ensure lockout/tagout of all electrical<br/>equipment.</li> <li>Use GFCI on generators and other electrical<br/>equipment.</li> <li>Inspect cords.</li> </ul> |

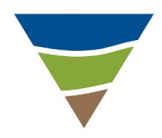

| Job Steps                                                                                           | Personal Protective Equipment                                                                        | Potential Hazard                                                                                                    | Critical Actions                                                                                                    |
|----------------------------------------------------------------------------------------------------|----------------------------------------------------------------------------------------------------|----------------------------------------------------------------------------------------------------|----------------------------------------------------------------------------------------------------|
| Shut down system (if necessary).                                                                    | Safety glasses or goggles, hard hat, steel-<br>toed and -shank boots, hearing<br>protection, gloves. | Unauthorized release of contaminants from back pressure.                                                                                                    |                                                                                                    |
|                                                                                                    |                                                                                                    | Eye injury from pressurized<br>air or shrapnel from burst<br>piping.                                                                                                    |                                                                                                    |
|                                                                                                    |                                                                                                    | Burn from heated piping or motors.                                                                                                    |                                                                                                    |
|                                                                                                    |                                                                                                    | Exposure to contaminants (e.g., inhalation, dermal contact).                                                                                                    |                                                                                                    |
| Collect samples in<br>accordance with sampling<br>plan.                                             | Safety glasses or goggles, hard hat, steel-<br>toed and -shank boots, hearing<br>protection, gloves. | Cross-contamination,<br>improper sample labeling or<br>storage, exposure to Site<br>contaminants.                                                                            | <ul> <li>Label samples in accordance with sampling<br/>plan. Keep samples stored in proper containers,<br/>at correct temperature, and away from work<br/>area.</li> <li>Perform air monitoring and wear proper PPE.</li> </ul>                                                                                                    |
|                                                                                                    |                                                                                                    | Cuts from colorimetric tubes.<br>Body position.                                                                                                    |                                                                                                    |
| Store waste (e.g., water,<br>carbon canisters) in<br>accordance with<br>Site-specific requirements. | Safety glasses or goggles, hard hat, steel-<br>toed and -shank boots, hearing<br>protection, gloves  | Back strain.<br>Traffic hazard.<br>Improper storage or disposal.<br>If disposing through on-Site<br>treatment system, damage or<br>injury from improper use of<br>equipment. | <ul> <li>Use proper equipment to transport waste containers (e.g., pumps, drum dollies).</li> <li>Have proper storage containment and labeling available on the Site. Place materials in isolated location away from traffic and other Site functions.</li> <li>Label waste.</li> <li>Coordinate proper disposal off the Site (where applicable).</li> <li>Review instructions for use of on-Site treatment systems</li> </ul> |
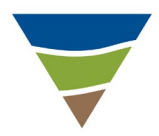

|                             |                                                                                                    |                                                                        | -                                                                                                    |
|-----------------------------|----------------------------------------------------------------------------------------------------|------------------------------------------------------------------------|----------------------------------------------------------------------------------------------------|
| Job Steps                   | <b>Personal Protective Equipment</b>                                                                 | <b>Potential Hazard</b>                                                | <b>Critical Actions</b>                                                                                                    |
| Clean the Site; demobilize. | Safety glasses or goggles, hard hat, steel-<br>toed and -shank boots, hearing<br>protection, gloves. | Traffic hazard.<br>Lifting hazards.<br>Safety hazard left on the Site. | <ul> <li>Use buddy system, as necessary, to remove traffic control.</li> <li>Use proper lifting techniques.</li> <li>Leave the Site clean of refuse and debris.</li> <li>Notify station personnel of departure and location of any stored waste.</li> </ul> |

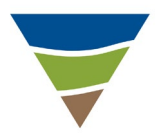

#### **10.0 WASTE CHARACTERISTICS**

| Waste anticipated to be generated on the Site:                                        |                                                                        |                |                |         |  |  |  |
|---------------------------------------------------------------------------------------|------------------------------------------------------------------------|----------------|----------------|---------|--|--|--|
| $Type(s): \bigotimes Liquid \bigotimes Solid \qquad \Box Sludge \qquad \Box Other \_$ |                                                                        |                |                |         |  |  |  |
| The approximate volume for each anticipated waste stream:                             |                                                                        |                |                |         |  |  |  |
| Waste: Soil cuttings Approximate Volume: Thirty-five 55-gallon drums                  |                                                                        |                |                |         |  |  |  |
| Waste: Purge/I                                                                        | Waste: Purge/Development water Approximate Volume: Ten 55-gallon drums |                |                |         |  |  |  |
| Characteristics:                                                                      | Characteristics:                                                       |                |                |         |  |  |  |
| Corrosive                                                                             | Flammable/Ign                                                          | itable         | Radioactive    | 🔀 Toxic |  |  |  |
| Reactive                                                                              | Unknown                                                                | 0 <sup>-</sup> | ther (specify) |         |  |  |  |

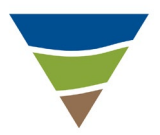

#### **11.0 TRAFFIC CONTROL**

Project work will require Farallon personnel or subcontractors to enter road rights-of-way or areas of uncontrolled traffic access, such as parking lots open to the public. When work is to be performed in these areas, traffic control will be implemented. The specific traffic control devices and layout to be used are described in Attachment 10, Traffic Control Plan.

Work on the Site will aldo be conducted in areas of uncontrolled traffic access. Traffic control/warning devices will be placed around the work area to prevent undesirable interface between pedestrian and automotive traffic and project workers and equipment. These devices may include:

- Cones;
- Tubular markers;
- Barricades;
- Temporary fencing; and
- Barricade tape.

The traffic control/warning devices will be placed around the work in such a way that traffic access is inhibited (i.e., place cones less than 8 feet apart so cars cannot easily drive through work area without moving a cone). Barricade tape or temporary fencing will be used to inhibit access to the work area in locations where pedestrians will be encountered.

## ATTACHMENT 1 HEALTH AND SAFETY PLAN ACKNOWLEDGEMENT AND AGREEMENT FORM

### HEALTH AND SAFETY PLAN CHS Auburn Facility 238 8<sup>th</sup> Street Southeast Auburn, Washington

#### HEALTH AND SAFETY PLAN ACKNOWLEDGMENT AND AGREEMENT FORM

#### (All Farallon and subcontractor personnel must sign on a daily basis.)

This Health and Safety Plan (HASP) has been developed for the purpose of informing Farallon employees of the hazards they are likely to encounter on the project site, and the precautions they should take to avoid those hazards. Subcontractors and other parties at the site must develop their own HASP to address the hazards faced by their own employees. Farallon will make a copy of this HASP available to subcontractors and other interested parties to fully disclose hazards we may be aware of, and to satisfy Farallon's responsibilities under the Occupational Safety and Health Administration (OSHA) Hazard Communication standard. Similarly, subcontractors and others on site are required to inform Farallon of any hazards they are aware of or that their work on site might possibly pose to Farallon employees, including but not limited to Material Safety Data Sheets for chemicals brought on site. This plan should NOT be understood by contractors to provide information pertaining to all of the hazards that a contractor's employees may be exposed to as a result of their work.

All parties conducting site activities are required to coordinate their activities and practices with the project Site Health and Safety Officer (SHSO). Your signature below affirms that you have read and understand the hazards discussed in this HASP, and that you understand that subcontractors and other parties working on site must develop their own HASP for their employees. Your signature also affirms that you understand that you could be prohibited by the SHSO or other Farallon personnel from working on this project for not complying with any aspect of this HASP. The SHSO will be noted on the sheet below on a daily basis.

|                      | HEALTH AND SAFETY PLAN ACKNOWLEDGMENT AND AGREEMENT FORM |       |           |         |      |  |  |  |  |
|----------------------|----------------------------------------------------------|-------|-----------|---------|------|--|--|--|--|
| Check<br>for<br>SHSO | Name                                                     | Title | Signature | Company | Date |  |  |  |  |
|                      |                                                          |       |           |         |      |  |  |  |  |
|                      |                                                          |       |           |         |      |  |  |  |  |
|                      |                                                          |       |           |         |      |  |  |  |  |
|                      |                                                          |       |           |         |      |  |  |  |  |
|                      |                                                          |       |           |         |      |  |  |  |  |
|                      |                                                          |       |           |         |      |  |  |  |  |
|                      |                                                          |       |           |         |      |  |  |  |  |
|                      |                                                          |       |           |         |      |  |  |  |  |

|                      | HEALTH AND SAFETY PLAN ACKNOWLEDGMENT AND AGREEMENT FORM |       |           |         |      |  |  |  |
|----------------------|----------------------------------------------------------|-------|-----------|---------|------|--|--|--|
| Check<br>for<br>SHSO | Name                                                     | Title | Signature | Company | Date |  |  |  |
|                      |                                                          |       |           |         |      |  |  |  |
|                      |                                                          |       |           |         |      |  |  |  |
|                      |                                                          |       |           |         |      |  |  |  |
|                      |                                                          |       |           |         |      |  |  |  |
|                      |                                                          |       |           |         |      |  |  |  |
|                      |                                                          |       |           |         |      |  |  |  |
|                      |                                                          |       |           |         |      |  |  |  |
|                      |                                                          |       |           |         |      |  |  |  |
|                      |                                                          |       |           |         |      |  |  |  |
|                      |                                                          |       |           |         |      |  |  |  |
|                      |                                                          |       |           |         |      |  |  |  |
|                      |                                                          |       |           |         |      |  |  |  |
|                      |                                                          |       |           |         |      |  |  |  |
|                      |                                                          |       |           |         |      |  |  |  |
|                      |                                                          |       |           |         |      |  |  |  |
|                      |                                                          |       |           |         |      |  |  |  |
|                      |                                                          |       |           |         |      |  |  |  |
|                      |                                                          |       |           |         |      |  |  |  |
|                      |                                                          |       |           |         |      |  |  |  |
|                      |                                                          |       |           |         |      |  |  |  |
|                      |                                                          |       |           |         |      |  |  |  |
|                      |                                                          |       |           |         |      |  |  |  |

## ATTACHMENT 2 DIRECTIONS TO HOSPITAL

HEALTH AND SAFETY PLAN CHS Auburn Facility 238 8<sup>th</sup> Street Southeast Auburn, Washington

## **DIRECTIONS TO HOSPITAL**

#### 238 8th St SE

Auburn, WA 98002

| t          | 1. | Head west on 8th St SE toward B St SE                 | 0.0 m    |
|------------|----|-------------------------------------------------------|----------|
| <b>r</b> ≁ | 2. | Turn right onto A St SE                               | — 0.2 mi |
| ٩          | 3. | Turn left onto 1st St SE                              | — 0.4 mi |
| r          | 4. | Turn right at the 1st cross street onto S Division St | 305 π    |
| r          | 5. | Turn right at 2nd St NW                               | - 0.2 mi |
|            |    |                                                       | 10/10    |

#### MultiCare Auburn Medical Center

4939, 202 N Division St, Auburn, WA 98001

These directions are for planning purposes only. You may find that construction projects, traffic, weather, or other events may cause conditions to differ from the map results, and you should plan your route accordingly. You must obey all signs or notices regarding your route.

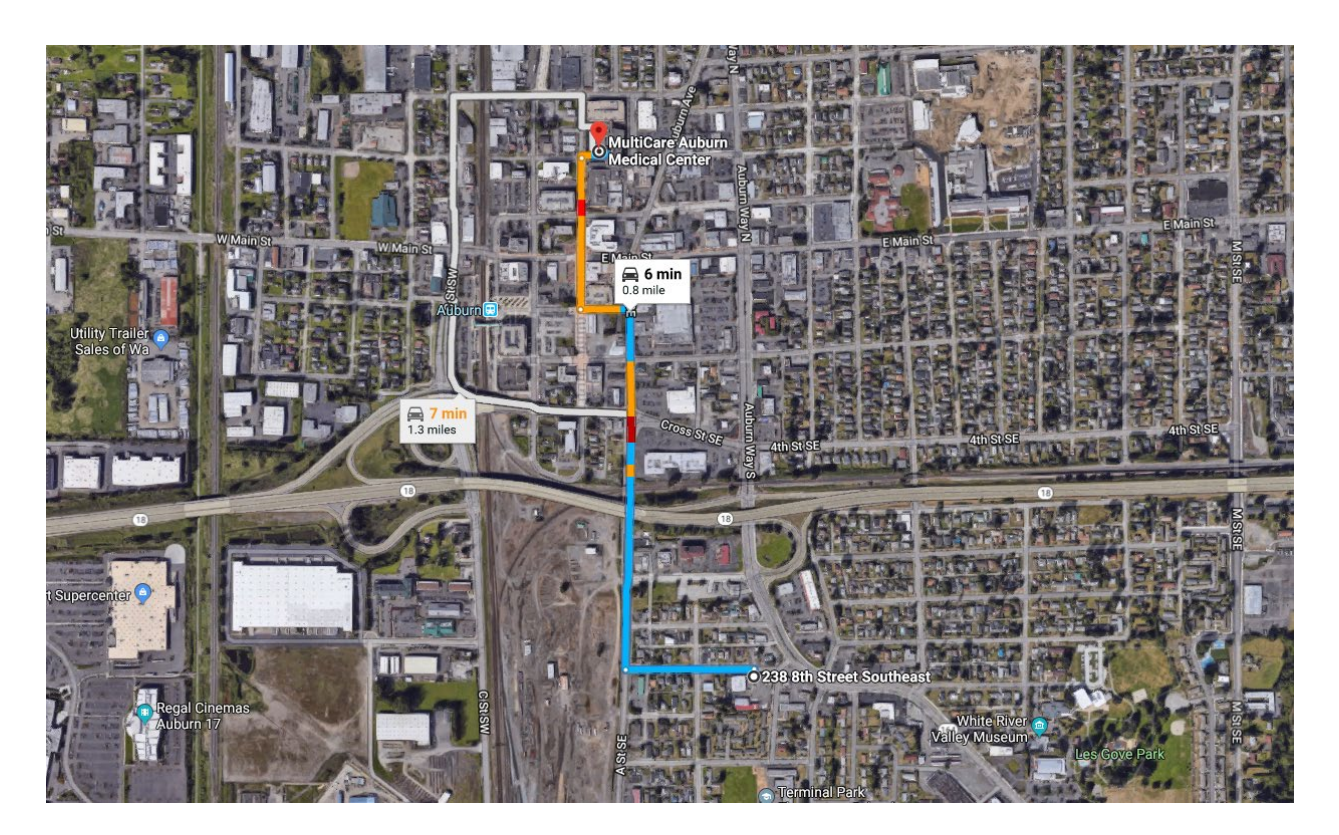

## ATTACHMENT 3 POTENTIAL TOPICS FOR DAILY HEALTH AND SAFETY MEETING

HEALTH AND SAFETY PLAN CHS Auburn Facility 238 8<sup>th</sup> Street Southeast Auburn, Washington

#### POTENTIAL TOPICS FOR DAILY HEALTH AND SAFETY MEETING

- □ Emergency response plan, emergency vehicle (full of fuel) and muster point
- □ Route to medical aid (hospital or other facility)
- □ Work hours. Is night work planned?
- □ Hand signals around heavy equipment
- $\Box$  Traffic control
- □ Pertinent legislation and regulations
- □ Above- and below-ground utilities (energized or de-energized)
- □ Material Safety Data Sheets
- □ Reporting an incident: to whom, what, why, and when to report
- □ Fire extinguisher and first aid kit locations
- □ Excavations, trenching, sloping, and shoring
- □ Personal protective equipment and training
- □ Safety equipment and training
- Emergency telephone location(s) and telephone numbers (in addition to 911)
- $\Box$  Eye wash stations and washroom locations
- □ Energy lock-out/tag-out procedures. Location of "kill switches," etc.
- □ Weather restrictions
- □ Site security. Site hazards. Is special waste present?
- □ Traffic and people movement
- □ Working around machinery (both static and mobile)
- □ Sources of ignition, static electricity, etc.
- □ Stings, bites, large animals, and other nature-related injuries and conditions
- $\Box$  Working above grade
- □ Working at isolated sites
- Decontamination procedures (for both personnel and equipment)
- □ How to prevent falls, trips, sprains, and lifting injuries
- □ Right to refuse unsafe work
- □ Adjacent property issues (e.g., residence, business, school, daycare center)

# ATTACHMENT 4 DAILY HEALTH AND SAFETY BRIEFING LOG

HEALTH AND SAFETY PLAN CHS Auburn Facility 238 8<sup>th</sup> Street Southeast Auburn, Washington

# DAILY HEALTH AND SAFETY BRIEFING LOG

|                                       | PROJECT                                    | <b>INFORMATION</b>                          |                                      |  |  |  |
|---------------------------------------|--------------------------------------------|---------------------------------------------|--------------------------------------|--|--|--|
| Farallon PN:                          |                                            | Project Name:                               |                                      |  |  |  |
| Site Address:                         |                                            | City/State:                                 |                                      |  |  |  |
|                                       | MEETING                                    | <b>GINFORMATION</b>                         |                                      |  |  |  |
| Conducted By:                         |                                            | Weather:                                    |                                      |  |  |  |
| Major Job Task:                       |                                            | Date:                                       |                                      |  |  |  |
| 1                                     | DAILY EQUI                                 | PMENT CHECKLIST                             | Γ                                    |  |  |  |
| □ Site Check In                       | □ First Aid Kit                            | Location(s)                                 | $\Box$ Ear Plugs (if required)       |  |  |  |
| Proper ID/Safety Credentials          | □ Fire Extingu                             | isher Location(s)                           | $\Box$ Hand Protection (if required) |  |  |  |
| □ Hard Hat                            | ∃ Eye Wash St                              | ation                                       | $\Box$ Face Shield (if required)     |  |  |  |
| □ Safety Glasses                      | ☐ Traffic Cont                             | rol (if needed)                             | $\Box$ Respirator (if required)      |  |  |  |
| □ Orange Reflective Vest (H or X bac  | ck BNSF)                                   |                                             | □                                    |  |  |  |
| □ Safety Toe Boots (lace up and leath | ner BNSF)                                  |                                             | □                                    |  |  |  |
| 1                                     | HEALTH ANI                                 | O SAFETY BRIEFING                           | 7<br>J                               |  |  |  |
| ☐ Head Count (No. of employees: )     |                                            | Chemical/Contami                            | nant Hazards                         |  |  |  |
| Emergency Response                    |                                            | □ Health Hazards                            |                                      |  |  |  |
| □ Who will? (Provide names below      | r.)                                        | Environmental Hazards                       |                                      |  |  |  |
| Call 911:                             |                                            | Physical Hazards                            |                                      |  |  |  |
| Alternate to call 911:                |                                            | $\Box$ Slips, Trips, and Falls              |                                      |  |  |  |
| Provide First Aid/CPR:                |                                            | □ Utility Locates                           |                                      |  |  |  |
| Emergency Exits/Rally Points/Hos      | pital Route                                | Utility/Product Shu                         | tt-Off Valves/Switches               |  |  |  |
| □ Site Security and Exclusion Zone    |                                            | □ Near Miss Reporting (reminder to look)    |                                      |  |  |  |
| □ Vehicle/Equipment-Specific Safety   | Practices                                  | □ Incident Reporting (procedures and forms) |                                      |  |  |  |
| □ Stop Work Authority                 |                                            | Traffic Control                             |                                      |  |  |  |
| □ Excavation Safety (if applicable)   |                                            | □ HASP Reviewed and Signed                  |                                      |  |  |  |
| OTHER SITE-SPE                        | CIFIC HEAL                                 | TH AND SAFETY IS                            | SUES DISCUSSED                       |  |  |  |
| 1)                                    |                                            |                                             |                                      |  |  |  |
| 2)                                    |                                            |                                             |                                      |  |  |  |
| 3)                                    |                                            |                                             |                                      |  |  |  |
| 4)                                    |                                            |                                             |                                      |  |  |  |
| 5)                                    |                                            |                                             |                                      |  |  |  |
| DAILY HEA                             | DAILY HEALTH AND SAFETY BRIEFING ATTENDEES |                                             |                                      |  |  |  |
| NAME                                  | С                                          | OMPANY                                      | SIGNATURE                            |  |  |  |
|                                       |                                            |                                             |                                      |  |  |  |
|                                       |                                            |                                             |                                      |  |  |  |
|                                       |                                            |                                             |                                      |  |  |  |
|                                       |                                            |                                             |                                      |  |  |  |
|                                       |                                            |                                             |                                      |  |  |  |

## ATTACHMENT 5 INCIDENT REPORT FORM

HEALTH AND SAFETY PLAN CHS Auburn Facility 238 8<sup>th</sup> Street Southeast Auburn, Washington

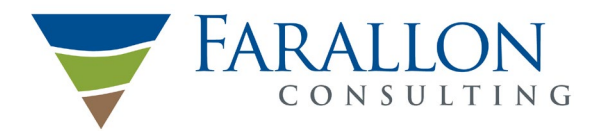

Washington Issaquah | Bellingham | Seattle

> Oregon Portland | Bend | Baker City

California Oakland | Folsom | Irvine

## **INCIDENT REPORT FORM**

This report must be completed by the employee or Health and Safety Coordinator (HSC) immediately upon learning of the incident. The completed report must be reviewed and signed by Project Principal, within 24 hours of the incident, even if the employee is not available to review and sign. The employee or employee's doctor must submit a copy of the doctor's report to Joe Rounds within 24 hours of the initial exam and any subsequent exams. After hours or weekends, please call Joe Rounds: Mobile (206) 484-2748. Document the incident with photographs if possible. For environmental releases, discuss possible regulatory spill reporting with the Project Principal.

| EMPLOYEE INFORMATION                                                                             |                                                                         |             |                                                           |                        |                             |  |
|--------------------------------------------------------------------------------------------------|-------------------------------------------------------------------------|-------------|-----------------------------------------------------------|------------------------|-----------------------------|--|
| Employee Name:                                                                                   |                                                                         |             | Employee Title:                                           |                        |                             |  |
| Employment Status:      Full-Time      Part-Time                                                 | e 🗆 Hourly-As-Needed                                                    | Y           | Years Employed at Farallon Consulting, L.L.C. (Farallon)? |                        |                             |  |
| INCIDENT TYPE                                                                                    |                                                                         |             |                                                           |                        |                             |  |
| Fatality                                                                                         | Industrial Non-Recordable                                               |             | Spill/Leak                                                |                        | General Liability           |  |
| □ Lost Workday (LW) □                                                                            | Non-Industrial                                                          |             | Product Integrity                                         |                        | Vandalism/Criminal Activity |  |
| Restricted Duty                                                                                  | Off-the-Job Injury                                                      |             | Equipment                                                 |                        | Notice of Violation         |  |
| □ OSHA Medical or Illness w/o LW □                                                               | Motor Vehicle Accident                                                  |             | Business Interruption                                     | n 🗆                    | Other                       |  |
| □ First Aid □                                                                                    | Fire                                                                    |             |                                                           |                        |                             |  |
| INCIDENT DESCRIPTION                                                                             |                                                                         |             |                                                           |                        |                             |  |
| Date of incident, injury, or onset of illness: Cli                                               | ck or tap to enter a date.                                              | Ti          | me of incident, injury                                    | or onset of illness:   | $\Box AM \Box PM$           |  |
| Brief description of incident. Provide full incide                                               | ent details on Page 2.                                                  |             |                                                           |                        |                             |  |
| Describe the equipment, materials, or chemical<br>inhaled, or material swallowed; what the emplo | s that directly harmed the party (6<br>yee was lifting, pulling, etc.): | e.g., the m | achine employee struc                                     | k against or which s   | truck employee; the vapor   |  |
| Date employer notified: Click or tap to enter                                                    | a date.                                                                 | Ti          | me employer notified:                                     |                        | $\Box$ AM $\Box$ PM         |  |
| To whom reported?                                                                                |                                                                         |             |                                                           |                        |                             |  |
| INJURY OR ILLNESS INFORMA                                                                        | TION                                                                    |             |                                                           |                        |                             |  |
| Exact Location of Incident (address, geographic                                                  | cal location, floor, building, etc.):                                   |             |                                                           |                        |                             |  |
| County:                                                                                          |                                                                         | On Empl     | loyer's premises? 🗆 Y                                     | es 🗆 No                |                             |  |
| Describe the specific injury or illness (e.g., pun                                               | cture, cut, contusion, strain, fract                                    | ure, skin r | ash, etc.):                                               |                        |                             |  |
| Body part(s) affected (e.g., back, left wrist, right                                             | at eye, etc.):                                                          |             |                                                           |                        |                             |  |
| Name and address of Health Care Provider:                                                        |                                                                         |             |                                                           |                        | Phone No.:                  |  |
| Treated in Emergency Room: $\Box$ Yes $\Box$ No                                                  |                                                                         | Н           | ospitalized Overnight                                     | as Inpatient: 🗆 Yes    | □ No                        |  |
| Injury/Illness Severity                                                                          | Time Loss (Check all                                                    | that apply  | y.)                                                       | Workday Phase          |                             |  |
| □ No treatment required.                                                                         | $\Box$ No time loss.                                                    |             |                                                           | □ Performing nor       | rmal work duties.           |  |
|                                                                                                  | $\Box$ Return to work the r                                             | next day.   |                                                           | □ During meal pe       | eriod.                      |  |
| □ First aid only.                                                                                | $\Box$ Restricted activity.                                             |             |                                                           | $\Box$ During rest per | iod.                        |  |
|                                                                                                  | Begin date:                                                             |             |                                                           | □ Entering/leavin      | ng work area or site.       |  |
| □ Professional medical treatment.                                                                | Return date:                                                            |             |                                                           | Chronic exposu         | ure.                        |  |
|                                                                                                  | □ Lost workday, not a                                                   | t work.     |                                                           | $\Box$ Other, specify: |                             |  |
| □ Fatality. Enter date: Click or tap to enter a                                                  | a Begin date:                                                           |             |                                                           |                        |                             |  |
| date.                                                                                            | Return date:                                                            |             |                                                           |                        |                             |  |

| MOTOR VEHICLE ACCIDENT (M                               | VA)                              |                      |          |                                       |               |       |              |                       |             |
|---------------------------------------------------------|----------------------------------|----------------------|----------|---------------------------------------|---------------|-------|--------------|-----------------------|-------------|
| Professional Driver? 🗆 Yes 🗆 No Total Years Driving: Co |                                  |                      |          | Company Vehicle? $\Box$ Yes $\Box$ No |               |       |              |                       |             |
| Vehicle Type:                                           | Vehic                            | le Owner (not Farall | lon):    |                                       | Vehicle L     |       | Vehicle Lice | ehicle License Plate: |             |
| No. of Vehicles Towed:                                  | •                                | No. of Injuries:     |          |                                       | No. of Fatali | ties: |              |                       |             |
| Insurance information for other driver(s):              |                                  | -                    |          |                                       |               |       |              |                       |             |
| Witness Name:                                           |                                  | Address:             |          |                                       |               | Phone | e No.:       |                       |             |
| Witness Name:                                           |                                  | Address:             |          |                                       |               | Phone | e No.:       |                       |             |
| THIRD PARTY PROPERTY DAY<br>(INCLUDING UTILITIES – PLEA | MAGI<br>ASE P                    | E<br>PROVIDE PHO     | DTOS)    |                                       |               |       |              |                       |             |
| Owner Name for Damaged Property:                        | Owner Name for Damaged Property: |                      |          |                                       |               |       |              | Phone No.:            |             |
| Description of Damage:                                  |                                  |                      |          |                                       |               |       |              |                       |             |
| Property Owner Insurance information:                   |                                  |                      |          |                                       |               |       |              |                       |             |
| Witness Name:                                           |                                  |                      | Address: |                                       |               |       |              | Phone No.:            |             |
| Witness Name:                                           |                                  |                      | Address: |                                       |               |       |              | Phone No.:            |             |
| SIGNATURES OF EMPLOYEE                                  |                                  |                      |          | . Include ~                           |               |       |              |                       | , i usinig, |
| SIGNATURES OF EMPLOYEE A                                | AND F                            | KEVIEWEKS            |          |                                       |               |       |              |                       |             |
| Name (print):                                           |                                  | Signature:           |          |                                       | Т             | itle: |              |                       | Date:       |
| Employee:                                               | <u> </u>                         |                      |          |                                       |               |       |              |                       |             |
|                                                         |                                  |                      |          |                                       |               |       |              |                       |             |
| Employee's Group Manager:                               |                                  |                      |          |                                       |               |       |              |                       |             |
|                                                         |                                  |                      |          |                                       |               |       |              |                       |             |
|                                                         |                                  |                      |          |                                       |               |       |              |                       |             |
| Regional Operations Manager:                            |                                  |                      |          |                                       |               |       |              |                       |             |
|                                                         |                                  |                      |          |                                       |               |       |              |                       |             |
| Farallon Corporate Health and Safety Coo                | rdinato                          | r:                   |          |                                       | I             |       |              |                       |             |
|                                                         |                                  |                      |          |                                       |               |       |              |                       |             |
| Entered into Database By:                               | I                                |                      |          | Date:                                 |               |       |              |                       |             |

## ATTACHMENT 6 NEAR MISS AND SAFETY OBSERVATION REPORT

HEALTH AND SAFETY PLAN CHS Auburn Facility 238 8<sup>th</sup> Street Southeast Auburn, Washington

#### NEAR MISS AND SAFETY OBSERVATION REPORT

This report is to be filled out by any employee involved in or witnessing a near miss, or making a safety observation. A near miss is an occurrence that did not result in any personal injury, property damage, environmental release, or production interruption, but could have under slightly different circumstances. A safety observation is witnessing any activity that places a person or property at risk of injury, accident, or damage but does not fit the definition of a near miss. These are very important indicators of potentially harmful future accidents, and provide valuable insights to preventing personal injury and/or property damage.

| <b>PROJECT INFORMATION</b>                            |               |           |                     |
|-------------------------------------------------------|---------------|-----------|---------------------|
| Farallon PN:                                          | Project Name: |           |                     |
| Site Address:                                         | City/State:   |           |                     |
| NEAR MISS/SAFETY OBSERVATION INF                      | ORMATION      |           |                     |
| Employee Completing Report:                           | -             |           |                     |
| Date: Click or tap to enter a date.                   | Time:         |           | □ PM                |
| Near Miss Category: Choose an item.                   |               |           |                     |
| Exact Location:                                       |               |           |                     |
| Description of Potential Incident or Hazard:          |               |           |                     |
|                                                       |               |           |                     |
|                                                       |               |           |                     |
| Corrective Action Taken:                              |               |           |                     |
|                                                       |               |           |                     |
|                                                       |               |           |                     |
| Lessons Learned:                                      |               |           |                     |
|                                                       |               |           |                     |
|                                                       |               |           |                     |
| SIGNATURES AND NOTIFICATIONS                          |               |           |                     |
| Date employer notified: Click or tap to enter a date. | Time employer | notified: | $\Box$ AM $\Box$ PM |
| To whom reported?                                     |               |           |                     |
| Employee Signature:                                   |               | Date:     |                     |
| HSC Signature:                                        |               | Date:     |                     |
| Entered into Database By:                             |               | Date:     |                     |

## ATTACHMENT 7 UTILITY CLEARANCE LOGS

HEALTH AND SAFETY PLAN CHS Auburn Facility 238 8<sup>th</sup> Street Southeast Auburn, Washington

#### UTILITY CLEARANCE LOG

| Project Name: | Project Number: |
|---------------|-----------------|
| Location:     | Date of Work:   |

Instructions. This log must be completed by a Farallon staff member before any Farallon-directed excavation (e.g., test pit excavation) or drilling operation.

#### DRILLING OR EXCAVATION WORK MAY NOT COMMENCE UNTIL UTILITY LOCATES HAVE BEEN COMPLETED (see the One-Call Utility Locate Request Procedure on the following page)

Farallon is responsible for having underground utilities and structures located and marked when drilling or directing test pit excavation operations. Any drilling or excavation within 2 feet of a marked utility must be done with hand tools.

Owners of underground utilities are required by law to mark underground facilities on public and private property. Owners of underground utilities are not required to mark existing service laterals or appurtenances. Utility owners in Washington are required to subscribe to the One-Call service.

Private utility locate services must be hired to locate service laterals and other buried utilities (e.g., on-Site electric distribution lines, irrigation pipes) on private property.

Re-mark after 10 days or maintain as appropriate.

#### **Utility Locate Checklist**

□ Attach map showing drilling and/or excavation sites and known utilities

- □ Attach copy of One-Call Utility Notification Ticket (http://www.searchandstatus.com/) One-Call Utility Notification Ticket Number:
- □ Attach copy of Side Sewer Card (available for City of Seattle; check municipality for availability)
- □ Attach copy of Private Locate Receipt
- □ Photograph all excavation and/or drilling locations and download to project file
- □ Review utilities with Site Contact:
  - Name:\_\_\_\_\_ Phone: \_\_\_\_\_

#### **Utilities and Structures**

| Utility Type            | Utility Name | Public Utilities<br>Marked (Y/N) | Private<br>Utilities/Laterals<br>Marked (Y/N) | Marking Method<br>(flags, wooden stakes,<br>paint on pavement, etc.) |
|-------------------------|--------------|----------------------------------|-----------------------------------------------|----------------------------------------------------------------------|
| Petroleum product lines |              |                                  |                                               |                                                                      |
| Natural gas line        |              |                                  |                                               |                                                                      |
| Water line              |              |                                  |                                               |                                                                      |
| Sewer line              |              |                                  |                                               |                                                                      |
| Storm drain             |              |                                  |                                               |                                                                      |
| Telephone cable         |              |                                  |                                               |                                                                      |
| Electric power line     |              |                                  |                                               |                                                                      |
| Product tank            |              |                                  |                                               |                                                                      |
| Septic tank/drain field |              |                                  |                                               |                                                                      |
| Other                   |              |                                  |                                               |                                                                      |
|                         |              |                                  |                                               |                                                                      |

#### Farallon Consulting, L.L.C.

Field Team Leader: \_\_\_\_\_ Date: \_\_\_\_\_

| Electric = | Gas-Oil-Steam = | Comm-CATV = | Water =            | Sewer = | Temp Survey = |
|------------|-----------------|-------------|--------------------|---------|---------------|
| RED        | YELLOW          | ORANGE      | <b>BLUE/PURPLE</b> | GREEN   | PINK          |
|            |                 |             |                    |         |               |

P:\301 Cenex\301004 Cenex Auburn\Reports\HASP 2019\2019-03 HASP.docx

#### **ONE-CALL UTILITY LOCATE REQUEST PROCEDURE**

#### THE ONE-CALL UTILITY NOTIFICATION CENTER REQUIRES 48 HOURS NOTICE TO MARK UTILITIES BEFORE YOU CAN DIG OR DRILL

Washington: 1-800-424-5555 Oregon: 1-800-332-2344

Washington state law states that "before commencing **any** excavation," the excavator or driller must provide notice to all owners of underground utilities by use of the One-Call locator service, and that the excavator or driller shall not dig or drill until all known utilities are marked. To fully comply with the law, you **must** take the following steps:

- 1. Call before you dig or drill: Notify the One-Call Utility Notification Center (OCUNC) a minimum of 48 hours (2 full business days) before digging or drilling. Provide the following required information:
  - a. Your name and phone number, company name and mailing address, and Farallon Account Number 25999.
  - b. The type of work being done.
  - c. Who the work is being done for.
  - d. The county and city where the work is being done.
  - e. The address or street where the work is being done.
  - f. Marking Instructions: "Generally locate entire site including rights-of-way and easements."

Provide the following information <u>if applicable or requested</u>:

- a. The name and phone number of an alternate contact person.
- b. If the work is being done within 10 feet of any overhead power lines.
- c. The nearest cross street.
- d. The distance and direction of the work site from the intersection.
- e. Township, range, section, and quarter section of the work site.
- 2. Record the utilities that will be notified: OCUNC will tell you the utilities that are on or adjacent to the work site, based on their database. Record the name(s) of the utility on the reverse side of this form.
- **3.** After the 48-hour waiting period, confirm that the utility locations have been marked: Before digging or drilling, walk the work site and confirm that the utility companies have marked the utility locations in the field.
- 4. If a locate appears to be missing: If a utility locate appears to be missing and the utility company has not notified you that there are no utilities in the area, call OCUNC and:
  - a. Provide the OCUNC locate number.
  - b. Clearly state which utility has not been marked. The call is being recorded.
  - c. Ask for a contact person at that utility.
  - **d.** Call the contact person for the missing utility locate: Determine why there is no utility locate in the field.

| Electric = | Gas-Oil-Steam = | Comm-CATV = | Water =            | Sewer = | Temp Survey = |
|------------|-----------------|-------------|--------------------|---------|---------------|
| RED        | YELLOW          | ORANGE      | <b>BLUE/PURPLE</b> | GREEN   | PINK          |
|            |                 |             |                    |         |               |

P:\301 Cenex\301004 Cenex Auburn\Reports\HASP 2019\2019-03 HASP.docx

- e. Record the reason(s) for the missing locate(s): There are valid reasons that locates do not appear in the field (e.g., there are no utilities located on the work site or the utility has been abandoned). However, IF THEY ARE LATE, YOU MUST WAIT TO DRILL OR DIG. If the utility fails to mark a locate within the required 48 hours (2 full business days), the utility is liable for delay costs.
- 5. Hand dig within 2 feet of a marked utility: When digging or drilling within 2 feet of any marked utility, the utility must be exposed <u>first</u> by using hand tools.
- 6. Record reason(s) for missing locate(s): There may be reasons that locates do not appear in the field (e.g., no utilities are located on the site, utility has been abandoned). Record the reason given. IF THEY ARE LATE YOU WAIT TO DRILL OR DIG. If the utility failed to mark within the required two days, they are liable for delay costs.

| Electric =                                                          | Gas-Oil-Steam = | Comm-CATV = | Water =     | Sewer = | Temp Survey = |  |  |  |  |
|---------------------------------------------------------------------|-----------------|-------------|-------------|---------|---------------|--|--|--|--|
| RED                                                                 | YELLOW          | ORANGE      | BLUE/PURPLE | GREEN   | PINK          |  |  |  |  |
| P:301 Cenex/301004 Cenex Auburn/Reports/HASP 2019/2019-03 HASP.docx |                 |             |             |         |               |  |  |  |  |

| <b>FARALLON CONSULTING, L.L.C.</b><br>975 5 <sup>th</sup> Avenue Northwest<br>Issaquah, Washington<br>98027 | TELEPHONE CONVERSATION Date: Time: Project Name: Job No.: Phone No.: <u>1-800-424-5555 WA, 1-800-332-2344</u> OR |         |               |           |                 |  |  |  |  |
|----------------------------------------------------------------------------------------------------|----------------------------------------------------------------------------------------------------|---------|---------------|-----------|-----------------|--|--|--|--|
|                                                                                                    | Prenared Ry/Initials.                                                                                            |         |               |           |                 |  |  |  |  |
|                                                                                                    | Call:                                                                                                    |         | Placed        |           | Received        |  |  |  |  |
| Contact/Title:                                                                                              |                                                                                                    |         |               |           |                 |  |  |  |  |
| Agency/Region: One-Call Utility Notifica                                                                    | tion Center                                                                                                    |         |               |           |                 |  |  |  |  |
| PROJECT:                                                                                                    |                                                                                                    |         |               |           |                 |  |  |  |  |
| 1. Your name and the Farallon Account I                                                                     | No. #25999: _                                                                                                    |         |               |           |                 |  |  |  |  |
| 2. What is the type of work being conduct                                                                   | ted (e.g., envi                                                                                                  | ronme   | ntal drilling | g, test p | it excavation)? |  |  |  |  |
| 3. Who is the property owner?                                                                               |                                                                                                    |         |               |           |                 |  |  |  |  |
| 4. County and city were work is being do                                                                    | ne?                                                                                                    |         |               |           |                 |  |  |  |  |
| 5. Address or street where work is taking                                                                   | g place?                                                                                                    |         |               |           |                 |  |  |  |  |
| 6. Nearest cross street?                                                                                    |                                                                                                    |         |               |           |                 |  |  |  |  |
| 7. Distance and direction of the work site fr                                                               | om the interse                                                                                                   | ction?  |               |           |                 |  |  |  |  |
| 8. Marking Instructions (generally lo<br>easements):                                                        | cate on ent                                                                                                    | ire Sit | e, includin   | g righ    | ts-of-way and   |  |  |  |  |
| 9. What time and date will the locate be con                                                                | npleted?                                                                                                    |         |               |           |                 |  |  |  |  |
| 10. Utility Locate Request Number?                                                                          |                                                                                                    |         |               |           |                 |  |  |  |  |
| 11. Utilities that will be notified?                                                                        |                                                                                                    |         |               |           |                 |  |  |  |  |
| 12. Any Overhead Concerns?                                                                                  |                                                                                                    |         |               |           |                 |  |  |  |  |
|                                                                                                    |                                                                                                    | Pa      | ige           |           | of              |  |  |  |  |

# Note: Bold indicates required information.

## ATTACHMENT 8 FARALLON FIELD PERSONNEL TRAINING DATES

HEALTH AND SAFETY PLAN CHS Auburn Facility 238 8<sup>th</sup> Street Southeast Auburn, Washington

# Health and Safety Certifications and Training

|                    |                      |                  |               |               |                |          |           | Expiration Dates |                              |                          |               |              |                   |               | <u> </u>         |                |
|--------------------|----------------------|------------------|---------------|---------------|----------------|----------|-----------|------------------|------------------------------|--------------------------|---------------|--------------|-------------------|---------------|------------------|----------------|
|                    | Medical              | Monitoring       | a             | e             | Test           |          |           | ner Training     | fe                           | tor Orientation          | ient Training |              |                   | isor          | ng Taken (Initia | ler            |
| Name               | Date of Last<br>Exam | Next Exam<br>Due | Annual/Bienni | Resp. Clearan | Respirator Fit | CPR      | First Aid | Fire Extinguish  | BNSF E-Railsa<br>(Bi-annual) | BNSF Contrac<br>(Annual) | Harassm       | GHS Training | Lead<br>Awareness | 8 Hour Superv | 40 Hour Traini   | 8 Hour Refresh |
| Bailey, Amber      | 04/19/17             | 04/19/19         | В             | 04/19/17      | 04/14/17       | 11/02/18 | 11/02/18  | 06/16/16         | 12/06/19                     | 11/28/19                 | 06/04/18      |              | 04/14/17          | 10/30/17      | 11/22/13         | 02/07/19       |
| Banfield, Chantal  | 10/15/18             | 10/15/20         | В             | 10/15/18      |                | 11/02/18 | 11/02/18  | 06/14/17         | 06/14/19                     | 11/13/19                 | 10/16/18      |              |                   |               | 10/11/18         | 01/25/19       |
| Bowser, Matthew    | 04/12/17             | 04/12/19         | В             | 04/12/17      | 04/18/17       | 11/02/18 | 11/02/18  | 05/16/16         | 07/21/19                     | 07/30/19                 | 05/11/18      |              | 04/14/17          | 10/30/17      | 06/11/15         | 01/29/19       |
| Brown, Stuart      | 05/11/17             | 05/11/19         | В             | 08/23/18      | 05/11/17       | 01/11/17 | 01/11/17  | 06/28/11         |                              |                          | 05/09/18      |              | 05/11/17          | 06/28/11      | 09/08/08         | 01/25/19       |
| Burns, Anastasia   | 04/26/18             | 04/25/20         | В             | 04/26/18      | 07/01/16       | 11/02/18 | 11/02/18  | 05/16/16         | 01/25/20                     | 04/25/19                 | 05/08/18      |              |                   | 10/30/17      | 09/15/14         | 01/26/18       |
| Charney, Ryan      |                      |                  |               |               |                |          |           | 02/11/19         |                              |                          | 02/11/19      |              |                   | 02/06/18      | 01/03/15         |                |
| Cordell, Phil      | 08/27/18             | 08/27/20         | В             | 08/27/18      |                | 04/05/17 | 04/05/17  | 09/17/18         |                              |                          | 09/11/18      |              |                   | 06/20/08      | 11/15/05         | 01/25/19       |
| Denning, Arik      | 07/06/18             | 07/06/20         | В             | 07/06/18      | 07/06/18       |          |           | 07/31/18         |                              |                          | 07/18/18      |              |                   |               | 04/06/14         | 01/25/19       |
| Emahiser, Parker   | 04/18/17             | 04/18/19         | В             | 04/18/17      | 05/09/17       | 12/21/17 | 12/21/17  | 05/16/16         |                              |                          | 06/07/18      |              | 05/08/17          |               | 02/17/13         | 01/25/19       |
| Ferreira, Gabriela | 03/19/18             | 03/18/20         | В             | 03/19/18      |                | 01/04/18 | 01/04/18  | 03/26/18         |                              |                          | 05/10/18      |              |                   |               | 09/18/15         | 01/31/19       |
| Fisco, Gavin       | 08/08/18             | 08/07/20         | В             | 08/08/18      | 08/08/18       | 09/26/16 | 09/26/16  | 05/18/16         |                              |                          | 05/17/18      |              |                   | 12/12/14      | 05/04/07         | 01/25/19       |
| Garvin, Paul       | 03/13/18             | 03/12/20         | В             | 03/13/18      |                | 09/22/17 | 09/22/17  | 08/29/16         | 12/04/19                     | 01/29/19                 | 07/13/18      |              |                   | 10/30/17      | 06/22/12         | 01/25/19       |
| Luiten, Russell    | 04/19/17             | 04/19/19         | В             | 04/19/17      | 04/12/17       | 11/02/18 | 11/02/18  | 05/17/16         | 11/15/19                     | 12/29/18                 | 09/13/18      |              | 04/14/17          | 12/19/17      | 6/2012?          | 01/25/19       |
| Ostrom, Ryan       | 04/11/17             | 04/11/19         | В             | 04/11/17      | 02/12/15       | 11/02/18 | 11/02/18  | 06/06/16         | 11/15/19                     | 07/31/18                 | 05/07/18      |              | 04/14/17          | 10/30/17      | 05/09/13         | 01/25/19       |
| Pehlivan, Yusuf    | 05/03/17             | 05/03/19         | В             | 05/13/17      | 05/03/17       | 10/19/17 | 10/19/17  | 05/04/17         |                              |                          | 06/29/18      |              | 05/02/17          | 02/02/13      | 10/17/09         | 01/25/19       |
| Peters, Greg       | 06/07/17             | 06/07/19         | В             | 06/07/19      | 06/07/17       | 11/02/18 | 11/02/18  | 06/12/17         | 01/31/20                     | 01/30/19                 | 05/08/18      |              | 06/08/17          |               | 03/12/17         | 01/25/19       |
| Rayl, Katie        | 10/17/17             | 10/17/19         | В             | 10/17/17      | 10/17/17       | 10/10/16 | 10/10/16  | 10/26/17         |                              |                          | 05/08/18      |              | 10/26/17          |               | 11/19/14         | 01/25/19       |
| Roskamp, Melissa   | 12/20/18             | 12/19/20         | В             | 12/20/18      |                |          |           |                  |                              |                          | 01/02/19      |              |                   |               | 07/26/13         | 01/25/19       |
| Scott, Ken         | 01/18/18             | 01/18/20         | В             | 01/18/18      | 04/14/17       | 11/02/18 | 11/02/18  | 09/02/16         | 04/19/19                     | 04/04/19                 | 05/09/18      |              | 04/14/17          | 02/17/05      | 09/01/95         | 01/25/19       |
| Taylor, Brenden    | 04/24/18             | 04/23/20         | В             | 04/24/18      |                | 03/01/18 | 03/01/18  | 08/23/16         |                              | 05/11/17                 | 05/22/18      |              |                   | 04/17/09      | 07/18/06         | 01/25/19       |
| Thompson, Lisa     | 11/30/18             | 11/29/20         | В             | 11/30/18      |                | 10/07/18 | 10/07/18  |                  | 12/11/20                     | 12/12/19                 | 11/28/18      |              |                   |               | 12/07/18         | 02/05/19       |
| Turpen, Nate       | 06/14/17             | 06/14/19         | В             | 06/14/17      |                | 01/16/18 | 01/16/18  | 06/14/17         | 10/24/19                     | 11/19/19                 | 07/06/18      |              | 06/13/17          |               | 06/09/17         | 01/25/19       |
| Wishnoff, Benjamin |                      |                  |               |               |                | 11/24/15 | 04/16/16  | 06/24/16         |                              |                          | 06/29/18      |              |                   | 06/09/15      | 05/29/07         | 01/25/19       |

# ATTACHMENT 9 AIR MONITORING TABLE AND FORMS

HEALTH AND SAFETY PLAN CHS Auburn Facility 238 8<sup>th</sup> Street Southeast Auburn, Washington

#### ACTION LEVEL TABLE FOR AIR MONITORING

The Air Monitoring table (following page) presents protocol for monitoring ambient air for constituents of concern and other parameters that may affect worker safety. Please note the following with respect to use of this table:

- The Level for Respirator Use indicates the concentration at which a respirator must be donned. It does not require that the job stop. The respirator is a piece of equipment that is to be used while determining why a concentration has reached that level. Implement engineering controls such as water mist, spray foam, plastic cover, etc. to reduce the concentration.
- The Level for Work Stoppage indicates the concentration at which work on the job must stop. Determine why a concentration has reached that level, and how it can be decreased. Site evacuation is not necessary at this level. Stopping work does not imply that the concentration level will decrease. Implement engineering controls to reduce the concentration; resume work when it is safe to do so.
- These values can be modified under particular Site conditions and with specific knowledge of the contaminant(s). Should such conditions arise, contact Farallon's Health and Safety Officer at (425) 295-0800.

| Chemical<br>(or Class)               | Monitoring<br>Equipment                                                                                                    | Task                                                                  | Monitoring Frequency and<br>Location                                                                                                    | Level for<br>Respirator Use                                                                                                    | Level for<br>Work<br>Stoppage                                                                                                    |
|--------------------------------------|----------------------------------------------------------------------------------------------------|-----------------------------------------------------------------------|----------------------------------------------------------------------------------------------------|----------------------------------------------------------------------------------------------------|----------------------------------------------------------------------------------------------------|
| Volatile<br>Organic<br>Vapors        | Flame ionization detector<br>(FID)/photoionization<br>detector (PID) as appropriate<br>for chemicals of concern.<br>Read manual to determine.<br>Draeger Tube for vinyl<br>chloride (Model 1/a; Part<br>Number 67 28031).<br>Draeger Tube for benzene<br>(Model 0.5/a). | From start of<br>mobilization to<br>completion and<br>demobilization. | Sampling should be continuous<br>during the project while<br>disturbing potentially<br>contaminated soil, uncovering<br>and/or removing tanks and piping,<br>or drilling —at least every 15<br>minutes in the breathing zone.<br>Sample at the exclusion zone<br>boundaries every 30 minutes.<br>Continuously sample during each<br>soil and groundwater sampling<br>interval. If 10 parts per million<br>(ppm) in breathing zone, collect a<br>Draeger Tube for benzene and/or<br>vinyl chloride (depending upon<br>contaminants of concern). | 20 ppm above<br>background sustained in<br>breathing zone for 2<br>minutes, and no benzene<br>and/or vinyl chloride<br>tube discoloration. If a<br>color change appears on<br>the tube for benzene or<br>vinyl chloride at 10 ppm<br>on FID/PID, don<br>respirator.<br>If no Draeger Tube is<br>available, the level for<br>respirator use is to be 5<br>ppm. | 50 ppm above<br>background in<br>breathing zone<br>and no vinyl<br>chloride or<br>benzene tube<br>discoloration.<br>Stop work if tube<br>indicates > 1<br>ppm for benzene<br>or vinyl chloride.<br>If no Draeger<br>Tube is<br>available, stop<br>work at 25 ppm. |
| Metals<br>(Dust and<br>Particulates) | <ul><li>XRF Spectrometer as<br/>appropriate for metals of<br/>concerns. Read manual to<br/>determine.</li><li>Laboratory analysis for<br/>specific metals known to<br/>potentially be at levels<br/>exceeding respiratory<br/>protection requirements.</li></ul>        | From start of<br>mobilization to<br>completion and<br>demobilization. | Sampling should be continuous<br>during the project while<br>disturbing potentially<br>contaminated soil at least every<br>15 minutes in the breathing zone.<br>Sample at the exclusion zone<br>boundaries every 30 minutes.<br>Continuously during each<br>sampling interval or excavation<br>lift (as possible).                                                                                                    | <ol> <li>1 mg/m3 for mercury.</li> <li>Any detectable<br/>concentration of<br/>cadmium less than the<br/>PEL of 0.005 mg/m3.</li> <li>0.5 mg/m3 for lead.</li> </ol>                                                                                                    | <ul> <li>2.5 mg/m3 for<br/>mercury.</li> <li>Any<br/>concentration<br/>exceeding 0.005<br/>mg/m3 for<br/>cadmium.</li> <li>50 mg/m3 for<br/>lead.</li> </ul>                                                                                                    |

# **AIR MONITORING**

# AIR MONITORING EQUIPMENT CALIBRATION/CHECK LOG

| Date | Instrument/<br>Model No. | Serial<br>No. | Battery<br>Check<br>OK? | Zero<br>Adjust<br>OK? | Calibration<br>Gas (ppm) | Reading<br>(ppm) | Leak<br>Check | Performed<br>By | Comments |
|------|--------------------------|---------------|-------------------------|-----------------------|--------------------------|------------------|---------------|-----------------|----------|
|      |                          |               |                         |                       |                          |                  |               |                 |          |
|      |                          |               |                         |                       |                          |                  |               |                 |          |
|      |                          |               |                         |                       |                          |                  |               |                 |          |
|      |                          |               |                         |                       |                          |                  |               |                 |          |
|      |                          |               |                         |                       |                          |                  |               |                 |          |
|      |                          |               |                         |                       |                          |                  |               |                 |          |
|      |                          |               |                         |                       |                          |                  |               |                 |          |
|      |                          |               |                         |                       |                          |                  |               |                 |          |
|      |                          |               |                         |                       |                          |                  |               |                 |          |
|      |                          |               |                         |                       |                          |                  |               |                 |          |
|      |                          |               |                         |                       |                          |                  |               |                 |          |
|      |                          |               |                         |                       |                          |                  |               |                 |          |
|      |                          |               |                         |                       |                          |                  |               |                 |          |
|      |                          |               |                         |                       |                          |                  |               |                 |          |
|      |                          |               |                         |                       |                          |                  |               |                 |          |
|      |                          |               |                         |                       |                          |                  |               |                 |          |
|      |                          |               |                         |                       |                          |                  |               |                 |          |

#### AIR MONITORING LOG

| Date | Time | Location | Source/Area/<br>Breathing Zone | Instrument | Concentration/Units | Sampled by |
|------|------|----------|--------------------------------|------------|---------------------|------------|
|      |      |          |                                |            |                     |            |
|      |      |          |                                |            |                     |            |
|      |      |          |                                |            |                     |            |
|      |      |          |                                |            |                     |            |
|      |      |          |                                |            |                     |            |
|      |      |          |                                |            |                     |            |
|      |      |          |                                |            |                     |            |
|      |      |          |                                |            |                     |            |
|      |      |          |                                |            |                     |            |
|      |      |          |                                |            |                     |            |
|      |      |          |                                |            |                     |            |
|      |      |          |                                |            |                     |            |
|      |      |          |                                |            |                     |            |
|      |      |          |                                |            |                     |            |
|      |      |          |                                |            |                     |            |
|      |      |          |                                |            |                     |            |
|      |      |          |                                |            |                     |            |

## ATTACHMENT 10 TRAFFIC CONTROL PLAN

HEALTH AND SAFETY PLAN CHS Auburn Facility 238 8<sup>th</sup> Street Southeast Auburn, Washington

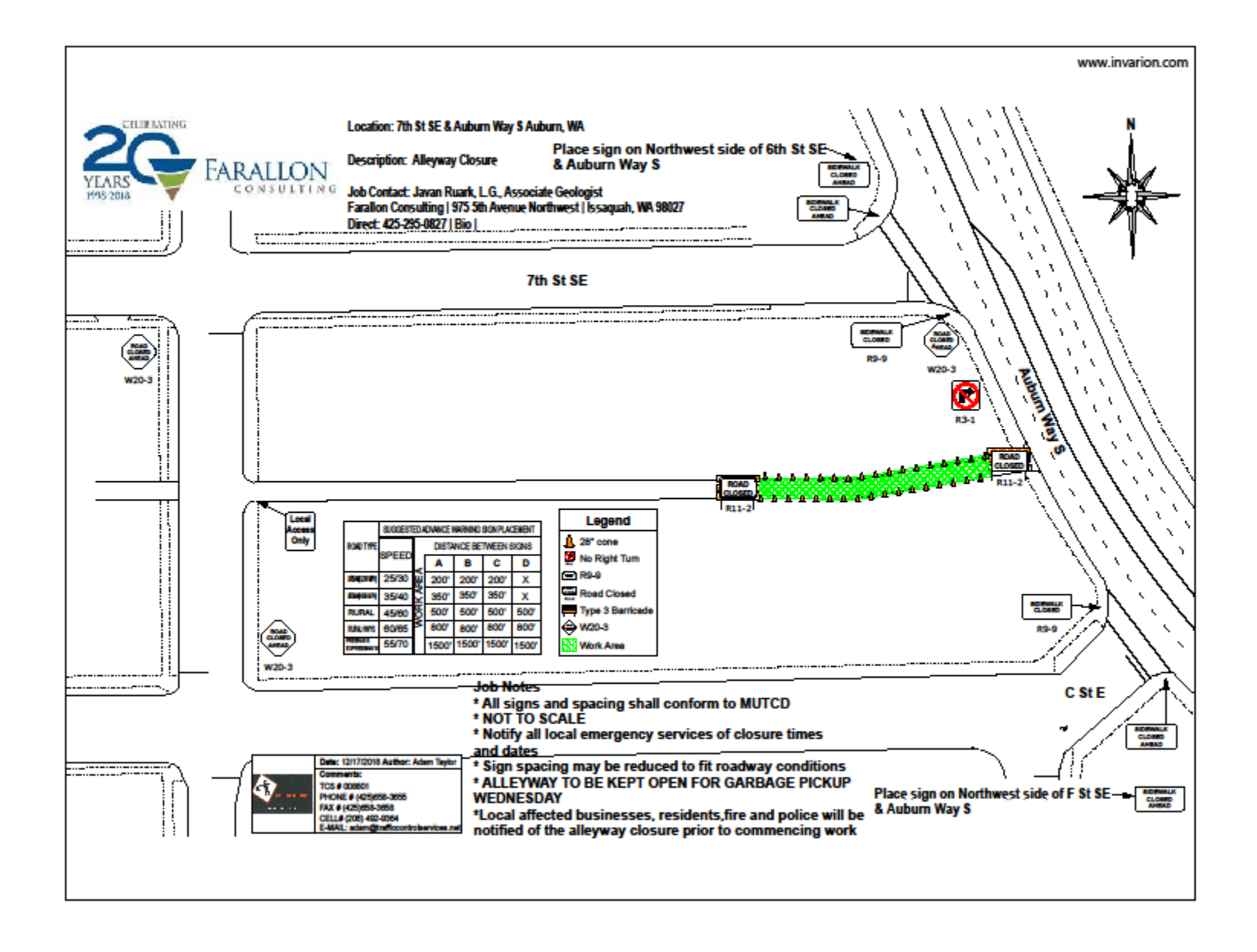